708P91374 June 2017

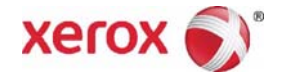

# Xerox® VersaLink® B400 & B405 Family Multifunction Printer Service Manual

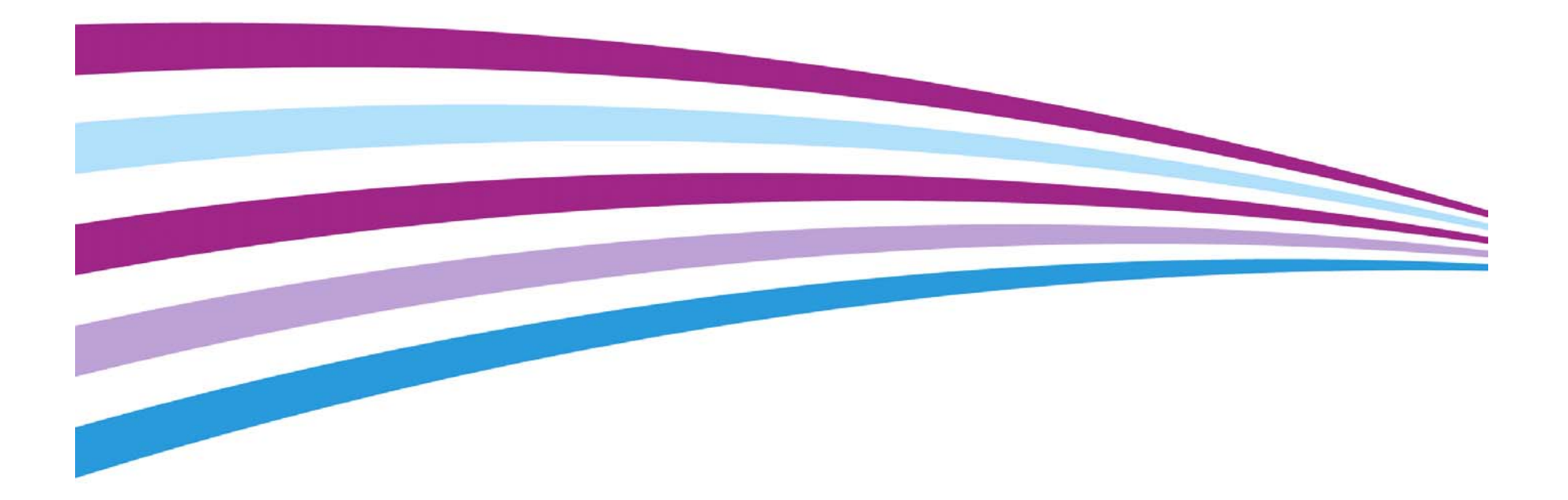

Prepared by: Technical Communications Solutions Xerox Ltd Bessemer Road, Welwyn Garden City Hertfordshire AL7 1BU United Kingdom

© 2017 Xerox Corporation. All rights reserved. Xerox®, Xerox, Design® and VersaLink® are trademarks of Xerox Corporation in the United States and/or other countries.

Other company trademarks are also acknowledged.

While every care has been taken in the preparation of this manual, no liability will be accepted by Xerox Europe arising out of any inaccuracies or omissions.

All service documentation is supplied to Xerox external customers for informational purposes only. Xerox service documentation is intended for use by certified, product trained service personnel only. Xerox does not warrant or represent that it will notify or provide to such customer any future change to this documentation. Customer performed service of equipment, or modules, components or parts of such equipment may affect whether Xerox is responsible to fix machine defects under the warranty offered by Xerox with respect to such equipment. You should consult the applicable warranty for its terms regarding customer or third-party provided service.

# Introduction

| About This Manual                    | iii  |
|--------------------------------------|------|
| How To Use This Manual               | iii  |
| Change History                       | iv   |
| Mod/Tag Identification               | iv   |
| Voltages Resistances and Tolerances  | v    |
| Safety Information                   | v    |
| Health and Safety Incident reporting | vii  |
| Translation of Warnings              | viii |

### **About This Manual**

This manual is the primary document used for diagnosing, repairing, maintaining, and troubleshooting the Xerox® VersaLink® B400 Printer and Xerox® VersaLink® B405 Multifunction Printer. The Service Manual is the controlling publication for a service call. To ensure product understanding, complete the Xerox Service Training Program for these devices.

#### Organization

Section titles and the information contained in each is presented in the following paragraphs:

#### Section 1 Service Call Procedures

This section is used to start and complete a service call. The procedures in this section will either direct you to a Repair Analysis Procedure (RAP) or identify a faulty component or subassembly.

#### Section 2 Status Indicator Repair Analysis Procedures

This section contains the Repair Analysis Procedures (RAPs) and checkouts necessary to diagnose, isolate and repair faults other than image quality faults.

#### Section 3 Image Quality

This section contains the Image Quality Repair Analysis Procedures (IQ RAPs), checkouts and setup procedures necessary to diagnose, isolate and repair image quality faults.

#### Section 4 Repairs/Adjustments

This section contains the instructions for removal, replacement, and adjustment of parts within the device.

#### Section 5 Parts List

This section contains the illustrated spare parts list. Any part that is spared or that must be removed to access a spared part is illustrated.

#### Section 6 General Procedures / Information

This section contains all other procedures, product specifications and general information.

#### Section 7 Wiring Data

This section contains the wiring and PJ location diagrams.

#### **Section 8 Principles of Operation**

This section contains details of printer operation and component locations.

#### **Component Names**

Names of parts that appear in the wiring data may not be exactly the same as the names that appear on the part or listed in the parts lists. For example; a part called the registration chute assembly may appear as Assembly, Chute REGI.

**NOTE:** The optional Solid State Drive (SSD), PL 18.1A (B400) or PL 18.1B (B405), is referred to as the **HDD** throughout this manual.

## How To Use This Manual

Always start with the Service Call Procedures, Section 1. Perform Initial Actions and verify the problem, then follow the directions given.

#### How to Differentiate Between Machine Variants

When a procedure, parts list description or other reference is unique across different machine variants, the appropriate variant name will be quoted. For example, B400 (Single-Function Printer) or B405 (Multi-Function Printer). Any artwork will also be variant-specific.

**NOTE:** This manual services all configurations of the machine. Ignore references to options not installed on the machine.

#### Warnings, Cautions And Notes

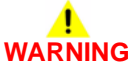

A warning is used whenever an operating or maintenance procedure, practice, condition or statement, if not strictly observed, could result in personal injury.

A translated version of all warnings is in Translation of Warnings.

A caution is used whenever an operation or maintenance procedure, practice, condition or statement, if not strictly observed, could result in damage to the equipment.

**NOTE:** A note is used where it is essential to highlight a procedure, practice, condition or statement.

### **Change History**

This page gives information on major changes to the service manual. Go to the relevant update.

Bus Update June 2017

#### Bus Update June 2017

The following sections are updated:

- 1 Service Call Procedures
- 2 Status Indicator RAPs
- 3 Image Quality
- 4 Repairs
- 5 Parts List
- 6 General Procedures
- 7 Wiring
- 8 Principles of Operation

The following procedures are new:

- OF 3 Special Boot Modes RAP
- IQ 21 Repeating Defects Procedure
- REP 18.15 Hard Disk Drive (HDD)

# **Mod/Tag Identification**

Figure 1 shows the Mod/Tag identification symbols.

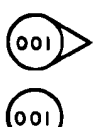

These with tag symbols are used to identify the components or configurations that are part of a machine change covered by this tag number.

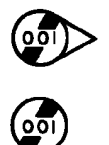

These without tag symbols are used to identify the components or configurations that are used when this tag is not fitted.

B-1-0364-A

Figure 1 Mod/Tag identification symbols

### **Voltages Resistances and Tolerances**

For AC power specifications, refer to GP 17 Electrical Power Requirements.

### DC Voltage Levels and Tolerances

DC voltages should be measured between an available test point and a machine ground. Table 1 shows the range of the common voltages.

#### Table 1 DC Voltage Levels

| Nominal Voltage        | Voltage Tolerance<br>Range |
|------------------------|----------------------------|
| 0V                     | 0.00 to 0.10V              |
| +3.3V standby          | +3.23V to +3.43V           |
| +3.3V                  | +3.23V to +3.43V           |
| +5V and +5V<br>standby | +4.75V to +5.25V           |
| +12V                   | +11.4V to +12.6V           |
| +24V                   | +23.28V to +25.73V         |

Non-standard voltage levels will be quoted on the relevant circuit diagram. All other voltage levels are plus or minus 10%.

#### **Resistance Tolerances**

All resistance measurement tolerances are plus or minus 10%, unless otherwise stated in the procedure.

#### LVPS overcurrent protection circuit

Each output (+24VDC, +5VDC,+3.3VDC) of the LVPS, PL 18.1A Item 10 (B400) or PL 18.1B Item 10 (B405), stops all outputs if shorted to ground or between grounds.

### LVPS overvoltage protection circuit

Each output (+24VDC, +5VDC,+3.3VDC) of the LVPS, PL 18.1A Item 10 (B400) or PL 18.1B Item 10 (B405) stops all outputs if there is overvoltage.

Refer to Table 2 for the operating voltage of the overvoltage protection threshold of each output.

#### Table 2 LVPS Overvoltage protection th

| Output   | Overvoltage<br>protection<br>threshold |
|----------|----------------------------------------|
| +24V DC  | 27V DC ~ 36V DC                        |
| +5V DC   | 7V DC                                  |
| +3.3V DC | 4.6V DC                                |

# **Safety Information**

The WARNING that follows is for general guidance when live working.

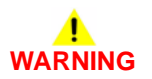

Do not work in a confined space. 1m (39 inches) space is needed for safe working.

#### Safety Symbols

The following precautionary symbols may appear on the device.

Figure 1 indicates Danger High Voltage.

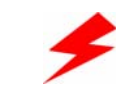

Figure 1 High voltage symbol

Figure 2 is the Protective Ground (Earth) symbol.

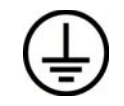

Figure 2 Protective ground (earth) symbol

Figure 3 is the symbol indicating a hot surface. Use caution to avoid personal injury.

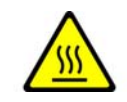

Figure 3 Hot surface symbol

Figure 4 is the symbol indicating that the surface becomes hot while the printer is running. After turning off the power, wait at least the number of minutes indicated.

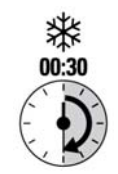

Figure 4 Wait for surface cool-down symbol

Figure 5 is the symbol indicating where avoid pinching fingers in the printer. Use caution to avoid personal injury.

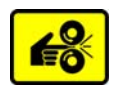

#### Figure 5 Pinch injury symbol

Figure 6 is the symbol to use caution (or draws attention to a particular component). Refer to the manual(s) for information.

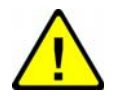

#### Figure 6 Use caution symbol

Figure 7 is the symbol indicating that the item is sensitive and should not be touched.

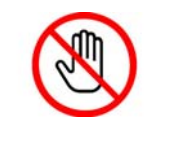

Figure 7 Do not touch symbol

Figure 8 is the symbol indicating the item is sensitive to sunlight, and exposure to it will reduce its life span.

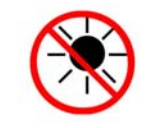

#### Figure 8 No sunlight symbol

Figure 9 is the symbol indicating the item is sensitive to any light, and exposure to it will reduce its life span.

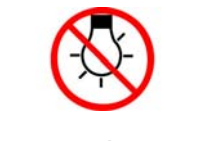

Figure 9 No light symbol

#### Introduction Safety Information

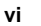

#### BUS Update 1 Xerox® VersaLink® B400 and B405 Family Multifunction Printer

#### **Toner Cartridge**

The product contains a toner cartridge that is recyclable. Under various state and local laws, it may be illegal to dispose of the cartridge into the municipal waste. Check with the local waste officials for details on recycling options or the proper disposal procedures.

Fuses

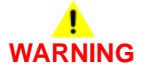

Do not install a fuse of a different type or rating. Installing the wrong type or rating of fuse can cause overheating and a risk of fire.

#### Part Replacement

Only use genuine Xerox approved spare parts or components to maintain compliance with legislation and safety certification. Also refer to GP 21 Restriction of Hazardous Substances (RoHS).

#### **Disassembly Precautions**

Do not leave the machine with any covers removed at a customer location.

#### **Reassembly Precautions**

Use extreme care during assembly. Check all harnesses to ensure they do not contact moving parts and do not get trapped between components.

#### **General Procedures**

Observe all warnings displayed on the machine and written in the service procedures. Do not attempt to perform any task that is not specified in the service procedures.

## Health and Safety Incident reporting

#### I. Summary

This section defines requirements for notification of health and safety incidents involving Xerox products (equipment and materials) at customer locations.

#### II. Scope

Xerox Corporation and subsidiaries worldwide.

#### **III. Objective**

To enable prompt resolution of health and safety incidents involving Xerox products and to ensure Xerox regulatory compliance.

#### **IV. Definitions**

#### Incident:

An event or condition occurring in a customer account that has resulted in injury, illness or property damage. Examples of incidents include machine fires, smoke generation, physical injury to an operator or service representative. Alleged events and product conditions are included in this definition.

#### **V. Requirements**

Initial Report:

- 1. Xerox organizations shall establish a process for individuals to report product incidents to Xerox Environment Health and Safety within 24 hours of becoming aware of the event.
- 2. The information to be provided at the time of reporting is contained in Appendix A (Health and Safety Incident Report involving a Xerox product).
- 3. The initial noti fication may be made by the method that follows:
  - Email Xerox EH&S at: usa.product.incident@xerox.com.
  - Fax Xerox EH&S at: 1-585-422-8217 (intelnet 8\*222-8217).

NOTE: If sending a fax, please also send the original via internal mail.

Responsibilities for resolution:

- 1. Business Groups/Product Design Teams responsible for the product involved in the incident shall:
  - a. Manage field bulletins, customer correspondence, product recalls, safety retrofits.
  - b. Fund all field retrofits.
- 2. Field Service Operations shall:
  - a. Preserve the Xerox product involved and the scene of the incident inclusive of any associated equipment located in the vicinity of the incident.
  - b. Return any affected equipment/part(s) to the location designated by Xerox EH&S and/or the Business Division.
  - c. Implement all safety retrofits.
- 3. Xerox EH&S shall:
  - a. Manage and report all incident investigation activities.
  - b. Review and approve proposed product corrective actions and retrofits, if necessary.
  - c. Manage all communications and correspondence with government agencies.
  - d. Define actions to correct confirmed incidents.

The Health and Safety Incident Report involving a Xerox Product (Form # EH&S-700) is available in the locations that follow:

- On electronic documentation (EDOC), located in the Library.
- In the hardcopy, located at the end of the manual.

### **Translation of Warnings**

# 

A warning is used whenever an operating or maintenance procedure, practice, condition or statement, if not strictly observed, could result in personal injury.

DANGER: Une note Danger est utilisée chaque fois qu'une procédure d'utilisation ou de maintenance peut être cause de blessure si elle n'est pas strictement respectée.

AVVERTENZA: Un segnale di avvertenza è utilizzato ogni volta che una procedura operativa o di manutenzione, una pratica, una condizione o un'istruzione, se non strettamente osservata, potrebbe causare lesioni personali.

VORSICHT: Weist darauf hin, dass ein Abweichen von den angeführten Arbeits- und Wartungsanweisungen gesundheitliche Schäden, möglicherweise sogar schwere Verletzungen zur Folge haben kann.

AVISO:Un aviso se utiliza siempre que un procedimiento de operación o mantenimiento, práctica o condición puede causar daños personales si no se respetan estrictamente.

# 

Do not work in a confined space. 1 m (39 inches) space is needed for safe working.

DANGER : Ne pas travailler dans un espace restreint. 1 mètre d'espace est nécessaire pour un dépannage en toute sécurité.

AVVERTENZA: Non lavorare in uno spazio limitato; è necessario uno spazio di almeno un metro attorno alla macchina per la sicurezza dell'operatore.

VORSICHT: Nur mit ausreichendem Bewegungsspielraum (1 m) arbeiten.

AVISO: No trabaje en un espacio reducido. Se necesita 1 metro de espacio para trabajar con seguridad.

# 

USA and Canada. Do not install this machine in a hallway or exit route that does not have 1.12 m (44 inches) of space additional to the normal space requirements in front of the machine. To conform with fire regulations this additional 1.12 m (44 inches) of space is needed in front of the machine in hallway and exit routes.

DANGER : États-Unis et Canada. Si cette machine est installée dans un couloir ou une voie de sortie, 1,12 m (44 pouces) d'espace supplémentaire à l'espace normal doit être disponible devant la machine conformément aux normes de sécurité d'incendie.

#### AVVERTENZA: N/A

#### VORSICHT: N/A

AVISO: Estados Unidos y Canadá. No instale esta máquina en un corredor o ruta de salida que no tenga 1.12 m (44 pulgadas) de ancho delante de la máquina, sin incluir el espacio que ocupe la máquina. Este espacio adicional de 1.12 m (44 pulgadas) delante de la máquina en corredores y rutas de salida es necesario para cumplir los requisitos de las normas sobre incendios.

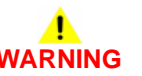

Do not install a fuse of a different type or rating. Installing the wrong type or rating of fuse can cause overheating and a risk of fire.

DANGER : Ne pas installer de fusible de type ou de calibre différent. Il existe un risque de surchauffe voire d'incendie.

AVVERTENZA: per evitare rischi di surriscaldamento o d'incendio, non installare un fusibile di tipo o carica diversi da quelli esistenti.

VORSICHT: Keine Sicherungen anderer Art oder anderer Leistung auf dem IOT-PWB installieren - Überhitzungs- und Brandgefahr.

AVISO: No instale un fusible de potencia o tipo distinto. Un fusible de potencia o tipo distinto puede producir sobrecalentamiento y el riesgo de incendio.

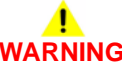

Ensure that the electricity to the machine is switched off while performing tasks that do not need electricity. Refer to GP 10. Disconnect the power cord. Electricity can cause death or injury. Moving parts can cause injury.

DANGER : Assurez-vous que la machine est hors tension lorsque vous effectuez des tâches ne nécessitant pas d'alimentation électrique. Reportez-vous à GP 10. Débranchez le câble d'alimentation pour prévenir tout risque d'électrocution. Les chocs électriques peuvent présenter un danger de mort ou entraîner des blessures graves. De plus, certaines pièces, lorsqu'elles sont en mouvement, peuvent être source de blessures graves.

AVVERTENZA: Accertarsi di isolare la macchina dall'alimentazione elettrica quando si eseguono attività che non richiedono elettricità. Vedere GP 10. Scollegare il cavo di alimentazione. L'elettricità può causare morte o lesioni personali. Le parti in movimento possono causare lesioni personali.

VORSICHT: Sicherstellen, dass die Stromversorgung des Geräts bei Arbeiten, die keinen Strom erfordern, ausgeschaltet ist. Siehe auch GP 10. Den Netzstecker ziehen. Andernfalls besteht Stromschlaggefahr und Verletzungsgefahr durch bewegliche Teile.

AVISO: Asegúrese de mantener la máquina aislada de la energía eléctrica mientras realiza tareas que no necesitan electricidad. Consulte GP 10. Desconecte el cable de alimentación. La energía eléctrica puede producir lesiones o incluso la muerte. Las piezas sueltas pueden producir lesiones.

Switch off the electricity to the machine. Refer to GP 10. Disconnect the power cord from the customer supply while performing tasks that do not need electricity. Electricity can cause death or injury. Moving parts can cause injury.

DANGER : Mettez la machine hors tension. Reportez-vous à GP 10. Déconnectez le cordon d'alimentation de l'alimentation du client lorsque vous réalisez des tâches qui ne nécessitent pas d'électricité. L'électricité peut être à l'origine de blessures, voire d'un accident mortel. Les pièces amovibles peuvent être à l'origine de blessures. AVVERTENZA: Spegnere la macchina. Vedere GP 10. Scollegare il cavo di alimentazione dall'alimentatore quando si eseguono attività che non richiedono elettricità. L'elettricità può causare morte o lesioni personali. Le parti in movimento possono causare lesioni personali.

VORSICHT: Schalten Sie die Stromversorgung der Maschine ab. Siehe auch GP 10. Ziehen Sie das Stromkabel ab, wenn Sie Aufgaben ausführen, für die keine Stromversorgung benötigt wird. Stromschläge können Todesfällen oder Verletzungen verursachen. Bewegliche Teile können zu Verletzungen führen.

AVISO: Apague la electricidad de la máquina. Consulte el GP 10. Desconecte el cable de alimentación eléctrica de la toma de pared mientras esté realizando tareas que no necesiten corriente. La electricidad puede causar daños o la muerte. Las partes móviles pueden causar daños.

# 

Do not touch the fuser while it is hot.

DANGER : Ne pas toucher au four pendant qu'il est encore chaud.

AVVERTENZA: Non toccare il fonditore quando è caldo.

VORSICHT: Fixierbereich erst berühren, wenn dieser abgekühlt ist.

AVISO: No toque el fusor mientras está caliente.

# 

Take care during this procedure. Sharp edges may be present that can cause injury.

DANGER : Exécuter cette procédure avec précaution. La présence de bords tranchants peut entraîner des blessures.

AVVERTENZA: procedere con cautela durante questa procedura. Possono essere presenti oggetti con bordi taglienti pericolosi.

VORSICHT: Bei diesem Vorgang vorsichtig vorgehen, damit keine Verletzungen durch die scharfen Kanten entstehen.

AVISO: Tenga cuidado al efectuar este procedimiento. Puede haber bordes afilados que podrían producir lesiones.

# 

Mandatory safety warning. This procedure must be performed by 2 people. The module is heavy.

DANGER: Avertissement obligatoire. Cette procédure doit être effectuée par 2 personnes. Le module est très lourd.

AVVERTENZA: Avviso di sicurezza obbligatorio. A causa della pesantezza del modulo, questa procedura deve essere eseguita da due persone.

VORSICHT: Verbindliche Sicherheitsvorschrift - dieser Vorgang muss von zwei Personen ausgeführt werden, da das Modul sehr schwer ist.

AVISO: Aviso de seguridad obligatorio. Este procedimiento debe ejecutarse entre dos personas. El módulo pesa mucho.

Use safe handling procedures when removing the module. Refer to GP 11. The module is heavy.

DANGER: Conformez-vous aux procédures de manipulation de sécurité pour le retrait du module. Reportez-vous à GP 11. Le module est lourd.

AVVERTENZA: Utilizzare procedure di gestione sicure durante la rimozione del modulo. Vedere GP 11. Il modulo è pesante.

VORSICHT: Verwenden Sie sichere Vorgehensweisen zum Entfernen des Moduls. Siehe auch GP 11. Das Modul ist sehr schwer.

AVISO: Utilice los procedimientos de seguridad cuando elimine el módulo. Consulte el GP 11. El módulo es pesado.

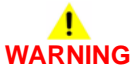

Do not use the power button as a safety disconnect device. The power button is not a disconnect device. Disconnect the power cord from the supply to isolate the equipment.

DANGER : Ne vous servez pas de l'interrupteur comme d'un dispositif de déconnexion. L'interrupteur n'est pas un dispositif de déconnexion. Débranchez le câble d'alimentation de la prise électrique pour isoler l'appareil.

AVVERTENZA: L'interruttore di alimentazione non è un dispositivo di disconnessione di sicurezza e pertanto non va utilizzato come tale. Per isolare la macchina, scollegare il cavo di alimentazione dalla presa elettrica.

VORSICHT: Zur Unterbrechung der Gerätestromzufuhr nicht den Betriebsschalter verwenden, sondern das Netzkabel aus der Steckdose ziehen, an die das Gerät angeschlossen ist. Nur dann ist der Drucker vollständig vom Stromnetz getrennt.

AVISO: No utilice el botón de encendido/apagado como dispositivo de desconexión de seguridad. El botón de encendido/apagado no es un dispositivo de desconexión. Desconecte el cable de alimentación de la fuente de energía para aislar el equipo.

# **1 Service Call Procedures**

| SCP 1 Initial Actions       | . 1-3 |
|-----------------------------|-------|
| SCP 2 Call Actions          | . 1-3 |
| SCP 3 Fault Analysis        | . 1-4 |
| SCP 4 Subsystem Maintenance | . 1-5 |
| SCP 5 Final Actions         | . 1-6 |
| SCP 6 Machine Features      | . 1-6 |

## **SCP 1 Initial Actions**

Service Call Procedures are used at the beginning of a service call. Use Initial Actions to collect information about the machine performance.

Also refer to SCP 6 Machine Features.

#### Procedure

# WARNING

Ensure that the electricity to the machine is switched off while performing tasks that do not need electricity. Refer to GP 10. Disconnect the power cord. Electricity can cause death or injury. Moving parts can cause injury.

# 

#### Do not work in a confined space. 1m (39 inches) space is needed for safe working.

- 1. Take note of problems, error messages or error codes. If necessary, refer to GP 2 Fault Codes and History Files.
- 2. Switch off, then switch on the machine, GP 10.
- 3. Ask the operator to describe or demonstrate the problem.
- 4. If the problem is the result of an incorrect action by the operator, refer the operator to the user documentation.
- 5. Check the steps that follow:
  - a. The power lead is connected to the wall outlet and to the machine.
  - b. Documents are not loaded in the DADF or on the document glass.
  - c. The paper is loaded correctly.
  - d. All paper trays are closed.
  - e. All doors are closed.
  - f. If telephone line cables are installed, ensure that the cable is connected between the line socket and the wall jack.
  - g. If a telephone line cable is installed, ensure that the customer telephone line is functioning.
- 6. Check the machine service log book for previous actions that are related to this call.
- 7. Go to SCP 2 Call Actions.

# **SCP 2 Call Actions**

Use Call Actions to perform any general actions before starting to diagnose the fault.

#### Procedure

- 1. If this is the first service call to this machine, if possible, perform the actions that follow:
  - a. Check the machine configuration with the customer. Check that all the required hardware and software is installed. Check that all the required hardware and software is enabled.
  - b. Check that all the machine settings are entered correctly.
  - c. Mark off the hardware options, software options or Tags installed on the Tag matrix cards.
  - d. Enter the machine information and the customer information in the service log book.
- 2. Review the copy, print and fax samples.
- 3. Ensure the user access settings are correct. If necessary refer to the user documentation.
- 4. If necessary, perform Network Clone Procedure GP 13.

**NOTE:** The clone file must be taken whenever the customer changes the network controller setting or after the system software is changed.

- 5. Before switching off the machine or clearing the memory, check for a customer job in the memory.
- 6. Check and record the total impressions usage counter. If the usage counters are reset during the call, refer to dC132 Machine ID and Billing Data.
- 7. Go to SCP 3 Fault Analysis.

## **SCP 3 Fault Analysis**

Fault Analysis is used to identify a fault.

#### Procedure

When diagnosing or repairing a fault in a particular subsystem, exercise the device in all modes until the fault is determined. In the instance of finding more than one fault or failure, correct one fault before going to the next fault. If no fault is found, go to SCP 4 Subsystem Maintenance.

### **Fault Codes**

If a fault code is displayed, go to the relevant RAP. Also refer to Unresolved Faults.

#### **Image Quality Defects**

If the image quality is defective, go to the IQ1 Image Quality Entry RAP.

#### **Unresolved Faults**

If a fault cannot be resolved using the appropriate RAP, and only if instructed by 2nd level support, obtain a device log, refer to GP 23 Obtaining Audit and Device Logs. Escalate the problem to 2nd level support.

#### **Other Faults**

- Unusual machine noise, OF 1.
- Power On Self-Test faults, OF 2.

#### **Additional Information**

If necessary, refer to the following general procedures and information:

- GP 1 Service Diagnostics Entry and Exit
- GP 2 Fault Codes and History Logs
- GP 3 Device Information
- GP 4 Machine Software
- GP 5 Miscellaneous Checks
- GP 6 How to Check a Motor
- GP 7 How to Check a Sensor
- GP 8 How to Check a Solenoid or Clutch
- GP 9 How to Check a Switch
- GP 10 How to Power the Machine On or Off
- GP 11 How to Safely Lift or Move Heavy Modules
- GP 12 Machine Lubrication
- GP 13 Cloning Network Configurations
- GP 14 How to Set the Date and Time
- GP 15 Paper and Media Size Specifications
- GP 16 Installation Space Requirements
- GP 17 Electrical Power Requirements
- GP 18 Environmental Data
- GP 19 Administrator Log In

- GP 20 First Copy/Print Out Time and Power On Time
- GP 21 Restriction of Hazardous Substances (RoHS)
- GP 22 Printing Reports
- GP 23 Obtaining Audit and Device Logs
- GP 40 Glossary of Terms, Acronyms and Abbreviations

### **SCP 4 Subsystem Maintenance**

Subsystem Maintenance contains information regarding the component life of the device.

#### Procedure

# WARNING

Switch off the electricity to the machine GP 10. Disconnect the power cord from the customer supply while performing tasks that do not need electricity. Electricity can cause death or injury. Moving parts can cause injury.

- 1. Clean the feed rollers on every call.
- 2. Use the control panel to check maintenance item counters.
- 3. Compare the counter values to those listed in Table 1.
- 4. Advise the customer of any routine maintenance items that are approaching or over the service limit.

#### Inspection

#### Rollers

Replace rollers when you see any of the following defects:

- Flat spots
- Out of roundness
- Cracked rubber
- Loss of traction (tackiness) causing pick or feed failures

#### Gears

Replace gears that show any signs of wear or damage. Look for these problems:

- Thinned gear teeth
- Bent or missing gear teeth; check especially where a metal gear drives a plastic gear.
- Fractured or cracked gears (oil or incorrect grease on a plastic gear can cause the gear to crack).

#### Lubrication

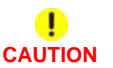

Plastic parts deteriorate when unspecified lubricants or chemicals are used. To avoid damage, use only approved lubricant.

The printer is lubricated during assembly at the factory and does not require periodic lubrication. Some parts require lubrication following replacement. These parts are identified in the replacement procedures. When lubricating during replacement, use approved grease.

#### **Component Life**

The design life of the major components are shown in Table 1. Environmental conditions and actual use will vary these factors. The component life shown in Table 1 is for reference only.

#### Table 1 Component Life Expectancies

| Item                        | Print Life             | Reference                              |
|-----------------------------|------------------------|----------------------------------------|
| Drum Cartridge              | 65K feeds              | PL 8.1                                 |
| MSI tray feed roller        | 200k feeds             | PL 13.1                                |
| Tray 1 feed roller assembly | 200k feeds             | PL 9.2                                 |
| Optional tray feed roller   | 200k feeds             | PL 11.1A (B400) and PL<br>11.1B (B405) |
| Maintenance Kit             | 200k feeds or 5 years. | -                                      |

#### HFSI

The High Frequency Service Items are shown in Table 2.

#### Table 2 High Frequency service items

| ltem    | Description     | Recommended Life | Reference     |
|---------|-----------------|------------------|---------------|
| 950-824 | Transfer Roller | 200k feeds       | PL 6.1 Item 1 |
| 950-804 | Fuser Heat Time | 13k minutes      | PL 7.1 Item 1 |
| 950-800 | Fuser           | 200k feeds       | PL 7.1 Item 1 |

# **SCP 5 Final Actions**

Use Final Actions to verify the correct operation of the machine and to complete the service call.

#### Procedure

Perform the steps that follow. If a fault is identified, go to SCP 3 Fault Analysis:

- 1. If necessary, re-connect the machine to the customer's network.
- 2. Perform the relevant maintenance procedures. Refer to SCP 4 Subsystem Maintenance.
- 3. Ensure that the machine has the latest available software loaded.
- 4. Operate the machine in all modes. Make the copies and prints from all trays. Use the DADF and the document glass.
- 5. Make copies and/or prints from all trays. Check the print quality. For image quality defects, perform the IQ1 Image Quality Entry RAP.
- 6. Make a proof copy or print of a customer document.
- 7. If some of the customer's selections were changed, return the selections to the customer settings.
- 8. Mark off the hardware options, software options or Tags installed on the Tag matrix cards.
- 9. If some changes were made to the configuration or options were added, print the configuration report. Store the configuration report with the machine log book. Discard the previous version of the configuration report.
- 10. To clear all fault counters, refer to dC125.
- 11. Log the usage counters. If the usage counters are reset during the call, refer to dC132 Machine ID and Billing Data.
- 12. If necessary, provide the customer with training.
- 13. Remove and destroy all copies of test patterns.
- 14. Ensure the machine and service area are clean.

# **SCP 6 Machine Features**

### **Configuration Options**

The Xerox® VersaLink® B400 and B405 are available as a basic machine with one paper tray and one bypass tray. It is also available in various configurations using the options that follow:

#### General

For the space requirements, environment range and the print out time. Refer to:

- GP 16 Installation Space Requirements.
- GP 18 Environmental Data.
- GP 20 First Print Out/CopyTime and Startup Time

#### Paper Supply and Paper Handling Options

- One 550 sheet paper tray (Tray 1).
- 150 sheet bypass tray.
- 60 sheet document feeder (DADF).
- 550 sheet option feeder(s) (3 maximum).

#### Output

• 250 sheet output tray.

#### Accessories and Kits

- Wireless Network Adapter.
- 16GB Hard Disk Drive.
- 550 sheet option feeder.
- Foreign Device Interface (FDI) kit.

**NOTE:** The service manual covers all of the above configurations. Within the manual, ignore any references to options that are not installed.

#### **Machine Identification**

The diagrams that follow illustrate some of the machine configurations:

- Xerox® VersaLink® B405, Figure 1.
- Xerox® VersaLink® B400, Figure 2.

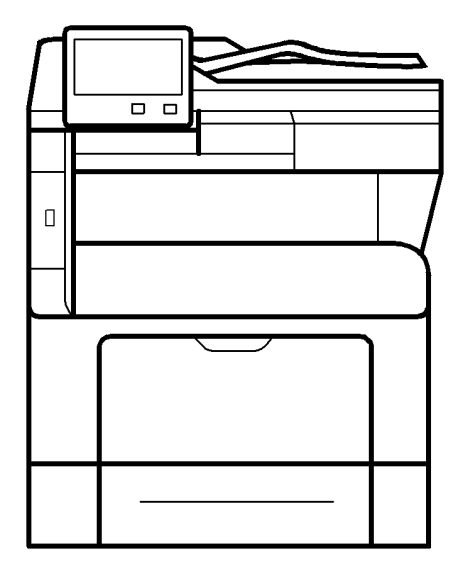

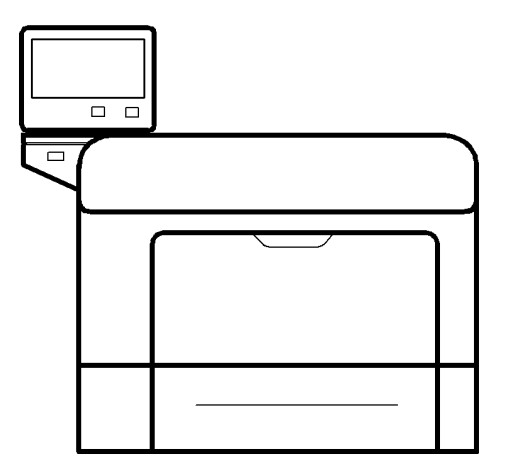

B-1-0303-A

Figure 2 Xerox® VersaLink® B400

B-1-0304-A

Figure 1 Xerox® VersaLink® B405

# **2 Status Indicator RAPs**

| Chain 002                                          |
|----------------------------------------------------|
| 002-500 UI Error RAP                               |
| Chain 003                                          |
| 003-311 IIT CDI I/F Mismatch RAP                   |
| 003-318 to 003-319 IIT Software Fail RAP           |
| 003-320 to 003-343 IISS-ESS Communication Fail RAP |
| 003-344 Hotline Fail RAP                           |
| 003-345, 003-346 X PIO Mismatch RAP                |
| 003-700 Returned Documents Error RAP               |
| 003-701 Duplication Prevention Code RAP            |
| 003-702 Different Magnification RAP                |
| 003-703, 003-704 Color Correction RAP              |
| 003-705 Energy Saving Paper Size Mismatch RAP      |
| 003-750 Insufficient Documents Duplex Book RAP     |
| 003-751 Capacity RAP                               |
| 003-752, 932, 935 600dpi Cannot be Scanned RAP     |
| 003-753, 930, 933 300dpi Cannot be Scanned RAP     |
| 003-754, 003-755 S2X Error RAP                     |
| 003-756 All Originals Blank RAP                    |
| 003-757, 931, 934 400dpi Cannot be Scanned RAP     |
| 003-760, 003-761 Scan Settings Error RAP           |
| 003-764 Insufficient Documents RAP                 |
| 003-780 Scan Image Compression Error RAP           |
| 003-795 AMS Limit Error RAP                        |
| 003-913 Document Size Error RAP                    |
| 003-940 Insufficient Memory RAP                    |
| 003-941 Insufficient Page Memory RAP               |
| 003-944 Repeat Image Count Fail RAP                |
| 003-946 Image Rotation (Copy APS) RAP              |
| 003-947, 948 Document Error RAP                    |
| 003-952 Document Color Mismatch RAP                |
| 003-956 Document Size Auto Detect RAP              |
| 003-963, 965 APS RAP                               |
| 003-970, 003-976 Fax Line Memory RAP               |
| 003-972 Maximum Stored Page RAP                    |
| 003-973 Image Rotation RAP                         |
| 003-974 Next Original Specification RAP            |
| 003-977 Document Mismatch (Multi Scan) RAP         |
| 003-978 Color Document Mismatch (Multi Scan) RAP   |
| Chain 005                                          |

| 005-121 DADF Jam                             | 2-33 |
|----------------------------------------------|------|
| 005-211 DADF Motor Fail                      | 2-33 |
| 005-305 DADF Feeder Cover Interlock Open RAP | 2-34 |
| 005-900 DADF Static Jam RAP                  | 2-34 |
| 005-940 DADF No Original RAP                 | 2-35 |
| 005-941 Not Enough Documents RAP             | 2-35 |

Xerox® VersaLink® B400 and B405 Family Multifunction Printer

| 010-105 to 010-106 Fuser Exit Sensor Fail RAP           | 2-37 |
|---------------------------------------------------------|------|
| 010-328 Fuser Heat Roll Fail RAP                        | 2-37 |
| 010-331 Over Temperature Fail RAP                       | 2-38 |
| 010-332 Heat Roll NC Sensor Fail RAP                    | 2-38 |
| 010-335 Heat Roll NC Sensor Fail RAP                    | 2-39 |
| 010-338 Fuser Heat Roll On Time Fail RAP                | 2-39 |
| 010-344 Fuser Heat Roll Standby Temperature Fail RAP    | 2-40 |
| 010-420 Fuser Near Life Warning RAP                     | 2-40 |
| 010-421 Fuser Life Warning RAP                          | 2-41 |
|                                                         |      |
| Chain 016                                               |      |
| 016-210, 506, 777, 780, 798 HDD Error RAP               | 2-43 |
| 016-211, 016-212 SW Option Fail Memory Low RAP          | 2-43 |
| 016-213 SW Option Fail (Printer Card) RAP               | 2-44 |
| 016-214 SW Option Fail (Fax Card) RAP                   | 2-44 |
| 016-215, 016-216 SW Option Fail RAP                     | 2-45 |
| 016-217 SW Option Fail (Controller ROM) RAP             | 2-45 |
| 016-218 PS Kit Not Installed for XDOD RAP               | 2-46 |
| 016-219 License Required (Printer Kit) RAP              | 2-46 |
| 016-220 to 016-228. 240 S2X Error RAP                   | 2-47 |
| 016-230 License Required (PS Image Log Kit) RAP         | 2-47 |
| 016-232 MRC HW Initialize Error RAP                     | 2-48 |
| 016-233 SW Option Fail (USB Host Not Installed) RAP     | 2-48 |
| 016-234 to 016-235 XCP Error RAP                        | 2-49 |
| 016-242 System GMT Clock Fail RAP                       | 2-49 |
| 016-244 Self-Signed Certificate Auto Update Fail RAP    | 2-50 |
| 016-245 016-246 Invalid Accessory Mode RAP              | 2-50 |
| 016-310 SSMM Job Log Full RAP                           | 2-51 |
| 016-311 315 319 Scanner Not Detected RAP                | 2-51 |
| 016-312, 313, 314 SW Ontion Fail (Hybrid WaterMark) RAP | 2-52 |
| 016-316 317 318 329 333 334 Page Memory Error RAP       | 2-52 |
| 016-320 Document Formatter Error RAP                    | 2-53 |
| 016-321 Fax Module Error RAP                            | 2-53 |
| 016-322 JBA Account Full RAP                            | 2-54 |
| 016-323 B-Formatter Fatal Error RAP                     | 2.54 |
| 016-324 Scheduled Image Overwrite PAP                   | 2-55 |
| 016-325 Using Personal Certificate PAP                  | 2-55 |
| 016-325 OSING 1 EISONAL Centrate INAL                   | 2-55 |
| 016-327, 016-328 Connection Fail PAP                    | 2-56 |
| 016-320, 221, 222 Cont System Momory Fail PAP           | 2-50 |
| 016-335 to 016-351 Controller Fail RAD                  | 2-07 |
| 016 252 Internal Natural Initializa Eail DAD            | 2-07 |
| 016 252 Internal INETWORK INITIALIZE Fall RAF           | 2-08 |
| 010-303, 010-304 IOT-CONTIONEL COMMUNICATION FAIL KAP   | 2-58 |
| 010-300, 010-300 CONTROLLER ASIC Fall RAP               | 2-59 |
| 010-357 Controller EP Communication Fall KAP            | 2-59 |
| U16-358 Controller Parallel Card Fall RAP               | 2-60 |

| 016-359_016-361 Controller USB Fail RAP                   | 2-60 | 016-538 Remote Download File Write Error RAP              | 2-86  |
|-----------------------------------------------------------|------|-----------------------------------------------------------|-------|
| 016-360, 016-362 Controller UI Fail RAP                   | 2-61 | 016-539 Kerberos Attestation Other Protocol Error RAP     | 2-87  |
| 016-363 Controller LyraCard Fail RAP                      | 2-61 | 016-543 Attestation Agent Error 543 RAP                   | 2-87  |
| 016-364, 016-365 Controller USB 2.0 Fail RAP              | 2-62 | 016-545 Attestation Agent Error 545 RAP                   | 2-88  |
| 016-366, 016-367 Controller HDD Fail RAP                  | 2-62 | 016-546, 558, 569 Attestation Agent Errors RAP            | 2-88  |
| 016-368 369 370 Controller Diagnostic Fail RAP            | 2-63 | 016-548 Attestation Agent Error 548 RAP                   | 2-89  |
| 016-371 Controller USB 1 1 Host Fail RAP                  | 2-63 | 016-553 Attestation Agent Error 553 RAP                   | 2-89  |
| 016-383 Controller OS Communication Fail RAP              | 2-64 | 016-554 Attestation Agent Error 554 RAP                   | 2-90  |
| 016-400 402 427 429 802 1x Authentication Failure RAP     | 2-64 | 016-555 Attestation Agent Error 555 RAP                   | 2-90  |
| 016-401 802 1x FAP Type Not Supported RAP                 | 2-65 | 016-556 Attestation Agent Error 556 RAP                   | 2-91  |
| 016-403 016-430 802 1x Certificate Failure RAP            | 2-65 | 016-557 Attestation Agent Error 557 RAP                   | 2-91  |
| 016-404, 016-431 802 1x Inside Failure RAP                | 2-66 | 016-559 Remote Download Parameter Frror RAP               | 2-92  |
| 016-405 Certificate DB File Error RAP                     | 2-66 | 016-560 Attestation Agent Error 560 RAP                   | 2-92  |
| 016-406 802 1x Client Certificate Failure RAP             | 2-67 | 016-562 Detected User Duplication RAP                     | 2-93  |
| 016-407 to 016-412 XCP Error RAP                          | 2-67 | 016-563 Image Log Memory Full RAP                         | 2-93  |
| 016-422 016-423 Offline RAP                               | 2-68 | 016-564 Remote Download Server Authentication Failed RAP  | 2-94  |
| 016-424 016-425 Power Mode RAP                            | 2-68 | 016-565 Backup Restore Error RAP                          | 2-94  |
| 016-428 802 1x EAP Type Not Supported (Network 2) RAP     | 2-69 | 016-566 Backup Restore Condition Error RAP                | 2-95  |
| 016-432 802 1x Client Certificate Failure (Network 2) RAP | 2-69 | 016-567 Backup Capacity Full RAP                          | 2-95  |
| 016-450 SMB Host Name Duplicated RAP                      | 2-70 | 016-568 Backup Restore Failed RAP                         | 2-96  |
| 016-453 016-454 Dynamic DNS - IPv6 NG RAP                 | 2-70 | 016-570. Job Ticket Out of Memory RAP                     | 2-96  |
| 016-455 016-456 SNTP Time Out RAP                         | 2-71 | 016-571 Job Ticket Wrong Parameters RAP                   | 2-97  |
| 016-461 Under Non-transmitted Image Log Stagnation RAP    | 2-71 | 016-572 Job Ticket Media Error RAP                        | 2-97  |
| 016-500 016-501 ROM Write Error (During DLD Method) RAP   | 2-72 | 016-573 Job Ticket Parse Error RAP                        | 2-98  |
| 016-502 ROM Write Error (During P.II. Method) RAP         | 2-72 | 016-574 FTP Host Name Solution Error RAP                  | 2-98  |
| 016-503 SMTP Server Fail for Redirector RAP               | 2-73 | 016-575 FTP DNS Server Error RAP                          | 2-99  |
| 016-504 POP Server Fail for Redirector RAP                | 2-73 | 016-576 FTP Server Connection Error RAP                   | 2-99  |
| 016-505 POP Authentication Fail for Redirector RAP        | 2-74 | 016-577 FTP Service RAP                                   | 2-100 |
| 016-507 016-508 Image Log Send Fail RAP                   | 2-74 | 016-578 FTP Login Name or Password Error RAP              | 2-100 |
| 016-509, 016-510 Image Log Send Pail RAP                  | 2-75 | 016-579 FTP Scanning Picture Preservation Place Error RAP | 2-100 |
| 016-511 016-512 Image Log Invalid Send Rule RAP           | 2-75 | 016-580 FTP File Name Acquisition Failure RAP             | 2-101 |
| 016-513 SMTP Server Recention Error RAP                   | 2-76 | 016-581 FTP File Name Suffix Limit RAP                    | 2-102 |
| 016-514 XPS Frror RAP                                     | 2-76 | 016-582 016-588 FTP File Creation Failure RAP             | 2-102 |
| 016-515 XPS Short of Memory                               | 2-77 | 016-583 016-584 FTP Folder Creation Failure RAP           | 2-103 |
| 016-516 XPS Print Ticket Description Error RAP            | 2-77 | 016-585, 587, 589 FTP File Delete/Read Failure RAP        | 2-103 |
| 016-517 PS Booklet Illegal Color Mode Change RAP          | 2-78 | 016-586 FTP Lock Folder Delete Failure RAP                | 2-104 |
| 016-518 PS Booklet Conflict WM RAP                        | 2-78 | 016-590 FTP Data Reading Failure RAP                      | 2-104 |
| 016-519 Device DV Limit Reached RAP                       | 2-79 | 016-591 FTP Scan Filing Policy RAP                        | 2-105 |
| 016-520 MRC HW Job Error RAP                              | 2-79 | 016-592 FTP DAT File Access Error RAP                     | 2-105 |
| 016-521 SmartCard Not Found RAP                           | 2-80 | 016-593 to 016-596 FTP Frror RAP                          | 2-106 |
| 016-522 I DAP SSI Frror 112 RAP                           | 2-80 | 016-597 Same File on FTP Server RAP                       | 2-106 |
| 016-523   DAP SSI Error 113 RAP                           | 2-81 | 016-598, 016-599 Email Message Size RAP                   | 2-107 |
| 016-524 016-525 L DAP SSL Error 114 and 115 RAP           | 2-81 | 016-600 KO Authentication Locked RAP                      | 2-107 |
| 016-526 I DAP SSI Error 116 RAP                           | 2-82 | 016-601 Illegal Access Detection RAP                      | 2-108 |
| 016-527 I DAP SSI Error 117 RAP                           | 2-82 | 016-604 Debug Log Created RAP                             | 2-108 |
| 016-528 SmartCard Not Authorized RAP                      | 2-83 | 016-606 016-608 Controller Connection Fail RAP            | 2-109 |
| 016-529 Remote Download Server Timeout RAP                | 2-83 | 016-609, 016-610 PCI Option Fail RAP                      | 2-109 |
| 016-533 Kerberos Attestation Protocol Error 37 RAP        | 2-84 | 016-611 EMMC Card Connection Fail RAP                     |       |
| 016-534 Kerberos Attestation Protocol Error 41 and 42 RAP | 2-84 | 016-612 Log Image Creation Failure RAP                    | 2-110 |
| 016-535 Remote Download File Access Error RAP             | 2-85 | 016-700 Password Below Minimum RAP                        | 2-111 |
| 016-536 Host Name Solution Error in Remote Download RAP   | 2-85 | 016-701 Out of ART EX Memory RAP.                         |       |
| 016-537 Remote Download Server Connection Error RAP       | 2-86 | 016-702 Out of Page Buffer RAP                            | 2-112 |
|                                                           |      |                                                           |       |

| 016-703 Email To Invalid Box RAP                       | 2-112 |
|--------------------------------------------------------|-------|
| 016-704 Mailbox Full RAP                               | 2-113 |
| 016-705 Secure Print Fail RAP                          | 2-113 |
| 016-706 Maximum User Number Exceeded RAP               | 2-114 |
| 016-707 Sample Print Fail RAP                          | 2-114 |
| 016-708 Annotation/Watermark HDD Full RAP              | 2-115 |
| 016-709 ART EX Command Error RAP                       | 2-115 |
| 016-710 Delayed Print Fail RAP                         | 2-116 |
| 016-711 Email Transmission Size Limit RAP              | 2-116 |
| 016-712 Panther Capacity RAP                           | 2-117 |
| 016-713 Security Box Password Error RAP                | 2-117 |
| 016-714 Security Box Not Enabled RAP                   | 2-118 |
| 016-715 ESCP Form Invalid Password RAP                 | 2-118 |
| 016-716 TIFF Data Overflow RAP                         | 2-119 |
| 016-717 Fax Send Result Not Found RAP                  | 2-119 |
| 016-718 Out of PCL6 Memory RAP                         | 2-120 |
| 016-719 Out of PCL Memory RAP                          | 2-120 |
| 016-720 PCL Command Error RAP                          | 2-121 |
| 016-721 to 016-724 Settings Error RAP                  | 2-121 |
| 016-725 B-Formatter Library Image Conversion Error RAP | 2-122 |
| 016-726 PDL Auto Switch Fail RAP                       | 2-122 |
| 016-727 Unstorable Document RAP                        | 2-123 |
| 016-728 Unsupported TIFF Data RAP                      | 2-123 |
| 016-729 TIFF Data Size RAP                             | 2-124 |
| 016-731. 016-732 Invalid Data RAP                      | 2-124 |
| 016-733 Destination Address Resolution Error RAP       | 2-125 |
| 016-735 Updating Job Template RAP                      | 2-125 |
| 016-738, 739, 740 Booklet Size RAP                     | 2-126 |
| 016-741 Download Mode Fail RAP                         | 2-126 |
| 016-742 Download Data Product ID Mismatch RAP          | 2-127 |
| 016-743 Device Model/Panel Type Frror RAP              | 2-127 |
| 016-744 Download Data CheckSum Error RAP               | 2-128 |
| 016-745 Download Data XPJI Eatal Error RAP             | 2-128 |
| 016-746, 016-751 Unsupported PDF File RAP              | 2-129 |
| 016-747 Drawing Annotation Memory RAP                  | 2-129 |
| 016-748 774 775 778 981 HDD Full RAP                   | 2-130 |
| 016-749 ICL Syntax Error RAP                           | 2-130 |
| 016-750 Print Job Ticket Description Error RAP         | 2-131 |
| 016-752 PDF Short of Memory RAP                        | 2-131 |
| 016-753 PDF Password Mismatched RAP                    | 2-132 |
| 016-755 PDF Print Prohibited RAP                       | 2-132 |
| 016-756 Auditron Prohibited Service RAP                | 2-133 |
| 016-757 Audition Invalid Liser PAP                     | 2-133 |
| 016-758 Audition Disabled Function PAP                 | 2-130 |
| 016-750 Audition Limit Reached RAP                     | 2-134 |
| 016-760 PS Decompose Failure PAD                       | 2-134 |
| 016-761 FIEO Empty PAD                                 | 2-100 |
| 016-762 Print Language Not Installed PAP               | 2-100 |
| 010-702 THILLAHUUAYE IVOLHISIAHEU NAF                  | 2-100 |
| 016-703 FOF Server Connect PAD                         | 2-130 |
|                                                        | 2-13/ |
| 016-700, UTO-700 SIVITE SEIVELEITUL RAF                | 2-13/ |
| 010-101 IIIVally Elliali Auguess RAF                   | ∠-138 |

| 016-768 Invalid Sender Address RAP               | 2-138 |
|--------------------------------------------------|-------|
| 016-769 SMTP Server Unsupported DSN RAP          | 2-139 |
| 016-770 Direct Fax Function Canceled RAP         | 2-139 |
| 016-772 Scan Data Repository Error RAP           | 2-140 |
| 016-776 Image Conversion Error RAP               | 2-140 |
| 016-779 Scan Image Conversion Error RAP          | 2-141 |
| 016-781 Server Connect Error RAP                 | 2-141 |
| 016-786 HDD Full Scan Write Error RAP            | 2-142 |
| 016-788 Retrieve to Browser Failed RAP           | 2-142 |
| 016-790 Email Fragment Over RAP                  | 2-143 |
| 016-792 Specified Job Not Found RAP              | 2-143 |
| 016-794 Media Not Inserted RAP                   | 2-144 |
| 016-795 Media Reader Format Error RAP            | 2-144 |
| 016-796 Document Insert Operation Error RAP      | 2-145 |
| 016-797 Image File Read Error RAP                | 2-145 |
| 016-799 PLW Print Instruction Fail RAP           | 2-146 |
| 016-910, 016-911 Required Resource Not Ready RAP | 2-146 |
| 016-940 to 016-949 Incorrect Job Settings RAP    | 2-147 |
| 016-981 HDD Access Error RAP                     | 2-147 |
| 016-982 HDD Access Error 2 RAP                   | 2-148 |
| 016-983 Image Log HDD Full RAP                   | 2-148 |
| 016-985 Scan to Email Data Size RAP              | 2-149 |
| 016A Workflow Scanning Error Entry RAP           | 2-149 |
|                                                  |       |

| 017-500 Job Limit Illegal Response RAP                   | 2-151 |
|----------------------------------------------------------|-------|
| 017-501 Multiple Permission Restrictions RAP             | 2-151 |
| 017-503 Password Over Maximum RAP                        | 2-152 |
| 017-713 Start TLS Unsupported Fail RAP                   | 2-152 |
| 017-714 SMTP Over SSL Fail RAP                           | 2-153 |
| 017-715 SSL Certificate Fail RAP                         | 2-153 |
| 017-716, 717, 718 SSL Certificate (SMTP) Fail RAP        | 2-154 |
| 017-719 SMTP Over SSL Internal Fail RAP                  | 2-154 |
| 017-720, 017-721 PJL Command Fail RAP                    | 2-155 |
| 017-722 Total Impressions Over Fail RAP                  | 2-155 |
| 017-723 DocuWorks Unsupported Character Fail RAP         | 2-156 |
| 017-725 Forced Annotation Syntax Fail RAP                | 2-156 |
| 017-728 Scan Job Flow Document Fail RAP                  | 2-157 |
| 017-729 Temporary Error in PDL Transfer RAP              | 2-157 |
| 017-730 Network Error in PDL Transfer RAP                | 2-158 |
| 017-731 POP Server Not Connected RAP                     | 2-158 |
| 017-732 Offline Error in PDL Transfer RAP                | 2-159 |
| 017-733 Internal Error in PDL Transfer RAP               | 2-159 |
| 017-734 IPP Data Error RAP                               | 2-160 |
| 017-735 Unauthorized Auditron User RAP                   | 2-160 |
| 017-737 Custom Transfer Out of Memory RAP                | 2-161 |
| 017-738, 017-746 HDD Internal Fail RAP                   | 2-161 |
| 017-739, 017-740 Transfer Service Not Available RAP      | 2-162 |
| 017-741 Custom Transfer Invalid Plug-In RAP              | 2-162 |
| 017-742, 743, 744 Custom Transfer Plug-In Connection RAP | 2-163 |
| 017-745 Custom Transfer Plug-in Disk Full RAP            | 2-163 |
| 017-747 Custom Transfer Plug-In Connection Timeout RAP   | 2-164 |
|                                                          |       |

| 017-748 Custom Transfer Plug-In Invalid Device RAP              | 2-164 |
|-----------------------------------------------------------------|-------|
| 017-749 Custom Transfer Plug-In XML Fail RAP                    | 2-165 |
| 017-750 Custom Transfer Plug-In Internal Fail RAP               | 2-165 |
| 017-751 Custom Transfer Plug-In Other Fail RAP                  | 2-166 |
| 017-755 Software Download Via Network Fail RAP                  | 2-166 |
| 017-759 Download Data Inspection Error RAP                      | 2-167 |
| 017-760, 017-766 POP Over SSL Fail RAP                          | 2-167 |
| 017-761, 017-767 SSL Server Cert Untrusted (POP) RAP            | 2-168 |
| 017-762, 763, 764, 768, 769, 770 SSL Certificate (POP) Fail RAP | 2-168 |
| 017-765, 017-771 POP Over SSL Internal Fail RAP                 | 2-169 |
| 017-772 Scan All Blank Page Fail RAP                            | 2-169 |
| 017-773 Netlog Task Error RAP                                   | 2-170 |
| 017-774 Message Lost Error RAP                                  | 2-170 |
| 017-775 Network API Error RAP                                   | 2-171 |
| 017-776, 017-777 Syslog Server Error RAP                        | 2-171 |
| 017-778 Queue Error RAP                                         | 2-172 |
| 017-779 Link Error RAP                                          | 2-172 |
| 017-780 Held Job Timeout RAP                                    | 2-173 |
| 017-782, 784, 785, 786 Custom Image Processing Plug-In RAP      | 2-173 |
| 017-783 Custom Image Processing Memory RAP                      | 2-174 |
| 017-787 Google Cloud Print Data Error RAP                       | 2-174 |
| 017-789 Job Limit Estimation Logic Fail RAP                     | 2-175 |
| 017-790 to 017-799 Print Permission RAP                         | 2-175 |
|                                                                 |       |

| 018-400 IPSEC Configuration Mismatch RAP                  | 2-177 |
|-----------------------------------------------------------|-------|
| 018-405 User Account Disabled RAP                         | 2-177 |
| 018-406 Setting Status of IP Address (IPv4) RAP           | 2-178 |
| 018-407 Setting Status of IP Address (IPv6) RAP           | 2-178 |
| 018-408, 429, 430 Duplicate IPv4 Address RAP              | 2-179 |
| 018-409, 412, 413 Duplicate IPv6 Address 1 RAP            | 2-179 |
| 018-410, 018-411 Dynamic DNS Update Failure RAP           | 2-180 |
| 018-414 Invalid IPv6 Address 2 RAP                        | 2-180 |
| 018-415 Duplicate IPv6 Address 3 RAP                      | 2-181 |
| 018-416 Duplicate IPv6 Address 4 RAP                      | 2-181 |
| 018-424, 018-425 WPA Enterprise Certificate Fail 1 RAP    | 2-182 |
| 018-426 WPA Enterprise Certificate Fail 2 RAP             | 2-182 |
| 018-427 Duplicate Wireless Network IP Address Range RAP   | 2-183 |
| 018-428 Wireless Module Connection Fail RAP               | 2-183 |
| 018-431, 432, 433 Duplicate WiFi IPv6 Address 1 RAP       | 2-184 |
| 018-434 Duplicate WiFi IPv6 Address 2 RAP                 | 2-184 |
| 018-435 Duplicate WiFi IPv6 Address 3 RAP                 | 2-185 |
| 018-436 Duplicate WiFi IPv6 Address 4 RAP                 | 2-185 |
| 018-500, 501, 503, 504, 506, 507, 508 CA Server Error RAP | 2-186 |
| 018-502 SMB Login Failure RAP                             | 2-186 |
| 018-505 SMB-DOS Protocol Error RAP                        | 2-187 |
| 018-509 Template Parameter Conflict RAP                   | 2-187 |
| 018-524 Invalid Device Network Setting RAP                | 2-188 |
| 018-525 HDD full or Access Error RAP                      | 2-188 |
| 018-526 to 018-529, 531, 532 CUI Scan Error RAP           | 2-189 |
| 018-530 Authentication Error RAP                          | 2-189 |
| 018-543 Shared Name Error in SMB Server RAP               | 2-190 |

| 018-547 SMB Scan Users Restriction RAP                            | 2-190 |
|-------------------------------------------------------------------|-------|
| 018-556 HTTP Server Script Error RAP                              | 2-191 |
| 018-557 HTTP Invalid Character in Filename RAP                    | 2-191 |
| 018-558 HTTP File Not Found RAP                                   | 2-192 |
| 018-559 HTTP File Duplication Fail RAP                            | 2-192 |
| 018-560 to 018-563 HTTP Server Login Fail RAP                     | 2-193 |
| 018-564 Host Name Solution Error in HTTP RAP                      | 2-193 |
| 018-565 Proxy Name Solution Error in HTTP RAP                     | 2-194 |
| 018-566, 018-567 Server Connect Error in HTTP RAP                 | 2-194 |
| 018-568 HTTP Server SSL Access Fail RAP                           | 2-195 |
| 018-569 HTTP Server Certificate Fail RAP                          | 2-195 |
| 018-570 HTTP Certificate Fail RAP                                 | 2-196 |
| 018-571 Internal Error in Scan RAP                                | 2-196 |
| 018-587 File Duplication Fail RAP                                 | 2-197 |
| 018-588 Scan Filing Policy Invalid RAP                            | 2-197 |
| 018-589 NEXTNAME File Error RAP                                   | 2-198 |
| 018-590 Same Name Exists RAP                                      | 2-198 |
| 018-591 File Name Suffix Over Limit RAP                           | 2-199 |
| 018-592, 018-593 Lock Folder Fail RAP                             | 2-199 |
| 018-595 Detected User Duplication RAP                             | 2-200 |
| 018-596. 018-700 Network Error RAP                                | 2-200 |
| 018-701 to 018-705 LDAP Protocol Errors 01 to 05 RAP              | 2-201 |
| 018-706 LDAP Protocol Error 06 RAP                                | 2-201 |
| 018-707, 018-708 LDAP Protocol Errors 07 and 08 RAP               | 2-202 |
| 018-709 Active Communication is Unavailable Now Fail RAP          | 2-202 |
| 018-710 to 018-714 LDAP Protocol Errors 10 to 14 RAP              | 2-203 |
| 018-715 Kerberos Attestation Protocol Error 73 RAP                | 2-203 |
| 018-716 to 018-721 LDAP Protocol Errors 16 to 21 RAP              | 2-204 |
| 018-722 GCP Network Fail RAP                                      | 2-204 |
| 018-723, 018-740 GCP Certification Fail RAP                       | 2-205 |
| 018-724 GCP SSL Connection Fail RAP                               | 2-205 |
| 018-725 Kerberos Attestation Protocol Error 22 RAP                | 2-206 |
| 018-726 Kerberos Attestation Protocol Error 70 RAP                | 2-206 |
| 018-727 Kerberos Attestation Protocol Error 71 RAP                | 2-207 |
| 018-728 Kerberos Attestation Protocol Error 72 RAP                | 2-207 |
| 018-729, 730, 738, 739, 743, 744, 745, 746 GCP Network Fail RAP   | 2-208 |
| 018-731 GCP HDD Limit Fail RAP                                    | 2-208 |
| 018-732 to 018-736 LDAP Protocol Errors 32 to 36 RAP              | 2-209 |
| 018-737, 018-741 GCP Other Fail RAP                               | 2-209 |
| 018-747 Server Not Found in SMB RAP                               | 2-210 |
| 018-748, 018-750 to 018-754 LDAP Protocol Errors 48, 50 to 36 RAP | 2-210 |
| 018-749 LDAP Protocol Error 49 RAP                                | 2-211 |
| 018-755 Server Connection Error in SMB RAP                        | 2-211 |
| 018-756 Server Login Response Timeout in SMB RAP                  | 2-212 |
| 018-757 Host Name Solution Error in SMB RAP                       | 2-212 |
| 018-758, 018-759 Picture Preservation or File Name Error RAP      | 2-213 |
| 018-760 DFS Link Error in SMB RAP                                 | 2-213 |
| 018-761 Out of Server Memory in SMB RAP                           | 2-214 |
| 018-762 Server Response Timeout in SMB RAP                        | 2-214 |
| 018-763 Character Convert Error in SMB RAP                        | 2-215 |
| 018-764 to 769, 771 LDAP Protocol Errors 64 to 69 and 71 RAP      | 2-215 |
| 018-770 LDAP Protocol Error 70 RAP                                | 2-216 |

| 018-772 Shared Name Not Found in Server RAP                 | 2-216 |
|-------------------------------------------------------------|-------|
| 018-773 Shared Name Error in Server RAP                     | 2-217 |
| 018-780 to 018-784 LDAP Protocol Errors 80 and 82 to 84 RAP | 2-217 |
| 018-781 LDAP Protocol Error 81 RAP                          | 2-218 |
| 018-785 LDAP Protocol Error 85 RAP                          | 2-218 |
| 018-786 to 797 LDAP Protocol Errors 86 to 97 RAP            | 2-219 |

| 021-210, 211, 212 USB IC Card Reader Error RAP             | 2-221 |
|------------------------------------------------------------|-------|
| 021-213 Controller Price Table Error RAP                   | 2-221 |
| 021-214 USB IC Card Reader Encryption Setting RAP          | 2-222 |
| 021-215 Invalid Accessory Type Setting RAP                 | 2-222 |
| 021-360 EP Accessory Fail RAP                              | 2-223 |
| 021-361 EP Accessory Type Configuration Error RAP          | 2-223 |
| 021-401 USB IC Card Reader Connection Error RAP            | 2-224 |
| 021-500 EP Accessory Job Exclusion RAP                     | 2-224 |
| 021-501 Invalid URL Detected RAP                           | 2-225 |
| 021-502, 503, 504 Couldn't Resolve Proxy Name RAP          | 2-225 |
| 021-505, 021-506 SSL Error RAP                             | 2-226 |
| 021-507 Unauthorized Proxy Access RAP                      | 2-226 |
| 021-508, 520, 521 Host/Proxy Connection Timed Out RAP      | 2-227 |
| 021-509, 515, 516, 522 Invalid Message Detected RAP        | 2-227 |
| 021-510, 021-511 SOAP Fault RAP                            | 2-228 |
| 021-512, 513, 514, 517, 518, 519 Installation Conflict RAP | 2-228 |
| 021-523 Internal Error RAP                                 | 2-229 |
| 021-524 to 012-527 Communications Error RAP                | 2-229 |
| 021-528, 021-529 Communication Settings RAP                | 2-230 |
| 021-530, 012-531 Update Server Error RAP                   | 2-230 |
| 021-532 to 021-535 Unsupported ROM Set RAP                 | 2-231 |
| 021-700 Accessory Failure RAP                              | 2-231 |
| 021-701 Accessory Preparing RAP                            | 2-232 |
| 021-732, 941, 943, 945 EP Accessory Error RAP              | 2-232 |
| 021-733, 742, 944, 946 EP Accessory Color Error RAP        | 2-233 |
| 021-947, 948, 949 Subtractive Accessory Disable (Scan) RAP | 2-233 |
|                                                            |       |

#### Chain 023

| 023-500 UI ROM Download Fail RAP  | 2-235 |
|-----------------------------------|-------|
| 023-600, 023-601 UI Key Error RAP | 2-235 |

#### Chain 024

| 024-340 to 024-360 IOT-ESS Communication Fail 1 RAP          | 2-237 |
|--------------------------------------------------------------|-------|
| 024-361 Invalid IOT Paper Size RAP                           | 2-238 |
| 024-362, 024-363 Page Sync Illegal Start or Stop RAP         | 2-238 |
| 024-364 DMA Transfer Fail RAP                                | 2-239 |
| 024-365 Overflow on Loop Back Write RAP                      | 2-239 |
| 024-366 JBIG Library Other Fail RAP                          | 2-240 |
| 024-367 Decompress Other Fail RAP                            | 2-240 |
| 024-368 PCI Error RAP                                        | 2-241 |
| 024-370 Marker Code Detection Fail RAP                       | 2-241 |
| 024-371 to 024-373, 024-375 IOT-ESS Communication Fail 2 RAP | 2-242 |
| 024-376 IOT-ESS Communication Fail 3 RAP                     | 2-242 |
| 024-600 to 024-614 Counter Repair RAP                        | 2-243 |

| 024-615 IOT Unsupported Drum Shut Off RAP           | 2-243 |
|-----------------------------------------------------|-------|
| 024-700 Memory Shortage or No EMMC Card RAP         | 2-244 |
| 024-701 Invalid Instruction of Face Inversion RAP   | 2-244 |
| 024-702 Paper Jam RAP                               | 2-245 |
| 024-703, 742, 775 Booklet Sheets Count Over RAP     | 2-245 |
| 024-707 Duplex Inversion Prohibited (Duplex) RAP    | 2-246 |
| 024-708 Duplex Inversion Prohibited (Face Down) RAP | 2-246 |
| 024-746, 024-747 Print Request Failure RAP          | 2-247 |
| 024-748 Bates Numbering Digit Exceeded RAP          | 2-247 |
| 024-910, 946, 959 Tray 1 Size Mismatch RAP          | 2-248 |
| 024-911, 947, 960 Tray 2 Size Mismatch RAP          | 2-248 |
| 024-912, 948, 961 Tray 3 Size Mismatch RAP          | 2-249 |
| 024-913, 949, 962 Tray 4 Size Mismatch RAP          | 2-249 |
| 024-934 Paper Type Mismatch RAP                     | 2-250 |
| 024-939 OHP Type Mismatch RAP                       | 2-250 |
| 024-942 024-975 Booklet Sheet Count RAP             | 2-251 |
| 024-950 Tray 1 Empty RAP                            | 2-251 |
| 024-951 Tray 2 Empty RAP                            | 2-252 |
| 024-952 Tray 3 Empty RAP                            | 2-252 |
| 024-953 Tray 4 Empty RAP                            | 2-253 |
| 024-954, 024-958 Bypass Tray Fault RAP              | 2-253 |
| 024-965, 024-966 ATS/APS RAP                        | 2-254 |
|                                                     |       |

#### Chain 025

| 025-596 025-597 HDD Diagnostics RAP  | <b>)</b> | 2-255 |
|--------------------------------------|----------|-------|
| 020-000, 020-007 TIDD Diagnostics TA |          | 2-200 |

| 026-400 USB Host Connection Number Exceeded RAP     | 2-257 |
|-----------------------------------------------------|-------|
| 026-402 Changed IOT Speed RAP                       | 2-257 |
| 026-700 LDAP Protocol Error RAP                     | 2-258 |
| 026-701 Address Book Request Overflow RAP           | 2-258 |
| 026-702 Address Book Directory Service Overflow RAP | 2-259 |
| 026-703 Abort With Logout RAP                       | 2-259 |
| 026-704 DocuWorks Error RAP                         | 2-260 |
| 026-705 DocuWorks Short of Memory RAP               | 2-260 |
| 026-706, 026-707 DocuWorks Error RAP                | 2-261 |
| 026-708 URL Data Over Size RAP                      | 2-261 |
| 026-709 URL HDD Full RAP                            | 2-262 |
| 026-710 S/MIME Unsupported Cipher RAP               | 2-262 |
| 026-711 Multi-Page File Size RAP                    | 2-263 |
| 026-712 HTTP Out Job Overlap Error RAP              | 2-263 |
| 026-718 PS Print Instruction Fail RAP               | 2-264 |
| 026-719 Internal Error in Scan RAP                  | 2-264 |
| 026-720 to 026-723 Media Error RAP                  | 2-265 |
| 026-724, 026-725 Remote Download File Error RAP     | 2-265 |
| 026-726 Inconsistent Options RAP                    | 2-266 |
| 026-727 Media Filepath Fail RAP                     | 2-266 |
| 026-728, 026-729 WSD Scan Error RAP                 | 2-267 |
| 026-730 Tray Paper Size Not Detected RAP            | 2-267 |
| 026-731 to 026-733 PJL Fail RAP                     | 2-268 |
| 026-734 PJL Diag Mode RAP                           | 2-268 |
| 026-739 Waiting Scan Job Deleted RAP                | 2-269 |
|                                                     |       |

| 027-442, 443, 444 Duplicate IP Address 1 RAP                      | 2-271 |
|-------------------------------------------------------------------|-------|
| 027-445 Illegal IP Address RAP                                    | 2-271 |
| 027-446 Duplicate IP Address 2 RAP                                | 2-272 |
| 027-447 Duplicate IP Address 3 RAP                                | 2-272 |
| 027-452 Duplicate IP Address 4 RAP                                | 2-273 |
| 027-500 SMTP Server Fail for Mail IO RAP                          | 2-273 |
| 027-501 POP Server Fail for Mail IO RAP                           | 2-274 |
| 027-502 POP Authentication Fail for Mail IO RAP                   | 2-274 |
| 027-503, 504, 533, 773, 785, 786 Server Communication Timeout RAP | 2-275 |
| 027-513 SMB Scan Client Access RAP                                | 2-275 |
| 027-514 Host Name Solution Error in SMB RAP                       | 2-276 |
| 027-515 DNS Server Setup in SMB RAP                               | 2-276 |
| 027-516 Server Connection Error in SMB RAP                        | 2-277 |
| 027-518 Login Name or Password Error in SMB RAP                   | 2-277 |
| 027-519 Scanning Picture Preservation Place Error RAP             | 2-278 |
| 027-520 File Name Acquisition Failure RAP                         | 2-278 |
| 027-521 File Name Suffix Limit Over in SMB RAP                    | 2-279 |
| 027-522 File Creation Failure in SMB RAP                          | 2-279 |
| 027-523 Lock Folder Creation Failure in SMB RAP                   | 2-280 |
| 027-524 Folder Creation Failure in SMB RAP                        | 2-280 |
| 027-525, 027-527 File Delete Failure in SMB RAP                   | 2-281 |
| 027-526 Lock Folder Delete Failure in SMB RAP                     | 2-281 |
| 027-528 Data Write Failure to SMB Server RAP                      | 2-282 |
| 027-529 Data Read Failure From SMB Server RAP                     | 2-282 |
| 027-530 File Name Duplicate Failure in SMB RAP                    | 2-283 |
| 027-531 SMB Scan Filing Policy Injustice RAP                      | 2-283 |
| 027-532 NEXTNAME File Access Error in SMB RAP                     | 2-284 |
| 027-543 SMB Server Name Specification Error RAP                   | 2-284 |
| 027-547, 027-548 SMB Protocol Errors 1 RAP                        | 2-285 |
| 027-549, 027-572 to 027-576 SMB Protocol Error 4-009 RAP          | 2-285 |
| 027-564 SMB Protocol Error 4-024 RAP                              | 2-286 |
| 027-565, 027-578 SMB Protocol Errors 2 RAP                        | 2-286 |
| 027-566 SMB Protocol Error 4-026 RAP                              | 2-287 |
| 027-569 SMB (TCP/IP) Not Started RAP                              | 2-287 |
| 027-584 SMB Protocol Error 4-044 RAP                              | 2-288 |
| 027-585 SMB Protocol Error 4-045 RAP                              | 2-288 |
| 027-586 SMB Protocol Error 4-046 RAP                              | 2-289 |
| 027-587 SMB Protocol Error 4-047 RAP                              | 2-289 |
| 027-588, 027-589 SMB Protocol Errors 3 RAP                        | 2-290 |
| 027-590 SMB Protocol Error 4-050 RAP                              | 2-290 |
| 027-591 SMB Protocol Error 4-051 RAP                              | 2-291 |
| 027-600 External Print Check Mode Error RAP                       | 2-291 |
| 027-700 Mail Address Domain Error RAP                             | 2-292 |
| 027-701 Disconnected Network Cable RAP                            | 2-292 |
| 027-702 to 027-709 Certificate for Addresses Error RAP            | 2-293 |
| 027-710 to 027-715 S/MIME Mail Error RAP                          | 2-293 |
| 027-716 Unsigned Mail Receipt Was Rejected RAP                    | 2-294 |
| 027-717 No MX Record at DNS RAP                                   | 2-294 |
| 027-720, 027-721 Extension Server Error RAP                       | 2-295 |
| 027-722 Extension Server Timeout RAP                              | 2-295 |
|                                                                   |       |

| 027 722 Extension Server Authentiaction Fail RAD     | 2 206   |
|------------------------------------------------------|---------|
| 027-723 Extension Server Authentication Fail RAP     | 2-290   |
| 027-724, 725, 726 Extension Server Access Fall RAP   | 2-296   |
| 027-727 Extension Server Parameters RAP              | 2-297   |
| 027-728 Extension Server File Exceeded RAP           | 2-297   |
| 027-730 SMTP Mail Division Error RAP                 | 2-298   |
| 027-732 Server Access Error RAP                      | 2-298   |
| 027-733 Server SSL Error RAP                         | 2-299   |
| 027-734 Server Certificate Error RAP                 | 2-299   |
| 027-735 Device SSL Configuration Error RAP           | 2-300   |
| 027-736 Device Certificate Error RAP                 | 2-300   |
| 027-737 Template Server Read Error RAP               | 2-301   |
| 027-739 Invalid Template Server Path RAP             | 2-301   |
| 027-740 Template Server Login Error RAP              | 2-302   |
| 027-741 Template Server Connect Fail RAP             | 2-302   |
| 027-742 HDD File System Full RAP                     | 2-303   |
| 027-743 Template Server Install Error RAP            | 2-303   |
| 027-744 Template Server Error 1 RAP                  | 2-304   |
| 027-745 Template Server Error 2 RAP                  | 2-304   |
| 027-746 Job Template Pool Server Not Ready RAP       | 2-305   |
| 027-750 Fax Document Inhibited RAP                   | 2-305   |
| 027-751 Job Template Analysis Error RAP              | 2-306   |
| 027-752 Required User Entry Not Entered RAP          | 2-306   |
| 027-753 Job Flow Service Request Disabled RAP        | 2-307   |
| 027-754 Job Flow Service File Signature Mismatch RAP | 2-307   |
| 027-757 Extension Server SSI Fail RAP                | 2-308   |
| 027-758 System Credential Setting Error RAP          | 2-308   |
| 027-759 Reference Server Connection Error RAP        | 2-309   |
| 027-760 X IT Command Fail RAP                        | 2-300   |
| 027-761 Web Print Timeout RAP                        | 2-310   |
| 027-762 Illegal Web Print Job Ticket RAP             | 2-310   |
| 027-763 Auditron Cannot Verify User RAP              | 2-311   |
| 027-764 AirPrint Scan Data Transfer Fail RAP         | 2-311   |
| 027-765 Host Name Solution Error in WebDAV/ RAP      | 2-312   |
| 027-766 Provy Name Solution Error in WebDAV RAP      | 2-312   |
| 027-767 WebDAV Server SSL Access Fail PAP            | 2-312   |
| 027 769 WebDAV Server Cortificate Eail PAP           | 2 2 1 2 |
| 027-700 WebDAV Server Access Fail RAP                | 2-313   |
| 027 770 DDL Error DAD                                | 2-314   |
| 027 771 DEE Diak Full DAD                            | 2-314   |
|                                                      | 2-315   |
| 027-772, 774, 770 SWITP Selver Ellor RAF             | 2-315   |
| 027-775 TOO Mally SMTP Addresses RAP                 | 2-310   |
| 027-777 SMTF Server Noti Support RAP                 | 2-310   |
| 027-778 No Mode Specified by SMTP-AUTH RAP           | 2-317   |
| 027-779 Authentication Failure by SMTP-AUTH RAP      | 2-317   |
| 027-780 WebDAV Network Interface Fall RAP            | 2-318   |
| 027-781 WebDAV Spool Size Over RAP                   | 2-318   |
| 027-782 WebDAV Server Redirector Limit RAP           | 2-319   |
| UZ1-103 WEDDAV USER AUTOENTICATION KAP               | 2-319   |
| U21-184 WebDAV Proxy Server Authentication RAP       | 2-320   |
|                                                      | 2-320   |
| 027-788, 027-793 WebDAV Request Fail RAP             | 2-321   |
| U27-789, 791, 795 Access Forbidden RAP               | 2-321   |

BUS Update 1

| 027-790, 029-792 WebDAV File Not Found RAP     | 2-322 |
|------------------------------------------------|-------|
| 027-794 WebDAV Server Internal Fail RAP        | 2-322 |
| 027-796 Email Not Printed RAP                  | 2-323 |
| 027-797 Invalid Output Destination RAP         | 2-323 |
| 027-798 JFS Target Document Not Found RAP      | 2-324 |
| 027-799 WebDAV Server Insufficient Storage RAP | 2-324 |

| 028-910 Wrong Fuser Type RA | P                                       | 2-325 |
|-----------------------------|-----------------------------------------|-------|
| obo ono mongi acon rypona   | • ••••••••••••••••••••••••••••••••••••• | 2 020 |

#### Chain 029

| 029-700, 029-701 WebDAV Server Response RAP                 | 2-327 |
|-------------------------------------------------------------|-------|
| 029-702 WebDAV Client RAP                                   | 2-327 |
| 029-703 AirPrint Scan Client RAP                            | 2-328 |
| 029-704, 711 Invalid PACFile RAP                            | 2-328 |
| 029-705, 706, 709, 712, 713, 716 PACFile Communications RAP | 2-329 |
| 029-707, 029-708, 714, 715 PACFile Not Found RAP            | 2-329 |
| 029-710, 0129-717 PACFile URL Not Found RAP                 | 2-330 |

#### Chain 033

| 033-310 Fax Charge Function Fail RAP                                       | 2-331 |
|----------------------------------------------------------------------------|-------|
| 033-311 Invalid Address Book Data RAP                                      | 2-331 |
| 033-312, 033-313, 033-315 to 033-327 Fax Fault RAP                         | 2-332 |
| 033-314 Controller and Fax Card ROM Mismatch RAP                           | 2-332 |
| 033-328, 329, 340 Failed to Initialize Fax Log RAP                         | 2-333 |
| 033-330 to 033-335 FoIP Error RAP                                          | 2-333 |
| 033-336 Non-mounted Channel RAP                                            | 2-334 |
| 033-339 Fax 2 Not Responding RAP                                           | 2-334 |
| 033-363 Fax Card Reset (Reboot) RAP                                        | 2-335 |
| 033-500 to 033-507 Remote Machine Error RAP                                | 2-335 |
| 033-508, 033-511 Destination Polling Error RAP                             | 2-336 |
| 033-509 DCS/NSS Resend Exceeded RAP                                        | 2-336 |
| 033-510 Fallback Error RAP                                                 | 2-337 |
| 033-512, 513, 518, 519, 520, 534 Remote Machine Function RAP               | 2-337 |
| 033-514, 516, 517, 521, 522, 033-526 to 033-529 Remote Machine Error 1 RAP | 2-338 |
| 033-523, 524, 525, 542, 546, 574 Line Not Connected RAP                    | 2-338 |
| 033-530 DTMF Illegal Procedure RAP                                         | 2-339 |
| 033-531, 532, 533, 544, 552, 578 Remote Machine Error 2 RAP                | 2-339 |
| 033-535 DCN Receive at Phase B Send RAP                                    | 2-340 |
| 033-536 to 033-540, 568, 575, 577 Send/Receive Error RAP                   | 2-340 |
| 033-541, 033-566 No Destination Specified RAP                              | 2-341 |
| 033-543, 567, 576, 702, 703 Dial Error RAP                                 | 2-341 |
| 033-545 T0 Timeout RAP                                                     | 2-342 |
| 033-547 Abort During Transmission RAP                                      | 2-342 |
| 033-548 No Manual Send Line RAP                                            | 2-343 |
| 033-549, 551, 583 Fax Service Disabled RAP                                 | 2-343 |
| 033-550 Cannot Disable Fax Service RAP                                     | 2-344 |
| 033-553 No Folder/Relay RAP                                                | 2-344 |
| 033-554 Wrong Password/Receive Banned RAP                                  | 2-345 |
| 033-555, 033-556 Incorrect Password RAP                                    | 2-345 |
| 033-557, 033-565 Destinations or Services Exceeded RAP                     | 2-346 |
| 033-558, 033-559 Remote ID Rejection RAP                                   | 2-346 |

| 033-560, 561, 562 TRESS/RCC RAP                                          | 2-347 |
|--------------------------------------------------------------------------|-------|
| 033-563, 033-569 No Printable Paper Size RAP                             | 2-347 |
| 033-564, 033-570 Power Off During Transmission RAP                       | 2-348 |
| 033-571, 033-588 Manual Send Job Cancelled RAP                           | 2-348 |
| 033-572 Fax Report Print Job Cancelled RAP                               | 2-349 |
| 033-573 Domain Regulation Check Error RAP                                | 2-349 |
| 033-580 Missing VoIP Gateway RAP                                         | 2-350 |
| 033-581 Access Authentication Failure RAP                                | 2-350 |
| 033-582 Mismatched Ability RAP                                           | 2-351 |
| 033-584 SIP Request Timeout RAP                                          | 2-351 |
| 033-585 SIP Request Error RAP                                            | 2-352 |
| 033-586 T38 Protocol Not Ready RAP                                       | 2-352 |
| 033-587, 589, 590, 592 Remote Machine Error 3 RAP                        | 2-353 |
| 033-591 FoIP Max Sessions Over RAP                                       | 2-353 |
| 033-593 Cancelled By Remote Peer RAP                                     | 2-354 |
| 033-700 T1 Timeout Fail RAP                                              | 2-354 |
| 033-701 Retry Timeout RAP                                                | 2-355 |
| 033-710, 712, 713, 717, 718, 719, 721 Document Not Found RAP             | 2-355 |
| 033-716 No Specified Folder RAP                                          | 2-356 |
| 033-724 Fax Receive Memory Over Flow RAP                                 | 2-356 |
| 033-725, 033-742 Insufficient Hard Disk Space RAP                        | 2-357 |
| 033-726, 728, 734, 737, 738, 751 Fax Printing Error RAP                  | 2-357 |
| 033-731, 732, 736, 740, 747, 749 Inconsistent Instructions RAP           | 2-358 |
| 033-733, 735, 741, 743, 744, 745, 746, 750 Fax Document Number Error RAP | 2-358 |

#### Chain 041 - 045

| 041-310 IM Logic Fail RAP                      | 2-359 |
|------------------------------------------------|-------|
| 041-340 MCU NVM (EEPROM) Fail RAP              | 2-359 |
| 042-348 Drive Over Temperature Detect Fail RAP | 2-360 |
| 045-310 Image Ready RAP                        | 2-360 |
| 045-311 Controller Communication Fail RAP      | 2-361 |

#### Chain 058

#### Chain 062

| 062-311, 062-313 to 062-314, 062-318 IIT Software Logic Fail RAP | 2-365 |
|------------------------------------------------------------------|-------|
| 062-345 IIT EEPROM Fail RAP                                      | 2-365 |
| 062-360, 062-389 Carriage Position Fail RAP                      | 2-366 |
| 062-362 X Hard Fail RAP                                          | 2-366 |
| 062-380, 386 Lamp Illumination Fail RAP                          | 2-367 |
| 062-790 Recognition Fail RAP                                     | 2-367 |

#### Chain 071 - 077

| 071-101 Tray 1 Misfeed RAP<br>072-101 Tray 2 Misfeed RAP | 2-369<br>2-369 |
|----------------------------------------------------------|----------------|
| 072-310 to 072-311 Tray 2 Fail RAP                       | 2-370          |
| 075-100 Bypass Tray (MSI) Jam RAP                        | 2-370          |
| 077-101, 077-104 Registration/Exit Sensor Jam RAP        | 2-371          |
| 077-117 Tray 2 Registration Sensor Jam RAP               | 2-371          |
| 077-119 Image Formation Fail Jam RAP                     | 2-372          |
| 077-123 Registration Sensor Jam (Duplex) RAP             | 2-372          |
| 077-300 Front Cover Open RAP                             | 2-373          |

| 077-322 Option Tray Communication Fail RAP     | 2-373 |
|------------------------------------------------|-------|
| 077-327 Invalid Option Feeder RAP              | 2-374 |
| 077-909 IOT Static Jam RAP                     | 2-374 |
| 077-911, 077-967 to 077-968 Paper Mismatch RAP | 2-375 |

#### Chain 091 - 099

| 091-300 Rear Cover Interlock Open RAP                        | 2-377 |
|--------------------------------------------------------------|-------|
| 091-401, 091-406 Drum Cartridge Near End of Life RAP         | 2-377 |
| 091-402, 091-913 Drum Cartridge End of Life RAP              | 2-378 |
| 091-914 to 091-915 Drum Cartridge CRUM Data Error RAP        | 2-378 |
| 091-916 Drum Cartridge CRUM Authentication Error RAP         | 2-379 |
| 091-921 Toner Cartridge CRUM Communication Error RAP         | 2-379 |
| 093-406 Toner Cartridge Near End of Life RAP                 | 2-380 |
| 093-335, 093-339, 093-916 Toner CRUM Communication Error RAP | 2-380 |
| 093-444, 093-912 Toner Cartridge Empty RAP                   | 2-381 |
| 093-916 Toner CRUM Not Readable RAP                          | 2-381 |
| 093-924 to 093-925 Drum CRUM Data Failure RAP                | 2-382 |
| 093-926 Toner CRUM Authentication Fail RAP                   | 2-382 |
| 096-918 3rd Party Toner CRUM Detected RAP                    | 2-383 |
| 099-396 to 099-399 Fuser Temperature Fault RAP               | 2-383 |
|                                                              |       |

#### Chain 102

| 102-311 to 102-319 USB Dongle Errors RAP | 2-385 |
|------------------------------------------|-------|
| 102-356 EWS Soft Fail RAP                | 2-385 |

#### Chain 103

| 103-310 to 103-313 Hybrid Water Mark RAP | 2-387 |
|------------------------------------------|-------|
| 103-314 Prohibited Originals RAP         | 2-387 |

#### Chain 116

| 116-210, 116-211 Media Reader Error RAP                   | 2-389 |
|-----------------------------------------------------------|-------|
| 116-212, 116-220, 116-310 to 116-311 ESS Error RAP        | 2-389 |
| 116-312, 116-313 HDD Encrypt Key Fail RAP                 | 2-390 |
| 116-314 Ethernet Address Fail RAP                         | 2-390 |
| 116-319 Controller and UI Configuration RAP               | 2-391 |
| 116-320, 116-345 Process Error RAP                        | 2-391 |
| 116-321, 322, 328, 329, 338 Software Error RAP            | 2-392 |
| 116-323 ESS NVRAM W/R Check Fail RAP                      | 2-392 |
| 116-324 Exception Fail RAP                                | 2-393 |
| 116-325 ESS Fan Fail RAP                                  | 2-393 |
| 116-330, 331, 336, 337, 339 HDD File System Fail RAP      | 2-394 |
| 116-334 ESS NVRAM Data Compare Fail                       | 2-394 |
| 116-340 Not Enough Memory RAP                             | 2-395 |
| 116-341, 342, 393, 394 ROM Version Incorrect RAP          | 2-395 |
| 116-343, 346, 357, 359 Main PWB Error RAP                 | 2-396 |
| 116-348, 349, 358, 360, 374 Redirecter Fail RAP           | 2-396 |
| 116-353, 354, 356, 361, 362 HDD Fail RAP                  | 2-397 |
| 116-355 Agent Soft Fail RAP                               | 2-397 |
| 116-363, 367, 370, 373, 376 Fatal Error RAP               | 2-398 |
| 116-364, 365, 366, 368, 371, 372, 375, 377 Timer Fail RAP | 2-398 |
| 116-378, 379, 395 MCR/MCC Soft Fail RAP                   | 2-399 |
| 116-380 ESS Font ROM DIMM #1 Check Fail RAP               | 2-399 |
| 116-381 ABL Version Fail RAP                              | 2-400 |

| 116-382 ABL Initialize Fail RAP                               | 2-400 |
|---------------------------------------------------------------|-------|
| 116-383 PIT Lib Failure RAP                                   | 2-401 |
| 116-384, 385, 387, 389 DCS/IDC Software Fail RAP              | 2-401 |
| 116-386 Fax USB Port RAP                                      | 2-402 |
| 116-388 No HDD RAP                                            | 2-402 |
| 116-390 ROM and NVM Version Mismatch RAP                      | 2-403 |
| 116-391 Illegal Code RAP                                      | 2-403 |
| 116-392 Machine Code Check Fail RAP                           | 2-404 |
| 116-396 FIPS140 Self Test Fail RAP                            | 2-404 |
| 116-397 Illegal Setting Area Coverage Threshold RAP           | 2-405 |
| 116-399 Initialization RAP                                    | 2-405 |
| 116-701, 116-710 Out of Memory Duplex Fail RAP                | 2-406 |
| 116-702 Print with Substitute Font RAP                        | 2-406 |
| 116-703 Postscript Language RAP                               | 2-407 |
| 116-704 Media Reader RAP                                      | 2-407 |
| 116-705 to 116-709, 716, 717 Media Reader Format RAP          | 2-408 |
| 116-713, 116-751 HDD Full RAP                                 | 2-408 |
| 116-714 HP-GL/2 Command Error RAP                             | 2-409 |
| 116-719 XPIF Parameter Cancelled RAP                          | 2-409 |
| 116-720 PCL Memory Low Page Simplified RAP                    | 2-410 |
| 116-721 to 116-724, 726, 727, 728 Color Print Permissions RAP | 2-410 |
| 116-725 HDD Image Log Full RAP                                | 2-411 |
| 116-738 Size/Orientation Mismatch RAP                         | 2-411 |
| 116-739, 741, 742, 743 Out of Disk Area RAP                   | 2-412 |
| 116-740 Arithmetic Error RAP                                  | 2-412 |
| 116-746 Selected Form Not Registered RAP                      | 2-413 |
| 116-747, 116-748 Invalid Page Data RAP                        | 2-413 |
| 116-749 PostScript Font Error RAP                             | 2-414 |
| 116-750 Banner Sheet Cancelled RAP                            | 2-414 |
| 116-752 Print Job Ticket RAP                                  | 2-415 |
| 116-771 to 116-780 Invalid JBIG Parameter RAP                 | 2-415 |

| 117-310 WSD Scan S/W Fail RAP                                  | 2-417 |
|----------------------------------------------------------------|-------|
| 117-311 Incorrect Installation of Security Enhancement Kit RAP | 2-417 |
| 117-312 Device Self Test Error RAP                             | 2-418 |
| 117-313, 117-314 Geographic Region Change Fail RAP             | 2-418 |
| 117-315 Contract Type/Geographic Region Changed RAP            | 2-419 |
| 117-316 Contract Manager Software Fail RAP                     | 2-419 |
| 117-317, 117-318 Contract Manager PPP RAP                      | 2-420 |
| 117-319 EMMC Card Program or Font Data Access RAP              | 2-420 |
| 117-320 to 117-324, 327, 329, 338 EMMC Card Fail RAP           | 2-421 |
| 117-325, 117-326 Access Fail RAP                               | 2-421 |
| 117-330 XBDS Soft Fail RAP                                     | 2-422 |
| 117-331, 117-355 Uninitialized HDD RAP                         | 2-422 |
| 117-332, 117-335 Uninitialized Used NVM RAP                    | 2-423 |
| 117-333 Uninitialized Used EMMC Card RAP                       | 2-423 |
| 117-336, 117-337 PCI Not Supported Fail RAP                    | 2-424 |
| 117-339 NVM Backup Fail RAP                                    | 2-424 |
| 117-340, 117-342 Other HDD Fail RAP                            | 2-425 |
| 117-343 Log Sending Parameter Fail RAP                         | 2-425 |
| 117-344 Invalid User Job Type Fail RAP                         | 2-426 |
|                                                                |       |

| 117-345 SSMM Batch Setting Duration Fail RAP | 2-426 |
|----------------------------------------------|-------|
| 117-347, 349, 350 Service Fail RAP           | 2-427 |
| 117-348 Uninitialized Used EMMC Card RAP     | 2-427 |
| 117-354, 356, 358 Job Limit System Fail RAP  | 2-428 |
| 117-360 Date Limit Exceeding Fail RAP        | 2-428 |
| 117-362, 117-363 USB Dongle Fail RAP         | 2-429 |
| 117-364 Encryption Key Fail RAP              | 2-429 |
| 117-365 WiFi Diagnostic Fail RAP             | 2-430 |
|                                              |       |

| 118-310, 118-311 Internal Fail RAP | 2-431 |
|------------------------------------|-------|
|------------------------------------|-------|

#### Chain 121

| 121-310, 327 EPSV-Accessory Communication Fail RAP                 | 2-433 |
|--------------------------------------------------------------------|-------|
| 121-311, 312, 313 IC Card Auditron Password Fail RAP               | 2-433 |
| 121-314 Customize User Prompts Fail RAP                            | 2-434 |
| 121-316 Accessory Conflict RAP                                     | 2-434 |
| 121-317 Continuous Job Setting Mismatch RAP                        | 2-435 |
| 121-318 Auth/Account Settings Not Supported RAP                    | 2-435 |
| 121-319 Fax Send Charging and Internet Fax Setting Confliction RAP | 2-436 |
| 121-322 Controller Price Table Error RAP                           | 2-436 |
| 121-323 Web EP Software Fail RAP                                   | 2-437 |
| 121-324 Fax Send Charging Confliction RAP                          | 2-437 |
| 121-325 ICCR and Panel Setting Confliction RAP                     | 2-438 |
| 121-328 to 121-332, 341, 342, 343 EP Communication Fail RAP        | 2-438 |
| 121-339 Price Table Error RAP                                      | 2-439 |
| 121-340 EP Accessory MisMatch RAP                                  | 2-439 |

#### Chain 123

| 123-310 to 123-353 UI Error 1 RAP | 2-441 |
|-----------------------------------|-------|
| 123-354 to 123-381 UI Error 2 RAP | 2-441 |
| 123-382 to 123-399 UI Error 3 RAP | 2-442 |

#### Chain 124

| 124-310, 311, 314, 316, 318, 322, 324, 340 344, 360 DC132 Error RAP              | 2-443 |
|----------------------------------------------------------------------------------|-------|
| 124-312, 313, 356, 357 DC132 Error 10 and 12 RAP                                 | 2-443 |
| 124-315, 317, 355 DC132 Error 02, 04 and 14 RAP                                  | 2-444 |
| 124-319 DC132 Error 08 RAP                                                       | 2-444 |
| 124-320 SEEPROM Fail RAP                                                         | 2-445 |
| 124-321 Backup SRAM Fail RAP                                                     | 2-445 |
| 124-323 DC132 06 RAP                                                             | 2-446 |
| 124-325 Billing Restoration Fail RAP                                             | 2-446 |
| 124-326 IOT Speed Not Registered RAP                                             | 2-447 |
| 124-327 IOT Speed Change Fail RAP                                                | 2-447 |
| 124-328 Punch Unit User Initial Set Up RAP                                       | 2-448 |
| 124-331 to 124-339 ESS ROM DIMM RAP                                              | 2-448 |
| 124-341, 351, 361, 381, 391 CRUM Market Fail MCU RAP                             | 2-449 |
| 124-342, 343, 352, 353, 362, 363, 382, 383, 392, 393 CRUM Market Fail SYS 1 RAP. | 2-449 |
| 124-344, 346, 348 Information Mismatch RAP                                       | 2-450 |
| 124-345 Billing Meter Type Restoration Fail RAP                                  | 2-450 |
| 124-347 Billing CountType Restoration Fail RAP                                   | 2-451 |
| 124-349 Modal Break Point Restoration Fail RAP                                   | 2-451 |
| 124-350, 354, 380, 390 CRUM OEM Fail RAP                                         | 2-452 |
| 124-372, 373, 374 IOT Soft Fail RAP                                              | 2-452 |
|                                                                                  |       |

#### Chain 127

| 127-310 to 127-315, 342 ESS Error RAP    | 2-453 |
|------------------------------------------|-------|
| 127-337 Job Template HDD Write Error RAP | 2-453 |
| 127-353 to 127-399 Fatal Error RAP       | 2-454 |
| 127-700 SIP Registration Fail RAP        | 2-454 |

#### Chain 133

| 133-210 to 133-217 Fax Parameter Incorrect RAP.133-218 Fax Card Message Memory RAP133-219 to 133-223 Fax Card Error 1 RAP.133-224 Controller ROM Fax Card ROM Mismatch RAP133-226 Illegal Country RAP. | 2-455<br>2-455<br>2-456<br>2-456<br>2-457 |
|----------------------------------------------------------------------------------------------------|-------------------------------------------|
| 133-280 to 133-283 Fax Card Error 2 RAP                                                                                                    | 2-457                                     |
| 133-701 Replacement Character Detected RAP<br>133-710 Tray Select Fail RAP                                                                                                    | 2-458<br>2-458                            |

#### Chain 500

| 500-030 DC612 IOT Wait State RAP          | 2-459 |
|-------------------------------------------|-------|
| 500-033, 500-035 Diagnostic Documents RAP | 2-459 |
| 500-990 DC612 Print Error RAP             | 2-460 |

#### Other Faults

| OF 1 Unusual Noises RAP     | 2-461 |
|-----------------------------|-------|
| OF 2 POST Error RAP         | 2-462 |
| OF 3 Special Boot Modes RAP | 2-468 |

#### BUS Update 1

### 002-500 UI Error RAP

002-500 CUI scan panel UI detection error.

#### Procedure

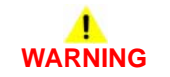

Ensure that the electricity to the machine is switched off while performing tasks that do not need electricity. Refer to GP 10. Disconnect the power cord. Electricity can cause death or injury. Moving parts can cause injury.

- 1. Switch off, then switch on the machine, GP 10.
- Ensure all connectors on the UI assembly, PL 1.1A (B400) or PL 1.1B (B405), and the ESS PWB, PL 18.1A Item 5 (B405) or PL 18.1B Item 5 (B405) are securely connected. Ensure all surface mounted modules on the ESS PWB are securely connected.
- 3. Check the wiring between the ESS PWB and the UI assembly.
- 4. Reload the software, GP 4.
- 5. If the fault persists, install new components as necessary:
  - UI assembly, PL 1.1A (B400) or PL 1.1B (B405).
  - ESS PWB, PL 18.1A Item 5 (B400) or PL 18.1B Item 5 (B405).

# 003-311 IIT CDI I/F Mismatch RAP

003-311 During controller initialization, the IIT CDI I/F has insufficient information from the IIT.

#### Procedure

Reload the software, GP 4.

### 003-318 to 003-319 IIT Software Fail RAP

003-318 IIT software is corrupt.

003-318 Video driver detection fail.

#### Procedure

# WARNING

Ensure that the electricity to the machine is switched off while performing tasks that do not need electricity. Refer to GP 10. Disconnect the power cord. Electricity can cause death or injury. Moving parts can cause injury.

- 1. Switch off, then switch on the machine, GP 10.
- 2. Perform OF 3 Special Boot Modes RAP.
- Ensure that all connectors on the IIT assembly, PL 21.1 Item 14 and the ESS PWB, PL 18.1A Item 5 (B400) or PL 18.1B Item 5 (B405), are securely connected. Ensure all surface mounted modules on the ESS PWB are securely connected.
- 4. Reload the software, GP 4.
- 5. If the fault persists, install a new ESS PWB, PL 18.1A Item 5 (B400) or PL 18.1B Item 5 (B405).

### 003-320 to 003-343 IISS-ESS Communication Fail RAP

**003-320** IISS sending error detected by the controller. An abnormal parameter is set as the argument for the send function.

**003-321** IISS sending error detected by the controller. After commands were sent twice from the controller, the controller could not receive acknowledgment from the IISS.

**003-322** IISS sending error detected by the controller. After commands were sent twice from the controller, the controller could not receive acknowledgment from the IISS.

**003-323** IISS sending error detected by the controller. After commands were sent twice from the controller, the controller could not receive acknowledgment from the IISS.

**003-324** IISS sending error detected by the controller. After commands were sent twice from the controller, the controller could not receive acknowledgment from the IISS.

**003-325** IISS sending error detected by the controller. After commands were sent twice from the controller, the controller could not receive acknowledgment from the IISS.

**003-326** IISS sending error detected by the controller. After commands were sent twice from the controller, the controller could not receive acknowledgment from the IISS.

**003-327** IISS sending error detected by the controller. After commands were sent twice from the controller, the controller could not receive acknowledgment from the IISS.

**003-328** IISS sending error detected by the controller. After commands were sent twice from the controller, the controller could not receive acknowledgment from the IISS.

**003-329** IISS receiving error detected by the controller. The NAK that notifies of the occurrence of a transmission failure is received.

**003-330** IISS receiving error detected by the controller. The NAK that notifies of the occurrence of a transmission failure is received.

**003-331** IISS receiving error detected by the controller. The NAK that notifies of the occurrence of a transmission failure is received.

**003-332** IISS receiving error detected by the controller. The NAK that notifies of the occurrence of a transmission failure is received.

**003-333** IISS receiving error detected by the controller. The NAK that notifies of the occurrence of a transmission failure is received.

**003-334** IISS receiving error detected by the controller. The NAK that notifies of the occurrence of a transmission failure is received.

**003-335** IISS receiving error detected by the controller. The NAK that notifies of the occurrence of a transmission failure is received.

**003-336** IISS receiving error detected by the controller. The NAK that notifies of the occurrence of a transmission failure is received.

**003-337** There was no response to the power on command sent to the IISS after restoring from power saver mode.

003-338 Incorrect argument error for sending.

003-339 Transmission establishing error for sending.

003-340 Synchronous send error.

003-341 Transmission error for sending.

003-342 Incorrect argument error for receiving.

003-343 Synchronous receive error.

#### Procedure

Ensure that the electricity to the machine is switched off while performing tasks that do not need electricity. Refer to GP 10. Disconnect the power cord. Electricity can cause death or injury. Moving parts can cause injury.

- 1. Switch off, then switch on the machine, GP 10.
- 2. Perform OF 3 Special Boot Modes RAP.
- Ensure that all connectors on the IIT assembly, PL 21.1 Item 14 and the ESS PWB, PL 18.1A Item 5 (B400) or PL 18.1B Item 5 (B405), are securely connected. Ensure all surface mounted modules on the ESS PWB are securely connected.
- 4. Reload the software, GP 4.
- 5. If the fault persists, install a new ESS PWB, PL 18.1A Item 5 (B400) or PL 18.1B Item 5 (B405).

### 003-344 Hotline Fail RAP

003-344 Hotline failure during power on.

Procedure

# 

Ensure that the electricity to the machine is switched off while performing tasks that do not need electricity. Refer to GP 10. Disconnect the power cord. Electricity can cause death or injury. Moving parts can cause injury.

Perform the steps that follow:

- 1. Switch off, then switch on the machine, GP 10.
- 2. Perform OF 3 Special Boot Modes RAP.
- Ensure that all connectors on the IIT assembly, PL 21.1 Item 14 and the ESS PWB, PL 18.1A Item 5 (B400) or PL 18.1B Item 5 (B405), are securely connected. Ensure all surface mounted modules on the ESS PWB are securely connected.
- 4. Reload the software, GP 4.
- 5. If the fault persists, install a new ESS PWB, PL 18.1A Item 5 (B400) or PL 18.1B Item 5 (B405).

### 003-345, 003-346 X PIO Mismatch RAP

003-345 When a job fail was received from the IISS, an error of the X hot line was detected.

 ${\bf 003\text{-}345}$  When IIT image delivered was received from the IISS, an error of the X hot line was detected.

#### Procedure

# WARNING

Ensure that the electricity to the machine is switched off while performing tasks that do not need electricity. Refer to GP 10. Disconnect the power cord. Electricity can cause death or injury. Moving parts can cause injury.

- 1. Switch off, then switch on the machine, GP 10.
- 2. Perform OF 3 Special Boot Modes RAP.
- Ensure that all connectors on the IIT assembly, PL 21.1 Item 14 and the ESS PWB, PL 18.1A Item 5 (B400) or PL 18.1B Item 5 (B405), are securely connected. Ensure all surface mounted modules on the ESS PWB are securely connected.
- 4. Reload the software, GP 4.
- 5. If the fault persists, install a new ESS PWB, PL 18.1A Item 5 (B400) or PL 18.1B Item 5 (B405).

# 003-700 Returned Documents Error RAP

**003-700** When the originals are ejected, the number of ejected originals is more than the number that were fed.

#### Procedure

Reload the originals, then re-run the job.

# 003-701 Duplication Prevention Code RAP

**003-701** A copy restriction code is detected in the document data.

#### Procedure

- 1. Advise the customer not to attempt to copy documents that are restricted.
- 2. If the fault persists, reload the software, GP 4.
## 003-702 Different Magnification RAP

 ${\bf 003-702}$  Different magnification settings, for side 1 and side 2 of a document.

#### Procedure

Perform the steps that follow:

- 1. Advise the customer to correct the magnification settings.
- 2. If the fault persists, reload the software, GP 4.

## 003-703, 003-704 Color Correction RAP

003-703 Color correction patch position error during 2 sided simultaneous scan.

003-704 Color correction color difference error during 2 sided simultaneous scan.

#### Procedure

- 1. Advise the customer to load the 2 sided simultaneous scan correction chart correctly.
- 2. If the fault persists, reload the software, GP 4.

## 003-705 Energy Saving Paper Size Mismatch RAP

003-705 A paper size mismatch error was detected when exiting energy saver mode.

#### Procedure

Perform the steps that follow:

- 1. Advise the customer to cancel the job, then retry the job.
- 2. If the fault persists, reload the software, GP 4.

## 003-750 Insufficient Documents Duplex Book RAP

003-750 The number of documents is insufficient for duplex book print.

#### Procedure

- 1. Advise the customer to change the parameters, then retry the job.
- 2. If the fault persists, reload the software, GP 4.

## 003-751 Capacity RAP

**003-751** An attempt to process image data of a size smaller than the one that can be processed according to the document area settings and the scan area was detected.

#### Procedure

Perform the steps that follow:

- 1. Advise the customer to increase the resolution or enlarge the scan area (width x length), then retry the job.
- 2. If the fault persists, reload the software, GP 4.

## 003-752, 932, 935 600dpi Cannot be Scanned RAP

003-752 600dpi is unavailable for DADF mixed 2-sided mode scan.

003-932 For scanning in the DADF mix duplex mode, 600dpi is not available.

**003-935** For scanning in the DADF mix duplex mode, 600dpi is not available (when the next document exists).

#### Procedure

- 1. Advise the customer to perform scanning below 400 dpi resolution.
- 2. If the fault persists, reload the software, GP 4.

## 003-753, 930, 933 300dpi Cannot be Scanned RAP

003-753 300/400/600dpi unavailable for DADF mixed 2-sided mode scan.

**003-930** For scanning in the DADF mix duplex mode, 300dpi, 400dpi and 600dpi are not available.

**003-933** For scanning in the DADF mix duplex mode, 300dpi, 400dpi and 600dpi are not available (when the next document exists).

#### Procedure

Perform the steps that follow:

- 1. Advise the customer to perform scanning below 200 dpi resolution or perform scanning in other than mixed mode.
- 2. If the fault persists, reload the software, GP 4.

#### 003-754, 003-755 S2X Error RAP

003-754 A recoverable error was detected.

003-755 Command error returned from the PWB.

#### Procedure

- 1. Advise the customer to cancel the job, then retry the job.
- 2. If the fault persists, reload the software, GP 4.

## 003-756 All Originals Blank RAP

003-756 All scanned documents were detected as blank.

#### Procedure

Perform the steps that follow:

- 1. Advise the customer to ensure all documents are not blank and are inserted in the correct orientation, then retry the job.
- 2. If the fault persists, reload the software, GP 4.

## 003-757, 931, 934 400dpi Cannot be Scanned RAP

003-757 400/600dpi unavailable for DADF mixed 2-sided mode scan.

003-931 For scanning in the DADF mix duplex mode, 400dpi and 600dpi are not available.

**003-934** For scanning in the DADF mix duplex mode, 400dpi and 600dpi are not available (when the next document exists).

#### Procedure

- 1. Advise the customer to perform scanning below 300 dpi resolution or perform scanning in other than mixed mode.
- 2. If the fault persists, reload the software, GP 4.

## 003-760, 003-761 Scan Settings Error RAP

**003-760** The job properties are incorrect.

003-761 Tray selection error.

#### Procedure

Perform the steps that follow:

- 1. Advise the customer to correct the job properties.
- 2. If the fault persists, reload the software, GP 4.

## 003-764 Insufficient Documents RAP

003-764 Insufficient documents for image overlay.

#### Procedure

- 1. Advise the customer to correct the job properties.
- 2. If the fault persists, reload the software, GP 4.

## 003-780 Scan Image Compression Error RAP

**003-765** Fax scan compression error.

#### Procedure

Perform the steps that follow:

- 1. Advise the customer to cancel the job then to change the scan resolution parameter and then retry the job.
- 2. If the fault persists, reload the software, GP 4.

## 003-795 AMS Limit Error RAP

003-795 AMS (auto reduce/enlarge) limit error.

#### Procedure

- 1. Advise the customer to cancel the job then to change the job properties.
- 2. If the fault persists, reload the software, GP 4.

## 003-913 Document Size Error RAP

003-913 Insufficient memory to store the selected document size and resolution detected.

#### Procedure

Perform the steps that follow:

- 1. Advise the customer to cancel the job, then to change the scan resolution or document size parameters and retry the job.
- 2. If the fault persists, reload the software, GP 4.

## 003-940 Insufficient Memory RAP

003-940 Insufficient DAM memory detected.

#### Procedure

- 1. Advise the customer to cancel the job then to clear the B/W setting for color mode or the side 2 cover image setting, then retry the job.
- 2. If the fault persists, reload the software, GP 4.

## 003-941 Insufficient Page Memory RAP

003-941 Insufficient page memory to store the image detected.

#### Procedure

Perform the steps that follow:

- 1. Advise the customer to change the job parameters, then retry the job.
- 2. Ensure the HDD, PL 18.1A Item 91 (B400) or PL 18.1B Item 91 (B405), is installed correctly.
- 3. If the fault persists, reload the software, GP 4.

## 003-944 Repeat Image Count Fail RAP

003-944 Incorrect image repeat count (not even one image can be pasted).

#### Procedure

- 1. Advise the customer to change the image repeat count parameter, then retry the job.
- 2. If the fault persists, reload the software, GP 4.

## 003-946 Image Rotation (Copy APS) RAP

**003-946** Part of the image will be lost if the image is not rotated. However, a paper size that does not support rotation was selected.

#### Procedure

Perform the steps that follow:

- 1. Advise the customer to manually select an appropriate paper tray, then retry the job.
- 2. If the fault persists, reload the software, GP 4.

### 003-947, 948 Document Error RAP

003-947 An additional number of documents are required.

**003-948** Returned document size mismatch.

#### Procedure

- 1. Advise the customer to reload the correct number and size of documents, and to correctly program the job on the UI. Retry the job.
- 2. If the fault persists, reload the software, GP 4.

## 003-952 Document Color Mismatch RAP

003-952 Returned document color mismatch (different color detected before/after return).

#### Procedure

Perform the steps that follow:

- 1. Advise the customer to reload the correct color documents and to correctly program the job. Retry the job.
- 2. If the fault persists, reload the software, GP 4.

## 003-956 Document Size Auto Detect RAP

**003-956** Undefined document size was detected when platen is selected and only APS requires document size selection.

#### Procedure

Perform the steps that follow:

1. Advise the customer to input an appropriate value for the document size, then retry the job.

## 003-963, 965 APS RAP

003-963 No APS compatible tray to set the relevant size.

003-965 There was no paper in the tray that can be selected for APS.

#### Procedure

Perform the steps that follow:

- 1. Advise the customer to select a tray that has the correct size of paper, then retry the job.
- 2. If the fault persists, reload the software, GP 4.

## 003-970, 003-976 Fax Line Memory RAP

**003-970** The number of slow-scan lines has exceeded the upper limit due to Fax parallel composition, long- document enlargement, etc.

003-976 Number of lines in the slow scan direction exceeded during Fax N-up.

#### Procedure

- 1. Advise the customer to touch continue to store as much data as the memory capacity will allow, then continue scanning the next document. Otherwise, cancel the job.
- 2. Switch off, then switch on the machine, GP 10.
- 3. Ensure the option HDD, PL 18.1A Item 91 (B400) or PL 18.1B Item 91 (B405), is installed correctly.
- 4. If the fault persists, reload the software, GP 4.

## 003-972 Maximum Stored Page RAP

**003-972** When scanning a document, the number of pages that has accumulated in the machine has exceeded the value of 'Maximum Stored Number of Copy Sheets' set in system data.

#### Procedure

Perform the steps that follow:

- 1. Advise the customer to set the number of pages of the document to be within the maximum number of pages that can be stored.
- 2. If the fault persists, reload the software, GP 4.

## 003-973 Image Rotation RAP

**003-973** The document and the image are different in orientation (except when poster is specified). When rotation is not available even though the orientation of the document and the image are different and part of the image will be lost if it is not rotated.

#### Procedure

- 1. Advise the customer to verify the image loss and use a larger paper size if available. Or use reduction to make a smaller document, then retry the job.
- 2. If the fault persists, reload the software, GP 4.

## 003-974 Next Original Specification RAP

003-974 Next document specified. Scanning has been completed for all loaded documents.

#### Procedure

Perform the steps that follow:

- 1. Ask the customer to verify that scanning is complete or if other documents should be loaded.
- 2. If the fault persists, reload the software, GP 4.

## 003-977 Document Mismatch (Multi Scan) RAP

003-977 Document size mismatch (document exchange during multi scan).

#### Procedure

- 1. Ask the customer to load a correct size document, then retry the job.
- 2. If the fault persists, reload the software, GP 4.

## 003-978 Color Document Mismatch (Multi Scan) RAP

003-978 Document color mismatch (document replacement during multi scan).

#### Procedure

- 1. Advise the customer to reload the correct size paper, then retry the job.
- 2. If the fault persists, reload the software, GP 4.

## 005-121 DADF Jam

005-121 A jam in the DADF is detected.

#### Procedure

Open the DADF top cover, PL 21.1 Item 2 and remove the jammed paper.

## 005-211 DADF Motor Fail

005-211 An DADF motor error was detected.

#### Procedure

Switch the machine off, then on, GP 10.

## 005-305 DADF Feeder Cover Interlock Open RAP

005-305 The DADF feeder cover was opened during DADF operation.

#### Procedure

## WARNING

Ensure that the electricity to the machine is switched off while performing tasks that do not need electricity. Refer to GP 10. Disconnect the power cord. Electricity can cause death or injury. Moving parts can cause injury.

Perform the steps that follow:

- 1. Open the DADF top cover, PL 21.1 Item 2 and remove any jammed paper.
- 2. Check the DADF feeder cover for mismatch.
- 3. If the fault persists, install new components as necessary:
  - DADF top cover, PL 21.1 Item 2.
  - ESS PWB, PL 18.1A Item 5 (B400) or PL 18.1B Item 5 (B405).
  - DADF tray assembly, PL 21.1 Item 11.

#### 005-900 DADF Static Jam RAP

**005-900** DADF pre-registration sensor detected paper when powering on, closing the feeder cover or closing the DADF.

Procedure

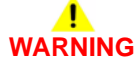

Ensure that the electricity to the machine is switched off while performing tasks that do not need electricity. Refer to GP 10. Disconnect the power cord. Electricity can cause death or injury. Moving parts can cause injury.

- 1. Open the DADF top cover, PL 21.1 Item 2 and remove any jammed paper.
- 2. Check the DADF feeder cover for mismatch.
- 3. If the fault persists, install new components as necessary:
  - DADF top cover, PL 21.1 Item 2.
    - ESS PWB, PL 18.1A Item 5 (B400) or PL 18.1B Item 5 (B405).
  - DADF tray assembly, PL 21.1 Item 11.

## 005-940 DADF No Original RAP

005-940 A document was pulled out during document feed.

Procedure

Reload the document.

## 005-941 Not Enough Documents RAP

005-941 Some originals were missing after all originals were returned.

#### Procedure

Follow the instructions on the UI to reload the documents.

### 010-105 to 010-106 Fuser Exit Sensor Fail RAP

**010-105** After the registration clutch turns on, the exit sensor is not activated by the paper within the specified time.

 $\boldsymbol{010\text{-}106}$  After the registration clutch turns off, the exit sensor is not activated by the paper within the specified time.

#### Procedure

## WARNING

Ensure that the electricity to the machine is switched off while performing tasks that do not need electricity. Refer to GP 10. Disconnect the power cord. Electricity can cause death or injury. Moving parts can cause injury.

Perform the steps that follow:

- 1. Switch the machine off, then on, GP 10.
- 2. Ensure the fuser is installed correctly.
- 3. Ensure the power supply voltage is within specification, refer to GP 17 Electrical Power Requirements.
- 4. Check the drawer connector between the fuser and the main unit (D/J233) for damage.
- 5. Check the connector between the fuser (P/J233) and the MCU PWB (P/J23) for an open circuit, short circuit or poor contact.
- 6. Check the connections and wiring between the fuser (D/J233) and the LVPS (P/J201) for an open circuit, short circuit or poor contact.
- 7. Check the connections and wiring between the MCU (P/J22) and the LVPS (P/J220) for an open circuit, short circuit or poor contact.
- 8. If the fault persists, install new components as necessary:
  - Fuser, PL 7.1 Item 1.
  - LVPS, PL 18.1A Item 10 (B400) or PL 18.1B Item 10 (B405).
  - MCU PWB, PL 18.2 Item 2.

## 010-328 Fuser Heat Roll Fail RAP

010-328 The fuser heat roll did not reach operating temperature in the specified time.

#### Procedure

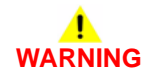

Ensure that the electricity to the machine is switched off while performing tasks that do not need electricity. Refer to GP 10. Disconnect the power cord. Electricity can cause death or injury. Moving parts can cause injury.

- 1. Switch the machine off, then on, GP 10.
- 2. Ensure the fuser is installed correctly.
- 3. Ensure the power supply voltage is within specification, refer to GP 17 Electrical Power Requirements.
- 4. Check the drawer connector between the fuser and the main unit (D/J233) for damage.
- 5. Check the connector between the fuser (P/J233) and the MCU PWB (P/J23) for an open circuit, short circuit or poor contact.
- 6. Check the connections and wiring between the fuser (D/J233) and the LVPS (P/J201) for an open circuit, short circuit or poor contact.
- 7. Check the connections and wiring between the MCU (P/J22) and the LVPS (P/J220) for an open circuit, short circuit or poor contact.
- 8. If the fault persists, install new components as necessary:
  - Fuser, PL 7.1 Item 1.
  - LVPS, PL 18.1A Item 10 (B400) or PL 18.1B Item 10 (B405).
  - MCU PWB, PL 18.2 Item 2.

## 010-331 Over Temperature Fail RAP

**010-331** Fuser over temperature detected.

#### **Initial Actions**

## WARNING

Ensure that the electricity to the machine is switched off while performing tasks that do not need electricity. Refer to GP 10. Disconnect the power cord. Electricity can cause death or injury. Moving parts can cause injury.

• Remove the fuser. Ensure no foreign substances or paper are wound around the heat roll.

#### Procedure

Perform the steps that follow:

- 1. Switch the machine off, then on, GP 10.
- 2. Ensure the fuser is installed correctly.
- 3. Ensure the power supply voltage is within specification, refer to GP 17 Electrical Power Requirements.
- 4. Check the drawer connector between the fuser and the main unit (D/J233) for damage.
- 5. Check the connector between the fuser (P/J233) and the MCU PWB (P/J23) for an open circuit, short circuit or poor contact.
- 6. Check the connections and wiring between the fuser (D/J233) and the LVPS (P/J201) for an open circuit, short circuit or poor contact.
- 7. Check the connections and wiring between the MCU (P/J22) and the LVPS (P/J220) for an open circuit, short circuit or poor contact.
- 8. If the fault persists, install new components as necessary:
  - Fuser, PL 7.1 Item 1.
  - LVPS, PL 18.1A Item 10 (B400) or PL 18.1B Item 10 (B405).
  - MCU PWB, PL 18.2 Item 2.

## 010-332 Heat Roll NC Sensor Fail RAP

**010-332** Fuser NC Sensor disconnection detected.

#### Procedure

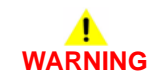

# Ensure that the electricity to the machine is switched off while performing tasks that do not need electricity. Refer to GP 10. Disconnect the power cord. Electricity can cause death or injury. Moving parts can cause injury.

- 1. Switch the machine off, then on, GP 10.
- 2. Ensure the fuser is installed correctly.
- 3. Ensure the power supply voltage is within specification, refer to GP 17 Electrical Power Requirements.
- 4. Check the drawer connector between the fuser and the main unit (D/J233) for damage.
- 5. Check the connector between the fuser (P/J233) and the MCU PWB (P/J23) for an open circuit, short circuit or poor contact.
- 6. Check the connections and wiring between the fuser (D/J233) and the LVPS (P/J201) for an open circuit, short circuit or poor contact.
- 7. Check the connections and wiring between the MCU (P/J22) and the LVPS (P/J220) for an open circuit, short circuit or poor contact.
- 8. If the fault persists, install new components as necessary:
  - Fuser, PL 7.1 Item 1.
  - LVPS, PL 18.1A Item 10 (B400) or PL 18.1B Item 10 (B405).
  - MCU PWB, PL 18.2 Item 2.

## 010-335 Heat Roll NC Sensor Fail RAP

**010-335** Fuser NC sensor compensation output AD value was detected as outside the specification value.

#### Procedure

## WARNING

Ensure that the electricity to the machine is switched off while performing tasks that do not need electricity. Refer to GP 10. Disconnect the power cord. Electricity can cause death or injury. Moving parts can cause injury.

Perform the steps that follow:

- 1. Switch the machine off, then on, GP 10.
- 2. Ensure the fuser is installed correctly.
- 3. Ensure the power supply voltage is within specification, refer to GP 17 Electrical Power Requirements.
- 4. Check the drawer connector between the fuser and the main unit (D/J233) for damage.
- 5. Check the connector between the fuser (P/J233) and the MCU PWB (P/J23) for an open circuit, short circuit or poor contact.
- 6. Check the connections and wiring between the fuser (D/J233) and the LVPS (P/J201) for an open circuit, short circuit or poor contact.
- 7. Check the connections and wiring between the MCU (P/J22) and the LVPS (P/J220) for an open circuit, short circuit or poor contact.
- 8. If the fault persists, install new components as necessary:
  - Fuser, PL 7.1 Item 1.
  - LVPS, PL 18.1A Item 10 (B400) or PL 18.1B Item 10 (B405).
  - MCU PWB, PL 18.2 Item 2.

## 010-338 Fuser Heat Roll On Time Fail RAP

 ${\bf 010\mathchar`a\mbox{338}}$  Fusing Main Lamp or Sub Lamp is continuously activated longer than the time set in NVM.

#### Procedure

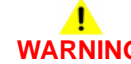

Ensure that the electricity to the machine is switched off while performing tasks that do not need electricity. Refer to GP 10. Disconnect the power cord. Electricity can cause death or injury. Moving parts can cause injury.

- 1. Switch the machine off, then on, GP 10.
- 2. Ensure the fuser is installed correctly.
- 3. Ensure the power supply voltage is within specification, refer to GP 17 Electrical Power Requirements.
- 4. Check the drawer connector between the fuser and the main unit (D/J233) for damage.
- 5. Check the connector between the fuser (P/J233) and the MCU PWB (P/J23) for an open circuit, short circuit or poor contact.
- 6. Check the connections and wiring between the fuser (D/J233) and the LVPS (P/J201) for an open circuit, short circuit or poor contact.
- 7. Check the connections and wiring between the MCU (P/J22) and the LVPS (P/J220) for an open circuit, short circuit or poor contact.
- 8. If the fault persists, install new components as necessary:
  - Fuser, PL 7.1 Item 1.
  - LVPS, PL 18.1A Item 10 (B400) or PL 18.1B Item 10 (B405).
  - MCU PWB, PL 18.2 Item 2.

## 010-344 Fuser Heat Roll Standby Temperature Fail RAP

010-344 Fuser Heat Roll standby temperature is low.

#### Procedure

## WARNING

Ensure that the electricity to the machine is switched off while performing tasks that do not need electricity. Refer to GP 10. Disconnect the power cord. Electricity can cause death or injury. Moving parts can cause injury.

Perform the steps that follow:

- 1. Switch the machine off, then on, GP 10.
- 2. Ensure the fuser is installed correctly.
- 3. Ensure the power supply voltage is within specification, refer to GP 17 Electrical Power Requirements.
- 4. Check the drawer connector between the fuser and the main unit (D/J233) for damage.
- 5. Check the connector between the fuser (P/J233) and the MCU PWB (P/J23) for an open circuit, short circuit or poor contact.
- 6. Check the connections and wiring between the fuser (D/J233) and the LVPS (P/J201) for an open circuit, short circuit or poor contact.
- 7. Check the connections and wiring between the MCU (P/J22) and the LVPS (P/J220) for an open circuit, short circuit or poor contact.
- 8. If the fault persists, install new components as necessary:
  - Fuser, PL 7.1 Item 1.
  - LVPS, PL 18.1A Item 10 (B400) or PL 18.1B Item 10 (B405).
  - MCU PWB, PL 18.2 Item 2.

## 010-420 Fuser Near Life Warning RAP

**010-420** Fuser replacement time is approaching.

#### Procedure

No service action necessary. Advise the customer that the fuser is near of life.

## 010-421 Fuser Life Warning RAP

010-421 Fuser replacement time.

#### Procedure

Install a new fuser, PL 7.1 Item 1.

## 016-210, 506, 777, 780, 798 HDD Error RAP

**016-210** One of the SW option functions cannot be executed due to an HDD error or HDD not installed.

016-506 The log image storage area on the disk is full, a job cannot be continued.

**016-777** An error other than disk full was detected when opening/reading/writing file for compression conversion/image processing operation.

016-780 An error other than HDD full was detected when opening/writing file for operation.

 ${\bf 016}{-}{\bf 798}$  A HDD unavailable error was returned when the decomposer called the S-image library.

#### Procedure

## WARNING

Ensure that the electricity to the machine is switched off while performing tasks that do not need electricity. Refer to GP 10. Disconnect the power cord. Electricity can cause death or injury. Moving parts can cause injury.

Perform the steps that follow:

- 1. Switch off, then switch on the machine, GP 10.
- 2. Ensure the HDD is properly connected to the to the ESS PWB PL 18.1A Item 5 (B400) or PL 18.1B Item 5 (B045).
- 3. Initialise the HDD. Refer to dC355 Hard Disk Diagnostics.
- 4. Install a new hard disk, PL 18.1A Item 91 (B400) or PL 18.1B Item 91 (B405).

## 016-211, 016-212 SW Option Fail Memory Low RAP

**016-211** Insufficient system memory was detected.

016-212 Insufficient Page Memory was detected.

#### Procedure

- 1. Switch off, then switch on the machine, GP 10.
- 2. Refer the customer to the User Guide to check memory usage.

## 016-213 SW Option Fail (Printer Card) RAP

**016-213** The PRT\_CARD was not installed or an error was detected when optional function software (internet fax kit) was enabled.

#### Procedure

For information only, no service action necessary.

## 016-214 SW Option Fail (Fax Card) RAP

 ${\bf 016\text{-}214}$  The fax card was not installed or an error was detected when SW optional function was enabled.

#### Procedure

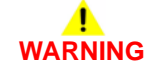

Ensure that the electricity to the machine is switched off while performing tasks that do not need electricity. Refer to GP 10. Disconnect the power cord. Electricity can cause death or injury. Moving parts can cause injury.

- 1. Switch off, then switch on the machine, GP 10.
- 2. Ensure the fax PWB is correctly installed,.

## 016-215, 016-216 SW Option Fail RAP

**016-215** The scanner functions cannot be executed due to a JPEG board error or JPEG board not installed.

016-216 The system detected that the extension memory was not installed.

#### Procedure

For information only, no service action necessary.

## 016-217 SW Option Fail (Controller ROM) RAP

016-217 Controller ROM does not support printer kit.

#### Procedure

For information only, no service action necessary.

## 016-218 PS Kit Not Installed for XDOD RAP

016-218 The PS Kit required for XDOD function was not installed.

#### Procedure

Perform the steps that follow:

- 1. Switch off, then switch on the machine, GP 10.
- 2. Advise the customer that the postscript kit is required.

## 016-219 License Required (Printer Kit) RAP

016-219 The ROM was replaced without license (printer kit software key not set).

#### Procedure

For information only, no service action necessary.

#### 016-220 to 016-228, 240 S2X Error RAP

016-220 A unrecoverable error was detected at the S2X PWB.

016-221 Communication with the S2X PWB has failed.

016-222 An error has occurred in the S2X PWB self-diagnostics.

**016-223** The S2X PWB has failed the write/read test of the internal SDRAM.

 ${\bf 016\mathchar`224}$  The S2X PWB has failed to access to the internal PCI space.

016-225 The S2X PWB failed the ROM check sum test.

016-226 The S2X PWB failed to detect the video clocks sent from the IIT.

016-227 The S2X PWB failed the write/read test of the internal DDR memory.

**016-228** The S2X PWB failed the desired value comparison of the high-compression process results using the internal test patterns.

016-240 The high compression PDF board (S2X) failed the NVM checksum

#### Procedure

For information only, no service action necessary.

## 016-230 License Required (PS Image Log Kit) RAP

016-230 The PS-ROM was installed with 'SW key: Image Log Kit for PS' in disabled state.

#### Procedure

For information only, no service action necessary.'

## 016-232 MRC HW Initialize Error RAP

**016-232** MRC HW initialize error. an error has occurred during high compression board initialization.

#### Procedure

For information only, no service action necessary.

## 016-233 SW Option Fail (USB Host Not Installed) RAP

 ${\bf 016\text{-}233}$  Any one of the SW optional functions cannot be used because the USB host has a failure or is not installed.

#### Procedure

For information only, no service action necessary.

## 016-234 to 016-235 XCP Error RAP

016-234 Lack of memory causes the XCP to stop.

016-235 Another internal error causes the XCP function to stop.

#### Procedure

## WARNING

Ensure that the electricity to the machine is switched off while performing tasks that do not need electricity. Refer to GP 10. Disconnect the power cord. Electricity can cause death or injury. Moving parts can cause injury.

Perform the steps that follow:

- 1. Switch off, then switch on the machine, GP 10.
- 2. Initialise the hard disk. Refer to dC355 Hard Disk Diagnostics.

### 016-242 System GMT Clock Fail RAP

016-242 System GMT clock fail.

Procedure

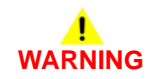

Ensure that the electricity to the machine is switched off while performing tasks that do not need electricity. Refer to GP 10. Disconnect the power cord. Electricity can cause death or injury. Moving parts can cause injury.

- 1. Switch off, then switch on the machine, GP 10.
- 2. Reload the software, GP 4.
- 3. Install a new ESS PWB, PL 18.1A Item 5 (B400) or PL 18.1B Item 5 (B405).

## 016-244 Self-Signed Certificate Auto Update Fail RAP

016-244 Self-signed certificate auto update failure.

Procedure

## 

Ensure that the electricity to the machine is switched off while performing tasks that do not need electricity. Refer to GP 10. Disconnect the power cord. Electricity can cause death or injury. Moving parts can cause injury.

Perform the steps that follow:

- 1. Switch off, then switch on the machine, GP 10.
- 2. Obtain Audit and Device Logs and escalate to 2nd level support, GP 23.

## 016-245, 016-246 Invalid Accessory Mode RAP

016-245 Invalid accessory in auth and account mode.

**016-246** Invalid accessory kind in auth and account mode.

#### Procedure

For information only, no service action necessary.

## 016-310 SSMM Job Log Full RAP

**016-310** A job log file was not retrieved from the external application (AWAS) and the number of files stored exceeded the specified value (280).

#### Procedure

Perform the steps that follow:

1. Switch off, then switch on the machine, GP 10.

## 016-311, 315, 319 Scanner Not Detected RAP

016-311 The system detected that the scanner was not installed.

016-315 An error in the I/F between the scanner and the main processor was detected.

016-319 An error in the I/F between the scanner and the main unit was detected.

#### Procedure

## 

Ensure that the electricity to the machine is switched off while performing tasks that do not need electricity. Refer to GP 10. Disconnect the power cord. Electricity can cause death or injury. Moving parts can cause injury.

- 1. Switch off, then switch on the machine, GP 10.
- Ensure that all connectors on the ESS PWB, PL 18.1A Item 5 (B400) or PL 18.1B Item 5 (B405) are securely connected. Ensure all surface mounted modules are securely connected.
- 3. Reload the software, GP 4.
- 4. If the fault persists, install a new ESS PWB, PL 18.1A Item 5 (B400) or PL 18.1B Item 5 (B405).

## 016-312, 313, 314 SW Option Fail (Hybrid WaterMark) RAP

**016-312** When the SW optional function is being enabled, the system detected that the hybrid watermark detection H/W is not installed.

 ${\bf 016\text{-}313}$  The hybrid watermark detection H/W was detected but the SW option (secure watermark kit) was not enabled.

**016-314** The board for detecting the back (side 2) of a document is not installed. Therefore (paper security) is unavailable.

#### Procedure

## 

Ensure that the electricity to the machine is switched off while performing tasks that do not need electricity. Refer to GP 10. Disconnect the power cord. Electricity can cause death or injury. Moving parts can cause injury.

Perform the steps that follow:

- 1. Switch off, then switch on the machine, GP 10.
- 2. Perform OF 3 Special Boot Modes RAP.
- Ensure that all connectors on the ESS PWB, PL 18.1A Item 5 (B400) or PL 18.1B Item 5 (B405) are securely connected. Ensure all surface mounted modules are securely connected.
- 4. Reload the software, GP 4.
- If the fault persists, install a new ESS PWB, PL 18.1A Item 5 (B400) or PL 18.1B Item 5 (B405).

## 016-316, 317, 318, 329, 333, 334 Page Memory Error RAP

 ${\bf 016\mathchar`a\mbox{016\mathchar`a\mbox{016\mathchar`a\mbox{016\mbox{016\mbx{016\mbx{016\mbx{016\mbx{016\mbx{016\mbx{016\mbx{016\mbx{016\mbx{016\mbx{016\mbx{016\mbx{016\mbx{016\mbx{016\mbx{016\mbx{016\mbx{016\mbx{0$ 

**016-317** The system detected an error in the Page Memory (standard) of the scanner.

016-318 The system detected an error in the Page Memory (option) of the scanner.

016-329 Long boot diag page memory not detected fail.

016-333 Long boot diag page memory broken standard fail.

016-334 Long boot diag page memory broken option fail.

#### Procedure

For information only, no service action necessary.
## 016-320 Document Formatter Error RAP

016-320 A software error was detected when converting documents.

Procedure

# WARNING

Ensure that the electricity to the machine is switched off while performing tasks that do not need electricity. Refer to GP 10. Disconnect the power cord. Electricity can cause death or injury. Moving parts can cause injury.

Perform the steps that follow:

- 1. Switch off, then switch on the machine, GP 10.
- 2. Perform OF 3 Special Boot Modes RAP.
- Ensure that all connectors on the ESS PWB, PL 18.1A Item 5 (B400) or PL 18.1B Item 5 (B405) are securely connected. Ensure all surface mounted modules are securely connected.
- 4. Reload the software, GP 4.
- 5. If the fault persists, install a new ESS PWB, PL 18.1A Item 5 (B400) or PL 18.1B Item 5 (B405).

### 016-321 Fax Module Error RAP

**016-321** Fax related error at booting.

Procedure

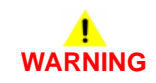

Ensure that the electricity to the machine is switched off while performing tasks that do not need electricity. Refer to GP 10. Disconnect the power cord. Electricity can cause death or injury. Moving parts can cause injury.

- 1. Switch off, then switch on the machine, GP 10.
- 2. Ensure that all connectors on the FAX PWB, PL 18.1B Item 15, are securely connected.
- 3. Reload the software, GP 4.
- 4. If the fault persists, install a new FAX PWB, PL 18.1B Item 15.

## 016-322 JBA Account Full RAP

016-322 The cumulated accounting data reached the specified value (15,000).

### Procedure

## WARNING

Ensure that the electricity to the machine is switched off while performing tasks that do not need electricity. Refer to GP 10. Disconnect the power cord. Electricity can cause death or injury. Moving parts can cause injury.

Perform the steps that follow:

- 1. Switch off, then switch on the machine, GP 10.
- 2. Perform OF 3 Special Boot Modes RAP.
- Ensure that all connectors on the ESS PWB, PL 18.1A Item 5 (B400) or PL 18.1B Item 5 (B405) are securely connected. Ensure all surface mounted modules are securely connected.
- 4. Reload the software, GP 4.
- 5. If the fault persists, install a new ESS PWB, PL 18.1A Item 5 (B400) or PL 18.1B Item 5 (B405).

### 016-323 B-Formatter Fatal Error RAP

016-323 Fatal error has occurred in the B-formatter task.

#### Procedure

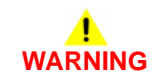

Ensure that the electricity to the machine is switched off while performing tasks that do not need electricity. Refer to GP 10. Disconnect the power cord. Electricity can cause death or injury. Moving parts can cause injury.

- 1. Switch off, then switch on the machine, GP 10.
- 2. Perform OF 3 Special Boot Modes RAP.
- Ensure that all connectors on the ESS PWB, PL 18.1A Item 5 (B400) or PL 18.1B Item 5 (B405) are securely connected. Ensure all surface mounted modules are securely connected.
- 4. Reload the software, GP 4.
- 5. If the fault persists, install a new ESS PWB, PL 18.1A Item 5 (B400) or PL 18.1B Item 5 (B405).

## 016-324 Scheduled Image Overwrite RAP

016-324 Scheduled image overwrite.

### Procedure

For information only, no service action necessary. Wait until the Scheduled Image Overwrite to complete.

## 016-325 Using Personal Certificate RAP

016-325 The IC card personal certificate is set in the certificate for signing.

### Procedure

Perform the steps that follow:

1. Enter dC131. Set NVM value 790-389 to 0.

## 016-326, 016-607 UI Cable Connection Fail RAP

016-326 The controller has detected a failure at its cable connection with the UI.

016-607 Cont-UI Cable Connection Fail

### Procedure

## WARNING

Ensure that the electricity to the machine is switched off while performing tasks that do not need electricity. Refer to GP 10. Disconnect the power cord. Electricity can cause death or injury. Moving parts can cause injury.

Perform the steps that follow:

- 1. Check the wiring between the ESS PWB and the UI
- 2. Install new components as necessary:
  - ESS PWB, PL 18.1A Item 5 (B400) or PL 18.1B Item 5 (B405).
  - UI assembly, PL 1.1A Item 4 (B400) or PL 1.1B Item 4 (B405).

### 016-327, 016-328 Connection Fail RAP

**016-327** Backplane connection fail.

016-328 The controller has detected a failure at its cable connection with the MCU.

Procedure

# 

Ensure that the electricity to the machine is switched off while performing tasks that do not need electricity. Refer to GP 10. Disconnect the power cord. Electricity can cause death or injury. Moving parts can cause injury.

- 1. Switch off, then switch on the machine, GP 10.
- Ensure that all connectors on the ESS PWB, PL 18.1A Item 5 (B400) or PL 18.1B Item 5 (B405) are securely connected. Ensure all surface mounted modules are securely connected.
- 3. Reload the software, GP 4.

### 016-330, 331, 332 Cont System Memory Fail RAP

016-330 Cont system memory diagnostic fail 1.

016-331 Cont system memory diagnostic fail 2.

016-332 Cont system memory diagnostic fail 3.

### Procedure

## WARNING

Ensure that the electricity to the machine is switched off while performing tasks that do not need electricity. Refer to GP 10. Disconnect the power cord. Electricity can cause death or injury. Moving parts can cause injury.

Perform the steps that follow:

- 1. Switch off, then switch on the machine, GP 10.
- Ensure that all connectors on the ESS PWB, PL 18.1A Item 5 (B400) or PL 18.1B Item 5 (B405) are securely connected. Ensure all surface mounted modules are securely connected.
- 3. Reload the software, GP 4.
- If the fault persists, install a new ESS PWB, PL 18.1A Item 5 (B400) or PL 18.1B Item 5 (B405).

### 016-335 to 016-351 Controller Fail RAP

**016-335** Cont program ROM diagnostic fail 1.

**016-336** Cont program ROM diagnostic fail 2.

**016-337** Cont program ROM diagnostic fail 3.

016-338 Cont font ROM diagnostic fail 1.

016-339 Cont font ROM diagnostic fail 2.

016-340 Cont font ROM diagnostic fail 3.

016-341 Cont font ROM diagnostic fail 4.

016-342 Cont RTC diagnostic fail.

016-343 Long boot diag timer fail.

016-345 Cont NVM diagnostic fail.

016-346 Cont A4 fax modem diagnosis fail.

016-347 Cont page memory diagnostic fail 1.

016-348 Cont page memory fail 2.

016-349 Cont MAC address data fail.

016-350 Cont SEEP-ROM diagnostic fail 1.

016-351 Cont SEEP-ROM diagnostic fail 2.

### Procedure

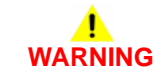

Ensure that the electricity to the machine is switched off while performing tasks that do not need electricity. Refer to GP 10. Disconnect the power cord. Electricity can cause death or injury. Moving parts can cause injury.

- 1. Switch off, then switch on the machine, GP 10.
- 2. Reseat the EMMC Card, PL 18.1A Item 6 (B400) or PL 18.1B Item 6 (B405).
- Ensure that all connectors on the ESS PWB, PL 18.1A Item 5 (B400) or PL 18.1B Item 5 (B405) are securely connected. Ensure all surface mounted modules are securely connected.
- 4. Reload the software, GP 4.
- 5. If the fault persists, install a new ESS PWB, PL 18.1A Item 5 (B400) or PL 18.1B Item 5 (B405).

## 016-352 Internal Network Initialize Fail RAP

016-352 Internal network initialization error.

### Procedure

Perform the steps that follow:

- 1. Switch off, then switch on the machine, GP 10.
- 2. Reload the software, GP 4.
- If the fault persists, install a new ESS PWB, PL 18.1A Item 5 (B400) or PL 18.1B Item 5 (B405).

## 016-353, 016-354 IOT-Controller Communication Fail RAP

016-353 Communication cannot be established between the IOT and the ESS.

016-354 Communication cannot be established between the IIT and the controller.

### Procedure

# 

Ensure that the electricity to the machine is switched off while performing tasks that do not need electricity. Refer to GP 10. Disconnect the power cord. Electricity can cause death or injury. Moving parts can cause injury.

- 1. Switch off, then switch on the machine, GP 10.
- Ensure that all connectors on the MCU PWB, PL 18.2 Item 2 and the ESS PWB, PL 18.1A Item 5 (B400) or PL 18.1B Item 5 (B405), are securely connected. Ensure all surface mounted modules on both PWBs are securely connected.
- 3. Reload the software, GP 4.
- 4. If the fault persists, install a new components as necessary:
  - ESS PWB, PL 18.1A Item 5 (B400) or PL 18.1B Item 5 (B405).
  - MCU PWB, PL 18.2 Item 2.

## 016-355, 016-356 Controller ASIC Fail RAP

016-355 Cont IO ASIC diagnostic fail.

016-356 Cont video ASIC diagnostic fail.

### Procedure

## WARNING

Ensure that the electricity to the machine is switched off while performing tasks that do not need electricity. Refer to GP 10. Disconnect the power cord. Electricity can cause death or injury. Moving parts can cause injury.

Perform the steps that follow:

- 1. Switch off, then switch on the machine, GP 10.
- 2. Ensure that all connectors on the ESS PWB, PL 18.1B Item 5, are securely connected. Ensure all surface mounted modules are securely connected.
- 3. Reload the software, GP 4.
- 4. If the fault persists, install a new components and necessary:
  - ESS PWB, PL 18.1B Item 5.
  - IIT assembly, PL 21.1 Item 14.
  - Scanner assembly, PL 21.1 Item 1.

### 016-357 Controller EP Communication Fail RAP

016-357 Controller to EP-controller communication fail.

Procedure

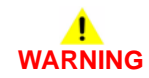

Ensure that the electricity to the machine is switched off while performing tasks that do not need electricity. Refer to GP 10. Disconnect the power cord. Electricity can cause death or injury. Moving parts can cause injury.

- 1. Switch off, then switch on the machine, GP 10.
- Ensure that all connectors on the ESS PWB, PL 18.1A Item 5 (B400) or PL 18.1B Item 5 (B405) are securely connected. Ensure all surface mounted modules are securely connected.
- 3. Reload the software, GP 4.
- 4. If the fault persists, install a new ESS PWB, PL 18.1A Item 5 (B400) or PL 18.1B Item 5 (B405).

## 016-358 Controller Parallel Card Fail RAP

**016-358** Controller parallel port diagnostic fail.

### Procedure

For information only, no service action necessary. Wait until the Scheduled Image Overwrite to complete.

### 016-359, 016-361 Controller USB Fail RAP

016-359 Cont USB HUB diagnostic fail.

016-361 Cont USB 3.0 device diagnostic fail.

### Procedure

# WARNING

Ensure that the electricity to the machine is switched off while performing tasks that do not need electricity. Refer to GP 10. Disconnect the power cord. Electricity can cause death or injury. Moving parts can cause injury.

- 1. Switch off, then switch on the machine, GP 10.
- 2. Install a new ESS PWB, PL 18.1A Item 5 (B400) or PL 18.1B Item 5 (B405).

## 016-360, 016-362 Controller UI Fail RAP

016-360 Cont UI diagnostic fail 1.

016-362 Cont UI diagnostic fail 2.

Procedure

## WARNING

Ensure that the electricity to the machine is switched off while performing tasks that do not need electricity. Refer to GP 10. Disconnect the power cord. Electricity can cause death or injury. Moving parts can cause injury.

Perform the steps that follow:

- 1. Switch off, then switch on the machine, GP 10.
- 2. Install a new ESS PWB, PL 18.1A Item 5 (B400) or PL 18.1B Item 5 (B405).

## 016-363 Controller LyraCard Fail RAP

016-363 Cont JPEG card diagnosed as having a failure.

### Procedure

For information only, no service action necessary. Wait until the Scheduled Image Overwrite to complete.

## 016-364, 016-365 Controller USB 2.0 Fail RAP

016-364 Cont USB 2.0 host diagnostic fail.

016-365 Cont USB 2.0 device diagnostic fail.

### Procedure

For information only, no service action necessary. Wait until the Scheduled Image Overwrite to complete.

### 016-366, 016-367 Controller HDD Fail RAP

016-366 Cont HDD diagnostic fail 1.

016-367 Cont HDD diagnostic fail 2.

### Procedure

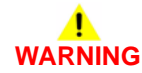

Ensure that the electricity to the machine is switched off while performing tasks that do not need electricity. Refer to GP 10. Disconnect the power cord. Electricity can cause death or injury. Moving parts can cause injury.

- 1. Switch off, then switch on the machine, GP 10.
- 2. Check the wiring between the ESS PWB, PL 18.1A Item 5 (B400) or PL 18.1B Item 5 (B405) and the HDD, PL 18.1A Item 91 (B400) or PL 18.1B Item 91 (B405).
- 3. Reload the software, GP 4.
- 4. Install new components as necessary:
  - ESS PWB, PL 18.1A Item 5 (B400) or PL 18.1B Item 5 (B405).
  - HDD, PL 18.1A Item 91 (B400) or PL 18.1B Item 91 (B405).

## 016-368, 369, 370 Controller Diagnostic Fail RAP

**016-368** Cont torino diagnostic fail.

016-369 Cont S2X board diagnostic fail.

016-370 Cont rendering engine diagnosed as having a failure.

### Procedure

## WARNING

Ensure that the electricity to the machine is switched off while performing tasks that do not need electricity. Refer to GP 10. Disconnect the power cord. Electricity can cause death or injury. Moving parts can cause injury.

Perform the steps that follow:

- 1. Switch off, then switch on the machine, GP 10.
- Ensure that all connectors on the ESS PWB, PL 18.1A Item 5 (B400) or PL 18.1B Item 5 (B405) are securely connected. Ensure all surface mounted modules are securely connected.
- 3. Reload the software, GP 4.
- If the fault persists, install a new ESS PWB, PL 18.1A Item 5 (B400) or PL 18.1B Item 5 (B405).

## 016-371 Controller USB 1.1 Host Fail RAP

**016-371** A defect was detected during a diagnostic check of USB 1.1 host (no communication with the fax card could be established).

### Procedure

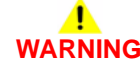

Ensure that the electricity to the machine is switched off while performing tasks that do not need electricity. Refer to GP 10. Disconnect the power cord. Electricity can cause death or injury. Moving parts can cause injury.

- 1. Switch off, then switch on the machine, GP 10.
- 2. Ensure that all connectors on the FAX PWB, PL 18.1B Item 15, are securely connected.
- 3. Reload the software, GP 4.
- 4. If the fault persists, install a new FAX PWB, PL 18.1B Item 15.

### 016-383 Controller OS Communication Fail RAP

016-383 Communication failure between linux and VX works

Procedure

# WARNING

Ensure that the electricity to the machine is switched off while performing tasks that do not need electricity. Refer to GP 10. Disconnect the power cord. Electricity can cause death or injury. Moving parts can cause injury.

Perform the steps that follow:

- 1. Switch off, then switch on the machine, GP 10.
- Ensure that all connectors on the ESS PWB, PL 18.1A Item 5 (B400) or PL 18.1B Item 5 (B405) are securely connected. Ensure all surface mounted modules are securely connected.
- 3. Reload the software, GP 4.
- 4. If the fault persists, install a new ESS PWB, PL 18.1A Item 5 (B400) or PL 18.1B Item 5 (B405).

## 016-400, 402, 427, 429 802.1x Authentication Failure RAP

**016-400** 802.1x Authentication error (incorrect user name or password). The user name or password that has been set in the machine is incorrect. The settings are different from those in the authentication device switch that is physically connected to the machine via the network.

**016-402** 802.1x authentication time-out (there was no response signal from the authentication device). The authentication was timed-out because there was no response signal from the authentication device switch that is physically connected to the machine via the network.

016-427 802.1x authentication failure (network 2).

016-429 802.1x authentication failure by timing out (network 2).

### Procedure

Have the customer:

- 1. Enter the correct user name or password for 802.1x authentication from the machine panel.
- 2. Check the switch settings and network connections of the authentication device switch that is physically connected to the machine via the network and connect it correctly.
- 3. Check the settings in the Authentication Device switch that is physically connected to the machine via the network.

## 016-401 802.1x EAP Type Not Supported RAP

**016-401** 802.1x Authentication method mismatch (the authentication server does not support the authentication method of the machine). A fail signal, which indicates that the authentication method set in the machine cannot be processed, was received from the authentication device switch that is physically connected to the machine via the network.

### Procedure

Have the customer:

- 1. Set the authentication method of the machine to be the same as the one set in the authentication server.
- 2. Check the 802.1x authentication method from the UI.

## 016-403, 016-430 802.1x Certificate Failure RAP

**016-403** 802.1x authentication certificate mismatch. The root server certificate for the authentication server is not stored in the machine or it is mismatched.

**016-430** The route certificate of the server certificate (for network 2) of the authentication server is not stored in the machine or it does not match.

### Procedure

Have the customer:

- 1. Store the root server certificate for the authentication server in the machine.
- 2. If the root certificate of the server certificate cannot be obtained, disable the 802.1x setting item 'Verify Server Certificate' in the device.

## 016-404, 016-431 802.1x Inside Failure RAP

**016-404** An internal error has occurred in the 802.1x supplicant function of the machine. An incorrect protocol signal was received from the authentication server.

**016-431** An internal error has occurred in the 802.1x supplicant function of the machine. An incorrect protocol signal was received from the authentication server in network 2.

### Procedure

Have the customer repeat the operation.

## 016-405 Certificate DB File Error RAP

016-405 Certificate database file is wrong.

### Procedure

Have the customer start 'Initialize certificate' under Maintenance.

## 016-406 802.1x Client Certificate Failure RAP

**016-406** An error in setting up client certificate for 802.1x authentication. Although 'EAP-TLS' is selected as the authentication method for 802.1x authentication, SSL client certificate is not set up or deleted.

### Procedure

Have the customer:

- 1. Store SSL client certificate in this machine and set it up as SSL client certificate.
- 2. If SSL client certificate cannot be set up, select an authentication method other than 'EAP-TLS'.

## 016-407 to 016-412 XCP Error RAP

016-407 The package management function has detected security exception.

**016-408** The package management function has detected the damaged JAR file.

**016-409** The package management function has detected a version mismatch.

016-410 The package management function has detected the invalid definition file.

016-411 The package management function has detected an unsupported class file version.

**016-412** The package management function has detected the plug-in has caused an error that is included in a miscellaneous group of errors.

### Procedure

Have the customer modify the plug-in, then re-install.

### 016-422, 016-423 Offline RAP

016-422 Diag Offline

#### 016-423 Offline

### Procedure

Perform the steps that follow:

- 1. If a remote access session in progress, wait for it to end.
- 2. If the fault persists, switch off, then switch on the machine, GP 10.

### 016-424, 016-425 Power Mode RAP

016-424 Low power mode.

016-425 Sleep mode.

### Procedure

- 1. Press the power button to cancel the power save mode.
- 2. If the fault persists, switch off, then switch on the machine, GP 10.

## 016-428 802.1x EAP Type Not Supported (Network 2) RAP

016-428 802.1x Authentication method mismatch (authentication server does not support the authentication method of this device: network 2)

### Procedure

Have the customer:

- 1. Set the authentication method of network 2 of this device to the same authentication method as the one set in the authentication server.
- 2. Check the 802.1x authenticating method on the UI.

## 016-432 802.1x Client Certificate Failure (Network 2) RAP

016-432 802.1x setting error of the client certificate of the authentication (network 2).

### Procedure

Have the customer:

- 1. Store the client certificate to this machine SSL and set as SSL client certificate.
- 2. If the setting of SSL client certificate cannot be made, select other than (EAP-TLS) as the authentication method.

## 016-450 SMB Host Name Duplicated RAP

016-450 A PC of the same host name exists on the network.

### Procedure

Have the customer:

- 1. Check whether the device host name setting of the same host name is the same as another device. If the setting is duplicated, change the host name of the device or duplicate device.
- 2. If a duplicated setting is not confirmed, change the device host name.

## 016-453, 016-454 Dynamic DNS - IPv6 NG RAP

 ${\bf 016\text{-}453}$  Failed to update of the IPv6 address and host name to the DNS server.

016-454 Dynamic DNS - dynamic update failed.

### Procedure

- 1. Have the customer:
  - a. Check that DNS server address is set correctly in the device.
  - b. Check with the System Administrator whether the DNS server settings that allow dynamic DNS using IPv6 address have been set.
- 2. If the fault persists, perform the 016A Workflow Scanning Error Entry RAP.

## 016-455, 016-456 SNTP Time Out RAP

016-455 There is no response from the SNTP server within the specified time (60sec).

 ${\bf 016\text{-}456}$  A standard time synchronized source message and an asynchronous message was received from the SNTP server.

### Procedure

Perform the steps that follow:

- 1. Have the customer:
  - a. Check that the SNTP server address is set correctly in the device.
  - b. Check the time on the machine, if the time on the machine is incorrect, manually set the time.
- 2. If the fault persists, perform the 016A Workflow Scanning Error Entry RAP.

## 016-461 Under Non-transmitted Image Log Stagnation RAP

**016-461** Creation of a new job is being restricted because image logs yet to be transferred are piled up and delayed.

### Procedure

Perform the steps that follow:

- 1. Have the customer:
  - a. Check the image log management server status and the network status, and clear any cause that may impede the transfer of image logs to the image log server.
  - b. Check the transfer settings and transfer all logs that are yet to be transferred. Or, change the transfer guarantee level to 'Low'.

**NOTE:** Setting the transfer guarantee level to 'Low' may cause the image logs to get deleted in sequence even before they are transferred.

2. If the fault persists, reload the software, GP 4.

# 016-500, 016-501 ROM Write Error (During DLD Method) RAP

016-500 An error has occurred during the process of writing data to the cont-ROM.

016-501 An error has occurred during the process of writing data to the S2X-ROM.

### Procedure

## WARNING

Ensure that the electricity to the machine is switched off while performing tasks that do not need electricity. Refer to GP 10. Disconnect the power cord. Electricity can cause death or injury. Moving parts can cause injury.

Perform the steps that follow:

- 1. Reload the software, GP 4.
- If the fault persists, install a new ESS PWB, PL 18.1A Item 5 (B400) or PL 18.1B Item 5 (B405).

## 016-502 ROM Write Error (During PJL Method) RAP

016-502 An error was detected when writing data to one of the ROMs in the machine.

Procedure

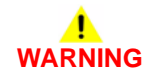

Ensure that the electricity to the machine is switched off while performing tasks that do not need electricity. Refer to GP 10. Disconnect the power cord. Electricity can cause death or injury. Moving parts can cause injury.

- 1. Switch off, then switch on the machine, GP 10.
- Ensure that all connectors on the ESS PWB, PL 18.1A Item 5 (B400) or PL 18.1B Item 5 (B405) are securely connected. Ensure all surface mounted modules are securely connected.
- 3. Reload the software, GP 4.
- 4. If the fault persists, install a new ESS PWB, PL 18.1A Item 5 (B400) or PL 18.1B Item 5 (B405).

## 016-503 SMTP Server Fail for Redirector RAP

 ${\bf 016\text{-}503}$  The SMTP server name could not be resolved (though the machine tried to connect to the server).

### Procedure

Perform the steps that follow:

- 1. Have the customer specify the correct SMTP server name or specify the IP address.
- 2. If the fault persists, contact 2nd level support.

## 016-504 POP Server Fail for Redirector RAP

 ${\bf 016}{\textbf{-}504}$  The POP server name could not be resolved (though the machine tried to connect to the server).

### Procedure

- 1. Have the customer specify the correct POP server name or specify the IP address.
- 2. If the fault persists, perform the 016A Workflow Scanning Error Entry RAP.

## 016-505 POP Authentication Fail for Redirector RAP

016-505 Incorrect POP Server authentication information was detected.

### Procedure

Perform the steps that follow:

- 1. Have the customer specify the correct POP Server authentication information.
- 2. If the fault persists, perform the 016A Workflow Scanning Error Entry RAP.

## 016-507, 016-508 Image Log Send Fail RAP

**016-507** A log image transfer fails, making it impossible to continue a target job which will consist of created images.

016-508 A log image transfer fails, making it impossible to continue an image transfer job.

### Procedure

- 1. Have the customer check the state of the destination image log control server and that of the network. Clear any factor preventing image logs from being transferred to the image log control server.
- 2. Initialise the hard disk. Refer to dC355 Hard Disk Diagnostics.
- If the fault persists, install a new hard disk, PL 18.1A Item 91 (B400) or PL 18.1B Item 91 (B405).

## 016-509, 016-510 Image Log No Send Rule RAP

016-509 Because rules for log image transfer are not registered, a job cannot be continued.

**016-510** Rules for log image transfer are not registered.

### Procedure

## 

Ensure that the electricity to the machine is switched off while performing tasks that do not need electricity. Refer to GP 10. Disconnect the power cord. Electricity can cause death or injury. Moving parts can cause injury.

Perform the steps that follow:

- 1. Have the customer register rules for transfer from the destination image log control server to the device.
- Check the wiring between the ESS PWB, PL 18.1A Item 5 (B400) or PL 18.1B Item 5 (B405) and the HDD, PL 18.1A Item 91 (B400) or PL 18.1B Item 91 (B405).
- 3. Initialise the hard disk. Refer to dC355 Hard Disk Diagnostics.
- 4. Install a new HDD, PL 18.1A Item 91 (B400) or PL 18.1B Item 91 (B405).

## 016-511, 016-512 Image Log Invalid Send Rule RAP

016-511 Rules for log image transfer are illegal, causing a job to be discontinued.

016-512 Rules for log image transfer are illegal.

### Procedure

Ensure that the electricity to the machine is switched off while performing tasks that do not need electricity. Refer to GP 10. Disconnect the power cord. Electricity can cause death or injury. Moving parts can cause injury.

- 1. Have the customer overwrite rules for transfer from the destination image log control server to the device.
- 2. Check the wiring between the ESS PWB, PL 18.1A Item 5 (B400) or PL 18.1B Item 5 (B405) and the HDD, PL 18.1A Item 91 (B400) or PL 18.1B Item 91 (B405).
- 3. Initialise the hard disk. Refer to dC355 Hard Disk Diagnostics.
- 4. Install a new HDD, PL 18.1A Item 91 (B400) or PL 18.1B Item 91 (B405).

## 016-513 SMTP Server Reception Error RAP

016-513 Error when receiving response from the SMTP server (after connecting to the server).

### Procedure

Perform the steps that follow:

- 1. Have the customer wait 5 minutes before resubmitting the job.
- 2. Check the SSL/TLS settings and Port number:

On the Web UI, under Connectivity > SMTP > Connection Security. Ensure that the customer is using the appropriate encryption type for their mail server.

3. If the fault persists, advise the customer to consult with their network administrator for the correct configuration.

## 016-514 XPS Error RAP

**016-514** During XPS Bridge processing, invalid schema, parameter error, damage to XPS file, or an error internal to XPS decomposer occurred.

### Procedure

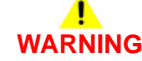

Ensure that the electricity to the machine is switched off while performing tasks that do not need electricity. Refer to GP 10. Disconnect the power cord. Electricity can cause death or injury. Moving parts can cause injury.

- 1. Switch off, then switch on the machine, GP 10.
- Ensure that all connectors on the ESS PWB, PL 18.1A Item 5 (B400) or PL 18.1B Item 5 (B405) are securely connected. Ensure all surface mounted modules are securely connected.
- 3. Reload the software, GP 4.
- 4. If the fault persists, perform the 016A Workflow Scanning Error Entry RAP.

## 016-515 XPS Short of Memory

016-515 During XPS Bridge processing, a lack of memory was detected.

Procedure

# WARNING

Ensure that the electricity to the machine is switched off while performing tasks that do not need electricity. Refer to GP 10. Disconnect the power cord. Electricity can cause death or injury. Moving parts can cause injury.

Perform the steps that follow:

- 1. Have the customer check the print mode. If print mode is set to High Resolution, change it to Standard. If print mode is set to Standard, change it to High Speed.
- Check the wiring between the ESS PWB, PL 18.1A Item 5 (B400) or PL 18.1B Item 5 (B405) and the HDD, PL 18.1A Item 91 (B400) or PL 18.1B Item 91 (B405). Ensure all surface mounted modules are securely connected.
- 3. Reload the software GP 4.
- 4. If the fault persists, perform the 016A Workflow Scanning Error Entry RAP.

### 016-516 XPS Print Ticket Description Error RAP

**016-516** XPS Print Ticket description error.

Procedure

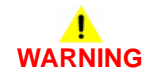

Ensure that the electricity to the machine is switched off while performing tasks that do not need electricity. Refer to GP 10. Disconnect the power cord. Electricity can cause death or injury. Moving parts can cause injury.

- 1. Have the customer check whether the application that sends a print job and the print instructions has a problem.
- Check the wiring between the ESS PWB, PL 18.1A Item 5 (B400) or PL 18.1B Item 5 (B405) and the HDD, PL 18.1A Item 91 (B400) or PL 18.1B Item 91 (B405). Ensure all surface mounted modules are securely connected.
- 3. Reload the software GP 4.

## 016-517 PS Booklet Illegal Color Mode Change RAP

016-517 PS documents to be printed into a booklet have black and white and color areas.

Procedure

# WARNING

Ensure that the electricity to the machine is switched off while performing tasks that do not need electricity. Refer to GP 10. Disconnect the power cord. Electricity can cause death or injury. Moving parts can cause injury.

Perform the steps that follow:

- 1. Have the customer resubmit the job with corrected parameters. Rewrite the PostScript file so that the page device and process color model cannot be changed in the process.
- Ensure that all connectors on the ESS PWB, PL 18.1A Item 5 (B400) or PL 18.1B Item 5 (B405) and the HDD, PL 18.1A Item 91 (B400) or PL 18.1B Item 91 (B405), are securely connected. Ensure all surface mounted modules are securely connected.
- 3. Reload the software, GP 4.

### 016-518 PS Booklet Conflict WM RAP

016-518 PS booklet and watermarks were specified at the same time.

Procedure

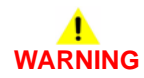

Ensure that the electricity to the machine is switched off while performing tasks that do not need electricity. Refer to GP 10. Disconnect the power cord. Electricity can cause death or injury. Moving parts can cause injury.

- 1. PS booklet and watermark/UUID cannot be specified at the same time. Have the customer cancel either one.
- Ensure that all connectors on the ESS PWB, PL 18.1A Item 5 (B400) or PL 18.1B Item 5 (B405) and the HDD, PL 18.1A Item 91 (B400) or PL 18.1B Item 91 (B405), are securely connected. Ensure all surface mounted modules are securely connected.
- 3. Reload the software, GP 4.

## 016-519 Device DV Limit Reached RAP

016-519 Number of printable sides limit full.

### Procedure

Ask the System Administrator to increase the limit of printable sides.

## 016-520 MRC HW Job Error RAP

016-520 An error has occurred during the usage of high compression board.

Procedure

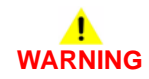

Ensure that the electricity to the machine is switched off while performing tasks that do not need electricity. Refer to GP 10. Disconnect the power cord. Electricity can cause death or injury. Moving parts can cause injury.

- 1. Have the customer repeat the operation or change the output file format/color mode.
- Ensure that all connectors on the ESS PWB, PL 18.1A Item 5 (B400) or PL 18.1B Item 5 (B405) and the HDD, PL 18.1A Item 91 (B400) or PL 18.1B Item 91 (B405), are securely connected. Ensure all surface mounted modules are securely connected.
- 3. Reload the software, GP 4.

## 016-521 SmartCard Not Found RAP

**016-521** After a personal signature scan job has started up, the Smart Card was removed or the Card Reader was detached, which causes the personal signature to fail.

### Procedure

# 

Ensure that the electricity to the machine is switched off while performing tasks that do not need electricity. Refer to GP 10. Disconnect the power cord. Electricity can cause death or injury. Moving parts can cause injury.

Perform the steps that follow:

- 1. Have the customer insert the smart card into the reader then recheck the PIN before performing the personal signature scan.
- 2. Check the wiring between the card reader and the machine.

## 016-522 LDAP SSL Error 112 RAP

**016-522** LDAP-SSL authentication error 112 has occurred (the client certificate cannot be obtained).

### Procedure

Have the customer install the SSL client certificate into the device as the LDAP server will request it.

## 016-523 LDAP SSL Error 113 RAP

 ${\bf 016\text{-}523}$  LDAP-SSL authentication error 112 has occurred (the client certificate cannot be obtained).

### Procedure

The device cannot trust the SSL certificate of the LDAP server. Have the customer register the root certificate of the LDAP server SSL certificate in the device.

## 016-524, 016-525 LDAP SSL Error 114 and 115 RAP

**016-524** LDAP-SSL authentication error 114 has occurred (the server certificate is close to expiring).

016-525 LDAP-SSL authentication error 115 has occurred (the server certificate has expired).

### Procedure

Have the customer change the LDAP server SSL certificate to one that is valid.

## 016-526 LDAP SSL Error 116 RAP

**016-526** LDAP-SSL authentication error 116 has occurred (the server name and the certificate does not match)

### Procedure

Have the customer ensure that the address of the LDAP server set in the device matches the address of the LDAP server defined in the SSL certificate.

## 016-527 LDAP SSL Error 117 RAP

**016-526** LDAP-SSL authentication error 116 has occurred (the server name and the certificate does not match)

### Procedure

For information only, an internal error has occurred in the program.

## 016-528 SmartCard Not Authorized RAP

 $016\mathchar`-528$  After a personal signature scan job started, the smart card PIN check status was cleared, which causes the personal signature to fail.

### Procedure

Have the customer check the PIN, then perform the personal signature scan.

## 016-529 Remote Download Server Timeout RAP

 ${\bf 016}{-}{\bf 529}$  There was no response within the specified time (45 sec) when connecting to the remote download server.

### Procedure

Check the network connection. Have the customer check that the remote download server is correctly configured and operating on the network.

## 016-533 Kerberos Attestation Protocol Error 37 RAP

**016-533** A Kerberos server Attestation protocol error has occurred. The clock difference between the device and the Kerberos server has exceeded the clock skew limit of the Kerberos server.

### Procedure

Have the customer:

- 1. Check that the clocks of the device and Kerberos server are set correctly.
- 2. Check that the daylight saving time and time zone settings for the device and the Kerberos server are the same.

# 016-534 Kerberos Attestation Protocol Error 41 and 42 RAP

016-534 A Kerberos server Attestation protocol error has occurred.

### Procedure

Have the customer check that the realm name and server address in the Kerberos settings of the device are set correctly.

## 016-535 Remote Download File Access Error RAP

016-535 There are no FW update files in the remote download server.

### Procedure

Have the customer check the remote download server for the FW update file.

# 016-536 Host Name Solution Error in Remote Download RAP

016-536 Remote download server name resolution error.

### Procedure

Have the customer check the connection to the DNS and whether the remote download server name has been registered in the DNS.

## 016-537 Remote Download Server Connection Error RAP

016-537 Remote download server connection error.

### Procedure

Have the customer check the network connection setting (port) of the remote download server.

## 016-538 Remote Download File Write Error RAP

016-538 Remote download file write to HDD error.

### Procedure

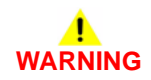

Ensure that the electricity to the machine is switched off while performing tasks that do not need electricity. Refer to GP 10. Disconnect the power cord. Electricity can cause death or injury. Moving parts can cause injury.

- 1. Switch off, then switch on the machine, GP 10.
- 2. Check the wiring between the ESS PWB, PL 18.1A Item 5 (B400) or PL 18.1B Item 5 (B405) and the HDD, PL 18.1A Item 91 (B400) or PL 18.1B Item 91 (B405).
- 3. Initialise the hard disk. Refer to dC355 Hard Disk Diagnostics.
- 4. Install a new HDD, PL 18.1A Item 91 (B400) or PL 18.1B Item 91 (B405).

## 016-539 Kerberos Attestation Other Protocol Error RAP

**016-539** A Kerberos Server Attestation protocol error has occurred.

### Procedure

For information only, an internal error has occurred in the program.

## 016-543 Attestation Agent Error 543 RAP

**016-543** The specified realm/domain has disappeared from the ApeosWare authentication agent (the domain was manually deleted at the ApeosWare authentication agent after obtaining the realm name list from the device).

### Procedure

Have the customer:

- 1. Update the realm list, using the Update Realm button on the device, or add the domain to the ApeosWare authentication agent. To update the device realm information, perform the steps that follow:
  - a. Press the Authentication Agent button on the Authentication window of the device.
  - b. The Authentication Agent window appears. Press the Update button.

## 016-545 Attestation Agent Error 545 RAP

**016-545** A Clock skew error has occurred in attestation. The time of ApeosWare Authentication Agent and ActiveDirectory is out of sync with the upper limit of the Kerberos ClockSkew set in the ActiveDirectory.

### Procedure

Have the customer match the time of the PC where the ApeosWare Authentication agent is installed with the time of the PC where the ActiveDirectory is. Furthermore, if the Windows Time Service in the PC where the ApeosWare Authentication Agent is installed is stopped, start it.

## 016-546, 558, 569 Attestation Agent Errors RAP

016-546 A general user has attempted to obtain other user's information.

 ${\bf 016\text{-}558}$  The machine has received an unknown error from the ApeosWare Authentication Agent.

016-569 Attestation agent errors other than listed previously.

### Procedure

Switch off, then switch on the machine, GP 10.
## 016-548 Attestation Agent Error 548 RAP

**016-548** The information of the machine that is performing the authentication operation is not in the database.

#### Procedure

Have the customer register the device in the ApeosWare Authentication Agent.

## 016-553 Attestation Agent Error 553 RAP

**016-553** The version information written in the SOAP header cannot be understood. The ApeosWare Authentication Agent does not support the version of the device interface.

#### Procedure

The version of the ApeosWare Authentication Agent needs to be upgraded. Have the customer check that the machine is a product that is supported by the upgraded version of the ApeosWare Authentication Agent.

## 016-554 Attestation Agent Error 554 RAP

**016-554** The existence check for the specified user in the event of an authentication error has failed.

#### Procedure

Have the customer correctly set the domain user reference login name or the reference password of the ApeosWare Authentication Agent domain.

## 016-555 Attestation Agent Error 555 RAP

 ${\bf 016\text{-}555}$  The ApeosWare Authentication Agent cannot connect to the database or the Active Directory.

#### Procedure

Have the customer check that the ApeosWare Authentication Agent can connect to the database or the active directory.

## 016-556 Attestation Agent Error 556 RAP

 ${\bf 016\text{-}556}$  Error has occurred in the database that the ApeosWare Authentication Agent is connected to due to overloading.

#### Procedure

Have the customer wait 5 minutes before authenticating again as the service is overloaded.

## 016-557 Attestation Agent Error 557 RAP

016-557 An internal error has occurred in the ApeosWare Authentication Agent.

#### Procedure

Have the customer check the ApeosWare Authentication Agent.

## 016-559 Remote Download Parameter Error RAP

 ${\bf 016}{\textbf{-}559}$  When performing the remote download, an invalid value is set in the required system data.

#### Procedure

Have the customer check that all system data that must be set to perform the remote download are correct.

## 016-560 Attestation Agent Error 560 RAP

 ${\bf 016\text{-}560}$  A communication error has occurred between the ApeosWare Authentication Agent and the machine.

#### Procedure

Have the customer:

- 1. Check that the network cable is connected and check the settings of the authentication agent function.
- 2. If DNS address of the server is set as the server name/IP address of the ApeosWare Authentication Agent in the printer function settings list, check that DNS is enabled.

## 016-562 Detected User Duplication RAP

**016-562** Two or more entries with the same IC card information were found in the temporary user DB of Active Directory or Authentication Agent.

#### Procedure

Have the customer make corrections so that the temporary user entries of the Active Directory or Authentication Agent do not have the same IC card information.

## 016-563 Image Log Memory Full RAP

**016-563** When the system data 'Log/Image Creation Guarantee Level' is set to 'High', the Image Extension Kit has insufficient memory.

#### Procedure

Have the customer make corrections so that the temporary user entries of the Active Directory or Authentication Agent do not have the same IC card information.

# 016-564 Remote Download Server Authentication Failed RAP

 ${\bf 016\text{-}564}$  When accessing the remote download server, an authentication error notification was issued from the server.

#### Procedure

Have the customer check that the correct user name and password was specified when accessing the remote download server.

## 016-565 Backup Restore Error RAP

016-565 Backup/restore error.

#### Procedure

- 1. For USB backup, check that the USB memory is correctly installed. If the fault persists, use a PC to check the USB memory for a 'backup' directory. If it is not there, create it.
- 2. When performing restore or deletion of backup files from the USB backup file, check that the USB memory is correctly installed.

## 016-566 Backup Restore Condition Error RAP

016-566 NVM backup/restore condition error.

#### Procedure

Have the customer:

- 1. During backup, save the FW download file into the 'dwld' directory in the USB memory, connect it the machine, then perform the backup.
- 2. During restore, use the same IOT and IIT ROM versions as those during backup. When performing restore using a USB backup file, also use the same HDD configuration.
- 3. If there is no HDD, use the same ESS ROM versions as well. If the same configuration cannot be attained, delete the backup file from the panel.
- 4. If the problem occurred at an attempt to restore a backed-up file from an external place, check that the ESS/IIT/IOT/fax ROM version is still the same as the version used when the backed-up file was created. Furthermore, check the device is the same as the one that generated the backed-up file.

## 016-567 Backup Capacity Full RAP

016-567 NVM data to back up is over the capacity of the destination to save it.

#### Procedure

- 1. Before performing the HDD backup, delete existing backup files through to increase the capacity.
- 2. Before performing USB backup, delete the backup files in the USB memory, or use a PC to delete unnecessary files on the USB memory to increase the capacity.

## 016-568 Backup Restore Failed RAP

016-568 NVM data could not be backed up or restored.

#### Procedure

Perform the steps that follow:

- 1. Format the hard disk. Refer to dC355 Hard Disk Diagnostics.
- 2. Before performing the restore using the HDD backup file, delete backup files.
- 3. For USB backup, check that the USB memory is correctly installed. If the fault persists, use a PC to format the USB Memory.
- 4. When performing restore using USB backup files, check that the USB memory is correctly installed. If the fault persists, delete the backup files.
- 5. If the problem still persists, use a PC to format the USB memory.

## 016-570 Job Ticket Out of Memory RAP

016-570 XPIF memory is low.

#### Procedure

Increase memory size for job ticket on UI Panel. Switch off, then switch on the machine, GP 10. Run the job.

## 016-571 Job Ticket Wrong Parameters RAP

016-571 XPIF parameter mismatch.

#### Procedure

Have the customer check for a mismatch between parameters specified by the job ticket. Correct the parameters, then resend the job.

## 016-572 Job Ticket Media Error RAP

**016-572** XPIF media conversion error.

#### Procedure

Have the customer check that the device that receives data can print it onto paper whose properties (size/type/weight/color/punched) are specified by job ticket.

## 016-573 Job Ticket Parse Error RAP

016-573 XPIF Interpret error.

#### Procedure

Have the customer ensure the that software is correctly installed on client that generates job ticket; operational requirements are met; and software version matches device version.

## 016-574 FTP Host Name Solution Error RAP

016-574 Unable to resolve host name during FTP scan.

#### Procedure

Have the customer check the connection to the DNS and whether the destination server name has been registered in the DNS.

## 016-575 FTP DNS Server Error RAP

016-575 The DNS server was not set during FTP scan.

#### Procedure

Have the customer set the DNS address or set the destination server address using IP address.

## 016-576 FTP Server Connection Error RAP

016-576 Problem with connection to server during FTP scan.

#### Procedure

Have the customer check that the network communication between the transfer destination FTP server and the machine is available. For example:

- Check that the server IP address is correct.
- Check the connection of network cables.

## 016-577 FTP Service RAP

016-577 Failed to connect to the FTP service of the destination server.

#### Procedure

Have the customer:

- 1. Check that the server IP address is correct.
- 2. Check the connection of the network cables.

## 016-578 FTP Login Name or Password Error RAP

016-578 FTP scan login name or password error.

#### Procedure

Have the customer check that the login name (user name) and password are correct.

# 016-579 FTP Scanning Picture Preservation Place Error RAP

**016-579** Problem with scanned image storage destination of FTP scan.

#### Procedure

Have the customer check that the scanned image storage destination on the FTP scan server is correct.

## 016-580 FTP File Name Acquisition Failure RAP

016-580 Unable to obtain file name/folder name on the FTP scan server.

#### Procedure

- 1. Ask the customer to check the access rights to the FTP scan server.
- 2. Ask the customer to check the image storage destination folder name.
- 3. Perform GP 22 to obtain the machine logs and contact support for further information

## 016-581 FTP File Name Suffix Limit RAP

016-581 The FTP scan file name/folder name suffix has exceeded the limit.

#### Procedure

- 1. Advise the customer to change the file name/destination folder or move or delete the files in the destination folder.
- 2. If the fault persists Perform GP 22 to obtain the machine logs and contact support for further information.

## 016-582, 016-588 FTP File Creation Failure RAP

 ${\bf 016}\mbox{-}582$  When creating a file in the server after connecting to the FTP server, the file creation has failed.

**016-588** Failed to write data into the server after connecting to the FTP server.

#### Procedure

Advise the customer to:

- 1. Check that the specified name is a file name that can be created in the storage destination.
- 2. Check that the storage destination has enough free space.

## 016-583, 016-584 FTP Folder Creation Failure RAP

016-583 When creating a lock folder in the server after connecting to the FTP server, the lock folder creation has failed.

**016-584** When creating a folder in the server after connecting to the FTP server, the folder creation has failed.

#### Procedure

Have the customer:

- 1. If a lock directory (\*.LCK) remains in the transfer destination, delete it then retry the job.
- 2. Check that the specified name is a folder name that can be created in the storage destination.
- 3. Check whether a folder with the same name as the specified name already exists.
- 4. Check that the storage destination has enough free space.
- 5. Confirm that the FTP user has correct permissions for the scanned image destination.

## 016-585, 587, 589 FTP File Delete/Read Failure RAP

 ${\bf 016}\mbox{-}{\bf 585}$  When deleting a file in the server after connecting to the FTP server, the deletion has failed.

 ${\bf 016}{\textbf{-}587}$  When deleting a folder in the server after connecting to the FTP server, the deletion has failed.

**016-589** Failed to read data from the FTP server after connecting to the FTP server during scanner (save to PC) FTP transfer.

#### Procedure

Have the customer check whether there is access right to the FTP server and grant the proper rights.

## 016-586 FTP Lock Folder Delete Failure RAP

**016-586** When deleting a lock folder in the server after connecting to the FTP server, the deletion has failed.

#### Procedure

Have the customer:

- 1. Check the access right to the server.
- 2. If a lock directory (\*.LCK) remains in the transfer destination, delete it then retry the job.
- 3. Confirm that the FTP user has correct permissions for the scanned image destination.

## 016-590 FTP Data Reading Failure RAP

**016-590** Unable to save a file after connecting to the FTP server during scanner (save to PC) FTP transfer because 'File Name Conflict' is set to 'Cancel Job'.

#### Procedure

Have the customer set 'File Name Conflict' to other than 'Cancel Job'.

## 016-591 FTP Scan Filing Policy RAP

**016-591** Incorrect filing policy (when additional items are selected) was detected after connecting with the FTP server.

#### Procedure

When 'Add' is selected for 'File Name Conflict', have the customer check that the file format is not set to Multi-page.

## 016-592 FTP DAT File Access Error RAP

**016-592** An error has occurred when accessing the NEXTNAME.DAT file after connecting to the FTP server during scanner (Save to PC) FTP transfer.

#### Procedure

When 'Add' is selected for 'File Name Conflict', have the customer check that the NEXT-NAME.DAT file is correct.

## 016-593 to 016-596 FTP Error RAP

016-593 An internal error has occurred after connecting to the FTP server.

016-594 The TYPE command has failed after connecting to the FTP server.

016-595 The PORT command has failed after connecting to the FTP server.

016-596 The CDUP command has failed after connecting to the FTP server.

#### Procedure

Have the customer repeat the operation.

## 016-597 Same File on FTP Server RAP

 ${\bf 016}{-}{\bf 597}$  The process was cancelled because a file/folder with the same name was detected after connecting to the FTP server.

#### Procedure

Have the customer perform the same operation again without multiple machines accessing the same folder in the same server.

## 016-598, 016-599 Email Message Size RAP

016-598 Email message size is over spec.

016-599 Email message size is over spec.

#### Procedure

Have the customer:

- 1. Reduce a resolution send parameter (image-to-send quality) then resend the job.
- 2. Reduce a magnification send parameter, then resend the job.
- 3. Increase the maximum message size (10MB recommended default).

## 016-600 KO Authentication Locked RAP

016-600 The number of incorrect Key Operator log in attempts reached the limit.

#### Procedure

If required, refer to GP 19 to reset password to 1111 (default) if the System Administrator ID is unavailable.

**NOTE:** Default is 5 events. NVM Read/Write 700-563 can be set between 1 to 10 events. With this feature enabled, the machine denies access when an incorrect System Administrator ID is entered the selected number of times.

## 016-601 Illegal Access Detection RAP

016-601 The number of incorrect authentication log in attempts reached the limit.

#### Procedure

If required, refer to GP 19 to reset password to 1111 (default) if the System Administrator ID is unavailable.

NOTE: Default is 10 users. NVM Read/Write 700-564 can be set between 1 to 600 users.

## 016-604 Debug Log Created RAP

**016-604** Debug log auto creation by system.

#### Procedure

Switch off, then switch on the machine, GP 10.

## 016-606, 016-608 Controller Connection Fail RAP

016-606 Cont-BP cable connection fail.

016-608 Cont-MCU cable connection fail.

#### Procedure

## WARNING

Ensure that the electricity to the machine is switched off while performing tasks that do not need electricity. Refer to GP 10. Disconnect the power cord. Electricity can cause death or injury. Moving parts can cause injury.

Perform the steps that follow:

- 1. Switch off, then switch on the machine, GP 10.
- Ensure that all connectors on the MCU PWB, PL 18.2 Item 2 and the ESS PWB, PL 18.1A Item 5 (B400) or PL 18.1B Item 5 (B405), are securely connected. Ensure all surface mounted modules on both PWBs are securely connected.
- 3. Reload the software, GP 4.
- 4. If the fault persists, install a new components as necessary:
  - ESS PWB, PL 18.1A Item 5 (B400) or PL 18.1B Item 5 (B405).
  - MCU PWB, PL 18.2 Item 2.

## 016-609, 016-610 PCI Option Fail RAP

**016-609** PCI option no support device fail.

016-610 PCI EX option no support device fail.

#### Procedure

Have the customer deselect the unknown PCI or PCIEX option.

## 016-611 EMMC Card Connection Fail RAP

016-611 EMMC card connection fail.

#### Procedure

Ensure the EMMC card, PL 18.1A Item 6 (B400) or PL 18.1B Item 6 (B405), is correctly installed.

## 016-612 Log Image Creation Failure RAP

**016-612** Creation of log image has failed.

#### Procedure

For information only, no service action necessary.

## 016-700 Password Below Minimum RAP

**016-700** The number of digits used for the password for security and authentication prints is less than the minimum.

#### Procedure

Have the customer increase the number of password digits for the print job.

## 016-701 Out of ART EX Memory RAP

016-701 Insufficient memory was detected while using the ART EX.

### Procedure

- 1. Have the customer:
  - a. Increase the allocated memory of the ART EX.
  - b. Lower the print mode.
  - c. Lower the resolution.
  - d. Set Page Print mode to Enabled.
  - e. Execute Image Compression in the Graphics tab of the printer driver.
- 2. If the fault persists, reload the software, GP 4.

## 016-702 Out of Page Buffer RAP

016-702 Unable to compress any page due to insufficient print page buffer.

#### Procedure

Perform the steps that follow:

- 1. Have the customer:
  - a. Set Print Mode to High Speed and reduce the print resolution. Retry the operation.
  - b. Increase the memory to increase the page buffer.
  - c. Retry the operation in Print Page Mode.
- 2. If the fault persists, reload the software, GP 4.

## 016-703 Email To Invalid Box RAP

**016-703** When receiving Email, fax or internet fax, an invalid (not setup) mailbox number is selected.

#### Procedure

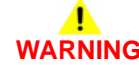

Ensure that the electricity to the machine is switched off while performing tasks that do not need electricity. Refer to GP 10. Disconnect the power cord. Electricity can cause death or injury. Moving parts can cause injury.

- 1. Have the customer:
  - a. Check whether the selected mailbox is set up correctly.
  - b. Have Email, fax or internet fax sent to a valid mailbox.
- 2. Ensure the fax PWB is correctly installed, PL 18.1B Item 15.
- 3. Reload the software, GP 4.
- 4. Check the wiring between the ESS PWB, PL 18.1A Item 5 (B400) or PL 18.1B Item 5 (B405) and the HDD, PL 18.1A Item 91 (B400) or PL 18.1B Item 91 (B405).
- 5. Initialise the hard disk. Refer to dC355 Hard Disk Diagnostics.
- 6. Install a new HDD, PL 18.1A Item 91 (B400) or PL 18.1B Item 91 (B405).

## 016-704 Mailbox Full RAP

**016-704** The system detected that a mailbox was full (it exceeded the maximum number of documents per box) and aborted a job.

#### Procedure

Perform the steps that follow:

- 1. Have the customer delete unnecessary documents, then repeat the operation.
- 2. If the fault persists, reload the software, GP 4.

## 016-705 Secure Print Fail RAP

**016-705** Unable to perform secure print/mailbox print/pay for print storing from the printer driver. Unable to store scanned documents into a mailbox.

#### Procedure

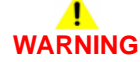

Ensure that the electricity to the machine is switched off while performing tasks that do not need electricity. Refer to GP 10. Disconnect the power cord. Electricity can cause death or injury. Moving parts can cause injury.

- 1. Have the customer check that the required optional software is installed and enabled. Also check that the correct print driver is being used.
- 2. If the fault persists, perform the steps that follow:
  - a. Reload the software, GP 4.
  - b. Check the wiring between the ESS PWB, PL 18.1A Item 5 (B400) or PL 18.1B Item 5 (B405) and the HDD, PL 18.1A Item 91 (B400) or PL 18.1B Item 91 (B405).
  - c. Initialise the hard disk. Refer to dC355 Hard Disk Diagnostics.
  - d. Install new components as necessary:
    - HDD, PL 18.1A Item 91 (B400) or PL 18.1B Item 91 (B405)
    - ESS PWB, PL 18.1A Item 5 (B400) or PL 18.1B Item 5 (B405)

## 016-706 Maximum User Number Exceeded RAP

**016-706** The system detected that a job exceeded the maximum number of users for secure and sample prints and aborted the job.

#### Procedure

Perform the steps that follow:

- 1. Have the customer delete unnecessary documents or users, then repeat the operation.
- 2. If the fault persists, reload the software, GP 4.

## 016-707 Sample Print Fail RAP

**016-707** When receiving Email, fax or internet fax, an invalid (not setup) mailbox number is selected.

#### Procedure

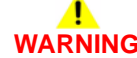

Ensure that the electricity to the machine is switched off while performing tasks that do not need electricity. Refer to GP 10. Disconnect the power cord. Electricity can cause death or injury. Moving parts can cause injury.

- 1. Have the customer:
  - a. Remove the conditions that disable sample print.
  - b. If the fault occurred at installation, check whether the operations for Sample Print are correct.
- Ensure that all connectors on the ESS PWB, PL 18.1A Item 5 (B400) or PL 18.1B Item 5 (B405), are securely connected. Ensure all surface mounted modules are securely connected.
- 3. Reload the software, GP 4.
- 4. Check the wiring between the ESS PWB, PL 18.1A Item 5 (B400) or PL 18.1B Item 5 (B405) and the HDD, PL 18.1A Item 91 (B400) or PL 18.1B Item 91 (B405).
- 5. Initialise the hard disk. Refer to dC355 Hard Disk Diagnostics.
- 6. If the fault persists, install new components as necessary:
  - HDD, PL 18.1A Item 91 (B400) or PL 18.1B Item 91 (B405)
  - ESS PWB, PL 18.1A Item 5 (B400) or PL 18.1B Item 5 (B405)

## 016-708 Annotation/Watermark HDD Full RAP

**016-708** When an annotation or watermark image was to be stored in the HDD, full status was detected and the job was aborted.

#### Procedure

## WARNING

Ensure that the electricity to the machine is switched off while performing tasks that do not need electricity. Refer to GP 10. Disconnect the power cord. Electricity can cause death or injury. Moving parts can cause injury.

Perform the steps that follow:

- 1. Have the customer:
  - a. Cancel annotation or watermark, then repeat the operation.
  - b. Reduce the number of document pages. In Mixed Size mode, only a single size is available.
  - c. For printing Stored Document, delete unnecessary documents from the hard disk, then repeat the operation.
- Ensure that all connectors on the ESS PWB, PL 18.1A Item 5 (B400) or PL 18.1B Item 5 (B405), are securely connected. Ensure all surface mounted modules are securely connected.
- 3. Reload the software, GP 4.
- 4. Check the wiring between the ESS PWB, PL 18.1A Item 5 (B400) or PL 18.1B Item 5 (B405) and the HDD, PL 18.1A Item 91 (B400) or PL 18.1B Item 91 (B405).
- 5. Initialise the hard disk. Refer to dC355 Hard Disk Diagnostics.
- 6. If the fault persists, install new components as necessary:
  - HDD, PL 18.1A Item 91 (B400) or PL 18.1B Item 91 (B405)
  - ESS PWB, PL 18.1A Item 5 (B400) or PL 18.1B Item 5 (B405)

## 016-709 ART EX Command Error RAP

016-709 An ART EX command error occurred during PLW processing.

#### Procedure

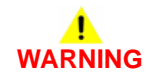

Ensure that the electricity to the machine is switched off while performing tasks that do not need electricity. Refer to GP 10. Disconnect the power cord. Electricity can cause death or injury. Moving parts can cause injury.

- 1. Have the customer:
  - a. Switch off parallel bi-directional communication in the printer driver.
  - b. Set a longer time for Auto Output Time.
  - c. Change the PC BIOS settings.
  - d. Use a shorter, genuine, parallel cable.
- Ensure that all connectors on the ESS PWB, PL 18.1A Item 5 (B400) or PL 18.1B Item 5 (B405), are securely connected. Ensure all surface mounted modules are securely connected.
- 3. Reload the software, GP 4.
- 4. Check the wiring between the ESS PWB, PL 18.1A Item 5 (B400) or PL 18.1B Item 5 (B405) and the HDD, PL 18.1A Item 91 (B400) or PL 18.1B Item 91 (B405).
- 5. Initialise the hard disk. Refer to dC355 Hard Disk Diagnostics.
- 6. If the fault persists, install new components as necessary:
  - HDD, PL 18.1A Item 91 (B400) or PL 18.1B Item 91 (B405)
  - ESS PWB, PL 18.1A Item 5 (B400) or PL 18.1B Item 5 (B405)

## 016-710 Delayed Print Fail RAP

016-710 Process conditions for delay print were not met.

Procedure

## WARNING

# Ensure that the electricity to the machine is switched off while performing tasks that do not need electricity. Refer to GP 10. Disconnect the power cord. Electricity can cause death or injury. Moving parts can cause injury.

Perform the steps that follow:

- 1. Have the customer:
  - a. If secure print, proof print or knowledge storage print is specified, disable them.
  - b. Reduce the delay print jobs waiting to 100 jobs or less.
- Ensure that all connectors on the ESS PWB, PL 18.1A Item 5 (B400) or PL 18.1B Item 5 (B405), are securely connected. Ensure all surface mounted modules are securely connected.
- 3. Reload the software, GP 4.
- 4. Check the wiring between the ESS PWB, PL 18.1A Item 5 (B400) or PL 18.1B Item 5 (B405) and the HDD, PL 18.1A Item 91 (B400) or PL 18.1B Item 91 (B405).
- 5. Initialise the hard disk. Refer to dC355 Hard Disk Diagnostics.
- 6. If the fault persists, install new components as necessary:
  - HDD, PL 18.1A Item 91 (B400) or PL 18.1B Item 91 (B405).
  - ESS PWB, PL 18.1A Item 5 (B400) or PL 18.1B Item 5 (B405).

## 016-711 Email Transmission Size Limit RAP

 ${\bf 016\text{-}711}$  The size of data to send exceeds the system data value (before connection to the server).

#### Procedure

Have the customer:

- 1. Reduce the resolution level, which is a transmission parameter, then resend the job.
- 2. Reduce the magnification ratio, which is a transmission parameter, then resend the job
- 3. Use System Settings to raise the data size upper limit (recommended default is 2MB).

## 016-712 Panther Capacity RAP

016-712 Capability of Panther deteriorated.

Procedure

## 

Ensure that the electricity to the machine is switched off while performing tasks that do not need electricity. Refer to GP 10. Disconnect the power cord. Electricity can cause death or injury. Moving parts can cause injury.

Perform the steps that follow:

- 1. Have the customer increase the resolution or enlarge the scan area.
- Ensure that all connectors on the ESS PWB, PL 18.1A Item 5 (B400) or PL 18.1B Item 5 (B405), are securely connected. Ensure all surface mounted modules are securely connected.
- 3. Reload the software, GP 4.
- 4. If the fault persists, install a new ESS PWB, PL 18.1A Item 5 (B400) or PL 18.1B Item 5 (B405).

## 016-713 Security Box Password Error RAP

016-713 Password check error was detected during data storage in a mailbox.

Procedure

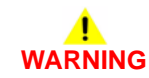

Ensure that the electricity to the machine is switched off while performing tasks that do not need electricity. Refer to GP 10. Disconnect the power cord. Electricity can cause death or injury. Moving parts can cause injury.

- 1. Have the customer set a correct password and try again.
- Ensure that all connectors on the ESS PWB, PL 18.1A Item 5 (B400) or PL 18.1B Item 5 (B405), are securely connected. Ensure all surface mounted modules are securely connected.
- 3. Reload the software, GP 4.
- 4. If the fault persists, install a new ESS PWB, PL 18.1A Item 5 (B400) or PL 18.1B Item 5 (B405).

## 016-714 Security Box Not Enabled RAP

016-714 The mailbox specified for the job does not exist.

Procedure

## WARNING

Ensure that the electricity to the machine is switched off while performing tasks that do not need electricity. Refer to GP 10. Disconnect the power cord. Electricity can cause death or injury. Moving parts can cause injury.

Perform the steps that follow:

- 1. Have the customer open the appropriate mailbox and then try again.
- Ensure that all connectors on the ESS PWB, PL 18.1A Item 5 (B400) or PL 18.1B Item 5 (B405), are securely connected. Ensure all surface mounted modules are securely connected.
- 3. Reload the software, GP 4.
- 4. If the fault persists, install a new ESS PWB, PL 18.1A Item 5 (B400) or PL 18.1B Item 5 (B405).

### 016-715 ESCP Form Invalid Password RAP

016-715 Unable to access the ESCP form because ESCP form password did not match

Procedure

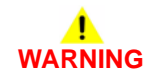

Ensure that the electricity to the machine is switched off while performing tasks that do not need electricity. Refer to GP 10. Disconnect the power cord. Electricity can cause death or injury. Moving parts can cause injury.

- 1. Have the customer input the correct password to use ESCP form.
- Ensure that all connectors on the ESS PWB, PL 18.1A Item 5 (B400) or PL 18.1B Item 5 (B405), are securely connected. Ensure all surface mounted modules are securely connected.
- 3. Reload the software, GP 4.
- 4. If the fault persists, install a new ESS PWB, PL 18.1A Item 5 (B400) or PL 18.1B Item 5 (B405).

## 016-716 TIFF Data Overflow RAP

016-716 The system detected that the files to be spooled in TIFF exceeded the disk capacity.

#### Procedure

## WARNING

Ensure that the electricity to the machine is switched off while performing tasks that do not need electricity. Refer to GP 10. Disconnect the power cord. Electricity can cause death or injury. Moving parts can cause injury.

Perform the steps that follow:

- Ensure that all connectors on the ESS PWB, PL 18.1A Item 5 (B400) or PL 18.1B Item 5 (B405), are securely connected. Ensure all surface mounted modules are securely connected.
- 2. Reload the software, GP 4.
- 3. Check the wiring between the ESS PWB, PL 18.1A Item 5 (B400) or PL 18.1B Item 5 (B405) and the HDD, PL 18.1A Item 91 (B400) or PL 18.1B Item 91 (B405).
- 4. Initialise the hard disk. Refer to dC355 Hard Disk Diagnostics.
- 5. If the fault persists, install new components as necessary:
  - HDD, PL 18.1A Item 91 (B400) or PL 18.1B Item 91 (B405).
  - ESS PWB, PL 18.1A Item 5 (B400) or PL 18.1B Item 5 (B405).

## 016-717 Fax Send Result Not Found RAP

016-717 The fax or internet fax send result information is not saved in the controller.

Procedure

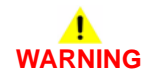

Ensure that the electricity to the machine is switched off while performing tasks that do not need electricity. Refer to GP 10. Disconnect the power cord. Electricity can cause death or injury. Moving parts can cause injury.

- 1. Have the customer:
  - a. Split any internet fax documents that would exceed 2GB in document storage size into several jobs and control the usage amount of memory.
  - b. If there is a large amount of scan or internet fax documents being processed, wait until the other jobs are completed before performing additional jobs.
- 2. Reload the software, GP 4.
- 3. Check the wiring between the ESS PWB, PL 18.1A Item 5 (B400) or PL 18.1B Item 5 (B405) and the HDD, PL 18.1A Item 91 (B400) or PL 18.1B Item 91 (B405).
- 4. Initialise the hard disk. Refer to dC355 Hard Disk Diagnostics.
- 5. If the fault persists, install new components as necessary:
  - HDD, PL 18.1A Item 91 (B400) or PL 18.1B Item 91 (B405).
  - ESS PWB, PL 18.1A Item 5 (B400) or PL 18.1B Item 5 (B405).

## 016-718 Out of PCL6 Memory RAP

016-718 Insufficient PCL6 decomposer memory.

#### Procedure

Perform the steps that follow:

- 1. Have the customer decrease the resolution to reduce the PLW memory.
- 2. If the fault persists, reload the software, GP 4.

## 016-719 Out of PCL Memory RAP

016-719 An insufficient memory was detected while using the PCL.

#### Procedure

- 1. Have the customer increase the PCL memory size. Increasing the memory for the whole system will increase the memory to be allocated to the Decomposer in some measure.
- 2. If the fault persists, reload the software, GP 4.

## 016-720 PCL Command Error RAP

016-720 A PCL command error occurred during PCL processing.

#### Procedure

Perform the steps that follow:

- 1. Have the customer cancel the job then execute the command again.
- 2. If the fault persists, reload the software, GP 4.

## 016-721 to 016-724 Settings Error RAP

**016-721** Paper types cannot be determined because all the settings for custom paper priority are set to disabled.

**016-722** Staple position that is not supported by this machine or a paper size that is not supported by the Finisher was specified.

**016-723** Punch position that is not supported by this machine or the paper size that is not supported by the Finisher was specified.

016-724 Job canceled due to invalid combination of staple and punch positions.

#### Procedure

- 1. Have the customer correct the settings, then execute the command again.
- 2. If the fault persists, reload the software, GP 4.

## 016-725 B-Formatter Library Image Conversion Error RAP

 ${\bf 016\text{-}725}$  An error has occurred in the B-Formatter during the image conversion of scanned document to fax sending document.

#### Procedure

Perform the steps that follow:

- 1. Have the customer directly scan the document and send it to the fax recipient.
- 2. If the fault persists, reload the software, GP 4.

## 016-726 PDL Auto Switch Fail RAP

**016-726** Print language auto judgment fail.

#### Procedure

- 1. Have the customer fix, then select the decomposer from the UI or with a command.
- 2. If the fault persists, reload the software, GP 4.

## 016-727 Unstorable Document RAP

**016-727** The 0 page condition is detected in the print job mailbox storage.

#### Procedure

Perform the steps that follow:

- 1. Have the customer to switch off paper saving, then print the job again.
- 2. If the fault persists, reload the software, GP 4.

## 016-728 Unsupported TIFF Data RAP

016-728 Unsupported TIFF data.

#### Procedure

For information only, no service action necessary. Refer the customer to the User Guide.

## 016-729 TIFF Data Size RAP

016-720 The files to be spooled in the TIFF exceeded the disk capacity.

#### Procedure

Perform the steps that follow:

- 1. Have the customer refer to the User Guide to correct the valid range.
- 2. If the fault persists, reload the software, GP 4.

## 016-731, 016-732 Invalid Data RAP

016-731 The TIFF data is broken or discontinued halfway.

016-732 The decomposer detected that the form specified is not registered.

#### Procedure

- 1. Have the customer resend the data or form data.
- 2. If the fault persists, reload the software, GP 4.
### 016-733 Destination Address Resolution Error RAP

**016-733** A failure to resolve a P2P address problem (before connection to the server).

### Procedure

Perform the steps that follow:

- 1. Have the customer:
  - a. Check if the destination address has been entered correctly.
  - b. Set a correct DNS server address.
- 2. Reload the software, GP 4.
- 3. If the fault persists, perform the 016A Workflow Scanning Error Entry RAP.

# 016-735 Updating Job Template RAP

 ${\bf 016\text{-}735}$  The system attempted to output the job template list while the job template was being updated.

### Procedure

- 1. Have the customer perform the operation again after the Job Template update completes.
- 2. If the fault persists, reload the software, GP 4.

### 016-738, 739, 740 Booklet Size RAP

016-738 Invalid paper size for PS booklet print.

016-739 The combination of the specified document/paper sizes is incorrect.

016-740 The specified tray is invalid.

### Procedure

Perform the steps that follow:

- 1. Have the customer specify the correct settings that allow booklet printing.
- 2. If the fault persists, reload the software, GP 4.

# 016-741 Download Mode Fail RAP

**016-741** Not able to change into download mode.

### Procedure

- 1. Have the customer cancel the download prohibited mode then check that the jobs have completed before retrying the operation.
- 2. Enter dC131. Set NVM value 700-420 to 0, the retry the operation.

### 016-742 Download Data Product ID Mismatch RAP

016-742 A mismatch in the product ID of download data was detected.

#### Procedure

Have the customer obtain the download data again, then retry the job.

# 016-743 Device Model/Panel Type Error RAP

016-743 The supported model in the download data does not match the device model.

#### Procedure

Have the customer source a download file that has the same model with the device VerUP then retry the job.

# 016-744 Download Data CheckSum Error RAP

016-744 CheckSum error of download data.

### Procedure

Perform the steps that follow:

1. Ensure that the cable connected to the device is secured correctly, then retry the job.

# 016-745 Download Data XPJL Fatal Error RAP

016-744 XPJL fatal error during download.

### Procedure

Switch off, then switch on the machine, GP 10.

# 016-746, 016-751 Unsupported PDF File RAP

**016-746** PDF error due to unsupported function sent.

**016-751** Syntax error, usage of undefined command, parameter error, damaged PDF file, internal error of the PDF decomposer has occurred during PDF bridge process.

### Procedure

Perform the steps that follow:

- 1. Have the customer print via the driver from Acrobat Reader.
- 2. Reload the software, GP 4.
- 3. If the fault persists, perform the 016A Workflow Scanning Error Entry RAP.

# 016-747 Drawing Annotation Memory RAP

 ${\bf 016\text{-}747}$  When drawing an annotation image with the copy repeat function specified, there would be insufficient memory.

### Procedure

- 1. Have the customer:
  - a. Increase the annotation image size.
  - b. Reduce the number of repeat images for the repeat function.
- 2. If the fault persists, reload the software, GP 4.

### 016-748, 774, 775, 778, 981 HDD Full RAP

016-748 HDD full when mailbox is accessed.

016-774 Disk full was detected when opening/writing file for compression type conversion.

016-775 Disk full was detected when opening/writing file for image processing operation.

016-778 HDD full was detected when opening/writing file for operation.

016-981 When accessing it, the HDD is detected being full.

### Procedure

Perform the steps that follow:

- 1. Have the customer:
  - a. Split the job into pages in order to prevent the full state. Reduce the resolution if possible.
  - b. Delete documents that are no longer needed, such as; mailbox documents, fax send wait documents, secure print documents and delayed print documents.
  - c. Retrieve each page from the EWS.
- 2. Initialise the HDD. Refer to dC355 Hard Disk Diagnostics.
- 3. Install a new HDD, PL 18.1A Item 91 (B400) or PL 18.1B Item 91 (B405).
- 4. If the fault persists, reload the software, GP 4.

# 016-749 JCL Syntax Error RAP

016-749 The PJL/XPJL detected a print language that cannot be printed.

### Procedure

- 1. Have the customer:
  - a. Use the printer driver of the machine to print.
  - b. Not use ContentsBridge to print a PDF file.
  - c. Request the other party to resend the internet fax document using a print language that can be printed by the machine.
- 2. If the fault persists, reload the software, GP 4.

# 016-750 Print Job Ticket Description Error RAP

**016-750** When the customer uses applications such as 'ContentsBridge2005', etc. to send PDF directly, the machine received the print job ticket that was sent together with the PDF. However, the print job ticket data has text that is not supported in this machine or print instruction that is not supported by the machine.

#### Procedure

Perform the steps that follow:

- 1. Have the customer refer to the user Guide.
- 2. If the fault persists, reload the software, GP 4.

# 016-752 PDF Short of Memory RAP

016-752 Insufficient memory was detected during PDF bridge processing.

### Procedure

- 1. Have the customer:
  - a. Change the print mode. When the print mode is set to High Quality, change the setting to Normal. When the print mode is set to Standard, change the setting to High Speed.
  - b. Print using a driver from Acrobat Reader.
- 2. If the fault persists, reload the software, GP 4.

### 016-753 PDF Password Mismatched RAP

**016-753** When processing a PDF file that is protected by a password, the password in the UI panel settings and the password specified using XPJL (set in the contents bridge utility) do not match.

### Procedure

Perform the steps that follow:

- 1. Have the customer specify the correct password using the UI or the contents bridge.
- 2. If the fault persists, reload the software, GP 4.

# 016-755 PDF Print Prohibited RAP

016-755 The system processed a PDF file prohibited for printing.

### Procedure

- 1. Have the customer use Acrobat to clear the print prohibition setting then print the PDF file.
- 2. If the fault persists, reload the software, GP 4.

### 016-756 Auditron Prohibited Service RAP

016-756 Illegal User Detected

### Procedure

Perform the steps that follow:

- 1. Have the customer request the Account Administrator for access to use the service.
- 2. If the fault persists, reload the software, GP 4.

# 016-757 Auditron Invalid User RAP

**016-756** The account has not been registered.

### Procedure

- 1. Have the customer set the correct account, then resubmit the job.
- 2. If the fault persists, reload the software, GP 4.

### 016-758 Auditron Disabled Function RAP

016-758 An illegal account was detected.

### Procedure

Perform the steps that follow:

- 1. Have the customer:
  - a. Set the new function that is allowed for that account then try again.
  - b. Request the Account Administrator to add the rights.
- 2. If the fault persists, reload the software, GP 4.

# 016-759 Auditron Limit Reached RAP

016-759 The number of registered users reached the limit.

### Procedure

- 1. Advise the customer to request the Account Administrator to delete unused user accounts.
- 2. If the fault persists, reload the software, GP 4.

# 016-760 PS Decompose Failure RAP

016-760 An error occurred in decompose processing.

### Procedure

Perform the steps that follow:

- 1. Have the customer resubmit the job.
- 2. If the fault persists, reload the software, GP 4.

# 016-761 FIFO Empty RAP

016-761 Image enlargement error (FIFO empty).

### Procedure

- 1. Have the customer print in the high speed mode. If the fault persists, use print guaranteed mode.
- 2. If the fault persists, reload the software, GP 4.

### 016-762 Print Language Not Installed RAP

 ${\bf 016\text{-}762}$  The system requested functions (print language, print utility, etc.) that are not installed.

#### Procedure

Perform the steps that follow:

- 1. Have the customer correct then select the decomposer from the UI or with a command.
- 2. If the fault persists, reload the software, GP 4.

### 016-763 POP Server Connect RAP

016-763 The machine cannot connect to the POP server.

#### Procedure

Have the customer:

- 1. Print a configuration report and confirm that the DNS settings are correct.
- 2. Confirm that the POP3 server settings are correct.
- 3. Enter the IP Address of their POP3 server into the machine.
- 4. If the fault persists, refer the customer to the System Administrator Guide to check that the machine is correctly configured.

### 016-764 SMTP Server Connect RAP

016-764 The machine failed to connect to the SMTP server.

### Procedure

Have the customer:

- 1. Print a configuration report and confirm that the DNS settings are correct.
- 2. Confirm that the SMTP server settings are correct.
- 3. Enter the IP Address of their SMTP server into the machine.
- 4. If the fault persists, refer the customer to the System Administrator Guide to check that the machine is correctly configured.

# 016-765, 016-766 SMTP Server Error RAP

016-765 The SMTP server HDD is full.

016-766 The memory capacity allocated by the SMTP server is exceeded.

### Procedure

Have the customer:

- 1. Delete jobs on their server because the machine is receiving communication from their SMTP (email) server that the server disk drive or mailboxes are full.
- 2. Refer to the product's System Administrator Guide to be sure that the machine is properly configured if the fault persists.

# 016-767 Invalid Email Address RAP

**016-767** The system detected that the E-mail destination address is incorrect.

### Procedure

Perform the steps that follow:

- 1. Have the customer check a specific mail addressor set a correct address.
- 2. If the fault persists, reload the software, GP 4.

# 016-768 Invalid Sender Address RAP

016-768 The SMTP server refused to accept the sender address.

### Procedure

- 1. Advise the customer to check that the sender address is correct.
- 2. Ensure the correct SMTP authentication settings have been enabled.
- 3. Check the SMTP username and password are correct.

# 016-769 SMTP Server Unsupported DSN RAP

016-769 The SMTP server refused to accept the sender address.

#### Procedure

Have the customer contact the network administrator for advice and ensure that the SMTP server supports DSN.

# 016-770 Direct Fax Function Canceled RAP

016-770 The direct fax function is canceled by NVM.

#### Procedure

- 1. Have the customer release the direct FAX job prohibition (set the target system to 0).
- 2. Obtain the job logs (UI, Report, CWIS, SSMI applications).

# 016-772 Scan Data Repository Error RAP

016-772 An error occurred while recalling the DNS resolution library.

### Procedure

Perform the steps that follow:

- 1. Have the customer set the DNS address. Or, set the scan data repository address using IP address.
- 2. Reload the software, GP 4.
- 3. If the fault persists, perform the 016A Workflow Scanning Error Entry RAP.

# 016-776 Image Conversion Error RAP

**016-776** Error due to other than HDD access during image conversion processing by S-formatter.

### Procedure

- 1. Have the customer:
  - a. If a failure occurred during Salutation/Fax to Email, attempt to retrieve each page from the mailbox via the web browser.
  - b. For occurrences when the password, or signature is specified by the Digital Certificate, perform the steps that follow.
    - Check the validity of the certificate.
    - Set the correct date and time of the device.
  - c. When scanning is done with the TWAIN driver, change the file format to JFIF, singlepage TIFF.
  - d. Switch off FIPS mode, or remove PDF encryption setting in the instructions document.
  - e. Set to Single File for Each Page, or set the Image Format setting to Drawing Object.
- 2. If the fault persists, perform the 016A Workflow Scanning Error Entry RAP.

### 016-779 Scan Image Conversion Error RAP

016-779 An error was detected in the Image conversion library.

#### Procedure

Perform the steps that follow:

- 1. Have the customer:
  - a. Repeat the operation.
  - b. Reduce the scan resolution to 400dpi or less then repeat the operation.
- 2. Reload the software, GP 4.

### 016-781 Server Connect Error RAP

016-781 SMTP server not found.

#### Procedure

- 1. Have the customer:
  - a. Correctly set the subnet mask and gateway.
  - b. From the destination server, ping the machine.
  - c. Check whether characters other than ASCII are set for the host name of the device. Set the host name of the device to ASCII characters.
- 2. If the fault persists, perform the 016A Workflow Scanning Error Entry RAP.

### 016-786 HDD Full Scan Write Error RAP

016-786 When performing the scan function, files cannot be written in the HDD.

#### Procedure

# WARNING

Ensure that the electricity to the machine is switched off while performing tasks that do not need electricity. Refer to GP 10. Disconnect the power cord. Electricity can cause death or injury. Moving parts can cause injury.

Perform the steps that follow:

- 1. Switch off, then switch on the machine, GP 10.
- 2. Ensure all paper trays are loaded.
- 3. If this occurs when sending email, have the customer:
  - Reduce the resolution then resend it.
  - Reduce the size then resend it.
  - Reduce the number of pages and separate the job into several batches when sending.
  - Set the output color to Black then resend it.
- 4. Check the wiring between the ESS PWB, PL 18.1A Item 5 (B400) or PL 18.1B Item 5 (B405), and the HDD, PL 18.1A Item 91 (B400) or PL 18.1B Item 91 (B405).
- 5. Initialise the HDD. Refer to dC355 Hard Disk Diagnostics.
- 6. Reload the software, GP 4.
- 7. Install a new HDD, PL 18.1A Item 91 (B400) or PL 18.1B Item 91 (B405).

### 016-788 Retrieve to Browser Failed RAP

016-788 SMTP server not found.

#### Procedure

- 1. Switch off, then switch on the machine, GP 10.
- 2. Have the customer:
  - a. Reload the browser page then perform retrieval operation again.
  - b. Re-activate the browser, then perform retrieval operation again.
  - c. Improve the connection status to a network.
  - d. Check whether there are problems such as duplicated IP addresses.
- 3. If the fault persists, perform the 016A Workflow Scanning Error Entry RAP.

# 016-790 Email Fragment Over RAP

016-790 Email fragment quantity is over spec.

### Procedure

Perform the steps that follow:

- 1. Have the customer:
  - a. Reduce resolution (image to send quality), then resend the job.
  - b. Reduce magnification, then resend the job.
  - c. Increase the maximum fragment quantity.
- 2. If the fault persists, perform the 016A Workflow Scanning Error Entry RAP.

# 016-792 Specified Job Not Found RAP

016-792 An error was detected in the Image conversion library.

### Procedure

- 1. Have the customer repeat the operation.
- 2. If the fault persists, reload the software, GP 4.

### 016-794 Media Not Inserted RAP

016-794 Media not inserted.

### Procedure

Perform the steps that follow:

- 1. Have the customer check that the media is inserted.
- 2. If the fault persists, reload the software, GP 4.

# 016-795 Media Reader Format Error RAP

**016-795** The MediaLib detected this error while performing the operation that requires access to media.

### Procedure

- 1. Have the customer check the media content from the PC. Check the file format/directory in the media and the selected mode (Digital Camera Print/Document Print), then reset the settings.
- 2. If the fault persists, reload the software, GP 4.

### 016-796 Document Insert Operation Error RAP

 ${\bf 016\text{-}796}$  The MediaLib detected this error while performing the operation that requires access to Media.

#### Procedure

Perform the steps that follow:

- 1. Have the customer check the me dis content from the PC. Check whether the print file attribute data is displayed on the PC, then reset the settings.
- 2. If the fault persists, reload the software, GP 4.

# 016-797 Image File Read Error RAP

 ${\bf 016\text{-}797}$  The MediaLib detected this error while performing the operation that requires access to media.

### Procedure

- 1. Have the customer check the me dis content from the PC. Check whether the print file images are displayed on the PC, then reset the settings.
- 2. If the fault persists, reload the software, GP 4.

# 016-799 PLW Print Instruction Fail RAP

016-799 The specified print parameter is abnormal.

### Procedure

Perform the steps that follow:

- 1. Have the customer repeat the operation.
- 2. Reload the software, GP 4.
- 3. If the fault persists, perform the 016A Workflow Scanning Error Entry RAP.

# 016-910, 016-911 Required Resource Not Ready RAP

**016-910** The paper and staples requested by the selected print parameters are not installed.

**016-911** The paper and staples requested by the print specification are not loaded or different sizes and/or types of paper switching are requested from the same tray.

### Procedure

- 1. Have the customer correctly load paper or install the staples.
- 2. If the fault persists, reload the software, GP 4.

### 016-940 to 016-949 Incorrect Job Settings RAP

**016-940** Different size settings for side 1 and side 2 were detected after the job had started with 2-Sided Print specified.

**016-941** Mixed size/direction set for the page with images was detected after the job had started with Booklet specified.

**016-942** Different size settings for side 1 and side 2 were detected after the pages with 2-Sided Print specified had been deleted.

**016-943** Different size settings for side 1 and side 2 were detected after the document and separators had been inserted for the pages with 2-Sided Print specified.

**016-944** The document collate setting for the pages including the cover with images or the document with separators with Document Attachment specified was detected.

**016-945** The documents that do not support 2-Sided Print has been inserted for the pages for 2-Sided Print.

**016-946** A document or separator has been inserted between Cover pages or Separator pages.

**016-947** The system detected that no tray is loaded with paper for Auto Paper Selection after the job for which the paper for APS (Auto Paper Selection) was selected or APS was set has started.

**016-948** The covers with images, separators, or blank pages were detected after the job had started with Booklet specified.

**016-949** The document with a different size/orientation from the operated page was tried to be inserted for the job with Attachment specified.

#### Procedure

Perform the steps that follow:

1. have the customer re-submit the job with the correct settings.

# 016-981 HDD Access Error RAP

**016-981** HDD Full was detected because Mailbox Scan, Fax Scan, Secure Print, Delay Print, Sample Print, or Scheduled Print was specified when the HDD partition/ide0c capacity is small.

#### Procedure

- 1. Have the customer:
  - a. Process or delete the jobs (documents) stored in the same HDD partition, then repeat the operation.
  - b. If step A does not resolve the problem, expand the HDD partition size of the relevant service.
- 2. Reload the software, GP 4.
- 3. Check the wiring between the ESS PWB, PL 18.1A Item 5 (B400) or PL 18.1B Item 5 (B405), and the HDD, PL 18.1A Item 91 (B400) or PL 18.1B Item 91 (B405).
- 4. Initialise the HDD. Refer to dC355 Hard Disk Diagnostics.
- 5. Install a new HDD, PL 18.1A Item 91 (B400) or PL 18.1B Item 91 (B405).

### 016-982 HDD Access Error 2 RAP

016-982 HDD was determined to be full due to collate, stored or interrupted jobs.

#### Procedure

Perform the steps that follow:

- 1. Have the customer:
  - a. Process or delete the jobs (documents) stored in the same HDD partition, then repeat the operation.
  - b. If step A does not resolve the problem, expand the HDD partition size of the relevant service.
- 2. Reload the software, GP 4.
- 3. Check the wiring between the ESS PWB, PL 18.1A Item 5 (B400) or PL 18.1B Item 5 (B405), and the HDD, PL 18.1A Item 91 (B400) or PL 18.1B Item 91 (B405).
- 4. Initialise the HDD. Refer to dC355 Hard Disk Diagnostics.
- 5. Install a new HDD, PL 18.1A Item 91 (B400) or PL 18.1B Item 91 (B405).

# 016-983 Image Log HDD Full RAP

**016-983** With the system data level of ensuring log image creation set to High, the log image storage area on the disk becomes full (during processing a copy/scan job).

### Procedure

Have the customer:

- 1. Cancel the job.
- 2. Re-run the job.
- 3. Delete unnecessary documents saved in the device or change the level of ensuring creation (to Low).

### 016-985 Scan to Email Data Size RAP

016-985 Scan to email data size exceeded.

### Procedure

Perform the steps that follow:

- 1. Have the customer reduce the number of documents, reduce the resolution, or increase the compression ratio if the job is multi-value scan.
- 2. If the fault persists, reload the software, GP 4.

# 016A Workflow Scanning Error Entry RAP

Use this RAP when the customer reports network failures. e.g. cannot connect to the scan server when using the FTP or SMB protocols or when a folder on the scan server cannot be opened.

### **Initial Actions**

Consult with your manager before troubleshooting the customer's network, as the policy varies according to region. Also consult with the customer's IT personnel or system administrator.

### Procedure

**NOTE:** Network errors can be complex to diagnose and resolve. Actions are limited to checking for fundamental faults and to collect system information, before contacting 2nd level support.

**NOTE:** If it is possible to log in to the Embedded Web Server by entering the IP address of the device, then the network controller on the ESS PWB is good.

Check that the date and time are set correctly on the device, refer to GP 14 How to Set the Date and Time. The time and date are correct.

Y N

Set the time and date parameters correctly.

Check the LED link lights at the ESS PWB ethernet connection. The LEDs illuminate.

#### Ν

If possible, perform the following to try and eliminate the problem of a faulty network port:

- Check the connections at the network port and ESS PWB are good.
- Connect the device to another network port.
- Have the customer a provide a new network port to ESS PWB cable.
- Check the operation of a known good device to the network port.

If the fault persists, install a new ESS PWB, PL 18.1A Item 5 (B400)/PL 18.1B Item 5 (B405). The LEDs illuminate.

- Y N
  - Contact 2nd level support.

Perform the Final Actions.

Perform the Final Actions.

### **Final Actions**

- 1. Attempt to ping the device:
  - a. Print a configuration report to obtain the IP address of the device, GP 22 Printing Reports.
  - b. From an internet connected PC or laptop, open a command window (CMD):
    - If running Windows XP, click on **Start**, then select **Run**. Type **CMD** in the Run dialog box, then press **Enter**.
    - If running Windows 7, select **Start** and in the Search box above the Start button, type **CMD**, then press **Enter**.

**NOTE:** If the Windows key is enabled (the key located in the lower left corner with the Microsoft logo), hold the Windows key down, press R and release both keys to open the Command window.

- c. In the Command window (where the blinking cursor is) type ping. Press the space bar once, then enter the IP address of the device. Press **Enter**.
- d. If the ping command is successful, the device will reply four times. This should not take more than two or three seconds.
- e. If the ping command times out, or responds with 'host unreachable', check the IP address that was entered. If the IP address is correct, contact 2nd level support.
- 2. Attempt to send a scan job from the device, if the scan to job did not complete, contact 2nd level support.

# 017-500 Job Limit Illegal Response RAP

**017-500** Invalid response from job limit server.

### Procedure

Have the customer:

- 1. Check the job parameter settings, then re-run the job.
- 2. Check the response packet from the job limit server.

# 017-501 Multiple Permission Restrictions RAP

017-501 A print rights violation has occurred.

### Procedure

Have the customer change the user privileges.

### 017-503 Password Over Maximum RAP

017-503 Password has exceeded maximum number of digits.

#### Procedure

Have the customer lower the number of password digits.

# 017-713 Start TLS Unsupported Fail RAP

017-713 Start TLS unsupported fail.

### Procedure

Have the customer change the SSL operation mode setting to other than STARTTLS mode.

# 017-714 SMTP Over SSL Fail RAP

017-714 SSL communication failure with SMTP server.

#### Procedure

Perform the steps that follow:

- 1. Have the customer check if this occurred in TLS Mode, it may be due to an incorrect port number. Check the Port Number settings of the SMTP Server.
- 2. Ensure that the SSL or TLS encryption type matches the selected port.
- 3. If the fault persists, reload the software, GP 4.

### 017-715 SSL Certificate Fail RAP

**017-715** An SSL Server Authentication Error has occurred because there is something wrong in the Server Certificate Data.

#### Procedure

Have the customer register the root certificate of the SMTP server SSL certificate in the machine.

### 017-716, 717, 718 SSL Certificate (SMTP) Fail RAP

017-716 The validity period of the server certificate has not started.

017-717 The validity period of the server certificate has expired.

017-718 The server name does not match the server address of the server certificate.

#### Procedure

Have the customer:

- 1. Check that the SMTP server clock and machine clock are correct.
- 2. Check the validity period of the SMTP server certificate.
- 3. Check that the server name that are registered in the SMTP server certificate and the server address are correct.
- 4. If the clocks are correct, change the SMTP server SSL certificate to one that is valid.

**NOTE:** This problem can also be fixed by switching off the machines SSL Server Verification setting. This will render the machine unable to guarantee the authenticity of the SMTP server that it is connecting to.

# 017-719 SMTP Over SSL Internal Fail RAP

017-719 Internal software error has occurred during SMTP over SSL process.

### Procedure

- 1. Have the customer repeat the operation.
- 2. If the fault persists, reload the software, GP 4.

# 017-720, 017-721 PJL Command Fail RAP

**017-720** Contract type value is incorrect.

017-721 Geographic region value is incorrect.

#### Procedure

Have the customer correct the contract type or geographic region value specified by PJL command, then try again.

# 017-722 Total Impressions Over Fail RAP

017-722 The total impressions of billing meter in the data for PJL diag is 9,999,900 or more.

#### Procedure

Have the customer perform the operation when the value of total impressions is between 0 and 9,999,900.

# 017-723 DocuWorks Unsupported Character Fail RAP

 ${\bf 017\text{-}723}$  When the DocuWorks decomposer is working, it detected some text that cannot be output is in use.

### Procedure

Perform the steps that follow:

- 1. Have the customer print from the DocuWorks viewer using the print driver (ART-EX, PCL, etc.).
- 2. If the fault persists, reload the software, GP 4.

# 017-725 Forced Annotation Syntax Fail RAP

017-725 Syntax error in Forced Annotation instructions is detected.

### Procedure

- 1. Have the customer check the driver settings.
- 2. If the fault persists, reload the software, GP 4.

# 017-728 Scan Job Flow Document Fail RAP

**017-728** MS Word or MS Excel is specified as the output format in the instructions, but the target document for processing does not possess the conditions required for format processing.

### Procedure

Perform the steps that follow:

- 1. Have the customer:
  - a. Change output format to other than MS Word, MS Excel.
  - b. Start Job Flow Service after satisfying all conditions below:
    - The document for processing is a scan document.
    - The document for processing is full color.
    - Size of the document for processing is 50x50mm or more, 297x432mm or less.
    - Color space of the document for processing is standard color space.
    - Resolution of the document for processing is 300dpi.
    - Magnification of the of the document for processing is 100%.
- 2. If the fault persists, reload the software, GP 4.

# 017-729 Temporary Error in PDL Transfer RAP

**017-729** Temporary inability to send due to maximum jobs exceeded at the destination device, or spool area of print data full, etc.

### Procedure

Have the customer:

- 1. Set the spooling of the print data at the destination device to hard disk.
- 2. Change spooling setting to Spool to Hard Disk.

# 017-730 Network Error in PDL Transfer RAP

017-730 Network occurred during PDL data transfer.

### Procedure

Have the customer:

- 1. Check the connection of the network cable.
- 2. Check the destination device is powered on.
- 3. Check that the IPP port of the destination device is enabled.

# 017-731 POP Server Not Connected RAP

**017-731** Failed to connect to the POP server.

### Procedure

- 1. Have the customer check that network communication between the POP server and the machine is available:
  - a. Check that the POP server IP address that is set in the device is correct.
  - b. Check the connection of network cables.

# 017-732 Offline Error in PDL Transfer RAP

017-732 Unable to send because destination printer is offline.

#### Procedure

Have the customer disable the offline status of the destination device.

# 017-733 Internal Error in PDL Transfer RAP

017-733 Unable to send because destination printer is offline.

#### Procedure

Have the customer repeat the operation.

### 017-734 IPP Data Error RAP

**017-734** Syntax error, usage of undefined command, parameter error, damage of the file, or internal error of the decomposer has occurred during the decomposer process of a direct print job that used IPP in its network protocol.

### Procedure

Perform the steps that follow:

- 1. Have the customer print by using a different print method (printer driver or utility other than print from IPP) that is supported by the device.
- 2. If the fault persists, reload the software, GP 4.

# 017-735 Unauthorized Auditron User RAP

017-735 Unauthorized user is detected.

### Procedure

- 1. Have the customer get permission to use the device from the account administrator.
- 2. If the fault persists, reload the software, GP 4.
## 017-737 Custom Transfer Out of Memory RAP

 $\boldsymbol{017\text{-}737}$  A HDD unavailable error was returned when the decomposer called the S-image library.

## Procedure

Perform the steps that follow:

- 1. Have the customer deactivate or delete all unnecessary plug-ins.
- 2. Switch off, then switch on the machine, GP 10.
- 3. Initialise the hard disk. Refer to dC355 Hard Disk Diagnostics.

## 017-738, 017-746 HDD Internal Fail RAP

017-738 The system detected that the JVM has stopped due to internal error.

017-746 Custom transfer plug-in local disk malfunction.

#### Procedure

- 1. Switch off, then switch on the machine, GP 10.
- 2. Initialise the hard disk. Refer to dC355 Hard Disk Diagnostics.

## 017-739, 017-740 Transfer Service Not Available RAP

017-739 Custom transfer XCP not activated error.

017-740 Custom transfer plug-in not activated error.

#### Procedure

Have the customer:

- 1. Enable the embedded plug-in feature.
- 2. Input the software key for the customization kit.

# 017-741 Custom Transfer Invalid Plug-In RAP

**017-741** The instruction that was specified by the instruction set to the plug-in and the feature provided by the plug-in (API) are mismatched when the custom transfer job is in progress.

## Procedure

- 1. Upgrade the embedded plug-in feature (install the latest version).
- 2. Check the contents of the instruction set that is being used. If the instruction set was generated by a custom service, revise the custom service contents.

# 017-742, 743, 744 Custom Transfer Plug-In Connection RAP

017-742 Custom transfer plug-in server connection error.

017-743 Custom transfer plug-in authentication error.

017-744 Custom transfer plug-in server access error.

#### Procedure

Have the customer:

- 1. Check whether the transfer destination server, etc. and the machine are able to communicate via the network.
- 2. Check whether it is possible to log in to the transfer destination server, etc. by using the specified user name and password.
- 3. Check whether it is possible to log in to the transfer destination server, etc. by using the specified user name and password.

## 017-745 Custom Transfer Plug-in Disk Full RAP

017-745 Insufficient hard disk area for processing was detected.

#### Procedure

- 1. Have the customer take any one of the actions that follow:
  - a. Lower the resolution, then re-send.
  - b. Reduce the size, then re-send.
  - c. Reduce the page count, then re-send the job in several batches.
  - d. Change the output color to black and white, then re-send.

# 017-747 Custom Transfer Plug-In Connection Timeout RAP

017-747 Custom transfer plug-in communication timed out error.

#### Procedure

Have the customer:

- 1. Wait a while, then re-run the job.
- 2. If the situation does not improve, consult with the Network Administrator.

# 017-748 Custom Transfer Plug-In Invalid Device RAP

017-748 Custom transfer plug-in invalid device settings data error.

#### Procedure

Have the customer check the device settings required for file transfer.

## 017-749 Custom Transfer Plug-In XML Fail RAP

**017-749** When extracting the custom transfer parameter from XML file, the obtaining of the parameter has failed, the parameter format is inconsistent, or the parameter value cannot be processed due to wrong grammar.

#### Procedure

Have the customer check the contents of the instruction set that is being used. If the instruction set was generated by a custom service, revise the custom service contents.

## 017-750 Custom Transfer Plug-In Internal Fail RAP

017-750 An internal logic error was detected in the custom transfer plug-in.

#### Procedure

- 1. Have the customer revise the custom transfer plug-in and then reinstall it.
- 2. Switch off, then switch on the machine, GP 10.

# 017-751 Custom Transfer Plug-In Other Fail RAP

017-751 An error specific to the custom transfer plug-in was detected.

#### Procedure

Have the customer refer to the error details in the job undelivered transmission report, then take appropriate action.

## 017-755 Software Download Via Network Fail RAP

**017-755** A software download via the network was performed when the software download via network set as prohibited.

#### Procedure

- 1. Either set the software download via network to allowed or perform the software download using a USB.
- 2. If the fault persists, reload the software, GP 4.

## 017-759 Download Data Inspection Error RAP

017-759 Electronic signature verification error of download data.

#### Procedure

Have the customer re-obtain the download data then perform the operation again.

## 017-760, 017-766 POP Over SSL Fail RAP

017-760 SSL communication failure with POP server.

017-766 SSL communication failure with POP Server.

#### Procedure

- 1. If this had occurred in TSL mode, it may be due to different port number. Have the customer check the port number settings of the POP server.
- 2. If the fault persists, reload the software, GP 4.

## 017-761, 017-767 SSL Server Cert Untrusted (POP) RAP

**017-761** An SSL server authentication error has occurred as there is something wrong in the server certificate data.

 ${\bf 017\text{-}767}$  An SSL server authentication error has occurred as there is something wrong in the server certificate data.

#### Procedure

The machine is unable to trust the SSL certificate of the POP server. Have the customer register the root certificate of the POP server SSL certificate in the machine.

# 017-762, 763, 764, 768, 769, 770 SSL Certificate (POP) Fail RAP

017-762 The validity period of the server certificate has not started yet.

017-763 The validity period of the server certificate has expired.

017-764 The server name does not match the server address of the server certificate.

017-768 The validity period of the Server Certificate has not started yet.

017-769 The validity period of the server certificate has expired.

017-770 The server name does not match the server address of the server certificate.

## Procedure

Have the customer:

- 1. Check that the clock of the POP server and the machine are correct. If the clock is correct, change the POP server SSL certificate to one that is valid.
- 2. Check the validity period settings of the POP server certificate.
- 3. Check that the server name that are registered in the POP server certificate and the server address are correct.

**NOTE:** This problem can also be fixed by switching off the machines SSL Server Verification setting. This will render the machine unable to guarantee the authenticity of the POP server that it is connecting to.

## 017-765, 017-771 POP Over SSL Internal Fail RAP

017-765 Software internal error has occurred when POP over SSL process is in progress.

017-771 Software internal error has occurred when POP over SSL process is in progress.

#### Procedure

Have the customer repeat the operation.

# 017-772 Scan All Blank Page Fail RAP

**017-772** It was detected that all the pages are blank.

#### Procedure

- 1. Darken the density during scan.
- 2. Turn off the blank suppression instruction.

## 017-773 Netlog Task Error RAP

017-773 Detected fatal error during Netlog operation.

#### Procedure

Have the customer check the setting related to the Netlog function.

## 017-774 Message Lost Error RAP

017-774 Message discard error.

#### Procedure

For information only, no service action necessary.

## 017-775 Network API Error RAP

017-775 Sending message was discarded due to sending API error.

#### Procedure

Have the customer check if there is any issues on the network route to the Syslog server.

## 017-776, 017-777 Syslog Server Error RAP

 ${\bf 017\text{-}776}$  The sending message was discarded because the server sent an invalid response or did not respond.

017-777 The sending queue became full and discarded the message sending request.

#### Procedure

Have the customer check the status of the Syslog server, address value of the Syslog that is set to the device, whether there is an issue in the network route between the device and the Syslog server, or a network cable failure.

## 017-778 Queue Error RAP

**017-778** The sending queue became full due to no IP address being set or assigned, and discarded the message sending.

#### Procedure

Have the customer check if the IP address of the machine is set.

## 017-779 Link Error RAP

017-779 Detected unplugged network cable on the device side.

#### Procedure

Check the connection state of the network cable.

# 017-780 Held Job Timeout RAP

**017-780** Auto delete due to the timeout of held Job that has been overtaken.

## Procedure

Perform the steps that follow:

- 1. Have the customer disable the auto delete setting or change the timer setting (1-7200 minutes) to an appropriate value.
- 2. Switch off, then switch on the machine, GP 10.

# 017-782, 784, 785, 786 Custom Image Processing Plug-In RAP

017-782 Detected mismatch of the version of image processing module.

017-784 Custom image processing XML error.

017-785 Detected an error that is custom image processing plug-in specific.

017-786 Image processing error of custom image processing plug-in.

## Procedure

- 1. Have the customer reinstall after correcting the custom image processing plug-in.
- 2. Switch off, then switch on the machine, GP 10.

## 017-783 Custom Image Processing Memory RAP

**017-783** The operation was unable to continue due to the memory shortage of the image processing module that is executed in the controller.

## Procedure

Perform the steps that follow:

- 1. Have the customer take any one of the actions that follow:
  - a. Lower the resolution.
  - b. Change the output color to black and white.
- 2. Switch off, then switch on the machine, GP 10.

# 017-787 Google Cloud Print Data Error RAP

**017-787** Syntax error, undefined command, parameter error, file corruption, decomposer internal error occurred when the decomposer is processing at the Google Cloud Print processing path.

## Procedure

- 1. Advise the customer to resubmit the job.
- 2. Advise the customer to use a different print method supported by the machine (print driver, utility other than Google Cloud Print).
- 3. If the fault persists, reload the software, GP 4.

## 017-789 Job Limit Estimation Logic Fail RAP

017-789 During job limit estimate acquisition, a logic error was detected in the ComlDvm\_GetEstimation.

## Procedure

Have the customer check the job settings, then re-run the job.

# 017-790 to 017-799 Print Permission RAP

017-790 Color print made in a time zone that is prohibited.

**017-791** Print made in a time zone that is prohibited.

017-792 Printing performed despite being prohibited.

017-793 Color printing performed despite being prohibited.

017-794 Print made from a prohibited application.

017-795 Color print made from a prohibited application.

017-796 Single sided print made from a prohibited application.

017-797 Print made from a paper tray that is prohibited.

017-798 Job type print made that is prohibited.

017-799 Single sided print made despite being prohibited.

## Procedure

Have the customer set the permissions as required.

## 018-400 IPSEC Configuration Mismatch RAP

018-400 IPSEC error (setting mismatch).

#### Procedure

Have the customer clear the IPSEC setting mismatch and re-enable the IPSEC.

**NOTE:** Mismatched IPSEC settings occur when the password is not set because the authentication method is set to pre-shared key, or when IPSEC certificate is not set because the authentication method is set to digital signature.

## 018-405 User Account Disabled RAP

**018-405** User account disabled error.

#### Procedure

- 1. Advise the customer that there is a check mark at Account Invalid for the relevant user in the active directory of the LDAP authentication destination server. The server has been set to prohibit access from the relevant user.
- 2. Have the customer consult with the Server Administrator.

# 018-406 Setting Status of IP Address (IPv4) RAP

018-406 Setting state of the same IP address (IPv4).

#### Procedure

Perform the steps that follow:

- 1. Have the customer change the setting to a different IP address or change the DHCPv6 settings to allow automatic routing.
- 2. If the fault persists, perform the 016A Workflow Scanning Error Entry RAP.

# 018-407 Setting Status of IP Address (IPv6) RAP

018-407 Setting state of the same IP address (IPv6).

#### Procedure

Advise the customer to change the IP address or change the  $\mathsf{DHCPv6}$  settings to allow automatic routing.

## 018-408, 429, 430 Duplicate IPv4 Address RAP

**018-408** The same IP address device as the IPv4 address of this machine exists on the network in the network environment where the Ether 2 side is connected.

**018-429** The same IP address device as the IPv4 address of this machine exists on the network in the network environment where the Wireless Network adapter is connected.

**018-430** The same IP address device as the IPv4 address of this machine exists on the network in the network environment where the WiFi Direct is connected.

#### Procedure

Perform the steps that follow:

- 1. Have the customer:
  - a. Change the IPv4 address of this machine or the IPv4 address of the network upper apparatus.
  - b. For manual address setting, ensure that the IP address specified by the client is not used in other places.
  - c. Check the respective server setting environments with the client.
- 2. If the fault persists, perform the 016A Workflow Scanning Error Entry RAP.

## 018-409, 412, 413 Duplicate IPv6 Address 1 RAP

018-409 The same IP address device as the IPv6 of this machine exists on the network in the network environment where the Ether 2 is connected.

**018-412** The same IP address device as the state-less auto setting address 2 of this machine exists on the network in the network environment where Ether 2 is connected.

**018-413** The same IP address device as the IPv6 state-less auto setting address 3 of this machine exists on the network in the network environment where the Ether 2 is connected.

## Procedure

- 1. Have the customer:
  - a. Change the IPv6 address of the network upper apparatus that is duplicated to resolve the IP address duplication.
  - b. Check if the IP address that was set in state-less address auto setting is not used in other places.
- 2. If the fault persists, perform the 016A Workflow Scanning Error Entry RAP.

## 018-410, 018-411 Dynamic DNS Update Failure RAP

018-410 For Ethernet 2, failed to update the IPv4 address and host name to the DNS server.

018-411 For Ethernet 2, failed to update the IPv6 address and host name to the DNS server.

#### Procedure

Perform the steps that follow:

- 1. Have the customer:
  - a. Check if the DNS server address is correctly set to the device.
  - b. Check if the DNS server is set so that the dynamic DNS can be operated.
- 2. If the fault persists, perform the 016A Workflow Scanning Error Entry RAP.

## 018-414 Invalid IPv6 Address 2 RAP

 ${\bf 018\text{-}414}$  The IPv6 manual setting address that was set in this machine in a network environment connected to Ether 2 is invalid.

#### Procedure

- 1. Have the customer:
  - a. Change the IPv6 manual setting address of this machine to the IPv6 address that can be used in the machine address.
  - b. Check if the IPv6 address that was automatically set as manual address is a valid address.
- 2. If the fault persists, perform the 016A Workflow Scanning Error Entry RAP.

## 018-415 Duplicate IPv6 Address 3 RAP

**018-415** The same IP address device as the IPv6 manual setting address of this machine exists on the network in the network environment where the Ether 2 is connected.

#### Procedure

Have the customer change the IPv6 manual setting address of this machine or the IPv6 address of the network upper apparatus.

## 018-416 Duplicate IPv6 Address 4 RAP

**018-416** The same IP address device as the IPv6 link local address of this machine exists on the network in the network environment where Ether 2 is connected.

#### Procedure

- 1. Have the customer:
  - a. Change the IPv6 address of the network upper apparatus that is duplicated to resolve the IP address duplication.
  - b. Check if the IPv6 address that was automatically set as link local address is not used in other places.
- 2. If the fault persists, perform the 016A Workflow Scanning Error Entry RAP.

## 018-424, 018-425 WPA Enterprise Certificate Fail 1 RAP

 ${\bf 018\text{-}424}$  A wireless WPA-Enterprise authentication root certificate or client certificate is not stored in the machine.

018-425 The WPA-Enterprise authentication root certificate or client certificate cannot be used.

## Procedure

Perform the steps that follow:

- 1. Have the customer:
  - a. Store or reconfigure the root certificate or client certificate in the machine that will be used in wireless WPA-Enterprise authentication.
  - b. If a WPA-Enterprise authentication root certificate or client certificate cannot be obtained, use a type of wireless security other than WPA-Enterprise.
- 2. If the fault persists, perform the 016A Workflow Scanning Error Entry RAP.

# 018-426 WPA Enterprise Certificate Fail 2 RAP

**018-426** An irregularity was detected in the server certificate that was received during wireless WPA-Enterprise authentication execution. This includes when the server certificate cannot be referenced.

## Procedure

- 1. Have the customer:
  - a. Check if the server certificate is within the expiration date and that the certificate type and signature algorithm are supported. Use an appropriate certificate.
  - b. If a server certificate that satisfies the request cannot be used, use a type of wireless security other than WPA-Enterprise.
- 2. If the fault persists, perform the 016A Workflow Scanning Error Entry RAP.

# 018-427 Duplicate Wireless Network IP Address Range RAP

**018-427** The same IP address range used on this machine is already being used on the Wireless Network.

#### Procedure

Perform the steps that follow:

- 1. Have the customer:
  - a. Change the wireless IP address range of this machine or ensure the wireless IP address range is available on the network.
  - b. For manual address range setting, ensure that the IP address range specified by the client is not used in other places.
  - c. Check the respective server setting environments with the client.
- 2. If the fault persists, perform the 016A Workflow Scanning Error Entry RAP.

## 018-428 Wireless Module Connection Fail RAP

018-428 The printer failed to connect to the Wireless Network.

#### Procedure

- 1. Switch off, then switch on the machine, GP 10.
- 2. if the fault persists, install new components as necessary:
  - Wireless adaptor, PL 18.1A Item 90.
  - ESS PWB, PL 18.1A Item 5.

## 018-431, 432, 433 Duplicate WiFi IPv6 Address 1 RAP

**018-431** There is a device on the network with the same IP address as the machine's IPv6 'Auto Stateless Address 1' or 'DHCPv6 Auto Address' in the network environment that WiFi is connected to.

**018-432** There is a device on the network with the same IP address as the machine's IPv6 'Auto Stateless Address 2' in the network environment that WiFi is connected to.

**018-433** There is a device on the network with the same IP address as the machine's IPv6 'Auto Stateless Address 3' in the network environment that WiFi is connected to.

#### Procedure

Perform the steps that follow:

- 1. Have the customer:
  - a. Change the IPv6 address of the device on the network with the duplicate address resolve the problem.
  - b. Check if the IPv6 address automatically set as the stateless address is being used somewhere else.
- 2. If the fault persists, perform the 016A Workflow Scanning Error Entry RAP.

## 018-434 Duplicate WiFi IPv6 Address 2 RAP

 ${\bf 018\text{-}434}$  IPv6 'Manual Address' set on the machine is invalid in the network environment that WiFi is connected to.

#### Procedure

- 1. Have the customer:
  - a. Change the machine's 'IPv6 (Manual Address)' to an IPv6 address that can be used for the machine's address.
  - b. Check if an invalid address is being used for the IPv6 address automatically set as the manual address.
- 2. If the fault persists, perform the 016A Workflow Scanning Error Entry RAP.

## 018-435 Duplicate WiFi IPv6 Address 3 RAP

**018-435** There is a device on the network with the same IP address as the machine's IPv6 'Manual Address' in the network environment that WiFi is connected to.

#### Procedure

Perform the steps that follow:

- 1. Have the customer:
  - a. Change the machine's IPv6 'Manual Address' or the IPv6 address of the device on the network.
  - b. Check if the IPv6 address automatically set as the manual address is being used somewhere else.
- 2. If the fault persists, perform the 016A Workflow Scanning Error Entry RAP.

# 018-436 Duplicate WiFi IPv6 Address 4 RAP

**018-436** There is a device on the network with the same IP address as the machine's IPv6 'Link-local Address' in the network environment that WiFi is connected to.

#### Procedure

- 1. Have the customer:
  - a. Change the IPv6 address of the device on the network with the duplicate address to resolve the problem.
  - b. Check if the IPv6 address automatically set as the link-local address is being used somewhere else.
- 2. If the fault persists, perform the 016A Workflow Scanning Error Entry RAP.

## 018-500, 501, 503, 504, 506 , 507, 508 CA Server Error RAP

**018-500** The SSL server that is necessary for CA could not start because there was no server certificate or private key at an attempt to start the device.

**018-501** The device could not connect to the CA server when trying to do CA authentication. The device has failed in communication.

**018-503** The device received a message from the CA server and was waiting for a JRM/UI judgment, but received no response in time.

**018-504** During communication between the device and the CA server for authentication, a mismatch in Session ID between both has occurred.

**018-506** During communication between the device and the CA server, a mismatch in Field ID between both has occurred.

**018-507** The CA authentication server requested an entry of user info, and the server determined that the entered info was different.

**018-508** In process of CA authentication, the device has received a server exception message from the CA authentication server.

#### Procedure

Have the customer:

- 1. Make the IOT and the controller the same in agreement info.
- 2. Set up the server certificate, or set the CA function to off.
- 3. Check the address of the CA server, or recheck the connection to the network.
- 4. Retry the authentication operation.
- 5. Enter the correct user name and password.
- 6. Check the status of the CA server. Reboot it if necessary.

## 018-502 SMB Login Failure RAP

**018-502** When logging in to the SMB server, it was detected that the workstations that can log in during SMB scan are limited.

#### Procedure

Have the customer check the properties information of the specified user and check whether the workstations that can log in to the server are limited.

## 018-505 SMB-DOS Protocol Error RAP

018-505 SMB user authentication failed/unable to log into SMB scanner.

#### Procedure

Have the customer contact the network administrator for the correct user name or password.

## 018-509 Template Parameter Conflict RAP

018-509 CUI scan: an invalid job template is specified.

#### Procedure

Have the customer check whether the settings in the job template are correct. For example:

- 1. A setting that cannot be used in the device is set.
- 2. The transfer repository is not set correctly.
- 3. A nonexistent template name is specified.

## 018-524 Invalid Device Network Setting RAP

018-524 CUI scan: an invalid job template is specified.

## Procedure

Have the customer:

- 1. Check whether the port and network related settings that are required to execute the scan job are set properly in the device.
- 2. Check whether the DNS server setting is correct.
- 3. Check whether the port for the specified protocol is activate.

# 018-525 HDD full or Access Error RAP

018-525 CUI scan: HDD-related error during processing of job template.

## Procedure

- 1. Advise the customer to wait for a while, then perform the same operation again.
- 2. If the fault persists, perform the 016-210, 506, 777, 780, 798 HDD Error RAP.

## 018-526 to 018-529, 531, 532 CUI Scan Error RAP

018-526 A CUI scan start request was received when the job template is being polled.

018-527 CUI scan: internal error occurred when processing job template.

018-528 CUI scan: soap argument error.

018-529 CUI scan: duplication of soap job startup request.

018-531 Other errors during start-up of a CUI scan job.

**018-532** Failed to create CUI scan job.

#### Procedure

Advise the customer to wait for a while, then perform the same operation again.

## 018-530 Authentication Error RAP

018-530 Authentication/DV-related error during start-up of a CUI scan job.

#### Procedure

Advise the customer to either perform the correct authentication operation or check the limitations (color mode, number of sheets, services) that was set by the administrator.

## 018-543 Shared Name Error in SMB Server RAP

018-543 Problem with the shared name of the SMB scan server.

#### Procedure

Have the customer:

- 1. Check the shared name specified then set the correct name.
- 2. Check that the user has the right to access the shared name specified.

# 018-547 SMB Scan Users Restriction RAP

018-547 The number of SMB scan users has exceeded the limit.

## Procedure

- 1. Check the limit for the number of users that can connect to the shared folder.
- 2. Check whether the number of users who are concurrently using the server has exceeded the maximum number.

## 018-556 HTTP Server Script Error RAP

**018-556** HTTP error - invalid script.

#### Procedure

Have the customer:

- 1. Check that the drive and directory that are specified in the HTTP server that sends scanned documents are accessible.
- 2. Repeat the operation.

## 018-557 HTTP Invalid Character in Filename RAP

018-557 HTTP file - invalid characters.

#### Procedure

Have the customer ensure that the file name that is specified in the scanned document destination does not contain any invalid characters.

## 018-558 HTTP File Not Found RAP

018-558 The HTTP directory/file name does not exist.

#### Procedure

Have the customer:

- 1. Check that the directory that is specified in the scanned document destination HTTP server exists.
- 2. Check that the file name that is specified in the scanned document destination HTTP server exists.

## 018-559 HTTP File Duplication Fail RAP

018-559 File name conflict stop.

#### Procedure

Advise the customer that when performing scan Jobs, set File Name Conflict to other than Cancel Job.

## 018-560 to 018-563 HTTP Server Login Fail RAP

**018-560** HTTP user authentication error.

018-561 HTTP error - not found.

**018-562** HTTP response client error.

018-563 HTTP response server error.

## Procedure

Have the customer:

- 1. Check whether the scanned document destination HTTP server is accessible from the PC.
- 2. Check the login user name.
- 3. Check the login password.
- 4. Check the name of scanned document destination HTTP server.
- 5. Check the server path name of scanned document destination HTTP server.

# 018-564 Host Name Solution Error in HTTP RAP

**018-564** Failed to resolve host name in HTTP.

## Procedure

- 1. Check whether the scanned document destination HTTP server has been registered in the DNS.
- 2. Check whether it is connected to the DNS server.
- 3. Check whether the DNS server address is set.

## 018-565 Proxy Name Solution Error in HTTP RAP

018-565 Failed to resolve proxy name error in HTTP.

## Procedure

Have the customer:

- 1. Check whether the proxy server name that is set in the device has been registered in the DNS.
- 2. Check whether it is connected to the DNS server.
- 3. Check whether the DNS server address is set.

## 018-566, 018-567 Server Connect Error in HTTP RAP

**018-566** Failed to connect to the HTTP server.

**018-567** HTTP error - access error.

## Procedure

- 1. Check the network cable of the device.
- 2. Check whether the scanned document destination HTTP server is accessible from the PC.

## 018-568 HTTP Server SSL Access Fail RAP

**018-568** HTTP error - abnormal SSL connection.

#### Procedure

Have the customer:

- 1. Check whether the scanned document destination HTTP server is accessible from the PC.
- 2. Check whether the SSL setting of the scanned document destination HTTP server is valid.
- 3. Check the name of scanned document destination HTTP server.
- 4. Check the server path name of scanned document destination HTTP server.

## 018-569 HTTP Server Certificate Fail RAP

**018-569** HTTP error - invalid certificate.

## Procedure

- 1. Check whether the scanned document destination HTTP server is accessible from the PC.
- 2. Check whether the SSL server certificate of the scanned document destination HTTP server is registered in the device.
- 3. Check whether the SSL server certificate of the scanned document destination HTTP server is valid. For example, check the items that follow:
  - The certificate has not expired yet.
  - The time that is set in the device is correct.
  - It is not in the discard list.
  - The certificate path of the SSL server certificate and import any necessary CA certificate.
- 4. If the certificate is not registered in the scanned document destination HTTP server, disable the device certificate validation.

# 018-570 HTTP Certificate Fail RAP

018-570 HTTP error - invalid client certificate.

## Procedure

Have the customer:

- 1. Check whether the scanned document destination HTTP server is accessible from the PC.
- 2. Check whether the SSL client certificate is set correctly in the device.
- 3. Check whether a valid device certificate is registered in the scanned document destination HTTP server.

# 018-571 Internal Error in Scan RAP

018-571 Scan network sending software internal error.

#### Procedure

Have the customer repeat the operation.
# 018-587 File Duplication Fail RAP

018-587 File name conflict stop.

## Procedure

Have the customer set File Name Conflict to other than Cancel Job.

# 018-588 Scan Filing Policy Invalid RAP

018-588 Invalid filing policy.

## Procedure

Advise the customer that when Add is selected for File Name Conflict, check that the file format is not set to Multi-page.

# 018-589 NEXTNAME File Error RAP

018-589 NEXTNAMEDAT file access error.

## Procedure

Advise the customer that when Add is selected for File Name Conflict, check that the NEXT-NAME.DAT file is correct.

# 018-590 Same Name Exists RAP

**018-590** A file/folder with the same name was detected on the server.

#### Procedure

Have the customer perform the same operation again without multiple machines accessing the same folder in the same server.

# 018-591 File Name Suffix Over Limit RAP

018-591 The scan file name has exceeded the suffix limit value.

## Procedure

Have the customer change the file name/destination folder on the scan server. Else, move or delete the files in the destination folder.

## 018-592, 018-593 Lock Folder Fail RAP

**018-592** Scan lock folder creation failed.

018-593 Failed to delete the scan lock folder.

## Procedure

- 1. Check if a lock directory (\*.LCK) remains in the transfer destination, delete it manually then retry the job.
- 2. Check whether there is a folder that has the same name as the specified name.

# 018-595 Detected User Duplication RAP

018-595 Duplicate IDs were detected at ICCG external authentication (LDAP protocol).

#### Procedure

Have the customer make corrections so that the user entries in the database of the LDAP server do not have the same IC card information.

## 018-596, 018-700 Network Error RAP

018-596 An undefined protocol error, and other errors with LDAP protocol.

**018-700** Network stack is not initialized fail.

#### Procedure

Advise the customer to wait for a while, then perform the same operation again.

# 018-701 to 018-705 LDAP Protocol Errors 01 to 05 RAP

**018-701** LDAP protocol error 01 at address book operation (operation error).

018-702 LDAP protocol error 02 at address book operation (operation error).

018-703 LDAP protocol error 03 at address book operation.

 ${\bf 018}\mbox{-}{\bf 704}$  LDAP protocol error 04 at address book operation (too many search results to be processed).

**018-705** LDAP protocol error 05 at Address Book operation (comparison request result is false)

## Procedure

Verify that print jobs are printing or print a configuration report and verify that network setup settings are indicated. The printer is operational or the configuration report indicates valid network settings.

#### Y N

Check for damage with the network connection. If there is no damage then there is a problem with the network. Inform the customer that the network requires service.

There is a problem with the LDAP setups on the machine or with the remote LDAP server. Have the customer verify the machine LDAP setups. If the check is good, there may be a problem with the remote LDAP server.

# 018-706 LDAP Protocol Error 06 RAP

018-706 LDAP protocol error 06 at address book operation (comparison request result is true).

## Procedure

- 1. For a single occurrence, take no action.
- 2. If the fault persists, switch off, then switch on the machine, GP 10.

# 018-707, 018-708 LDAP Protocol Errors 07 and 08 RAP

**018-707** LDAP protocol error 07 at address book operation (the specified authentication method is not supported).

**018-708** LDAP protocol error 08 at address book operation (strong authentication is required)

## Procedure

Verify that print jobs are printing or print a configuration report and verify that network setup settings are indicated. The printer is operational or the configuration report indicates valid network settings.

Y N

Check for damage with the network connection. If there is no damage then there is a problem with the network. Inform the customer that the network requires service.

There is a problem with the LDAP setups on the machine or with the remote LDAP server. Have the customer verify the machine LDAP setups. If the check is good, there may be a problem with the remote LDAP server.

# 018-709 Active Communication is Unavailable Now Fail RAP

018-709 Active communication is unavailable now fail.

## Procedure

- 1. In case of IPv4 environment, have the customer:
  - a. Check whether the address that is being used as the IPv4 address of the device is undefined, or whether it has become the Auto IP address.
  - b. Check if the network has been connected properly.
  - c. Check with the network administrator on whether the DHCP server address has been exhausted.
- 2. In case of IPv6 environment, have the customer:
  - a. Check whether the address that is being used as the IPv6 address of the device has been allocated with a global address that uses the network address distributed by the IPv6 router.
  - b. Check if the network has been connected properly.
  - c. Check with the network administrator on whether the IPv6 router has been configured correctly.

# 018-710 to 018-714 LDAP Protocol Errors 10 to 14 RAP

**018-710** LDAP protocol error 10 at address book operation (not registered in search range).

018-711 LDAP protocol error 11 at address book operation (admin limit is exceeded).

 ${\bf 018\text{-}712}$  LDAP protocol error 12 at address book operation (extended function cannot be used).

018-713 LDAP protocol error 13 at address book operation (secrecy is required).

018-714 LDAP protocol error 14 at Address Book operation (SASL bind in progress).

## Procedure

Verify that print jobs are printing or print a configuration report and verify that network setup settings are indicated. The printer is operational or the configuration report indicates valid network settings.

**N** Check for damage with the network connection. If there is no damage then there is a problem with the network. Inform the customer that the network requires service.

There is a problem with the LDAP setups on the machine or with the remote LDAP server. Have the customer verify the machine LDAP setups. If the check is good, there may be a problem with the remote LDAP server.

# 018-715 Kerberos Attestation Protocol Error 73 RAP

**018-715** Kerberos Attestation protocol error 73

## Procedure

Advice the customer that:

- 1. If the error occurred in the case of smart card authentication, algorithm not supported by the device is specified by KDC.
- 2. In the case of password authentication, KDC does not support any of the device's algorithms.
- 3. KDC settings should be reviewed. Also, in the case of devices supporting FIPS, disabling FIPS mode may correct the problem.

## 018-716 to 018-721 LDAP Protocol Errors 16 to 21 RAP

**018-716** LDAP protocol error 16 at address book operation (the requested attribute does not exist).

018-717 LDAP protocol error 17 at address book operation (the specified attribute is not defined)

018-718 LDAP protocol error 18 at address book operation (unsuitable combination).

018-719 LDAP protocol error 19 at address book operation (limit violation).

**018-720** LDAP protocol error 20 at address book operation (the specified attribute already exists)

**018-721** The server returned RFC2251 standard result message 21 (syntax error of the specified attribute value) in response to the address book inquiry.

## Procedure

Verify that print jobs are printing or print a configuration report and verify that network setup settings are indicated. The printer is operational or the configuration report indicates valid network settings.

Y N

Check for damage with the network connection. If there is no damage then there is a problem with the network. Inform the customer that the network requires service.

There is a problem with the LDAP setups on the machine or with the remote LDAP server. Have the customer verify the machine LDAP setups. If the check is good, there may be a problem with the remote LDAP server.

## 018-722 GCP Network Fail RAP

**018-722** GCP network connection error.

## Procedure

- 1. Have the customer confirm the network connection status, network settings status with the system administrator.
- 2. If the fault persists, reload the software, GP 4.

# 018-723, 018-740 GCP Certification Fail RAP

**018-723** GCP certificate connection error.

**018-740** Connection error of certificate has occurred during communication through XMPP protocol with Google server.

## Procedure

Perform the steps that follow:

- 1. Have the customer confirm with the network administrator the correct root CA certificate is present, certificate authentication settings are correct.
- 2. If the fault persists, reload the software, GP 4.

# 018-724 GCP SSL Connection Fail RAP

018-724 GCP SSL connection error.

## Procedure

- 1. Have the customer confirm with the network administrator the network (SSL Communication) connection status, SSL settings status.
- 2. If the fault persists, reload the software, GP 4.

# 018-725 Kerberos Attestation Protocol Error 22 RAP

018-725 Duplicate IDs were detected at ICCG external authentication (LDAP protocol).

## Procedure

Advise the customer that the user Kerbeors password set on the Kerbeors server has expired, it is necessary to ask the server administrator to extend the expiration date of it.

# 018-726 Kerberos Attestation Protocol Error 70 RAP

018-726 Duplicate IDs were detected at ICCG external authentication (LDAP protocol).

#### Procedure

Have the customer check if a higher CA certificate in the user SmartCard is registered with the device. If not, register it with the device.

# 018-727 Kerberos Attestation Protocol Error 71 RAP

018-727 The certificate in the user SmartCard is incorrect (rejected by the Kerbeors server).

#### Procedure

Have the customer check if the certificate in the user SmartCard is valid. If it has become invalid or expired, renew it, or if the Kerberos server prohibits the use of the certificate, it is necessary to ask the server administrator to authorise the server permit it.

# 018-728 Kerberos Attestation Protocol Error 72 RAP

**018-728** The Kerbeors server KDC certificate is incorrect (the root CA certificate is not registered with the device; the KDC certificate has expired; or the KDC certificate address is different from that written on the certificate.)

#### Procedure

- 1. Check if the root CA certificate of KDC certificate is registered with the device. If not, register the root CA certificate.
- 2. If the KDC certificate has expired, renew the Kerbeors server KDC certificate
- 3. Check that the Kerberos server address set on the device is the same as that written on the Kerbeors server KDC certificate. If they are different, change the Kerbeors server address set on the device, or check the Kerbeors server KDC certificate. In this case, there is a possibility of a wrong setting or Kerbeors server impersonation.

# 018-729, 730, 738, 739, 743, 744, 745, 746 GCP Network Fail RAP

018-729 GCP connection timeout error.

018-730 GCP other network error.

**018-738** Network-related error has occurred during communication through XMPP protocol with Google server.

**018-739** Network-related internal error has occurred during communication through XMPP protocol with Google server.

 ${\bf 018}\mbox{-}743$  A network related (proxy connection) error has occurred when communicating with Google server via HTTP.

**018-744** A network related (DNS name resolution) error has occurred when communicating with Google server via HTTP.

**018-745** A network related (proxy connection) error has occurred when communicating with Google server via XMPP protocol.

**018-746** A network related (DNS name resolution) error has occurred when communicating with Google server via XMPP protocol.

## Procedure

Perform the steps that follow:

- 1. Have the customer check the network connection status, settings status as the network might be congested.
- 2. If the fault persists, reload the software, GP 4.

# 018-731 GCP HDD Limit Fail RAP

 ${\bf 018\text{-}731}$  Job is aborted because there is not enough capacity in the HDD.

## Procedure

- 1. Have the customer check the HDD available capacity, and free up space. Print again after executing all print jobs which are being spooled.
- 2. If the fault persists, reload the software, GP 4.

## 018-732 to 018-736 LDAP Protocol Errors 32 to 36 RAP

**018-732** LDAP protocol error 32 at address book operation (applicable object does not exist).

018-733 LDAP protocol error 33 at address book operation (wrong alias).

**018-734** LDAP protocol error 34 at address book operation (wrong DN format, wrong password).

018-735 LDAP protocol error 35 at address book operation (object is terminated).

018-736 LDAP protocol error 36 at address book operation (cannot refer to alias).

## Procedure

Υ

Verify that print jobs are printing or print a configuration report and verify that network setup settings are indicated. The printer is operational or the configuration report indicates valid network settings.

**N** Check for damage with the network connection. If there is no damage then there is a problem with the network. Inform the customer that the network requires service.

There is a problem with the LDAP setups on the machine or with the remote LDAP server. Have the customer verify the machine LDAP setups. If the check is good, there may be a problem with the remote LDAP server.

## 018-737, 018-741 GCP Other Fail RAP

018-737 Other internal error has occurred during GCP module processing.

018-741 Other internal error has occurred during GCP module (XMPP library) processing.

## Procedure

- 1. Have the customer check the settings.
- 2. If the fault persists, reload the software, GP 4.

## 018-747 Server Not Found in SMB RAP

018-747 Unable to find the SMB server during SMB scan.

## Procedure

Have the customer:

#### 1. Check the Communication Environment:

Check that network communication between the transfer destination SMB server and this machine is available, by the performing the steps that follow:

- a. Network cable connection.
- b. If the transfer destination address is specified using IP Address, check whether the IP address is correct.
- c. Check with the System Administrator on whether the SMB related ports (\*1) are blocked (whether there are blocked ports at the transfer destination server, between the MFD and the server, etc.)

#### 2. Check the SMB Server:

Check the network settings that follow to check if the computer operates as an SMB server:

a. Whether the SMB related ports (\*1) are blocked by software, such as anti-virus or a firewall, on the server.

#### 3. Check the Resolution Server Name:

Check the network settings that follows to check if the computer operates as an SMB server:

- a. For communication that goes beyond the subnet and the server name is 15 characters or shorter, check the WINS server settings and check whether the server name address can be resolved correctly.
- 4. If there is no problem, login to the SMB server from another PC using the same user name and check whether a file can be written to the same storage destination on that SMB server. If write is possible, try to perform the same operation again from the machine.

# 018-748, 018-750 to 018-754 LDAP Protocol Errors 48, 50 to 36 RAP

018-748 LDAP protocol error 48 at address book operation (authentication denied).

**018-750** LDAP protocol error 49 at address book operation (the specified authentication certificate is invalid, login name is invalid).

018-751 LDAP protocol error 51 at address book operation (busy).

018-752 LDAP protocol error 52 at address book operation (cannot be processed).

018-753 LDAP protocol error 53 at address book operation (execution denied).

018-754 LDAP protocol error 54 at address book operation (loop detected).

## Procedure

Verify that print jobs are printing or print a configuration report and verify that network setup settings are indicated. The printer is operational or the configuration report indicates valid network settings.

Y N

Check for damage with the network connection. If there is no damage then there is a problem with the network. Inform the customer that the network requires service.

There is a problem with the LDAP setups on the machine or with the remote LDAP server. Have the customer verify the machine LDAP setups. If the check is good, there may be a problem with the remote LDAP server.

# 018-749 LDAP Protocol Error 49 RAP

**018-749** There is a LDAP (Lightweight Directory Access Protocol) error (Designated authentication certificate is invalid/Login name is invalid).

## Procedure

Verify that print jobs are printing or print a configuration report and verify that network setup settings are indicated. The printer is operational or the configuration report indicates valid network settings.

Y N

Check for damage with the network connection. If there is no damage then there is a problem with the network. Tell the customer that the network requires service.

There is a problem with the LDAP setups on the machine or with the remote LDAP server. Ask the customer to re-verify user name and password to be used for authentication to cancel incorrect search login name. Check with the network administrator to verify authentication setting of server side when the status is not improved.

Verify the machine LDAP setups. If the check is OK, there may be a problem with the remote LDAP server.

# 018-755 Server Connection Error in SMB RAP

018-755 There is no response from the server and failed to establish TCP/IP session.

## Procedure

Have the customer:

- 1. Check the transfer destination server, the router that exists between the multifunction device and the server, and the anti-virus software, firewall software, etc.
- 2. If there is no problem, login to the SMB server from another PC using the same user name and check whether a file can be written to the same storage destination on that SMB server. If write is possible, try to perform the same operation again from the machine.

**NOTE:** If the situation does not improve, it is highly likely that there is a problem occurring at the server.

# 018-756 Server Login Response Timeout in SMB RAP

**018-756** Unable to receive a response from the server within the specified time during the scanner (scan to PC) SMB authentication.

## Procedure

Have the customer:

- 1. If the transfer destination server belongs to the Active Directory domain, check for delays in the communication between transfer destination server and Domain Controller by the method that follows:
  - a. Check whether it is taking a long time to access the transfer destination server from a PC client.
  - b. If it is taking a long time, consult with the System Administrator.
- If there is no problem, login to the SMB server from another PC using the same user name and check whether a file can be written to the same storage destination on that SMB server. If write is possible, try to perform the same operation again from the machine.

**NOTE:** If the situation does not improve, there is a possibility of bad connection status in the customers environment. Advise them to consult with the System Administrator.

# 018-757 Host Name Solution Error in SMB RAP

**018-757** The system has failed to resolve the SMB server name of the SMB that is specified as the transfer destination during the scanner (scan to PC).

## Procedure

- 1. For communication that goes beyond the subnet, check the DNS server settings and check whether the server name address can be resolved correctly.
- 2. If there is no problem, login to the SMB server from another PC using the same user name and check whether a file can be written to the same storage destination on that SMB server. If write is possible, try to perform the same operation again from the machine.

# 018-758, 018-759 Picture Preservation or File Name Error RAP

018-758 SMB Scan image storage location or file name error.

018-759 SMB Scan image storage location or file name error.

#### Procedure

Have the customer:

- 1. Check whether the storage location is correct.
- 2. Check whether the specified file name is one that can be created on the SMB server.
- 3. Check whether the storage destination or file name of the scan image that is set at the main unit contains restricted characters.

# 018-760 DFS Link Error in SMB RAP

**018-760** The specified storage location gets linked to other shared folder during scanner (scan to PC) SMB transfer as it is set to Distributed File System (DFS).

## Procedure

Have the customer check the settings of the distributed file system (DFS) with the system administrator.

# 018-761 Out of Server Memory in SMB RAP

 ${\bf 018\text{-}761}$  The memory at the storage destination PC was detected to have ran out during scanner (scan to PC) SMB transfer.

## Procedure

Have the customer:

- 1. Check whether the usage condition at the storage destination PC has caused all the memory to be used.
- 2. Terminate the applications that are currently not in use.
- 3. Check the memory usage status and perform upgrades to increase the memory.
- 4. Reboot the server.

# 018-762 Server Response Timeout in SMB RAP

**018-762** The response from the storage destination PC has taken a long time and caused a timeout during scanner (scan to PC) SMB transfer.

## Procedure

- 1. Check whether an anti-virus software is operating at the storage destination PC. If operating, reduce the number of document copies to make the transmission file smaller.
- 2. Check that there is no cable unplugged or any issues with the router or the hub in the network route.

# 018-763 Character Convert Error in SMB RAP

**018-763** The character code conversion process in the multifunction device has failed during the scanner (scan to PC) SMB transfer.

## Procedure

Have the customer:

- 1. Check whether the server name, shared name, path name, etc. contains machine-dependent characters such as (special symbol), (number symbol), IV (roman numeral), and etc.
- 2. If it contains any machine-dependent characters, edit it so that the name no longer contain any and operate.

# 018-764 to 769, 771 LDAP Protocol Errors 64 to 69 and 71 RAP

018-764 LDAP protocol error 64 at address book operation (naming violation).

018-765 LDAP protocol error 65 at address book operation (object class specification error).

**018-766** LDAP protocol error 66 at address book operation (entries other than termination cannot be executed).

018-767 LDAP protocol error 67 at Address Book operation (cannot be executed at RDN).

018-768 LDAP protocol error 68 at address book operation (the specified entry already exists).

018-769 LDAP protocol error 69 at address book operation (object class cannot be changed).

018-771 LDAP protocol error 71 at address book operation (influence on multiple DSA).

## Procedure

Verify that print jobs are printing or print a configuration report and verify that network setup settings are indicated. The printer is operational or the configuration report indicates valid network settings.

#### Y N

Check for damage with the network connection. If there is no damage then there is a problem with the network. Inform the customer that the network requires service.

There is a problem with the LDAP setups on the machine or with the remote LDAP server. Have the customer verify the machine LDAP setups. If the check is good, there may be a problem with the remote LDAP server.

# 018-770 LDAP Protocol Error 70 RAP

018-770 LDAP protocol error 70 at Address Book operation (search target is too large).

## Procedure

Verify that print jobs are printing or print a configuration report and verify that network setup settings are indicated. The printer is operational or the configuration report indicates valid network settings.

Y N

Check for damage with the network connection. If there is no damage then there is a problem with the network. Tell the customer that the network requires service.

Ask the customer to retry search with narrower search target by changing search condition/ search start position in Address Book internal data. If the check is OK, there may be a problem with the remote LDAP server.

# 018-772 Shared Name Not Found in Server RAP

**018-772** The shared name that was set does not exist on the transfer destination server during scanner (scan to PC) SMB transfer.

## Procedure

Have the customer check whether the shared name that is set at the main unit exists on the transfer destination PC.

# 018-773 Shared Name Error in Server RAP

018-773 Invalid shared name at the SMB scan server.

## Procedure

Have the customer:

- 1. Check whether the shared name that is set at the main unit contains restricted characters.
- 2. Check whether the beginning or the end of the shared name that is set at the main unit contain any blank space.
- 3. Check whether the shared name that is set at the main unit is only specified by a period.
- 4. If the transfer destination is a Macintosh, the permission setting must be changed for the user of the shared folder. For the settings, check with the System Administrator.

# 018-780 to 018-784 LDAP Protocol Errors 80 and 82 to 84 RAP

018-780 LDAP protocol error 80 at address book operation (an unknown error has occurred).

**018-782** LDAP protocol error 82 at address book operation (program error or SASL authentication error).

 ${\bf 018\text{-}783}$  LDAP protocol error 83 at address book operation (outgoing message encoding error).

**018-784** LDAP protocol error 84 at address book operation (incoming message decoding error).

## Procedure

Verify that print jobs are printing or print a configuration report and verify that network setup settings are indicated. The printer is operational or the configuration report indicates valid network settings.

#### Y N

Check for damage with the network connection. If there is no damage then there is a problem with the network. Inform the customer that the network requires service.

There is a problem with the LDAP setups on the machine or with the remote LDAP server. Have the customer verify the machine LDAP setups. If the check is good, there may be a problem with the remote LDAP server.

# 018-781 LDAP Protocol Error 81 RAP

018-781 LDAP protocol error 81 at address book operation (cannot connect to server).

## Procedure

Have the customer:

- 1. Check if the network cable is connected.
- 2. If it is connected, check the start up state of the target request server.
- 3. Check whether the shared name that is set at the main unit is only specified by a period.
- 4. Check that the server name is correct.

# 018-785 LDAP Protocol Error 85 RAP

018-785 LDAP protocol error 85 at address book operation (search timeout).

## Procedure

Verify that print jobs are printing or print a configuration report and verify that network setup settings are indicated. The printer is operational or the configuration report indicates valid network settings.

#### Y N

Check for damage with the network connection. If there is no damage then there is a problem with the network. Tell the customer that the network requires service.

Ask the customer to retry search with narrower search target by changing search condition/ search start position in Address Book internal data. Ask the customer to verify the machine LDAP setups. If the check is OK, there may be a problem with the remote LDAP server.

## 018-786 to 797 LDAP Protocol Errors 86 to 97 RAP

 ${\bf 018}\mbox{-}786$  LDAP protocol error 86 at address book operation (an unknown authentication method has been specified).

**018-787** LDAP protocol error 87 at address book operation (mistake in definition of search filter).

018-788 LDAP protocol error 88 at address book operation (instruction canceled).

**018-789** LDAP protocol error 89 at address book operation (an incorrect parameter was passed).

018-790 LDAP protocol error 90 at address book operation (insufficient memory).

018-791 LDAP protocol error 91 at address book operation (server connection prohibited).

018-792 LDAP protocol error 92 at address book operation (unsupported function).

018-793 LDAP protocol error 93 at address book operation (result is not returned).

018-794 LDAP protocol error 94 at address book operation (result no longer exist).

018-795 LDAP protocol error 95 at address book operation (result still exist).

018-796 LDAP protocol error 96 at address book operation (client loop detected).

**018-797** LDAP protocol error 97 at address book operation (maximum hop number for reference is exceeded).

## Procedure

Verify that print jobs are printing or print a configuration report and verify that network setup settings are indicated. The printer is operational or the configuration report indicates valid network settings.

Y N

Check for damage with the network connection. If there is no damage then there is a problem with the network. Inform the customer that the network requires service.

There is a problem with the LDAP setups on the machine or with the remote LDAP server. Have the customer verify the machine LDAP setups. If the check is good, there may be a problem with the remote LDAP server.

## 021-210, 211, 212 USB IC Card Reader Error RAP

021-210 USB IC card reader connection status error.

021-211 The USB IC card reader is broken.

021-212 USB IC card reader activation failure.

#### Procedure

# WARNING

# Ensure that the electricity to the machine is switched off while performing tasks that do not need electricity. Refer to GP 10. Disconnect the power cord. Electricity can cause death or injury. Moving parts can cause injury.

Perform the steps that follow:

- 1. Switch off, then switch on the machine, GP 10.
- 2. Check the wiring between the card reader and the machine.
- 3. Enter dC131. Ensure NVM value 700-885 is set correctly:
  - Internal IC card reader: 0
  - IC card reader (HID support): 1
- 4. If the fault persists, advise the customer that the card reader is faulty.

# 021-213 Controller Price Table Error RAP

021-213 An error in setting up EPA controller unit price table.

## Procedure

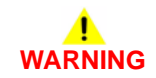

Ensure that the electricity to the machine is switched off while performing tasks that do not need electricity. Refer to GP 10. Disconnect the power cord. Electricity can cause death or injury. Moving parts can cause injury.

Perform the steps that follow:

- 1. Perform OF 3 Special Boot Modes RAP.
- 2. Advise the customer to save the unit price table to a file. Then set a value between 1 and 9999999 at the location(s) where a value out of the range is set. Then save the file containing the corrected unit price table.
- 3. To not use the new type of subtraction system (M/C Unit-Price Table system), enter dC131. Set the value of NVM 850-027 to 0.
- 4. To use the new type of subtraction system, enter dC131. Set every available unit price (NVM values 855-xxx) to a value between 1 and 9999999. Switch the machine off, then on, GP 10.

**NOTE:** Obtain consent from the customer as to the values to set the prices to.

# 021-214 USB IC Card Reader Encryption Setting RAP

021-214 Failure in the USB IC card reader encryption settings.

## Procedure

Perform the steps that follow:

- 1. Switch off, then switch on the machine, GP 10.
- Advise the customer that the encryption settings of the connected USB IC card reader are wrong. Connect an USB IC card reader that has never been used before, or one that has had its encryption settings initialized as factory default settings to the machine. Switch off, then switch on the machine, GP 10.

# 021-215 Invalid Accessory Type Setting RAP

021-215 Invalid accessory type setting.

## Procedure

- 1. Enter dC131. Set NVM value 850-007 to the appropriate one for the connected accessory. Switch off, then switch on the machine, GP 10.
- 2. Or replace the connected accessory with the appropriate one for the setting. Switch off, then switch on the machine, GP 10.

# 021-360 EP Accessory Fail RAP

**021-360** An error occurred in the connection to the EP accessory. The accessory that should be installed is not found.

## Procedure

Perform the steps that follow:

- 1. Perform OF 3 Special Boot Modes RAP.
- 2. Perform the 016-357 Controller EP Communication Fail RAP.

# 021-361 EP Accessory Type Configuration Error RAP

021-361 EP accessory type setting error.

Procedure

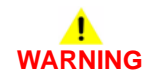

Ensure that the electricity to the machine is switched off while performing tasks that do not need electricity. Refer to GP 10. Disconnect the power cord. Electricity can cause death or injury. Moving parts can cause injury.

- 1. Perform OF 3 Special Boot Modes RAP.
- 2. Enter dC131. Ensure NVM value 850-007 is set correctly.
- 3. If the fault persists, perform the 016-357 Controller EP Communication Fail RAP.

# 021-401 USB IC Card Reader Connection Error RAP

021-401 USB IC card reader connection status is incorrect.

#### Procedure

# 

# Ensure that the electricity to the machine is switched off while performing tasks that do not need electricity. Refer to GP 10. Disconnect the power cord. Electricity can cause death or injury. Moving parts can cause injury.

Perform the steps that follow:

- 1. Switch the machine off, then on, GP 10.
- 2. Advise the customer to disconnect the USB IC card reader that caused this error to occur from the USB connector.

## 021-500 EP Accessory Job Exclusion RAP

021-500 When the fax send billing function is enabled, the errors that follow occurred:

- There was an attempt to start up a job for accessory billing in the middle of a fax send job operation.
- There was an attempt to start up a Fax send Job in the middle of a Job for accessory billing operation. This fault is not detected when the fax send billing function is disabled.

#### Procedure

Have the customer wait for the current running job to complete, and then restart the job.

# 021-501 Invalid URL Detected RAP

021-501 The server URL is grammatically incorrect.

## Procedure

Perform the steps that follow:

- 1. Switch off, then switch on the machine, GP 10.
- 2. Have the customer check the URL of the EP server.

# 021-502, 503, 504 Couldn't Resolve Proxy Name RAP

**021-502** Proxy server address resolution error.

021-503 Server address resolution error.

021-504 Server connection error.

## Procedure

- 1. Check the connection of the LAN cable.
- 2. Check the DNS server address settings.
- 3. Check the default gateway settings.
- 4. Check the subnet mask settings.

# 021-505, 021-506 SSL Error RAP

 ${\bf 021}\mbox{-}{\bf 505}$  An error has occurred during SSL/TLS handshake.

021-506 The SSL certificate of the server is invalid.

## Procedure

Switch off, then switch on the machine, GP 10.

# 021-507 Unauthorized Proxy Access RAP

021-507 Authentication of the proxy server has failed.

## Procedure

- 1. Check the EP proxy server authentication user.
- 2. Check the EP proxy server authentication password.
- 3. If the problem persists after checking the settings, there may be a network failure or the proxy server settings may have changed/failed.

# 021-508, 520, 521 Host/Proxy Connection Timed Out RAP

021-508 Communication timeout has occurred.

**021-520** CA communication error.

**021-521** CA communication timeout.

## Procedure

Have the customer:

- 1. Check the connection of the LAN cable.
- 2. Check the default gateway settings.
- 3. Check the subnet mask settings.

# 021-509, 515, 516, 522 Invalid Message Detected RAP

 $\ensuremath{\textbf{021-509}}$  The server detected an invalid message.

021-515 Invalid product code.

021-516 Invalid serial number.

021-522 Certificate library error.

**Procedure** Switch off, then switch on the machine, GP 10.

# 021-510, 021-511 SOAP Fault RAP

021-510 Recall status mismatch (EP system).

021-511 Installation status mismatch (EP system)

## Procedure

For information only. No service action required.

# 021-512, 513, 514, 517, 518, 519 Installation Conflict RAP

021-512 EP-SV installation conflict (EP system).

021-513 EP-DX installation conflict (EP system).

021-514 TRESS installation conflict (EP system).

021-517 Communication failure (EP center)

021-518 An internal error has occurred in the server.

021-519 High load status detected (EP center).

## Procedure

Have the customer check with the EP Center for the EP contract status, registration status and system operation status.

# 021-523 Internal Error RAP

021-523 Software failure where processing can still continue was detected.

## Procedure

Perform the steps that follow:

- 1. If the SOAP port has stopped, have the customer restart it.
- 2. If the fault persists, switch off, then switch on the machine, GP 10.

## 021-524 to 012-527 Communications Error RAP

021-524 Installation status mismatch.

021-525 Recall status mismatch.

**021-526** Communication library error.

021-527 Invalid communication message (edge server).

**Procedure** Switch off, then switch on the machine, GP 10.

# 021-528, 021-529 Communication Settings RAP

021-528 Communication setting error.

021-529 The latest version is detected (software update).

## Procedure

Perform the steps that follow:

- 1. Switch off, then switch on the machine, GP 10.
- 2. If the fault persists, have the customer check with the EP Center for the EP contract status, registration status and system operation status.

# 021-530, 012-531 Update Server Error RAP

021-530 An error internal to the server (software update).

021-531 A large load on the server is detected (software update).

## Procedure

- 1. Wait a while, then operate again.
- 2. If the fault persists, have the customer check with the EP Center for the EP contract status, registration status and system operation status.

# 021-532 to 021-535 Unsupported ROM Set RAP

021-532 An unsupported set of ROM versions is detected.

021-533 The user cannot do an update.

**021-534** An unsupported submodule is detected.

021-535 An unsupported accessory is detected.

## Procedure

Reload the software, GP 4.

# 021-700 Accessory Failure RAP

021-700 EP accessory - service canceled by USB accessory failure or disconnect.

## Procedure

- 1. Check the fault history, dC122 for fault 021-210, 021-211 or 021-212. If any of the faults is listed, perform the relevant RAP.
- 2. If none of the faults are listed, reload the software, GP 4.

# 021-701 Accessory Preparing RAP

021-701 EP accessory - service canceled by USB accessory preparing.

## Procedure

Perform the steps that follow:

- 1. Have the customer wait for a minimum of 3 minutes for the USB accessory to start, then re-run the job
- 2. If the fault persists, reload the software, GP 4.

# 021-732, 941, 943, 945 EP Accessory Error RAP

021-732 EP accessory - service canceled by disable.

021-941 EP accessory - scan service paused by disable.

021-943 EP accessory - print service paused by disable.

021-945 EP accessory - service paused by disable.

## Procedure

- 1. Have the customer insert a Xerox card, copy card or cash into the accessory, and ensure that there are sufficient fees or card value.
- 2. If the fault persists, reload the software, GP 4.
## 021-733, 742, 944, 946 EP Accessory Color Error RAP

021-733 EP accessory service canceled by color mode restriction.

021-742 EP accessory - scan service paused by color mode restriction.

021-944 EP accessory - print service paused by color mode restriction.

021-946 EP accessory - service paused by color mode restriction.

#### Procedure

Perform the steps that follow:

- 1. Have the customer operate the color restriction key SW to allow color. Or, replace the card with another card that does not reach its upper limit in color mode.
- 2. If the fault persists, reload the software, GP 4.

# 021-947, 948, 949 Subtractive Accessory Disable (Scan) RAP

**021-947** The remaining rate subtractive accessory is insufficient (scan service paused by subtractive accessory disable).

**021-948** The remaining rate subtractive accessory has is insufficient (print service paused by subtractive accessory disable).

**021-949** The remaining rate subtractive accessory has is insufficient (service paused by subtractive accessory disable).

#### Procedure

Advise the customer that in the case of dispenser, to insert a card that has a remaining rate enough to continue the job. In the case of coin kit, to add a necessary amount of money to continue the job.

# 023-500 UI ROM Download Fail RAP

023-500 Panel ROM data write processing error detection.

Procedure

# 

Ensure that the electricity to the machine is switched off while performing tasks that do not need electricity. Refer to GP 10. Disconnect the power cord. Electricity can cause death or injury. Moving parts can cause injury.

Perform the steps that follow:

- 1. Reload the software, GP 4.
- 2. If the fault persists, install a new UI console assembly, PL 1.1A Item 4 (B400) or PL 1.1B Item 4 (B405).

# 023-600, 023-601 UI Key Error RAP

**023-600** A hard key on the panel has been found to be held down for one or more consecutive minutes.

 $\boldsymbol{023\text{-}601}$  The touch panel has been found to be held down for one or more consecutive minutes.

#### Procedure

For information only, no service action necessary.

### 024-340 to 024-360 IOT-ESS Communication Fail 1 RAP

#### Procedure

#### **024-340** MCU sending error detected by controller (invalid parameter was used).

024-341 MCU sending error detected by controller (sequence number error).

024-342 MCU sending error detected by controller (packet number error).

024-343 MCU sending error detected by controller (message length error).

024-345 MCU sending error detected by controller (check code error).

024-346 MCU sending error detected by controller (parity error detected by the IOT.

024-347 MCU sending error detected by controller (framing error detected by the IOT).

024-348 MCU sending error detected by controller (overrun error detected by the IOT).

**024-349** MCU sending error detected by controller (receive abort detected by the IOT after the header had been recognized).

**024-350** MCU receiving error detected by controller (sequence number of the received message packet is incorrect).

024-351 MCU receiving error detected by controller (packet number error).

024-352 MCU receiving error detected by controller (message length error).

024-353 MCU receiving error detected by controller (check code error).

024-354 MCU receiving error detected by controller (parity error detected by the UART).

024-355 MCU receiving error detected by controller (framing error detected by the UART).

**024-356** MCU receiving overrun error detected by controller (overrun error detected by the UART).

**024-357** MCU receiving error detected by controller (receiving abort detected after the header had been recognized).

**024-358** Print sequence error detected by controller (paper feed and paper output that are not applicable to the number detected.)

024-359 MCU transmission receiving error detected by controller (invalid parameter used).

**024-360** Initialization error between IOT and ESS.

# WARNING

Ensure that the electricity to the machine is switched off while performing tasks that do not need electricity. Refer to GP 10. Disconnect the power cord. Electricity can cause death or injury. Moving parts can cause injury.

- 1. Switch off, then switch on the machine, GP 10.
- 2. Perform OF 3 Special Boot Modes RAP.
- Ensure that all connectors on the ESS PWB, PL 18.1A Item 5 (B400) or PL 18.1B Item 5 (B405) and the MCU PWB, PL 18.2 Item 2 are securely connected. Ensure all surface mounted modules on the ESS PWB and MCU PWB are securely connected.
- 4. Reload the software, GP 4.
- 5. If the fault persists, install new components as necessary:
  - ESS PWB, PL 18.1A Item 5 (B400)
  - ESS PWB, PL 18.1B Item 5 (B405)
  - MCU PWB, PL 18.2 Item 2.

# 024-361 Invalid IOT Paper Size RAP

024-361 Invalid IOT paper size group information.

Procedure

# WARNING

Ensure that the electricity to the machine is switched off while performing tasks that do not need electricity. Refer to GP 10. Disconnect the power cord. Electricity can cause death or injury. Moving parts can cause injury.

Perform the steps that follow:

- 1. Switch off, then switch on the machine, GP 10.
- Ensure that all connectors on the ESS PWB, PL 18.1A Item 5 (B400) or PL 18.1B Item 5 (B405) and the MCU PWB, PL 18.2 Item 2 are securely connected. Ensure all surface mounted modules on the ESS PWB and MCU PWB are securely connected.
- 3. Initialize the user NVM, refer to dC301 NVM Initialization.
- 4. Reload the software, GP 4.
- 5. If the fault persists, install new components as necessary:
  - ESS PWB, PL 18.1A Item 5 (B400)
  - ESS PWB, PL 18.1B Item 5 (B405)
  - MCU PWB, PL 18.2 Item 2.

# 024-362, 024-363 Page Sync Illegal Start or Stop RAP

024-362 Page-sync occurred before video output preparation completes.

024-363 Page-sync completion error during video output.

#### Procedure

# 

Ensure that the electricity to the machine is switched off while performing tasks that do not need electricity. Refer to GP 10. Disconnect the power cord. Electricity can cause death or injury. Moving parts can cause injury.

- 1. Switch off, then switch on the machine, GP 10.
- 2. Perform OF 3 Special Boot Modes RAP.
- Ensure that all connectors on the ESS PWB, PL 18.1A Item 5 (B400) or PL 18.1B Item 5 (B405) and the MCU PWB, PL 18.2 Item 2 are securely connected. Ensure all surface mounted modules on the ESS PWB and MCU PWB are securely connected.
- 4. Reload the software, GP 4.
- 5. If the fault persists, install new components as necessary:
  - ESS PWB, PL 18.1A Item 5 (B400).
  - ESS PWB, PL 18.1B Item 5 (B405).
  - MCU PWB, PL 18.2 Item 2.

# 024-364 DMA Transfer Fail RAP

**024-364** DMA transfer error. Reduction/enlargement was not completed even though the specified data was entered.

#### Procedure

# 

Ensure that the electricity to the machine is switched off while performing tasks that do not need electricity. Refer to GP 10. Disconnect the power cord. Electricity can cause death or injury. Moving parts can cause injury.

Perform the steps that follow:

- 1. Switch off, then switch on the machine, GP 10.
- 2. If installed, ensure the connectors on the hard disk are securely connected.
- 3. Remove, then re-install the EMMC card, PL 18.1A Item 6 (B400) or PL 18.1B Item 6 (B405). If necessary, install a new EMMC card.
- 4. If installed, format the hard disk drive, refer to dC355 Hard Disk Diagnostics.
- 5. Reload the software, GP 4.
- If the fault persists, install a new ESS PWB, PL 18.1A Item 5 (B400) or PL 18.1B Item 5 (B405).

# 024-365 Overflow on Loop Back Write RAP

024-365 Loopback write overflow.

#### Procedure

This fault is currently not displayed. No service action necessary.

### 024-366 JBIG Library Other Fail RAP

024-366 Other errors in JBIG Lib.

Procedure

# WARNING

Ensure that the electricity to the machine is switched off while performing tasks that do not need electricity. Refer to GP 10. Disconnect the power cord. Electricity can cause death or injury. Moving parts can cause injury.

Perform the steps that follow:

- 1. Switch off, then switch on the machine, GP 10.
- 2. If the fault persists, install a new ESS PWB, PL 18.1A Item 5 (B400) or PL 18.1B Item 5 (B405).

### 024-367 Decompress Other Fail RAP

**024-367** Incorrect line synchronization was detected.

Procedure

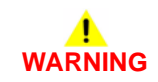

Ensure that the electricity to the machine is switched off while performing tasks that do not need electricity. Refer to GP 10. Disconnect the power cord. Electricity can cause death or injury. Moving parts can cause injury.

- 1. Switch off, then switch on the machine, GP 10.
- 2. Perform OF 3 Special Boot Modes RAP.
- 3. Ensure the connectors on the hard disk are securely connected.
- 4. If installed, format the hard disk drive, refer to dC355 Hard Disk Diagnostics.
- 5. Reload the software, GP 4.
- 6. If the fault persists, install a new ESS PWB, PL 18.1A Item 5 (B400) or PL 18.1B Item 5 (B405).

## 024-368 PCI Error RAP

024-368 PCI access error occurred due to a faulty PCI bus.

Procedure

# WARNING

Ensure that the electricity to the machine is switched off while performing tasks that do not need electricity. Refer to GP 10. Disconnect the power cord. Electricity can cause death or injury. Moving parts can cause injury.

Perform the steps that follow:

- 1. Switch off, then switch on the machine, GP 10.
- 2. Perform OF 3 Special Boot Modes RAP.
- 3. Ensure the connectors on the hard disk are securely connected.
- 4. If installed, format the hard disk drive, refer to dC355 Hard Disk Diagnostics.
- 5. Reload the software, GP 4.
- If the fault persists, install a new ESS PWB, PL 18.1A Item 5 (B400) or PL 18.1B Item 5 (B405).

# 024-370 Marker Code Detection Fail RAP

**024-370** Marker code detection error. During enlarge, when the file was enlarged only by the specified size, the end code (FF02) cannot be found in the compressed data.

#### Procedure

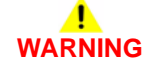

Ensure that the electricity to the machine is switched off while performing tasks that do not need electricity. Refer to GP 10. Disconnect the power cord. Electricity can cause death or injury. Moving parts can cause injury.

- 1. Switch off, then switch on the machine, GP 10.
- 2. Perform OF 3 Special Boot Modes RAP.
- 3. Change the Print mode (Normal/High Quality/High Resolution). Inform the customer of any print mode setting changes.
- 4. Remove, then re-install the EMMC card, PL 18.1A Item 6 (B400) or PL 18.1B Item 6 (B405). If necessary, install a new EMMC card.
- Ensure that all connectors on the ESS PWB, PL 18.1A Item 5 (B400) or PL 18.1B Item 5 (B405) and the MCU PWB, PL 18.2 Item 2 are securely connected. Ensure all surface mounted modules on the ESS PWB and MCU PWB are securely connected.
- 6. Reload the software, GP 4.
- 7. If the fault persists, install new components as necessary:
  - ESS PWB, PL 18.1A Item 5 (B400).
  - ESS PWB, PL 18.1B Item 5 (B405).
  - MCU PWB, PL 18.2 Item 2.

# 024-371 to 024-373, 024-375 IOT-ESS Communication Fail 2 RAP

024-371 Communication between the ESS and IOT has not been established.

024-372 Sending error detected by the controller (incorrect parameter instruction).

024-373 DLL communication failure recovery error detected by the controller.

024-375 DLL receiving error detected by the controller (incorrect parameter instruction).

#### Procedure

# WARNING

Ensure that the electricity to the machine is switched off while performing tasks that do not need electricity. Refer to GP 10. Disconnect the power cord. Electricity can cause death or injury. Moving parts can cause injury.

Perform the steps that follow:

- 1. Switch off, then switch on the machine, GP 10.
- 2. Perform OF 3 Special Boot Modes RAP.
- Ensure that all connectors on the ESS PWB, PL 18.1A Item 5 (B400) or PL 18.1B Item 5 (B405) and the MCU PWB, PL 18.2 Item 2 are securely connected. Ensure all surface mounted modules on the ESS PWB and MCU PWB are securely connected.
- 4. Reload the software, GP 4.
- 5. If the fault persists, install new components as necessary:
  - ESS PWB, PL 18.1A Item 5 (B400).
  - ESS PWB, PL 18.1B Item 5 (B405).
  - MCU PWB, PL 18.2 Item 2.

# 024-376 IOT-ESS Communication Fail 3 RAP

024-376 MCU image signal truncation detected by the controller.

#### Procedure

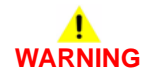

Ensure that the electricity to the machine is switched off while performing tasks that do not need electricity. Refer to GP 10. Disconnect the power cord. Electricity can cause death or injury. Moving parts can cause injury.

- 1. Switch off, then switch on the machine, GP 10.
- 2. Perform OF 3 Special Boot Modes RAP.
- Ensure that all connectors on the ESS PWB, PL 18.1A Item 5 (B400) or PL 18.1B Item 5 (B405) and the MCU PWB, PL 18.2 Item 2 are securely connected. Ensure all surface mounted modules on the ESS PWB and MCU PWB are securely connected.
- 4. Check the harness, PL 2.1 Item 2 between the ROS and the MCU PWB.
- 5. Reload the software, GP 4.
- 6. If the fault persists, install new components as necessary:
  - ROS, PL 2.1 Item 4.
  - MCU PWB, PL 18.2 Item 2.

### 024-600 to 024-614 Counter Repair RAP

024-600 The billing master counter is automatically repaired.
024-601 The billing backup counter 1 is automatically repaired.
024-602 The billing backup counter 2 is automatically repaired.
024-603 The SW key master counter is automatically repaired.
024-604 The SW key backup counter 1 is automatically repaired.
024-605 The SW key backup counter 2 is automatically repaired.
024-606 Billing meter type is automatically repaired (ESS SEEP repaired).
024-607 Billing meter type is automatically repaired (ESS NVM repaired).
024-608 Billing meter type is automatically repaired (IOT NVM repaired).
024-610 Billing count type is automatically repaired (ESS NVM repaired).
024-611 Billing count type is automatically repaired (IOT NVM repaired).
024-611 Billing count type is automatically repaired (ESS NVM repaired).
024-612 Modal break point is automatically repaired (ESS NVM repaired).
024-614 Modal break point is automatically repaired (IOT NVM repaired).

#### Procedure

For information only, no service action necessary.

# 024-615 IOT Unsupported Drum Shut Off RAP

**024-615** IOT unsupported drum shut off.

#### Procedure

For information only, no service action necessary.

# 024-700 Memory Shortage or No EMMC Card RAP

**024-700** A job that could not be printed due to insufficient system memory or EMMC card not installed was received.

#### Procedure

# 

Ensure that the electricity to the machine is switched off while performing tasks that do not need electricity. Refer to GP 10. Disconnect the power cord. Electricity can cause death or injury. Moving parts can cause injury.

Perform the steps that follow:

- 1. Remove, then re-install the EMMC card, PL 18.1A Item 6 (B400) or PL 18.1B Item 6 (B405). If necessary, install a new EMMC card.
- 2. If installed, ensure the connectors on the HDD and ESS PWB, PL 18.1A Item 5 (B400) or PL 18.1B Item 5 (B405) are securely connected.
- 3. If the fault persists, install a new ESS PWB, PL 18.1A Item 91 (B400) or PL 18.1B Item 91 (B405).

# 024-701 Invalid Instruction of Face Inversion RAP

024-701 Job cancellation due to invalid invert instruction.

#### Procedure

Advise the customer to use paper that is within specification. Refer to GP 15 Paper and Media Size Specifications.

# 024-702 Paper Jam RAP

024-702 Job cancellation due to paper jam.

#### Procedure

Clear the paper jam.

# 024-703, 742, 775 Booklet Sheets Count Over RAP

024-703 Number of booklet sheets exceeded fail has occurred during printing.

024-742 The number of sheets per set exceeds a specific allowable number for a booklet.

024-775 A job that exceeds booklet paper quantity is cancelled.

#### Procedure

- 1. Advise the customer to use paper of a lighter weight so as not to exceed the maximum output limit or use less pages.
- 2. If the fault persists, reload the software, GP 4.

# 024-707 Duplex Inversion Prohibited (Duplex) RAP

**024-707** A duplex print instruction was received for duplex/invert prohibited paper.

#### Procedure

Perform the steps that follow:

- 1. Advise the customer to use paper that is within specification or to print simplex. Refer to GP 15 Paper and Media Size Specifications.
- 2. If the fault persists, reload the software, GP 4.

# 024-708 Duplex Inversion Prohibited (Face Down) RAP

024-708 A face down output instruction was received for duplex/invert prohibited paper.

#### Procedure

- 1. Advise the customer to use paper that is within specification or to print face up. Refer to GP 15 Paper and Media Size Specifications.
- 2. If the fault persists, reload the software, GP 4.

# 024-746, 024-747 Print Request Failure RAP

**024-746** There are parameters that are incompatible with the specified paper type.

**024-747** The specified combination of parameters (stored file size, paper size, paper tray, duplex command, output tray) cannot be executed or continued.

#### Procedure

Advise the customer to use the correct print parameters.

# 024-748 Bates Numbering Digit Exceeded RAP

024-748 The number of bates numbering digits is exceeded.

#### Procedure

- 1. Advise the customer to reduce the number of documents to less than the user-specified number or reduce the number of numbering digits.
- 2. If the fault persists, reload the software, GP 4.

### 024-910, 946, 959 Tray 1 Size Mismatch RAP

024-910 Size mismatch tray 1, measured length mismatch.

024-945 Tray 1 out of place.

024-959 Tray 1 size mismatch.

#### Procedure

# WARNING

Ensure that the electricity to the machine is switched off while performing tasks that do not need electricity. Refer to GP 10. Disconnect the power cord. Electricity can cause death or injury. Moving parts can cause injury.

Perform the steps that follow:

- 1. Advise the customer to:
  - a. Use paper that is within specification. Refer to GP 15 Paper and Media Specifications.
  - b. Ensure the paper in tray 1, PL 9.2 Item 1, is the correct size for the job.
  - c. Ensure tray 1 is fully inserted.
- 2. Perform OF 3 Special Boot Modes RAP.
- Refer to Wiring Diagram 8. Enter dC330, code 071-102. Move the registration sensor shutters, PL 15.2 Item 14 to actuate the registration sensor. If the display does not change, install a new HVPS, PL 18.2 Item 5.

#### **NOTE:** The registration sensor is mounted on the HVPS.

4. If the fault persists, reload the software, GP 4.

# 024-911, 947, 960 Tray 2 Size Mismatch RAP

024-911 Size mismatch tray 2, measured length mismatch.

024-947 Tray 2 out of place.

024-960 Tray 2 size mismatch.

#### Procedure

Ensure that the electricity to the machine is switched off while performing tasks that do not need electricity. Refer to GP 10. Disconnect the power cord. Electricity can cause death or injury. Moving parts can cause injury.

Refer to the procedure that follows as necessary:

• GP 7 How to Check a Sensor.

- 1. Advise the customer to:
  - a. Use paper that is within specification. Refer to GP 15 Paper and Media Specifications.
  - b. Ensure the paper in tray 2, PL 11.1A Item 15 or PL 11.1B Item 15, is the correct size for the job.
  - c. Ensure tray 2 is fully inserted.
- 2. Perform OF 3 Special Boot Modes RAP.
- 3. Refer to Wiring Diagram 13. Enter dC330, code 071-119. Check the tray 2 path sensor, PL 11.4 Item 4.
- 4. Reload the software, GP 4.
- 5. If the fault persists, install a new option tray PWB assembly, PL 11.1A Item 5 (B400) or PL 11.1B Item 5 (B405).

## 024-912, 948, 961 Tray 3 Size Mismatch RAP

024-912 Size mismatch tray 3, measured length mismatch.

024-948 Tray 3 out of place.

024-961 Tray 3 size mismatch.

#### Procedure

# WARNING

Ensure that the electricity to the machine is switched off while performing tasks that do not need electricity. Refer to GP 10. Disconnect the power cord. Electricity can cause death or injury. Moving parts can cause injury.

Refer to the procedure that follows as necessary:

• GP 7 How to Check a Sensor.

Perform the steps that follow:

- 1. Advise the customer to:
  - a. Use paper that is within specification. Refer to GP 15 Paper and Media Specifications.
  - b. Ensure the paper in tray 3 is the correct size for the job.
  - c. Ensure tray 3 is fully inserted.
- 2. Perform OF 3 Special Boot Modes RAP.
- 3. Refer to Wiring Diagram 13. Enter dC330, code 071-120. Check the tray 3 path sensor, PL 11.4 Item 4.
- 4. Reload the software, GP 4.
- If the fault persists, install a new option tray PWB assembly, PL 11.1A Item 5 (B400) or PL 11.1B Item 5 (B405).

# 024-913, 949, 962 Tray 4 Size Mismatch RAP

024-913 Size mismatch tray 4, measured length mismatch.

024-949 Tray 4 out of place.

024-962 Tray 4 size mismatch.

#### Procedure

# 

Ensure that the electricity to the machine is switched off while performing tasks that do not need electricity. Refer to GP 10. Disconnect the power cord. Electricity can cause death or injury. Moving parts can cause injury.

Refer to the procedure that follows as necessary:

• GP 7 How to Check a Sensor.

- 1. Advise the customer to:
  - a. Use paper that is within specification. Refer to GP 15 Paper and Media Specifications.
  - b. Ensure the paper in tray 4 is the correct size for the job.
  - c. Ensure tray 4 is fully inserted.
- 2. Perform OF 3 Special Boot Modes RAP.
- 3. Refer to Wiring Diagram 13. Enter dC330, code 071-121. Check the tray 4 path sensor, PL 11.4 Item 4.
- 4. Reload the software, GP 4.
- If the fault persists, install a new option tray PWB assembly, PL 11.1A Item 5 (B400) or PL 11.1B Item 5 (B405).

# 024-934 Paper Type Mismatch RAP

**024-934** The fed paper is different from that specified in the controller (plain paper and heavy-weight cannot be recognized).

#### Procedure

# 

Ensure that the electricity to the machine is switched off while performing tasks that do not need electricity. Refer to GP 10. Disconnect the power cord. Electricity can cause death or injury. Moving parts can cause injury.

Perform the steps that follow:

- 1. Load the specified media.
- Ensure that all connectors on the ESS PWB, PL 18.1A Item 5 (B400) or PL 18.1B Item 5 (B405) and the MCU PWB, PL 18.2 Item 2 are securely connected. Ensure all surface mounted modules on the ESS PWB and MCU PWB are securely connected.
- 3. Reload the software, GP 4.

# 024-939 OHP Type Mismatch RAP

**024-939** Paper type mismatch. the system is shut down (stop) if transparencies with borders are detected regardless of the paper type setting in the controller.

#### Procedure

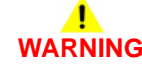

Ensure that the electricity to the machine is switched off while performing tasks that do not need electricity. Refer to GP 10. Disconnect the power cord. Electricity can cause death or injury. Moving parts can cause injury.

- 1. Check the UI settings, ensure that bypass tray is selected and the correct media used.
- Ensure that all connectors on the ESS PWB, PL 18.1A Item 5 (B400) or PL 18.1B Item 5 (B405) and the MCU PWB, PL 18.2 Item 2 are securely connected. Ensure all surface mounted modules on the ESS PWB and MCU PWB are securely connected.
- 3. Reload the software, GP 4.

### 024-942 024-975 Booklet Sheet Count RAP

**024-942** Booklet sheets over count. The number of sheets in a booklet is over the limit.

024-975 Number of Booklet sheets exceeded (occurs at process with no images).

#### Procedure

# 

Ensure that the electricity to the machine is switched off while performing tasks that do not need electricity. Refer to GP 10. Disconnect the power cord. Electricity can cause death or injury. Moving parts can cause injury.

Perform the steps that follow:

- 1. Ensure that the job is programmed in compliance with the maximum number of sheets for a booklet.
- Ensure that all connectors on the ESS PWB, PL 18.1A Item 5 (B400) or PL 18.1B Item 5 (B405) and the MCU PWB, PL 18.2 Item 2 are securely connected. Ensure all surface mounted modules on the ESS PWB and MCU PWB are securely connected.
- 3. Reload the software, GP 4.

# 024-950 Tray 1 Empty RAP

024-950 Tray 1 is empty.

**Initial Actions** 

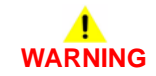

Ensure that the electricity to the machine is switched off while performing tasks that do not need electricity. Refer to GP 10. Disconnect the power cord. Electricity can cause death or injury. Moving parts can cause injury.

Switch off, then switch on the machine, GP 10.

#### Procedure

Refer to the procedure that follows as necessary:

• GP 7 How to Check a Sensor.

Perform the steps that follow:

1. Refer to Wiring Diagram 8. Enter dC330, code 071-101. Move the no paper tray sensor shutters, PL 15.2 Item 14 to actuate the tray 1 no paper sensor. If the display does not change, install a new HVPS, PL 18.2 Item 5.

**NOTE:** The tray 1 no paper sensor is mounted on the HVPS.

2. If the fault persists, reload the software, GP 4.

# 024-951 Tray 2 Empty RAP

024-951 Tray 2 is empty.

#### **Initial Actions**

# WARNING

Ensure that the electricity to the machine is switched off while performing tasks that do not need electricity. Refer to GP 10. Disconnect the power cord. Electricity can cause death or injury. Moving parts can cause injury.

Switch off, then switch on the machine, GP 10.

#### Procedure

Refer to the procedure that follows as necessary:

• GP 7 How to Check a Sensor.

Perform the steps that follow:

- 1. Refer to Wiring Diagram 13. Enter dC330, code 071-116. Check the tray 2 no paper sensor, PL 11.2 Item 2.
- 2. Reload the software, GP 4.
- 3. If the fault persists, install a new option tray PWB assembly, PL 11.1A Item 5 (B400) or PL 11.1B Item 5 (B405).

# 024-952 Tray 3 Empty RAP

024-952 Tray 3 is empty.

**Initial Actions** 

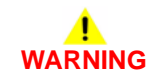

Ensure that the electricity to the machine is switched off while performing tasks that do not need electricity. Refer to GP 10. Disconnect the power cord. Electricity can cause death or injury. Moving parts can cause injury.

Switch off, then switch on the machine, GP 10.

#### Procedure

Refer to the procedure that follows as necessary:

• GP 7 How to Check a Sensor.

- 1. Refer to Wiring Diagram 13. Enter dC330, code 071-117. Check the tray 3 no paper sensor, PL 11.2 Item 2.
- 2. Reload the software, GP 4.
- 3. If the fault persists, install a new option tray PWB assembly, PL 11.1A Item 5 (B400) or PL 11.1B Item 5 (B405).

# 024-953 Tray 4 Empty RAP

024-953 Tray 4 is empty.

**Initial Actions** 

# WARNING

Ensure that the electricity to the machine is switched off while performing tasks that do not need electricity. Refer to GP 10. Disconnect the power cord. Electricity can cause death or injury. Moving parts can cause injury.

Switch off, then switch on the machine, GP 10.

#### Procedure

Refer to the procedure that follows as necessary:

GP 7 How to Check a Sensor.

Perform the steps that follow:

- 1. Refer to Wiring Diagram 13. Enter dC330, code 071-118. Check the tray 4 no paper sensor. PL 11.2 Item 2.
- 2. Reload the software, GP 4.
- If the fault persists, install a new option tray PWB assembly, PL 11.1A Item 5 (B400) or PL 3. 11.1B Item 5 (B405).

### 024-954, 024-958 Bypass Tray Fault RAP

024-954 The bypass tray is empty.

024-958 Bypass trav paper size mismatch.

#### **Initial Actions**

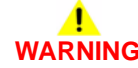

Ensure that the electricity to the machine is switched off while performing tasks that do not need electricity. Refer to GP 10. Disconnect the power cord. Electricity can cause death or injury. Moving parts can cause injury.

Switch off, then switch on the machine, GP 10.

#### Procedure

Refer to the procedure that follows as necessary:

GP 7 How to Check a Sensor. •

Perform the steps that follow:

1. Refer to Wiring Diagram 8. Enter dC330, code 071-100. Move the MSI no paper actuator. PL 13.1 Item 4 to actuate the MSI no paper sensor. If the display does not change, install a new HVPS, PL 18.2 Item 5.

NOTE: The tray 1 no paper sensor is mounted on the HVPS.

2. Reload the software, GP 4.

### 024-965, 024-966 ATS/APS RAP

**024-965** The paper specified for printing is not loaded in the tray.

024-966 The paper specified for printing cannot be detected.

Procedure

# 

Ensure that the electricity to the machine is switched off while performing tasks that do not need electricity. Refer to GP 10. Disconnect the power cord. Electricity can cause death or injury. Moving parts can cause injury.

- 1. Reload the relevant paper tray.
- 2. If the fault persists, perform the steps that follow:
  - a. Switch off, then switch on the machine, GP 10.
  - b. Ensure that all connectors on the ESS PWB, PL 18.1A Item 5 (B400) or PL 18.1B Item 5 (B405) and the MCU PWB, PL 18.2 Item 2 are securely connected. Ensure all surface mounted modules on the ESS PWB and MCU PWB are securely connected.
  - c. Reload the software, GP 4.

# 025-596, 025-597 HDD Diagnostics RAP

025-596 An NG occurred when HDD fail forecast of diagnostics was executed.

025-597 An error occurred when HDD initialization of diagnostics was executed.

#### Procedure

Perform the 016-210, 506, 777, 780, 798 HDD Error RAP.

# 026-400 USB Host Connection Number Exceeded RAP

**026-400** The number of machines that are connected to the USB Host Port of this machine has exceeded the maximum permissible number of connections.

#### Procedure

Perform the steps that follow:

- 1. Switch off, then switch on the machine, GP 10.
- 2. Have the customer disconnect some of the machines that are connected to this USB host port and ensure that the number of connected machines are below the maximum permissible number of connections.

# 026-402 Changed IOT Speed RAP

026-402 The IOT has started the print at a low speed.

#### Procedure

For information only, no service action necessary.

# 026-700 LDAP Protocol Error RAP

**026-700** It was detected that the error response returned from the server does not exist in the LDAP protocol definitions.

#### Procedure

Perform the steps that follow:

- 1. Advise the customer that this fault is caused when the server uses an undefined LDAP protocol that is not supported by the machine. Correct any mistakes in server settings or client operation.
- 2. If the fault persists, reload the software, GP 4.

# 026-701 Address Book Request Overflow RAP

**026-701** The software in the machine was subjected to a large amount of simultaneous address queries from multiple machine panel and Web UI input devices. The processing capacity of the JRM directory service has been exceeded.

#### Procedure

- 1. Advise the customer that when performing simultaneous queries on the address book in the machine from multiple machine panel and Web UI input devices, lower the query interval.
- 2. If the fault persists, reload the software, GP 4.

# 026-702 Address Book Directory Service Overflow RAP

**026-702** The JRM directory service, which is an internal software of the machine, has simultaneously received two or more requests for the same operation.

#### Procedure

Reload the software, GP 4.

# 026-703 Abort With Logout RAP

026-703 At installation of additional document, authentication is already cancelled.

#### Procedure

Have the customer make it impossible for authentication to be cancelled at additional document loading.

# 026-704 DocuWorks Error RAP

**026-704** In process of operating DocuWorks decomposer, there has occurred; a syntax error, use of an undefined command, a parameter error, damage to DocuWorks file, or an internal error of DocuWorks decomposer.

#### Procedure

Have the customer print from DocuWorks viewer by use of printer driver (ART-EX, PCL, etc.).

# 026-705 DocuWorks Short of Memory RAP

026-705 In process of operating DocuWorks decomposer, lack of memory has been detected.

#### Procedure

Have the customer:

- 1. Change print mode from High Resolution to Standard or from Standard to High Speed.
- 2. Print from DocuWorks viewer by use of printer driver (ART-EX, PCL, etc.).

### 026-706, 026-707 DocuWorks Error RAP

**026-706** DocuWorks decomposer has processed a DocuWorks document printing of which is prohibited.

**026-707** In the processing of a security-protected DocuWorks file, either of the password set on the UI panel and the XPJL specified password (set in ContentsBridge utility) does not match.

#### Procedure

Have the customer:

- 1. Enter the correct password.
- 2. Enter Full Access Password, etc. from DocuWorks viewer then disable printing prohibited. Print using printer driver (ART-EX, PCL, etc.).

# 026-708 URL Data Over Size RAP

**026-708** The size of a scan to URL job has exceeded the upper limit of the size of scanned data per job.

#### Procedure

Have the customer:

- 1. Reduce a resolution send parameter (image-to-send quality) then re-send the job.
- 2. Reduce a magnification send parameter, then re-send the job.
- 3. Increase the maximum file accumulated data size.

# 026-709 URL HDD Full RAP

**026-709** The HDD partition for accumulated scan to URL data has become full, causing the job to fail.

#### Procedure

For information only, no service action necessary. Advise the customer to wait for approximately one day until an automatic deletion of documents makes space available. Then re-run the job.

# 026-710 S/MIME Unsupported Cipher RAP

**026-710** The device has received a S/MIME encrypted mail that is encrypted by an unsupported encryption method.

#### Procedure

- 1. Have the customer:
  - a. Ask the sender of the S/MIME encrypted mail to encrypt the mail by the encryption method (3DES), then re-send it.
  - b. Set FIPS140 Authentication Mode of the device to off.
- 2. If the fault persists, perform the 016A Workflow Scanning Error Entry RAP.

# 026-711 Multi-Page File Size RAP

**026-711** The upper limit size of the multi-page file format generated in scan service has been exceeded.

#### Procedure

Have the customer:

- 1. Reduce the resolution level (scanned-image quality), then re-run the job.
- 2. Reduce the number of documents, then re-run the job.

# 026-712 HTTP Out Job Overlap Error RAP

**026-712** The high compression/OCR processing module has detected that a job that specifies high compression/OCR processing and is to be taken out using HTTP has started while another job to be sent via the network is undergoing high compression/OCR processing.

#### Procedure

For information only, no service action necessary. Advise the customer that as a job specifying high compression/OCR processing is in progress, wait until the job is complete before running another job.

# 026-718 PS Print Instruction Fail RAP

**026-718** An erroneous combination of print parameters selected (finishing, paper size, paper tray, Duplex instructions, output tray) prevents the device from running the job.

#### Procedure

Perform the steps that follow:

- 1. Have the customer correctly set finishing, paper size, paper tray, duplex instructions, and output tray options, then re-run the job.
- 2. If the fault persists, reload the software, GP 4.

# 026-719 Internal Error in Scan RAP

**026-719** An internal error has occurred.

#### Procedure

- 1. Have the customer retry the same operation.
- 2. If the fault persists, reload the software, GP 4.

# 026-720 to 026-723 Media Error RAP

026-720 The media does not have enough space available.

026-721 An attempt to access media has failed.

026-722 The media is not formatted.

026-723 An attempt to access media has failed.

#### Procedure

Have the customer:

- 1. Check that the media exists where scanned documents will be sent.
- 2. Check that the PC can access the media where scanned documents will be sent.
- 3. Check that a file can be created in a specified storage.
- 4. Check that the media is neither removed nor reinserted while being referred to or that during that time, other media is not inserted.

# 026-724, 026-725 Remote Download File Error RAP

**026-724** The size of the remote download file reported from the EP center is different from that of the actual downloaded file.

 ${\bf 026\text{-}725}$  The checksum of the remote download file reported from the EP center does not match that of the downloaded file.

#### Procedure

Advise the customer that it is necessary to check the size of the file registered with the EP center and the size stored in the SW repository.

# 026-726 Inconsistent Options RAP

 ${\bf 026\text{-}726}$  The device configuration info included in XPJL does not match the actual configuration.

#### Procedure

Have the customer set up the device configuration info on the printer driver screen so that it can match the actual configuration.

# 026-727 Media Filepath Fail RAP

**026-727** The storage path with the specified character string length (including the filename) cannot be created in the media.

#### Procedure

Have the customer shorten the specified storage location or the filename.

### 026-728, 026-729 WSD Scan Error RAP

**026-728** An error occurred during communication with the WSD scan client. WSD scan client cancelled the job.

**026-729** An error occurred during communication with the WSD scan client. WSD scan client cancelled the job or a scan from the DADF was performed from an application other than Windows fax and scan.

#### Procedure

Have the customer:

- 1. Check whether the transfer destination WSD scan client and the machine are able to communicate via the network. For example:
  - Check whether the WSD scan client has enough free capacity.
  - Check the connection of the network cable.
- 2. When using DADF, perform the scan using Windows Fax & Scan. Or, change to the platen to perform the scan.

# 026-730 Tray Paper Size Not Detected RAP

026-730 The paper size of the paper tray selected is unknown.

#### Procedure

Perform the relevant procedure:

- 024-910, 946, 959 Tray 1 Size Mismatch RAP.
- 024-911, 947, 960 Tray 2 Size Mismatch RAP.
- 024-912, 948, 961 Tray 3 Size Mismatch RAP.
- 024-913, 949, 962 Tray 4 Size Mismatch RAP.

# 026-731 to 026-733 PJL Fail RAP

**026-731** The PIN number that is specified by PJL command is different from the number that is calculated from the machine's serial number.

**026-732** The print count that is specified by PJL command has exceeded the machine's total impression meter value by +100.

**026-733** The password that is specified by PJL command is different from the one that is set in the machine.

#### Procedure

Have the customer correct the PIN number, print count or password that is specified by PJL Command, then try again.

# 026-734 PJL Diag Mode RAP

026-734 Unable to transition to the PJL Diag Mode.

#### Procedure

Have the customer:

- 1. Ensure that the job has completed, then try again.
- 2. After completing a panel operation, wait at least 1 minute before starting the download operation.
### 026-739 Waiting Scan Job Deleted RAP

026-739 When there are paused scan jobs during the successful completion of a login/logout.

#### Procedure

For one occurrence, take no action. If the fault persists, reload the software, GP 4.

### 027-442, 443, 444 Duplicate IP Address 1 RAP

027-442 IPv6 - stateless auto setting IP address 1 is duplicated.

027-443 IPv6 - stateless auto setting IP address 2 is duplicated.

027-444 IPv6 - stateless auto setting IP address 3 is duplicated.

#### Procedure

Perform the steps that follow:

- 1. Have the customer either change the IPv6 Stateless Auto Setting Address 1, 2 or 3 of this device or the IPv6 address of the other device on the network.
- 2. If the fault persists, perform the 016A Workflow Scanning Error Entry RAP.

### 027-445 Illegal IP Address RAP

027-445 IPv6 - manually set IP address is invalid.

#### Procedure

- 1. Have the customer change the IPv6 (Manual Setting Address) of this machine to the IPv6 address that can be used as the self-machine address.
- 2. If the fault persists, perform the 016A Workflow Scanning Error Entry RAP.

# 027-446 Duplicate IP Address 2 RAP

027-446 IPv6 - automatically set IP address is duplicated.

### Procedure

Perform the steps that follow:

- 1. Have the customer change the IPv6 (Manual Setting Address) of this machine to the IPv6 address that can be used as the self-machine address.
- 2. If the fault persists, perform the 016A Workflow Scanning Error Entry RAP.

# 027-447 Duplicate IP Address 3 RAP

027-447 IPv6 - link local IP address is duplicated.

### Procedure

- 1. Have the customer change the IPv6 Link Local Address of this device or the IPv6 address of the other device on the network.
- 2. If the fault persists, perform the 016A Workflow Scanning Error Entry RAP.

# 027-452 Duplicate IP Address 4 RAP

027-452 A PC with the same IP address exists on the network.

### Procedure

Perform the steps that follow:

- 1. Have the customer change the duplicated IP address of the PC.
- 2. If the fault persists, perform the 016A Workflow Scanning Error Entry RAP.

# 027-500 SMTP Server Fail for Mail IO RAP

027-500 SMTP server address resolution fail for mail IO.

### Procedure

Have the customer:

- 1. Check with the System Administrator that the mail server has been launched and the environment is already used for other purposes (such as for PC).
- 2. Check that a correct SMTP server address is reflected in the device setting list:
  - a. When the SMTP server address is specified using IP address, set a correct IP address.
  - b. When the SMTP server address is specified using FQDN, check that the FQDN name is correct. Also check that a correct DNS server address is set for the device, and set a correct IP address.

# 027-501 POP Server Fail for Mail IO RAP

027-501 Incorrect POP server name was detected.

### Procedure

Have the customer:

- 1. Check with the System Administrator that the mail server has been launched and the environment is already used for other purposes (such as for PC).
- 2. Check that a correct POP server address is reflected in the device setting list:
  - a. When the POP server address is specified using IP address, set a correct IP address.
  - b. When the POP server address is specified using FQDN, check that FQDN name is correct. Also check that a correct DNS server address is set for the device, and set a correct IP address.

# 027-502 POP Authentication Fail for Mail IO RAP

**027-502** POP authentication fail for mail IO.

### Procedure

- 1. Have the customer specify the correct POP server authentication information.
- 2. Perform the 027-501 POP Server Fail for Mail IO RAP, then have the customer specify a correct POP User Name.
- 3. If the fault persists, perform the 016A Workflow Scanning Error Entry RAP.

# 027-503, 504, 533, 773, 785, 786 Server Communication Timeout RAP

027-503 Time to communicate with the POP server ran out (after connection to the server).

027-504 Internal error or unexpected server response received (at any time).

027-533 An internal error has occurred during SMB scan

027-773 Time to communicate with the SMTP server ran out (after connection to the server).

027-785 Response timeout occurs from the destination WebDAV server.

027-786 WebDAV server timeout is answered.

#### Procedure

Have the customer wait for a while, then perform the operation again.

### 027-513 SMB Scan Client Access RAP

027-513 In scan to SMB, the user has no right to access the SMB server.

#### Procedure

Have the customer check if the specified user has read/write access in a file or folder in the specified place.

### 027-514 Host Name Solution Error in SMB RAP

027-514 Unable to resolve hostname during SMB scan.

#### Procedure

Have the customer check the connection to the DNS. Or, check whether the SMB server name of the transfer destination has been registered in the DNS.

### 027-515 DNS Server Setup in SMB RAP

027-515 The DNS server was not set during SMB scan.

#### Procedure

Have the customer set the DNS server address. Or, set the SMB server address of the transfer destination using IP address.

### 027-516 Server Connection Error in SMB RAP

027-516 Problem with connection to server during SMB scan.

### Procedure

2.

Have the customer:

- 1. Check that network communication between the transfer destination SMB server and this machine is available, by checking:
  - a. The connection of network cables.
  - b. The TCP/IP settings.
  - c. For communication through port 137 (UDP), port 138 (UDP) and port 139 (TCP).
  - Check the network settings that follow to see if the computer operates as an SMB server.
  - a. Check that the file sharing service for Microsoft network is enabled.
  - b. Check that NetBIOS over TCP/IP is enabled in the TCP/IP settings.
  - c. Check the file sharing service (communications through port 137 (UDP), port 138 (UDP) and port 139 (TCP)) is allowed in the firewall settings.
- 3. For communication that goes beyond the subnet, check the WINS server settings and check whether the server name address can be resolved correctly.
- 4. Check whether the NetBIOS interface device at the transfer destination SMB server has started.

# 027-518 Login Name or Password Error in SMB RAP

027-518 Login name or a password error in SMB.

### Procedure

Have the customer check the password that was set for the shared folder.

# 027-519 Scanning Picture Preservation Place Error RAP

 ${\bf 027\text{-}519}$  Scan image storage destination or file name specification error during scanner (save to PC) SMB transfer.

### Procedure

Have the customer:

- 1. Check if the storage destination is correct.
- 2. Check if a prohibited character was detected in the specified storage destination or file name.
- 3. Check if the specified storage destination is linked to a different shared folder due to the distributed file system (DFS).

# 027-520 File Name Acquisition Failure RAP

027-520 Unable to obtain the file/folder name on the SMB scan server.

### Procedure

Switch off, then switch on the machine, GP 10.

# 027-521 File Name Suffix Limit Over in SMB RAP

027-521 The SMB scan file name/folder name suffix has exceeded the limit value.

#### Procedure

Have the customer change the file name/destination folder on the SMB scan server. Else, move or delete the files in the destination folder.

### 027-522 File Creation Failure in SMB RAP

**027-522** Failed to create an SMB scan file.

### Procedure

Have the customer:

- 1. Check if the specified file name already exists on the server.
- 2. Check if the specified file name is in use.
- 3. Check if the specified file name already exists as a directory.
- 4. Check if a prohibited character was detected in the specified file name.

# 027-523 Lock Folder Creation Failure in SMB RAP

027-523 Failed to create an SMB scan lock folder.

### Procedure

Have the customer:

- 1. Manually delete the lock directory (\*.LCK) from the transfer destination.
- 2. Check whether a folder with the same name as the specified name already exists.

### 027-524 Folder Creation Failure in SMB RAP

**027-524** Failed to create an SMB scan folder.

#### Procedure

Have the customer check if a file or folder with the same name as the specified name exists on the SMB server.

### 027-525, 027-527 File Delete Failure in SMB RAP

027-525 Failed to delete an SMB scan file.

027-527 Failed to delete an SMB scan folder.

#### Procedure

Have the customer check whether the file in the specified storage destination is being used by another user.

### 027-526 Lock Folder Delete Failure in SMB RAP

027-526 Failed to delete an SMB scan lock folder.

#### Procedure

Have the customer manually delete the lock directory (\*.LCK) from the transfer destination, then retry the job.

# 027-528 Data Write Failure to SMB Server RAP

027-528 The storage destination on the SMB scan data server has no free space.

#### Procedure

Have the customer check that the storage destination has enough free space.

# 027-529 Data Read Failure From SMB Server RAP

027-529 Unexpected error of the SMB scan data server.

#### Procedure

Have the customer log in to the SMB server from another PC using the same user name and check whether they can write a file into the same storage destination on that SMB server.

# 027-530 File Name Duplicate Failure in SMB RAP

027-530 Cancel Job is selected for SMB scan File Name Conflict.

#### Procedure

Have the customer set File Name Conflict to other than Cancel Job.

# 027-531 SMB Scan Filing Policy Injustice RAP

027-531 Incorrect SMB scan filing policy (when additional items are selected).

#### Procedure

Have the customer check that the file format is not set to Multi-page When Add is selected for File Name Conflict.

### 027-532 NEXTNAME File Access Error in SMB RAP

027-532 A file access error has occurred during scanner (save to PC) SMB transfer.

#### Procedure

Have the customer check that the NEXTNAME.DAT file is correct when Add is selected for File Name Conflict.

### 027-543 SMB Server Name Specification Error RAP

027-543 The SMB server (NetBIOS) name specification is incorrect.

#### Procedure

Have the customer check that the server name of the SMB server is correct.

### 027-547, 027-548 SMB Protocol Errors 1 RAP

027-547 SMB protocol error (4-007), the scan domain name specification is incorrect.

027-548 SMB protocol error (4-008), the scan user name specification is incorrect

#### Procedure

Advise the customer to have the system administrator set the domain name and user name correctly.

# 027-549, 027-572 to 027-576 SMB Protocol Error 4-009 RAP

027-549 SMB protocol error (4-009), the specification of password is incorrect.

027-572 SMB protocol error (4-032), incorrect parameter.

027-573 SMB protocol error (4-033), incorrect character code.

027-574 SMB protocol error (4-034), incorrect data size.

027-576 SMB protocol error (4-036), incorrect domain data size.

#### Procedure

Have the customer perform the operation again.

### 027-564 SMB Protocol Error 4-024 RAP

027-564 SMB protocol error (4-024), the host is missing.

### Procedure

Have the customer:

- Check that the authentication server and the device can communicate through the network (check the network group, TCP/IP settings, check the communication at Port No. 137 (UDP)/Port No. 138 (UDP)/Port No. 139 (TCP)).
- 2. If the authentication server and the device are connected to different subnets, check that the device has settings that can resolve the address of the authentication server.
- Check if the NetBIOS over TCP/IP has become enabled at the authentication server settings:
  - a. Check if the authentication server and the device can resolve the addresses from the WINS server.
  - b. Check if the authentication server and the device can resolve the addresses from the DNS server.
- 4. Check if the NetBIOS over TCP/IP has become enabled at the authentication server settings.
- 5. Check at the Internet connection firewall if the communication through Ports 137, 138 and 139 are not blocked.

### 027-565, 027-578 SMB Protocol Errors 2 RAP

027-565 SMB protocol error (4-025), cannot connect.

027-578 SMB protocol error (4-038), communication timeout has occurred.

### Procedure

Have the customer check that the authentication server and the device can communicate through the network (check the network group, TCP/IP settings, check the communication at Port No. 137 (UDP)/Port No. 138 (UDP)/Port No. 139 (TCP)).

# 027-566 SMB Protocol Error 4-026 RAP

027-566 SMB protocol error (4-026), the library has not been initialized.

#### Procedure

Have the customer check if the SMB client has been started.

# 027-569 SMB (TCP/IP) Not Started RAP

027-569 SMB (TCP/IP) is not started

#### Procedure

Have the customer check that SMB (TCP/IP) is enabled.

### 027-584 SMB Protocol Error 4-044 RAP

 $\boldsymbol{027\text{-}584}$  SMB protocol error (4-044), authentication server common security mode is operating.

### Procedure

Have the customer set the authentication server to Windows other than Win95/Win98/Me.

# 027-585 SMB Protocol Error 4-045 RAP

027-585 SMB protocol error (4-045), scan login not available time period.

### Procedure

Advise the customer to check with the system administrator for the time period when logging in is allowed.

### 027-586 SMB Protocol Error 4-046 RAP

027-586 SMB protocol error (4-046), the password has expired.

#### Procedure

Advise the customer to obtain a valid password from the system administrator.

### 027-587 SMB Protocol Error 4-047 RAP

027-587 SMB protocol error (4-047), the password must be changed.

#### Procedure

Advise the customer to request the system administrator to disable the change password at next login setting.

### 027-588, 027-589 SMB Protocol Errors 3 RAP

027-588 SMB protocol error (4-048), the user account is disabled.

027-589 SMB protocol error (4-049), locked out.

#### Procedure

Advise the customer to request the system administrator to enable or unlock the user account. as necessary.

### 027-590 SMB Protocol Error 4-050 RAP

027-590 SMB protocol error (4-050), the user account has expired.

#### Procedure

Advise the customer to obtain a valid user account from the system administrator or request the system administrator extend the validity period of the account.

### 027-591 SMB Protocol Error 4-051 RAP

 $\boldsymbol{027\text{-}591}$  SMB protocol error (4-051), the user account is restricted. Blank password is not allowed.

#### Procedure

Advise the customer to request the system administrator set a user password.

### 027-600 External Print Check Mode Error RAP

027-600 External print check mode error.

#### Procedure

Switch off, then switch on the machine, GP 10.

### 027-700 Mail Address Domain Error RAP

027-700 The domain of the destination mail address is designated as a prohibited domain.

#### Procedure

Have the customer check that the domain of the destination mail address is not designated as a prohibited domain.

### 027-701 Disconnected Network Cable RAP

027-701 In external authentication, the disconnected cable is detected.

#### Procedure

Ensure the network cable is connected correctly.

### 027-702 to 027-709 Certificate for Addresses Error RAP

**027-702** No certificate for the destination exists (before connection to the server).

027-703 The certificate for the destination expired (before connection to the server).

027-704 The certificate for the destination is not reliable (before connection to the server).

**027-705** The certificate for the destination existed on a list of revoked certificates (before connection to the server).

027-706 No device certificate exists (before connection to the server).

027-707 The device certificate expired (before connection to the server).

027-708 The device certificate is not reliable (before connection to the server).

**027-709** The certificate for the destination existed on a list of revoked certificates (before connection to the server).

### Procedure

Perform the steps that follow:

- 1. Have the customer:
  - a. Store the correct certificate for the destination in the machine. Check the items that follow:
    - i. That the term for which the certificate is valid.
    - ii. The machines time is correct.
  - b. Check the certification path for the destination certificate and import the necessary CA certificate.
  - c. Store in this machine a destination certificate that is not on the list of revoked certificates.
  - d. Check that the mail address written on the device certificate is the same as that set up on the device.
- 2. If the fault persists, reload the software, GP 4.

# 027-710 to 027-715 S/MIME Mail Error RAP

027-710 The mail I/O received S/MIME mail even though S/MIME was disabled.

027-711 SMIME mail certificate retrieval error.

027-712 Invalid S/MIME mail certificate error.

027-713 Receive S/MIME mail tampered error.

027-714 S/MIME mail sender impersonation error.

027-715 S/MIME mail certificate not supported.

#### Procedure

- 1. Have the customer:
  - a. Enable S/MIME setting in the machine.
  - b. Register the sender certificate in the machine or change the mailer options so that the S/MIME signature mails from the sender will be sent with the certificate.
  - c. Check that the signature bearer of the CA certificate is registered in the device.
  - d. Check that the mail address written on the device certificate is the same as that set up on the device.
- 2. Advise the customer that the sender needs to send a mail that is signed with a valid certificate because the sender certificate has expired.
- 3. Advise the customer that the device may be blocking the attacks.
- 4. Reload the software, GP 4.
- 5. If the fault persists, perform the 016A Workflow Scanning Error Entry RAP.

### 027-716 Unsigned Mail Receipt Was Rejected RAP

**027-716** Prohibited unsigned mail was detected. All the S/MIME unsigned mails (including standard mails and S/MIME encrypted mails) are discarded.

### Procedure

Perform the steps that follow:

- 1. Reload the software, GP 4.
- 2. If the fault persists, perform the 016A Workflow Scanning Error Entry RAP.

# 027-717 No MX Record at DNS RAP

027-717 An enquiry was sent to the DNS server for the MX record, but it cannot be obtained.

### Procedure

Have the customer:

- 1. Check with the DNS server administrator on the existence of DNS/MX record.
- 2. Check that the DNS server settings of the device is set properly.

### 027-720, 027-721 Extension Server Error RAP

**027-720** Server for application interface cannot be found during web service interface.

027-721 Application interface destination during web service interface - not found.

#### Procedure

Perform the steps that follow:

- 1. Have the customer check that the DNS server address is set properly. Check that the PC running the application interface is registered in DNS.
- 2. Reload the software, GP 4.
- 3. If the fault persists, perform the 016A Workflow Scanning Error Entry RAP.

### 027-722 Extension Server Timeout RAP

027-722 Application interface during web service interface - timeout.

#### Procedure

- 1. Advise the customer:
  - a. That if a number of documents is specified for scanning, scan one document and store it.
  - b. That when scanning and storing are successful, change the application interface timeout value. If scanning and storing are not successful,
  - c. To check that the scan document can be uploaded from the PC browser. When uploading is successful, change the application interface timeout value.
- 2. If the fault persists, reload the software, GP 4.

### 027-723 Extension Server Authentication Fail RAP

027-723 Application interface during web service interface - authentication failure.

### Procedure

Perform the steps that follow:

- 1. Have the customer check the user name and password to be entered for creating a job flow.
- 2. If the fault persists, reload the software, GP 4.

# 027-724, 725, 726 Extension Server Access Fail RAP

027-724 Application interface during web service interface - access failure.

027-725 Application interface during web service interface - job operation failure.

027-726 Application interface during web service interface - unknown job status.

### Procedure

- 1. Have the customer check that the application interface is working correctly.
- 2. If the fault persists, reload the software, GP 4.

### 027-727 Extension Server Parameters RAP

027-727 Application interface during web service - invalid parameter.

#### Procedure

Perform the steps that follow:

- 1. Have the customer check the parameters for creating a job flow.
- 2. If the fault persists, reload the software, GP 4.

# 027-728 Extension Server File Exceeded RAP

**027-728** The number of files requested to be sent exceeded the maximum number of files that can be sent during Web service interface (this occurs when a single-page document is being stored).

#### Procedure

- 1. Have the customer set a job so that the maximum number of files that can be sent will not be exceeded.
- 2. If the fault persists, reload the software, GP 4.

# 027-730 SMTP Mail Division Error RAP

**027-730** A mail was split in linking to the system.

#### Procedure

Have the customer increase the preset pagination value, or reduce the number of original pages scanned.

### 027-732 Server Access Error RAP

**027-732** Job template server access error.

#### Procedure

Have the customer check that the server disk is normal and has free space, and then retry the operation.

# 027-733 Server SSL Error RAP

027-733 The SSL setting for the job template server did not become enabled.

#### Procedure

Have the customer check that the SSL setting for the job template server is enabled.

### 027-734 Server Certificate Error RAP

027-734 The SSL setting for the job template server did not become enabled.

### Procedure

Have the customer:

- 1. Using the HTTPS protocol, check whether the job template server is accessible from the PC.
- 2. Check whether the SSL server certificate of the job template server is registered in the device.
- 3. Check whether the SSL server certificate of the job template server is valid. For example, check that:
  - a. The certificate has not expired yet.
  - b. The time that is set in the device is correct.
  - c. It is not in the discard list.
  - d. The certificate path of the SSL server certificate and import any necessary CA certificate.
- 4. If the certificate is not registered in the job template server, disable the device certificate validation.

# 027-735 Device SSL Configuration Error RAP

027-735 When SSL transfer was instructed, the SSL setting of the device is disabled.

#### Procedure

Have the customer enable the SSL settings of the machine or specify HTTP as the transfer protocol.

### 027-736 Device Certificate Error RAP

**027-736** When server certificate validation is instructed, the server certificate validation of the device is disabled.

#### Procedure

Have the customer enable the server certificate validation settings of the machine or disable the server certificate validation setting during transfer.

# 027-737 Template Server Read Error RAP

027-737 An error was received from the server to a FTP command 'TYPE A', 'LIST', or 'RETR'.

#### Procedure

Perform the steps that follow:

- 1. Have the customer check that Read Authorization is established for the storage destination server directory set as a resource.
- 2. If the fault persists, reload the software, GP 4.

# 027-739 Invalid Template Server Path RAP

027-739 An error was received from the server to the FTP command 'CWD'.

### Procedure

- 1. Have the customers set the resource of the storage destination path from the client PC.
- 2. If the fault persists, reload the software, GP 4.

### 027-740 Template Server Login Error RAP

**027-740** Login to the FTP Server failed.

### Procedure

Perform the steps that follow:

- 1. Have the customer check the user information:
  - a. Set the log-in name and password in the job template file storage destination.
  - b. From some other PC connected to the network, check that they can log in with the relevant account.
  - c. From a client PC, set a login name and password as a resource
- 2. If the fault persists, reload the software, GP 4.

# 027-741 Template Server Connect Fail RAP

027-741 Cannot connect to the job template pool server.

### Procedure

- 1. Have the customer:
  - a. Check hat the network cable is connected correctly.
  - b. From the destination server, ping the machine.
  - c. Perform the ping test on the destination server from PSW.
  - d. From a client PC, check that the FTP connection to the destination server is possible.
- 2. If the fault persists, reload the software, GP 4.

# 027-742 HDD File System Full RAP

**027-742** The HDD was full when writing to a local HDD job template or when writing temporary work files.

### Procedure

Perform the steps that follow:

- 1. Have the customer:
  - a. Wait a while then try again as scanned images may cause the HDD to be full.
  - b. Delete the files in the HDD.
- 2. If the fault persists, perform the 016-210, 506, 777, 780, 798 HDD Error RAP.

# 027-743 Template Server Install Error RAP

027-743 The address format of the job template pool server is incorrect.

### Procedure

- 1. Have the customer set the parameters related to the job template pool server.
- 2. If the fault persists, reload the software, GP 4.

# 027-744 Template Server Error 1 RAP

027-744 An error occurred while calling the DNS resolution library.

### Procedure

Perform the steps that follow:

- 1. Have the customer check the connection to the DNS and whether the job template pool server domain name has been registered in the DNS.
- 2. Reload the software, GP 4.
- 3. If the fault persists, perform the 016A Workflow Scanning Error Entry RAP.

# 027-745 Template Server Error 2 RAP

 ${\bf 027\text{-}745}$  The job template pool server address cannot be resolved (the DNS address is not set).

### Procedure

- 1. Have the customer set the DNS address or set the job template pool server address using IP address.
- 2. Reload the software, GP 4.
- 3. If the fault persists, perform the 016A Workflow Scanning Error Entry RAP.
## 027-746 Job Template Pool Server Not Ready RAP

027-746 The port of the protocol specified in job template pool server settings has not started.

### Procedure

Perform the steps that follow:

- 1. Have the customer start the port of the protocol (FTP client or SMB) specified in job template pool server settings.
- 2. Reload the software, GP 4.
- 3. If the fault persists, perform the 016A Workflow Scanning Error Entry RAP.

# 027-750 Fax Document Inhibited RAP

**027-750** Transfer instruction when internet fax transfer is prohibited, or scan and printer document print instruction during interruption.

## Procedure

- 1. Have the customer change the transfer settings to receive internet fax.
- 2. Reload the software, GP 4.
- 3. If the fault persists, perform the 016A Workflow Scanning Error Entry RAP.

# 027-751 Job Template Analysis Error RAP

027-751 Instruction analysis error.

## Procedure

Perform the steps that follow:

- 1. Have the customer re-examine the contents of the instruction.
- 2. If the fault persists, reload the software, GP 4.

# 027-752 Required User Entry Not Entered RAP

027-752 With the required user entry not entered, the instruction to start the job was given.

## Procedure

- 1. Have the customer:
  - a. Not link the box to the instruction that requires user entry.
  - b. Set preset values for the items in the instruction requiring user entry.
- 2. If the fault persists, reload the software, GP 4.

# 027-753 Job Flow Service Request Disabled RAP

027-753 Job is executed by instruction when the service is disabled.

## Procedure

Perform the steps that follow:

- 1. Have the customer enable the service.
- 2. If the fault persists, reload the software, GP 4.

# 027-754 Job Flow Service File Signature Mismatch RAP

027-754 File signature settings mismatch in instruction.

## Procedure

- 1. Have the customer check the system data setting of the XDW/PDF signature and the signature setting that is specified in the instruction. If the system data setting is different from the setting in the instruction, either change the instruction or change the system data.
- 2. If the fault persists, reload the software, GP 4.

# 027-757 Extension Server SSL Fail RAP

027-757 Web application linkage during service linkage SSL access failed.

## Procedure

Perform the steps that follow:

- 1. Have the customer:
  - a. Check the server/network connection.
  - b. Check the communication route that can be reached.
  - c. Ping the DNS server.
  - d. Check if the CA certificate of the connection destination server is imported to the device by using the browser.
  - e. Check if the device does not go through the proxy that SSL has the function to check the communication details SSL.
  - f. Specify the device as out of the SSL proxy target.
  - g. Check if the server supports the relevant encryption method.
  - h. Set the client certificate to the device.
  - i. Import the client certificate to the device and set to use as the client certificate.
  - j. Check the daylight saving time difference to see if the date/time of the device is correct.
- 2. If the fault persists, reload the software, GP 4.

# 027-758 System Credential Setting Error RAP

027-758 Login credential setting error at remote authentication LDAP.

## Procedure

- 1. Check whether the login name and password have been set correctly.
- 2. Consult with the Network Administrator to check the authentication settings at the LDAP Server.

## 027-759 Reference Server Connection Error RAP

027-759 Reference server connection fail at remote authentication LDAP.

## Procedure

Have the customer:

- 1. Check whether the machines network settings are set correctly.
- 2. Consult with the network administrator to check the connection status from the machine to the reference server.

# 027-760 XJT Command Fail RAP

**027-760** Incorrect command from XDOD client.

## Procedure

- 1. Have the customer:
  - a. Check if the parameter setting specified in XDOD client is out of system specifications.
  - b. Check the XDOD client and controller versions.
- 2. If the fault persists, reload the software, GP 4.

# 027-761 Web Print Timeout RAP

027-761 Although a web print job was received, the machine did not start printing on time.

#### Procedure

Have the customer:

- 1. If on-demand print for multiple documents was instructed using the external access function, reduce the number of documents then retry it.
- 2. Either extend the print on demand print duration or set it to 0.

# 027-762 Illegal Web Print Job Ticket RAP

027-762 Although a web print job was received, the attached job execution ticket is incorrect.

#### Procedure

Have the customer repeat the print instruction.

# 027-763 Auditron Cannot Verify User RAP

**027-763** The device cannot check user info with the external accounting server.

### Procedure

Have the customer:

- 1. Check if the external accounting server is working correctly.
- 2. Connect the cable correctly.
- 3. Set up the device so that it can correctly communicate with the external accounting server.

# 027-764 AirPrint Scan Data Transfer Fail RAP

027-764 The device cannot check user info with the external accounting server.

## Procedure

- 1. Check that network communication between the transfer destination AirPrint scan client and the machine is available.
- 2. Check whether the AirPrint scan client has enough free capacity.
- 3. Check the network cable connection.

# 027-765 Host Name Solution Error in WebDAV RAP

027-765 DNS failed to resolve the specified host name.

## Procedure

Have the customer:

- 1. Check that the scan document destination WebDAV server is registered in DNS.
- 2. Check that the DNS server connection is good.
- 3. Check that the DNS server is correctly configured.

# 027-766 Proxy Name Solution Error in WebDAV RAP

027-766 DNS failed to resolve the proxy server name.

## Procedure

- 1. Check that the proxy server name that is configured on the machine is registered in DNS.
- 2. Check that the DNS server connection is good.
- 3. Check that the address of the DNS server is correctly configured.

## 027-767 WebDAV Server SSL Access Fail RAP

027-767 An error has occurred during the SSL/TLS connection.

## Procedure

Have the customer:

- 1. Check the access from the PC to the scan document destination WebDAV server.
- 2. Check the scan document SSL settings of the destination WebDAV server.
- 3. Check the scan document destination WebDAV server name and server path name.

# 027-768 WebDAV Server Certificate Fail RAP

 $\ensuremath{\textbf{027-768}}$  There is a problem with the SSL certificate of the server.

## Procedure

- 1. Check the access from the PC to the scan document destination WebDAV server.
- 2. Ensure the device is registered.
- 3. Ensure the scan SSL server certificate of the document destination WebDAV server is correct. For example:
  - a. Check the expiration date.
  - b. Check that the device time is correct.
  - c. Check that they are not on the disposal list.
  - d. Check the SSL server certificate of the certification path.
- 4. If the Scan document certificate to the destination WebDAV server is not registered, disable the certificate validation of the device.

## 027-769 WebDAV Server Access Fail RAP

027-769 WebDAV server connection error.

## Procedure

Have the customer:

- 1. Check the network cable connection.
- 2. Check the access from the PC to the Scan document destination WebDAV server.
- 3. Ensure the correct network interface is selected.

# 027-770 PDL Error RAP

027-770 The DFE detected a failure in PDL during job processing.

## Procedure

- 1. Have the customer change the job conditions then try again.
- 2. If the fault persists, reload the software, GP 4.

# 027-771 DFE Disk Full RAP

 ${\bf 027\text{-}771}$  The remaining HDD capacity in the DFE became less than 500Mb when printing from DFE.

## Procedure

Perform the steps that follow:

- 1. Have the customer:
  - a. Change the job parameters, then try again.
  - b. Delete unnecessary files from the HDD in the DFE.
- 2. If the fault persists, reload the software, GP 4.

# 027-772, 774, 776 SMTP Server Error RAP

027-772 The SMTP server refused the HELO command (after connection to the server).

 ${\bf 027\text{-}774}$  Unavailable letters were specified as a destination address (after connection to the server).

027-776 The SMTP server refused the EHLO command (after connection to the server).

## Procedure

Advise the customer to use only ASCII letters for the machine host name and destination address.

# 027-775 Too Many SMTP Addresses RAP

027-775 The SMTP server refused the EHLO command (after connection to the server).

#### Procedure

Advise the customer to reduce the number of mail addresses.

# 027-777 SMTP Server Non Support RAP

027-777 The SMTP server does not support SMTP-AUTH (after connection to the server).

#### Procedure

Advise the customer to send mail without setting SMTP-AUTH.

# 027-778 No Mode Specified by SMTP-AUTH RAP

027-778 The mode specified by SMTP-AUTH was not found (after connection to the server).

#### Procedure

Advise the customer to contact the network administrator to check what SMTP authentication method the server uses.

# 027-779 Authentication Failure by SMTP-AUTH RAP

027-779 Authentication fail (after connecting to the server).

#### Procedure

Advise the customer to check if the authentication information (user name/password) has been set correctly.

## 027-780 WebDAV Network Interface Fail RAP

027-780 The specified network interface can not be used.

#### Procedure

Have the customer select the network interface that can be used.

## 027-781 WebDAV Spool Size Over RAP

027-781 Writing of scan data spool file failed because the disk is full.

#### Procedure

Have the customer split the scan data.

## 027-782 WebDAV Server Redirector Limit RAP

027-782 Maximum number of WebDAV server redirections has occurred.

#### Procedure

Have the customer check the redirection settings of the WebDAV server.

# 027-783 WebDAV User Authentication RAP

027-783 WebDAV server is not authenticated.

## Procedure

- 1. Check the access from the PC to the scan document destination WebDAV server.
- 2. Check the login user name and password.
- 3. Check the scan document destination WebDAV server name and server path name.

## 027-784 WebDAV Proxy Server Authentication RAP

**027-784** WebDAV proxy server authentication failure.

#### Procedure

Have the customer check that the user name and password for the proxy server that was configured on the device are correct.

## 027-787 WebDAV File Name Dupulication Fail RAP

027-787 Override is selected in the scan file name duplication when processing.

#### Procedure

Have the customer set the processing of duplicated filenames at the time of scanning job execution to anything other than Stop the Job (Not Save).

## 027-788, 027-793 WebDAV Request Fail RAP

027-788 Bad request answered from WebDAV server.

027-793 Error number 400 from the WebDAV server has been answered.

## Procedure

Have the customer:

- 1. Check whether access to the directory is possible.
- 2. Perform the operation again.

# 027-789, 791, 795 Access Forbidden RAP

027-789 Access forbidden reply from WebDAV server.

027-791 WebDAV server method not allowed.

027-795 WebDAV server not implemented.

## Procedure

- 1. Check the connection to the WebDAV server.
- 2. Check if read/write access in a file or folder in the specified place is set.
- 3. Check the specified file path.

## 027-790, 029-792 WebDAV File Not Found RAP

027-790 WebDAV server not found.

027-792 WebDAV server conflict.

#### Procedure

Advise the customer to ensure WebDAV storage path and directory specified in the server exist.

## 027-794 WebDAV Server Internal Fail RAP

**027-794** WebDAV server internal error.

#### Procedure

- 1. Check that the WebDAV server is up and running.
- 2. Check the access from the PC to the scan document destination WebDAV server.

# 027-796 Email Not Printed RAP

027-796 Email print control through user settings.

#### Procedure

Perform the steps that follow:

- 1. Have the customer correct the settings, then repeat the operation.
- 2. If the fault persists, reload the software, GP 4.

# 027-797 Invalid Output Destination RAP

027-797 Incorrect output destination of received mail.

## Procedure

- 1. Have the customer specify the output destination that can be processed by the device, then repeat the operation.
- 2. If the fault persists, reload the software, GP 4.

# 027-798 JFS Target Document Not Found RAP

027-798 The execution target document in the instruction set does not exist.

#### Procedure

Perform the steps that follow:

- 1. Have the customer select another document, then repeat the operation.
- 2. If the fault persists, reload the software, GP 4.

# 027-799 WebDAV Server Insufficient Storage RAP

027-799 There is no free space in the storage location on the WebDAV server.

#### Procedure

Advise the customer to check whether or not there is free space in the storage location.

## 028-910 Wrong Fuser Type RAP

028-910 The fuser needs to be replaced.

Procedure

## **!** WARNING

Ensure that the electricity to the machine is switched off while performing tasks that do not need electricity. Refer to GP 10. Disconnect the power cord. Electricity can cause death or injury. Moving parts can cause injury.

Install a new fuser, PL 7.1 Item 1.

## 029-700, 029-701 WebDAV Server Response RAP

029-700 Error No.500 bill from the WebDAV server has been answered.

029-701 The response from the server does not meet the specifications of the WebDAV.

### Procedure

Have the customer:

- 1. Ensure that the WebDAV server is up and running.
- 2. Verify the configuration of the server.
- 3. Check the access from the PC to the scan document destination WebDAV server.

## 029-702 WebDAV Client RAP

029-702 An unexpected error has occurred in the internal library.

#### Procedure

Have the customer retry the same operation.

# 029-703 AirPrint Scan Client RAP

029-703 An error has occurred during the communication with the AirPrint scan client.

## Procedure

Have the customer:

- 1. Check the connection of the network cable.
- 2. Check the transfer destination AirPrint scan client status.

# 029-704, 711 Invalid PACFile RAP

**029-704** In WiFi mode, the contents of the proxy configuration file (PACFile) acquired by the proxy auto- detection function (WPAD) has detected that it is a fraud.

**029-711** In Ethernet 1 mode, the contents of the proxy configuration file (PACFile) acquired by the proxy auto- detection function (WPAD) has detected that it is a fraud.

## Procedure

Have the customer check the proxy configuration file that is stored in the HTTP server, it may be an invalid format, such as JavaScript or too large (greater than 64KB).

# 029-705, 706, 709, 712, 713, 716 PACFile Communications RAP

**029-705** In WiFi mode, communication time-out at the time of the proxy configuration file (PAC-File) acquisition occurs in a proxy auto detection function (WPAD).

**029-706** In WiFi mode, the proxy configuration file (PACFile) the time of acquisition in a proxy auto-detection function (WPAD), connection error has occurred.

**029-709** In WiFi mode, communication time-out of the storage destination URL of the PACFile proxy auto-detection function (WPAD).

**029-712** In Ethernet 1 mode, communication time-out at the time of the proxy configuration file (PACFile) acquisition occurs in a proxy auto-detection function (WPAD).

**029-713** In Ethernet 1 mode, the proxy configuration file (PACFile) the time of acquisition in a proxy auto-detection function (WPAD), connection error has occurred.

**029-716** In Ethernet 1 mode, communication time-out of the storage destination URL of the PACFile proxy auto-detection function (WPAD).

## Procedure

Have the customer:

- 1. Check the connection of the network cable.
- 2. Check the default gateway configuration.
- 3. Verify the subnet mask setting.
- 4. Check the DNS server address setting.

## 029-707, 029-708, 714, 715 PACFile Not Found RAP

 ${\bf 029\text{-}707}$  In WiFi mode, failed to find the proxy settings file (PACFile) in the proxy automatic detection function (WPAD).

**029-708** In WiFi mode, incorrect format of the storage destination URL of PACFile acquired by the proxy auto- detection function (WPAD).

**029-714** In Ethernet 1 mode, failed to find the proxy settings file (PACFile) in the proxy automatic detection function (WPAD).

**029-715** In Ethernet 1 mode, incorrect format of the storage destination URL of PACFile acquired by the proxy auto- detection function (WPAD).

### Procedure

- 1. Check the URL setting of PACFile storage destination server.
- 2. Check the URL information PACFile set in the DHCP server is correct (if the proxy server acquisition method is WPAD).
- 3. If the URL is correct, check that the PACFile to the HTTP server has been registered.

## 029-710, 0129-717 PACFile URL Not Found RAP

**029-710** In WiFi mode, failed to locate the storage destination URL of PACFile the proxy autodetection function (WPAD).

**029-717** In Ethernet 1 mode, failed to locate the storage destination URL of PACFile the proxy auto-detection function (WPAD).

## Procedure

Have the customer check whether the URL information of the PACFile in the DHCP server is correctly registered.

# 033-310 Fax Charge Function Fail RAP

**033-310** The fax send billing function was turned on although multiple lines are installed.

#### Procedure

Have the customer switch off the fax send billing function or change to a single-line installation.

## 033-311 Invalid Address Book Data RAP

033-311 The registered contents in the address book are invalid.

#### Procedure

Perform dC301 NVM initialization.

## 033-312, 033-313, 033-315 to 033-327 Fax Fault RAP

**033-312** The fax PWB was unable to detect the power off at the ESS PWB side within the specified time.

**033-313** After the initialization of fax card has completed, it was detected that communication cannot be established with the fax card.

033-315 USB fax class driver notifies that a fatal error has occurred.

033-316 An error has occurred at the device cont section in fax controller.

033-317 An error has occurred at the fax device section in fax controller.

033-318 A fatal error has occurred at the fax image processing.

**033-319** Due to an error during fax cont 2 software processing, subsequent processes cannot be performed.

033-320 The system side did not respond within the specified time on booting.

**033-321** The fax card did not respond within the specified time on booting.

033-322 An I/F timeout with the fax.

033-323 An error was detected in fax cont 2.

033-324 The USB has transitioned to an unexpected state.

033-325 A fatal error has occurred at the fax card.

033-326 The fax card has detected a fatal error.

**033-327** During fax communication, the FCM stopped responding and even though a communication interrupt request was issued to the FCM, it remained unresponsive.

#### Procedure

# 

Ensure that the electricity to the machine is switched off while performing tasks that do not need electricity. Refer to GP 10. Disconnect the power cord. Electricity can cause death or injury. Moving parts can cause injury.

Perform the steps that follow:

- 1. Switch the machine off, then on, GP 10.
- 2. Check that the telephone cables and network cable are securely connected.
- 3. Ensure that the fax PWB, PL 18.1B Item 15 is installed correctly.
- Refer to Wiring Diagram 1. Check the connections and wiring between the ESS PWB, PL 18.1B Item 5 and the fax PWB, PL 18.1B Item 15 for an open circuit, short circuit or poor contact.
- 5. Reload the software, GP 4.
- 6. Check that the customer fax line is operational. Plug a phone into the fax line. Check for a dial tone. If the fax line has a fault, inform the customer to have the fax line checked by the telephone company.
- 7. If the fault persists, install new components as necessary:
  - Fax PWB, PL 18.1B Item 15.
  - ESS PWB, PL 18.1B Item 5.

## 033-314 Controller and Fax Card ROM Mismatch RAP

033-314 The controller detected software version mismatch.

#### Procedure

- 1. Switch the machine off, then on, GP 10.
- 2. If the fault persists, reload the software, GP 4.

## 033-328, 329, 340 Failed to Initialize Fax Log RAP

033-328 The initialization of communication log library has failed.

**033-329** A fax cont error was detected.

033-340 The Pflite communication log write function returned an error.

### Procedure

Perform the steps that follow:

- 1. Perform dC301 NVM Initialization.
- 2. If the fault persists, perform the 033-312, 033-313, 033-315 to 033-327 Fax Fault RAP.

## 033-330 to 033-335 FoIP Error RAP

033-330 A fatal software error has occurred within the FoIP

033-331 The initialization process with the FoIP controller has failed.

033-332 The FoIP controller did not respond within the specified time on booting.

 ${\bf 033\text{-}333}$  The FoIP controller did not respond within the specified time after entering sleep mode.

033-334 Unable to send messages to the FoIP controller.

033-335 A fault notification due to invalid fault code was received from the fax card or FoIP.

#### Procedure

Perform the 033-312, 033-313, 033-315 to 033-327 Fax Fault RAP.

# 033-336 Non-mounted Channel RAP

033-336 A message meant for a channel that is not installed was received.

#### Procedure

Perform the 033-312, 033-313, 033-315 to 033-327 Fax Fault RAP.

# 033-339 Fax 2 Not Responding RAP

033-339 When transitioning to sleep, there is no response from fax controller 2.

#### Procedure

Switch the machine off, then on, GP 10.

# 033-363 Fax Card Reset (Reboot) RAP

033-363 The controller reset the fax card because the fax card did not respond.

#### Procedure

Perform the 033-312, 033-313, 033-315 to 033-327 Fax Fault RAP.

## 033-500 to 033-507 Remote Machine Error RAP

**033-500** Modem CS operation error.

**033-501** The number of receive line is 0.

033-502 There was no response for up to the 3rd post message.

033-503 T1 timeout has occurred.

033-504 T2 timeout has occurred.

033-505 T5 timeout has occurred.

033-506 DCN received.

**033-507** No receiving capability in the remote machine.

#### Procedure

- 1. Have the customer check the status of the remote machine, If the remote machine is good, repeat the operation.
- 2. If the fault persists, perform the 033-312, 033-313, 033-315 to 033-327 Fax Fault RAP.

## 033-508, 033-511 Destination Polling Error RAP

033-508 No polling document in the remote machine.

#### 033-511 DTS/NSC resending exceeded the limit.

#### Procedure

Perform the steps that follow:

- 1. Have the customer check the destination device for a problem, for example a document jam or mismatched password or request a polling document to prepared. Then repeat the operation.
- 2. If the fault persists, perform the 033-312, 033-313, 033-315 to 033-327 Fax Fault RAP.

## 033-509 DCS/NSS Resend Exceeded RAP

033-509 DCS/NSS re-send over.

#### Procedure

- 1. Have the customer repeat the operation. If the problem persists after repeating the operation, check the status of the receiver at the destination side.
- 2. If the fault persists, perform the 033-312, 033-313, 033-315 to 033-327 Fax Fault RAP.

## 033-510 Fallback Error RAP

**033-510** FTT was received at 2400 bps.

#### Procedure

Perform the 033-312, 033-313, 033-315 to 033-327 Fax Fault RAP.

# 033-512, 513, 518, 519, 520, 534 Remote Machine Function RAP

033-512 The remote machine did not support relay broadcast.

033-513 The remote machine does not have the mailbox function.

033-518 No SUB receive function in the receiver.

033-519 No SEP receive function in the receiver.

033-520 No PWD/SID receive function in the receiver.

033-534 No remote collate copy function in the remote machine.

#### Procedure

- 1. Have the customer check if the remote machine has the relevant function.
- 2. If the fault persists, perform the 033-312, 033-313, 033-315 to 033-327 Fax Fault RAP.

# 033-514, 516, 517, 521, 522, 033-526 to 033-529 Remote Machine Error 1 RAP

033-514 Carrier broken.

033-516 EOR-Q was received.

033-517 Timeout has occurred between the ECM frames.

**033-521** The system sent a reject command signal and stopped the transmission.

033-522 DTMF I/F timed out. Correct operation was not performed within the specified time.

**033-526** An ECM error has occurred.

033-527 EOR-Q was sent.

033-528 RTN was sent.

033-529 RTN was received.

## Procedure

Perform the steps that follow:

- 1. Have the customer request for the sender to check the remote machine for an error, then re-send.
- 2. If the fault persists, perform the 033-312, 033-313, 033-315 to 033-327 Fax Fault RAP.

# 033-523, 524, 525, 542, 546, 574 Line Not Connected RAP

033-523 Channel 1 not connected.

033-524 Channel 2 not connected.

033-525 Channel 3 not connected.

033-542 The process was requested for uninstalled channel.

033-546 The dial tone could not be detected.

033-574 An instruction was issued to a channel that is not installed.

### Procedure

- 1. Ensure the relevant telephone cable is connected correctly.
- 2. If the fault persists, perform the 033-312, 033-313, 033-315 to 033-327 Fax Fault RAP.

# 033-530 DTMF Illegal Procedure RAP

033-530 An invalid procedure signal was received.

## Procedure

Perform the steps that follow:

- 1. Advise the customer that there may be a mistake in how the operator is performing the DTMF procedure.
- 2. If the fault persists, perform the 033-312, 033-313, 033-315 to 033-327 Fax Fault RAP.

## 033-531, 532, 533, 544, 552, 578 Remote Machine Error 2 RAP

033-531 A reject command signal was received.

033-532 An illegal command was received.

033-533 An error has occurred at the T.30 protocol.

033-544 Busy tone was detected.

**033-552** When receiving G3 image data, the detected total number of error lines exceeded the threshold value indicated in the system data.

033-578 The frame size of received command exceeded the specification value.

### Procedure

- 1. Have the customer request for the sender to check the remote machine for an error, then re-send.
- 2. If the fault persists, perform the 033-312, 033-313, 033-315 to 033-327 Fax Fault RAP.

# 033-535 DCN Receive at Phase B Send RAP

033-535 Phase B instruction command (DCS/NSS/NSC/DTC) was rejected at the DCN.

### Procedure

Perform the steps that follow:

- 1. Have the customer check the recipient's address, folder information, etc. then repeat the operation.
- 2. If the fault persists, perform the 033-312, 033-313, 033-315 to 033-327 Fax Fault RAP.

## 033-536 to 033-540, 568, 575, 577 Send/Receive Error RAP

033-536 The ringing stops before the resource was released.

 ${\bf 033\text{-}537}$  A conflict between outgoing and incoming calls has occurred and the sending was cancelled.

033-538 During the image processing of fax send, an error has occurred in the fax card.

033-539 During the image processing of fax receive, an error has occurred in the fax card.

033-540 During the image processing for fax print format, an error has occurred.

 ${\bf 033\text{-}568}$  During fax communication, there was no response from the FCM for the specified time.

033-575 Polarity inversion was detected.

033-577 An underrun has occurred at the modem.

### Procedure

- 1. Have the customer repeat the operation.
- 2. If the fault persists, perform the 033-312, 033-313, 033-315 to 033-327 Fax Fault RAP.
# 033-541, 033-566 No Destination Specified RAP

033-541 The Fax Card is not able to call because there is no dial.

033-566 The fax card is unable to call because there is no dial.

#### Procedure

Perform the steps that follow:

- 1. Have the customer specify the appropriate address by using the speed dial number that is registered with the correct fax address number, etc.
- 2. If the fault persists, perform the 033-312, 033-313, 033-315 to 033-327 Fax Fault RAP.

# 033-543, 567, 576, 702, 703 Dial Error RAP

033-543 There is incorrect (illegal) data in the dial data.

033-567 There is incorrect (illegal) data in the dial data.

033-576 The dial data is invalid.

033-702 Digits of the indicated dial data exceeds the number of allowed number of digits.

033-703 The indicated dial data digits exceed the number of allowed digits.

#### Procedure

- 1. Have the customer check the dial data, then repeat the operation.
- 2. If the fault persists, perform the 033-312, 033-313, 033-315 to 033-327 Fax Fault RAP.

# 033-545 T0 Timeout RAP

033-545 The remote machine might not be a facsimile, or it is not in the facsimile mode.

#### Procedure

Perform the steps that follow:

- 1. Have the customer check the address number and whether the remote party is a fax machine.
- 2. If the fault persists, perform the 033-312, 033-313, 033-315 to 033-327 Fax Fault RAP.

# 033-547 Abort During Transmission RAP

033-547 Aborted during transmission (operation was cancelled).

#### Procedure

For information only. No service action necessary.

# 033-548 No Manual Send Line RAP

033-548 There are no lines for manual transmission.

#### Procedure

Perform the steps that follow:

- 1. Use a phone to establish communications, then have the customer repeat the operation.
- 2. If the fault persists, perform the 033-312, 033-313, 033-315 to 033-327 Fax Fault RAP.

# 033-549, 551, 583 Fax Service Disabled RAP

033-549 The system cannot receive the service because it was prohibited to do the operation.

 ${\bf 033\text{-}551}$  When a phone or fax communication was about to end, an operation was performed on that job.

**033-583** The request received a connection refused response because the target connection is temporarily out of resource.

#### Procedure

- 1. Have the customer wait for a while, then repeat the operation.
- 2. If the fault persists, perform the 033-312, 033-313, 033-315 to 033-327 Fax Fault RAP.

# 033-550 Cannot Disable Fax Service RAP

**033-550** The system is attempting to transition to the diag mode, etc., but was unable to do so because fax communication is in progress.

#### Procedure

Perform the steps that follow:

- 1. Have the customer wait for the job to complete its transmission, then repeat the operation.
- 2. If the fault persists, perform the 033-312, 033-313, 033-315 to 033-327 Fax Fault RAP.

# 033-553 No Folder/Relay RAP

 ${\bf 033\text{-}553}$  The F code that was sent from the remote machine is instructing a function that does not exist in the local machine.

### Procedure

- 1. Have the customer consult with the operator of the remote machine on whether the wrong  ${\sf F}$  Code was input.
- 2. If the fault persists, perform the 033-312, 033-313, 033-315 to 033-327 Fax Fault RAP.

# 033-554 Wrong Password/Receive Banned RAP

**033-554** Data received without a password/a mismatch of passwords, or a mismatch of the select receive number. Mismatch of password or communication from the user other than those who are in the select receive list.

#### Procedure

Perform the steps that follow:

- 1. For a single occurrence, take no action.
- 2. If the fault persists, perform the 033-312, 033-313, 033-315 to 033-327 Fax Fault RAP.

# 033-555, 033-556 Incorrect Password RAP

 ${\bf 033\text{-}555}$  The machine password of local machine does not match the one that was sent from the remote machine.

 ${\bf 033\text{-}556}$  The remote ID was not sent from the remote machine. The sending password and the remote ID do not match.

#### Procedure

- 1. Have the customer consult with the operator of the remote machine on whether the wrong machine password was input.
- 2. If the fault persists, perform the 033-312, 033-313, 033-315 to 033-327 Fax Fault RAP.

# 033-557, 033-565 Destinations or Services Exceeded RAP

**033-557** The total number of requested services or total number of addresses exceeded the number defined by the specifications.

**033-565** The total number of requested addresses exceeded the number defined by the specifications.

#### Procedure

Perform the steps that follow:

- 1. Have the customer wait for the jobs that are waiting to be sent to decrease or reduce the number of addresses, then try again.
- 2. If the fault persists, perform the 033-312, 033-313, 033-315 to 033-327 Fax Fault RAP.

# 033-558, 033-559 Remote ID Rejection RAP

033-558 The remote ID of the remote terminal is registered in the blacklist of the local machine.

033-559 The remote ID was not sent from the remote terminal.

#### Procedure

- 1. Have the customer change the fax machine setting to be able to receive fax messages even if destination does not send remote ID.
- 2. If the fault persists, perform the 033-312, 033-313, 033-315 to 033-327 Fax Fault RAP.

# 033-560, 561, 562 TRESS/RCC RAP

**033-560** For TRESS and RCC, the authentication ID that was sent from the remote terminal was invalid.

**033-561** TRESS and RCC cannot be performed as the operation is prohibited or a Job is in progress.

**033-562** RCC execution was put on hold as it is in the operation prohibited mode.

#### Procedure

Perform the steps that follow:

- 1. For a single occurrence, take no action.
- 2. If the fault persists, perform the 033-312, 033-313, 033-315 to 033-327 Fax Fault RAP.

# 033-563, 033-569 No Printable Paper Size RAP

 ${\bf 033\text{-}563}$  When formatting, registered paper that is not applicable to the document size to be printed was loaded.

 ${\bf 033\text{-}569}$  The paper tray status is such that paper with orientation that can be output can only be supplied from the SMH.

### Procedure

- 1. Have the customer specify the correct paper size and check that the paper trays are correctly loaded with the paper guides correctly adjusted.
- 2. If the fault persists, perform the 033-312, 033-313, 033-315 to 033-327 Fax Fault RAP.

# 033-564, 033-570 Power Off During Transmission RAP

**033-564** An error due to power off during transmission. The power switch was turned off, or the system was reset.

 ${\bf 033\text{-}570}$  An error due to power off during transmission. the power switch was turned off, or the system was reset.

#### Procedure

Perform the steps that follow:

- 1. Have the customer:
  - a. Wait for a while then check the fax function settings and dial numbers, then resend data if needed.
  - b. Check the self-terminal status and line status, then perform the operation again.
- 2. If the fault persists, perform the 033-312, 033-313, 033-315 to 033-327 Fax Fault RAP.

# 033-571, 033-588 Manual Send Job Cancelled RAP

 ${\bf 033\text{-}571}$  At the start of the Job, the report area for fax was detected to be full and the job was cancelled.

033-588 T38 packet loss causing unrecoverable error was detected.

### Procedure

- 1. Have the customer wait for some of the jobs that are queued to be completed or cancelled, then retry the operation.
- 2. If the fault persists, perform the 033-312, 033-313, 033-315 to 033-327 Fax Fault RAP.

# 033-572 Fax Report Print Job Cancelled RAP

**033-572** At the start of the job, job full was detected, only the fax report document is stored, and the printing of fax report was cancelled.

#### Procedure

Perform the steps that follow:

- 1. For a single occurrence, take no action.
- 2. If the fault persists, perform the 033-312, 033-313, 033-315 to 033-327 Fax Fault RAP.

# 033-573 Domain Regulation Check Error RAP

033-573 The address was specified with a prohibited domain.

#### Procedure

- 1. Have the customer check the address and input the correct one.
- 2. If the fault persists, perform the 033-312, 033-313, 033-315 to 033-327 Fax Fault RAP.

# 033-580 Missing VoIP Gateway RAP

 ${\bf 033\text{-}580}$  There is no existing VoIP gateway that correspond to the phone number that was input.

#### Procedure

Perform the steps that follow:

- 1. Have the customer set the correct device VoIP gateway address to correspond with the phone number that was input.
- 2. If the fault persists, perform the 033-312, 033-313, 033-315 to 033-327 Fax Fault RAP.

# 033-581 Access Authentication Failure RAP

033-581 The request was asked for authentication and it failed the authentication.

### Procedure

- 1. Have the customer check the proxy server authentication user name, authentication password, and sip server settings at the machine.
- 2. If the fault persists, perform the 033-312, 033-313, 033-315 to 033-327 Fax Fault RAP.

# 033-582 Mismatched Ability RAP

 ${\bf 033\text{-}582}$  The request received a connection refused response because the target connection has mismatched capability data.

#### Procedure

Perform the steps that follow:

- 1. Have the customer check the device at the recipient side. If the recipient side is guaranteed to be a supported machine, check the sip server settings between the recipient side and the machine.
- 2. If the fault persists, perform the 033-312, 033-313, 033-315 to 033-327 Fax Fault RAP.

# 033-584 SIP Request Timeout RAP

033-584 SIP communication timeout has occurred.

#### Procedure

- 1. Have the customer:
  - a. Check whether the correct address or phone number was input.
  - b. Check whether the network cable is connected.
  - c. Check whether the SIP server is running.
  - d. Check the connection status of the network cable between the machine and the SIP server, as well as between the machine and the recipient side.
  - e. Check whether the SIP server and the recipient side are able to communicate.
- 2. If the fault persists, perform the 033-312, 033-313, 033-315 to 033-327 Fax Fault RAP.

# 033-585 SIP Request Error RAP

033-585 Other error has occurred during SIP communication.

#### Procedure

Perform the 033-312, 033-313, 033-315 to 033-327 Fax Fault RAP.

# 033-586 T38 Protocol Not Ready RAP

**033-586** Unable to communicate as the IP address is unresolved. Unable to communicate as the registration to registrar server was not completed when using a SIP server.

#### Procedure

- 1. Have the customer:
  - a. Wait for a while, then try to send again.
  - b. Make it so that the IP address can be obtained and registered to the registrar server.
- 2. If the fault persists, perform the 033-312, 033-313, 033-315 to 033-327 Fax Fault RAP.

# 033-587, 589, 590, 592 Remote Machine Error 3 RAP

033-587 Unable to establish T38 session (including RTP session).

 ${\bf 033\text{-}589}$  The received T38 protocol data contains invalid content (including ASN.1 decode error).

 ${\bf 033\text{-}590}$  Unable to continue the job as an error has occurred at the packet send (TCP, UDP, RTP) of T38 protocol.

**033-592** A timeout caused by other than timeout notification (image data receive timeout and FoIP internal timeout) has occurred.

#### Procedure

Perform the steps that follow:

- 1. Have the customer request for the sender to check the remote machine for an error, then re-send.
- 2. If the fault persists, perform the 033-312, 033-313, 033-315 to 033-327 Fax Fault RAP.

# 033-591 FoIP Max Sessions Over RAP

 ${\bf 033\text{-}591}$  A new send request was initiated when the system is already communicating using the maximum number of sessions for FoIP.

#### Procedure

- 1. Wait for the IP fax send that is in progress to complete, then try to send again.
- 2. If the fault persists, perform the 033-312, 033-313, 033-315 to 033-327 Fax Fault RAP.

# 033-593 Cancelled By Remote Peer RAP

**033-593** An interrupt process was performed at the communication partner side.

#### Procedure

Perform the steps that follow:

- 1. Have the customer request for the sender to re-send.
- 2. If the fault persists, perform the 033-312, 033-313, 033-315 to 033-327 Fax Fault RAP.

# 033-700 T1 Timeout Fail RAP

033-700 T1 timeout has occurred when sending or at phase B and later when receiving.

#### Procedure

- 1. Have the customer:
  - a. Repeat the operation if the fault occurs while sending.
  - b. Request for the sender to re-send if the fault occurs when receiving.
  - c. Check the remote machine for an error.
- 2. If the fault persists, perform the 033-312, 033-313, 033-315 to 033-327 Fax Fault RAP.

# 033-701 Retry Timeout RAP

**033-701** The communication did not end normally within the retry timeout time.

#### Procedure

Perform the 033-312, 033-313, 033-315 to 033-327 Fax Fault RAP.

# 033-710, 712, 713, 717, 718, 719, 721 Document Not Found RAP

033-710 The specified document cannot be found

033-712 Invalid document, host memory full

033-713 Incorrect chain-link number.

033-717 The verification result of the specified password was NG.

033-718 The document was not found in the polling sending box or the specified folder.

033-719 The document was not found in the polling sending box or the specified folder.

**033-721** The specified page cannot be generated.

#### Procedure

- 1. Have the customer repeat the operation.
- 2. If the fault persists, perform the 033-312, 033-313, 033-315 to 033-327 Fax Fault RAP.

# 033-716 No Specified Folder RAP

 ${\bf 033\text{-}716}$  The status in which the job cannot be performed was detected during EP-TRESS operation.

#### Procedure

Perform the steps that follow:

- 1. For a single occurrence, take no action.
- 2. If the fault persists, perform the 033-312, 033-313, 033-315 to 033-327 Fax Fault RAP.

# 033-724 Fax Receive Memory Over Flow RAP

**033-724** Receive operation was aborted because the maximum limit of the image data amount that can be received for one Fax communication was exceeded.

### Procedure

- 1. Inform the customer that the optional hard disk is required.
- 2. If the fault persists, perform the 033-312, 033-313, 033-315 to 033-327Fax Fault RAP.

# 033-725, 033-742 Insufficient Hard Disk Space RAP

033-725 The HD was full when fax was received, or when the format or report was created.

033-742 Timed out by page read close instruction (ran out of memory during manual send).

#### Procedure

Have the customer delete unnecessary data from the hard disk.

#### Procedure

Perform the steps that follow:

- 1. Have the customer delete unnecessary data from the hard disk.
- 2. If the fault persists, perform the 033-312, 033-313, 033-315 to 033-327 Fax Fault RAP.

033-726, 728, 734, 737, 738, 751 Fax Printing Error RAP

033-726 Two sided printing not available when receiving fax (mixed size).

**033-728** Formatting for fax auto print was aborted because the instruction for fax manual print was sent during the operation.

 ${\bf 033\text{-}734}$  Job was cancelled because fax print and fax auto report were started at the same time.

033-737 The fax cont detected a failure and could not continue processing the job.

033-738 The fax cont detected an error in JBIG data during coding/decoding of the JBIG data.

**033-751** An activity report is generated during the time period where print is prohibited and since the machine is in sleep mode, it started the process to place the report on hold.

#### Procedure

- 1. For a single occurrence, take no action.
- 2. If the fault persists, perform the 033-312, 033-313, 033-315 to 033-327 Fax Fault RAP.

# 033-731, 732, 736, 740, 747, 749 Inconsistent Instructions RAP

**033-731** Transmission closed due to start transmission from fax card and stop transmission from controller.

033-732 Print job received was cancelled at forced polling.

**033-736** The data amount for fax transfer exceeded the threshold during fax transfer of internet fax off ramp.

033-740 The user cancelled immediate printing upon receiving.

**033-747** When requesting to start the service from the fax card, the job could not be generated due to causes such as job number overflow.

033-749 During fax formatting, the extended image data is larger than the memory reserved.

#### Procedure

For information only. No service action necessary.

## 033-733, 735, 741, 743, 744, 745, 746, 750 Fax Document Number Error RAP

033-733 The number of job documents related to the job could not be obtained.

033-735 Fax receive - buffer allocate timeout.

**033-741** When transferring image data to the fax card, the conditions for sending the response to the fax card did not match.

**033-743** When receiving image data from the fax card, the conditions for sending the response to the fax card did not match.

**033-744** When receiving image data from the fax card, the conditions for sending the response to the fax card did not match.

**033-745** When receiving image data from the fax card, the conditions for sending the response to the fax card did not match.

**033-746** When transferring image data to the fax card, the conditions for sending the response to the fax card did not match.

**033-750** During formatting, when image data was retrieved from the fax card, even though the image data was determined to be free from error, extension failed.

#### Procedure

- 1. Have the customer repeat the operation.
- 2. If the fault persists, perform the 033-312, 033-313, 033-315 to 033-327 Fax Fault RAP.

# 041-310 IM Logic Fail RAP

041-310 IM software control error detected.

#### Procedure

# WARNING

# Ensure that the electricity to the machine is switched off while performing tasks that do not need electricity. Refer to GP 10. Disconnect the power cord. Electricity can cause death or injury. Moving parts can cause injury.

Perform the steps that follow:

- 1. Switch the machine off, then on, GP 10.
- Ensure that all connectors on the ESS PWB, PL 18.1A Item 5 (B400) or PL 18.1B Item 5 (B405) and the MCU PWB, PL 18.2 Item 2 are securely connected. Ensure all surface mounted modules on the ESS PWB and MCU PWB are securely connected.
- 3. Reload the software, GP 4.
- 4. If the fault persists, install new components as necessary:
  - ESS PWB, PL 18.1A Item 5 (B400)
  - ESS PWB, PL 18.1B Item 5 (B405)
  - MCU PWB, PL 18.2 Item 2.

## 041-340 MCU NVM (EEPROM) Fail RAP

041-340 NVM (EEPROM) data abnormality.

#### **Initial Actions**

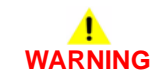

Ensure that the electricity to the machine is switched off while performing tasks that do not need electricity. Refer to GP 10. Disconnect the power cord. Electricity can cause death or injury. Moving parts can cause injury.

Fault code 041-340 Only. Check that the NVM values that follow are set to default:

- 740-016 Range Over Chain No
- 740-017 Range Over Link No
- 740-018 Range Over Chain Link
- 740-019 Range Over Value
- 740-020 Write in Progress Range Over Chain No
- 740-021 Write in Progress Range Over Link No

#### Procedure

- 1. Switch the machine off, then on, GP 10.
- Ensure that all connectors on the ESS PWB, PL 18.1A Item 5 (B400) or PL 18.1B Item 5 (B405) and the MCU PWB, PL 18.2 Item 2 are securely connected. Ensure all surface mounted modules on the ESS PWB and MCU PWB are securely connected.
- 3. Reload the software, GP 4.
- 4. dC301 NVM Initialization.
- 5. If the fault persists, install new components as necessary:
  - ESS PWB, PL 18.1A Item 5 (B400)
  - ESS PWB, PL 18.1B Item 5 (B405)
  - MCU PWB, PL 18.2 Item 2.

# 042-348 Drive Over Temperature Detect Fail RAP

042-348 Drive over temperature was detected.

#### Procedure

# WARNING

Ensure that the electricity to the machine is switched off while performing tasks that do not need electricity. Refer to GP 10. Disconnect the power cord. Electricity can cause death or injury. Moving parts can cause injury.

Refer to the procedure that follows as necessary:

• GP 6 How to Check a Motor.

Enter dC330 code 042-001 to run the rear fan. The rear fan runs.

Y N

Refer to Wiring Diagram 9. Check the items that follow:

- The wiring between the rear fan and the LVPS for open circuit, short circuit or poor contact.
- Load towards the rear fan.

Install new components as necessary:

- Rear fan, PL 19.3A Item 9 (B400) or PL 19.3B Item 9 (B405).
- LVPS, PL 18.1A Item 10 (B400) or PL 18.1B Item 10 (B405).

Enter dC330 code 042-003 to run the LVPS fan. The LVPS fan runs.

Y N

Refer to Wiring Diagram 4 (B405) or Wiring Diagram 5 (B400). Check the items that follow:

- The wiring between the LVPS fan and the LVPS for open circuit, short circuit or poor contact.
- Load towards the rear fan.

Install new components as necessary:

- LVPS fan, PL 4.1A Item 13 (B400) or PL 4.1B Item 14 (B405).
- LVPS, PL 18.1A Item 10 (B400) or PL 18.1B Item 10 (B405).

The fault may be intermittent. Perform the steps that follow:

- Refer to Wiring Diagram 9. Check The wiring between the rear fan and the LVPS for open circuit, short circuit or poor contact.
- Refer to Wiring Diagram 4 (B405) or Wiring Diagram 5 (B400). Check the wiring between the LVPS fan and the LVPS for open circuit, short circuit or poor contact.

Install new components as necessary:

- Rear fan, PL 19.3A Item 9 (B400) or PL 19.3B Item 9 (B405).
- LVPS fan, PL 4.1A Item 13 (B400) or PL 4.1B Item 14 (B405).
- LVPS, PL 18.1A Item 10 (B400) or PL 18.1B Item 10 (B405).

# 045-310 Image Ready RAP

045-310 Controller image preparation failure detected.

#### Procedure

- 1. Switch the machine off, then on, GP 10.
- 2. Reload the software, GP 4.

# 045-311 Controller Communication Fail RAP

045-311 Communication failure between ESS PWB and MCU PWB was detected.

#### Procedure

# 

Ensure that the electricity to the machine is switched off while performing tasks that do not need electricity. Refer to GP 10. Disconnect the power cord. Electricity can cause death or injury. Moving parts can cause injury.

- 1. Switch the machine off, then on, GP 10.
- Ensure that all connectors on the ESS PWB, PL 18.1A Item 5 (B400) or PL 18.1B Item 5 (B405) and the MCU PWB, PL 18.2 Item 2 are securely connected. Ensure all surface mounted modules on the ESS PWB and MCU PWB are securely connected.
- 3. If the fault persists, install new components as necessary:
  - ESS PWB, PL 18.1A Item 5 (B400)
  - ESS PWB, PL 18.1B Item 5 (B405)
  - MCU PWB, PL 18.2 Item 2.

## 058-315 to 058-316, 059-314 to 059-315, 059-324, 059-326 Fuser Checkout RAP

058-315 Fuser heat roll STS Sensor fail detected.

058-316 Low fuser heat roll temperature detected.

059-314 Centre STS Sensor disconnect detected.

059-315 Over Temperature of Fuser heat roll detected.

059-324 Abnormal Fuser heat roll temperature detected.

059-326 The system detected an open circuit of the heat roll thermistor.

**Initial Actions** 

# WARNING

Ensure that the electricity to the machine is switched off while performing tasks that do not need electricity. Refer to GP 10. Disconnect the power cord. Electricity can cause death or injury. Moving parts can cause injury.

- Remove the fuser. Check the heat roll for paper or foreign substances.
- (Fault code 058-310 only) Check that the initial temperature is not set to high in NVM, dC131.

#### Procedure

- 1. Switch off, then switch on the machine, GP 10.
- 2. Ensure that the fuser is installed correctly and is the correct voltage for the region.
- 3. Check the connections and wiring between the fuser, PL 7.1 Item 1, and the MCU PWB, PL 18.2 Item 2, for open circuit, short circuit or poor contact.
- Check the connections and wiring between the fuser, PL 7.1 Item 1, and the LVPS, PL 18.1A Item 10 (B400) or PL 18.1B Item 10 (B405), for open circuit, short circuit or poor contact.
- Check the connections and wiring between the MCU PWB, PL 18.2 Item 2, and the LVPS, PL 18.1A Item 10 (B400) or PL 18.1B Item 10 (B405), for open circuit, short circuit or poor contact.
- Check the FSR harness assembly, PL 18.3A Item 9 (B400) or PL 18.3B Item 9 (B405), and the LV harness assembly PL 18.3A Item 5 (B400) or PL 18.3B Item 5 (B405), for damage.
- 7. If the fault persists, install new components as necessary:
  - Fuser, PL 7.1 Item 1.
  - LVPS, PL 18.1A Item 10 (B400) or PL 18.1B Item 10 (B405).
  - MCU PWB, PL 18.2 Item 2.
  - FSR harness assembly, PL 18.3A Item 9 (B400) or PL 18.3B Item 9 (B405).
  - LV harness assembly PL 18.3A Item 5 (B400) or PL 18.3B Item 5 (B405).

# 062-311, 062-313 to 062-314, 062-318 IIT Software Logic Fail RAP

062-311 Error detected in IISS software.

062-313 Inexecutable software parameters detected.

062-314 Inexecutable software parameters detected.

062-318 Scan setting was not performed in time during page gap.

#### Procedure

Ensure that the electricity to the machine is switched off while performing tasks that do not need electricity. Refer to GP 10. Disconnect the power cord. Electricity can cause death or injury. Moving parts can cause injury.

- 1. Switch off, then switch on the machine, GP 10.
- 2. Reload the software, GP 4.
- 3. For 062-311 and 062-313 only, if the fault persists, install a new ESS PWB, PL 18.1A ltem 5 (B400) or PL 18.1B ltem 5 (B405).

# 062-345 IIT EEPROM Fail RAP

062-345 Write failure to IEEPROM, or communication failure with EEPROM.

#### Procedure

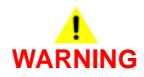

Ensure that the electricity to the machine is switched off while performing tasks that do not need electricity. Refer to GP 10. Disconnect the power cord. Electricity can cause death or injury. Moving parts can cause injury.

- 1. Switch off, then switch on the machine, GP 10.
- 2. Ensure the EMMC Card, PL 18.1A Item 6 (B400) / PL 18.1B Item 6 (B405), is securely connected to the ESS PWB, PL 18.1A Item 5 (B400) / PL 18.1B Item 5 (B405).
- 3. If the fault persists, install new ESS PWB, PL 18.1A Item 5 (B400) or PL 18.1B Item 5 (B405).

# 062-360, 062-389 Carriage Position Fail RAP

062-360 Any of the faults that follow was detected:

- An error with the count value of the carriage position control.
- No IIT registration sensor input during carriage initialization.
- Abnormality in detected position of IIT registration sensor.

062-389 A Carriage overrun was detected.

#### Procedure

# WARNING

Ensure that the electricity to the machine is switched off while performing tasks that do not need electricity. Refer to GP 10. Disconnect the power cord. Electricity can cause death or injury. Moving parts can cause injury.

- 1. Switch off, then switch on the machine, GP 10.
- 2. Clean the document glass and the white strip, GP 24.
- 3. Check the connections and wiring between the ESS PWB (P/J451, P/J452, P/J453), and the IIT assembly PL 21.1 Item 14, for an open circuit, short circuit or poor contact.
- 4. If the fault persists, install a new components as necessary:
  - ESS PWB, PL 18.1A Item 5 (B400) or PL 18.1B Item 5 (B405).
  - IIT assembly PL 21.1 Item 14.

# 062-362 X Hard Fail RAP

062-362 Hard modification of authentication device was detected.

#### Procedure

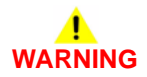

Ensure that the electricity to the machine is switched off while performing tasks that do not need electricity. Refer to GP 10. Disconnect the power cord. Electricity can cause death or injury. Moving parts can cause injury.

- 1. Switch off, then switch on the machine, GP 10.
- 2. If the fault persists, install a new ESS PWB, PL 18.1A Item 5 (B400) or PL 18.1B Item 5 (B405).

# 062-380, 386 Lamp Illumination Fail RAP

062-380 Insufficient lamp brightness was detected when performing AGC.

062-386 A CCD output error was detected when performing AOC.

#### Procedure

# 

Ensure that the electricity to the machine is switched off while performing tasks that do not need electricity. Refer to GP 10. Disconnect the power cord. Electricity can cause death or injury. Moving parts can cause injury.

- 1. Switch off, then switch on the machine, GP 10.
- 2. Clean the document glass and the white strip, GP 24.
- 3. Check the connections and wiring between the ESS PWB (P/J451, P/J452, P/J453), and the IIT assembly PL 21.1 Item 14, for an open circuit, short circuit or poor contact.
- 4. If the fault persists, install a new components as necessary:
  - ESS PWB, PL 18.1A Item 5 (B400) or PL 18.1B Item 5 (B405).
  - IIT assembly PL 21.1 Item 14.
  - Scanner Assembly PL 21.1 Item 1.

## 062-790 Recognition Fail RAP

062-790 The document being scanned is prohibited by law.

#### Procedure

Advise the customer to refer to the Legal Notices in the User Guide to check the types of document available for copying.

# 071-101 Tray 1 Misfeed RAP

**071-101** Paper does not actuate the registration sensor within the specified time after tray 1 feed starts.

#### **Initial Actions**

- Check the condition of the paper in tray 1. Refer to GP 15 Paper and Media Size Specifications.
- Check that the tray 1 paper guides are set correctly.

#### Procedure

# 

Ensure that the electricity to the machine is switched off while performing tasks that do not need electricity. Refer to GP 10. Disconnect the power cord. Electricity can cause death or injury. Moving parts can cause injury.

Refer to the procedures that follow as necessary:

• GP 6 How to Check a Motor.

Perform the steps that follow:

- 1. Check for obstructions in the paper path.
- 2. Check the tray 1 feed roll, PL 9.2 Item 4, for foreign substances or wear. Clean or install new components as necessary.
- 3. Check the registration actuator, PL 15.2 Item 20 for foreign substances or wear. Clean or install new components as necessary.
- Refer to Wiring Diagram 8. Enter dC330, code 071-102. Move the registration sensor shutter, PL 15.2 Item 14 to actuate the registration sensor. If the display does not change, install a new HVPS, PL 18.2 Item 5.

**NOTE:** The registration sensor is mounted on the HVPS.

- 5. Enter dC330, code 071-005. Check the feeder clutch, PL 15.2 Item 16.
- Enter dC330, code 071-001. Check the main motor, PL 11.1A Item 19 (B400) or PL 11.1B Item 19 (B405).
- 7. If the fault persists, install a new MCU PWB, PL 18.2 Item 2.

# 072-101 Tray 2 Misfeed RAP

**072-101** Paper does not actuate the tray 2 path sensor within the specified time after tray 2 feed starts.

#### **Initial Actions**

- Check the condition of the paper in tray 2. Refer to GP 15 Paper and Media Size Specifications.
- Check that the tray 2 paper guides are set correctly.

#### Procedure

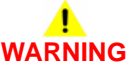

Ensure that the electricity to the machine is switched off while performing tasks that do not need electricity. Refer to GP 10. Disconnect the power cord. Electricity can cause death or injury. Moving parts can cause injury.

Refer to the procedures that follow as necessary:

- GP 6 How to Check a Motor.
- GP 7 How to Check a Sensor.

- 1. Check for obstructions in the paper path.
- 2. Check the tray 2 feed roll, PL 11.2 Item 13, for foreign substances or wear. Clean or install new components as necessary.
- 3. Enter dC330, code 071-119. Check the path sensor, PL 11.4 Item 4.
- 4. Enter dC330, code 071-018. Check the option feeder clutch assembly, PL 11.1A Item 8 (B400) or PL 11.1B Item 8 (B405).
- 5. Enter dC330, code 071-021. Check the takeaway roll assembly, PL 11.2 Item 21.
- Enter dC330, code 071-009. Check the motor assembly, PL 11.1A Item 19 (B400) or PL 11.1B Item 19 (B405).
- Refer to Wiring Diagram 13. Check the connections and wiring between the MCU PWB, PL 18.2 Item 2, and the option feeder PWB assembly PL 11.1A Item 5 (B400) or PL 11.1B Item 5 (B405), for an open circuit, short circuit or poor contact.
- 8. If the fault persists, install a new MCU PWB, PL 18.2 Item 2.

# 072-310 to 072-311 Tray 2 Fail RAP

071-310 Tray 2 feeder motor fail detected.

071-311 Tray 2 incorrect operation mode detected.

#### **Initial Actions**

- Ensure the 550-sheet option feeder (Tray 2) is correctly seated.
- Power off, then power on the machine, GP 10. Check if the fault recurs.

## Procedure

# 

Ensure that the electricity to the machine is switched off while performing tasks that do not need electricity. Refer to GP 10. Disconnect the power cord. Electricity can cause death or injury. Moving parts can cause injury.

Perform the steps that follow:

- 1. Switch the machine off, then on, GP 10.
- 2. Reload the software, GP 4.
- If the fault persists, install a new option feeder (tray 2), PL 11.1A Item 1 (B400) or PL 11.1B Item 1 (B405).

# 075-100 Bypass Tray (MSI) Jam RAP

**075-100** Paper does not actuate the registration path sensor within the specified time after bypass tray feed starts.

### **Initial Actions**

- Check the condition of the paper in the MSI. Refer to GP 15 Paper and Media Size Specifications
- Check that the paper guides are set correctly.

### Procedure

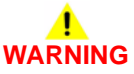

Ensure that the electricity to the machine is switched off while performing tasks that do not need electricity. Refer to GP 10. Disconnect the power cord. Electricity can cause death or injury. Moving parts can cause injury.

Refer to the procedures that follow as necessary:

• GP 8 How to Check a Solenoid or Clutch.

- 1. Check for obstructions in the paper path.
- 2. Check the MSI feed roll assembly, PL 13.1 Item 18 for foreign substances or wear. Clean or install new components as necessary.
- 3. Enter dC330, code 071-004. Check the MSI feed solenoid, PL 13.1 Item 5.
- 4. If the fault persists, install a new MCU PWB, PL 18.2 Item 2.

# 077-101, 077-104 Registration/Exit Sensor Jam RAP

**077-101** The paper does not deactuate the registration sensor within the specified time after the registration clutch is energized.

077-104 The paper deactuated the fuser exit sensor earlier than the specified time.

#### **Initial Actions**

- Check the condition of the paper in tray 1. Refer to GP 15 Paper and Media Size Specifications.
- Check that the tray 1 paper guides are set correctly.

#### Procedure

# WARNING

Ensure that the electricity to the machine is switched off while performing tasks that do not need electricity. Refer to GP 10. Disconnect the power cord. Electricity can cause death or injury. Moving parts can cause injury.

Refer to the procedures that follow as necessary:

- GP 6 How to Check a Motor.
- GP 7 How to Check a Sensor.

Perform the steps that follow:

- 1. Check for obstructions in the paper path.
- 2. Check the tray 1 feed roll, PL 9.2 Item 4, for foreign substances or wear. Clean or install new components as necessary.
- Refer to Wiring Diagram 8. Enter dC330, code 071-102. Move the registration sensor shutter, PL 15.2 Item 14 to actuate the registration sensor. If the display does not change, install a new HVPS, PL 18.2 Item 5.

NOTE: The registration sensor is mounted on the HVPS.

- 4. Enter dC330, code 071-006. Check the registration clutch, PL 15.2 Item 4.
- 5. Enter dC330, code 071-103. Check the exit sensor, PL 17.1 Item 1.
- Enter dC330, code 071-001. Check the main motor, PL 11.1A Item 19 (B400) or PL 11.1B Item 19 (B405).
- 7. If the fault persists, install a new MCU PWB, PL 18.2 Item 2.

# 077-117 Tray 2 Registration Sensor Jam RAP

**077-117** The paper does not actuate the registration sensor within the specified time after tray 2 feed starts.

### **Initial Actions**

- Check the condition of the paper in tray 2. Refer to GP 15 Paper and Media Size Specifications.
- Check that the tray 2 paper guides are set correctly.

#### Procedure

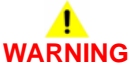

Ensure that the electricity to the machine is switched off while performing tasks that do not need electricity. Refer to GP 10. Disconnect the power cord. Electricity can cause death or injury. Moving parts can cause injury.

Refer to the procedures that follow as necessary:

• GP 6 How to Check a Motor.

Perform the steps that follow:

- 1. Check for obstructions in the paper path.
- 2. Check the tray 1 feed roll, PL 9.2 Item 4, and option feeder (tray 2, 3 or 4) feed roll assembly, PL 11.2 Item 13, for foreign substances or wear. Clean or install new components as necessary.
- 3. Check the registration actuator, PL 15.2 Item 20 for foreign substances or wear. Clean or install new components as necessary.
- Refer to Wiring Diagram 8. Enter dC330, code 071-102. Move the registration sensor shutter, PL 15.2 Item 14 to actuate the registration sensor. If the display does not change, install a new HVPS, PL 18.2 Item 5.

NOTE: The registration sensor is mounted on the HVPS.

- 5. Enter dC330, code 071-005. Check the feeder clutch, PL 15.2 Item 16.
- 6. Enter dC330, code 071-001. Check the main motor, PL 11.1A Item 19 (B400) or PL 11.1B Item 19 (B405).
- 7. If the fault persists, install a new MCU PWB, PL 18.2 Item 2.

# 077-119 Image Formation Fail Jam RAP

077-119 The paper feeds too slowly for the image formation to complete.

#### **Initial Actions**

- Check the condition of the paper in all trays. Refer to GP 15 Paper and Media Size Specifications.
- Check that the paper guides in all trays are set correctly.

### Procedure

# WARNING

Ensure that the electricity to the machine is switched off while performing tasks that do not need electricity. Refer to GP 10. Disconnect the power cord. Electricity can cause death or injury. Moving parts can cause injury.

Refer to the procedures that follow as necessary:

- GP 6 How to Check a Motor.
- GP 7 How to Check a Sensor.

Perform the steps that follow:

- 1. Check for obstructions in the paper path.
- 2. Check the tray 1 feed roll, PL 9.2 Item 4, and option feeder (tray 2, 3 or 4) feed roll assembly, PL 11.2 Item 13, for foreign substances or wear. Clean or install new components as necessary.
- Refer to Wiring Diagram 8. Enter dC330, code 071-102. Move the registration sensor shutter, PL 15.2 Item 14 to actuate the registration sensor. If the display does not change, install a new HVPS, PL 18.2 Item 5.

NOTE: The registration sensor is mounted on the HVPS.

- 4. Enter dC330, code 071-006. Check the registration clutch, PL 15.2 Item 4.
- 5. Enter dC330, code 071-103. Check the exit sensor, PL 17.1 Item 1.
- Enter dC330, code 071-001. Check the main motor, PL 11.1A Item 19 (B400) or PL 11.1B Item 19 (B405).
- 7. If the fault persists, install a new MCU PWB, PL 18.2 Item 2.

# 077-123 Registration Sensor Jam (Duplex) RAP

**077-123** Paper does not actuate the registration sensor in the specified time after the registration clutch in energized in duplex mode.

## **Initial Actions**

Check the condition of the paper in all trays. Refer to  $\ensuremath{\mathsf{GP}}$  15 Paper and Media Size Specifications

#### Procedure

# WARNING

Ensure that the electricity to the machine is switched off while performing tasks that do not need electricity. Refer to GP 10. Disconnect the power cord. Electricity can cause death or injury. Moving parts can cause injury.

Refer to the procedures that follow as necessary:

- GP 6 How to Check a Motor.
- GP 7 How to Check a Sensor.
- GP 8 How to Check a Solenoid or Clutch.

Perform the steps that follow:

- 1. Check for obstructions in the paper path.
- 2. Check the exit roll assembly, PL 17.1 Item 5 for foreign substances or wear. Clean or install new components as necessary.
- 3. Enter dC330, code 071-007. Check the T21 exit clutch assembly, PL 3.1 Item 6.
- 4. Enter dC330, code 071-008. Check the T24 inverter clutch assembly, PL 3.1 Item 7.
- 5. Check the duplex roll assembly, PL 14.1 Item 2 for foreign substances or wear. Clean or install new components as necessary.
- 6. Check the registration actuator, PL 15.2 Item 20 for foreign substances or wear. Clean or install new components as necessary.
- Refer to Wiring Diagram 8. Enter dC330, code 071-102. Move the registration sensor shutter, PL 15.2 Item 14 to actuate the registration sensor. If the display does not change, install a new HVPS, PL 18.2 Item 5.

NOTE: The registration sensor is mounted on the HVPS.

- 8. Enter dC330, code 071-001. Check the main motor, PL 11.1A Item 19 (B400) or PL 11.1B Item 19 (B405).
- 9. If the fault persists, install a new MCU PWB, PL 18.2 Item 2.

# 077-300 Front Cover Open RAP

077-300 Front cover was opened during run.

#### Procedure

# WARNING

Ensure that the electricity to the machine is switched off while performing tasks that do not need electricity. Refer to GP 10. Disconnect the power cord. Electricity can cause death or injury. Moving parts can cause injury.

Refer to the procedure that follows as necessary:

• GP 9 How to Check a Switch

Perform the steps that follow:

- 1. Check the actuator on the front cover for damage. If necessary, install a new interlock actuator, PL 19.1A Item 3 (B400) or PL 19.1B Item 3 (B405).
- Enter dC330 code 041-300. Check the front cover interlock switch, PL 18.1A Item 12 (B400) or PL 18.1B Item 23 (B405).
- 3. If the fault persists, install new components as necessary:
  - Front cover interlock switch, PL 18.1A Item 12 (B400) or PL 18.1B Item 23 (B405).
  - MCU PWB, PL 18.2 Item 2
  - LVPS, PL 18.1A Item 10 (B400) or PL 18.1B Item 10 (B405).

# 077-322 Option Tray Communication Fail RAP

077-322 A communication failure between the IOT and the option tray is detected.

Procedure

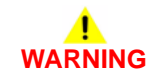

Ensure that the electricity to the machine is switched off while performing tasks that do not need electricity. Refer to GP 10. Disconnect the power cord. Electricity can cause death or injury. Moving parts can cause injury.

- 1. Ensure the option feeder (tray 2, 3 or 4) is correctly seated.
- 2. Power off, then power on the machine, GP 10.
- 3. If the fault persists, install new components as necessary:
  - Option feeder, PL 11.1A Item 1 (B400) or PL 11.1B Item 1 (B405).
  - MCU PWB, PL 18.2 Item 2.

# 077-327 Invalid Option Feeder RAP

077-327 An invalid option feeder (tray 2, 3 or 4) is detected.

Procedure

# 

Ensure that the electricity to the machine is switched off while performing tasks that do not need electricity. Refer to GP 10. Disconnect the power cord. Electricity can cause death or injury. Moving parts can cause injury.

Perform the steps that follow:

- 1. Ensure the option feeder (tray 2, 3 or 4) is correctly seated.
- 2. Power off, then power on the machine, GP 10.
- 3. If the fault persists, install the correct Option feeder, PL 11.1A Item 1 (B400) or PL 11.1B Item 1 (B405).

# 077-909 IOT Static Jam RAP

**077-909** Paper is present on the registration, exit or option feeder path sensors, when the machine is powered on, shut down or when the option feeder tray, rear cover or side cover is closed.

#### Procedure

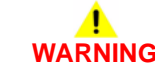

Ensure that the electricity to the machine is switched off while performing tasks that do not need electricity. Refer to GP 10. Disconnect the power cord. Electricity can cause death or injury. Moving parts can cause injury.

Perform the steps that follow:

1. Clear the paper jam.

## 077-911, 077-967 to 077-968 Paper Mismatch RAP

077-911 Paper size is different from specified paper size.

077-967 Paper quality is different from specified paper quality.

077-968 Paper quality is different from specified paper quality.

Procedure

# 

Ensure that the electricity to the machine is switched off while performing tasks that do not need electricity. Refer to GP 10. Disconnect the power cord. Electricity can cause death or injury. Moving parts can cause injury.

Perform the steps that follow:

1. Advise the customer to specify the correct paper size and quality when submitting the job.
### 091-300 Rear Cover Interlock Open RAP

091-300 Rear cover is detected as open.

#### **Initial Actions**

- Check rear cover latch and fitment.
- Check rear interlock actuator.
- Check rear cover interlock switch position and condition, PL 15.1A Item 97 (B400) or PL 15.1B Item 97 (B405).

#### Procedure

## WARNING

Ensure that the electricity to the machine is switched off while performing tasks that do not need electricity. Refer to GP 10. Disconnect the power cord. Electricity can cause death or injury. Moving parts can cause injury.

Refer to the procedure that follows as necessary:

GP 9 How to Check a Switch

Perform the steps that follow:

- 1. Enter dC330 code 041-301. Check the rear cover interlock switch, PL 15.1A Item 97 (B400) or PL 15.1B Item 97 (B405).
- 2. If the fault persists, install new components as necessary:
  - Rear cover interlock switch, PL 15.1A Item 97 (B400) or PL 15.1B Item 97 (B405).
  - MCU PWB, PL 18.2 Item 2
  - LVPS, PL 18.1A Item 10 (B400) or PL 18.1B Item 10 (B405).

## 091-401, 091-406 Drum Cartridge Near End of Life RAP

091-401 Drum cartridge is near end of life.

**091-406** Drum cartridge is near end of life.

#### Procedure

Information only. No service action necessary. Advise the customer that the drum cartridge is near end of life.

## 091-402, 091-913 Drum Cartridge End of Life RAP

091-402 Drum cartridge end of life.

091-913 Drum cartridge end of life.

#### Procedure

Install a new drum cartridge, PL 8.1 Item 2.

## 091-914 to 091-915 Drum Cartridge CRUM Data Error RAP

091-914 Drum Cartridge CRUM communication failure detected.

091-915 Drum Cartridge CRUM physical damage detected.

#### Procedure

- 1. Remove, then reinstall the toner cartridge, PL 8.1 Item 2.
- 2. If the fault persists, install a genuine Drum Cartridge, PL 8.1 Item 1.

## 091-916 Drum Cartridge CRUM Authentication Error RAP

091-916 Invalid authentication area data of Drum Cartridge CRUM detected.

#### Procedure

Perform the steps that follow:

- 1. Remove, then reinstall the toner cartridge, PL 8.1 Item 2.
- 2. If the fault persists, install a genuine Xerox toner cartridge, PL 8.1 Item 2.

## 091-921 Toner Cartridge CRUM Communication Error RAP

091-921 Toner Cartridge CRUM is not installed in the correct position.

Procedure

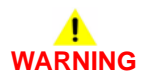

Ensure that the electricity to the machine is switched off while performing tasks that do not need electricity. Refer to GP 10. Disconnect the power cord. Electricity can cause death or injury. Moving parts can cause injury.

- 1. Switch off, then switch on the machine, GP 10.
- 2. Remove, then reinstall the toner cartridge, PL 8.1 Item 2.
- 3. Check the toner cartridge CRUM connector for damage and contamination.
- 4. Refer to Wiring Diagram 1 (B405) or Wiring Diagram 2 (B400). Check the wiring between the toner CRUM connector assembly, PL 5.1 Item 2, and the MCU PWB, PL 18.2 Item 2 for an open circuit, short circuit or poor contact.
- 5. If the fault persists, install new components as necessary:
  - Toner CRUM connector assembly, PL 5.1 Item 2.
  - MCU PWB, PL 18.2 Item 2.

## 093-406 Toner Cartridge Near End of Life RAP

093-406 Toner cartridge is near end of life.

#### Procedure

Information only. No service action necessary. Advise the customer that the toner cartridge is almost empty.

# 093-335, 093-339, 093-916 Toner CRUM Communication Error RAP

093-335 Toner CRUM authentication IC communication error.

093-339 Toner CRUM authentication IC communication error 2.

093-916 Toner cartridge CRUM is not installed in the correct position.

#### Procedure

- 1. Touch **Restart** to restart the machine and re-establish communication between the MCU and toner cartridge CRUM.
- 2. If the fault persists, switch off the machine, GP 10, then reseat the toner cartridge, PL 8.1 Item 2.
- 3. Switch on the machine, GP 10.

## 093-444, 093-912 Toner Cartridge Empty RAP

093-444 The toner cartridge is empty.

093-912 The toner cartridge is empty.

#### Procedure

Install a new toner cartridge, PL 8.1 Item 2.

## 093-916 Toner CRUM Not Readable RAP

**093-916** The toner cartridge CRUM is unreadable.

#### Procedure

- 1. Reseat the toner cartridge.
- 2. If the fault persists, install a new toner cartridge, PL 8.1 Item 2.

### 093-924 to 093-925 Drum CRUM Data Failure RAP

093-924 Toner cartridge CRUM communication failure detected.

093-925 Toner cartridge CRUM damage is detected.

#### Procedure

Perform the steps that follow:

- 1. Remove, then reinstall the toner cartridge, PL 8.1 Item 2.
- 2. If the fault persists, install a genuine Xerox toner cartridge, PL 8.1 Item 2.

## 093-926 Toner CRUM Authentication Fail RAP

093-926 Invalid authentication area data of toner cartridge CRUM detected.

#### Procedure

- 1. Remove, then reinstall the toner cartridge.
- 2. If the fault persists, install a genuine Xerox toner cartridge, PL 8.1 Item 2.

## 096-918 3rd Party Toner CRUM Detected RAP

096-918 Invalid 3rd Party toner cartridge CRUM detected.

#### Procedure

Perform the steps that follow:

- 1. Remove, then reinstall the toner cartridge.
- 2. If the fault persists, install a genuine Xerox toner cartridge, PL 8.1 Item 2.

## 099-396 to 099-399 Fuser Temperature Fault RAP

 ${\bf 099\text{-}364}$  The recovery time from low temperature not ready state has become longer than the setting time.

#### Procedure

For information only, no service action necessary.

### 102-311 to 102-319 USB Dongle Errors RAP

102-311 USB dongle access failed during the initial installation by the USB dongle.

**102-312** It was detected that MAC address of another M/C was recorded in the dongle during the initial installation by the USB dongle.

**102-313** An illegal IOT speed setting key was detected during the initial installation by the USB dongle.

**102-314** Setting the IOT speed setting key failed during the initial installation by the USB dongle.

102-315 Setting the SW Key failed during the initial installation by the USB dongle.

**102-316** Setting the supply setting failed during the initial installation by the USB dongle.

102-317 Setting the page pack failed during the initial installation by the USB dongle.

102-318 Setting the country code failed during the initial installation by the USB dongle.

102-319 The NVM rewriting list process failed during the initial installation by the USB dongle.

#### Procedure

## WARNING

Ensure that the electricity to the machine is switched off while performing tasks that do not need electricity. Refer to GP 10. Disconnect the power cord. Electricity can cause death or injury. Moving parts can cause injury.

Perform the steps that follow:

- 1. Ensure the USB dongle is installed correctly.
- 2. Switch off, then switch on the machine, GP 10.
- 3. Perform OF 3 Special Boot Modes RAP.
- Ensure that all connectors on the ESS PWB, PL 18.1A Item 5 (B400) / PL 18.1B Item 5 (B405), are securely connected. Ensure all surface mounted modules on the PWB are securely connected.
- 5. Reload the software, GP 4.
- 6. If the fault persists, install new components as necessary:
  - Front USB harness, PL 18.1A Item 13 (B400) / PL 18.1B Item 17 (B405).
  - ESS PWB, PL 18.1A Item 5 (B400) / PL 18.1B Item 5 (B405).

#### 102-356 EWS Soft Fail RAP

**102-356** Fatal error related to EWS.

#### Procedure

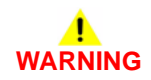

Ensure that the electricity to the machine is switched off while performing tasks that do not need electricity. Refer to GP 10. Disconnect the power cord. Electricity can cause death or injury. Moving parts can cause injury.

- 1. Switch off, then switch on the machine, GP 10.
- 2. Perform OF 3 Special Boot Modes RAP.
- Ensure that all connectors on the ESS PWB, PL 18.1A Item 5 (B400) / PL 18.1B Item 5 (B405), are securely connected. Ensure all surface mounted modules on the PWB are securely connected.
- 4. Initialise the hard disk, refer to dC355 Hard Disk Diagnostics.
- 5. Reload the software, GP 4.
- 6. If the fault persists, ESS PWB, PL 18.1A Item 5 (B400) / PL 18.1B Item 5 (B405).

## 103-310 to 103-313 Hybrid Water Mark RAP

**103-310** The secure watermark kit cannot be made available because the hybrid watermark detection hardware is not installed.

**103-311** The secure watermark Kit is not enabled.

**103-312** The secure watermark kit cannot be made available because the hybrid watermark detection hardware for document side 2 is not installed.

**103-313** The secure watermark kit did not become available because of insufficient IISS extension memory.

#### Procedure

For information only. No service action necessary.

## 103-314 Prohibited Originals RAP

**103-314** Possible prohibited originals (system fail).

#### Procedure

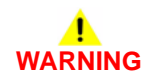

Ensure that the electricity to the machine is switched off while performing tasks that do not need electricity. Refer to GP 10. Disconnect the power cord. Electricity can cause death or injury. Moving parts can cause injury.

- 1. Switch off, then switch on the machine, GP 10.
- Ensure that all connectors on the ESS PWB, PL 18.1A Item 5 (B400) / PL 18.1B Item 5 (B405), are securely connected. Ensure all surface mounted modules on the PWB are securely connected.
- 3. Reload the software, GP 4.
- 4. If the fault persists, install new ESS PWB, PL 18.1A Item 5 (B400) / PL 18.1B Item 5 (B405).

## 116-210, 116-211 Media Reader Error RAP

**116-210** Fatal error of reader.

116-211 Connection cable disconnected.

#### Procedure

## WARNING

Ensure that the electricity to the machine is switched off while performing tasks that do not need electricity. Refer to GP 10. Disconnect the power cord. Electricity can cause death or injury. Moving parts can cause injury.

Perform the steps that follow:

- 1. Switch off, then switch on the machine, GP 10.
- Ensure that all connectors on the ESS PWB, PL 18.1A Item 5 (B400) or PL 18.1B Item 5 (B405) and the MCU PWB, PL 18.2 Item 2 are securely connected. Ensure all surface mounted modules on the ESS PWB and MCU PWB are securely connected.
- 3. Reload the software, GP 4.
- 4. If the fault persists, install a new ESS PWB, PL 18.1A Item 5 (B400) or ESS PWB, PL 18.1B Item 5 (B405).

### 116-212, 116-220, 116-310 to 116-311 ESS Error RAP

**116-212** MediaLib internal logic error has occurred.

**116-220** The downloader software that processes downloads within the ESS failed to initialize during transition into download mode.

116-310 An error was detected when the ESS font ROM DIMM #2 was checked.

116-311 A fail is detected during a check of ESS font ROM DIMM #3.

Procedure

Ensure that the electricity to the machine is switched off while performing tasks that do not need electricity. Refer to GP 10. Disconnect the power cord. Electricity can cause death or injury. Moving parts can cause injury.

- 1. Switch off, then switch on the machine, GP 10.
- 2. Perform OF 3 Special Boot Modes RAP.
- Ensure that all connectors on the ESS PWB, PL 18.1A Item 5 (B400) or PL 18.1B Item 5 (B405) and the MCU PWB, PL 18.2 Item 2 are securely connected. Ensure all surface mounted modules on the ESS PWB and MCU PWB are securely connected.
- 4. Reload the software, GP 4.
- 5. If the fault persists, install a new ESS PWB, PL 18.1A Item 5 (B400) or ESS PWB, PL 18.1B Item 5 (B405).

## 116-312, 116-313 HDD Encrypt Key Fail RAP

116-312 An error in the encryption key was detected on booting.

116-313 An encryption setting error was detected on booting.

#### Procedure

## WARNING

Ensure that the electricity to the machine is switched off while performing tasks that do not need electricity. Refer to GP 10. Disconnect the power cord. Electricity can cause death or injury. Moving parts can cause injury.

Perform the steps that follow:

- 1. If installed, initialise the HDD, refer to dC355 Hard Disk Diagnostics.
- 2. When the system has been recovered, advise the customer to set a correct HDD encryption key.

#### 116-314 Ethernet Address Fail RAP

**116-314** An Ethernet error was detected.

Procedure

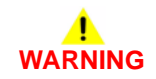

Ensure that the electricity to the machine is switched off while performing tasks that do not need electricity. Refer to GP 10. Disconnect the power cord. Electricity can cause death or injury. Moving parts can cause injury.

- 1. Switch off, then switch on the machine, GP 10.
- 2. Ensure that the EMMC card, PL 18.1A Item 6 (B400) or PL 18.1B Item 6 (B405) is securely connected.
- 3. Reload the software, GP 4.
- 4. If the fault persists, install a new ESS PWB, PL 18.1A Item 5 (B400) or ESS PWB, PL 18.1B Item 5 (B405).

## 116-319 Controller and UI Configuration RAP

116-319 A mismatch between the installed ROM and UI.

Procedure

## WARNING

Ensure that the electricity to the machine is switched off while performing tasks that do not need electricity. Refer to GP 10. Disconnect the power cord. Electricity can cause death or injury. Moving parts can cause injury.

Perform the steps that follow:

- 1. Switch off, then switch on the machine, GP 10.
- Refer to Wiring Diagram 10 (B405) or Wiring Diagram 11 (B400). Ensure that all connectors on the UI assembly, PL 1.1A Item 4 (B400) or PL 1.1B Item 4 (B405) and the ESS PWB, PL 18.1A Item 5 (B400) or ESS PWB, PL 18.1B Item 5 (B405) are securely connected.
- 3. Reload the software, GP 4.
- 4. If the fault persists, install new components as necessary:
  - UI assembly, PL 1.1A Item 4 (B400) or PL 1.1B Item 4 (B405).
  - ESS PWB, PL 18.1A Item 5 (B400) or ESS PWB, PL 18.1B Item 5 (B405).

#### 116-320, 116-345 Process Error RAP

**116-320** Fatal error of the STREAMZ. A problem has occurred in the software processing and it is unable to continue with the subsequent processes.

116-345 Token Ring Control IC Access error.

#### Procedure

Switch off, then switch on the machine, GP 10.

#### 116-321, 322, 328, 329, 338 Software Error RAP

116-321 Due to an error in software processing, subsequent processes cannot be performed.

116-322 Due to an error in software processing, subsequent processes cannot be performed.

**116-328** A failure was detected in the level 2 cache built in the CPU.

116-329 A system call error related to the serial I/F was detected.

**116-338** Overall JBA fatal error. Due to an error in software processing, subsequent processes cannot be performed.

#### Procedure

## WARNING

Ensure that the electricity to the machine is switched off while performing tasks that do not need electricity. Refer to GP 10. Disconnect the power cord. Electricity can cause death or injury. Moving parts can cause injury.

Perform the steps that follow:

- 1. Switch off, then switch on the machine, GP 10.
- 2. Perform OF 3 Special Boot Modes RAP.
- Ensure that all connectors on the ESS PWB, PL 18.1A Item 5 (B400) or PL 18.1B Item 5 (B405) and the MCU PWB, PL 18.2 Item 2 are securely connected. Ensure all surface mounted modules on the ESS PWB and MCU PWB are securely connected.
- 4. Reload the software, GP 4.
- 5. If the fault persists, install a new ESS PWB, PL 18.1A Item 5 (B400) or ESS PWB, PL 18.1B Item 5 (B405).

#### 116-323 ESS NVRAM W/R Check Fail RAP

116-323 ESS NVRAM W/R check fail.

Procedure

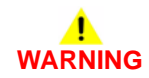

Ensure that the electricity to the machine is switched off while performing tasks that do not need electricity. Refer to GP 10. Disconnect the power cord. Electricity can cause death or injury. Moving parts can cause injury.

- 1. Switch off, then switch on the machine, GP 10.
- 2. Perform OF 3 Special Boot Modes RAP.
- Ensure that all connectors on the ESS PWB, PL 18.1A Item 5 (B400) or PL 18.1B Item 5 (B405) and the MCU PWB, PL 18.2 Item 2 are securely connected. Ensure all surface mounted modules on the ESS PWB and MCU PWB are securely connected.
- 4. Reload the software, GP 4.
- 5. If the fault persists, install a new ESS PWB, PL 18.1A Item 5 (B400) or ESS PWB, PL 18.1B Item 5 (B405).

## 116-324 Exception Fail RAP

116-324 A fatal software exception error has occurred in the controller PWB CPU.

#### Procedure

## WARNING

Ensure that the electricity to the machine is switched off while performing tasks that do not need electricity. Refer to GP 10. Disconnect the power cord. Electricity can cause death or injury. Moving parts can cause injury.

Perform the steps that follow:

- 1. Switch off, then switch on the machine, GP 10.
- Ensure that all connectors on the ESS PWB, PL 18.1A Item 5 (B400) or PL 18.1B Item 5 (B405) and the MCU PWB, PL 18.2 Item 2 are securely connected. Ensure all surface mounted modules on the ESS PWB and MCU PWB are securely connected.
- 3. Reload the software, GP 4.
- 4. Check the wiring between the ESS PWB, PL 18.1A Item 5 (B400) or PL 18.1B Item 5 (B405) and the HDD.
- 5. If installed, initialise the HDD. Refer to dC355 Hard Disk Diagnostics.
- 6. Install a new HDD, PL 18.1A Item 91 (B400) or PL 18.1B Item 91 (B405).

#### 116-325 ESS Fan Fail RAP

116-325 An error occurred in the rotation of the ESS fan.

#### Procedure

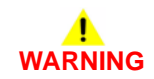

Ensure that the electricity to the machine is switched off while performing tasks that do not need electricity. Refer to GP 10. Disconnect the power cord. Electricity can cause death or injury. Moving parts can cause injury.

- 1. Switch off, then switch on the machine, GP 10.
- 2. Reload the software, GP 4.
- 3. If the fault persists, install a new ESS PWB, PL 18.1A Item 5 (B400) or ESS PWB, PL 18.1B Item 5 (B405).

### 116-330, 331, 336, 337, 339 HDD File System Fail RAP

**116-330** HDD check at power on detected that an error has occurred or the HDD was not formatted.

**116-331** A log related error was detected.

116-336 An error was detected when the HDD was accessed.

**116-337** Overall SNTP fatal error. Due to an error in software processing, subsequent processes cannot be performed.

**116-339** When the JBA is started up, the HDD is not installed.

#### Procedure

Perform the 016-210, 506, 777, 780, 798 HDD Error RAP.

### 116-334 ESS NVRAM Data Compare Fail

116-334 ESS NVRAM data compare fail.

#### Procedure

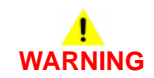

Ensure that the electricity to the machine is switched off while performing tasks that do not need electricity. Refer to GP 10. Disconnect the power cord. Electricity can cause death or injury. Moving parts can cause injury.

- 1. Switch off, then switch on the machine, GP 10.
- 2. Perform OF 3 Special Boot Modes RAP.
- 3. Check the faults, dC125. If a 124-3XX fault code is displayed, perform the relevant RAP.
- Ensure that all connectors on the ESS PWB, PL 18.1A Item 5 (B400) or PL 18.1B Item 5 (B405) and the MCU PWB, PL 18.2 Item 2 are securely connected. Ensure all surface mounted modules on the ESS PWB and MCU PWB are securely connected.
- 5. Reload the software, GP 4.
- 6. If the fault persists, install a new ESS PWB, PL 18.1A Item 5 (B400) or ESS PWB, PL 18.1B Item 5 (B405).

## 116-340 Not Enough Memory RAP

**116-340** Insufficient memory was detected during initialization. A PS option requiring an additional memory was installed but memory was not added.

#### Procedure

Switch off, then switch on the machine, GP 10.

## 116-341, 342, 393, 394 ROM Version Incorrect RAP

116-341 Versions of the multiple ROM DIMMs installed are incorrect.

**116-342** Fatal error related to the SNMP agent.

116-393 AAA manager fatal error.

**116-394** Abnormal authentication mode and accounting mode settings detected during AAA manager boot sequence.

Procedure

Reload the software, GP 4.

#### 116-343, 346, 357, 359 Main PWB Error RAP

116-343 An error was detected in the IC in the ESS PWB.

116-346 A response such as system function recall error was detected.

116-357 PS Fatal System Error

116-359 Fatal error in PLW.

#### Procedure

## WARNING

Ensure that the electricity to the machine is switched off while performing tasks that do not need electricity. Refer to GP 10. Disconnect the power cord. Electricity can cause death or injury. Moving parts can cause injury.

Perform the steps that follow:

- 1. Switch off, then switch on the machine, GP 10.
- 2. Perform OF 3 Special Boot Modes RAP.
- Ensure that all connectors on the ESS PWB, PL 18.1A Item 5 (B400) or PL 18.1B Item 5 (B405) and the MCU PWB, PL 18.2 Item 2 are securely connected. Ensure all surface mounted modules on the ESS PWB and MCU PWB are securely connected.
- 4. Reload the software, GP 4.
- 5. If the fault persists, install a new ESS PWB, PL 18.1A Item 5 (B400) or ESS PWB, PL 18.1B Item 5 (B405).

## 116-348, 349, 358, 360, 374 Redirecter Fail RAP

116-348 Various fatal errors detected in the redirecter.

116-349 An error occurred when calling the Pflite function using the SIF.

**116-358** Fatal error related to salutation.

116-360 Fatal error related to SMB.

116-374 Fatal error of auto SW.

Procedure

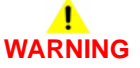

Ensure that the electricity to the machine is switched off while performing tasks that do not need electricity. Refer to GP 10. Disconnect the power cord. Electricity can cause death or injury. Moving parts can cause injury.

- 1. Switch off, then switch on the machine, GP 10.
- 2. Perform OF 3 Special Boot Modes RAP.
- Ensure that all connectors on the ESS PWB, PL 18.1A Item 5 (B400) or PL 18.1B Item 5 (B405) and the MCU PWB, PL 18.2 Item 2 are securely connected. Ensure all surface mounted modules on the ESS PWB and MCU PWB are securely connected.
- 4. Reload the software, GP 4.
- 5. Advise the customer to ensure that the machine's network port settings are correct.
- 6. Perform the 016A Workflow Scanning Error Entry RAP.
- 7. If the fault persists, install a new ESS PWB, PL 18.1A Item 5 (B400) or PL 18.1B Item 5 (B405).

### 116-353, 354, 356, 361, 362 HDD Fail RAP

116-353 The HDD was not booted due to a physical HDD failure detected on booting.

 $\ensuremath{\text{116-354}}$  The M/C was not started up due to a product code error detected in the HDD on booting.

**116-356** The M/C was not started up due to an insufficient HDD capacity error detected during HDD formatting.

116-361 Fatal error of SPL HDD.

116-362 HDD Software Fail.

#### Procedure

Perform the 016-210, 506, 777, 780, 798 HDD Error RAP.

## 116-355 Agent Soft Fail RAP

116-355 Fatal error related to the SNMP Agent.

Procedure

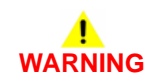

Ensure that the electricity to the machine is switched off while performing tasks that do not need electricity. Refer to GP 10. Disconnect the power cord. Electricity can cause death or injury. Moving parts can cause injury.

- 1. Switch off, then switch on the machine, GP 10.
- 2. Reload the software, GP 4.
- 3. Advise the customer to ensure that the machine's network port settings are correct.
- 4. If the fault persists, install a new ESS PWB, PL 18.1A Item 5 (B400) or PL 18.1B Item 5 (B405).

#### 116-363, 367, 370, 373, 376 Fatal Error RAP

116-363 BMLinkS/print service software failure.

**116-367** Overall fatal error of Parallel.

116-370 Fatal error of XJCL.

116-373 Fatal error related to dynamic DNS.

116-376 Port 9100 software fail.

#### Procedure

## 

Ensure that the electricity to the machine is switched off while performing tasks that do not need electricity. Refer to GP 10. Disconnect the power cord. Electricity can cause death or injury. Moving parts can cause injury.

Perform the steps that follow:

- 1. Switch off, then switch on the machine, GP 10.
- 2. Perform OF 3 Special Boot Modes RAP.
- 3. Reload the software, GP 4.
- 4. Advise the customer to ensure that the machine's network port settings are correct.
- 5. Perform the 016A Workflow Scanning Error Entry RAP.
- If the fault persists, install a new ESS PWB, PL 18.1A Item 5 (B400) or PL 18.1B Item 5 (B405).

## 116-364, 365, 366, 368, 371, 372, 375, 377 Timer Fail RAP

**116-364** An error in the timer was detected.

116-365 Fatal error of the SPL.

116-366 Print utility operational failure, report generator operational failure.

116-368 Fatal error of DumpPrint.

116-371 PCL decomposer software failure.

116-372 Fatal error of P-formatter.

116-375 A response such as system function recall error was detected.

116-377 Video DMA failure was detected.

#### Procedure

Ensure that the electricity to the machine is switched off while performing tasks that do not need electricity. Refer to GP 10. Disconnect the power cord. Electricity can cause death or injury. Moving parts can cause injury.

- 1. Switch off, then switch on the machine, GP 10.
- 2. Perform OF 3 Special Boot Modes RAP.
- Ensure that all connectors on the ESS PWB, PL 18.1A Item 5 (B400) or PL 18.1B Item 5 (B405) and the MCU PWB, PL 18.2 Item 2 are securely connected. Ensure all surface mounted modules on the ESS PWB and MCU PWB are securely connected.
- 4. Reload the software, GP 4.
- 5. If the fault persists, install a new ESS PWB, PL 18.1A Item 5 (B400) or PL 18.1B Item 5 (B405).

## 116-378, 379, 395 MCR/MCC Soft Fail RAP

**116-378** Fatal error related to MCR. Due to an error in software processing, subsequent processes cannot be performed.

**116-369** Fatal error related to MCC. Due to an error in software processing, subsequent processes cannot be performed.

116-395 Fatal error related to USB.

#### Procedure

## WARNING

Ensure that the electricity to the machine is switched off while performing tasks that do not need electricity. Refer to GP 10. Disconnect the power cord. Electricity can cause death or injury. Moving parts can cause injury.

Perform the steps that follow:

- 1. Switch off, then switch on the machine, GP 10.
- 2. Reload the software, GP 4.
- 3. Advise the customer to ensure that the machine's network port settings are correct.
- 4. Perform the 016A Workflow Scanning Error Entry RAP.
- If the fault persists, install a new ESS PWB, PL 18.1A Item 5 (B400) or PL 18.1B Item 5 (B405).

## 116-380 ESS Font ROM DIMM #1 Check Fail RAP

116-380 ESS Font ROM DIMM #1 check failure.

Procedure

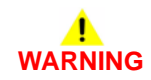

Ensure that the electricity to the machine is switched off while performing tasks that do not need electricity. Refer to GP 10. Disconnect the power cord. Electricity can cause death or injury. Moving parts can cause injury.

- 1. Switch off, then switch on the machine, GP 10.
- Ensure that all connectors on the ESS PWB, PL 18.1A Item 5 (B400) or PL 18.1B Item 5 (B405) and the MCU PWB, PL 18.2 Item 2 are securely connected. Ensure all surface mounted modules on the ESS PWB and MCU PWB are securely connected.
- 3. Ensure that the fax PWB, PL 18.1B Item 15 is installed correctly.
- 4. Refer to Wiring Diagram 1. Check the connections and wiring between the ESS PWB, PL 18.1B Item 5 and the fax PWB, PL 18.1B Item 15 for an open circuit, short circuit or poor contact.
- 5. Reload the software, GP 4.
- 6. If the fault persists, install a new ESS PWB, PL 18.1A Item 5 (B400) or PL 18.1B Item 5 (B405).

## 116-381 ABL Version Fail RAP

 $\ensuremath{\text{116-381}}$  ABL did not match the ABL version information on the NVM, or corrupted data was detected.

#### Procedure

Initialize the NVM, refer to dC301 NVM Initialization.

NOTE: Inform the customer that this will clear all address information.

## 116-382 ABL Initialize Fail RAP

116-382 ABL has failed to access the NVM or HDD.

#### Procedure

- 1. Enter dC131. Set NVM value 790-664 to 0.
- 2. Reload the software, GP 4.
- 3. If the fault persists, perform the 016-210, 506, 777, 780, 798 HDD Error RAP.

## 116-383 PIT Lib Failure RAP

116-383 Board Fault/non-installation, or HDD access error.

#### Procedure

Perform the steps that follow:

- 1. Switch off, then switch on the machine, GP 10.
- 2. Check dC125 Faults. If a new fault is listed, perform the relevant RAP.
- 3. If the fault persists, perform the 016-210, 506, 777, 780, 798 HDD Error RAP.

## 116-384, 385, 387, 389 DCS/IDC Software Fail RAP

**116-384** DCS-related fatal error. Due to an error in software processing, subsequent processes cannot be performed.

**116-385** Fatal error related to IDC. Due to an error in software processing, subsequent processes cannot be performed.

116-387 A fatal error has occurred during the usage of high compression board.

116-389 The necessary additional RAM was not installed.

Procedure

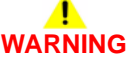

Ensure that the electricity to the machine is switched off while performing tasks that do not need electricity. Refer to GP 10. Disconnect the power cord. Electricity can cause death or injury. Moving parts can cause injury.

- 1. Switch off, then switch on the machine, GP 10.
- 2. Perform OF 3 Special Boot Modes RAP.
- Ensure that all connectors on the ESS PWB, PL 18.1A Item 5 (B400) or PL 18.1B Item 5 (B405) and the MCU PWB, PL 18.2 Item 2 are securely connected. Ensure all surface mounted modules on the ESS PWB and MCU PWB are securely connected.
- 4. Reload the software, GP 4.
- 5. If the fault persists, install a new ESS PWB, PL 18.1A Item 5 (B400) or PL 18.1B Item 5 (B405).

## 116-386 Fax USB Port RAP

116-386 At startup, the fax USB cable was connected to an incorrect port.

Procedure

## WARNING

Ensure that the electricity to the machine is switched off while performing tasks that do not need electricity. Refer to GP 10. Disconnect the power cord. Electricity can cause death or injury. Moving parts can cause injury.

Perform the steps that follow:

- 1. Switch off, then switch on the machine, GP 10.
- 2. Ensure that the fax USB cable is connected to the correct USB port.

## 116-388 No HDD RAP

**116-388** The system detected that the HDD was not installed, even though the system configuration (with Fax and Finisher) requires a HDD.

#### Procedure

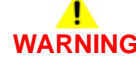

Ensure that the electricity to the machine is switched off while performing tasks that do not need electricity. Refer to GP 10. Disconnect the power cord. Electricity can cause death or injury. Moving parts can cause injury.

- 1. Switch off, then switch on the machine, GP 10.
- 2. If the fault persists, perform the 016-210, 506, 777, 780, 798 HDD Error RAP.

## 116-390 ROM and NVM Version Mismatch RAP

116-390 Incompatible versions of the standard ROM and NVM were detected.

#### Procedure

Perform the steps that follow:

1. Initialize the NVM, refer to dC301 NVM Initialization.

NOTE: Inform the customer that this will clear all address information.

2. Reload the software, GP 4.

## 116-391 Illegal Code RAP

116-391 Country code/territory code/paper size group setting error detected.

Procedure

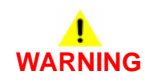

Ensure that the electricity to the machine is switched off while performing tasks that do not need electricity. Refer to GP 10. Disconnect the power cord. Electricity can cause death or injury. Moving parts can cause injury.

- 1. Switch off, then switch on the machine, GP 10.
- 2. If the fault persists, enter dC131. Ensure NVM values 700-165, 700-338 and 700-402 are correct. Change the values as necessary.

### 116-392 Machine Code Check Fail RAP

116-392 Machine code check fail.

#### Procedure

For information only. No service action necessary.

## 116-396 FIPS140 Self Test Fail RAP

**116-396** At start, the FIPS140 encryption module self-test has detected a failure. Self test error due to illegal ROM (FW).

Procedure

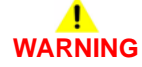

Ensure that the electricity to the machine is switched off while performing tasks that do not need electricity. Refer to GP 10. Disconnect the power cord. Electricity can cause death or injury. Moving parts can cause injury.

- 1. Switch off, then switch on the machine, GP 10.
- 2. Reload the software, GP 4.

## 116-397 Illegal Setting Area Coverage Threshold RAP

**116-397** The plain total color judge threshold setting is incorrect.

#### Procedure

## WARNING

Ensure that the electricity to the machine is switched off while performing tasks that do not need electricity. Refer to GP 10. Disconnect the power cord. Electricity can cause death or injury. Moving parts can cause injury.

Perform the steps that follow:

- 1. Switch off, then switch on the machine, GP 10.
- 2. Enter dC131. Ensure the value of 720-061 is higher than 720-060. Adjust the values as necessary.

## 116-399 Initialization RAP

**116-399** The machine remains in initializing state even after 10 minutes has passed since it has started up (not including the startup after power save).

#### Procedure

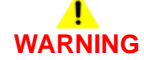

Ensure that the electricity to the machine is switched off while performing tasks that do not need electricity. Refer to GP 10. Disconnect the power cord. Electricity can cause death or injury. Moving parts can cause injury.

- 1. Switch off, then switch on the machine, GP 10.
- Ensure that all connectors on the ESS PWB, PL 18.1A Item 5 (B400) or PL 18.1B Item 5 (B405) and the MCU PWB, PL 18.2 Item 2 are securely connected. Ensure all surface mounted modules on the ESS PWB and MCU PWB are securely connected.
- 3. Reload the software, GP 4.
- 4. If the fault persists, install a new ESS PWB, PL 18.1A Item 5 (B400) or PL 18.1B Item 5 (B405).

## 116-701, 116-710 Out of Memory Duplex Fail RAP

**116-701** One page data was printed on multiple pages during two sided print.

116-710 HP-GL spool file overflow.

#### Procedure

Advise the customer that the optional HDD is required.

## 116-702 Print with Substitute Font RAP

116-702 Printing performed with substitute font.

#### Procedure

Advise the customer that additional fonts are required.

## 116-703 Postscript Language RAP

**116-703** There is a problem in the PostScript data and an error occurred in PostScript grammar interpretation or language interpretation.

#### Procedure

Perform the steps that follow:

- 1. Switch off, then switch on the machine, GP 10.
- 2. Reload the software, GP 4.

## 116-704 Media Reader RAP

**116-704** The MediaLib detected this error while performing the operation that requires access to media.

#### Procedure

Ensure that all paper trays are loaded with the correct media.

### 116-705 to 116-709, 716, 717 Media Reader Format RAP

**116-705** The MediaLib detected this error while performing the operation that requires access to media.

**116-706** The MediaLib detected this error while performing the operation that requires access to media.

**116-707** The MediaLib detected this error while performing the operation that requires access to media.

**116-708** The MediaLib detected this error while performing the operation that requires access to media.

**116-709** The MediaLib detected this error while performing the operation that requires access to media.

**116-716** The MediaLib detected this error while performing the operation that requires access to media.

**116-717** The MediaLib detected this error while performing the operation that requires access to media.

#### Procedure

Perform the steps that follow:

- 1. Have the customer check the contents in the media for errors from the PC:
  - a. Check the file format/directory and selected mode (digital camera print/document print).
  - b. Check whether the printed file attribute information is displayed.
  - c. Check whether the print file images are displayed.
  - d. Check whether the printed file attribute information is displayed.
  - e. If the fault persists, inform the customer that the media may be defective.
- 2. If the fault persists, inform the customer that the media may be defective.

## 116-713, 116-751 HDD Full RAP

116-713 Collate operation was split when HDD full occurred in print service.

 $\ensuremath{\textbf{116-751}}$  When a Booklet job is writing into the HDD, the job is aborted because the HDD became full

#### Procedure

- 1. Have the customer:
  - a. Delete the stored documents to clear HDD full condition.
  - b. Split the job so that HDD full does not occur.
- 2. If the fault persists, perform the 016-210, 506, 777, 780, 798 HDD Error RAP.

## 116-714 HP-GL/2 Command Error RAP

116-714 HP-GL/2 command error occurred.

#### Procedure

Perform the steps that follow:

- 1. Reload the software, GP 4.
- 2. Perform the 016A Workflow Scanning Error Entry RAP.
- 3. If the fault persists, perform the 016-210, 506, 777, 780, 798 HDD Error RAP.

## 116-719 XPIF Parameter Cancelled RAP

116-719 The device was instructed to execute a function it did not support.

#### Procedure

Advise the customer to cancel the disabled parameters.

## 116-720 PCL Memory Low Page Simplified RAP

116-720 PCL memory low, page simplified.

#### Procedure

Advise the customer to:

- 1. Deactivate the unnecessary ports.
- 2. Adjust various buffer memory sizes.
- 3. Add an expanded memory.

# 116-721 to 116-724, 726, 727, 728 Color Print Permissions RAP

116-721 Color printing is prohibited in this time zone. Output changed to monochrome.

017-722 Color printing prohibited. Output changed to monochrome.

017-723 Color print attempted from a prohibited application. Output changed to monochrome.

**017-724** Single sided print attempted from a prohibited application. Output changed to duplex.

017-726 Color, single sided print attempted. Output changed to monochrome, duplex.

017-727 Single sided print attempted. Output changed to duplex.

017-728 Prohibited print attempted. Output changed to acceptable output.

#### Procedure

Have the customer set the permissions as required.

## 116-725 HDD Image Log Full RAP

116-725 The log image storage area on the disk is full.

#### Procedure

Have the customer:

- 1. Rerun the job.
- 2. If the situation persists despite re-attempts, delete unnecessary documents saved in the device.

## 116-738 Size/Orientation Mismatch RAP

**017-738** Form overlay is impossible because the size/orientation of the form's drawing is different from that of the paper.

#### Procedure

Have the customer select paper that has the same size and orientation as the registered form.

### 116-739, 741, 742, 743 Out of Disk Area RAP

017-739 The form/logo data cannot be registered due to insufficient ram or hard disk space.

017-741 The form data cannot be registered due to the restriction on the no. of forms.

017-742 The logo data cannot be registered due to the restriction on the no. of logos.

017-743 The received data (form/logo) exceeded the registered buffer size.

#### Procedure

Have the customer delete the unnecessary forms/logos. Otherwise, if not already installed, inform the customer that the optional HDD is required.

### 116-740 Arithmetic Error RAP

017-740 The value calculated in the interpreter exceeded the limit.

#### Procedure

Have the customer upgrade the driver.
# 116-746 Selected Form Not Registered RAP

**017-746** The specified form is not registered.

#### Procedure

Have the customer use a registered form or register the required form.

# 116-747, 116-748 Invalid Page Data RAP

**017-747** After subtracting the paper margin from the valid coordinate area, the result of the calculation will be negative.

017-748 Drawing data does not exist in the page data.

#### Procedure

Have the customer repeat the operation.

# 116-749 PostScript Font Error RAP

017-749 Job was aborted because the specified font is not found.

#### Procedure

Have the customer add the necessary font, or specify a substitute font.

# 116-750 Banner Sheet Cancelled RAP

017-750 Banner sheet was cancelled.

#### Procedure

Have the customer set the banner sheet feed tray status to normal or change the banner sheet feed tray.

# 116-752 Print Job Ticket RAP

**116-752** The machine received a print job ticket sent together with a PDF but the job ticket data includes printing instructions that are not supported by the machine.

#### Procedure

# WARNING

Ensure that the electricity to the machine is switched off while performing tasks that do not need electricity. Refer to GP 10. Disconnect the power cord. Electricity can cause death or injury. Moving parts can cause injury.

Perform the steps that follow:

- 1. Have the customer:
  - a. Re-run the job.
  - b. Print to a machine that supports the printing instructions.
- Ensure that all connectors on the ESS PWB, PL 18.1A Item 5 (B400) or PL 18.1B Item 5 (B405) and the MCU PWB, PL 18.2 Item 2 are securely connected. Ensure all surface mounted modules on the ESS PWB and MCU PWB are securely connected.
- 3. Reload the software, GP 4.

# 116-771 to 116-780 Invalid JBIG Parameter RAP

116-771 An incorrect JBIG parameter DL was automatically corrected.

116-772 An incorrect JBIG parameter D was detected and automatically corrected.

116-773 An incorrect JBIG parameter P was detected and automatically corrected.

116-774 An incorrect JBIG parameter YD was detected and automatically corrected.

116-775 An incorrect JBIG parameter L0 was detected and automatically corrected.

116-776 An incorrect JBIG parameter MX was detected and automatically corrected.

116-777 An incorrect JBIG parameter MY was detected and automatically corrected.

116-778 An incorrect JBIG parameter VLENGTH was detected and automatically corrected.

116-780 The system detected an error in the document attached to the E-mail to XXX

#### Procedure

# 117-310 WSD Scan S/W Fail RAP

 ${\bf 117\text{-}310}$  A problem occurred in the processing of WSD scan service software, causing the processing to discontinue.

#### Procedure

# WARNING

Ensure that the electricity to the machine is switched off while performing tasks that do not need electricity. Refer to GP 10. Disconnect the power cord. Electricity can cause death or injury. Moving parts can cause injury.

Perform the steps that follow:

- 1. Switch off, then switch on the machine, GP 10.
- 2. Perform OF 3 Special Boot Modes RAP.
- Ensure that all connectors on the ESS PWB, PL 18.1A Item 5 (B400) or PL 18.1B Item 5 (B405) and the MCU PWB, PL 18.2 Item 2 are securely connected. Ensure all surface mounted modules on the ESS PWB and MCU PWB are securely connected.
- 4. Reload the software, GP 4.
- 5. If the fault persists, install a new ESS PWB, PL 18.1A Item 5 (B400) or ESS PWB, PL 18.1B Item 5 (B405).

# 117-311 Incorrect Installation of Security Enhancement Kit RAP

117-311 The security enhancement kit is installed in the incorrect slot.

#### Procedure

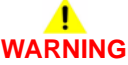

Ensure that the electricity to the machine is switched off while performing tasks that do not need electricity. Refer to GP 10. Disconnect the power cord. Electricity can cause death or injury. Moving parts can cause injury.

Perform the steps that follow:

1. Install the security enhancement kit into the correct slot.

# 117-312 Device Self Test Error RAP

**117-312** In an OS self program determination test, it was detected that the checksum value and the mini OS/program were different.

#### Procedure

# WARNING

Ensure that the electricity to the machine is switched off while performing tasks that do not need electricity. Refer to GP 10. Disconnect the power cord. Electricity can cause death or injury. Moving parts can cause injury.

Perform the steps that follow:

- 1. Reload the software, GP 4.
- If the fault persists, install a new ESS PWB, PL 18.1A Item 5 (B400) or ESS PWB, PL 18.1B Item 5 (B405).

# 117-313, 117-314 Geographic Region Change Fail RAP

 $\ensuremath{\text{117-313}}$  The geographic region change command from the PJL can not be implemented.

117-314 The contract type change command from the PJL can not be implemented.

#### Procedure

# 

Ensure that the electricity to the machine is switched off while performing tasks that do not need electricity. Refer to GP 10. Disconnect the power cord. Electricity can cause death or injury. Moving parts can cause injury.

- 1. Switch off, then switch on the machine, GP 10.
- Ensure that all connectors on the ESS PWB, PL 18.1A Item 5 (B400) or PL 18.1B Item 5 (B405) and the MCU PWB, PL 18.2 Item 2 are securely connected. Ensure all surface mounted modules on the ESS PWB and MCU PWB are securely connected.
- 3. Reload the software, GP 4.
- 4. If the fault persists, install a new ESS PWB, PL 18.1A Item 5 (B400) or ESS PWB, PL 18.1B Item 5 (B405).

# 117-315 Contract Type/Geographic Region Changed RAP

 $\ensuremath{\textbf{117-315}}$  The geographic region and contract type change command from the PJL was implemented.

### Procedure

Have the customer install the correct CRUs for the changed geographic region and contract type.

# 117-316 Contract Manager Software Fail RAP

**117-316** When the contract manager is running, it can no longer perform task control due to software malfunction.

### Procedure

- 1. Switch off, then switch on the machine, GP 10.
- 2. If the fault persists, reload the software, GP 4.

# 117-317, 117-318 Contract Manager PPP RAP

117-317 The contract manager detected that the PPP contract has ended.

**117-318** The contract manager detected that the DC command write that was performed at the end of a PPP contract has failed.

#### Procedure

Advise the customer to wait for the machine to reboot.

# 117-319 EMMC Card Program or Font Data Access RAP

117-319 EMMC card program or font data access fail.

Procedure

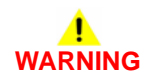

Ensure that the electricity to the machine is switched off while performing tasks that do not need electricity. Refer to GP 10. Disconnect the power cord. Electricity can cause death or injury. Moving parts can cause injury.

- 1. Switch off, then switch on the machine, GP 10.
- 2. Perform OF 3 Special Boot Modes RAP.
- Ensure that all connectors on the ESS PWB, PL 18.1A Item 5 (B400) or PL 18.1B Item 5 (B405) and the MCU PWB, PL 18.2 Item 2 are securely connected. Ensure all surface mounted modules on the ESS PWB and MCU PWB are securely connected.
- 4. Reload the software, GP 4.
- 5. If the fault persists, install a new ESS PWB, PL 18.1A Item 5 (B400) or ESS PWB, PL 18.1B Item 5 (B405).

# 117-320 to 117-324, 327, 329, 338 EMMC Card Fail RAP

117-320 When starting, the EMMC card hardware error was detected by SysCheckSD.

**117-321** When starting, the installed EMMC card was detected to be unsupported by Sys-CheckSD.

117-322 When starting, EMMC encryption error was detected by SysCheckSD.

117-323 When starting, EMMC card file system access error was detected by SysCheckSD.

**117-324** When the OS is starting up, the system detected that the EMMC card is meant for another product and an error is issued.

117-327 Hardware fault processing of NVRAM area/access on the EMMC card.

**117-329** When starting up, the EMMC card was detected to be not connected by the OS or SysCheckSD.

**117-338** Fault in the connection with EMMC card is detected by the controller.

#### Procedure

# 

Ensure that the electricity to the machine is switched off while performing tasks that do not need electricity. Refer to GP 10. Disconnect the power cord. Electricity can cause death or injury. Moving parts can cause injury.

Perform the steps that follow:

- 1. Ensure the EMMC card, PL 18.1A Item 6 (B400) or PL 18.1B Item 6 (B405) is the correct variant for the machine and securely installed.
- 2. Perform OF 3 Special Boot Modes RAP.
- 3. Switch off, then switch on the machine, GP 10.
- Ensure that all connectors on the ESS PWB, PL 18.1A Item 5 (B400) or PL 18.1B Item 5 (B405) and the MCU PWB, PL 18.2 Item 2 are securely connected. Ensure all surface mounted modules on the ESS PWB and MCU PWB are securely connected.
- 5. (117-323 Only). If installed, initialise the HDD, refer to dC355 Hard Disk Diagnostics.
- 6. (117-327 Only). Initialize the NVM, refer to dC301 NVM Initialization.

NOTE: Inform the customer that this will clear all address information.

- 7. Reload the software, GP 4.
- 8. If the fault persists, install new components as necessary:
  - EMMC card, PL 18.1A (B400) or PL 18.1B Item 6 (B405).
  - ESS PWB, PL 18.1A Item 5 (B400) or ESS PWB, PL 18.1B Item 5 (B405).

## 117-325, 117-326 Access Fail RAP

117-325 Failed to obtain RTC timer value due to hardware problem in the contract function.

117-326 Software fault processing of NVRAM area/access.

#### Procedure

Switch off, then switch on the machine, GP 10.

# 117-330 XBDS Soft Fail RAP

**117-330** An Ethernet error was detected.

Procedure

# 

Ensure that the electricity to the machine is switched off while performing tasks that do not need electricity. Refer to GP 10. Disconnect the power cord. Electricity can cause death or injury. Moving parts can cause injury.

Perform the steps that follow:

- 1. Switch off, then switch on the machine, GP 10.
- 2. Have the customer check whether HTTP and HTTPS have started up normally and are operable.
- 3. Have the customer check that the TCP/IP ports are correctly configured.
- Ensure that all connectors on the ESS PWB, PL 18.1A Item 5 (B400) or PL 18.1B Item 5 (B405) and the MCU PWB, PL 18.2 Item 2 are securely connected. Ensure all surface mounted modules on the ESS PWB and MCU PWB are securely connected.
- 5. Reload the software, GP 4.
- 6. Perform the 016A Workflow Scanning Error Entry RAP.
- 7. If the fault persists, install a new ESS PWB, PL 18.1A Item 5 (B400) or ESS PWB, PL 18.1B Item 5 (B405).

## 117-331, 117-355 Uninitialized HDD RAP

117-331 An uninitialized HDD that was used for another device was recognized.

**117-355** HDD is not recognized in this startup.

#### Procedure

Perform the 016-210, 506, 777, 780, 798 HDD Error RAP.

# 117-332, 117-335 Uninitialized Used NVM RAP

117-332 An uninitialized NVM that was used for another device was recognized.

117-335 Invalid NVM detection.

#### Procedure

Initialize the NVM, perform dC301 NVM Initialization.

# 117-333 Uninitialized Used EMMC Card RAP

117-333 An uninitialized EMMC card that was used for another device was detected.

#### Procedure

- 1. Initialize the NVM, perform dC301 NVM Initialization.
- 2. If installed, initialise the HDD, refer to dC355 Hard Disk Diagnostics.

# 117-336, 117-337 PCI Not Supported Fail RAP

117-336 An unknown PCI option was detected.

117-337 An unknown PCIEX option was detected.

#### Procedure

Install a new ESS PWB, PL 18.1A Item 5 (B400) or ESS PWB, PL 18.1B Item 5 (B405).

## 117-339 NVM Backup Fail RAP

**117-339** NVM backup is not carried out fail.

#### Procedure

Initialise the HDD, refer to dC355 Hard Disk Diagnostics.

# 117-340, 117-342 Other HDD Fail RAP

**117-340** A hard disk that was formatted by another machine was detected.

117-342 Storage device incorrect-exchanged fault.

#### Procedure

# WARNING

Ensure that the electricity to the machine is switched off while performing tasks that do not need electricity. Refer to GP 10. Disconnect the power cord. Electricity can cause death or injury. Moving parts can cause injury.

Perform the steps that follow:

- 1. Install a new HDD, PL 18.1A Item 91 (B400) or PL 18.1B Item 91 (B405).
- 2. If the fault persists:
  - a. Switch off, then switch on the machine, GP 10.
  - b. Ensure that all connectors on the ESS PWB, PL 18.1A Item 5 (B400) or PL 18.1B Item 5 (B405) and the MCU PWB, PL 18.2 Item 2 are securely connected. Ensure all surface mounted modules on the ESS PWB and MCU PWB are securely connected.
  - c. Reload the software, GP 4.
  - Install a new ESS PWB, PL 18.1A Item 5 (B400) or ESS PWB, PL 18.1B Item 5 (B405).

# 117-343 Log Sending Parameter Fail RAP

117-343 An incorrect setting of the log transfer function was detected:

- 1. When the image log function is disabled and the auto transfer function is enabled, transfer in job units is set.
- 2. When the job log auto transfer function is disabled (no hard disk), the auto transfer function of the log is set to enabled.

#### Procedure

# WARNING

Ensure that the electricity to the machine is switched off while performing tasks that do not need electricity. Refer to GP 10. Disconnect the power cord. Electricity can cause death or injury. Moving parts can cause injury.

- 1. Have the customer change the settings of the log transfer function:
  - For detection condition 1, change the operation method for Log Auto Transfer to anything other than Transfer in Job Units.
  - For detection condition 2, check whether a hard disk is installed or change the Auto Transfer function of the log to disable it.
- 2. Perform OF 3 Special Boot Modes RAP.
- 3. Reload the software, GP 4.
- 4. If the fault persists, install a new ESS PWB, PL 18.1A Item 5 (B400) or ESS PWB, PL 18.1B Item 5 (B405).

# 117-344 Invalid User Job Type Fail RAP

117-344 The applicable user job cannot be executed at the system level.

#### Procedure

Have the customer check if public print it is set to be stored as charge print.

# 117-345 SSMM Batch Setting Duration Fail RAP

117-345 During the batch setting of LoDeM, a reboot occurred due to a change in system data.

#### Procedure

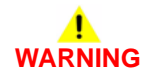

Ensure that the electricity to the machine is switched off while performing tasks that do not need electricity. Refer to GP 10. Disconnect the power cord. Electricity can cause death or injury. Moving parts can cause injury.

- 1. For a single occurrence, take no action.
- 2. If the fault persists, perform the steps that follow:
  - a. Switch off, then switch on the machine, GP 10.
  - b. Perform OF 3 Special Boot Modes RAP.
  - c. Ensure that all connectors on the ESS PWB, PL 18.1A Item 5 (B400) or PL 18.1B Item 5 (B405) and the MCU PWB, PL 18.2 Item 2 are securely connected. Ensure all surface mounted modules on the ESS PWB and MCU PWB are securely connected.
  - d. Reload the software, GP 4.
  - e. If the fault persists, install a new ESS PWB, PL 18.1A Item 5 (B400) or ESS PWB, PL 18.1B Item 5 (B405).

# 117-347, 349, 350 Service Fail RAP

**117-347** When the SEEP extension billing counter have been used and billing count cannot be performed as new extension counter cannot be obtained.

**117-349** Detects this fail when enters a state where it is unable to continue operating as GRS.

**117-350** A problem has occurred in the AirPrint scan service software processing and it is unable to continue with the subsequent processes.

#### Procedure

# WARNING

Ensure that the electricity to the machine is switched off while performing tasks that do not need electricity. Refer to GP 10. Disconnect the power cord. Electricity can cause death or injury. Moving parts can cause injury.

Perform the steps that follow:

- 1. Switch off, then switch on the machine, GP 10.
- 2. Perform OF 3 Special Boot Modes RAP.
- Ensure that all connectors on the ESS PWB, PL 18.1A Item 5 (B400) or PL 18.1B Item 5 (B405) and the MCU PWB, PL 18.2 Item 2 are securely connected. Ensure all surface mounted modules on the ESS PWB and MCU PWB are securely connected.
- 4. Reload the software, GP 4.
- 5. If the fault persists, install a new ESS PWB, PL 18.1A Item 5 (B400) or ESS PWB, PL 18.1B Item 5 (B405).

# 117-348 Uninitialized Used EMMC Card RAP

117-348 An un-initialized EMMC card that had been used in another device was recognized.

Procedure

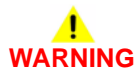

Ensure that the electricity to the machine is switched off while performing tasks that do not need electricity. Refer to GP 10. Disconnect the power cord. Electricity can cause death or injury. Moving parts can cause injury.

- 1. Switch off, then switch on the machine, GP 10.
- 2. Initialize the NVM, perform dC301 NVM Initialization.
- Ensure that all connectors on the ESS PWB, PL 18.1A Item 5 (B400) or PL 18.1B Item 5 (B405) and the MCU PWB, PL 18.2 Item 2 are securely connected. Ensure all surface mounted modules on the ESS PWB and MCU PWB are securely connected.
- 4. Reload the software, GP 4.
- 5. If the fault persists, install a new ESS PWB, PL 18.1A Item 5 (B400) or ESS PWB, PL 18.1B Item 5 (B405).

# 117-354, 356, 358 Job Limit System Fail RAP

117-354 Before Job execution, an error occurs in Coml\_SsmilsJoblimit.

**117-356** During Job estimate acquisition, an error occurs.

117-358 Fatal error of JAL relationship in software processing.

#### Procedure

Switch off, then switch on the machine, GP 10.

# 117-360 Date Limit Exceeding Fail RAP

117-360 Date limit exceeded.

#### Procedure

Have the customer set the correct time and date.

# 117-362, 117-363 USB Dongle Fail RAP

117-362 During the initial installation by USB dongle, it fails to set the TSC contract mode.

117-363 During the initial installation by USB dongle, it fails to set the count-up mode.

#### Procedure

Perform the steps that follow:

- 1. Switch off, then switch on the machine, GP 10.
- 2. Ensure the correct USB dongle is installed.

# 117-364 Encryption Key Fail RAP

**117-364** TPM encryption key data corrupted.

#### Procedure

- 1. Switch off, then switch on the machine, GP 10. If the fault persists, switch off, then switch on the machine a second time.
- 2. If the fault still persists, perform dC305 Initialize Hard Disk.

# 117-365 WiFi Diagnostic Fail RAP

117-365 Error during WiFi diagnostics test.

#### Procedure

- 1. Switch off, then switch on the machine, GP 10.
- 2. Ensure that the wireless adaptor, PL 18.1A Item 90 (B400) or PL 18.1B Item 90 (B405) is connected securely.
- 3. If the fault persists install a new wireless adaptor, PL 18.1A Item 90 (B400) or PL 18.1B Item 90 (B405).

# 118-310, 118-311 Internal Fail RAP

118-310 An internal error was detected during initialization of the IPSEC.

118-311 GCP related fatal error.

Procedure

# 

Ensure that the electricity to the machine is switched off while performing tasks that do not need electricity. Refer to GP 10. Disconnect the power cord. Electricity can cause death or injury. Moving parts can cause injury.

- 1. Switch off, then switch on the machine, GP 10.
- 2. Perform OF 3 Special Boot Modes RAP.
- Ensure that all connectors on the ESS PWB, PL 18.1A Item 5 (B400) / PL 18.1B Item 5 (B405), are securely connected. Ensure all surface mounted modules on the ESS PWB are securely connected.
- 4. Reload the software, GP 4.
- If the fault persists, install a new ESS PWB, PL 18.1A Item 5 (B400) / PL 18.1B Item 5 (B405).

# 121-310, 327 EPSV-Accessory Communication Fail RAP

**121-310** Transmission has failed between the EP-SV and the accessories.

121-327 EPSV accessory not in service fail.

#### Procedure

For information only, no service action necessary.

# 121-311, 312, 313 IC Card Auditron Password Fail RAP

121-311 IC card auditron config fail 01.

121-312 IC card auditron config fail 02.

121-313 IC card auditron config fail 03.

#### Procedure

# 121-314 Customize User Prompts Fail RAP

121-314 Customize user prompts fail.

#### Procedure

For information only, no service action necessary.

# 121-316 Accessory Conflict RAP

**121-316** Prohibited combination of EP accessory connection and secure access authentication.

#### Procedure

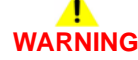

Ensure that the electricity to the machine is switched off while performing tasks that do not need electricity. Refer to GP 10. Disconnect the power cord. Electricity can cause death or injury. Moving parts can cause injury.

- 1. Disconnect the FDI accessory.
- 2. Set the authentication method to an option other than Secure Access (either Authentication Off, Local Authentication or Remote Authentication).
- 3. Reconnect the FDI accessory.

# 121-317 Continuous Job Setting Mismatch RAP

**121-317** Prohibited combination of EP accessory connection and secure access authentication.

#### Procedure

For information only. No service actions necessary.

# 121-318 Auth/Account Settings Not Supported RAP

121-318 Auth/account settings not supported.

#### Procedure

# 121-319 Fax Send Charging and Internet Fax Setting Confliction RAP

121-319 Fax send charging and internet fax setting conflict.

#### Procedure

Have the customer disable the fax send billing function or the internet fax kit functions. Switch off, then switch on the machine, GP 10.

# 121-322 Controller Price Table Error RAP

**121-322** EPA - controller unit price table settings error.

#### Procedure

# 121-323 Web EP Software Fail RAP

121-323 Fatal error related to Web EP.

#### Procedure

Switch off, then switch on the machine. GP 10.

# 121-324 Fax Send Charging Confliction RAP

**121-317** It is detected that with fax send charging enabled, blank document detection is enabled or blank document detection display (display on KO screen) is enabled.

#### Procedure

# 121-325 ICCR and Panel Setting Confliction RAP

**121-325** ICCR and panel auth setting confliction.

#### Procedure

For information only. No service actions necessary.

# 121-328 to 121-332, 341, 342, 343 EP Communication Fail RAP

**117-328** Cannot detect the connection of related products or there is no response from the transmission path, or protocol error.

 $\ensuremath{\textbf{117-329}}$  A communications error was detected during transmission of the message change answer.

**117-330** The disconnect boot of related products in the product is not the correct specification.

117-331 Related products settings contradiction.

117-332 The wake command from this machine to related products has elapsed.

117-341 Undefined accessory information was detected in the wake up answer message.

117-342 fatal error of related products in the job disable message.

117-343 fatal error of related products in the accessory status message.

#### Procedure

# 121-339 Price Table Error RAP

117-339 EPA unit price table error.

#### Procedure

For information only. No service actions necessary.

# 121-340 EP Accessory MisMatch RAP

117-340 The combination of accessories that are installed does not match the specifications.

#### Procedure

## 123-310 to 123-353 UI Error 1 RAP

**123-310** The data sent from the UI to the controller exceeded the upper limit for the processing capability.

**123-311** The data received from the controller exceeded the upper limit for the processing capability in the UI.

**123-312** The data received from the controller has exceeded the upper limit of the processing capability in the UI.

**123-325** The specified UI internal object could not be created due to a setting/specification error. UI-SW failure in the ESS PWB.

123-326 The memory in the GUAM exceeded the upper limit.

 $\ensuremath{\textbf{123-333}}$  The H/W connection in the UI is faulty or the internal connection could not be correctly detected.

123-343 UI-SW failure in the ESS PWB.

123-344 UI-SW failure in the ESS PWB.

123-350 MCW panel one-touch key fail.

**123-352** An error internal to the con-panel (an abnormal value in EEPROM for Sys) has been detected.

123-353 The control panel has detected that the UI cable is disconnected.

#### Procedure

Perform the 002-500 UI Error RAP.

### 123-354 to 123-381 UI Error 2 RAP

123-354 The control panel has detected a drop in +24V power voltage.

123-355 The control panel has detected a drop in +5V power voltage.

**123-356** The control panel has detected that FFC is disconnected from one touch key for fax or that one touch key has a problem.

**123-357** The control panel has detected that writing in the EEPROM has failed.

123-358 The control panel has detected that writing in the EEPROM for logging failed.

123-362 UI-SW failure in the ESS PWB.

123-368 There is insufficient memory or the connection failed.

**123-369** UI-SW failure in the ESS PWB.

123-371 The parameter sent from the controller was incorrect.

123-374 The job ID parameter sent from the controller was incorrect.

123-377 UI-SW failure in the ESS PWB.

123-379 UI-SW failure in the ESS PWB.

123-380 UI-SW failure in the ESS PWB.

123-381 UI-SW failure in the ESS PWB.

#### Procedure

Perform the 002-500 UI Error RAP.

### 123-382 to 123-399 UI Error 3 RAP

123-382 UI-SW failure in the ESS PWB.

123-383 UI-SW failure in the ESS PWB.

123-384 UI-SW failure in the ESS PWB.

123-389 UI-SW failure in the ESS PWB.

123-390 UI-SW failure in the ESS PWB.

123-392 UI-SW failure in the ESS PWB.

123-393 UI-SW failure in the ESS PWB.

123-395 UI-SW failure in the ESS PWB.

123-396 UI-SW failure in the ESS PWB.

123-397 UI-SW failure in the ESS PWB.

123-398 UI-SW failure in the ESS PWB.

123-399 UI-SW failure in the ESS PWB.

#### Procedure

Perform the 002-500 UI Error RAP.

# 124-310, 311, 314, 316, 318, 322, 324, 340 344, 360 DC132 Error RAP

**124-310** Product number not specified.

124-311 Serial number not specified.

124-314 Stored data mismatch.

124-316 Stored data mismatch.

124-318 Stored data mismatch.

124-322 Stored data mismatch.

124-324 All billing counter mismatch.

124-340 All three CRUM destinations are not set (0 or different values are set).

124-344 All the billing meter types kept at multiple locations are different.

124-360 All three CRUM enable/disable settings are not set (0 or different values are set).

#### Procedure

# WARNING

Ensure that the electricity to the machine is switched off while performing tasks that do not need electricity. Refer to GP 10. Disconnect the power cord. Electricity can cause death or injury. Moving parts can cause injury.

Perform the steps that follow:

- 1. Switch off, then switch on the machine, GP 10.
- Ensure that all connectors on the ESS PWB, PL 18.1A Item 5 (B400) or PL 18.1B Item 5 (B405) and the MCU PWB, PL 18.2 Item 2 are securely connected. Ensure all surface mounted modules on the ESS PWB and MCU PWB are securely connected.
- 3. Install a new MCU PWB, PL 18.2 Item 2. Perform dC132. Make all three product numbers the same.
- 4. If the fault persists, install a new ESS PWB, PL 18.1A Item 5 (B400) or PL 18.1B Item 5 (B405). Perform dC132. Make all three product numbers the same.

# 124-312, 313, 356, 357 DC132 Error 10 and 12 RAP

124-312 Stored data mismatch. The product number did not match.

124-313 Stored data mismatch. The serial numbers do not match.

**124-356** Serial number 1 point mismatch.

124-357 Product number 1 point mismatch.

Procedure

Ensure that the electricity to the machine is switched off while performing tasks that do not need electricity. Refer to GP 10. Disconnect the power cord. Electricity can cause death or injury. Moving parts can cause injury.

Switch off, then switch on the machine, GP 10. The fault persists.

( N

Perform SCP 5 Final Actions.

Enter dC132 Device ID and Billing Data. All three product numbers are different.

Y N

Install a new MCU PWB, PL 18.2 Item 2, then a new ESS PWB, PL 18.1A Item 5 (B400) or PL 18.1B Item 5 (B405).

Perform dC132. Make all three product numbers the same.

## 124-315, 317, 355 DC132 Error 02, 04 and 14 RAP

124-315 Stored data mismatch. Internal control error was detected.

124-317 Stored data mismatch. Internal control error was detected.

**124-355** At least one set of territory information at the 3 locations is different.

Procedure

# WARNING

Ensure that the electricity to the machine is switched off while performing tasks that do not need electricity. Refer to GP 10. Disconnect the power cord. Electricity can cause death or injury. Moving parts can cause injury.

Switch off, then switch on the machine, GP 10. The fault persists.

Y N

Perform SCP 5 Final Actions.

Enter dC131. Compare NVM values 700-600, 700-601 and 700-602. All three values are different.

Y N

Install a new MCU PWB, PL 18.2 Item 2, then a new ESS PWB, PL 18.1A Item 5 (B400) or PL 18.1B Item 5 (B405).

Perform dC132. Make all three values the same.

# 124-319 DC132 Error 08 RAP

124-319 Stored data mismatch. Internal control error was detected.

Procedure

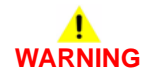

Ensure that the electricity to the machine is switched off while performing tasks that do not need electricity. Refer to GP 10. Disconnect the power cord. Electricity can cause death or injury. Moving parts can cause injury.

Switch off, then switch on the machine, GP 10. The fault persists.

N Perform SCP 5 Final Actions.

Enter dC131. Compare NVM values 700-606, 700-607 and 700-608. All three values are different.

Y N

Υ

Install a new MCU PWB, PL 18.2 Item 2, then a new ESS PWB, PL 18.1A Item 5 (B400) or PL 18.1B Item 5 (B405).

Perform dC132. Make all three values the same.

# 124-320 SEEPROM Fail RAP

124-320 Write error occurred in the SEEPROM on the ESS PWB.

Procedure

# WARNING

Ensure that the electricity to the machine is switched off while performing tasks that do not need electricity. Refer to GP 10. Disconnect the power cord. Electricity can cause death or injury. Moving parts can cause injury.

Perform the steps that follow:

- 1. Switch off, then switch on the machine, GP 10.
- 2. Ensure that all connectors and surface mounted modules on the ESS PWB, PL 18.1A Item 5 (B400) or PL 18.1B Item 5 (B405) are securely connected.
- 3. Reload the software, GP 4.
- 4. If the fault persists, install a new ESS PWB, PL 18.1A Item 5 (B400) or PL 18.1B Item 5 (B405).

## 124-321 Backup SRAM Fail RAP

124-321 Write error occurred in the NVM on the ESS PWB.

#### Procedure

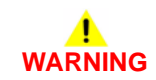

Ensure that the electricity to the machine is switched off while performing tasks that do not need electricity. Refer to GP 10. Disconnect the power cord. Electricity can cause death or injury. Moving parts can cause injury.

- 1. Switch off, then switch on the machine, GP 10.
- 2. Ensure that all connectors and surface mounted modules on the ESS PWB, PL 18.1A Item 5 (B400) or PL 18.1B Item 5 (B405) are securely connected.
- 3. Ensure that the fax PWB, PL 18.1B Item 15 is installed correctly.
- 4. Reload the software, GP 4.
- 5. If the fault persists, install a new ESS PWB, PL 18.1A Item 5 (B400) or PL 18.1B Item 5 (B405).

## 124-323 DC132 06 RAP

124-323 Internal control error was detected.

Procedure

# 

Ensure that the electricity to the machine is switched off while performing tasks that do not need electricity. Refer to GP 10. Disconnect the power cord. Electricity can cause death or injury. Moving parts can cause injury.

Switch off, then switch on the machine, GP 10. The fault persists.

Y N

Perform SCP 5 Final Actions.

Enter dC131. Compare NVM values 700-603, 700-604 and 700-605. All three values are different.

#### Y N

Install a new MCU PWB, PL 18.2 Item 2, or a new ESS PWB, PL 18.1A Item 5 (B400) or PL 18.1B Item 5 (B405) as necessary.

Install a new MCU PWB, PL 18.2 Item 2, then a new ESS PWB, PL 18.1A Item 5 (B400) or PL 18.1B Item 5 (B405).

## 124-325 Billing Restoration Fail RAP

**124-325** Billing counter mismatch (1 position).

Procedure

Υ

Υ

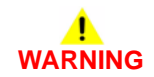

Ensure that the electricity to the machine is switched off while performing tasks that do not need electricity. Refer to GP 10. Disconnect the power cord. Electricity can cause death or injury. Moving parts can cause injury.

Switch off, then switch on the machine, GP 10. The fault persists.

N Perform SCP 5 Final Actions.

Enter dC132 Device ID and Billing Data. All three product numbers are different.

N

Install a new MCU PWB, PL 18.2 Item 2, or a new ESS PWB, PL 18.1A Item 5 (B400) or PL 18.1B Item 5 (B405) as necessary.

Install a new MCU PWB, PL 18.2 Item 2, then a new ESS PWB, PL 18.1A Item 5 (B400) or PL 18.1B Item 5 (B405).

# 124-326 IOT Speed Not Registered RAP

124-326 IOT Speed not registered.

#### Procedure

Advise the customer to follow the instructions on the UI in order to enter the SW key for changing IOT speed.

# 124-327 IOT Speed Change Fail RAP

124-327 A SW error was detected during the procedure for changing IOT speed.

#### Procedure

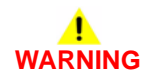

Ensure that the electricity to the machine is switched off while performing tasks that do not need electricity. Refer to GP 10. Disconnect the power cord. Electricity can cause death or injury. Moving parts can cause injury.

- 1. Switch off, then switch on the machine, GP 10.
- Ensure that all connectors on the ESS PWB, PL 18.1A Item 5 (B400) or PL 18.1B Item 5 (B405) and the MCU PWB, PL 18.2 Item 2 are securely connected. Ensure all surface mounted modules on the ESS PWB and MCU PWB are securely connected.
- 3. Reload the software, GP 4.
- 4. If the fault persists, install new components as necessary:
  - ESS PWB, PL 18.1A Item 5 (B400) or PL 18.1B Item 5 (B405).
  - MCU PWB, PL 18.2 Item 2.

# 124-328 Punch Unit User Initial Set Up RAP

124-328 Punch unit user initial installation screen displayed.

#### Procedure

For information only. No service actions necessary.

## 124-331 to 124-339 ESS ROM DIMM RAP

124-331 The system detected that the ESS ROM DIMM #1 was not installed.

124-333 An error was detected in the Panther.

124-334 An error was detected in the standard built-in font ROM.

124-335 The installation of the font ROM was not detected.

124-337 An error was detected in the ESS built-in standard RAM.

**124-338** The system detected that a duplicate font ROM was installed.

124-339 The system detected that the ROM DIMM for another model was installed.

Procedure

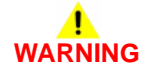

Ensure that the electricity to the machine is switched off while performing tasks that do not need electricity. Refer to GP 10. Disconnect the power cord. Electricity can cause death or injury. Moving parts can cause injury.

- 1. Switch off, then switch on the machine, GP 10.
- 2. If the fault persists, reload the software, GP 4.
# 124-341, 351, 361, 381, 391 CRUM Market Fail MCU RAP

124-341 One of CRUM destinations is different from the others (IOT).

124-351 One of CRUM OEM destinations is different from the others (IOT).

124-361 One of CRUM Enable/Disable settings is different from the others (IOT).

124-381 One of CRUM destinations is different from the others (IOT).

124-391 One of CRUM OEM destinations is different from the others (IOT).

## Procedure

# WARNING

Ensure that the electricity to the machine is switched off while performing tasks that do not need electricity. Refer to GP 10. Disconnect the power cord. Electricity can cause death or injury. Moving parts can cause injury.

Perform the steps that follow:

- 1. Switch off, then switch on the machine, GP 10.
- 2. Enter dC132 Device ID and Billing Data. Make all three values the same.
- 3. If the fault persists, install a new MCU PWB, PL 18.2 Item 2,

# 124-342, 343, 352, 353, 362, 363, 382, 383, 392, 393 CRUM Market Fail SYS 1 RAP

124-342 One of CRUM destinations is different from the others (SYS 1).

124-343 One of CRUM destinations is different from the others (SYS 2).

124-352 One of CRUM OEM destinations is different from the others (SYS 1).

124-353 One of CRUM OEM destinations is different from the others (SYS 2).

124-362 One of CRUM enable/disable settings is different from the others (SYS 1).

124-363 One of CRUM enable/disable settings is different from the others (SYS 2).

124-382 One of CRUM destinations is different from the others (SYS 1).

124-383 One of CRUM destinations is different from the others (SYS 2).

124-392 One of CRUM OEM destinations is different from the others (SYS 1).

124-393 One of CRUM OEM destinations is different from the others (SYS 2).

## Procedure

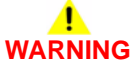

Ensure that the electricity to the machine is switched off while performing tasks that do not need electricity. Refer to GP 10. Disconnect the power cord. Electricity can cause death or injury. Moving parts can cause injury.

Switch off, then switch on the machine, GP 10. The fault persists.

Y N

Perform SCP 5 Final Actions.

Enter dC132 Device ID and Billing Data. Make all three product numbers the same. **The fault persists.** 

( N

Perform SCP 5 Final Actions.

Reinstall the EMMC card, PL 18.1A Item 6 (B400) or PL 18.1B Item 6 (B405). The fault persists.

### Y N

Perform SCP 5 Final Actions.

Install a new EMMC card, PL 18.1A Item 6 (B400) or PL 18.1B Item 6 (B405). The fault persists.

```
Y N
```

Perform SCP 5 Final Actions.

Install a new ESS PWB, PL 18.1A Item 5 (B400) or PL 18.1B Item 5 (B405).

## 124-344, 346, 348 Information Mismatch RAP

124-344 Billing count type fail (all the three are different from each other).

124-346 Billing count type fail (all the three are different from each other).

124-348 Modal break point fail (all the three are different from each other).

## Procedure

# WARNING

Ensure that the electricity to the machine is switched off while performing tasks that do not need electricity. Refer to GP 10. Disconnect the power cord. Electricity can cause death or injury. Moving parts can cause injury.

Switch off, then switch on the machine, GP 10. The fault persists.

```
Y N
```

Perform SCP 5 Final Actions.

Enter dC132 Device ID and Billing Data. Make all three product numbers the same. **The fault persists.** 

#### . YN

Install a new MCU PWB, PL 18.2 Item 2, then a new ESS PWB, PL 18.1A Item 5 (B400) or PL 18.1B Item 5 (B405).

Install a new MCU PWB, PL 18.2 Item 2. The fault persists.

Y N

Perform SCP 5 Final Actions.

İnstall a new ESS PWB, PL 18.1A Item 5 (B400) or PL 18.1B Item 5 (B405).

# 124-345 Billing Meter Type Restoration Fail RAP

**124-345** Billing meter type fail (one mismatches the others but cannot be automatically repaired.)

## Procedure

# WARNING

Ensure that the electricity to the machine is switched off while performing tasks that do not need electricity. Refer to GP 10. Disconnect the power cord. Electricity can cause death or injury. Moving parts can cause injury.

Switch off, then switch on the machine, GP 10. The fault persists.

N Perform SCP 5 Final Actions.

Enter dC131. Compare NVM values 720-002 and 720-062. Both values are different.

Ý

Ν

Υ

Install a new MCU PWB, PL 18.2 Item 2.

Install a new ESS PWB, PL 18.1A Item 5 (B400) or PL 18.1B Item 5 (B405).

# 124-347 Billing CountType Restoration Fail RAP

**124-347** Billing count type fail (one mismatches the others but cannot be automatically repaired.)

## Procedure

# WARNING

Ensure that the electricity to the machine is switched off while performing tasks that do not need electricity. Refer to GP 10. Disconnect the power cord. Electricity can cause death or injury. Moving parts can cause injury.

Switch off, then switch on the machine, GP 10. The fault persists. Y  $\mathbf{N}$ 

N Perform SCP 5 Final Actions.

Enter dC131. Compare NVM values 720-052 and 720-063. Both values are different.

Y N

Install a new MCU PWB, PL 18.2 Item 2.

Install a new ESS PWB, PL 18.1A Item 5 (B400) or PL 18.1B Item 5 (B405).

# 124-349 Modal Break Point Restoration Fail RAP

**124-349** Modal break point fail (one mismatches the others but cannot be automatically repaired.)

## Procedure

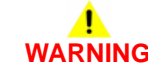

Ensure that the electricity to the machine is switched off while performing tasks that do not need electricity. Refer to GP 10. Disconnect the power cord. Electricity can cause death or injury. Moving parts can cause injury.

Switch off, then switch on the machine, GP 10. The fault persists.

N Perform SCP 5 Final Actions.

Enter dC131. Compare NVM values 720-057 and 720-064. Both values are different.

Y N

Υ

Install a new MCU PWB, PL 18.2 Item 2.

Install a new ESS PWB, PL 18.1A Item 5 (B400) or PL 18.1B Item 5 (B405).

# 124-350, 354, 380, 390 CRUM OEM Fail RAP

124-350 All three CRUM OEM destinations are not set (0 or different values are set).

**124-354** The territory info that is stored in 3 locations are not initialized. Although the values all match, they are the values for 'Not set' (0).

**124-380** The CRUM destinations stored in three positions match but their values are not set (0).

**124-390** The CRUM OEM destinations stored in three positions match but their values are not set (0).

## Procedure

# WARNING

Ensure that the electricity to the machine is switched off while performing tasks that do not need electricity. Refer to GP 10. Disconnect the power cord. Electricity can cause death or injury. Moving parts can cause injury.

Perform the steps that follow:

- 1. Switch off, then switch on the machine, GP 10.
- 2. Enter dC132 Device ID and Billing Data. Make all three product numbers the same.
- 3. Install a new MCU PWB, PL 18.2 Item 2.
- 4. If the fault persists, install a new ESS PWB, PL 18.1A Item 5 (B400) or PL 18.1B Item 5 (B405).

# 124-372, 373, 374 IOT Soft Fail RAP

**124-372** IOT controller software failure.

124-373 IOT manager software failure.

124-374 IOT IM device driver software failure.

## Procedure

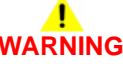

Ensure that the electricity to the machine is switched off while performing tasks that do not need electricity. Refer to GP 10. Disconnect the power cord. Electricity can cause death or injury. Moving parts can cause injury.

- 1. Switch off, then switch on the machine, GP 10.
- 2. Perform OF 3 Special Boot Modes RAP.
- Ensure that all connectors on the ESS PWB, PL 18.1A Item 5 (B400) or PL 18.1B Item 5 (B405) and the MCU PWB, PL 18.2 Item 2 are securely connected. Ensure all surface mounted modules on the ESS PWB and MCU PWB are securely connected.
- 4. Reload the software, GP 4.
- 5. If the fault persists, install a new ESS PWB, PL 18.1A Item 5 (B400) or PL 18.1B Item 5 (B405).

## 127-310 to 127-315, 342 ESS Error RAP

**127-310** A fatal error occurred in ESR task.

**127-311** Fatal error related to ExtPRTc.

127-312 DFE detected a video link error.

127-313 ESS detected a video link error.

127-314 ESS detected a video link error.

127-315 A problem has occurred with software processing, causing the processing to stop.

127-342 A response such as system function recall error was detected.

## Procedure

# 

Ensure that the electricity to the machine is switched off while performing tasks that do not need electricity. Refer to GP 10. Disconnect the power cord. Electricity can cause death or injury. Moving parts can cause injury.

Perform the steps that follow:

- 1. Switch off, then switch on the machine, GP 10.
- 2. Perform OF 3 Special Boot Modes RAP.
- Ensure that all connectors on the ESS PWB, PL 18.1A Item 5 (B400) or PL 18.1B Item 5 (B405) are securely connected. Ensure all surface mounted modules on the ESS PWB are securely connected.
- 4. Reload the software, GP 4.
- If the fault persists, install a new ESS PWB, PL 18.1A Item 5 (B400) or PL 18.1B Item 5 (B405).

# 127-337 Job Template HDD Write Error RAP

127-337 An error occurred when the job template was stored on the HDD.

## Procedure

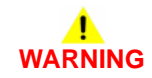

Ensure that the electricity to the machine is switched off while performing tasks that do not need electricity. Refer to GP 10. Disconnect the power cord. Electricity can cause death or injury. Moving parts can cause injury.

- 1. Switch off, then switch on the machine, GP 10.
- 2. Perform OF 3 Special Boot Modes RAP.
- 3. Check the wiring between the ESS PWB, PL 18.1A Item 5 (B400) or PL 18.1B Item 5 (B405) and the hard disk.
- Ensure that all connectors on the ESS PWB, PL 18.1A Item 5 (B400) or PL 18.1B Item 5 (B405) are securely connected. Ensure all surface mounted modules on the ESS PWB are securely connected.
- 5. Initialise the hard disk. Refer to dC355 Hard Disk Diagnostics.
- 6. Reload the software, GP 4.
- 7. If the fault persists, install a new components as necessary:
  - Hard disk, PL 18.1A Item 91 (B400) or PL 18.1B Item 91 (B405).
  - ESS PWB, PL 18.1A Item 5 (B400) or PL 18.1B Item 5 (B405).

# 127-353 to 127-399 Fatal Error RAP

127-353 Fatal error related to LPD.

127-354 Fatal error of FTP server was detected.

127-396 Fatal error related to mail IO.

127-398 Fatal error related to IPP.

127-399 Fatal error related to JME.

## Procedure

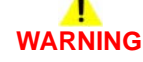

Ensure that the electricity to the machine is switched off while performing tasks that do not need electricity. Refer to GP 10. Disconnect the power cord. Electricity can cause death or injury. Moving parts can cause injury.

Perform the steps that follow:

- 1. Switch off, then switch on the machine, GP 10.
- 2. Have the customer check that the TCP/IP ports are correctly configured.
- 3. Perform the 016A Workflow Scanning Error Entry RAP.

# 127-700 SIP Registration Fail RAP

127-700 An error has occurred in registering device info with the SIP registration server.

## Procedure

Have the customer:

- 1. Check what the SIP registration server is set to on the device.
- 2. Check that the SIP registration server is available.

## 133-210 to 133-217 Fax Parameter Incorrect RAP

133-210 The parameter value was inappropriate.

133-211 The PV exceeds the range.

133-212 The specified data was not found (incorrect number or channel).

 $\ensuremath{\textbf{133-213}}$  The specified data cannot be read due to reasons such as the specified data is broken.

133-214 Detected by FAPE (create instance failed).

133-215 Sent to the FAPE as an asynchronized event.

133-216 Sent to the FAPE as an asynchronized event.

133-217 Sent to the FAPE as an asynchronized event.

## Procedure

Perform the 033-312, 033-313, 033-315 to 033-327 Fax Fault RAP.

# 133-218 Fax Card Message Memory RAP

133-218 Insufficient fax card message library memory.

## Procedure

- 1. Switch off, then switch on the machine, GP 10.
- 2. Reload the software, GP 4.

# 133-219 to 133-223 Fax Card Error 1 RAP

**133-219** Due to insufficient memory, the system was unable to reserve the memory required for processing.

**133-220** Due to an error during fax controller software processing, subsequent processes cannot be performed.

133-221 The fax card did not respond within the specified time on booting.

133-222 The fax card did not respond within the specified time.

133-223 Fax card reset.

## Procedure

Perform the 033-312, 033-313, 033-315 to 033-327 Fax Fault RAP.

# 133-224 Controller ROM Fax Card ROM Mismatch RAP

133-224 Version mismatch between the controller ROM and the fax card ROM.

## Procedure

Reload the software, GP 4.

# 133-226 Illegal Country RAP

**133-226** The code that does not provide fax service is set in the system data country code.

### Procedure

Set a correct country code.

# 133-280 to 133-283 Fax Card Error 2 RAP

**133-280** Due to either a fax card failure or fax cont SW failure, subsequent processes could not be performed.

133-281 A message not specified in the I/F settings was received from the fax card.

**133-282** As downloading of fax card could not be completed due to either a fax card failure or fax cont SW failure, subsequent processes could not be performed.

133-283 Mailbox not open was detected when fax report is stored in a mailbox.

### Procedure

Perform the 033-312, 033-313, 033-315 to 033-327 Fax Fault RAP.

# 133-701 Replacement Character Detected RAP

133-701 Character replacement has occurred in destination name, sender name, comment, station name.

## Procedure

Perform the steps that follow:

- 1. Have the customer set the character that can be used by referring to the User Documentation. If the customer does not know the type of letter that can be used, advise them to use only alphanumeric characters.
- 2. If the fault persists, perform the 033-312, 033-313, 033-315 to 033-327 Fax Fault RAP.

# 133-710 Tray Select Fail RAP

**133-710** When printing fax-received documents, it was performed via the bypass tray since the selected tray cannot be used for fax.

## Procedure

- 1. Have the customer load the correct the paper size and type for fax printing or specify the tray for fax printing.
- 2. If the fault persists, perform the steps that follow:
  - a. Switch off, then switch on the machine, GP 10.
  - b. Reload the software, GP 4.

# 500-030 DC612 IOT Wait State RAP

500-030 The machine changed state during dC612.

## Procedure

Allow the machine to return from the wait state, then re-run the routine.

# 500-033, 500-035 Diagnostic Documents RAP

**500-033** The document is not loaded or the documents are not enough when a diagnostics routine is performed.

**500-035** The document size is different when a Diagnostic routine is performed.

## Procedure

Load the required number and size of documents, then re-run the routine.

# 500-990 DC612 Print Error RAP

**500-990** Printing could not start due to unknown reason in dC612 test pattern print, or it was aborted.

## Procedure

Re-run the routine.

# **OF 1 Unusual Noises RAP**

Use this procedure to isolate unusual noises.

**NOTE:** Due to the intermittent nature of unusual noises, this RAP can only give guidance on how to isolate noises. This RAP will not find all possible causes. When machines become old and worn, unusual noises may arise that are not covered in this RAP.

### Procedure

# WARNING

Switch off the electricity to the machine GP 10. Disconnect the power cord from the customer supply while performing tasks that do not need electricity. Electricity can cause death or injury. Moving parts can cause injury.

- 1. Ask the customer to demonstrate the function that generates the unusual noise.
- 2. Cycle system power. Wait while the printer performs a normal initialization and warm-up.
- 3. Run the machine in all modes. Also use the diagnostics to run individual components. Go to the relevant subsection:
  - When Switching on the Machine
  - During Standby
  - During Printing
  - During DADF Feeding

### When Switching on the Machine

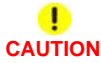

Do not run the dispenser motor, PL 5.1 Item 9 for more than 3 seconds at any speed as damage may occur.

Perform the steps that follow:

- 1. Check the operation of the dispenser motor. Enter dC330 code 093-001 (normal speed) or 093-002 (half-speed) and run the dispenser motor. If the noise persists, install a new toner cartridge, PL 8.1 Item 2.
- Check the operation of the main drive assembly. Enter dC330 code 071-001 (normal speed), 071-002 (half-speed) or 071-003 (low speed) and run the main drive assembly. If the noise persists, install a new main drive assembly, PL 3.1 Item 1.
- 3. If the noise persists, replace the machine.

## **During Standby**

Perform the steps that follow:

 Check the operation of the LVPS fan. Enter dC330 code 042-003 and run the LVPS fan. If the noise persists, install a new LVPS fan, PL 4.1A Item 1 (B400) or PL 4.1B Item 1 (B405).

## **During Printing**

Perform the steps that follow:

- 1. Install a new MSI feed solenoid, PL 13.1 Item 5.
- 2. If the noise persists, install a new registration clutch, PL 15.2 Item 4.

# During DADF Feeding

- 1. Clean the separation pad, PL 21.1 Item 4. If the noise persists, install a new separation pad, PL 21.1 Item 4.
- 2. If the noise persists, install a new scanner assembly, PL 21.1 Item 1.

# **OF 2 POST Error RAP**

Use this RAP when the UI has stalled and shows the splash-logo screen, or the system appears to have power but the UI is blank.

- Power on Self Test (POST) occurs each time the machine is powered on. POST verifies the functionality of key subsystems.
- POST begins when power is switched on before higher level machine functions (such as the user interface) are operational.
- POST is performed by the ESS PWB.
- The fault is communicated via an LED display on the ESS PWB. This is to help diagnose common faults which prevent the machine from powering up correctly to the point where faults are displayed and service mode can be entered.

## Procedure

# 

Ensure that the electricity to the machine is switched off while performing tasks that do not need electricity. Refer to GP 10. Disconnect the power cord. Electricity can cause death or injury. Moving parts can cause injury.

To check for the system power up error:

- 1. Switch off, then switch on the machine, GP 10.
- To view the LEDs, remove the option HDD PL 18.1A Item 91 (B400) or PL 18.1B Item 91 (B405), and HDD bracket, PL 18.1A Item 4 (B400) or PL 18.1B Item 4 (B405) if fitted, Figure 1.
- 3. Reconnect the HDD, without the hard disk drive bracket, then switch on the machine, GP 10.
- 4. Check if the power on self test has completed successfully by ensuring that all LEDs are lit when the device has completed start-up. If the system power up sequence has failed, refer to Table 1.

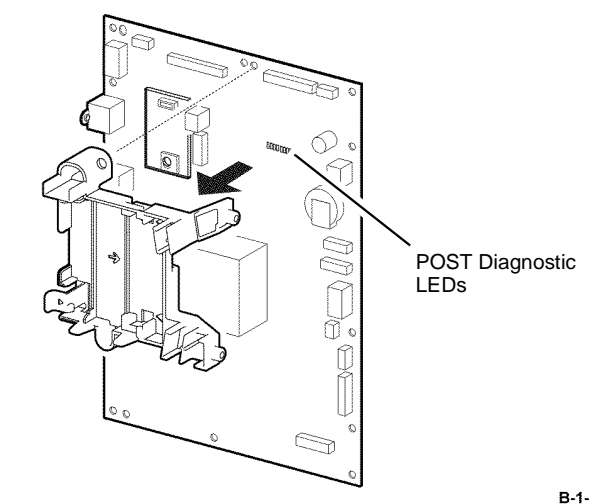

Figure 1 POST diagnostic LEDs

B-1-0365-A

| NU   | LED Pattern |                                 |      |         |                            |       |         |                                                                       |                     |                       |                      |
|------|-------------|---------------------------------|------|---------|----------------------------|-------|---------|-----------------------------------------------------------------------|---------------------|-----------------------|----------------------|
| nber |             | LED6<br>LED7                    | LED5 | LED4    | LED3                       | LED2  | LED0    | Fault Condition                                                       | Normal<br>Diagnosis | LongBoot<br>Diagnosis | Related Fail<br>Code |
| 1    | C           | Off Off Off Off Off Off Off Off |      | off Off | Initial status at power-on | Yes   | Yes     | -                                                                     |                     |                       |                      |
| 2    | C           | Off Off                         | Off  | Off     | Off (                      | Off C | off On  | After CA7 L1 Boot has completed, SPI initialization                   | Yes                 | Yes                   | -                    |
| 3    | C           | Off Off                         | Off  | Off     | Off (                      | Off C | n Off   | Before jumping to CA7 L2 Boot Stage 2                                 | Yes                 | Yes                   | -                    |
| 4    | C           | Off Off                         | Off  | Off     | Off (                      | Off C | n On    | After jumping to CA7 L2 Boot Stage 2, after initialization during SPI | Yes                 | Yes                   | -                    |
| 5    | C           | Off Off                         | Off  | Off     | Off (                      | On C  | off Off | After DDR initialization has completed                                | Yes                 | Yes                   | -                    |
| 6    | C           | Off Off                         | Off  | Off     | Off (                      | On C  | off On  | obs                                                                   | Yes                 | Yes                   | -                    |
| 7    | C           | Off Off                         | Off  | Off     | Off (                      | On C  | n Off   | obs                                                                   | Yes                 | Yes                   | -                    |
| 8    | C           | Off Off                         | Off  | Off     | Off (                      | On C  | n On    | obs                                                                   | Yes                 | Yes                   | -                    |
| 9    | C           | Off Off                         | Off  | Off     | On (                       | Off C | off Off | Before loading CA7 Boot Loader                                        | Yes                 | Yes                   | -                    |
| 10   | C           | Off Off                         | Off  | Off     | On (                       | Off C | off On  | Failed to load/jump to CA7 Boot Loader                                | Yes                 | Yes                   | -                    |
| 11   | C           | Off Off                         | Off  | Off     | On (                       | Off C | n Off   | Reserved (OFF)                                                        | -                   | -                     | -                    |
| 12   | C           | Off Off                         | Off  | On      | Off (                      | Off C | off Off | Reserved (OFF)                                                        | -                   | -                     | -                    |
| 13   | C           | Off Off                         | Off  | On      | Off (                      | Off C | off On  | SPI module initialization has completed                               | Yes                 | Yes                   | -                    |
| 14   | C           | Off Off                         | Off  | On      | Off (                      | Off C | n Off   | I2C module initialization has completed                               | Yes                 | Yes                   | -                    |
| 15   | C           | Off Off                         | Off  | On      | Off (                      | Off C | n On    | Interrupt controller initialization has completed                     | Yes                 | Yes                   | -                    |
| 16   | C           | Off Off                         | Off  | On      | Off (                      | On C  | off Off | Debug serial initialization has completed                             | Yes                 | Yes                   | -                    |
| 17   | C           | Off Off                         | Off  | On      | Off (                      | On C  | off On  | RTC Device initialization has completed                               | Yes                 | Yes                   | -                    |
| 18   | C           | Off Off                         | Off  | On      | Off (                      | On C  | n Off   | FCSPI module initialization has completed                             | Yes                 | Yes                   | -                    |
| 19   | C           | Off Off                         | Off  | On      | Off (                      | On C  | n On    | SD Card Power ON has completed                                        | Yes                 | Yes                   | -                    |
| 20   | C           | Off Off                         | Off  | On      | On (                       | Off C | off Off | Hard Disk Power ON has completed                                      | -                   | -                     | -                    |
| 21   | C           | Off Off                         | Off  | On      | On (                       | Off C | off On  | CIP UI module initialization has completed                            | Yes                 | Yes                   | -                    |
| 22   | C           | Off Off                         | Off  | On      | On (                       | Off C | n Off   | Reserved (OFF)                                                        | -                   | -                     | -                    |
| 23   | C           | Off Off                         | Off  | On      | On (                       | Off C | n On    | Reserved (OFF)                                                        | -                   | -                     | -                    |
| 24   | C           | Off Off                         | Off  | On      | On (                       | On C  | off Off | Reserved (OFF)                                                        | -                   | -                     | -                    |
| 25   | C           | Off Off                         | Off  | On      | On (                       | On C  | off On  | Reserved (OFF)                                                        | -                   | -                     | -                    |
| 26   | C           | Off Off                         | Off  | On      | On (                       | On C  | n Off   | Reserved (OFF)                                                        | -                   | -                     | -                    |
| 27   | C           | Off Off                         | Off  | On      | On (                       | On C  | n On    | Reserved (OFF)                                                        | -                   | -                     | -                    |
| 28   | C           | Off Off                         | On   | Off     | Off (                      | Off C | off Off | Software initialization process has started                           | Yes                 | Yes                   | -                    |
| 29   | C           | Off Off                         | On   | Off     | Off (                      | Off C | off On  | Interrupt registration table initialization has completed             | Yes                 | Yes                   | -                    |
| 30   | C           | Off Off                         | On   | Off     | Off (                      | Off C | n Off   | Interrupt vector copying and enabling has completed                   | Yes                 | Yes                   | -                    |
| 31   | C           | Off Off                         | On   | Off     | Off (                      | Off C | n On    | Mac Address has been obtained and stored                              | Yes                 | Yes                   | -                    |
| 32   | C           | Off Off                         | On   | Off     | Off (                      | On C  | off Off | Diag table initialization has completed                               | Yes                 | Yes                   | -                    |
| 33   | C           | Off Off                         | On   | Off     | Off (                      | On C  | off On  | Memory area variable setting has completed                            | Yes                 | Yes                   | -                    |
| 34   | C           | Off Off                         | On   | Off     | Off (                      | On C  | n Off   | Memory area variable notification process has completed               | Yes                 | Yes                   | -                    |
| 35   | C           | Off Off                         | On   | Off     | Off (                      | On C  | n On    | Command table initialization has completed                            | Yes                 | Yes                   | -                    |
| 36   | C           | Off Off                         | Ön   | Off     | On (                       | Off C | off Off | Global variable initialization has completed                          | Yes                 | Yes                   | -                    |
| 37   | C           | Off Off                         | On   | Off     | On (                       | Off C | off On  | Connection Error: Check PWBA-AIRI (eMMC daughter board)               | Yes                 | Yes                   | -                    |
| 38   | C           | Off Off                         | On   | Off     | On (                       | Off C | n Off   | Reserved (OFF)                                                        | -                   | -                     | -                    |

|    | LED Pattern |            |           |           |          |      |          |           |                                                                   |                     |                       |                      |
|----|-------------|------------|-----------|-----------|----------|------|----------|-----------|-------------------------------------------------------------------|---------------------|-----------------------|----------------------|
|    | LED7        | LED6       | LED5      | LED4      | LED3     | LED2 | LED1     | LED0      | Fault Condition                                                   | Normal<br>Diagnosis | LongBoot<br>Diagnosis | Related Fail<br>Code |
| 39 | Off         | Off        | On        | Off       | On       | Off  | On       | On        | served (OFF)                                                      |                     | -                     | -                    |
| 40 | Off         | Off        | On        | Off       | On       | On   | Off      | Off       | Reserved (OFF)                                                    | -                   | -                     | -                    |
| 41 | Off         | Off        | On        | Off       | On       | On   | Off      | On        | Reserved (OFF)                                                    | -                   | -                     | -                    |
| 42 | Off         | Off        | On        | Off       | On       | On   | On       | Off       | Reserved (OFF)                                                    | -                   | -                     | -                    |
| 43 | Off         | Off        | On        | Off       | On       | On   | On       | On        | Reserved (OFF)                                                    | -                   | -                     | -                    |
| 44 | Off         | Off        | On        | On        | Off      | Off  | Off      | Off       | JUMP to Mini OS section                                           | Yes                 | Yes                   | -                    |
| 45 | Off         | Off        | On        | On        | Off      | Off  | Off      | On        | JUMP to Panbug Main section                                       | -                   | -                     | -                    |
| 46 | On          | On         | On        | On        | On       | On   | On       | On        | Flashes 0xFF ->0x00 repeatedly and alternately.                   | Yes                 | Yes                   | -                    |
|    | Off         | Off        | Off       | Off       | Off      | Off  | Off      | Off       | DDR initialization process has failed                             |                     |                       |                      |
| 47 | On          | On         | On        | On        | Off      | Off  | Off      | Off       | Flashes 0xF0 and 0x0F repeatedly and alternately.                 | Yes                 | Yes                   | -                    |
|    | Off         | Off        | Off       | Off       | On       | On   | On       | On        | Error: Checksum Error of the bootloader image                     |                     |                       |                      |
| 10 | -           | ~"         | 0         | <u> </u>  | ~"       | 0"   | ~"       | 0"        |                                                                   | Maa                 | Maa                   |                      |
| 48 | On          | Off        | On        | Off       | Off      | On   | Off      | On        | CA15-0: (0XA0 -> 0X05) is repeating alternately.                  | res                 | Yes                   | -                    |
| 10 | Flas        | hing       |           |           | 011      | OII  | OII      | OII       | Elestes right to left left to right repeatedly                    | Vos                 | Vos                   | -                    |
| -5 | 1 103       | inig       |           |           |          |      |          |           | Indicates PWBA Hardware Configuration is incorrect or not set.    | 103                 | 103                   | _                    |
| 50 | Off         | Off        | On        | On        | Off      | On   | Off      | Off       | CA15-0:After the recovery from Switch OFF mode is detected        | -                   | -                     | -                    |
|    | •           | 0          | •         | 0         | •        | •    | •        | 0         | by CPLD flag, before proceeding to read the NVM recovery data.    |                     |                       |                      |
| 51 | Off         | Off        | On        | On        | Off      | On   | Off      | On        | CA15-0: After reading the NVM recovery data, before               | -                   | -                     | -                    |
|    |             |            |           |           |          |      |          |           | calculating the checksum on the DDR.                              |                     |                       |                      |
| 52 | Off         | Off        | On        | On        | Off      | On   | On       | On        | CA15-0: Immediately before jumping to the                         | -                   | -                     | -                    |
|    |             |            |           |           |          |      |          |           | Switch OFF recovery point.                                        |                     |                       |                      |
| 53 | On          | On         | Off       | Off       | Off      | Off  | Off      | Off       | CA15-0: (0xC0 -> 0x03) is repeating alternately.                  | Yes                 | Yes                   | -                    |
|    | Off         | Off        | Off       | Off       | Off      | Off  | On       | On        | Checksum Error during recovery from Switch OFF mode.              |                     |                       |                      |
| 54 | Off         | Off        | On        | On        | Off      | Off  | On       | On        | CA15-0: After the recovery from CPU OFF mode is detected          | -                   | -                     | -                    |
|    | 0"          | <u> </u>   |           | <u>^</u>  | ~"       |      |          | 0"        | by CPLD flag, before proceeding to read the INVM recovery data.   |                     |                       |                      |
| 55 | Off         | Off        | On        | On        | Off      | On   | On       | Off       | CA15-0: After reading the NVM recovery data, before               | -                   | -                     | -                    |
| 50 | 0"          | <b>0</b> " | 0         | 0.7       | 0-       | 0"   | <u> </u> | 0"        |                                                                   |                     |                       |                      |
| 50 | 011         | 01         | 01        | On        | On       | 011  | 011      | 01        |                                                                   | -                   | -                     | -                    |
| 57 | 01          | 011        | On        | On        | On       | 011  |          | On<br>Off |                                                                   | -                   | -                     | -                    |
| 50 | 01          | 011        | On        | On        | On       | 011  | On       | 01        | OUS                                                               | -                   | -                     | -                    |
| 59 | On          | On         | On<br>Off | On<br>Off | On<br>Oí | 01   | On       | On<br>Off | CA15-0: Immediately before jumping to the CPU OFF recovery point. | -                   | -                     | -                    |
| 60 | On          | Off        | Off       | Off       | Off      | Off  | Off      | Off       | 0x80 -> 0x01 is repeating alternately.                            | -                   | -                     | -                    |
| 61 | On          | On         | On        | Off       | Off      | Off  | Off      | Off       | Stored data checksum Endi duning recovery nom CFO OFF mode.       |                     |                       |                      |
| 01 | Off         | Off        | Off       | Off       | Off      | On   | On       | On        | Other Error has occurred at CA15, L2 Boot.                        | -                   | -                     | -                    |
| 62 | On          | On         | Off       | On        | Off      | Off  | Off      | Off       | SD module initialization has started                              | Yes                 | Yes                   | 117-319              |
| 63 | On          | On         | Off       | On        | Off      | Off  | Off      | On        | SD Card Power ON has completed                                    | Yes                 | Yes                   | 117-319              |
| 64 | On          | On         | Off       | On        | Off      | Off  | On       | Off       | SD module initialization has completed                            | Yes                 | Yes                   | 117-319              |
| 65 | On          | On         | Off       | On        | Off      | Off  | On       | On        | SD Card driver error                                              | Yes                 | Yes                   | 117-319              |
| 66 | On          | On         | Off       | On        | Off      | On   | Off      | Off       | An unsupported SD Card is inserted                                | Yes                 | Yes                   | 117-321              |

| Nu   | LED Pattern                                                  |                                                           |                     |                       |                                                |
|------|--------------------------------------------------------------|-----------------------------------------------------------|---------------------|-----------------------|------------------------------------------------|
| nber | LED0<br>LED1<br>LED2<br>LED3<br>LED4<br>LED5<br>LED6<br>LED7 | Fault Condition                                           | Normal<br>Diagnosis | LongBoot<br>Diagnosis | Related Fail<br>Code                           |
| 67   | On On Off On Off On Off On                                   | SD Card is not inserted (not detected)                    | Yes                 | Yes                   | 117-329                                        |
| 68   | On On Off On Off On On Off                                   | Reserved (OFF)                                            | -                   | -                     | -                                              |
| 69   | On On Off On Off On On On                                    | Reserved (OFF)                                            | -                   | -                     | -                                              |
| 70   | On On Off On On Off Off Off                                  | Reserved (OFF)                                            | -                   | -                     | -                                              |
| 71   | On On Off On On Off Off On                                   | Reserved (OFF)                                            | -                   | -                     | -                                              |
| 72   | On On Off On On Off On Off                                   | SD module initialization has completed                    | Yes                 | Yes                   | 117-319                                        |
| 73   | On On Off On On Off On On                                    | Read process from SD Card has started                     | Yes                 | Yes                   | 117-319                                        |
| 74   | On On Off On On Off Off                                      | SD module initialization check has completed              | Yes                 | Yes                   | 117-319                                        |
| 75   | On On Off On On Off On                                       | A15 Program memory expansion has completed                | Yes                 | Yes                   | 117-319                                        |
| 76   | On On Off On On On Off                                       | A7 Program memory expansion has completed                 | Yes                 | Yes                   | -                                              |
| 77   | On On Off On On On On On                                     | Reserved (OFF)                                            | -                   | -                     | -                                              |
| 78   | On On Off Off Off Off Off On                                 | BackPlane Disconnect Detection                            | Yes                 | Yes                   | 16-327                                         |
| 79   | On On Off Off Off Off On Off                                 | UI cable Disconnect Detection                             | Yes                 | Yes                   | 16-326                                         |
| 80   | On On Off Off Off Off On On                                  | MCU Harness Disconnect Detection                          | Yes                 | Yes                   | 16-328                                         |
| 81   | On On Off Off Off On Off Off                                 | Detects the connection of a unknown PCI Option device.    | Yes                 | Yes                   | 117-336                                        |
| 82   | On On Off Off Off On Off On                                  | Detects the connection of a unknown PCI EX Option device. | Yes                 | Yes                   | 117-337                                        |
| 83   | On On Off Off Off On On Off                                  | SD Card Insertion Detection                               | Yes                 | Yes                   | 117-338                                        |
| 84   | Off On Off Off Off Off Off Off                               | IO ASIC diagnostic has started                            | Yes                 | Yes                   | 016-355                                        |
| 85   | Off On Off Off Off Off Off On                                | IO ASIC diagnostic has completed                          | -                   | -                     | -                                              |
| 86   | Off On Off Off Off Off On Off                                | Codec ASIC diagnostic has started                         | Yes                 | Yes                   | 016-356                                        |
| 87   | Off On Off Off Off Off On On                                 | Codec ASIC diagnostic has completed                       | -                   | -                     | -                                              |
| 88   | Off On Off Off Off On Off Off                                | Standard FontROM diagnostic has started                   | -                   | -                     | 116-380                                        |
| 89   | Off On Off Off Off On Off On                                 | Standard FontROM diagnostic has completed                 | -                   | -                     | -                                              |
| 90   | Off On Off Off Off On On Off                                 | Extension FontROM diagnostic has started                  | -                   | -                     | 116-380<br>116-310<br>116-317                  |
| 91   | Off On Off Off Off On On On                                  | Extension FontROM diagnostic has completed                | -                   | -                     | -                                              |
| 92   | Off On Off Off On Off Off Off                                | SEEP diagnostic has started                               | Yes                 | Yes                   | 16-351<br>16-350                               |
| 93   | Off On Off Off On Off Off On                                 | SEEP diagnostic has completed                             | -                   | -                     | -                                              |
| 94   | Off On Off Off On Off On Off                                 | Timer diagnostic has started                              | Yes                 | Yes                   | 16-343                                         |
| 95   | Off On Off Off On Off On On                                  | Timer diagnostic has completed                            | -                   | -                     | -                                              |
| 96   | Off On Off Off On On Off Off                                 | PageMemory diagnostic has started                         | -                   | Yes                   | 16-317                                         |
| 97   | Off On Off Off On On Off On                                  | PageMemory diagnostic has completed                       | -                   | -                     | -                                              |
| 98   | Off On Off Off On On On Off                                  | IITIF diagnostic has started                              | -                   | -                     | 16-319<br>16-329<br>16-333<br>16-334<br>16-348 |
| 99   |                                                              | In the diagnostic has completed                           | -                   | -                     | -                                              |

| NU   | LED Pattern                   |              |      |                                         |      |      |        |      |                                            |                     |                       |                      |
|------|-------------------------------|--------------|------|-----------------------------------------|------|------|--------|------|--------------------------------------------|---------------------|-----------------------|----------------------|
| nber |                               | LED6<br>LED7 | LED5 | LED4                                    | LED3 | LED2 | LED1   | LED0 | Fault Condition                            | Normal<br>Diagnosis | LongBoot<br>Diagnosis | Related Fail<br>Code |
| 100  | Off On Off On Off Off Off Off |              | Off  | OS communication diagnostic has started | -    | Yes  | 16-383 |      |                                            |                     |                       |                      |
| 101  | 0                             | off On       | Off  | Off                                     | Off  | Off  | Off    | On   | OS communication diagnostic has completed  | -                   | -                     | -                    |
| 102  | 0                             | off On       | Off  | On                                      | Off  | Off  | On     | Off  | RTC diagnostic has started                 | -                   | Yes                   | 16-342               |
| 103  | 0                             | off On       | Off  | On                                      | Off  | Off  | On     | On   | RTC diagnostic has completed               | -                   | -                     | -                    |
| 104  | 0                             | off On       | Off  | On                                      | Off  | On   | Off    | Off  | UI Check diagnostic has started            | -                   | Yes                   | 16-362               |
| 105  | 0                             | off On       | Off  | On                                      | Off  | On   | Off    | On   | UI Check diagnostic has completed          | -                   | -                     | -                    |
| 106  | 0                             | off On       | Off  | On                                      | Off  | On   | On     | Off  | Lyra diagnostic has started                | -                   | -                     | -                    |
| 107  | 0                             | off On       | Off  | On                                      | Off  | On   | On     | On   | Lyra diagnostic has completed              | -                   | -                     | -                    |
| 108  | 0                             | off On       | Off  | On                                      | On   | Off  | Off    | Off  | USB 1.0 Host diagnostic has started        | -                   | -                     | 16-371               |
| 109  | 0                             | off On       | Off  | On                                      | On   | Off  | Off    | On   | USB 1.0 Host diagnostic has completed      | -                   | -                     | -                    |
| 110  | 0                             | off On       | Off  | On                                      | On   | Off  | On     | Off  | USB 2.0 Host diagnostic has started        | -                   | Yes                   | 16-364               |
| 111  | 0                             | off On       | Off  | On                                      | On   | Off  | On     | On   | USB 2.0 Host diagnostic has completed      | -                   | -                     | -                    |
| 112  | 0                             | off On       | Off  | On                                      | On   | On   | Off    | Off  | USB 2.0 Device diagnostic has started      | -                   | Yes                   | 16-365               |
| 113  | 0                             | off On       | Off  | On                                      | On   | On   | Off    | On   | USB 2.0 Device diagnostic has completed    | -                   | -                     | -                    |
| 114  | 0                             | off On       | Off  | On                                      | On   | On   | On     | Off  | HDD diagnostic has started                 | -                   | Yes                   | 16-366<br>16-367     |
| 115  | 0                             | off On       | Off  | On                                      | On   | On   | On     | On   | HDD diagnostic has completed               | -                   | -                     | -                    |
| 116  | 0                             | off On       | On   | Off                                     | Off  | Off  | Off    | Off  | HDD (UFS) diagnostic has started           | -                   | Yes                   | 16-372               |
| 117  | 0                             | off On       | On   | Off                                     | Off  | Off  | Off    | On   | HDD (UFS) diagnostic has completed         | -                   | -                     | -                    |
| 118  | 0                             | off On       | On   | Off                                     | Off  | Off  | On     | Off  | Torino diagnostic has started              | -                   | -                     | 16-368               |
| 119  | 0                             | off On       | On   | Off                                     | Off  | Off  | On     | On   | Torino diagnostic has completed            | -                   | -                     | -                    |
| 120  | 0                             | off On       | On   | Off                                     | Off  | On   | Off    | Off  | Selene diagnostic has started              | -                   | Yes                   | 16-369               |
| 121  | 0                             | off On       | On   | Off                                     | Off  | On   | Off    | On   | Selene diagnostic has completed            | -                   | -                     | -                    |
| 122  | 0                             | off On       | On   | Off                                     | Off  | On   | On     | Off  | Ethernet diagnostic has started            | -                   | Yes                   | 16-349               |
| 123  | 0                             | off On       | On   | Off                                     | Off  | On   | On     | On   | Ethernet diagnostic has completed          | -                   | -                     | -                    |
| 124  | · 0                           | off On       | On   | Off                                     | On   | Off  | Off    | Off  | SdCard diagnostic has started              | -                   | Yes                   | 117-324              |
|      |                               |              |      |                                         |      |      |        |      |                                            |                     |                       | 117-320              |
|      |                               |              |      |                                         |      |      |        |      |                                            |                     |                       | 117-321              |
| 125  |                               | )ff On       | On   | Off                                     | On   | Off  | Off    | On   | SdCard diagnostic has completed            |                     |                       | -                    |
| 120  |                               | off On       | On   | Off                                     | On   | Off  | On     | Off  | IOT communication diagnostic has started   |                     | Ves                   | -                    |
| 120  |                               | off On       | On   | Off                                     | On   | Off  | On     | On   |                                            |                     | -                     | -                    |
| 127  |                               | off On       | On   | Off                                     | On   | On   | Off    | Off  | IIT communication diagnostic has started   | -                   | Ves                   | -                    |
| 120  |                               | off On       | On   | Off                                     | On   | On   | Off    | On   | IIT communication diagnostic has completed | -                   | -                     | -                    |
| 120  |                               | off On       | On   | Off                                     | On   | On   | On     | Off  | Standard ROM diagnostic has started        |                     | Ves                   | 116-317              |
| 150  |                               |              | 011  | 0                                       | -    | 011  | 0.1    | 0    |                                            |                     | 103                   | 16-336               |
| 131  | 0                             | off On       | On   | Off                                     | Ön   | On   | On     | On   | Standard ROM diagnostic has completed      | -                   | -                     | -                    |
| 132  | 0                             | off On       | On   | On                                      | Off  | Off  | Off    | Off  | EP accessory diagnostic has started        | -                   | Yes                   | 016-357              |
| 133  | 0                             | off On       | On   | On                                      | Off  | Off  | Off    | On   | EP accessory diagnostic has completed      | -                   | -                     | -                    |

| Nu   | LED Pattern  |              |      |      |      |      |                                                      |                     |                       |                      |
|------|--------------|--------------|------|------|------|------|------------------------------------------------------|---------------------|-----------------------|----------------------|
| mber | LED6<br>LED7 | LED4<br>LED5 | LED3 | LED2 | LED1 | LED0 | Fault Condition                                      | Normal<br>Diagnosis | LongBoot<br>Diagnosis | Related Fail<br>Code |
| 134  | Off On       | On On        | Off  | Off  | On   | Off  | Parallel diagnostic has started                      | -                   | Yes                   | 016-358              |
| 135  | Off On       | On On        | Off  | Off  | On   | On   | Parallel diagnostic has completed                    | -                   | -                     | -                    |
| 136  | Off On       | On On        | Off  | On   | Off  | Off  | USBHUB diagnostic has started                        | -                   | Yes                   | 016-359              |
| 137  | Off On       | On On        | Off  | On   | Off  | On   | USBHUB diagnostic has completed                      | -                   | -                     | -                    |
| 138  | Off On       | On On        | Off  | On   | On   | Off  | USB 3.0 Drv diagnostic has started                   | -                   | Yes                   | 016-361              |
| 139  | Off On       | On On        | Off  | On   | On   | On   | USB 3.0 Drv diagnostic has completed                 | -                   | -                     | -                    |
| 140  | Off On       | On On        | On   | Off  | Off  | Off  | WIFI diagnostic has started                          | -                   | Yes                   | 016-384              |
| 141  | Off On       | On On        | On   | Off  | Off  | On   | WIFI diagnostic has completed                        | -                   | -                     | -                    |
| 142  | Off On       | On On        | On   | Off  | On   | Off  | A4Fax diagnostic has started                         | -                   | Yes                   | 016-346              |
| 143  | Off On       | On On        | On   | Off  | On   | On   | A4Fax diagnostic has completed                       | -                   | -                     | -                    |
| 144  | On Off       | Off Off      | Off  | Off  | Off  | Off  | Power Savor transition (Standby -> LowPower)         | Yes                 | -                     | -                    |
| 145  | On Off       | Off Off      | Off  | Off  | Off  | On   | Power Saving (LowPower)                              | Yes                 | -                     | -                    |
| 146  | On Off       | Off Off      | Off  | Off  | On   | Off  | Power Saving (Sleep)                                 | Yes                 | -                     | -                    |
| 147  | On Off       | Off Off      | Off  | Off  | On   | On   | Power Savor transition (LowPower->Sleep)             | Yes                 | -                     | -                    |
| 148  | Off Off      | Off Off      | Off  | Off  | Off  | Off  | Power Saving (CpuOFF)                                | Yes                 | -                     | -                    |
| 149  | On Off       | Off Off      | Off  | On   | Off  | Off  | Reserved (OFF)                                       | -                   | -                     | -                    |
| 150  | On Off       | Off Off      | Off  | On   | On   | On   | Reserved (OFF)                                       | -                   | -                     | -                    |
| 151  | On Off       | Off Off      | On   | Off  | Off  | On   | Power Savor transition (LowPower -> Standby)         | Yes                 | -                     | -                    |
| 152  | On Off       | Off Off      | On   | Off  | On   | Off  | Power Savor transition (Sleep -> Standby)            | Yes                 | -                     | -                    |
| 153  | On Off       | Off On       | Off  | Off  | Off  | Off  | Reserved (OFF)                                       | -                   | -                     | -                    |
| 154  | On Off       | Off On       | Off  | Off  | Off  | On   | Reserved (OFF)                                       | -                   | -                     | -                    |
| 155  | On Off       | Off On       | Off  | Off  | On   | Off  | Reserved (OFF)                                       | -                   | -                     | -                    |
| 156  | On Off       | Off On       | Off  | Off  | On   | On   | Reserved (OFF)                                       | -                   | -                     | -                    |
| 157  | On Off       | Off On       | Off  | On   | Off  | Off  | Reserved (OFF)                                       | -                   | -                     | -                    |
| 158  | On Off       | Off On       | Off  | On   | Off  | On   | Power Savor transition (CpuOff -> Sleep)             | Yes                 | -                     | -                    |
| 159  | On On        | On On        | On   | On   | On   | On   | VxWORKS boot complete<br>Recovering from Power Savor | Yes                 | Yes                   | -                    |

# **OF 3 Special Boot Modes RAP**

Use this RAP to solve boot up errors. If directed here from another procedure, always return to that procedure.

## Procedure

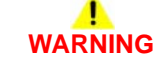

Ensure that the electricity to the machine is switched off while performing tasks that do not need electricity. Refer to GP 10. Disconnect the power cord. Electricity can cause death or injury. Moving parts can cause injury.

- 1. Enter special boot mode, GP 25.
- 2. Perform the special boot modes in the order that follows:
  - a. LONGDIAG MODE.
  - b. 01. JOB LOG CLEAR MODE.
  - c. 06. HDD INITIALIZE MODE.
  - d. 04. HDD FORMAT MODE.
  - e. 03. NVRAM INIT MODE.

# 3 Image Quality

## Image Quality RAPs

| • •                                     |      |
|-----------------------------------------|------|
| IQ1 Image Quality Entry RAP             | 3-3  |
| IQ2 Light or Undertoned Print RAP       | 3-5  |
| IQ3 Unfused Image RAP                   | 3-6  |
| IQ4 Random Spots RAP                    | 3-7  |
| IQ5 Blank Print RAP                     | 3-8  |
| IQ6 In Process Direction Streaks RAP    | 3-9  |
| IQ7 Black Prints RAP                    | 3-10 |
| IQ8 Pitched Black Dots RAP              | 3-11 |
| IQ9 In Process Deletions RAP            | 3-12 |
| IQ10 Ghosting RAP                       | 3-13 |
| IQ11 Light Induced Fatigue RAP          | 3-14 |
| IQ12 Fog, Background Contamination RAP  | 3-15 |
| IQ13 Bead Carry-Out RAP                 | 3-16 |
| IQ14 Jagged Characters RAP              | 3-16 |
| IQ15 Cross Process Bands RAP            | 3-17 |
| IQ16 Auger Marks RAP                    | 3-18 |
| IQ17 Wrinkled or Stained Paper RAP      | 3-19 |
| IQ18 Lead Edge Damage RAP               | 3-20 |
| IQ19 Incorrect Top and Side Margins RAP | 3-20 |
| IQ20 Skewed Images RAP                  | 3-21 |
| IQ21 Repeating Defects Procedure        | 3-22 |
|                                         |      |

# **IQ1 Image Quality Entry RAP**

Use this RAP to determine the source of an image quality defect.

## **Initial Actions**

Refer to Figure 1 for the print/copy definitions.

Perform the steps that follow. If the image quality fault persists, go to Image Defect Definitions:

- Discuss the IQ problem with the customer to fully understand the defect and the modes in which it occurs. Produce the customer job that displays the customer's IQ defect.
- Check the condition of the paper. Do not use incorrectly cut paper, damp paper, paper with rough edges, badly drilled paper, paper with wrapper wax or glue. Paper and media should be stored flat, enclosed in wrappers, in a cool dry environment.
- Check that the paper is within specifications, GP 15.
- Verify that the media type is set correctly.
- Inspect the paper path for items such as staples, paper clips or paper fragments.
- Check that all paper tray guides are set to the correct paper size.
- Check that the document guides on the DADF are set correctly.
- Ensure that the image adjustment mode selections are those used by the customer.
- Check the original documents for defects.
- Ensure the machines altitude NVM value is correct. Refer to ADJ 1.3 Altitude Adjustment.
- Ensure that the Drum Cartridge, PL 8.1 Item 1 and the toner cartridge, PL 8.1 Item 2 are installed correctly.
- Enter dC131 Check NVM value 756-800 Xerographic Unit Page Count. If the Drum Cartridge is close to end of life (65K feeds), install a new Drum Cartridge, PL 8.1 Item 1.
- Enter dC131. Check NVM value 756-824 Toner Gas Gauge. If the toner cartridge is nearly empty, install a new toner cartridge, PL 8.1 Item 2.

## **Image Defect Definitions**

Table 1 lists image defect definitions and the IQ RAP used to correct the problem.

### Table 1 Image defect definitions

| Defect                   | Definition                                                                                  | Go To |
|--------------------------|---------------------------------------------------------------------------------------------|-------|
| Auger marks              | Auger marks appear across output                                                            | IQ16  |
| Bead carry-out           | Multiple dots appearing across image.                                                       | IQ13  |
| Black prints             | Part of the entire output is black                                                          | IQ7   |
| Blank prints             | Prints with no visible image.                                                               | IQ5   |
| Fog                      | Toner contamination on all or part of the page appears as a very light gray dusting or fog. | IQ12  |
| Ghosting                 | The image from a previous print appears on the current print.                               | IQ10  |
| Cross process<br>banding | Voids and streaks that appear as areas of horizontal bands.                                 | IQ15  |
| Incorrect margins        | Image prints outside of the page margins.                                                   | IQ19  |
| In process<br>streaks    | Extraneous dark lines/bands in the process direction.                                       | IQ6   |

### Table 1 Image defect definitions

| Defect                    | Definition                                                              | Go To |
|---------------------------|-------------------------------------------------------------------------|-------|
| Jagged charac-<br>ters    | Text in image is fuzzy or blurry                                        | IQ14  |
| Lead edge paper<br>damage | The page comes out with the leading edge damaged.                       | IQ18  |
| Light prints              | The overall image density is too light.                                 | IQ2   |
| Light-induced<br>fatigue  | Light fatigue pattern appearing across image                            | IQ11  |
| Pitched dots              | Recurring dots or spots in the process direction.                       | IQ8   |
| Skewed images             | Images in the output are not parallel to the edge of the printed sheet. | IQ20  |
| Spots                     | There are random spots of toner on the page.                            | IQ4   |
| Unfused image             | Part or all of the image is unfused. Refer to the specification.        | IQ3   |
| In process dele-<br>tions | Areas of image appear as blanks or deletions.                           | IQ9   |
| Wrinkled paper            | The paper comes out either wrinkled, creased, stained, or torn          | IQ17  |

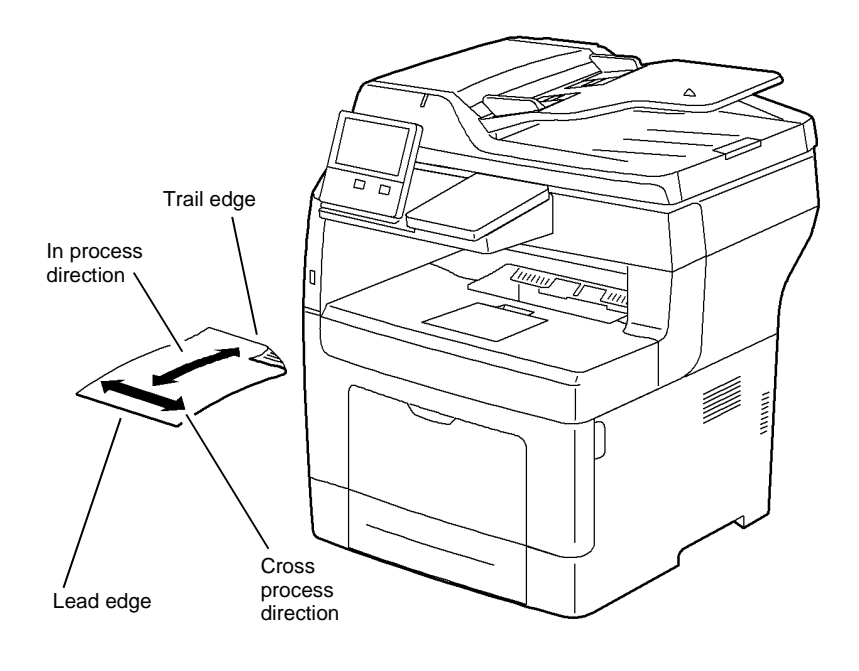

B-1-0322-A

### Figure 1 Print/copy definitions

## **IQ1 Internal Test Patterns**

Table 2 describes the test patterns and the purpose for which they should be used to identify image quality defects.

To print the test print from the control panel, perform dC612Print Test Pattern.

### Table 2 Internal test patterns

| Internal<br>Test Pattern<br>Number | Name                              | Intended Use                           | Notes                                                      |
|------------------------------------|-----------------------------------|----------------------------------------|------------------------------------------------------------|
| 51                                 | Total Pattern                     | For Engineering/<br>Manufacturing use. | Screen must be set to: Gradation,<br>Standard or Fineness. |
| 52                                 | Total Pattern (Manu-<br>facturer) | For Engineering/<br>Manufacturing use. | Screen must be set to: Gradation,<br>Standard or Fineness. |
| 53                                 | All Solid (1-Sided)               | For Engineering/<br>Manufacturing use. | Screen must be set to: Gradation,<br>Standard or Fineness. |

| Internal<br>Test Pattern<br>Number | Name                | Intended Use                                       | Notes                                                      |
|------------------------------------|---------------------|----------------------------------------------------|------------------------------------------------------------|
| 54                                 | All Solid (2-Sided) | For Engineering/<br>Manufacturing use.             | Screen must be set to: Gradation, Standard or Fineness.    |
| 55                                 | Whole-page Halftone | Detection of band-<br>ing and defect<br>detection. | Screen must be set to: Gradation,<br>Standard or Fineness. |
| 57                                 | Alignment           | Checking align-<br>ment                            | Screen must be set to: Gradation, Standard or Fineness.    |
| 58                                 | Gradation           | General Image<br>Quality problem                   | Screen must be set to: Gradation, Standard or Fineness.    |

| 57  | Alignment                     | Checking align-<br>ment                                                | Screen must be set to: Gradation, Standard or Fineness.    |
|-----|-------------------------------|------------------------------------------------------------------------|------------------------------------------------------------|
| 58  | Gradation                     | General Image<br>Quality problem<br>isolation.                         | Screen must be set to: Gradation,<br>Standard or Fineness. |
| 63  | Pitch Confirmation            | General Image<br>Quality problem<br>and repeating<br>defect isolation. | Screen must be set to: Gradation,<br>Standard or Fineness. |
| 64  | Ghosting                      | Detection of Ghost-<br>ing.                                            | Screen must be set to: Gradation,<br>Standard or Fineness. |
| 112 | IIT Analog Gradation          | For Engineering/<br>Manufacturing use.                                 | Screen must be set to: Copy Error<br>Diffusion             |
| 115 | Pre IPS/FS Increment          | For Engineering/<br>Manufacturing use.                                 | Screen must be set to: Copy Error<br>Diffusion             |
| 119 | Pre IPS/SS Incre-<br>ment     | For Engineering/<br>Manufacturing use.                                 | Screen must be set to: Copy Error<br>Diffusion             |
| 120 | Even Density of<br>Whole Page | Detection of band-<br>ing and defect<br>detection.                     | Screen must be set to: Copy Error<br>Diffusion             |
| 123 | Pre IPS/Shading<br>Data BW    | For Engineering/<br>Manufacturing use.                                 | Screen must be set to: Copy Error<br>Diffusion             |
| 128 | Post IPS/Grid/BW              | Detection of skew<br>and distortion<br>defects.                        | Screen must be set to: Copy Error<br>Diffusion             |

#### Table 2 Internal test patterns

# IQ2 Light or Undertoned Print RAP

The overall image density is too light, Figure 1.

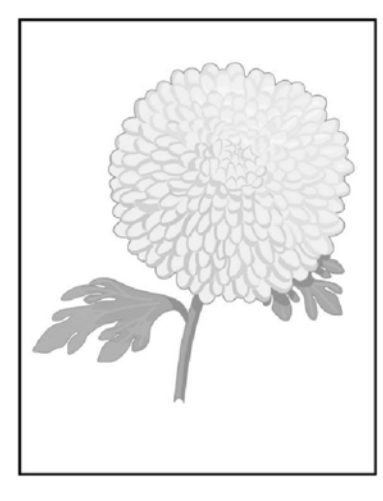

B-1-0305-A

Figure 1 Light or undertone print

**Initial Actions** 

# WARNING

Ensure that the electricity to the machine is switched off while performing tasks that do not need electricity. Refer to GP 10. Disconnect the power cord. Electricity can cause death or injury. Moving parts can cause injury.

# 

#### Do not touch the fuser while it is hot.

- Ensure that there are no obstructions in the laser light path.
- Advise the customer to ensure that Toner Saver is turned off in the print driver.
- Adjust the transfer setting for the loaded paper type. Refer to ADJ 1.1 Transfer Adjustment.

## Procedure

Remove the CRU transfer roller assembly, PL 6.1 Item 1. Check for surface contamination or excessive wear, ensure the transfer roller is correctly seated. The transfer roller is good. Y N

N Install a new CRU transfer roller assembly, PL 6.1 Item 1.

### Α

Check the BTR plate spring on the HVPS, PL 18.2 Item 5. The plate spring is clean and undamaged.

Y N

As necessary, clean the plate spring or install a new HVPS, PL 18.2 Item 5.

Remove the Drum Cartridge, PL 8.1 Item 1. Refer to Wiring Diagram 8. Check the BCR and DB spring connectors on the HVPS, PL 18.2 Item 5. The spring connectors are clean and undamaged.

#### Y N

As necessary, clean the spring connectors or install a new HVPS, PL 18.2 Item 5.

Enter dC330, code 093-001 to run the toner dispenser motor, PL 5.1 Item 9. The toner dispenser motor runs.

#### Y N

Check the toner dispenser motor. Refer to:

- Wiring Diagram 6
- GP 6 How to Check a Motor.

If necessary, install a new toner dispenser motor, PL 5.1 Item 9.

Check the ATC sensor contact point on the Drum Cartridge, PL 8.1 Item 1 and the xerographic connector assembly, PL 5.1 Item 10. The contact point is good.

#### Y N

Install new components as necessary:

- Drum Cartridge, PL 8.1 Item 1.
- Xerographic connector assembly, PL 5.1 Item 10.

Ensure that all connectors on the ESS PWB, PL 18.1A Item 5 (B400) or PL 18.1B Item 5 (B405) and the MCU PWB, PL 18.2 Item 2 are securely connected. Ensure all surface mounted modules on the ESS PWB and MCU PWB are securely connected. **The image quality defect persists.** 

### Y N

Perform SCP 5 Final Actions.

Install new components as necessary:

- Drum Cartridge, PL 8.1 Item 1.
- HVPS, PL 18.2 Item 5.
- ROS unit, PL 2.1 Item 4.

# IQ3 Unfused Image RAP

The printed image is not fully fused to the paper, Figure 1. The image rubs off easily. A cold environment affects the warm-up time, while high humidity has an adverse effect on fusing. Also, media weight and composition affect fusing performance.

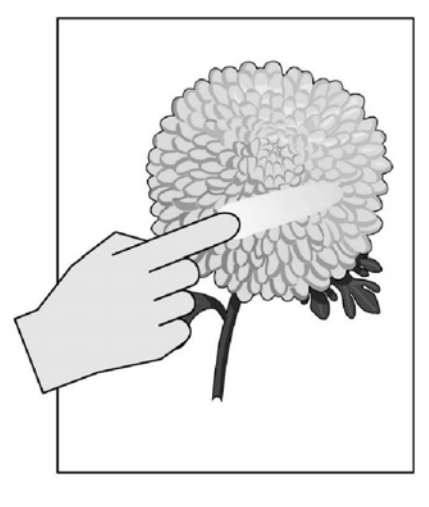

B-1-0306-A

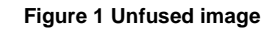

**Initial Actions** 

# WARNING

Ensure that the electricity to the machine is switched off while performing tasks that do not need electricity. Refer to GP 10. Disconnect the power cord. Electricity can cause death or injury. Moving parts can cause injury.

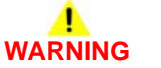

### Do not touch the fuser while it is hot.

- Check the environment. A location that is too cold or humid reduces fusing performance.
- Set media type setting to the next heavier type.
- Ensure the green fuser nip release levers are in the locked position.
- Adjust the fuser temperature setting for the loaded paper type. Refer to ADJ 1.2 Fuser Adjustment.

## Procedure

Rub the image with a soft cloth or tissue. The image smears.

# Image Quality

ΎΝ

Perform SCP 5 Final Actions.

Replace the media with new, dry media from an unopened ream. The image smears.

Y N

Perform SCP 5 Final Actions.

Remove the fuser unit, PL 7.1 Item 1. Check the fuser rolls for contamination. The fuser rolls are clean.

### Y N

Clean the fuser rolls. If necessary, install a new fuser assembly, PL 7.1 Item 1.

Refer to Wiring Diagram 9. Check the fuser electrical connection and wiring. The connector and wiring are good.

#### Y

Ν

Repair or install a new fuser harness assembly, PL 18.3A Item 9 (B400) or PL 18.3B Item 9 (B405).

Install a new fuser assembly, PL 7.1 Item 1.

# **IQ4 Random Spots RAP**

There are spots of toner randomly scattered on the page, Figure 1.

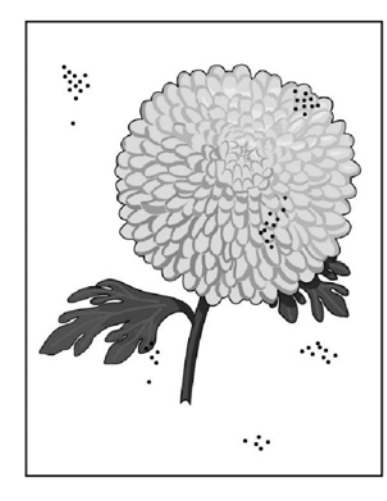

Α

Remove the CRU transfer roller assembly, PL 6.1 Item 1. Check for surface contamination or excessive wear, ensure the transfer roller is correctly seated. The transfer roller is good. Y N

Install a new CRU transfer roller assembly, PL 6.1 Item 1.

Check the BTR plate spring on the HVPS, PL 18.2 Item 5. The plate spring is clean and undamaged.

#### Ν

v

As necessary, clean the plate spring or install a new HVPS, PL 18.2 Item 5.

Remove the Drum Cartridge, PL 8.1 Item 1. Refer to Wiring Diagram 8. Check the BCR and DB spring connectors on the HVPS, PL 18.2 Item 5. The spring connectors are clean and undamaged.

#### Y N

As necessary, clean the spring connectors or install a new HVPS, PL 18.2 Item 5.

Install new components as necessary:

- Fuser assembly, PL 7.1 Item 1.
- HVPS, PL 18.2 Item 5.

B-1-0307-A

Figure 1 Random spots

**Initial Actions** 

# 

Ensure that the electricity to the machine is switched off while performing tasks that do not need electricity. Refer to GP 10. Disconnect the power cord. Electricity can cause death or injury. Moving parts can cause injury.

# 

#### Do not touch the fuser while it is hot.

- Check that the paper is clean, dry, and meets specifications.
- Check the drum surface for spots or contamination.
- Check the fuser unit for wear or contamination.

## Procedure

Print a test pattern. The image quality defect persists.  ${\bf Y}$   ${\bf N}$ 

```
N
Clean the document glass. If the fault persists, install a new IIT assembly, PL 21.1 Item
14.
```

# **IQ5 Blank Print RAP**

No visible image anywhere on the output, Figure 1.

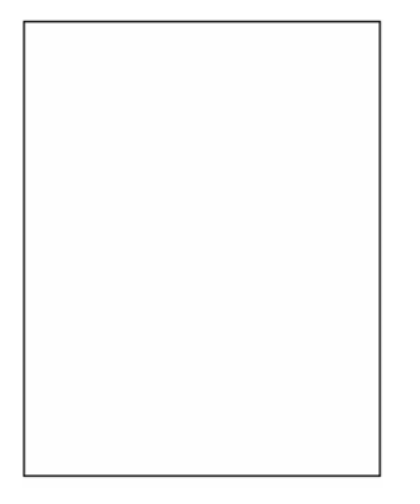

Figure 1 Blank print

**Initial Actions** 

# WARNING

Ensure that the electricity to the machine is switched off while performing tasks that do not need electricity. Refer to GP 10. Disconnect the power cord. Electricity can cause death or injury. Moving parts can cause injury.

## **!** WARNING

### Do not touch the fuser while it is hot.

• Clear any obstructions in the laser light path.

## Procedure

Remove the CRU transfer roller assembly, PL 6.1 Item 1. Check for surface contamination or excessive wear, ensure the transfer roller is correctly seated. **The transfer roller is good.** 

Y N

Install a new CRU transfer roller assembly, PL 6.1 Item 1.

Check the BTR plate spring on the HVPS, PL 18.2 Item 5. The plate spring is clean and undamaged.

### ν N

As necessary, clean the plate spring or install a new HVPS, PL 18.2 Item 5.

Remove the Drum Cartridge, PL 8.1 Item 1. Refer to Wiring Diagram 8. Check the BCR and DB spring connectors on the HVPS, PL 18.2 Item 5. The spring connectors are clean and undamaged.

Y N

As necessary, clean the spring connectors or install a new HVPS, PL 18.2 Item 5.

Enter dC330, code 093-001 to run the toner dispenser motor, PL 5.1 Item 9. The toner dispenser motor runs.

Y N

Check the toner dispenser motor. Refer to:

- Wiring Diagram 6
- GP 6 How to Check a Motor.

If necessary, install a new toner dispenser motor, PL 5.1 Item 9.

Check the ATC sensor contact point on the Drum Cartridge, PL 8.1 Item 1 and the xerographic connector assembly, PL 5.1 Item 10. The contact point is good.

Y N

Install new components as necessary:

- Drum Cartridge, PL 8.1 Item 1.
- Xerographic connector assembly, PL 5.1 Item 10.

Ensure that all connectors on the ESS PWB, PL 18.1A Item 5 (B400) or PL 18.1B Item 5 (B405) and the MCU PWB, PL 18.2 Item 2 are securely connected. Ensure all surface mounted modules on the ESS PWB and MCU PWB are securely connected. **The image quality defect persists.** 

Y N

B-1-0323-A

Perform SCP 5 Final Actions.

İnstall new components as necessary:

- Drum Cartridge, PL 8.1 Item 1.
- HVPS, PL 18.2 Item 5.
- ROS unit, PL 2.1 Item 4.

## **IQ6 In Process Direction Streaks RAP**

Extraneous dark lines or bands in the process direction, Figure 1.

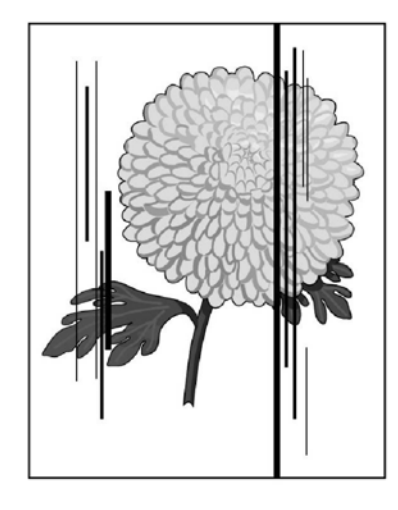

Α

Check the BTR plate spring on the HVPS, PL 18.2 Item 5. The plate spring is clean and undamaged.

Y N

As necessary, clean the plate spring or install a new HVPS, PL 18.2 Item 5.

Remove the Drum Cartridge, PL 8.1 Item 1. Refer to Wiring Diagram 8. Check the BCR and DB spring connectors on the HVPS, PL 18.2 Item 5. The spring connectors are clean and undamaged.

YN

As necessary, clean the spring connectors or install a new HVPS, PL 18.2 Item 5.

Install new components as necessary:

- Drum Cartridge, PL 8.1 Item 1.
- HVPS, PL 18.2 Item 5.
- ROS unit, PL 2.1 Item 4.

B-1-0308-A

Figure 1 Streaks

**Procedure** 

# 

Ensure that the electricity to the machine is switched off while performing tasks that do not need electricity. Refer to GP 10. Disconnect the power cord. Electricity can cause death or injury. Moving parts can cause injury.

# 

#### Do not touch the fuser while it is hot.

Print a test pattern. The image quality defect persists.

Y N

Clean the document glass. If the steaks are the full length of the paper, clean the CVT glass (position to the left of the document glass). If the fault persists, install a new IIT assembly, PL 21.1 Item 14.

Remove the CRU transfer roller assembly, PL 6.1 Item 1. Check for surface contamination or excessive wear, ensure the transfer roller is correctly seated. **The transfer roller is good.** 

Y N

Install a new CRU transfer roller assembly, PL 6.1 Item 1.

**BUS Update 1** 

Black, or partially black image, Figure 1.

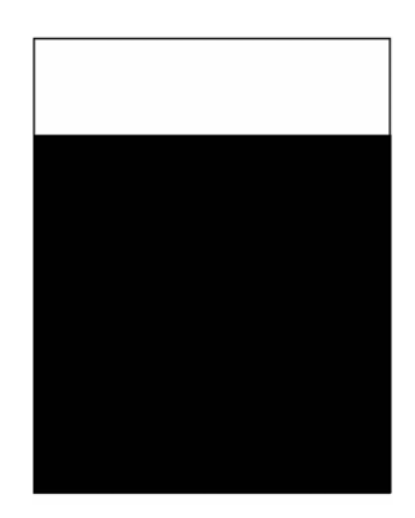

Y N

As necessary, clean the spring connectors or install a new HVPS, PL 18.2 Item 5.

Install new components as necessary:

- HVPS, PL 18.2 Item 5.
- ROS unit, PL 2.1 Item 4.

B-1-0324-A

Figure 1 Vertical process streak

Procedure

# 

Ensure that the electricity to the machine is switched off while performing tasks that do not need electricity. Refer to GP 10. Disconnect the power cord. Electricity can cause death or injury. Moving parts can cause injury.

# 

Do not touch the Fuser while it is hot.

Print a test pattern. The image quality defect persists.

Y N

Install a new IIT assembly, PL 21.1 Item 14.

Check the BTR plate spring on the HVPS, PL 18.2 Item 5. The plate spring is clean and undamaged.

### Y N

As necessary, clean the plate spring or install a new HVPS, PL 18.2 Item 5.

Remove the Drum Cartridge, PL 8.1 Item 1. Refer to Wiring Diagram 8. Check the BCR and DB spring connectors on the HVPS, PL 18.2 Item 5. The spring connectors are clean and undamaged.

# **IQ8 Pitched Black Dots RAP**

Recurring dots or spots in the process direction, Figure 1.

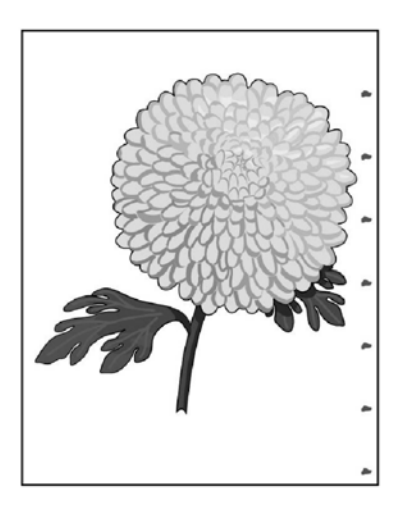

B-1-0309-A

Figure 1 Pitched dots

Procedure

# 

Ensure that the electricity to the machine is switched off while performing tasks that do not need electricity. Refer to GP 10. Disconnect the power cord. Electricity can cause death or injury. Moving parts can cause injury.

# 

### Do not touch the fuser while it is hot.

Print test pattern 63, Pitch Confirmation. The cause of the image quality defect can be determined from the test pattern.

Y N

Print a test pattern. The image quality defect persists.

Y N

- Clean the document glass and the DADF feed rolls. If the fault persists, install a new components as necessary:
- DADF feed roller assembly, PL 21.1 Item 3.
- IIT assembly, PL 21.1 Item 14.

A B

B

٨

Remove the CRU transfer roller assembly, PL 6.1 Item 1. Check for surface contamination or excessive wear, ensure the transfer roller is correctly seated. **The transfer roller is good**.

### YN

Install a new CRU transfer roller assembly, PL 6.1 Item 1.

Check the BTR plate spring on the HVPS, PL 18.2 Item 5. The plate spring is clean and undamaged.

#### Y N

As necessary, clean the plate spring or install a new HVPS, PL 18.2 Item 5.

Remove the Drum Cartridge, PL 8.1 Item 1. Refer to Wiring Diagram 8. Check the BCR and DB spring connectors on the HVPS, PL 18.2 Item 5. **The spring connectors are clean and undamaged.** 

Y N

As necessary, clean the spring connectors or install a new HVPS, PL 18.2 Item 5.

Remove the fuser unit, PL 7.1 Item 1. Check the fuser rolls for contamination. The fuser rolls are clean.

### Y N

Clean the fuser rolls. If necessary, install a new fuser assembly, PL 7.1 Item 1.

Install a new HVPS, PL 18.2 Item 5.

Clean the relevant component or install new components as necessary.

# **IQ9 In Process Deletions RAP**

Deletions in the process direction, Figure 1.

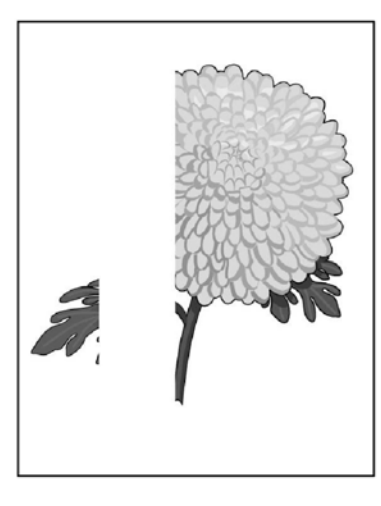

B-1-0310-A

Figure 1 Deletions

**Initial Actions** 

# WARNING

Ensure that the electricity to the machine is switched off while performing tasks that do not need electricity. Refer to GP 10. Disconnect the power cord. Electricity can cause death or injury. Moving parts can cause injury.

# 

### Do not touch the fuser while it is hot.

- Check that rollers and other media path components are clean and unobstructed.
- If the deletions are small and align with the stripper fingers in the fuser, clean the stripper fingers. If necessary, install a new fuser unit, PL 7.1 Item 1.

## Procedure

# 

### Do not touch the surface of the drum while cleaning the Drum Cartridge.

Remove the Drum Cartridge, PL 8.1 Item 1. Use a dry, lint free cloth to clean the rear side of the Drum Cartridge. Refer to Figure 2. Reinstall the Drum Cartridge. Make a copy from the document glass. **The image quality defect persists.** 

Y N Perform SCP 5 Final Actions.

Print a test pattern. The image guality defect persists.

N

Install a new IIT assembly, PL 21.1 Item 14.

Switch off the machine, GP 10. Use a dry, lint free cloth to clean the ROS window. Switch on the machine. Print a test pattern. **The image quality defect persists**.

Y N

Ν

Perform SCP 5 Final Actions.

Remove the CRU transfer roller assembly, PL 6.1 Item 1. Check for surface contamination or excessive wear, ensure the transfer roller is correctly seated. **The transfer roller is good.** 

### Y

Υ

Install a new CRU transfer roller assembly, PL 6.1 Item 1.

Check the BTR plate spring on the HVPS, PL 18.2 Item 5. The plate spring is clean and undamaged.

#### Y N

As necessary, clean the plate spring or install a new HVPS, PL 18.2 Item 5.

Remove the Drum Cartridge, PL 8.1 Item 1. Refer to Wiring Diagram 8. Check the BCR and DB spring connectors on the HVPS, PL 18.2 Item 5. The spring connectors are clean and undamaged.

#### YN

As necessary, clean the spring connectors or install a new HVPS, PL 18.2 Item 5.

Remove the fuser unit, PL 7.1 Item 1. Check the fuser rolls for contamination. The fuser rolls are clean.

### Y N

Clean the fuser rolls. If necessary, install a new fuser assembly, PL 7.1 Item 1.

Install a new ROS unit, PL 2.1 Item 4.

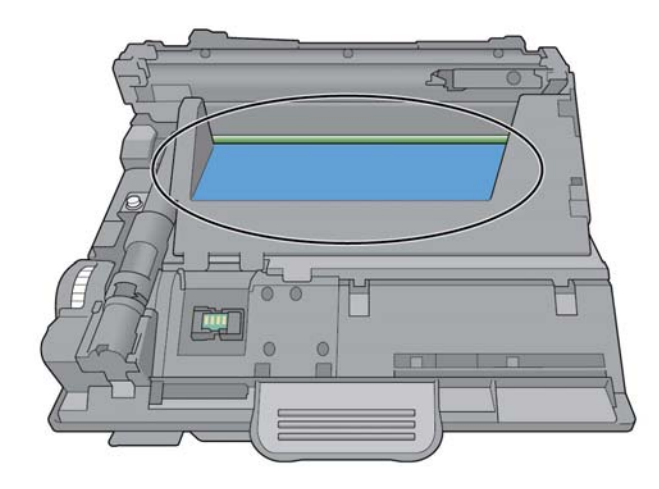

B-1-0325-A

Figure 2 Drum cartridge

# IQ10 Ghosting RAP

The residual image from a previous print, or previous pager in the same print job appears on the current print, Figure 1.

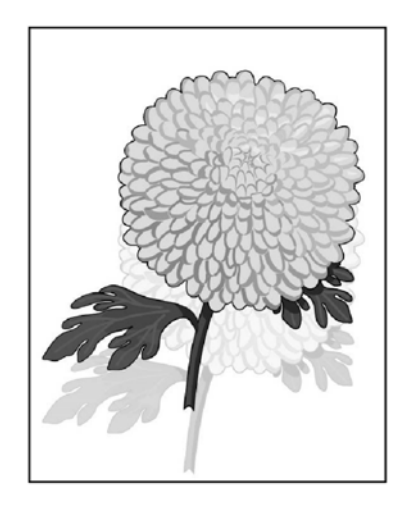

B-1-0311-A

Figure 1 Ghosting

**Initial Actions** 

# 

Ensure that the electricity to the machine is switched off while performing tasks that do not need electricity. Refer to GP 10. Disconnect the power cord. Electricity can cause death or injury. Moving parts can cause injury.

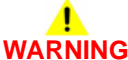

Do not touch the fuser while it is hot.

- Ensure the green fuser nip release levers are in the locked position.
- Identify the type of ghosting, refer to Figure 2. If the ghosting is positive, increase the transfer voltage. If the ghosting is negative, decrease the transfer voltage. Refer to ADJ 1.1 Transfer Adjustment.

## Procedure

Remove the CRU transfer roller assembly, PL 6.1 Item 1. Check for surface contamination or excessive wear, ensure the transfer roller is correctly seated. **The transfer roller is good.** 

Y N

Α

Install a new CRU transfer roller assembly, PL 6.1 Item 1.

#### Α

Check the BTR plate spring on the HVPS, PL 18.2 Item 5. The plate spring is clean and undamaged.

#### Y N

As necessary, clean the plate spring or install a new HVPS, PL 18.2 Item 5.

Remove the Drum Cartridge, PL 8.1 Item 1. Refer to Wiring Diagram 8. Check the BCR and DB spring connectors on the HVPS, PL 18.2 Item 5. The spring connectors are clean and undamaged.

#### Y N

As necessary, clean the spring connectors or install a new HVPS, PL 18.2 Item 5.

Remove the fuser unit, PL 7.1 Item 1. Check the fuser rolls for contamination. The fuser rolls are clean.

#### Y N

Clean the fuser rolls. If necessary, install a new fuser assembly, PL 7.1 Item 1.

Install a new CRU transfer roller assembly, PL 6.1 Item 1.

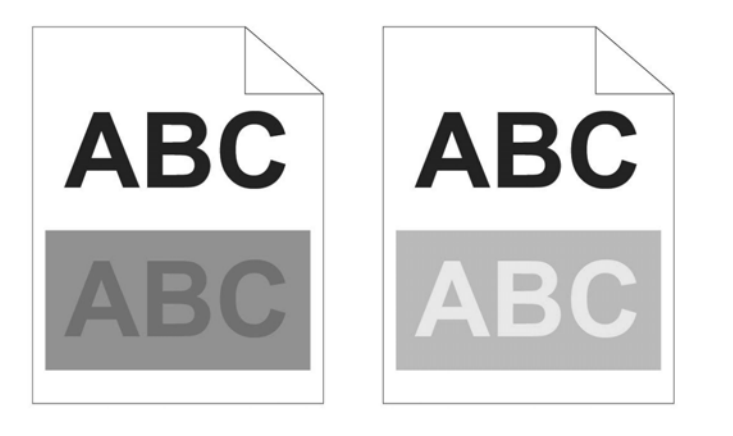

Figure 2 Ghosting type

# IQ11 Light Induced Fatigue RAP

Light fatigue pattern appearing across image, Figure 1.

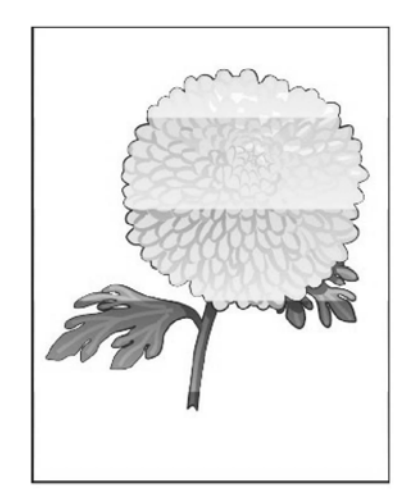

B-1-0312-A

Figure 1 Light induced fatigue

Procedure

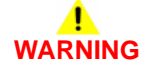

Ensure that the electricity to the machine is switched off while performing tasks that do not need electricity. Refer to GP 10. Disconnect the power cord. Electricity can cause death or injury. Moving parts can cause injury.

Install a new Drum Cartridge, PL 8.1 Item 1.

B-1-0327-A

# IQ12 Fog, Background Contamination RAP

There is toner contamination on all or part of the page, Figure 1. The contamination appears as a very light dusting or fog.

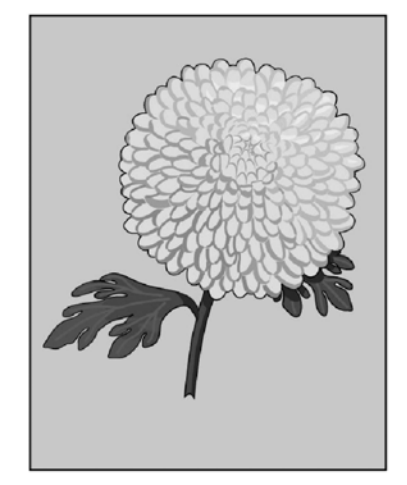

• Xerographic connector assembly, PL 5.1 Item 10.

Ensure that all connectors on the HVPS, PL 18.2 Item 5 are securely connected. The connections are good.

Y N

Securely connect the connectors. If necessary, install a new HVPS, PL 18.2 Item 5.

Install new components as necessary:

- Drum Cartridge, PL 8.1 Item 1.
- Xerographic connector assembly, PL 5.1 Item 10.
- HVPS, PL 18.2 Item 5.

B-1-0313-A

Figure 1 Background defect

**Initial Actions** 

# WARNING

Ensure that the electricity to the machine is switched off while performing tasks that do not need electricity. Refer to GP 10. Disconnect the power cord. Electricity can cause death or injury. Moving parts can cause injury.

# 

### Do not touch the fuser while it is hot.

- Some glossy media or photo paper will exhibit high background. If the issue only occurs on a particular media, advise the customer to use a different brand.
- Ensure all covers and doors are in place and no outside light is entering the machine.

## Procedure

Check the ATC sensor contact point on the Drum Cartridge, PL 8.1 Item 1 and the xerographic connector assembly, PL 5.1 Item 10. **The contact point is good.** 

```
Y N
Install new components as necessary:
Drum Cartridge, PL 8.1 Item 1.
```

Multiple dots appearing across image, Figure 1.

# **IQ14 Jagged Characters RAP**

Text in image is fuzzy or blurry, Figure 1.

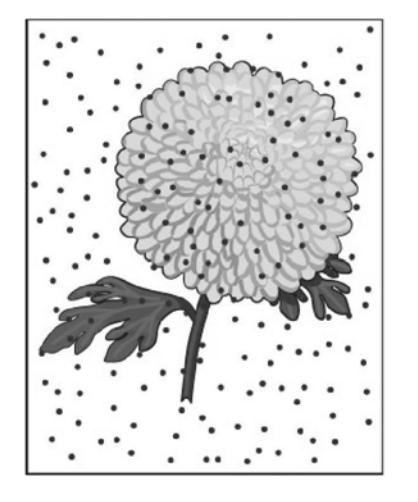

themum

B-1-0314-A

Figure 1 Bead carry-out

Procedure

# WARNING

Ensure that the electricity to the machine is switched off while performing tasks that do not need electricity. Refer to GP 10. Disconnect the power cord. Electricity can cause death or injury. Moving parts can cause injury.

# WARNING

#### Do not touch the fuser while it is hot.

Ensure that all connectors on the HVPS, PL 18.2 Item 5 are securely connected. The connections are good.

#### Ν Υ

Securely connect the connectors. If necessary, install a new HVPS, PL 18.2 Item 5.

Install new components as necessary:

- Drum Cartridge, PL 8.1 Item 1.
- HVPS, PL 18.2 Item 5. ٠

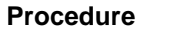

# WARNING

Ensure that the electricity to the machine is switched off while performing tasks that do not need electricity. Refer to GP 10. Disconnect the power cord. Electricity can cause death or injury. Moving parts can cause injury.

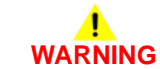

### Do not touch the fuser while it is hot.

Perform the steps that follow:

- 1. Refer to Wiring Diagram 7. Ensure PJ18 is securely connected to the MCU PWB.
- 2. If necessary, install a ROS unit, PL 2.1 Item 4.

#### B-1-0315-A

Figure 1 Jagged characters
### **IQ15 Cross Process Bands RAP**

Use this procedure to correct defects that appear as areas of cross process bands, Figure 1.

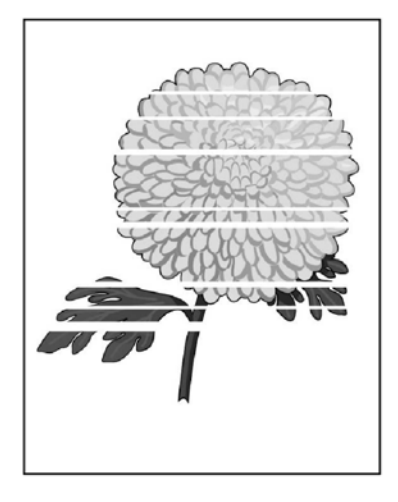

B-1-0316-A

Figure 1 Cross process bands

**Procedure** 

### WARNING

Ensure that the electricity to the machine is switched off while performing tasks that do not need electricity. Refer to GP 10. Disconnect the power cord. Electricity can cause death or injury. Moving parts can cause injury.

### 

#### Do not touch the fuser while it is hot.

Print a test pattern. Cross process bands are visible on the test pattern.

Y N

Clean the document glass. If the fault persists, install a new IIT assembly, PL 21.1 Item 14.

Print test pattern 63, Pitch Confirmation. The cause of the image quality defect can be determined from the test pattern.

Y N

Remove the CRU transfer roller assembly, PL 6.1 Item 1. Check for surface contamination or excessive wear, ensure the transfer roller is correctly seated. **The transfer roller is good.** 

**BUS Update 1** 

#### Y N

Install a new CRU transfer roller assembly, PL 6.1 Item 1.

Check the BTR plate spring on the HVPS, PL 18.2 Item 5. The plate spring is clean and undamaged.

Y N

As necessary, clean the plate spring or install a new HVPS, PL 18.2 Item 5.

Remove the Drum Cartridge, PL 8.1 Item 1. Refer to Wiring Diagram 8. Check the BCR and DB spring connectors on the HVPS, PL 18.2 Item 5. The spring connectors are clean and undamaged.

#### Y N

As necessary, clean the spring connectors or install a new HVPS, PL 18.2 Item 5.

Remove the fuser unit, PL 7.1 Item 1. Check the fuser rolls for contamination. The fuser rolls are clean.

Y N

Clean the fuser rolls. If necessary, install a new fuser assembly, PL 7.1 Item 1.

Install a new components as necessary:

- Main drive assembly, PL 3.1 Item 1.
- ROS unit, PL 2.1 Item 4.
- HVPS, PL 18.2 Item 5.

Clean the relevant component or install new components as necessary.

### **IQ16 Auger Marks RAP**

Auger marks appear across output, Figure 1.

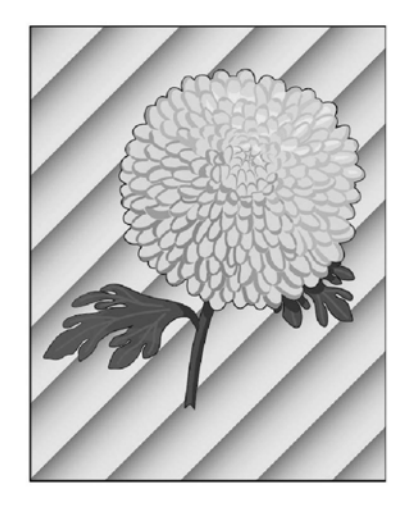

Y N

Install new components as necessary:

- Drum Cartridge, PL 8.1 Item 1.
- Xerographic connector assembly, PL 5.1 Item 10.

Escalate the problem to 2nd level support.

B-1-0317-A

Figure 1 Auger marks

Procedure

### 

Ensure that the electricity to the machine is switched off while performing tasks that do not need electricity. Refer to GP 10. Disconnect the power cord. Electricity can cause death or injury. Moving parts can cause injury.

## 

#### Do not touch the fuser while it is hot.

Install a new Drum Cartridge, PL 8.1 Item 1. The image quality defect persists.

Y N

Perform SCP 5 Final Actions.

Remove the Drum Cartridge, PL 8.1 Item 1. Refer to Wiring Diagram 8. Check the BCR and DB spring connectors on the HVPS, PL 18.2 Item 5. The spring connectors are clean and undamaged.

#### Y N

As necessary, clean the spring connectors or install a new HVPS, PL 18.2 Item 5.

Check the ATC sensor contact point on the Drum Cartridge, PL 8.1 Item 1 and the xerographic connector assembly, PL 5.1 Item 10. The contact point is good.

### IQ17 Wrinkled or Stained Paper RAP

Prints are either wrinkled, creased, stained or torn, Figure 1.

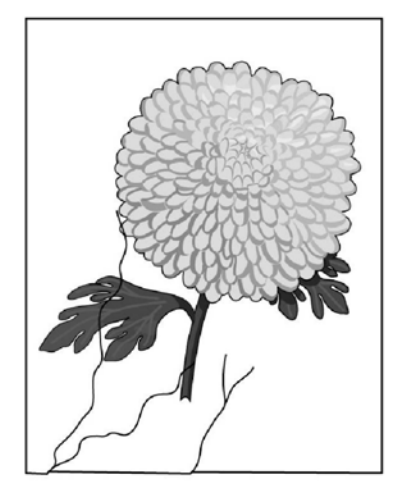

- MSI feed rolls, PL 13.1.
- Tray 1 feed rolls, PL 9.2.
- CRU transfer roller assembly, PL 6.1 Item 1.
- Drum Cartridge, PL 8.1 Item 1.
- As necessary, the rolls in tray 2, 3 or 4, PL 11.2, PL 11.3 and PL 11.4.
- Exit roll assembly and pinch rolls, PL 17.1.
- Fuser unit, PL 7.1 Item 1.

B-1-0318-A

Figure 1 Wrinkled paper

**Initial Actions** 

### 

Ensure that the electricity to the machine is switched off while performing tasks that do not need electricity. Refer to GP 10. Disconnect the power cord. Electricity can cause death or injury. Moving parts can cause injury.

## 

#### Do not touch the fuser while it is hot.

• If wrinkle is occurring when the customer prints on envelopes, ensure the machines settings are correct for printing on envelopes.

NOTE: Wrinkles within 30mm (1.25 inches) of the envelope edge are within specification.

• Ensure the paper trays are correctly installed.

### Procedure

Check the following components for damage or contamination. Clean or install new components as necessary:

The rolls in the registration feeder transport assembly, PL 15.1A Item 6 (B400) or PL 15.1B Item 6 (B405).

Output has lead edge damage, Figure 1

### IQ19 Incorrect Top and Side Margins RAP

Image prints outside of the page margins, Figure 1.

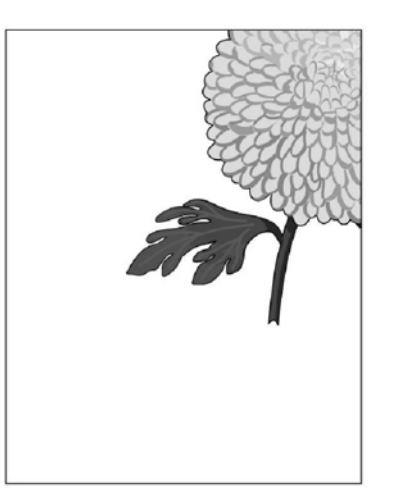

B-1-0320-A

B-1-0319-A

Figure 1 Lead edge damage

#### Procedure

Perform the IQ17 Wrinkled or Stained Paper RAP.

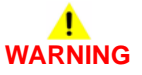

Figure 1 Incorrect margins

Ensure that the electricity to the machine is switched off while performing tasks that do not need electricity. Refer to GP 10. Disconnect the power cord. Electricity can cause death or injury. Moving parts can cause injury.

The fault only occurs during printing.

```
N
```

Υ

**Procedure** 

The fault only occurs when feeding an original through the DADF. Y  $\,$  N  $\,$ 

Install a new IIT assembly, PL 21.1 Item 14.

Check the DADF feed roller assembly, PL 21.1 Item 3. The feed roller assembly is damaged or contaminated.

```
Y N
```

Install a new scanner assembly, PL 21.1 Item 1.

Clean or install a new DADF feed roller assembly as necessary, PL 21.1 Item 3.

Install a new Drum Cartridge, PL 8.1 Item 1. The image quality defect persists.

```
Ν
```

v

Δ

Perform SCP 5 Final Actions.

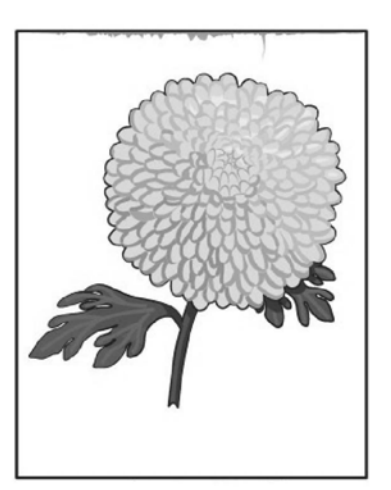

Install a new CRU transfer roller assembly, PL 6.1 Item 1. The image quality defect persists.

#### Y N

Perform SCP 5 Final Actions.

Install a new ROS unit, PL 2.1 Item 4.

### **IQ20 Skewed Images RAP**

Images are not parallel to the edge of the printed sheet, Figure 1.

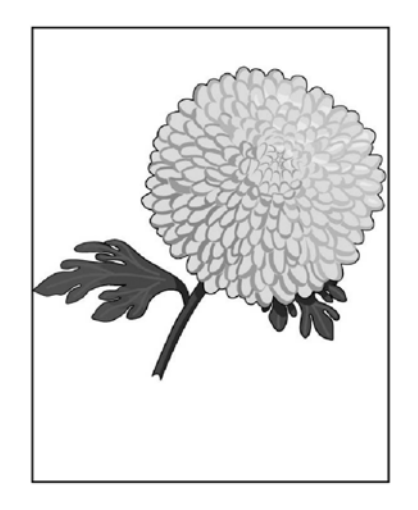

B-1-0321-A

Figure 1 Skewed image

Procedure

### 

Ensure that the electricity to the machine is switched off while performing tasks that do not need electricity. Refer to GP 10. Disconnect the power cord. Electricity can cause death or injury. Moving parts can cause injury.

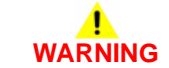

Do not touch the fuser while it is hot.

Print a test pattern. The image is skewed.

Y N

Make a copy from the document glass. The image is skewed.

Y N

Clean or install a new DADF feed roller assembly as necessary, PL 21.1 Item 3. If the image quality defect persist, install a new IIT assembly, PL 21.1 Item 14.

Install a new scanner assembly, PL 21.1 Item 1.

Check the following components for damage or contamination. Clean or install new components as necessary:

• MSI feed rolls, PL 13.1.

- Tray 1 feed rolls, PL 9.2.
- As necessary, the rolls in tray 2, 3 or 4, PL 11.2, PL 11.3 and PL 11.4.
- The rolls in the registration feeder transport assembly, PL 15.1A Item 6 (B400) or PL 15.1B Item 6 (B405).
- CRU transfer roller assembly, PL 6.1 Item 1.
- Drum Cartridge, PL 8.1 Item 1.
- Fuser unit, PL 7.1 Item 1.

### **IQ21 Repeating Defects Procedure**

### Purpose

This is an image quality hardware defects detection procedure. Perform this procedure to identify if one of the following assemblies, xerographic development assembly, PL 8.1, fuser, PL 7.1, transfer assembly PL 6.1, or duplex assembly, PL 14.1, are the cause of horizontal streaks or spots that appear in a constant cycle on defective output prints and copies.

### Procedure

- 1. At the device user interface, enter service mode, GP 1.
- 2. Touch Device.
- 3. Touch Support.
- 4. Touch Support Pages.
- 5. Touch Repeating Defects.
- 6. The device will print a Repeating Defects check print.
- 7. Refer to the instructions on the Repeating Defects check print.

**NOTE:** The repeating defect must be measured accurately to ensure the correct assembly is identified.

- 8. Install new components as necessary:
  - Xerographic development assembly, PL 8.1.
  - Fuser assembly, PL 7.1.
  - Transfer belt assembly, PL 6.1.
  - Duplex assembly, PL 14.1.

### 4 Repairs/Adjustments

#### REPs 1 - UI

| 4-3  |
|------|
| 4-5  |
| 4-8  |
| 4-9  |
| 4-10 |
| 4-11 |
|      |

#### REPs 2 - ROS

| REP 2.1 ROS Assembly B405 | 4-13 |
|---------------------------|------|
| REP 2.2 ROS Assembly B400 | 4-15 |

#### **REPs 3 - Drive**

| REP 3.1 Main Drive Assembly B405                                          | 4-17 |
|---------------------------------------------------------------------------|------|
| REP 3.2 Main Drive Assembly B400                                          | 4-18 |
| REP 3.3 T24 Inverter Clutch Assembly, Exit Out Drive Holder Assembly B405 | 4-20 |
| REP 3.4 T24 Inverter Clutch Assembly, Exit Out Drive Holder Assembly B400 | 4-24 |
| REP 3.5 T21 Exit Clutch Assembly, Exit In Drive Holder Assembly B405      | 4-28 |
| REP 3.6 T21 Exit Clutch Assembly, Exit In Drive Holder Assembly B400      | 4-32 |
| REP 3.7 Duplex in Gear B405                                               | 4-36 |
| REP 3.8 Duplex in Gear B400                                               | 4-37 |

#### **REPs 4 - NOHAD**

| REP 4.1 Front Right Link, Right Link Shaft, Connector Link B405 | 4-39 |
|-----------------------------------------------------------------|------|
| REP 4.2 Front Right Link, Right Link Shaft, Link Connector B400 | 4-40 |
| REP 4.3 Front Left Link, Left Link Shaft, Connector Link B405   | 4-41 |
| REP 4.4 Front Left Link, Left Link Shaft, Connector Link B400   | 4-44 |

### **REPs 5 - Dispenser**

| REP 5.1 CRUM Housing Assembly B405          | 4-47 |
|---------------------------------------------|------|
| REP 5.2 CRUM Housing Assembly B400          | 4-49 |
| REP 5.3 Dispenser Drive Assembly B405       | 4-51 |
| REP 5.4 Dispenser Drive Assembly B400       | 4-53 |
| REP 5.5 Dispenser Motor B405                | 4-54 |
| REP 5.6 Dispenser Motor B400                | 4-56 |
| REP 5.7 Xerographic Connector Assembly B405 | 4-59 |
| REP 5.8 Xerographic Connector Assembly B400 | 4-60 |

#### **REPs 6 - Transfer**

| REP 6.1 CRU Transfer Roller Assembly B405 | 4-61 |
|-------------------------------------------|------|
| REP 6.2 CRU Transfer Roller Assembly B400 | 4-61 |

### **REPs 7 - Fusing**

| REP 7.1 Fuser B405 | 4-63 |
|--------------------|------|
| REP 7.2 Fuser B400 | 4-63 |

#### REPs 8 - Xerographics

| REP 8.1 Drum Cartridge B405<br>REP 8.2 Drum Cartridge B400 | 4-65<br>4-66 |
|------------------------------------------------------------|--------------|
| REPs 9 - Tray 1                                            |              |
| REP 9.1 Retard Holder Assembly B405                        | 4-67         |
| DED 0.0 Detectively Accessible D400                        | 4 07         |

| REP 9.2 Retard Holder Assembly B400 | 4-67 |
|-------------------------------------|------|
| REP 9.3 Feed Roll Assembly B405     | 4-68 |
| REP 9.4 Feed Roll Assembly B400     | 4-68 |

#### **REPs 11 - Option Feeder**

| REP 11.1 Option Feeder Assembly B405                  | 4-69 |
|-------------------------------------------------------|------|
| REP 11.2 Option Feeder Assembly B400                  | 4-70 |
| REP 11.3 Option Feeder Left Cover B405                | 4-70 |
| REP 11.4 Option Feeder Left Cover B400                | 4-71 |
| REP 11.5 Option Feeder PWB Assembly B405              | 4-71 |
| REP 11.6 Option Feeder PWB Assembly B400              | 4-72 |
| REP 11.7 Option Feeder Right Cover B405               | 4-73 |
| REP 11.8 Option Feeder Right Cover B400               | 4-74 |
| REP 11.9 Option Feeder Rear Cover B405                | 4-75 |
| REP 11.10 Option Feeder Rear Cover B400               | 4-75 |
| REP 11.11 Option Feeder Motor Assembly B405           | 4-76 |
| REP 11.12 Option Feeder Motor Assembly B400           | 4-77 |
| REP 11.13 Option Feeder B405                          | 4-79 |
| REP 11.14 Option Feeder B400                          | 4-80 |
| REP 11.15 Option Feeder Clutch Assembly B405          | 4-82 |
| REP 11.16 Option Feeder Clutch Assembly B400          | 4-83 |
| REP 11.17 Option Feeder Feed Roll Assembly B405       | 4-84 |
| REP 11.18 Option Feeder Feed Roll Assembly B400       | 4-84 |
| REP 11.19 Option Feeder Takeaway Clutch Assembly B405 | 4-85 |
| REP 11.20 Option Feeder Takeaway Clutch Assembly B400 | 4-86 |
| REP 11.21 Option Feeder No Paper Sensor B405          | 4-87 |
| REP 11.22 Option Feeder No Paper Sensor B400          | 4-87 |
| REP 11.23 Option Feeder Path Sensor B405              | 4-88 |
| REP 11.24 Option Feeder Path Sensor B400              | 4-88 |
| REP 11.25 Option Feeder No Paper Actuator B405        | 4-89 |
| REP 11.26 Option Feeder No Paper Actuator B400        | 4-89 |
| REP 11.27 Option Feeder Take Away Roll Assembly B405  | 4-90 |
| REP 11.28 Option Feeder Takeaway Roll Assembly B400   | 4-90 |
|                                                       |      |

#### REPs 13 - MSI

| REP 13.1 MSI Retard Roll Assembly, MSI Cover B405 | 4-91 |
|---------------------------------------------------|------|
| REP 13.2 MSI Retard Roll Assembly, MSI Cover B400 | 4-92 |
| REP 13.3 MSI Feed Solenoid B405                   | 4-93 |
| REP 13.4 MSI Feed Solenoid B400                   | 4-95 |
| REP 13.5 Pick Up Holder Assembly B405             | 4-97 |
| REP 13.6 Pick Up Holder Assembly B400             | 4-98 |

#### REPs 14 - Duplex

| REP 14.1 Duplex Chute Assembly B405 | 4-99  |
|-------------------------------------|-------|
| REP 14.2 Duplex Chute Assembly B400 | 4-100 |

#### **REPs 15 - Registration**

| REP 15.1 Registration Transport Assembly B405            | 4-103 |
|----------------------------------------------------------|-------|
| REP 15.2 Registration Transport Assembly B400            | 4-109 |
| REP 15.3 Rear Interlock Switch Assembly B405             | 4-116 |
| REP 15.4 Rear Interlock Switch Assembly B400             | 4-119 |
| REP 15.5 Feed Roll Assembly B405                         | 4-122 |
| REP 15.6 Feed Roll Assembly B400                         | 4-123 |
| REP 15.7 Feeder Assembly B405                            | 4-124 |
| REP 15.8 Feeder Assembly B400                            | 4-125 |
| REP 15.9 Rubber Roll Assembly, Registration Clutch B405  | 4-127 |
| REP 15.10 Rubber Roll Assembly, Registration Clutch B400 | 4-129 |

#### REPs 17 - Exit

| REP 17.1 Exit Roll Assembly B405                      | 4-133 |
|-------------------------------------------------------|-------|
| REP 17.2 Exit Roll Assembly, Exit Chute Assembly B400 | 4-134 |
| REP 17.3 Left and Right Pinch Assembly B405           | 4-135 |
| REP 17.4 Left and Right Pinch Assembly B400           | 4-136 |
| REP 17.5 Exit Chute Assembly B405                     | 4-137 |

#### **REPs 18 - Electrical**

| REP 18.1 ESS PWB Assembly B405                 | 4-141 |
|------------------------------------------------|-------|
| REP 18.2 ESS PWB Assembly B400                 | 4-144 |
| REP 18.3 MCU PWB Assembly B405                 | 4-146 |
| REP 18.4 MCU PWB Assembly B400                 | 4-148 |
| REP 18.5 HVPS B405                             | 4-149 |
| REP 18.6 HVPS B400                             | 4-151 |
| REP 18.7 LVPS PWB B405                         | 4-152 |
| REP 18.8 LVPS PWB B400                         | 4-153 |
| REP 18.9 Front USB Harness B405                | 4-154 |
| REP 18.10 Front USB Harness B400               | 4-156 |
| REP 18.11 Inlet Harness Assembly B405          | 4-157 |
| REP 18.12 Inlet Harness Assembly B400          | 4-159 |
| REP 18.13 Front Interlock Switch Assembly B405 | 4-160 |
| REP 18.14 Front Interlock Switch Assembly B400 | 4-161 |
| REP 18.15 Hard Disk Drive (HDD)                | 4-162 |

### **REPs 19 - Covers**

| REP 19.1 Front Cover Assembly B405      | 4-163 |
|-----------------------------------------|-------|
| REP 19.2 Front Cover Assembly B400      | 4-164 |
| REP 19.3 ESS Window Cover Assembly B405 | 4-165 |
| REP 19.4 ESS Window Cover Assembly B400 | 4-165 |
| REP 19.5 Cover Extension B405           | 4-166 |
| REP 19.6 Cover Extension B400           | 4-167 |
| REP 19.7 Right Cover B405               | 4-168 |
| REP 19.8 Right Cover B400               | 4-169 |
| REP 19.9 Exit Top Cover Assembly B405   | 4-170 |
| REP 19.10 Exit Top Cover Assembly B400  | 4-171 |
| REP 19.11 Left Cover B405               | 4-171 |
| REP 19.12 Left Cover B400               | 4-172 |
|                                         |       |

| RFP | 19 13 Rear Cover Assembly B405 | 4-173   |
|-----|--------------------------------|---------|
|     |                                | 4 4 7 4 |
| REP | 19.14 Rear Cover Assembly B400 | 4-1/4   |
| REP | 19.15 Rear Fan B405            | 4-175   |
| REP | 19.16 Rear Fan B400            | 4-177   |
| REP | 19.17 Rear Under Cover B405    | 4-179   |
| REP | 19.18 Rear Under Cover B400    | 4-180   |
| REP | 19.19 WiFi Cap Cover B405      | 4-181   |
| RFP | 19 20 WiFi Cap Cover B400      | 4-181   |

### REPs 21 - Scanner

| REP 21.1 Scanner Assembly B405           | 4-183 |
|------------------------------------------|-------|
| REP 21.2 Left/Right Hinge Assembly B405  | 4-185 |
| REP 21.3 Separation Pad B405             | 4-186 |
| REP 21.4 DADF Roller Assembly B405       | 4-187 |
| REP 21.5 DADF Top Cover B405             | 4-188 |
| REP 21.6 DADF Tray Assembly B405         | 4-189 |
| REP 21.7 Scanner Front Bottom Cover B405 | 4-190 |

### ADJs 1 - Adjustments

| ADJ 1.1 Transfer Adjustment | 4-191 |
|-----------------------------|-------|
| ADJ 1.2 Fuser Adjustment    | 4-191 |
| ADJ 1.3 Altitude Adjustment | 4-192 |

### BUS Update 1 Xerox® VersaLink® B400 and B405 Family Multifunction Printer

June 2017

4-3

### REP 1.1 UI Access Door, UI Console Assembly, ICCR Cover, UI Top Cover, IIT Front Top Cover, IIT Left Cover B405

Parts List on PL 1.1B and PL 1.2B

Removal

### WARNING

Switch off the electricity to the machine, GP 10. Disconnect the power cord from the customer supply while performing tasks that do not need electricity. Electricity can cause death or injury. Moving parts can cause injury.

### 

Take care during this procedure. Sharp edges may be present that can cause injury.

- 1. Remove the left cover, REP 19.11.
- 2. Remove the IIT left cover, Figure 1.

3. Remove the IIT front top cover, Figure 1.

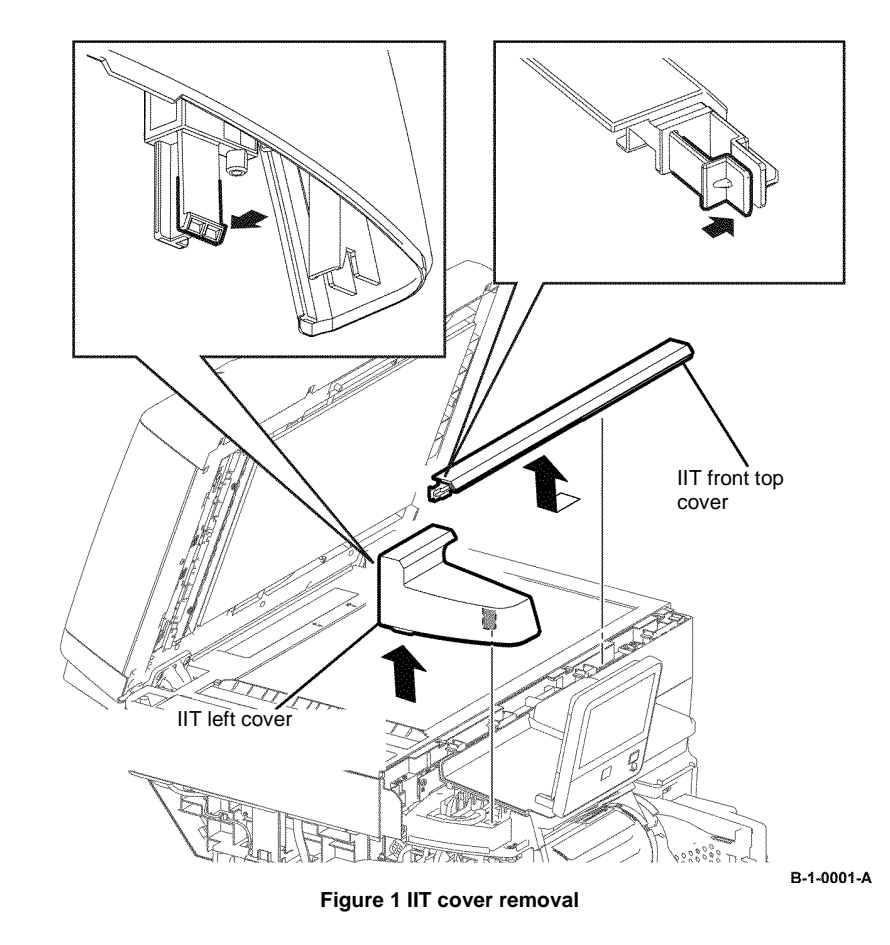

4. Remove the ICCR cover, Figure 2.

5. Remove one screw (black, tapping, 6mm), then remove the UI top cover, Figure 2.

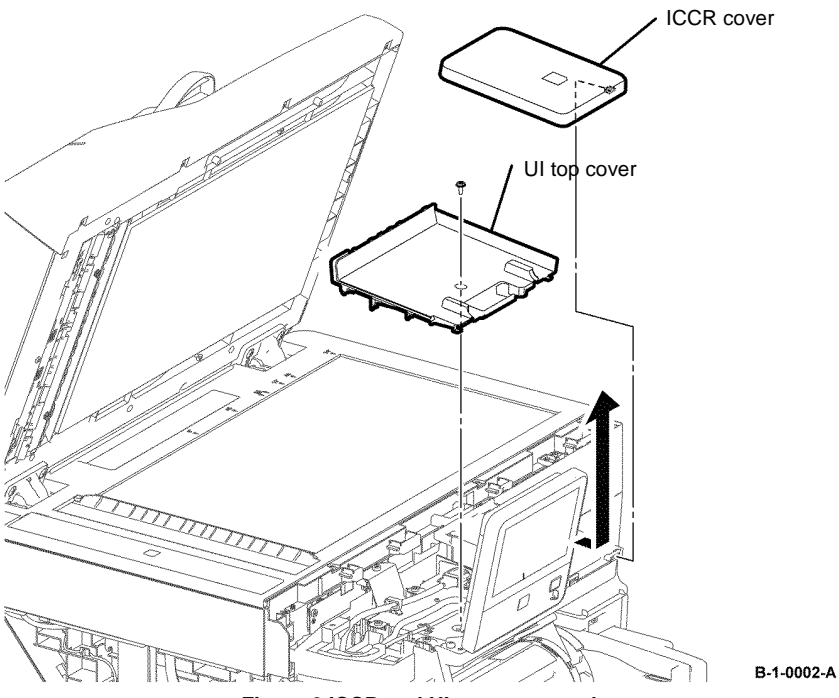

Figure 2 ICCR and UI cover removal

- 6. Slide the UI access door in the arrowed direction, then remove it from the UI console assembly, Figure 3.
- 7. Disengage PJ1 of the UI harness assembly, Figure 3.
- 8. Disengage PJ4 of the UI speaker, Figure 3.
- 9. Remove two screws (silver, M4, 6mm), then remove the UI console assembly, Figure 3.

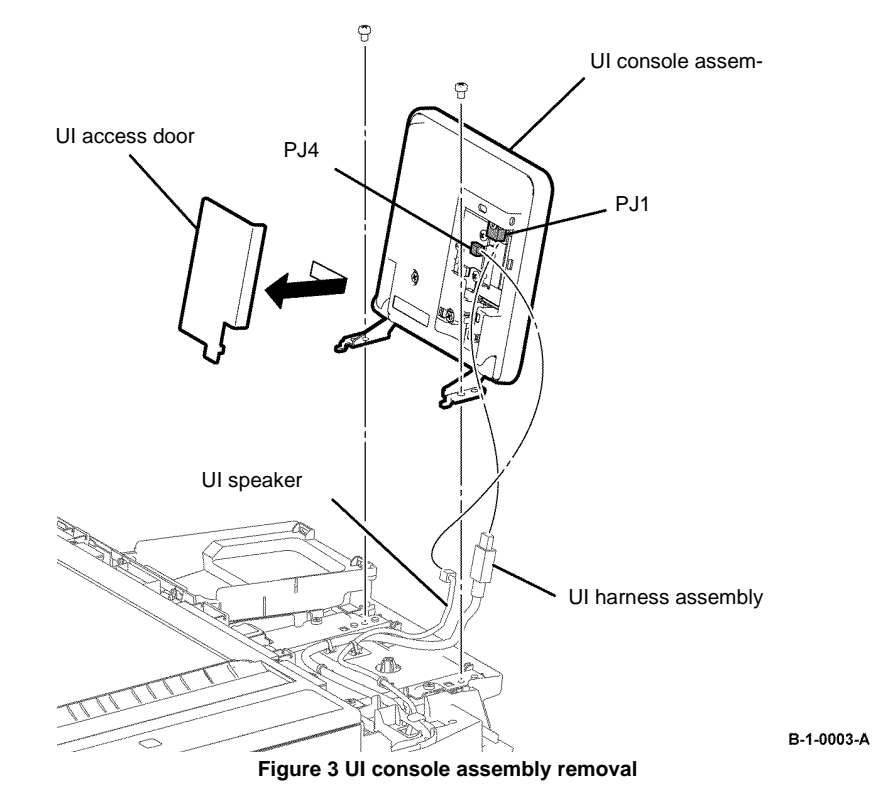

### Replacement

The replacement is the reverse of the removal procedure.

# REP 1.2 UI Harness Assembly, UI Speaker, UI Bottom Frame B405

Parts List on PL 1.1B and PL 1.2B

Removal

### WARNING

Switch off the electricity to the machine, GP 10. Disconnect the power cord from the customer supply while performing tasks that do not need electricity. Electricity can cause death or injury. Moving parts can cause injury.

### 

Take care during this procedure. Sharp edges may be present that can cause injury.

- 1. Open the MSI cover, PL 13.2 Item 3.
- 2. Pull the MSI tray assembly, PL 13.2 Item 9, out of the printer.
- 3. Remove the front cover, REP 19.1.
- 4. Remove the rear cover assembly, REP 19.13.
- 5. Remove the ESS window cover assembly, REP 19.3.
- 6. Remove the WIFI cap cover, REP 19.19.
- 7. Remove the UI access door, UI console assembly, ICCR cover, UI top cover IIT front top cover and IIT left cover, REP 1.1.
- 8. Remove the left cover, REP 19.11.
- 9. Remove seven screws (silver, M3, 6mm), then remove the ESS lower window plate and the WIFI release lever, Figure 1.
- 10. Remove two screws (silver, M3, 6mm), then remove the ESS top plate, Figure 1.

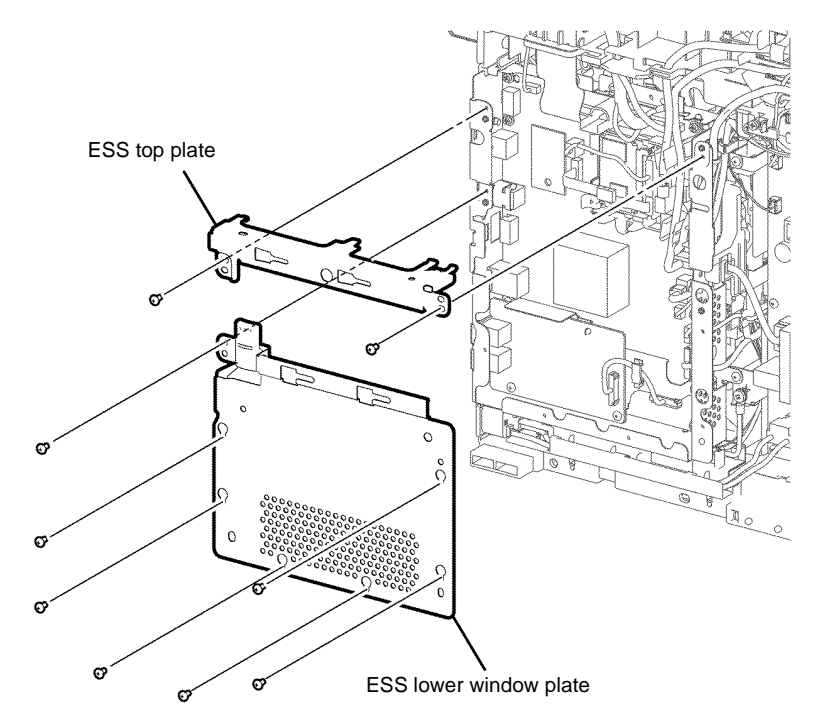

B-1-0004-A

Figure 1 ESS Top and lower plate removal

- 11. Disengage P/J632, then release the ICCR USB harness from the harness guide, Figure 2.
- 12. Disengage P/J441, then release the UI harness assembly from the harness guide, Figure 2.
- 13. Release one clamp, remove two screws (silver, M3, 6mm), then remove ICCR USB harness, Figure 3.
- 14. Release two push ties, then remove the UI harness assembly, Figure 3.

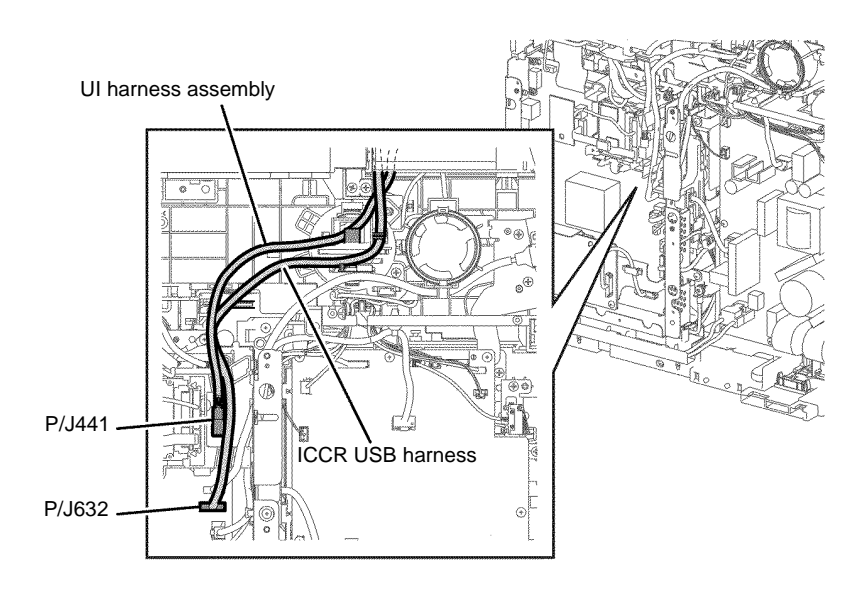

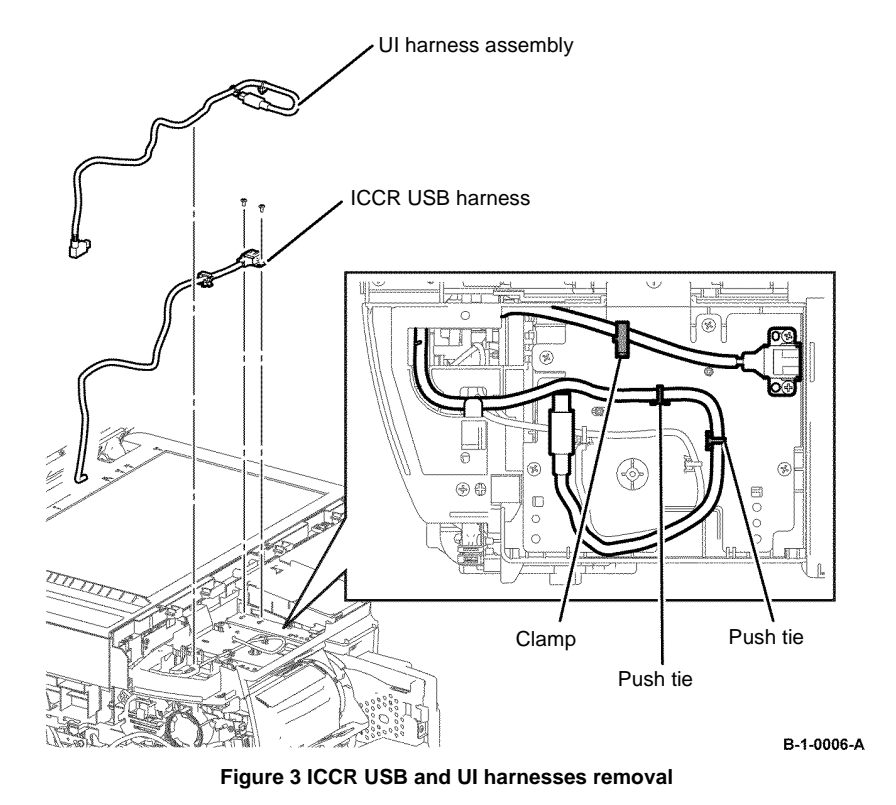

B-1-0005-A

Figure 2 ICCR USB and UI harnesses disengage

- 16. Remove one screw (silver, tapping, 8mm), then remove the ICCR inner cover, Figure 5.
- 17. Remove five screws (silver, tapping, 8mm), then remove the UI bottom frame, Figure 5.

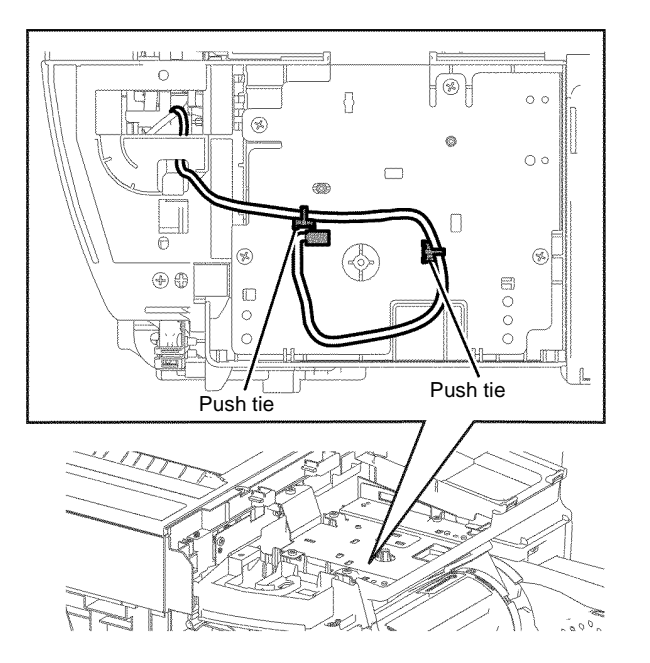

U bottom frame

В-1-0007-А

B-1-0008-A

Figure 5 Inner ICCR cover and UI bottom frame removal

Figure 4 Speaker push ties release

#### Replacement

- 1. The replacement is the reverse of the removal procedure.
- 2. If the speaker cover, PL 18.1B Item 20, is accidentally removed. Install the speaker cover, with the LVPS fan harness assembly, the UI speaker and the speaker assembly. Refer to Figure 6.

### **REP 1.3 UI Console Assembly B400**

Parts List on PL 1.1A and PL 1.2A

### Removal

### 

Switch off the electricity to the machine, GP 10. Disconnect the power cord from the customer supply while performing tasks that do not need electricity. Electricity can cause death or injury. Moving parts can cause injury.

## 

#### Take care during this procedure. Sharp edges may be present that can cause injury.

1. Remove one screw (black, tapping, 6mm), then remove the UI top cover, Figure 1.

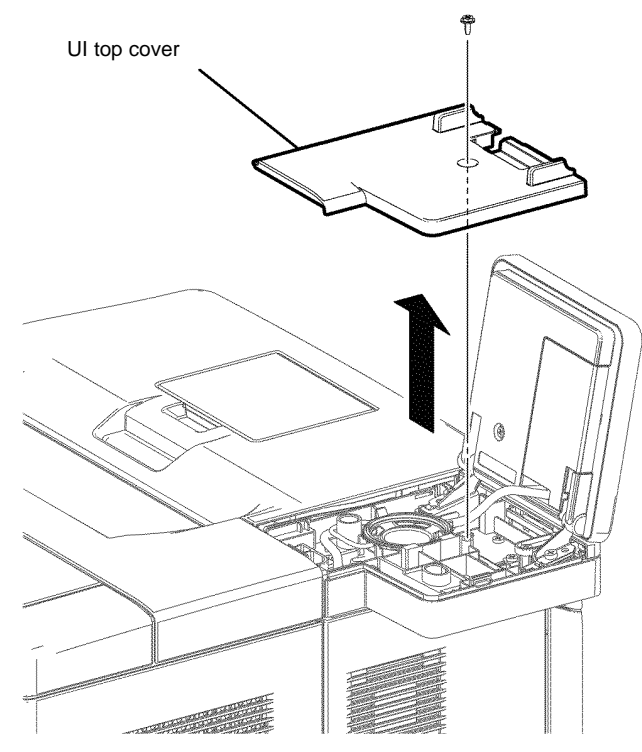

B-1-0082-A

Figure 1 UI Top cover removal

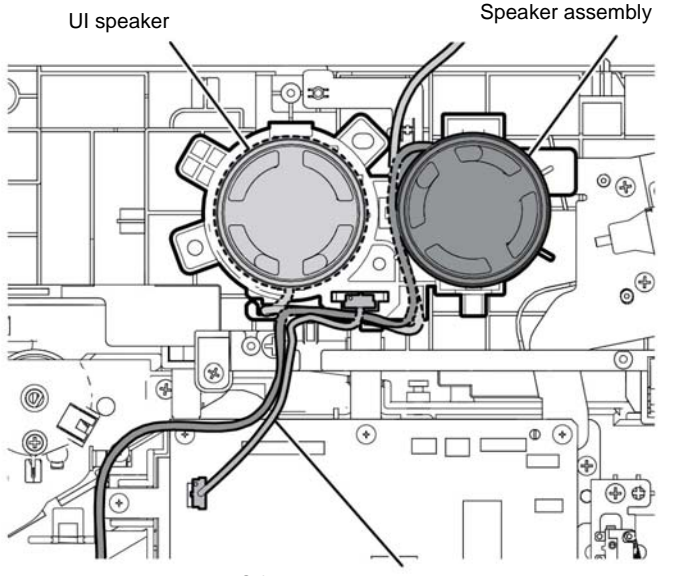

LVPS fan harness assembly

B-1-0009-A

Figure 6 Replacement

- 2. Slide the UI access door in the direction shown, then remove it from the UI console assembly, Figure 2.
- 3. Disengage P/J1 of the UI harness assembly, Figure 2.
- 4. Disengage P/J4 of the UI speaker, Figure 2.
- 5. Remove two screws (silver, M4, 6mm), then remove the UI console assembly, Figure 2.

### **REP 1.4 UI Front Cover, UI Left Cover B400**

Parts List on PL 1.2A

Removal

### 

Switch off the electricity to the machine, GP 10. Disconnect the power cord from the customer supply while performing tasks that do not need electricity. Electricity can cause death or injury. Moving parts can cause injury.

### 

Take care during this procedure. Sharp edges may be present that can cause injury.

- 1. Remove the UI console assembly, REP 1.3.
- 2. Open the front cover, PL 19.1A Item 2.
- 3. Remove one screw (silver, tapping, 8mm), then remove the UI front cover, Figure 1.

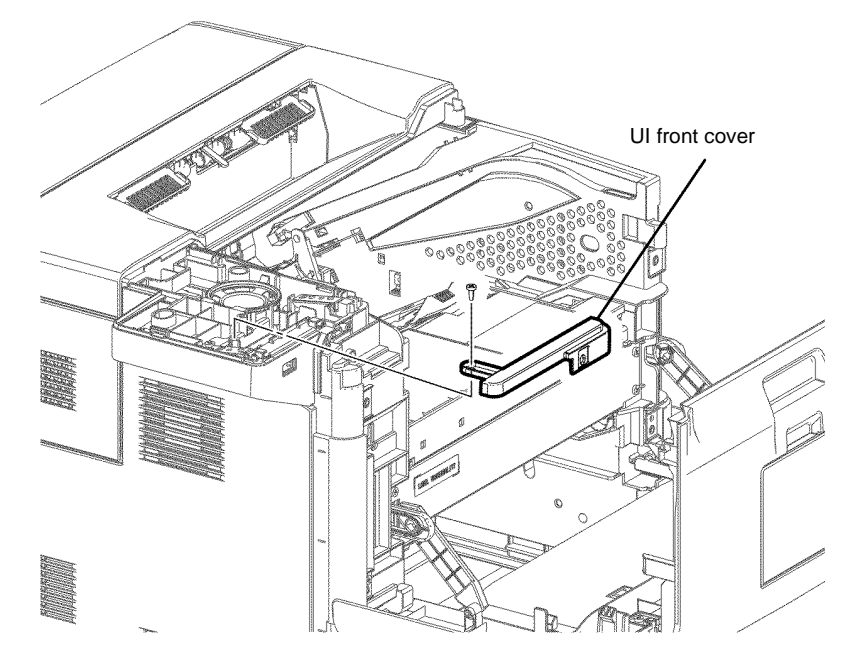

B-1-0084-A

Figure 1 UI front cover removal

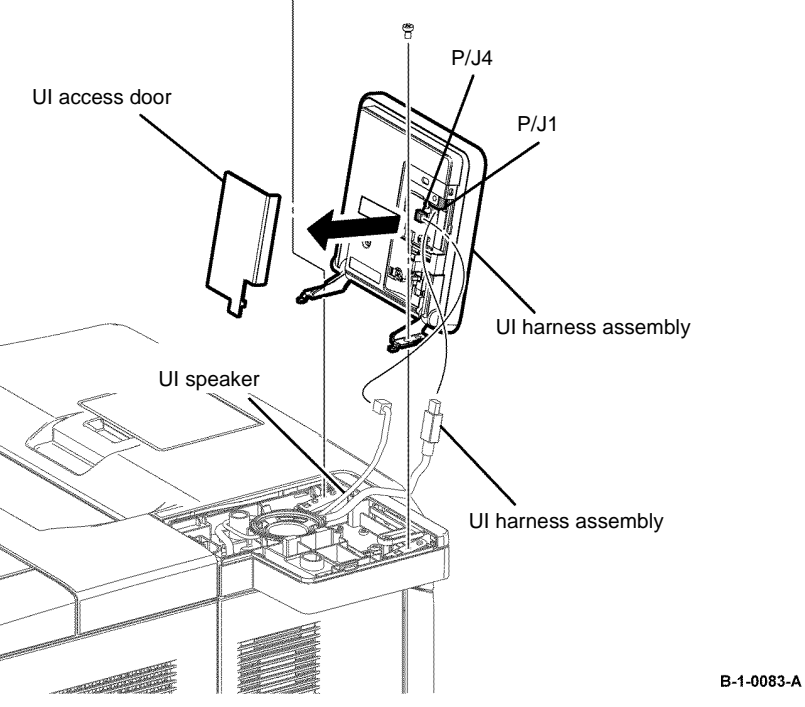

Figure 2 UI console assembly removal

#### Replacement

The replacement is the reverse of the removal procedure.

4. Remove one screw (silver, tapping, 8mm), then remove the UI left cover, in the arrowed direction, Figure 2.

### **REP 1.5 UI Speaker B400**

Parts List on PL 1.1A Removal

## RNING

Switch off the electricity to the machine, GP 10. Disconnect the power cord from the customer supply while performing tasks that do not need electricity. Electricity can cause death or injury. Moving parts can cause injury.

## WARNING

#### Take care during this procedure. Sharp edges may be present that can cause injury.

- 1. Remove the UI console assembly, REP 1.3.
- 2. Release the hook, then remove the UI speaker, Figure 1.

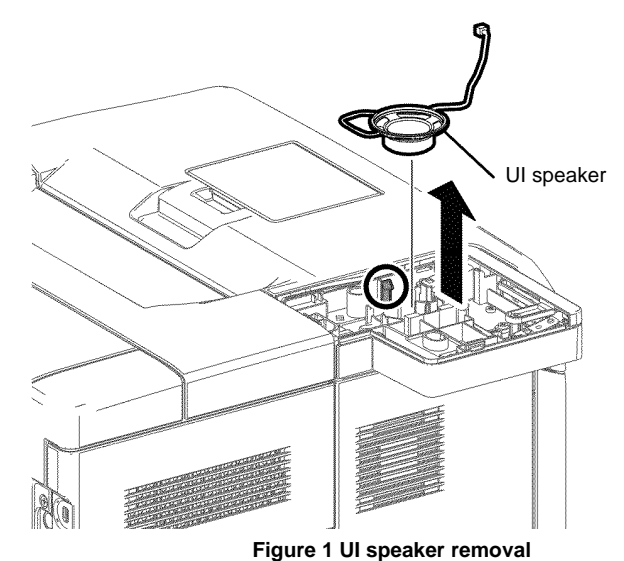

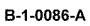

### Replacement

The replacement is the reverse of the removal procedure.

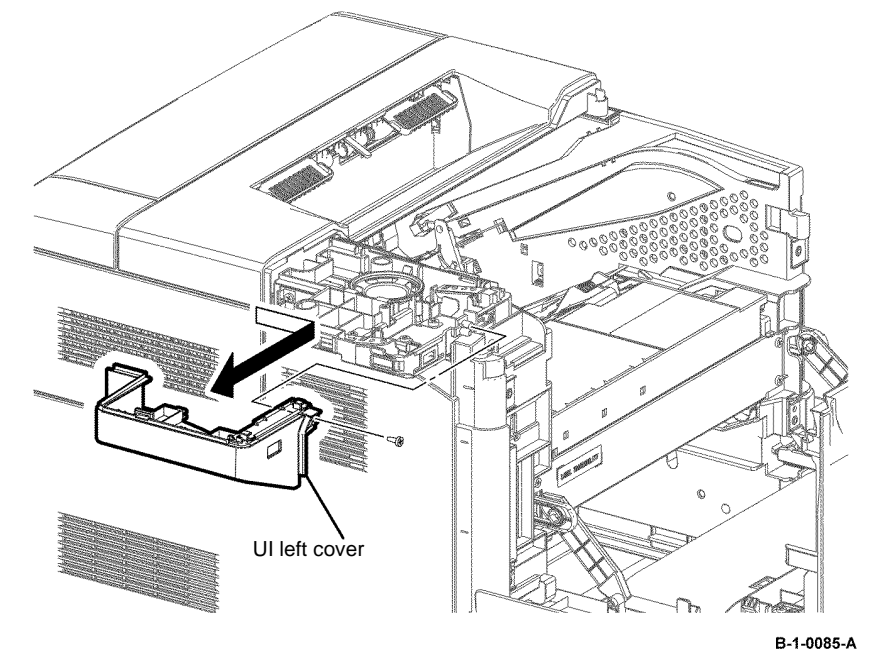

Figure 2 UI left cover removal

### Replacement

The replacement is the reverse of the removal procedure.

### **REP 1.6 UI Harness Assembly B400**

12. Remove two screws (silver, M3, 6mm), then remove the ESS top plate, Figure 1.

### Parts List on PL 1.1A

Removal

### 

Switch off the electricity to the machine, GP 10. Disconnect the power cord from the customer supply while performing tasks that do not need electricity. Electricity can cause death or injury. Moving parts can cause injury.

### WARNING

Take care during this procedure. Sharp edges may be present that can cause injury.

- 1. Open the MSI cover, PL 13.2 Item 99.
- 2. Pull the MSI tray assembly, PL 13.2 Item 9, out of the printer.
- 3. Remove the UI console assembly, REP 1.3.
- 4. Remove the front/left UI cover assembly, REP 1.4.
- 5. Remove the front cover assembly, REP 19.2.
- 6. Remove the rear cover assembly, REP 19.14.
- 7. Remove the exit top cover assembly, REP 19.10.
- 8. Remove the WIFI cap cover, REP 19.20.
- 9. Remove the ESS window cover assembly, REP 19.4.
- 10. Remove the left cover assembly, REP 19.12.
- 11. Remove seven screws (silver, M3, 6mm), then remove the ESS lower window plate and WIFI release lever, Figure 1.

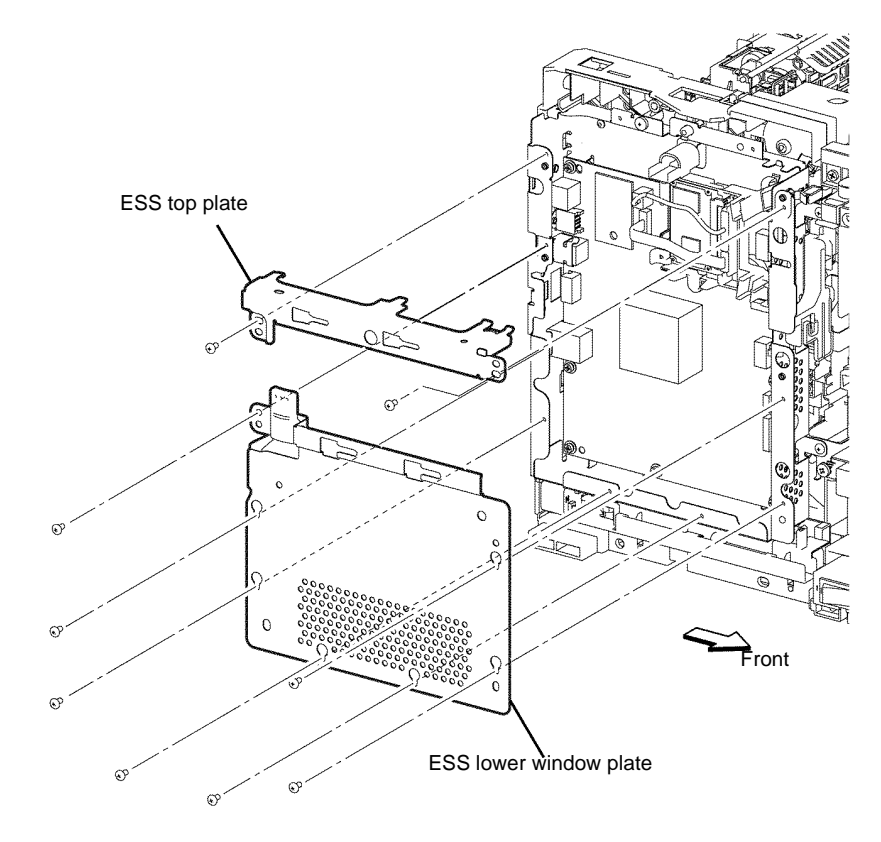

B-1-0087-A

Figure 1 ESS top and lower window plate removal

- 13. Disengage P/J631, then release the harness from the HDD bracket, Figure 2.
- 14. Disengage P/J302 and P/J310, then remove the optional HDD, Figure 2.
- 15. Remove one screw (silver, M3, 6mm), then release the three bosses to remove the HDD bracket, Figure 2.
  - <image>

Figure 2 Optional HDD and bracket removal

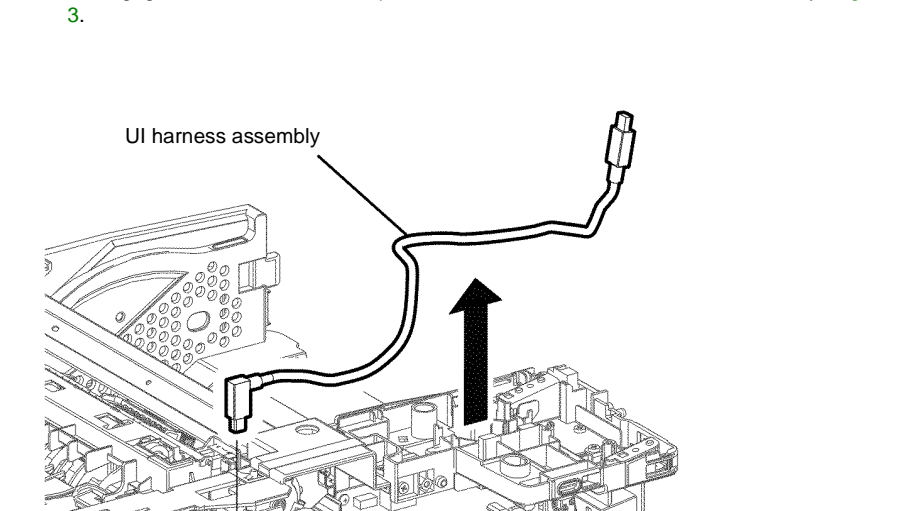

16. Disengage P/J1362, release one push tie, then remove the UI harness assembly, Figure

Figure 3 UI harnesses assembly removal

D

#### Replacement

The replacement is the reverse of the removal procedure.

P/J1362

B-1-0089-A

### REP 2.1 ROS Assembly B405

4. Remove two screws (silver, M3, 6mm) that fix the MCU housing, Figure 2.

Parts List on PL 2.1

Removal

### 

Switch off the electricity to the machine, GP 10. Disconnect the power cord from the customer supply while performing tasks that do not need electricity. Electricity can cause death or injury. Moving parts can cause injury.

### WARNING

Take care during this procedure. Sharp edges may be present that can cause injury.

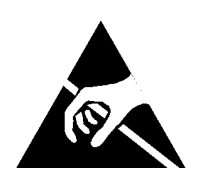

Figure 1 ESD symbol

### 

Observe ESD procedures during this procedure.

- 1. Disengage all connectors from the MCU PWB, PL 18.2 Item 2.
- 2. Disengage P/J253 from the CRUM housing assembly, REP 5.1.
- 3. Release the harness from the harness guide installed on the MCU housing, PL 18.2 Item 4.

MCU housing

B-10010-A

Figure 2 MCU housing location

- 5. Rotate the MCU housing in the arrowed direction, release the hook, then remove the MCU housing from the printer, Figure 3.
- 6. Remove the four screws (silver, flanged, M3, 10mm) that fix the ROS assembly, disengage PJ502, then remove the ROS assembly from the printer, Figure 4.

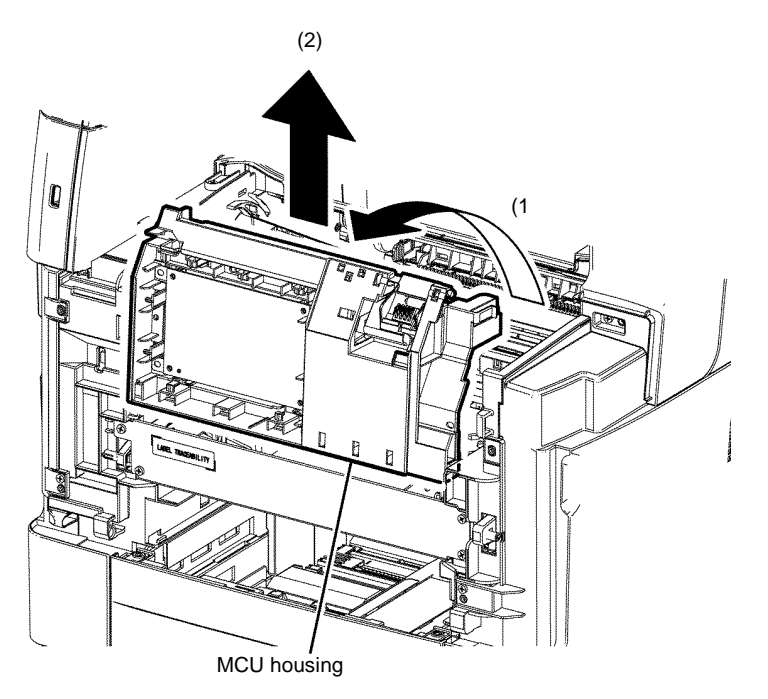

B-1-0011-A

Figure 3 MCU housing removal

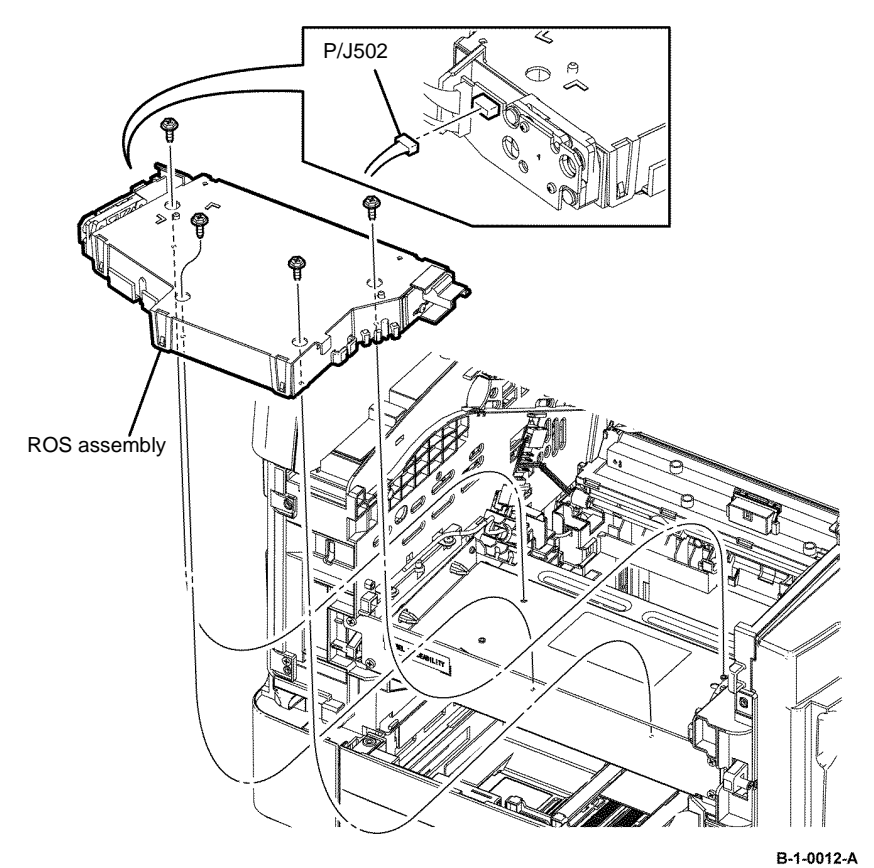

Figure 4 ROS assembly removal

### Replacement

The replacement is the reverse of the removal procedure.

### **REP 2.2 ROS Assembly B400**

4. Remove two screws (silver, M3, 6mm) that fix the MCU housing, Figure 2.

Parts List on PL 2.1

Removal

### 

Switch off the electricity to the machine, GP 10. Disconnect the power cord from the customer supply while performing tasks that do not need electricity. Electricity can cause death or injury. Moving parts can cause injury.

### 

Take care during this procedure. Sharp edges may be present that can cause injury.

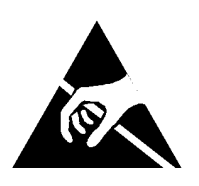

Figure 1 ESD symbol

### 

Observe ESD procedures during this procedure.

- 1. Disengage all connectors from the MCU PWB, PL 18.2 Item 2.
- 2. Disengage P/J253 from the CRUM housing assembly, REP 5.1.
- 3. Release the harness from the harness guide installed on the MCU housing, PL 18.2 Item
  - 4.

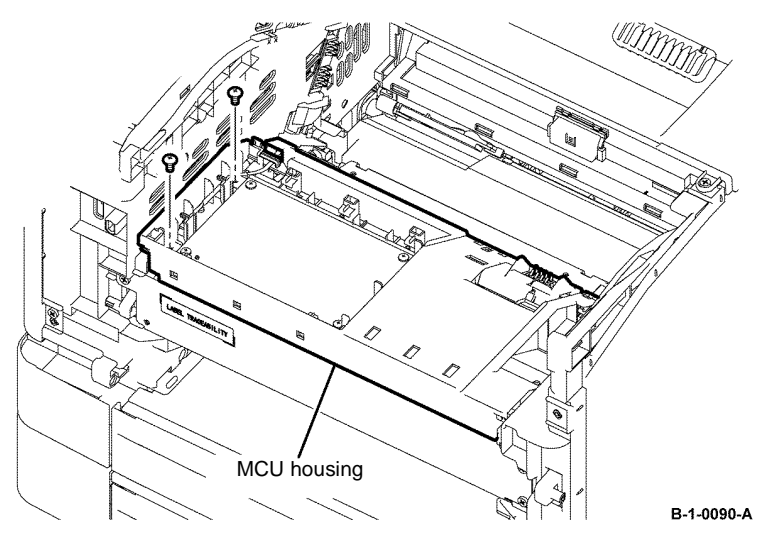

Figure 2 MCU housing location

- 5. Rotate the MCU housing in the arrowed direction, release the hook, then remove the MCU housing from the printer, Figure 3.
- 6. Remove four screws (silver, flanged, M3, 10mm) that fix the ROS assembly, disengage PJ502, then remove the ROS assembly from the printer, Figure 4.

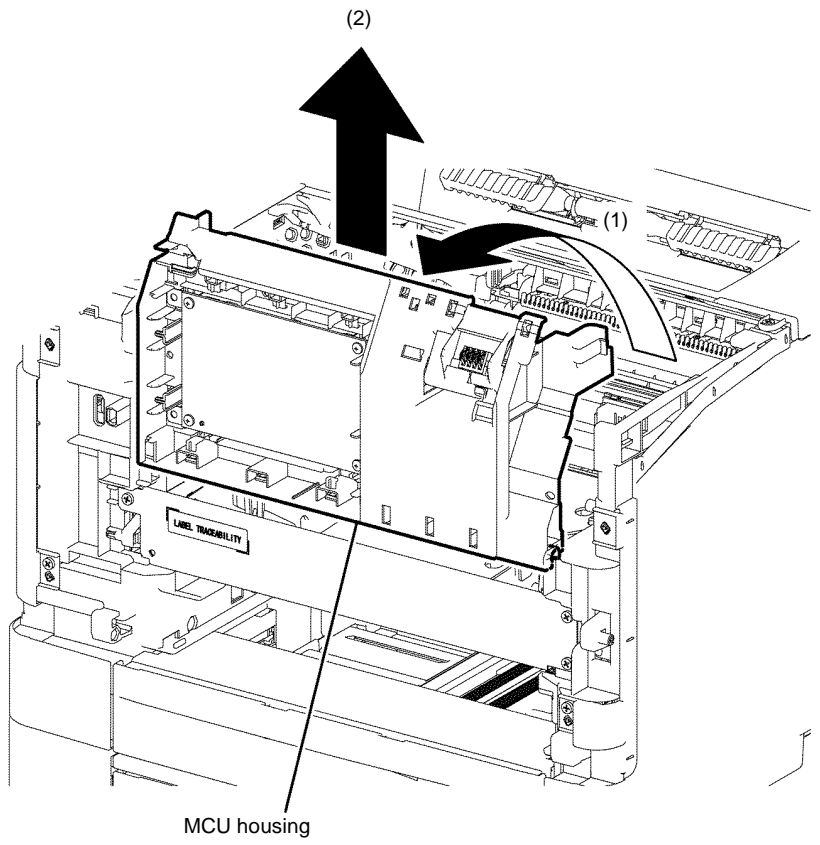

B-1-0091-A

Figure 3 MCU housing removal

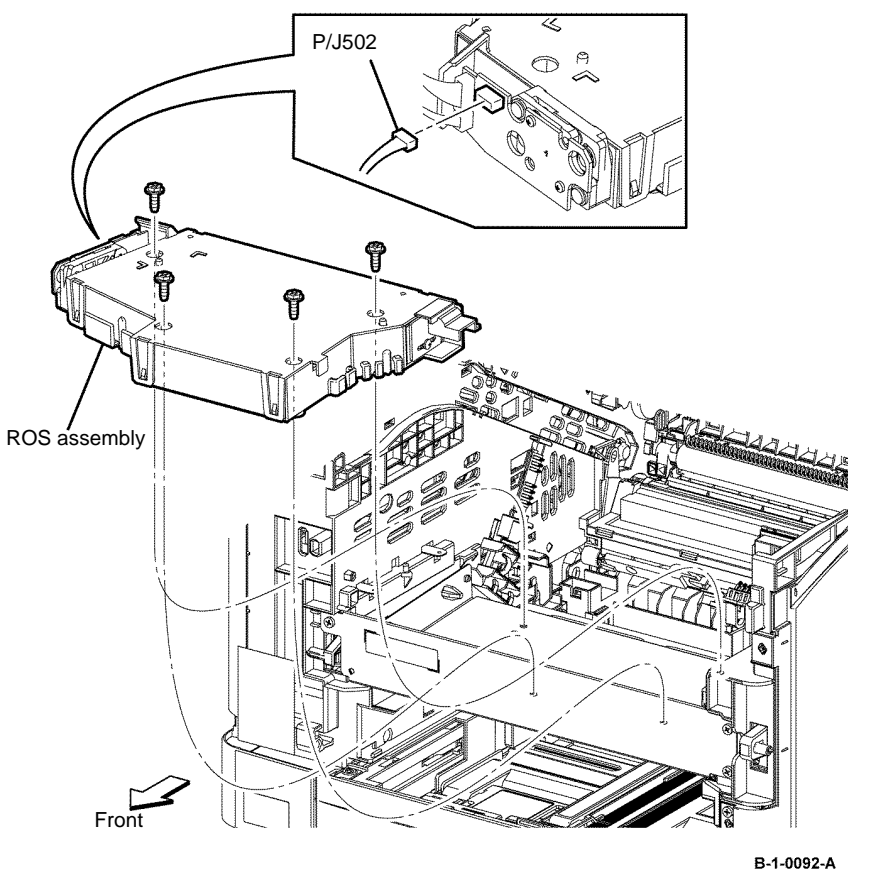

Figure 4 ROS assembly removal

### Replacement

The replacement is the reverse of the removal procedure.

### **REP 3.1 Main Drive Assembly B405**

Parts List on PL 3.1

Removal

### 

Switch off the electricity to the machine, GP 10. Disconnect the power cord from the customer supply while performing tasks that do not need electricity. Electricity can cause death or injury. Moving parts can cause injury.

### WARNING

Take care during this procedure. Sharp edges may be present that can cause injury.

- 1. Open the MSI cover, PL 13.2 Item 99.
- 2. Pull out the MSI tray assembly, PL 13.2 Item 9.
- 3. Remove the front cover assembly, REP 19.1.
- 4. Remove the rear cover assembly, REP 19.13.
- 5. Remove the ESS window cover assembly, REP 19.3.
- 6. Remove the WIFI cap cover, REP 19.19.
- 7. Remove the left cover, REP 19.11.
- 8. Remove the ESS PWB, REP 18.1.
- 9. Remove the fuser, REP 7.1.

10. Remove six screws (silver, M3, 6mm) and one screw (silver, tapping, M4, 10mm), that fix the ESS housing, then remove the ESS housing from the printer, Figure 1.

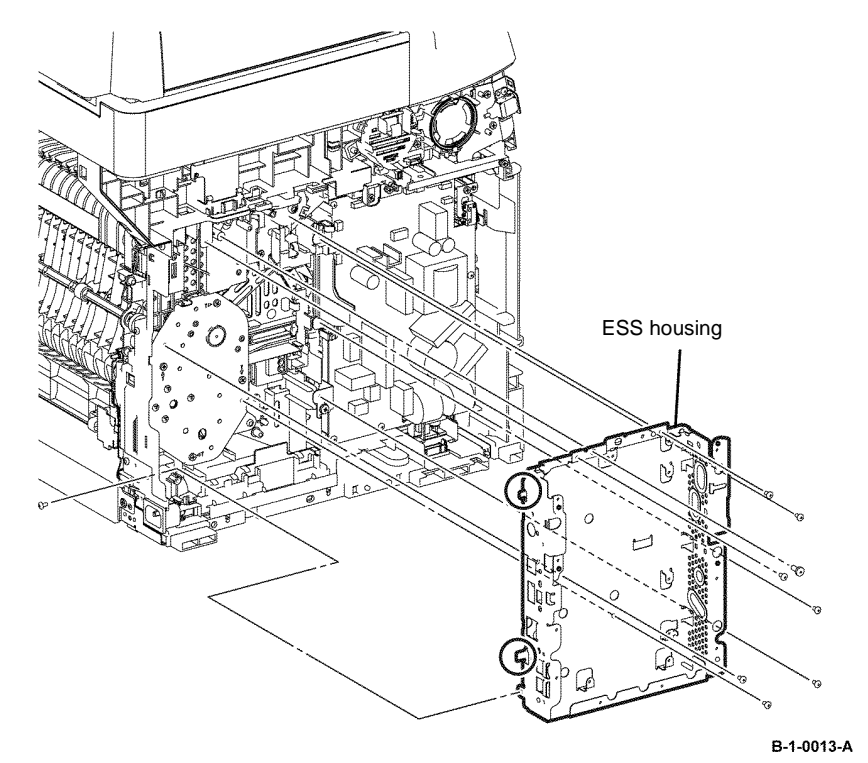

Figure 1 ESS housing removal

11. Push the left front link fully into the printer to disengage the main motor harness assembly, PL 18.3B Item 11 from the clamp.

- 12. Remove the four screws (silver, tapping, 8mm) that fix the main drive assembly, then remove the LM main drive assembly from the printer, Figure 2.
- 13. Disengage P/J101 from the LM main drive assembly, Figure 2.

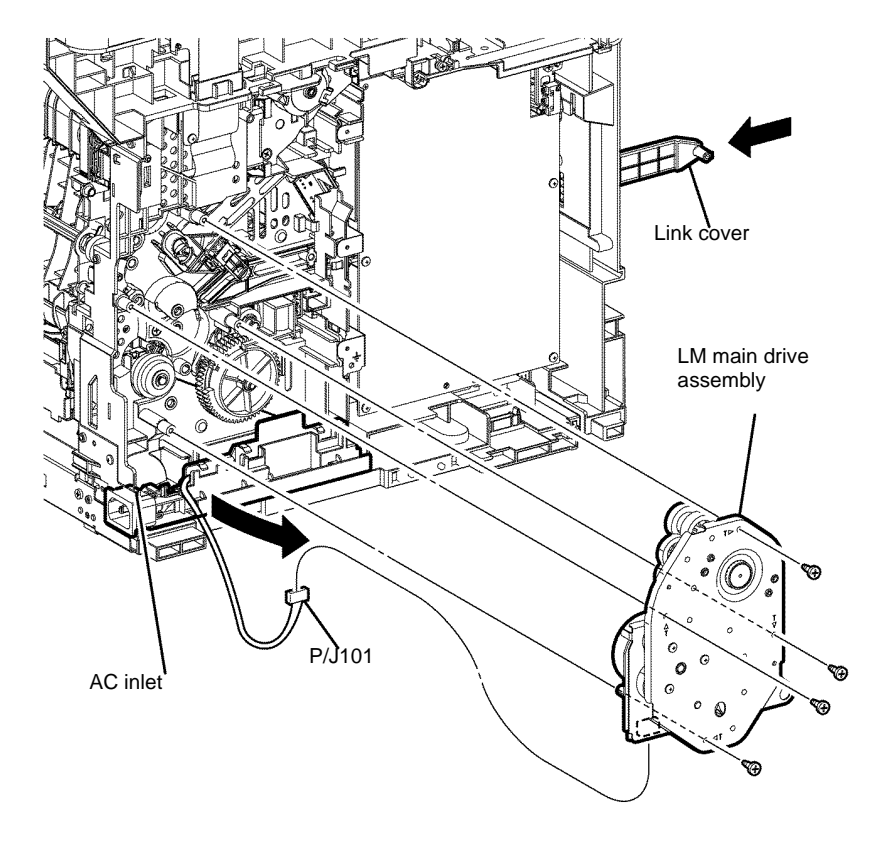

### **REP 3.2 Main Drive Assembly B400**

Parts List on PL 3.1

Removal

## 

Switch off the electricity to the machine, GP 10. Disconnect the power cord from the customer supply while performing tasks that do not need electricity. Electricity can cause death or injury. Moving parts can cause injury.

## 

Take care during this procedure. Sharp edges may be present that can cause injury.

- 1. Open the MSI cover, PL 13.2 Item 99.
- 2. Pull out the MSI tray assembly, PL 13.2 Item 9.
- 3. Remove the front cover assembly, REP 19.2.
- 4. Remove the rear cover assembly, REP 19.14.
- 5. Remove the UI console assembly, REP 1.3.
- 6. Remove the exit top cover assembly, REP 19.10.
- 7. Remove the WIFI cap cover, REP 19.20.
- 8. Remove the ESS window cover assembly, REP 19.4.
- 9. Remove the front/left UI cover assembly, REP 1.4.
- 10. Remove the left cover, REP 19.12.
- 11. Remove the ESS PWB, REP 18.2.
- 12. Remove the fuser, REP 7.2.

B-1-0014-A

Figure 2 Main drive assembly removal

NOTE: Keep the link cover with the printer.

### Replacement

The replacement is the reverse of the removal procedure.

 Remove six screws (silver, M3, 6mm) and one screw (silver, tapping, M4, 10mm), that fix the ESS housing. Release the two tabs from the frame, then remove the ESS housing from the printer, Figure 1.

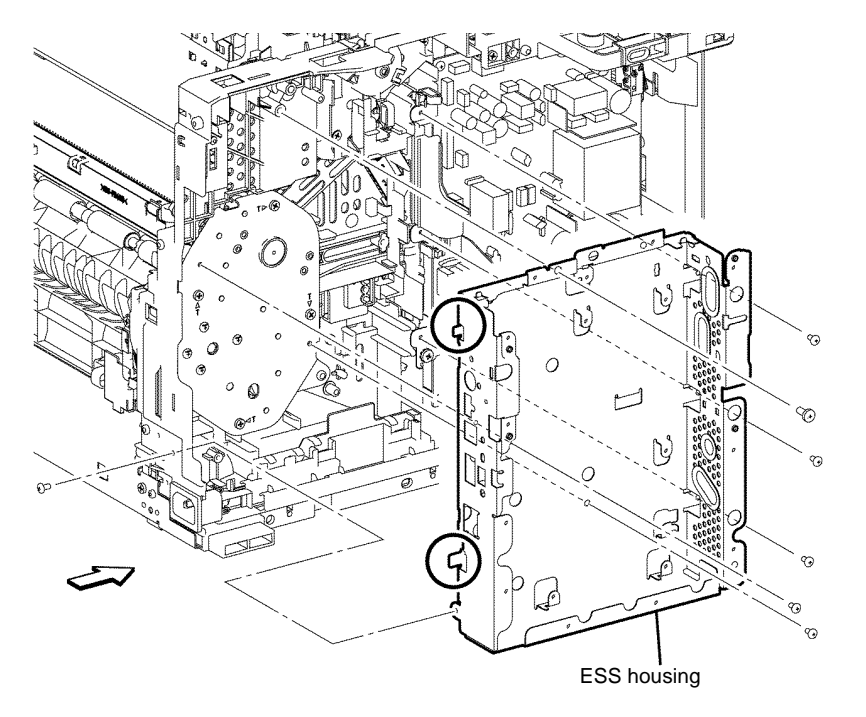

B-1-0093-A

Figure 1 ESS housing removal

- 14. Disengage the main motor harness assembly, PL 18.3A Item 11, from the clamp.
- 15. Remove four screws (silver, tapping, 8mm) that fix the main drive assembly, then remove the LM main drive assembly from the printer, Figure 2.

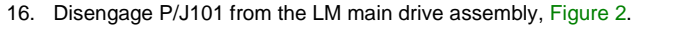

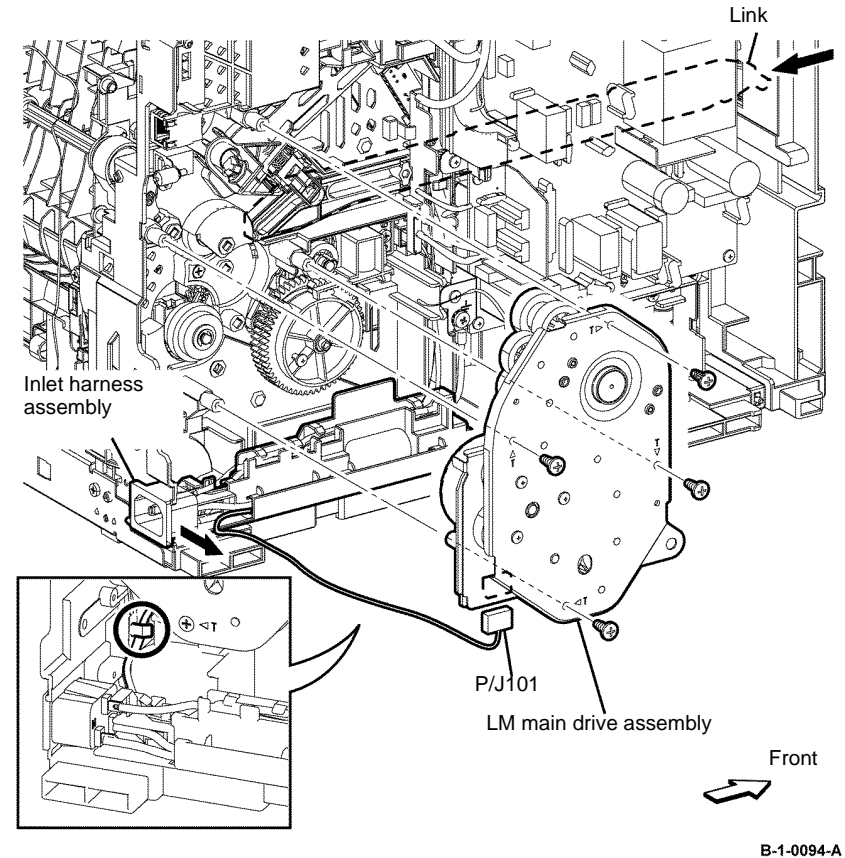

Figure 2 Main drive assembly removal

**NOTE:** Keep the link cover with the printer.

#### Replacement

The replacement is the reverse of the removal procedure.

## REP 3.3 T24 Inverter Clutch Assembly, Exit Out Drive Holder Assembly B405

Parts List on PL 3.1 Removal

### WARNING

Switch off the electricity to the machine, GP 14. Disconnect the power cord from the customer supply while performing tasks that do not need electricity. Electricity can cause death or injury. Moving parts can cause injury.

## 

Take care during this procedure. Sharp edges may be present that can cause injury.

- 1. Open the MSI cover, PL 13.2 Item 99.
- 2. Pull out the MSI tray assembly, PL 13.2 Item 9.
- 3. Remove the front cover assembly, REP 19.1.
- 4. Remove the Drum Cartridge. REP 8.1.
- 5. Remove the rear cover assembly, REP 19.13.
- 6. Remove the ESS window cover assembly, REP 19.3.
- 7. Remove the WIFI cap cover, REP 19.19.
- 8. Remove the left cover, REP 19.11.
- 9. Remove the ESS PWB, REP 18.1.
- 10. Remove the fuser, REP 7.1.

11. Remove six screws (silver, M3, 6mm) and one screw (silver, tapping, M4, 10mm), that fix the ESS housing. Release the two tabs from the frame, then remove the ESS housing from the printer, Figure 1.

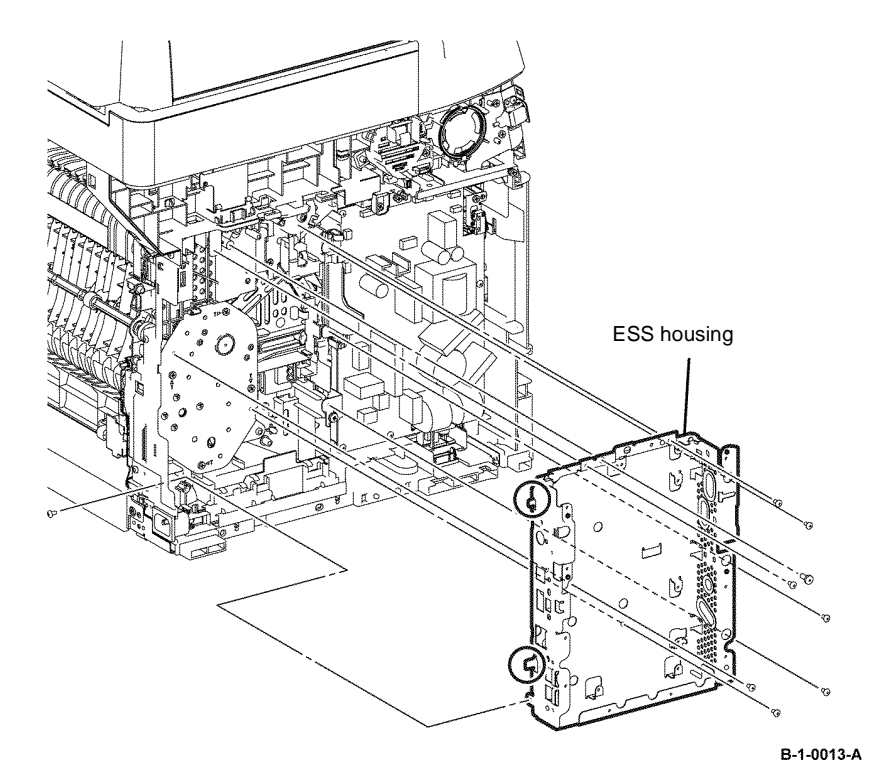

Figure 1 ESS housing removal

- 12. Release the hook that fixes the FSR harness assembly from above, then move the FSR harness assembly in the arrowed direction, Figure 2.
- 13. Disengage P/J233 from the FSR harness assembly, Figure 2.

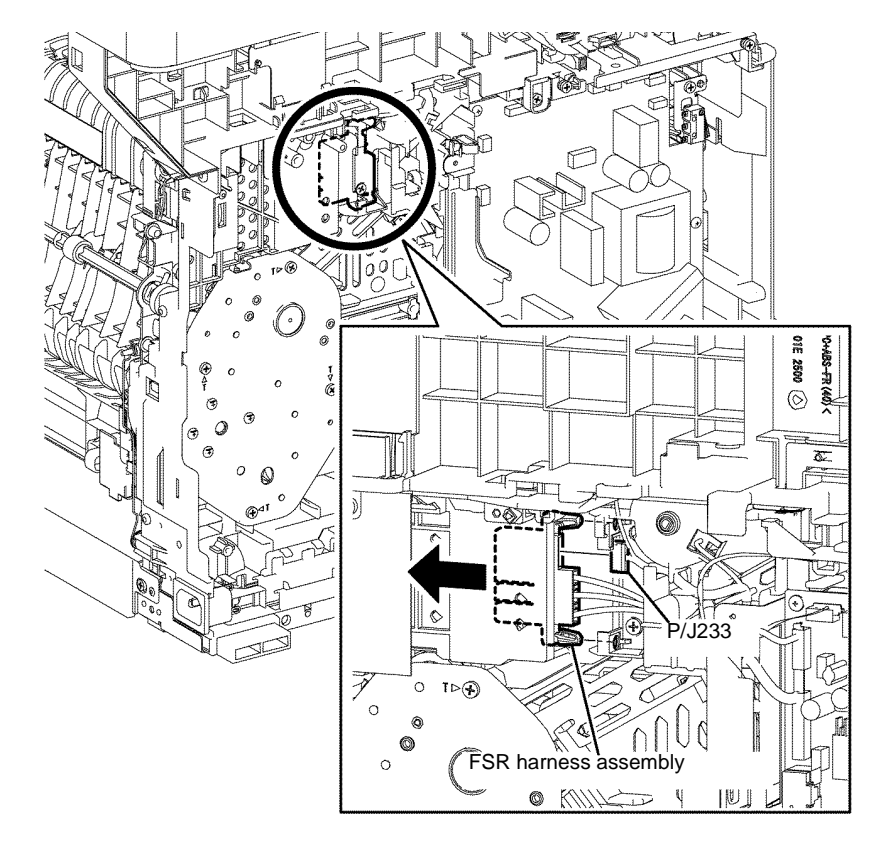

B-1-0015-A

Figure 2 FSR harness assembly removal

- 14. Release the four hooks that fix the MSI top frame, then remove the MSI top frame, Figure 3.
- Remove the MCU cover by releasing the hook. Disengage P/J17 from the MCU PWB, then release the harness of the T21 exit clutch assembly from the harness guide, Figure 3.

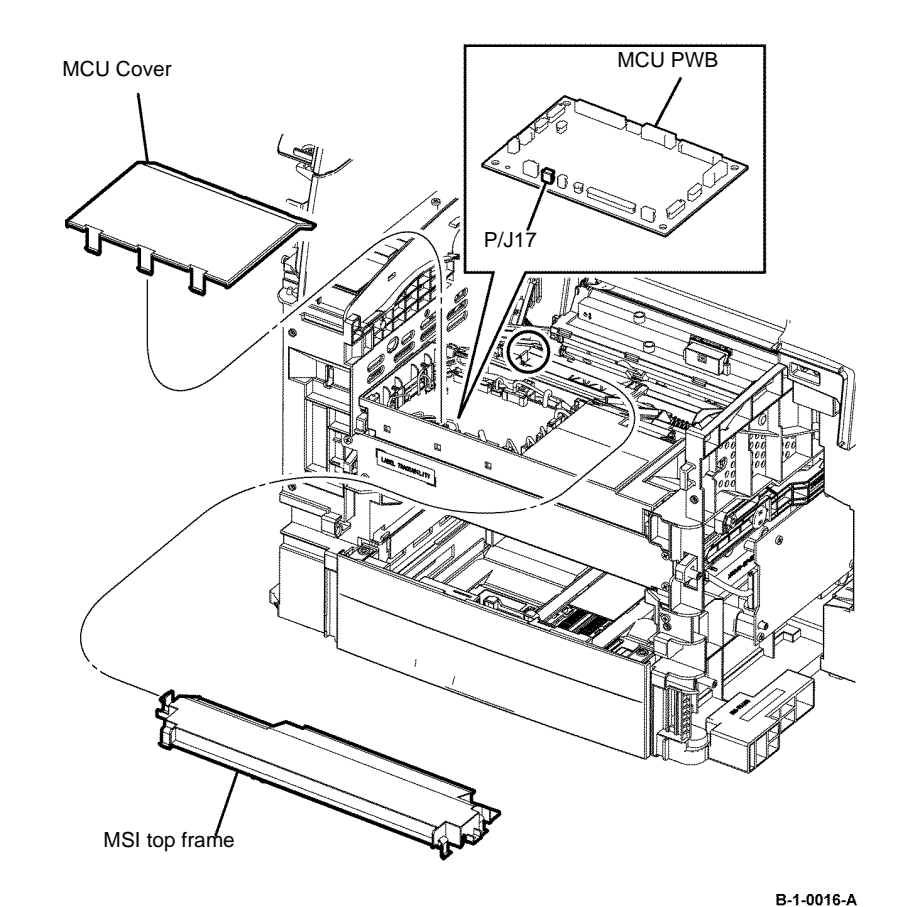

### Figure 3 T21 exit clutch harness assembly release

16. Remove one screw (silver, M3, 6mm) that fixes the left upper corner of the LVPS PWB, then lift the earth plate.

- 17. Remove two screws (silver, tapping, 8mm) that fix the exit out drive holder assembly. Release the harness from the harness guide installed on the exit out drive holder assembly, then remove the exit out drive holder assembly by releasing the hook, Figure 4.
- Release the hook that fixes the E3 gear, from the exit out drive holder assembly. Remove the E3 gear and E3 Z gear. Remove the T24 inverter clutch assembly, Figure 5.

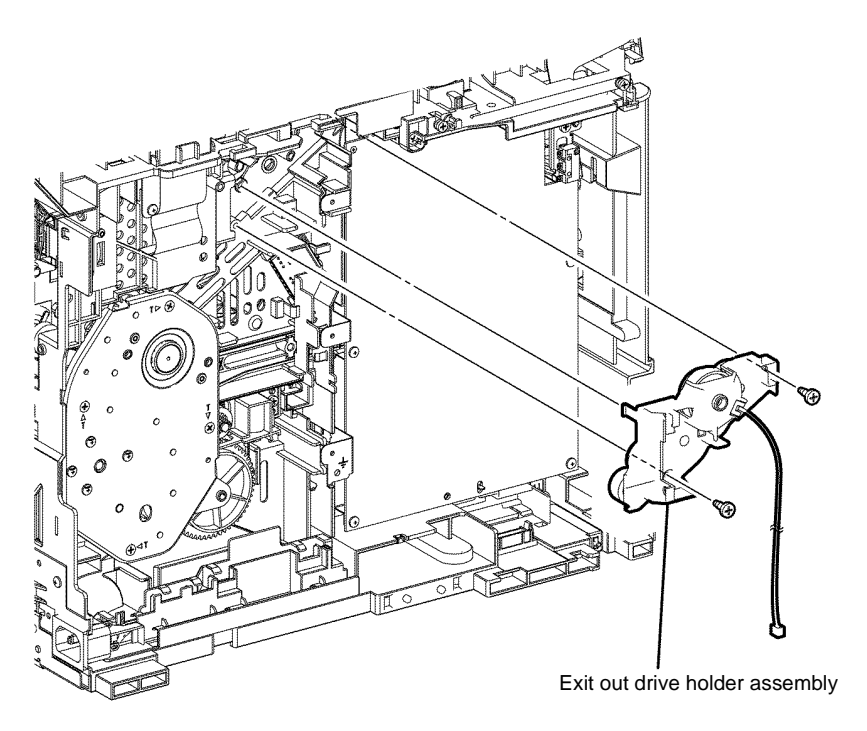

B-1-0017-A

Figure 4 Exit out drive holder assembly removal

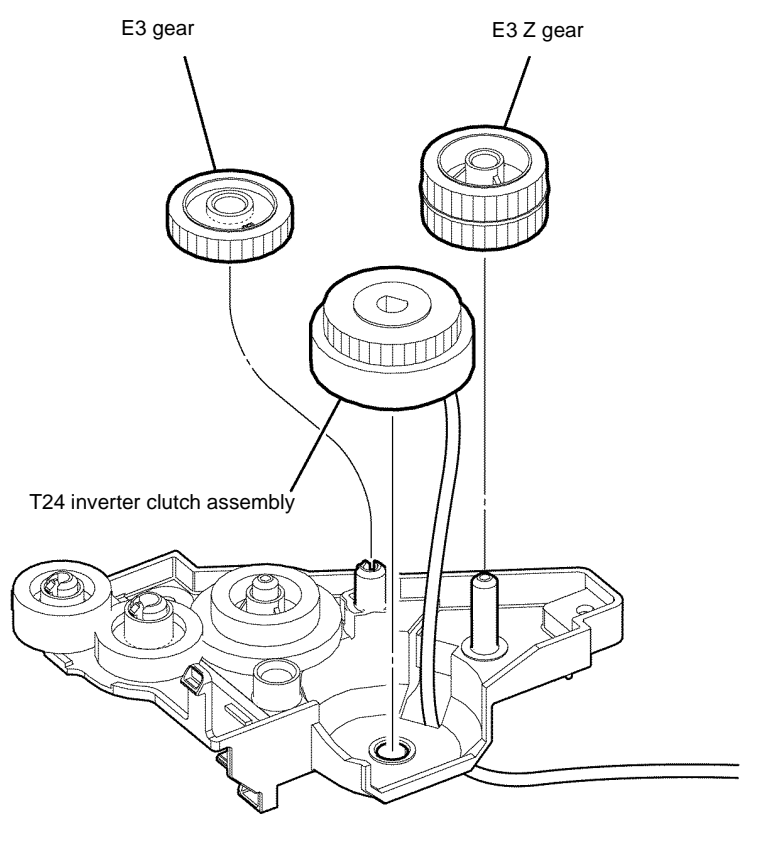

B-1-0018-A

Figure 5 T24 inverter clutch assembly removal

#### Replacement

- 1. The replacement is the reverse of the removal procedure.
- 2. During replacement, insert the earth plate between the LVPS PWB and the frame.
- 3. When installing the exit out drive holder assembly, fit the D-shaped shaft of the exit in drive S3 holder into the D-shaped hole of the T24 inverter clutch assembly, Figure 6.

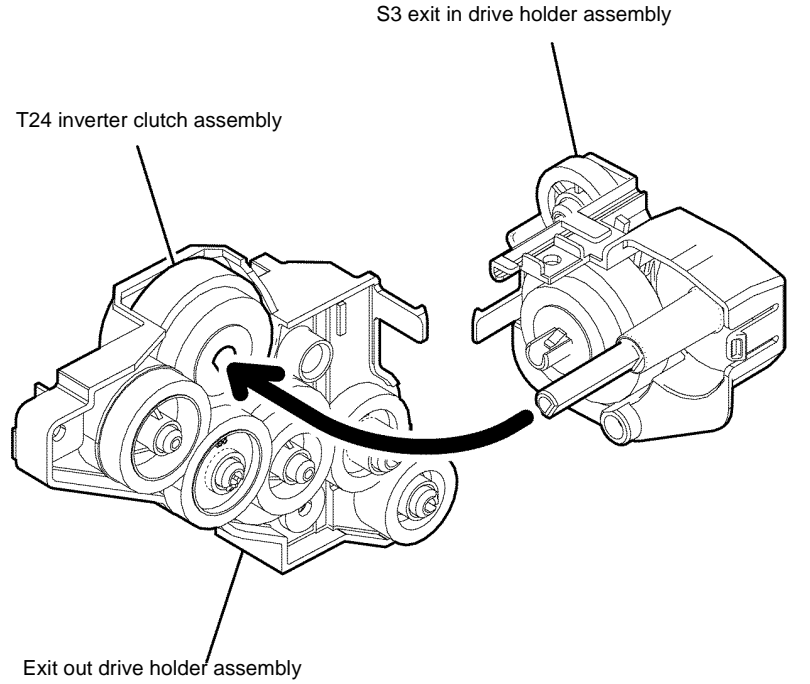

B-1-0019-A

Figure 6 Exit out drive holder assembly installation

4. When installing the MSI top frame, position the printer to be resting on its right side. Ensure that the MSI no paper actuator, coupled with the MSI top frame fits into the hole on the printer and the MSI in lock touches the pickup holder assembly, Figure 7.

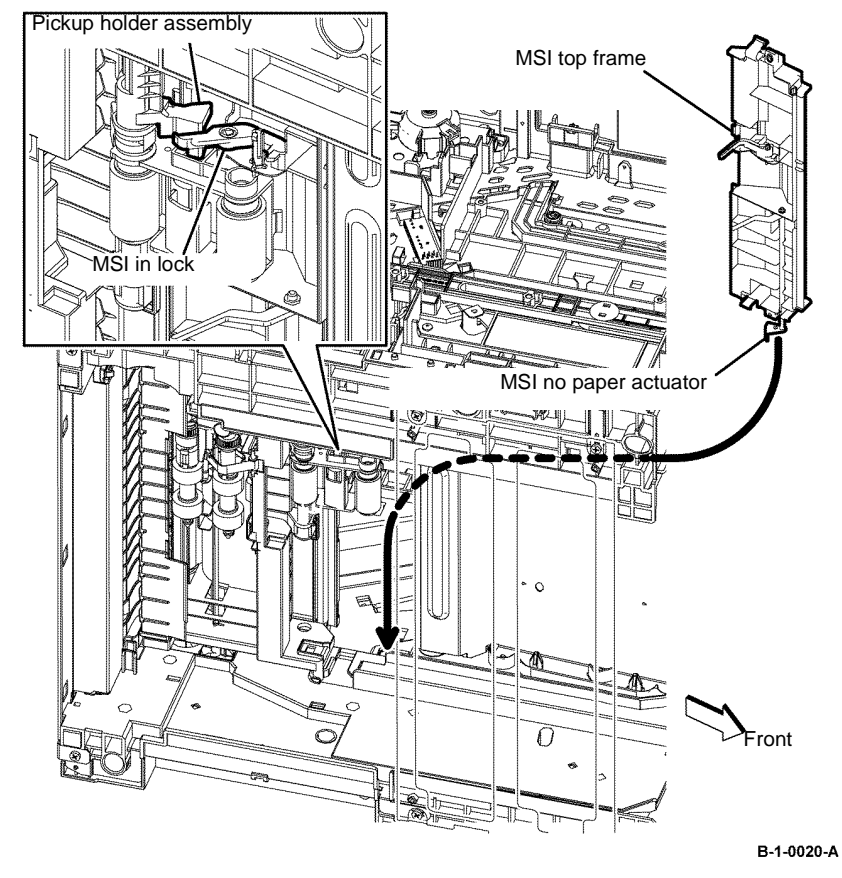

Figure 7 MSI top frame installation

### **REP 3.4 T24 Inverter Clutch Assembly, Exit Out Drive Holder Assembly B400**

Parts List on PL 3.1 Removal

### WARNING

Switch off the electricity to the machine, GP 14. Disconnect the power cord from the customer supply while performing tasks that do not need electricity. Electricity can cause death or injury. Moving parts can cause injury.

## WARNING

Take care during this procedure. Sharp edges may be present that can cause injury.

- Open the MSI cover, PL 13.2 Item 99. 1.
- 2. Pull out the MSI tray assembly, PL 13.2 Item 9.
- 3. Remove the front cover assembly, REP 19.2.
- 4. Remove the Drum Cartridge. REP 8.2.
- Remove the rear cover assembly, REP 19.14. 5.
- 6. Remove the UI console assembly, REP 1.3.
- 7. Remove the exit top cover assembly, REP 19.10.
- Remove the WIFI cap cover, REP 19.20. 8.
- 9. Remove the ESS window cover assembly, REP 19.4.
- Remove the front/left UI cover assembly, REP 1.4. 10.
- Remove the left cover, REP 19.12. 11.
- 12. Remove the ESS PWB, REP 18.2.
- 13. Remove the fuser. REP 7.2.

14. Remove six screws (silver, M3, 6mm) and one screw (silver, tapping, M4, 10mm), that fix the ESS housing. Release the two tabs from the frame, then remove the ESS housing from the printer, Figure 1.

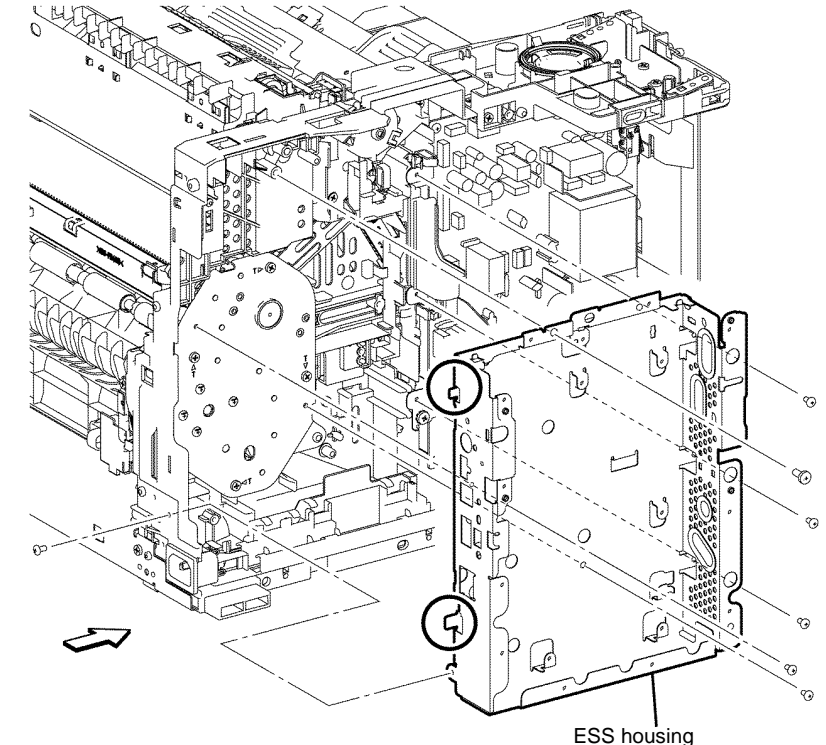

B-1-0095-A

Figure 1 ESS housing removal

- 15. Release the hook that fixes the FSR harness assembly from above. Disengage P/J233 from the FSR harness assembly, Figure 2.
- 16. Release the two hooks that fix the harness guide to the printer. Remove the harness guide, Figure 2.
- 17. Release the four hooks that fix the MSI top frame. Remove the MSI top frame, Figure 3.
- Release the three hooks that fix the MCU cover to the printer. Disengage PJ17 from the MCU PWB, then release the harness of the T21 exit clutch assembly from the harness guide, Figure 3.

MSI top frame

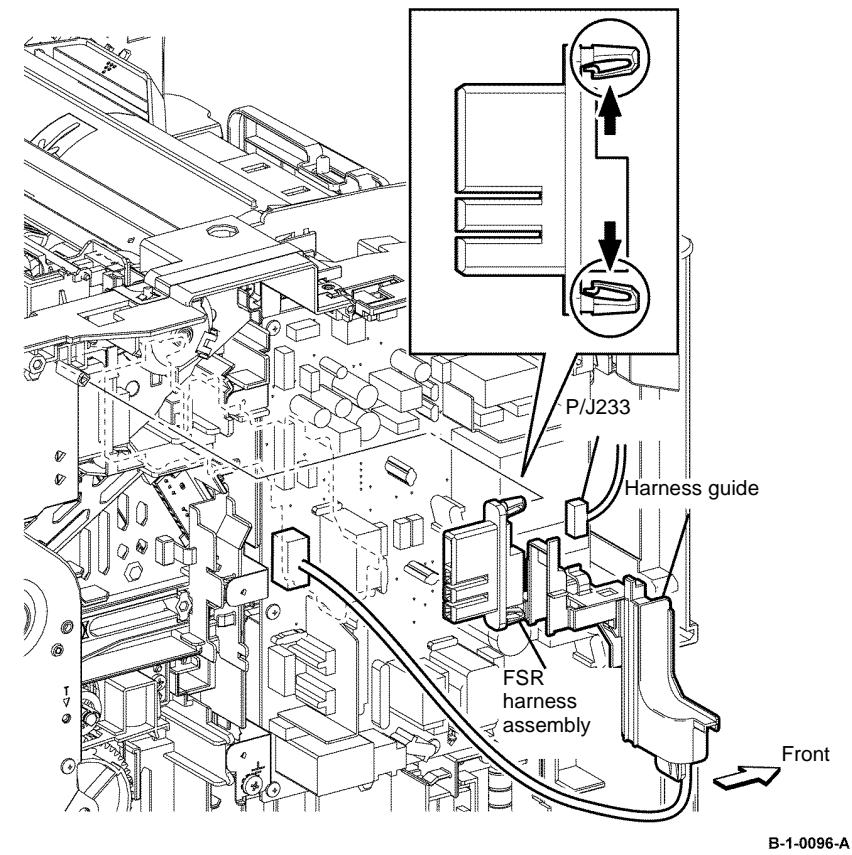

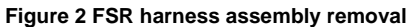

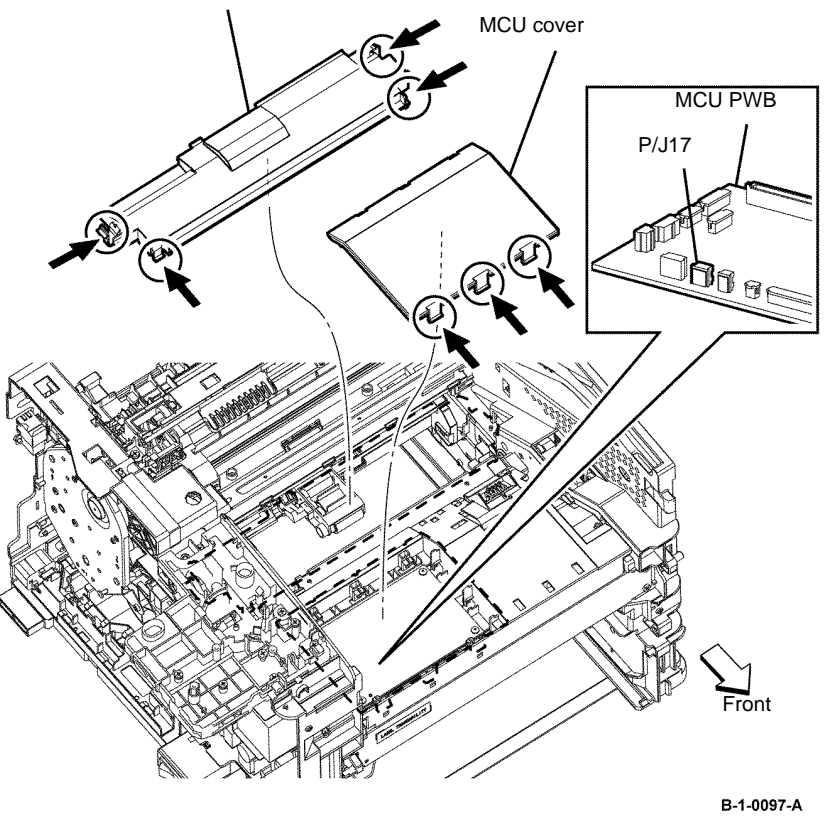

Figure 3 T21 exit clutch harness assembly release

- 19. Remove one screw (silver, M3, 6mm) that fixes the left upper corner of the LVPS PWB, then lift the earth plate Figure 4.
- Remove two screws (silver, tapping, 6mm) that fix the exit out drive holder assembly to the printer. Release one hook, then release the harness of the T21 exit clutch assembly. Remove the exit out drive holder assembly, Figure 4.
- 21. Release the hook that fixes the E3 gear to the exit out drive holder assembly. Remove the E3 gear and E3 Z gear. Remove the T24 inverter clutch assembly, Figure 5.
- 22. Remove the T24 inverter clutch assembly, Figure 5.

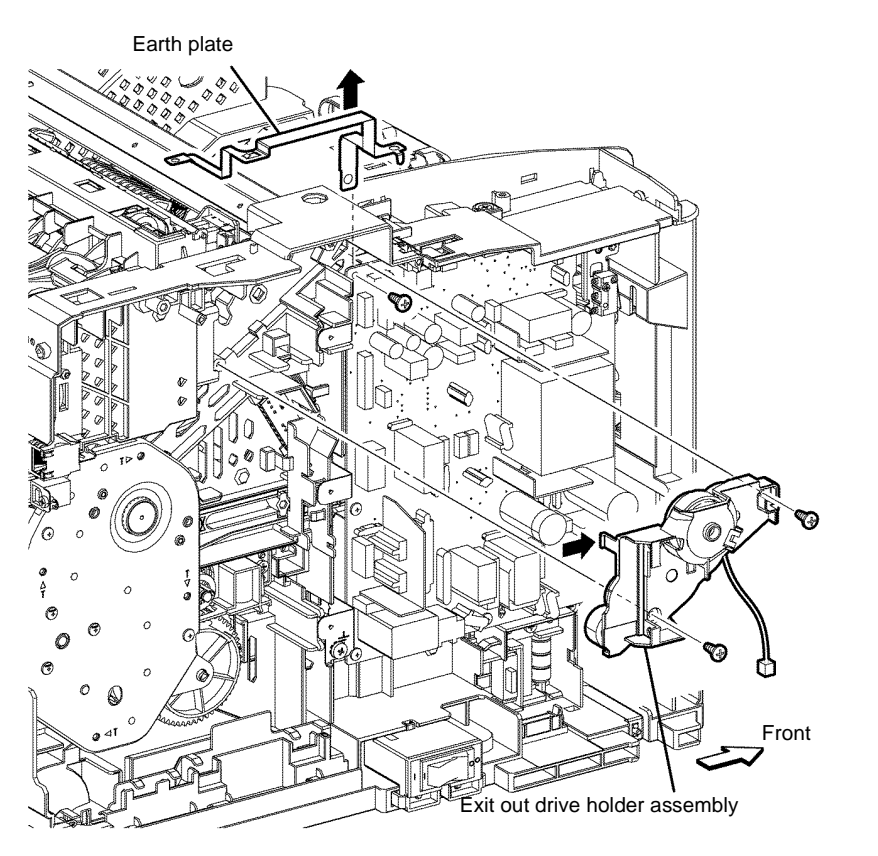

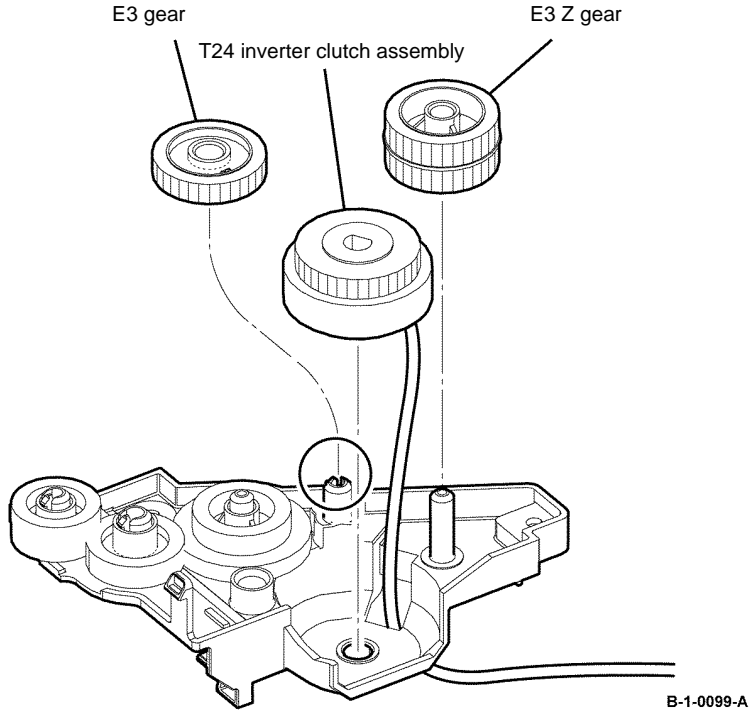

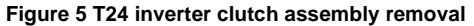

B-1-0098-A

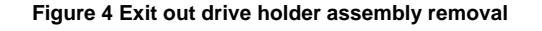

### Replacement

- 1. The replacement is the reverse of the removal procedure.
- 2. During replacement, insert the earth plate between the LVPS PWB and the frame.
- 3. When installing the exit out drive holder assembly, fit the D-shaped shaft of the exit in drive S3 holder into the D-shaped hole of the T24 inverter clutch assembly, Figure 6.

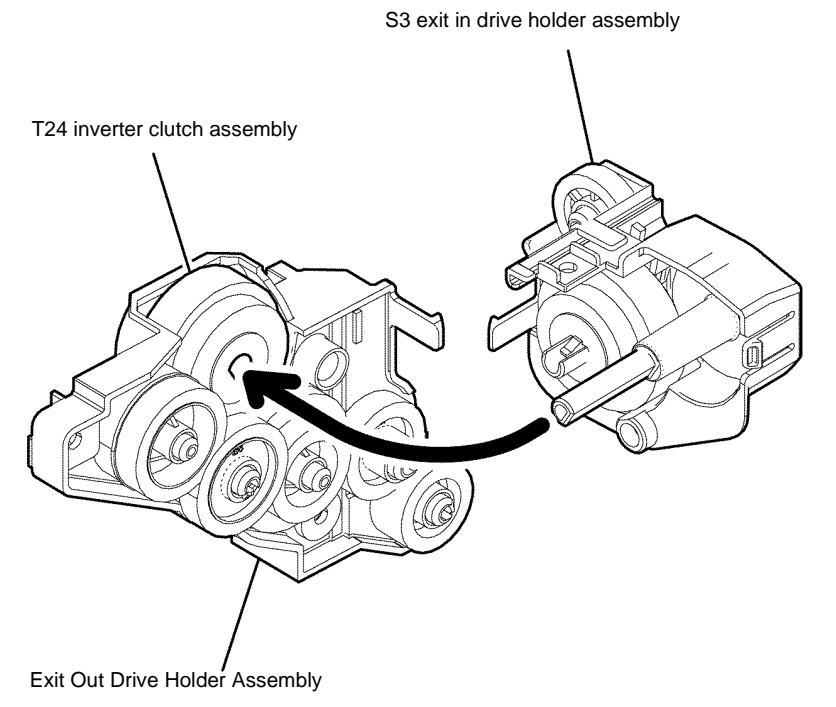

B-1-0100-A

Figure 6 Exit out drive holder assembly installation

4. When installing the MSI top frame, position the printer to be resting on its right side. Ensure that the MSI no paper actuator, coupled with the MSI top frame fits into the hole on the printer and the MSI in lock touches the pickup holder assembly, Figure 7.

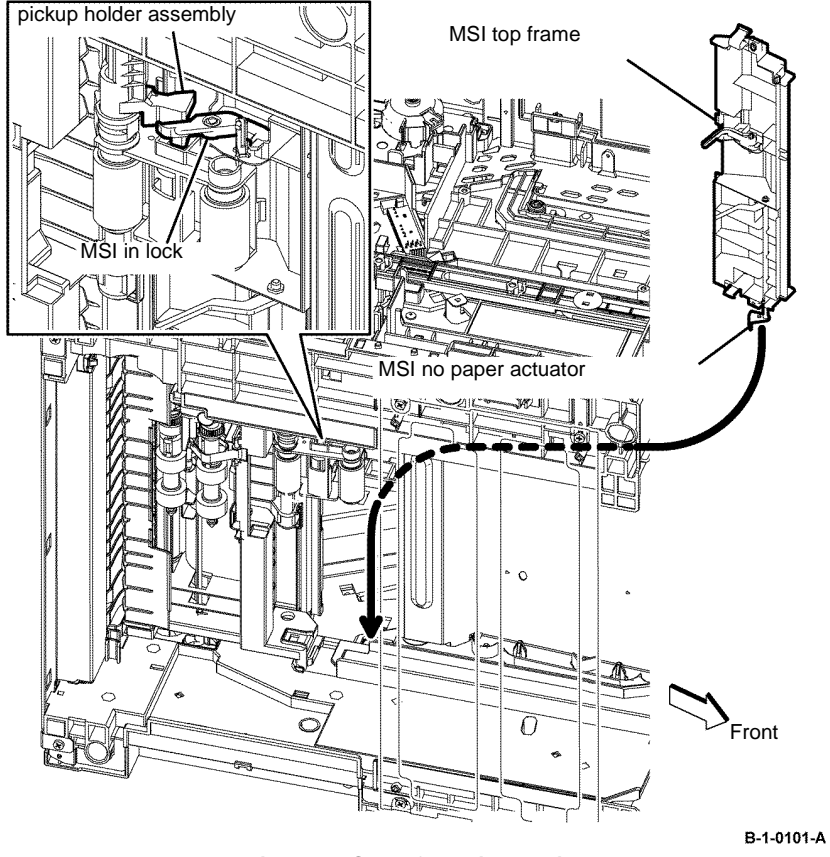

Figure 7 MSI top frame installation

# REP 3.5 T21 Exit Clutch Assembly, Exit In Drive Holder Assembly B405

Parts List on PL 3.1 Removal

### WARNING

Switch off the electricity to the machine, GP 10. Disconnect the power cord from the customer supply while performing tasks that do not need electricity. Electricity can cause death or injury. Moving parts can cause injury.

## 

Take care during this procedure. Sharp edges may be present that can cause injury.

- 1. Open the MSI cover, PL 13.2 Item 99.
- 2. Pull out the MSI tray assembly, PL 13.2 Item 9.
- 3. Remove the front cover assembly, REP 19.1.
- 4. Remove the Drum Cartridge. REP 8.1.
- 5. Remove the rear cover assembly, REP 19.13.
- 6. Remove the ESS window cover assembly, REP 19.3.
- 7. Remove the WIFI cap cover, REP 19.19.
- 8. Remove the left cover, REP 19.11.
- 9. Remove the right cover assembly, REP 19.7.
- 10. Remove the exit top cover assembly. REP 19.9.
- 11. Remove the ESS PWB, REP 18.1.

12. Remove six screws (silver, M3, 6mm) and one screw (silver, tapping, M4, 10mm) that fix the ESS housing. Release the two tabs from the frame, then remove the ESS housing from the printer, Figure 1.

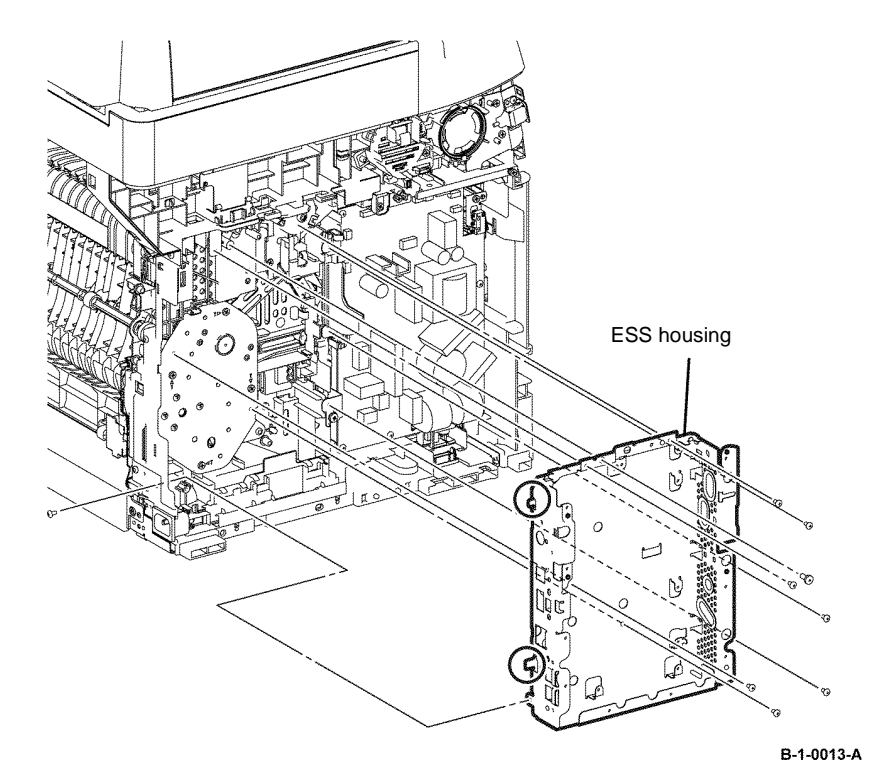

Figure 1 ESS housing removal

- 13. Release the four hooks that fix the MSI top frame, then remove the MSI top frame, Figure 2.
- 14. Remove the MCU cover by releasing the hook. Disengage PJ16 from the MCU PWB, then release the harness of the T24 inverter clutch assembly from the harness guide, Figure 2.

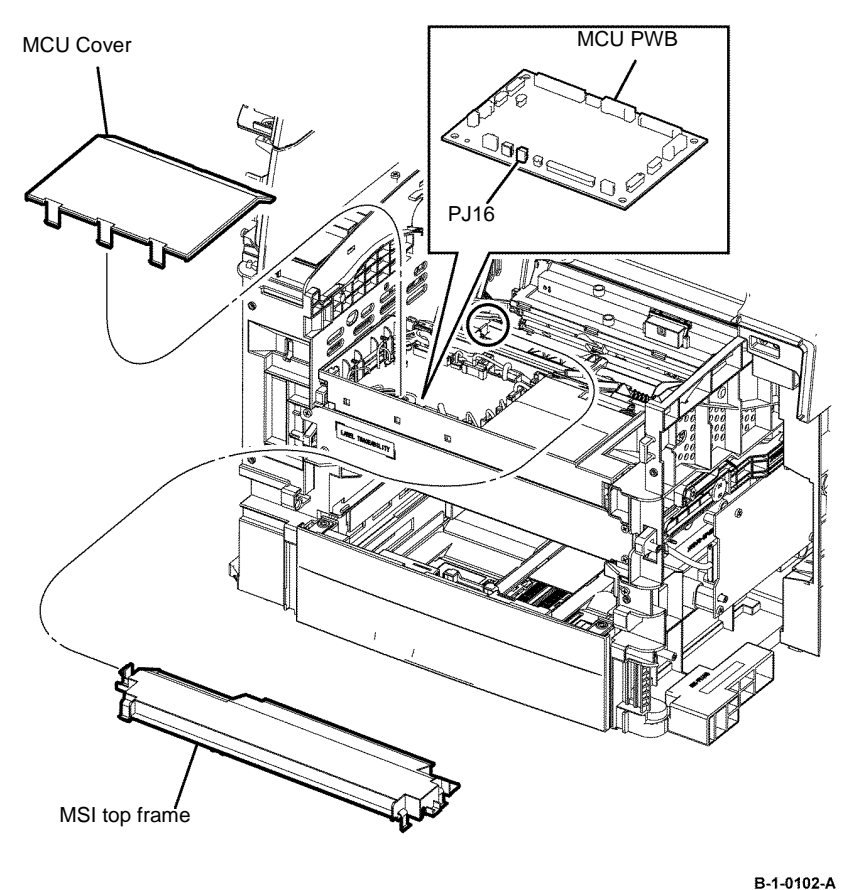

Figure 2 T24 inverter clutch assembly harness release

15. Remove one screw (silver, tapping, 8mm) that fixes the exit in drive holder assembly, then remove the exit in drive holder assembly from the printer, Figure 3.

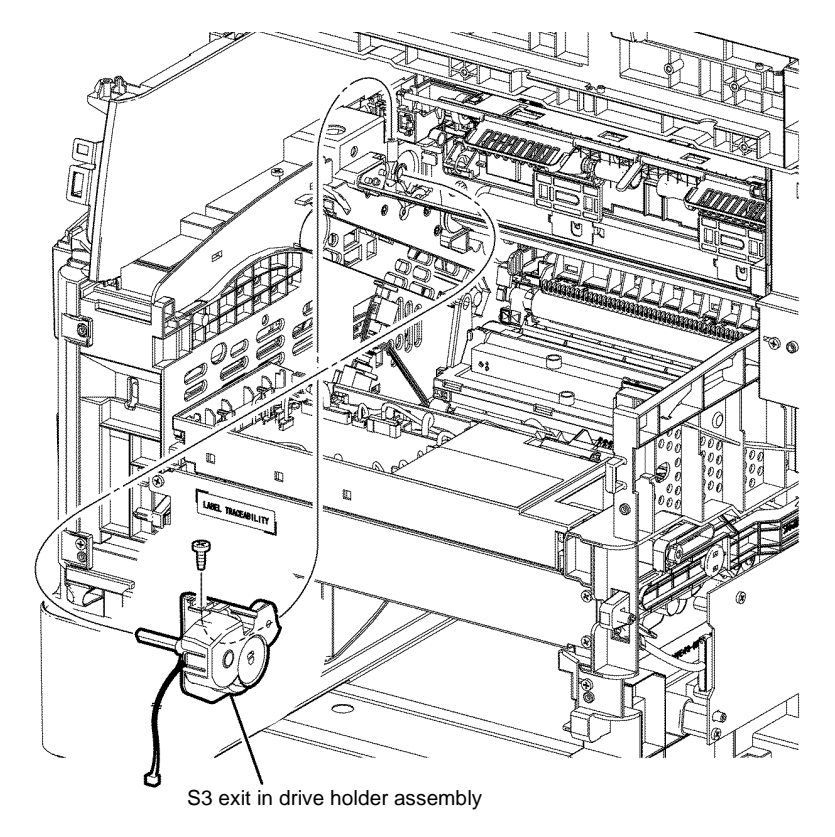

#### B-1-0021-A

Figure 3 Exit in drive holder assembly removal

16. Release the harness from the harness guide installed on the exit in drive holder assembly.

Repairs and Adjustments **REP 3.5** 

#### 17. Release the hook on the shaft, and then remove the T21 exit clutch assembly, Figure 4.

T21 exit clutch assembly

1. The replacement is the reverse of the removal procedure.

Replacement

2. When installing the T21 exit clutch assembly, fit the tab into the stopper of the exit in drive holder assembly, Figure 5.

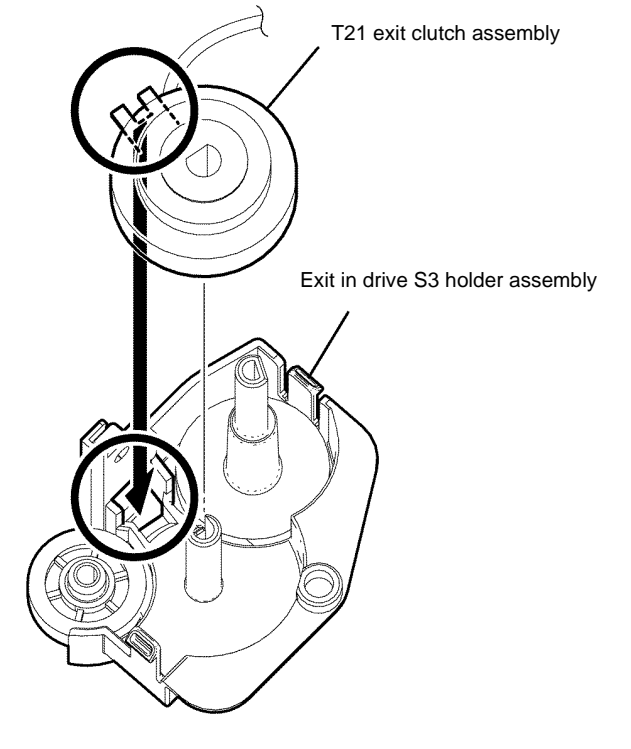

Figure 5 T21 exit clutch assembly installation

Figure 4 T21 exit clutch assembly removal

Exit in drive S3 holder assembly

B-1-0022-A

B-1-0023-A
3. When installing the exit in drive holder assembly, fit the D-shaped shaft of the exit in drive holder assembly into the D-shaped hole of the T24 inverter clutch assembly, Figure 6.

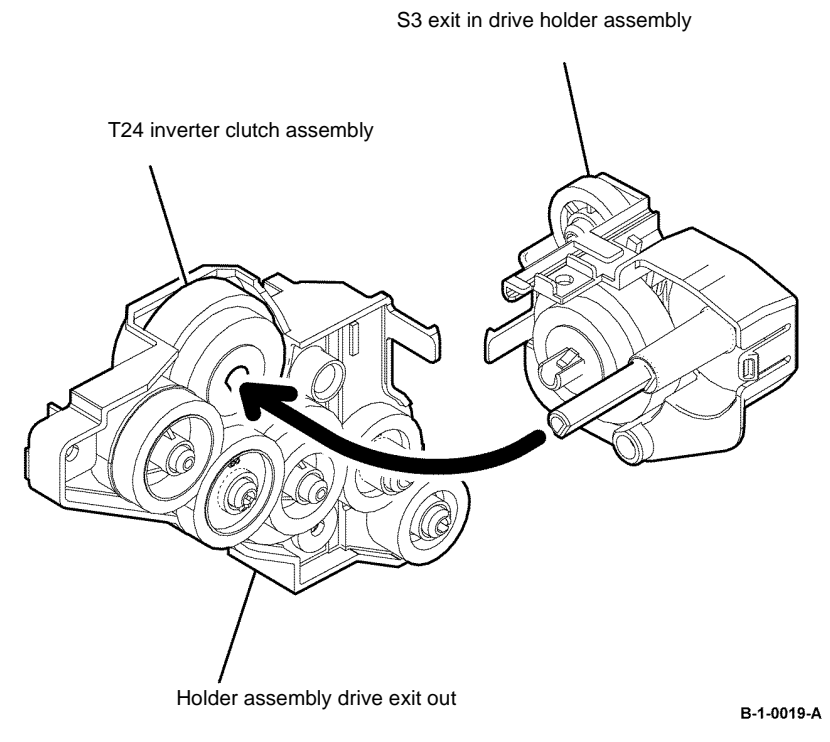

Figure 6 Exit in drive holder assembly installation

4. When installing the MSI top frame, position the printer to be resting on its right side. Ensure that the MSI no paper actuator, coupled with the MSI top frame fits into the hole on the printer and the MSI in lock touches the pickup holder assembly, Figure 7.

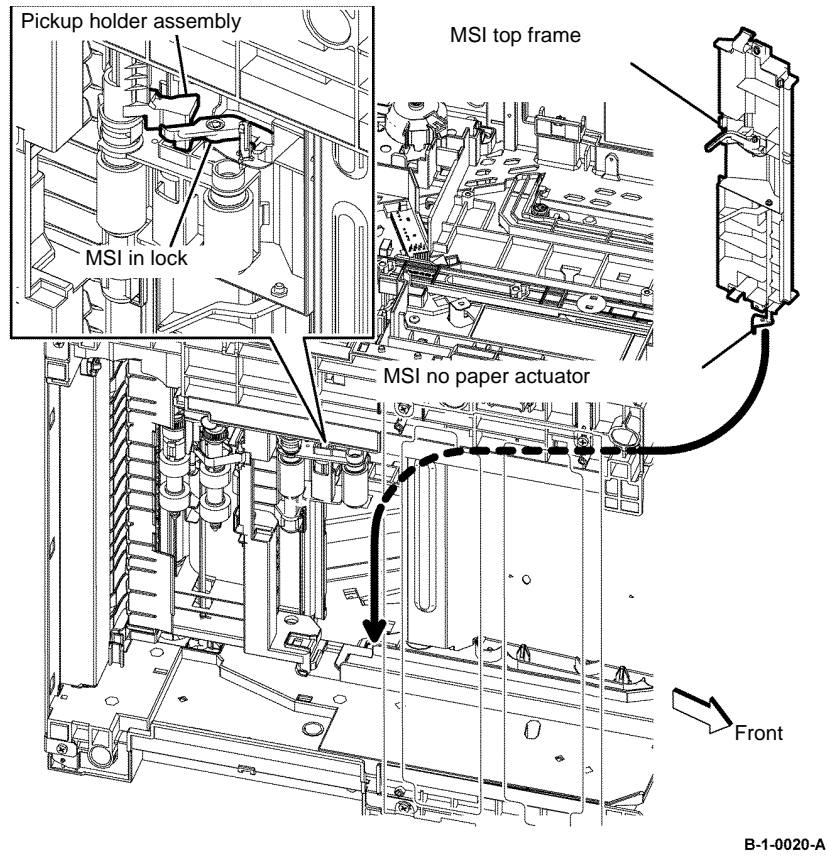

Figure 7 MSI top frame installation

## **REP 3.6 T21 Exit Clutch Assembly, Exit In Drive Holder** Assembly B400

Parts List on PL 3.1 Removal

# WARNING

Switch off the electricity to the machine, GP 10. Disconnect the power cord from the customer supply while performing tasks that do not need electricity. Electricity can cause death or injury. Moving parts can cause injury.

# WARNING

Take care during this procedure. Sharp edges may be present that can cause injury.

- Open the MSI cover, PL 13.2 Item 99. 1.
- 2. Pull out the MSI tray assembly, PL 13.2 Item 9.
- 3. Remove the front cover assembly, REP 19.2.
- 4. Remove the rear cover assembly, REP 19.14.
- Remove the UI console assembly, REP 1.3. 5.
- 6. Remove the exit top cover assembly, REP 19.10.
- 7. Remove the WIFI cap cover, REP 19.20.
- Remove the ESS window cover assembly, REP 19.4. 8.
- 9. Remove the front/left UI cover assembly, REP 1.4.
- Remove the left cover, REP 19.12. 10.
- Remove the ESS PWB, REP 18.2. 11.

12. Remove six screws (silver, M3, 6mm) and one screw (silver, tapping, M4, 10mm) that fix the ESS housing. Release the two tabs from the frame, then remove the ESS housing from the printer, Figure 1.

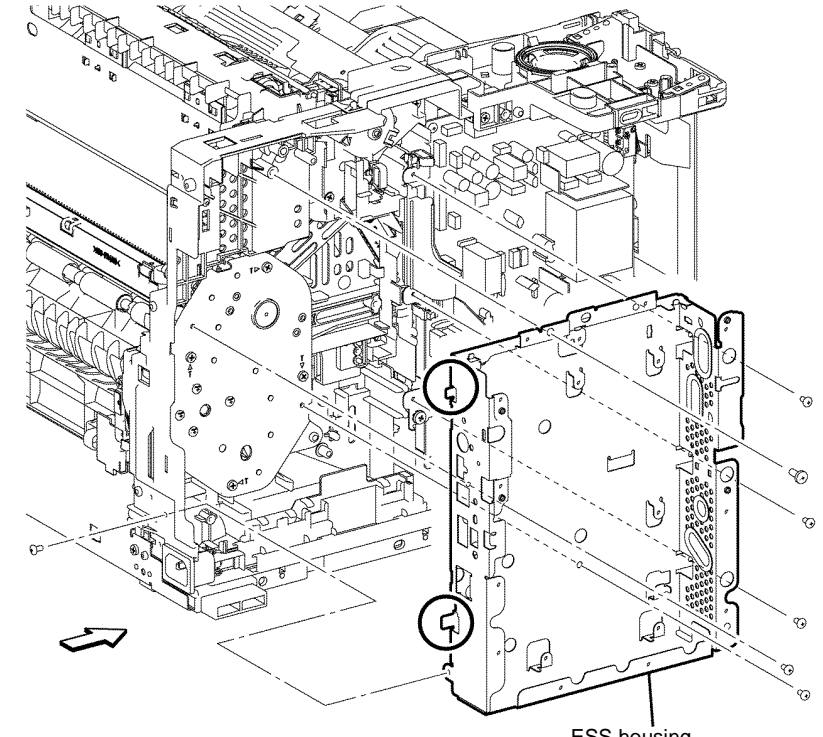

ESS housing

#### B-1-0103-A

Figure 1 ESS housing removal

- 13. Release the four hooks that fix the MSI top frame, then remove the MSI top frame, Figure 2.
- 14. Remove the MCU cover by releasing the three hooks. Disengage P/J16 from the MCU PWB, then release the harness of the T24 inverter clutch assembly from the harness guide, Figure 2.
- 15. Remove one screw (silver, tapping, 6mm) that fixes the exit in drive holder assembly to the printer. Release the two hooks, release the harness of the T21 exit clutch assembly, then remove the exit in drive holder assembly from the printer, Figure 3.

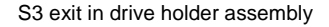

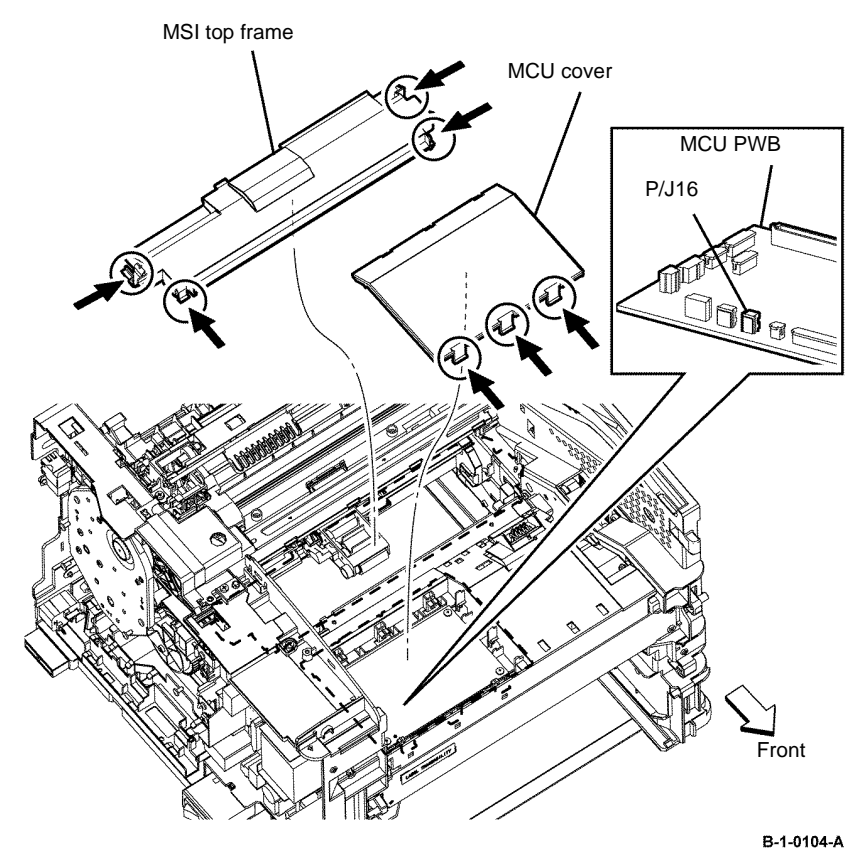

Figure 2 T24 inverter clutch harness assembly release

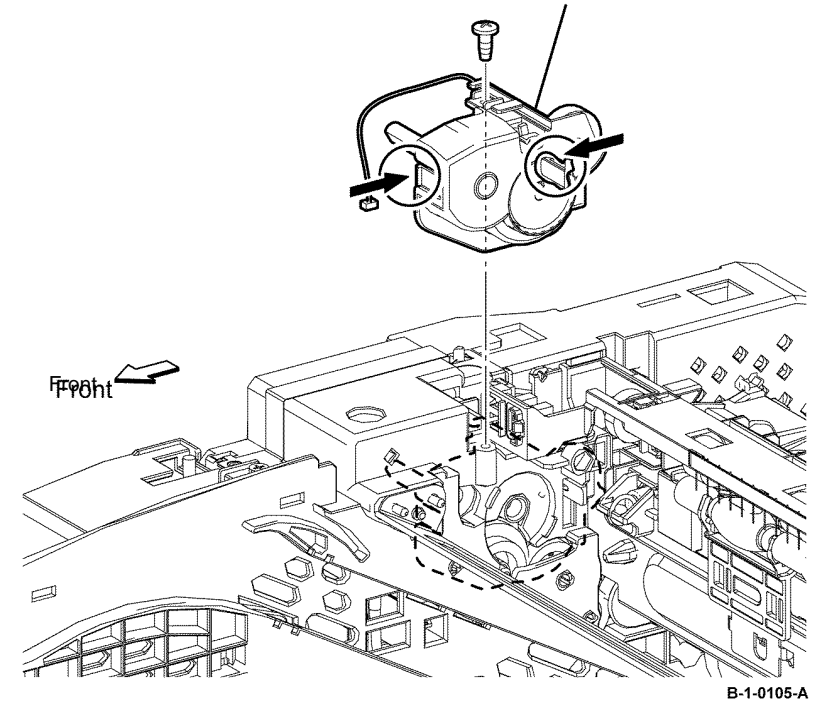

Figure 3 Exit in drive holder assembly removal

16. Release the harness of the T21 exit clutch assembly from the exit in drive holder assembly.

17. Release the hook on the E5 gear, then remove the T21 exit clutch assembly, Figure 4.

# T21 exit clutch assembly

Figure 4 T21 exit clutch assembly removal

## Replacement

- 1. The replacement is the reverse of the removal procedure.
- 2. When installing the T21 exit clutch assembly, fit the tab into the stopper of the exit in drive holder assembly, Figure 5.

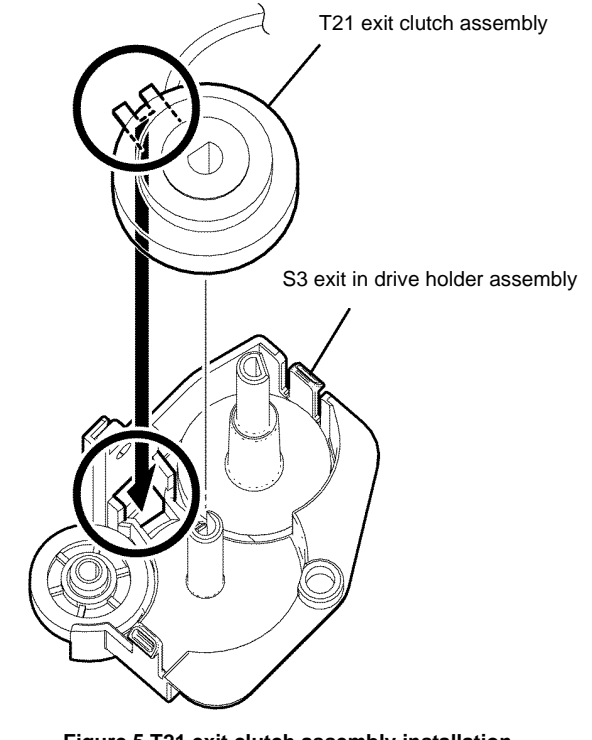

B-1-0107-A

Figure 5 T21 exit clutch assembly installation

B-1-0106-A

- 3. When installing the exit in drive holder assembly, fit the D-shaped shaft of the exit in drive holder assembly into the D-shaped hole of the T24 inverter clutch assembly, Figure 6.
  - <image><image>

Figure 6 Exit in drive holder assembly installation

4. When installing the MSI top frame, position the printer to be resting on its right side. Ensure that the MSI no paper actuator, coupled with the MSI top frame fits into the hole on the printer and the MSI in lock touches the pickup holder assembly, Figure 7.

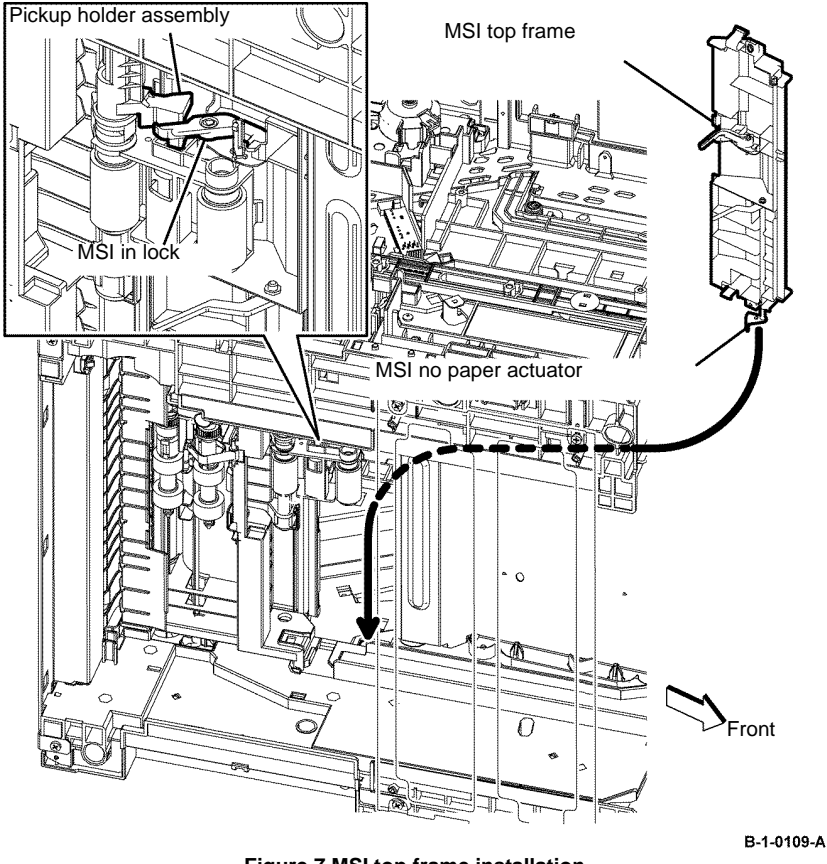

Figure 7 MSI top frame installation

## **REP 3.7 Duplex in Gear B405**

Parts List on PL 3.1

Removal

# 

Switch off the electricity to the machine, GP 10. Disconnect the power cord from the customer supply while performing tasks that do not need electricity. Electricity can cause death or injury. Moving parts can cause injury.

# 

Take care during this procedure. Sharp edges may be present that can cause injury.

- 1. Open the rear cover, PL 19.2B Item 99.
- 2. Rotate the duplex gear holder, clockwise while pulling the tab, Figure 1.

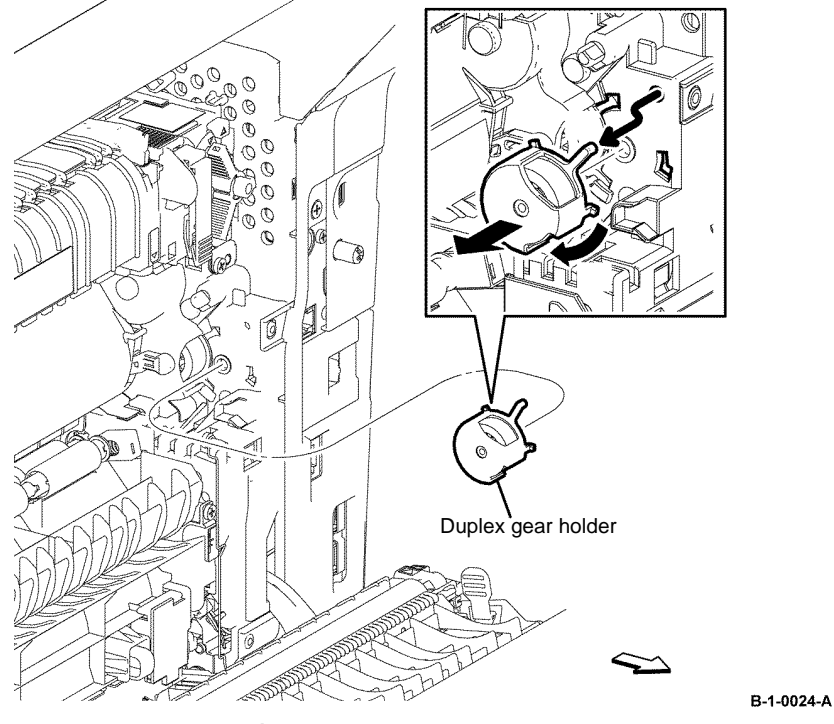

Figure 1 Duplex gear holder removal

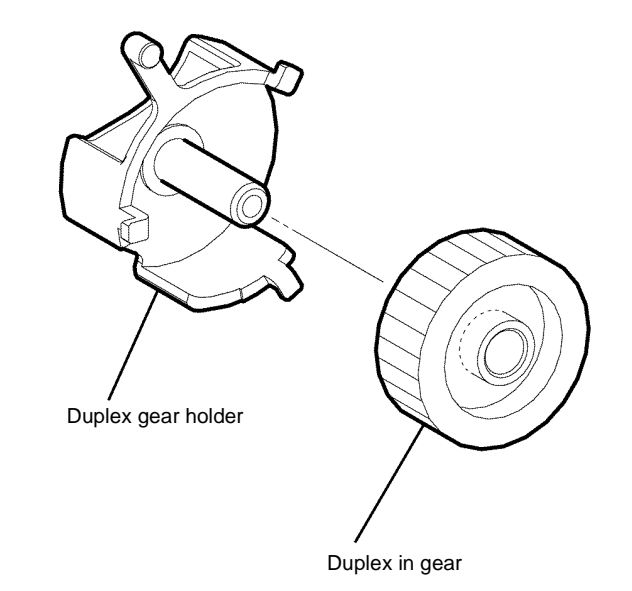

B-1-0025-A

Figure 2 Duplex in gear removal

## Replacement

The replacement is the reverse of the removal procedure.

3. Remove the duplex in gear from the duplex gear holder, Figure 2.

## **REP 3.8 Duplex in Gear B400**

Parts List on PL 3.1

Removal

# 

Switch off the electricity to the machine, GP 10. Disconnect the power cord from the customer supply while performing tasks that do not need electricity. Electricity can cause death or injury. Moving parts can cause injury.

# 

Take care during this procedure. Sharp edges may be present that can cause injury.

- 1. Open the rear cover, PL 19.2A Item 99.
- 2. Rotate the duplex gear holder, clockwise while pulling the tab, Figure 1.

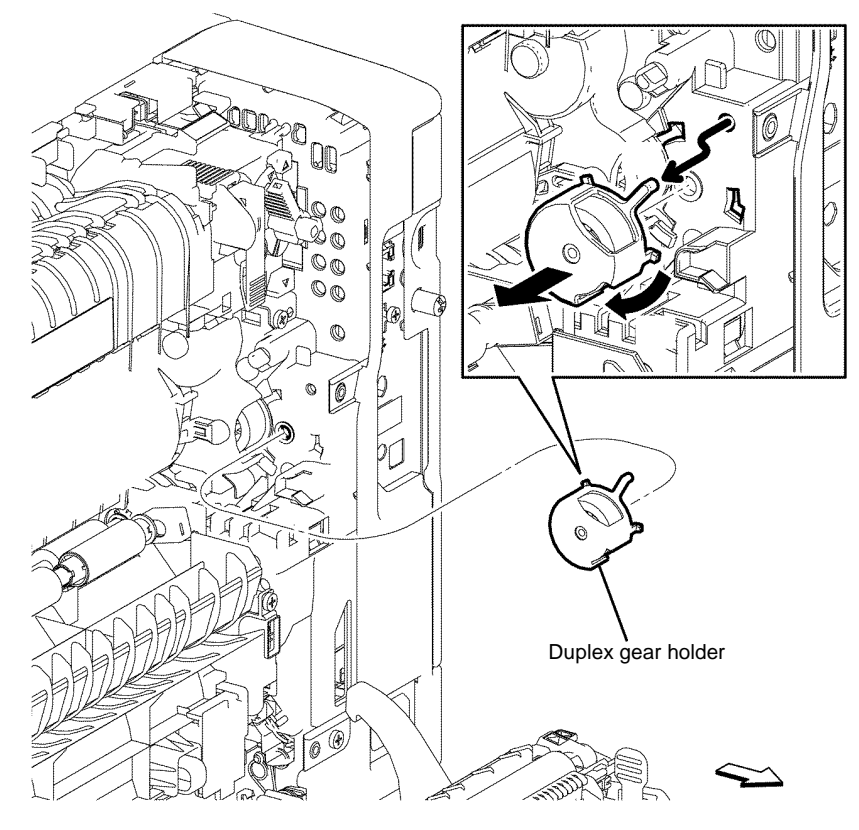

B-1-0110-A

Figure 1 Duplex gear holder removal

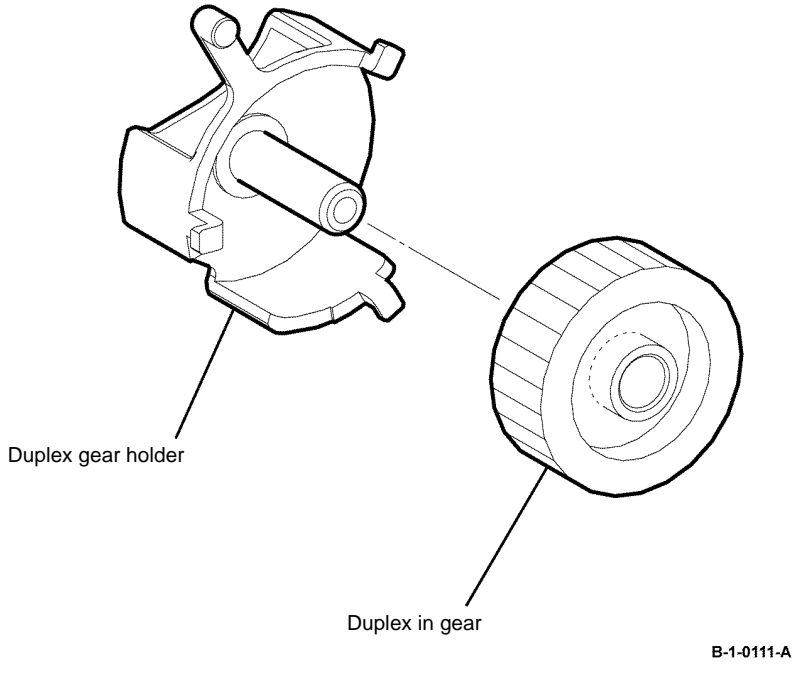

Figure 2 Duplex in gear removal

## Replacement

# REP 4.1 Front Right Link, Right Link Shaft, Connector Link B405

Parts List on PL 4.1B Removal

# WARNING

Switch off the electricity to the machine, GP 10. Disconnect the power cord from the customer supply while performing tasks that do not need electricity. Electricity can cause death or injury. Moving parts can cause injury.

# 

Take care during this procedure. Sharp edges may be present that can cause injury.

- 1. Open the MSI cover, PL 13.2 Item 99.
- 2. Pull out the MSI tray assembly, PL 13.2 Item 9.
- 3. Remove the front cover assembly, REP 19.1.
- 4. Remove the rear cover assembly, REP 19.13.
- 5. Remove the right cover, REP 19.7.
- 6. Remove the scanner assembly, REP 21.1.

7. Remove the six screws (silver, tapping, 8mm) that fix the right chassis, release the hole on the right chassis from the boss on the frame, and then remove the right chassis from the printer, Figure 1.

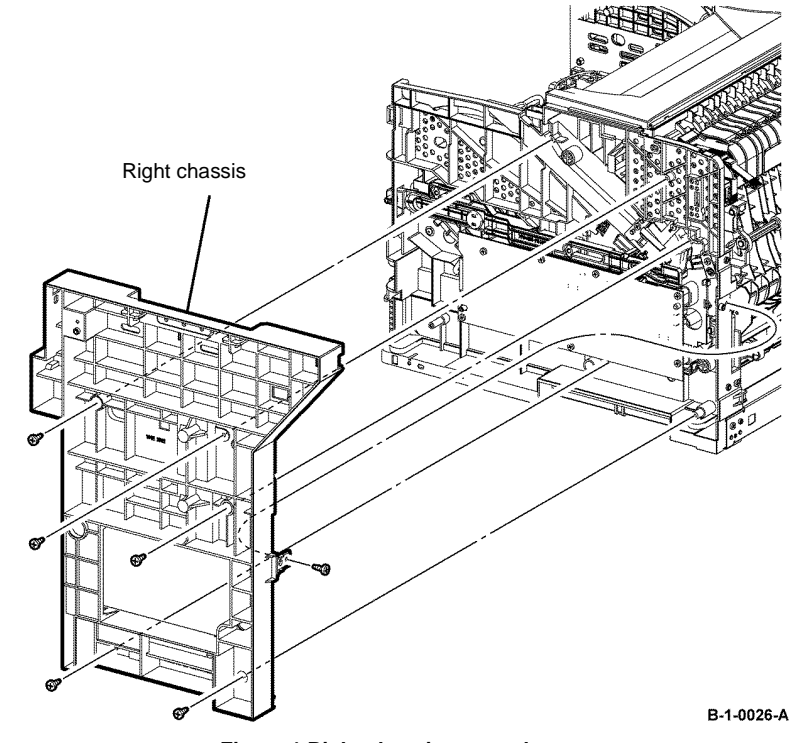

Figure 1 Right chassis removal

8. Release the hook on the link connector, then remove the front right link.

9. Remove the right link shaft by bending it outside from inside the printer, Figure 2.

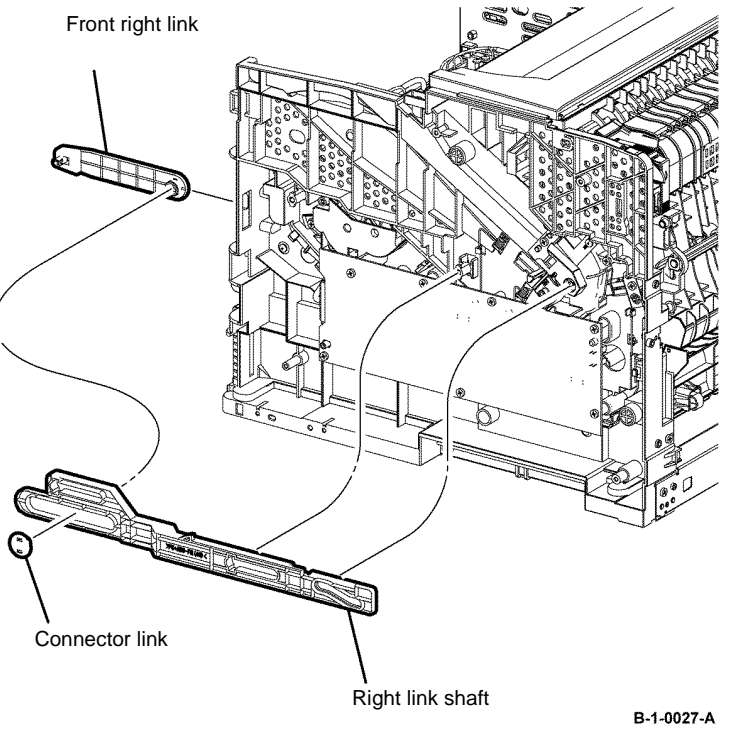

Figure 2 Right link shaft removal

## Replacement

The replacement is the reverse of the removal procedure.

# REP 4.2 Front Right Link, Right Link Shaft, Link Connector B400

Parts List on PL 4.1A

Removal

Switch off the electricity to the machine, GP 10. Disconnect the power cord from the customer supply while performing tasks that do not need electricity. Electricity can cause death or injury. Moving parts can cause injury.

# 

## Take care during this procedure. Sharp edges may be present that can cause injury.

- 1. Open the MSI cover, PL 13.2 Item 99.
- 2. Pull out the MSI tray assembly, PL 13.2 Item 9.
- 3. Remove the front cover assembly, REP 19.2.
- 4. Remove the rear cover assembly, REP 19.14.
- 5. Remove the UI console assembly, REP 1.3.
- 6. Remove the exit top cover assembly, REP 19.10.
- 7. Remove the right cover, REP 19.8.
- 8. Release the hook on the link connector, then remove the front right link.

9. Remove the right shaft link by bending it outside from inside the printer, Figure 1.

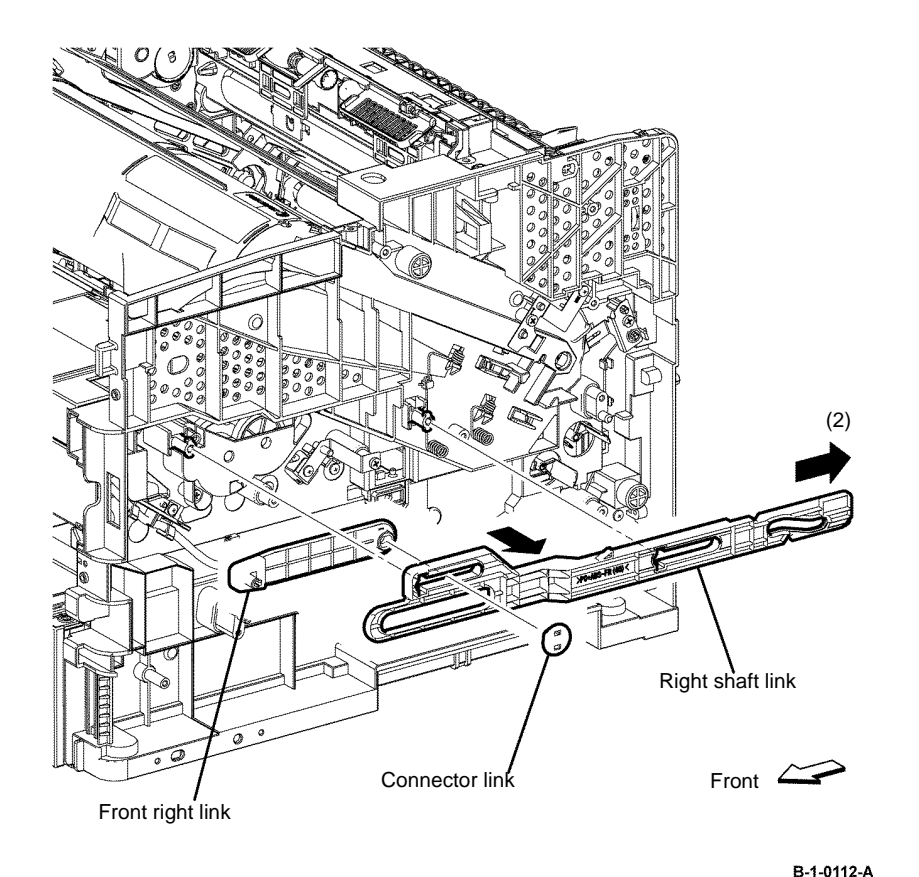

REP 4.3 Front Left Link, Left Link Shaft, Connector Link B405

Parts List on PL 4.1B

Removal

# WARNING

Switch off the electricity to the machine, GP 10. Disconnect the power cord from the customer supply while performing tasks that do not need electricity. Electricity can cause death or injury. Moving parts can cause injury.

# 

#### Take care during this procedure. Sharp edges may be present that can cause injury.

- 1. Open the MSI cover, PL 13.2 Item 99.
- 2. Pull the MSI tray assembly, PL 13.2 Item 9, out of the printer.
- 3. Remove the front cover assembly, REP 19.1.
- 4. Remove the Drum Cartridge, REP 8.1.
- 5. Remove the rear cover assembly, REP 19.13.
- 6. Remove the ESS window cover assembly, REP 19.3.
- 7. Remove the WIFI cap cover, REP 19.19.
- 8. Remove the left cover, REP 19.11.
- 9. Remove the ESS PWB, REP 18.1.
- 10. Remove the main drive assembly, REP 3.1.
- 11. Remove the LVPS PWB, REP 18.3.

Figure 1 Right link shaft removal

### Replacement

12. Remove the MCU cover, then remove two screws (silver, M3, 6mm) from the left side, Figure 1.

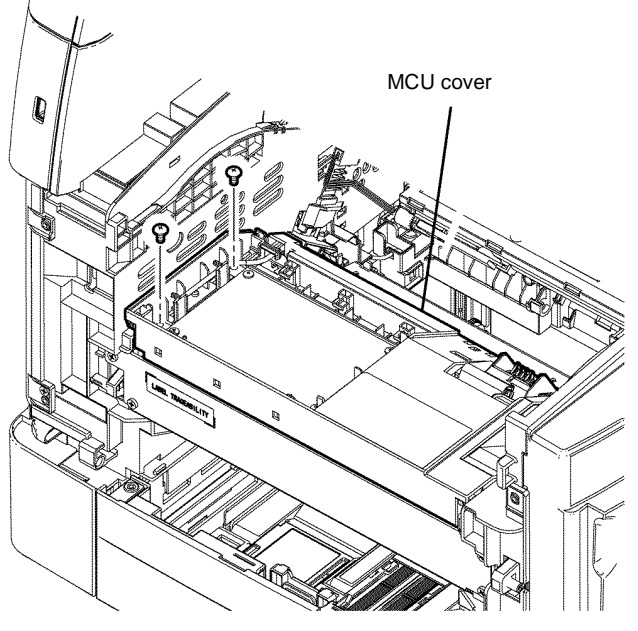

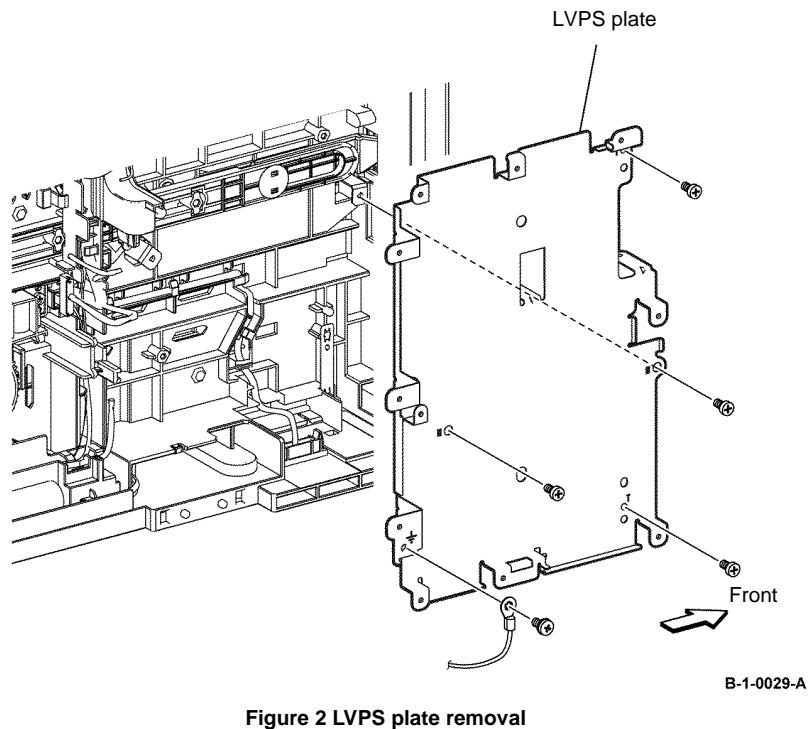

B-1-0028-A

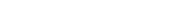

Figure 1 MCU cover removal

- 14. Pull out the left link shaft toward the front of the printer, then remove the connector link and the front left link, Figure 3.
- 17. Remove the left link shaft by bending it outside from inside the printer, Figure 4.

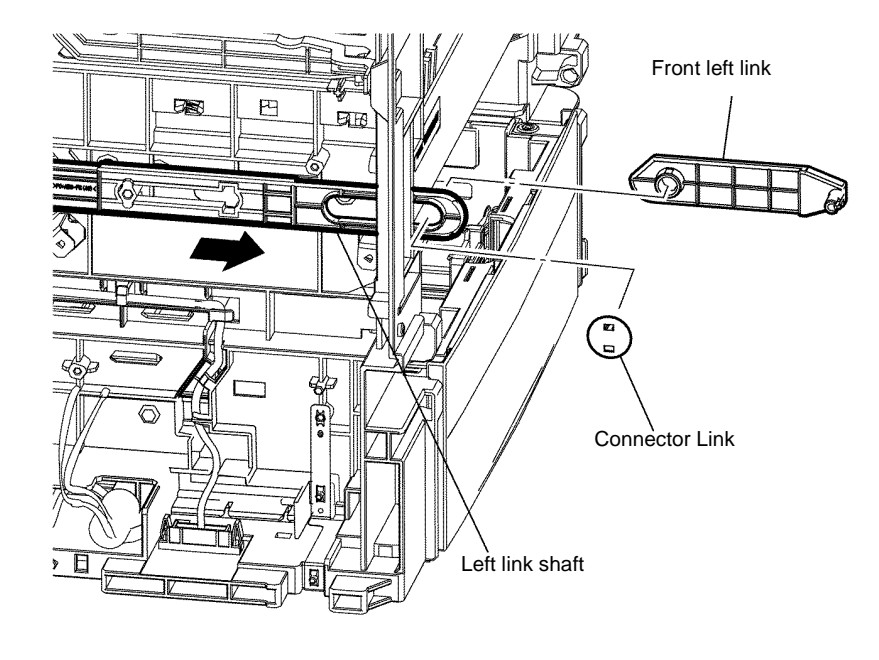

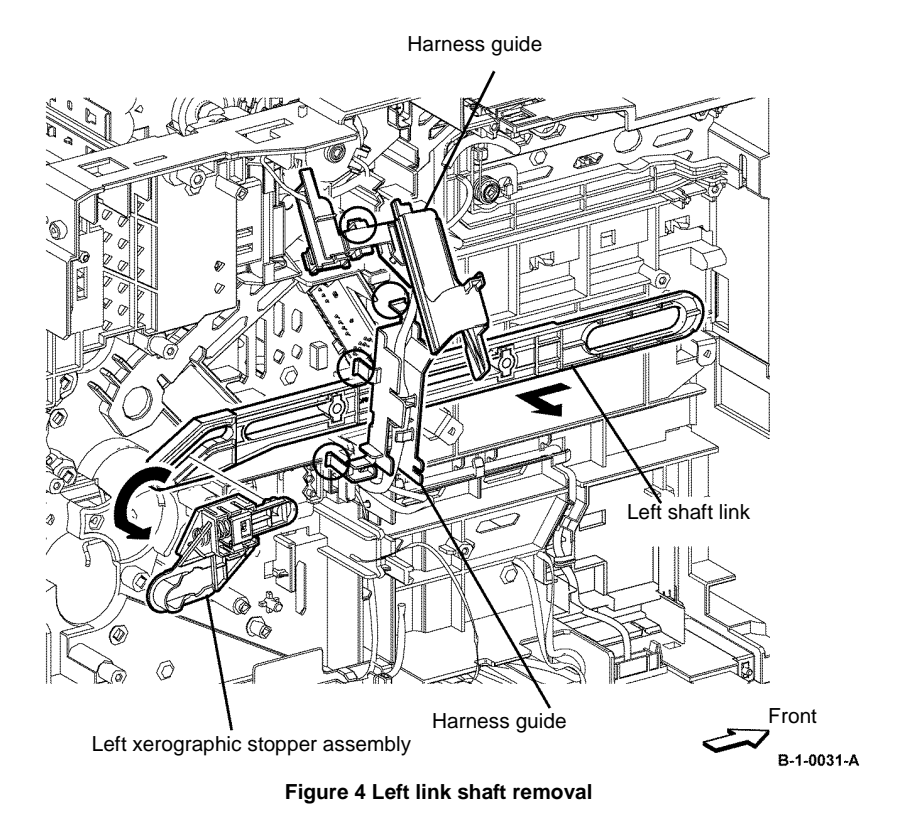

#### B-1-0030-A

## Figure 3 Front left link removal

- 15. Remove the left Xerographic stopper assembly, PL 4.1B Item 10.
- 16. Release the two hooks, and then lift the harness guide.

### Replacement

- 1. The replacement is the reverse of the removal procedure.
- 2. When installing the MCU cover, do not pinch the wire with the screws.

# REP 4.4 Front Left Link, Left Link Shaft, Connector Link B400

Parts List on PL 4.1A Removal

# WARNING

Switch off the electricity to the machine, GP 14. Disconnect the power cord from the customer supply while performing tasks that do not need electricity. Electricity can cause death or injury. Moving parts can cause injury.

# 

Take care during this procedure. Sharp edges may be present that can cause injury.

- 1. Open the MSI cover, PL 13.2 Item 99.
- 2. Pull out the MSI tray assembly, PL 13.2 Item 9.
- 3. Remove the front cover assembly, REP 19.2.
- 4. Remove the rear cover assembly, REP 19.14.
- 5. Remove the UI console assembly, REP 1.3.
- 6. Remove the exit top cover assembly, REP 19.10.
- 7. Remove the WIFI cap cover, REP 19.20.
- 8. Remove the ESS window cover assembly, REP 19.4.
- 9. Remove the front/left UI cover assembly, REP 1.4.
- 10. Remove the left cover, REP 19.12.
- 11. Remove the ESS PWB, REP 18.2.
- 12. Remove the main drive assembly, REP 3.2.
- 13. Remove the LVPS PWB, REP 18.8.

14. Remove the MCU cover, then remove two screws (silver, M3, 6mm) from the left side, Figure 1.

MCU cover

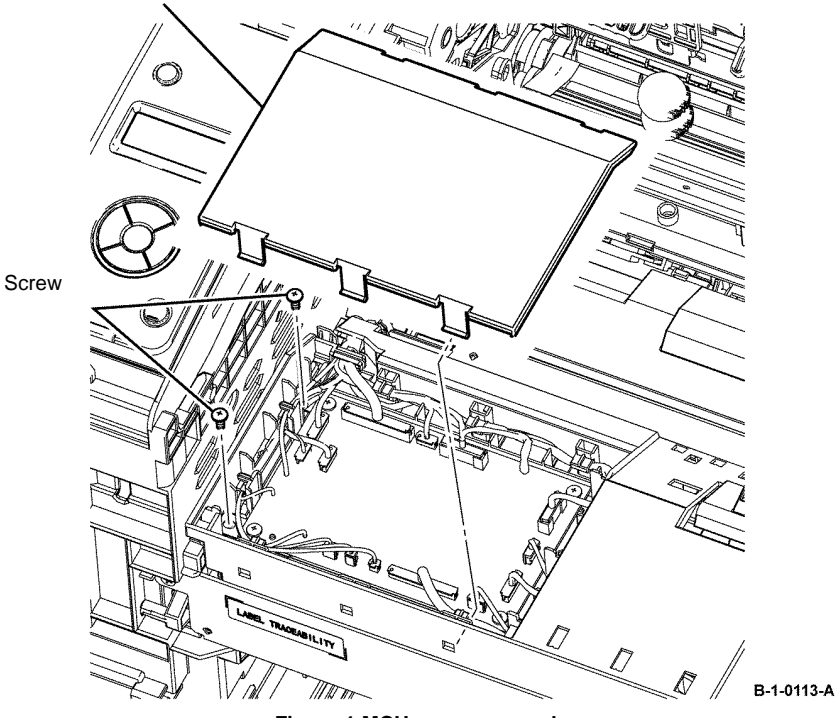

Figure 1 MCU cover removal

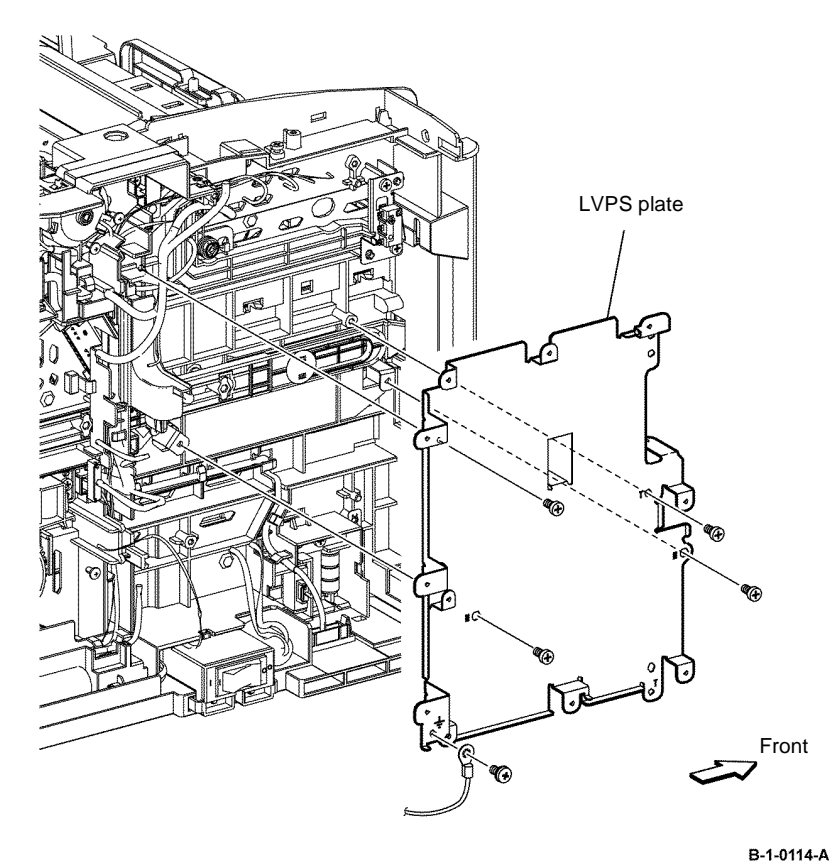

Figure 2 LVPS plate removal

16. Pull out the left link shaft toward the front of the printer, then remove the link connector and the front left link, Figure 3.

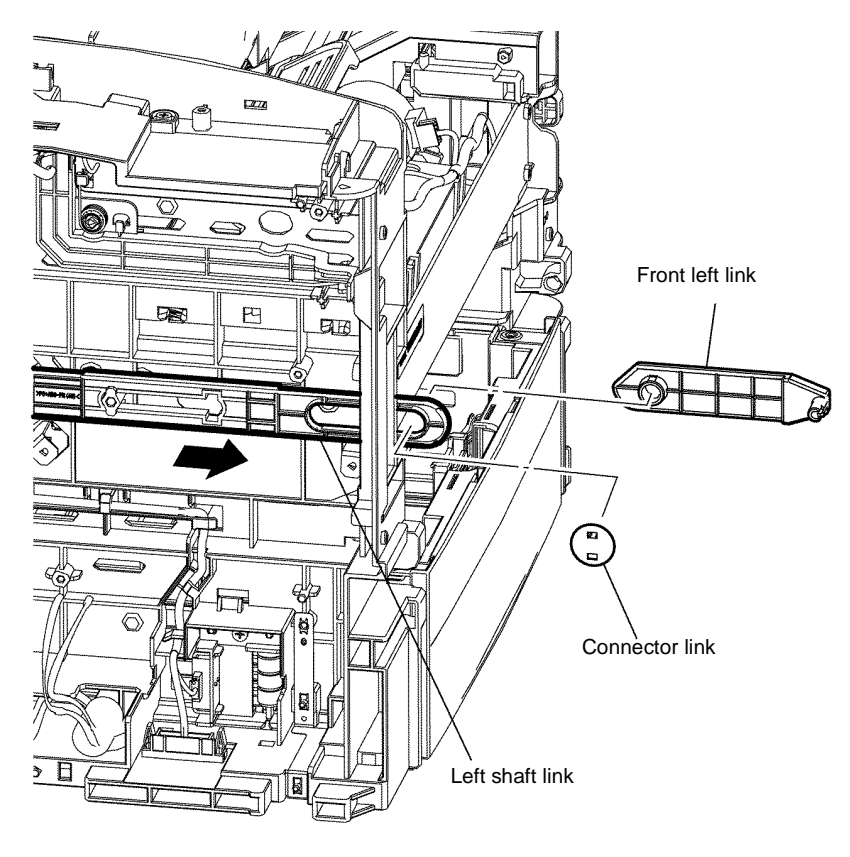

B-1-0115-A

Figure 3 Front left link removal

- 17. Remove the left xerographic stopper assembly, PL 4.1A Item 10.
- 18. Release the two hooks, and then lift the harness guide.

19. Remove the left link shaft by bending it outside from inside the printer, Figure 4.

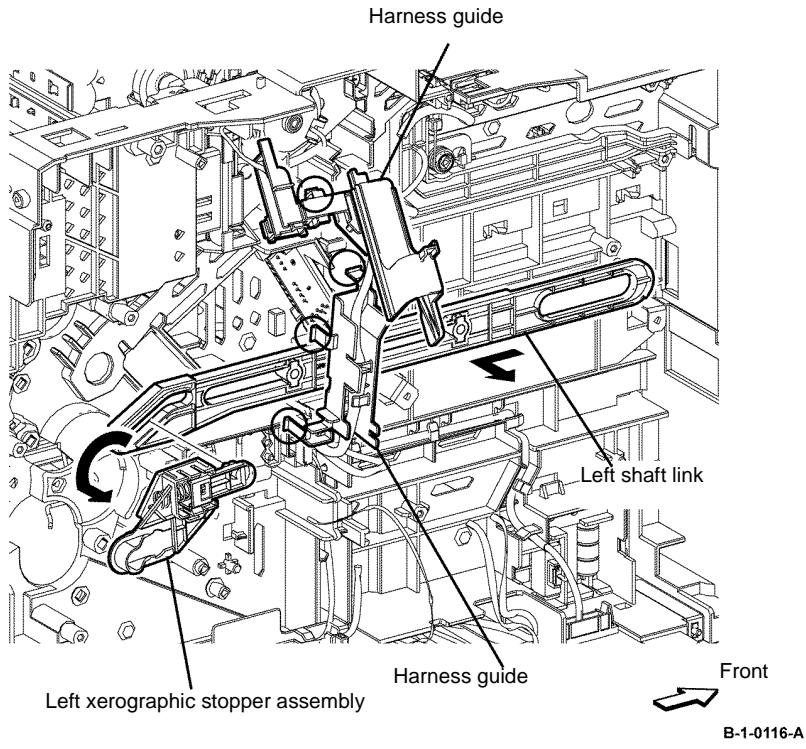

Figure 4 Left link shaft removal

## Replacement

- 1. The replacement is the reverse of the removal procedure.
- 2. When installing the MCU cover, do not pinch the wire with the screws.

## **REP 5.1 CRUM Housing Assembly B405**

Parts List on PL 5.1

Removal

# 

Switch off the electricity to the machine, GP 10. Disconnect the power cord from the customer supply while performing tasks that do not need electricity. Electricity can cause death or injury. Moving parts can cause injury.

# 

Take care during this procedure. Sharp edges may be present that can cause injury.

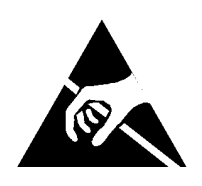

Figure 1 ESD symbol

# 

Observe ESD procedures during this procedure.

- 1. Open the front cover assembly, PL 19.1B Item 98.
- 2. Remove the Drum Cartridge, REP 8.1.
- 3. Release the hook, open the CRUM housing assembly, Figure 2.
- 4. Remove the toner CRUM connector assembly, from the CRUM swing housing, Figure 2.
- 5. Disengage P/J253, Figure 2.

CRUM housing assembly

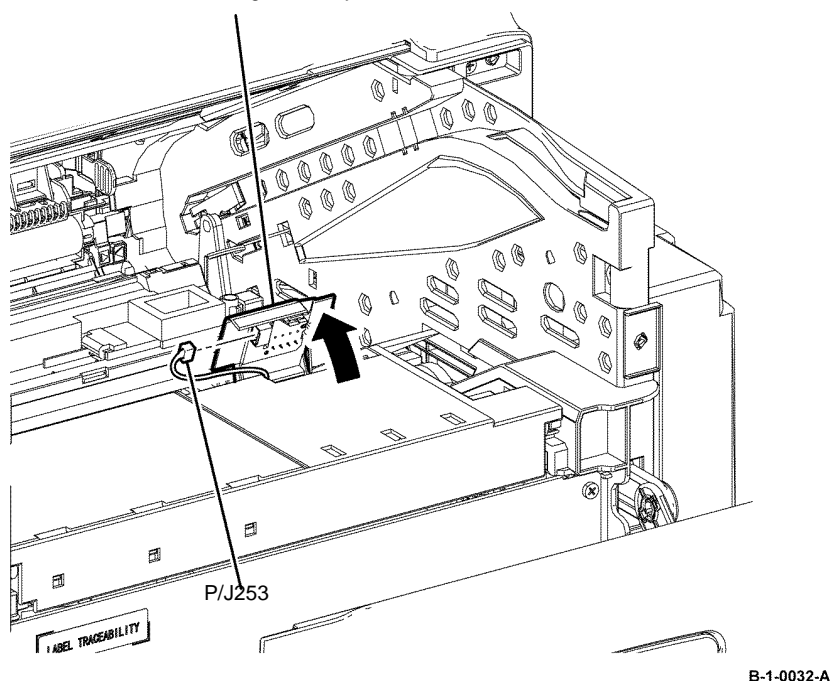

Figure 2 Toner CRUM connector assembly removal

6. Release one boss of the CRUM swing housing, then remove the CRUM swing housing from the printer, Figure 3.

## CRUM swing housing

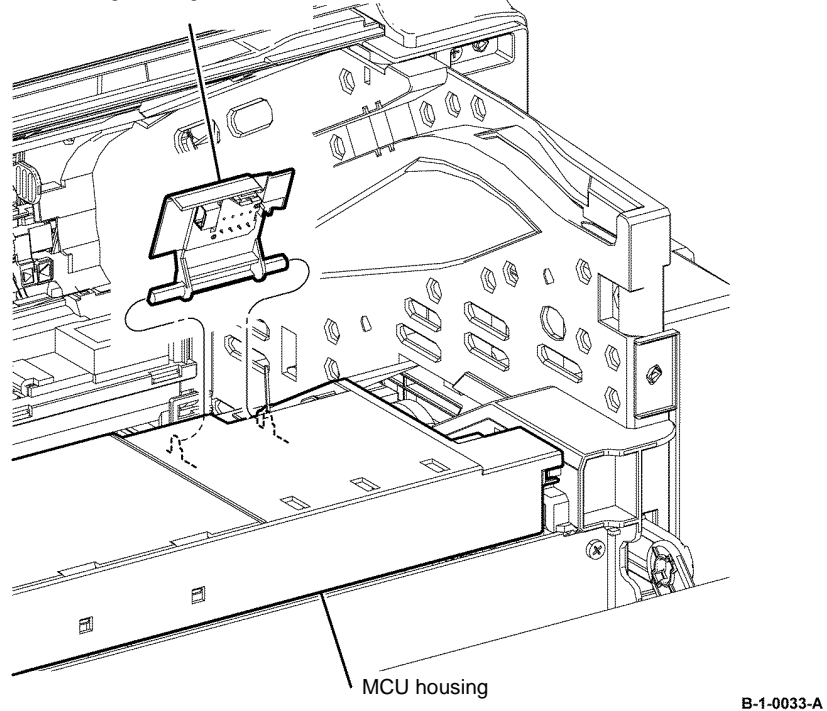

Figure 3 CRUM swing housing removal

## Replacement

- 1. The replacement is the reverse of the removal procedure.
- 2. When closing the CRUM housing assembly, ensure the CRUM swing spring is installed as shown, Figure 4.

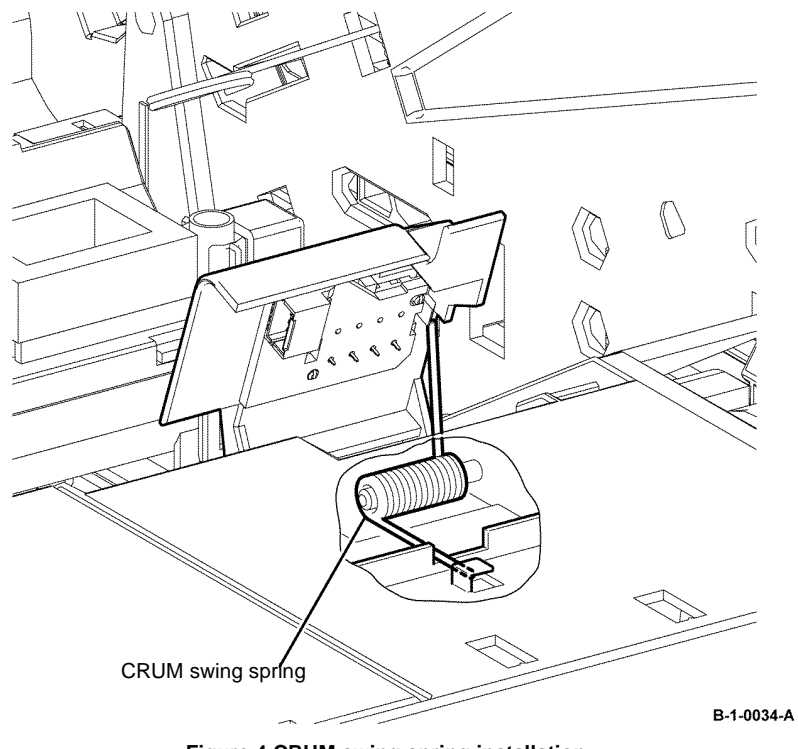

Figure 4 CRUM swing spring installation

## **REP 5.2 CRUM Housing Assembly B400**

Parts List on PL 5.1

Removal

# 

Switch off the electricity to the machine, GP 10. Disconnect the power cord from the customer supply while performing tasks that do not need electricity. Electricity can cause death or injury. Moving parts can cause injury.

# WARNING

Take care during this procedure. Sharp edges may be present that can cause injury.

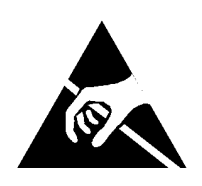

Figure 1 ESD symbol

# 

Observe ESD procedures during this procedure.

- 1. Open the front cover assembly, PL 19.1A Item 98.
- 2. Remove the Drum cartridge, REP 8.2.
- 3. Release the hook, open the CRUM housing assembly, Figure 2.

- 4. Remove the toner CRUM connector assembly, from the CRUM swing housing, Figure 2.
- 5. Disengage P/J253, Figure 2.

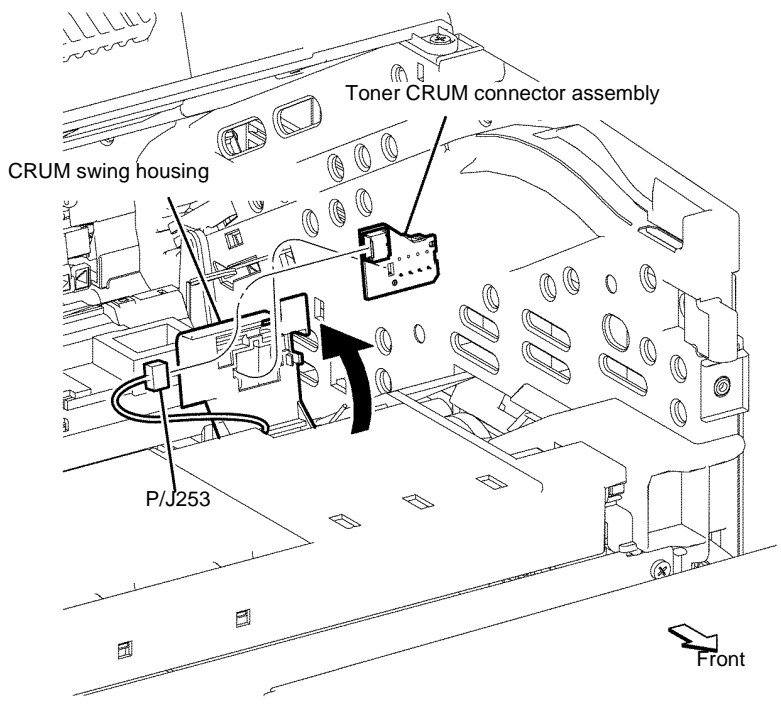

B-1-0117-A

Figure 2 Toner CRUM connector assembly removal

Repairs and Adjustments **REP 5.2** 

#### 6. Release two bosses of the CRUM swing housing, then remove the CRUM swing housing from the printer, Figure 3.

CRUM swing housing Fron -0

B-1-0118-A

Figure 3 CRUM swing housing removal

## Replacement

- 1. The replacement is the reverse of the removal procedure.
- 2. When closing the CRUM housing assembly, ensure the CRUM swing spring is installed as shown, Figure 4.

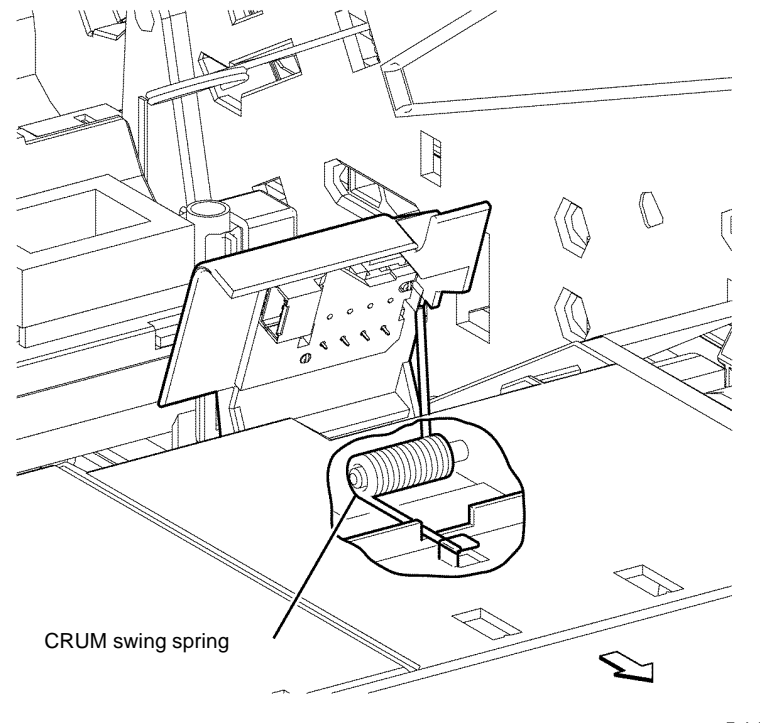

B-1-0119-A

Figure 4 CRUM swing spring installation

## **REP 5.3 Dispenser Drive Assembly B405**

Parts List on PL 5.1

Removal

# 

Switch off the electricity to the machine, GP 10. Disconnect the power cord from the customer supply while performing tasks that do not need electricity. Electricity can cause death or injury. Moving parts can cause injury.

# 

Take care during this procedure. Sharp edges may be present that can cause injury.

- 1. Open the MSI cover, PL 13.2 Item 99.
- 2. Pull out the MSI tray assembly, PL 13.2 Item 9.
- 3. Remove the front cover assembly, REP 19.1.
- 4. Remove the rear cover assembly, REP 19.13.
- 5. Remove the right cover, REP 19.7.
- 6. Remove the scanner assembly, REP 21.1.

7. Remove the six screws (silver, tapping, 8mm) that fix the right chassis, release the hole on the right chassis from the boss on the frame, and then remove the right chassis from the printer, Figure 1.

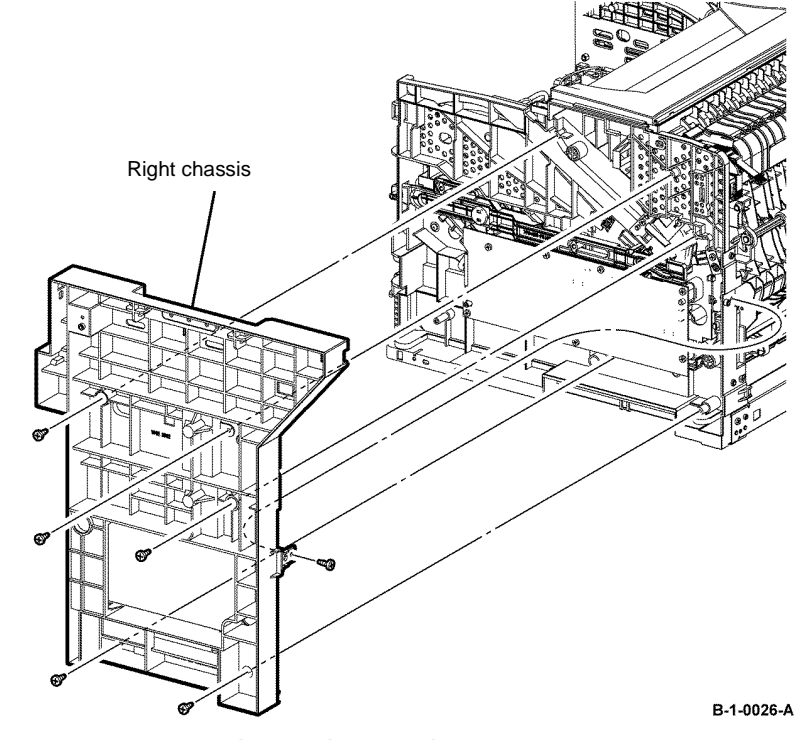

Figure 1 Right chassis removal

8. Remove the HVPS, REP 18.5.

- 9. From the right shaft link, release the hook on the link connector, that fixes the right front link, then remove the link cover, Figure 2.
- 10. Release the right shaft link from the hook on the printer, then remove the right shaft link, Figure 2.
- 11. Remove two screws (silver, tapping, 10mm), that fix the dispenser drive assembly, release one boss, then remove the dispenser drive assembly, Figure 3.

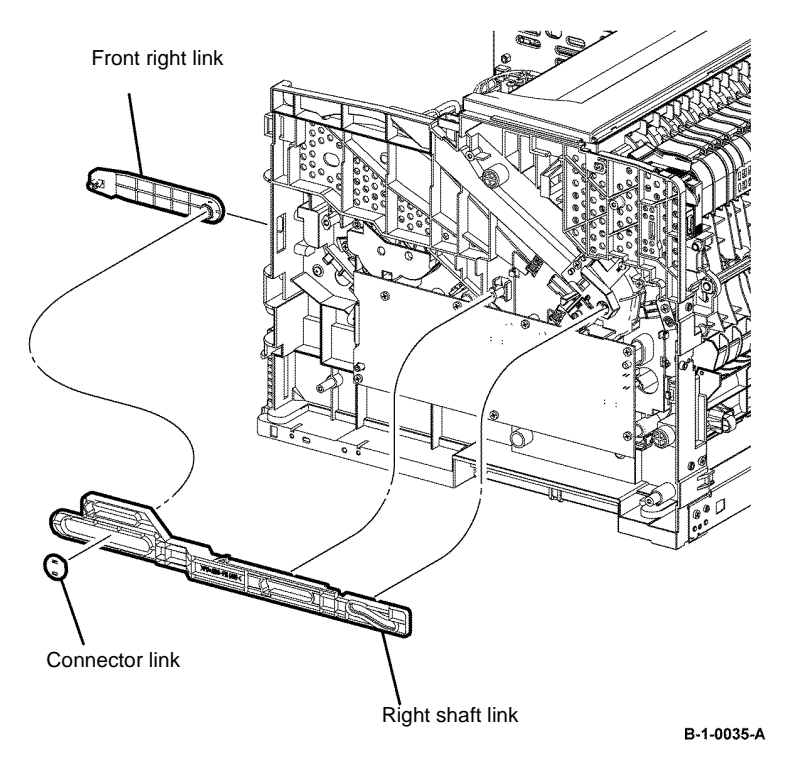

Figure 2 Right shaft link removal

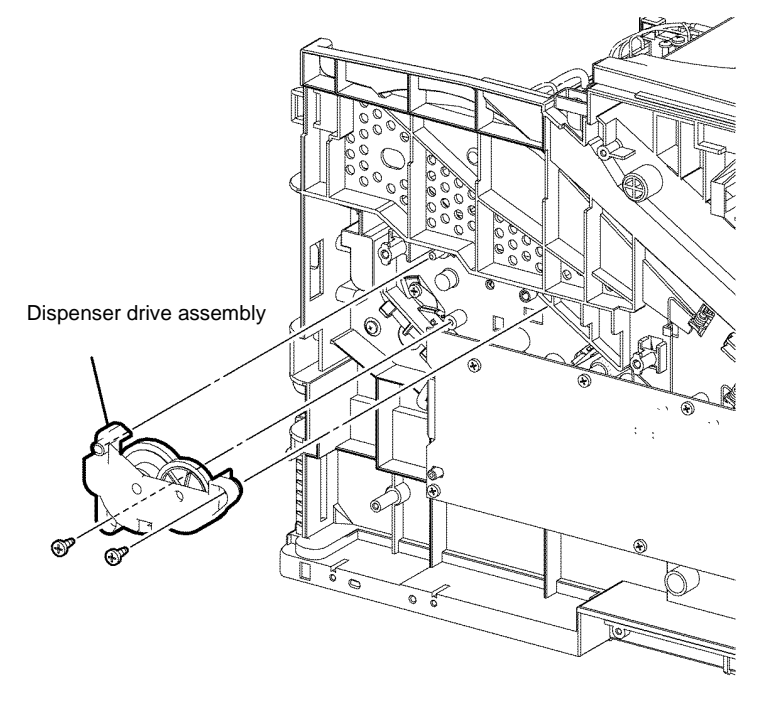

B-1-0036-A

Figure 3 Dispenser drive assembly removal

#### Replacement

## **REP 5.4 Dispenser Drive Assembly B400**

Parts List on PL 5.1

Removal

# WARNING

Switch off the electricity to the machine, GP 10. Disconnect the power cord from the customer supply while performing tasks that do not need electricity. Electricity can cause death or injury. Moving parts can cause injury.

# WARNING

Take care during this procedure. Sharp edges may be present that can cause injury.

- Open the MSI cover, PL 13.2 Item 99. 1.
- Pull out the MSI tray assembly, PL 13.2 Item 9. 2.
- Remove the front cover assembly, REP 19.2. 3.
- Remove the rear cover assembly, REP 19.14. 4.
- Remove the UI console assembly, REP 1.3. 5.
- 6. Remove the exit top cover assembly, REP 19.10.
- 7. Remove the right cover, REP 19.8.
- Release the hook on the front right link, then remove the connector link, and the front right 8. link from the right shaft link, Figure 1.

9. Remove the right shaft link by bending it out from inside the printer, Figure 1.

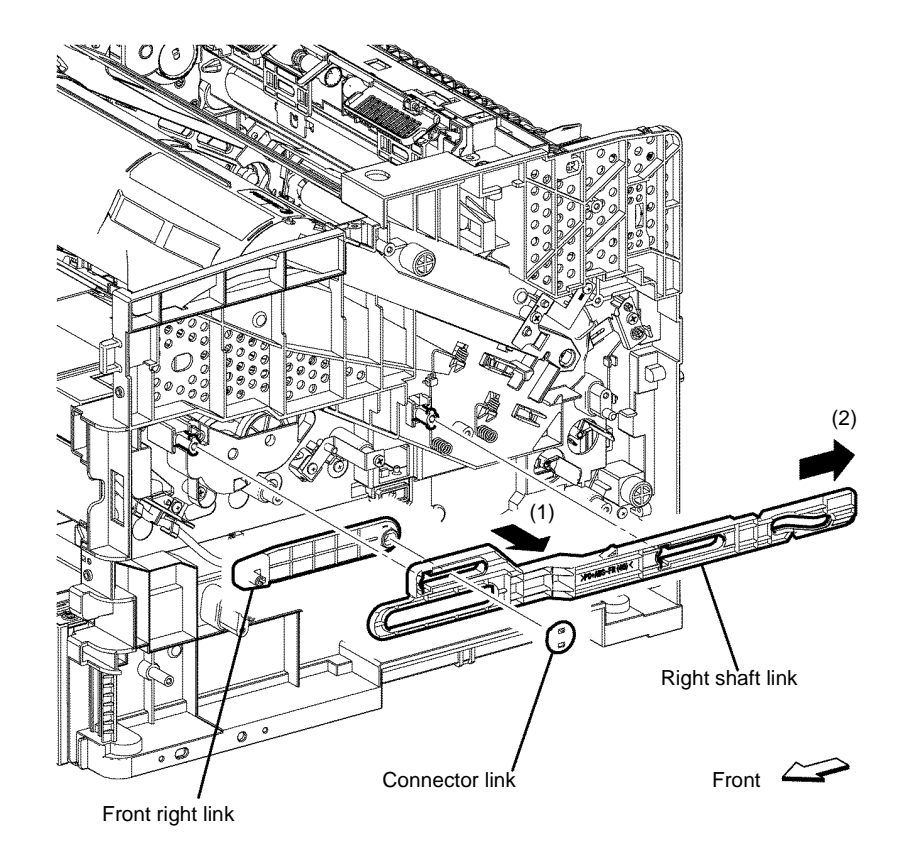

Figure 1 Right link shaft removal

B-1-0112-A

10. Remove two screws (silver, tapping, 10mm), that fix the dispenser drive assembly, then remove the dispenser drive assembly, Figure 2.

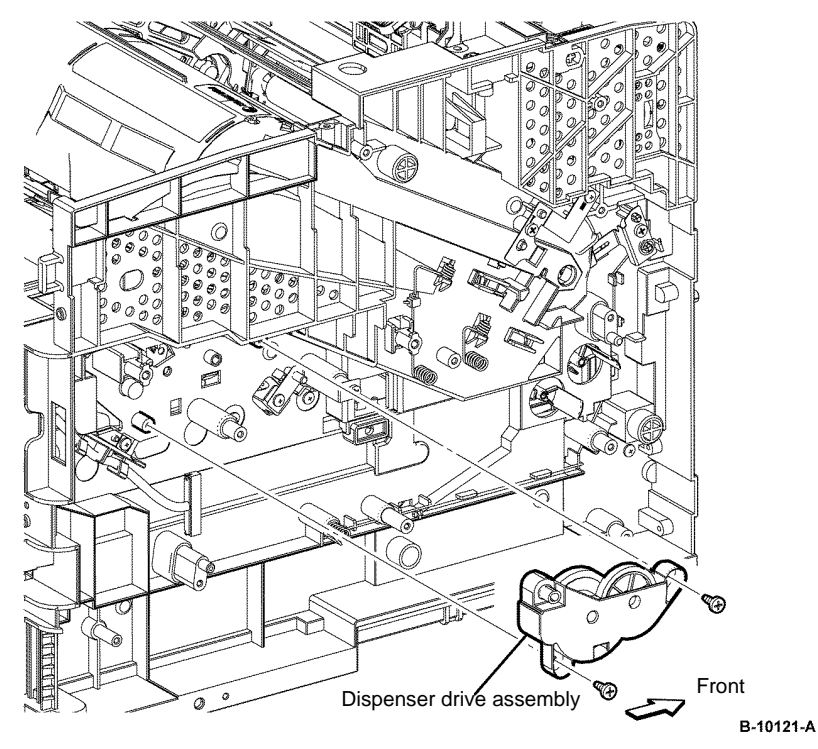

Figure 2 Dispenser drive assembly removal

#### Replacement

The replacement is the reverse of the removal procedure.

# **REP 5.5 Dispenser Motor B405**

Parts List on PL 5.1

Removal

# 

Switch off the electricity to the machine, GP 10. Disconnect the power cord from the customer supply while performing tasks that do not need electricity. Electricity can cause death or injury. Moving parts can cause injury.

# 

Take care during this procedure. Sharp edges may be present that can cause injury.

- 1. Open the MSI cover, PL 13.2 Item 99.
- 2. Pull out the MSI tray assembly, PL 13.2 Item 9.
- 3. Remove the front cover assembly, REP 19.1.
- 4. Remove the Drum cartridge, REP 8.1.
- 5. Remove the rear cover assembly, REP 19.13.
- 6. Remove the right cover, REP 19.7.
- 7. Disengage all connectors from the MCU PWB, PL 18.2 Item 2.
- 8. Disengage PJ253 from the CRUM housing assembly, PL 5.1 Item 1.
- 9. Release the harness from the harness guide installed on the MCU Housing, PL 18.2 Item 4.

- 10. Remove two screws (silver, M3, 6mm) that fix the MCU housing, release the hook, then remove the MCU housing from the printer, Figure 1.
- 11. Disengage P/J111 of the harness connected to the dispenser motor, Figure 2.
- 12. Remove one screw (silver, tapping, 8mm) that fixes the dispenser motor, rotate the dispenser motor anti-clockwise and remove, Figure 2.

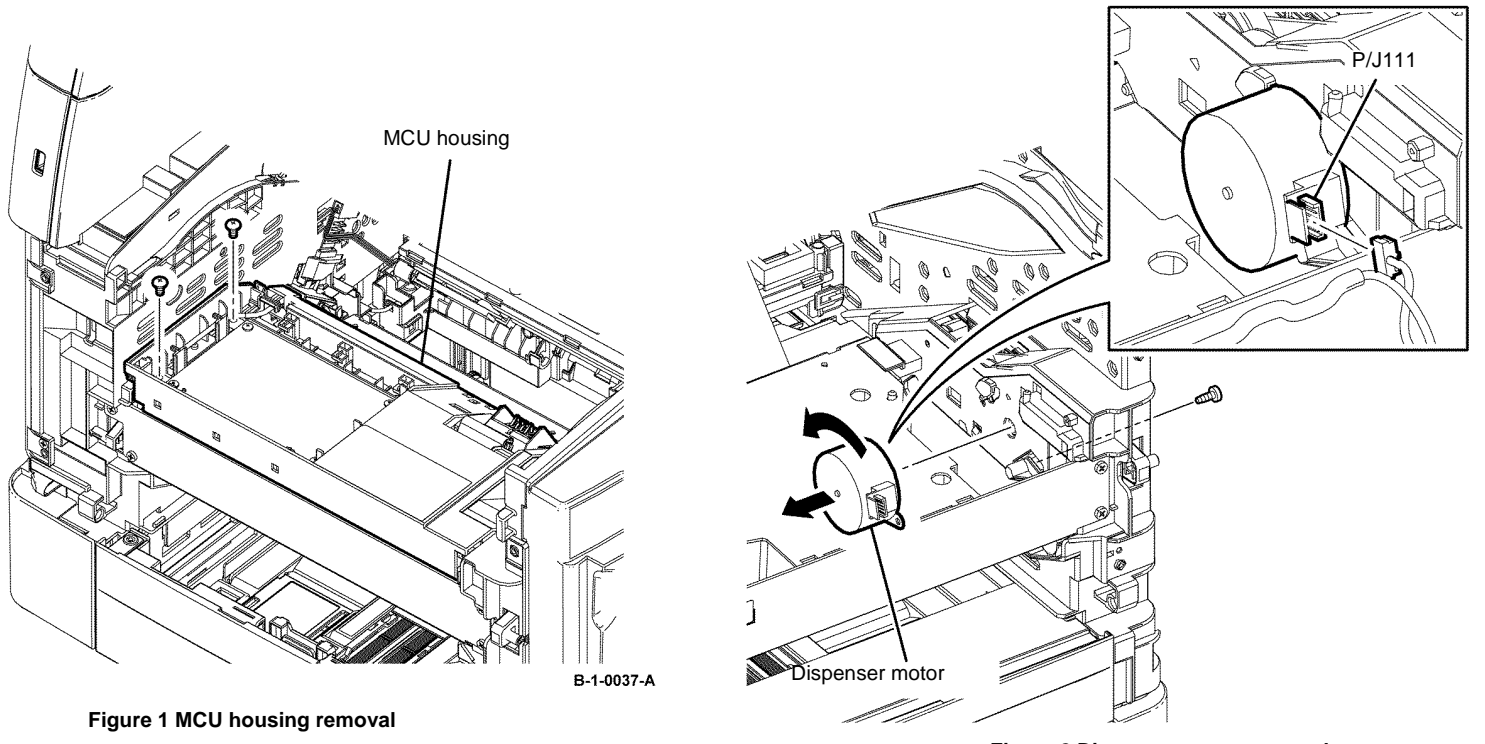

Figure 2 Dispenser motor removal

## Replacement

- 1. The replacement is the reverse of the removal procedure.
- 2. When installing the dispenser motor, secure the dispenser motor and earth wire together with the screw, Figure 3.

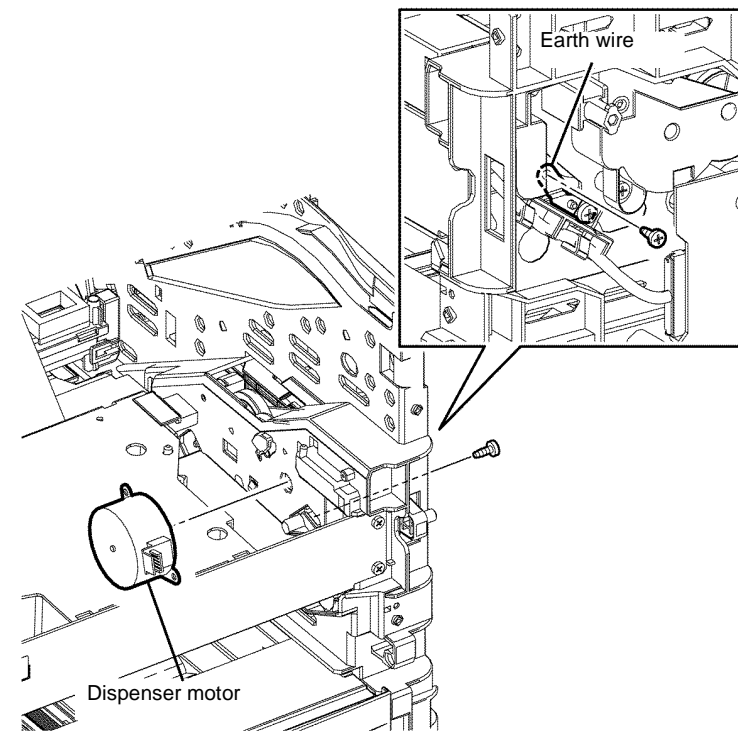

Figure 3 Dispenser motor installation

# **REP 5.6 Dispenser Motor B400**

Parts List on PL 5.1 Removal

# 

Switch off the electricity to the machine, GP 10. Disconnect the power cord from the customer supply while performing tasks that do not need electricity. Electricity can cause death or injury. Moving parts can cause injury.

# 

Take care during this procedure. Sharp edges may be present that can cause injury.

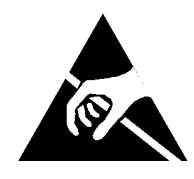

Figure 1 ESD Symbol

# 

### Observe ESD procedures during this procedure.

- 1. Open the MSI cover, PL 13.2 Item 99.
- 2. Pull out the MSI tray assembly, PL 13.2 Item 9.
- 3. Remove the front cover assembly, REP 19.2.
- 4. Remove the Drum cartridge, REP 8.2.
- 5. Remove the rear cover assembly, REP 19.14.
- 6. Remove the UI console assembly, REP 1.3.
- 7. Remove the exit top cover assembly, REP 19.10.
- 8. Remove the right cover, REP 19.8.
- 9. Disengage all connectors from the MCU PWB, PL 18.2 Item 2.
- 10. Disengage P/J253 from the CRUM housing assembly, PL 5.1 Item 1.
- 11. Release the harness from the harness guide installed on the MCU Housing, PL 18.2 Item
  - 4.

B-1-0039-A

12. Remove two screws (silver, M3, 6mm) that fix the MCU housing, Figure 2.

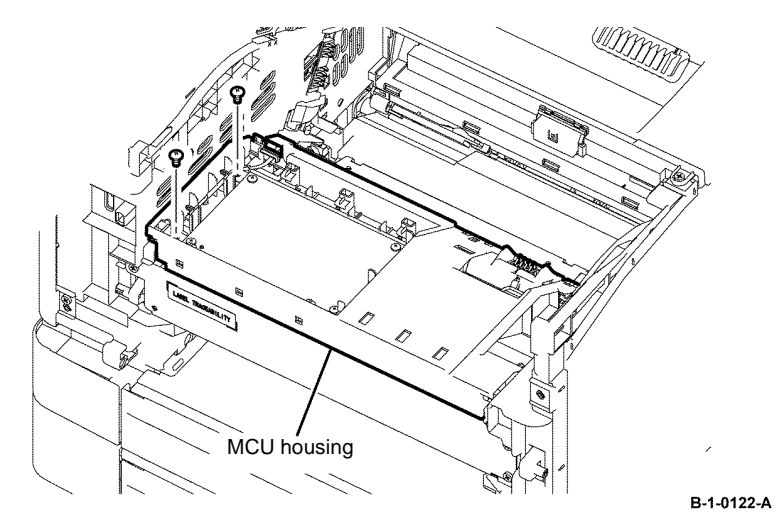

Figure 2 MCU housing screw removal

13. Rotate the MCU housing in the arrowed direction, release the hook, then MCU housing from the printer, Figure 3.

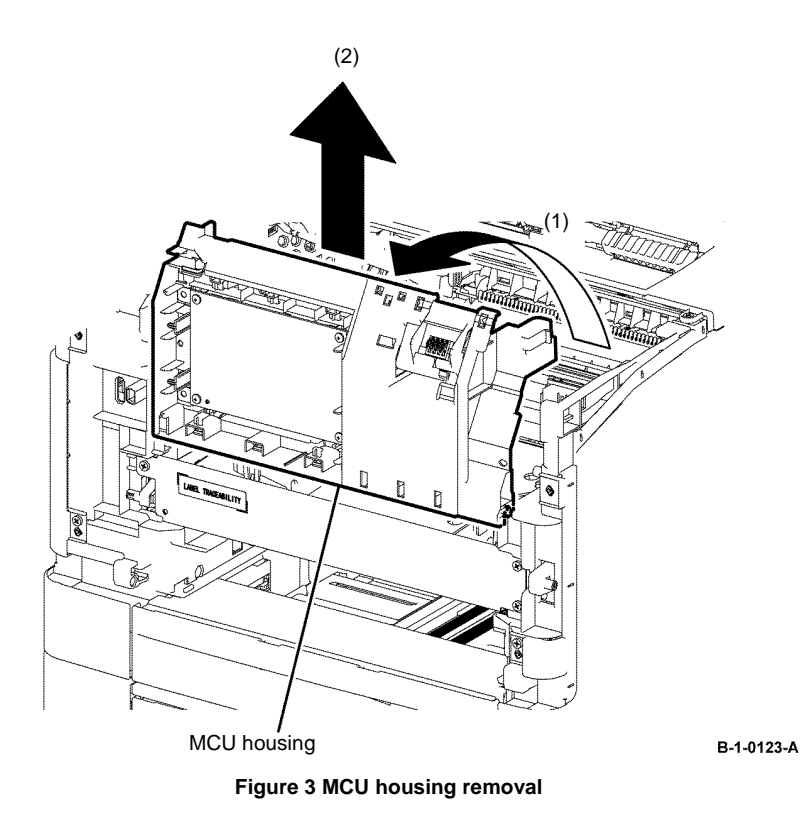

14. Disengage P/J111 of the harness connected to the dispenser motor.

15. Remove one screw (silver, tapping, 8mm) that fixes the dispenser motor, rotate the dispenser motor anti-clockwise and remove, Figure 4.

## Replacement

- 1. The replacement is the reverse of the removal procedure.
- 2. When installing the dispenser motor, secure the dispenser motor and earth wire together with the screw, Figure 5.

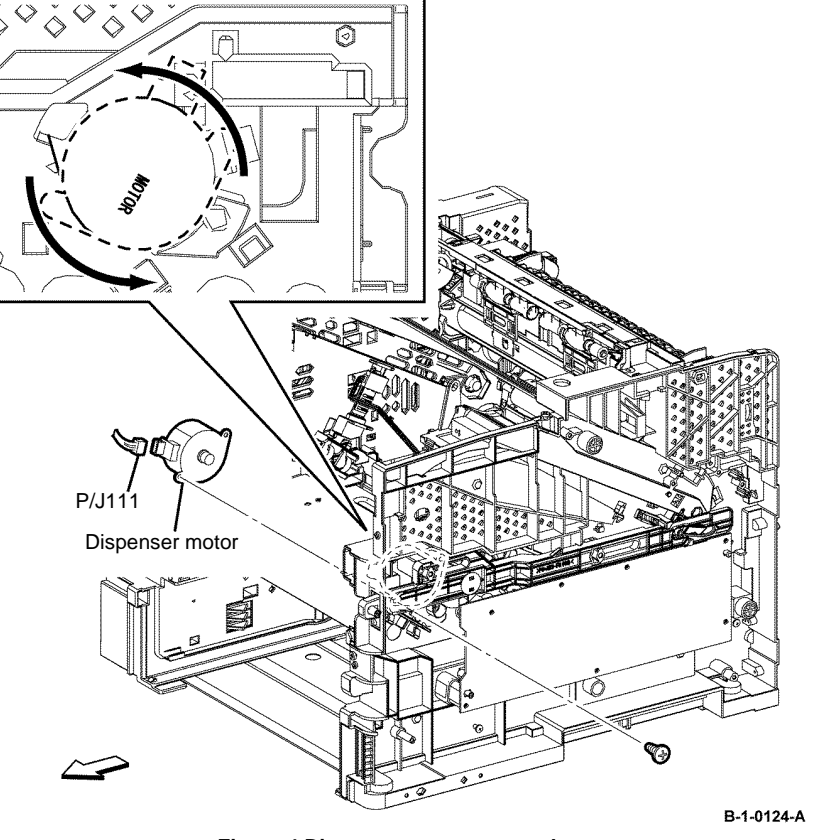

Figure 4 Dispenser motor removal

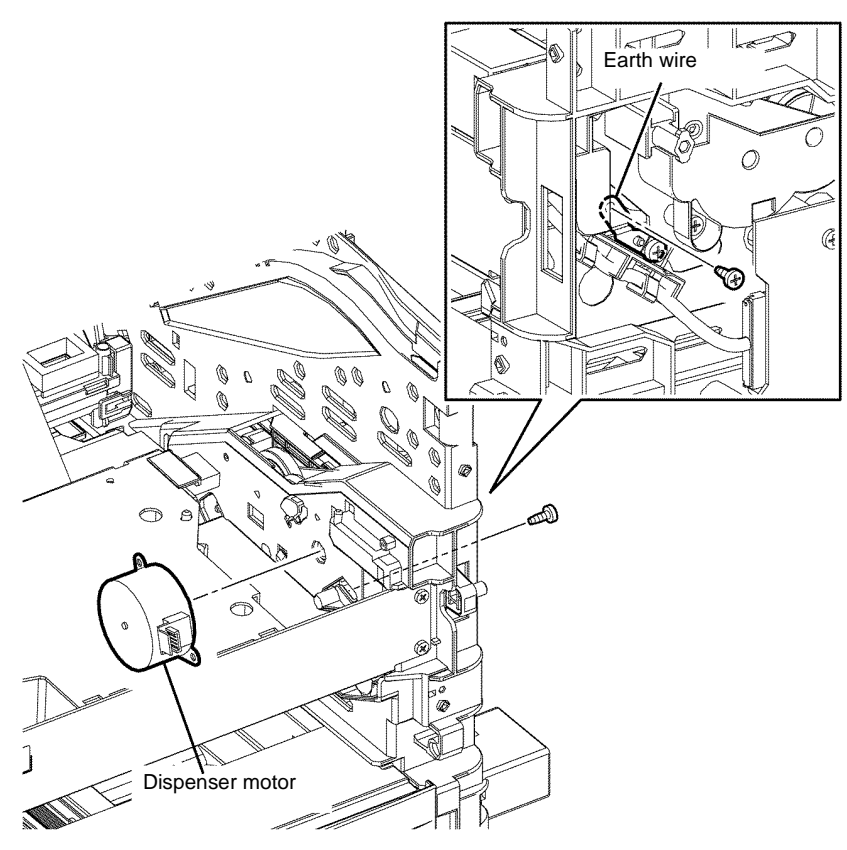

B-1-0125-A

Figure 5 Dispenser motor installation

## **REP 5.7 Xerographic Connector Assembly B405**

Parts List on PL 5.1

Removal

## **!** WARNING

Switch off the electricity to the machine, GP 10. Disconnect the power cord from the customer supply while performing tasks that do not need electricity. Electricity can cause death or injury. Moving parts can cause injury.

# 

Take care during this procedure. Sharp edges may be present that can cause injury.

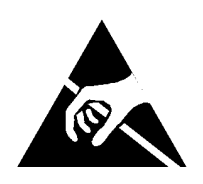

Figure 1 ESD symbol

# 

#### Observe ESD procedures during this procedure.

- 1. Open the front cover assembly, PL 19.1B Item 98.
- 2. Remove the drum cartridge, REP 8.1.
- 3. Release three hooks, then remove the MCU cover, PL 18.2 Item 1.
- 4. Disengage P/J25 from the MCU PWB, PL 18.2 Item 2.
- 5. Release the yellow harness from the harness guides around the MCU PWB.
- 6. Release the hook that fixes the xerographic connector assembly, and then remove the xerographic connector assembly, Figure 2.
- 7. Pull the yellow harness to create slack and disengage P/J254 from the Xerographic connector assembly, Figure 2.

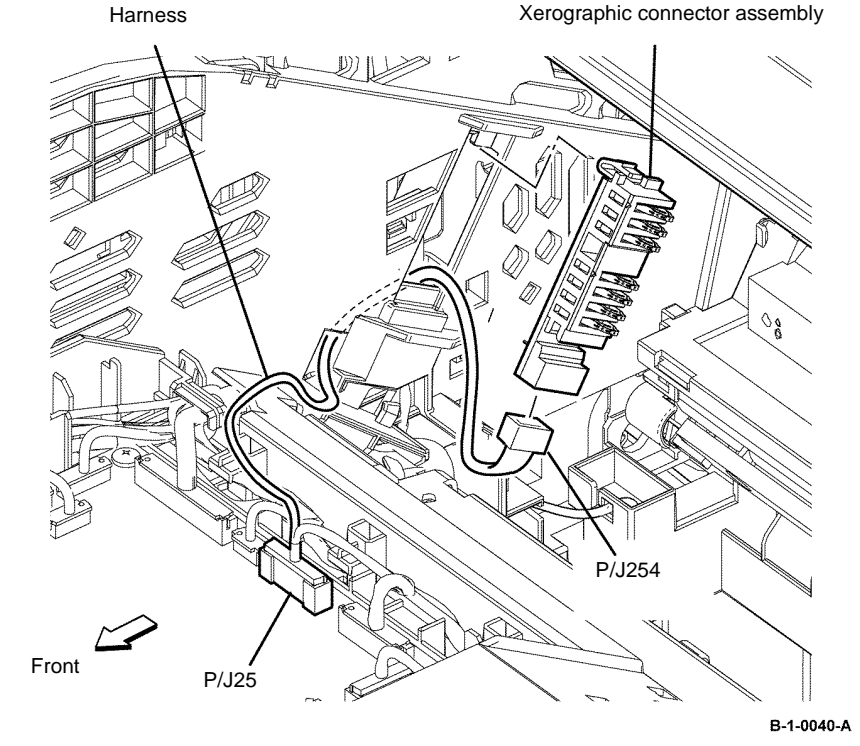

### Figure 2 Xerographic connector assembly removal

## Replacement

## **REP 5.8 Xerographic Connector Assembly B400**

Parts List on PL 5.1

Removal

# 

Switch off the electricity to the machine, GP 10. Disconnect the power cord from the customer supply while performing tasks that do not need electricity. Electricity can cause death or injury. Moving parts can cause injury.

# WARNING

Take care during this procedure. Sharp edges may be present that can cause injury.

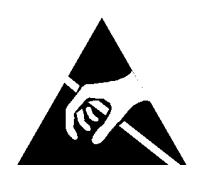

Figure 1 ESD symbol

# 

#### Observe ESD procedures during this procedure.

- 1. Open the front cover assembly, PL 19.1A Item 98.
- 2. Remove the drum cartridge, REP 8.2.
- 3. Release three hooks, and then remove the MCU cover, PL 18.2 Item 1.
- 4. Disengage P/J25 from the MCU PWB, PL 18.2 Item 2.
- 5. Release the yellow harness from the harness guides around the MCU PWB.
- 6. Release the hook that fixes the xerographic connector assembly, and then remove the xerographic connector assembly, Figure 2.
- 7. Pull the yellow harness to create slack and disengage P/J254 from the xerographic connector assembly, Figure 2.

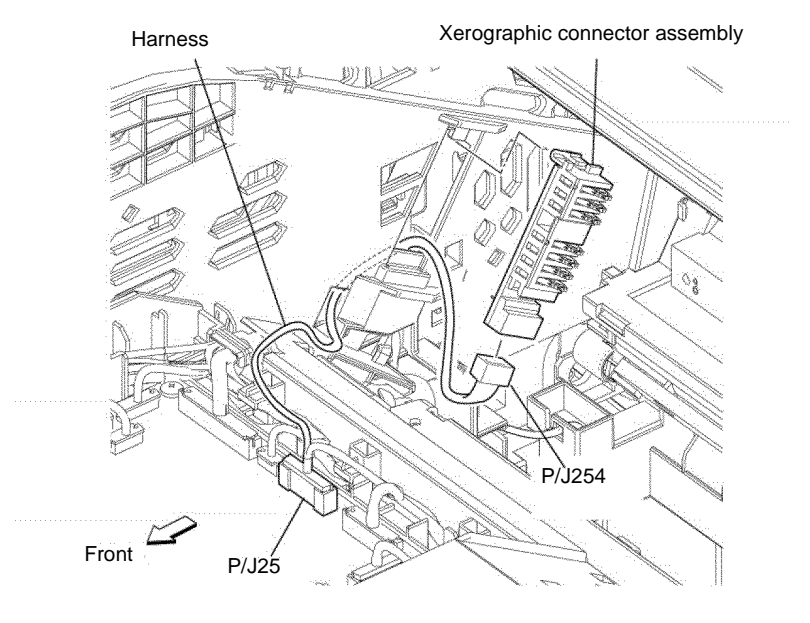

B-1-0126-A

Figure 2 Xerographic connector assembly removal

### Replacement

## **REP 6.1 CRU Transfer Roller Assembly B405**

Parts List on PL 6.1

Removal

## **I** NARNING

Switch off the electricity to the machine, GP 10. Disconnect the power cord from the customer supply while performing tasks that do not need electricity. Electricity can cause death or injury. Moving parts can cause injury.

- 1. Open the rear cover assembly, PL 19.2B Item 99.
- 2. Release two hooks that fix the CRU transfer roller assembly, then remove the CRU transfer roller assembly by rotating it in the arrowed direction, Figure 1.

## **REP 6.2 CRU Transfer Roller Assembly B400**

Parts List on PL 6.1

Removal

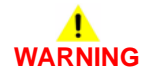

Switch off the electricity to the machine, GP 10. Disconnect the power cord from the customer supply while performing tasks that do not need electricity. Electricity can cause death or injury. Moving parts can cause injury.

- 1. Open the rear cover assembly, PL 19.2A Item 99.
- 2. Press the two hooks on the left and right sides of the CRU transfer roller assembly to unlock the CRU transfer roller assembly, then remove the CRU transfer roller assembly by rotating it along the axis between the bosses, Figure 1.

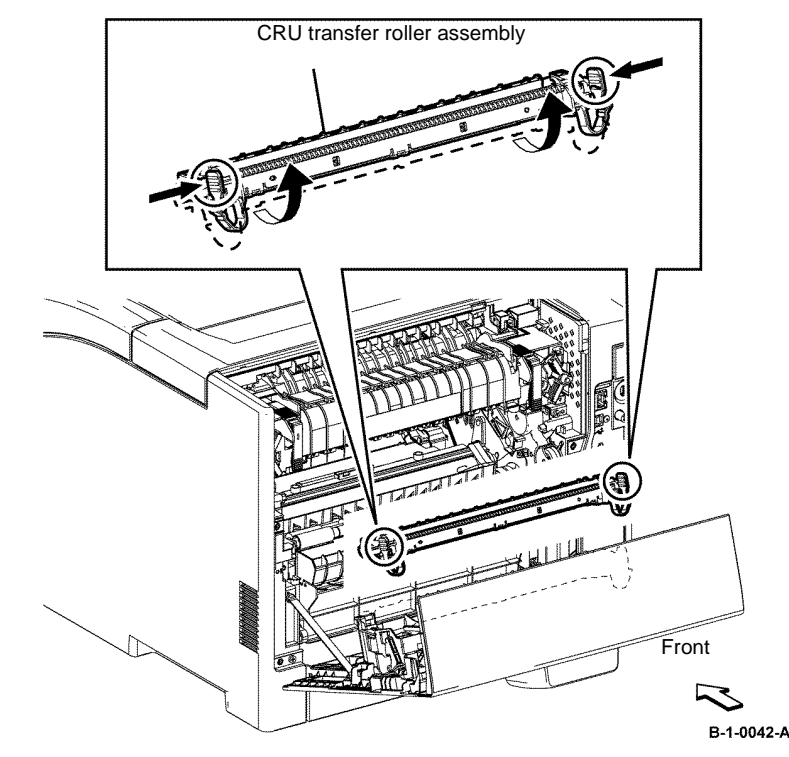

Figure 1 CRU transfer roll assembly removal

### Replacement

- 1. The replacement is the reverse of the removal procedure.
- 2. If a new CRU transfer roller assembly is installed, enter dC135 HFSI Counter. Reset the HFSI counter 950-824.

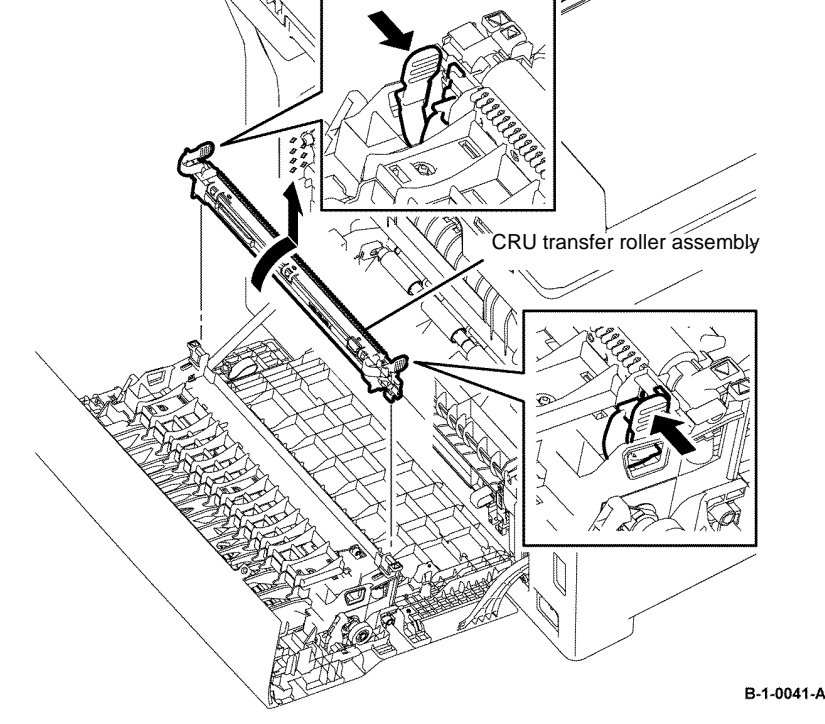

Figure 1 CRU transfer roll assembly removal

## Replacement

- 1. The replacement is the reverse of the removal procedure.
- 2. If a new CRU transfer roller assembly is installed, enter dC135 HFSI Counter. Reset the HFSI counter 950-824.

# REP 7.1 Fuser B405 Parts List on PL 7.1 Removal

# 

Switch off the electricity to the machine, GP 10. Disconnect the power cord from the customer supply while performing tasks that do not need electricity. Electricity can cause death or injury. Moving parts can cause injury.

- 1. Open the rear cover assembly, PL 19.2B Item 99.
- 2. Rotate the two levers that lock the fuser in the arrowed direction to unlock and remove the fuser, Figure 1.

# <image><image>

#### Figure 1 Fuser removal

#### Replacement

- 1. The replacement is the reverse of the removal procedure.
- 2. If a new fuser is installed, enter dC135 HFSI Counter. Reset the HFSI counters that follow:
  - 950-800.
  - 950-804.

# REP 7.2 Fuser B400 Parts List on PL 7.1

### Removal

# WARNING

Switch off the electricity to the machine, GP 10. Disconnect the power cord from the customer supply while performing tasks that do not need electricity. Electricity can cause death or injury. Moving parts can cause injury.

- 1. Open the rear cover assembly, PL 19.2A Item 99.
- 2. Rotate the two levers that lock the fuser in the arrowed direction to unlock and remove the fuser, Figure 1.

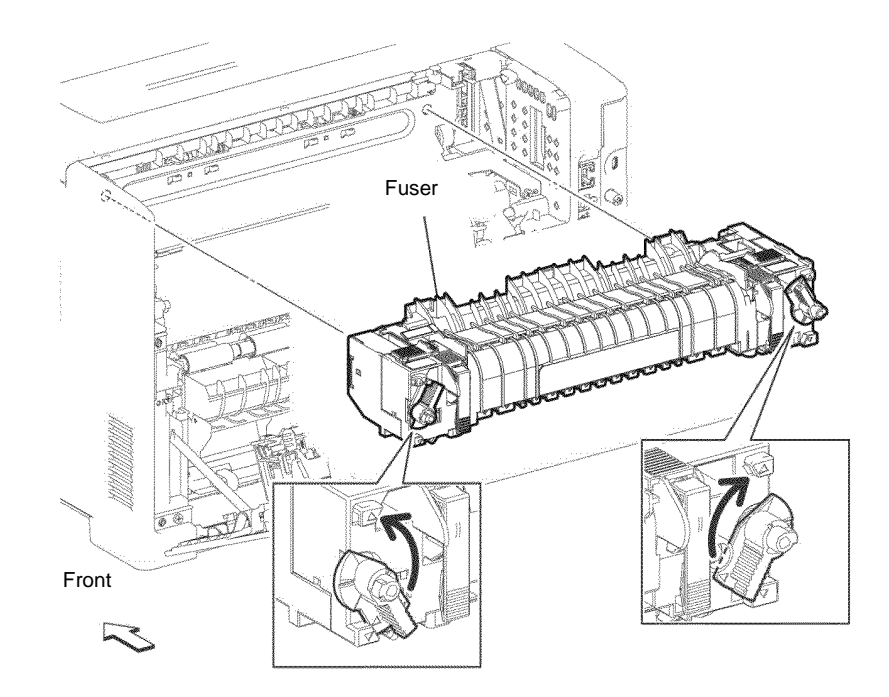

Figure 1 Fuser removal

B-1-0044-A

# Replacement

- 1. The replacement is the reverse of the removal procedure.
- 2. If a new fuser is installed, enter dC135 HFSI Counter. Reset the HFSI counters that follow:
  - 950-800.
  - 950-804.

# **REP 8.1 Drum Cartridge B405**

Parts List on PL 8.1

Removal

# 

Switch off the electricity to the machine, GP 10. Disconnect the power cord from the customer supply while performing tasks that do not need electricity. Electricity can cause death or injury. Moving parts can cause injury.

#### 

Take care not to touch the xerographic drum and protect it from dirt and dust.

- 1. Open the front cover assembly, PL 19.1B Item 98.
- 2. Unlock and remove the toner cartridge, PL 8.1 Item 2.
- 3. Remove the drum cartridge, Figure 1.

**NOTE:** Note that the drum cartridge is locked while the right front link, PL 4.1B Item 3, and left front link, PL 4.1B Item 4, are pressed.

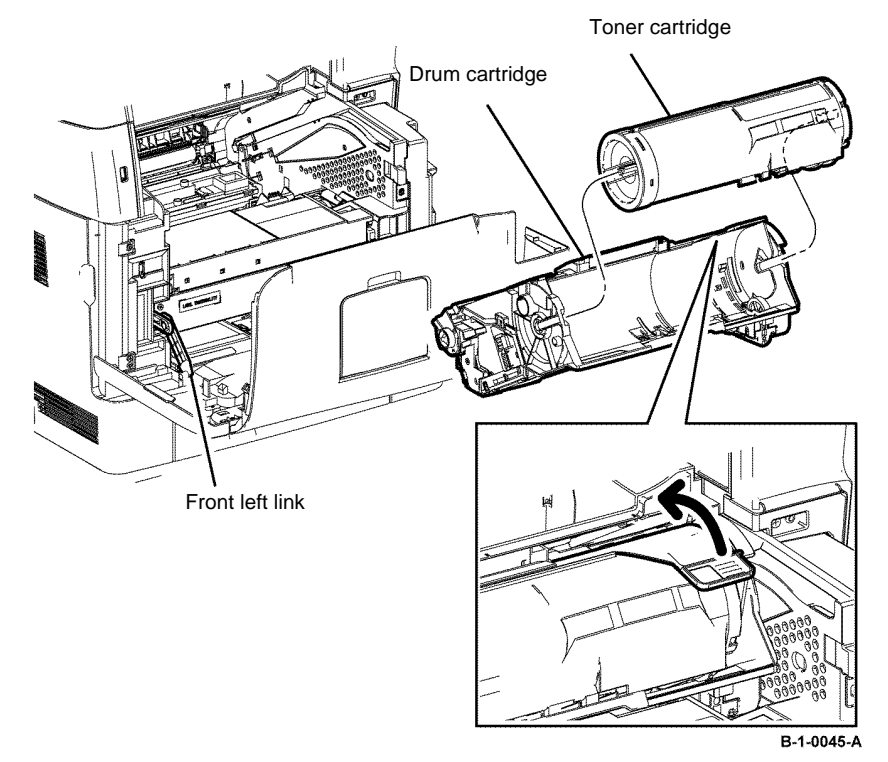

Figure 1 Drum cartridge removal

## Replacement

# REP 8.2 Drum Cartridge B400

Parts List on PL 8.1

Removal

# 

Switch off the electricity to the machine, GP 10. Disconnect the power cord from the customer supply while performing tasks that do not need electricity. Electricity can cause death or injury. Moving parts can cause injury.

#### 

Take care not to touch the xerographic drum and protect it from dirt and dust.

- 1. Open the front cover assembly, PL 19.1A Item 98.
- 2. Unlock and remove the toner cartridge, PL 8.1 Item 2.
- 3. Remove the drum cartridge, Figure 1.

**NOTE:** Note that the drum cartridge is locked while the front right link, PL 4.1A Item 3, and front left link, PL 4.1A Item 4, are pressed.

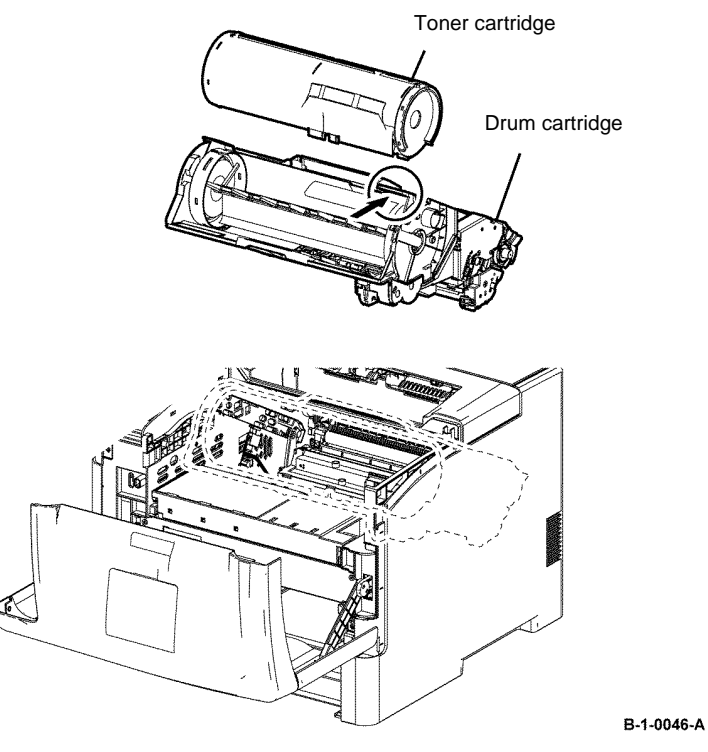

Figure 1 Drum cartridge removal

## Replacement
# **REP 9.1 Retard Holder Assembly B405**

Parts List on PL 9.2

Removal

# WARNING

Switch off the electricity to the machine, GP 10. Disconnect the power cord from the customer supply while performing tasks that do not need electricity. Electricity can cause death or injury. Moving parts can cause injury.

- 1. Remove the option tray assembly, PL 9.2 Item 1.
- 2. Release the hook that fixes the option tray retard holder assembly, then rotate the option tray retard holder assembly in the arrowed direction, Figure 1.
- Release the two bosses on the retard holder assembly, and then remove the retard roll 3. holder assembly, Figure 1.

# Option tray retard holder assembly

**REP 9.2 Retard Holder Assembly B400** 

Parts List on PL 9.2

Removal

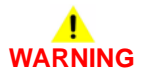

Switch off the electricity to the machine, GP 10. Disconnect the power cord from the customer supply while performing tasks that do not need electricity. Electricity can cause death or injury. Moving parts can cause injury.

- 1. Remove the option tray assembly, PL 9.2 Item 1.
- 2. Release the hook that fixes the option tray retard holder assembly to the 550 tray assembly, rotate the option tray retard holder assembly, along the axis, then remove the retard holder assembly by moving it in the arrowed direction, Figure 1.

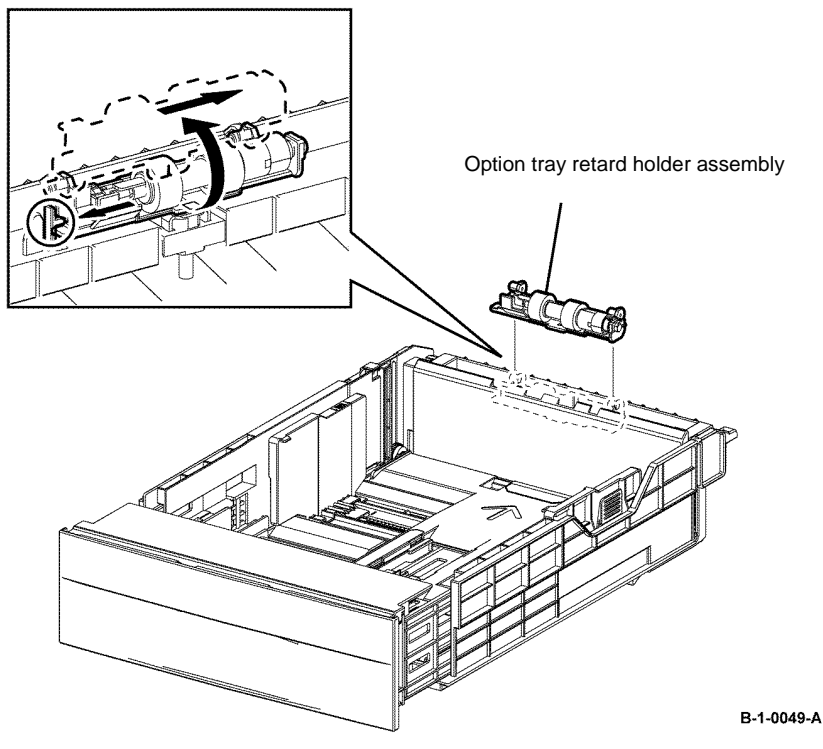

Figure 1 Retard roll holder assembly removal

#### Replacement

The replacement is the reverse of the removal procedure.

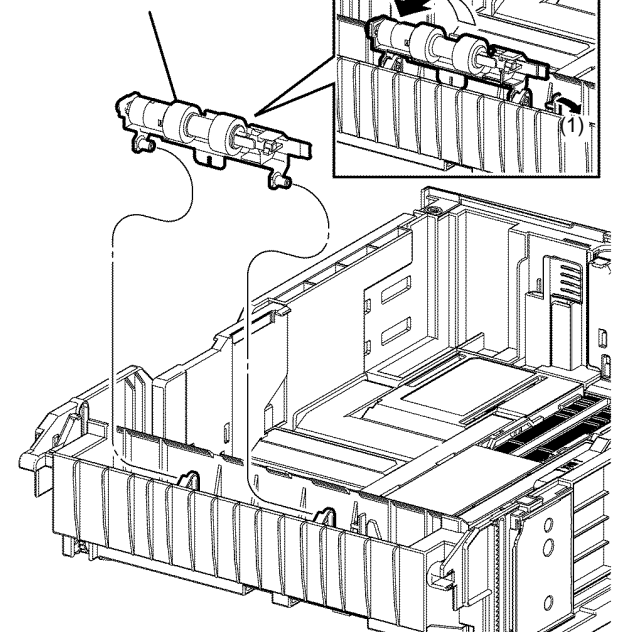

Figure 1 Retard roll holder assembly removal

#### Replacement

The replacement is the reverse of the removal procedure.

B-1-0047-A

# **REP 9.3 Feed Roll Assembly B405**

Parts List on PL 9.2

Removal

# 

Switch off the electricity to the machine, GP 10. Disconnect the power cord from the customer supply while performing tasks that do not need electricity. Electricity can cause death or injury. Moving parts can cause injury.

- 1. Remove the option tray assembly, PL 9.2 Item 1.
- 2. Remove the retard holder assembly, REP 9.1.
- 3. Release the hook fixing the option tray retard shaft, then remove the option tray retard shaft, together with the feed roll assembly by pulling it out sideways, Figure 1.

**NOTE:** Handle the hook of the option tray retard holder carefully to avoid breakage.

4. Pull out the feed roll assembly while releasing the hook fixing it, Figure 1.

# **REP 9.4 Feed Roll Assembly B400**

Parts List on PL 9.2

Removal

# 

Switch off the electricity to the machine, GP 10. Disconnect the power cord from the customer supply while performing tasks that do not need electricity. Electricity can cause death or injury. Moving parts can cause injury.

- 1. Remove the option tray assembly, PL 9.2 Item 1.
- 2. Remove the retard holder assembly, REP 9.2.
- 3. Release the hook fixing the option tray retard shaft, then remove the option tray retard shaft, together with the feed roll assembly by pulling it out sideways, Figure 1.

**NOTE:** Handle the hook of the option tray retard holder carefully to avoid breakage.

4. Pull out the feed roll assembly while releasing the hook fixing it, Figure 1.

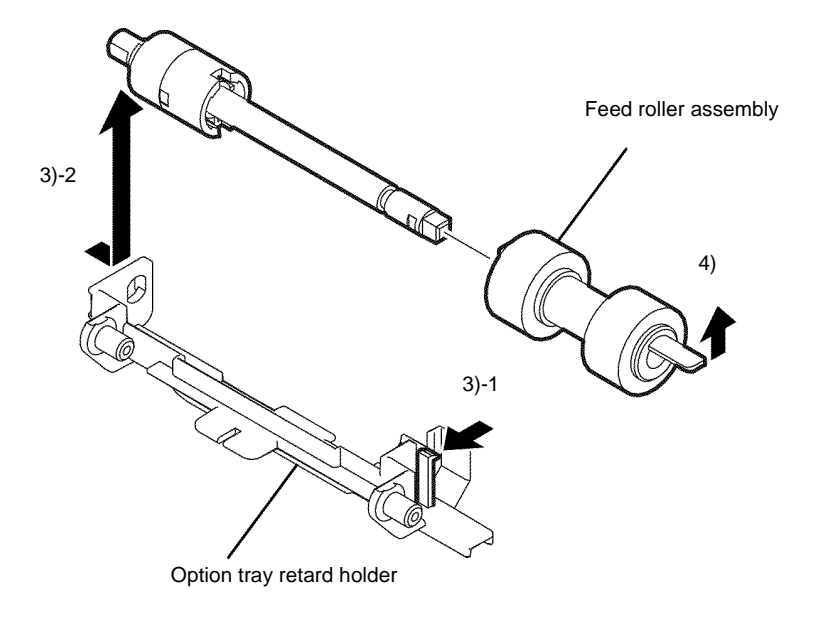

Figure 1 Feed roll assembly removal

#### Replacement

The replacement is the reverse of the removal procedure.

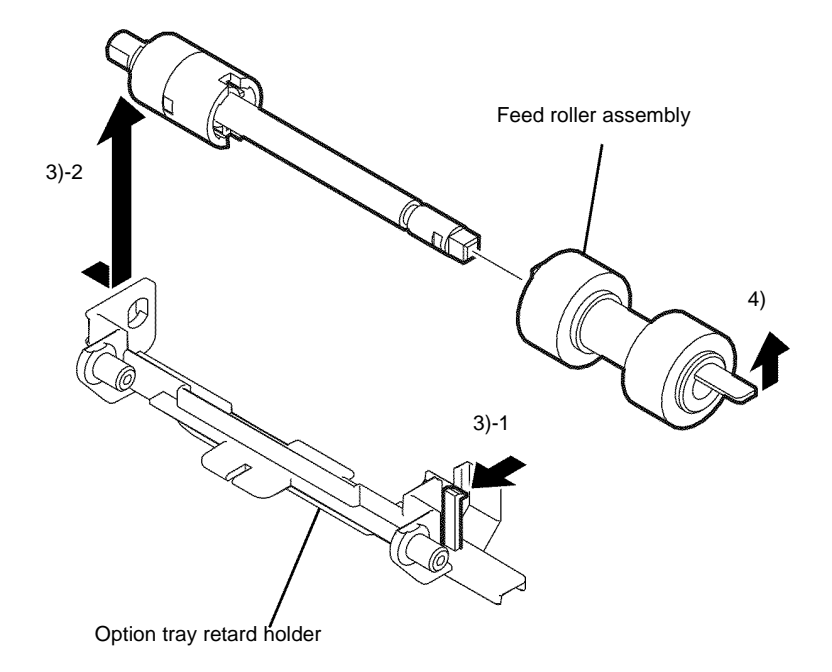

B-1-0048-A

Figure 1 Feed roll assembly removal

#### Replacement

# **REP 11.1 Option Feeder Assembly B405**

Parts List on PL 11.1B

Removal

# WARNING

Mandatory safety warning. This procedure must be performed by two people. The module is heavy.

# WARNING

Switch off the electricity to the machine, GP 10. Disconnect the power cord from the customer supply while performing tasks that do not need electricity. Electricity can cause death or injury. Moving parts can cause injury.

- 1. Open the MSI cover, PL 13.2 Item 99.
- 2. Pull out the MSI tray assembly, PL 13.2 Item 9.
- 3. Remove the option tray assembly, PL 9.2 Item 1.
- Release the two lock screws fixing the option feeder assembly, Figure 1. 4.

# WARNING

#### Use safe handling procedures, GP 11. The module is heavy.

**NOTE:** The printer weight is 22kg (49lb)

5. Release the five bosses on the option feeder assembly from the holes on the IOT, then lift the IOT upward from the option feeder assembly, Figure 1.

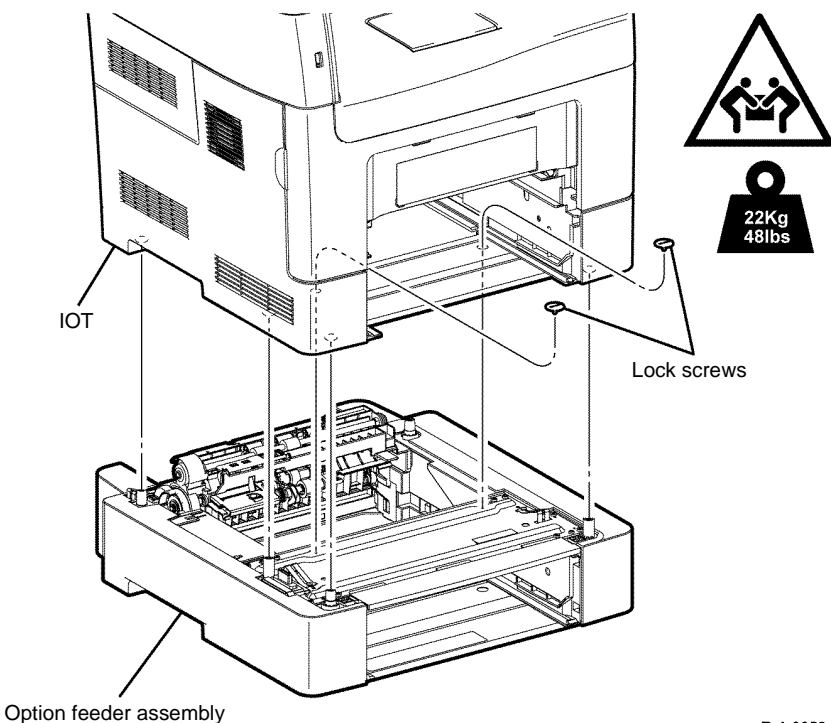

B-1-0050-A

Figure 1 Option feeder assembly removal

#### Replacement

# **REP 11.2 Option Feeder Assembly B400**

Parts List on PL 11.1A

Removal

# 

Switch off the electricity to the machine, GP 10. Disconnect the power cord from the customer supply while performing tasks that do not need electricity. Electricity can cause death or injury. Moving parts can cause injury.

- 1. Open the MSI cover, PL 13.2 Item 99.
- 2. Pull out the MSI tray assembly, PL 13.2 Item 9.
- 3. Remove the option tray assembly, PL 9.2 Item 1.
- 4. Release the two lock screws fixing the option feeder assembly, Figure 1.
- 5. Release the five bosses on the option feeder assembly from the holes on the IOT, then lift the IOT upward from the option feeder assembly, Figure 1.

# **REP 11.3 Option Feeder Left Cover B405**

Parts List on PL 11.1B

Removal

# 

Switch off the electricity to the machine, GP 10. Disconnect the power cord from the customer supply while performing tasks that do not need electricity. Electricity can cause death or injury. Moving parts can cause injury.

- 1. Remove the option tray assembly, PL 9.2 Item 1 from the printer.
- 2. Remove the option feeder assembly, REP 11.1.
- 3. Remove the one screw (silver, tapping, 8mm) that fixes the option feeder left cover, release the two hooks from the bosses, release the six bosses from the holes, then remove the option feeder left cover, Figure 1.

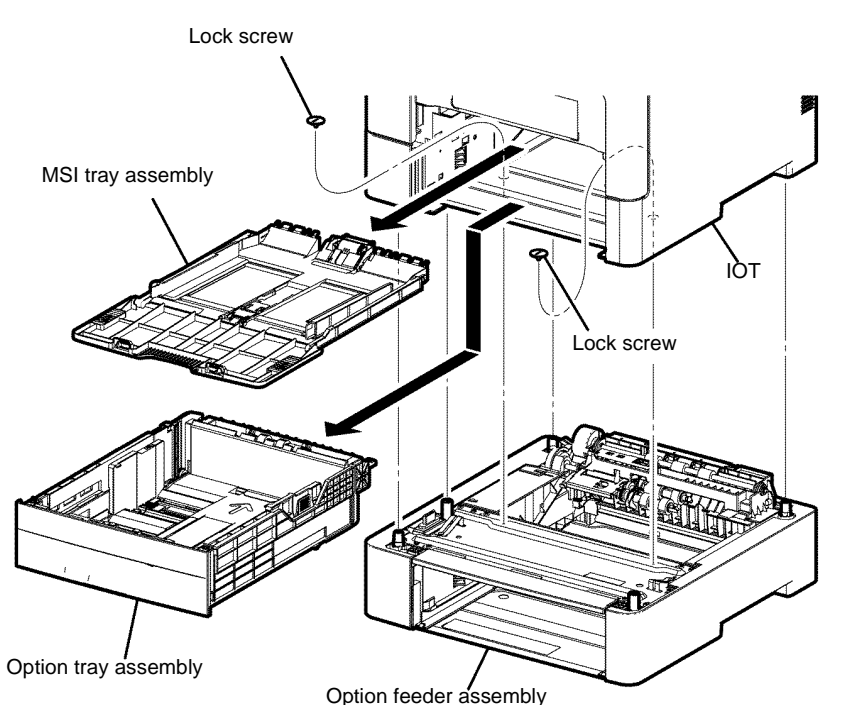

B-1-0051-A

Figure 1 Option feeder assembly removal

#### Replacement

The replacement is the reverse of the removal procedure.

Repairs and Adjustments REP 11.2, REP 11.3 Replacement

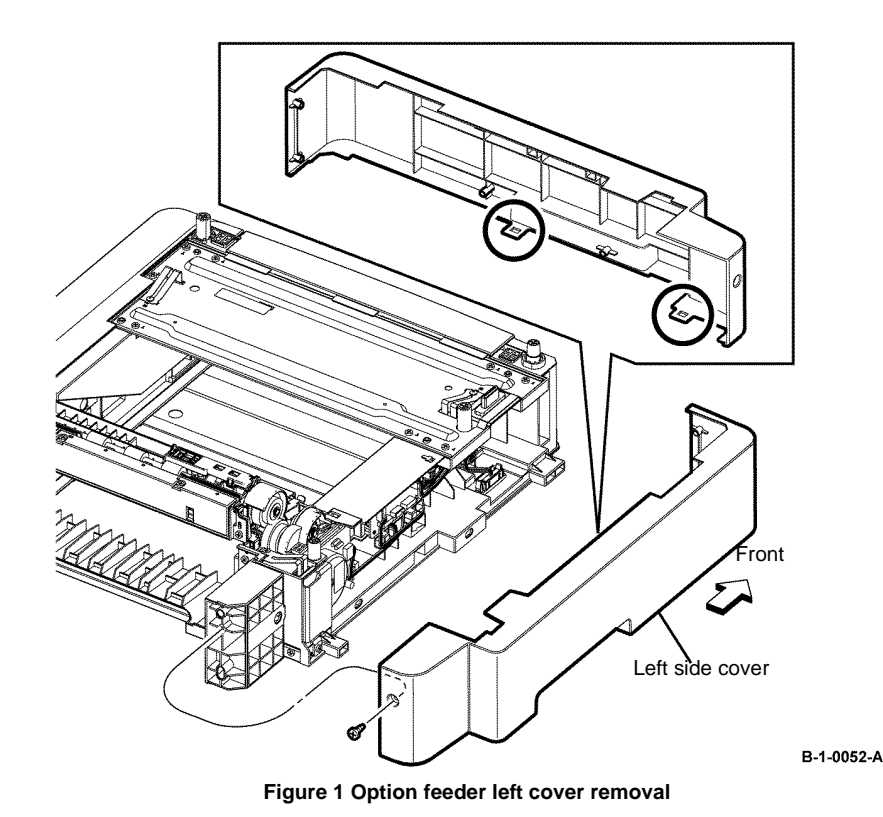

# **REP 11.4 Option Feeder Left Cover B400**

Parts List on PL 11.1A

Removal

# WARNING

Switch off the electricity to the machine, GP 10. Disconnect the power cord from the customer supply while performing tasks that do not need electricity. Electricity can cause death or injury. Moving parts can cause injury.

- 1. Remove the option tray assembly, PL 9.2 Item 1.
- 2. Remove the option feeder assembly, REP 11.2.
- 3. Remove the one screw (silver, tapping, 8mm) that fixes the option feeder left cover, release the one hook from the boss, release the six bosses from the holes, then remove the option feeder left cover, Figure 1.

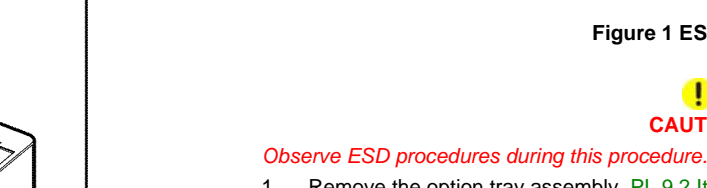

- Remove the option tray assembly, PL 9.2 Item 1. 1.
- 2. Remove the option feeder assembly, REP 11.1.
- 3. Remove the option feeder left cover, REP 11.3.
- 4. Release the harness from the clamp, then remove the clamp from the frame.
- 5. Disengage all connectors from the option tray PWB assembly, Figure 2.

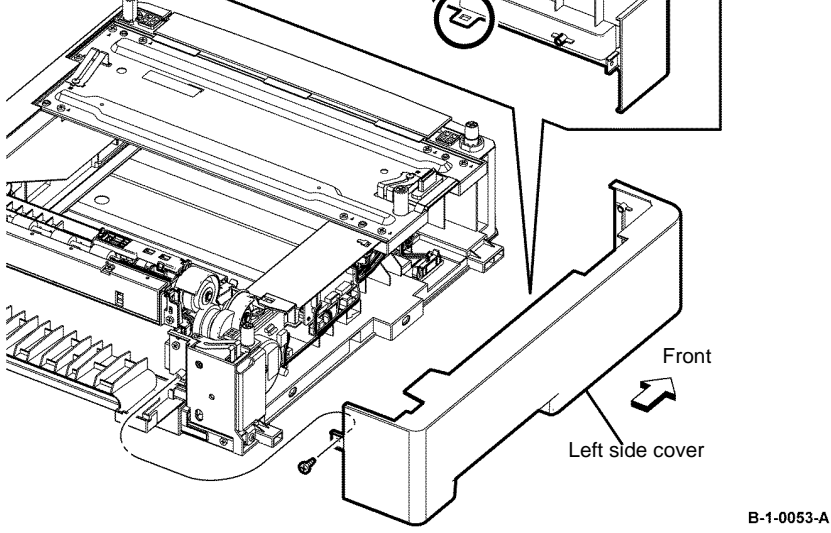

Figure 1 Option feeder left cover removal

#### Replacement

The replacement is the reverse of the removal procedure.

# **REP 11.5 Option Feeder PWB Assembly B405**

Parts List on PL 11.1B

Removal

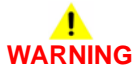

Switch off the electricity to the machine, GP 10. Disconnect the power cord from the customer supply while performing tasks that do not need electricity. Electricity can cause death or injury. Moving parts can cause injury.

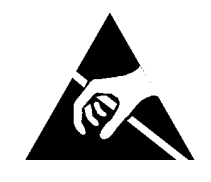

Figure 1 ESD symbol

CAUTION

6. Remove three screws (silver, tapping, 8mm) that fix the option tray PWB assembly, then remove the option feeder PWB assembly, Figure 2.

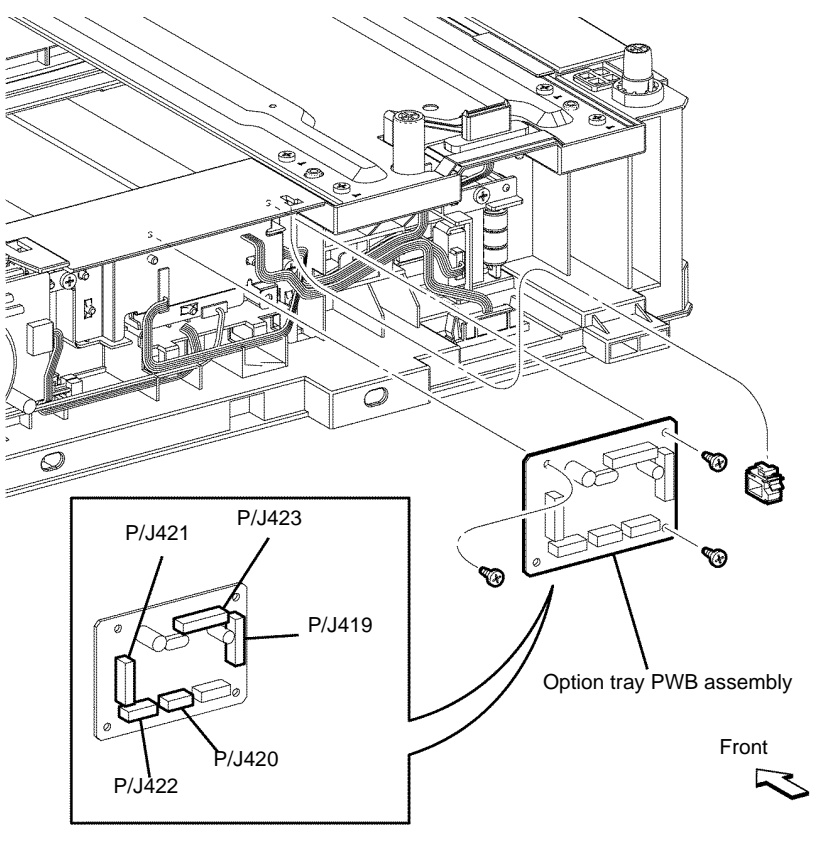

#### B-1-0054-A

Figure 2 Option feeder PWB assembly removal

#### Replacement

The replacement is the reverse of the removal procedure.

# REP 11.6 Option Feeder PWB Assembly B400

Parts List on PL 11.1A

Removal

# 

Switch off the electricity to the machine, GP 10. Disconnect the power cord from the customer supply while performing tasks that do not need electricity. Electricity can cause death or injury. Moving parts can cause injury.

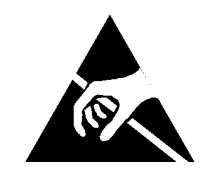

Figure 1 ESD symbol

#### Observe ESD procedures during this procedure.

- 1. Remove the option tray assembly, PL 9.2 Item 1.
- 2. Remove the option feeder assembly, REP 11.2.
- 3. Remove the option feeder left cover, REP 11.4.
- 4. Release the harness from the clamp, then remove the clamp from the frame.
- 5. Disengage all connectors from the option tray PWB assembly, Figure 2.

6. Remove three screws (silver, tapping, 8mm) that fix the option tray PWB assembly, then remove the option feeder PWB assembly, Figure 2.

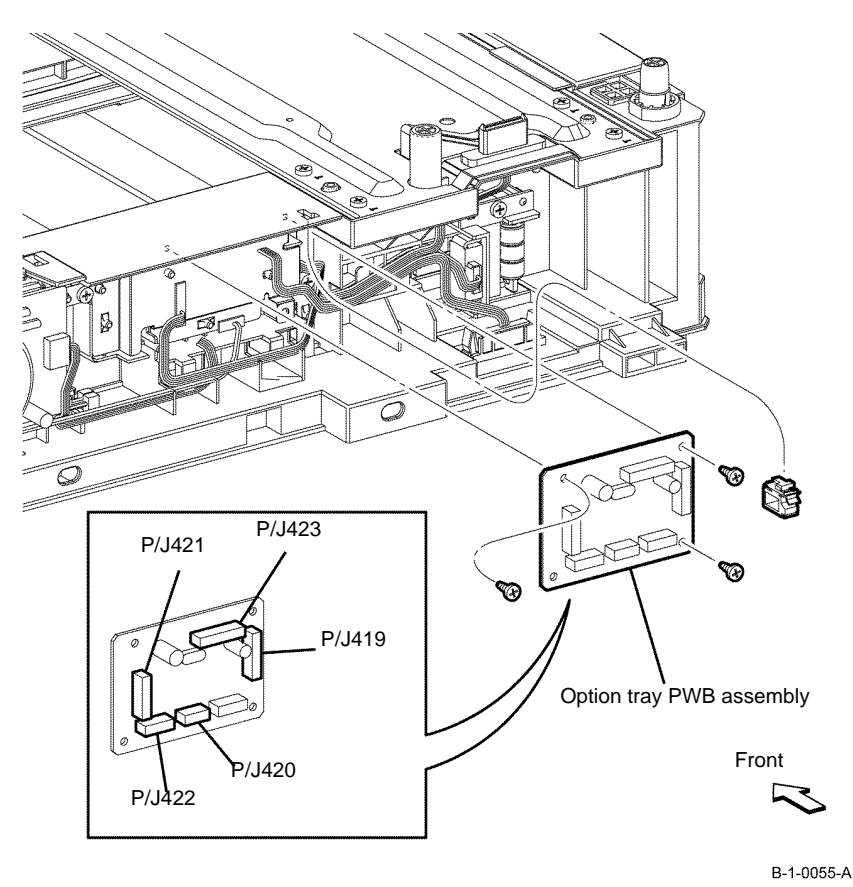

Figure 2 Option feeder PWB assembly removal

#### Replacement

The replacement is the reverse of the removal procedure.

# REP 11.7 Option Feeder Right Cover B405 Parts List on PL 11.1B

Parts List on PL 1

Removal

# 

Switch off the electricity to the machine, GP 10. Disconnect the power cord from the customer supply while performing tasks that do not need electricity. Electricity can cause death or injury. Moving parts can cause injury.

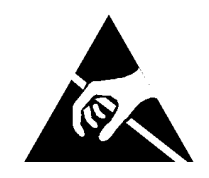

Figure 1 ESD symbol

#### Observe ESD procedures during this procedure.

- 1. Remove the option tray assembly, PL 9.2 Item 1.
- 2. Remove the option feeder assembly, REP 11.1.

3. Remove one screw (silver, tapping, 8mm) that fixes the option feeder right cover, release the two hooks from the bosses, release the six bosses from the holes, then remove the option feeder right cover, Figure 2.

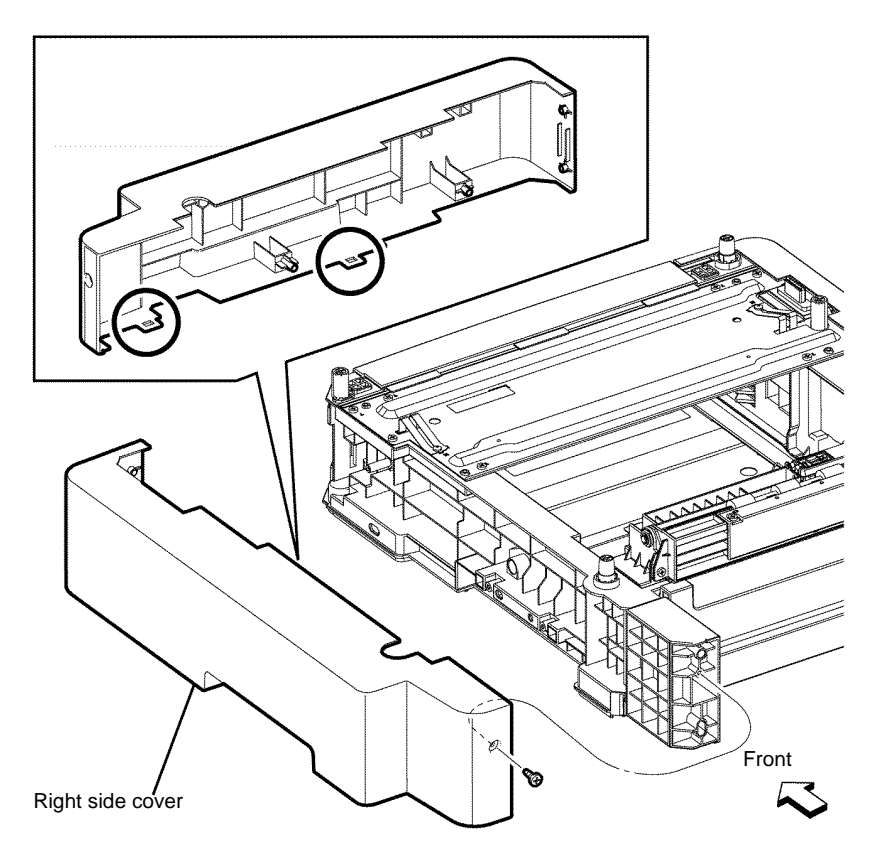

B-1-0056-A

Figure 2 Option feeder right cover removal

#### Replacement

The replacement is the reverse of the removal procedure.

# REP 11.8 Option Feeder Right Cover B400

Parts List on PL 11.1A

# Removal

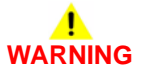

Switch off the electricity to the machine, GP 10. Disconnect the power cord from the customer supply while performing tasks that do not need electricity. Electricity can cause death or injury. Moving parts can cause injury.

- 1. Remove the option tray assembly, PL 9.2 Item 1.
- 2. Remove the option feeder assembly, REP 11.2.
- 3. Remove one screw (silver, tapping, 8mm) that fixes the option feeder right cover, release the two hooks from the bosses, release the six bosses from the holes, then remove the option feeder right cover, Figure 1.

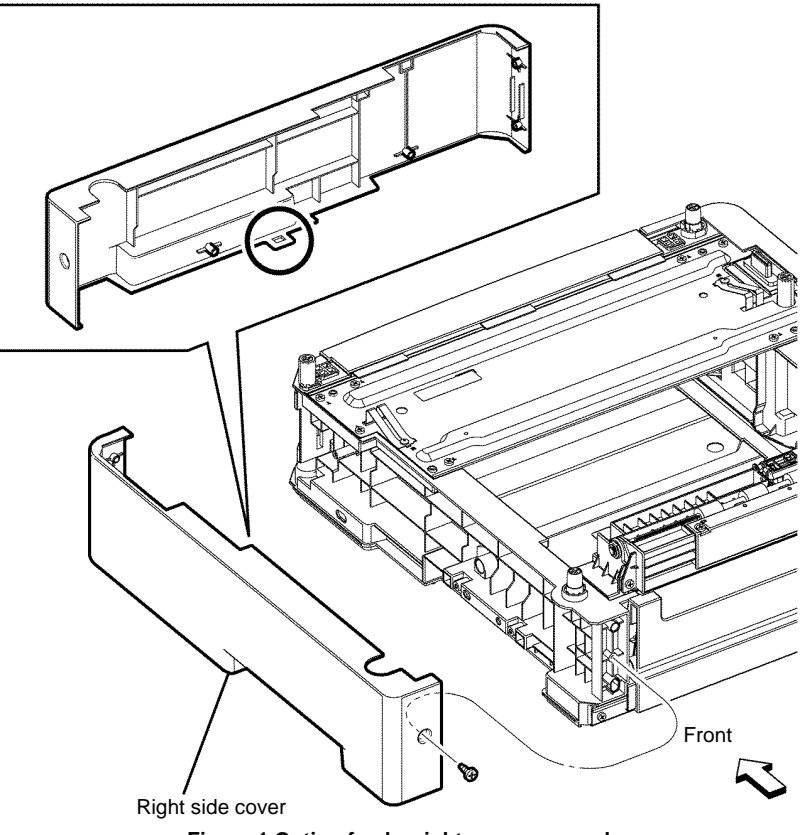

#### Figure 1 Option feeder right cover removal

#### Replacement

# **REP 11.9 Option Feeder Rear Cover B405**

Parts List on PL 11.1B

Removal

# 

Switch off the electricity to the machine, GP 10. Disconnect the power cord from the customer supply while performing tasks that do not need electricity. Electricity can cause death or injury. Moving parts can cause injury.

- 1. Remove the tray assembly, PL 9.2 Item 1.
- 2. Remove the option feeder assembly, REP 11.1.
- 3. Remove one side of the rear cover spring from the option feeder rear cover, Figure 1.
- 4. Remove the left boss from the hole, then remove the option feeder rear cover, Figure 1.

# REP 11.10 Option Feeder Rear Cover B400

Parts List on PL 11.1A

Removal

# 

Switch off the electricity to the machine, GP 10. Disconnect the power cord from the customer supply while performing tasks that do not need electricity. Electricity can cause death or injury. Moving parts can cause injury.

- 1. Remove the option tray assembly, PL 9.2 Item 1.
- 2. Remove the option feeder assembly, REP 11.2.
- 3. Remove one side of the rear cover spring from the option feeder rear cover, Figure 1.
- 4. Remove the left boss from the hole, then remove the option feeder rear cover, Figure 1.

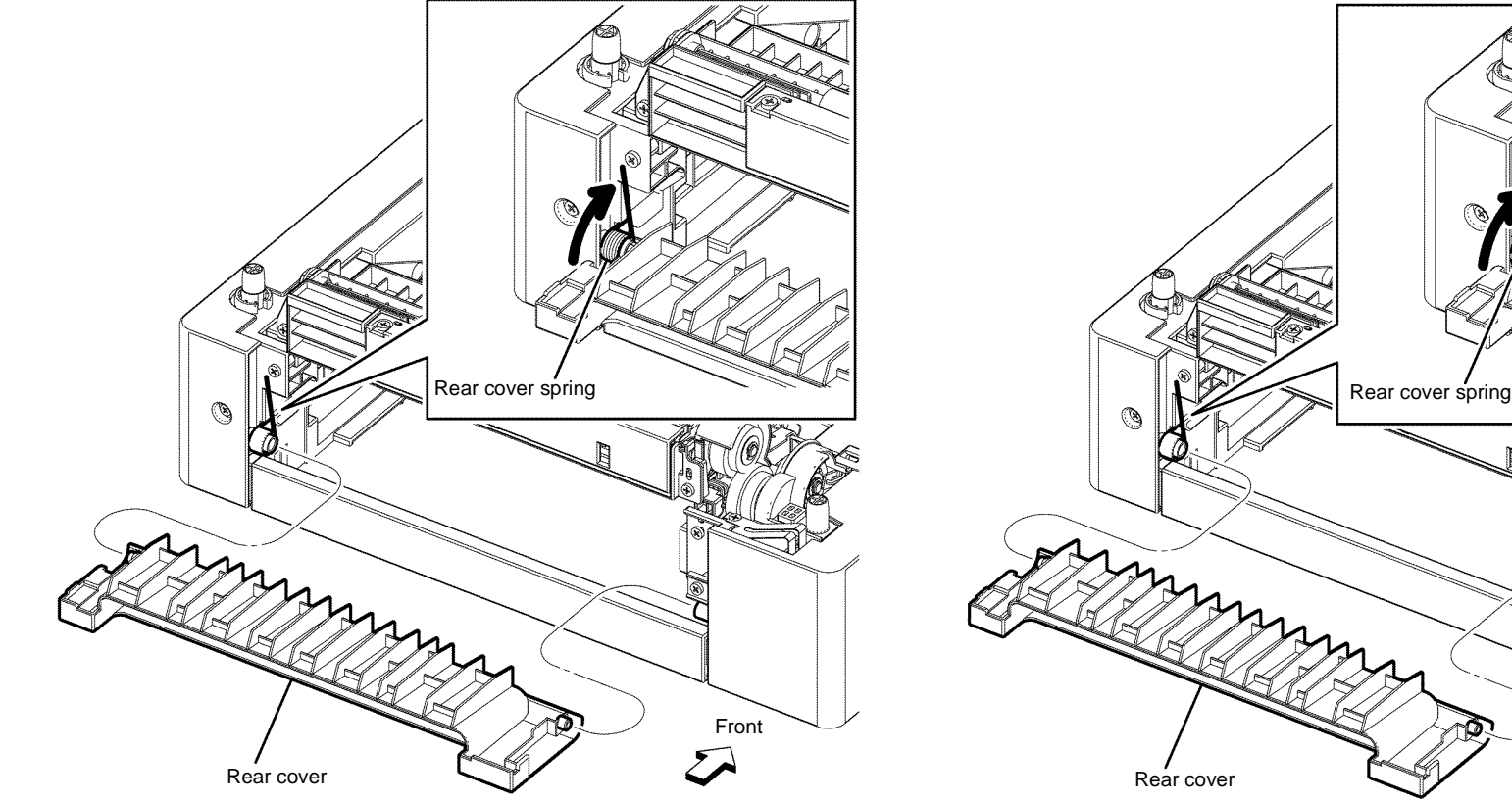

Figure 1 Option feeder rear cover removal

#### Replacement

The replacement is the reverse of the removal procedure.

Replacement

**BUS Update 1** 

The replacement is the reverse of the removal procedure.

Figure 1 Option feeder 550 rear cover removal

Front

# **REP 11.11 Option Feeder Motor Assembly B405**

### Parts List on PL 11.1B

Removal

# 

Switch off the electricity to the machine, GP 10. Disconnect the power cord from the customer supply while performing tasks that do not need electricity. Electricity can cause death or injury. Moving parts can cause injury.

# WARNING

Take care during this procedure. Sharp edges may be present that can cause injury.

- 1. Remove the option tray assembly, PL 9.2 Item 1.
- 2. Remove the option feeder assembly, REP 11.1.
- 3. Remove the option feeder left cover, REP 11.3.
- 4. Remove one screw (silver, tapping, 8mm), then remove the cover by lifting the earth plate, Figure 1.
- 5. Disconnect PJ4221 from the option feeder motor assembly, Figure 1.
- 6. Remove four screws (silver, tapping, 8mm) that fix the option feeder drive assembly, then remove the option feeder drive assembly, Figure 1.

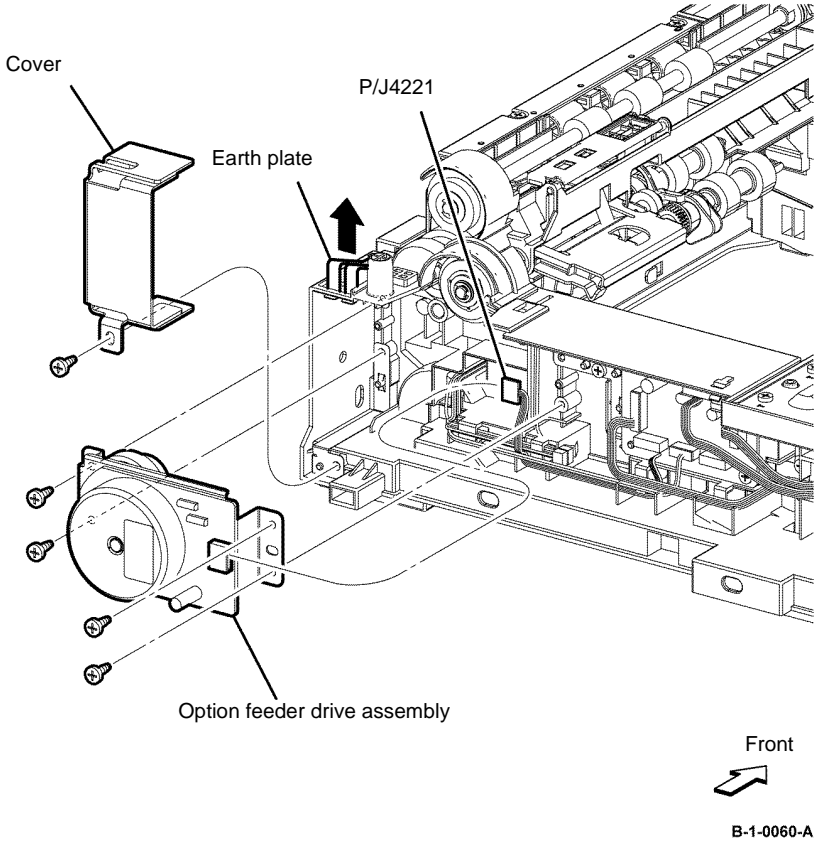

Figure 1 Option feeder drive assembly removal

7. Remove the option feeder gear and three screws (silver, M3, 4mm) that fix the option feeder motor assembly, then remove the option feeder motor assembly from the motor bracket, Figure 2.

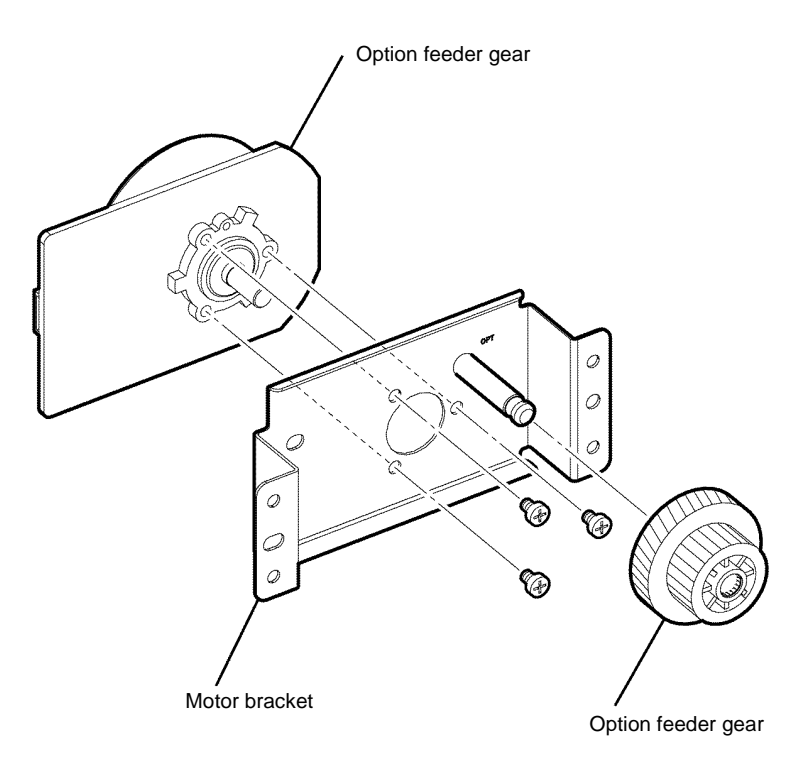

REP 11.12 Option Feeder Motor Assembly B400 Parts List on PL 11.1A

Removal

# 

Switch off the electricity to the machine, GP 10. Disconnect the power cord from the customer supply while performing tasks that do not need electricity. Electricity can cause death or injury. Moving parts can cause injury.

# 

#### Take care during this procedure. Sharp edges may be present that can cause injury.

- 1. Remove the option tray assembly, PL 9.2 Item 1.
- 2. Remove the option feeder assembly, REP 11.2.
- 3. Remove the option feeder left cover, REP 11.4.
- 4. Remove one screw (silver, tapping, 8mm), then remove the cover by lifting the earth plate, Figure 1.
- 5. Disconnect PJ4221 from the option feeder motor assembly, Figure 1.

B-1-0061-A

Figure 2 Option feeder motor assembly removal

#### Replacement

- 6. Remove four screws (silver, tapping, 8mm) that fix the option feeder drive assembly, then remove the option feeder drive assembly, Figure 1.
  - <image><image>

~

B-1-0062-A

Figure 1 Option feeder drive assembly removal

 Remove the option feeder gear and three screws (silver, M3, 4mm) that fix the option feeder motor assembly, then remove the option feeder motor assembly from the motor bracket, Figure 2.

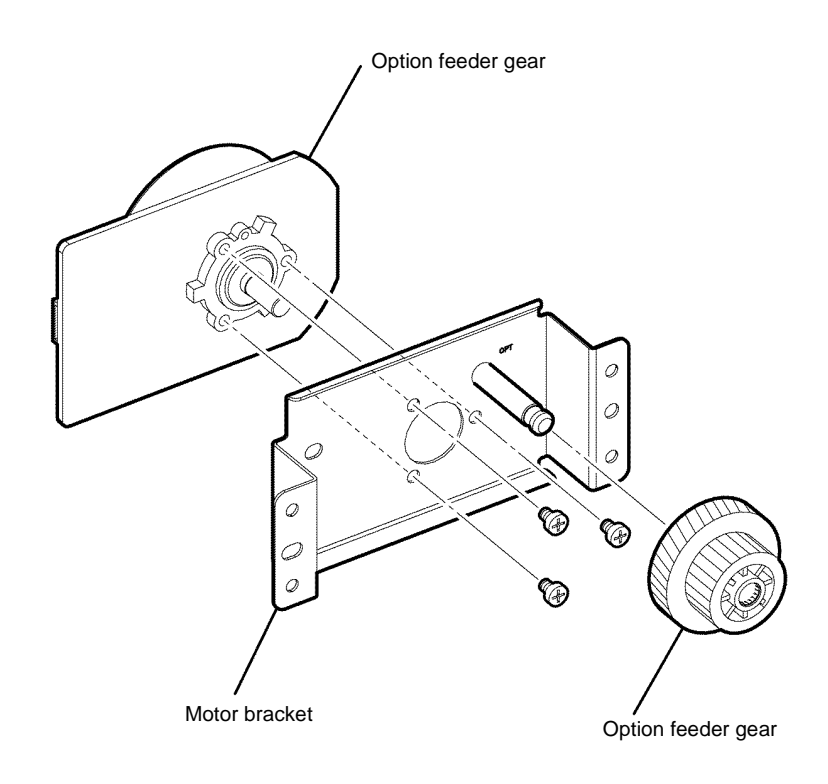

B-1-0063-A

Figure 2 Option feeder motor assembly removal

#### Replacement

# **REP 11.13 Option Feeder B405**

Parts List on PL 11.1B

Removal

# 

Switch off the electricity to the machine, GP 10. Disconnect the power cord from the customer supply while performing tasks that do not need electricity. Electricity can cause death or injury. Moving parts can cause injury.

# 

Take care during this procedure. Sharp edges may be present that can cause injury.

- 1. Remove the option tray assembly, PL 9.2 Item 1.
- 2. Remove the option feeder assembly, REP 11.1.
- 3. Remove the option feeder left cover, REP 11.3.
- 4. Remove the option feeder clutch assembly, REP 11.15.
- 5. Disconnect PJ4202, PJ4213 and PJ4214 from the option feeder, Figure 1.

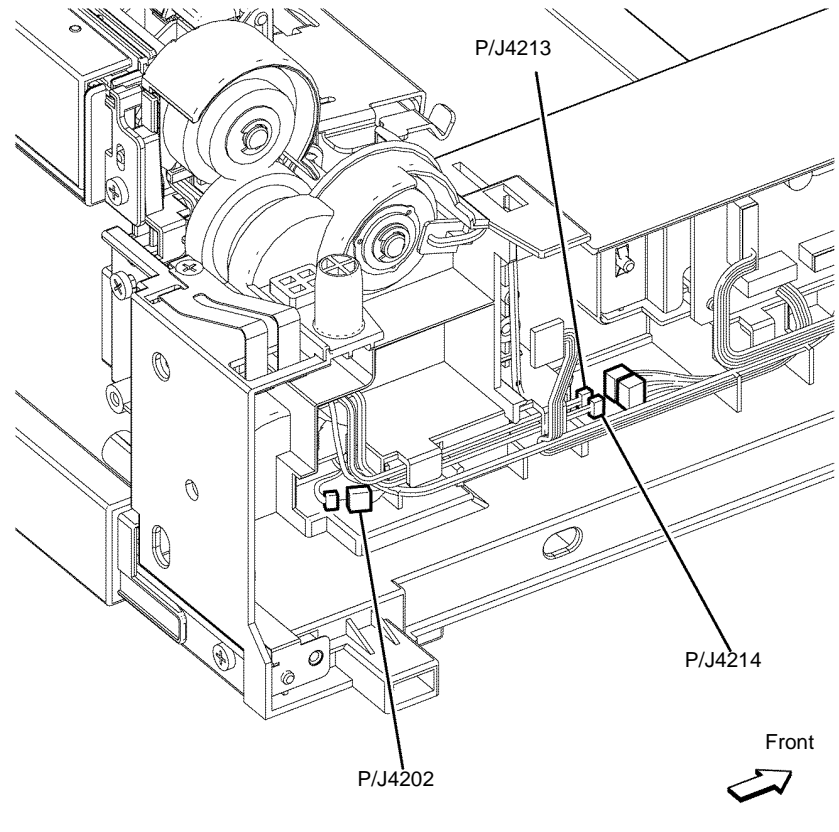

B-1-0064-A

Figure 1 Option feeder relay disconnect

6. Release the harness from the harness guide on the frame.

7. Remove two screws (silver, tapping, 8mm) that fix the option feeder, release the four holes from the bosses on the frame, then remove the option feeder, Figure 2.

# Option feeder $\sim$ Font Ø B-1-0065-A

Figure 2 Option feeder removal

#### Replacement

The replacement is the reverse of the removal procedure.

# REP 11.14 Option Feeder B400

Parts List on PL 11.1A

Removal

# 

Switch off the electricity to the machine, GP 10. Disconnect the power cord from the customer supply while performing tasks that do not need electricity. Electricity can cause death or injury. Moving parts can cause injury.

# 

#### Take care during this procedure. Sharp edges may be present that can cause injury.

- 1. Remove the option tray assembly, PL 9.2 Item 1.
- 2. Remove the option feeder assembly, REP 11.2.
- 3. Remove the option feeder left cover, REP 11.4.
- 4. Remove the option feeder clutch assembly, REP 11.16.

5. Disconnect PJ4202, PJ4213 and PJ4214 from the option feeder, Figure 1.

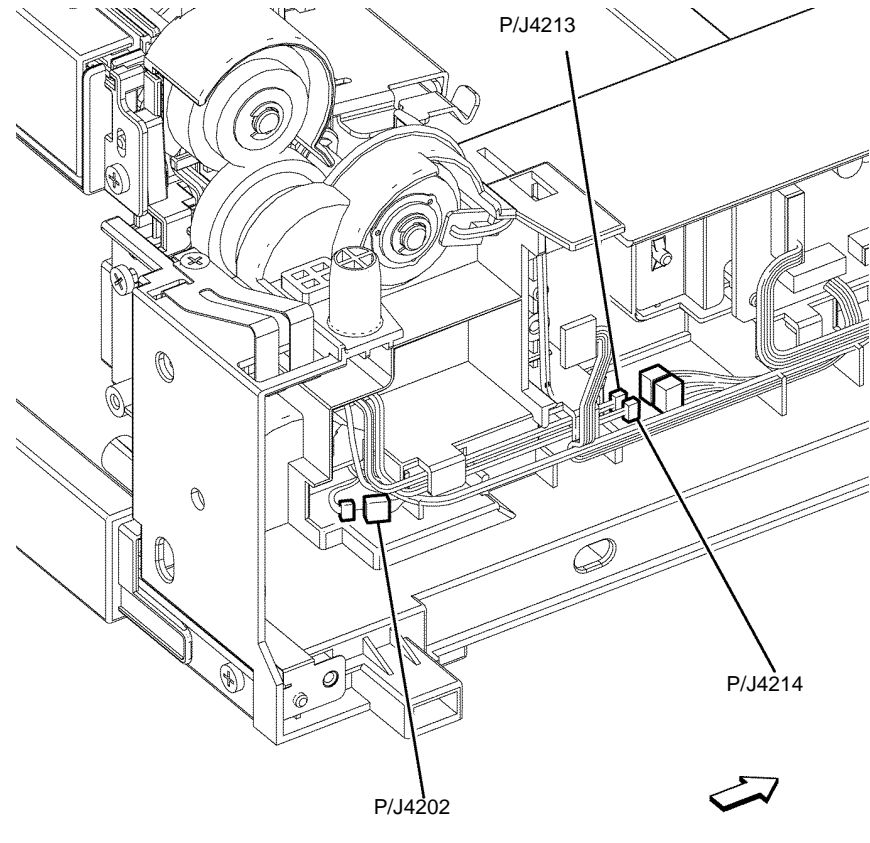

B-1-0066-A

Figure 1 Option feeder relay disconnect

6. Release the harness from the harness guide on the frame.

7. Remove two screws (silver, tapping, 8mm) that fix the option feeder, release the four holes from the bosses on the frame, then remove the option feeder, Figure 2.

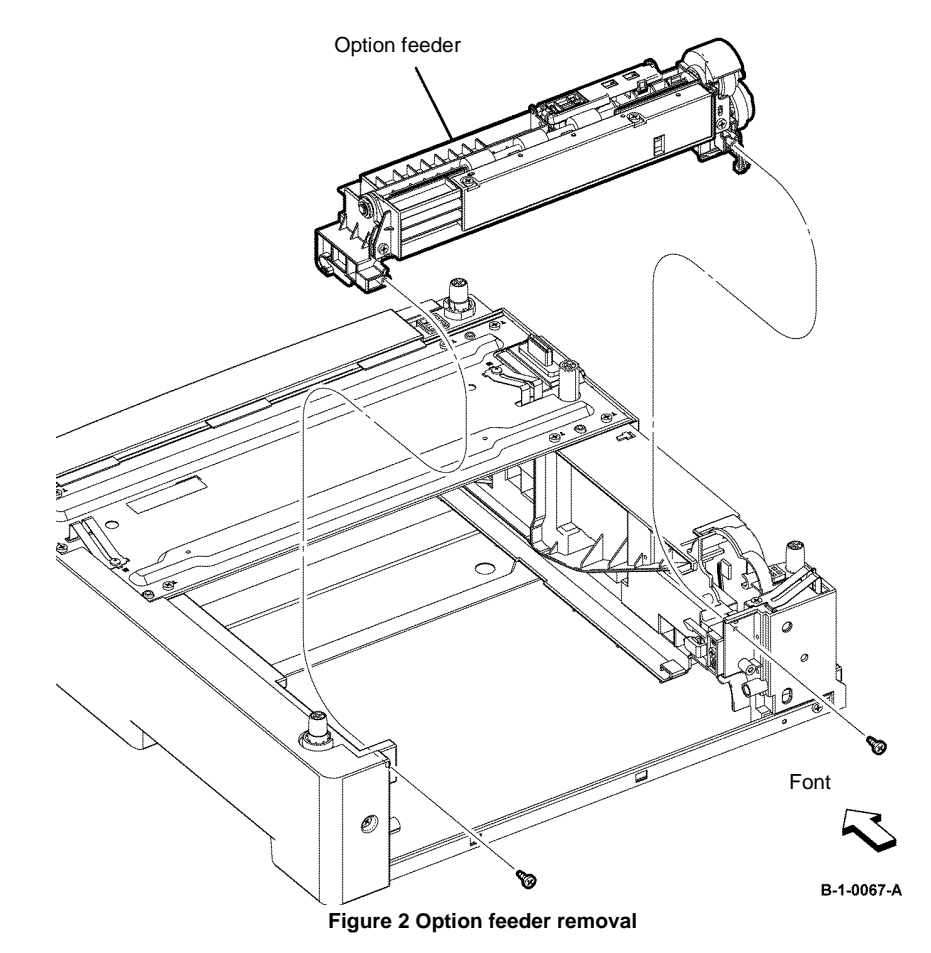

#### Replacement

# **REP 11.15 Option Feeder Clutch Assembly B405**

Parts List on PL 11.1B

Removal

# 

Switch off the electricity to the machine, GP 10. Disconnect the power cord from the customer supply while performing tasks that do not need electricity. Electricity can cause death or injury. Moving parts can cause injury.

# WARNING

Take care during this procedure. Sharp edges may be present that can cause injury.

- 1. Remove the option tray assembly, PL 9.2 Item 1.
- 2. Remove the option feeder assembly, REP 11.1.
- 3. Remove the option feeder left cover, REP 11.3.
- 4. Remove the option feeder motor assembly, REP 11.11.
- 5. Disconnect PJ4201 from the option feeder clutch assembly, then release the harness from the harness guide on the frame, Figure 1.
- 6. Remove the E-ring that fixes the option feeder clutch assembly, then remove the option feeder clutch assembly, Figure 1.

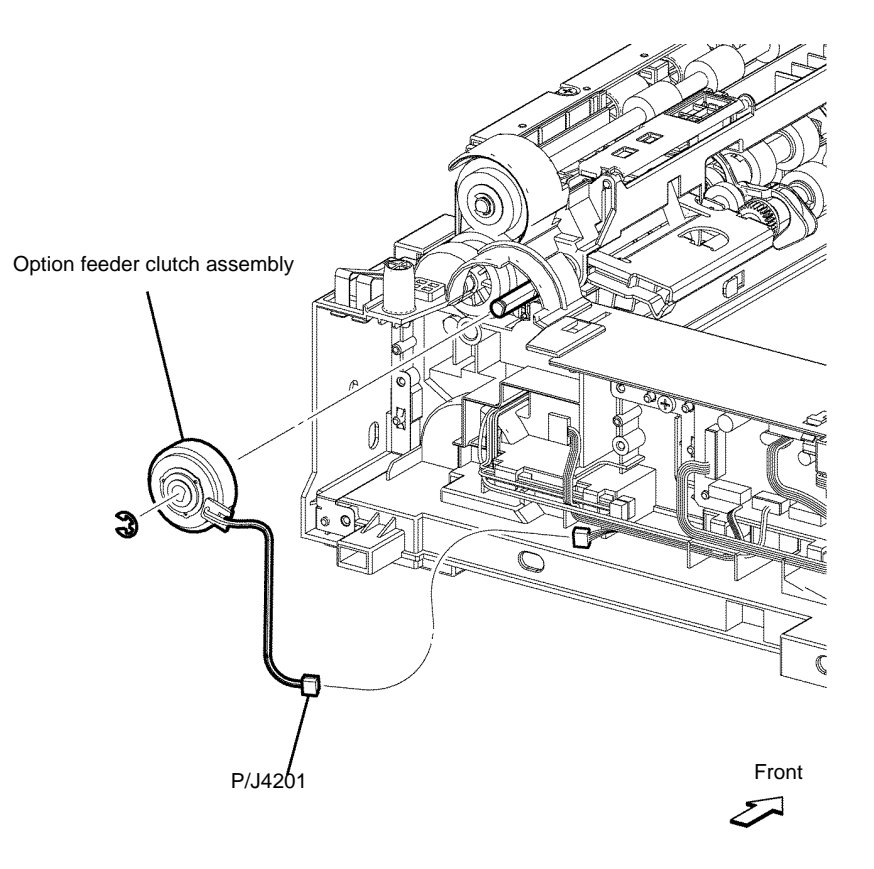

B-1-0068-A

Figure 1 Option feeder clutch assembly removal

#### Replacement

# **REP 11.16 Option Feeder Clutch Assembly B400**

Parts List on PL 11.1A

Removal

# 

Switch off the electricity to the machine, GP 10. Disconnect the power cord from the customer supply while performing tasks that do not need electricity. Electricity can cause death or injury. Moving parts can cause injury.

# WARNING

Take care during this procedure. Sharp edges may be present that can cause injury.

- 1. Remove the option tray assembly, PL 9.2 Item 1.
- 2. Remove the option feeder assembly, REP 11.2.
- 3. Remove the option feeder left cover, REP 11.4.
- 4. Remove the option feeder motor assembly, REP 11.12.
- 5. Disconnect PJ4201 from the option feeder clutch assembly, then release the harness from the harness guide on the frame, Figure 1.
- 6. Remove the E-ring that fixes the option feeder clutch assembly, then remove the option feeder clutch assembly, Figure 1.

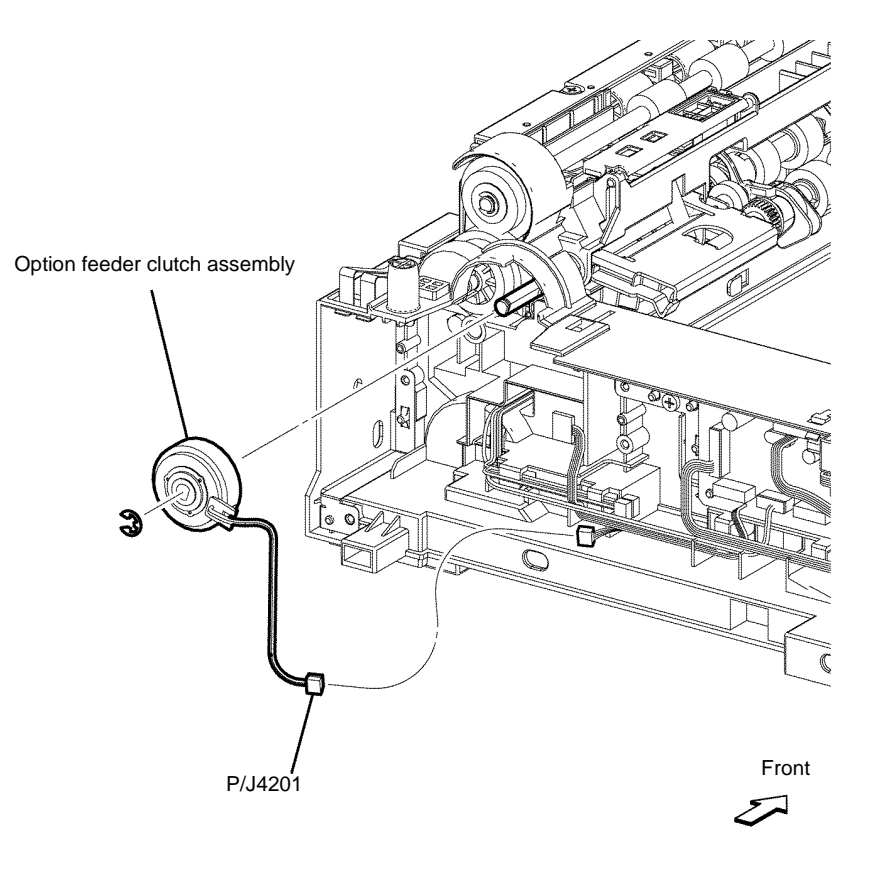

B-1-0069-A

Figure 1 Option feeder clutch assembly removal

#### Replacement

# **REP 11.17 Option Feeder Feed Roll Assembly B405**

#### Parts List on PL 11.2

Removal

# 

Switch off the electricity to the machine, GP 10. Disconnect the power cord from the customer supply while performing tasks that do not need electricity. Electricity can cause death or injury. Moving parts can cause injury.

- 1. Remove the option tray assembly, PL 9.2 Item 1.
- 2. Remove the option feeder assembly, REP 11.1.
- 3. Remove the hook that fixes the option feeder feed roll assembly, then remove the option feeder feed roll assembly, Figure 1.

# Front

Figure 1 Option feeder feed roll assembly removal

#### Replacement

The replacement is the reverse of the removal procedure.

# **REP 11.18 Option Feeder Feed Roll Assembly B400**

Parts List on PL 11.2

Removal

# 

Switch off the electricity to the machine, GP 10. Disconnect the power cord from the customer supply while performing tasks that do not need electricity. Electricity can cause death or injury. Moving parts can cause injury.

- 1. Remove the option tray assembly, PL 9.2 Item 1.
- 2. Remove the option feeder assembly, REP 11.2.
- 3. Remove the hook that fixes the option feeder feed roll assembly, then remove the option feeder feed roll assembly, Figure 1.

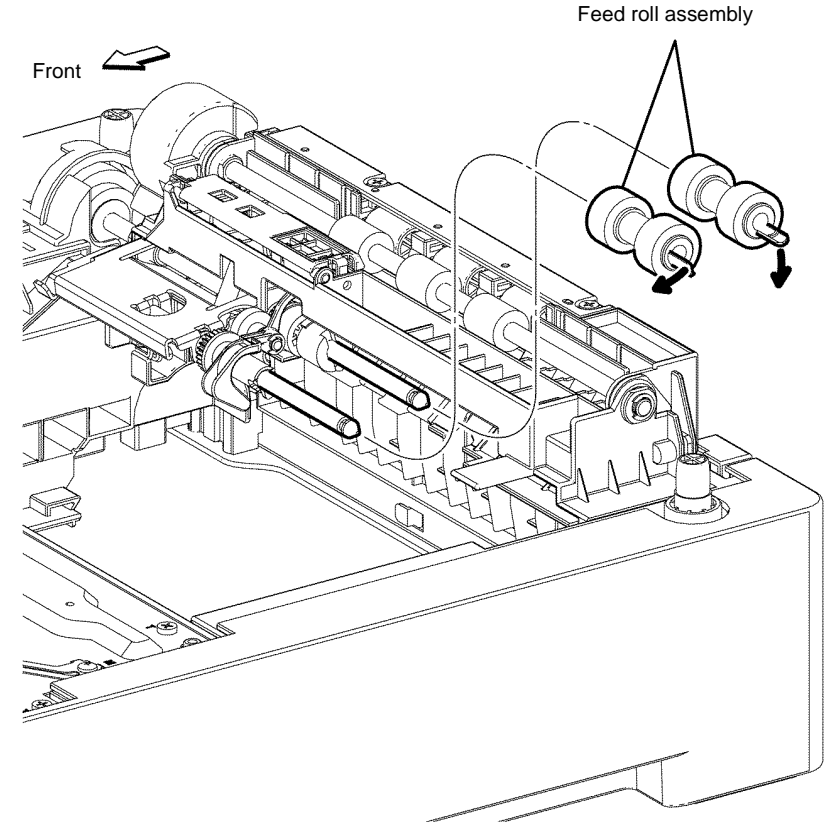

Figure 1 Option feeder feed roll assembly removal

#### Replacement

The replacement is the reverse of the removal procedure.

Repairs and Adjustments REP 11.17, REP 11.18

# **REP 11.19 Option Feeder Takeaway Clutch Assembly B405**

#### Parts List on PL 11.2

Removal

# 

Switch off the electricity to the machine, GP 10. Disconnect the power cord from the customer supply while performing tasks that do not need electricity. Electricity can cause death or injury. Moving parts can cause injury.

- 1. Remove the option tray assembly, PL 9.2 Item 1.
- 2. Remove the option feeder assembly, REP 11.1.
- 3. Remove the option feeder assembly, REP 11.13.
- 4. Remove the idler gear and remove one screw (silver, tapping, 8mm) that fixes the nudger spring bracket, then remove the nudger spring bracket, Figure 1.
- 5. Remove the E-ring, then remove the takeaway clutch assembly, Figure 1.

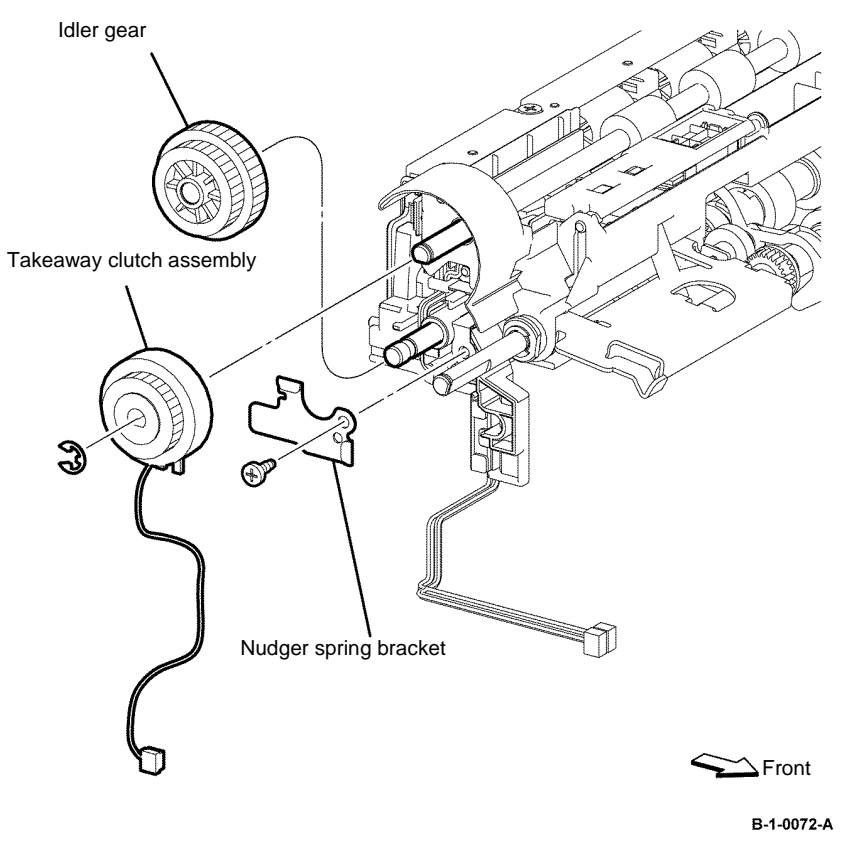

Figure 1 Option feeder takeaway clutch assembly removal

#### Replacement

# **REP 11.20 Option Feeder Takeaway Clutch Assembly B400**

# Parts List on PL 11.2

Removal

# 

Switch off the electricity to the machine, GP 10. Disconnect the power cord from the customer supply while performing tasks that do not need electricity. Electricity can cause death or injury. Moving parts can cause injury.

- 1. Remove the option tray assembly, PL 9.2 Item 1.
- 2. Remove the option feeder assembly, REP 11.2.
- 3. Remove the option feeder assembly, REP 11.14.
- 4. Remove the idler gear and remove one screw (silver, tapping, 8mm) that fixes the nudger spring bracket, then remove the nudger spring bracket, Figure 1.
- 5. Remove the E-ring, then remove the takeaway clutch assembly, Figure 1.

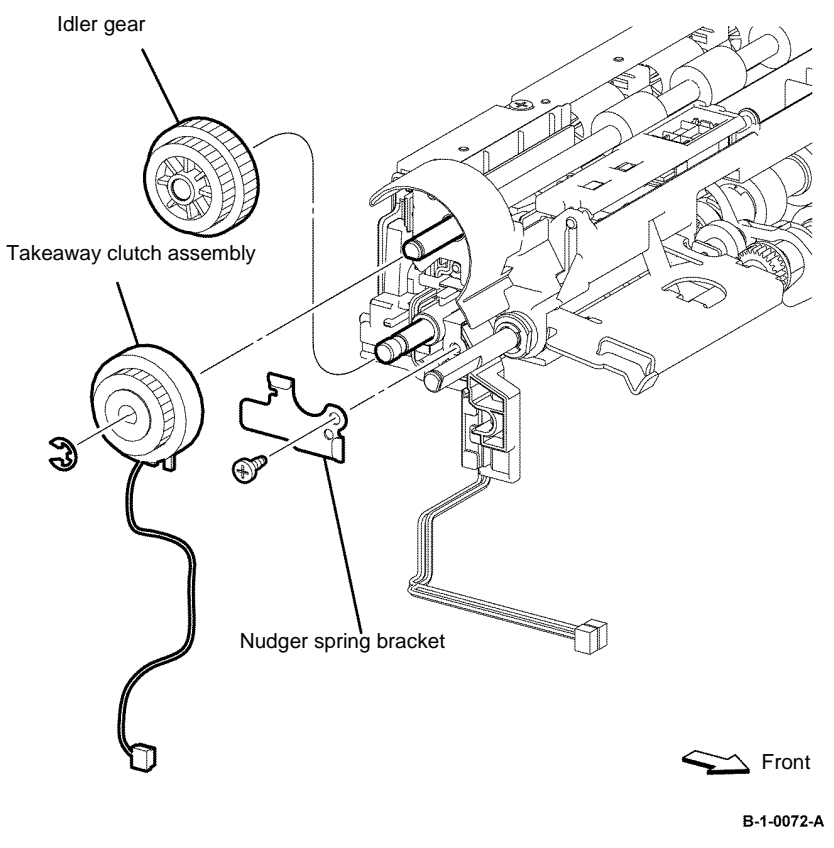

Figure 1 Option Feeder takeaway clutch assembly removal

#### Replacement

# **REP 11.21 Option Feeder No Paper Sensor B405**

Parts List on PL 11.2

Removal

# 

Switch off the electricity to the machine, GP 10. Disconnect the power cord from the customer supply while performing tasks that do not need electricity. Electricity can cause death or injury. Moving parts can cause injury.

- 1. Remove the option feeder assembly, REP 11.1.
- 2. Remove the harness from the clamp, Figure 1.
- 3. Disconnect PJ4203, then remove the option feeder no paper sensor, Figure 1.

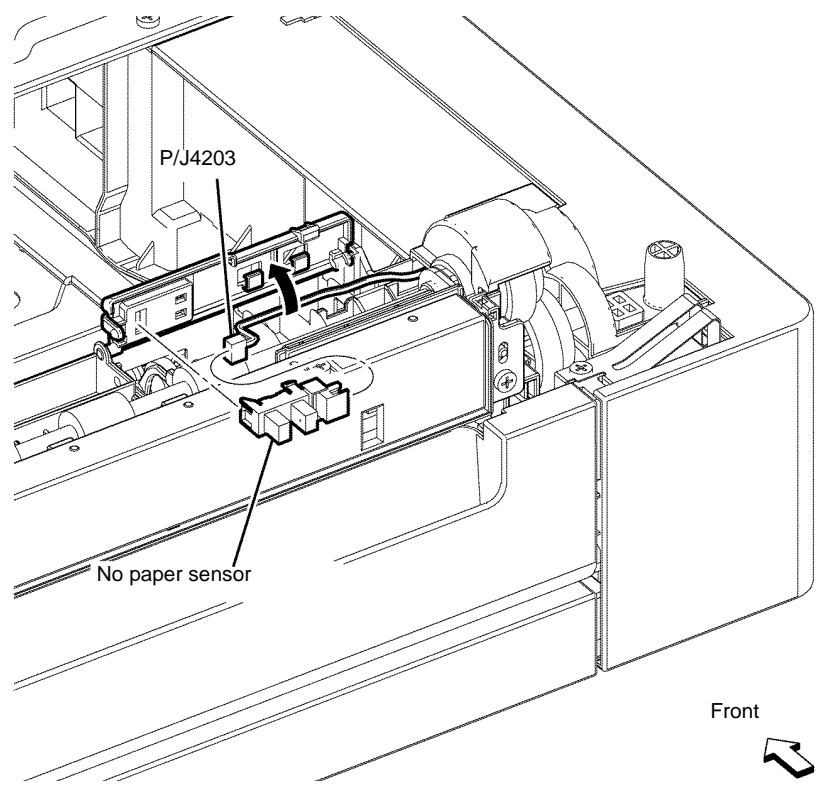

Figure 1 Option feeder no paper sensor removal

#### Replacement

- 1. The replacement is the reverse of the removal procedure.
- 2. Connect the harness to the option feeder no paper sensor, then route the harness.
- 3. Set the left shaft of the bracket to the feeder first, then set the other side.

# REP 11.22 Option Feeder No Paper Sensor B400

Parts List on PL 11.2

Removal

# 

Switch off the electricity to the machine, GP 10. Disconnect the power cord from the customer supply while performing tasks that do not need electricity. Electricity can cause death or injury. Moving parts can cause injury.

- 1. Remove the option feeder assembly, REP 11.2.
- 2. Remove the harness from the clamp, Figure 1.
- 3. Disconnect PJ4203, then remove the option feeder no paper sensor, Figure 1.

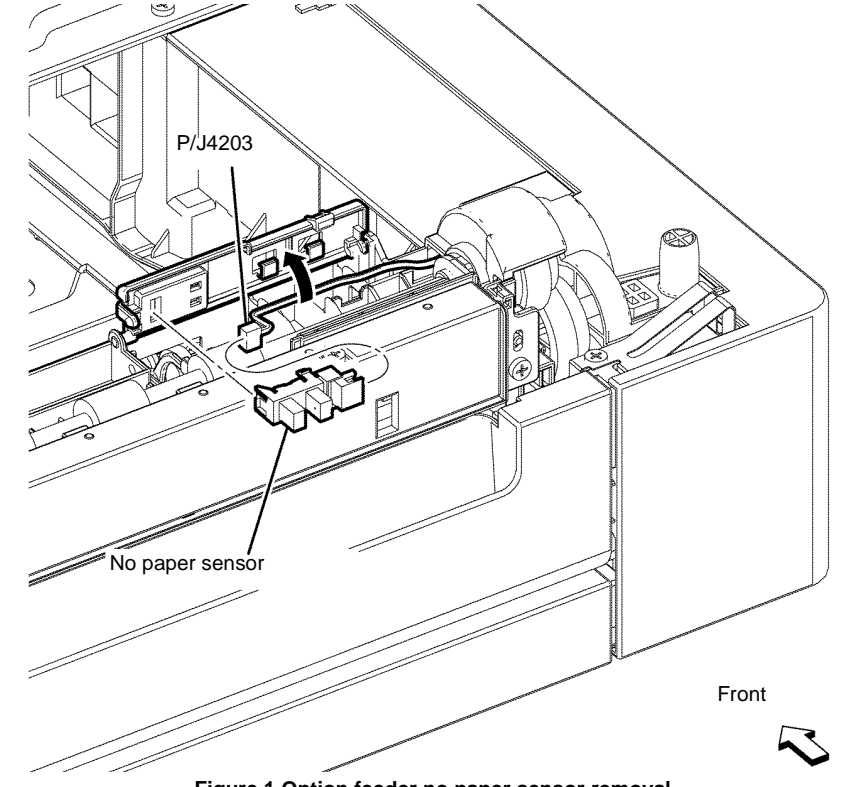

Figure 1 Option feeder no paper sensor removal

#### Replacement

- 1. The replacement is the reverse of the removal procedure.
- 2. Connect the harness to the option feeder no paper sensor, then route the harness.
- 3. Set the left shaft of the bracket to the feeder first, then set the other side.

# **REP 11.23 Option Feeder Path Sensor B405**

Parts List on PL 11.4

Removal

# 

Switch off the electricity to the machine, GP 10. Disconnect the power cord from the customer supply while performing tasks that do not need electricity. Electricity can cause death or injury. Moving parts can cause injury.

- 1. Remove the option feeder assembly, REP 11.1.
- 2. Remove two screws (silver, tapping, 8mm), then remove the chute cover, Figure 1.
- 3. Disconnect PJ4212, then remove the option feeder path sensor, Figure 1.

# REP 11.24 Option Feeder Path Sensor B400

Parts List on PL 11.4

Removal

# WARNING

Switch off the electricity to the machine, GP 10. Disconnect the power cord from the customer supply while performing tasks that do not need electricity. Electricity can cause death or injury. Moving parts can cause injury.

- 1. Remove the option feeder assembly, REP 11.2.
- 2. Remove two screws (silver, tapping, 8mm), then remove the chute cover, Figure 1.
- 3. Disconnect PJ4212, then remove the option feeder path sensor, Figure 1.

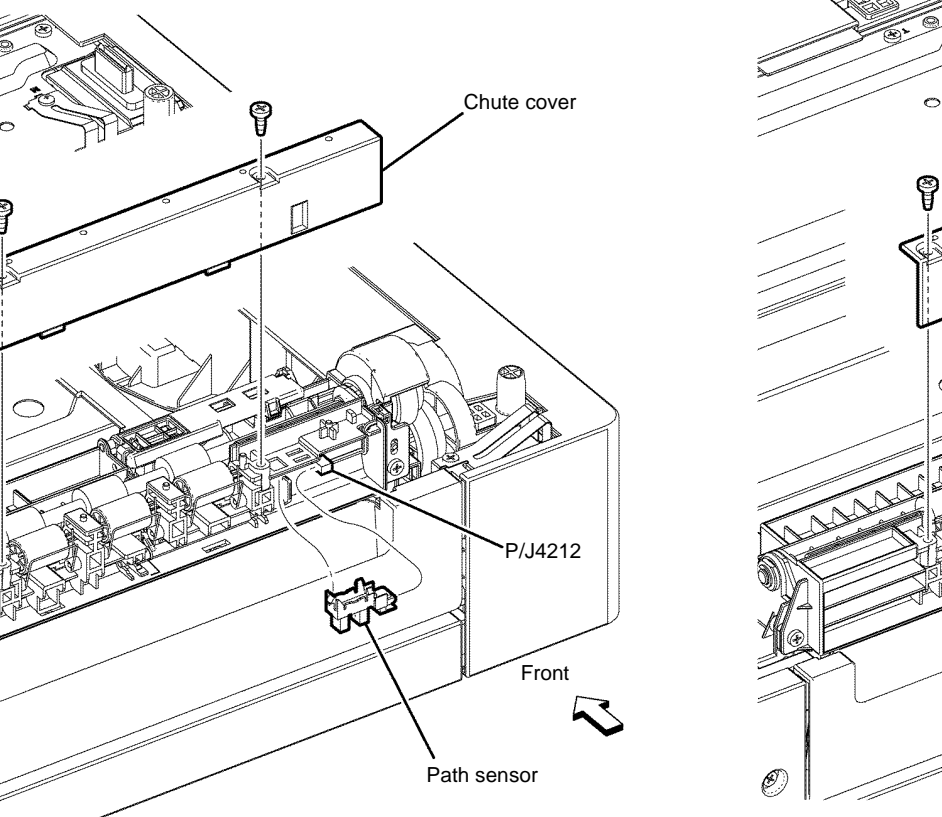

Figure 1 Option feeder path sensor removal

#### Replacement

Ø

The replacement is the reverse of the removal procedure.

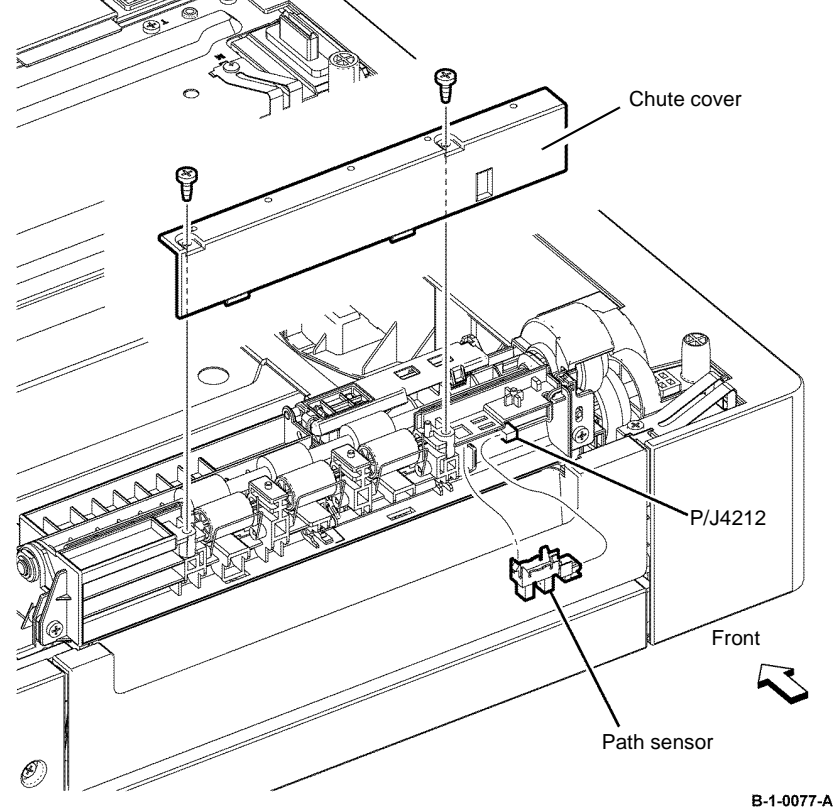

Figure 1 Option feeder path sensor removal

#### Replacement

# **REP 11.25 Option Feeder No Paper Actuator B405**

Parts List on PL 11.2

Removal

# 

Switch off the electricity to the machine, GP 10. Disconnect the power cord from the customer supply while performing tasks that do not need electricity. Electricity can cause death or injury. Moving parts can cause injury.

- 1. Remove the tray assembly, PL 9.2 Item 1.
- 2. Remove the option feeder assembly, REP 11.1.
- 3. Remove the E-ring, then remove the option feeder no paper actuator, Figure 1.

# **REP 11.26 Option Feeder No Paper Actuator B400**

Parts List on PL 11.2

Removal

# WARNING

Switch off the electricity to the machine, GP 10. Disconnect the power cord from the customer supply while performing tasks that do not need electricity. Electricity can cause death or injury. Moving parts can cause injury.

no paper actuator

E-ring

- 1. Remove the tray assembly, PL 9.2 Item 1.
- 2. Remove the option feeder assembly, REP 11.2.
- 3. Remove the E-ring, then remove the option feeder no paper actuator, Figure 1.

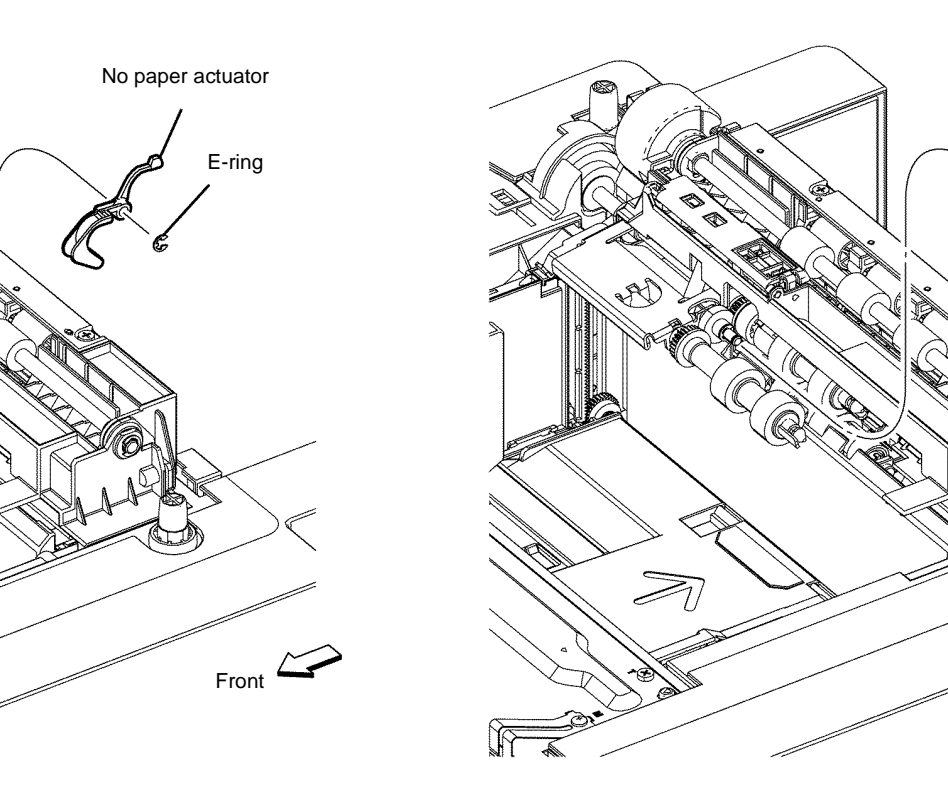

Figure 1 Option feeder no paper actuator removal

#### Replacement

The replacement is the reverse of the removal procedure.

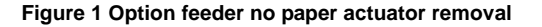

#### Replacement

The replacement is the reverse of the removal procedure.

Front 4

# REP 11.27 Option Feeder Take Away Roll Assembly B405

#### Parts List on PL 11.2

Removal

# 

Switch off the electricity to the machine, GP 10. Disconnect the power cord from the customer supply while performing tasks that do not need electricity. Electricity can cause death or injury. Moving parts can cause injury.

- 1. Remove the option tray assembly, PL 9.2 Item 1.
- 2. Remove the option feeder assembly, REP 11.1.
- 3. Remove the option feeder assembly, REP 11.13.
- 4. Remove the option feeder takeaway clutch assembly, REP 11.19.
- 5. Remove the E-ring and nudger bearing, then remove the option feeder take away roll assembly by shifting it to the left, Figure 1.

# REP 11.28 Option Feeder Takeaway Roll Assembly B400

Parts List on PL 11.2

Removal

# 

Switch off the electricity to the machine, GP 10. Disconnect the power cord from the customer supply while performing tasks that do not need electricity. Electricity can cause death or injury. Moving parts can cause injury.

- 1. Remove the option tray assembly, PL 9.2 Item 1.
- 2. Remove the option feeder assembly, REP 11.2.
- 3. Remove the option feeder assembly, REP 11.14.
- 4. Remove the option feeder takeaway clutch assembly, REP 11.20.
- 5. Remove the E-ring and nudger bearing, then remove the option feeder take away roll assembly by shifting it to the left, Figure 1.

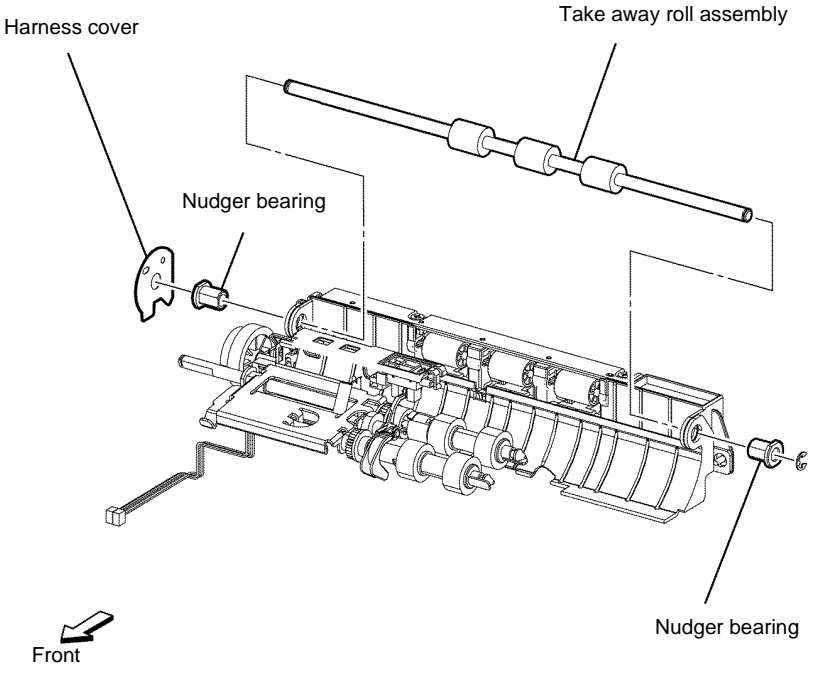

B-1-0080-A

Figure 1 Option feeder take away roll assembly removal

#### Replacement

The replacement is the reverse of the removal procedure.

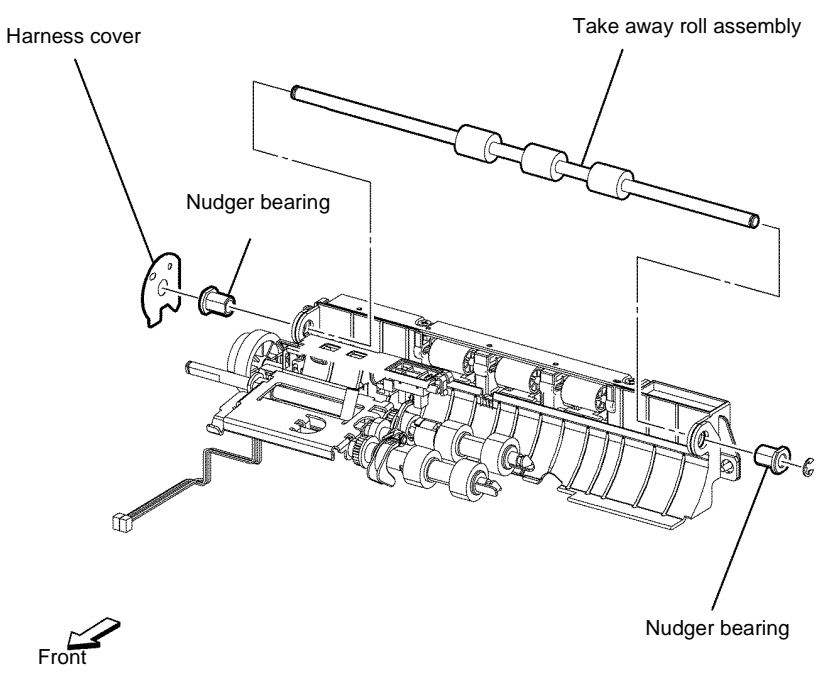

B-1-0081-A

Figure 1 Option feeder take away roll assembly removal

#### Replacement

# REP 13.1 MSI Retard Roll Assembly, MSI Cover B405

Parts List on PL 13.2

Removal

# 

Switch off the electricity to the machine, GP 10. Disconnect the power cord from the customer supply while performing tasks that do not need electricity. Electricity can cause death or injury. Moving parts can cause injury.

- 1. Open the MSI cover, PL 13.2 Item 99.
- 2. Pull out the MSI tray assembly, PL 13.2 Item 9.
- 3. Release the hook that fixes the MSI retard roll assembly to the MSI frame assembly. Remove the MSI retard roll assembly by rotating it in the arrowed direction, Figure 1.
- 4. Release the hole on the MSI cover from the boss on the MSI frame assembly, then remove the MSI cover, Figure 1.

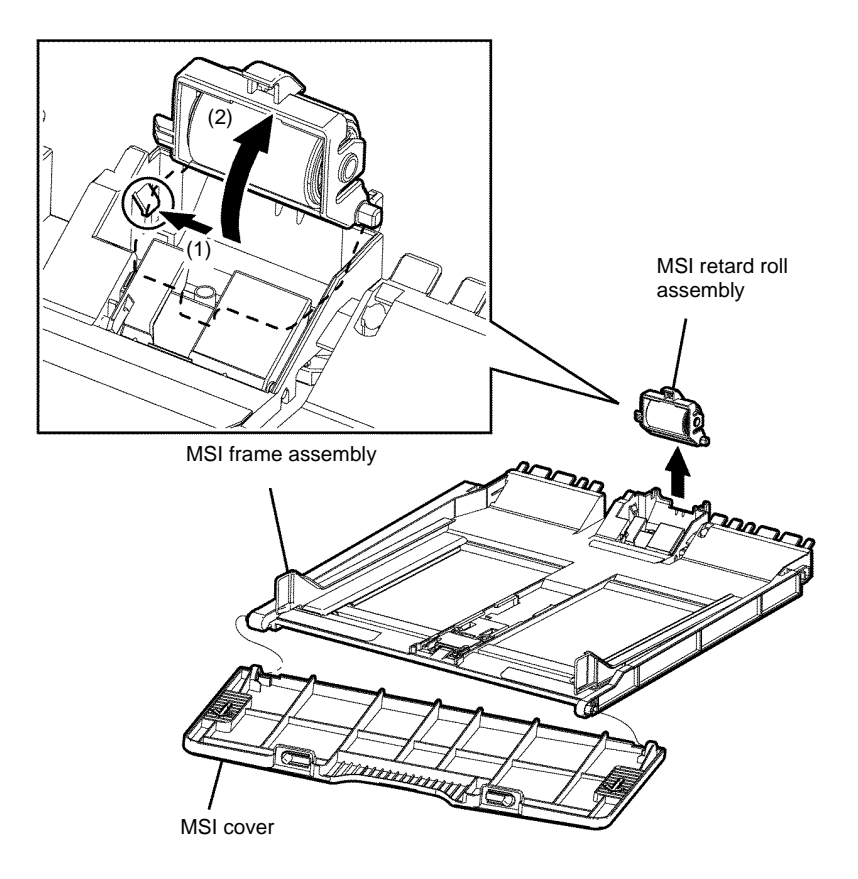

B-1-0128-A

Figure 1 MSI cover and retard roll assembly removal

#### Replacement

# REP 13.2 MSI Retard Roll Assembly, MSI Cover B400

Parts List on PL 13.2

Removal

# 

Switch off the electricity to the machine, GP 10. Disconnect the power cord from the customer supply while performing tasks that do not need electricity. Electricity can cause death or injury. Moving parts can cause injury.

- 1. Open the MSI cover, PL 13.2 Item 99.
- 2. Pull out the MSI tray assembly, PL 13.2 Item 9.
- 3. Release the hook that fixes the MSI retard roll assembly to the MSI frame assembly, then remove the MSI retard roll assembly by rotating it in the arrowed direction. Figure 1.
- 4. Release the hole on the MSI cover from the boss on the MSI frame assembly, then remove the MSI cover, Figure 1.

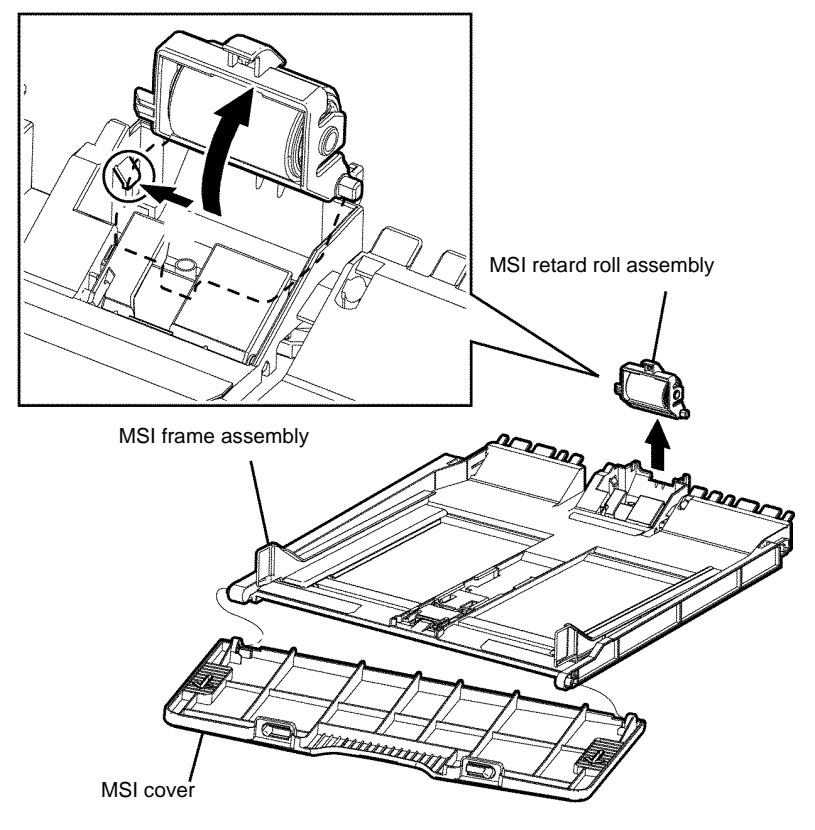

B-1-0129-A

Figure 1 MSI cover and retard roll assembly removal

#### Replacement

# **REP 13.3 MSI Feed Solenoid B405**

Parts List on PL 13.1

Removal

# WARNING

Switch off the electricity to the machine, GP 10. Disconnect the power cord from the customer supply while performing tasks that do not need electricity. Electricity can cause death or injury. Moving parts can cause injury.

- 1. Open the MSI cover, PL 13.2 Item 99.
- 2. Pull out the MSI tray assembly, PL 13.2 Item 9.
- 3. Remove the option tray assembly, PL 9.2 Item 1.
- 4. Remove the front cover assembly, REP 19.1.
- 5. Remove the drum Cartridge, REP 8.1.
- 6. Remove the rear cover assembly, REP 19.13.
- 7. Remove the ESS window cover assembly, REP 19.3.
- 8. Remove the WIFI cap cover, REP 19.19.
- 9. Remove the left cover, REP 19.11.
- 10. Remove the ESS PWB, REP 18.1.
- 11. Remove the main drive assembly, REP 3.1.
- 12. Remove the MCU cover by releasing the hook. Disconnect PJ15 from the MCU PWB, then release the harness of the MSI feed solenoid from the harness guide, Figure 1.

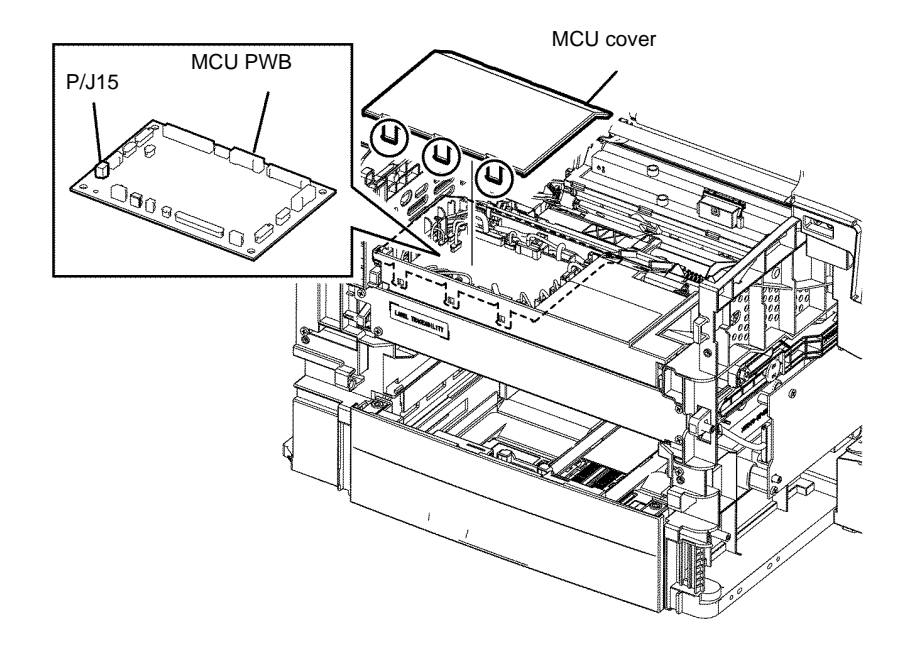

B-1-0130-A

Figure 1 MSI feed solenoid disconnect

B-1-0131-A

Figure 2 MSI feed solenoid removal

# Replacement

- 1. The replacement is the reverse of the removal procedure.
- 2. When installing the MSI feed solenoid, ensure that the actuator is latched to the MSI segment gear 1, Figure 3.

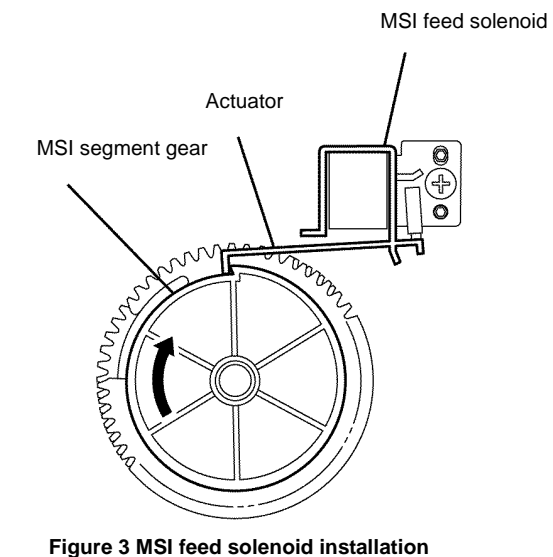

B-1-0132-A

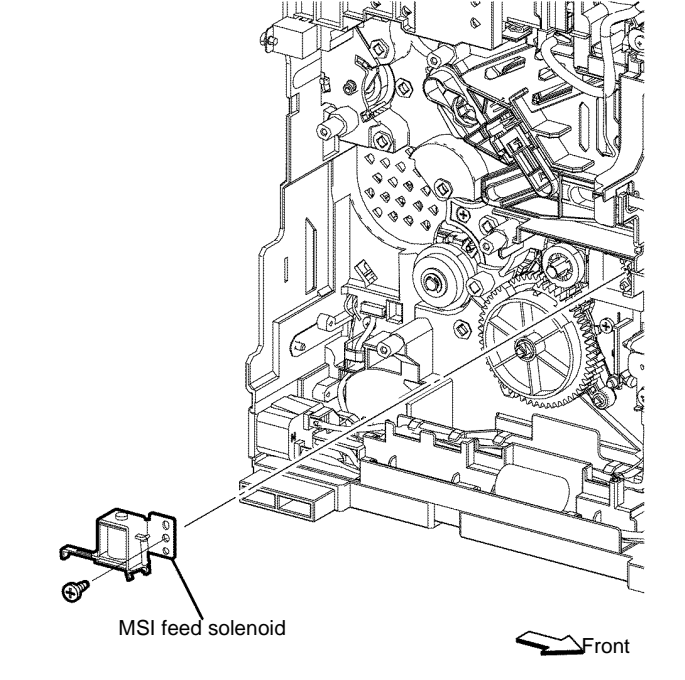

13. Remove one screw (silver, tapping, 8mm), then remove the MSI feed solenoid, Figure 2.

# REP 13.4 MSI Feed Solenoid B400

Parts List on PL 13.1

Removal

# 

Switch off the electricity to the machine, GP 10. Disconnect the power cord from the customer supply while performing tasks that do not need electricity. Electricity can cause death or injury. Moving parts can cause injury.

- 1. Open the MSI cover, PL 13.2 Item 99.
- 2. Pull out the MSI tray assembly, PL 13.2 Item 9.
- 3. Remove the option tray assembly, PL 9.2 Item 1.
- 4. Remove the front cover assembly, REP 19.2.
- 5. Remove the Drum cartridge. REP 8.2.
- 6. Remove the rear cover assembly, REP 19.14.
- 7. Remove the UI console assembly, REP 1.3.
- 8. Remove the exit top cover assembly, REP 19.10.
- 9. Remove the WIFI cap cover, REP 19.20.
- 10. Remove the ESS window cover assembly, REP 19.4.
- 11. Remove the front/left UI cover assembly, REP 1.4.
- 12. Remove the left cover, REP 19.12.
- 13. Remove the ESS PWB, REP 18.2.
- 14. Remove the main drive assembly, REP 3.2.
- 15. Remove the MCU cover by releasing the hook. Disconnect PJ15 from the MCU PWB, then release the harness of the MSI feed solenoid from the harness guide, Figure 1.

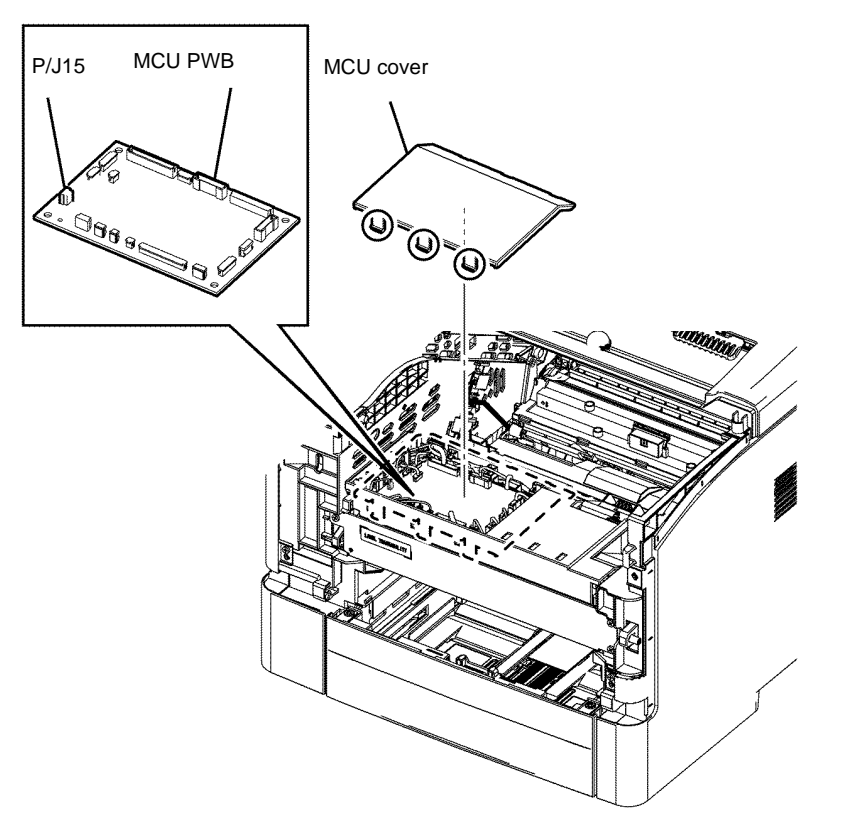

B-1-0133-A

Figure 1 MSI feed solenoid disconnect

16. Remove one screw (silver, tapping, 8mm), then remove the MSI feed solenoid, Figure 2.

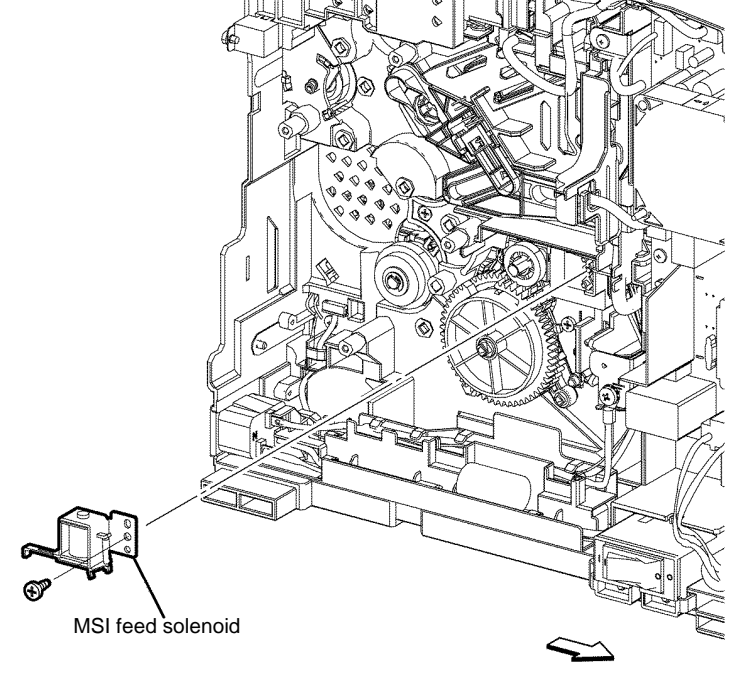

B-1-0134-A

Figure 2 MSI feed solenoid removal

# Replacement

- 1. The replacement is the reverse of the removal procedure.
- 2. When installing the MSI feed solenoid, ensure that the actuator is latched to the MSI segment gear 1, Figure 3.

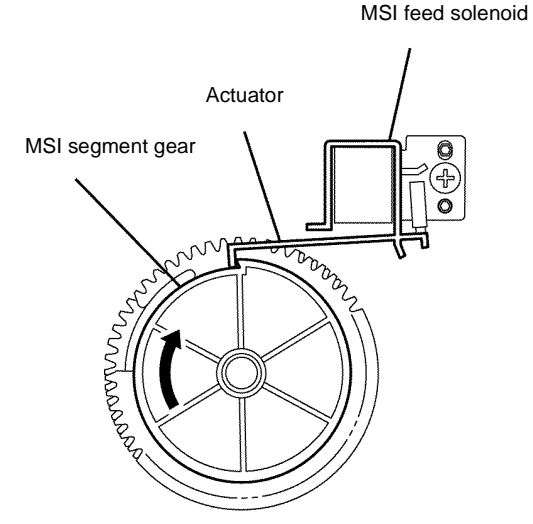

Figure 3 MSI feed solenoid installation

B-1-0135-A

# **REP 13.5 Pick Up Holder Assembly B405**

Parts List on PL 13.1

Removal

# 

Switch off the electricity to the machine, GP 10. Disconnect the power cord from the customer supply while performing tasks that do not need electricity. Electricity can cause death or injury. Moving parts can cause injury.

- 1. Open the MSI cover, PL 13.2 Item 99.
- 2. Pull out the MSI tray assembly, PL 13.2 Item 9.
- 3. Remove the option tray assembly, PL 9.2 Item 1.
- 4. Remove the drum cartridge, REP 8.1.
- 5. Place the printer on its right side.
- 6. Remove the pick up flange by releasing the hook, then remove the pick up holder assembly, Figure 1.

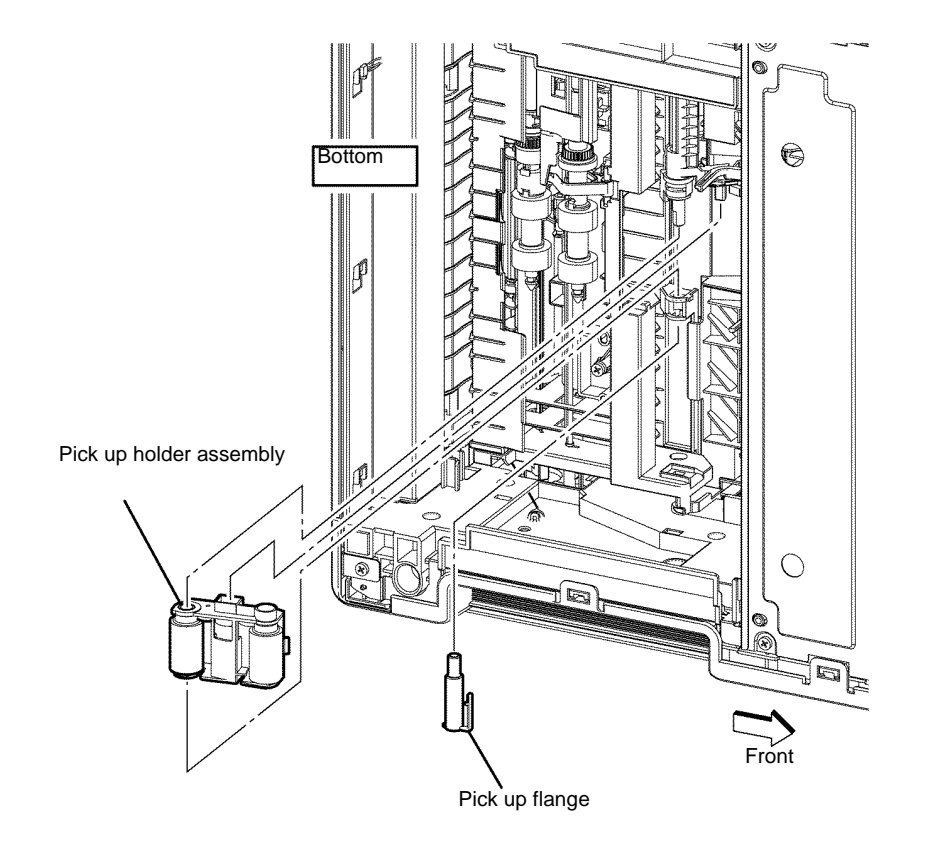

B-1-0136-A

Figure 1 Pick up holder removal

#### Replacement

# **REP 13.6 Pick Up Holder Assembly B400**

Parts List on PL 13.1

Removal

# WARNING

Switch off the electricity to the machine, GP 10. Disconnect the power cord from the customer supply while performing tasks that do not need electricity. Electricity can cause death or injury. Moving parts can cause injury.

- Open the MSI cover, PL 13.2 Item 99. 1.
- Pull out the MSI tray assembly, PL 13.2 Item 9. 2.
- Remove the option tray assembly, PL 9.2 Item 1. 3.
- Remove the drum cartridge, REP 8.2. 4.
- Place the printer on its right side. 5.
- Remove the pick up flange by releasing the hook, then remove the pick up holder assem-6. bly, Figure 1.

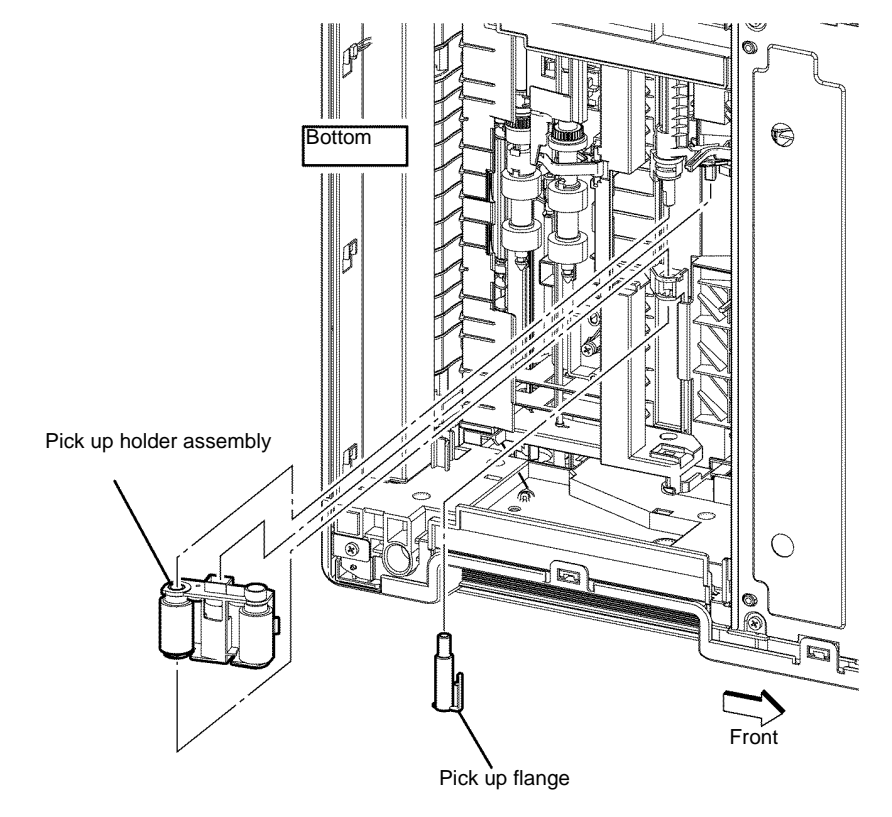

B-1-0137-A

Figure 1 Pick up holder removal

Replacement

# **REP 14.1 Duplex Chute Assembly B405**

Parts List on PL 14.1

Removal

# 

Switch off the electricity to the machine, GP 10. Disconnect the power cord from the customer supply while performing tasks that do not need electricity. Electricity can cause death or injury. Moving parts can cause injury.

- 1. Remove the rear cover assembly, REP 19.13.
- 2. Remove the CRU transfer roller assembly, REP 6.1.
- 3. Remove one screw (silver, tapping, 4mm), then remove the DTS out earth spring from the rear cover assembly, Figure 1.
- 4. Release the two hooks, then remove the duplex chute assembly by sliding it to the left until the four bosses are released, Figure 1.

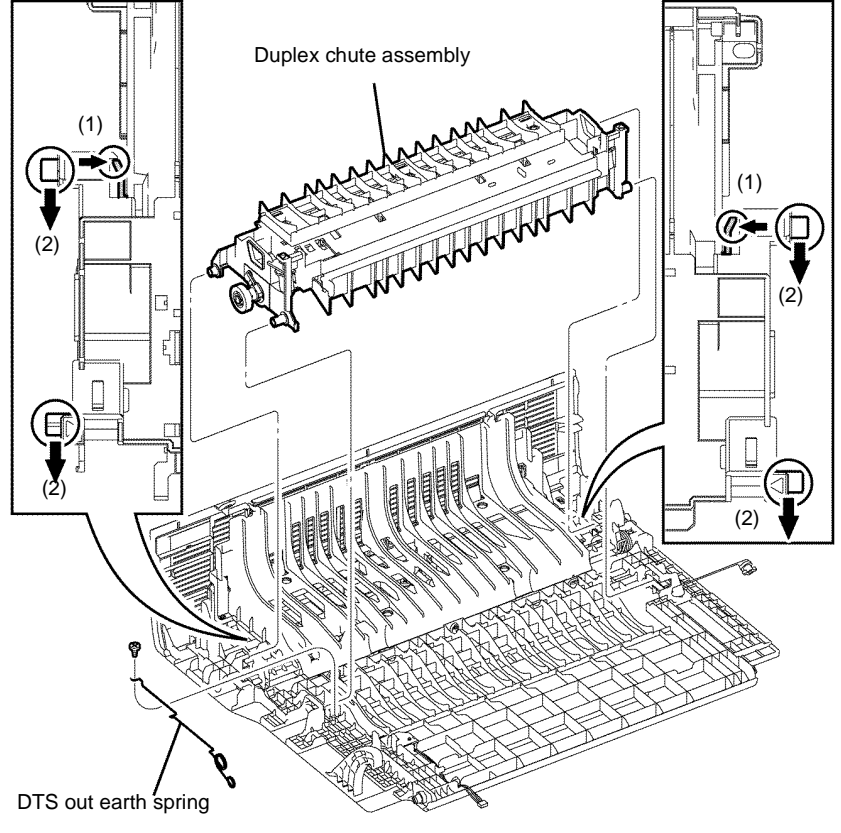

B-1-0138-A

Figure 1 Duplex chute assembly removal

#### Replacement

- 1. The replacement is the reverse of the removal procedure.
- 2. When installing the DTS out earth spring, ensure it is positioned above the DTS earth spring, on the duplex chute assembly, Figure 2.

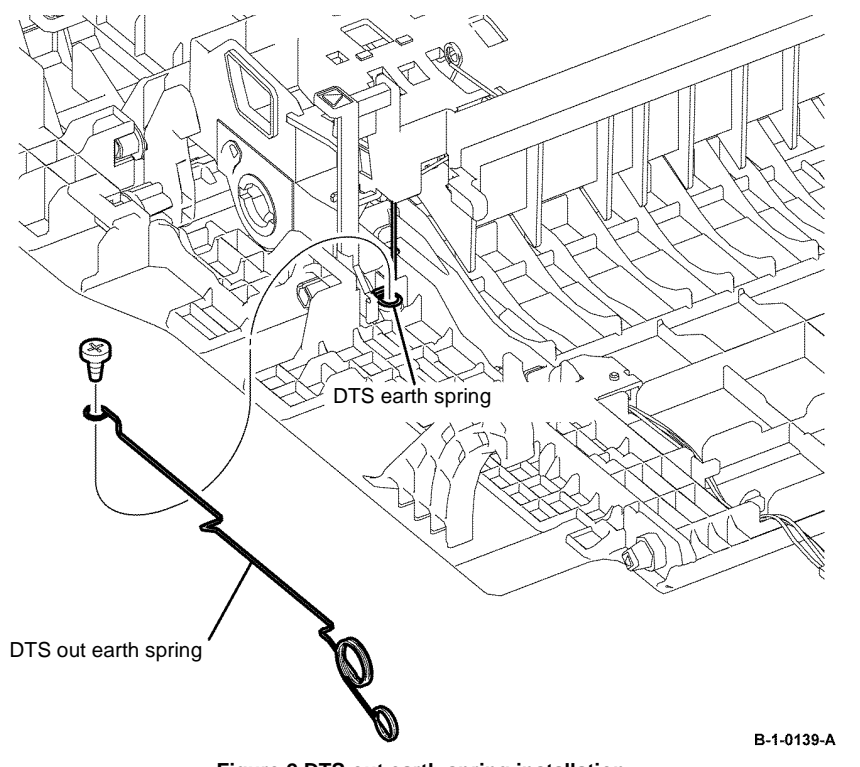

Figure 2 DTS out earth spring installation

# **REP 14.2 Duplex Chute Assembly B400**

Parts List on PL 14.1

# Removal

# 

Switch off the electricity to the machine, GP 10. Disconnect the power cord from the customer supply while performing tasks that do not need electricity. Electricity can cause death or injury. Moving parts can cause injury.

- 1. Remove the rear cover assembly, REP 19.14.
- 2. Remove the CRU transfer roller assembly, REP 6.2.
- 3. Remove one screw (silver, tapping, 4mm), then remove the DTS out earth spring from the rear cover assembly, Figure 1.
- 4. Release the two hooks, then remove the duplex chute assembly by sliding it to the left until the four bosses are released, Figure 1.

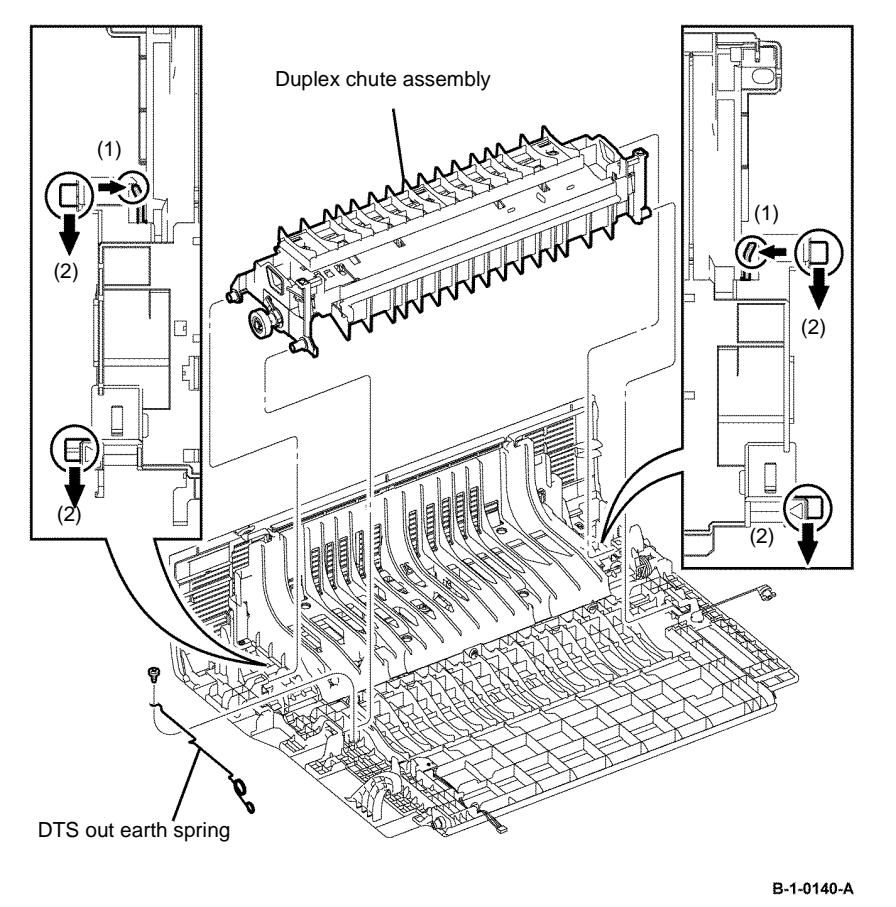

Figure 1 Duplex chute assembly removal

# Replacement

- The replacement is the reverse of the removal procedure. 1.
- When installing the DTS out earth spring, ensure it is positioned above the DTS earth 2. spring, on the duplex chute assembly, Figure 2.

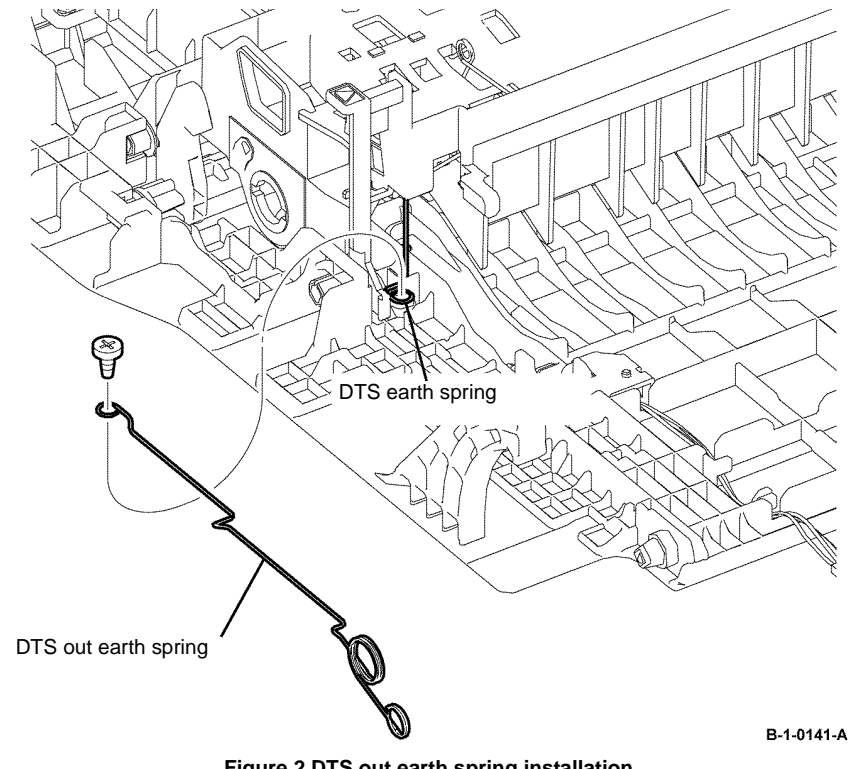

Figure 2 DTS out earth spring installation
#### **REP 15.1 Registration Transport Assembly B405**

#### Parts List on PL 15.1B

Removal

# 

Switch off the electricity to the machine, GP 10. Disconnect the power cord from the customer supply while performing tasks that do not need electricity. Electricity can cause death or injury. Moving parts can cause injury.

#### WARNING

Take care during this procedure. Sharp edges may be present that can cause injury.

- 1. Open the MSI cover, PL 13.2 Item 99.
- 2. Pull out the MSI tray assembly, PL 13.2 Item 9.
- 3. Remove the option tray assembly, PL 9.2 Item 1.
- 4. Remove the front cover assembly, REP 19.1.
- 5. Remove the drum Cartridge, REP 8.1.
- 6. Remove the rear cover assembly, REP 19.13.
- 7. Remove the ESS window cover assembly, REP 19.3.
- 8. Remove the WIFI cap cover, REP 19.19.
- 9. Remove the left cover, REP 19.11.
- 10. Remove the right cover, REP 19.7.
- 11. Remove the ESS PWB, REP 18.1.
- 12. Remove the fuser unit, REP 7.1.
- 13. Remove the main drive assembly, REP 3.1.
- 14. Remove the HVPS, REP 18.5.
- 15. Remove the rear interlock switch assembly, REP 15.3.
- 16. Release four hooks, then remove the MSI top frame, Figure 1.

17. Remove the MCU cover by releasing the hook. Disconnect P/J12 and P/J14 from the MCU PWB, then release the registration transport assembly harness from the harness guide, Figure 1.

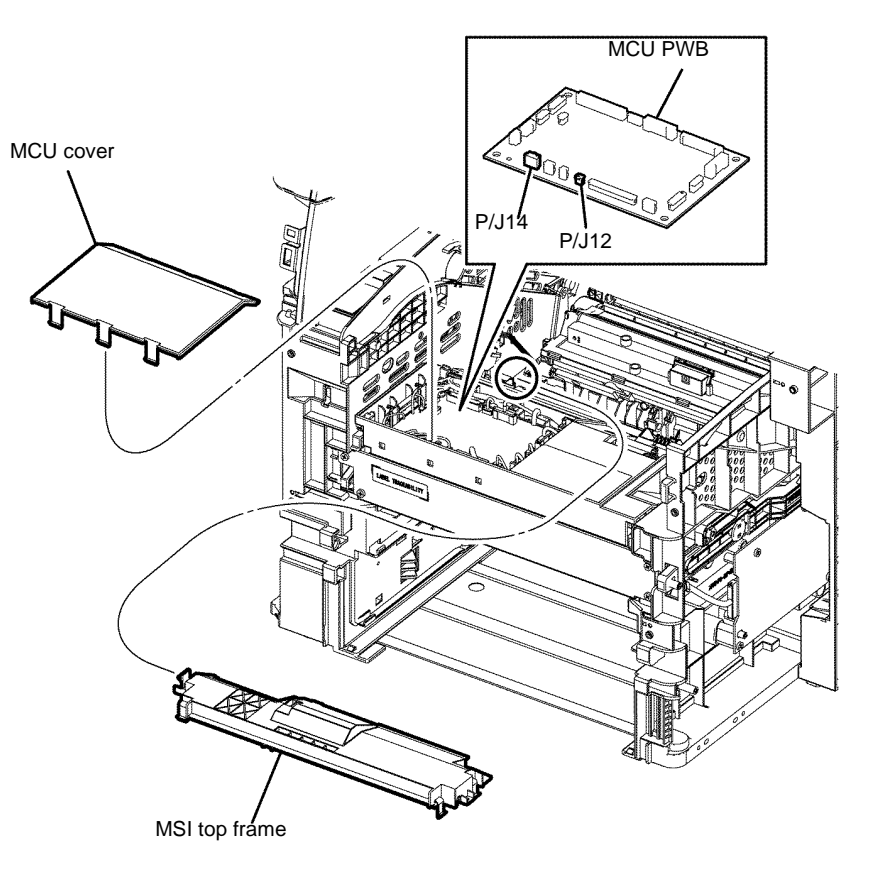

B-1-0142-A

Figure 1 Registration transport assembly harness release

- 18. Remove one screw (silver, tapping, 8mm), then remove the MSI feed solenoid, Figure 2.
- 19. Remove the MSI segment gear 1, MSI segment gear 2, and MSI feed gear, Figure 2.
  - NSI feed gear MSI segment gear 2, MSI segment gear 2, MSI segment gear 1

B-1-0143-A

Figure 2 MSI feed solenoid, segment and MSI feed gears removal

20. Release the MSI feed spring from the MSI lifter arm, then remove the MSI lifter arm and MSI lifter stopper, Figure 3.

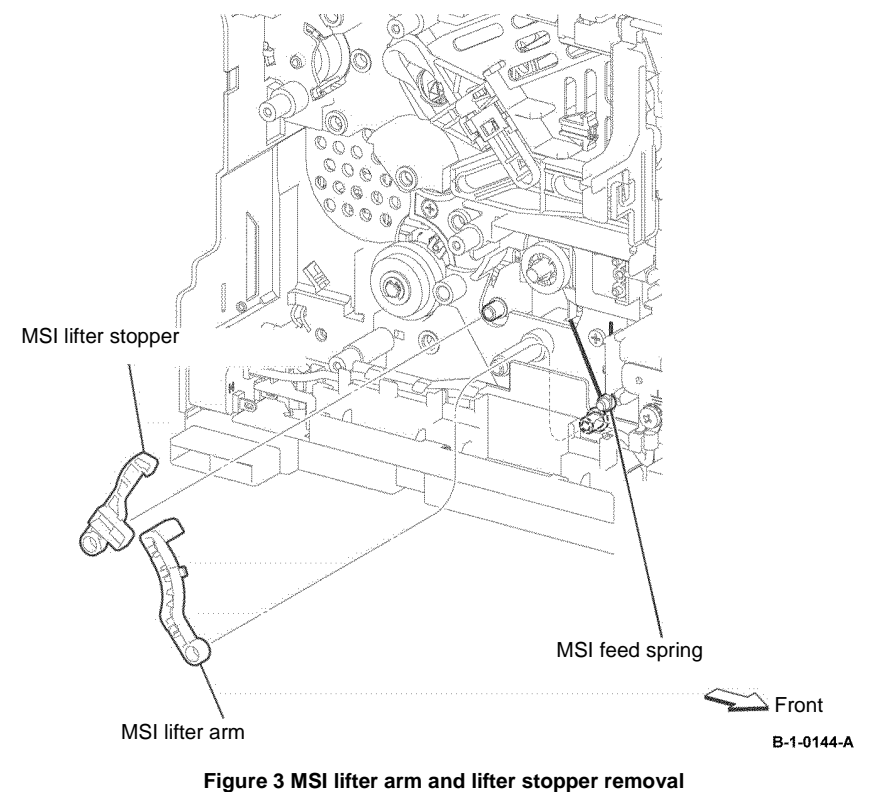

21. Release the hook, then remove the registration shutter sensor, Figure 4.

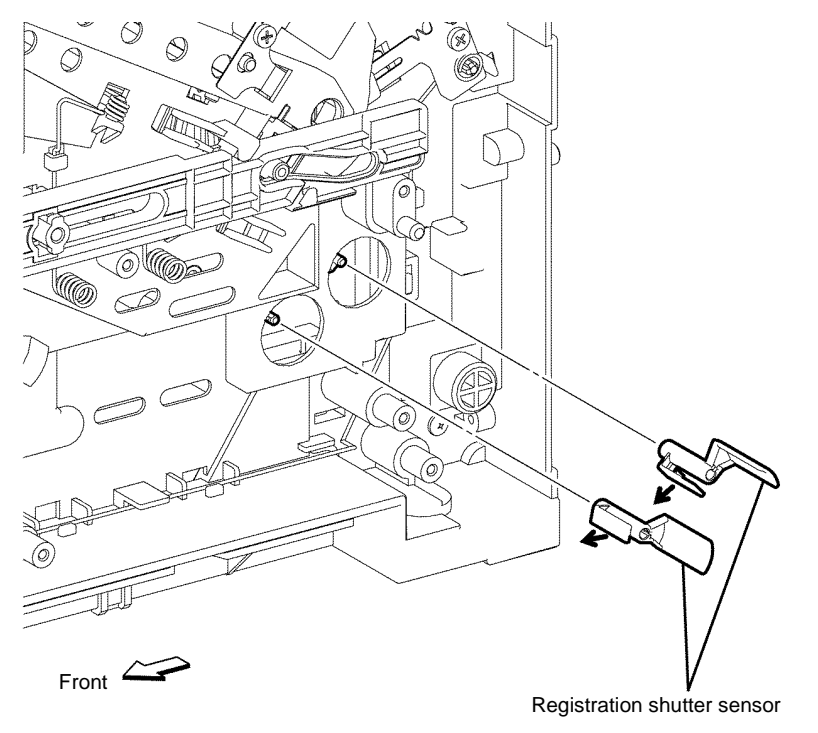

B-1-0145-A

Figure 4 Registration shutter sensor removal

22. Release one screw (silver, tapping, 8mm), then remove the registration out earth plate, Figure 5.

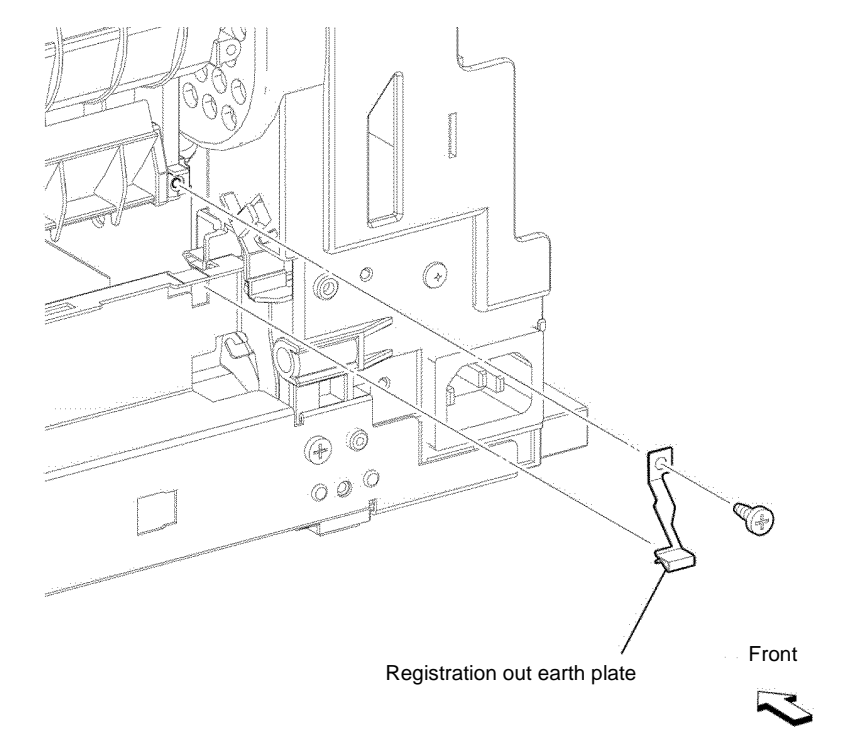

B-1-0146-A

Figure 5 Registration out earth plate removal

**Repairs and Adjustments REP 15.1** 

#### 23. Remove three screws (silver, tapping, 8mm), then remove the registration transport assembly from the printer, Figure 6.

#### Replacement

- 1. The replacement is the reverse of the removal procedure.
- 2. When installing the registration transport assembly, ensure the position of the boss and the registration shutter sensor is correct, Figure 7.

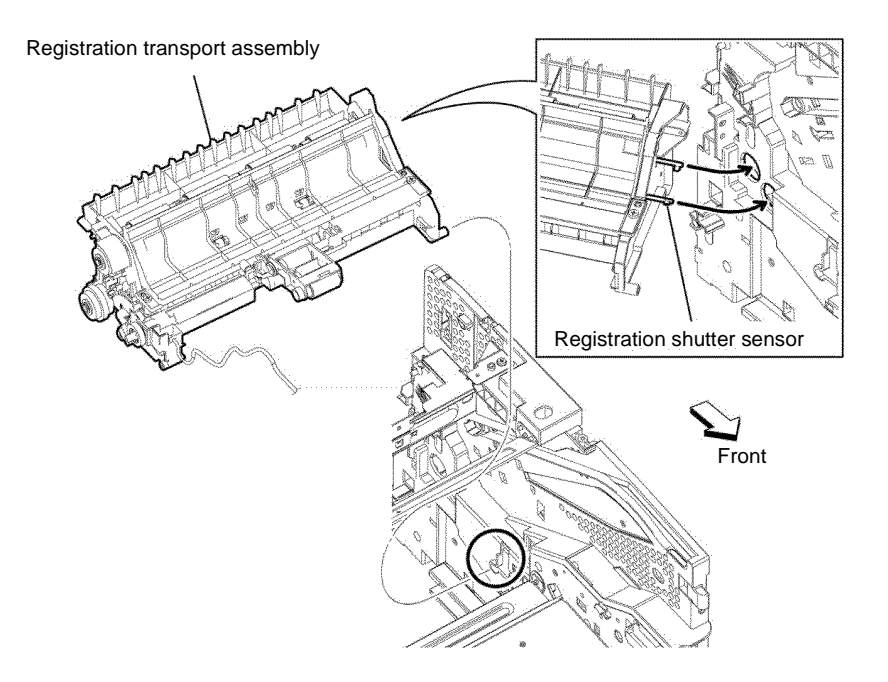

Figure 6 Registration transport assembly removal

Figure 7 Registration transport assembly installation

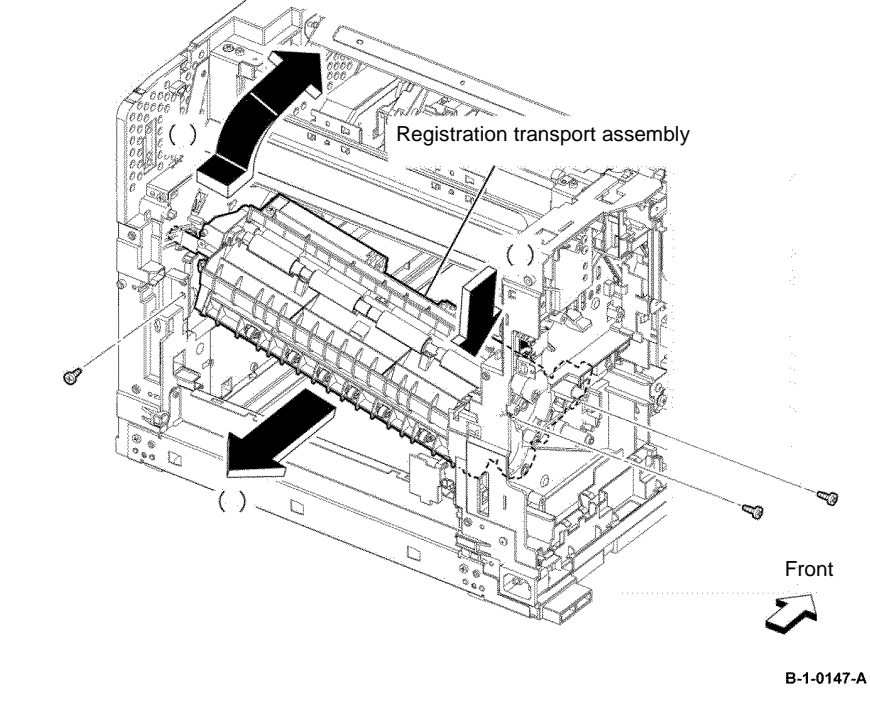

- 3. When installing the MSI lifter stopper, ensure the pickup holder assembly, is in the position shown, Figure 8.
  - MSI lifter stopper

    Iffer stopper

    Iffer stopper

    Iffer stopper

    Iffer stopper

    Iffer stopper

    Iffer stopper

    Iffer stopper

    Iffer stopper

    Iffer stopper

    Iffer stopper

    Iffer stopper

    Iffer stopper

    Iffer stopper stopper stop

4. When installing the MSI lifter arm, ensure the MSI feed spring, is correctly positioned, Figure 9.

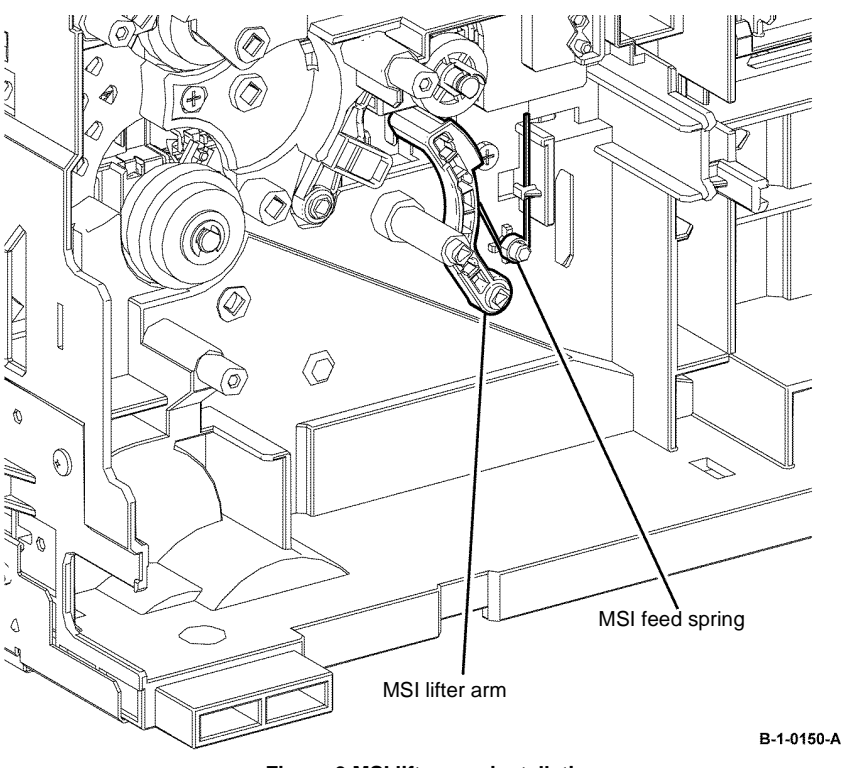

Figure 9 MSI lifter arm installation

- 5. When installing the MSI segment gear 1 and MSI segment gear 2, fit the bosses on the MSI segment gear 1 into the holes on the MSI segment gear 2, Figure 10.
- 6. When installing the MSI segment gear 1 and MSI segment gear 2, ensure that the actuator is the position shown, Figure 11.

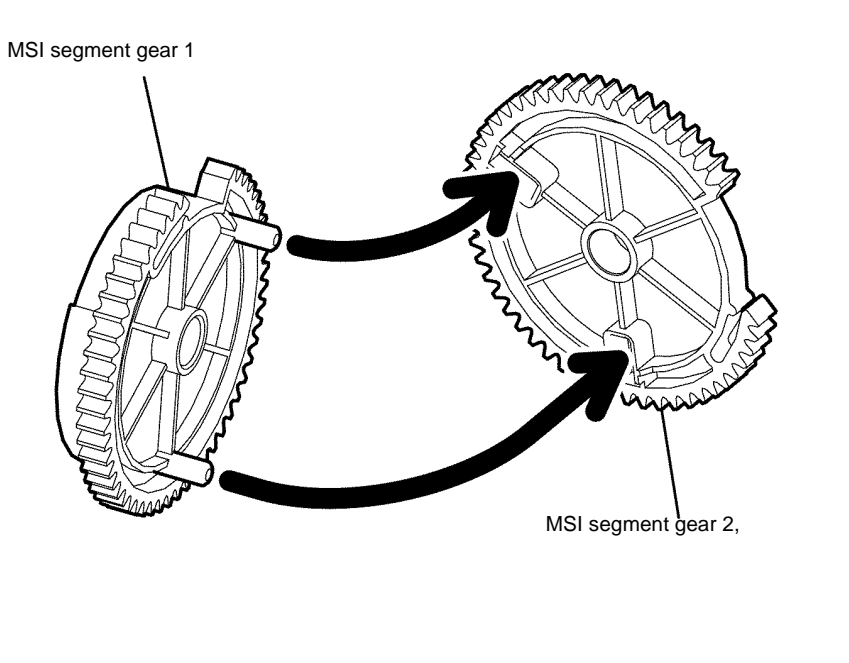

B-1-0151-A

Figure 10 MSI segment gear 1 and 2 installation

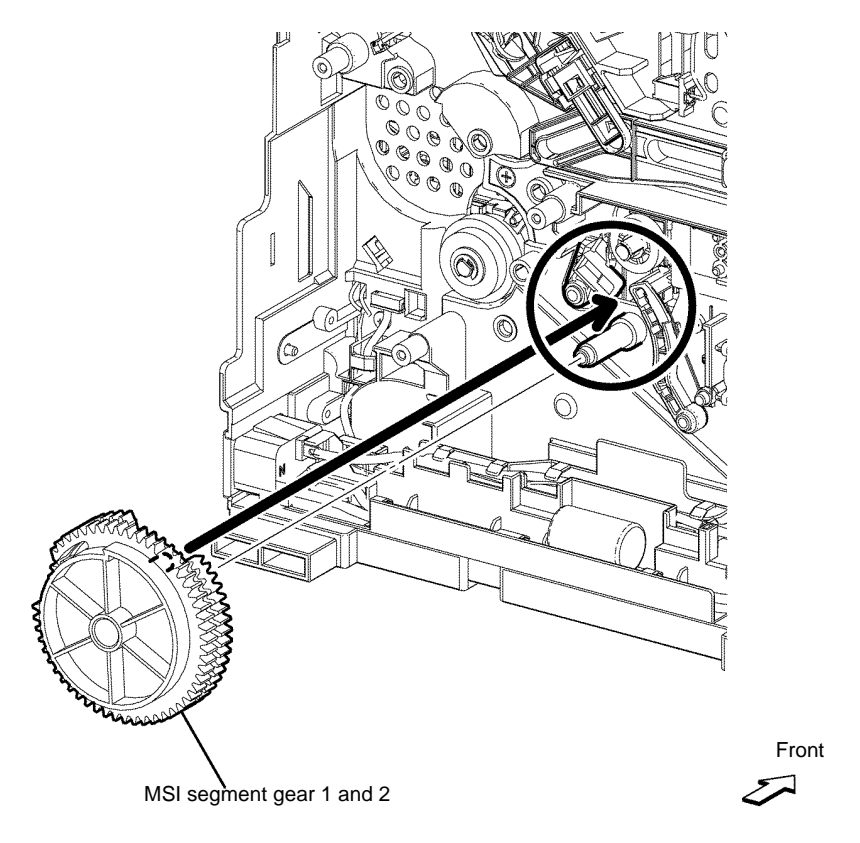

B-1-0152-A

Figure 11 MSI segment gear 1 and 2 actuator position

7. When installing the MSI top frame, ensure the MSI no paper actuator, coupled with the MSI top frame, fits into the hole on the printer, Figure 12.

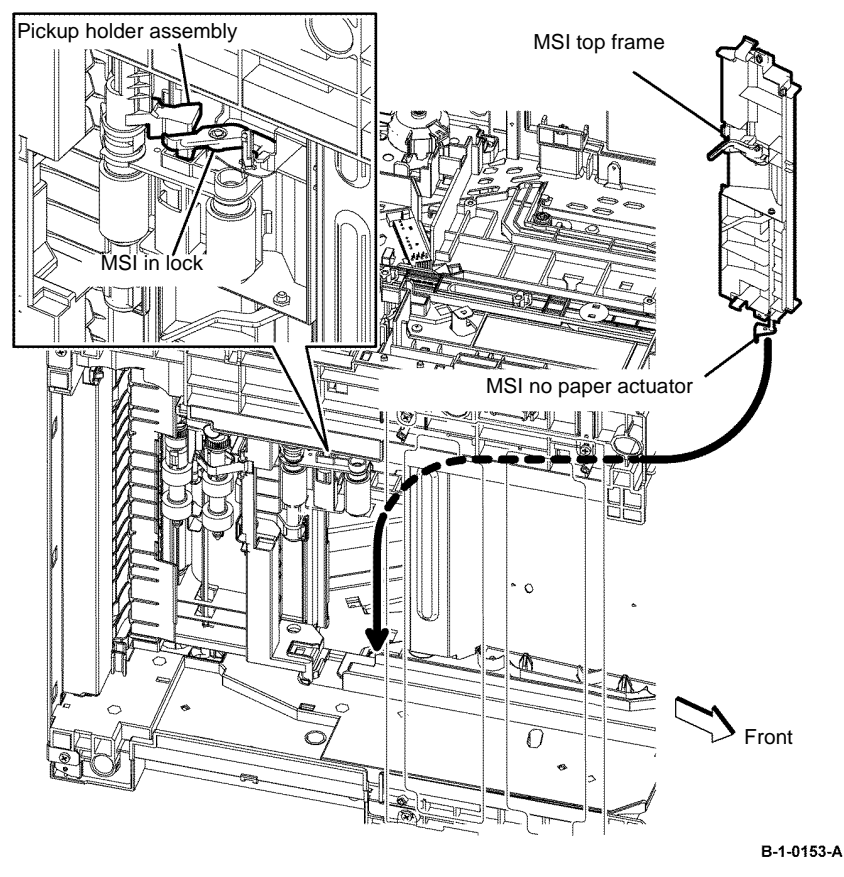

Figure 12 MSI top frame installation

#### REP 15.2 Registration Transport Assembly B400 Parts List on PL 15.1A

Removal

# 

Switch off the electricity to the machine, GP 10. Disconnect the power cord from the customer supply while performing tasks that do not need electricity. Electricity can cause death or injury. Moving parts can cause injury.

# 

Take care during this procedure. Sharp edges may be present that can cause injury.

- 1. Open the MSI cover, PL 13.2 Item 99.
- 2. Pull out the MSI tray assembly, PL 13.2 Item 9.
- 3. Remove the option tray assembly, PL 9.2 Item 1.
- 4. Remove the front cover assembly, REP 19.2.
- 5. Remove the drum cartridge. REP 8.2.
- 6. Remove the rear cover assembly, REP 19.14.
- 7. Remove the UI console assembly, REP 1.3.
- 8. Remove the exit top cover assembly, REP 19.10.
- 9. Remove the WIFI cap cover, REP 19.20.
- 10. Remove the ESS window cover assembly, REP 19.4.
- 11. Remove the front/left UI cover assembly, REP 1.4.
- 12. Remove the left cover, REP 19.12.
- 13. Remove the right cover, REP 19.8.
- 14. Remove the ESS PWB, REP 18.2.
- 15. Remove the fuser, REP 7.2.
- 16. Remove the main drive assembly, REP 3.2.
- 17. Remove the HVPS, REP 18.6.
- 18. Remove the rear interlock switch assembly, REP 15.4.
- 19. Release four hooks, then remove the MSI top frame, from the printer, Figure 1.

20. Remove the MCU cover, by releasing the hook, disconnect PJ12 and PJ14 from the MCU PWB, then release the registration transport assembly harness from the harness guide, Figure 1.

Figure 1 Registration transport assembly harness release

- 21. Remove one screw (silver, tapping, 8mm), then remove the MSI feed solenoid, Figure 2.
- 22. Remove the MSI segment gear 1, MSI segment gear 2 and MSI feed gear, Figure 2.

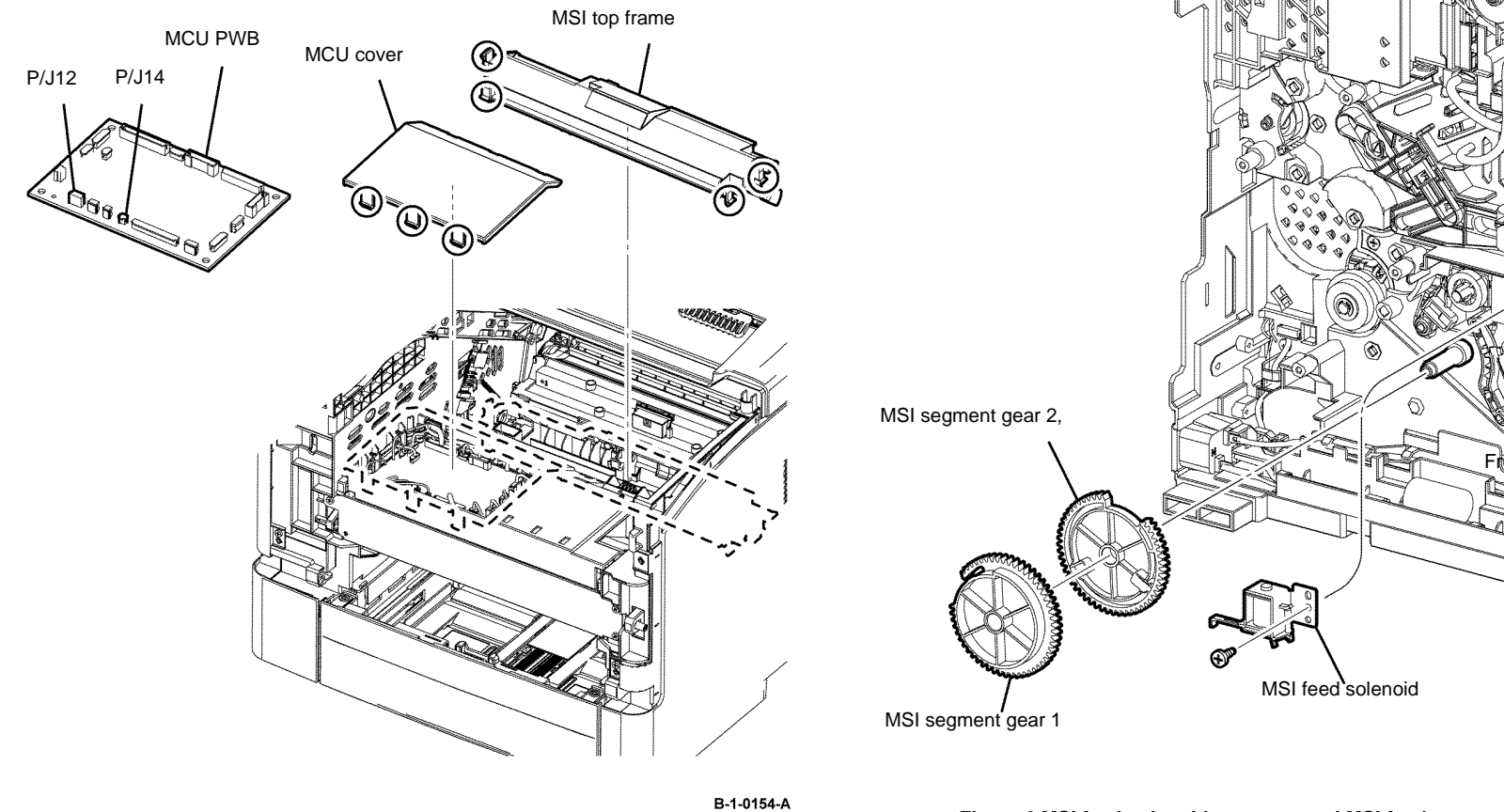

Figure 2 MSI feed solenoid, segment and MSI feed gears removal

Front

B-1-0155-A

- 23. Release the MSI feed spring from the MSI lifter arm, then remove the MSI lifter arm and MSI lifter stopper, Figure 3.
- 24. Release the hook, then remove the registration shutter sensor, Figure 4.

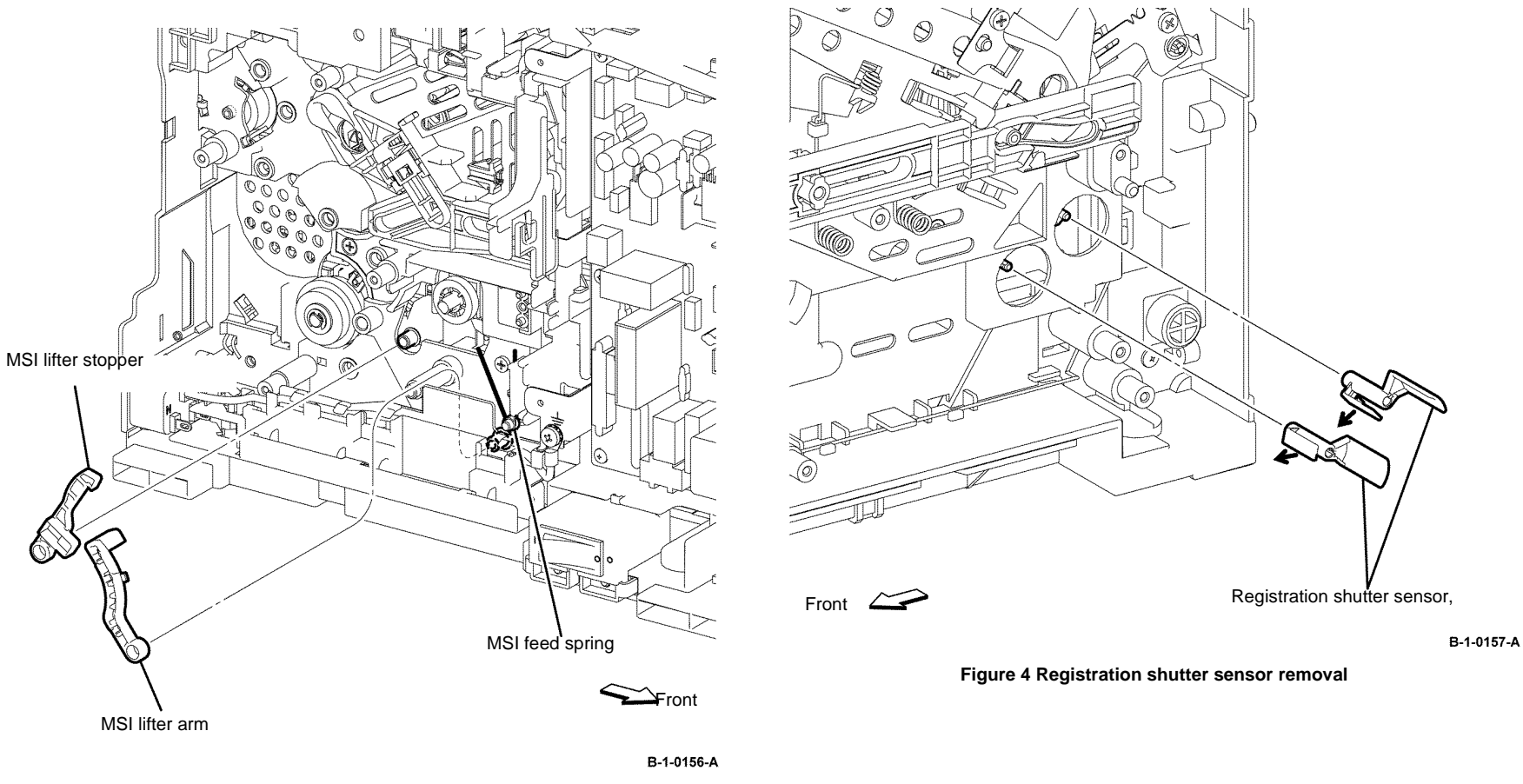

Figure 3 MSI lifter arm and lifter stopper removal

25. Release one screw (silver, tapping, 8mm), then remove the registration out earth plate, Figure 5.

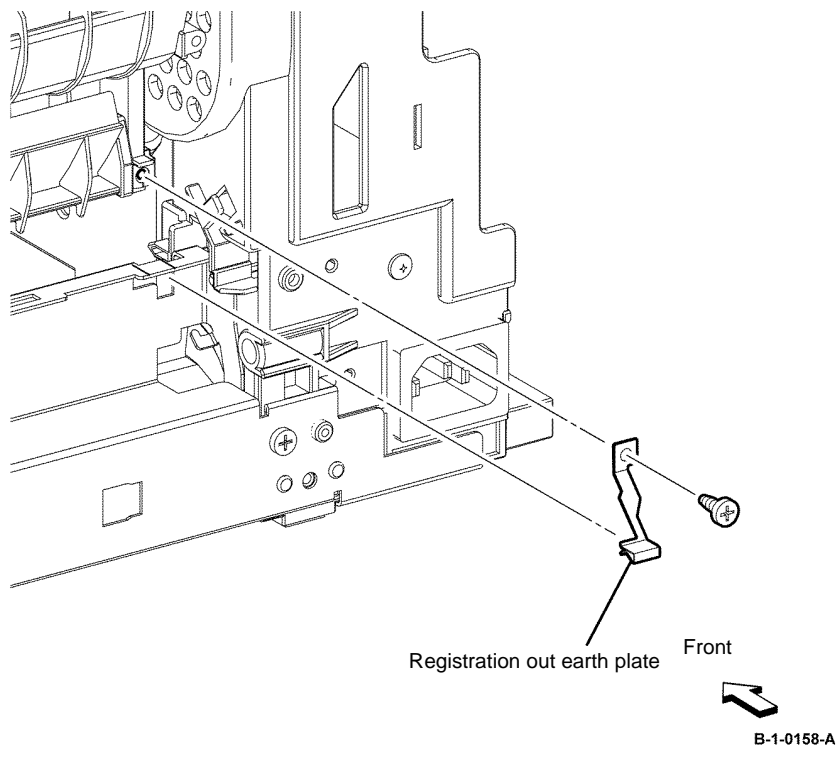

Figure 5 Registration out earth plate removal

26. Remove three screws (silver, tapping, 8mm), then remove the registration transport assembly from the printer, Figure 6.

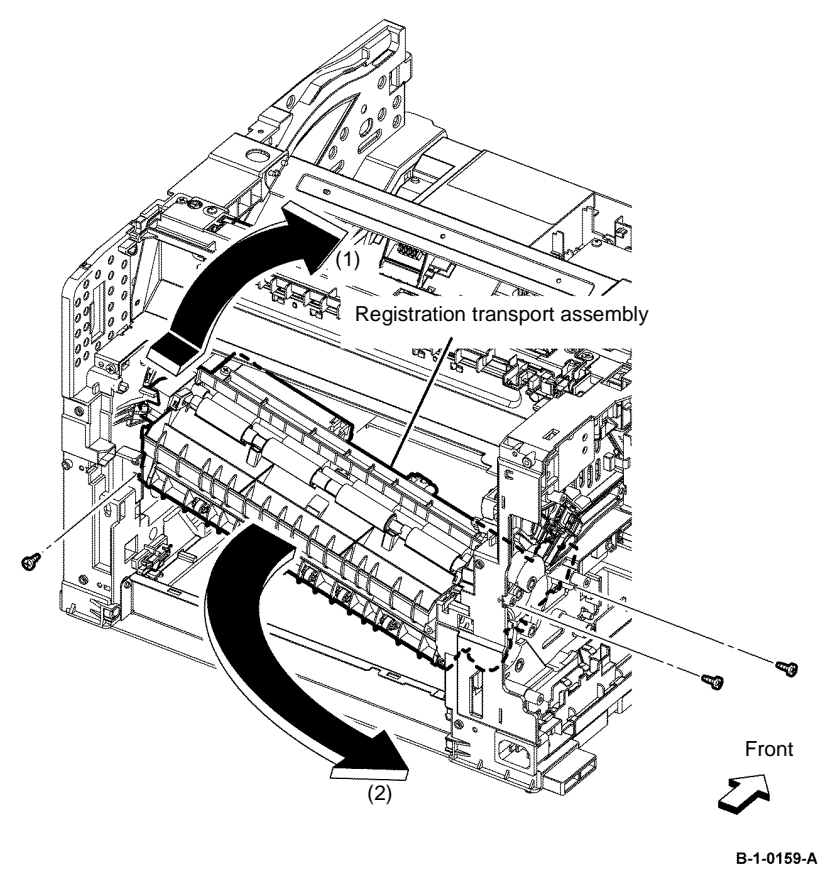

Figure 6 Registration transport assembly removal

#### Replacement

- 1. The replacement is the reverse of the removal procedure.
- 2. When installing the registration transport assembly, ensure the position of the boss and the registration shutter sensor is correct, Figure 7.
- 3. When installing the MSI lifter stopper, ensure the pickup holder assembly, is in the position shown, Figure 8.

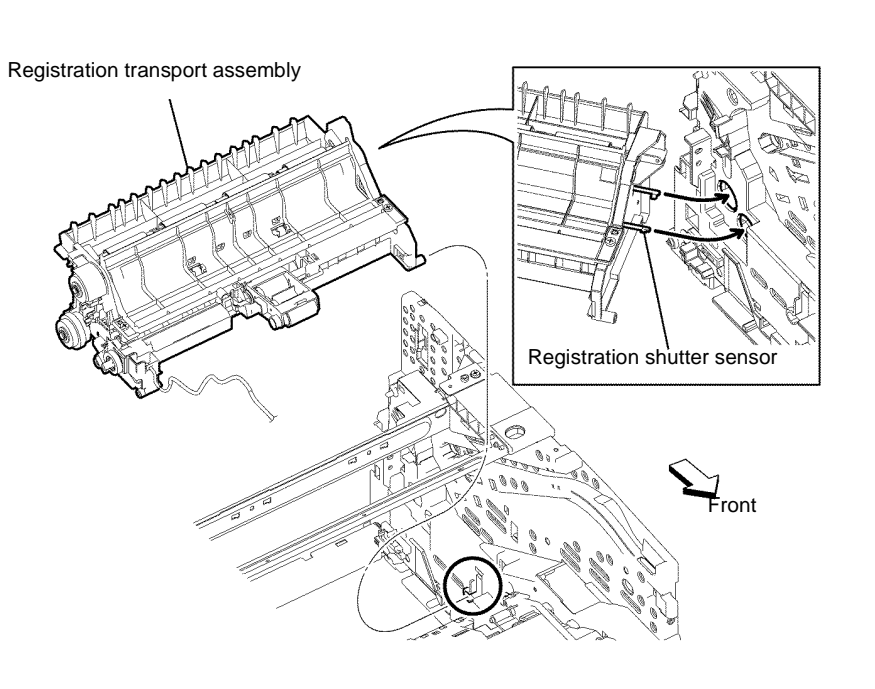

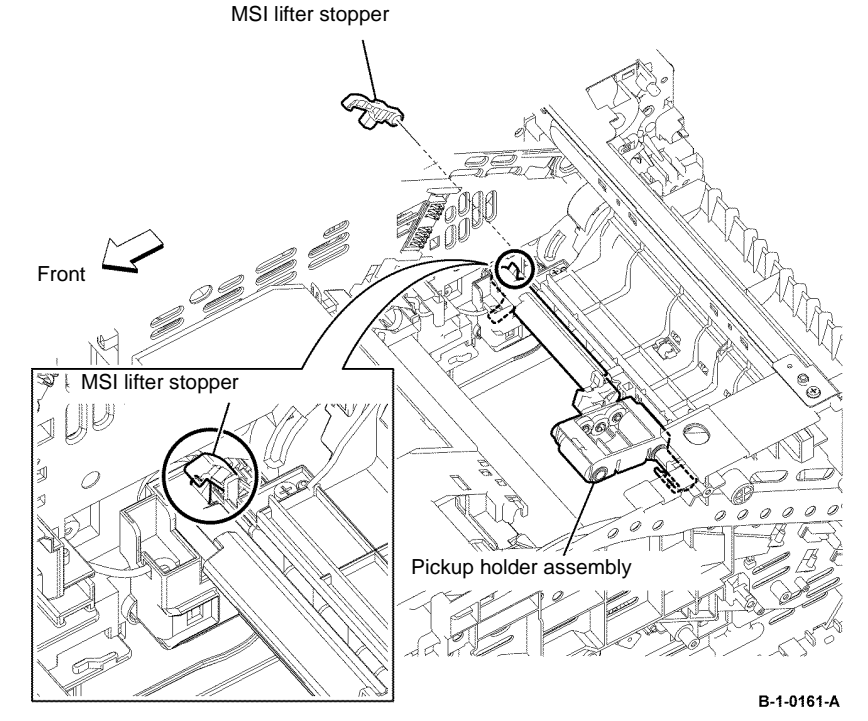

Figure 8 MSI lifter stopper installation

B-1-0160-A

Figure 7 Registration transport assembly installation

- 4. When installing the MSI lifter arm., ensure the MSI feed spring is correctly positioned, Figure 9.
- 5 2 Ø  $\langle Q \rangle$ 2  $\langle \mathcal{O} \rangle$ Ì 0 () $\triangleleft$ MSI feed spring ۵ MSI lifter arm
- 5. When installing the MSI segment gear 1 and MSI segment gear 2, fit the bosses on the MSI segment gear 1 into the holes on the MSI segment gear 2, Figure 10.

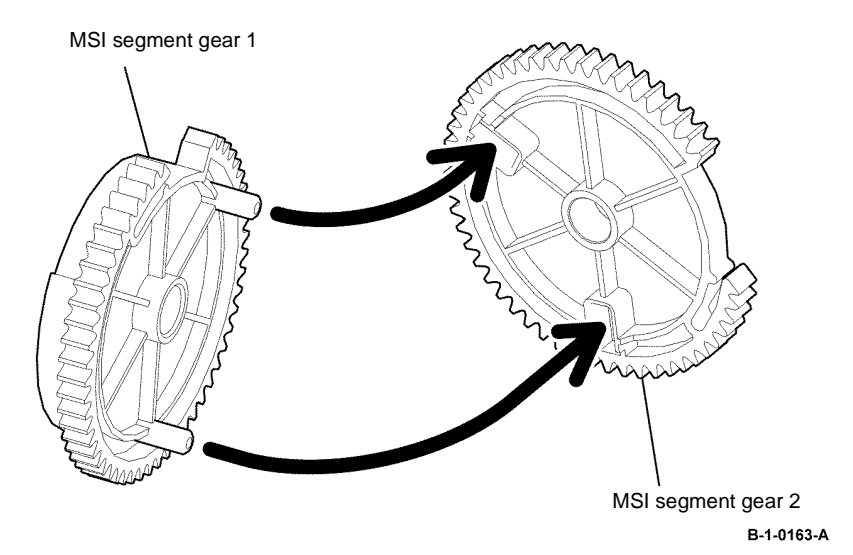

Figure 10 MSI segment gear 1 and 2 installation

B-1-0162-A

Figure 9 MSI lifter arm installation

- 6. When installing the MSI segment gear 1 and MSI segment gear 2, ensure that the actuator is the position shown, Figure 11.
- 7. When installing the MSI top frame, ensure the MSI no paper actuator coupled with the MSI top frame, fits into the hole on the printer, Figure 12.

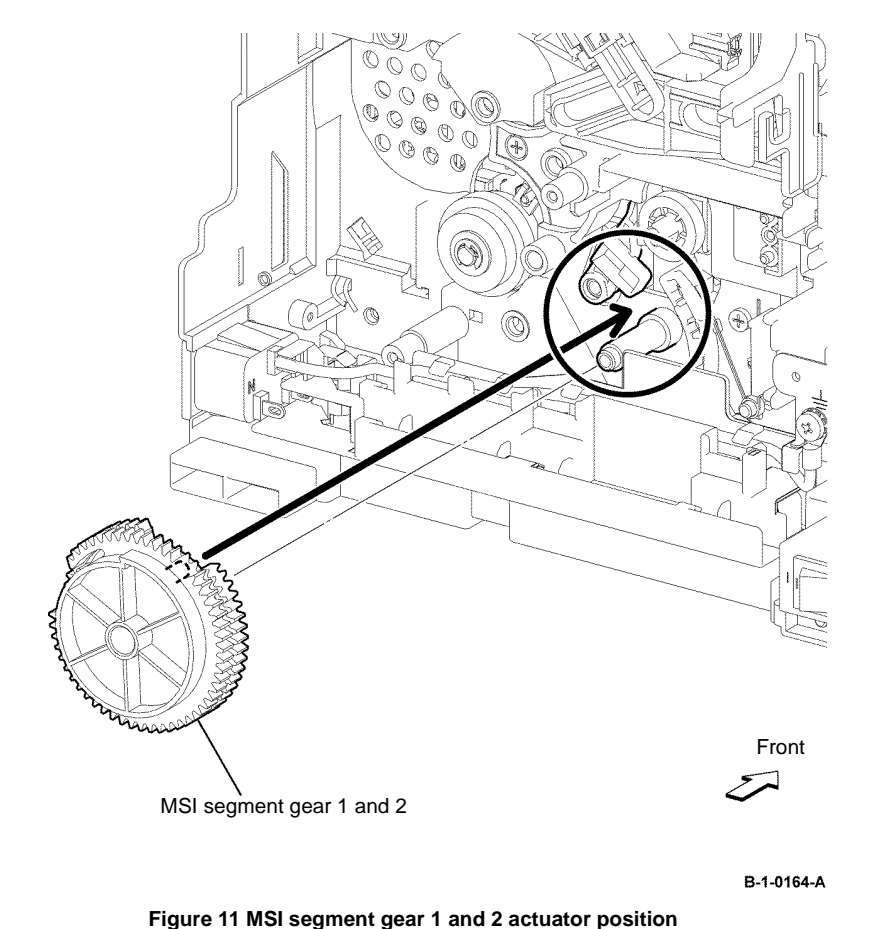

Pickup holder assembly MSI top frame MSI in lock MSI no paper actuator B 0 MA O Front B-1-0165-A

Figure 12 MSI top frame installation

#### **REP 15.3 Rear Interlock Switch Assembly B405**

Parts List on PL 15.1B

Removal

# 

Switch off the electricity to the machine, GP 10. Disconnect the power cord from the customer supply while performing tasks that do not need electricity. Electricity can cause death or injury. Moving parts can cause injury.

### WARNING

Take care during this procedure. Sharp edges may be present that can cause injury.

- 1. Open the MSI cover, PL 13.2 Item 99.
- 2. Pull out the MSI tray assembly, PL 13.2 Item 9.
- 3. Remove the front cover assembly, REP 19.1.
- 4. Remove the rear cover assembly, REP 19.13.
- 5. Remove the ESS window cover assembly, REP 19.3.
- 6. Remove the WIFI cap cover, REP 19.19.
- 7. Remove the left cover, REP 19.11.
- 8. Remove the ESS PWB, REP 18.1.
- 9. Release six screws (silver, M3, 6mm), then remove the ESS housing, Figure 1.

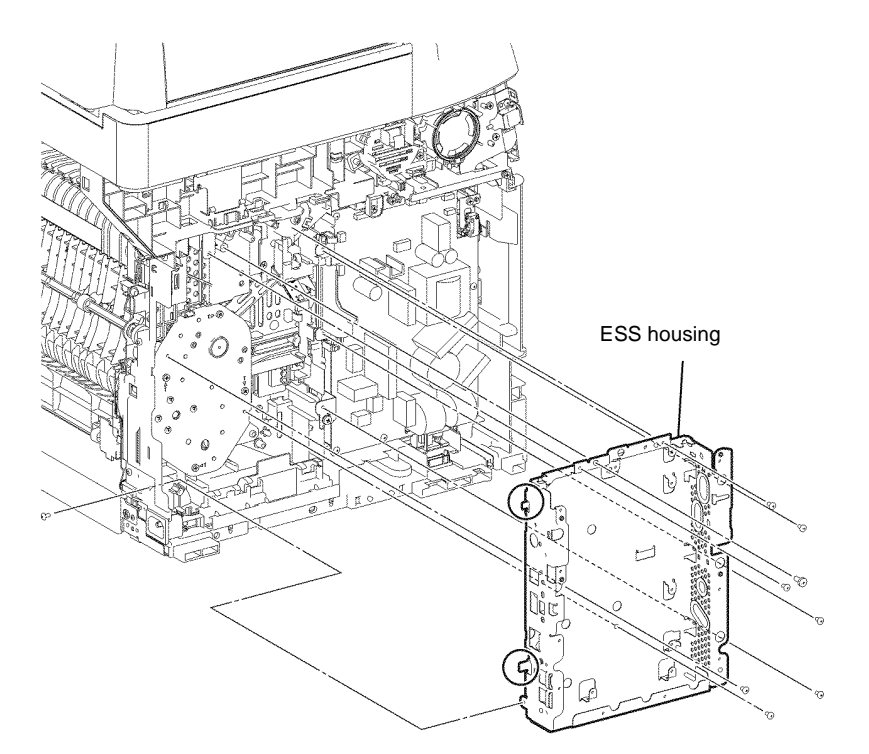

B-1-0166-A

Figure 1 ESS housing removal

10. Disconnect P/J201 from the LVPS PWB, then move the harness guide, Figure 2.

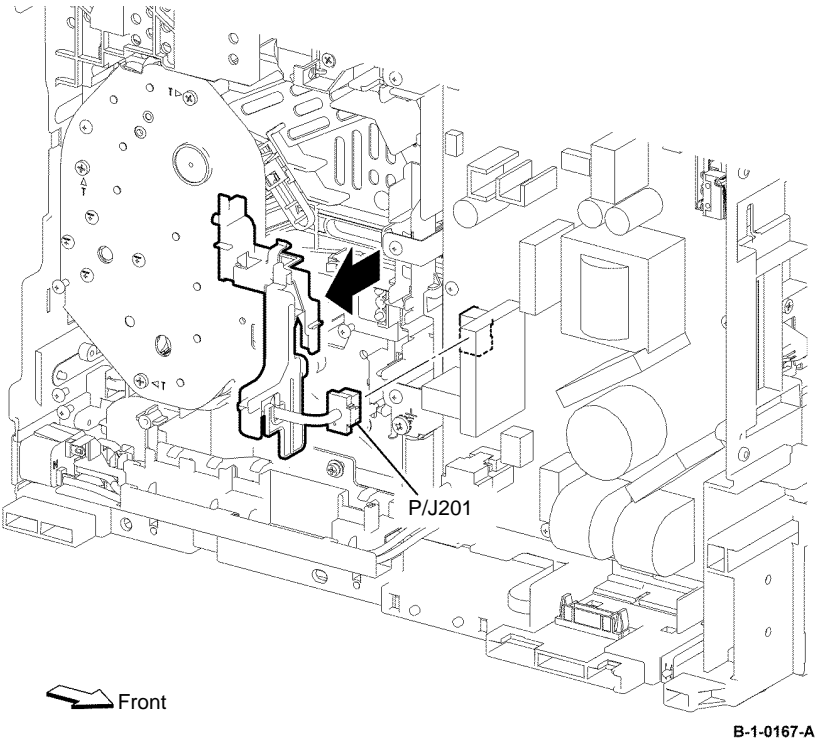

Figure 2 P/J201 disconnection

11. Disconnect P/J230 from the LVPS PWB, release the harness from the harness guide fixed on the printer, then pull the harness out of the hole on the printer.

12. Remove one screw (silver, tapping, 8mm) that fixes the rear interlock switch assembly. Release the two hooks, then remove the rear interlock switch assembly by releasing the boss on the registration out roll assembly from the hole, Figure 3.

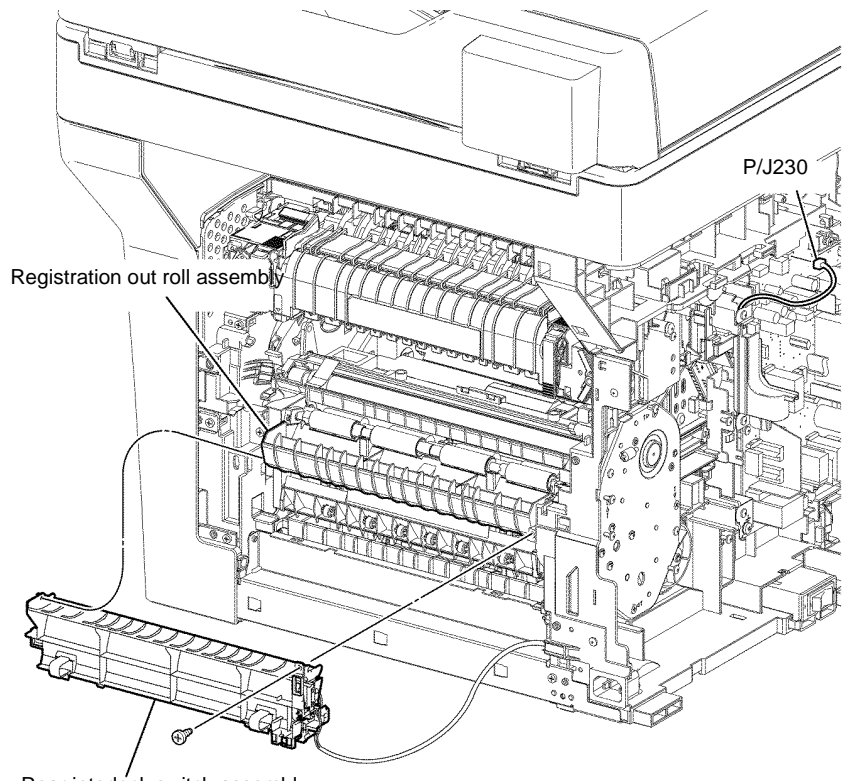

Rear interlock switch assembly

B-1-0168-A

Figure 3 Rear interlock switch assembly removal

13. Remove the interlock harness assembly from the rear interlock switch assembly, Figure 4.

#### Replacement

- 1. The replacement is the reverse of the removal procedure.
- 2. Install the interlock harness assembly to the rear interlock switch assembly as shown in Figure 5.

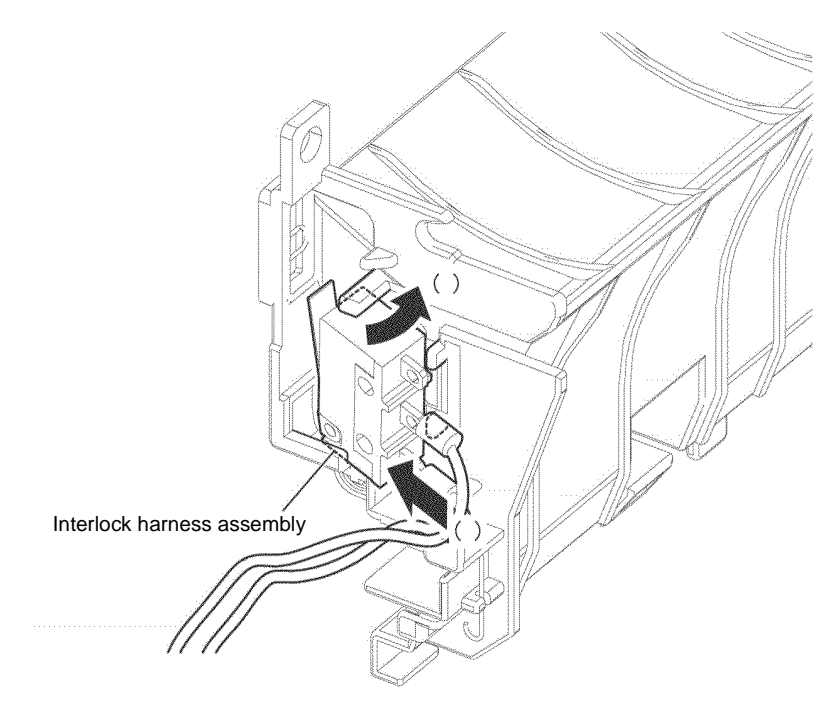

B-1-0169-A

Interlock harness assembly

Figure 4 Interlock harness assembly removal

Rear interlock switch assembly

B-1-0170-A

Figure 5 Interlock harness assembly installation

#### **REP 15.4 Rear Interlock Switch Assembly B400**

#### Parts List on PL 15.1A

Removal

# 

Switch off the electricity to the machine, GP 10. Disconnect the power cord from the customer supply while performing tasks that do not need electricity. Electricity can cause death or injury. Moving parts can cause injury.

### WARNING

Take care during this procedure. Sharp edges may be present that can cause injury.

- 1. Open the MSI cover, PL 13.2 Item 99.
- 2. Pull out the MSI tray assembly, PL 13.2 Item 9.
- 3. Remove the option tray assembly, PL 9.2 Item 1.
- 4. Remove the front cover assembly, REP 19.2.
- 5. Remove the drum Cartridge. REP 8.2.
- 6. Remove the rear cover assembly, REP 19.14.
- 7. Remove the UI console assembly, REP 1.3.
- 8. Remove the exit top cover assembly, REP 19.10.
- 9. Remove the WIFI cap cover, REP 19.20.
- 10. Remove the ESS window cover assembly, REP 19.4.
- 11. Remove the front/left UI cover assembly, REP 1.4.
- 12. Remove the left cover, REP 19.12.
- 13. Remove the ESS PWB, REP 18.2.

14. Remove six screws (silver, M3, 6mm) and one screw (silver, tapping, M4, 10mm). Release the two tabs from the frame, then remove the ESS housing, Figure 1.

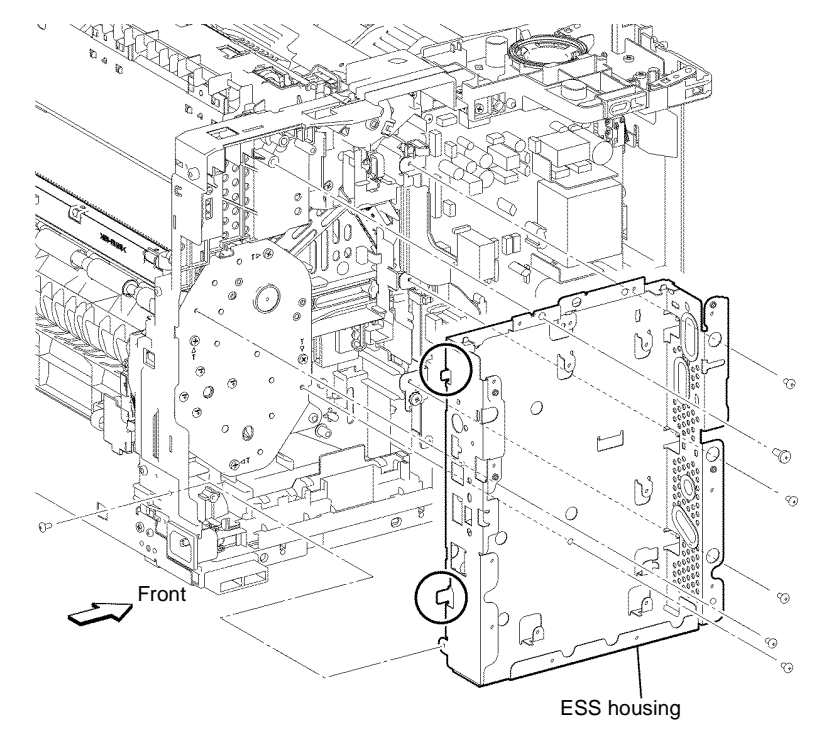

B-1-0171-A

Figure 1 ESS housing removal

- 15. Disconnect PJ201 from the LVPS PWB, then move the harness guide, Figure 2.
- 17. Remove one screw (silver, tapping, 8mm) that fixes the rear interlock switch assembly. Release the two hooks, then remove the rear interlock switch assembly by rotating it along the axis between the bosses, Figure 3.

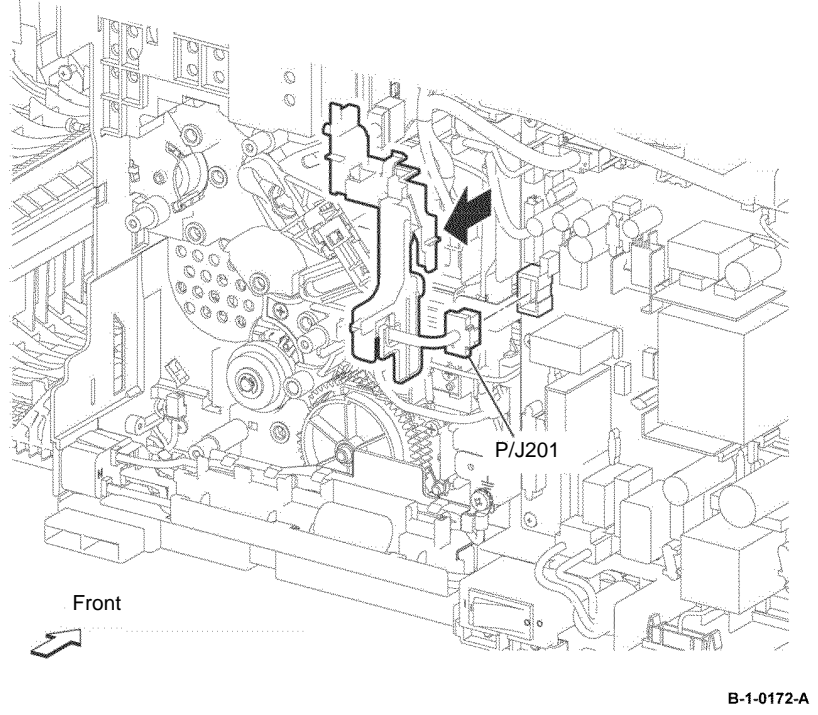

Figure 2 P/J201 disconnection

16. Disconnect PJ230 from the LVPS PWB. Release the rear interlock switch harness from the harness guide.

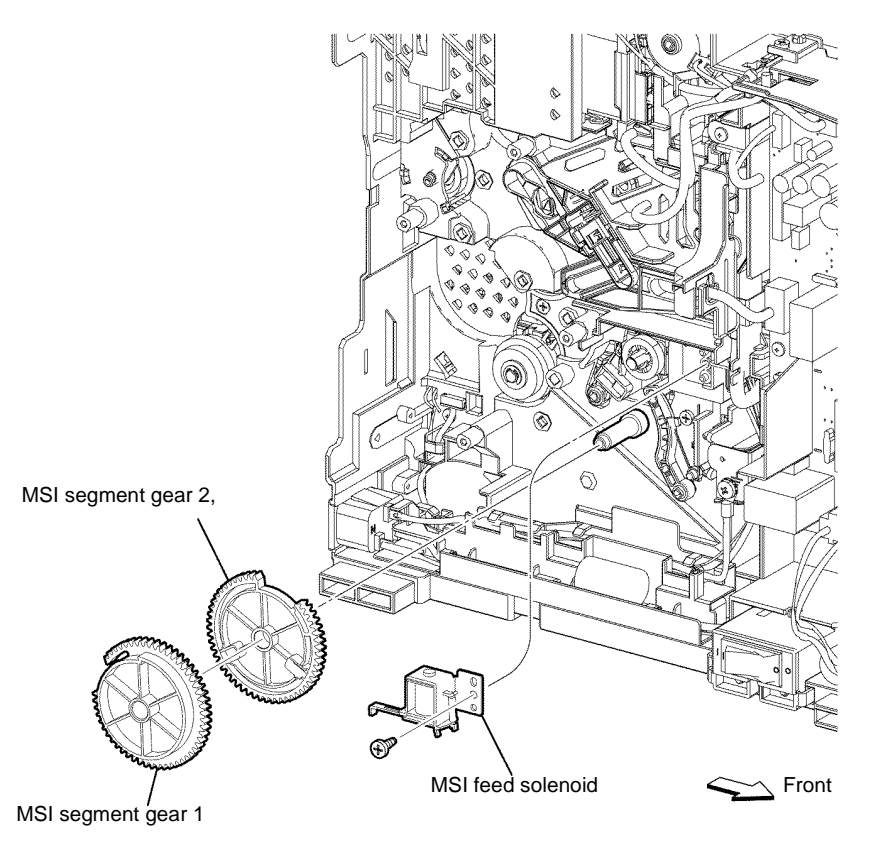

B-1-0173-A

Figure 3 Rear interlock switch assembly removal

18. Remove the interlock harness assembly from the rear interlock switch assembly, Figure 4.

#### Replacement

- 1. The replacement is the reverse of the removal procedure.
- 2. Install the interlock harness assembly to the rear interlock switch assembly as shown in Figure 5.

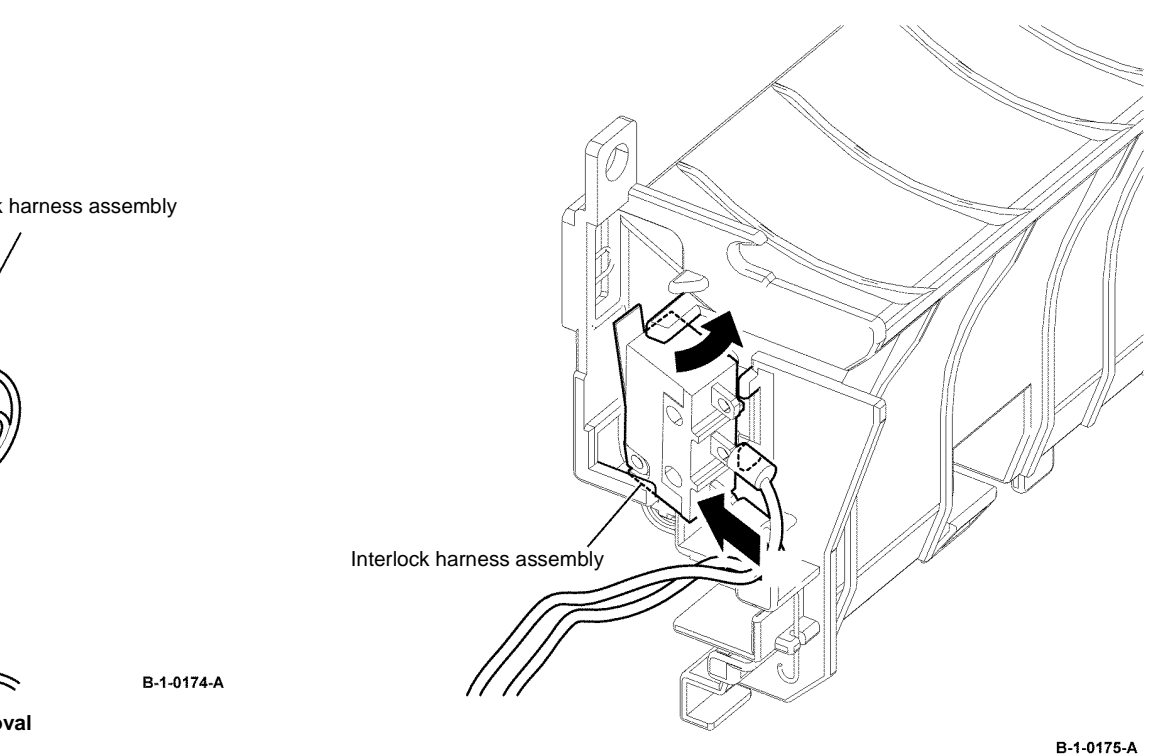

Figure 5 Interlock harness assembly installation

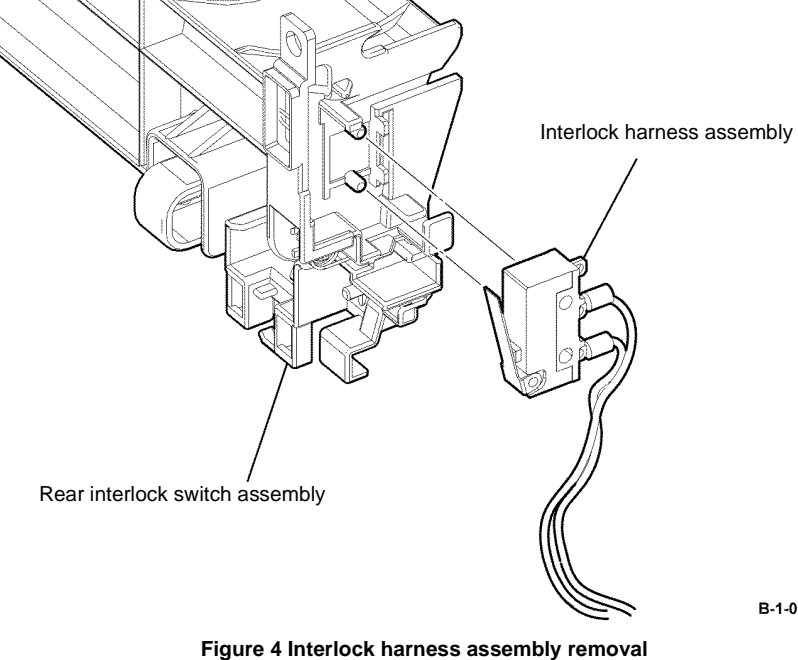

#### **REP 15.5 Feed Roll Assembly B405**

Parts List on PL 15.3

Removal

# 

Switch off the electricity to the machine, GP 10. Disconnect the power cord from the customer supply while performing tasks that do not need electricity. Electricity can cause death or injury. Moving parts can cause injury.

- 1. Open the MSI cover, PL 13.2 Item 99.
- 2. Pull out the MSI tray assembly, PL 13.2 Item 9.
- 3. Remove the drum cartridge, REP 8.1.
- 4. Place the printer right side up.
- 5. Remove the feed roll assembly from the bottom of the printer by releasing the hook, Figure 1.

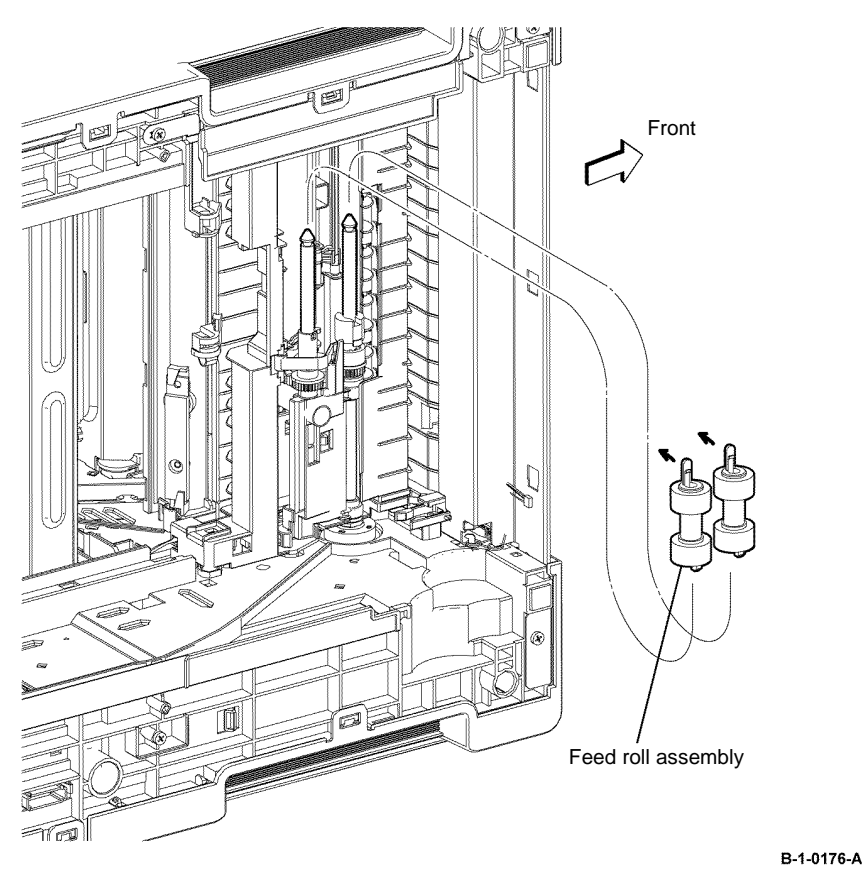

Figure 1 Feed roll assembly removal

#### Replacement

The replacement is the reverse of the removal procedure.

#### **REP 15.6 Feed Roll Assembly B400**

Parts List on PL 15.3

#### Removal

# 

Switch off the electricity to the machine, GP 10. Disconnect the power cord from the customer supply while performing tasks that do not need electricity. Electricity can cause death or injury. Moving parts can cause injury.

- 1. Open the MSI cover, PL 13.2 Item 99.
- 2. Pull out the MSI tray assembly, PL 13.2 Item 9.
- 3. Remove the drum cartridge, REP 8.2.
- 4. Place the printer right side up.
- 5. Remove the feed roll assembly from the bottom of the printer by releasing the hook, Figure 1.

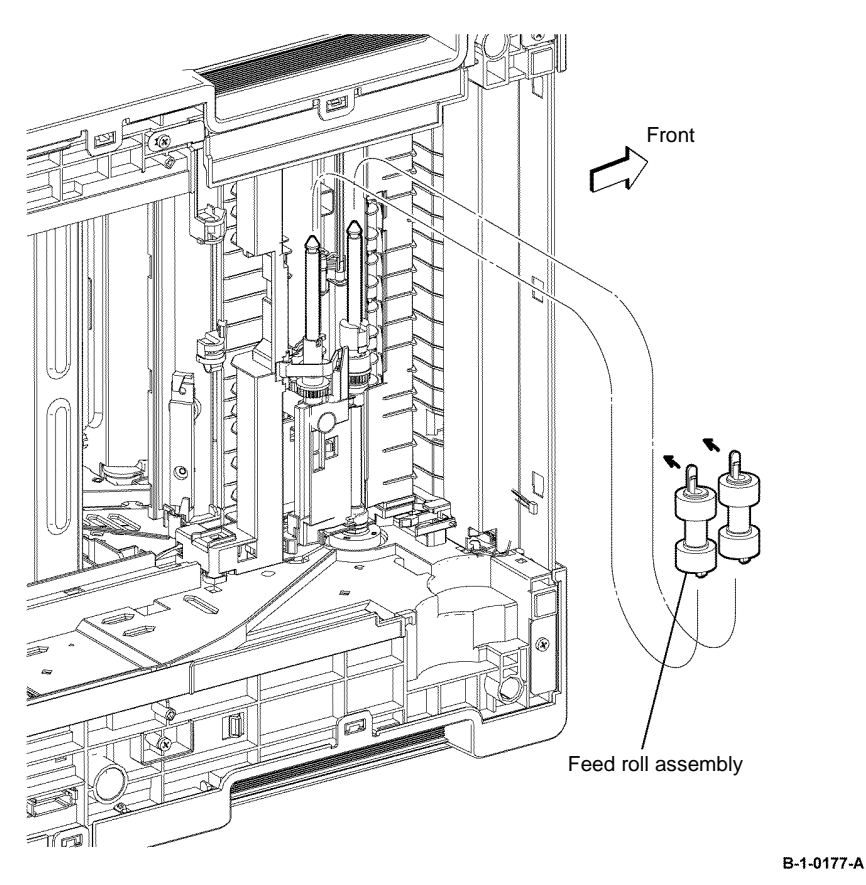

Figure 1 Feed roll assembly removal

#### Replacement

The replacement is the reverse of the removal procedure.

#### **REP 15.7 Feeder Assembly B405**

Parts List on PL 15.3

Removal

# 

Switch off the electricity to the machine, GP 10. Disconnect the power cord from the customer supply while performing tasks that do not need electricity. Electricity can cause death or injury. Moving parts can cause injury.

- 1. Open the MSI cover, PL 13.2 Item 99.
- 2. Pull out the MSI tray assembly, PL 13.2 Item 9.
- 3. Remove the front cover assembly, REP 19.1.
- 4. Remove the rear cover assembly, REP 19.13.
- 5. Remove the ESS window cover assembly, REP 19.3.
- 6. Remove the WIFI cap cover, REP 19.19.
- 7. Remove the left cover, REP 19.11.
- 8. Remove the right cover, REP 19.7.
- 9. Remove the ESS PWB, REP 18.1.
- 10. Remove the fuser unit, REP 7.1.
- 11. Remove the option tray assembly, PL 9.2 Item 1.
- 12. Remove the main drive assembly, REP 3.1.
- 13. Remove the HVPS, REP 18.5.
- 14. Remove the rear interlock switch assembly, REP 15.3.
- 15. Remove the registration transport assembly, REP 15.1.
- 16. Remove the feed roll assembly, REP 15.5.

- 17. Turn the registration transport assembly upside down, remove the E-ring that fixes the tray feed clutch, then remove the tray feed clutch and nudger bearing, Figure 1.
- 18. Remove the feed gear, one-way feed clutch, feed shaft assembly and nudger bearing, Figure 1.
- 19. Remove the feeder assembly, Figure 1.

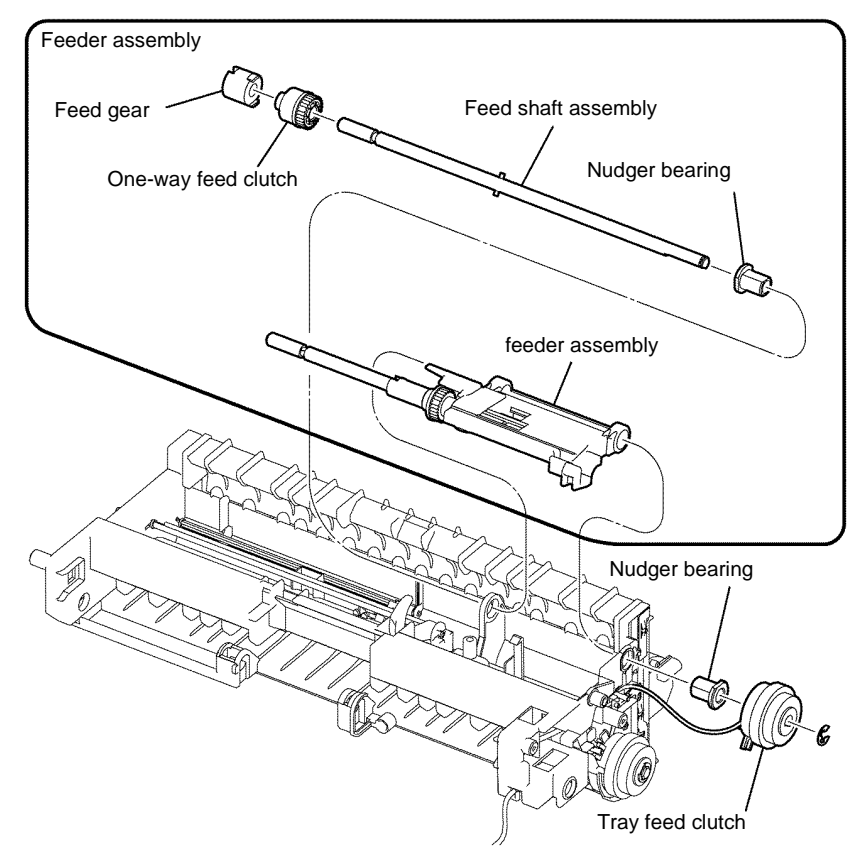

B-1-0178-A

Figure 1 Feeder assembly removal

#### Replacement

- 1. The replacement is the reverse of the removal procedure.
- 2. When installing the feeder assembly, ensure that the no paper tray actuator, is positioned as shown in Figure 2.

#### REP 15.8 Feeder Assembly B400

Parts List on PL 15.3

#### Removal

# 

Switch off the electricity to the machine, GP 10. Disconnect the power cord from the customer supply while performing tasks that do not need electricity. Electricity can cause death or injury. Moving parts can cause injury.

- 1. Open the MSI cover, PL 13.2 Item 99.
- 2. Pull out the MSI tray assembly, PL 13.2 Item 9.
- 3. Remove the front cover assembly, REP 19.2.
- 4. Remove the drum Cartridge. REP 8.2.
- 5. Remove the rear cover assembly, REP 19.14.
- 6. Remove the UI console assembly, REP 1.3.
- 7. Remove the exit top cover assembly, REP 19.10.
- 8. Remove the WIFI cap cover, REP 19.20.
- 9. Remove the ESS window cover assembly, REP 19.4.
- 10. Remove the left cover, REP 19.12.
- 11. Remove the right cover, REP 19.8.
- 12. Remove the ESS PWB, REP 18.2.
- 13. Remove the fuser, REP 7.2.
- 14. Remove the main drive assembly, REP 3.2.
- 15. Remove the HVPS, REP 18.6.
- 16. Remove the rear interlock switch assembly, REP 15.4.
- 17. Remove the registration transport assembly, REP 15.2.
- 18. Remove the feed roll assembly, REP 15.6.

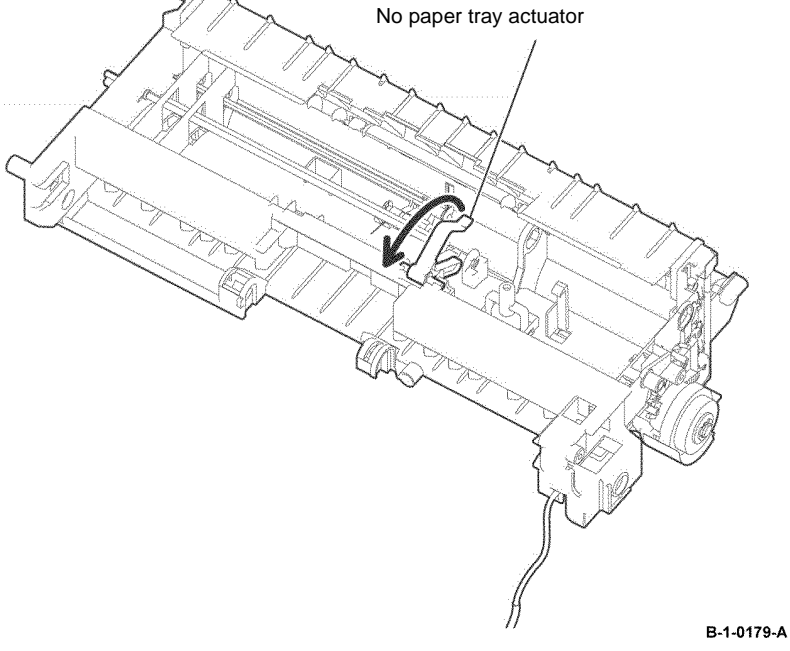

Figure 2 Feeder assembly installation

- 19. Turn the registration transport assembly upside down, remove the E-ring that fixes the tray feed clutch. Remove the tray feed clutch and nudger bearing, Figure 1
- 20. Remove the feed gear, one-way feed clutch, feed shaft assembly, and nudger bearing, Figure 1.
- 21. Remove the feeder assembly, Figure 1.

#### Replacement

- 1. The replacement is the reverse of the removal procedure.
- 2. When installing the feeder assembly, ensure that the no paper tray actuator, is positioned as shown in Figure 2.

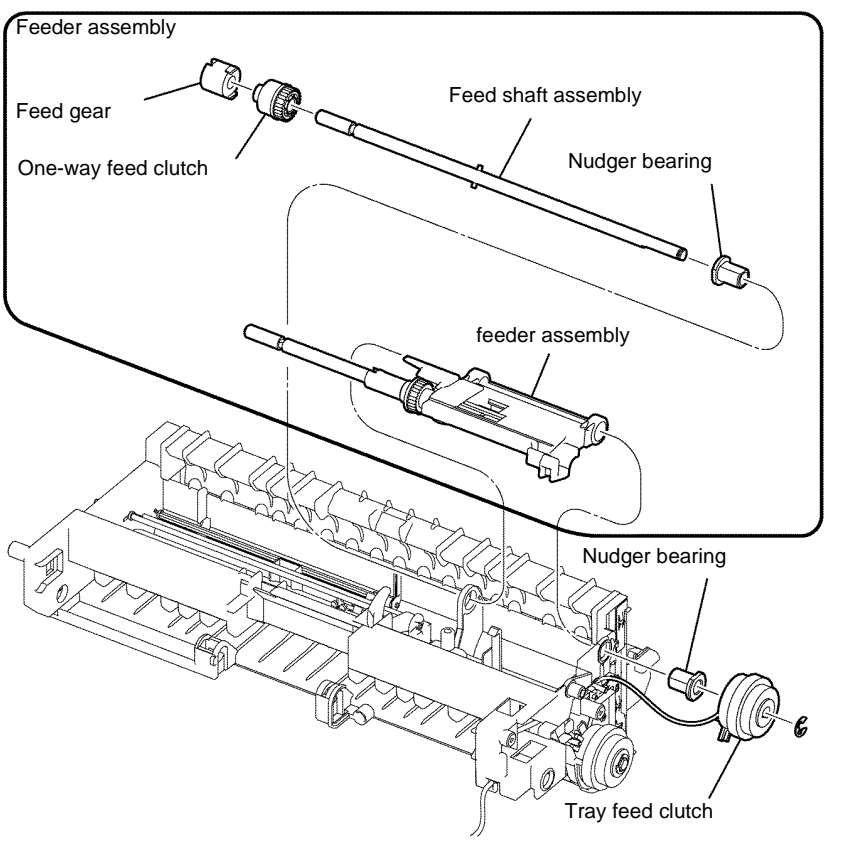

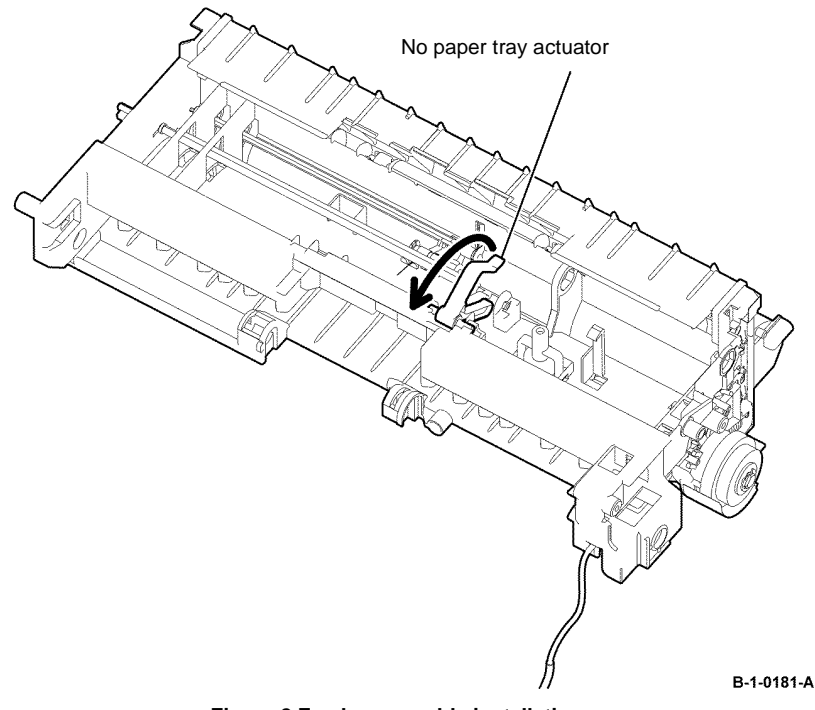

Figure 2 Feeder assembly installation

B-1-0180-A

Figure 1 Feeder assembly removal

#### **REP 15.9 Rubber Roll Assembly, Registration Clutch B405**

#### Parts List on PL 15.2

Removal

# 

Switch off the electricity to the machine, GP 10. Disconnect the power cord from the customer supply while performing tasks that do not need electricity. Electricity can cause death or injury. Moving parts can cause injury.

- 1. Remove the registration transport assembly, REP 15.1.
- 2. Remove the pick up flange, then remove the pickup holder assembly, Figure 1.

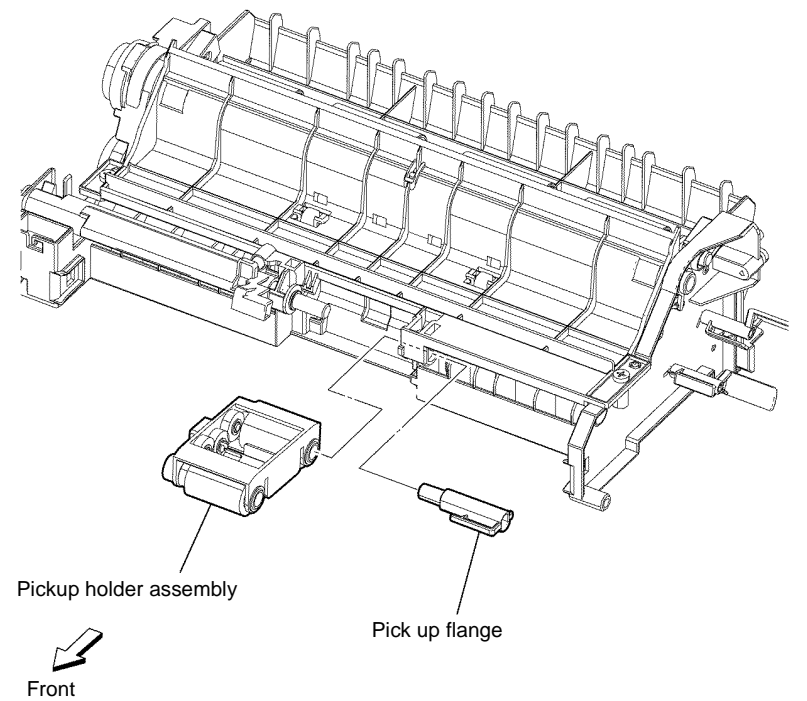

Figure 1 Pickup holder assembly removal

B-1-0182-A

3. Remove the registration spring and MSI feed bearing. Remove the MSI feed shaft and MSI lifter lever, Figure 2.

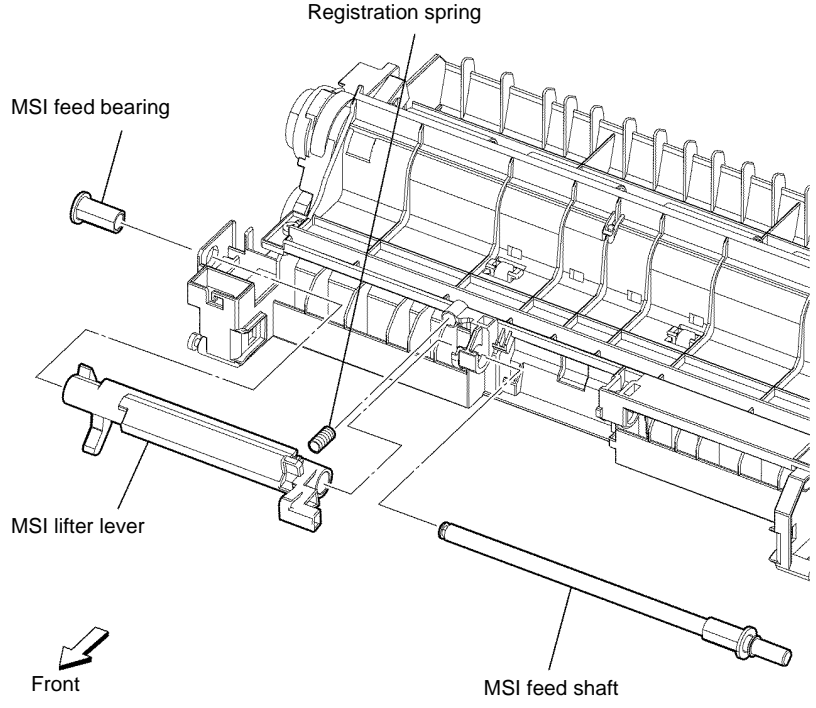

B-1-0183-A

Figure 2 MSI spring, feed bearing, lifter lever and feed shaft removal

4. Remove two screws (silver, tapping, 8mm), then remove the registration in chute by opening the both side frames, Figure 3.

**NOTE:** Retain the registration bearing cartridge.

Figure 3 Registration in chute removal

- 5. Remove the E-ring, then remove the registration clutch, Figure 4.
- 6. Remove the right registration bearing and the registration earth bearing, by rotating clockwise, Figure 4.
- 7. Remove the E-ring, then remove the rubber roll assembly, Figure 4.

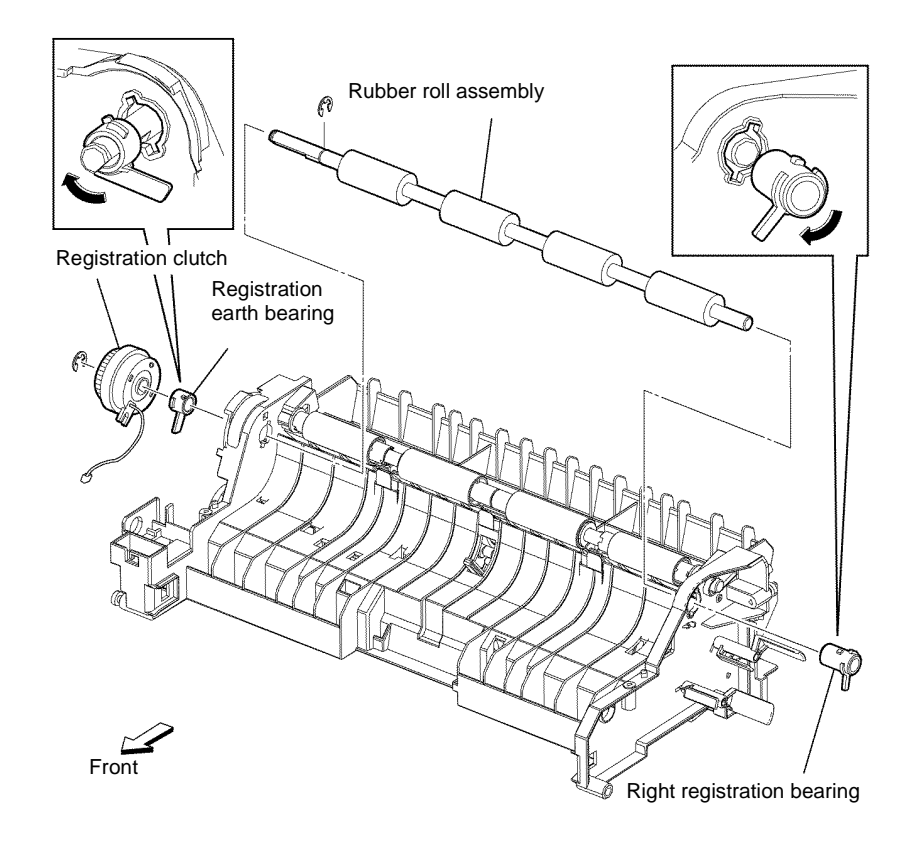

Figure 4 Registration clutch and rubber roll assembly removal

B-1-0184-A

B-1-0185-A

#### Replacement

- 1. The replacement is the reverse of the removal procedure.
- 2. When installing the registration clutch, fit the tab with the stopper of the registration transport assembly, then route the harness of the registration clutch into the hooks, Figure 5.

# <image>

Figure 5 Registration clutch installation

# **REP 15.10 Rubber Roll Assembly, Registration Clutch B400**

Parts List on PL 15.2 Removal

# WARNING

Switch off the electricity to the machine, GP 10. Disconnect the power cord from the customer supply while performing tasks that do not need electricity. Electricity can cause death or injury. Moving parts can cause injury.

- 1. Remove the registration transport assembly, REP 15.2.
- 2. Remove the pick up flange, then remove the pickup holder assembly, Figure 1.

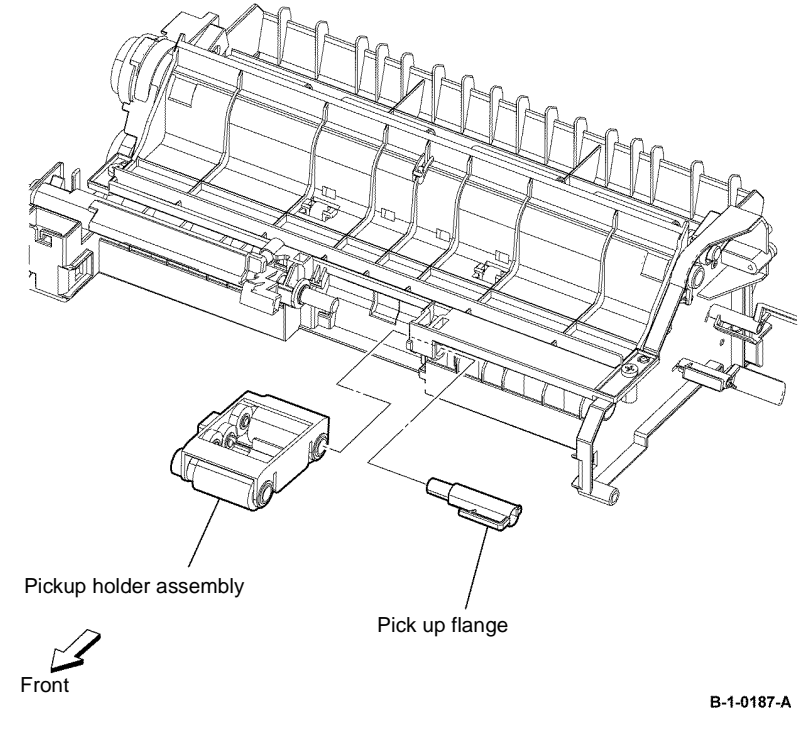

Figure 1 Pickup holder assembly removal

3. Remove the registration spring and MSI feed bearing. Remove the MSI feed shaft and MSI lifter lever, Figure 2.

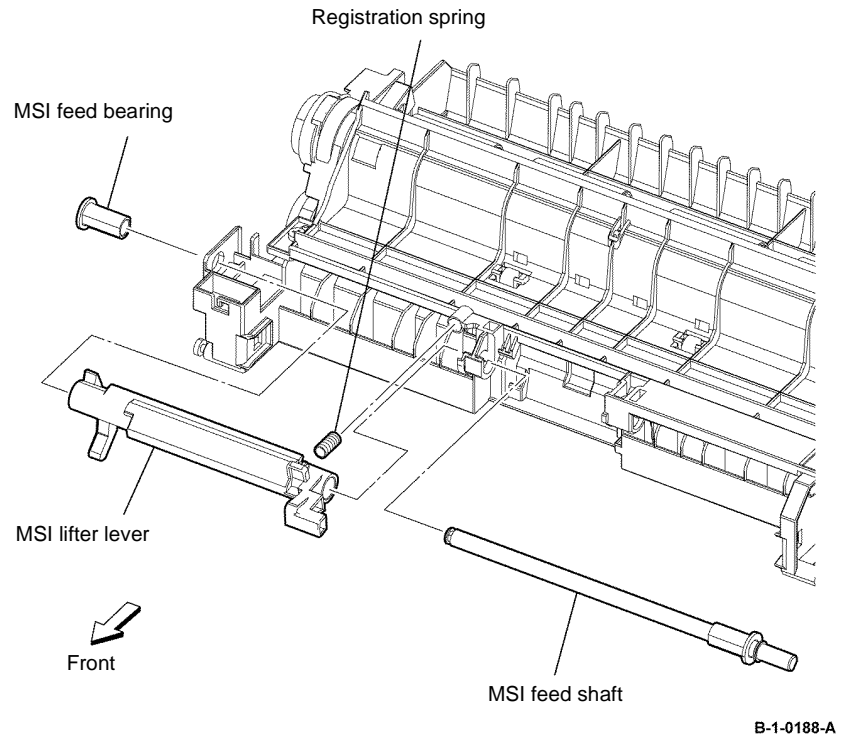

Figure 2 MSI spring, feed bearing, lifter lever and feed shaft removal

4. Remove two screws (silver, tapping, 8mm), then remove the registration in chute, by opening the both side frames, Figure 3.

NOTE: Retain the registration bearing cartridge.

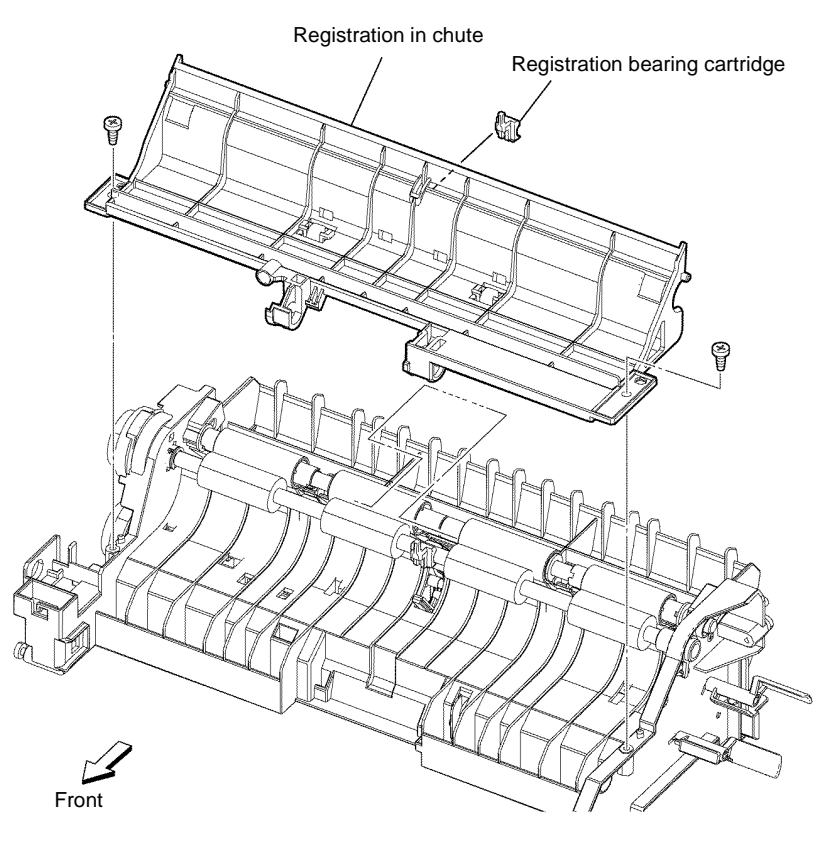

B-1-0189-A

Figure 3 Registration in chute removal

- 5. Remove the E-ring, then remove the registration clutch, Figure 4.
- 6. Remove the right registration bearing and the registration earth bearing, by rotating clockwise, Figure 4.
- 7. Remove the E-ring, then remove the rubber roll assembly, Figure 4.

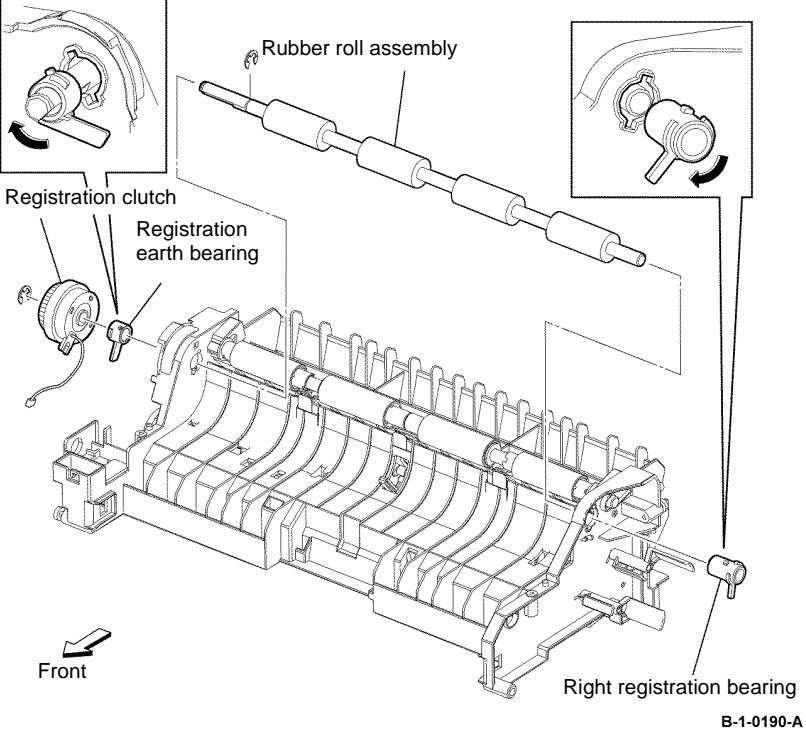

Figure 4 Registration clutch and rubber roll assembly removal

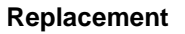

- 1. The replacement is the reverse of the removal procedure.
- 2. When installing the registration clutch, fit the tab with the stopper of the registration transport assembly, then route the harness of the registration clutch into the hooks, Figure 5.

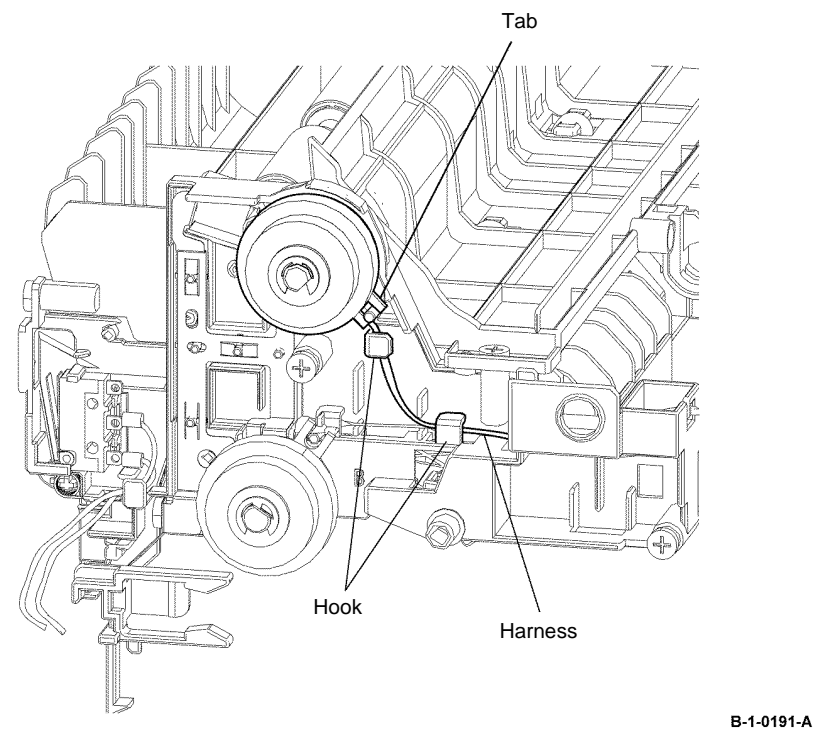

Figure 5 Registration clutch installation

#### **REP 17.1 Exit Roll Assembly B405**

Parts List on PL 17.1

Removal

# 

Switch off the electricity to the machine, GP 10. Disconnect the power cord from the customer supply while performing tasks that do not need electricity. Electricity can cause death or injury. Moving parts can cause injury.

- 1. Open the MSI cover, PL 13.2 Item 99.
- 2. Pull out the MSI tray assembly, PL 13.2 Item 9.
- 3. Remove the front cover assembly, REP 19.1.
- 4. Remove the rear cover assembly, REP 19.13.
- 5. Remove the right cover, REP 19.7.
- 6. Remove the exit top cover assembly, REP 19.9.
- 7. Remove the exit chute assembly, REP 17.5.
- 8. Turn the exit chute assembly upside down, release the hook, then remove the exit gear, Figure 1.
- 9. Release the hook that fixes the exit bearing, then remove the exit roll assembly, Figure 1.

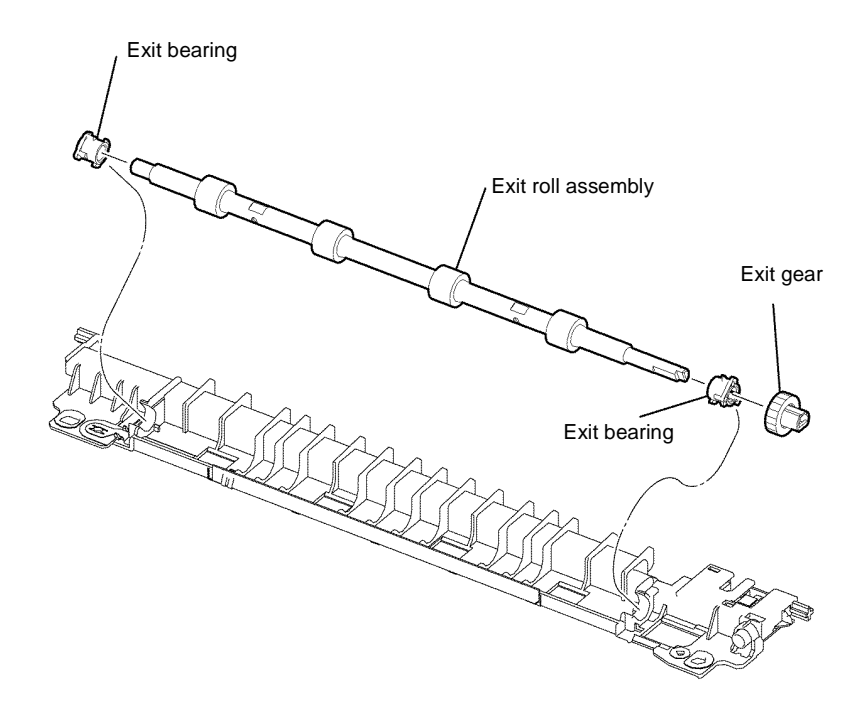

B-1-0192-A

Figure 1 Exit roll assembly removal

#### Replacement

The replacement is the reverse of the removal procedure.

#### REP 17.2 Exit Roll Assembly, Exit Chute Assembly B400

#### Parts List on PL 17.1

Removal

## WARNING

Switch off the electricity to the machine, GP 10. Disconnect the power cord from the customer supply while performing tasks that do not need electricity. Electricity can cause death or injury. Moving parts can cause injury.

- 1. Remove the fuser, REP 7.2.
- 2. Open the MSI cover, PL 13.2 Item 99.
- 3. Pull out the MSI tray assembly, PL 13.2 Item 9.
- 4. Remove the front cover assembly, REP 19.2.
- 5. Remove the rear cover assembly, REP 19.14.
- 6. Remove the UI console assembly, REP 1.3.
- 7. Remove the exit top cover assembly, REP 19.10.
- 8. Remove two screws (silver, M3, 6mm) that fix the exit chute assembly to the printer. Lift the exit chute assembly in the arrowed direction, then disconnect P/J272 from the photo sensor, Figure 1.
- 9. Bend the left cover release the two bosses of the exit chute assembly from the printer, then lift the exit chute assembly in the arrowed direction, Figure 1.
- 10. Disconnect PJ271 from the exit sensor, then remove the exit chute assembly, Figure 1.
- 11. Remove the exit gear. Release the hook that fixes the exit bearing, then remove the exit bearing and the exit roll assembly, Figure 1.

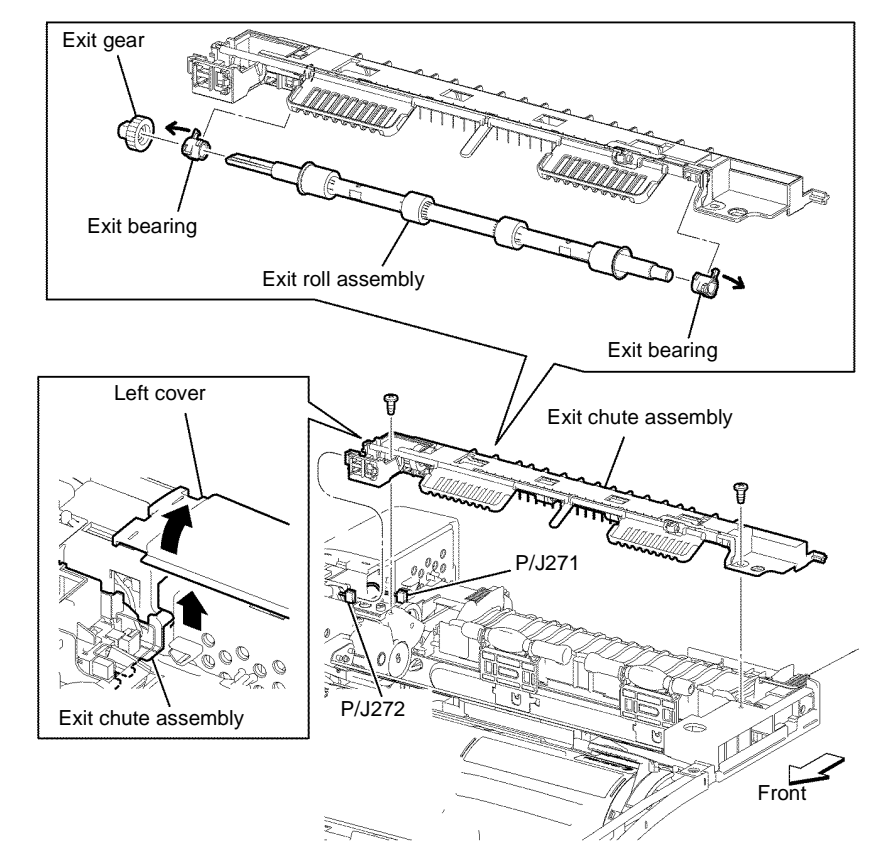

B-1-0193-A

Figure 1 Exit chute assembly and exit roll assembly removal

#### Replacement

- 1. The replacement is the reverse of the removal procedure.
- 2. When installing the exit chute assembly, ensure the end of the sensor earth spring is in contact with the plate on the frame, Figure 2.

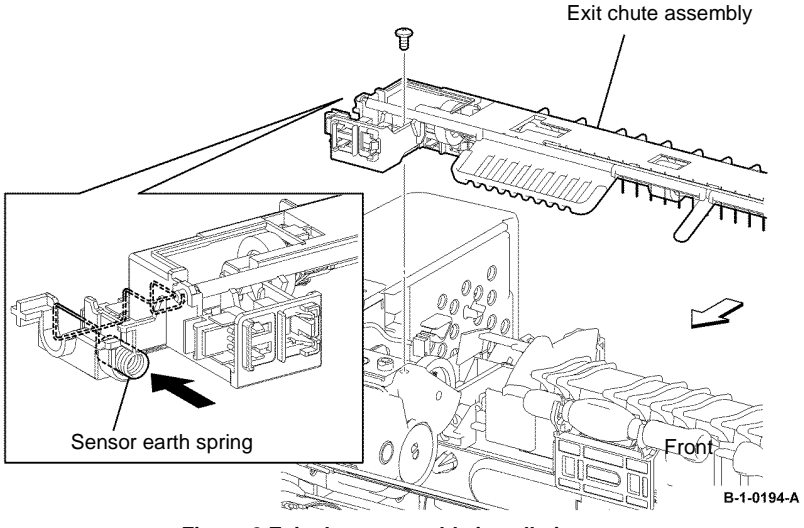

Figure 2 Exit chute assembly installation

#### **REP 17.3 Left and Right Pinch Assembly B405**

Parts List on PL 17.1

#### Removal

# 

Switch off the electricity to the machine, GP 10. Disconnect the power cord from the customer supply while performing tasks that do not need electricity. Electricity can cause death or injury. Moving parts can cause injury.

- 1. Open the MSI cover, PL 13.2 Item 99.
- 2. Pull out the MSI tray assembly, PL 13.2 Item 9.
- 3. Remove the front cover assembly, REP 19.1.
- 4. Remove the rear cover assembly, REP 19.13.
- 5. Remove the right cover, REP 19.7.
- 6. Remove the ESS window cover assembly, REP 19.3.
- 7. Remove the WIFI cap cover, REP 19.19.
- 8. Remove the left cover, REP 19.11.
- 9. Remove the UI access door, console assembly, ICCR cover, UI top cover, IIT top cover and IIT left cover, REP 1.1.
- 10. Remove the UI harness assembly, UI speaker, UI bottom frame, REP 1.2.
- 11. Remove the scanner assembly, REP 21.1.
- 12. Remove the fuser, REP 7.1.
- 13. Remove the exit top cover assembly, REP 19.9.

# 

#### Applying excessive force to the hooks may cause breakage.

14. Release the hooks, then remove the left and right pinch assemblies, Figure 1.

# Right pinch assembly

#### **REP 17.4 Left and Right Pinch Assembly B400**

Parts List on PL 17.1

#### Removal

# 

Switch off the electricity to the machine, GP 10. Disconnect the power cord from the customer supply while performing tasks that do not need electricity. Electricity can cause death or injury. Moving parts can cause injury.

- 1. Remove the fuser unit, REP 7.2.
- 2. Open the MSI cover, PL 13.2 Item 99.
- 3. Pull out the MSI tray assembly, PL 13.2 Item 9.
- 4. Remove the front cover assembly, REP 19.2.
- 5. Remove the rear cover assembly, REP 19.14.
- 6. Remove the UI console assembly, REP 1.3.
- 7. Remove the exit top cover assembly, REP 19.10.

B-1-0195-A

Figure 1 Left and right pinch assembly removal

#### Replacement

The replacement is the reverse of the removal procedure.

# 

#### Applying excessive force to the hooks may cause breakage.

8. Release the hooks, then remove the left and right pinch assemblies, Figure 1.

# Right pinch assembly Left pinch assembly Front B-1-0196-A

Figure 1 Left and right pinch assembly removal

#### Replacement

The replacement is the reverse of the removal procedure.

#### **REP 17.5 Exit Chute Assembly B405**

Parts List on PL 17.1

#### Removal

# 

Switch off the electricity to the machine, GP 10. Disconnect the power cord from the customer supply while performing tasks that do not need electricity. Electricity can cause death or injury. Moving parts can cause injury.

# 

#### Take care during this procedure. Sharp edges may be present that can cause injury.

- 1. Open the MSI cover, PL 13.2 Item 99.
- 2. Pull out the MSI tray assembly, PL 13.2 Item 9.
- 3. Remove the front cover assembly, REP 19.1.
- 4. Remove the rear cover assembly, REP 19.13.
- 5. Remove the right cover, REP 19.7.
- 6. Remove the ESS window cover assembly, REP 19.3.
- 7. Remove the WIFI cap cover, REP 19.19.
- 8. Remove the left cover, REP 19.11.
- 9. Remove the UI access door, console assembly, ICCR cover, UI top cover, IIT top cover and IIT left cover, REP 1.1.
- 10. Remove the UI harness assembly, UI speaker, UI bottom frame, REP 1.2.
- 11. Remove the scanner assembly, REP 21.1.
- 12. Remove the exit top cover assembly, REP 19.9.

 Remove two screws (silver, M3, 6mm) that fix the exit chute assembly to the printer. Lift the exit chute assembly in the arrowed direction, then disconnect P/J272 from the full stack sensor, Figure 1.

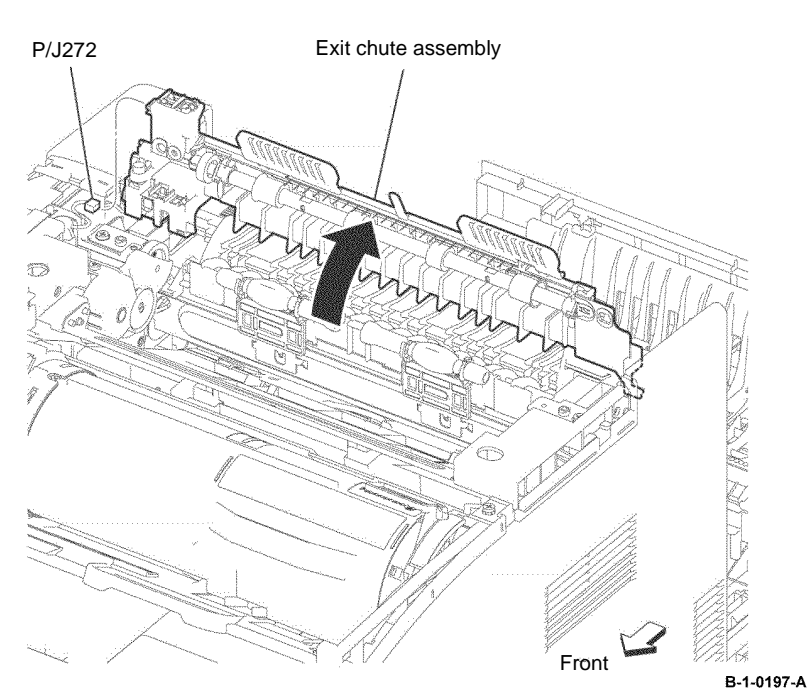

Figure 1 Full stack sensor disconnect

- 14. Bend the left cover, release the two bosses of the exit chute assembly from the printer, then lift the exit chute assembly in the arrowed direction, Figure 2.
- 15. Disconnect P/J271 from the exit sensor, then remove the exit chute assembly, Figure 2.
- 16. Remove the exit gear. Release the hook that fixes the exit bearing, then remove the exit bearing and the exit roll assembly, Figure 2.

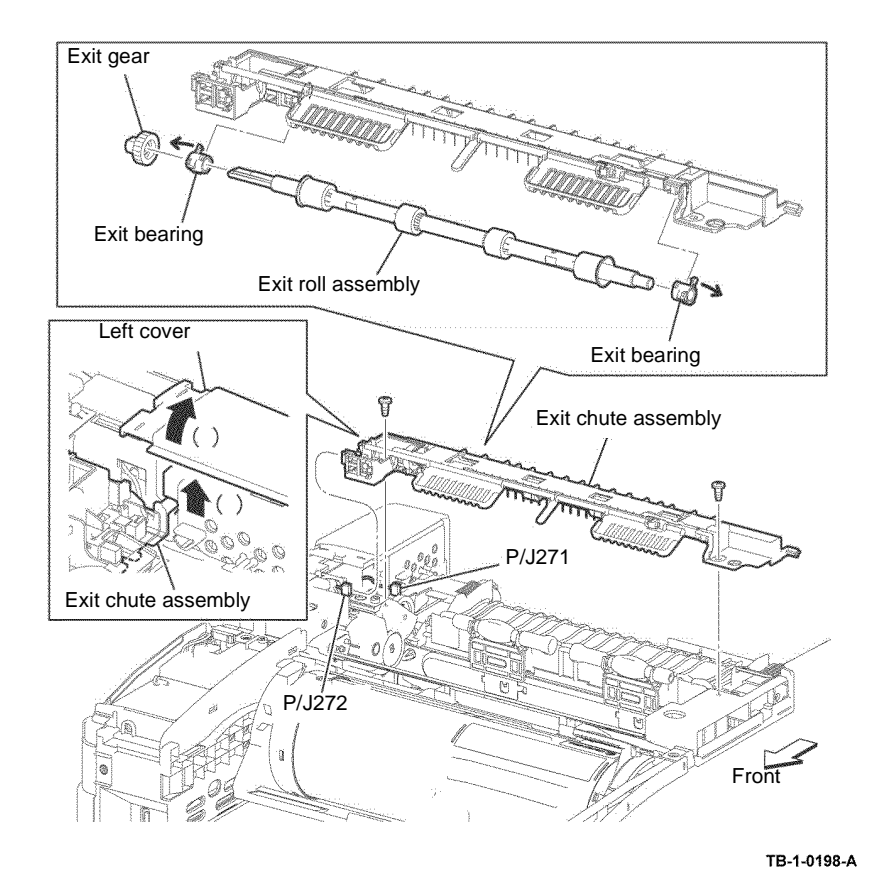

Figure 2 Exit chute assembly removal
- 1. The replacement is the reverse of the removal procedure.
- 2. When installing the exit chute assembly, ensure the end of the sensor earth spring is in contact with the plate on the frame, Figure 3.

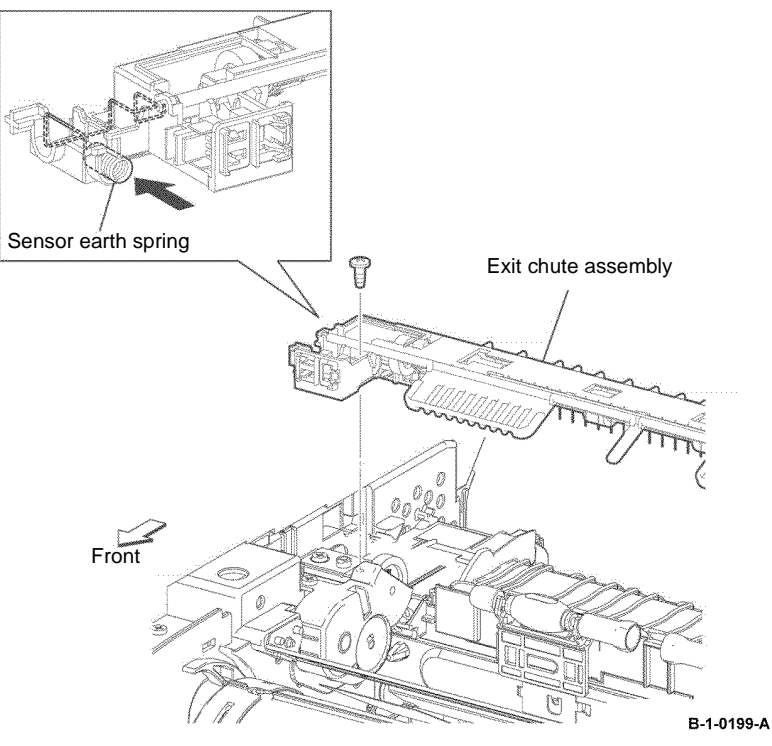

Figure 3 Exit chute assembly installation

### **REP 18.1 ESS PWB Assembly B405**

#### Parts List on PL 18.1B

Removal

## **A**WARNING

Switch off the electricity to the machine, GP 10. Disconnect the power cord from the customer supply while performing tasks that do not need electricity. Electricity can cause death or injury. Moving parts can cause injury.

## 

Take care during this procedure. Sharp edges may be present that can cause injury.

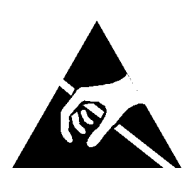

#### Figure 1 ESD symbol

### !

CAUTION

Observe ESD procedures during this procedure.

## !

CAUTION

When installing a new ESS PWB and a new MCU PWB at the same time, first install the new ESS PWB, switch off, then switch on the machine. If the new ESS PWB installation is successful, switch off the machine, then install the new MCU PWB.

## 

If a new ESS PWB is to be installed, ensure the EMMC card is removed from the old ESS PWB, then installed onto the new ESS PWB.

## 

When installing a new ESS PWB, address book data will be lost. Prior to removal, backup the address book as detailed in the System Administrator's Guide.

- 1. Open the MSI cover, PL 13.2 Item 99.
- 2. Pull out the MSI tray assembly, PL 13.2 Item 9.
- 3. Remove the front cover assembly, REP 19.1.
- 4. Remove the rear cover assembly, REP 19.13.
- 5. Remove the ESS window cover assembly, REP 19.3.

#### BUS Update 1

Xerox® VersaLink® B400 and B405 Family Multifunction Printer

- 6. Remove the WIFI cap cover, REP 19.19.
- 7. Remove the left cover, REP 19.11.
- 8. Remove seven screws (silver, M3, 6mm), then remove the lower ESS window plate with WIFI release lever, Figure 2.
- 9. Remove two screws (silver, M3, 6mm), then remove the ESS top plate, Figure 2.

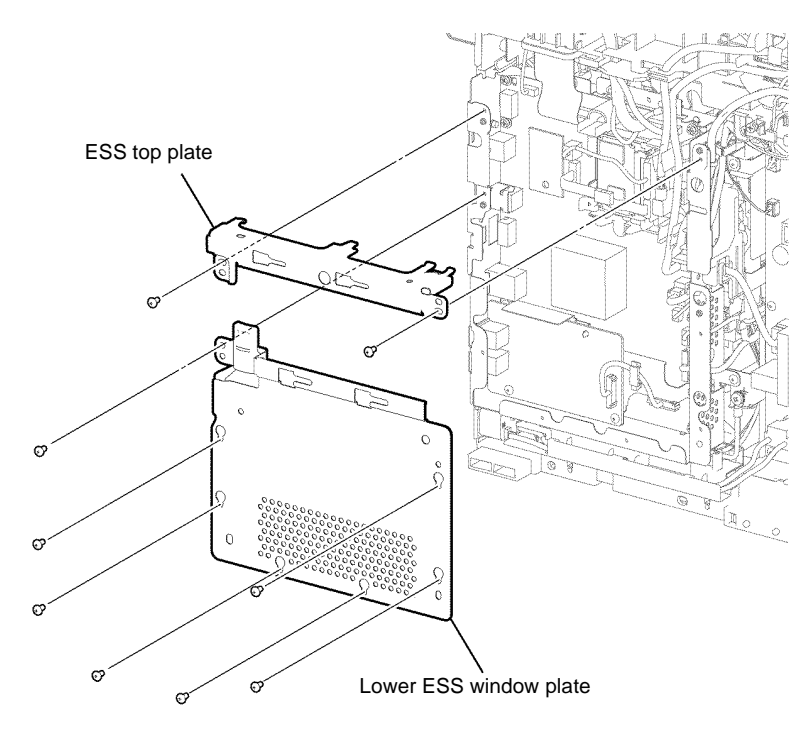

B-1-0200-A

Figure 2 ESS top and lower plate removal

- 10. Remove the fax clamp fixing the fax harness assembly, Figure 3.
- 11. Disconnect P/J432 from the ESS PWB and P/J1350 from the Fax PWB, then remove the fax harness, Figure 3.

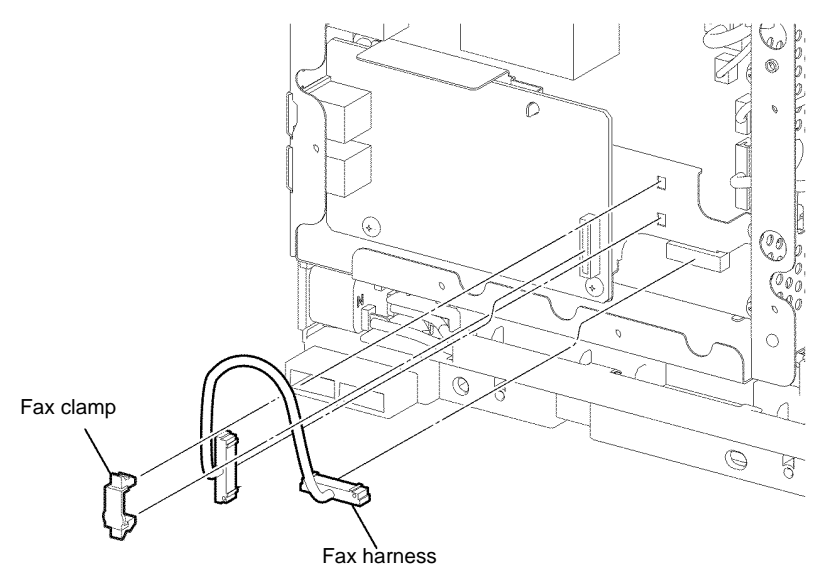

Figure 3 Fax harness removal

- 12. Remove two screws (silver, M3, 6mm), then remove the fax PWB, Figure 4.
- 13. Remove three screws (silver, M3, 6mm), then remove the fax plate, Figure 4.

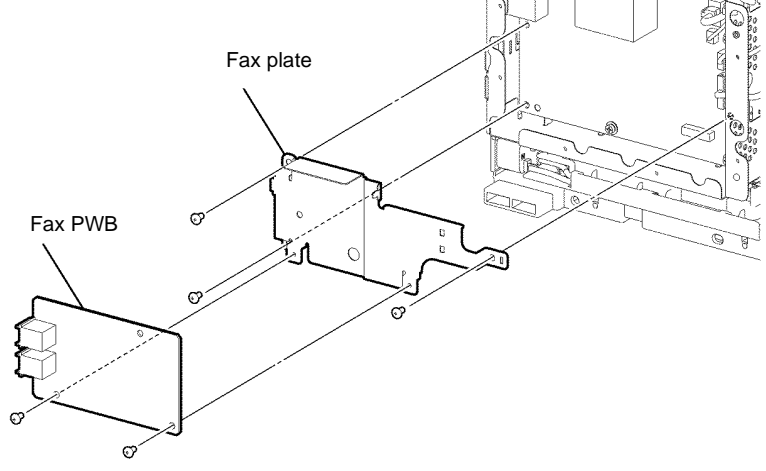

Figure 4 Fax PWB and plate removal

- 14. Disconnect, P/J1352, P/J631 and P/J632, then remove the harnesses from the HDD bracket, Figure 5.
- 15. Disconnect P/J302 and P/J310, then remove the option HDD, Figure 5.
- 16. Remove one screw (silver, M3, 6mm), then release the two bosses to remove the HDD bracket, Figure 5.

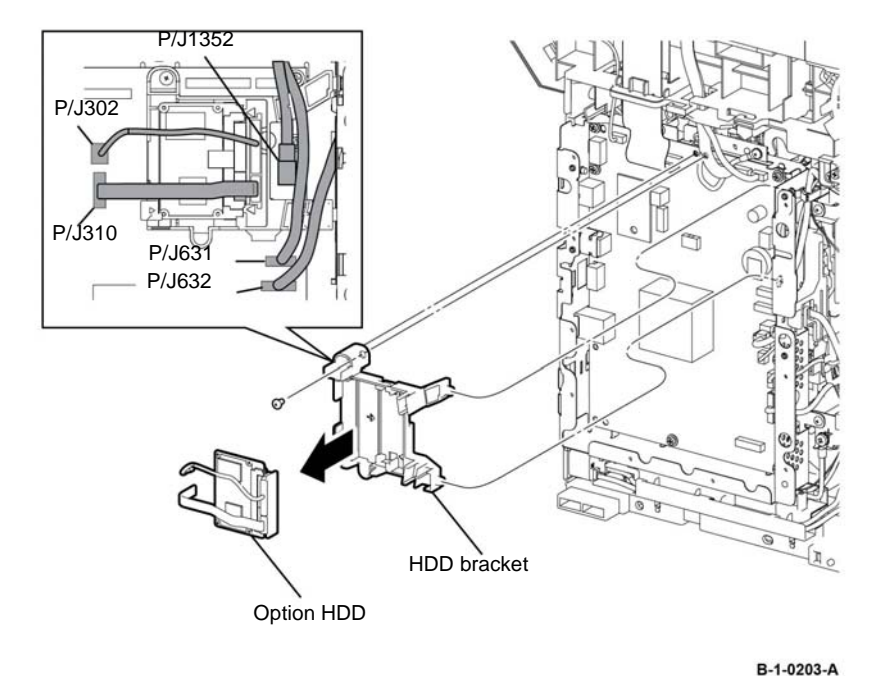

Figure 5 HDD and HDD bracket removal

- 17. Disconnect all connectors from the ESS PWB, Figure 6.
- 18. Remove one screw (silver, M3, 6mm) fixing the earth wire, Figure 6.

## 

When handling the ESS PWB, ensure that only the marked areas at the top and bottom of the PWB are touched.

19. Remove seven screws (silver with spring washer and plain washer, M3, 6mm) and two screws (silver, M3, 4mm), then remove the ESS PWB, Figure 6.

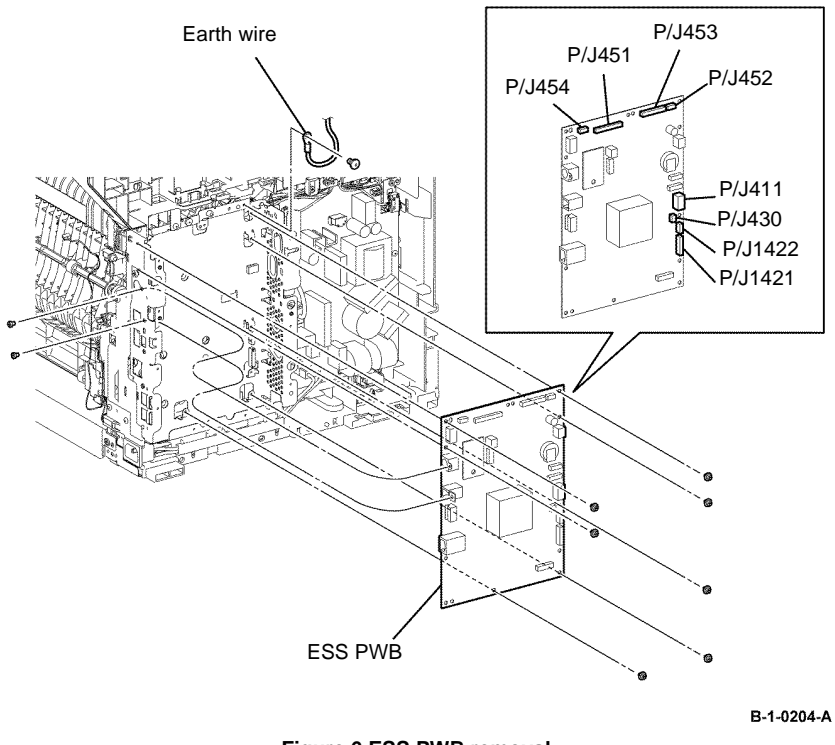

Figure 6 ESS PWB removal

#### Replacement

- 1. The replacement is the reverse of the removal procedure.
- 2. If a new ESS PWB is to be installed, remove the EMMC card from the old ESS PWB, then install it onto the new ESS PWB, Figure 7.

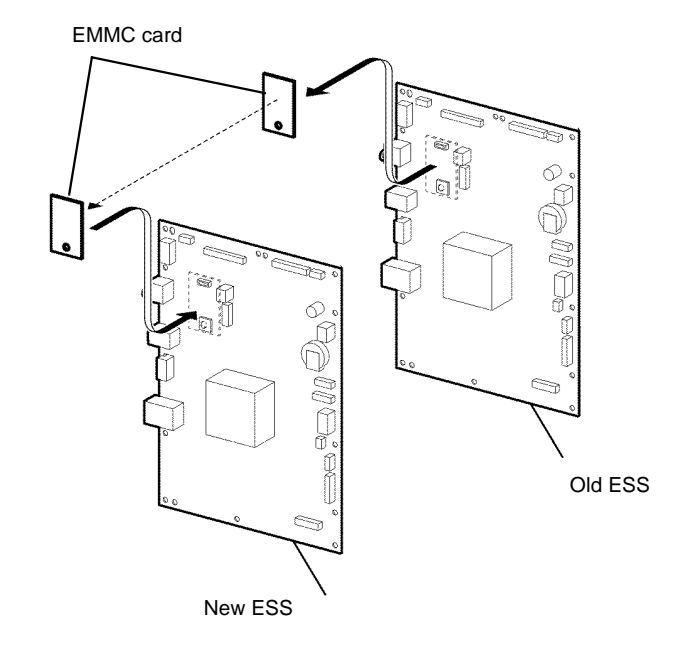

B-1-0205-A

Figure 7 EMMC card

3. When installing the ESS PWB, ensure the harness is connected properly to the power connector P/J441 before powering on the printer.

### REP 18.2 ESS PWB Assembly B400

#### Parts List on PL 18.1A

Removal

#### **!** WARNING

Switch off the electricity to the machine, GP 10. Disconnect the power cord from the customer supply while performing tasks that do not need electricity. Electricity can cause death or injury. Moving parts can cause injury.

## 

Take care during this procedure. Sharp edges may be present that can cause injury.

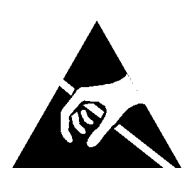

#### Figure 1 ESD symbol

### !

CAUTION

Observe ESD procedures during this procedure.

#### 

When installing a new ESS PWB and a new MCU PWB at the same time, first install the new ESS PWB, switch off, then switch on the machine. If the new ESS PWB installation is successful, switch off the machine, then install the new MCU PWB.

## 

If a new ESS PWB is to be installed, ensure the EMMC card is removed from the old ESS PWB, then installed onto the new ESS PWB.

## 

When installing a new ESS PWB, address book data will be lost. Prior to removal, backup the address book as detailed in the System Administrator's Guide.

- 1. Open the MSI cover, PL 13.2 Item 99.
- 2. Pull out the MSI tray assembly, PL 13.2 Item 9.
- 3. Remove the front cover assembly, REP 19.2.
- 4. Remove the rear cover assembly, REP 19.14.
- 5. Remove the UI console assembly, REP 1.3.

- 6. Remove the exit top cover assembly, REP 19.10.
- 7. Remove the WIFI cap cover, REP 19.20.
- 8. Remove the ESS window cover assembly, REP 19.4.
- 9. Remove the front/left UI cover assembly, REP 1.4.
- 10. Remove the left cover, REP 19.12.
- 11. Remove seven screws (silver, M3, 6mm), then remove the lower ESS window plate with WIFI release lever, Figure 2.
- 12. Remove two screws (silver, M3, 6mm), then remove the ESS top plate, Figure 2.

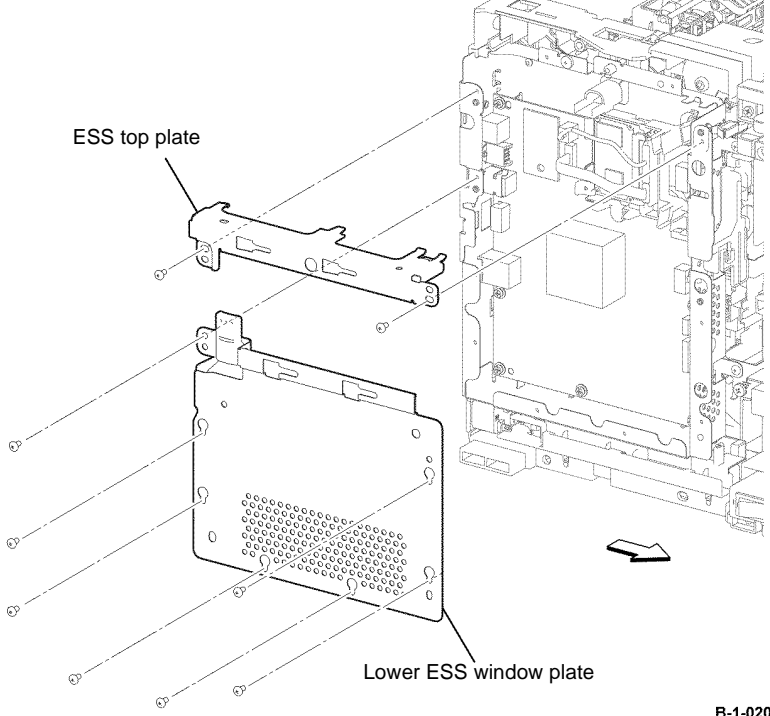

B-1-0206-A

Figure 2 ESS top and lower plate removal

- 13. Disconnect P/J631, then remove the harness from the HDD bracket, Figure 3.
- 14. Disconnect P/J302 and P/J310, then remove the option HDD, Figure 3.

HDD bracket

Figure 3 HDD and HDD bracket removal

Front

B-1-0207-A

Option HDD

- 15. Remove one screw (silver, M3, 6mm), then release the two bosses to remove the HDD bracket, Figure 3.
- 16. Disconnect all connectors from the ESS PWB, Figure 4.

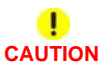

## When handling the ESS PWB, ensure that only the marked areas at the top and bottom of the PWB are touched.

17. Remove eight screws (silver with spring washer and plain washer, M3, 6mm) and three screws (silver, M3, 4mm), then remove the ESS PWB, Figure 4.

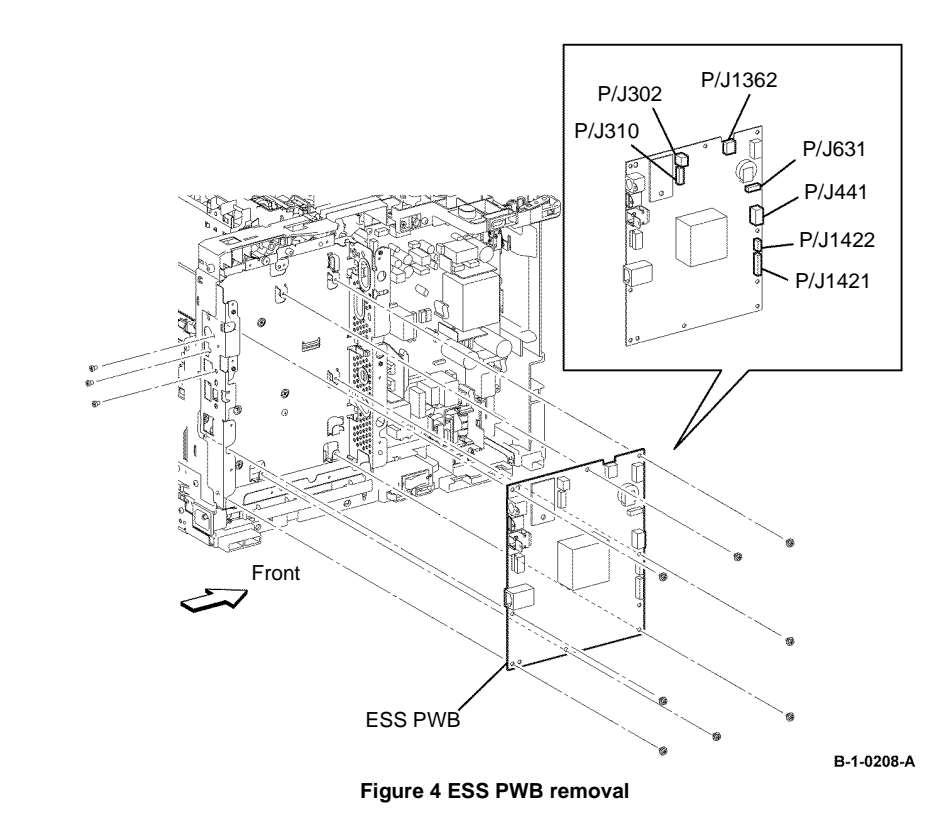

- 1. The replacement is the reverse of the removal procedure.
- 2. If a new ESS PWB is to be installed, remove the EMMC card from the old ESS PWB, then install it onto the new ESS PWB, Figure 5.

### REP 18.3 MCU PWB Assembly B405

Parts List on PL 18.2

Removal

# 

Switch off the electricity to the machine, GP 10. Disconnect the power cord from the customer supply while performing tasks that do not need electricity. Electricity can cause death or injury. Moving parts can cause injury.

Take care during this procedure. Sharp edges may be present that can cause injury.

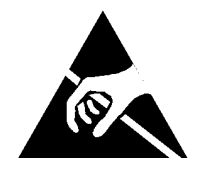

Figure 1 ESD symbol

# 

Observe ESD procedures during this procedure.

When installing a new MCU PWB and a new ESS PWB at the same time, first install the new MCU PWB, switch off, then switch on the machine. If the new MCU PWB installation is successful, switch off the machine, then install the new ESS PWB.

## 

If a new MCU PWB is to be installed, ensure the U105 ROM chip is removed from the old MCU PWB, then installed onto the new MCU PWB.

- 1. Open the MSI cover, PL 13.2 Item 99.
- 2. Pull out the MSI tray assembly, PL 13.2 Item 9.
- 3. Remove the front cover assembly, REP 19.1.
- 4. Remove the drum cartridge, REP 8.1.

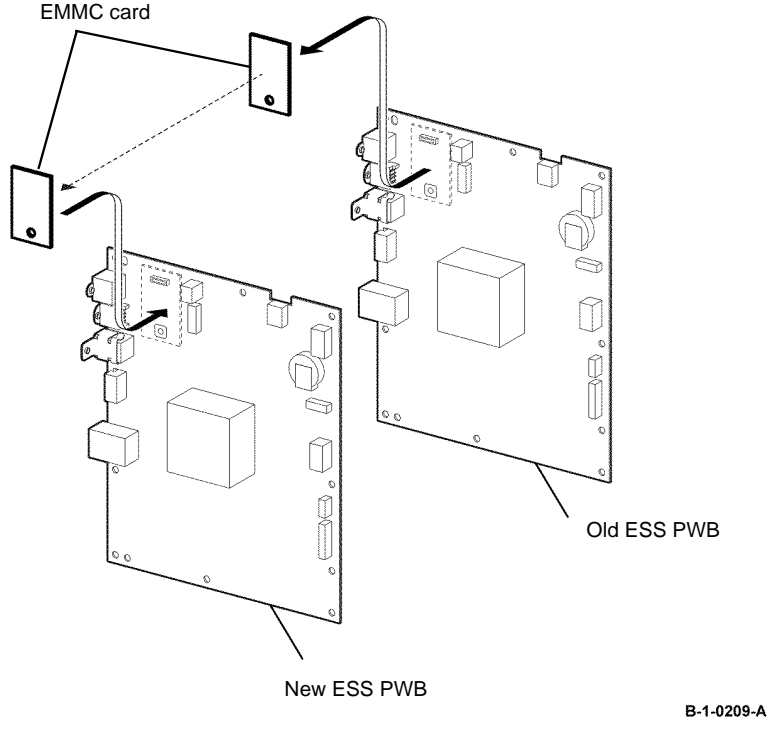

Figure 5 EMMC card

3. When installing the ESS PWB, ensure the harness is connected properly to the power connector P/J441 before powering on the printer.

- 5. Remove the MCU cover, by releasing the hooks, Figure 2.
- 6. Disconnect all connectors from the MCU PWB, Figure 2.

MCU cover

7. Remove four screws (silver, M3, 6mm), then remove the MCU PWB, Figure 2.

#### Replacement

#### 

Do not confuse connectors with same number of pins. The PJ12 connectors are white. The PJ15 connectors are black, Figure 3.

1. The replacement is the reverse of the removal procedure.

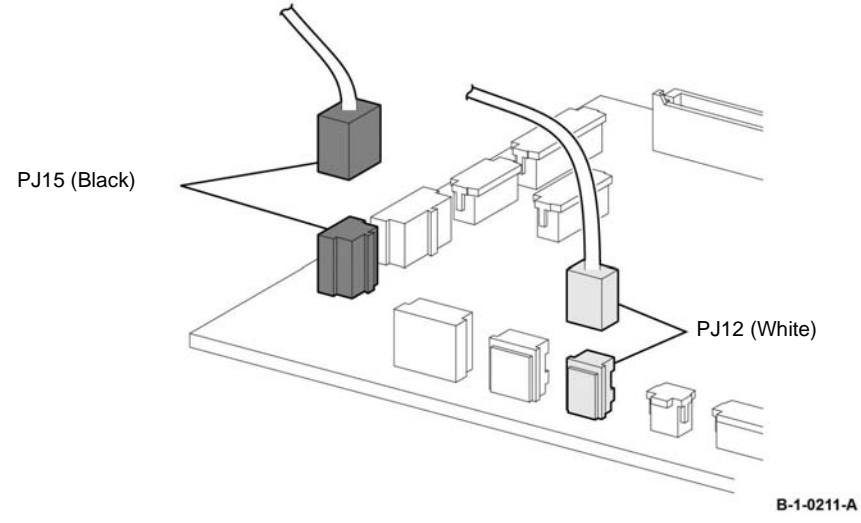

Figure 3 MCU PWB installation

2. If a new MCU PWB is to be installed, remove the U105 ROM chip from the old MCU PWB, then install it onto the new MCU PWB, Figure 4.

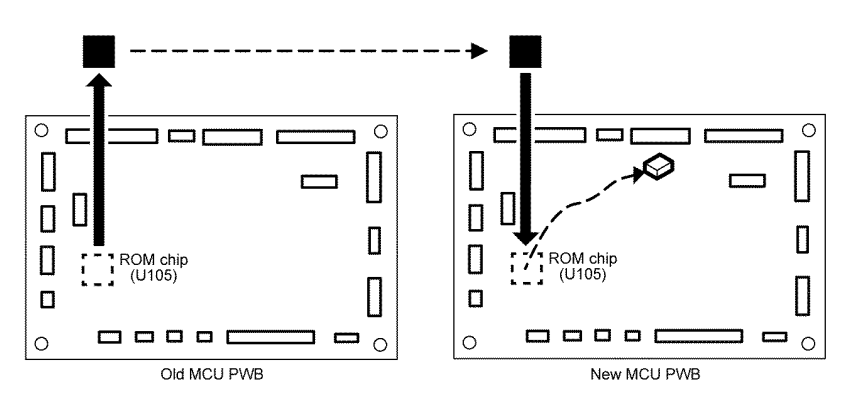

Figure 4 U105 ROM chip installation

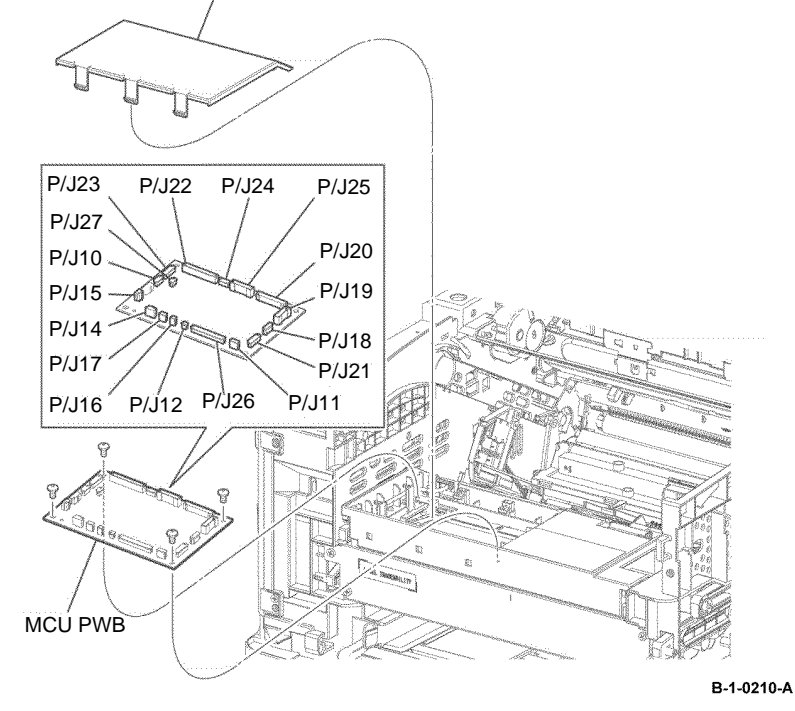

Figure 2 MCU PWB removal

### **REP 18.4 MCU PWB Assembly B400**

Parts List on PL 18.2

Removal

# 

Switch off the electricity to the machine, GP 10. Disconnect the power cord from the customer supply while performing tasks that do not need electricity. Electricity can cause death or injury. Moving parts can cause injury.

## 

Take care during this procedure. Sharp edges may be present that can cause injury.

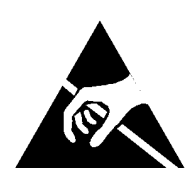

#### Figure 1 ESD symbol

### !

CAUTION Observe ESD procedures during this procedure.

## **!**

CAUTION

When installing a new MCU PWB and a new ESS PWB at the same time, first install the new MCU PWB, switch off, then switch on the machine. If the new MCU PWB installation is successful, switch off the machine, then install the new ESS PWB.

#### 

If a new MCU PWB is to be installed, ensure the U105 ROM chip is removed from the old MCU PWB, then installed onto the new MCU PWB.

- 1. Open the MSI cover, PL 13.2 Item 99.
- 2. Pull out the MSI tray assembly, PL 13.2 Item 9.
- 3. Remove the front cover assembly, REP 19.2.
- 4. Remove the drum cartridge, REP 8.2.
- 5. Remove the MCU cover, by releasing the hooks, Figure 2.
- 6. Disconnect all connectors from the MCU PWB, Figure 2.
- 7. Remove four screws (silver, M3, 6mm), then remove the MCU PWB, Figure 2.

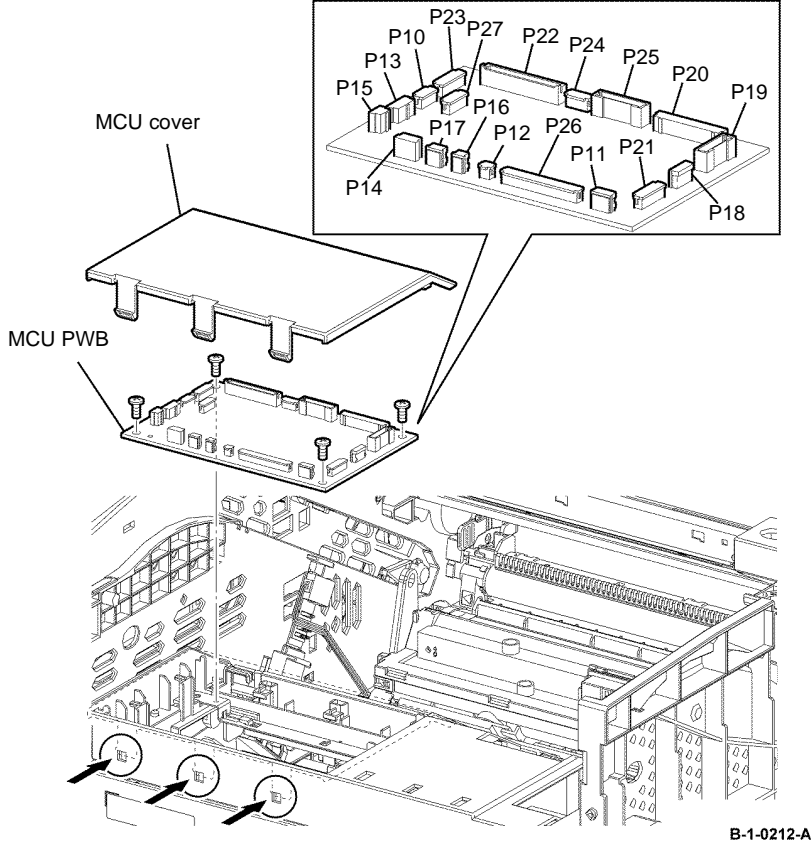

Figure 2 MCU PWB removal

#### 

Do not confuse connectors with same number of pins. The PJ15 connectors are white. The PJ15 connectors are black, Figure 3.

1. The replacement is the reverse of the removal procedure.

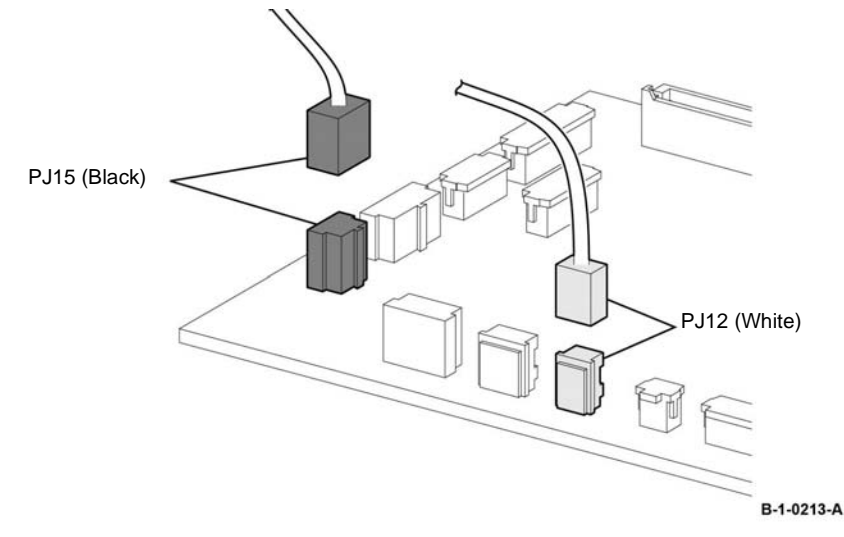

#### Figure 3 MCU PWB Installation

2. If a new MCU PWB is to be installed, remove the U105 ROM chip from the old MCU PWB, then install it onto the new MCU PWB, Figure 4.

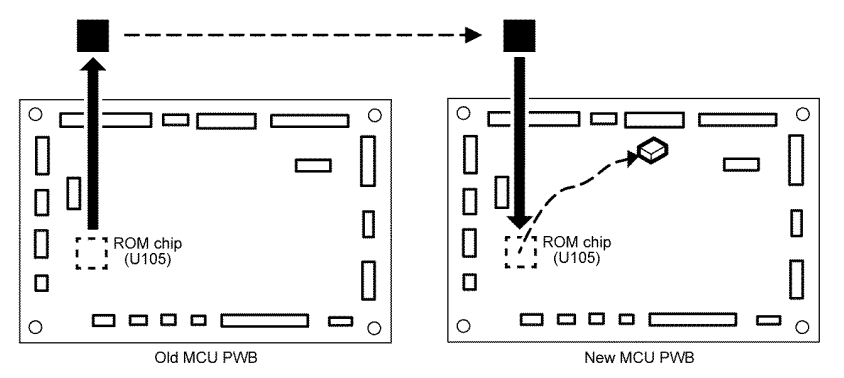

Figure 4 U105 ROM chip installation

### **REP 18.5 HVPS B405**

Parts List on PL 18.2

Removal

# 

Switch off the electricity to the machine, GP 10. Disconnect the power cord from the customer supply while performing tasks that do not need electricity. Electricity can cause death or injury. Moving parts can cause injury.

# 

Take care during this procedure. Sharp edges may be present that can cause injury.

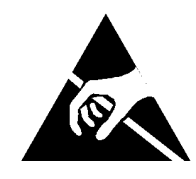

Figure 1 ESD symbol

Observe ESD procedures during this procedure.

- 1. Open the MSI cover, PL 13.2 Item 99.
- 2. Pull out the MSI tray assembly, PL 13.2 Item 9.
- 3. Remove the front cover assembly, REP 19.1.
- 4. Remove the rear cover assembly, REP 19.13.
- 5. Remove the right cover, REP 19.7.

6. Disconnect P/J261 from the HVPS. Remove seven screws (silver, tapping, 8mm) that fix the HVPS. Release two bosses on the frame from the holes on the HVPS, then remove the HVPS, Figure 2.

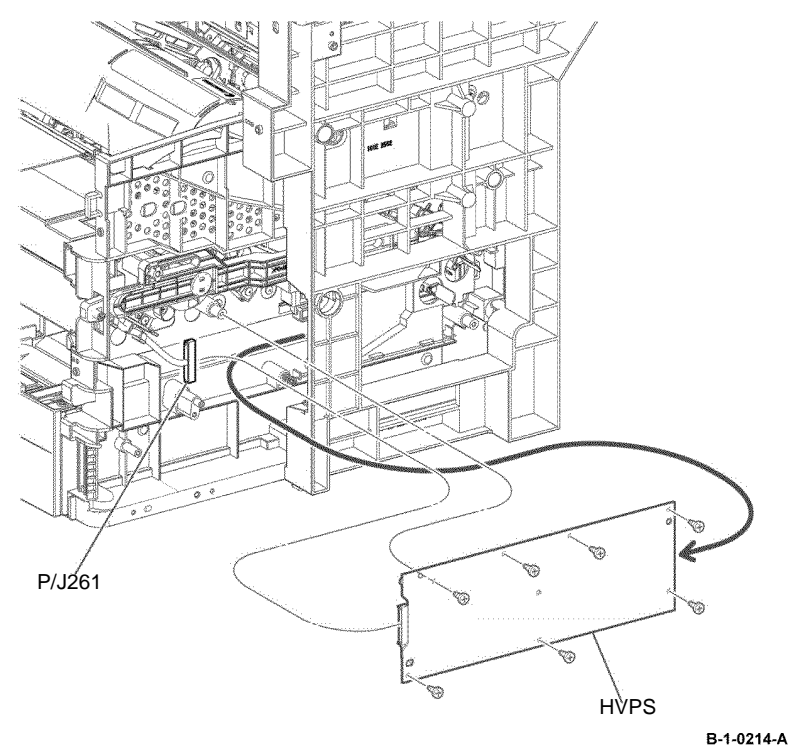

Figure 2 HVPS removal

#### Replacement

- 1. The replacement is the reverse of the removal procedure.
- 2. When installing the HVPS, ensure that the ends of the three conductive springs provided on the frame are in contact with the terminals on the board, and that the two sensors on the HVPS are correctly aligned with the registration shutter sensor, Figure 3.

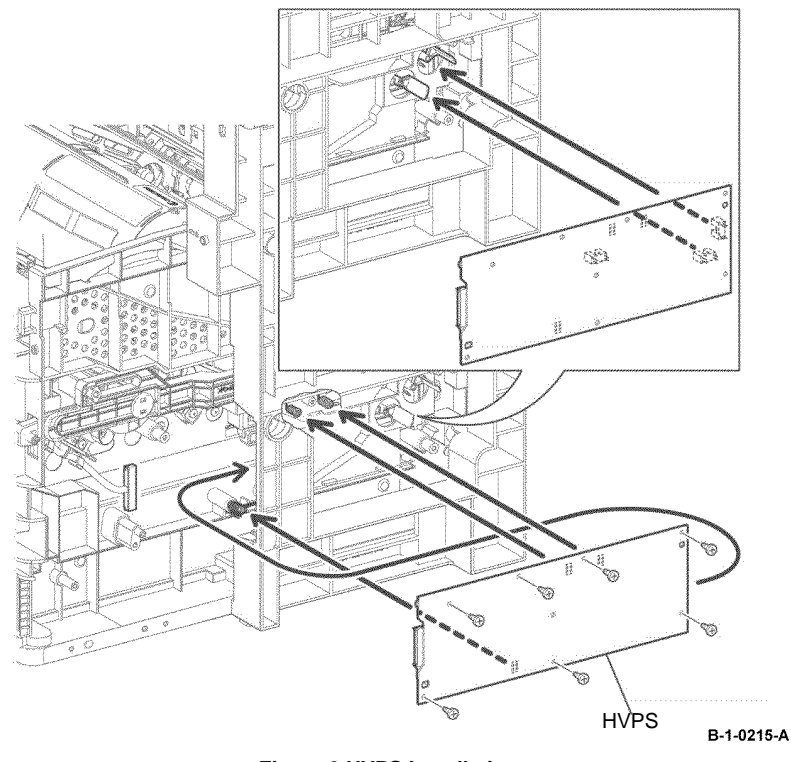

Figure 3 HVPS installation

### REP 18.6 HVPS B400

Parts List on PL 18.2

Removal

## 

Switch off the electricity to the machine, GP 10. Disconnect the power cord from the customer supply while performing tasks that do not need electricity. Electricity can cause death or injury. Moving parts can cause injury.

## 

Take care during this procedure. Sharp edges may be present that can cause injury.

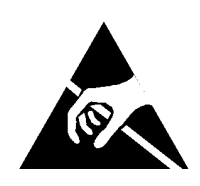

Figure 1 ESD symbol

# 

Observe ESD procedures during this procedure.

- 1. Open the MSI cover, PL 13.2 Item 99.
- 2. Pull out the MSI tray assembly, PL 13.2 Item 9.
- 3. Remove the front cover assembly, REP 19.2.
- 4. Remove the rear cover assembly, REP 19.14.
- 5. Remove the UI console assembly, REP 1.3.
- 6. Remove the exit top cover assembly, REP 19.10.
- 7. Remove the right cover, REP 19.8.

8. Disconnect P/J261 from the HVPS. Remove seven screws (silver, tapping, 8mm) that fix the HVPS. Release two bosses on the frame from the holes on the HVPS, then remove the HVPS, Figure 2.

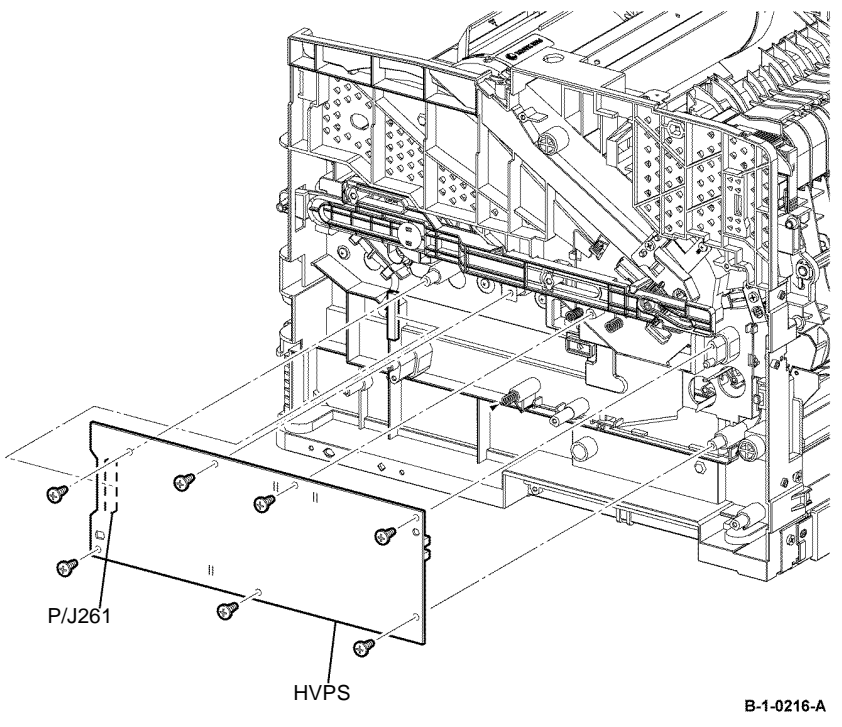

Figure 2 HVPS removal

- 1. The replacement is the reverse of the removal procedure.
- 2. When installing the HVPS, ensure that the ends of the three conductive springs provided on the frame are in contact with the terminals on the board, and that the two sensor on the HVPS is correctly aligned with the registration shutter sensor, Figure 3.

### REP 18.7 LVPS PWB B405

Parts List on PL 18.1B

#### Removal

Switch off the electricity to the machine, GP 10. Disconnect the power cord from the customer supply while performing tasks that do not need electricity. Electricity can cause death or injury. Moving parts can cause injury.

# 

Take care during this procedure. Sharp edges may be present that can cause injury.

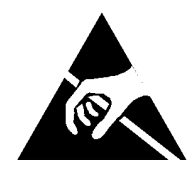

Figure 1 ESD symbol

# 

#### Observe ESD procedures during this procedure.

- 1. Open the MSI cover, PL 13.2 Item 99.
- 2. Pull out the MSI tray assembly, PL 13.2 Item 9.
- 3. Remove the front cover assembly, REP 19.1.
- 4. Remove the rear cover assembly, REP 19.13.
- 5. Remove the ESS window cover assembly, REP 19.3.
- 6. Remove the WIFI cap cover, REP 19.19.
- 7. Remove the left cover, REP 19.11.
- 8. Disconnect all connectors from the LVPS PWB, Figure 2.

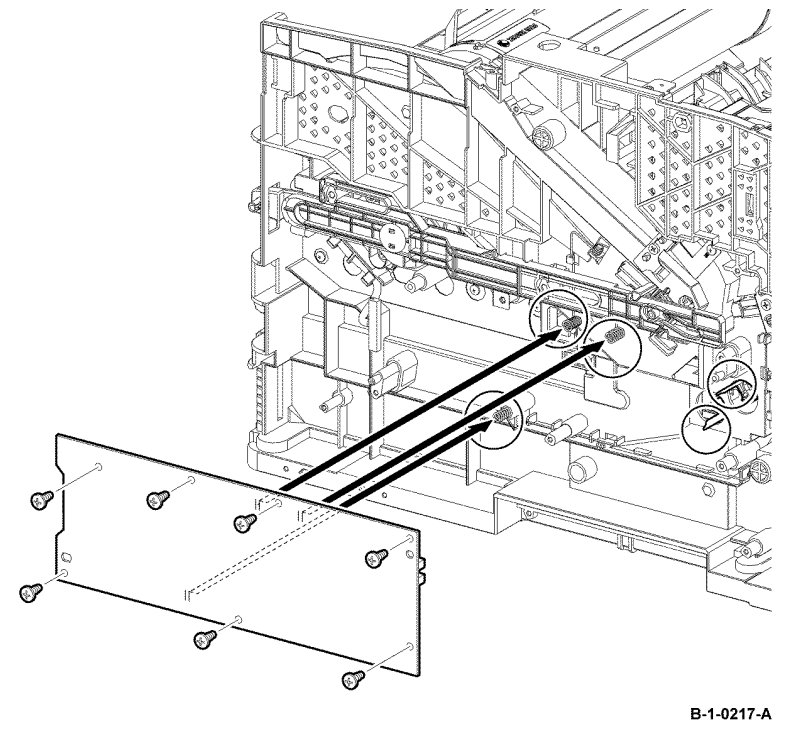

Figure 3 HVPS installation

9. Remove eight screws (silver, M3, 6mm) that fix the LVPS PWB, then remove the LVPS PWB, Figure 2.

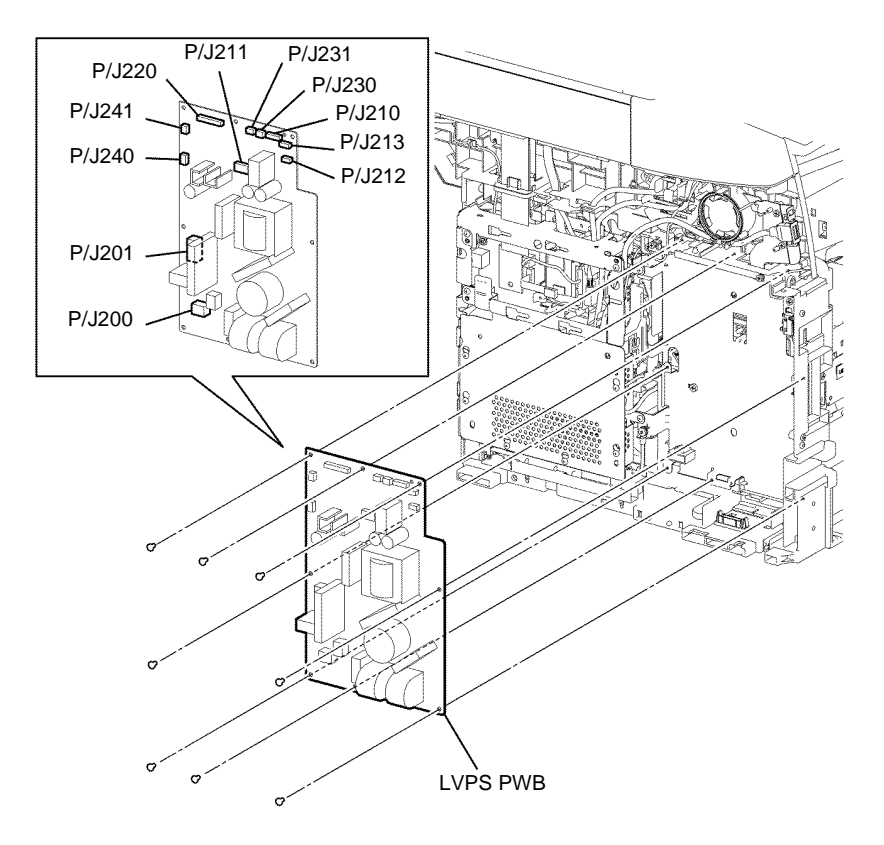

Figure 2 LVPS PWB removal

#### Replacement

The replacement is the reverse of the removal procedure.

### REP 18.8 LVPS PWB B400

Parts List on PL 18.1A

Removal

# 

Switch off the electricity to the machine, GP 10. Disconnect the power cord from the customer supply while performing tasks that do not need electricity. Electricity can cause death or injury. Moving parts can cause injury.

# WARNING

Take care during this procedure. Sharp edges may be present that can cause injury.

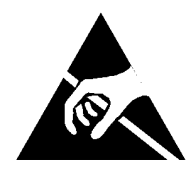

Figure 1 ESD symbol

# 

#### Observe ESD procedures during this procedure.

- 1. Open the MSI cover, PL 13.2 Item 99.
- 2. Pull out the MSI tray assembly, PL 13.2 Item 9.
- 3. Remove the front cover assembly, REP 19.2.
- 4. Remove the rear cover assembly, REP 19.14.
- 5. Remove the UI console assembly, REP 1.3.
- 6. Remove the exit top cover assembly, REP 19.10.
- 7. Remove the WIFI cap cover, REP 19.20.
- 8. Remove the ESS window cover assembly, REP 19.4.
- 9. Remove the front/left UI cover assembly, REP 1.4.
- 10. Remove the left cover, REP 19.12.

B-1-0218-A

- 11. Disconnect all connectors from the LVPS PWB, Figure 2.
- Remove nine screws (silver, M3, 6mm) that fix the LVPS PWB and two screws (silver, tapping, 8mm) that fix the front interlock switch assembly. Remove the LVPS PWB, Figure 2.

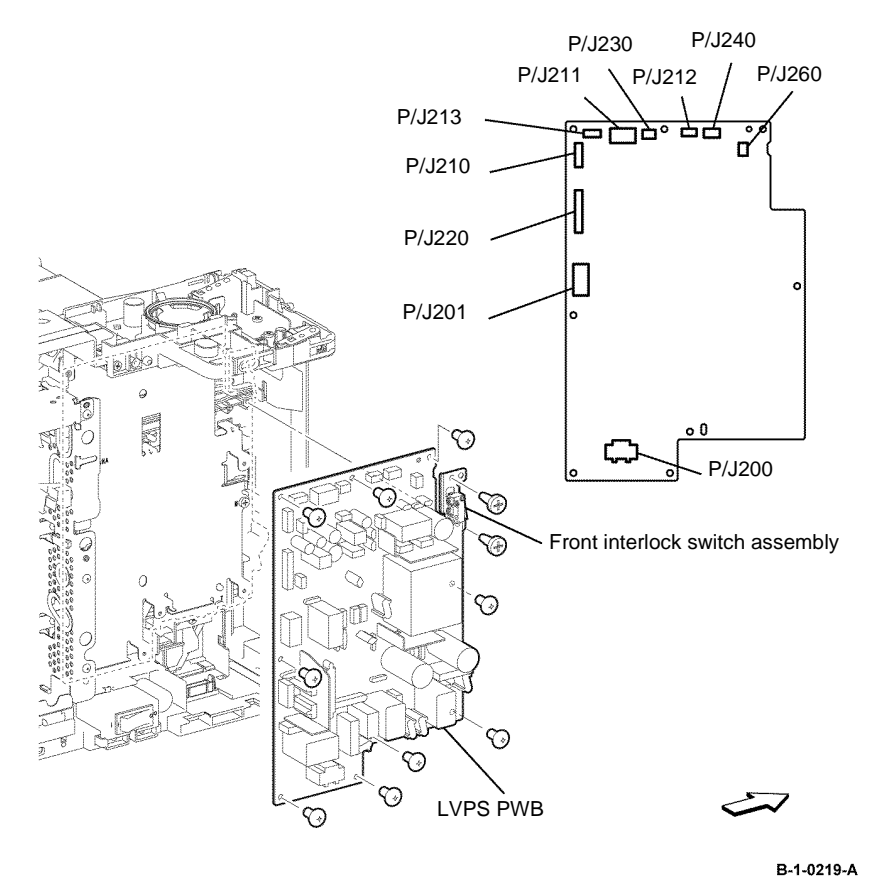

### **REP 18.9 Front USB Harness B405**

Parts List on PL 18.1B

#### Removal

# 

Switch off the electricity to the machine, GP 10. Disconnect the power cord from the customer supply while performing tasks that do not need electricity. Electricity can cause death or injury. Moving parts can cause injury.

# 

Take care during this procedure. Sharp edges may be present that can cause injury.

- 1. Open the MSI cover, PL 13.2 Item 99.
- 2. Pull out the MSI tray assembly, PL 13.2 Item 9.
- 3. Remove the front cover assembly, REP 19.1.
- 4. Remove the rear cover assembly, REP 19.13.
- 5. Remove the ESS window cover assembly, REP 19.3.
- 6. Remove the WIFI cap cover, REP 19.19.
- 7. Remove the left cover, REP 19.11.

Figure 2 LVPS PWB removal

#### Replacement

- 8. Remove seven screws (silver, M3, 6mm), then remove the lower ESS window plate with WIFI release lever, Figure 1.
- 9. Remove two screws (silver, M3, 6mm), then remove the ESS top plate, Figure 1.

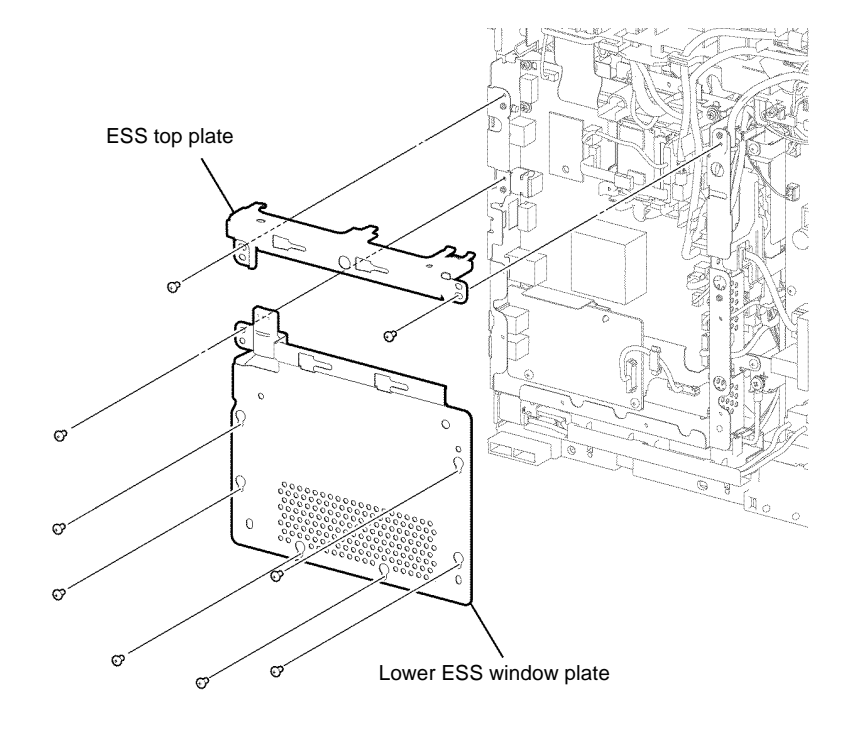

10. Disconnect P/J631 from the ESS PWB, Figure 2.

11. Remove two screws (silver, M3, 6mm), then remove the front USB harness, Figure 2.

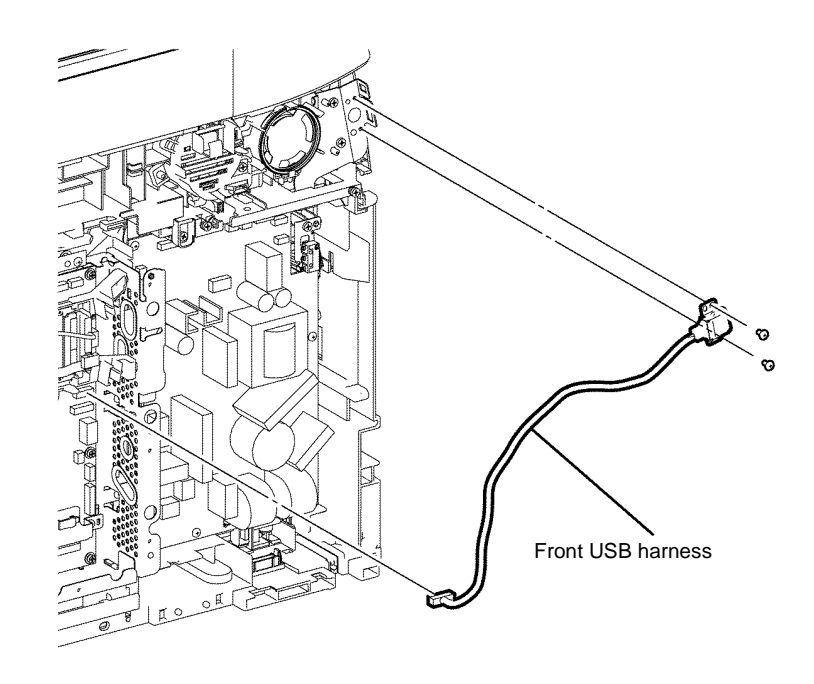

B-1-01221-A

B-1-0220-A

Figure 1 ESS top and lower plate removal

Figure 2 Front USB harness removal

#### Replacement

### REP 18.10 Front USB Harness B400

Parts List on PL 18.1A

Removal

# 

Switch off the electricity to the machine, GP 10. Disconnect the power cord from the customer supply while performing tasks that do not need electricity. Electricity can cause death or injury. Moving parts can cause injury.

## 

Take care during this procedure. Sharp edges may be present that can cause injury.

- 1. Open the MSI cover, PL 13.2 Item 99.
- 2. Pull out the MSI tray assembly, PL 13.2 Item 9.
- 3. Remove the front cover assembly, REP 19.2.
- 4. Remove the rear cover assembly, REP 19.14.
- 5. Remove the UI console assembly, REP 1.3.
- 6. Remove the exit top cover assembly, REP 19.10.
- 7. Remove the WIFI cap cover, REP 19.20.
- 8. Remove the ESS window cover assembly, REP 19.4.
- 9. Remove the front/left UI cover assembly, REP 1.4.
- 10. Remove the left cover, REP 19.12.
- 11. Remove seven screws (silver, M3, 6mm), then remove the lower ESS window plate with WIFI release lever, Figure 1.
- 12. Remove two screws (silver, M3, 6mm), then remove the ESS top plate, Figure 1.

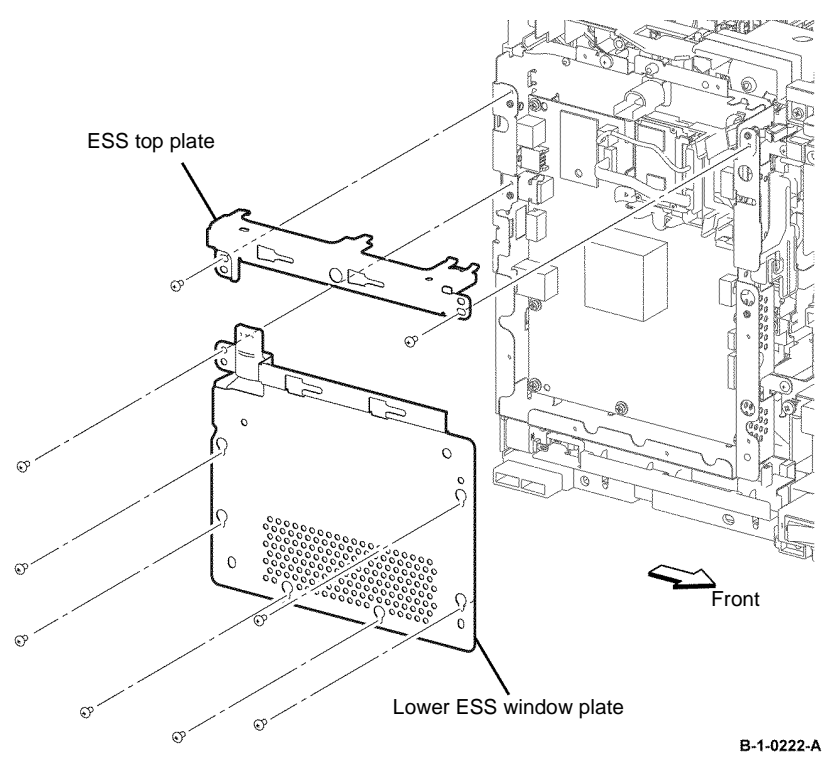

Figure 1 ESS top and lower plate removal

13. Disconnect P/J631 from the ESS PWB, Figure 2.

14. Remove two screws (silver, M3, 6mm), then remove the front USB harness, Figure 2.

### **REP 18.11 Inlet Harness Assembly B405**

Parts List on PL 18.3B

Removal

# 

Switch off the electricity to the machine, GP 10. Disconnect the power cord from the customer supply while performing tasks that do not need electricity. Electricity can cause death or injury. Moving parts can cause injury.

# 

Take care during this procedure. Sharp edges may be present that can cause injury.

- 1. Open the MSI cover, PL 13.2 Item 99.
- 2. Pull out the MSI tray assembly, PL 13.2 Item 9.
- 3. Remove the front cover assembly, REP 19.1.
- 4. Remove the rear cover assembly, REP 19.13.
- 5. Remove the ESS window cover assembly, REP 19.3.
- 6. Remove the WIFI cap cover, REP 19.19.
- 7. Remove the left cover, REP 19.11.
- 8. Remove the ESS PWB, REP 18.1.

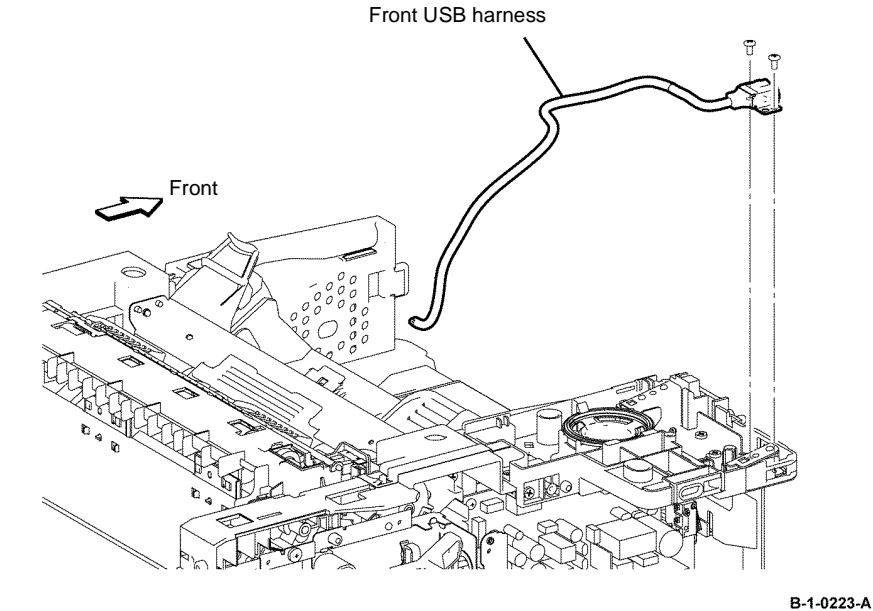

Figure 2 Front USB harness removal

#### Replacement

 Remove six screws (silver, M3, 6mm), one screw (silver, tapping, M4, 10mm), one screw (sliver, M4, 8mm) and one screw (silver, tapping, 10mm), that fix the ESS housing. Release the two tabs from the frame, then remove the ESS housing from the printer, Figure 1.

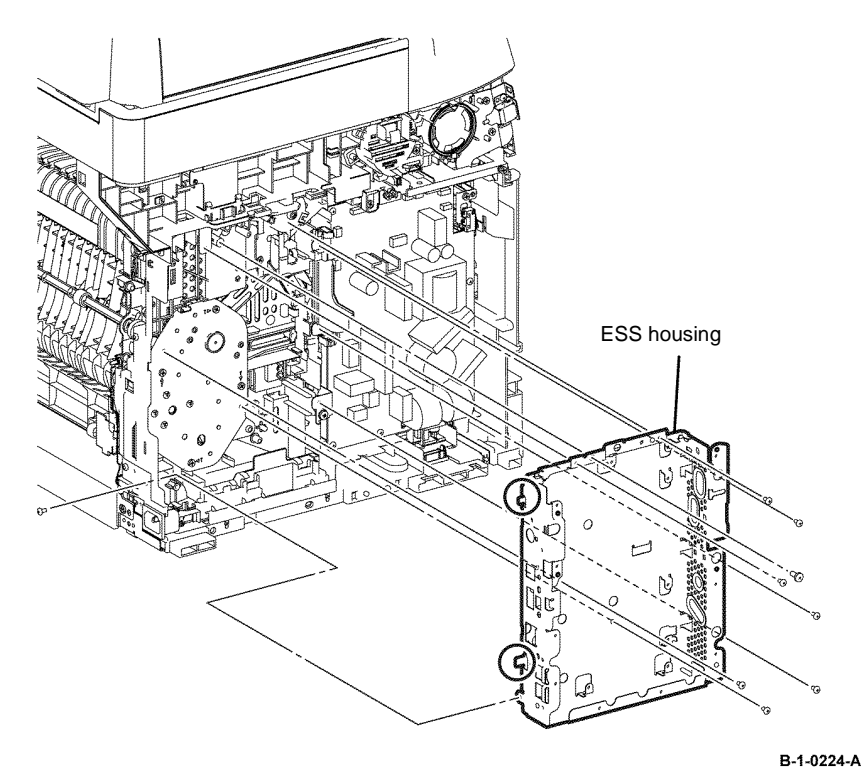

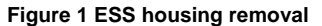

10. Remove one screw (silver, M4, 6mm) that fixes the earth wire. Disconnect P/J200 from the LVPS PWB, then remove the inlet harness assembly, Figure 2.

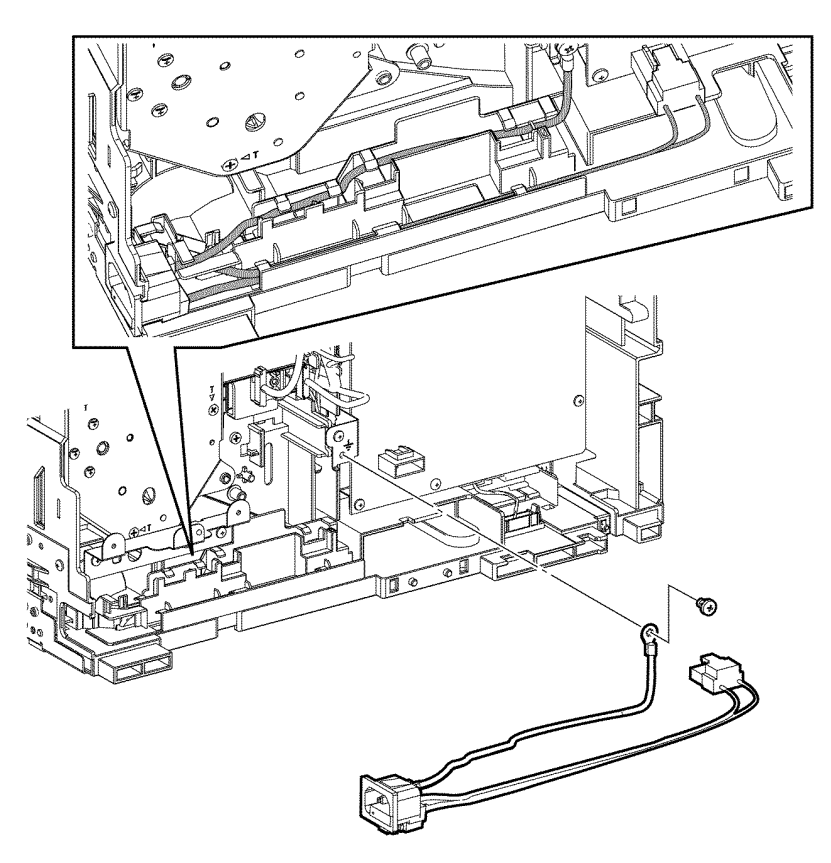

B-1-0225-A

Figure 2 Inlet harness assembly removal

#### Replacement

## CAUTION

When installing a wiring harness, ensure the new harness follows same routing as the old harness. Check that the harness is properly seated in the harness guides, ensure the harness is not trapped when the cover is closed and that no unnecessary slack is present. Ensure that the harness does not contact moving parts.

### **REP 18.12 Inlet Harness Assembly B400**

Parts List on PL 18.3A

Removal

# 

Switch off the electricity to the machine, GP 10. Disconnect the power cord from the customer supply while performing tasks that do not need electricity. Electricity can cause death or injury. Moving parts can cause injury.

## 

Take care during this procedure. Sharp edges may be present that can cause injury.

- 1. Open the MSI cover, PL 13.2 Item 99.
- 2. Pull out the MSI tray assembly, PL 13.2 Item 9.
- 3. Remove the front cover assembly, REP 19.2.
- 4. Remove the rear cover assembly, REP 19.14.
- 5. Remove the UI console assembly, REP 1.3.
- 6. Remove the exit top cover assembly, REP 19.10.
- 7. Remove the WIFI cap cover, REP 19.20.
- 8. Remove the ESS window cover assembly, REP 19.4.
- 9. Remove the front/left UI cover assembly, REP 1.4.
- 10. Remove the left cover, REP 19.12.
- 11. Remove the ESS PWB, REP 18.2.

12. Remove six screws (silver, M3, 6mm), one screw (silver, tapping, M4, 10mm), that fix the ESS housing. Release the two tabs from the frame, then remove the ESS housing from the printer, Figure 1.

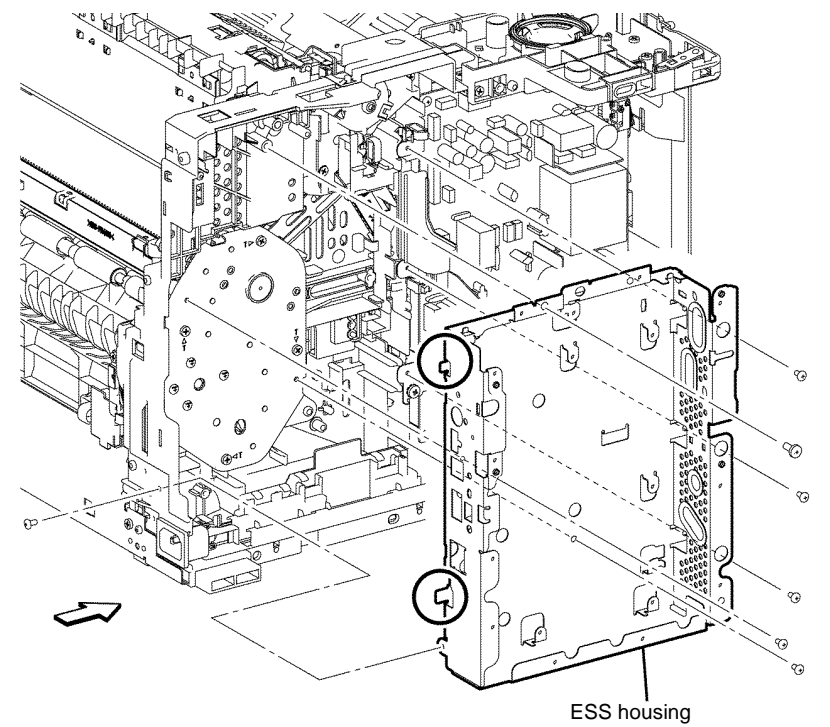

B-1-0226-A

Figure 1 ESS housing removal

13. Remove one screw (silver, M4, 5mm) that fixes the earth wire. Disconnect PJ200 from the LVPS PWB. Release both sides of the hook of the power switch, then remove the inlet harness assembly, Figure 2.

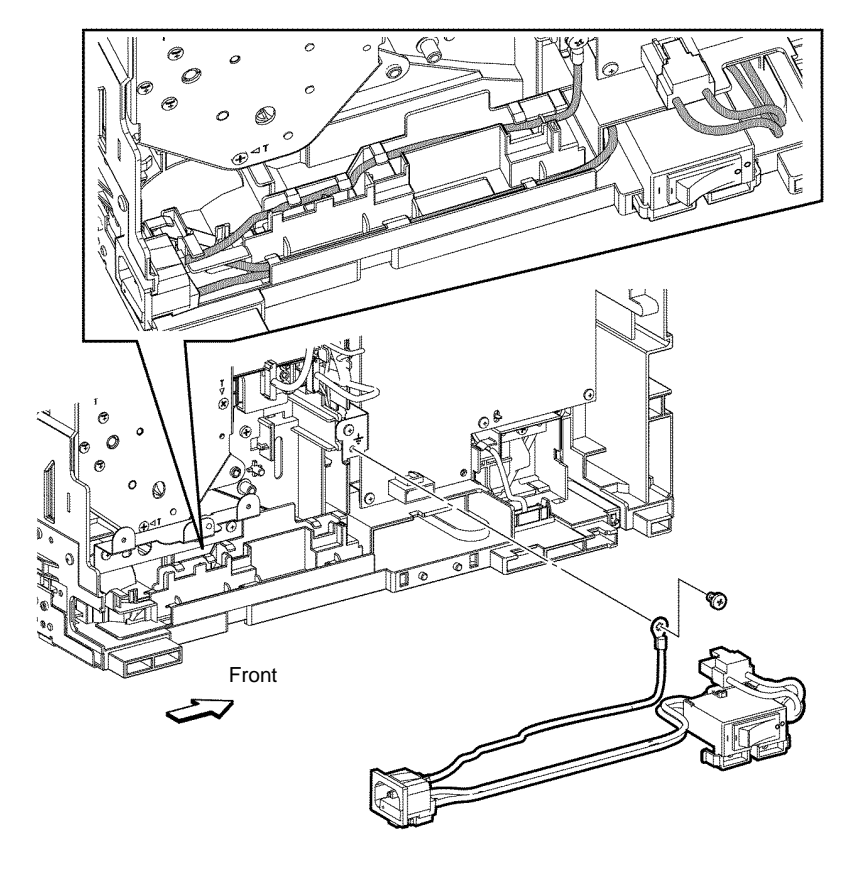

B-1-0227-A

#### Figure 2 Inlet harness assembly removal

#### Replacement

### CAUTION

When installing a wiring harness, ensure the new harness follows same routing as the old harness. Check that the harness is properly seated in the harness guides, ensure the harness is not trapped when the cover is closed and that no unnecessary slack is present. Ensure that the harness does not contact moving parts.

The replacement is the reverse of the removal procedure.

### REP 18.13 Front Interlock Switch Assembly B405 Parts List on PL 18.1B

Removal

# 

Switch off the electricity to the machine, GP 10. Disconnect the power cord from the customer supply while performing tasks that do not need electricity. Electricity can cause death or injury. Moving parts can cause injury.

# 

#### Take care during this procedure. Sharp edges may be present that can cause injury.

- 1. Open the MSI cover, PL 13.2 Item 99.
- 2. Pull out the MSI tray assembly, PL 13.2 Item 9.
- 3. Remove the front cover assembly, REP 19.1.
- 4. Remove the rear cover assembly, REP 19.13.
- 5. Remove the ESS window cover assembly, REP 19.3.
- 6. Remove the WIFI cap cover, REP 19.19.
- 7. Remove the left cover, REP 19.11.
- 8. Remove the LVPS PWB, REP 18.7.

9. Remove two screws (silver, tapping, 8mm), then remove the front interlock switch assembly, Figure 1.

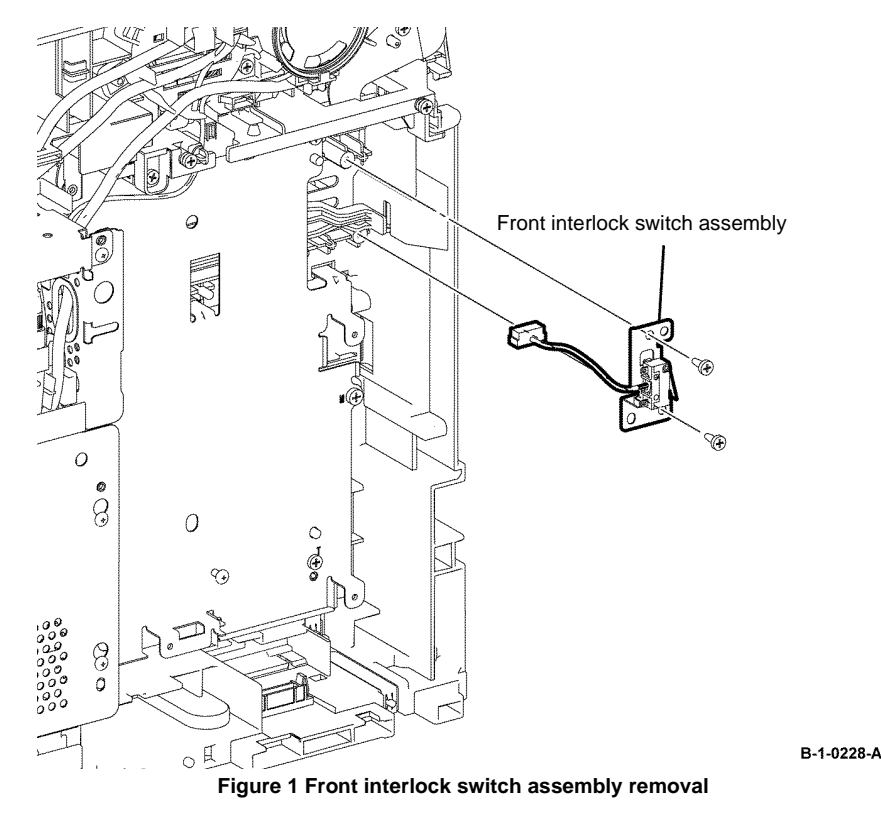

### **REP 18.14 Front Interlock Switch Assembly B400**

Parts List on PL 18.1A

Removal

# 

Switch off the electricity to the machine, GP 10. Disconnect the power cord from the customer supply while performing tasks that do not need electricity. Electricity can cause death or injury. Moving parts can cause injury.

# 

Take care during this procedure. Sharp edges may be present that can cause injury.

- 1. Open the MSI cover, PL 13.2 Item 99.
- 2. Pull out the MSI tray assembly, PL 13.2 Item 9.
- 3. Remove the front cover assembly, REP 19.2.
- 4. Remove the rear cover assembly, REP 19.14.
- 5. Remove the UI console assembly, REP 1.3.
- 6. Remove the exit top cover assembly, REP 19.10.
- 7. Remove the WIFI cap cover, REP 19.20.
- 8. Remove the ESS window cover assembly, REP 19.4.
- 9. Remove the front/left UI cover assembly, REP 1.4.
- 10. Remove the left cover, REP 19.12.
- 11. Remove the LVPS PWB, REP 18.8.

Replacement

12. Remove two screws (silver, tapping, 8mm), then remove the front interlock switch assembly, Figure 1.

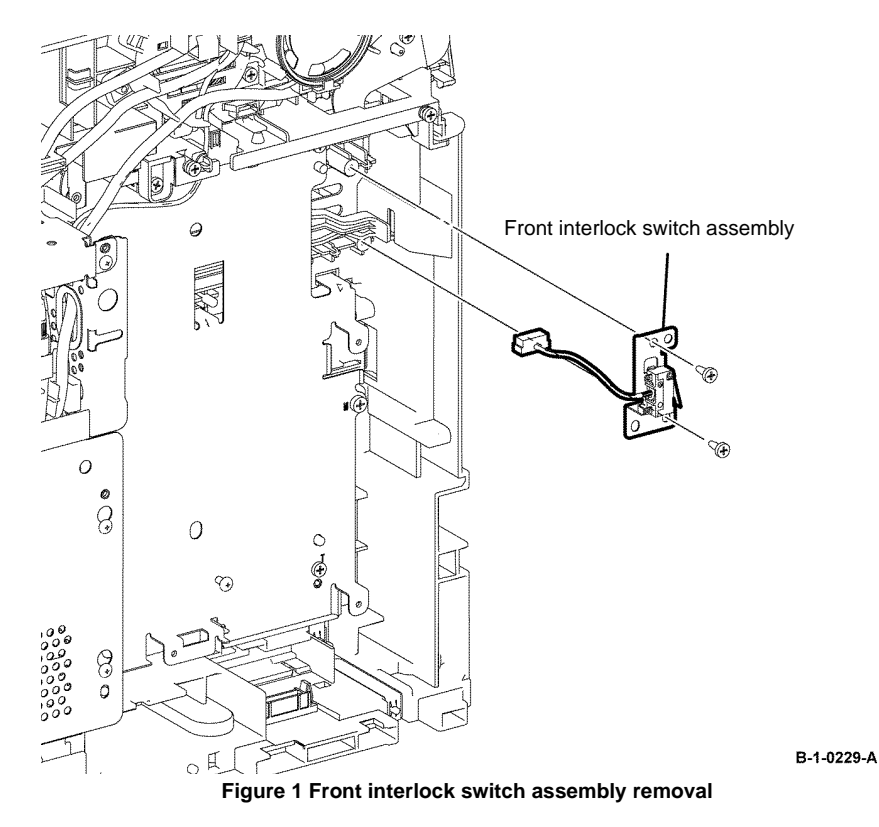

#### Replacement

The replacement is the reverse of the removal procedure.

### **REP 18.15 Hard Disk Drive (HDD)**

Parts List on PL 18.1A

Removal

# 

Switch off the electricity to the machine GP 10. Disconnect the power cord from the customer supply while performing tasks that do not need electricity. Electricity can cause death or injury. Moving parts can cause injury.

# 

Xerox does not recommend removal of the hard disk unless it is defective or the device is being returned to Xerox. If the hard disk is thought to be defective, before removal, first create a clone file of the hard disk data, GP 13. Once the hard disk is removed a factory initialization from the special boot menu will be required, GP 25.

- 1. Remove the ESS window cover assembly, REP 19.4 (B400) or REP 19.3 (B405).
- 2. Disconnect P/J302 and P/J310, then remove the option HDD, Figure 1.

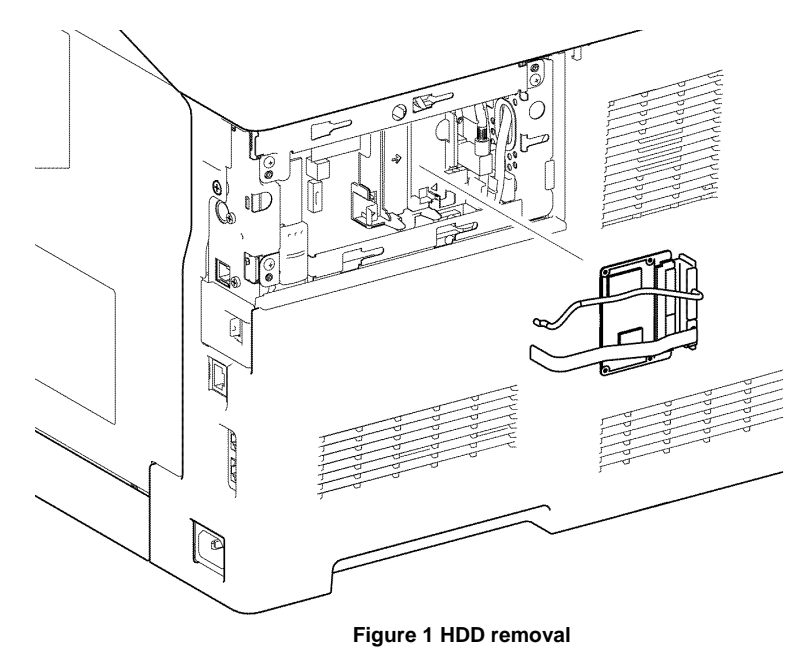

#### Replacement

- 1. If no drive is to be installed: perform 02. FACTORY INIT MODE, GP 25 Special Boot Modes.
- 2. Replacement is the reverse of the removal procedure.
- 3. If a new hard drive is installed: perform 02. FACTORY INIT MODE, GP 25 Special Boot Modes, then install the clone file saved at the start of this procedure.

### **REP 19.1 Front Cover Assembly B405**

#### Parts List on PL 19.1B

Removal

# 

Switch off the electricity to the machine, GP 10. Disconnect the power cord from the customer supply while performing tasks that do not need electricity. Electricity can cause death or injury. Moving parts can cause injury.

- 1. Open the MSI cover, PL 13.2 Item 99.
- 2. Pull out the MSI tray assembly, PL 13.2 Item 9.
- 3. Open the front cover assembly. Release the hooks on the right and left front links, Figure 1.
- 4. Remove the front cover assembly by flexing it to release one of the bosses from the hole, Figure 1.

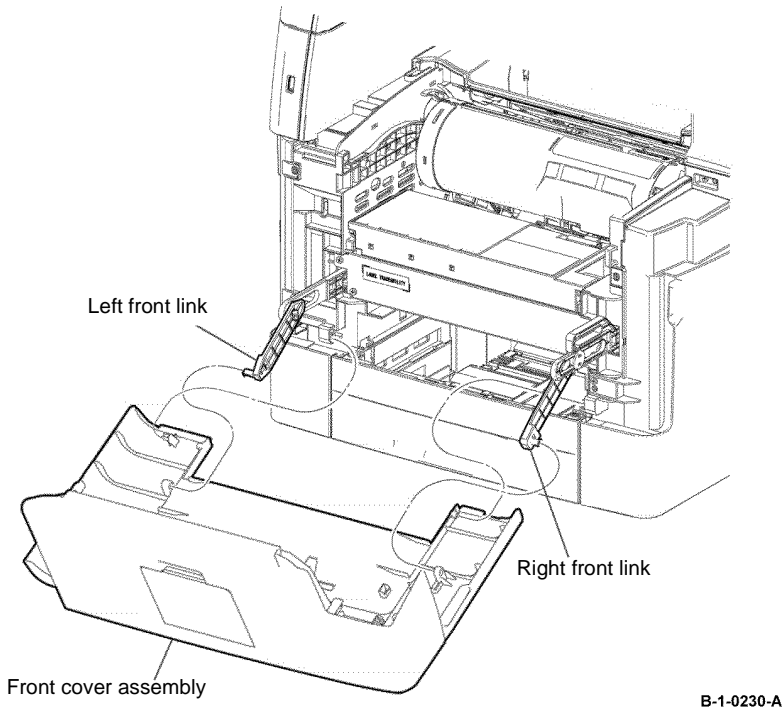

Figure 1 Front cover assembly removal

5. Remove two screws (silver, tapping, 8mm) that fix the front cover to the top front cover, then remove the front cover, by releasing the two bosses, Figure 2.

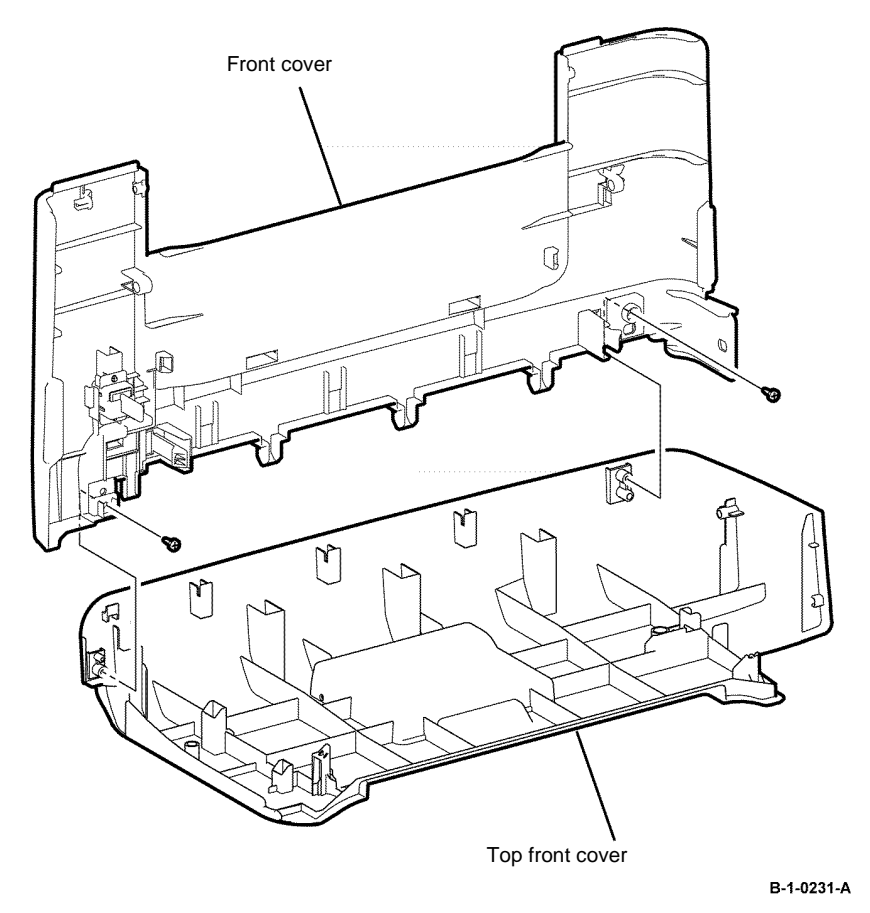

Figure 2 Front cover removal

#### Replacement

### **REP 19.2 Front Cover Assembly B400**

#### Parts List on PL 19.1A

Removal

# 

Switch off the electricity to the machine, GP 10. Disconnect the power cord from the customer supply while performing tasks that do not need electricity. Electricity can cause death or injury. Moving parts can cause injury.

- 1. Open the MSI cover, PL 13.2 Item 99.
- 2. Pull out the MSI tray assembly, PL 13.2 Item 9.
- 3. Open the front cover assembly. Release the hooks on the right and left front links, Figure 1.
- 4. Remove the front cover assembly by flexing it to release one of the bosses from the hole, Figure 1.

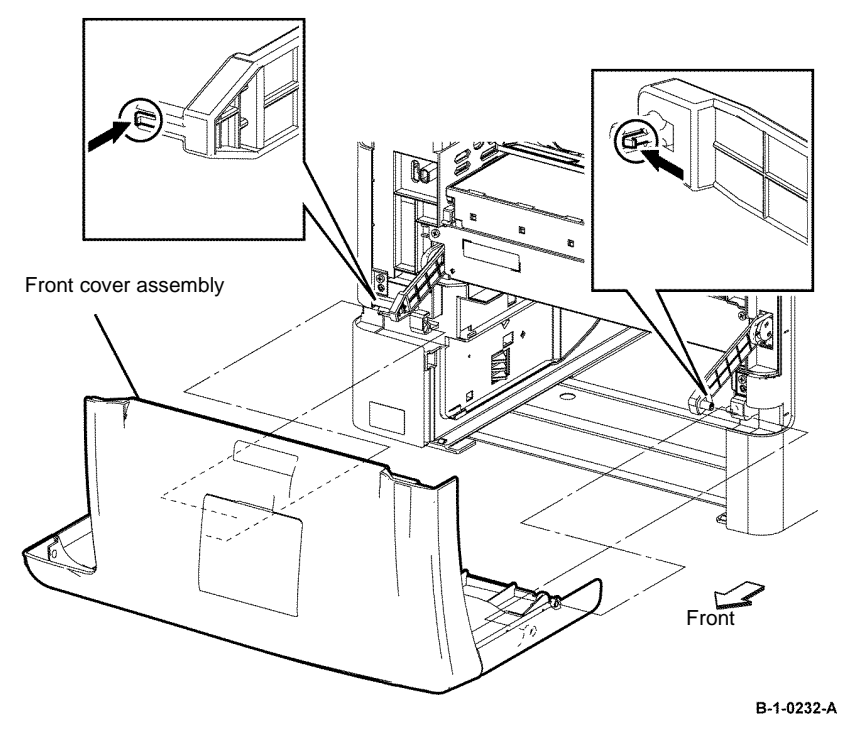

Figure 1 Front cover assembly removal

5. Remove two screws (silver, tapping, 8mm) that fix the front cover to the top front cover, then remove the front cover, by releasing the two bosses, Figure 2.

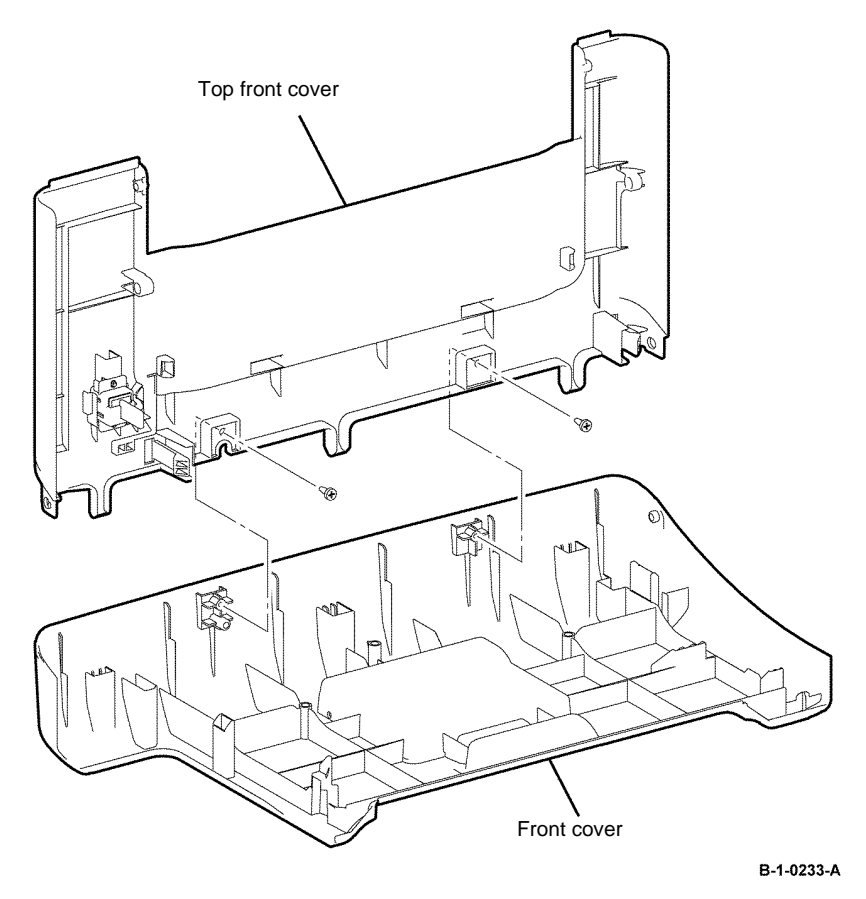

Figure 2 Front cover removal

#### Replacement

### **REP 19.3 ESS Window Cover Assembly B405**

Parts List on PL 19.2B

#### Removal

## 

Switch off the electricity to the machine, GP 10. Disconnect the power cord from the customer supply while performing tasks that do not need electricity. Electricity can cause death or injury. Moving parts can cause injury.

1. Loosen the thumb screw that fixes the ESS window cover assembly, then remove the ESS window cover assembly from the printer, Figure 1.

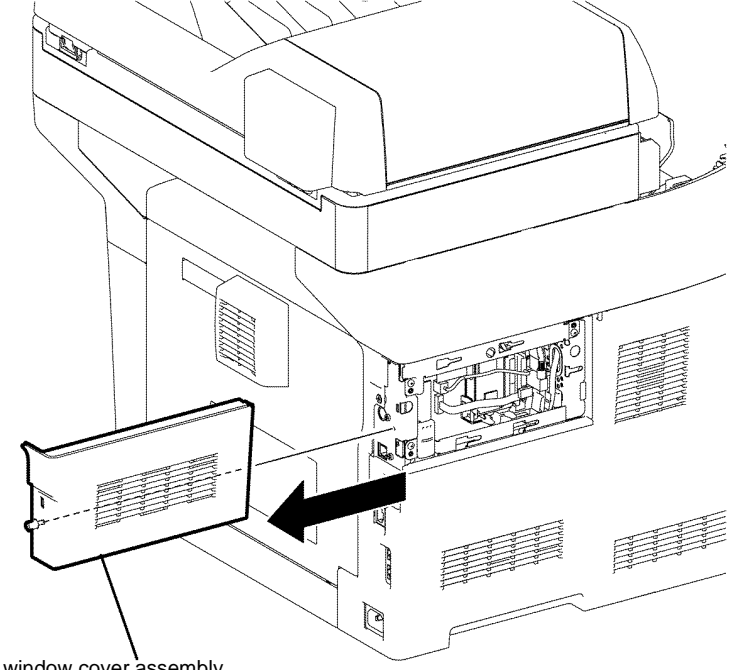

ESS window cover assembly

Figure 1 ESS window cover assembly removal

#### Replacement

The replacement is the reverse of the removal procedure.

### **REP 19.4 ESS Window Cover Assembly B400**

Parts List on PL 19.2A

Removal

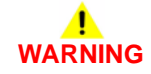

Switch off the electricity to the machine, GP 10. Disconnect the power cord from the customer supply while performing tasks that do not need electricity. Electricity can cause death or injury. Moving parts can cause injury.

1. Loosen the thumb screw that fixes the ESS window cover assembly, then remove the ESS window cover assembly from the printer, Figure 1.

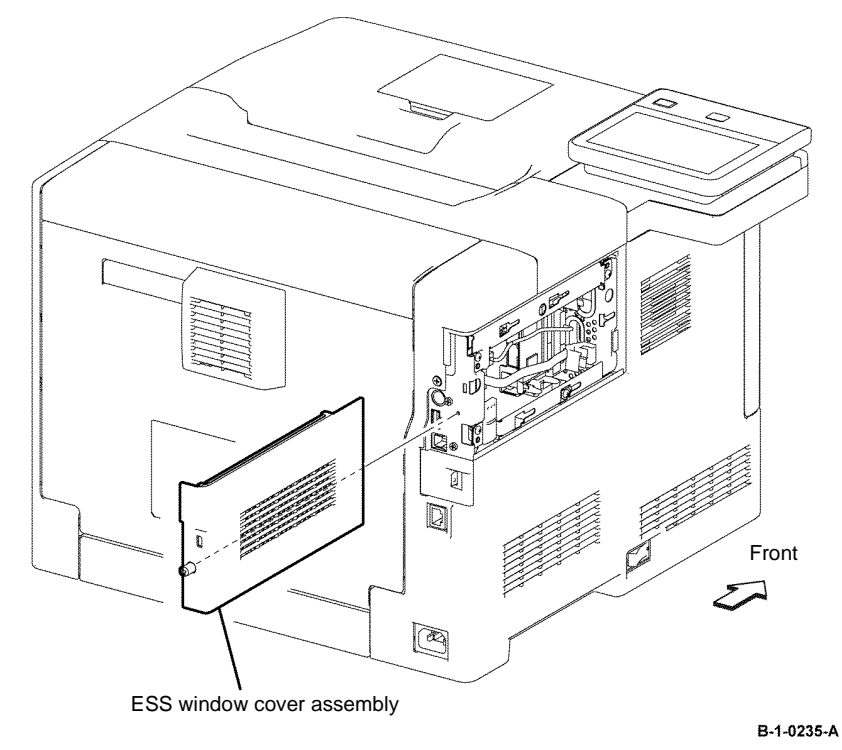

Figure 1 ESS window cover assembly removal

#### Replacement

The replacement is the reverse of the removal procedure.

B-1-0234-A

### **REP 19.5 Cover Extension B405**

#### Parts List on PL 19.1B

#### Removal

# WARNING

Switch off the electricity to the machine, GP 14. Disconnect the power cord from the customer supply while performing tasks that do not need electricity. Electricity can cause death or injury. Moving parts can cause injury.

- 1. Remove the cover extension assembly by flexing it to release one of the bosses from the hole, Figure 1.
- Second cover extension B-1-0237-A

#### Figure 2 Second cover extension removal

#### Replacement

The replacement is the reverse of the removal procedure.

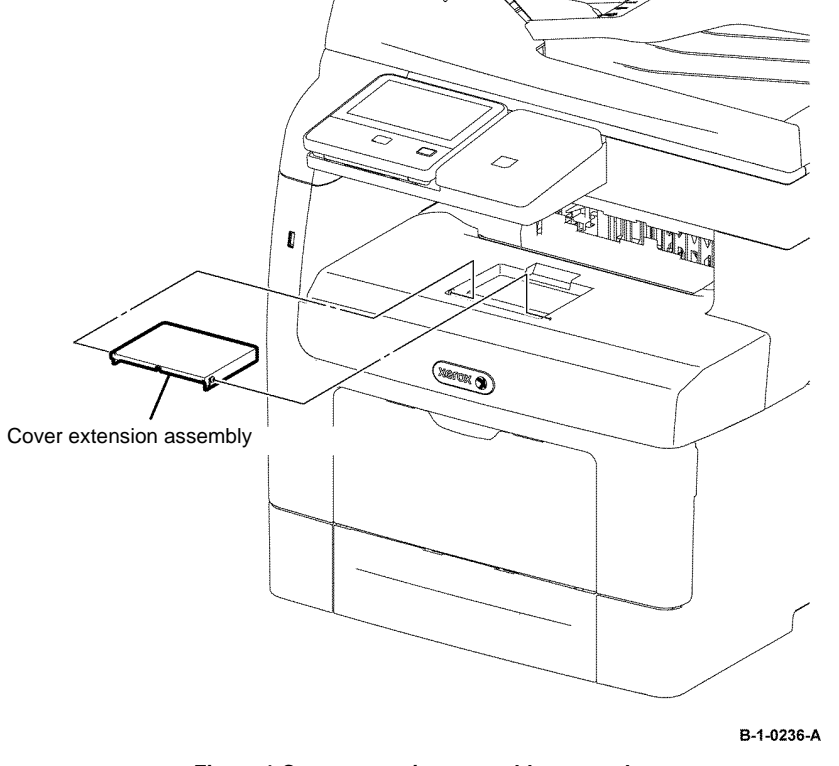

Figure 1 Cover extension assembly removal

Cover extension

2. Remove the second cover extension from the from the cover extension by flexing the second cover extension to release one of the bosses from the hole, Figure 2.

### **REP 19.6 Cover Extension B400**

#### Parts List on PL 19.1A

Removal

# 

Switch off the electricity to the machine, GP 10. Disconnect the power cord from the customer supply while performing tasks that do not need electricity. Electricity can cause death or injury. Moving parts can cause injury.

1. Remove the cover extension assembly by flexing it to release one of the bosses from the hole, Figure 1.

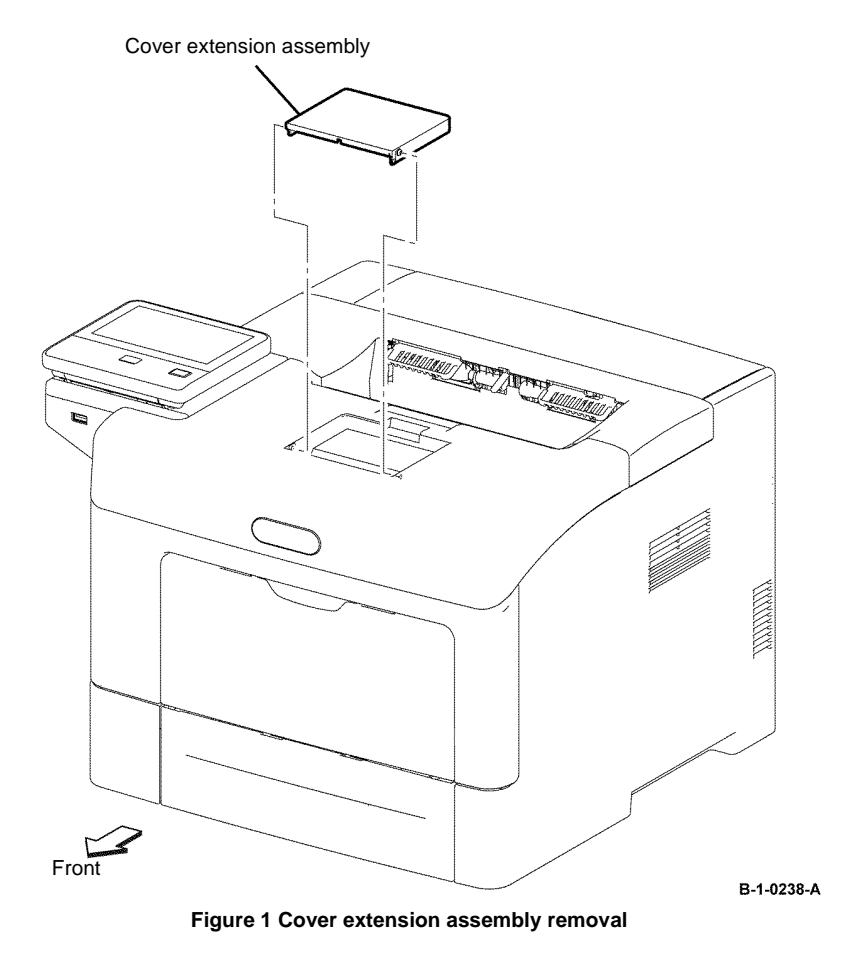

2. Remove the second cover extension from the from the cover extension by flexing the second cover extension to release one of the bosses from the hole, Figure 2.

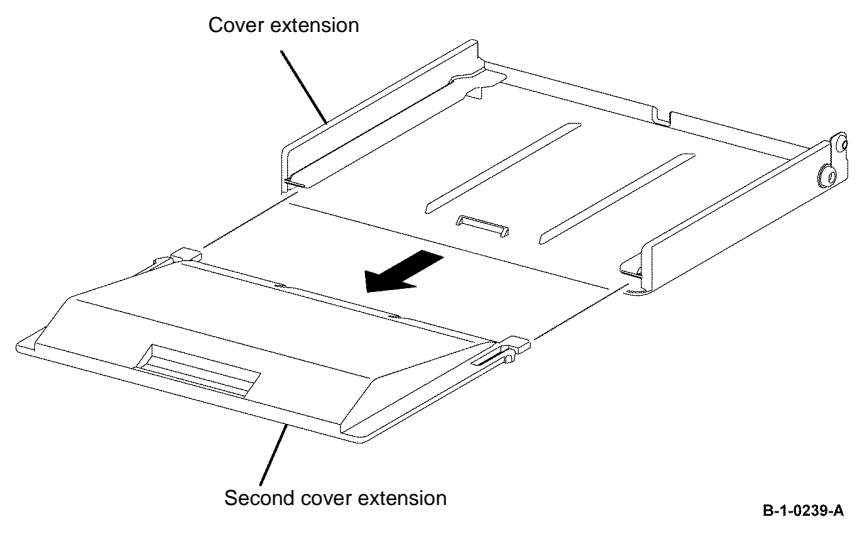

#### Figure 2 Second cover extension removal

#### Replacement

### REP 19.7 Right Cover B405

#### Parts List on PL 19.1B

#### Removal

# 

Switch off the electricity to the machine, GP 10. Disconnect the power cord from the customer supply while performing tasks that do not need electricity. Electricity can cause death or injury. Moving parts can cause injury.

- 1. Open the MSI cover, PL 13.2 Item 99.
- 2. Pull out the MSI tray assembly, PL 13.2 Item 9.
- 3. Remove the front cover assembly, REP 19.1.
- 4. Remove the rear cover assembly, REP 19.13.
- 5. Remove one screw (silver, tapping, 8mm) that fixes the scanner outer right cover. Release one hook, then remove the scanner outer right cover, Figure 1.

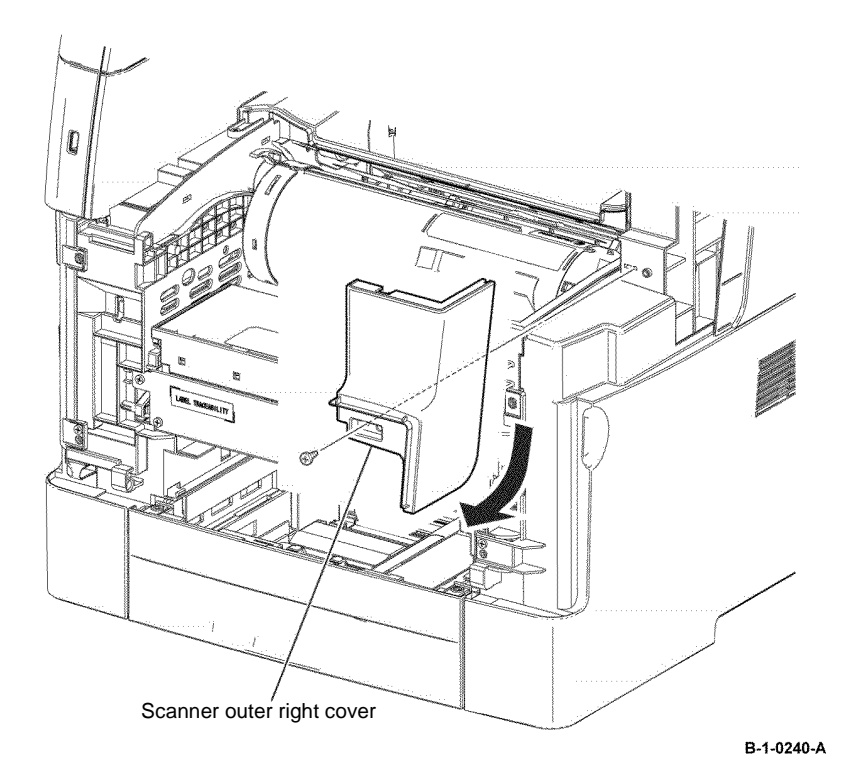

Figure 1 Scanner outer right cover removal

6. Remove three screws (silver, tapping, 8mm) that fix the right cover. Release four holes from the bosses on the frame. Release two hooks, then remove the right cover, Figure 2.

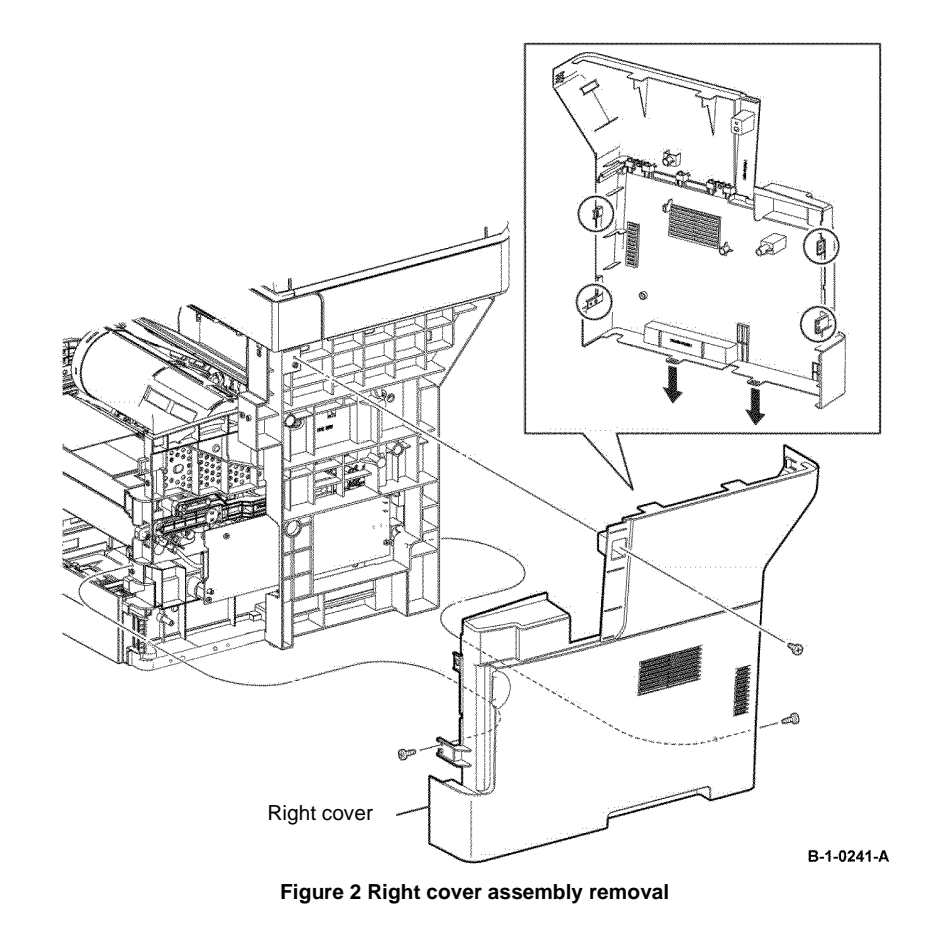

#### Replacement

### REP 19.8 Right Cover B400

Parts List on PL 19.1A

Removal

# 

Switch off the electricity to the machine, GP 10. Disconnect the power cord from the customer supply while performing tasks that do not need electricity. Electricity can cause death or injury. Moving parts can cause injury.

- 1. Open the MSI cover, PL 13.2 Item 99.
- 2. Pull out the MSI tray assembly, PL 13.2 Item 9.
- 3. Remove the front cover assembly, REP 19.2.
- 4. Remove the rear cover assembly, REP 19.14.
- 5. Remove the UI console assembly, REP 1.3.
- 6. Remove the exit top cover assembly, REP 19.10.
- 7. Remove two screws (silver, tapping, 8mm) that fixes the right cover, Figure 1.
- 8. Release four holes on the right cover from the bosses on the printer. Release two hooks, then remove the right cover, Figure 1.

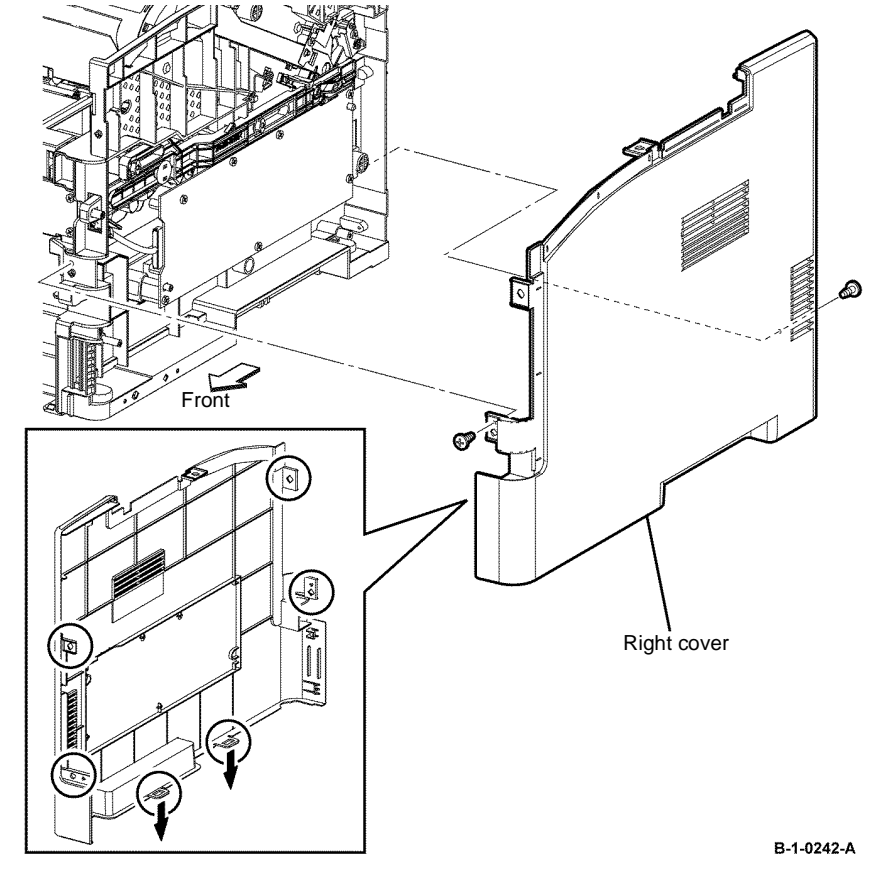

Figure 1 Right cover removal

#### Replacement

### **REP 19.9 Exit Top Cover Assembly B405**

#### Parts List on PL 19.1B

Removal

# 

Switch off the electricity to the machine, GP 10. Disconnect the power cord from the customer supply while performing tasks that do not need electricity. Electricity can cause death or injury. Moving parts can cause injury.

- 1. Open the MSI cover, PL 13.2 Item 99.
- 2. Pull out the MSI tray assembly, PL 13.2 Item 9.
- 3. Remove the front cover assembly, REP 19.1.
- 4. Remove the rear cover assembly, REP 19.13.
- 5. Remove the right cover assembly, REP 19.7.
- 6. Release the hooks that fix the scanner inner right cover, then slide it out of the printer, Figure 1.

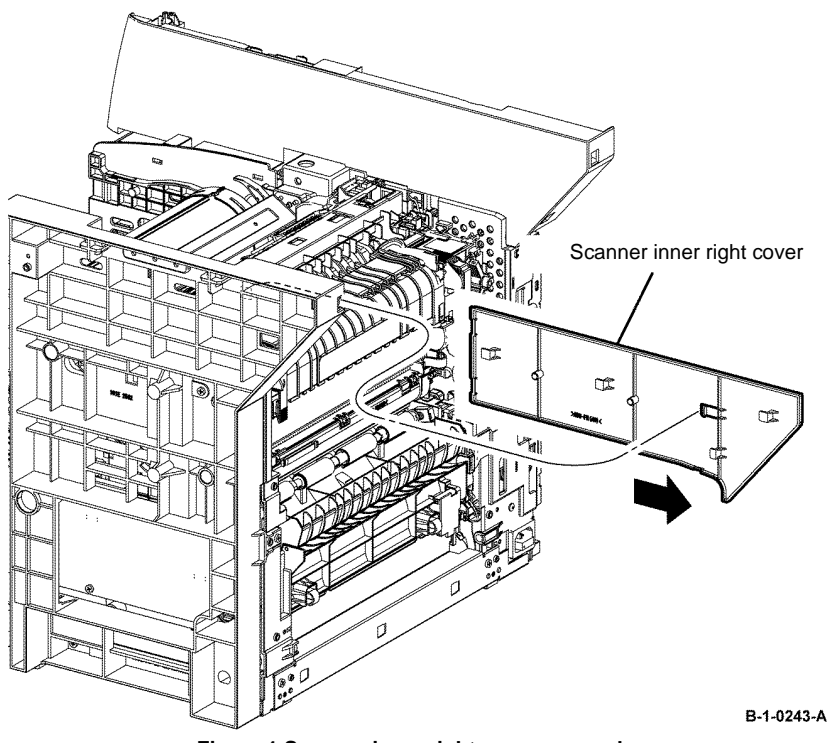

Figure 1 Scanner inner right cover removal

7. Remove two screws (silver, tapping, 8mm), then remove the exit top cover assembly, Figure 2.

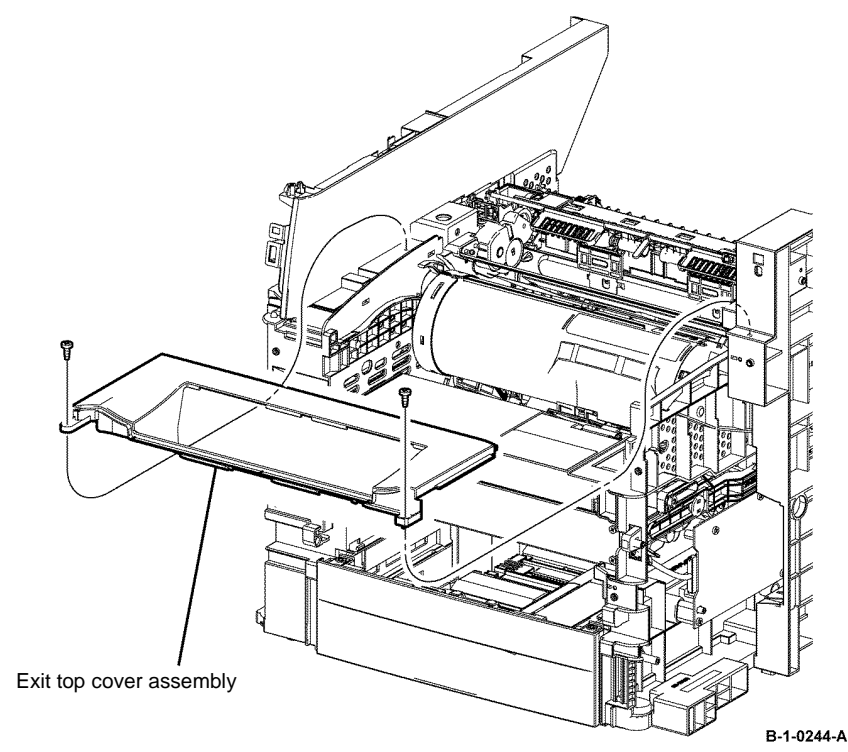

#### Figure 2 Exit top cover assembly removal

#### Replacement

### **REP 19.10 Exit Top Cover Assembly B400**

Parts List on PL 19.1A

Removal

#### **!** WARNING

Switch off the electricity to the machine, GP 10. Disconnect the power cord from the customer supply while performing tasks that do not need electricity. Electricity can cause death or injury. Moving parts can cause injury.

- 1. Open the MSI cover, PL 13.2 Item 99.
- 2. Pull out the MSI tray assembly, PL 13.2 Item 9.
- 3. Remove the front cover assembly, REP 19.2.
- 4. Remove the rear cover assembly, REP 19.14.
- 5. Remove the right cover assembly, REP 19.8.
- 6. Remove the UI console assembly, REP 1.3.
- 7. Remove two screws (silver, tapping, 8mm), then remove the exit top cover assembly, Figure 1.

### REP 19.11 Left Cover B405 Parts List on PL 19.2B

Removal

# 

Switch off the electricity to the machine, GP 10. Disconnect the power cord from the customer supply while performing tasks that do not need electricity. Electricity can cause death or injury. Moving parts can cause injury.

- 1. Open the MSI cover, PL 13.2 Item 99.
- 2. Pull out the MSI tray assembly, PL 13.2 Item 9.
- 3. Remove the front cover assembly, REP 19.1.
- 4. Remove the rear cover assembly, REP 19.13.
- 5. Remove the ESS window cover assembly, REP 19.3.
- 6. Remove the WIFI cap cover, REP 19.19.

9

7. Release eleven hooks, then remove the scanner left cover, Figure 1.

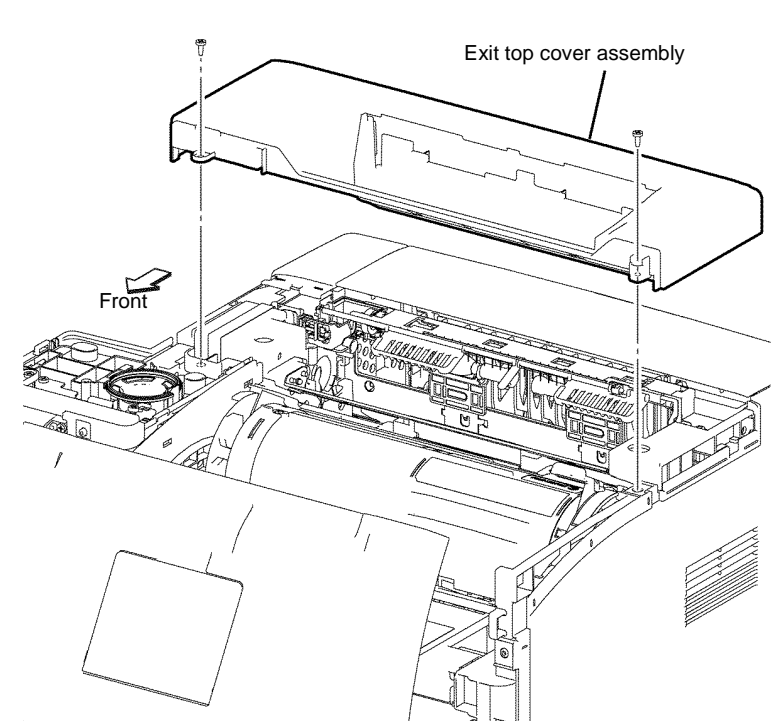

Figure 1 Exit top cover assembly removal

#### Replacement

The replacement is the reverse of the removal procedure.

10

9

Scanner left cover

(11)

B-1-0246-A

7

8

5

6

Figure 1 Scanner left cover removal

- 8. Remove five screws (silver, tapping, 8mm), (silver, M4, 6mm) that fix the left cover, Figure 2.
- 9. Disconnect PJ241 from the LVPS PWB, then release the harness clamp from the printer, Figure 2.

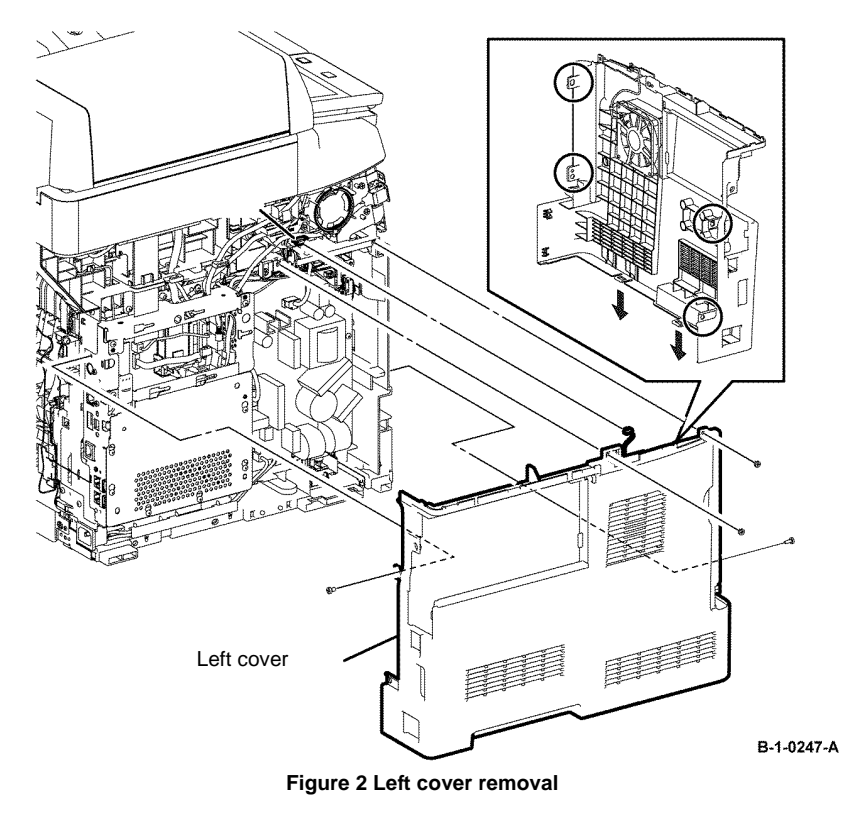

The replacement is the reverse of the removal procedure.

REP 19.12 Left Cover B400 Parts List on PL 19.2A Removal

# 

Switch off the electricity to the machine, GP 10. Disconnect the power cord from the customer supply while performing tasks that do not need electricity. Electricity can cause death or injury. Moving parts can cause injury.

- 1. Open the MSI cover, PL 13.2 Item 99.
- 2. Pull out the MSI tray assembly, PL 13.2 Item 9.
- 3. Remove the front cover assembly, REP 19.2.
- 4. Remove the rear cover assembly, REP 19.14.
- 5. Remove the UI console assembly, REP 1.3.
- 6. Remove the exit top cover assembly, REP 19.10.
- 7. Remove the WIFI cap cover, REP 19.20.
- 8. Remove the ESS window cover assembly, REP 19.4.
- 9. Remove the front/left UI cover assembly, REP 1.4.

- 10. Remove two screws (silver, tapping, 8mm) and one screw (silver, M4, 6mm) that fix the left cover. Release four holes from the bosses on the frame. Release two hooks, then remove the left cover, Figure 1.
- 11. Disconnect PJ241 from the LVPS PWB, then release the harness clamp from the printer, Figure 1.

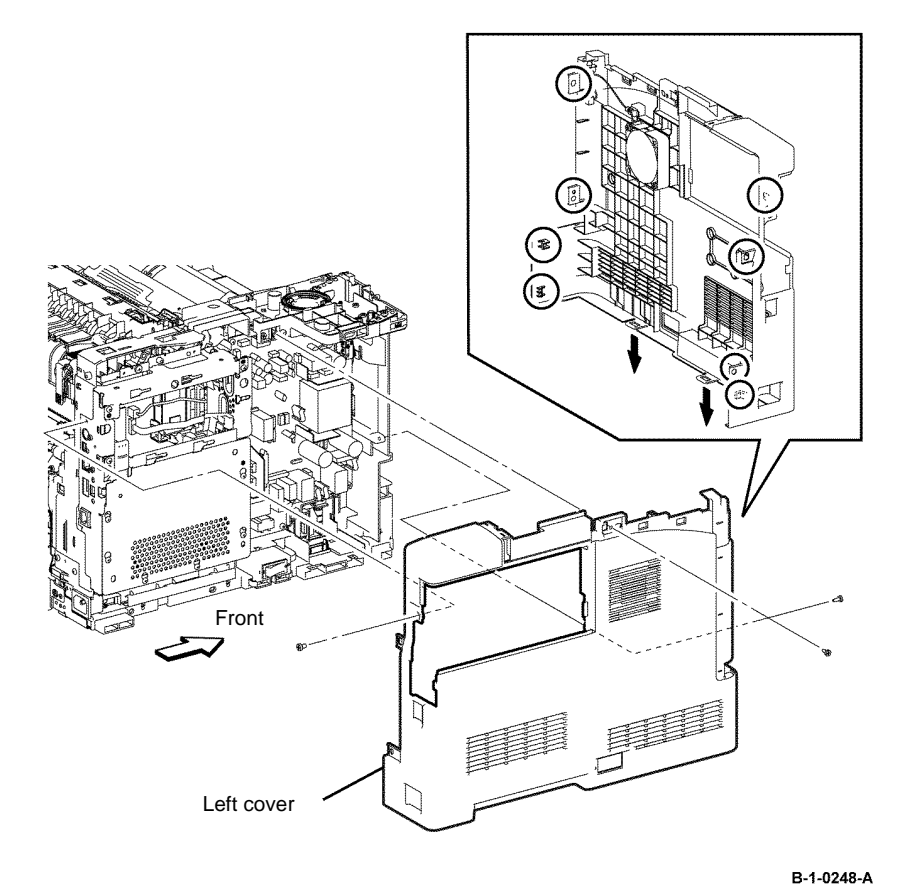

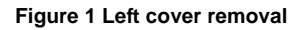

The replacement is the reverse of the removal procedure.

## REP 19.13 Rear Cover Assembly B405

### Parts List on PL 19.2B

### Removal

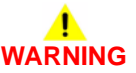

Switch off the electricity to the machine, GP 10. Disconnect the power cord from the customer supply while performing tasks that do not need electricity. Electricity can cause death or injury. Moving parts can cause injury.

- 1. Open the rear cover, PL 19.2B Item 10.
- 2. Release three hooks that fix the connector cover, then remove the connector cover, Figure 1.
- 3. Disconnect PJ2401 from the rear cover assembly, Figure 1.
- 4. Remove the stopper that fixes the rear cover assembly, by rotating the stopper in the arrowed direction, Figure 1.
- 5. Release the hook on the rear cover assembly. Release one of the bosses from the hole on the printer, remove the DTS out earth spring, then remove the rear cover assembly, Figure 1.

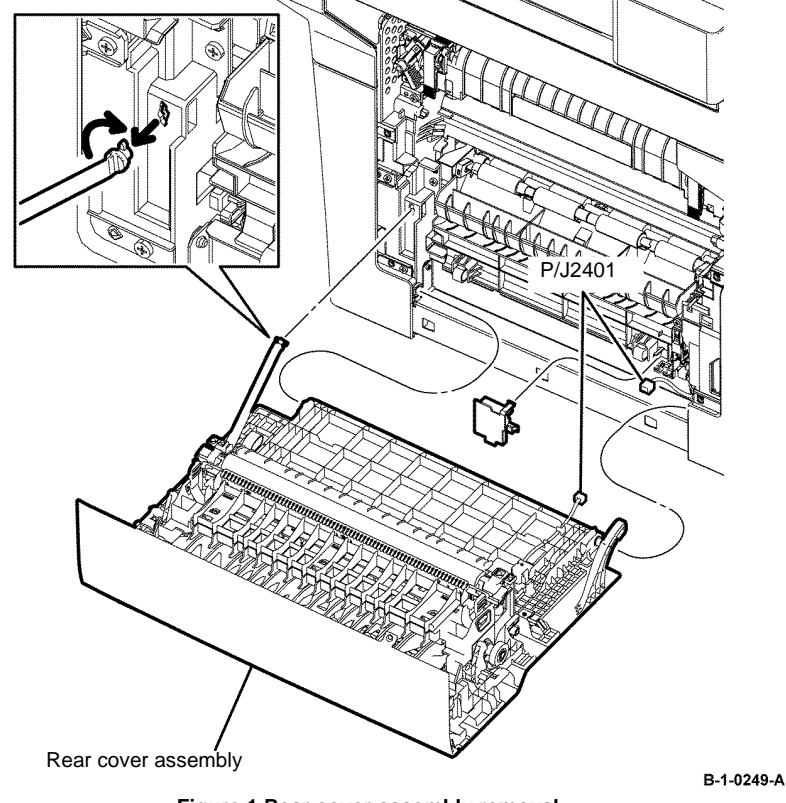

Figure 1 Rear cover assembly removal

- 1. The replacement is the reverse of the removal procedure.
- 2. When installing the rear cover assembly, ensure that DTS out earth spring is set in the hook of the printer, Figure 2.

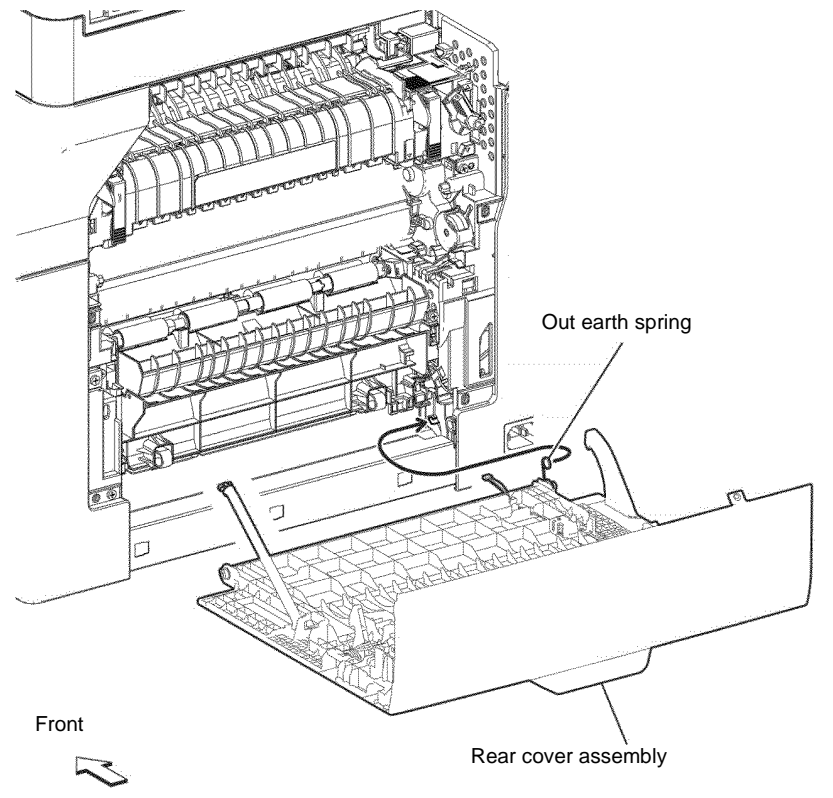

Figure 2 Rear cover assembly installation

B-1-0250-A

### **REP 19.14 Rear Cover Assembly B400**

Parts List on PL 19.2A

### Removal

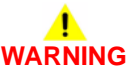

Switch off the electricity to the machine, GP 10. Disconnect the power cord from the customer supply while performing tasks that do not need electricity. Electricity can cause death or injury. Moving parts can cause injury.

- 1. Open the rear cover, PL 19.2A Item 10.
- 2. Release three hooks that fix the connector cover, then remove the connector cover, Figure 1.
- 3. Disconnect P/J2401 from the rear cover assembly, Figure 1.
- 4. Remove the stopper that fixes the rear cover assembly, by rotating the stopper in the arrowed direction, Figure 1.
- 5. Release the hook on the rear cover assembly by releasing one of the bosses from the hole on the printer. Remove the DTS out earth spring, while removing the rear cover assembly, Figure 1.

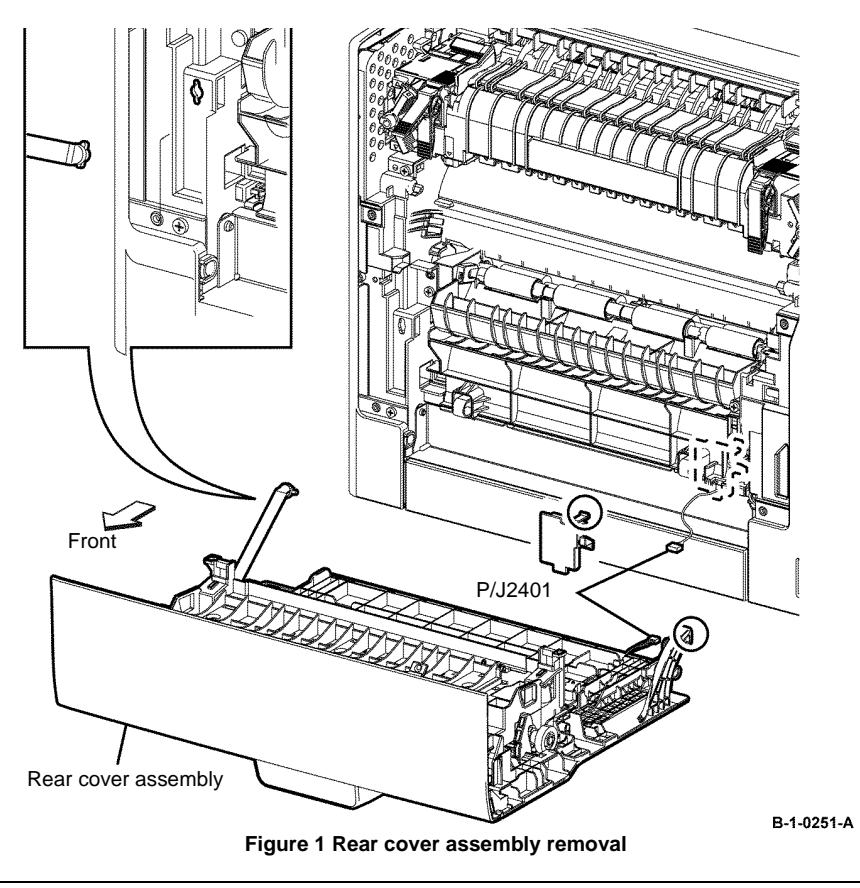
#### Replacement

- 1. The replacement is the reverse of the removal procedure.
- 2. When installing the rear cover assembly, ensure that DTS out earth spring is set in the hook of the printer, Figure 2.

# <image><image><image>

Figure 2 Rear cover assembly installation

# REP 19.15 Rear Fan B405

Parts List on PL 19.3B

## Removal

# 

Switch off the electricity to the machine, GP 10. Disconnect the power cord from the customer supply while performing tasks that do not need electricity. Electricity can cause death or injury. Moving parts can cause injury.

- 1. Remove the rear cover assembly, REP 19.13.
- 2. Remove the transfer roll assembly, REP 6.1.
- 3. Remove the duplex chute assembly, REP 14.1.
- 4. Release two hooks, then remove the harness guide, Figure 1.
- 5. Release the two hooks that fix the duplex out chute. Release the four bosses from the holes, then remove the duplex out chute, Figure 1.

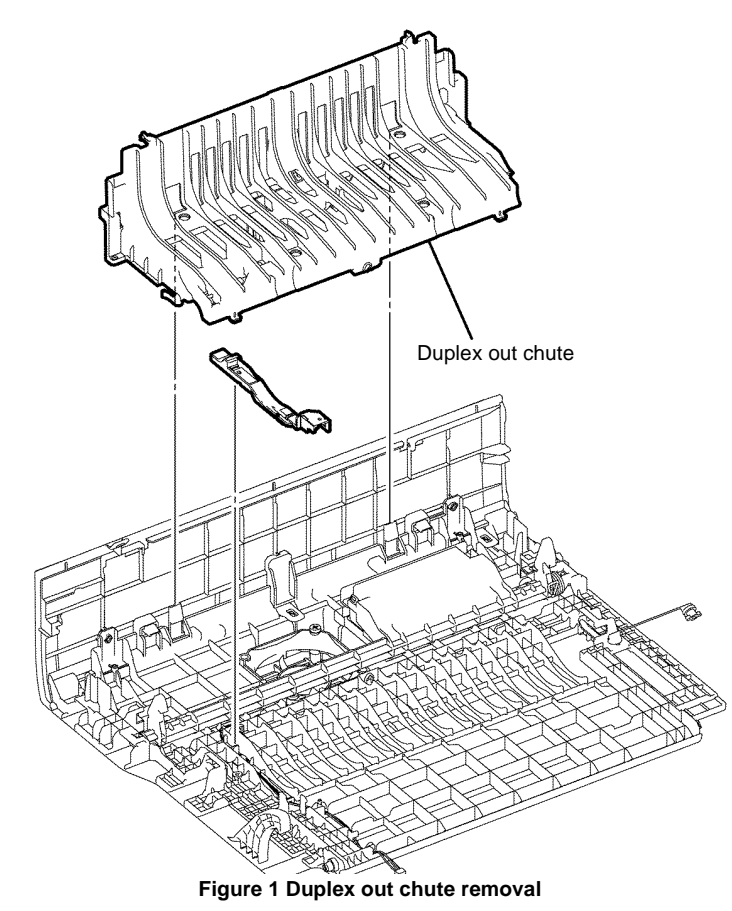

- 6. Release the rear latch in the arrowed direction to release the two hooks, then remove the rear latch, Figure 2.
- 7. Remove two screws (silver, tapping, 22mm) that fix the rear fan. Release the harness from the harness guide, then remove the rear fan, Figure 3.

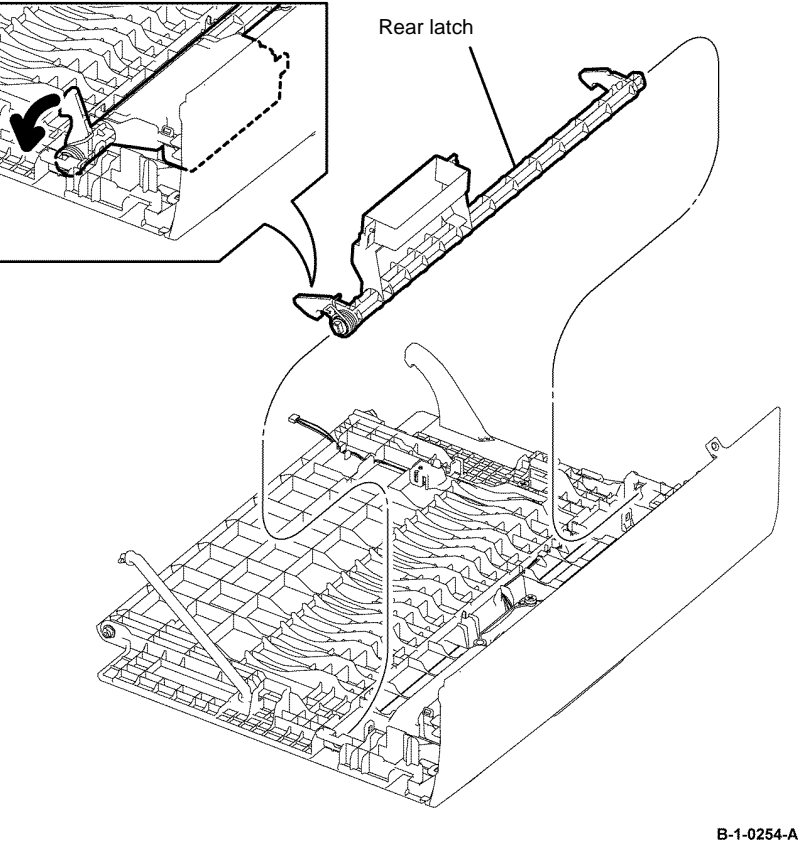

Figure 2 Rear latch removal

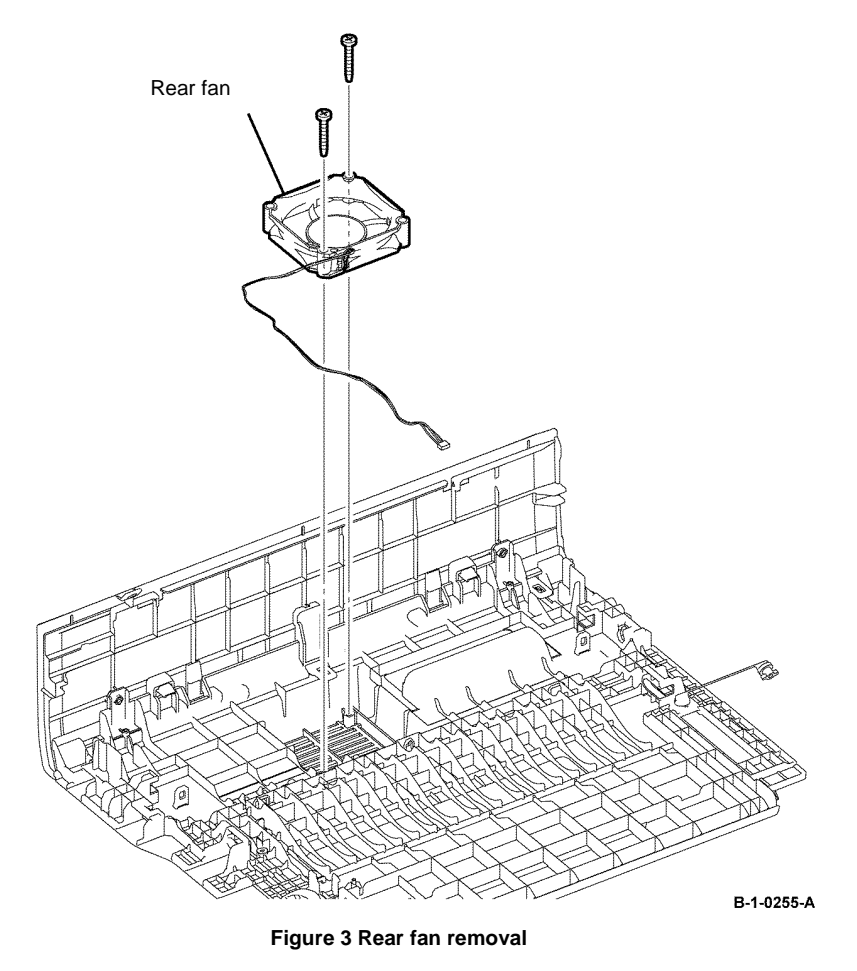

#### Replacement

## REP 19.16 Rear Fan B400

Parts List on PL 19.3A

Removal

# 

Switch off the electricity to the machine, GP 10. Disconnect the power cord from the customer supply while performing tasks that do not need electricity. Electricity can cause death or injury. Moving parts can cause injury.

- 1. Remove the rear cover assembly, REP 19.14.
- 2. Remove the transfer roll assembly, REP 6.2.
- 3. Remove the duplex chute assembly, REP 14.2.
- 4. Release two hooks, then remove the harness guide, Figure 1.
- 5. Release the two hooks that fix the duplex out chute. Release the four bosses from the holes, then remove the duplex out chute, Figure 1.

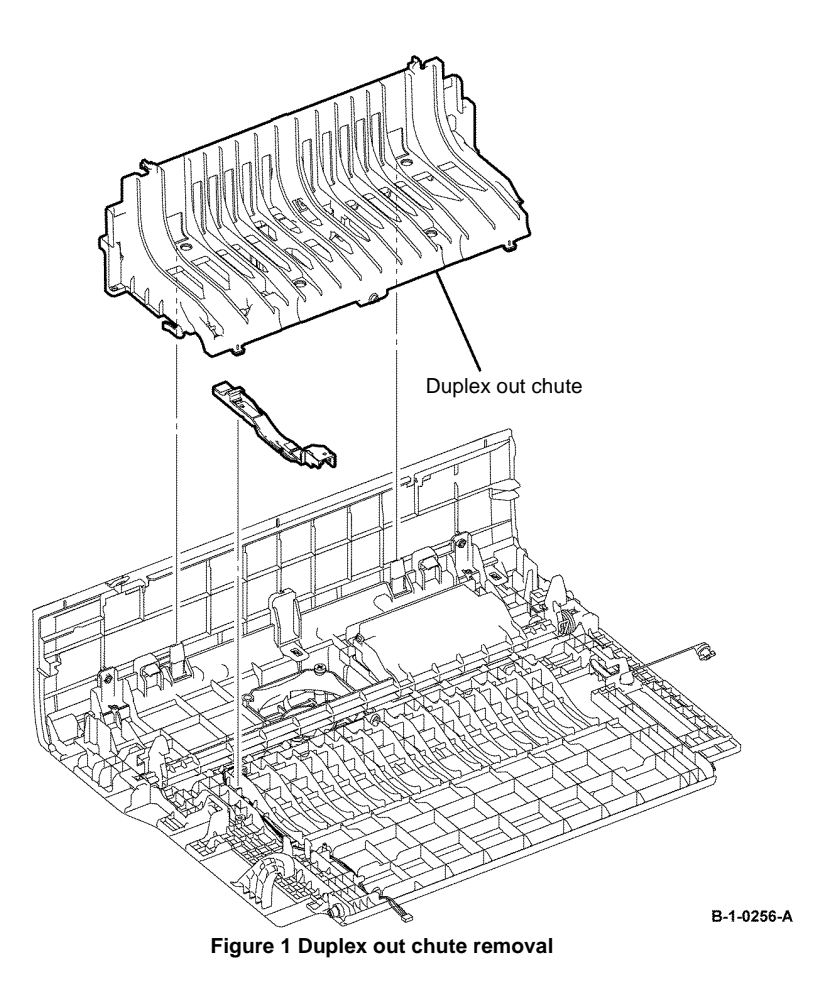

- 6. Release the rear latch in the arrowed direction to release the two hooks, then remove the rear latch, Figure 2.
- 7. Remove two screws (silver, tapping, 22mm) that fix the rear fan. Release the harness from the harness guide, then remove the rear fan, Figure 3.

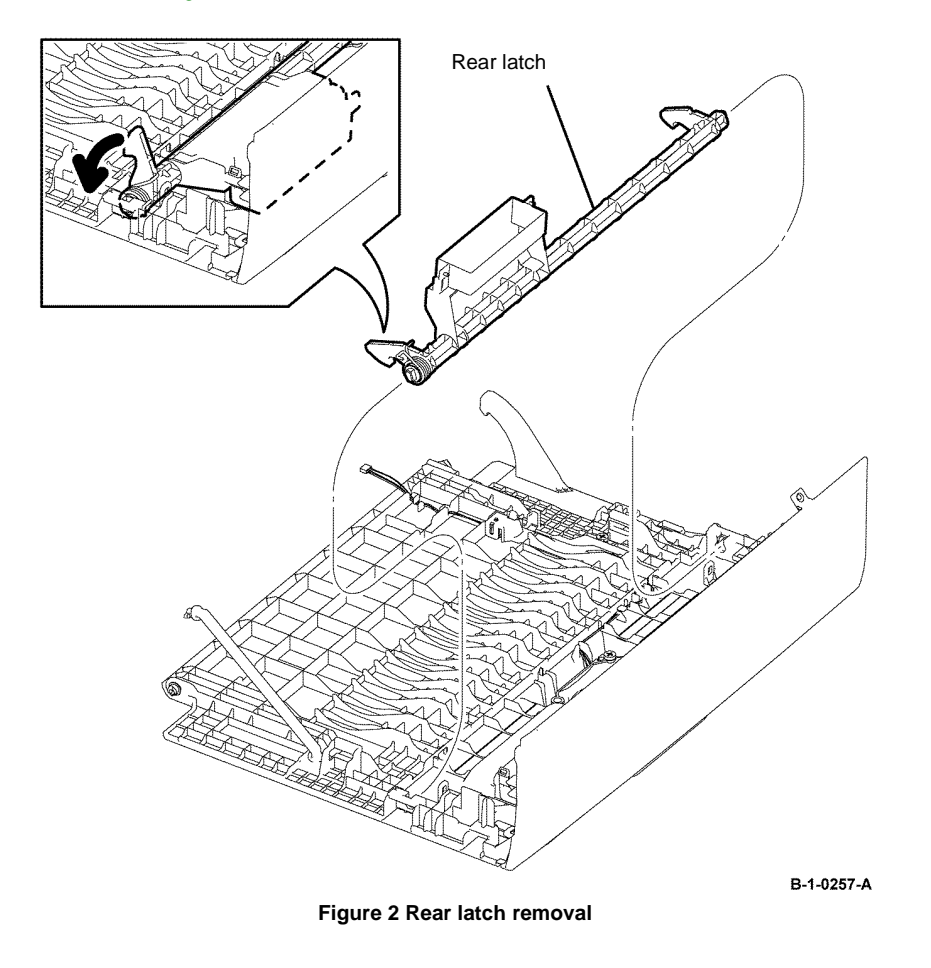

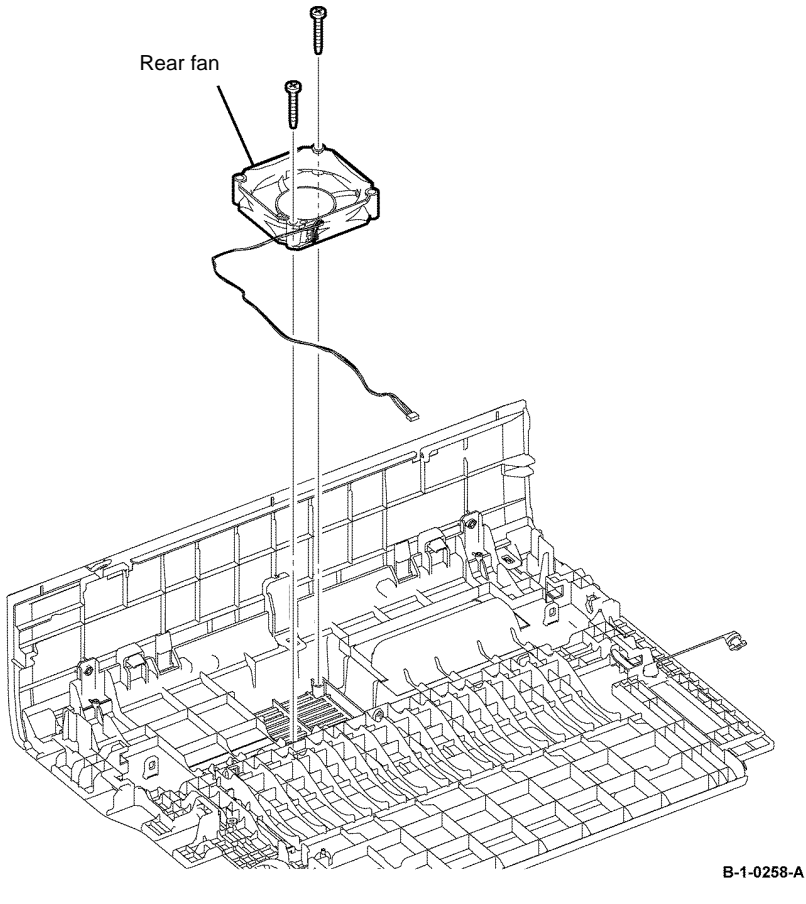

Figure 3 Rear fan removal

#### Replacement

## REP 19.17 Rear Under Cover B405

Parts List on PL 19.2B

Removal

# WARNING

Switch off the electricity to the machine, GP 10. Disconnect the power cord from the customer supply while performing tasks that do not need electricity. Electricity can cause death or injury. Moving parts can cause injury.

- 1. Open the MSI cover, PL 13.2 Item 99.
- 2. Pull out the MSI tray assembly, PL 13.2 Item 9.
- 3. Remove the front cover assembly, REP 19.1.
- 4. Remove the rear cover assembly, REP 19.13.
- 5. Remove the ESS window cover assembly, REP 19.3.
- 6. Remove the WIFI cap cover, REP 19.19.
- 7. Remove the left cover, REP 19.11.
- 8. Release two holes on the rear under cover from the bosses on the printer, Figure 1.
- 9. Remove the rear under cover by sliding it to the left to disengage three hooks, Figure 1.

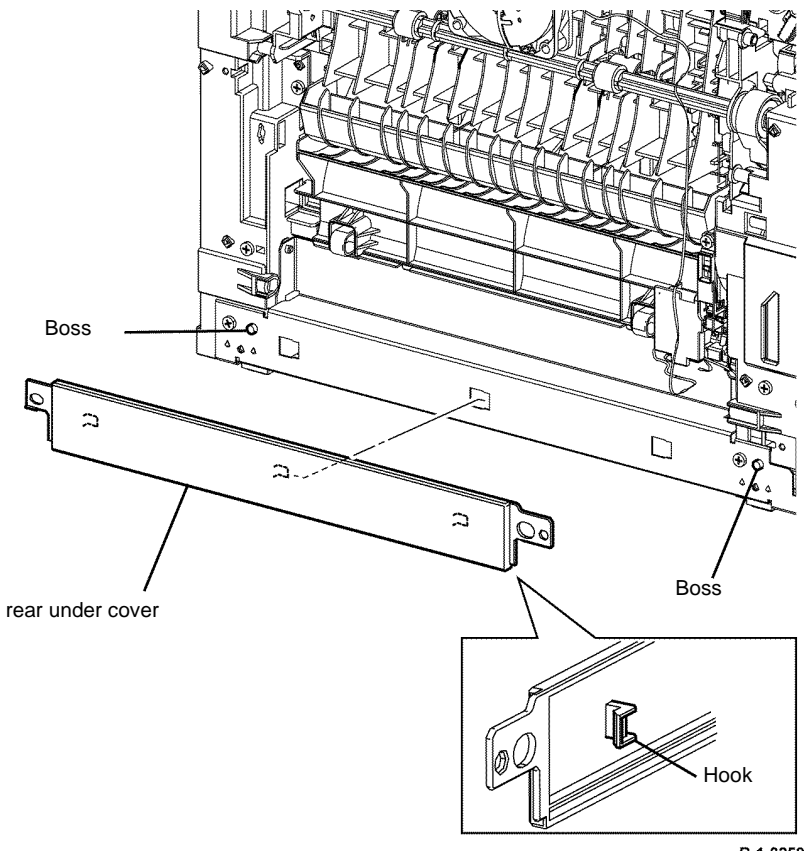

B-1-0259-A

Figure 1 Rear under cover removal

#### Replacement

## REP 19.18 Rear Under Cover B400

Parts List on PL 19.2A

Removal

# WARNING

Switch off the electricity to the machine, GP 10. Disconnect the power cord from the customer supply while performing tasks that do not need electricity. Electricity can cause death or injury. Moving parts can cause injury.

- 1. Open the MSI cover, PL 13.2 Item 99.
- 2. Pull out the MSI tray assembly, PL 13.2 Item 9.
- 3. Remove the front cover assembly, REP 19.2.
- 4. Remove the rear cover assembly, REP 19.14.
- 5. Remove the UI console assembly, REP 1.3.
- 6. Remove the exit top cover assembly, REP 19.10.
- 7. Remove the Right Cover, REP 19.8.
- 8. Remove the WIFI cap cover, REP 19.20.
- 9. Remove the ESS window cover assembly, REP 19.4.
- 10. Remove the front/left UI cover assembly, REP 1.4.
- 11. Remove the left cover, REP 19.12.
- 12. Release two holes on the rear under cover from the bosses on the printer, Figure 1.
- 13. Remove the rear under cover by sliding it to the left to disengage three hooks, Figure 1.

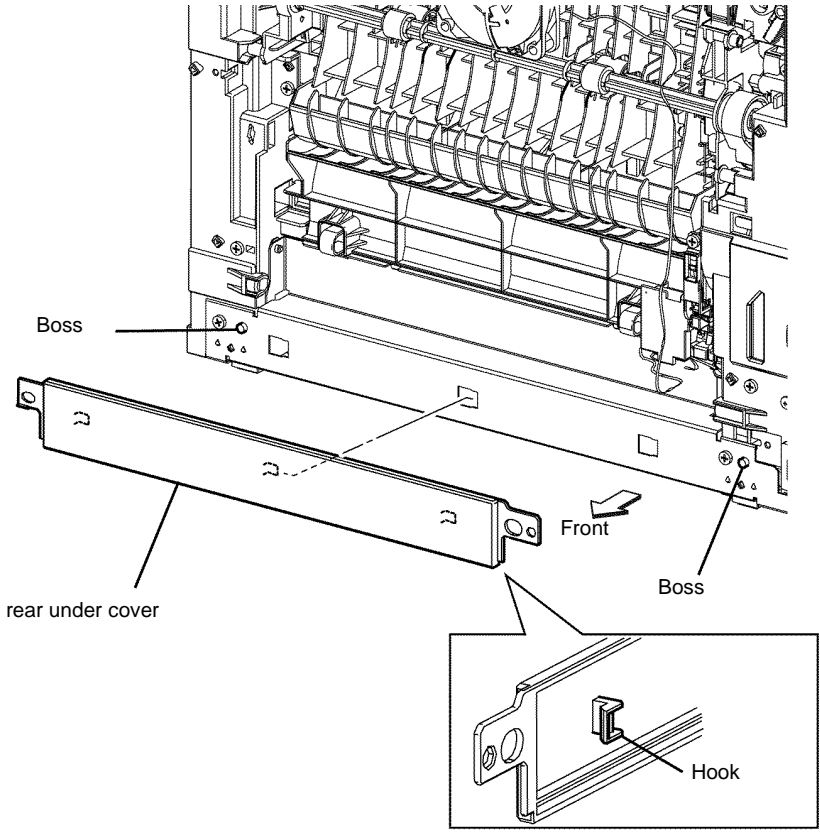

B-1-0260-A

Figure 1 Rear under cover removal

#### Replacement

## REP 19.19 WiFi Cap Cover B405

Parts List on PL 19.2B

Removal

# WARNING

Switch off the electricity to the machine, GP 10. Disconnect the power cord from the customer supply while performing tasks that do not need electricity. Electricity can cause death or injury. Moving parts can cause injury.

1. Push the lever and remove the WiFi cap cover, Figure 1.

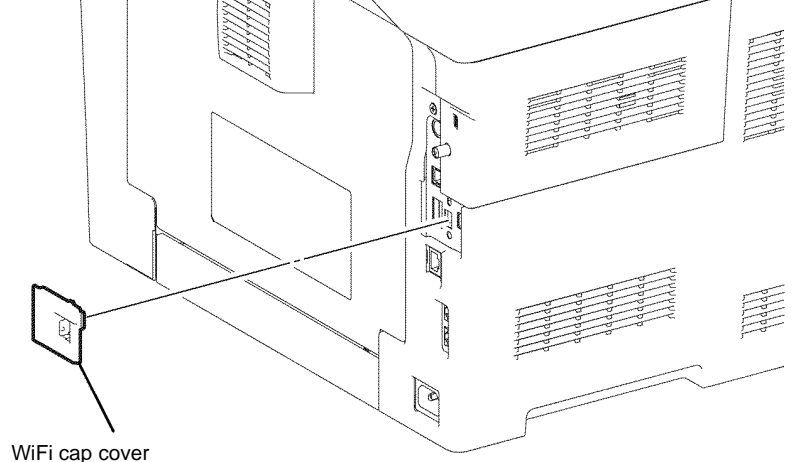

Figure 1 WiFi cap cover removal

#### Replacement

The replacement is the reverse of the removal procedure.

# REP 19.20 WiFi Cap Cover B400

Parts List on PL 19.2A

Removal

# WARNING

Switch off the electricity to the machine, GP 10. Disconnect the power cord from the customer supply while performing tasks that do not need electricity. Electricity can cause death or injury. Moving parts can cause injury.

1. Push the lever and remove the WiFi cap cover, Figure 1.

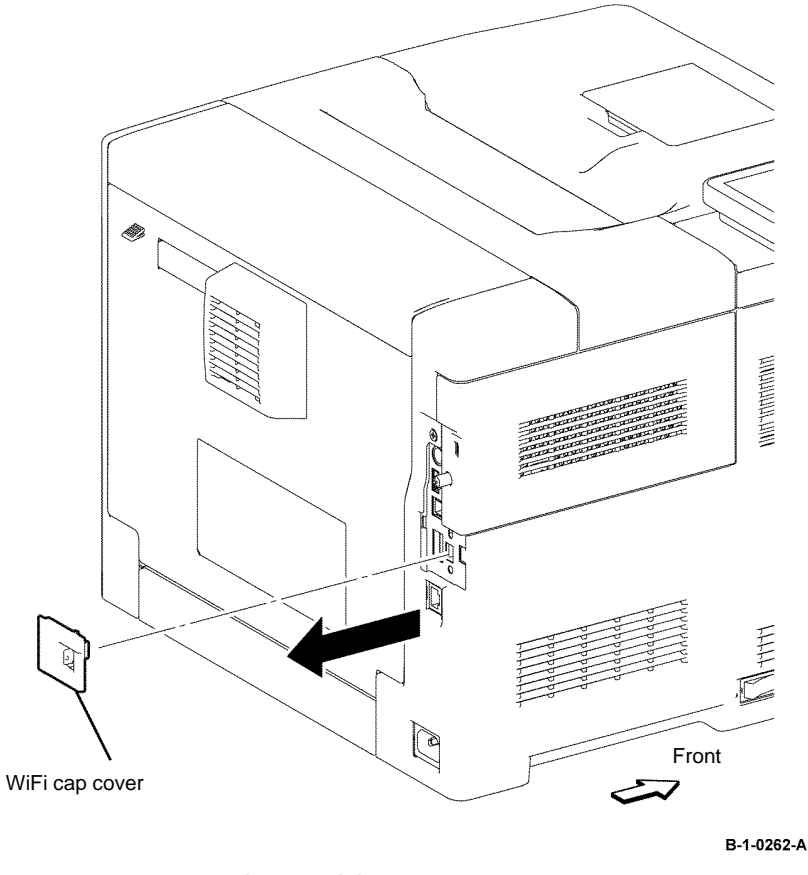

Figure 1 WiFi cap cover removal

#### Replacement

The replacement is the reverse of the removal procedure.

B-1-0261-A

## **REP 21.1 Scanner Assembly B405**

Parts List on PL 21.1

Removal

# 

Switch off the electricity to the machine, GP 10. Disconnect the power cord from the customer supply while performing tasks that do not need electricity. Electricity can cause death or injury. Moving parts can cause injury.

# 

Take care during this procedure. Sharp edges may be present that can cause injury.

- 1. Open the MSI cover, PL 13.2 Item 99.
- 2. Pull out the MSI tray assembly, PL 13.2 Item 9.
- 3. Remove the rear cover assembly, REP 19.13.
- 4. Remove the ESS window cover assembly, REP 19.3.
- 5. Remove the WIFI cap cover, REP 19.19.
- 6. Remove the left cover, REP 19.11.
- 7. Remove the right cover, REP 19.7.
- 8. Remove the UI access door, UI console assembly, ICCR cover, UI top cover, IIT front top cover, IIT left cover, REP 1.1.
- 9. Remove the UI harness assembly, UI speaker, UI bottom, REP 1.2.
- 10. Release the hooks that fix the scanner inner right cover, then slide it out of the printer, Figure 1.

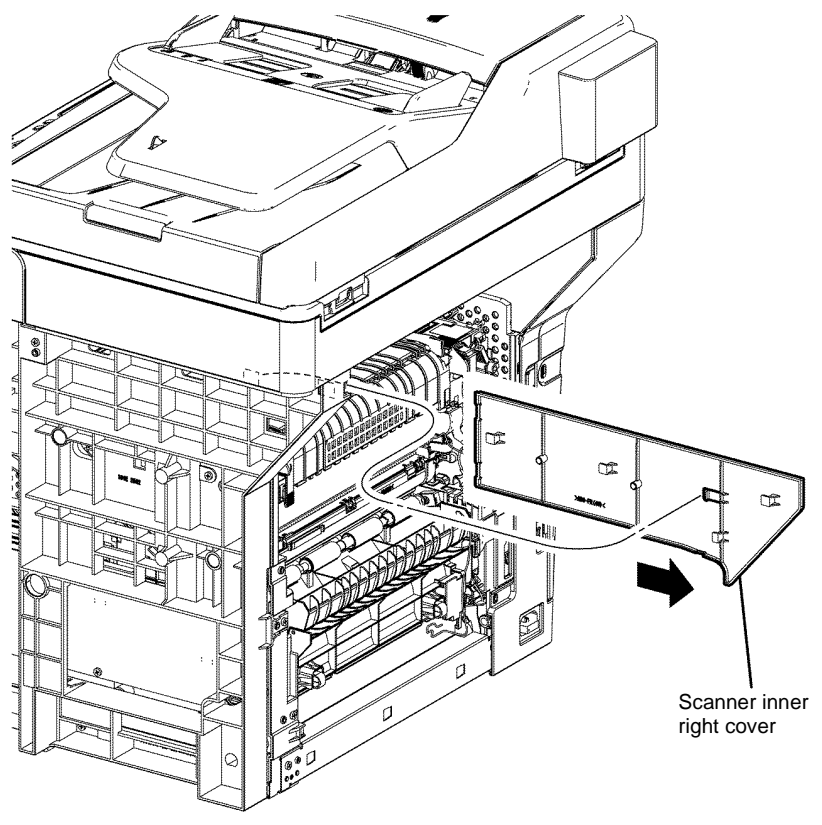

Figure 1 IIT in right cover removal

B-1-0263-A

- 11. Remove two screws (silver, M3, 6mm), then remove the ESS top plate, Figure 2.
- 12. Disconnect, PJ451, PJ452, PJ453 and PJ454 from the ESS PWB. Release the ribbon cable from the hole on the frame and from the harness guide, Figure 2.

**NOTE:** When removing the ribbon cable, remove the adhesive surface of the doublesided tape from the metal plate.

13. Remove one screw (silver, M3, 6mm) that fixes the grounding wire, and then remove the grounding wire, Figure 2.

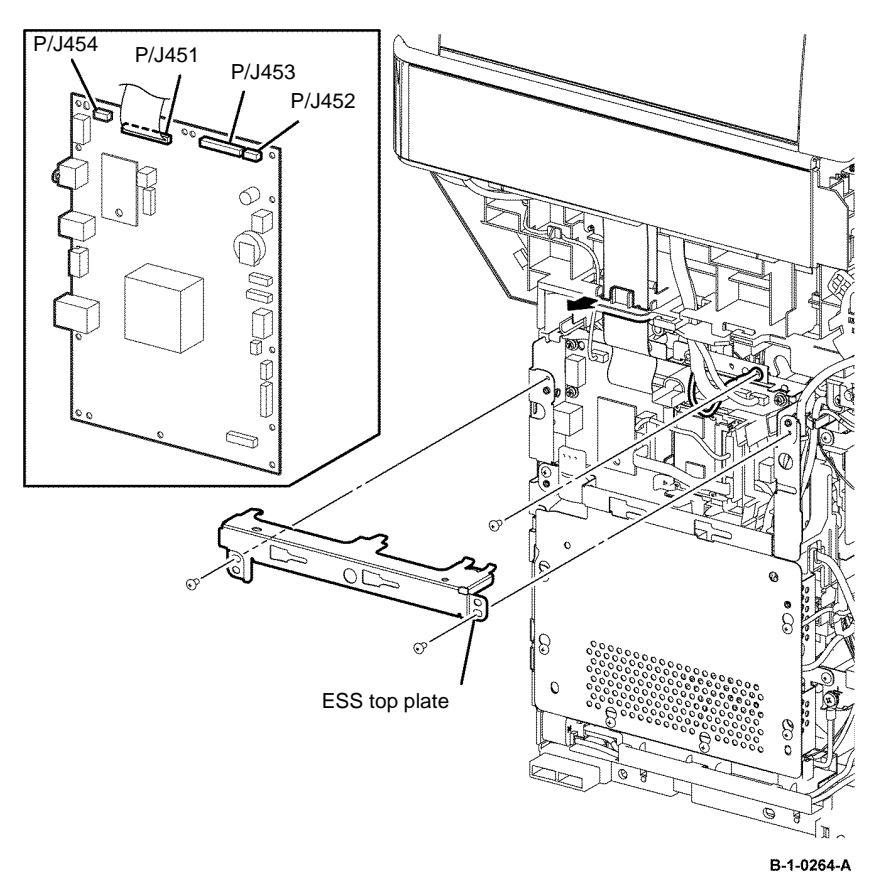

Figure 2 Scanner assembly disconnect

14. Remove the screw (silver, hexagon head with flange, M4, 8mm), two screws (silver, tapping, 10mm), two screws (silver, tapping, 8mm) on the left, and the three screws (silver, tapping, 10mm) on the right that fix the scanner assembly. Release four bosses on the scanner assembly from the holes, then remove the scanner assembly, Figure 3.

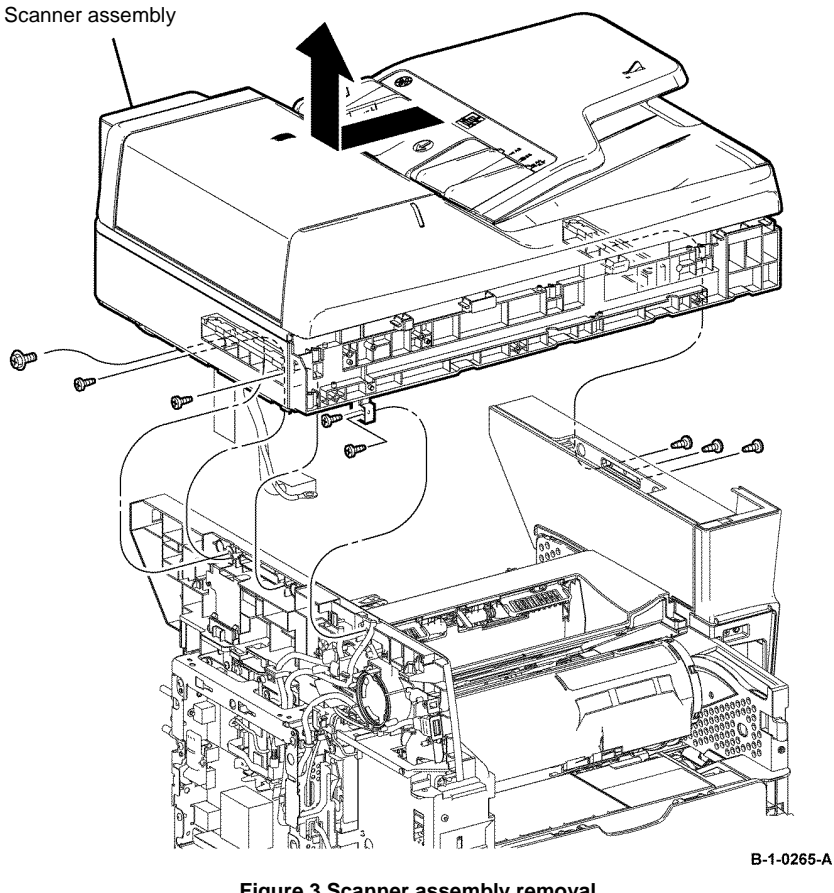

Figure 3 Scanner assembly removal

- 15. Remove one screw (silver, tapping, 8mm) from the harness clamps, then pull the harness out of the hole in the scanner assembly, Figure 4.
- 16. Release the latch of the right hinge assembly, then separate the DADF assembly from the IIT assembly, Figure 4.

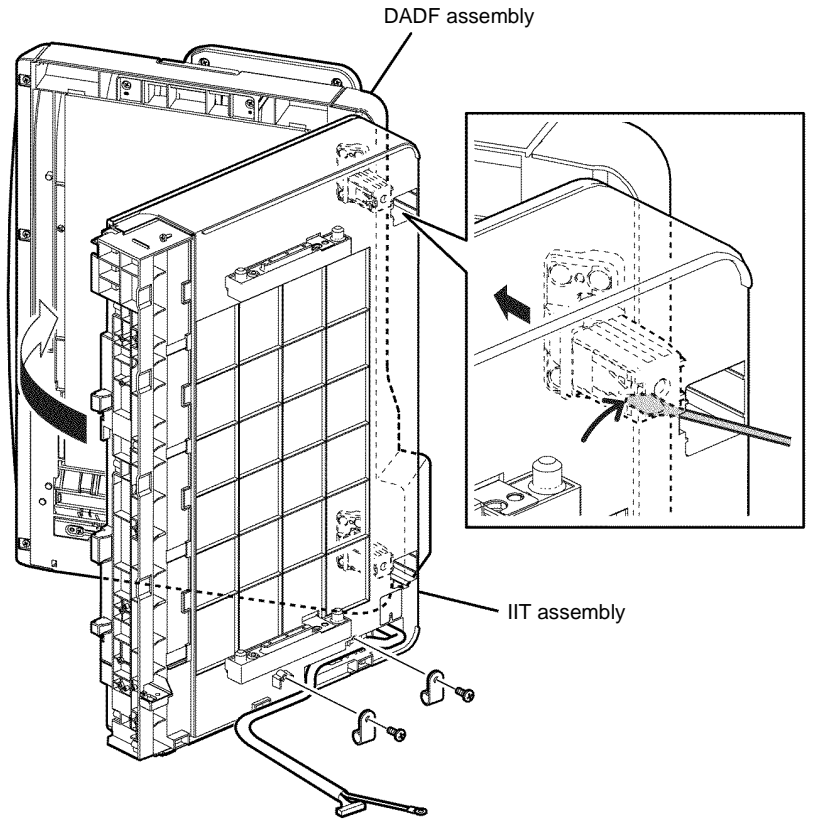

REP 21.2 Left/Right Hinge Assembly B405

Parts List on PL 21.1

#### Removal

# 

Switch off the electricity to the machine, GP 10. Disconnect the power cord from the customer supply while performing tasks that do not need electricity. Electricity can cause death or injury. Moving parts can cause injury.

- 1. Open the MSI cover, PL 13.2 Item 99.
- 2. Pull out the MSI tray assembly, PL 13.2 Item 9.
- 3. Remove the rear cover assembly, REP 19.13.
- 4. Remove the ESS window cover assembly, REP 19.3.
- 5. Remove the WIFI cap cover, REP 19.19.
- 6. Remove the left cover, REP 19.11.
- 7. Remove the right cover, REP 19.7.
- 8. Remove the UI access door, UI console assembly, ICCR cover, UI top cover, IIT front top cover, IIT left cover, REP 1.1.
- 9. Remove the UI harness assembly, UI speaker, UI bottom, REP 1.2.
- 10. Remove the scanner assembly, REP 21.1.
- 11. Turn the DADF assembly upside down.

B-1-0266-A

Figure 4 DADF, IIT assembly separation

#### Replacement

12. As necessary, remove five screws (silver, tapping, 8mm), then remove the relevant hinge assembly, Figure 1.

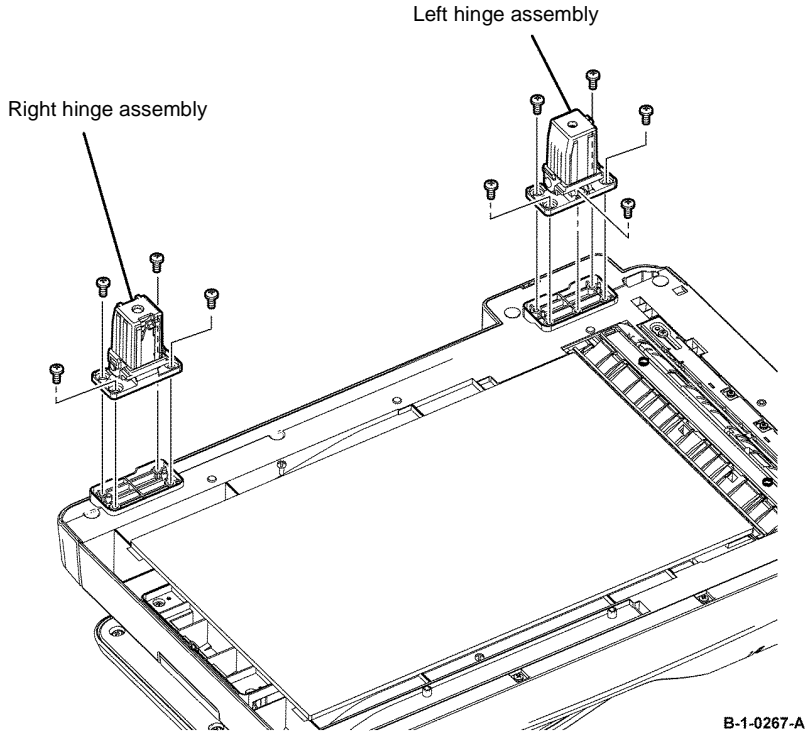

Figure 1 Hinge assembly removal

#### Replacement

The replacement is the reverse of the removal procedure.

## **REP 21.3 Separation Pad B405**

Parts List on PL 21.1

#### Removal

# 

Switch off the electricity to the machine, GP 10. Disconnect the power cord from the customer supply while performing tasks that do not need electricity. Electricity can cause death or injury. Moving parts can cause injury.

- 1. Open the DADF top cover, PL 21.1 Item 2.
- 2. Release two hooks, then remove the separation pad, Figure 1.

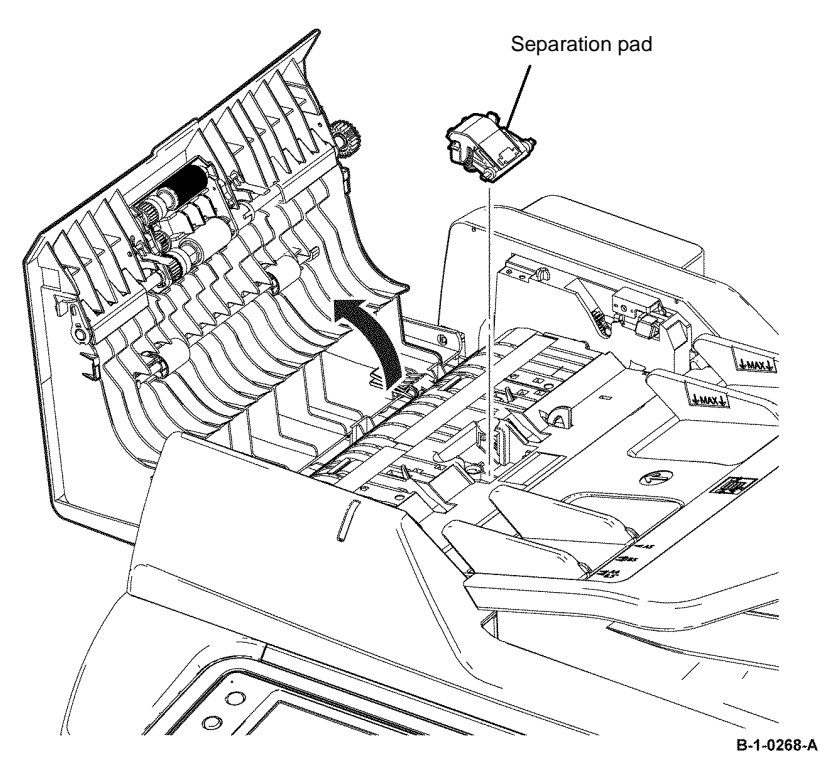

Figure 1 Separation pad removal

#### Replacement

## **REP 21.4 DADF Roller Assembly B405**

#### Parts List on PL 21.1

Removal

# WARNING

Switch off the electricity to the machine, GP 10. Disconnect the power cord from the customer supply while performing tasks that do not need electricity. Electricity can cause death or injury. Moving parts can cause injury.

- 1. Open the DADF top cover, PL 21.1 Item 2.
- 2. Release two lock levers, then remove the DADF roller assembly, Figure 1.

#### Replacement

- 1. The replacement is the reverse of the removal procedure.
- Set the boss of the DADF roller assembly into the hole of the DADF top cover, Figure 2. 2.
- 3. Position the two guides on the DADF roller assembly, Figure 2.

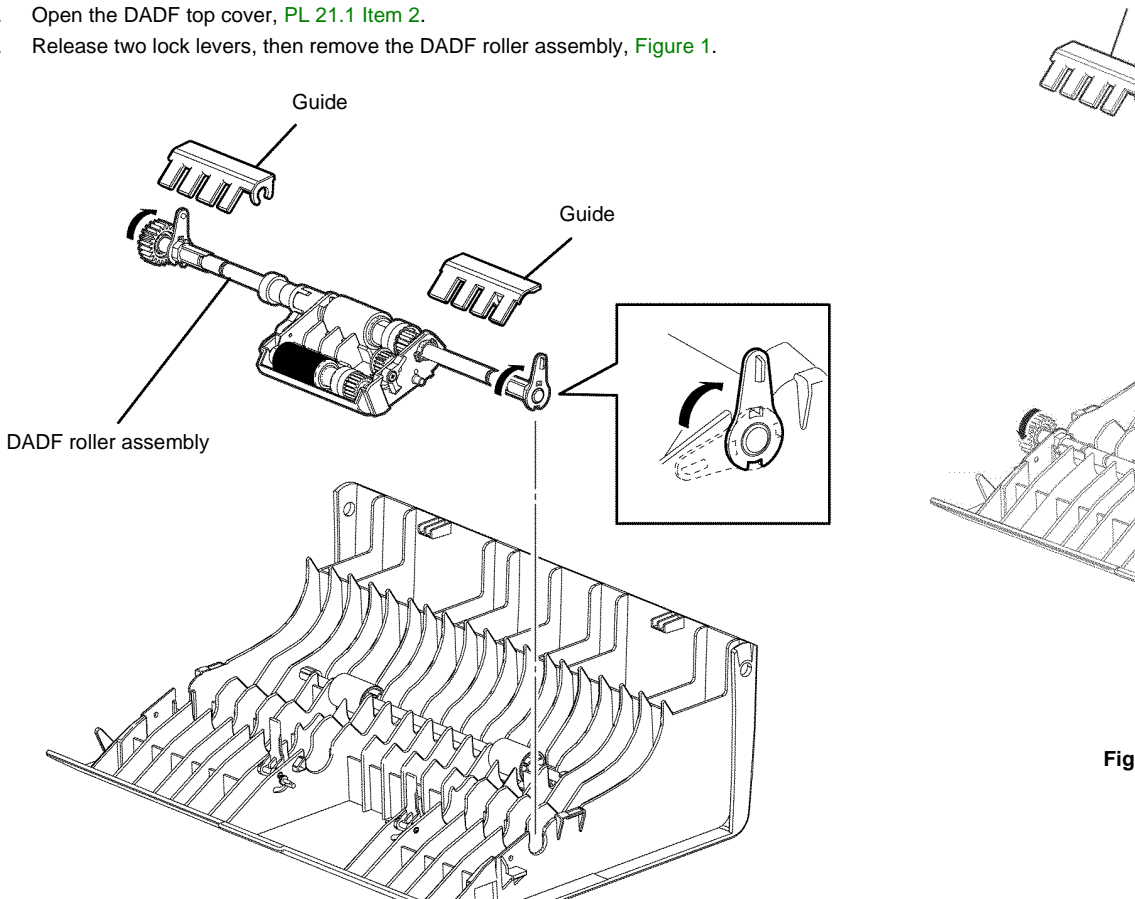

B-1-0269-A

Figure 1 DADF feed roller assembly removal

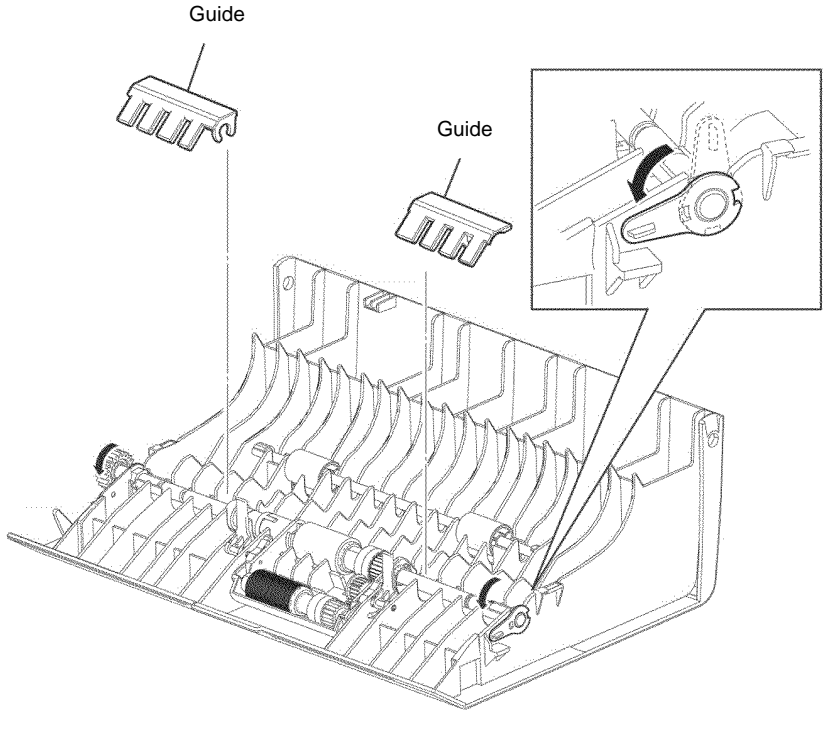

B-1-0270-A

Figure 2 DADF feed roller assembly installation

## **REP 21.5 DADF Top Cover B405**

#### Parts List on PL 21.1

Removal

# WARNING

Switch off the electricity to the machine, GP 10. Disconnect the power cord from the customer supply while performing tasks that do not need electricity. Electricity can cause death or injury. Moving parts can cause injury.

- 1. Open the DADF top cover, PL 21.1 Item 2.
- 2. Release the cover from the front stud, then remove the DADF top cover, Figure 1.

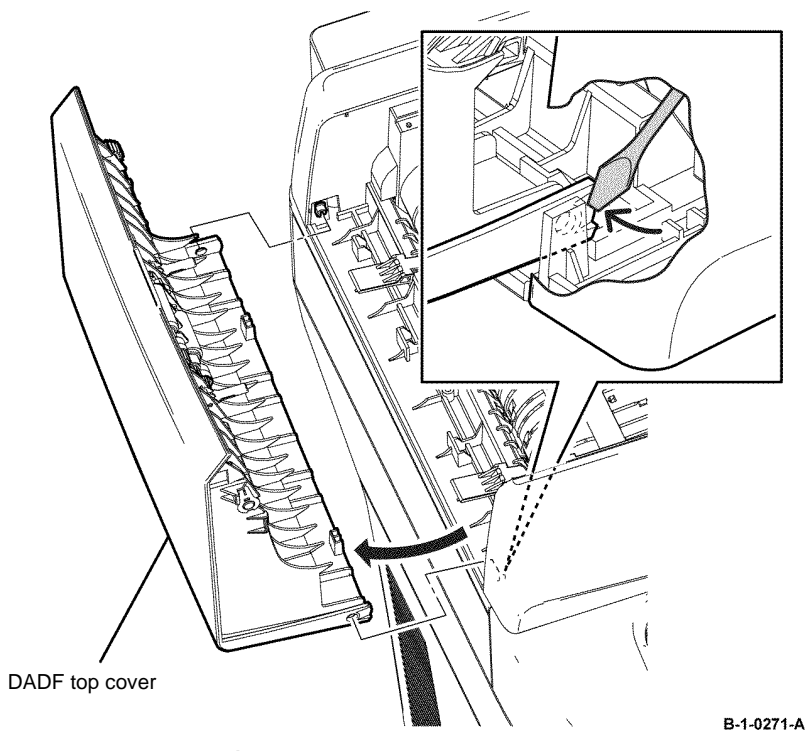

Figure 1 DADF top cover removal

#### Replacement

- 1. The replacement is the reverse of the removal procedure.
- When installing the DADF top cover, ensure the DADF top cover is positioned under the 2. two black tabs, Figure 2.

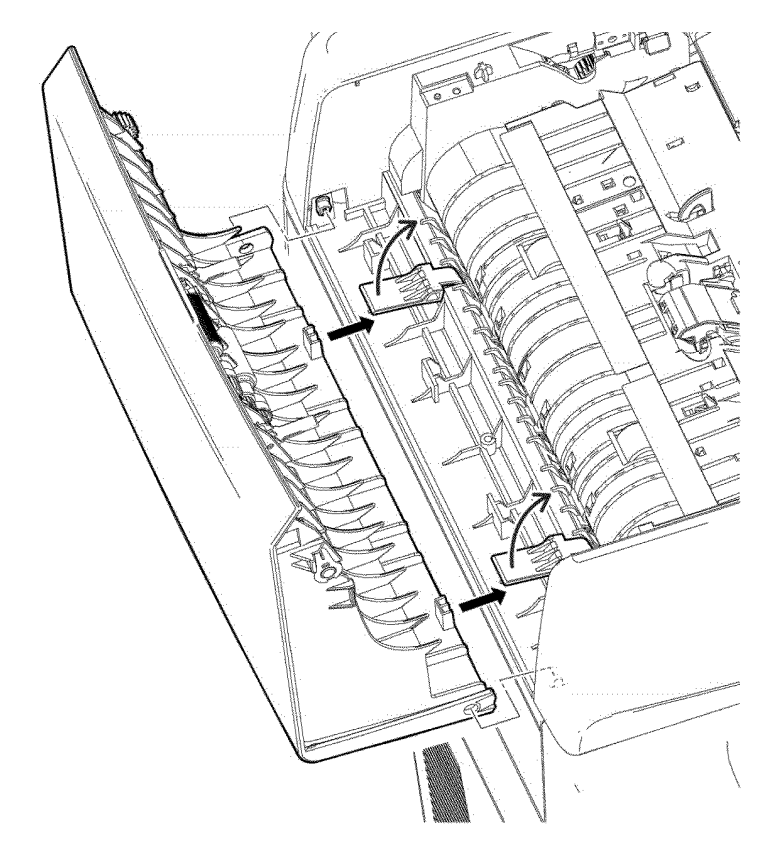

Figure 2 DADF top cover installation

B-1-0272-A

### **REP 21.6 DADF Tray Assembly B405**

#### Parts List on PL 21.1

Removal

# WARNING

Switch off the electricity to the machine, GP 10. Disconnect the power cord from the customer supply while performing tasks that do not need electricity. Electricity can cause death or injury. Moving parts can cause injury.

- Remove the scanner assembly, REP 21.1. 1.
- 2. Remove four screws (silver, tapping, 8mm), from the DADF assembly, Figure 1.

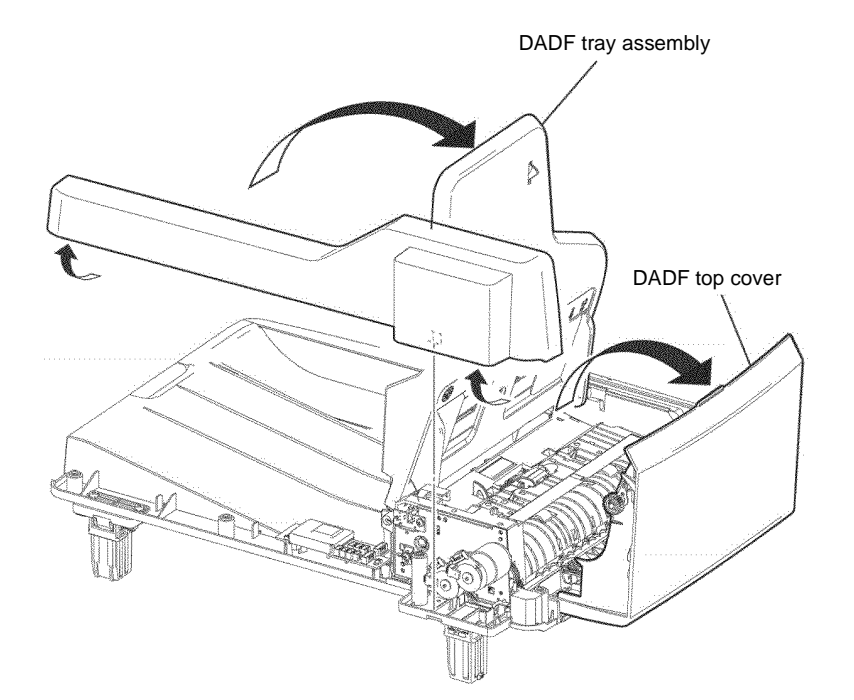

3. Open the DADF top cover and DADF tray assembly, then remove the DADF rear cover,

Figure 2.

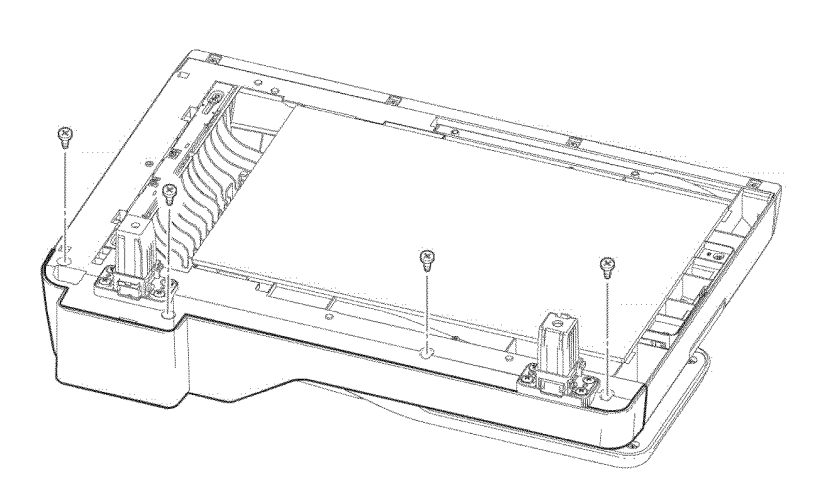

B-1-0274-A

Figure 2 DADF rear cover removal

B-1-0273-A

Figure 1 DADF rear cover screw removal

4. Disconnect CON 12, then remove the DADF tray assembly, Figure 3.

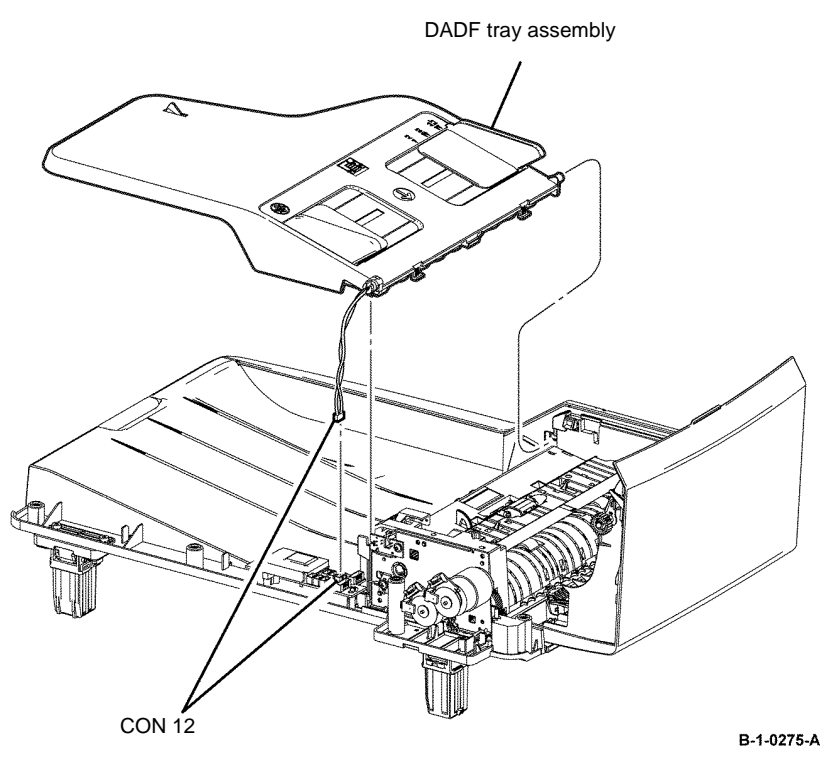

Figure 3 DADF tray assembly removal

#### Replacement

The replacement is the reverse of the removal procedure.

# **REP 21.7 Scanner Front Bottom Cover B405**

Parts List on PL 1.2B

Removal

# 

Switch off the electricity to the machine, GP 10. Disconnect the power cord from the customer supply while performing tasks that do not need electricity. Electricity can cause death or injury. Moving parts can cause injury.

- 1. Remove the scanner assembly, REP 21.1.
- 2. Remove one screw (silver, tapping, 8mm), then remove the scanner front bottom cover, Figure 1.

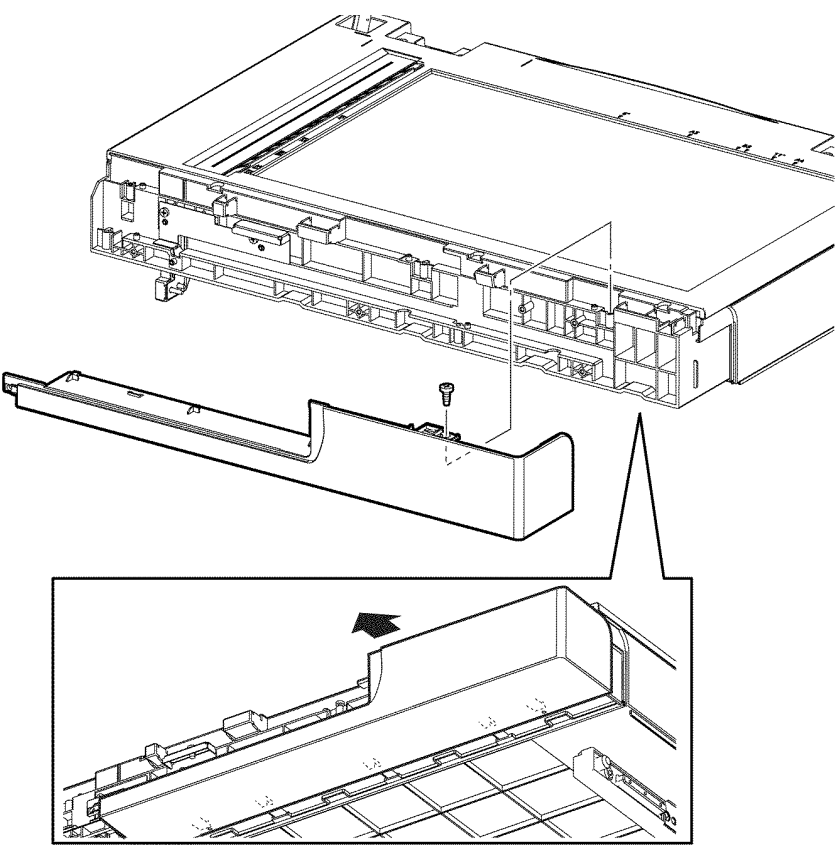

Figure 1 Scanner front bottom cover removal

#### Replacement

## ADJ 1.1 Transfer Adjustment

#### Purpose

To adjust the transfer amount. This may decrease the severity of white spots or a mottled appearance on prints. This adjustment can be performed for each supported paper type.

**NOTE:** This procedure adjusts print quality by creating lighter or darker prints.

NOTE: For information on resolving Image Quality problems, refer to IQ1.

#### Adjustment

To adjust the transfer amount by editing NVM values:

- 1. Identify the paper type for which you need to adjust the transfer amount.
- 2. Refer to dC131, NVM Read /Write for detailed instructions on accessing NVM values.
- 3. Enter the Chain-Link code for the paper identified in step 1. Refer to Table 1 for the appropriate Chain-Link code.
- 4. Adjust the value up or down as necessary within the range 1 to 16, with 6 as the default value.

| Media Name    | Chain-Link | Default |
|---------------|------------|---------|
| Plain 1       | 746-500    | 6       |
| Plain 2       | 746-501    | 6       |
| High-Quality  | 746-502    | 6       |
| Heavyweight 1 | 746-503    | 6       |
| Heavyweight 2 | 746-504    | 6       |
| Heavyweight 3 | 746-505    | 6       |
| Postcard      | 746-506    | 6       |
| Envelope      | 746-507    | 6       |
| Label         | 746-508    | 6       |
| Thin          | 746-510    | 6       |

#### **Table 1 Adjustments**

# ADJ 1.2 Fuser Adjustment

#### Purpose

The Fuser uses heat and pressure to bond the toner image to the paper. For optimal print quality, the printer automatically adjusts the temperature of the Fuser when you change the paper type. Because of differences in paper construction and thickness, the adjustment made by the printer is not enough or is too much for all paper types. If the Fuser temperature is too low, the toner will not properly bond to the paper. If the Fuser is too hot, the paper can curl.

#### Adjustment

Fuser temperature adjustment for a particular paper type is accomplished by editing the NVM values.

To adjust the Fuser temperature by editing NVM values:

- 1. Identify the paper type for which you need to adjust the fuser temperature.
- 2. Refer to dC131, NVM Read /Write for detailed instructions on accessing NVM values.
- 3. Enter the Chain-Link code for the paper identified in step 1. Refer to Table 1 for the appropriate Chain-Link code.
- 4. Adjust the value up or down as necessary using one of the following settings:

#### -9, -6, -3, 0 (default), +3, +6, +9.

The value of the setting raises (if positive) or lowers (if negative) the Fuser temperature for the specified paper type. For example, entering +3 will raise the temperature by three degrees celsius.

#### **Table 1 Adjustments**

| Media Name    | Chain-Link | Default |
|---------------|------------|---------|
| Plain 1       | 744-050    | 0       |
| Plain 2       | 744-051    | 0       |
| High-Quality  | 744-052    | 0       |
| Heavyweight 1 | 744-053    | 0       |
| Heavyweight 2 | 744-054    | 0       |
| Heavyweight 3 | 744-055    | 0       |
| Postcard      | 744-056    | 0       |
| Envelope      | 744-057    | 0       |
| Label         | 744-058    | 0       |
| Thin          | 744-060    | 0       |

## ADJ 1.3 Altitude Adjustment

#### Purpose

Print quality varies with barometric pressure. Since the barometric pressure decreases as the altitude increases, altitude can affect the print quality. To optimize print quality for your location, select an altitude setting to match the location by entering Service Mode and editing NVM using a specific Chain-Link code.

#### Adjustment

- 1. Refer to dC131.
- 2. Enter the Chain-Link code 746-526.
- 3. Refer to Table 1 to set the NVM value corresponding to your altitude in meters. The default setting is 0. Use only the NVM values listed in Table 1.

#### Table 1 Adjustments

| Altitude | NVM Value   |
|----------|-------------|
| 0 m      | 0 (default) |
| 500 m    | 1           |
| 1000 m   | 2           |
| 1500 m   | 3           |
| 2000 m   | 4           |
| 2500 m   | 5           |
| 3000 m   | 6           |

# **5** Parts Lists

| PL 1 - Liser Interface                           |              |
|--------------------------------------------------|--------------|
|                                                  | F 2          |
| $PL (1.1A OI (1 OI 2) - D400 \dots D405$         | 5-5          |
| PL 1.1B UI (1 01 2) - B405                       | 5-4          |
| PL 1.2A UI (2 of 2) - B400                       | 5-5          |
| PL 1.2B UI (2 of 2) - B405                       | 5-6          |
| PL 2 - Raster Output Scanner (ROS)<br>PL 2.1 ROS | 5-7          |
| PL 3 - Drive<br>PL 3.1 Drive                     | 5-8          |
| PL 4 - Noise, Ozone, Heat and Dust (NOHAD)       | 5.0          |
| PL 4.18 NOHAD - B400<br>PL 4.1B NOHAD - B405     | 5-9<br>5-10  |
| PL 5 - Dispenser<br>PL 5.1 Dispenser             | 5-11         |
| PL 6 - Transfer<br>PL 6.1 Transfer               | 5-12         |
| PL 7 - Fusing                                    | •            |
| PL 7.1 Fuser                                     | 5-13         |
| PL 8 - Xerographics<br>PL 8.1 Xerographics       | 5-14         |
| <b>PL 9 - Tray 1</b><br>PL 9.2 Tray 1            | 5-15         |
| PL 11 - Option Feeder                            |              |
| PL 11 1A Ontion Feeder (1 of 4) - B400           | 5-16         |
| PL 11 1B Option Feeder (1 of 4) - $B405$         | 5-17         |
| PL 11.2 Option Fooder (2 of 4)                   | 5 10         |
| PL 11.2 Option Feeder (2 of 4)                   | 5-10         |
| PL 11.3 Option Feeder (3 of 4)                   | 5-19         |
|                                                  | 5-20         |
| PL 13 - MSI                                      |              |
| PL 13.1 MSI (1 of 2)                             | 5-21         |
| PL 13.2 MSI (2 of 2)                             | 5-22         |
| PL 14 - Duplex<br>PL 14.1 Duplex                 | 5-23         |
| PL 15 - Registration                             |              |
| DI 15 1A Degistration (1 of 2) P400              | 5.24         |
| DI 15 1D Dagistration (1 of 2) D400              | 5 25         |
| PL 15.1D REVIsitation (2 of 2)                   | D-∠D         |
| PL 15.2 Registration (2 of 2)                    | 0-20<br>5-07 |
| regisiralion (3 01 3)                            | 5-27         |

|  | PL | 17 | - | Exit |
|--|----|----|---|------|
|--|----|----|---|------|

| PL 17.1 Exit                        | 5-28 |
|-------------------------------------|------|
| PL 18 - Electrical                  |      |
| PL 18.1A Electrical (1 of 3) - B400 | 5-29 |
| PL 18.1B Electrical (1 of 3) - B405 | 5-30 |
| PL 18.2 Electrical (2 of 3)         | 5-31 |
| PL 18.3A Electrical (3 of 3) - B400 | 5-32 |
| PL 18.3B Electrical (3 of 3) - B405 | 5-33 |
| PL 19 - Cover                       |      |
| PL 19.1A Cover (1 of 3) - B400      | 5-34 |
| PL 19.1B Cover (1 of 3) - B405      | 5-35 |
| PL 19.2A Cover (2 of 3) - B400      | 5-36 |
| PL 19.2B Cover (2 of 3) - B405      | 5-37 |
| PL 19.3A Cover (3 of 3) - B400      | 5-38 |
| PL 19.3B Cover (3 of 3) - B405      | 5-39 |
| PL 21 - Scanner                     |      |

| PL 21.1 Scanner | 5-40 |
|-----------------|------|
|-----------------|------|

# PL 1.1A UI (1 of 2) - B400

| ltem | Part      | Description                               |
|------|-----------|-------------------------------------------|
| 1    | 952K38390 | UI harness assembly B400 (REP 1.6)        |
| 2    | -         | UI speaker B400 (Not Spared)<br>(REP 1.5) |
| 3    | 822E32001 | UI access door                            |
| 4    | 948K14382 | UI console assembly B400 (REP 1.3)        |

99 { 1 - 4

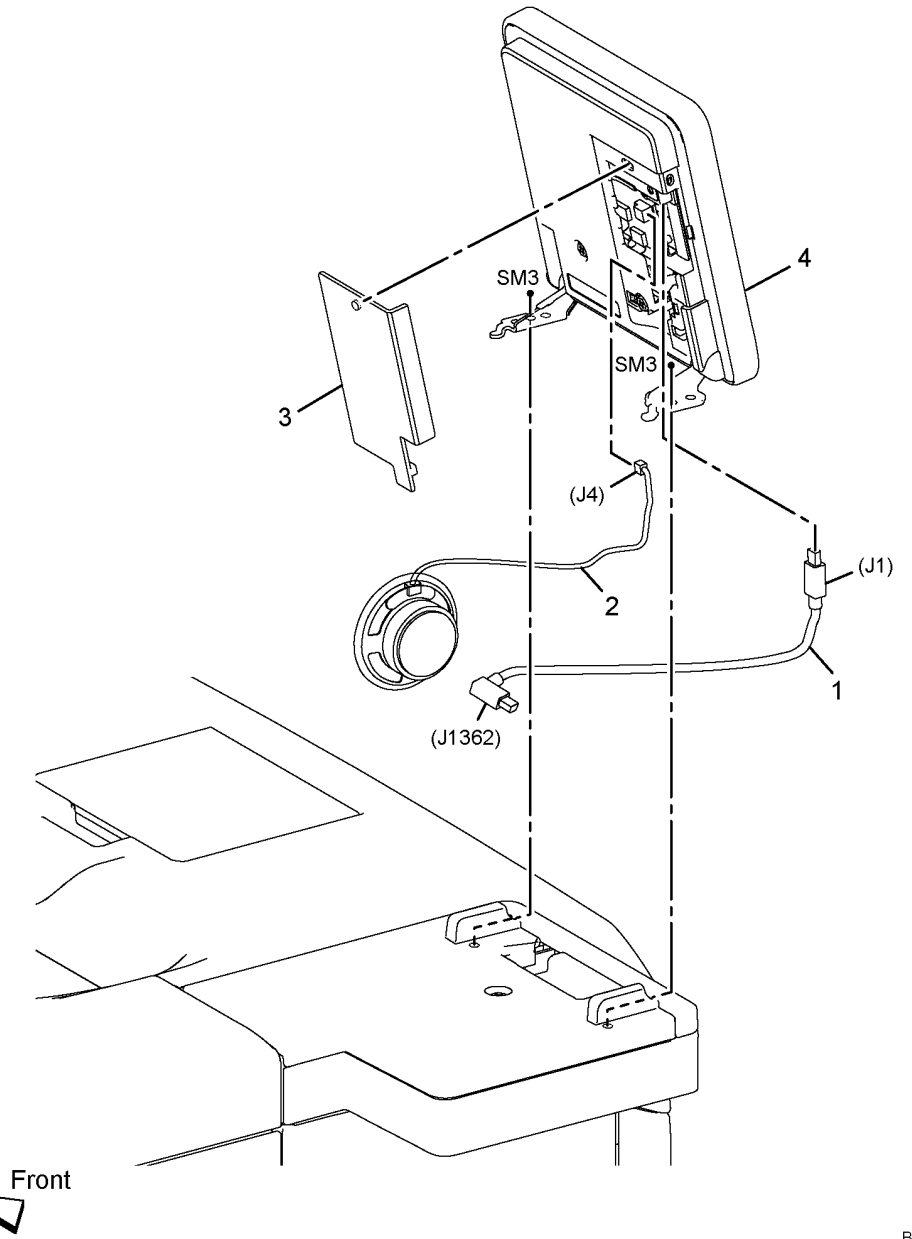

# PL 1.1B UI (1 of 2) - B405

| ltem | Part      | Description                        |
|------|-----------|------------------------------------|
| 1    | 952K38760 | UI harness assembly B405 (REP 1.2) |
| 2    | _         | UI speaker (Not Spared) (REP 1.2)  |
| 3    | 822E32001 | UI access door (REP 1.1)           |
| 4    | 948K14382 | UI console assembly (REP 1.1)      |

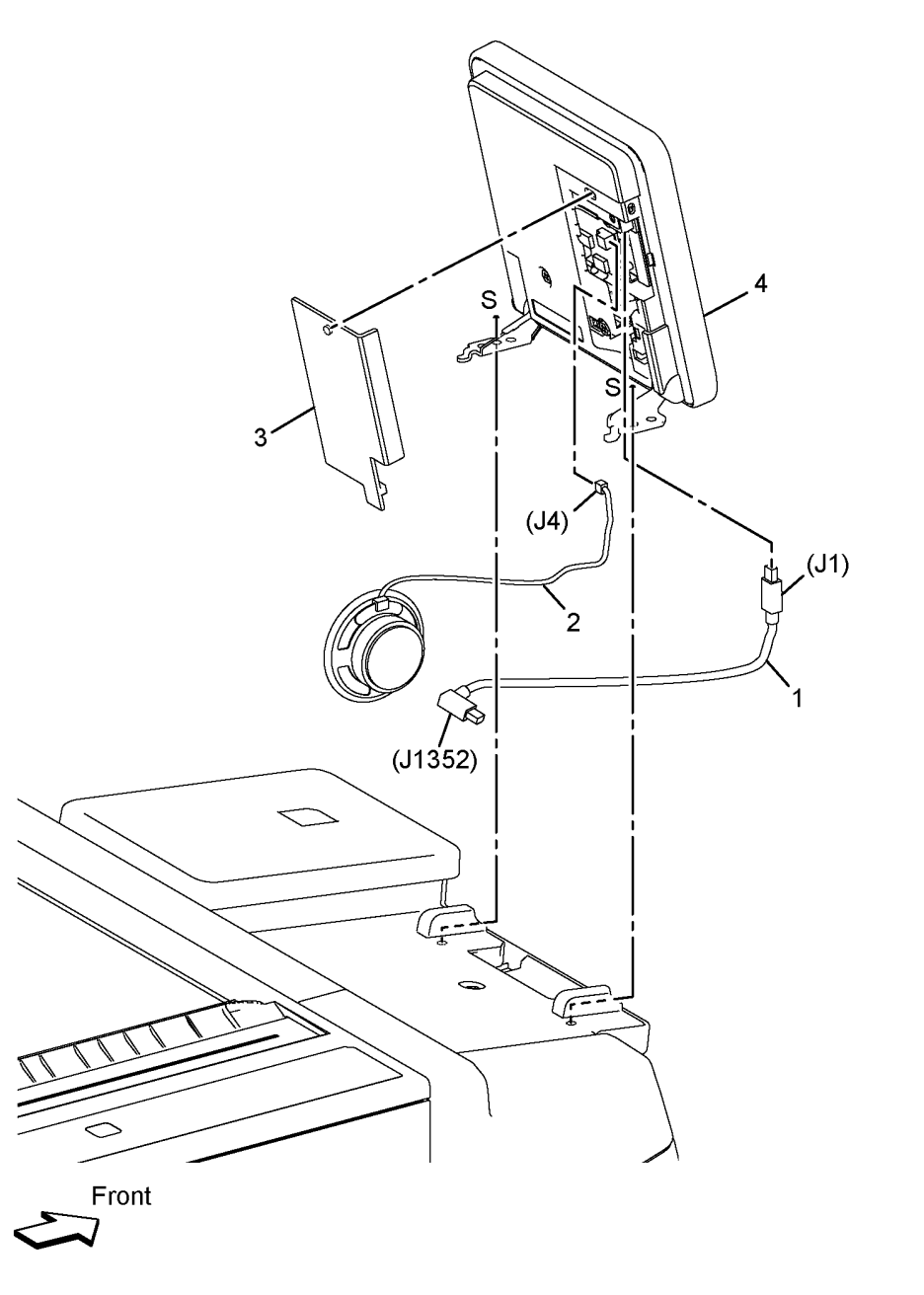

# PL 1.2A UI (2 of 2) - B400

| ltem | Part      | Description                           |
|------|-----------|---------------------------------------|
| 1    | -         | UI top cover (Not Spared)             |
| 2    | 822E29410 | UI left cover (REP 1.4)               |
| 3    | -         | UI front cover (Not Spared) (REP 1.4) |

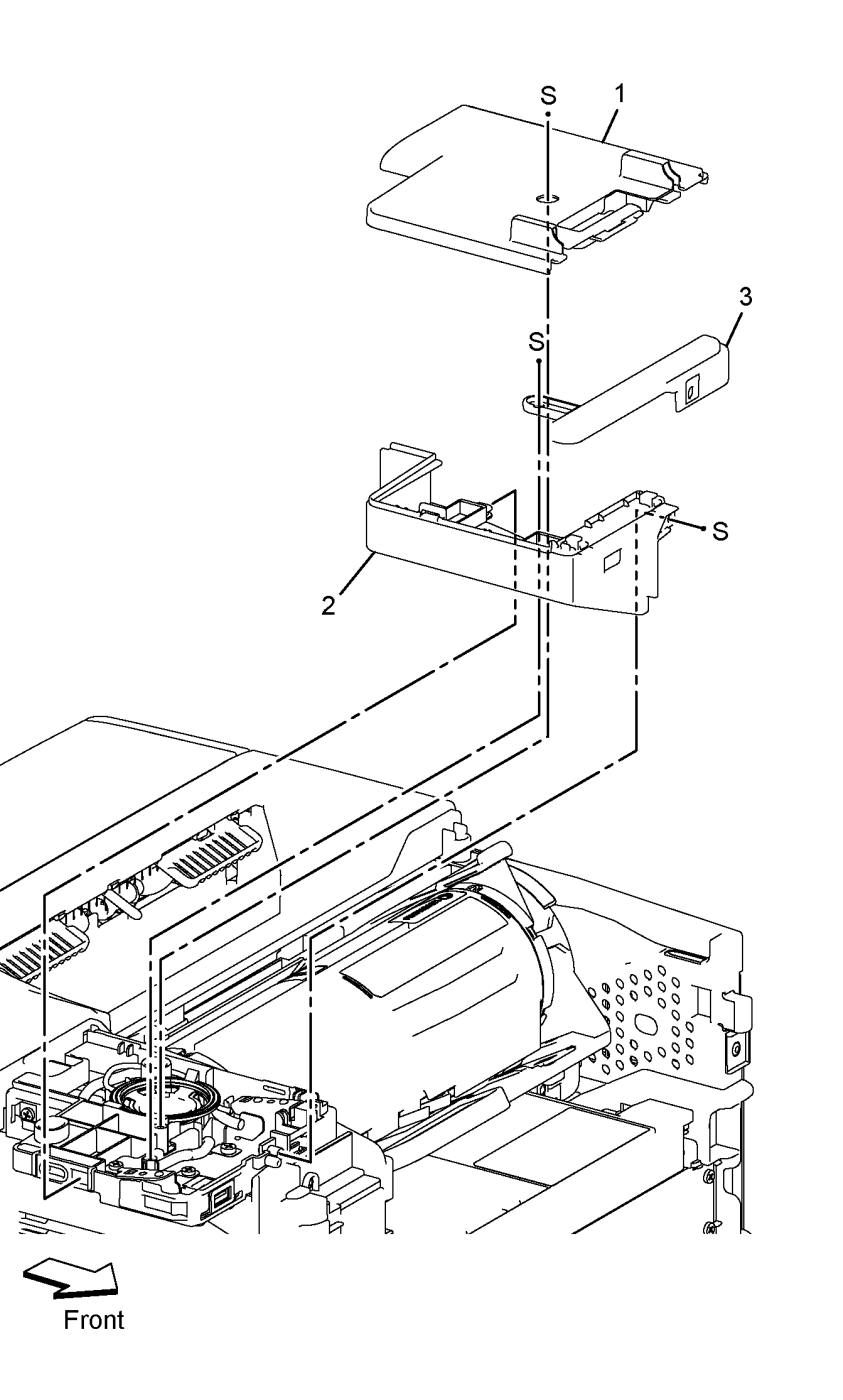

# PL 1.2B UI (2 of 2) - B405

| ltem | Part      | Description                        |    |
|------|-----------|------------------------------------|----|
| 1    | 822E31951 | ICCR cover (REP 1.1)               | 00 |
| 2    | -         | ICCR inner cover (Not Spared)      | 98 |
| 3    | 822E31941 | UI top cover (REP 1.1)             |    |
| 4    | -         | Bottom plate (P/O PL 1.2B Item 99) |    |
| 5    | -         | UI base bottom cover (P/O PL 1.2B  |    |
|      |           | Item 99)                           |    |
| 6    | -         | ICCR USB harness (Not Spared)      |    |
| 7    | -         | Not used                           |    |
| 8    | -         | Not used                           |    |
| 9    | -         | Not used                           |    |
| 10   | 822E31980 | Scanner front top cover (REP 1.1)  |    |
| 11   | 822E31992 | Scanner front bottom cover (REP    |    |
|      |           | 21.7)                              |    |
| 12   | 822E31971 | Scanner left cover (REP 1.1)       |    |
| 99   | 607K03900 | UI bottom frame kit (REP 1.2)      |    |
|      |           |                                    |    |

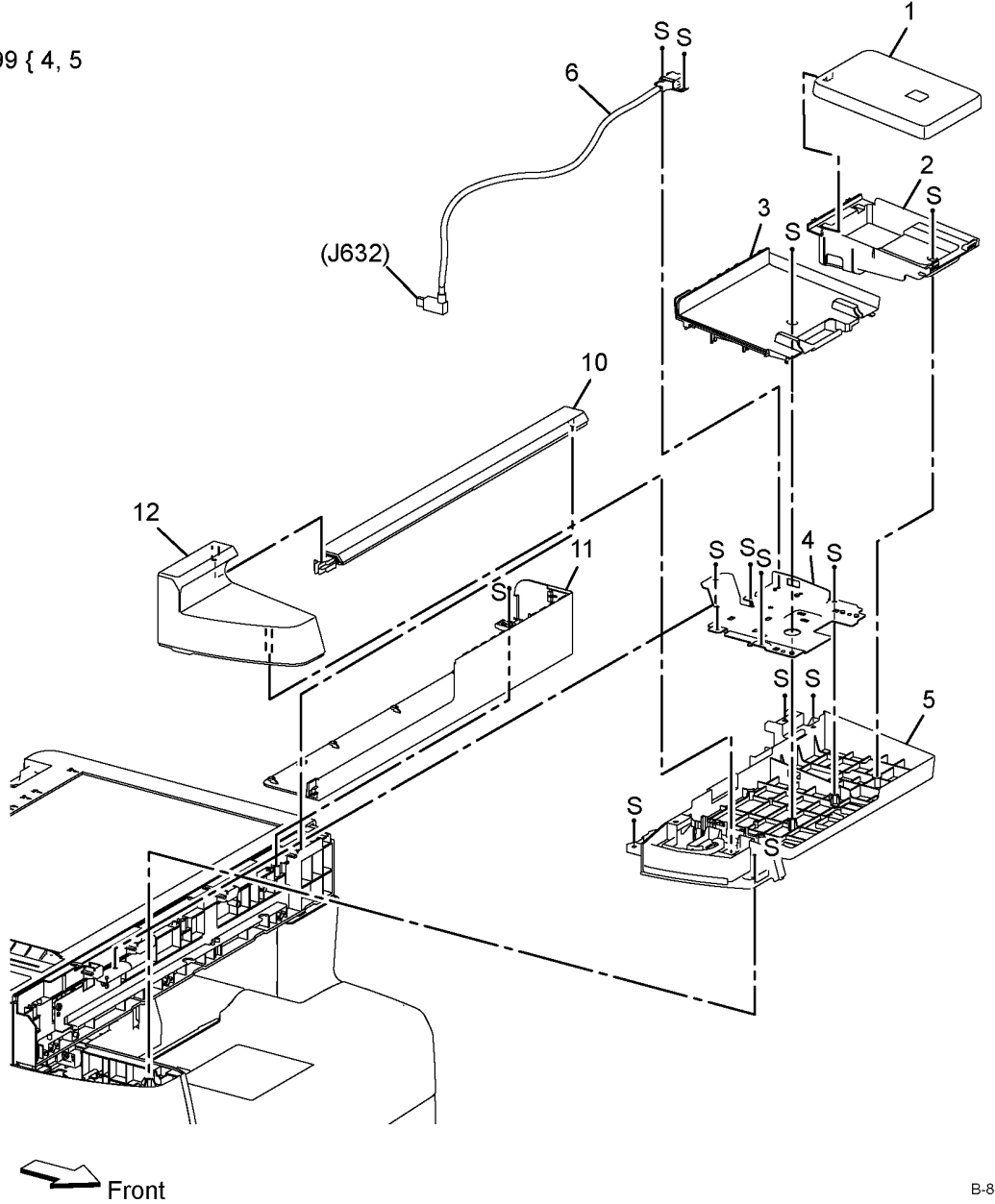

## **PL 2.1 ROS**

| ltem | Part      | Description                       |
|------|-----------|-----------------------------------|
| 1    | 062K24267 | ROS assembly B400 (REP 2.2) /     |
|      |           | B405 (REP 2.1) (110V)             |
| -    | 062K28820 | ROS assembly B400 (REP 2.2) /     |
|      |           | B405 (REP 2.1)(220V               |
| 2    | -         | ROS-MCU harness (P/O PL 2.1       |
|      |           | Item 1)                           |
| 3    | -         | Video harness (P/O PL 2.1 Item 1) |
| 4    | -         | ROS unit (P/O PL 2.1 Item 1)      |

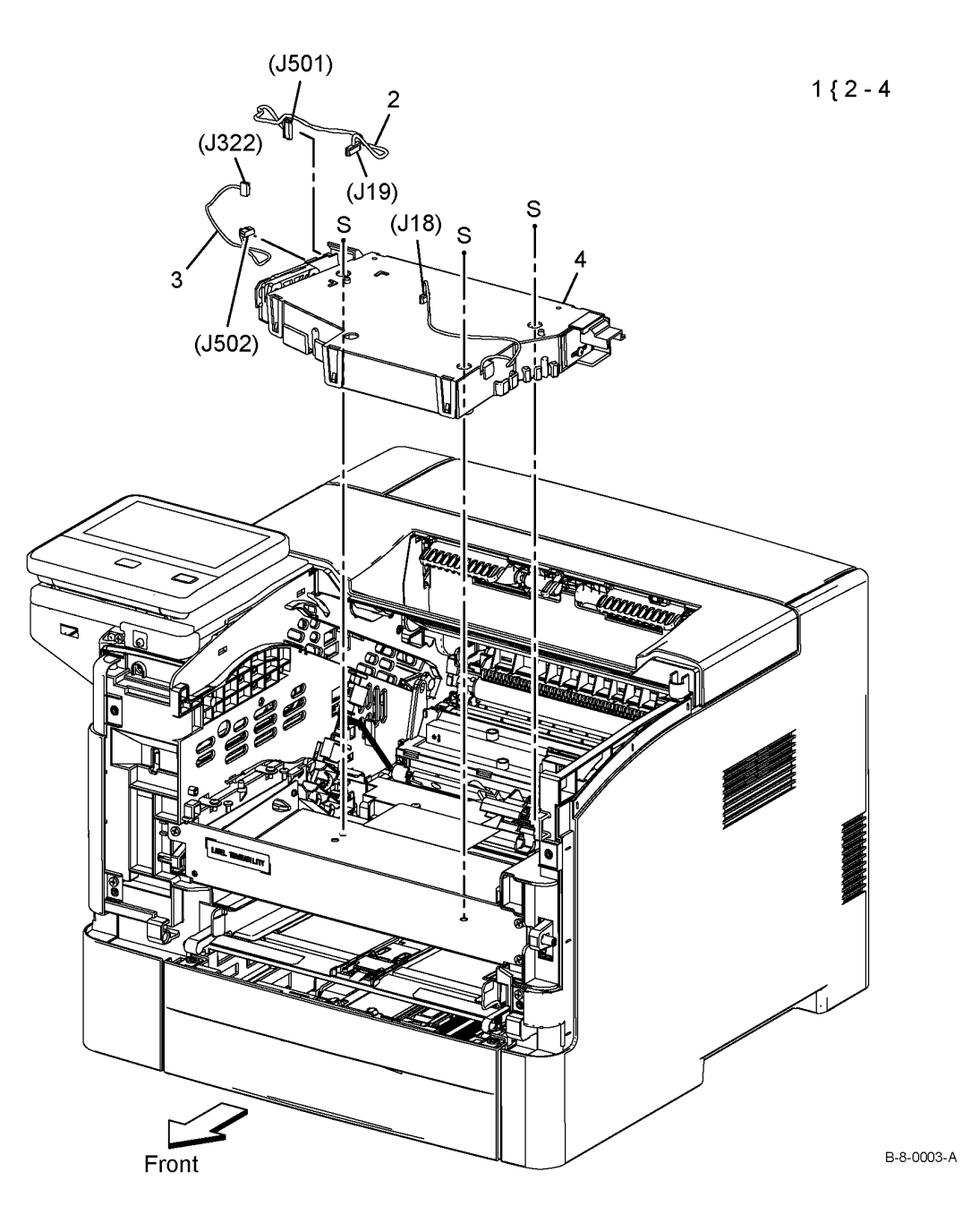

## PL 3.1 Drive

| ltem | Part      | Description                                                                            |
|------|-----------|----------------------------------------------------------------------------------------|
| 1    | 007K18903 | Main drive assembly B400 (REP                                                          |
| 2    | 007K18912 | Exit out drive holder assembly<br>B400 (REP 3.4) / B405 (REP 3.3)                      |
| 3    | 007K18931 | Exit in drive S3 holder assembly<br>B400 (REP 3.6 ) / B405)(REP 3.5 )                  |
| 4    | 019E83450 | Duplex gear holder                                                                     |
| 5    | 604K80770 | Duplex in gear B400 (REP 3.8) /<br>B405 (REP 3.7)                                      |
| 6    | -         | T21 exit clutch assembly B400<br>(REP 3.6 ) / B405 (REP 3.5 ) (P/O                     |
| 7    | -         | T24 inverter clutch assembly B400<br>(REP 3.4) / B405 (REP 3.3) (P/O<br>PL 3.1 Item 2) |
| 8    | _         | E3 Z gear (P/O PL 3.1 Item 2)                                                          |
| 9    | -         | E3 gear (P/O PL 3.1 Item 2)                                                            |
| 10   | -         | Exit out drive holder (P/O PL 3.1<br>Item 2)                                           |
| 11   | -         | Exit in drive S3 holder (P/O PL 3.1<br>Item 3)                                         |

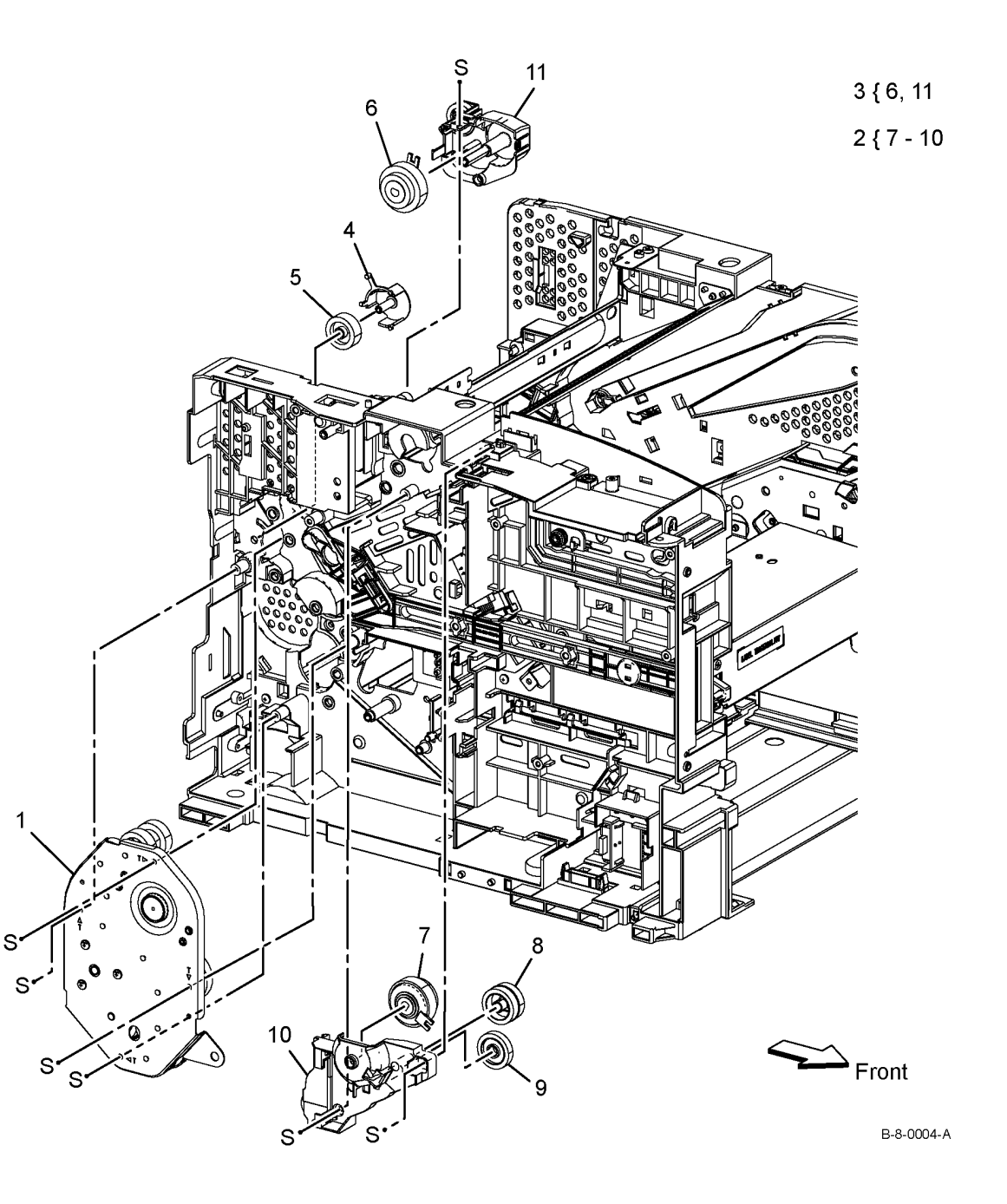

## PL 4.1A NOHAD - B400

| ltem | Part      | Description                                       |
|------|-----------|---------------------------------------------------|
| 1    | 127K66001 | LVPS fan (Main fan assembly)                      |
| 2    | -         | Cable band (P/O PL 4.1A Item 1)                   |
| 3    | 012E18133 | Front right link (REP 4.2)                        |
| 4    | 012E18143 | Front left link (REP 4.4)                         |
| 5    | -         | Right link shaft (Not Spared) (REP 4.2)           |
| 6    | -         | Left shaft Link (Not Spared) (REP 4.4)            |
| 7    | 012E18172 | Connector link (REP 4.2)                          |
| 8    | -         | CRU interlock link                                |
| 9    | -         | Right xerographic stopper                         |
| 10   | _         | Left xerographic stopper assembly<br>(Not Spared) |
| 11   | -         | CRU interlock spring (Not Spared)                 |
| 12   | -         | Foot (P/O PL 4.1A Item 97)                        |
| 13   | -         | LVPS fan (P/O PL 4.1A Item 1)                     |
| 97   | 604K77650 | Foot assembly                                     |

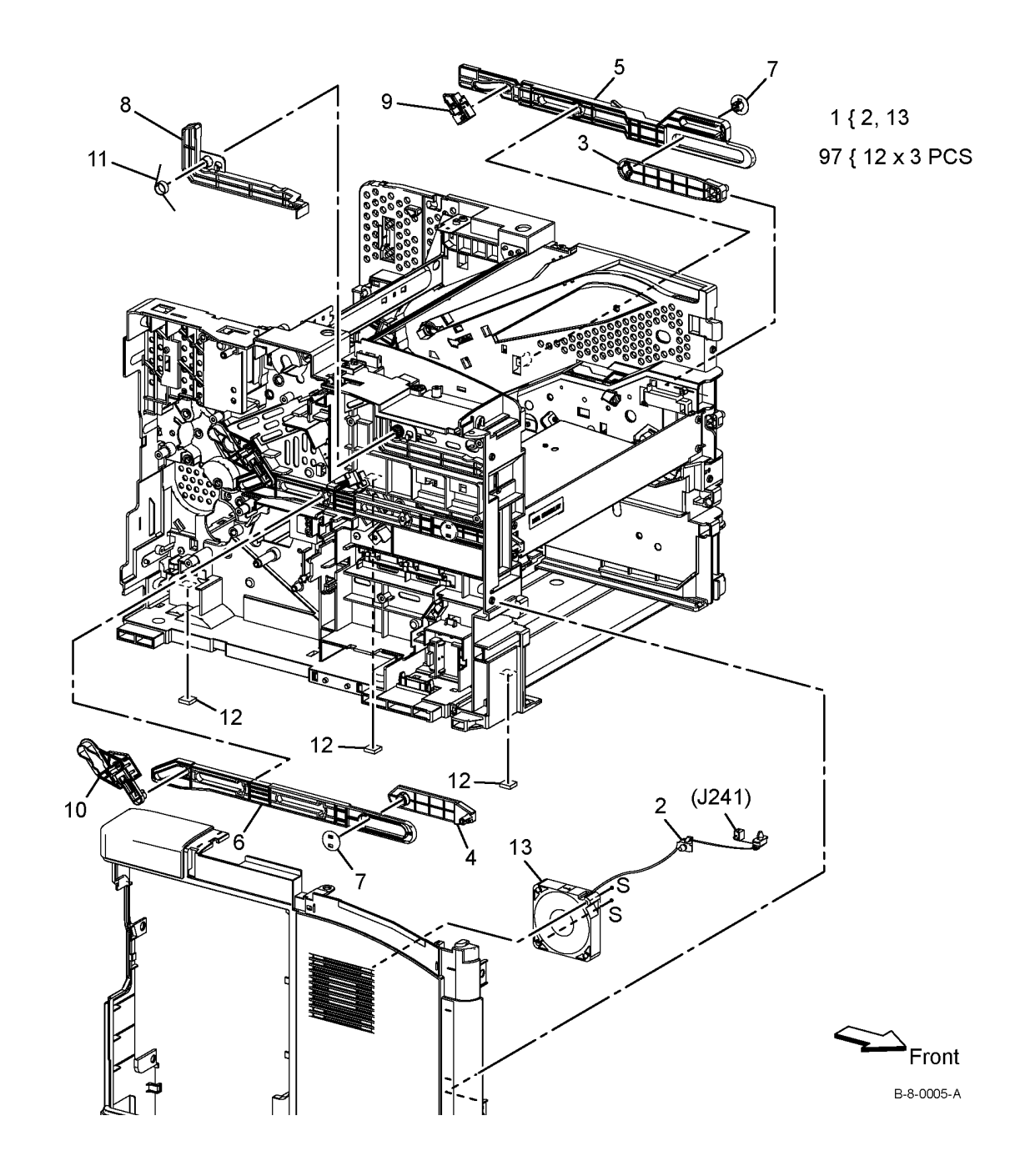

## PL 4.1B NOHAD - B405

| Part      | Description                                                                                                    |
|-----------|----------------------------------------------------------------------------------------------------|
| 127K75190 | LVPS fan (main fan assembly)                                                                                                    |
| -         | Band cable (P/O PL 4.1B Item 1)                                                                                                    |
| 012E18133 | Front right link (REP 4.1)                                                                                                    |
| 012E18143 | Front left link (REP 4.3)                                                                                                    |
| -         | Right link shaft (Not Spared) (REP 4.1)                                                                                                    |
| -         | Left link shaft (Not Spared) (REP 4.3)                                                                                                    |
| 012E18172 | Connector link (REP 4.1)                                                                                                    |
| -         | CRU interlock link (Not Spared)                                                                                                    |
| -         | Right xero stopper assembly (Not Spared)                                                                                                    |
| -         | Left xero stopper assembly (Not Spared)                                                                                                    |
| -         | CRU interlock spring (Not Spared)                                                                                                    |
| -         | Foot (P/O PL 4.1B Item 97)                                                                                                    |
| -         | LVPS fan harness assembly (Not<br>Spared)                                                                                                    |
| -         | LVPS fan (P/O PL 4.1B Item 1)                                                                                                    |
| 604K77650 | Foot assembly                                                                                                    |
|           | Part<br>127K75190<br>-<br>012E18133<br>012E18143<br>-<br>012E18172<br>-<br>012E18172<br>-<br>-<br>012E18172<br>-<br>-<br>-<br>-<br>-<br>-<br>-<br>-<br>-<br>-<br>-<br>-<br>- |

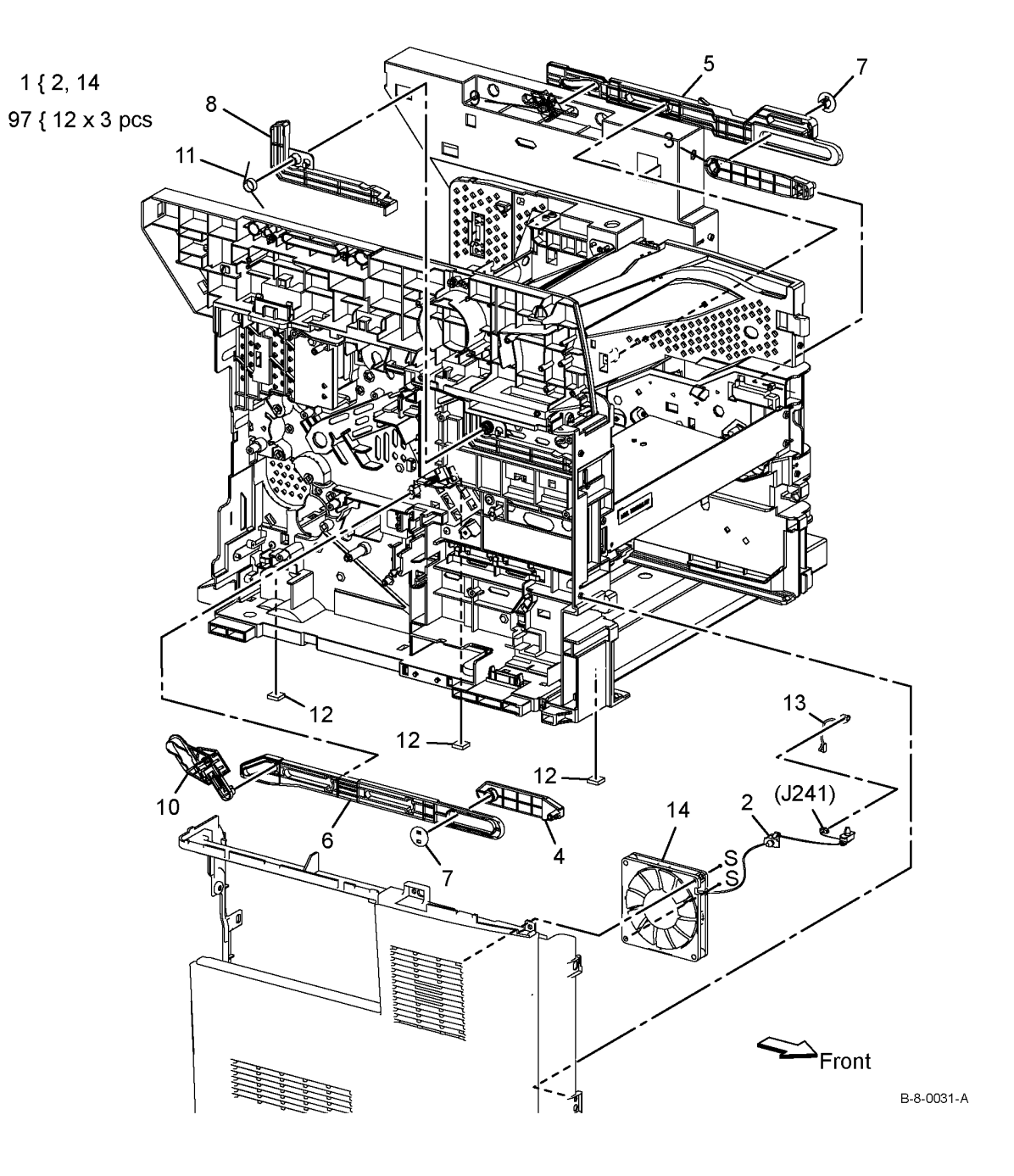

# PL 5.1 Dispenser

| ltem | Part      | Description                          |
|------|-----------|--------------------------------------|
| 1    | -         | CRUM housing assembly B400           |
|      |           | (REP 5.2)/ B405 (REP 5.1) (P/O PL    |
|      |           | 5.1 Item 99)                         |
| 2    | -         | Toner CRUM connector assembly        |
|      |           | (P/O PL 5.1 Item 1)                  |
| 3    | -         | Swing CRUM housing (P/O PL 5.1       |
|      |           | Item 1)                              |
| 4    | -         | Swing CRUM spring (P/O PL 5.1        |
|      |           | Item 99)                             |
| 5    | 007K18413 | Dispenser drive assembly B400        |
|      |           | (REP 5.4) / B405 (REP 5.3)           |
| 6    | -         | Drive dispenser housing (P/O PL      |
|      |           | 5.1 Item 5)                          |
| 7    | -         | Idler motor gear (P/O PL 5.1 Item 5) |
| 8    | -         | Output gear (P/O PL 5.1 Item 5)      |
| 9    | 127K52160 | Dispenser motor B400 (REP 5.6)/      |
|      |           | B405 (REP 5.5)                       |
| 10   | 116K91041 | Xerographic connector assembly       |
|      |           | B400 (REP 5.8) / B405 (REP 5.7)      |
| 99   | 604K77290 | CRUM assembly kit                    |

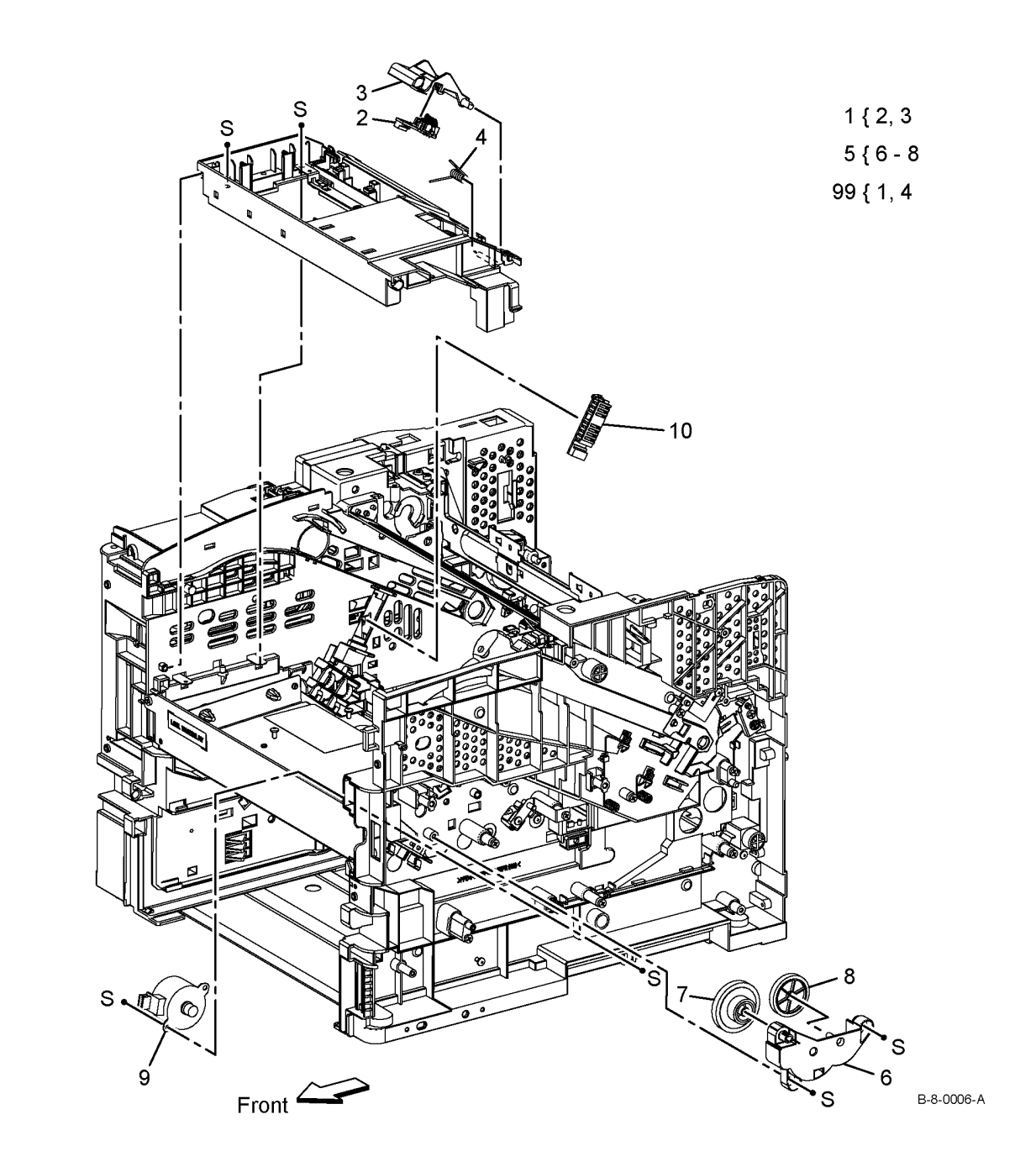

# PL 6.1 Transfer

| ltem | Part      | Description                     |
|------|-----------|---------------------------------|
| 1    | 859K00950 | CRU transfer roll assembly B400 |
|      |           | (REP 6.2) / B405 (REP 6.1)      |

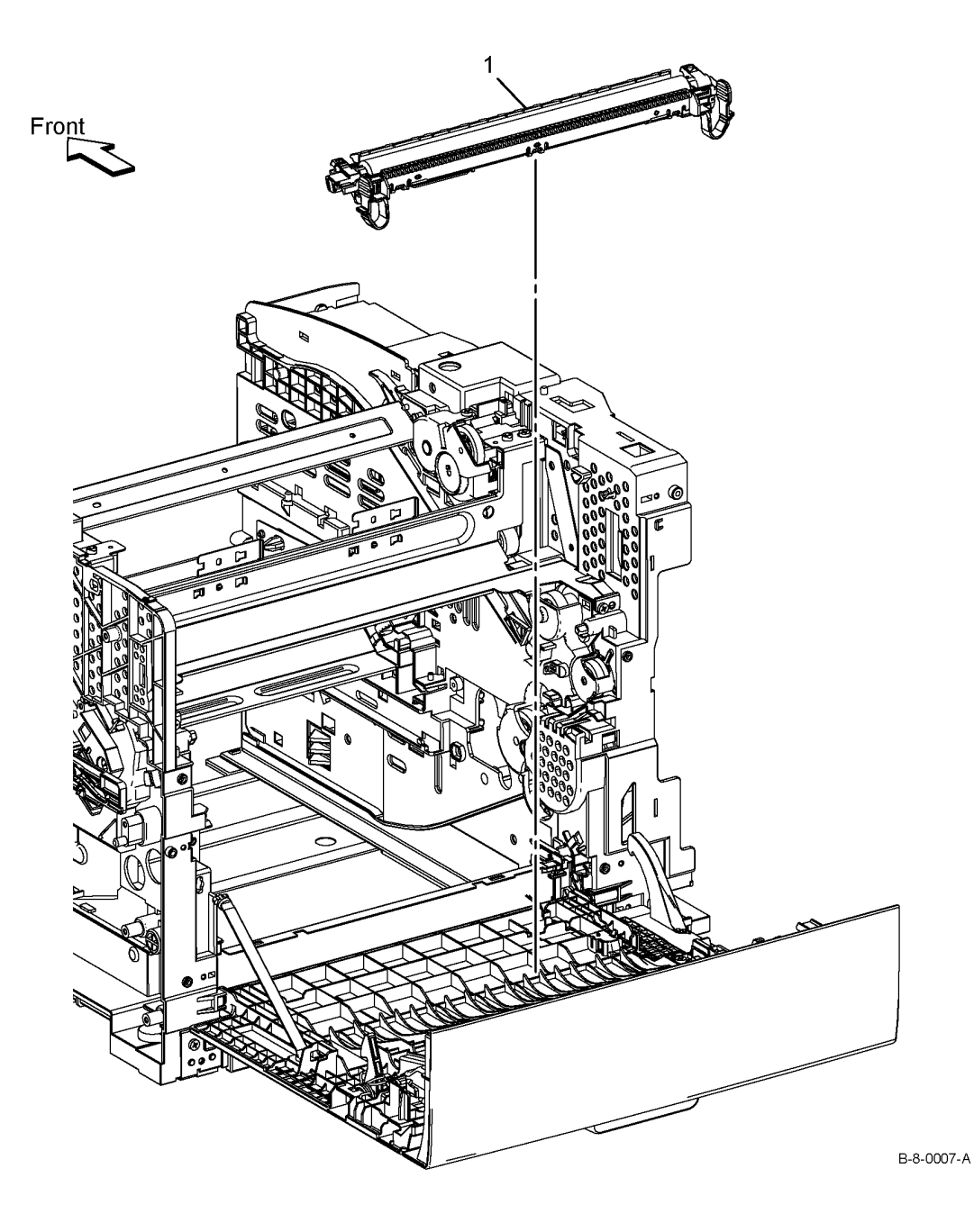

# PL 7.1 Fuser

| ltem | Part      | Description                  |
|------|-----------|------------------------------|
| 1    | 126K36850 | Fuser (220V) B400 (REP 7.2)/ |
|      |           | B405 (REP 7.1)               |
| -    | 126K36840 | Fuser (110V) B400 (REP 7.2)/ |
|      |           | B405 (REP 7.1)               |

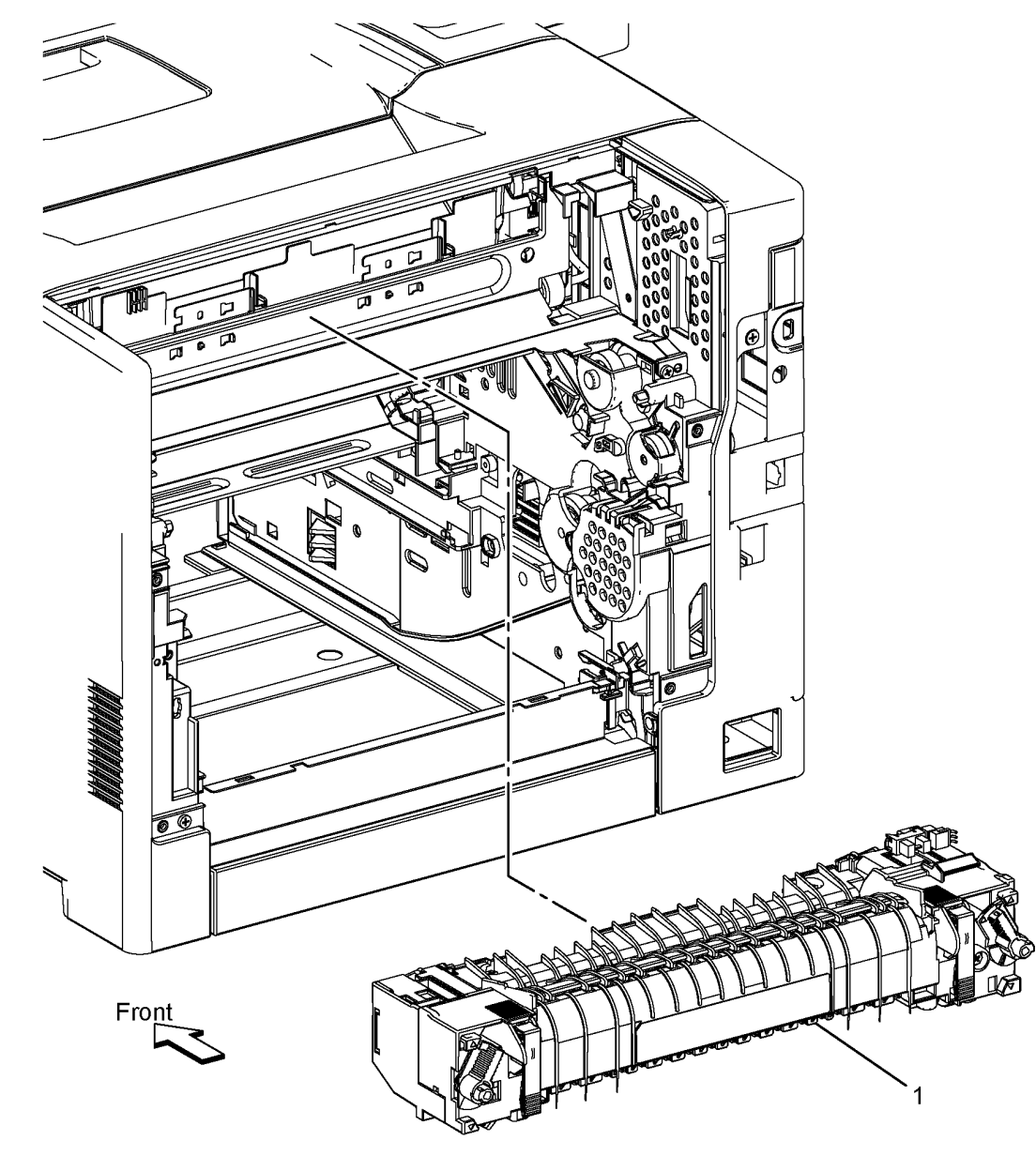

B-8-0008-A

# PL 8.1 Xerographics

| ltem | Part      | Description                                                                              |
|------|-----------|------------------------------------------------------------------------------------------|
| 1    | 101R00554 | Drum Cartridge B400 (REP 8.2)/<br>B405 (REP 8.1)                                         |
| 2    | 106R03580 | Black standard capacity toner<br>cartridge - Versalink B400/B405<br>(NA/XE) (Not Spared) |
| -    | 106R03582 | Black high capacity toner cartridge -<br>Versalink B400/B405 (NA/XE)                     |
| -    | 106R03583 | Black high capacity toner cartridge -<br>Versalink B400/B405 (DMO)                       |
| -    | 106R03584 | Black extra high capacity toner<br>cartridge - Versalink B400/B405<br>(NA/XE)            |
| -    | 106R03585 | Black extra high capacity toner<br>cartridge - Versalink B400/B405<br>(DMO)              |
| -    | 106R03581 | Black standard capacity toner<br>cartridge - Versalink B400/B405<br>(DMO)                |
| 3    | 106R03586 | Black metered toner cartridge -<br>Versalink B400/B405 (Not shown)                       |

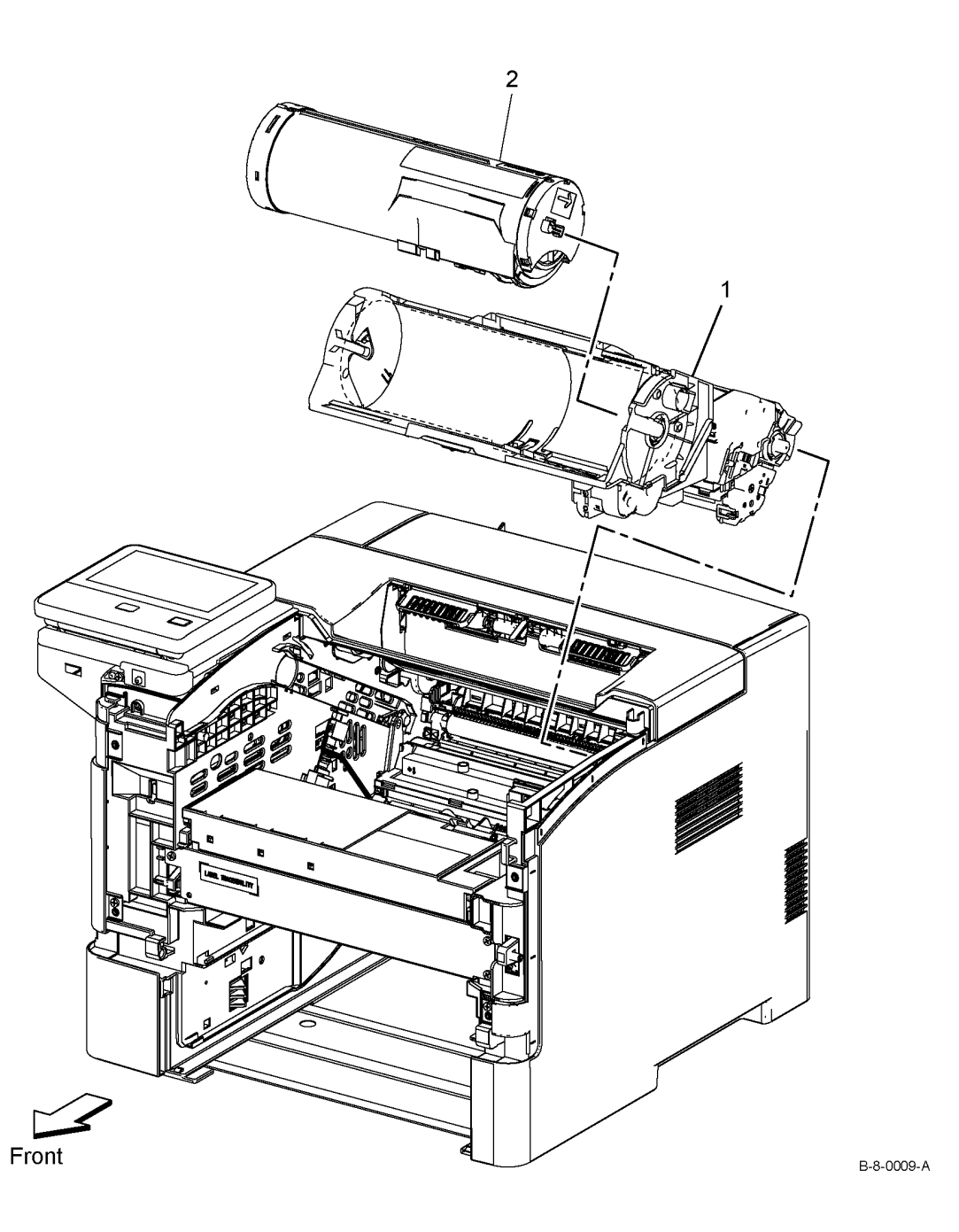

# PL 9.2 Tray 1

| ltem           | Part                   | Description                                                                                                    |
|----------------|------------------------|----------------------------------------------------------------------------------------------------|
| 1<br>2         | 050K71211<br>-         | Tray 1<br>Bottom Plate assembly (P/O PL 9.2                                                                                     |
| 3              | -                      | Retard holder assembly B400 (REP<br>9.2) / B405 (REP 9.1) (P/O PL 9.2                                                           |
| 4              | -                      | Item 99)<br>Feed roll assembly B400 (REP 9.4)<br>/ B405 (REP 9.3) (P/O PL 9.2 Item                                              |
| 5              | -                      | 3)<br>Retard friction clutch (P/O PL 9.2                                                                                        |
| 6              | _                      | Option tray retard shaft (P/O PL 9.2                                                                                            |
| 7              | -                      | Option tray retard holder (P/O PL                                                                                               |
| 8              | -                      | Right side guide assembly (P/O PL                                                                                               |
| 9              | -                      | Left side guide assembly (P/O PL                                                                                                |
| 10<br>11       | _                      | Pinion gear (P/O PL 9.2 Item 1)<br>Bottom lock cover (P/O PL 9.2 Item                                                           |
| 12             | -                      | Bottom lock rack (P/O PL 9.2 Item                                                                                               |
| 13             | -                      | Bottom lock pinion gear (P/O PL                                                                                                 |
| 14             | -                      | Bottom lock lever gear (P/O PL 9.2                                                                                              |
| 15             | -                      | Bottom lock lever (P/O PL 9.2 Item                                                                                              |
| 16             | -                      | Bottom lock gear (P/O PL 9.2 Item                                                                                               |
| 17             | -                      | Bottom lock spring (P/O PL 9.2                                                                                                  |
| 18<br>19       | _                      | Lock spring (P/O PL 9.2 Item 1)<br>Left lock actuator (P/O PL 9.2 Item                                                          |
| 20<br>21       | _                      | Not used<br>Upper bottom spring (P/O PL 9.2                                                                                     |
| 22             | -                      | MSI retard spring holder (P/O PL                                                                                                |
| 23             | -                      | Option tray retard spring (P/O PL                                                                                               |
| 24<br>25<br>26 |                        | Upper lift rack (P/O PL 9.2 Item 1)<br>Base housing (P/O PL 9.2 Item 1)<br>End extension lever (P/O PL 9.2                      |
| 27             | -                      | End guide assembly (P/O PL 9.2                                                                                                  |
| 28             | -                      | End housing (P/O PL 9.2 Item 1)                                                                                                 |
| 29<br>30       | _                      | Tray handle (P/O PL 9.2 Item 1)                                                                                                 |
| 31<br>32       | _                      | Pad (P/O PL 9.2 Item 1)<br>Label (P/O PL 9.2 Item 1)                                                                            |
| 33<br>34       | _                      | Label (P/O PL 9.2 Item 1)<br>Traceability label (P/O PL 9.2 Item                                                                |
| 35             | -                      | Label (P/O PL 9.2 Item 1)                                                                                                    |
| 37             | -                      | Roll retard assembly (with                                                                                                    |
| 38             | -                      | End guide handle (P/O PL 9.2 Item                                                                                               |
| 39<br>98       | 848E93660<br>604K11192 | bust cover<br>Feed roller assembly kit (Kit<br>Contains 3 Feed Roller assembly                                                  |
| 99             | 604K78360              | and Instruction)<br>Option tray retard holder assembly<br>kit (Kit contains cassette retard<br>holder assembly and Instruction) |

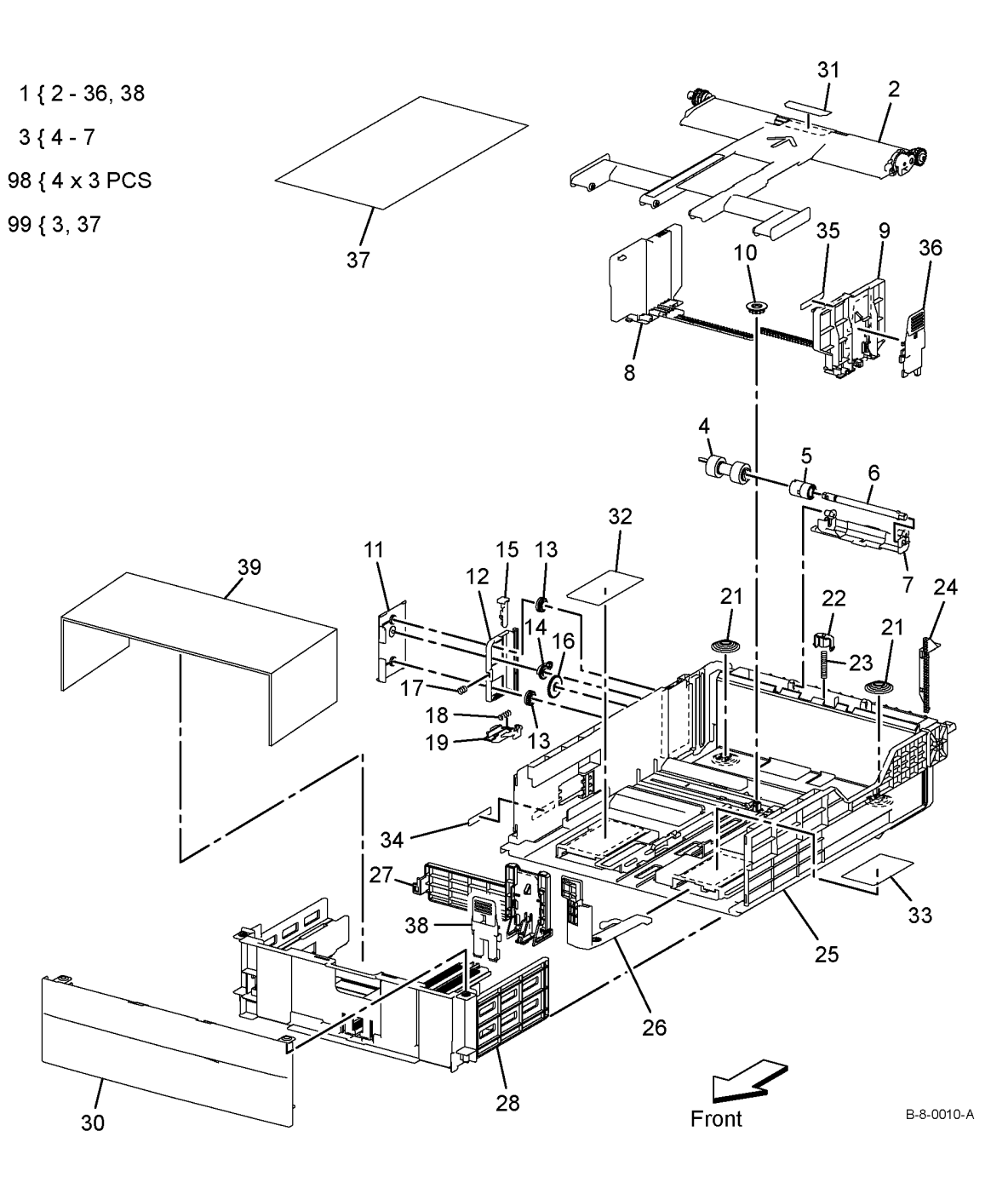

# PL 11.1A Option Feeder (1 of 4) - B400

| ltem | Part      | Description                                                        |
|------|-----------|--------------------------------------------------------------------|
| 1    | -         | Option feeder assembly (P/O PL<br>11.1A Item 99) (REP 11.2)        |
| 2    | -         | Left side cover (P/O PL 11.1A Item<br>99) (REP 11.4)               |
| 3    | _         | Not used                                                           |
| 4    | _         | Not used                                                           |
| 5    | 960K67514 | Option feeder PWB assembly (REP<br>11.6)                           |
| 6    | -         | Not used                                                           |
| 7    | 007K18020 | Option feeder drive assembly                                       |
| 8    | 005K83210 | Option feeder clutch assembly (REP 11.16)                          |
| 9    | _         | Not used                                                           |
| 10   | -         | Option feeder gear (P/O PL 11.1A Item 7)                           |
| 11   | -         | Tray motor harness assembly (P/O<br>PL 11.1A Item 99)              |
| 12   | _         | Not used                                                           |
| 13   | -         | Right side cover (P/O PL 11.1A<br>Item 99) (REP 11.8)              |
| 14   | -         | Foot (P/O PL 11.1A Item 99)                                        |
| 15   | 050K71211 | Option feeder tray assembly (REF: PL 11.3)                         |
| 16   | -         | Top cover - LIP (P/O PL 11.1A Item<br>99)                          |
| 17   | -         | Rear cover (P/O PL 11.1A Item 99)<br>(REP 11.10)                   |
| 18   | -         | Feeder harness assembly 1 (P/O<br>PL 11.1A Item 99)                |
| 19   | -         | Motor assembly (MOT - Motor) (P/<br>O PL 11.1A Item 7) (REP 11.12) |
| 20   | 059K86170 | Option feeder (REF: PL 11.2) (REP<br>11 14)                        |
| 21   | _         | Not used                                                           |
| 22   | _         | Not used                                                           |
| 23   | _         | Not used                                                           |
| 24   | _         | Not used                                                           |
| 25   | _         | Not used                                                           |
| 26   | -         | Lock screw (P/O PL 11.1A Item 99)                                  |
| 27   | -         | Option tray stopper (P/O PL 11.1A<br>Item 99)                      |
| 28   | -         | Not used                                                           |
| 29   | -         | Not used                                                           |
| 30   | -         | Rear cover spring (P/O PL 11.1A Item 99)                           |
| 31   | -         | Not used                                                           |
| 32   | -         | Not used                                                           |
| 33   | -         | C2 turn harness assembly (P/O PL                                   |
|      |           | 11.1A Item 99)                                                     |
| 34   | -         | Pin relocate bracket (P/O PL 11.1A<br>Item 99)                     |
| 35   | -         | Option feeder rear under cover (P/<br>O PL 11.1A Item 99)          |
| 99   | 059K82011 | Option feeder assembly                                             |

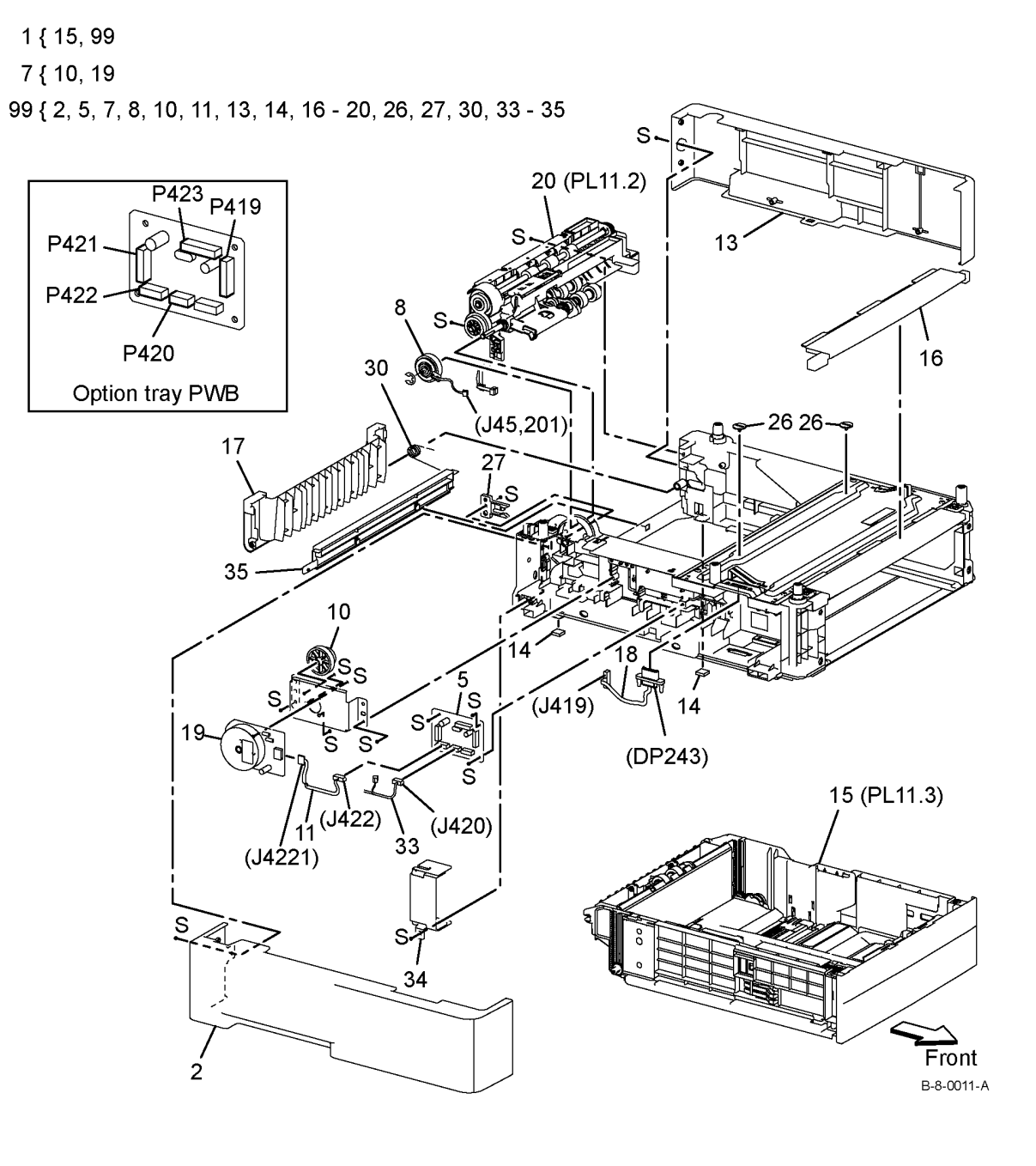

## PL 11.1B Option Feeder (1 of 4) - B405

| ltem | Part      | Description                                                        |
|------|-----------|--------------------------------------------------------------------|
| 1    | -         | Option feeder assembly (P/O PL<br>11.1B Item 99) (REP 11.1)        |
| 2    | -         | Option feeder left side cover (P/O<br>PL 11.1B Item 99) (REP 11.3) |
| 3    | _         | Not used                                                           |
| 4    | -         | Not used                                                           |
| 5    | 960K67514 | Option tray PWB assembly (REP 11.5)                                |
| 6    | -         | Not used                                                           |
| 7    | 007K18020 | Option feeder drive assembly                                       |
| 8    | 005K83210 | Option feeder clutch assembly (REP 11.15)                          |
| 9    | -         | Not used                                                           |
| 10   | -         | Option feeder gear (P/O PL 11.1B<br>Item 7)                        |
| 11   | -         | Tray motor harness assembly (P/O<br>PL 11.1B Item 99)              |
| 12   | -         | Not used                                                           |
| 13   | -         | Option feeder right side cover (P/O                                |
|      |           | PL 11.1B Item 99) (REP 11.7)                                       |
| 14   | -         | Foot (P/O PL 11.1B Item 99)                                        |
| 15   | 050K71211 | PL 9.2 Item 1, PL 11.3 Item 1)                                     |
| 16   | -         | Top cover - LIP (P/O PL 11.1B Item<br>99)                          |
| 17   | -         | Option feeder rear cover (P/O PL<br>11.1B Item 99) (REP 11.9)      |
| 18   | -         | Feeder harness assembly 1 (P/O<br>PL 11 1B Item 99)                |
| 19   | -         | Motor assembly (P/O PL 11.1B<br>Item 7) (REP 11 11)                |
| 20   | 059K86170 | Option feeder (REF: PL 11.2) (REP                                  |
| 21   | _         | Notused                                                            |
| 22   | _         | Not used                                                           |
| 23   | _         | Not used                                                           |
| 24   | _         | Not used                                                           |
| 25   | _         | Not used                                                           |
| 26   | _         | Lock screw (P/O PL 11.1B Item 99)                                  |
| 27   | 803E10840 | CST stopper                                                        |
| 28   | _         | Not used                                                           |
| 29   | _         | Not used                                                           |
| 30   | -         | Rear cover spring (P/O PL 11.1B<br>Item 99)                        |
| 31   | -         | Feeder drawer 2 harness assembly<br>(P/O PL 11.1B Item 99)         |
| 32   | _         | Not used                                                           |
| 33   | _         | C2 turn harness assembly (P/O PL                                   |
|      |           | 11.1B Item 99)                                                     |
| 34   | -         | Option feeder bracket locate pin (P/<br>O PL 11.1B Item 99)        |
| 35   | -         | Option feeder rear under cover (P/<br>O PL 11.1B Item 99)          |
| 99   | 059K82021 | Option feeder assembly                                             |

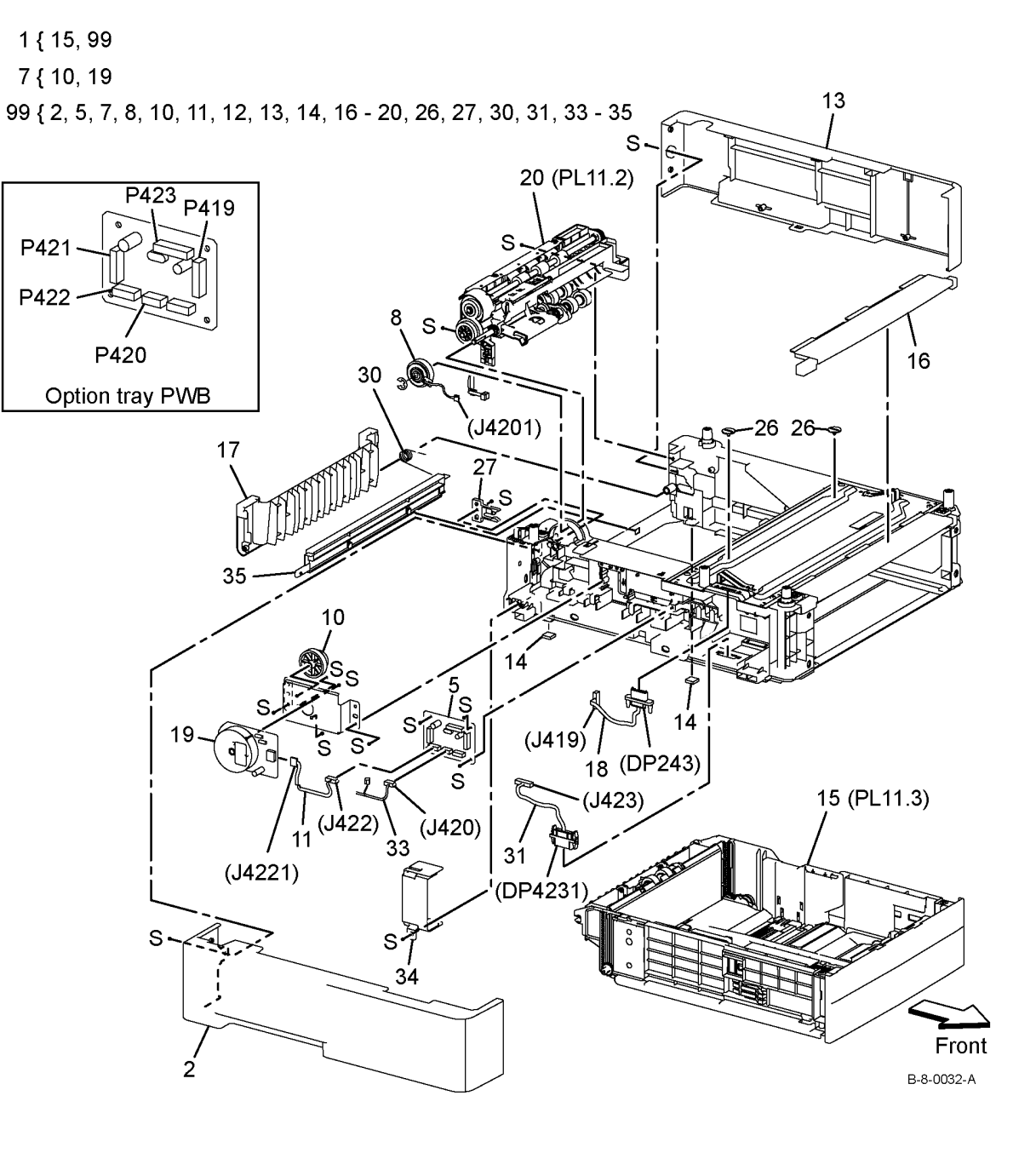

# PL 11.2 Option Feeder (2 of 4)

| ltem | Part      | Description                                                     |
|------|-----------|-----------------------------------------------------------------|
| 1    | -         | No paper sensor cover (Not<br>Spared)                           |
| 2    | 930W00123 | No paper sensor B400 (REP 11.22)<br>/ B405 (REP 11.21)          |
| 3    | -         | No paper sensor harness assembly<br>(Not Spared)                |
| 4    | -         | Upper chute (Not Spared)                                        |
| 5    | -         | Nudger bearing (Not Spared)                                     |
| 6    | -         | Nudger support assembly (Not<br>Spared)                         |
| 7    | -         | One-way feed clutch (Not Spared)                                |
| 8    | -         | Feed gear (Not Spared)                                          |
| 9    | -         | Not used                                                        |
| 10   | -         | Nudger idler gear (Not Spared)                                  |
| 11   | _         | No paper actuator B400 (REP                                     |
|      |           | 11.26) / B405 (REP 11.25) (Not<br>Spared)                       |
| 12   | _         | Nudger shaft (Not Spared)                                       |
| 13   | -         | Feed roll assembly B400 (REP                                    |
|      |           | 11.18) / B405 (REP 11.17) (Not                                  |
|      |           | Spared)                                                         |
| 14   | -         | Nudger gear (Not Spared)                                        |
| 15   | -         | Lower chute (Not Spared)                                        |
| 16   | -         | Feed shaft assembly (Not Spared)                                |
| 17   | -         | Not used                                                        |
| 18   | -         | Not used                                                        |
| 19   | -         | Pinch chute assembly (Not Spared)                               |
| 20   | 121K48670 | Takeaway clutch Assembly B400<br>(REP 11.20) / B405 (REP 11.19) |
| 21   | 059K71770 | Takeaway roll assembly B400<br>(REP 11.28) / B405 (REP 11.27)   |
| 22   | -         | Earth Plate                                                     |
| 23   | _         | Nudger spring bracket (Not Spared)                              |
| 24   | -         | Harness cover                                                   |
| 25   | _         | Gear shaft                                                      |
| 26   | -         | Option feeder gear                                              |
| 27   | -         | Nudger spring                                                   |
|      |           | -                                                               |

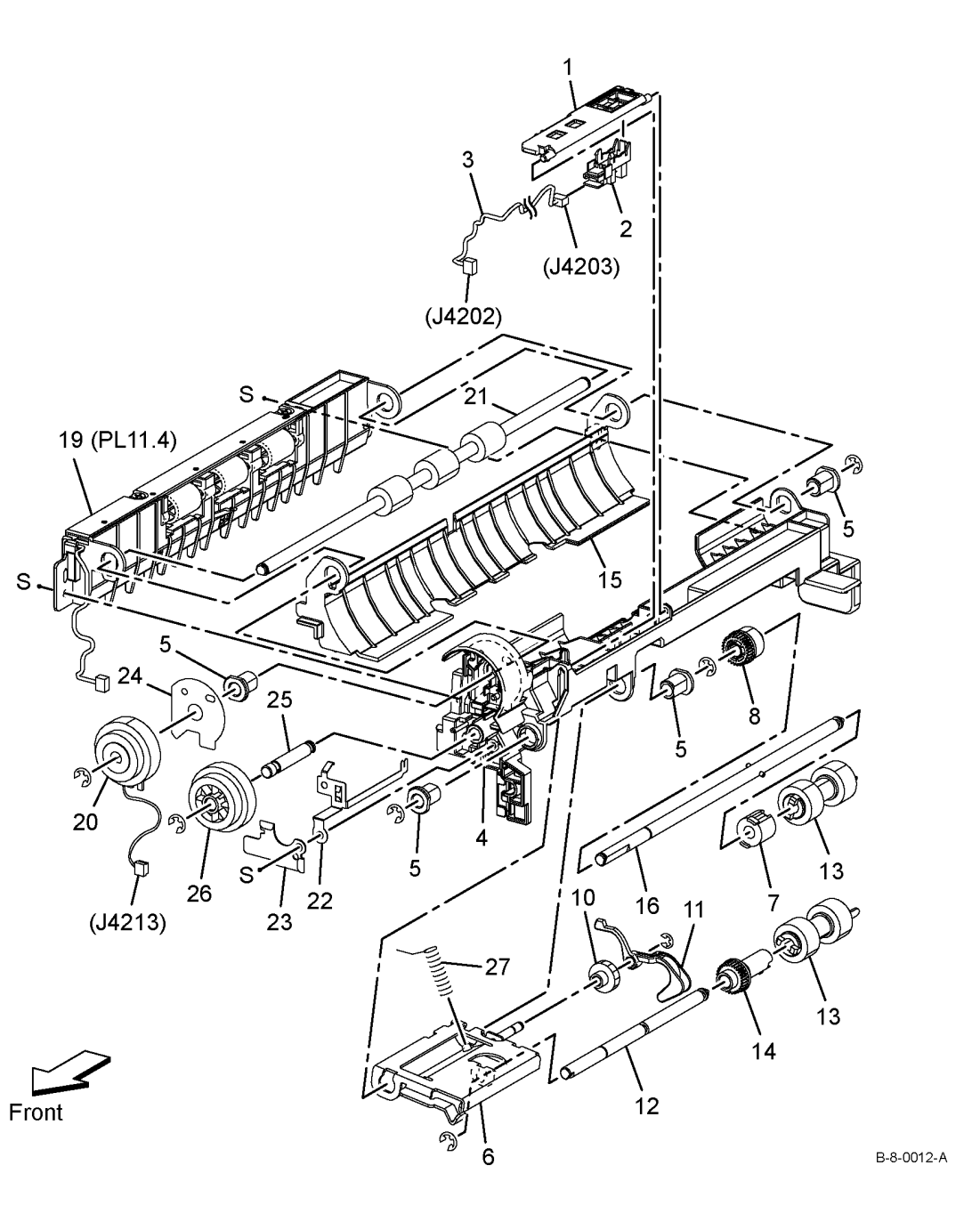
### PL 11.3 Option Feeder (3 of 4)

| ltem           | Part                   | Description                                                                                                   |
|----------------|------------------------|----------------------------------------------------------------------------------------------------|
| 1<br>2         | 050K71211<br>_         | Option feeder tray assembly<br>Bottom Plate assembly (P/O PL<br>11 3 Item 1)                                  |
| 3              | -                      | Option tray retard holder assembly<br>(P(O PL 11 3 Item 1)                                                    |
| 4              | -                      | Feed roller assembly (P/O PL 11.3                                                                             |
| 5              | -                      | Retard friction clutch (P/O PL 11.3                                                                           |
| 6              | -                      | Option tray retard shaft (P/O PL                                                                              |
| 7              | -                      | Option tray retard holder (P/O PL                                                                             |
| 8              | -                      | Right side guide assembly (P/O PL                                                                             |
| 9              | -                      | Left side guide assembly (P/O PL<br>11.3 Item 1)                                                              |
| 10<br>11       | _                      | Pinion gear (P/O PL 11.3 Item 1)<br>Bottom lock cover (P/O PL 11.3<br>Item 1)                                 |
| 12             | -                      | Bottom lock rack (P/O PL 11.3 Item                                                                            |
| 13             | -                      | Bottom lock pinion gear (P/O PL                                                                               |
| 14             | -                      | Bottom lock lever gear (P/O PL<br>11.3 Item 1)                                                                |
| 15             | -                      | Bottom lock lever (P/O PL 11.3<br>Item 1)                                                                     |
| 16             | -                      | Bottom lock gear (P/O PL 11.3 Item                                                                            |
| 17             | -                      | Bottom lock spring (P/O PL 11.3<br>Item 1)                                                                    |
| 18<br>19       | _                      | Lock spring (P/O PL 11.3 Item 1)<br>Left lock actuator (P/O PL 11.3 Item<br>1)                                |
| 20<br>21       | _                      | Not used<br>Upper bottom spring (P/O PL 11.3                                                                  |
| 22             | -                      | MSI retard spring holder (P/O PL                                                                              |
| 23             | -                      | Option tray retard spring (P/O PL                                                                             |
| 24<br>25<br>26 |                        | Upper lift rack (P/O PL 11.3 Item 1)<br>Base housing (P/O PL 11.3 Item 1)<br>End extension lever (P/O PL 11.3 |
| 27             | -                      | End guide assembly (P/O PL 11.3                                                                               |
| 28             | -                      | End housing (P/O PL 11.3 Item 1)                                                                              |
| 29<br>30       | _                      | Tray handle (P/O PL 11.3 Item 1)                                                                              |
| 31             | _                      | Label (P/O PL 11.3 Item 1)                                                                                    |
| 33<br>34       | _                      | Label (P/O PL 11.3 Item 1)<br>Traceability label (P/O PL 11.3 Item<br>1)                                      |
| 35<br>36       | _                      | ,<br>GD handle (P/O PL 11.3 Item 1)                                                                           |
| 37             | -                      | Roll retard assembly (with instruction) (P/O PL 11.3 Item 99)                                                 |
| 38             | -                      | End guide handle (P/O PL 11.3 ´<br>Item 1)                                                                    |
| 39<br>98       | 848E93660<br>604K11192 | Dust cover<br>Feed roller assembly kit (Kit<br>Contains 3 Feed Roller assembly                                |
| 99             | 604K78360              | and Instruction)<br>Option tray retard holder assembly<br>kit (Kit contains option tray retard<br>holder)     |

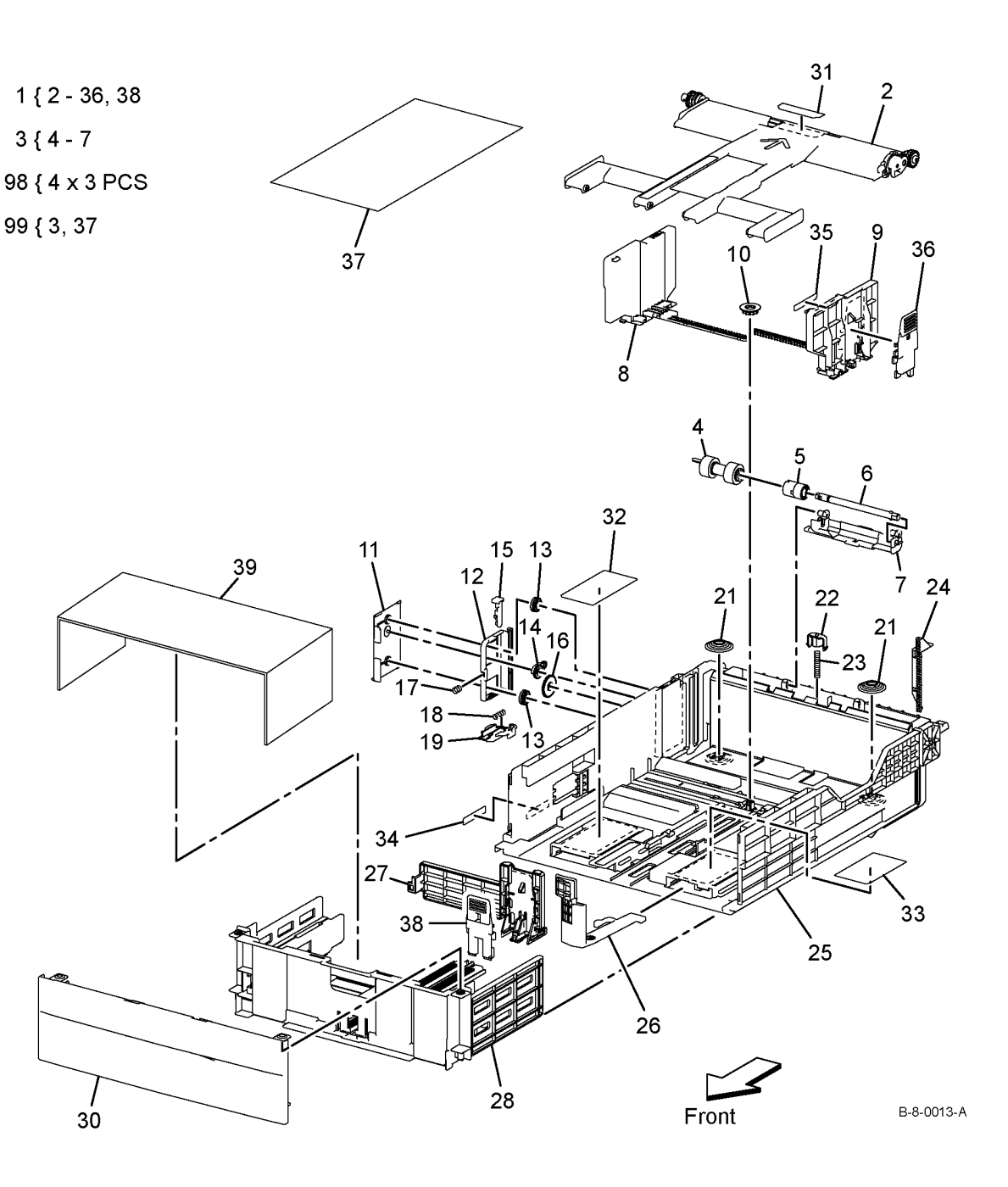

## PL 11.4 Option Feeder (4 of 4)

| ltem | Part      | Description                         |
|------|-----------|-------------------------------------|
| 1    | _         | Pinch chute (Not Spared)            |
| 2    | -         | Pinch roller (Not Spared)           |
| 3    | -         | Chute cover (Not Spared)            |
| 4    | 930W00123 | Path sensor B400 (REP 11.24) /      |
|      |           | B405 (REP 11.23)                    |
| 5    | -         | Registration pre-actuator (Not      |
|      |           | Spared)                             |
| 6    | -         | Registration pre-sensor spring (Not |
|      |           | Spared)                             |
| 7    | -         | Option feeder registration harness  |
|      |           | assembly (Not Spared)               |
| 8    | -         | Pinch spring (Not Spared)           |
|      |           |                                     |

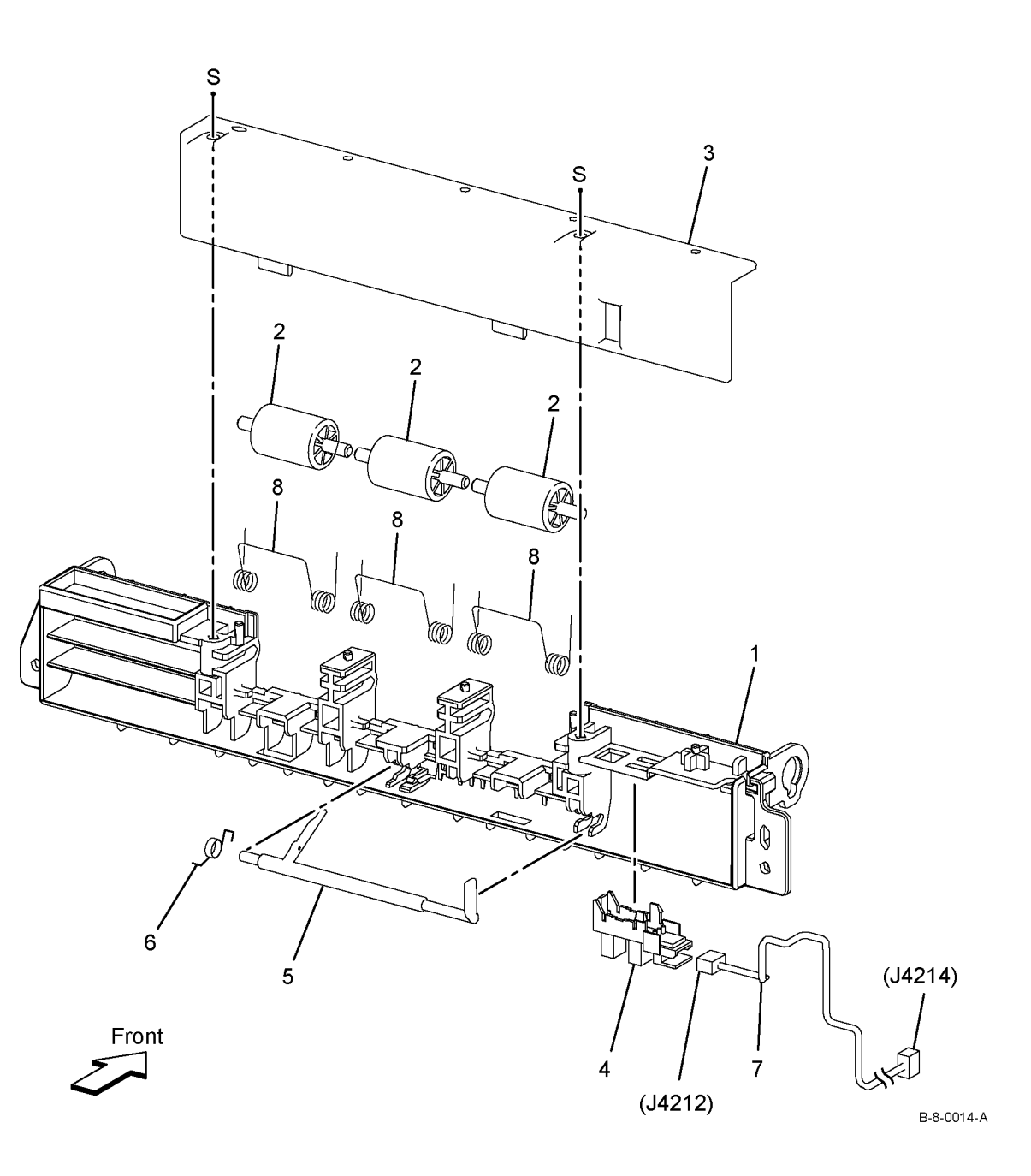

## PL 13.1 MSI (1 of 2)

| ltem | Part      | Description                                                  |
|------|-----------|--------------------------------------------------------------|
| 1    | -         | MSI In stopper (P/O PL 13.1 Item 97)                         |
| 2    | _         | MSI In lock (P/O PL 13.1 Item 97)                            |
| 3    | -         | MSI top frame (P/O PL 13.1 Item<br>97)                       |
| 4    | -         | MSI no paper actuator (P/O PL<br>13.1 Item 97)               |
| 5    | 121E23570 | MSI feed solenoid B400 (REP 13.4)<br>/ B405 (REP 13.3)       |
| 6    | -         | MSI segment gear 1 (P/O PL 13.1<br>Item 95)                  |
| 7    | -         | MSI segment gear 2 (P/O PL 13.1<br>Item 95)                  |
| 8    | -         | MSI feed bearing (Not Spared)                                |
| 9    | -         | MSI lifter arm (Not Spared)                                  |
| 10   | -         | MSI lifter stopper (Not Spared)                              |
| 11   | -         | MSI feed spring (Not Spared)                                 |
| 12   | -         | MSI feed gear (Not Spared)                                   |
| 13   | -         | MSI lifter lever (Not Spared)                                |
| 14   | -         | MSI NF spring (Not Spared)                                   |
| 15   | 059K78790 | Pick up holder assembly B400<br>(REP 13.6) / B405 (REP 13.5) |
| 16   | -         | Pick up holder (P/O PL 13.1 Item 15)                         |
| 17   | -         | Feeder idler gear (P/O PL 13.1 Item 15)                      |
| 18   | -         | Feed roll assembly (P/O PL 13.1<br>Item 15)                  |
| 19   | -         | Rubber roll (P/O PL 13.1 Item 18)                            |
| 20   | -         | Core roll (P/O PL 13.1 Item 18)                              |
| 21   | -         | MSI feed shaft (Not Spared)                                  |
| 22   | _         | MSI feed bearing (Not Spared)                                |
| 23   | -         | Pickup flange (Not Spared)                                   |
| 95   | -         | MSI solenoid assembly kit (Not Spared)                       |
| 97   | 801K57914 | MSI top frame assembly                                       |

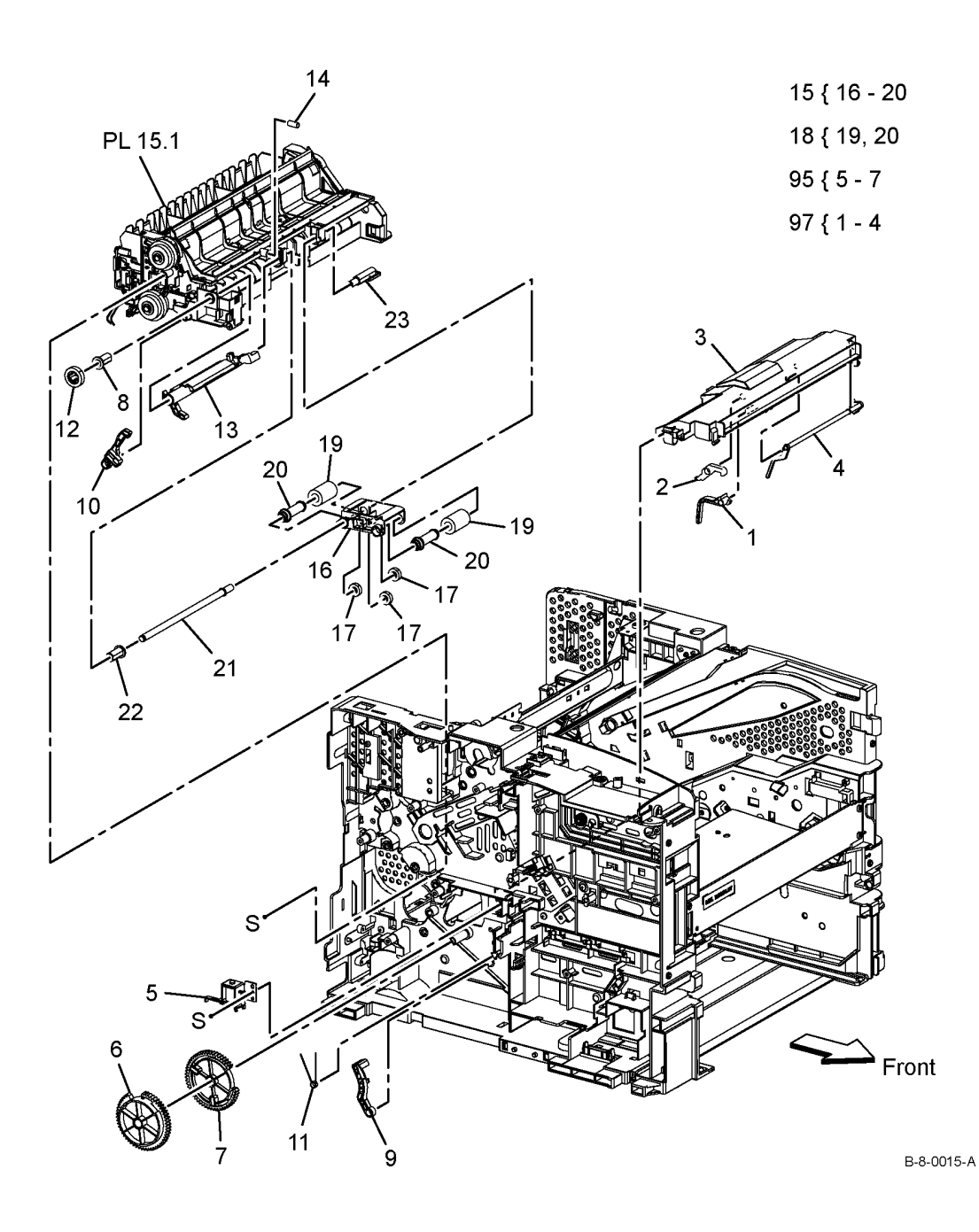

## PL 13.2 MSI (2 of 2)

| ltem | Part        | Description                                                          |                                    | 17     |
|------|-------------|----------------------------------------------------------------------|------------------------------------|--------|
| 1    | -           | MSI base tray (P/O PL 13.2 Item                                      | 9 { 1 - 8, 10 - 20                 | / _16  |
| 2    | _           | 96)<br>MSI end auide (P/O PL 13.2 Item                               | 96 { 1, 2, 4 - 7, 11 - 14, 18 - 20 |        |
|      |             | 96)                                                                  | 08 ( 10 15 17                      |        |
| 3    | -           | MSI cover B400 (REP 13.2) / B405                                     | 30 ( 10, 13 - 17                   | 15     |
| 4    | _           | (REP 13.1) (P/O PL 13.2 Item 99)<br>MSI end holder (P/O PL 13.2 Item | 99 { 3, 8                          |        |
| •    |             | 96)                                                                  |                                    |        |
| 5    | -           | Pad (P/O PL 13.2 Item 96)                                            | 1                                  | 3 10   |
| 6    | -           | Left side guide (P/O PL 13.2 Item                                    |                                    |        |
| 7    | _           | 90)<br>Right side guide (P/O PL 13.2 Item                            | 6 ~                                |        |
| •    |             | 96)                                                                  | $\mathbf{h}$                       |        |
| 8    | -           | Paper feeding label (P/O PL 13.2                                     |                                    |        |
|      | 0.501/74004 | Item 99)                                                             | 5                                  |        |
| 9    | 050K71291   | MSI tray assembly                                                    |                                    |        |
| 10   | -           | Roller retard spring (P/O PL 13.2                                    |                                    | 2 Tag  |
| 11   | _           | 150 sheet stopper spring (P/O PL                                     |                                    |        |
|      |             | 13.2 Item 96)                                                        |                                    |        |
| 12   | -           | 150 sheet lock (P/O PL 13.2 Item                                     |                                    |        |
| 10   |             | 96)<br>MSL rotard guide (D/O DL 13 3 Itom                            |                                    |        |
| 15   | -           | 96)                                                                  |                                    |        |
| 14   | _           | 150 sheet stopper (P/O PL 13.2                                       |                                    |        |
|      |             | Item 96)                                                             |                                    |        |
| 15   | -           | Roll retard holder (P/O PL 13.2                                      |                                    |        |
| 16   | _           | Roll retard roll assembly B400                                       |                                    | 11     |
|      |             | (REP 13.2)/ B405 (REP 13.1) (P/O                                     |                                    |        |
|      |             | PL 13.2 Item 98)                                                     | 19                                 |        |
| 17   | -           | Friction clutch assembly (P/O PL                                     |                                    |        |
| 18   | _           | 13.2 Item 98)<br>MSI Mid paper stopper spring (P/O                   | 20                                 |        |
|      |             | PL 13.2 Item 96)                                                     |                                    |        |
| 19   | -           | Side guide rack (P/O PL 13.2 Item                                    |                                    |        |
| 20   |             | 96)<br>Divien geor (D/O DL 12 2 Item 06)                             | $\sim$ 3                           |        |
| 20   | -           | MSI frame accombly kit (Not                                          |                                    |        |
| 90   | -           | MSI fiame assembly kit (Not<br>Spared)                               |                                    |        |
| 00   | 6041/70274  | Spared<br>MSL retard roll accombly kit                               |                                    |        |
| 98   | 004K/83/1   | MSI relato foil assembly kit                                         |                                    | - Then |
| 99   | -           | MSI cover kit (Not Spared)                                           |                                    |        |
|      |             |                                                                      |                                    |        |
|      |             |                                                                      |                                    |        |
|      |             |                                                                      | Front                              | B-8-00 |
|      |             |                                                                      | i i viit                           |        |

## PL 14.1 Duplex

| ltem | Part      | Description                                            |                   |
|------|-----------|--------------------------------------------------------|-------------------|
| 1    | -         | Duplex bearing (P/O PL 14.1 Item 12)                   | 12 { 1 - 8, 13,14 |
| 2    | -         | Duplex roll assembly (P/O PL 14.1 Item 12)             |                   |
| 3    | -         | DTS Earth spring (P/O PL 14.1<br>Item 12)              |                   |
| 4    | -         | Duplex gear (P/O PL 14.1 Item 12)                      |                   |
| 5    | -         | Duplex pinch roll (P/O PL 14.1 Item 12)                |                   |
| 6    | -         | Duplex pinch spring (P/O PL 14.1<br>Item 12)           |                   |
| 7    | -         | In duplex chute (P/O PL 14.1 Item 12)                  |                   |
| 8    | -         | Transfer chute (P/O PL 14.1 Item 12)                   |                   |
| 9    | -         | Not used                                               |                   |
| 10   | -         | Not used                                               |                   |
| 11   | -         | Not used                                               | 12 14 4           |
| 12   | 054K48100 | Duplex chute assembly B400 (REP 14.2)/ B405 (REP 14.1) |                   |
| 13   | -         | BTR spring cap (P/O PL 14.1 Item 12)                   | ho the            |
| 14   | -         | BTR spring (P/O PL 14.1 Item 12)                       |                   |

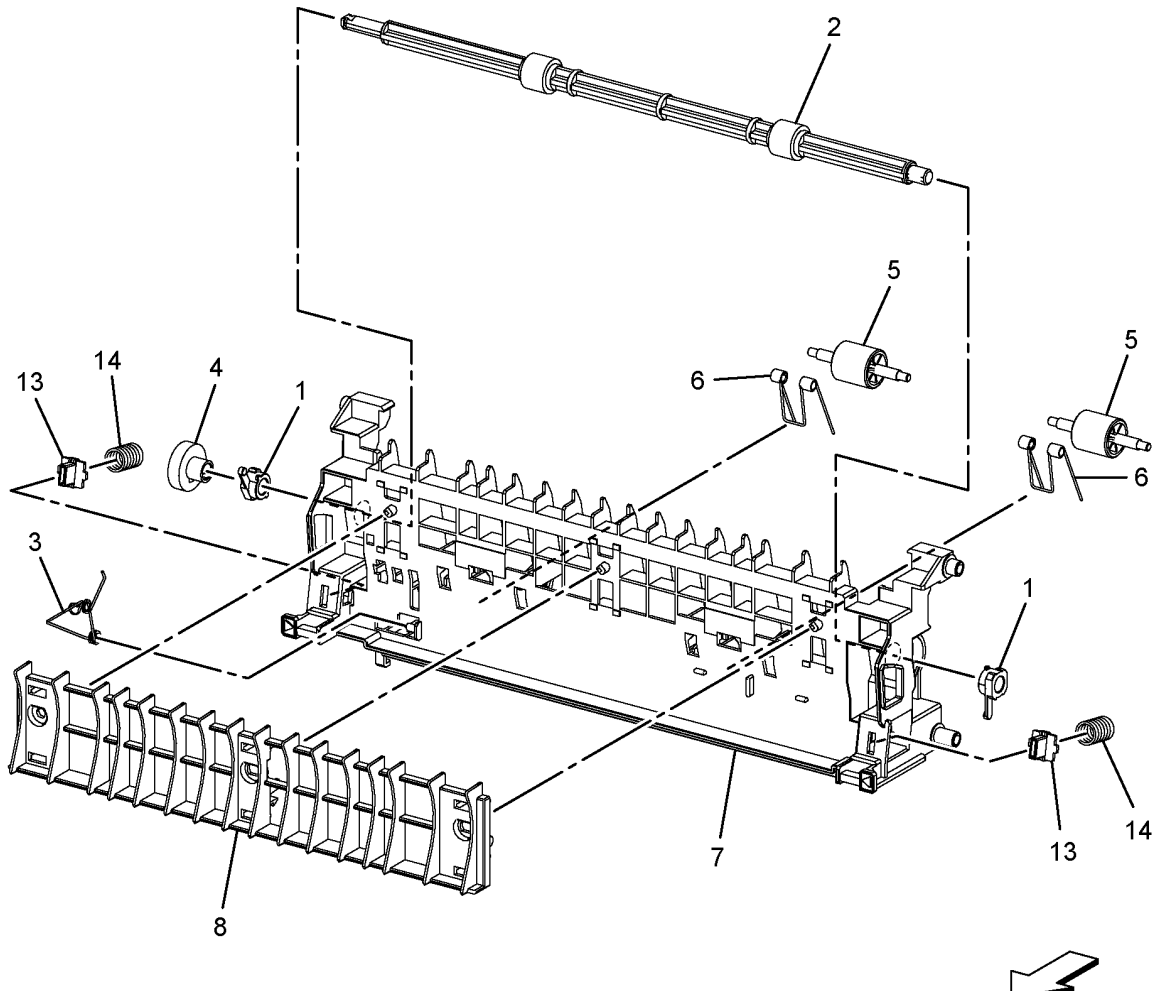

B-8-0017-A

Front

## PL 15.1A Registration (1 of 3) - B400

| ltem | Part      | Description                                           |
|------|-----------|-------------------------------------------------------|
| 1    | _         | Duplex lower chute assembly (P/O<br>PL 15.1A Item 97) |
| 2    | -         | Duplex lower chute (P/O PL 15.1A<br>Item 97)          |
| 3    | -         | Interlock spring (P/O PL 15.1A Item<br>97)            |
| 4    | -         | Interlock harness assembly (P/O<br>PL 15.1A Item 97)  |
| 5    | -         | Not used                                              |
| 6    | 059K79334 | Registration transport assembly (REP 15.2)            |
| 7    | -         | Not used                                              |
| 8    | -         | Registration out earth plate (Not Spared)             |
| 9    | -         | Rear fan connector holder (Not<br>Spared)             |
| 10   | -         | Not used                                              |
| 11   | 803E13351 | Cassette stopper                                      |
| 97   | 604K85740 | Rear interlock switch assembly (REP 15.4)             |

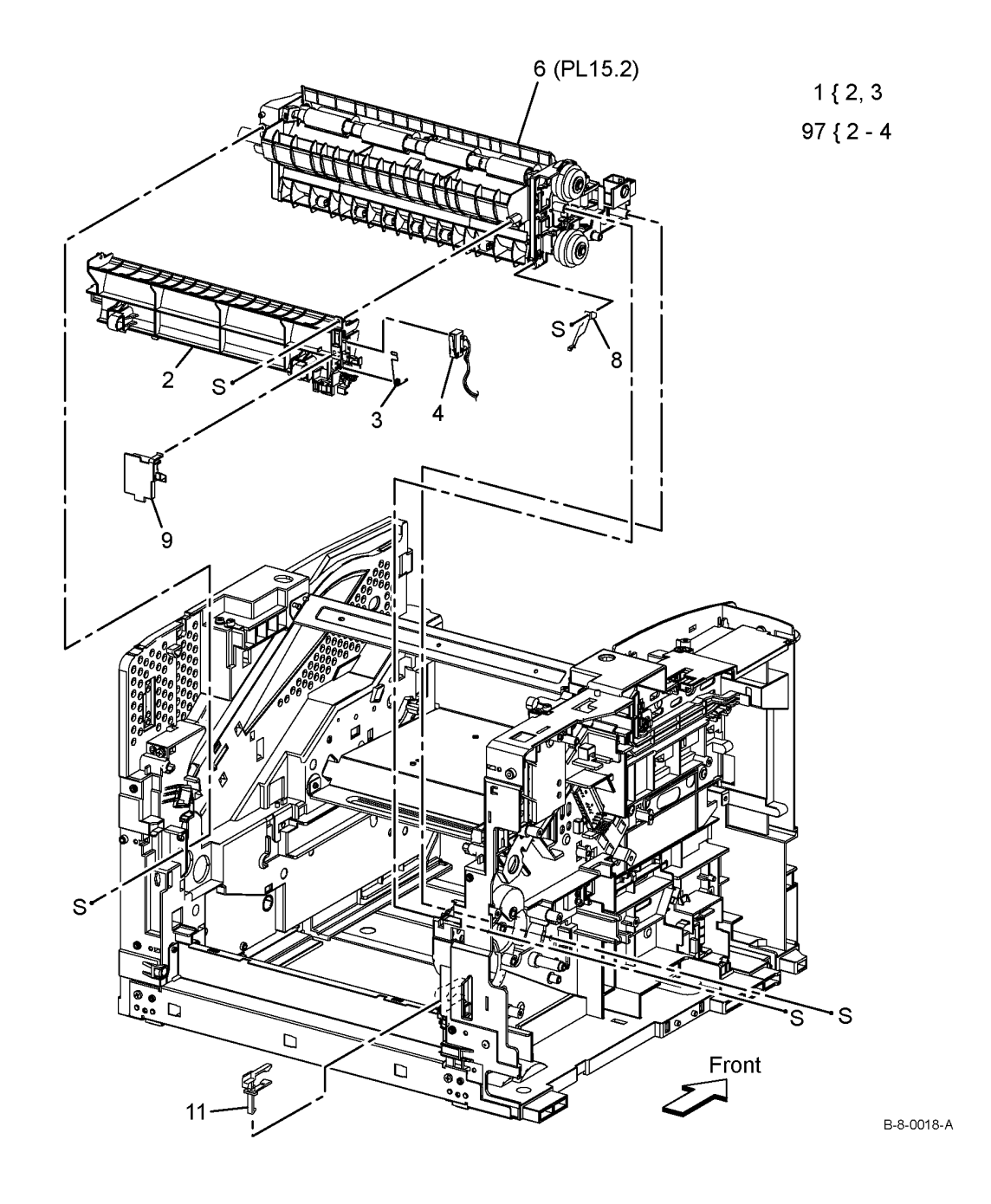

## PL 15.1B Registration (1 of 3) - B405

| ltem | Part      | Description                                               |
|------|-----------|-----------------------------------------------------------|
| 1    | -         | Duplex lower chute assembly (Not Spared)                  |
| 2    | -         | Duplex lower chute (P/O PL 15.1B<br>Item 97)              |
| 3    | -         | Not used                                                  |
| 4    | -         | Interlock harness assembly (P/O<br>PL 15.1B Item 97)      |
| 5    | -         | Interlock spring (P/O PL 15.1B Item 97)                   |
| 6    | 059K79334 | Registration transport assembly (REF: PL 15.2) (REP 15.1) |
| 7    | _         | Tray lock (not shown) (Not Spared)                        |
| 8    | -         | Registration out earth plate (Not Spared)                 |
| 9    | -         | Rear fan connector holder (Not Spared)                    |
| 10   | -         | Not used                                                  |
| 11   | 803E13351 | Cassette stopper                                          |
| 97   | 604K85750 | Rear interlock switch assembly (REP 15.3)                 |

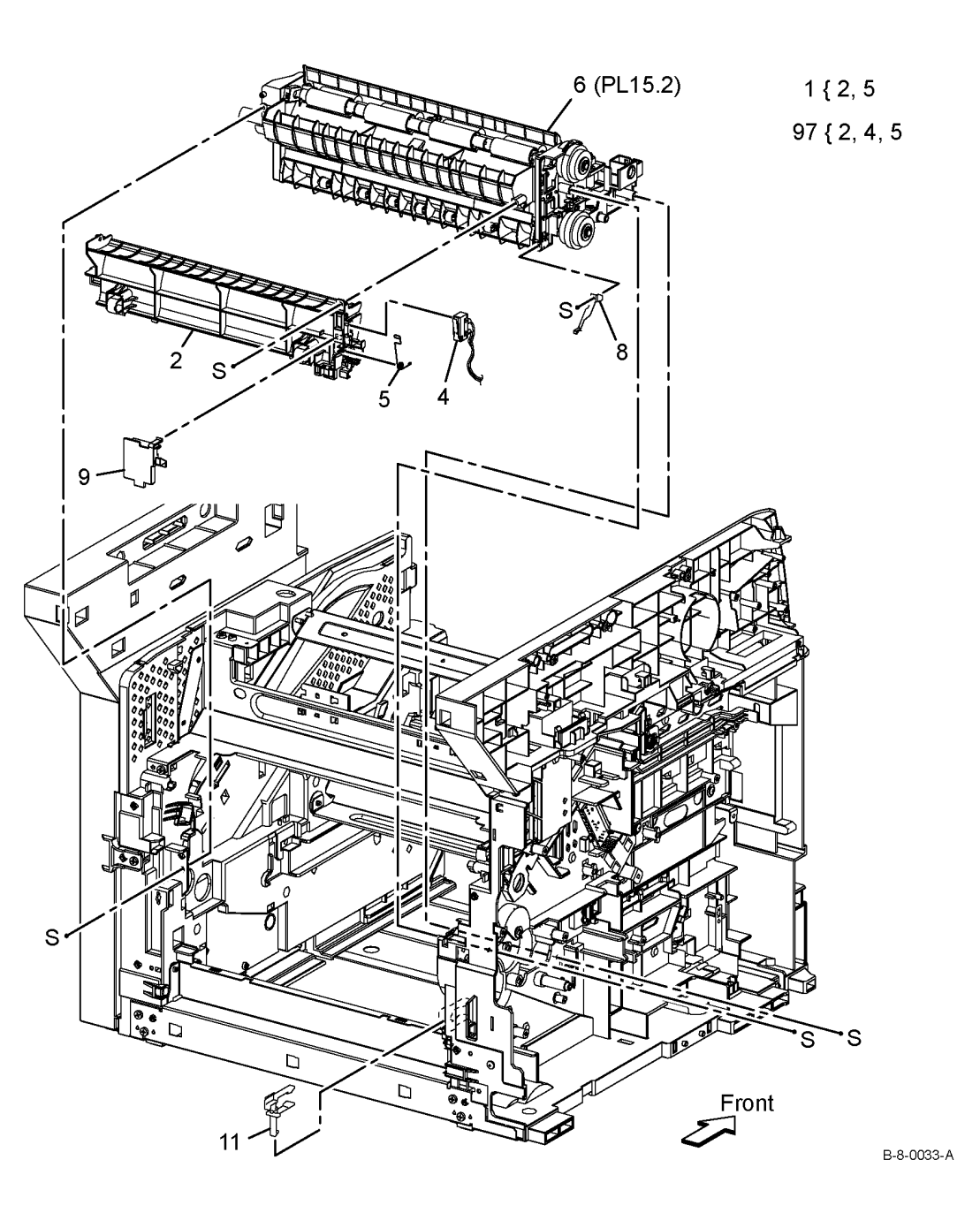

### PL 15.2 Registration (2 of 3)

| ltem | Part       | Description                                         |
|------|------------|-----------------------------------------------------|
| 1    | _          | Registration in chute (Not Spared)                  |
| 2    | _          | 2 Support roll ( $P/O$ Pl 15 2 Item 41)             |
| 3    | _          | Registration spring (Not Spared)                    |
| 1    | 121651870  | Registration clutch                                 |
| 5    | 1211(31070 | Registration Forth boaring (Not                     |
| 5    | _          | Spared)                                             |
| 6    | 059K74580  | Rubber roll assembly B400 (REP                      |
| 7    |            | Pight registration bearing (Not                     |
| 1    | -          | Cigni registration bearing (Not                     |
| 8    | -          | Registration pinch roll assembly                    |
| 9    | -          | (Not Spared)<br>Registration out roll assembly (Not |
|      |            | Spared)                                             |
| 10   | -          | Mid lower feed chute (Not Spared)                   |
| 11   | _          | Not used                                            |
| 12   | -          | Registration chute (P/O PL 15.2                     |
|      |            | Item 41)                                            |
| 13   |            | Not used                                            |
| 14   | 055E60433  | Registration sensor shutter                         |
| 15   | -          | Not used                                            |
| 16   | 121K51880  | Tray feed clutch                                    |
| 17   | -          | Not used                                            |
| 18   | -          | MSI registration actuator (P/O PL                   |
| 40   |            | 15.2 (leff) 41)                                     |
| 19   | -          | Registration actuator spring (P/O                   |
|      |            | PL 15.2 Item 41)                                    |
| 20   | -          | Registration actuator (P/O PL 15.2                  |
|      |            | Item 41)                                            |
| 21   | -          | No paper tray actuator (P/O PL                      |
|      |            | 15.2 Item 41)                                       |
| 22   | -          | Not used                                            |
| 23   | -          | Not used                                            |
| 24   | -          | Not used                                            |
| 25   | _          | Not used                                            |
| 26   | _          | Not used                                            |
| 27   | _          | Not used                                            |
| 28   | _          | Not used                                            |
| 20   |            | Not used                                            |
| 20   | _          | Notused                                             |
| 21   | -          | Not used                                            |
| 20   | -          | Notused                                             |
| 32   | -          | Not used                                            |
| 33   | -          | 2 Support roll (Not Spared)                         |
| 34   | -          | Not used                                            |
| 35   | —          | No paper tray actuator (P/O PL                      |
| 26   |            | Pogistration pinch shaft (Not                       |
| 30   | -          | Created)                                            |
| 07   |            | Spared)                                             |
| 31   | -          | Registration pinch roll (Not Spared)                |
| 38   | -          | Registration bearing cartriage (Not                 |
|      |            | Spared)                                             |
| 39   | -          | Not used                                            |
| 40   | -          | Not used                                            |
| 41   | -          | Registration chute assembly (Not                    |
|      |            | Spared)                                             |
| 99   | -          | Feeder assembly (Not Spared)                        |
|      |            |                                                     |

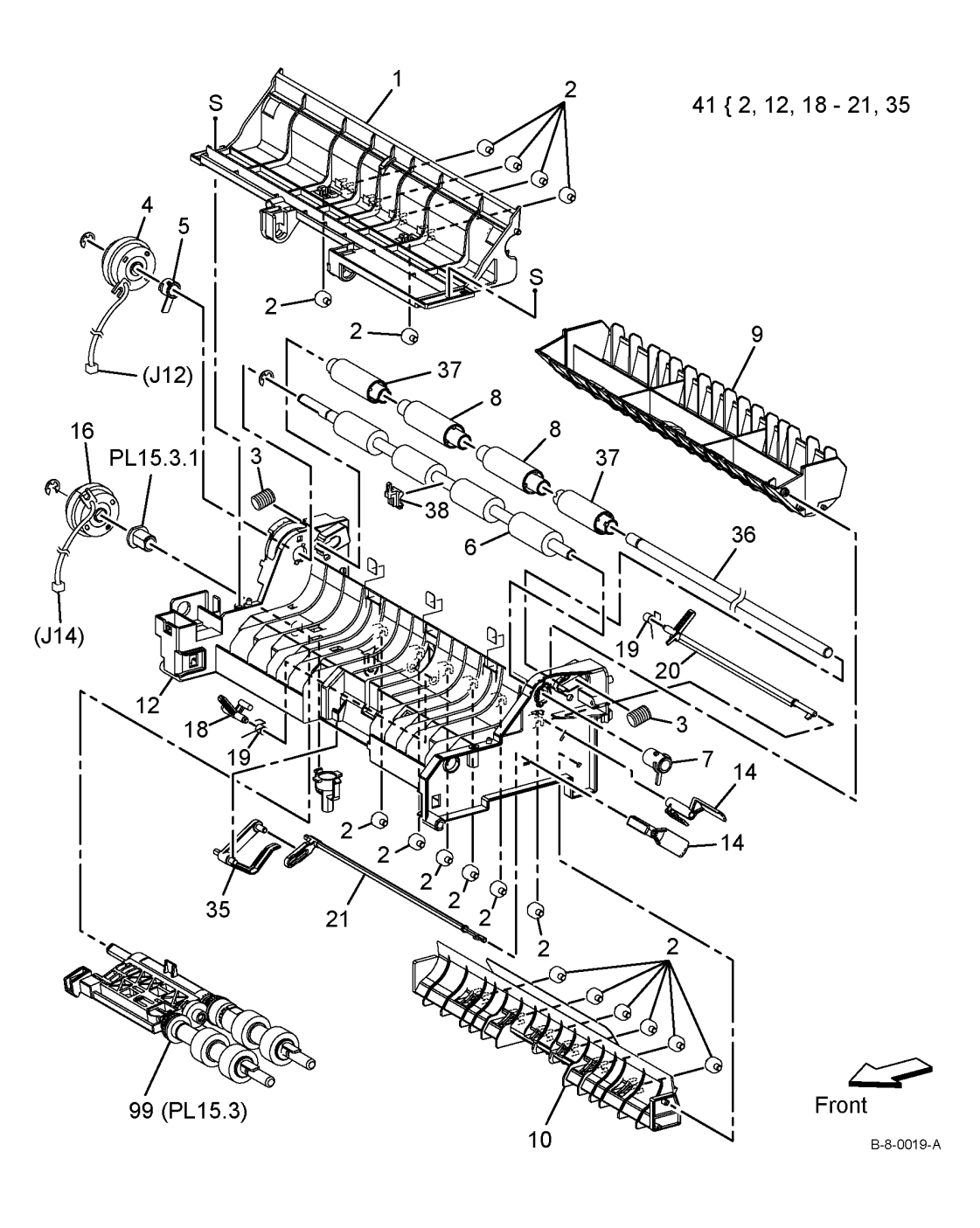

## PL 15.3 Registration (3 of 3)

| ltem | Part | Description                       |
|------|------|-----------------------------------|
| 1    | _    | Nudger bearing (Not Spared)       |
| 2    | _    | Feeder assembly B400 (REP 15.8)   |
|      |      | / B405 (REP 15.7) (Not Spared)    |
| 3    | -    | Feed gear (Not Spared)            |
| 4    | -    | One-way feed clutch (Not Spared)  |
| 5    | -    | Feed roll assembly B400 (REP      |
|      |      | 15.6) / B405 (REP 15.5) (Not      |
|      |      | Spared)                           |
| 6    | -    | Feed shaft assembly (Not Spared)  |
| 7    | -    | Nudger plate (P/O PL 15.3 Item 2) |
| 8    | -    | Nudger idler gear (P/O PL 15.3    |
|      |      | Item 2)                           |
| 9    | -    | Nudger gear (P/O PL 15.3 Item 2)  |
| 10   | -    | Nudger shaft (P/O PL 15.3 Item 2) |
| 11   | -    | Nudger bearing (Not Spared)       |

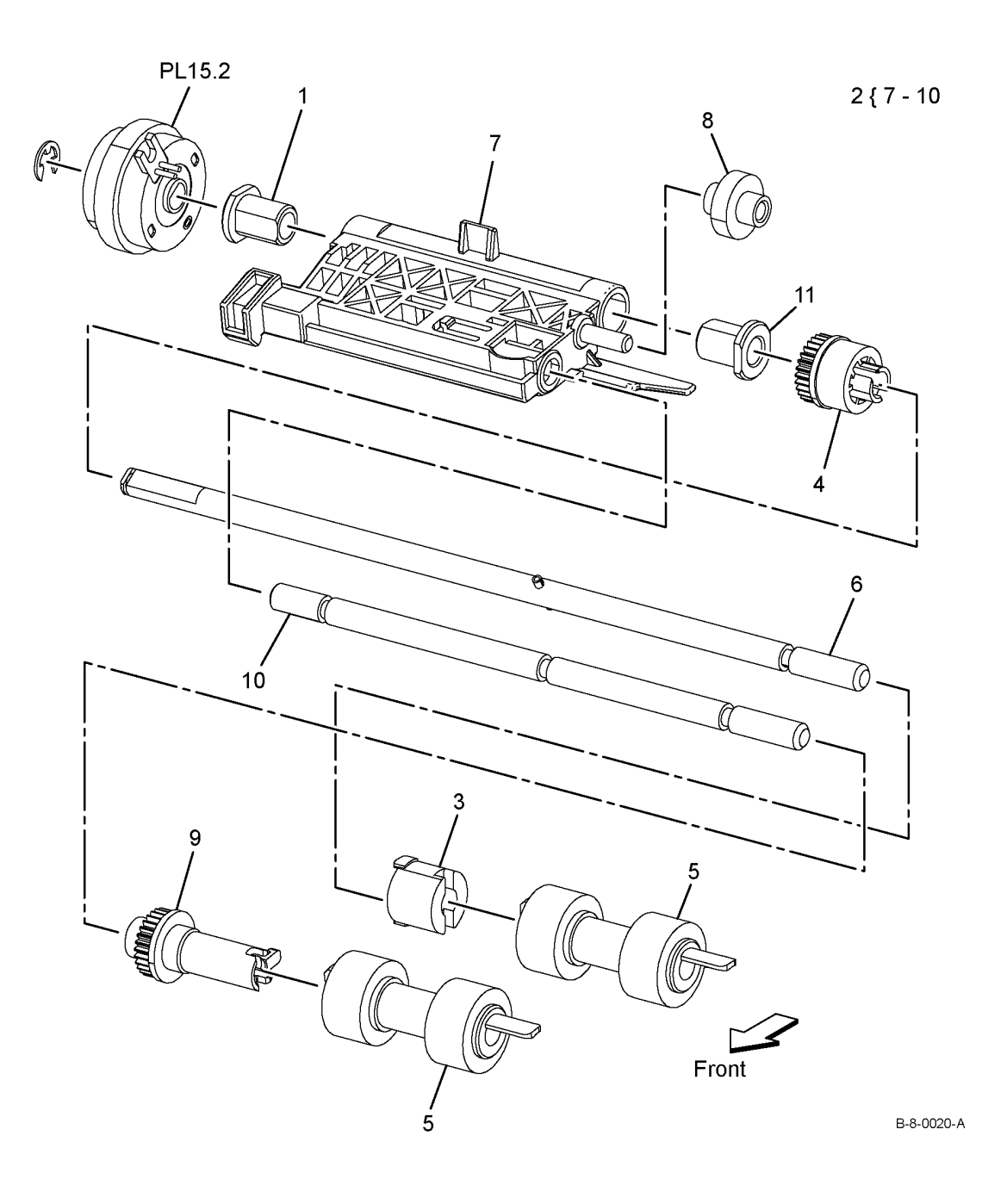

### PL 17.1 Exit

| ltem | Part      | Description                                                                     |
|------|-----------|---------------------------------------------------------------------------------|
| 1    | -         | Exit sensor (P/O PL 17.1 Item 99)                                               |
| 2    | -         | Exit gear (P/O PL 17.1 Item 99)                                                 |
| 3    | -         | Sensor Earth spring (P/O PL 17.1<br>Item 99)                                    |
| 4    | -         | Exit bearing (P/O PL 17.1 Item 99)                                              |
| 5    | _         | Exit roll assembly B400 (REP 17.2)<br>/B405 (REP 17.1) (P/O PL 17.1<br>Item 99) |
| 6    | 604K77510 | Left pinch assembly B400 (REP<br>17.4) / B405 (REP 17.3)                        |
| 7    | 604K77520 | Right pinch assembly B400 (REP 17.4) / B405 (REP 17.3)                          |
| 8    | -         | Full stack actuator (P/O PL 17.1<br>Item 99)                                    |
| 9    | 930W00123 | Full stack sensor                                                               |
| 99   | 054K48381 | Exit chute assembly B400 (REP<br>17.5) / B405 (REP 17.2)                        |

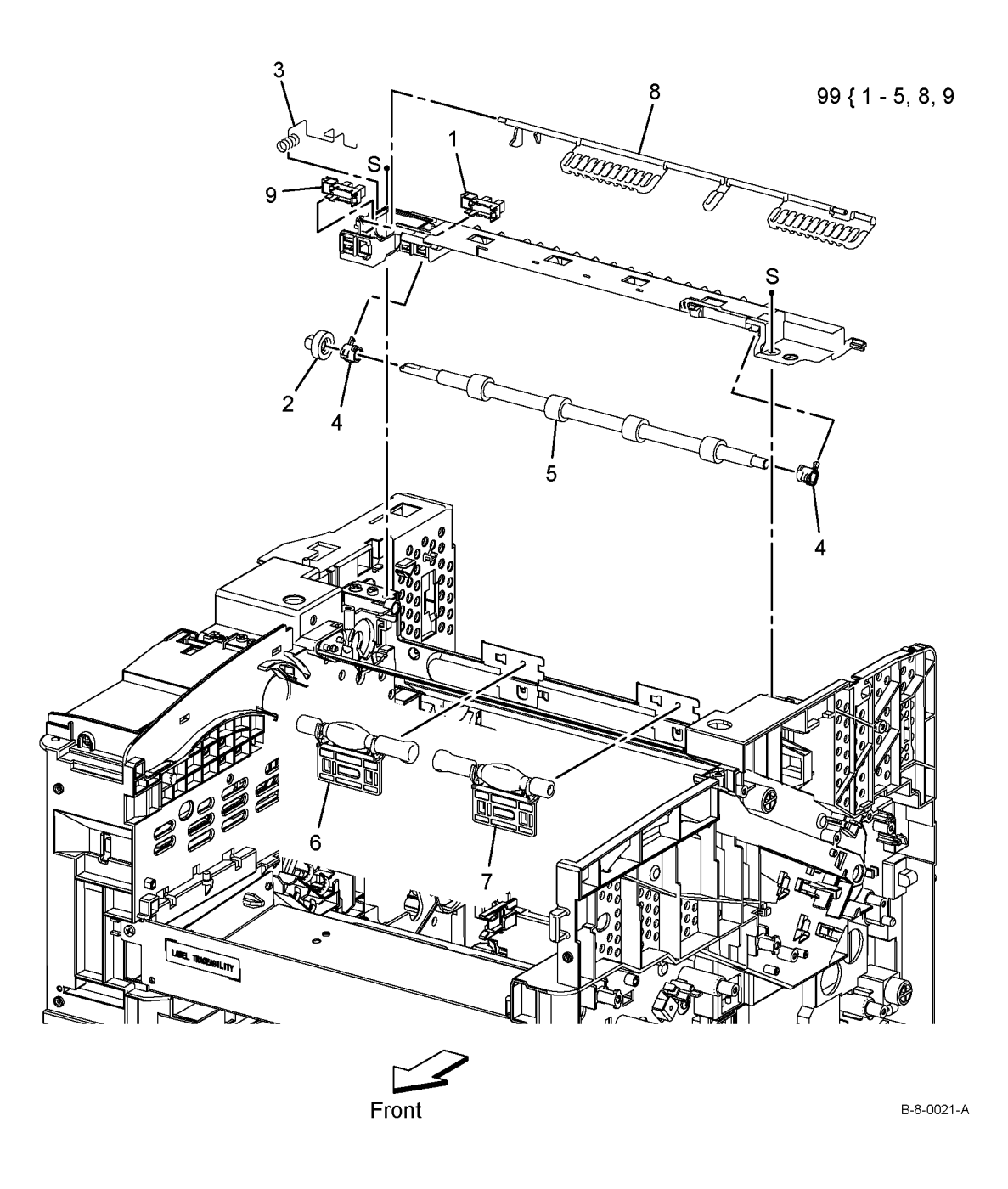

## PL 18.1A Electrical (1 of 3) - B400

| ltem | Part      | Description                       |
|------|-----------|-----------------------------------|
| 1    | -         | Lower window plate (Not Spared)   |
| 2    | -         | WiFi release lever (Not Spared)   |
| 3    | -         | Top plate (Not Spared)            |
| 4    | -         | SSD bracket (Not Spared)          |
| 5    | 607K04260 | ESS PWB (REP 18.2)                |
| 6    | -         | EMMC card (Not Spared)            |
| 7    | -         | ESS housing (Not Spared)          |
| 8    | -         | Not used                          |
| 9    | -         | Not used                          |
| 10   | -         | LVPS PWB 110V/220V (REP 18.8)     |
|      |           | (P/O PL 18.1A Item 99)            |
| 11   | -         | LVPS plate (P/O PL 18.1A Item 99) |
| 12   | -         | Front interlock switch assembly   |
|      |           | (Not Spared) (REP 18.14)          |
| 13   | 952K33420 | Front USB harness (REP 18.10)     |
| 14   | -         | Interlock switch bracket (Not     |
|      |           | Spared)                           |
| 90   | -         | Wireless adaptor (Not Spared)     |
| 91   | -         | SSD (Not Spared)                  |
| 99   | 607K03910 | LVPS PWB kit 110V                 |
| -    | 607K03920 | LVPS PWB kit 220V                 |

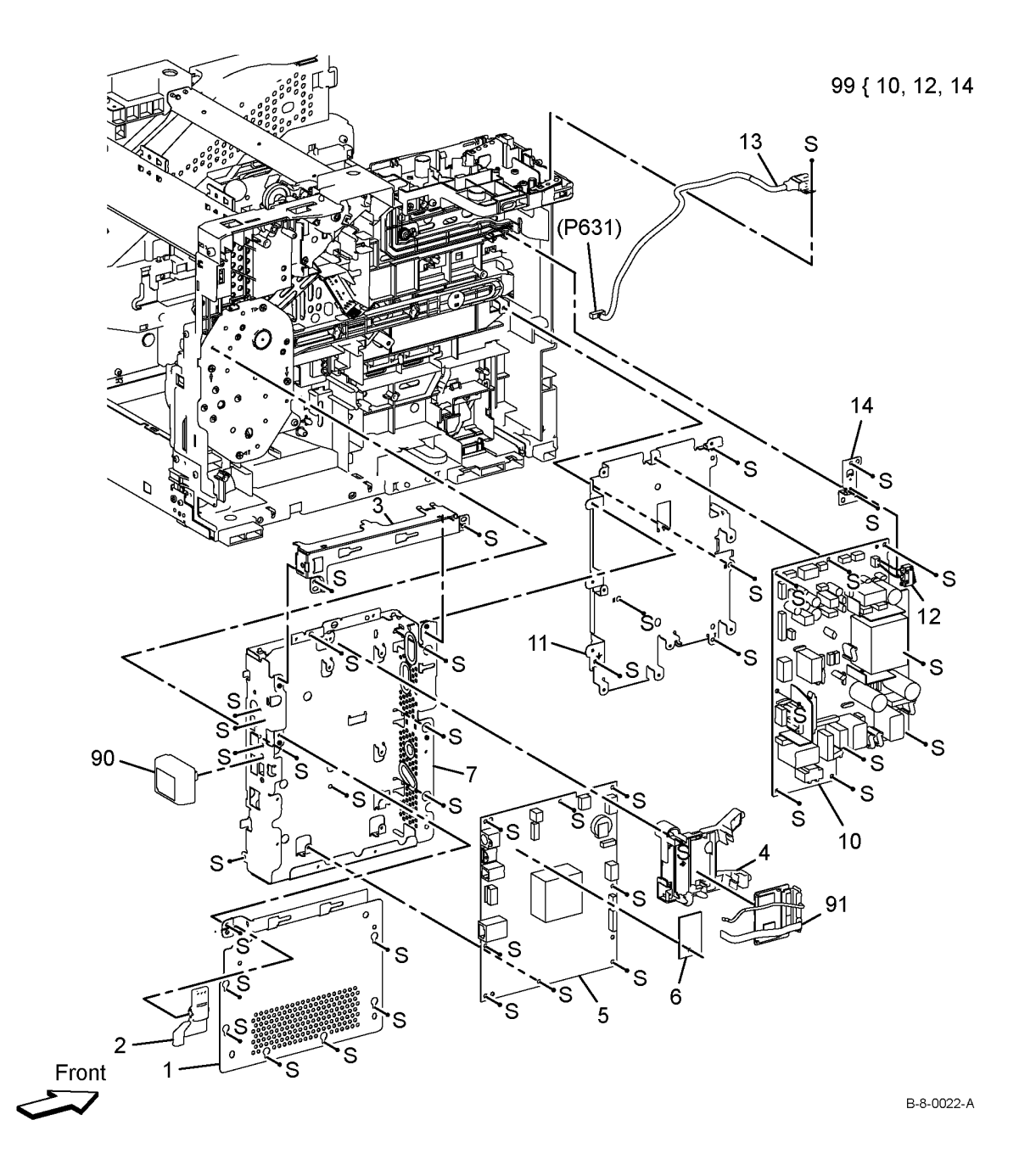

## PL 18.1B Electrical (1 of 3) - B405

| ltem | Part      | Description                         |
|------|-----------|-------------------------------------|
| 1    | _         | ESS lower window plate (Not         |
|      |           | Spared)                             |
| 2    | _         | WiFi release lever (Not Spared)     |
| 3    | _         | ESS top plate (Not Spared)          |
| 4    | _         | SSD bracket (Not Spared)            |
| 5    | 607K04280 | ESS PWB (REP 18.1)                  |
| 6    | -         | EMMC card (Not Spared)              |
| 7    | -         | ESS housing (Not Spared)            |
| 8    | -         | Not used                            |
| 9    | -         | Not used                            |
| 10   | 105K32960 | LVPS PWB 110V (REP 18.7)            |
| -    | 105K32970 | LVPS PWB 220V                       |
| 11   | -         | LVPS plate (Not Spared)             |
| 12   | -         | Not used                            |
| 13   | -         | Not used                            |
| 14   | -         | Not used                            |
| 15   | 960K80761 | Fax PWB                             |
| 16   | -         | Fax plate (Not Spared)              |
| 17   | 952K33430 | Front USB harness (REP 18.1)        |
| 18   | -         | Not used                            |
| 19   | -         | Speaker assembly (Not Spared)       |
| 20   | -         | Speaker cover (Not Spared)          |
| 21   | -         | Fax harness assembly (Not           |
|      |           | Spared)                             |
| 22   | -         | Fax clamp (Not Spared)              |
| 23   | -         | Front interlock switch assembly (P/ |
|      |           | O PL 18.1B Item 98) (REP 18.3)      |
| 24   | -         | Interlock switch bracket (P/O PL    |
|      |           | 18.1B Item 98)                      |
| 90   | -         | Wireless adaptor (Not Spared)       |
| 91   | -         | SSD (Not Spared)                    |
| 98   | 604K90560 | Front interlock switch assembly     |

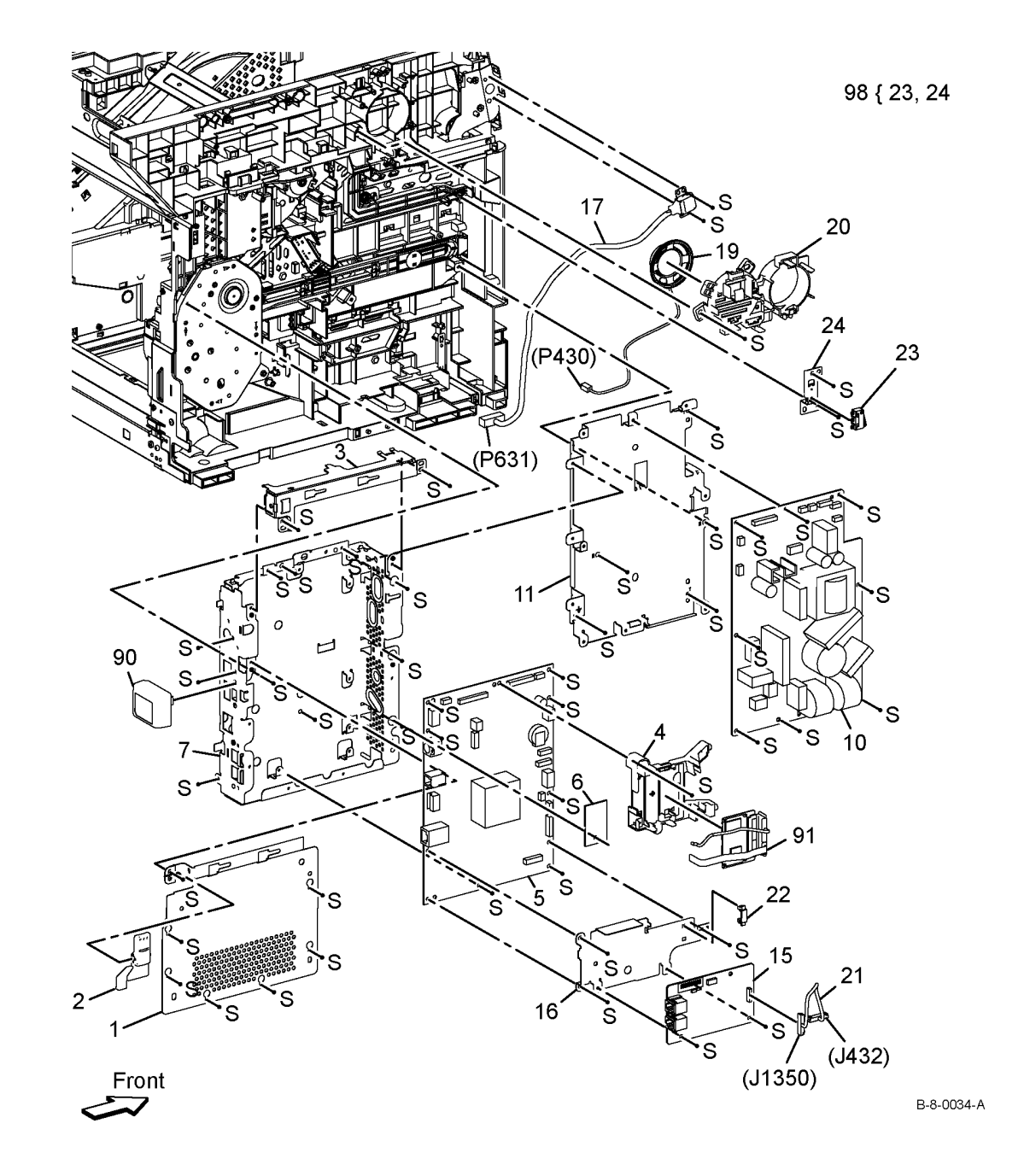

## PL 18.2 Electrical (2 of 3)

| ltem | Part      | Description                    |
|------|-----------|--------------------------------|
| 1    | _         | MCU cover (Not Spared)         |
| 2    | 960K91313 | MCU PWB B400 (REP 18.4) / B405 |
|      |           | (REP 18.3)                     |
| 3    | -         | MCU bracket (Not Spared)       |
| 4    | -         | MCU housing (Not Spared)       |
| 5    | 105K30958 | HVPS B400 (REP 18.6) / B405    |
|      |           | (REP 18.5)                     |
|      |           |                                |

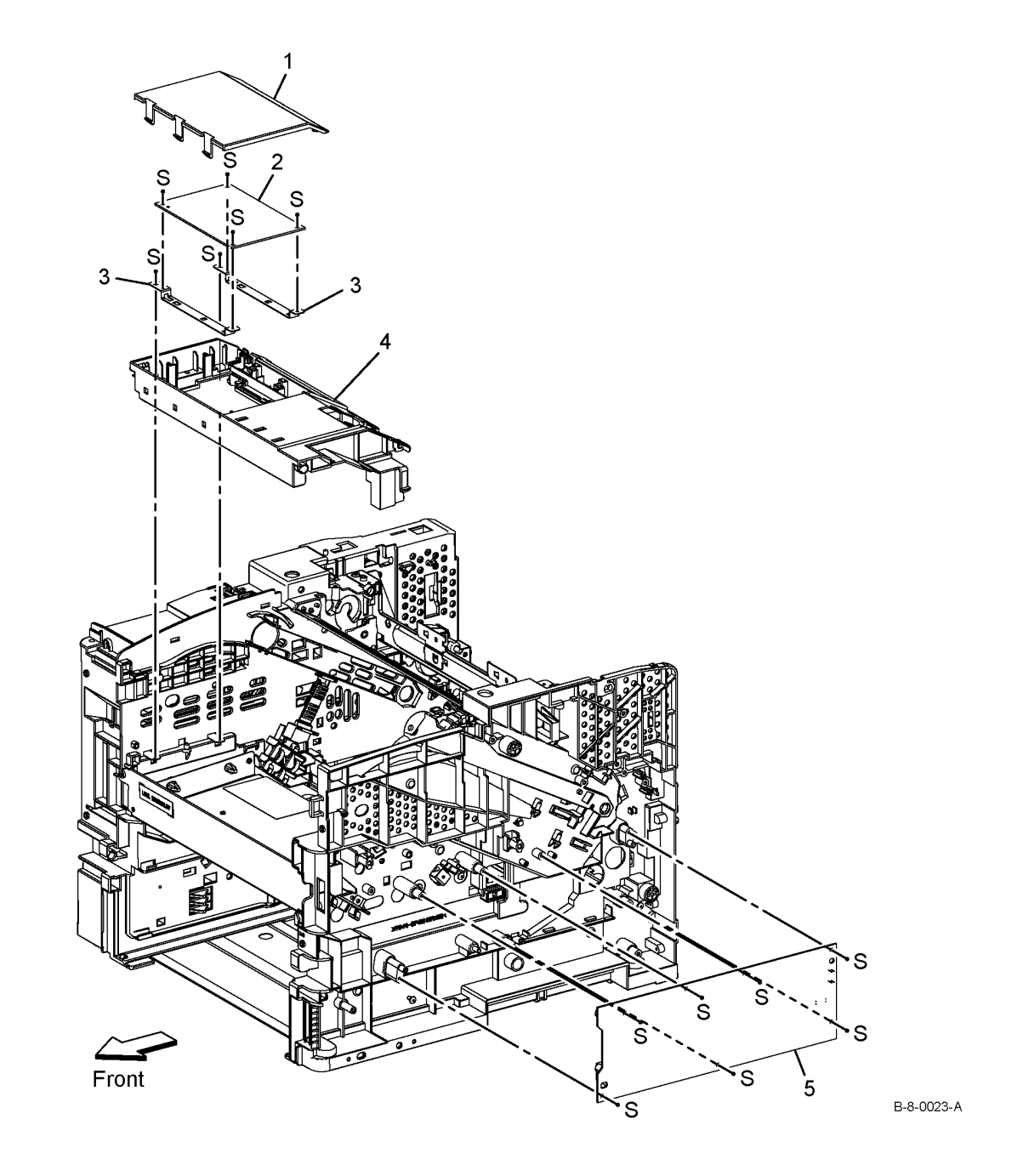

## PL 18.3A Electrical (3 of 3) - B400

| ltem | Part      | Description                                      |
|------|-----------|--------------------------------------------------|
| 1    | 952K33311 | Inlet harness assembly 220V (REP 18.12)          |
| -    | 952K10222 | Inlet harness assembly 110V (REP 18.12)          |
| 2    | _         | Switch bracket (Not Spared)                      |
| 3    | -         | ESS harness assembly (Not Spared)                |
| 4    | -         | ESS power harness assembly (Not Spared)          |
| 5    | _         | LV harness assembly (Not Spared)                 |
| 6    | -         | MCU 24V harness assembly (Not Spared)            |
| 7    | _         | Not used                                         |
| 8    | -         | Option feeder harness assembly                   |
|      |           | (Not Spared)                                     |
| 9    | -         | FSR harness assembly (Not                        |
|      |           | Spared)                                          |
| 10   | -         | Dispenser motor harness assembly<br>(Not Spared) |
| 11   | -         | Main motor harness assembly (Not                 |
| 12   | _         | Xerographics CRUM harness                        |
|      |           | assembly (Not Spared)                            |
| 13   | -         | HV harness assembly (Not Spared)                 |
| 14   | _         | Test rely harness assembly (Not                  |
|      |           | Spared)                                          |
| 15   | _         | Exit sensor harness assembly (Not                |
|      |           | Spared)                                          |
| 16   | -         | Rear fan harness assembly (Not                   |
|      |           | Spared)                                          |
| 17   | -         | Harness assembly (Not Spared)                    |
| 18   | -         | Drawer harness assembly (Not                     |
|      |           | Spared)                                          |

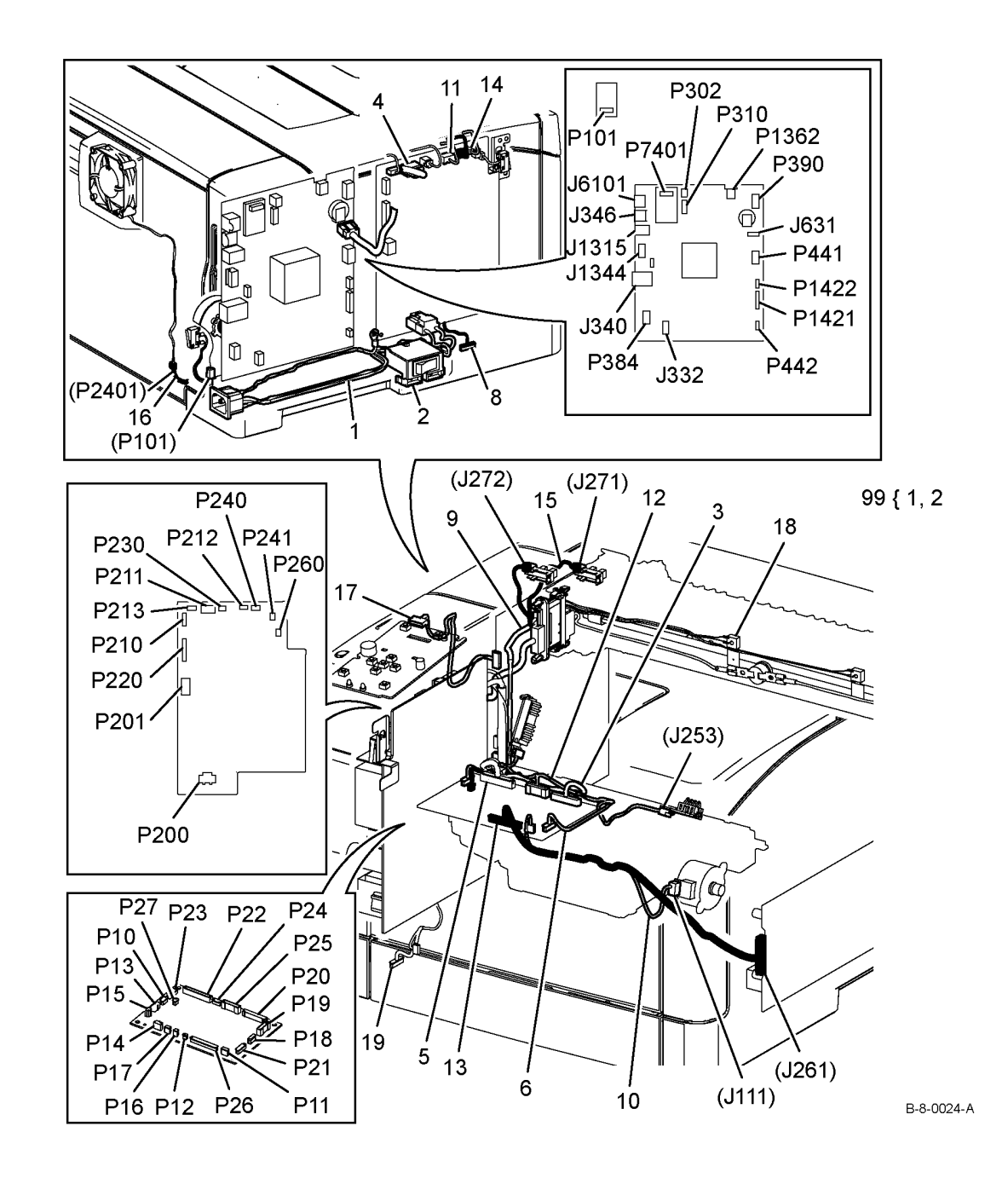

## PL 18.3B Electrical (3 of 3) - B405

| ltem | Part      | Description                                      |
|------|-----------|--------------------------------------------------|
| 1    | 952K33311 | Inlet harness assembly 220V (REP 18.11)          |
| -    | 952K33301 | Inlet harness assembly 110V (REP 18.11)          |
| 2    | _         | Switch bracket (Not Spared)                      |
| 3    | -         | ESS harness assembly (Not<br>Spared)             |
| 4    | -         | ESS power harness assembly (Not Spared)          |
| 5    | _         | LV harness assembly (Not Spared)                 |
| 6    | -         | MCU 24V harness assembly (Not Spared)            |
| 7    | _         | Not used                                         |
| 8    | -         | Option feeder harness assembly                   |
|      |           | (Not Spared)                                     |
| 9    | -         | FSR harness assembly (Not                        |
|      |           | Spared)                                          |
| 10   | -         | Dispenser motor harness assembly<br>(Not Spared) |
| 11   | -         | Main motor harness assembly (Not                 |
| 12   |           | Spareu)<br>Xaragraphics CPLIM barnoss            |
| 12   | -         | assembly (Not Spared)                            |
| 13   | _         | HV barness assembly (Not Spared)                 |
| 14   | _         | Test rely harness assembly (Not                  |
| ••   |           | Spared)                                          |
| 15   | _         | Exit sensor harness assembly (Not                |
|      |           | Spared)                                          |
| 16   | _         | Rear fan harness assembly (Not                   |
|      |           | Spared)                                          |
| 17   | -         | Harness assembly (Not Spared)                    |
| 18   | _         | Drawer harness assembly 110V/                    |
|      |           | 220V (Not Spared)                                |

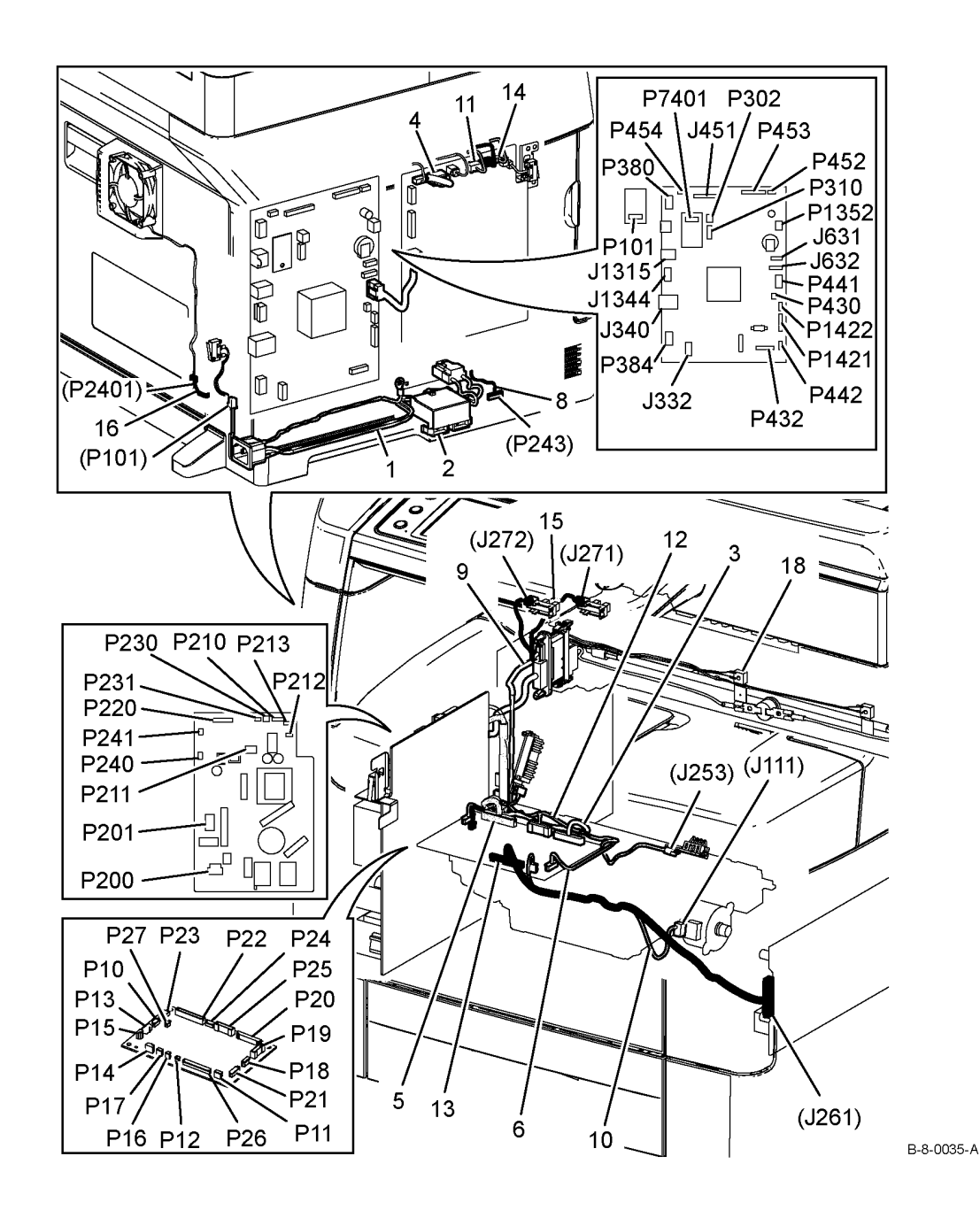

## PL 19.1A Cover (1 of 3) - B400

| ltem           | Part                                | Description                                                                    |
|----------------|-------------------------------------|--------------------------------------------------------------------------------|
| 1              | -                                   | Top front cover (P/O PL 19.1A Item<br>98)                                      |
| 2              | -                                   | Front cover (P/O PL 19.1A Item 98)<br>(REP 19.2)                               |
| 3              | -                                   | Interlock actuator (P/O PL 19.1A<br>Item 98)                                   |
| 4              | -                                   | Interlock spring (P/O PL 19.1A Item<br>98)                                     |
| 5              | -                                   | Interlock holder (P/O PL 19.1A Item<br>98)                                     |
| 6              | -                                   | MSI instruction label (P/O PL 19.1A                                            |
| 7              | -                                   | Logo - plate assembly (P/O PL                                                  |
| 8              | -                                   | Cover extension (P/O PL 19.1A                                                  |
| 9              | -                                   | 2nd cover extension (P/O PL 19.1A<br>tem 90)                                   |
| 10             | 948K02680                           | Exit top cover assembly (REP                                                   |
| 11             | -                                   | Exit top cover (P/O PL 19.1A Item                                              |
| 12             | -                                   | Bottom exit cover (P/O PL 19.1A                                                |
| 13<br>98<br>99 | 848E82653<br>948K02610<br>948K02600 | Right cover (REP 19.8)<br>Front cover assembly kit<br>Cover extension assembly |
|                |                                     | -                                                                              |

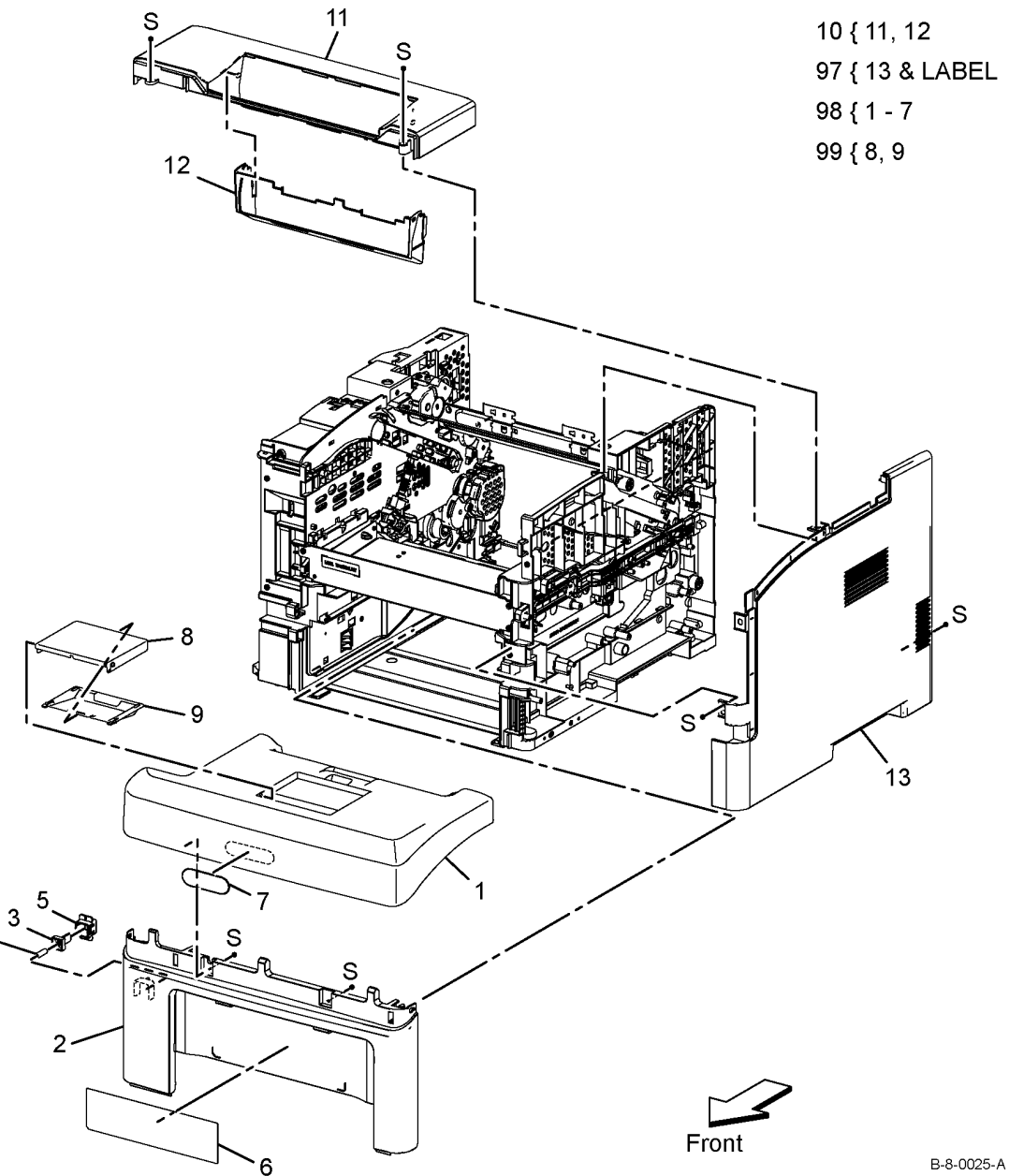

## PL 19.1B Cover (1 of 3) - B405

| ltem | Part        | Description                         | S S 10       | { 11, 12 |
|------|-------------|-------------------------------------|--------------|----------|
| 1    | _           | Front top cover (P/O PL 19.1B Item  |              |          |
|      |             | 98)                                 | 30           | {1-9     |
| 2    | -           | Front cover (P/O PL 19.1B Item 98)  | 99           | { 8, 9   |
|      |             | (REP 19.1)                          | ا در ۲۰ ۱۱ آ | (-,-     |
| 3    | -           | Interlock actuator (P/O PL 19.1B    |              |          |
|      |             | Item 98)                            | 12           |          |
| 4    | -           | Interlock spring (P/O PL 19.1B Item |              |          |
|      |             | 98)                                 |              |          |
| 5    | -           | Interlock holder (P/O PL 19.1B Item |              | <i>A</i> |
|      |             | 98)                                 |              | 0        |
| 6    | -           | MSI instruction label (P/O PL 19.1B |              |          |
|      |             | Item 98)                            |              | 16       |
| 7    | -           | XC logo plate assembly (P/O PL      |              | η IO     |
| _    |             | 19.1B Item 98)                      |              | i        |
| 8    | -           | Cover extension (P/O PL 19.1B       |              |          |
|      |             | Item 99) (REP 19.5)                 |              |          |
| 9    | -           | 2nd cover extension (P/O PL 19.1B   |              | 5/       |
| 4.0  | 0.401/00070 | Item 99)                            |              | 1        |
| 10   | 948K02670   | Exit top cover assembly             |              | - /      |
| 11   | -           | Exit top cover (P/O PL 19.1B Item   |              | (        |
|      |             | 10)                                 |              | 1        |
| 12   | -           | Exit bottom cover (P/O PL 19.1B     |              |          |
| 10   |             | Item 10)                            |              | a        |
| 13   | -           | Not used                            |              |          |
| 14   | -           | Not used                            | 8            | S        |
| 15   | 822E29580   | Scanner outer right cover           |              | م مر     |
| 16   | 822E29570   | Scanner inner right cover           |              |          |
| 17   | 848K68342   | Right cover (REP 19.7)              |              | /        |
| 98   | 948K02640   | Front cover assembly kit            |              |          |
| 99   | 948K02600   | Cover extension assembly            |              | 17       |
|      |             |                                     |              |          |
|      |             |                                     |              |          |
|      |             |                                     |              |          |

Front

6

S

## PL 19.2A Cover (2 of 3) - B400

| ltem | Part      | Description                                               |                |
|------|-----------|-----------------------------------------------------------|----------------|
| 1    | 822E29340 | WiFi cap cover (REP 19.20)                                | 3 { 4 - 7      |
| 2    | 822E29390 | Left cover (REP 19.12)                                    |                |
| 3    | 948K02220 | ESS window cover assembly (REP 19.4)                      | 99 { 10 - 1    |
| 4    | -         | ESS window cover (P/O PL 19.2A<br>Item 3)                 |                |
| 5    | -         | Knurling screw (P/O PL 19.2A Item 3)                      |                |
| 6    | -         | E-ring (P/O PL 19.2A Item 3)                              |                |
| 7    | -         | Window plate (P/O PL 19.2A Item<br>3)                     | 4 <sup>6</sup> |
| 8    | 848E82672 | Rear under cover (REP 19.18)                              |                |
| 9    | -         | Not used                                                  |                |
| 10   | -         | Rear cover assembly (P/O PL<br>19.2A Item 99) (REP 19.14) |                |
| 11   | -         | DTS out earth spring (P/O PL<br>19.2A Item 99)            |                |
| 12   | -         | Duplex chute assembly (P/O PL<br>19.2A Item 99)           | 60             |
| 99   | 848K70060 | Rear cover assembly                                       | (              |

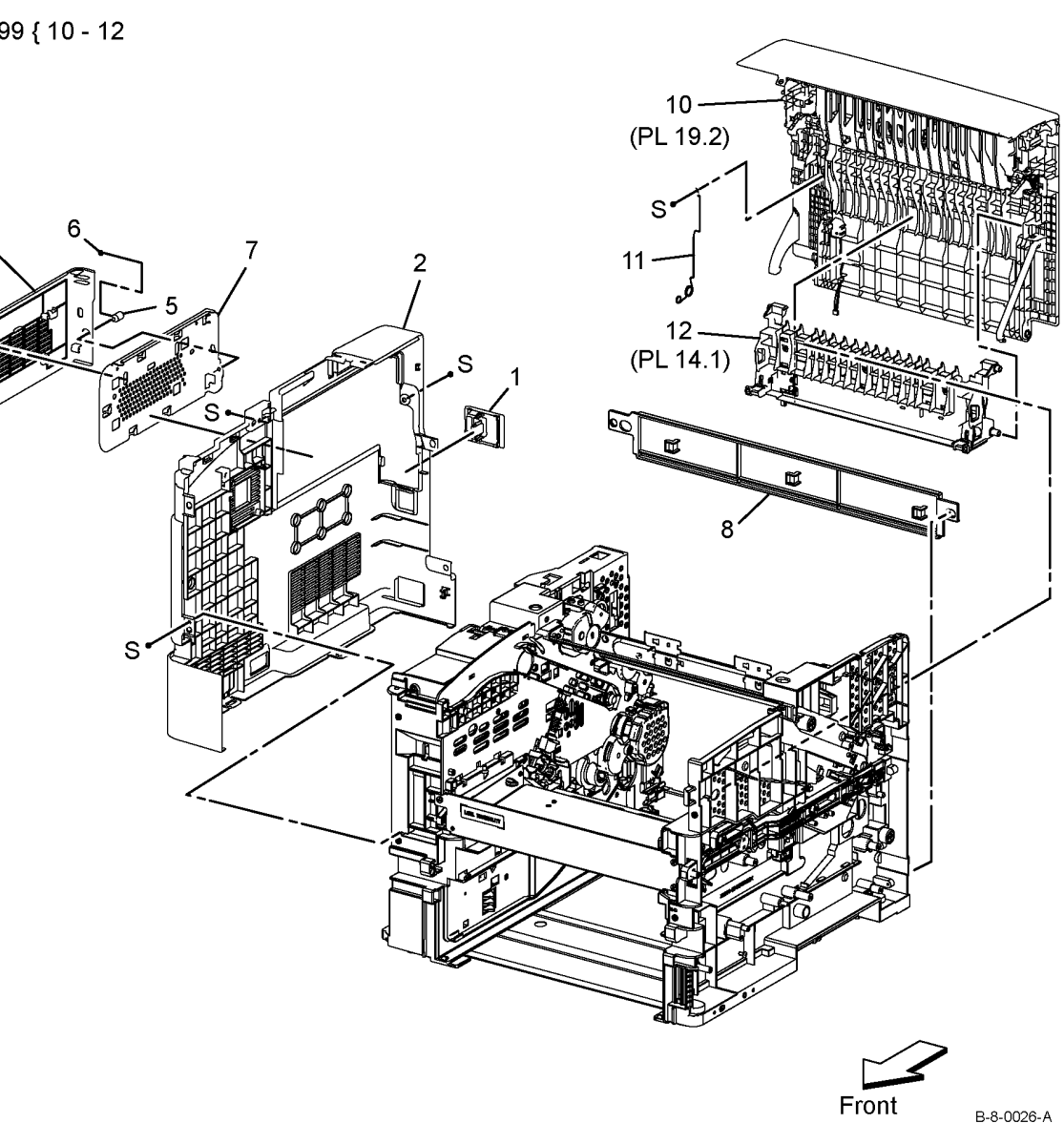

### PL 19.2B Cover (2 of 3) - B405

| ltem | Part      | Description                                               |              |   |
|------|-----------|-----------------------------------------------------------|--------------|---|
| 1    | 822E29340 | WiFi cap cover (REP 19.19)                                | 4 { 5 - 8    |   |
| 2    | 848E89213 | Scanner left cover                                        | 00 ( 10 12   |   |
| 3    | 822E29521 | Left cover (REP 19.11)                                    | 99 { 10 - 12 |   |
| 4    | 948K02210 | ESS window cover assembly (REP 19.3)                      |              |   |
| 5    | -         | ESS window cover (P/O PL 19.2B<br>Item 4)                 |              |   |
| 6    | -         | Knurling screw (P/O PL 19.2B Item<br>4)                   |              | • |
| 7    | -         | E-ring (P/O PL 19.2B Item 4)                              |              | Ż |
| 8    | -         | Window plate (P/O PL 19.2B Item<br>4)                     |              |   |
| 9    | 848E82672 | Rear under cover (REP 19.17)                              |              |   |
| 10   | -         | Rear cover assembly (P/O PL<br>19.2B Item 99) (REP 19.13) | S and S      |   |
| 11   | -         | DTS out earth spring (P/O PL<br>19.2B Item 99)            | 8            |   |
| 12   | -         | Duplex chute assembly (P/O PL<br>19.2B Item 99)           | S S S        |   |
| 99   | 948K02690 | Rear cover assembly                                       |              |   |

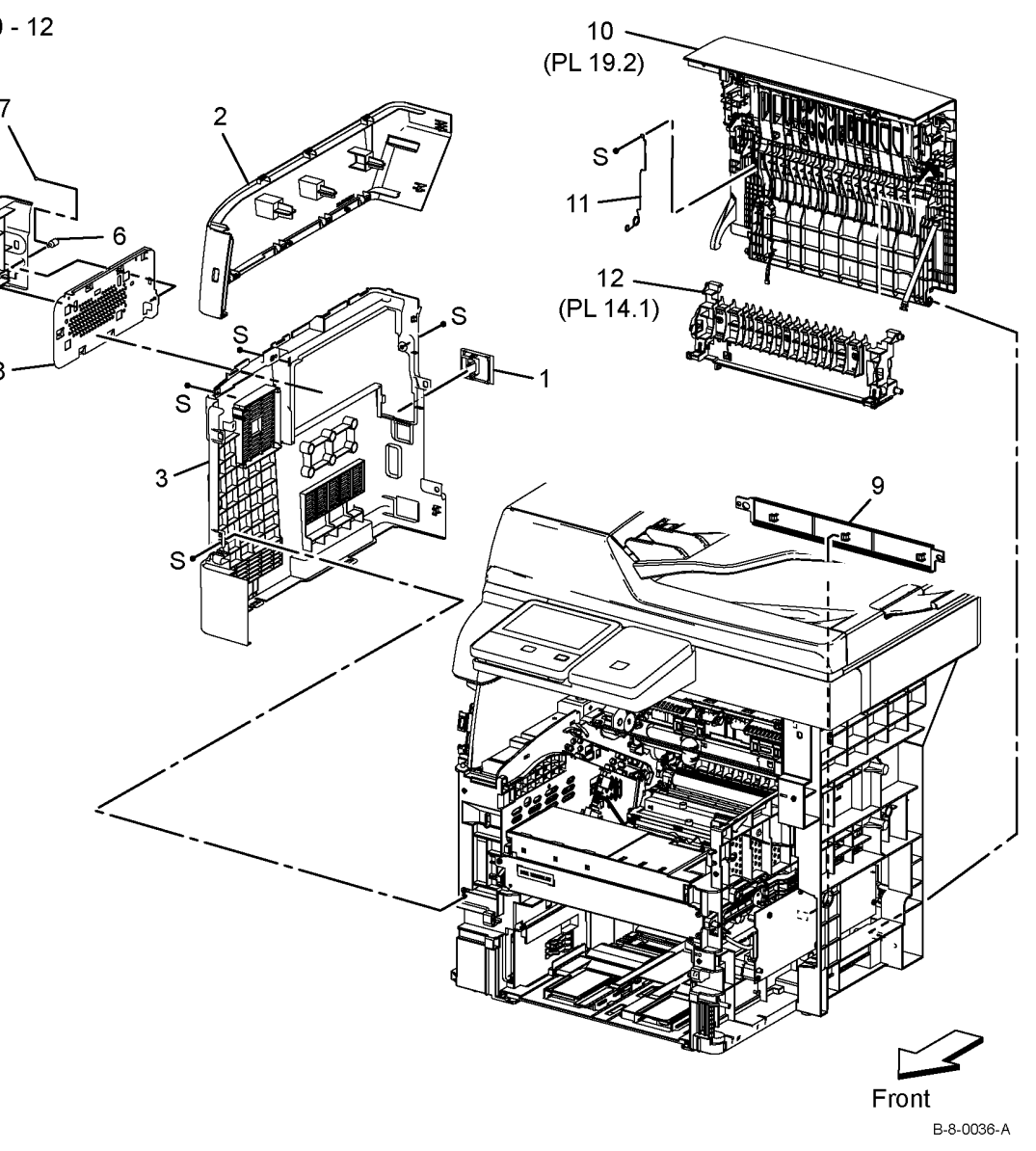

## PL 19.3A Cover (3 of 3) - B400

| ltem | Part      | Description                     |
|------|-----------|---------------------------------|
| 1    | -         | Rear cover (Not Spared)         |
| 2    | -         | Top rear cover (Not Spared)     |
| 3    | -         | Rear latch cover (Not Spared)   |
| 4    | -         | Rear latch (Not Spared)         |
| 5    | -         | Duplex out chute (Not Spared)   |
| 6    | -         | Rear latch spring (Not Spared)  |
| 7    | 868E76893 | Rear strap                      |
| 8    | -         | Rear guide harness (Not Spared) |
| 9    | 127E86632 | Rear fan (REP 19.16)            |
| 10   | -         | Screw (Not Spared)              |

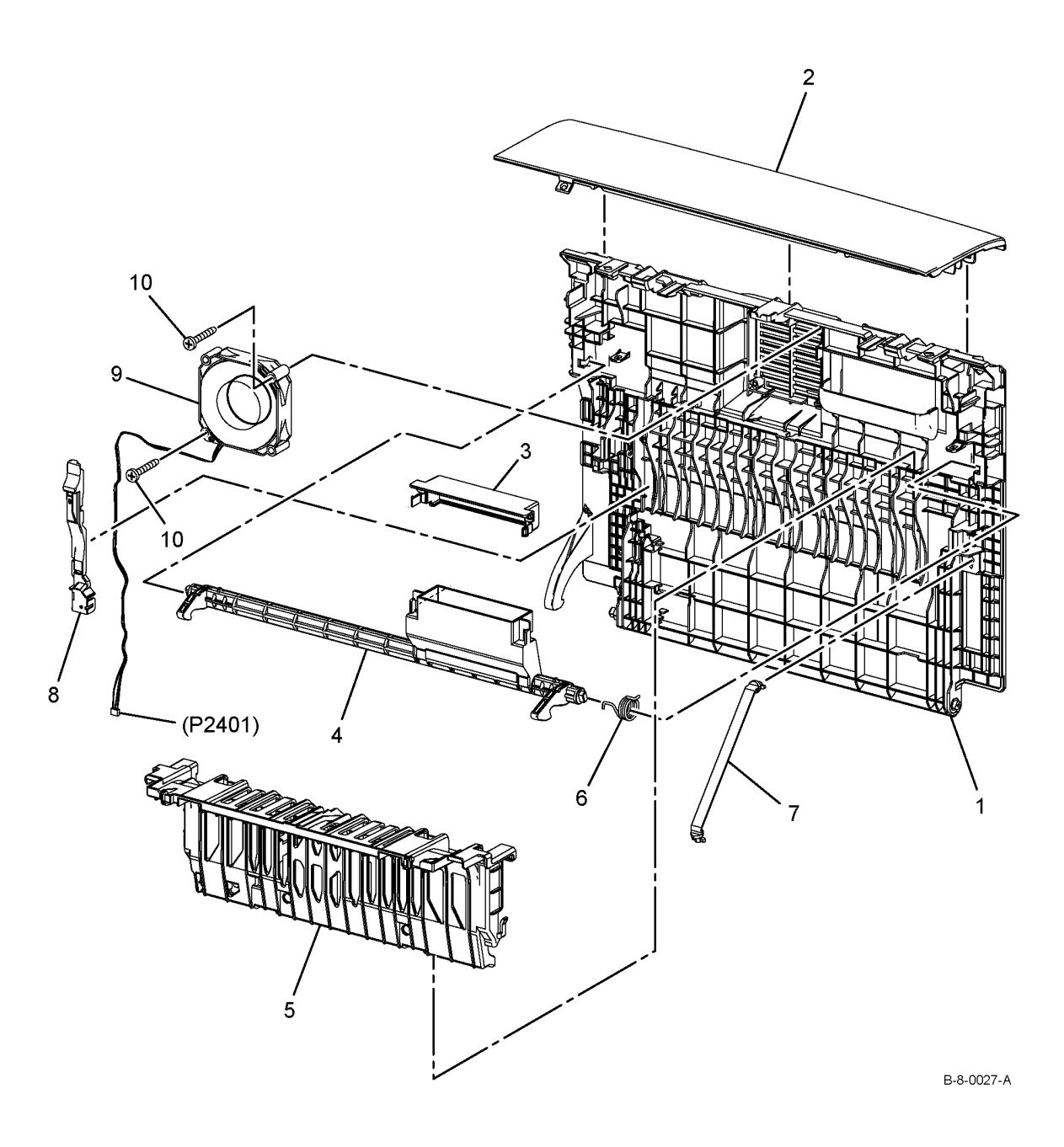

## PL 19.3B Cover (3 of 3) - B405

| Part      | Description                                                  |
|-----------|--------------------------------------------------------------|
| -         | Rear cover (Not Spared)                                      |
| -         | Top rear cover                                               |
| -         | Rear latch cover (Not Spared)                                |
| -         | Rear latch (Not Spared)                                      |
| -         | Duplex out chute (Not Spared)                                |
| -         | Rear latch spring (Not Spared)                               |
| 868E76893 | Rear strap                                                   |
| -         | Rear guide harness (Not Spared)                              |
| 127E86632 | Rear fan (REP 19.15)                                         |
| -         | Screw (Not Spared)                                           |
|           | Part<br>-<br>-<br>-<br>-<br>868E76893<br>-<br>127E86632<br>- |

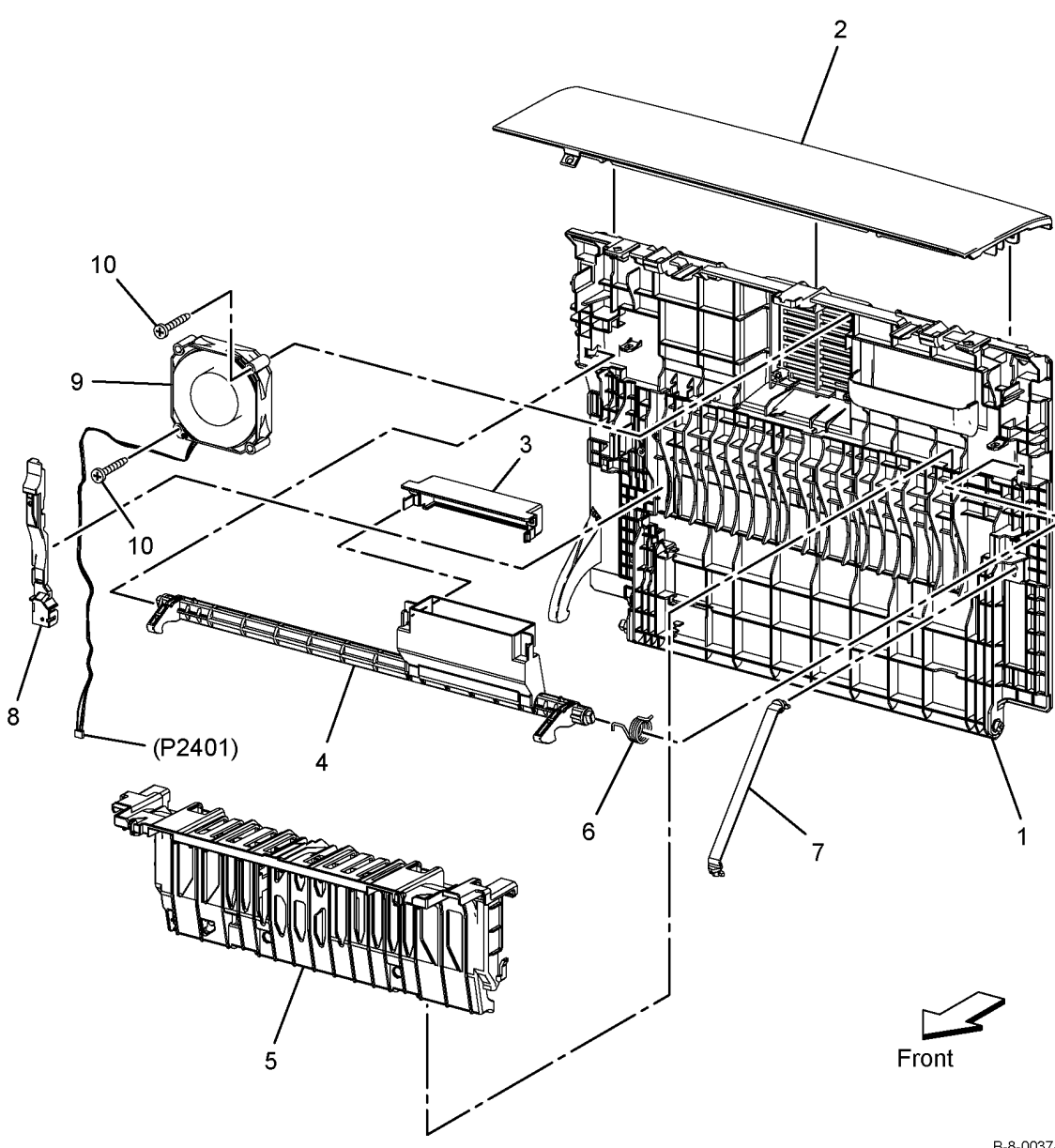

### PL 21.1 Scanner

| ltem | Part      | Description                                        |
|------|-----------|----------------------------------------------------|
| 1    | 059K81533 | Scanner assembly (REP 21.1)                        |
| 2    | -         | DADF top cover (P/O PL 21.1 Item                   |
| 3    | -         | DADF roller assembly (P/O PL 21.1                  |
|      |           | Item 95) (REP 21.4)                                |
| 4    | -         | Separation pad (P/O PL 21.1 Item<br>95) (REP 21.3) |
| 5    | -         | DADF frame assembly (P/O PL                        |
| _    |           | 21.1 Item 1)                                       |
| 7    | -         | Not used                                           |
| 8    | -         | Not used                                           |
| 9    | 003K89860 | Right hinge assembly (REP 21.2)                    |
| 10   | 003K89140 | Left hinge assembly (REP 21.2)                     |
| 11   | 050K71060 | DADF tray assembly (REP 21.6)                      |
| 12   | -         | Not used                                           |
| 13   | -         | Not used                                           |
| 14   | 062K25595 | IIT Assembly                                       |
| 15   | -         | Not used                                           |
| 16   | -         | Not used                                           |
| 17   | -         | Left stopper plate (P/O PL 21.1                    |
|      |           | Item 96)                                           |
| 18   | -         | Right stopper plate (P/O PL 21.1<br>Item 96)       |
| 19   | -         | Idle spring (P/O PL 21.1 Item 96)                  |
| 20   | -         | Idle roll assembly (P/O PL 21.1<br>Item 96)        |
| 21   | _         | Not used                                           |
| 22   | _         | Sensor (P/O PL 21.1 Item 11)                       |
| 23   | _         | Not used                                           |
| 24   | _         | Not used                                           |
| 25   | _         | Harness (P/O PL 21.1 Item 11)                      |
| 26   | _         |                                                    |
| 27   | _         | DADF tray (P/O PL 21.1 Item 11)                    |
| 95   | 604K85850 | DADF pick up module kit (mid)                      |
| 96   | 604K85860 | DADF top cover assembly (mid)<br>(REP 21.5)        |
| 97   | -         | DADF top cover kit (P/O PL 21.1<br>Item 1)         |

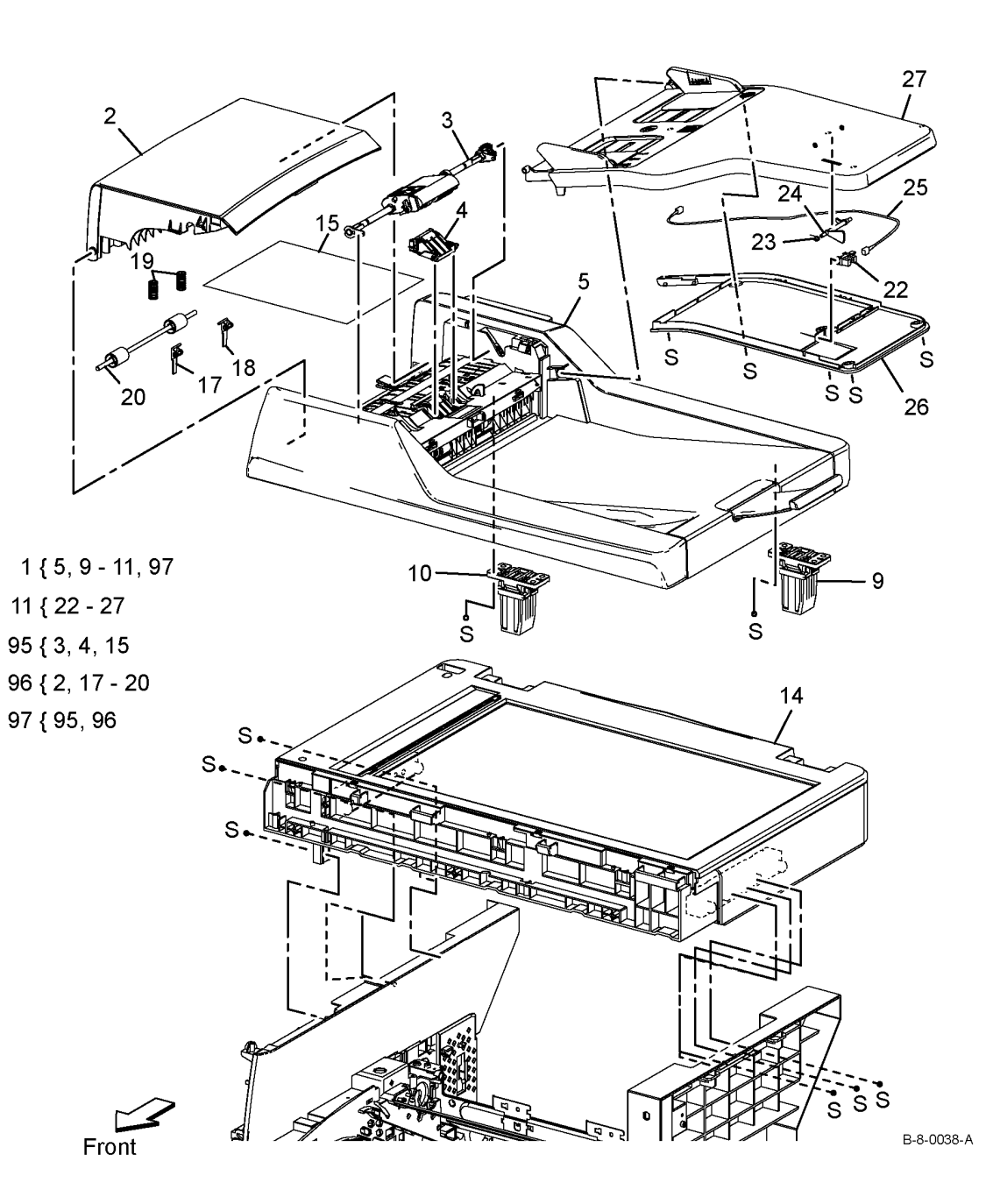

## **6 General Procedures/Information**

#### GP 1 to GP 9

| 6-3  |
|------|
| 6-4  |
| 6-5  |
| 6-5  |
| 6-7  |
| 6-8  |
| 6-10 |
| 6-11 |
| 6-11 |
|      |

#### GP 10 to GP 19

| GP 10 How to Switch the Machine On or Off      | 6-13 |
|------------------------------------------------|------|
| GP 11 How to Safely Lift or Move Heavy Modules | 6-13 |
| GP 12 Machine Lubrication                      | 6-14 |
| GP 13 Network Clone Procedure                  | 6-14 |
| GP 14 How to Set the Date and Time             | 6-16 |
| GP 15 Paper and Media Size Specifications      | 6-17 |
| GP 16 Installation Space Requirements          | 6-18 |
| GP 17 Electrical Power Requirements            | 6-19 |
| GP 18 Environmental Data                       | 6-19 |
| GP 19 Administrator Log In                     | 6-20 |

#### GP 20 to GP 26

| GP 20 First Print Out/Copy Time and Startup Time  | 6-21 |
|---------------------------------------------------|------|
| GP 21 Restriction of Hazardous Substances (RoHS)  | 6-21 |
| GP 22 Printing Reports                            | 6-22 |
| GP 23 Obtaining Audit and Device Logs             | 6-22 |
| GP 24 Cleaning the Document Glass and White Strip | 6-23 |
| GP 25 Special Boot Modes                          | 6-23 |
| GP 26 Ethernet Crossover Cable Setup              | 6-24 |
| GP 27 System Administrator Password Reset         | 6-25 |

#### GP 40

| GP 40 Glossary of Terms, Acronyms and Abbreviations | 5-27 |
|-----------------------------------------------------|------|
|-----------------------------------------------------|------|

#### dC118 to dC131

| dC118 Jam Counter      | 6-33 |
|------------------------|------|
| dC120 Failure Counter  | 6-33 |
| dC122 Shutdown History | 6-34 |
| dC125 Faults           | 6-34 |
| dC131 NVM Read/Write   | 6-35 |

#### dC132 to dC1011

| dC132 Machine ID and Billing Data | 6-37 |
|-----------------------------------|------|
| dC135 HFSI Counter                | 6-37 |
| dC140 Analog Component Monitoring | 6-38 |
| dC301 NVM Initialization          | 6-38 |
| dC305 UI Panel Diagnostics        | 6-39 |

#### 

#### **BUS Update 1**

### **GP 1 Service Diagnostics Entry and Exit**

#### Purpose

This procedure describes how to enter and exit diagnostics and the available service routines.

**NOTE:** When diagnostics is entered, all existing copy jobs are cancelled and an 'Offline' screen message is displayed.

#### How to Enter Diagnostics

- 1. Switch on the machine, GP 10.
- 2. When the machine is ready, press and hold the Home button for 5 seconds.

**NOTE:** The system administrator can set an extra level of diagnostics password protection 'Customer Service Engineer Access Restriction'. Security sensitive customers may have this feature enabled. If this feature is enabled, obtain the maintenance password from the customer.

- 3. When the passcode screen opens, enter the passcode, 6789 or the CE maintenance password, then touch OK. If the maintenance password is unavailable, refer to Maintenance Password Not Available. Touch the OK button on the UI.
- 4. Touch Diagnostics.
- 5. Select the relevant diagnostics routine:
  - dC118 Jam Counter
  - dC120 Failure Counter
  - dC122 Shutdown History
  - dC125 Faults
  - dC131 NVM Read/Write
  - dC132 Machine ID and Billing Data
  - dC135 HFSI Counter
  - dC140 Analog Component Monitoring
  - dC301 Initialize NVM
  - dC305 Panel Diagnostics
  - dC330 Component Control
  - dC355 Hard Disk Diagnostics
  - dC500 Blank Page Threshold Value
  - dC612 Print Test Pattern
  - dC945 IIT Calibration
  - dC1010 Signals Sending Test
  - dC1011 Relay On/Off Test

#### How to Exit Diagnostics

- 1. Touch the Exit button. Select either Clear Error Log History or Keep Error Log History.
- 2. Touch the Service button.
- 3. Touch the Log Out button.

#### Maintenance Password Not Available

If the maintenance passcode is unavailable, perform the steps that follow:

- 1. From the Embedded Web Server Home screen, select Log In, then Admin.
- 2. Enter the password '1111' (default setting). Select **Log In**. If the administrator password is unknown, perform GP 19 System Administrator Password Reset.
- 3. Select System, Security.
- Select Customer Service Engineer Access Restriction. If this option is not displayed, select SSL/TSL Settings, then enable HTTP-SSL/TLS Communication. Then select OK, then Restart Now. After the restart, select System, then Security, then Customer Service Engineer Access Restriction.
- 5. Disable the feature, select **OK**, then **Restart Now**.
- 6. Enter diagnostics normally.

### **GP 2 Fault Codes and History Logs**

#### Purpose

To describe access to fault history information and explain the fault code structure.

#### Fault Data Available from Diagnostics

Diagnostics (GP 1) gives access to the fault history options that follow:

- For information on paper jam codes, refer to dC118 Jam Counter.
- For information on failures, refer to dC120 Failure Counter.
- For information on current machine faults, refer to dC125 Faults.

#### Function, Fault, Component Codes

Refer to Table 1 for a description of some of the function and fault code prefixes.

#### Table 1 Function and fault code prefixes

| Chain Code         | Function                              |
|--------------------|---------------------------------------|
| 002                | User interface                        |
| 003                | Network Controller (IITSC)            |
| 005                | Document transportation (DADF)        |
| 010                | Paper Handling/Fuser                  |
| 016                | Network controller (Controller)       |
| 017                | Network controller (Controller)       |
| 018                | Network controller (Network)          |
| 021                | Network controller (EP Accessory)     |
| 023                | Network controller (MF-UI)            |
| 024                | Network controller (IOTSC)            |
| 025                | Network controller (HDD/SSD)          |
| 026                | Network controller (JRM)              |
| 027                | Network controller (Network)          |
| 028                | Network controller (IOTSC)            |
| 029                | Network controller (Network)          |
| 03X                | Fax                                   |
| 04X                | IOT Manager/Drive                     |
| 05X                | IOT (Jam Zone / Fuser)                |
| 06X                | ROS, IIT                              |
| 07X (X = tray No.) | Paper Trays and Handling / Interlocks |
| 09X                | Xerographics                          |
| 102                | USB                                   |
| 103                | Network controller (IITSC)            |
| 116                | Network controller (Controller)       |
| 117                | Network controller (Controller)       |
| 118                | Network controller (Network)          |
| 121                | Network controller (EP Accessory)     |
| 123                | Network controller (MF-UI)            |
| 124                | Network controller (IOTSC)            |
| 127                | Network controller (Network)          |
| 133                | Network controller (Fax)              |
| 500                | Diagnostics Mode                      |

### **GP 3 Device Information**

#### Purpose

To provide machine hardware and software information.

#### Service Information Available

From the Home screen, touch the Device button. This gives the options that follow:

- Language
- About:
  - Device Name
  - Model
  - Serial Number
  - Xerox Asset Tag
  - Customer Asset Tag
  - Software Version
  - Contact information
  - Network information
  - WiFi information
  - Job Overwrite
  - Information Pages
- Notifications
- Paper Trays
- Supplies
- Billing Usage
- Support

## **GP 4 Machine Software**

#### Purpose

To provide machine software information and explain the software loading procedures.

#### **Obtaining Machine Software**

The firmware download manager tool (FWDLMgr.exe) and the device firmware file (.bin) can be downloaded from the Xerox.com, Product Support & Drivers page.

#### Procedure

Four methods are available to download the machine software:

- 1. Software Loading via the Special Boot Menu
- 2. Software Loading via the Embedded Web Server
- 3. Software Download via the USB Port
- 4. Software Download via the Network Port (Port 9100)

#### Software Loading via the Special Boot Menu

- 1. Download the firmware (.bin) file, refer to Obtaining Machine Software.
- 2. Create a folder named 'DWLD' on the USB memory device.
- 3. Store the software download file (.bin) in the 'DWLD' folder
- 4. Switch off the machine, GP 10. Insert the USB memory device.
- Enter special boot mode, GP 25. Select Download Mode on SPECIAL BOOT MENU 1/3, then touch YES. The UI will display SW update progress. The machine will eventually reboot.

# 

Do not switch off the printer until the reboot is complete. The printer will reboot after the download is complete.

6. After the reboot, a Software Upgrade Report will print. Remove the USB memory device.

#### Software Loading via the Embedded Web Server

There are three options available for updating the software via the Embedded Web Page:

- Check Now
- Periodic Updates
- Updates with File Specified

Check Now

Use this feature to check for software updates.

Perform the steps that follow:

- 1. Log in as an administrator via the Embedded Web Server. Ensure that software Update is set to **Enable** (Home/System/Software Update/Enable).
- 2. Touch Check Now.

Periodic Updates

Use this feature setup the device to check periodically (daily, weekly, monthly) for software updates.

Perform the steps that follow:

- 1. Log in as an administrator via the Embedded Web Server. Ensure that software Update is set to **Enable** (Home/System/Software Update/Enable).
- 2. Under the Check Automatically banner, use to pull down menu to set "When should the Device check for updates?" to Never, Daily, Weekly or Monthly.

Updates with File Specified

Perform the steps that follow:

- 1. Download the firmware (.bin) file, refer to Obtaining Machine Software.
- 2. Log in as an administrator via the Embedded Web Server. Ensure that software Update is set to **Enable** (Home/System/Software Update/Enable).
- 3. Under the Update with File Specified banner, touch **Select**.
- 4. Browse to where the firmware file (.bin) is located. Select the (.bin) file, then touch **Install Now**.

#### Software Download via the USB Port

Perform the steps that follow:

- 1. Download the appropriate firmware download manager tool (FWDLMgr.exe) and firmware (.bin) to an appropriate file location on the PWS. Refer to Obtaining Machine Software.
- 2. Connect a USB cable (type A/B) from the PWS to the machine.
- 3. Double click on FWDLMgr.exe to run the firmware download manager tool.
- 4. Touch Agree on the Firmware Update Tool (License).
- 5. The Printer Model And File Selection window will open. From the pull down menu, select the printer model, then browse to where the firmware file (.bin) is located. Double-click the (.bin) file then select **Add**, then select **Next**.
- 6. The Communication Interface Selection window will open. Select USB Port, then select Next.
- 7. The software update status appears on the Update in Progress screen.

#### 

Do not switch off the machine until the reboot is complete. The machine will reboot after the download is complete.

8. When the update is complete, the Result window will open. Touch **complete**. The machine will reboot, and a Software Upgrade Report will be printed.

#### Software Download via the Network Port (Port 9100)

Perform the steps that follow:

- 1. Download the appropriate firmware download manager tool (FWDLMgr.exe) and firmware (.bin) to an appropriate file location on the PWS. Refer to Obtaining Machine Software.
- 2. Switch off the machine, GP 10.
- 3. Disconnect the ethernet cable from the machine. Connect an ethernet crossover cable from the PWS network port to the machine network port. Refer to GP 26 Ethernet Cross-over Cable Setup.
- 4. Switch on the machine, GP 10. When the machine reaches the Ready state, print a configuration report, GP 22.

- 5. Ensure the IP address (refer to the configuration report) of the machine can be pinged from the PWS:
  - a. Open a command window. Select **Start** and in the Search box, type CMD, then press **Enter**.

**NOTE:** If the Windows key is enabled (the key located in the lower left corner with the Microsoft logo), hold the Windows key down, press R and release both keys to open the Run dialog, type CMD, then press **Enter** to open a Command window.

- b. In the Command window (where the blinking cursor is) type ping. Press the space bar once, then enter the IP address of the device. Press **Enter**.
- c. If the ping command is successful, the device will reply four times. This should not take more than two or three seconds.
- d. If the ping command times out, or responds with 'host unreachable', check the IP address that was entered. If the IP address is correct, contact 2nd level support.
- 6. Log in as an administrator via the Embedded Web Server. Ensure that software Update is set to **Enable** (Home/System/Software Update/Enable).
- 7. Double click on FWDLMgr.exe to run the firmware download manager tool.
- 8. Touch Agree on the Firmware Update Tool (License).
- 9. The Printer Model And File Selection window will open. From the pull down menu, select the printer model, then browse to where the firmware file (.bin) is located. Double-click the (.bin) file then touch **Add** and then touch **Next**.
- 10. The Communication Interface Selection window will open. Select Network (Port9100), then touch Next.
- 11. The Printer Specification window will open. Specify the printer to be updated (entering the IP address is the best method). Touch **Next** to start the software download.
- 12. The software update status appears on the Update in Progress screen.

#### 

Do not switch off the machine until the reboot is complete. The machine will reboot after the download is complete.

13. When the update is complete, the Result window will open. Touch **complete**. The machine will reboot, and a Software Upgrade Report will be printed.

### **GP 5 Miscellaneous Checks**

#### Purpose

To indicate which types of problems to look for when checking or inspecting parts of the machine.

#### Procedure

- 1. Assess the fault. Check if the part is broken, too loose or too tight. Check if it needs cleaning or lubricating.
- 2. Check the components that follow as appropriate:
  - Actuators
  - Bearings
  - Drive Belts
  - Gears
  - Gravity Fingers and Stripper Fingers
  - Harnesses and Wiring
  - Rollers
  - Shafts

#### Actuators

- Free movement.
- Damage
- Contamination.

#### Bearings

- Wear.
- Damage.
- Contamination.

#### **Drive Belts**

- Wear.
- Damaged teeth.
- Correct tension.
- Contamination of tension rollers and support shafts.

#### Gears

- Contamination.
- Chips or cracks.
- Wear.
- Misalignment.

#### **Gravity Fingers and Stripper Fingers**

- Free movement.
- Missing fingers.
- Damage.
- Contamination on the fingers, rollers or on the pivot shaft.

#### Harnesses and Wiring

Continuity.

- Overheated insulation.
- Damaged insulation near moving parts and sharp edges.
- Pin and receptacle damage on connectors.

### Rollers

- Flats.
- Tears.
- Contamination.
- Secure E-clips and other retainers.

#### Shafts

- Contamination.
- Misalignment.
- Rotates without binding.

### GP 6 How to Check a Motor

This procedure describes how to check the motors that follow:

- Two Wire DC Motors.
- Four Wire Stepper Motor.
- Six Wire Stepper Motor.

#### **Initial Actions**

## 

Ensure that the electricity to the machine is switched off while performing tasks that do not need electricity. Refer to GP 10. Disconnect the power cord. Electricity can cause death or injury. Moving parts can cause injury.

- 1. Check that the motor is free to rotate.
- 2. Check that all the motor's mechanisms are clean, free to move and lubricated correctly.
- 3. Enter the component control code for the motor. Refer to dC330. Run the motor for 30 seconds. If the motor shows signs of, or can be heard to slow down, then the motor is defective. Replace the motor.
- 4. Perform the appropriate procedure:
  - Two Wire DC Motors.
  - Four Wire Stepper Motor.
  - Six Wire Stepper Motor.

**NOTE:** The voltages, PJ numbers, pin numbers and PWB names shown are an example only.

#### Two Wire DC Motors

**NOTE:** In cases where the motor may be driven forward or backward, the same 2 feed wires are used, but the voltages on them are reversed, to reverse the motor direction. Such motors may have 2 component control codes, for forward and reverse. A typical application is a tray lift motor with a tray-up and a tray-down direction.

- Disconnect PJB (Flag 2). Check that +24V is measured when the component control code for the motor is entered.
- Disconnect PJA (Flag 1). Check for +24V on the LVPS.
- Disconnect PJC (Flag 3). Check that the signal changes on the ESS PWB when the component control code for the motor is entered.
- Check the wiring and the connectors for the motor circuit.

#### Four Wire Stepper Motor

**NOTE:** A stepper motor with an internal open circuit may appear to be fully functional under dC330 component control. However, under normal operation it will run with intermittent failure. Use the standard digital meter to check that the resistance of the stepper motor coils are similar.

- Disconnect PJH (Flag 6). Check the motor on pulses on the harness when the component control code for the motor is entered.
- Disconnect PJJ (Flag 6). Check the motor on pulses on the harness when the component control code for the motor is entered.

Check the wiring and the connectors for the motor circuit.

#### Six Wire Stepper Motor

**NOTE:** A stepper motor with an internal open circuit may appear to be fully functional under dC330 component control. However, under normal operation it will run with intermittent failure. Use the standard digital meter to check that the resistance of the stepper motor coils are similar.

- Disconnect PJF (Flag 5). Check the +24V supply and the motor on pulses when the component control code for the motor is entered.
- Disconnect PJD (Flag 4). Check the +24V, +5V and 0V supplies.
- Check the clock pulses (Flag 4).
- Check that the signal on PJD pin 13 (Flag 4) changes when the component control code for the motor is entered.
- Check the wiring and the connectors for the motor circuit.

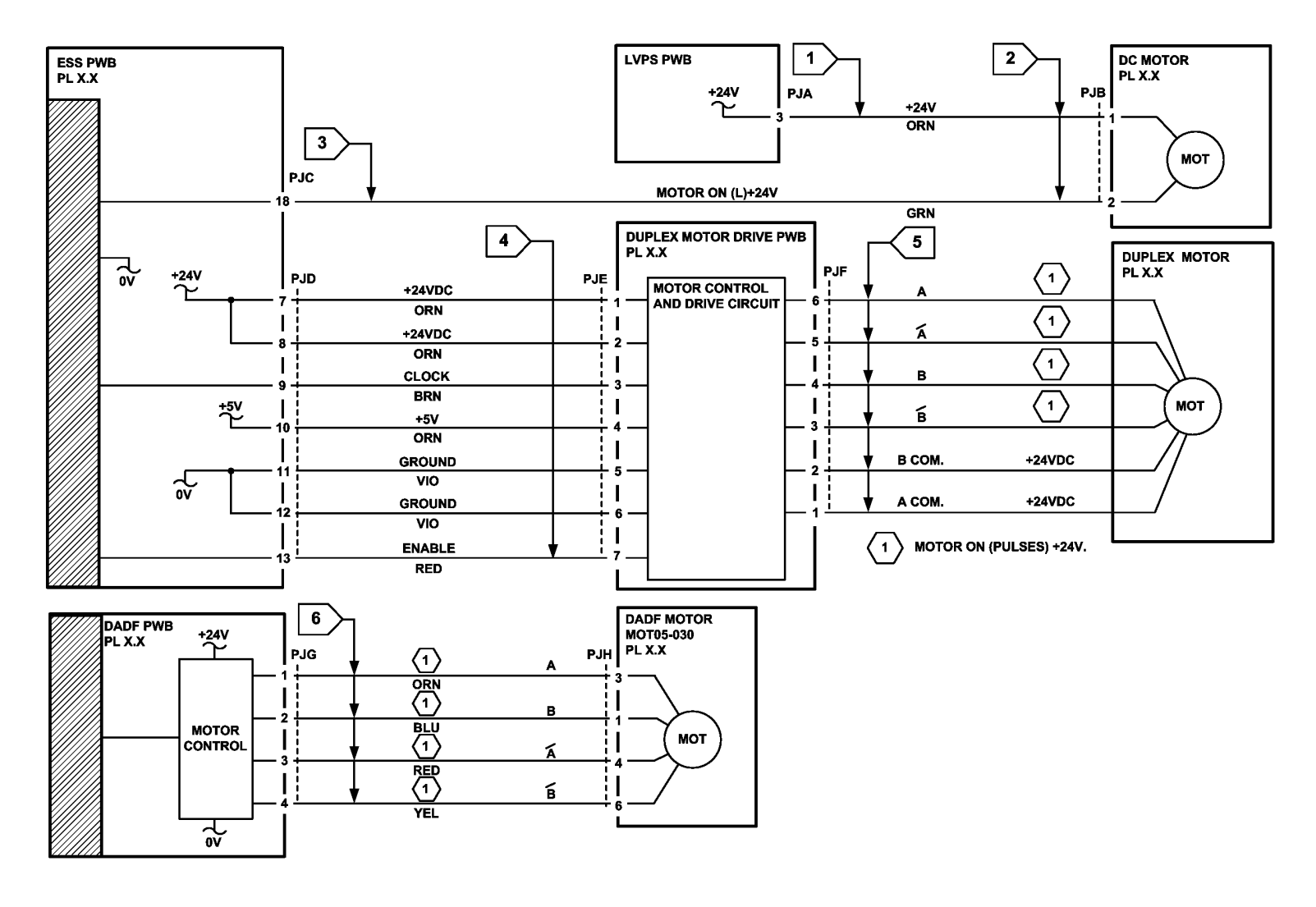

TB-1-0360-A

Figure 1 Wiring diagram

### GP 7 How to Check a Sensor

#### Description

Use this procedure to check the operation of a sensor.

**NOTE:** The upper circuit diagram in Figure 1 shows a flag sensor. Some sensors have a resistor within the sensor. Other sensors require a resistor on the PWB, such as R1 in Figure 1. The resistor limits the current through the LED. This decreases the voltage on the sensor LED to 1.2V, typically.

NOTE: The voltages, PJ numbers, pin numbers and PWB names shown are an example only.

#### **Initial Actions**

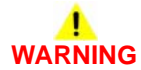

Ensure that the electricity to the machine is switched off while performing tasks that do not need electricity. Refer to GP 10. Disconnect the power cord. Electricity can cause death or injury. Moving parts can cause injury.

Perform the steps that follow:

- 1. Ensure that the sensor is installed correctly.
- 2. Clean the sensor and the area around the sensor.
- 3. If a flag actuator is installed, check that it has free movement.
- 4. Check that the paper path is clear.
- 5. If the sensor activates by a surface that reflects, check that the surface is clean. Also ensure that there is not an obstruction between the sensor and the surface.
- 6. If the sensor actuates by an encoder disc, ensure the holes or gaps in the disc are aligned correctly with the sensor.

#### **Sensor Action**

In the upper sensor in Figure 1, when light from the LED is allowed to fall on the photo-sensitive transistor, the sensing line, PJA, pin 2, is low. When light from the LED is blocked by the flag, the sensing line is high.

In the lower sensor in Figure 1, when light from the LED is reflected by the paper onto the photo-sensitive transistor, the sensing line, PJE, pin 2 is low. When no paper is present, no light falls on the transistor and the sensing line is high.

#### **Quick Sensor Check**

Enter the component control code for the sensor. Refer to dC330. Activate the sensor. If the display changes, the sensor operates correctly. If the display does not change, perform the procedure.

#### Procedure

For the upper sensor in Figure 1:

- Disconnect PJA (Flag 1). Check for +3.3V and 0V at PJA on the harness.
- Disconnect PJC (Flag 2). Check the wiring and the connectors for the sensor circuit.
- Check for +3.3V and 0V at PJC (Flag 2) on the ESS PWB.
- If necessary, install new components or repair the wiring.

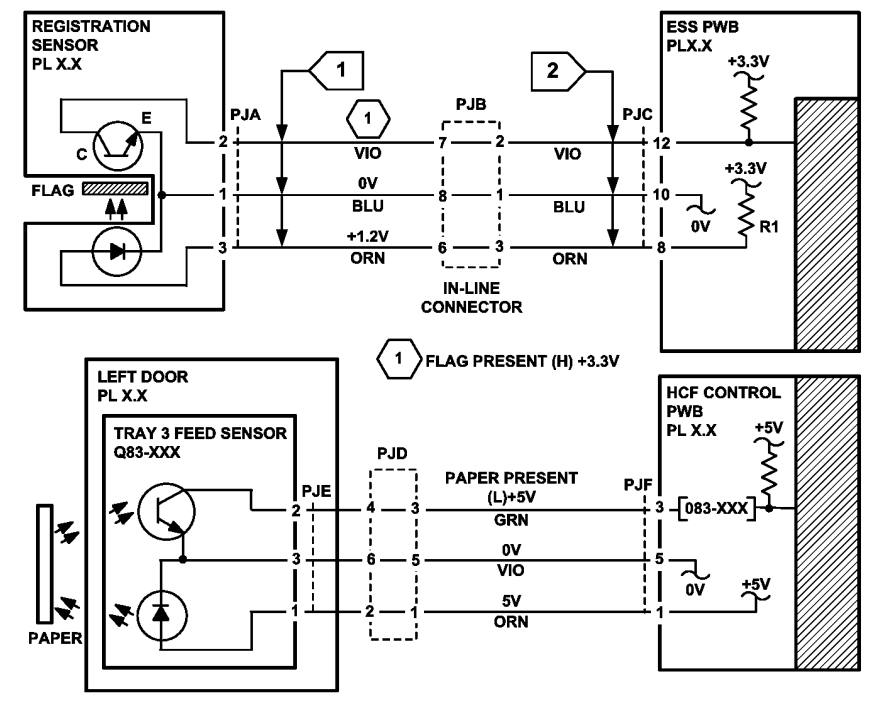

TB-1-0361-A

Figure 1 Wiring diagram

### GP 8 How to Check a Solenoid or Clutch

#### Description

Use this procedure to check a clutch or solenoid.

#### **Initial Actions**

# 

Ensure that the electricity to the machine is switched off while performing tasks that do not need electricity. Refer to GP 10. Disconnect the power cord. Electricity can cause death or injury. Moving parts can cause injury.

- 1. For a clutch, check that the mechanical components are clean, free to move and are lubricated correctly
- 2. For a solenoid, check that the armature and associated mechanical components are free to move.

#### Procedure

NOTE: The voltages, PJ numbers, pin numbers and PWB names shown are an example only.

**NOTE:** When a solenoid is energized in diagnostics, armature movement is seen. When a clutch is energized in diagnostics, the sound of the clutch action is heard. If possible, energize the motor connected to the clutch to confirm when the clutch is energized.

- Check that the signal changes on the ESS PWB (Flag 1) when the component control code for the clutch or solenoid is entered.
- Disconnect PJC (Flag 2). Check that +24V is measured when the component control code for the clutch or solenoid is entered.
- Disconnect PJD (Flag 3). Check for +24V on the LVPS.
- Check the wiring and the connectors for the clutch or solenoid circuit.

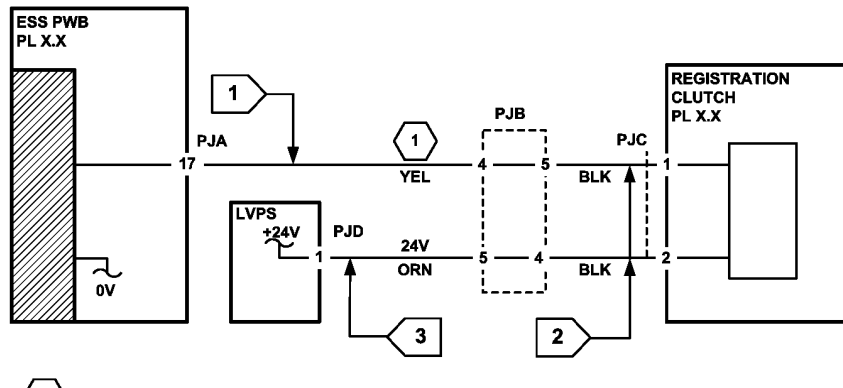

1 XREGISTRATION CLUTCH ON (L) +24V

## GP 9 How to Check a Switch

#### Description

Use this procedure to check the operation of a switch.

**NOTE:** The circuit in Figure 1 shows an interlock switch activated by the closing of a door.

#### **Initial Actions**

# WARNING

Ensure that the electricity to the machine is switched off while performing tasks that do not need electricity. Refer to GP 10. Disconnect the power cord. Electricity can cause death or injury. Moving parts can cause injury.

Manually check that the switch operates. Ensure that the magnet or other actuator has enough mechanical movement to operate the switch.

NOTE: The voltages, PJ numbers, pin numbers and PWB names shown are an example only.

#### Procedure

- Disconnect PJA (Flag 1). Check the electrical operation of the switch.
- Disconnect PJB (Flag 1). Check for +5V and 0V on the IOT PWB.
- Check the wiring and the connectors for the switch circuit.

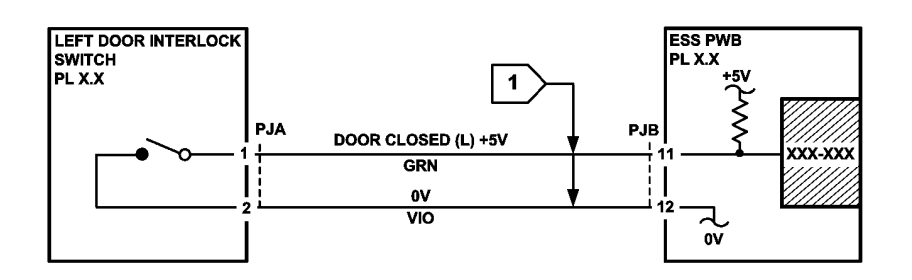

Figure 1 Wiring diagram

Figure 1 Wiring diagram

### GP 10 How to Switch the Machine On or Off

#### Purpose

To show how to switch off or switch on the machine without the loss of customer data or damage to the system hardware.

# 

Do not use the power button as a safety disconnect device. The power button is not a disconnect device. Disconnect the power cord from the supply to isolate the equipment. Refer to:

- Switch On Procedure
- Switch Off Procedure
- Restart
- Sleep Mode

#### Switch On Procedure

- 1. After the machine has been switched off, wait a minimum of 2 minutes before the machine is switched on.
- 2. After a service call, ensure that all service tools are removed from the machine.
- 3. Connect the power lead from the power supply outlet to the machine.
- 4. For B400 only, switch on the main power switch.
- 5. Press the Power button on the UI.
- 6. The machine will perform a power on self test (POST). The POST checks that the hard-ware resources are available to run the operating system. If a POST fault is detected, the machine is prevented from booting. The fault is communicated via a LEDs on the ESS PWB. Refer to the OF 2 POST Error Rap.

#### Switch Off Procedure

## 

Do not disconnect the power cord or interrupt the electricity supply before the power down is complete unless advised. The data and software can become damaged.

- 1. Press the Power button on the UI. The Power Down Options window will display.
- 2. Touch the Power Off button.
- 3. For B400, switch off the main power switch.
- 4. When the machine has switched off, remove the power lead from the outlet.

#### Restart

Restart is selected from the Power Down Options window. When pressed, the machine should restart within 2 minutes.

#### **Sleep Mode**

Sleep is selected from the Power Down Options window. When pressed, the machine should immediately enter sleep mode.

### GP 11 How to Safely Lift or Move Heavy Modules

#### Purpose

Use this procedure when lifting or moving heavy modules.

#### Procedure

When removing heavy modules from the machine, the instructions that follow must be observed:

1. Ensure that a suitable stable surface to support the module after removal is located in close proximity to the machine.

**NOTE:** Other parts of the machine are not a suitable stable surface.

- 2. Ensure that the height of the support surface is between 750mm and 1000mm (30 inches and 39 inches).
- 3. Ensure that there are no hazards or obstacles between the machine and the support surface.
- 4. If instructed to remove the module toward the rear of the machine and only 1 person is available, the module must be removed while standing at the rear of the machine. If 2 people are available, the module may be removed while standing at the front of the machine.
- 5. Two people are required if the module is to be lifted on to the floor or lifted from the floor.

### **GP 12 Machine Lubrication**

#### Purpose

To give information on the use of lubricants.

#### Procedure

## WARNING

Ensure that the electricity to the machine is switched off while performing tasks that do not need electricity. Refer to GP 10. Disconnect the power cord. Electricity can cause death or injury. Moving parts can cause injury.

# 

# Only use lubricants as directed. Incorrect use of lubricants could seriously affect the performance of the machine.

Take the precautions that follow when performing machine lubrication:

- Wear disposable gloves.
- Only use lubricants that are specified in the Parts List.
- Only lubricate parts of the machine as directed in the relevant RAPs, Repairs, Adjustments and General Procedures.
- Apply only the smallest amount of lubricant, sufficient to lubricate the parts. To prevent contamination, remove any surplus lubricant before the machine is run.
- Take great care not to contaminate other parts of the machine with the lubricant.

## **GP 13 Network Clone Procedure**

#### Purpose

Use this procedure to establish a network connection between the PWS and printer, create a copy of network configuration settings and then distribute these settings to multiple devices on the network. This cloning process can also be used to backup and restore network settings lost during a software reload.

**NOTE:** To establish a direct Ethernet connection between the PWS and printer requires the printer's driver installation CD-ROM, a crossover cable, and the PWS.

Depending on the printer, a Windows 7 (W7) driver might not be available on the printer's driver installation CD-ROM. If not, download the driver from Xerox.com under the Support and Drivers page. W7 has two kernal types, 32 and 64-bit. If installation the wrong driver is attempted, Windows displays an error to indicate the driver is incorrect. To check the kernal type, click on Start, in the right column, right click on Computer and select Properties, the kernal type will be listed as System Type.

#### Procedure

Refer to the relevant procedure:

- Establishing a LAN connection
- Creating the Clone File
- Using the Clone File
- Set a Static IP Address on the PWS
- PWS Browser Proxy Server Setting

#### **Establishing a LAN connection**

Use these steps to establish a Local Area Network (LAN) connection between the PWS and printer using a crossover cable.

**NOTE:** Record the original data for every change. It may be necessary to reset the IP address, depending on PWS usage and local network practice.

- 1. Print a Configuration Report, GP 14. Note the printer's IP address.
- 2. Connect the crossover cable between the PWS and printer.
- 3. Open a Command window (CMD) on the PWS.
  - If running XP, click on **Start**, then select **Run**. Type **CMD** in the Run dialog box and press **Enter**.
  - If running W7, select Start and in the Search box above the Start button, type CMD and press Enter.

**NOTE:** If the Windows key is enabled (the key located in the lower left corner with the Microsoft logo), hold the Windows key down, press R and release both keys to open the Run dialog box.

4. Type **ipconfig** at the prompt, record the current network settings displayed. Restore these settings when the LAN connection is no longer needed.

**NOTE:** Use the IPv4 address for the Local Area Connection, not the address listed under Wireless Ethernet Connection (if enabled in the laptop).
5. Check the IP addresses of the PWS and printer. If the PWS has been connected to the same subnet, the PWS and printer address should share the same values for the first three and have a different value for the forth number. Refer to Table 1 for an example.

|                | Printer       | PWS / Laptop  |  |
|----------------|---------------|---------------|--|
| IP Address     | 192.168.0.2   | 192.168.0.5   |  |
| Subnet Mask    | 255.255.255.0 | 255.255.255.0 |  |
| Gateway/Router | 192.168.0.1   | 192.168.0.1   |  |

#### Table 1 Example LAN settings

If the PWS and printer share similar, but unique IP address, continue. If not, use the Set a Static IP Address on the PWS to set the PWS IP address.

- 6. After verifying the IP addresses are correctly configured, PING the printer:
  - a. In the Command window (where the blinking cursor is) type the word **PING**. Press the space bar once and enter the printer's IP address and press **Enter**. As an example: ping 192.168.0.2.
  - b. If the printer responds to the PING command, it replies four times. This should not take more than two or three seconds.
  - c. If the PING command times out, or responds with "host unreachable", check the IP addresses that were entered. If the IP address is correct, contact 2nd level support.
- 7. If the PING command replies, exit the Command window (type "exit" at the prompt and press **Enter**). This test verifies the Ethernet connection is good.
- 8. Install the printer driver and setup the printer as a local printer. Select connect to the printer using "other" port type. From the dialog drop down select Standard TCP/IP port.
- 9. For the printer name or IP address, enter the printer's IP address (192.168.0.2 in this example).
- 10. When the driver installation finishes, Select **Yes** at the Print Test Print dialog box.

**NOTE:** If the test page does not print, the customer could have Accounting enabled (if the device supports it) requiring that a special code is submitted with the print job before the printer prints.

- 11. After the test print is completed, open a web browser on the PWS.
- 12. In the Address Bar (in place of a web site address or URL), enter the printer's IP address (192.168.0.2 in this example).
- 13. If the connection is working correctly, the web page of the printer will be displayed.

**NOTE:** If the printer's webpage cannot be opened, verify that Web Services are enabled on the configuration page. If the web browser is set to use a Proxy address for the internet connection, it will not be possible to open the printer's webpage as there will be no connection to that proxy server while directly connected to the printer via the crossover Ethernet cable. Refer to PWS Browser Proxy Server Setting for instructions on Internet Explorer proxy configuration.

# **Creating the Clone File**

**NOTE:** This procedure can be performed from any PC connected to the network or the PWS connected to the machine using an Ethernet crossover cable. The only requirement on the PC is an Internet Browser.

- 1. Open Internet Explorer
- 2. Enter the machine's IP address in the Address line and select Go.
- 3. When the **Internet Services** window opens, login to **Admin** mode, GP 23. Click on the **Home** tab, then the **Cloning** link.
- 4. Select individual parameters to clone from the device or Select/Clear All.
- 5. Click on Create.
- 6. If prompted, save the clone file to an easily remembered location that for later installation. If not prompted to save the file, look for it in the Downloads folder.
- 7. Click Close.
- 8. Log out of Admin mode, GP 19.

#### **Using the Clone File**

**NOTE:** This procedure can be performed from any PC connected to the network or the PWS connected to the machine using an Ethernet crossover cable. The only requirement on the PC is an Internet Browser.

- 1. Open Internet Explorer
- 2. Enter the machine's IP address in the Address line and select Go.
- 3. When the **Internet Services** window opens, login to **Admin**, GP 23. Click on the **Home** tab, then the **Cloning** link.
- 4. Click on the Select button.
- 5. Use the **Browse** button to navigate to the clone file, or type the full path to the file, then click **Open**.
- 6. Click Install.
- 7. Verify the cloned settings with a new Configuration Report.

# Set a Static IP Address on the PWS

Use this procedure to manually set the PWS IP address. Instructions are given for W7 and XP.

**NOTE:** If the PWS has a wireless Ethernet card/adapter installed, Windows will not use the wired Ethernet port by default until either the PWS is rebooted or the wireless Ethernet card is temporarily disabled. If unsure how to disable/enable the wireless Ethernet card, restart the PWS after setting the IP address.

#### For W7:

- 1. Open the Control Panel.
- 2. Select Network Sharing Center.
- 3. Select Change Adaptor Settings in the upper left corner of the Control Panel.
- 4. Right-click on Local Area Connection, then select Properties.
- 5. On the Networking tab (for local area connection), click on **Internet Protocol Version 4** (TCP/IPv4), then select **Properties**.
- Select Use the following IP address and enter an IP address similar to the printer to manually set the PWS IP address and subnet mask to match the printer's IP configuration settings.
- 7. Click **OK** twice and exit Network Connections and return to Creating the Clone File.

#### For XP:

- 1. Click Start and select Control Panel.
- 2. Click Network and Internet Connections and then select Network Connections.
- 3. Right-click on Local Area Connection and then select Properties.
- 4. On the General tab (for local area connection), click Internet Protocol (TCP/IP), and then click on Properties.
- 5. Click **Use the following IP address** to manually set the computer's IP address and subnet mask to match the printer's IP configuration.
- 6. Click OK twice to exit Network Connections and return to Creating the Clone File.

# **PWS Browser Proxy Server Setting**

The following steps ensure the proxy server settings are correct.

- 1. Open Windows Internet Explorer.
- 2. Select Tools Internet Options.
- 3. Select the Advanced tab.
- 4. Scroll down to **HTTP 1.1 Settings**.
- 5. Ensure that the "Use HTTP 1.1 through proxy connections" box is un-checked.
- 6. Select **OK** to close the **Internet Options** window.
- 7. Close Windows Internet Explorer.

# GP 14 How to Set the Date and Time

# Purpose

To set the machine's date and time.

# Procedure

Perform the steps that follow:

- 1. Enter Customer Administration Mode, GP 19.
- 2. Touch the Device button.
- 3. Touch General.
- 4. Touch Date and Time.
- 5. Set the correct Time Zone, Date and Time, and date and time display settings, then select OK.
- 6. Log out of Customer Administration Mode, GP 19.

# **GP 15 Paper and Media Size Specifications**

# Purpose

To list the paper and media size specifications.

# Specifications

**NOTE:** Check that the paper tray settings match the paper size in the tray.

Refer to Table 1 for supported paper size and weight for the standard tray, the 550 sheet option feeder(s) and the MSI tray.

#### Table 1 Supported paper size and weight

| Tray                    | Supported Paper (Standard Size)                         | Supported Paper (Non-Standard Size)<br>(W x L)                                | Supported Paper Weight     | Capacity          | Remarks                        |
|-------------------------|---------------------------------------------------------|-------------------------------------------------------------------------------|----------------------------|-------------------|--------------------------------|
| Standard<br>tray        | Min: A6SEF<br>Max: Legal 8.5x14 inches SEF              | Min: 76.2x127mm (3x5 inches)<br>Max: 215.9 x 355.6mm (8.5x14 inches)          | 60 to 220gsm (16 to 80lbs) | 550 (60gsm/16lbs) | Stack height 54mm (2.1 inches) |
| 550 sheet option feeder | Min: A5SEF<br>Max: Legal 8.5x14 inches SEF              | Min: 139.7x210mm (A5 to 8.5 inches)<br>Max: 215.9 x 355.6mm (A5 to 14 inches) | 60 to 220gsm (16 to 80lbs) | 550 (60gsm/16lbs) | Stack height 54mm (2.1 inches) |
| MSI                     | Min: Postcard, Envelope<br>Max: Legal 8.5x14 inches SEF | Min: 76.2x127mm (3x5 inches)<br>Max: 215.9x355.6mm (8.5x14 inches)            | 60 to 220gsm (16 to 80lbs) | 150 (60gsm/16lbs) | Stack height 15mm (0.6 inch)   |

# **GP 16 Installation Space Requirements**

### Purpose

To outline the general space requirements to enable safe use and adequate access for service.

# 

Do not work in a confined space. 1 m (39 inches) space is needed for safe working.

# 

USA and Canada. Do not install this machine in a hallway or exit route that does not have 1.12 m (44 inches) of space additional to the normal space requirements in front of the machine. To conform with fire regulations this additional 1.12 m (44 inches) of space is needed in front of the machine in hallway and exit routes.

#### **Machine Height**

Refer to Table 1.

| Table 1 | Machine | Height | Specifications |
|---------|---------|--------|----------------|
|---------|---------|--------|----------------|

| Configuration                       | Height (mm) | Height (Inches) |
|-------------------------------------|-------------|-----------------|
| MFP with standard paper try only    | 551         | 21.69           |
| MFP with 3 550 sheet option feeders | 971         | 38.2            |
| SFP with standard paper tray only   | 458         | 18              |
| SFP with 3 550 sheet option feeders | 740         | 29.1            |

# **Machine Weight**

Refer to Table 2.

#### **Table 2 Machine Weight Specifications**

| Configuration                       | Weight (kg) | Weight (Ibs) |
|-------------------------------------|-------------|--------------|
| MFP with standard paper try only    | 22          | 48.5         |
| MFP with 3 550 sheet option feeders | 32.5        | 71.7         |
| SFP with standard paper tray only   | 13.5        | 29.8         |
| SFP with 3 550 sheet option feeders | 23.1        | 50.9         |

## **Machine Dimensions and Installation Space Requirements**

Table 3 shows the dimensions of the MFP and SPF machines and the installation space required for safe operation.

**NOTE:** The installation dimensions in Table 3 allow for a 400 mm (15.8 inches) minimum safe work space around the machine. To ensure this minimum safe work space, it may be necessary to move the machine within the area specified.

A gap of 100mm (4 inches) is required at the rear for airflow to fans. This is also sufficient for the DADF when raised.

The installation dimensions in Table 3 show the machine footprint with the MSI and output trays fully extended.

Figure 1 represents a plan view of a machine installation and is to be read in conjunction with Table 3. The dimensions A and B outline a footprint of the machine within the boundary of safe operation, dimensions C and D. The dimension E indicates the area required for airflow/work space at the rear of the machine.

| Configuration | Machine Width<br>(MSI closed)<br>(A) mm/ | Machine<br>Depth<br>(B) mm/ | Install Width<br>Required<br>(C) mm/ | Install Depth<br>(D) mm/ | Rear Airflow<br>Space<br>(E) mm/ |
|---------------|------------------------------------------|-----------------------------|--------------------------------------|--------------------------|----------------------------------|
| MFP           | 495 / 19.5                               | 495 / 19.5                  | 1495 / 58.9                          | 995 / 39.2               | 400 / 15.7                       |
| SFP           | 459 / 18.1                               | 426 / 16.8                  | 1426 / 56.1                          | 959 / 37.8               | 400 / 15.7                       |

Table 3 Dimensions and space requirements

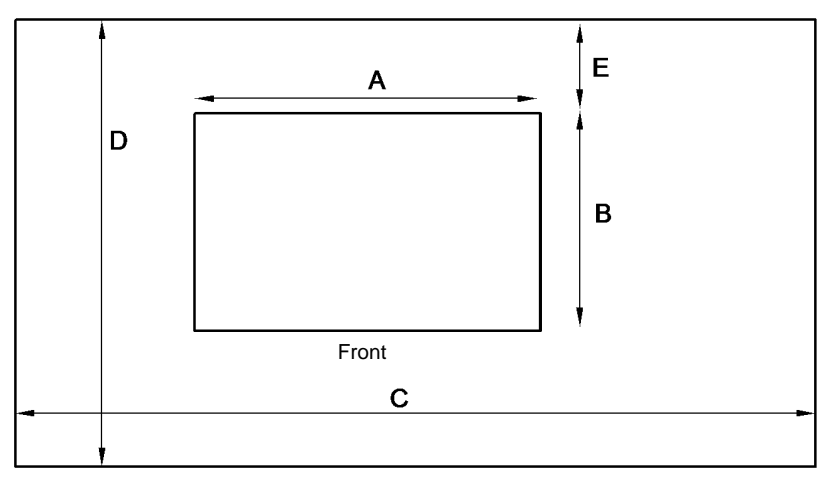

B-1-0302-A

Figure 1 Installation plan

# **GP 17 Electrical Power Requirements**

# **Power Requirements**

Refer to Table 1.

#### **Table 1 Electrical power requirements**

| Nominal Voltage                            | Average Current                | Comments                   |
|--------------------------------------------|--------------------------------|----------------------------|
| 110-127VAC<br>(60Hz) Plus 10%<br>minus 10% | Less than or equal to 11A RMS. | 50/60Hz plus 3Hz minus 3Hz |
| 220-240VAC<br>(50Hz) Plus 10%<br>minus 10% | Less than or equal to 6A RMS.  | 50Hz plus 3Hz minus 3Hz    |

# **Power Consumption**

Refer to Table 2.

#### **Table 2 Power consumption**

| Model Power Consumption Value (kW) |              |
|------------------------------------|--------------|
| MFP                                | 1.08 or less |
| SFP                                | 1.03 or less |

# **Operation Modes**

Refer to Table 3 and Table 4.

#### **Table 3 Operation modes**

| Mode      | State                                               |
|-----------|-----------------------------------------------------|
| Run       | Normal operation mode                               |
| Ready     | The state prior to entering run mode.               |
| Low power | A lower power consumption mode than ready mode      |
| Sleep     | A lower power consumption mode than low power mode. |

### Table 4 IOT states

| Sub-System                | Run Mode                               | Ready Mode                              | Low Power Mode              | Sleep Mode |
|---------------------------|----------------------------------------|-----------------------------------------|-----------------------------|------------|
| Fuser                     | Maintaining operat-<br>ing temperature | Maintaining<br>standby temper-<br>ature | Maintaining low temperature | Off        |
| Xerographics              | Operating state                        | Off                                     | Off                         | Off        |
| Print Head<br>Assembly    | Operating state                        | Off                                     | Off                         | Off        |
| Fusing Fan                | Operating State                        | Operating State<br>(half-speed)         | Off                         | Off        |
| ESS (Refer-<br>ence only) | Operating state                        | Operating State                         | Operating State             | Off        |

# GP 18 Environmental Data

# Operating

- Temperature range: 0 to 35 degrees C (32 to 95 degrees F).
- Relative humidity: 10 to 85%.
- Altitude: 0 to 3000 metres (0 to 10170 feet).
- Noise:

NOTE: Blue Angel Europe criteria measured in accordance with RAL-UZ 122.

- Table 1 contains the maximum value in decibels of noise that can be generated by the basic machine.
- Table 2 contains the maximum value in decibels of noise that can be generated by the machine in other configurations.

#### Table 1 Maximum noise limits, basic machine

| PPM | Standby (dBA) | Run Continuous (dBA) | Run Impulse (dBA) |
|-----|---------------|----------------------|-------------------|
| 45  | 35            | 56                   | 59                |
| 55  | 35            | 56                   | 61                |

#### Table 2 Maximum noise limits, all configurations

| PPM | Standby (dBA) | Run continuous (dBA) | Run Impulse (dBA) |
|-----|---------------|----------------------|-------------------|
| 45  | 35            | 59                   | 63                |
| 55  | 35            | 59                   | 63                |

# Storage

- Altitude: 0 to 3000metres (0 to 10170 feet).
- Maximum temperature 40 degrees C (104 degrees F).
- Minimum temperature -20 degrees C (-4 degrees F).

# **GP 19 Administrator Log In**

# Purpose

To enable access to administrator features on UI and web interface.

# How to Enter Customer Administration Mode at the UI

Perform the steps that follow:

- 1. Switch on the machine, GP 10.
- 2. When the machine is ready, touch Log In in the top left corner of the UI.
- 3. Touch Admin.
- 4. The Password screen is displayed. Enter the password '1111' (default setting).

**NOTE:** If the password is not 1111, ask the customer for the current password. If the customer does not know the password, go to Administrator Password Reset.

5. Touch OK.

#### Call Closeout

Perform the steps that follow:

- 1. Touch Admin in the top left corner of the UI.
- 2. Touch Logout.

# How to Enter Customer Administration Mode via the Webpage

Perform the steps that follow:

- 1. Type the device IP address into a web browser.
- 2. Select Log in, top left corner.
- 3. The User Accounts screen is displayed. Select Admin.
- 4. The admin screen is displayed. Enter the password '1111' (default setting).
- 5. Select Log In.

### Call Closeout

Perform the steps that follow:

- 1. Select Admin, in the top left corner.
- 2. The pull down menu is displayed. Select Log Out.

# Administrator Password Reset

To reset the admin password, contact 2nd level support.

# GP 20 First Print Out/Copy Time and Startup Time

## Purpose

First Print Output Time (FPOT) is defined as the time from when the print engine receives a start signal in low power/sleep mode, until a single page is printed and delivered to the output tray, Table 1.

First Copy Output Time (FCOT) is defined as the time from the touch of the Start button until the complete exit of the first copy, Table 1.

#### Table 1 First print/copy output time

| Color<br>Mode | FPOT<br>(Low Power/Sleep<br>Mode) | FCOT<br>(from platen) | FCOT<br>(from DADF) |
|---------------|-----------------------------------|-----------------------|---------------------|
| B/W           | 6.5 sec. max.                     | 8.5 sec. max.         | 9.6 sec. max.       |

Startup time is the time required for the device to reach ready-state after the machine is switched on or woken from low power or sleep mode, Table 2.

#### Table 2 Power up time

| From mains switch on | From low power mode | From sleep mode |
|----------------------|---------------------|-----------------|
| 79 sec. max.         | 19.9 sec. max.      | 19.9 sec. max.  |

# GP 21 Restriction of Hazardous Substances (RoHS)

## Purpose

To give information on the RoHS Directive.

The RoHS Directive restricts the use of certain hazardous substances in electrical and electronic equipment. It applies to equipment placed in the European Union (EU) market. The directive takes effect from 1st July 2006.

**NOTE:** Currently these restrictions are only for the European Union (EU) market and some associated countries. For more information go to www.Xerox.com. However, Xerox has mandated that **all Xerox® VersaLink® B400 and B4**05 machines must be maintained as RoHS compliant.

The hazardous substances are:

- Lead (Pb)
- Mercury (Hg)
- Cadmium (Cd)
- Hexavalent Chromium (Cr 6+, Cr [VI])
- Polybrominated Diphenyl Ethers (PBDE's)
- Polybrominated Biphenyls (PBB's)

# Identification of a RoHS Compliant Machine

Xerox will maintain a central list of RoHS compliant machines.

All Xerox® VersaLink® B400 and B405 machines are RoHS compliant at time of manufacture.

# Procedure

# 

# Failure to comply with RoHS guidelines can result in product recalls, imprisonment, fines or penalties.

Use only spares that are listed in the Xerox® VersaLink® B400 and B405 Spare Parts List. Do not use spare parts from other similar machines, even if the parts look identical. All Xerox® VersaLink® B400 and B405 machines are RoHS compliant at time of manufacture and must be maintained as RoHS compliant.

# **GP 22 Printing Reports**

### Purpose

To list reports available from the control panel, refer to GP 3.

- Configuration Report
- Billing Summary Report
- Supplies Usage Report
- PostScript Font List
- PCL Font List
- Demonstration Print
- Startup Page

### **Configuration Report**

The Configuration Report lists the current state of system configuration parameters including installed options and network settings.

### **Billing Summary Report**

The Billing Summary Report lists Device Information, Billing Meter impression counters (for customers on billing meter supplies plans only) and Sheet Count by Paper Type.

### Supplies Usage

The Supplies Usage report includes the current status of printer consumables and routine maintenance items. Installation dates and replacement part numbers are listed.

### PostScript Font List

This report provides a list of the installed PostScript fonts.

### PCL Font List

This report provides a list of the installed PCL fonts.

### **Demonstration Print**

This report shows a brief synopsis of the device.

# Startup Page

This report lists device type, software versions, enabled protocols and mobile connectivity.

# Procedure

Reports are printed from the Control Panel

NOTE: It is not necessary to enter SA mode (log in) in order to perform this procedure.

- From the Home Screen touch Device.
- Touch About.
- Scroll to the bottom of the list, then touch Information Pages
- Select the desired report, then touch Print.

# **GP 23 Obtaining Audit and Device Logs**

# Purpose

To obtain device logs for analysis by 2nd level support.

**NOTE:** It may not be possible to obtain audit and device logs if the device executed a reboot after an error occurred. To enable the device log collection enter dC131, then set the NVM value 700-530 value to 0. Once logs are obtained, enter dC131 and set NVM value 700-530 to 1.

# Procedure

# Audit Log

- To obtain the Audit Log:
- 1. Obtain the machine's IP address by printing a configuration report, GP 22.
- 2. Access the web UI by entering the IP address into a web browser on a PC on the same network as the machine.
- 3. Log in to the web UI as an administrator, GP 19.
- 4. Ensure HTTP- SSL/TLS is enabled:
  - a. Click Connectivity.
  - b. Click HTTP.
  - c. Enable HTTP (SSL). You will be prompted to restart the machine, click **Restart Now**.
  - d. Click **OK**. You will be prompted to restart the machine, click **Restart Now**.
- 5. When the machine restarts, log back in as an administrator, then click System.
- 6. Click Logs.
  - Click Audit Log.
- 8. Click Enable
- 9. Click Export. The auditlog.txt file is downloaded via the web browser.

# Device Log

7.

To obtain the Device Log:

- 1. Obtain the machine's IP address by printing a configuration report, GP 22.
- 2. Access the web UI by entering the IP address into a web browser on a PC on the same network as the machine.
- 3. Log in to the web UI as an administrator, GP 19.
- 4. Click System.
- 5. Click Logs.
- 6. Click Device Log.
- 7. Click Accept. The devicelog.dat file is downloaded via the web browser.

# GP 24 Cleaning the Document Glass and White Strip

### Purpose

To clean the document glass and white strip while addressing IIT faults.

# **General Precautions**

# 

- When cleaning the printer do not use organic or strong chemical solvents or aerosol cleaners. Do not pour fluids directly into any area. Use supplies and cleaning materials only as directed in this documentation.
- Do not place anything on top of the printer.
- Do not leave the covers and doors open for any length of time, especially in well-lit places. Light exposure can damage the imaging units.
- Do not open covers and doors during printing.
- Do not tilt the printer while it is in use.
- Do not touch the electrical contacts or gears. Doing so could damage the printer and cause the print quality to deteriorate.
- Ensure any parts removed during cleaning are replaced before you plug in the printer.

# **Cleaning Process**

Ensure that the electricity to the machine is switched off while performing tasks that do not need electricity. Refer to GP 10. Disconnect the power cord. Electricity can cause death or injury. Moving parts can cause injury.

# 

Do not spray detergent directly on the printer. Liquid detergent could enter the printer through a gap and cause problems. Never use cleaning agents other than water or mild detergent.

- 1. Slightly dampen a soft lint-free cloth or paper towel with water.
- 2. Open the document cover.
- 3. Wipe the surface of the document glass and white strip, and then wipe with a dry cloth or paper towel until they are completely dry.
- 4. Pull the tab to open the DADF chute cover and hold it open.
- 5. Wipe the surface of the white strip, dry with a dry cloth or paper towel.
- 6. Carefully close the DADF chute cover.
- 7. Close the document cover.

# **GP 25 Special Boot Modes**

# Purpose

To start up the device in various modes to enable special functions, Table 1.

# Procedure

- 1. Switch off the machine, GP 10.
- 2. Simultaneously press then hold down the **Home** and **Power** buttons until the device powers on and SPECIAL BOOT MENU appears, Figure 1.
- 3. Simultaneously touch the letters **A** in SPECIAL, **B** in BOOT and the **Home** button. Do not hold any of the three locations, just touch/press then release simultaneously, Figure 1.

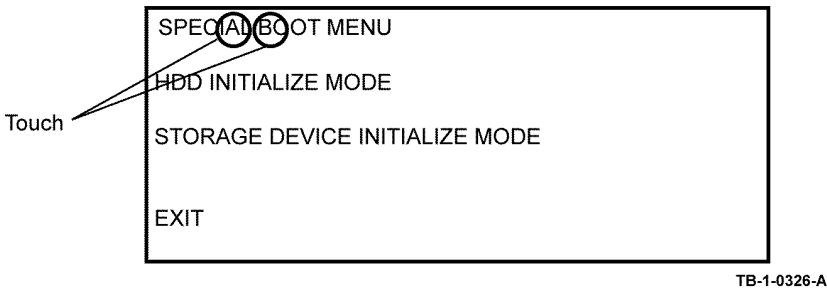

### Figure 1 Accessing special boot mode

4. At the keypad screen enter code number: 6789#. The SPECIAL BOOT MENU 1/3 screen will display.

# 

Do not turn off the device until the reboot is complete. The device will reboot after the download is complete.

5. Scroll through SPECIAL BOOT MENU screens 1/3, 2/3 and 3/3 to select the appropriate function, refer to Table 1, then follow the on screen instructions. The device may reboot then print a report.

| Function         | Display                                                  | Description                                                                                           |
|------------------|----------------------------------------------------------|----------------------------------------------------------------------------------------------------|
| DOWNLOAD<br>MODE | BOOT MODE<br>DOWNLOAD MODE<br>ARE YOU SURE?<br>YES<br>NO | Starts up in Firmware Download Mode. See<br>GP 4.                                                     |
| LONGDIAG<br>MODE | BOOT MODE<br>LONGDIAG MODE<br>ARE YOU SURE?<br>YES<br>NO | Performs a more detailed check than the usual device diagnostic items at the start up of the machine. |

#### Table 1 Next Level of Menu

#### Table 1 Next Level of Menu

| Function                     | Display                                                               | Description                                                                                                    |
|------------------------------|-----------------------------------------------------------------------|----------------------------------------------------------------------------------------------------|
| 01. JOB LOG<br>CLEAR MODE    | BOOT MODE<br>01. JOB LOG CLEAR<br>MODE<br>ARE YOU SURE?<br>YES<br>NO  | Used when the log data has an error and a<br>Fail such as 116-331 has occurred, or when<br>the log data must be cleared for version<br>upgrade that involves a large change in ver-<br>sions.                                                                                                    |
| 02. FACTORY<br>INIT<br>MODE  | BOOT MODE<br>02. FACTORY INIT MODE<br>ARE YOU SURE?<br>YES<br>NO      | Used when recovery is not achieved with<br>Startup by "03. NVRAM INIT MODE". This<br>method can also be used to resolve the<br>problem where the internal clock becomes<br>unstable, therefore causing all the functions<br>that use the clock to become unstable when<br>the ESS PWB is initialized with the backup<br>battery detached. When an initialization is<br>performed with this method, the same billing<br>mismatch, etc. occurs as after replacing the<br>ESS PWB.<br>Note: When performing this boot mode on a<br>device after replacing the IIT, perform a<br>parameter setup for the IIT again according<br>to the instruction sheet included with the<br>replacement IIT. |
| 03. NVRAM INIT<br>MODE       | -BOOT MODE<br>03. NVRAM INIT MODE<br>ARE YOU SURE?<br>YES<br>NO       | Initializes the NVM of the configuration<br>range (Printer Settings etc) inside the Con-<br>troller by force and starts up.                                                                                                    |
| 04. HDD FORMAT<br>MODE       | -BOOT MODE<br>04. HDD FORMAT MODE<br>ARE YOU SURE?<br>YES<br>NO       | Formats the EMMC card by force.<br>This operation forcibly sets the EMMC card<br>partition condition to the setting used at ship-<br>ment.                                                                                                    |
| 06. HDD INITIAL-<br>IZE MODE | BOOT MODE<br>06. HDD INITIALIZE<br>MODE<br>ARE YOU SURE?<br>YES<br>NO | Initializes the Spool Area (EMMC card).<br>Initialization is performed for the predeter-<br>mined area of EMMC card partition, and<br>the area other than this area is not influ-<br>enced.                                                                                                    |
| SKIP INSTALL<br>WIZARD       | BOOT MODE<br>SKIP INSTALL WIZARD<br>ARE YOU SURE?<br>YES<br>NO        | The function started without displaying INSTALL WIZARD.                                                                                                    |

# **GP 26 Ethernet Crossover Cable Setup**

### Purpose

To connect and then configure a laptop to communicate with a device via a ethernet crossover cable, tool number 600T02252.

## Procedure

Switch off the electricity to the machine GP 10. Disconnect the power cord from the customer supply while performing tasks that do not need electricity. Electricity can cause death or injury. Moving parts can cause injury.

- 1. Print a configuration report, GP 22.
- 2. Ensure that Windows firewall and wireless network connectivity on the laptop are turned off.
- 3. Record the IP address and Subnet Mask of your laptop.

# 

Before you change the value of a setting ensure the original value is recorded. All the original values will need to be restored to the laptop at the end of the procedure.

- a. Open a command window on the laptop. Select **Start**, then in the Search box, type CMD, then press **Enter**.
- b. Type **ipconfig** at the command prompt, then make a note of your Local Area Connection : IPv4 Address and Subnet Mask.
- 4. Configure the LAN connection of the laptop to enable communication with the device. Perform the relevant procedure:
  - Windows 7.
  - Windows 10.

### Windows 7

Perform the steps that follow:

- 1. Select the Windows Start button, then Control Panel, then Network and Sharing Centre.
- 2. From the left pane, select Change adapter settings.
- 3. Right-click on the Local Area Connection icon. Select Properties. The Local Area Connection Properties window will open.
- 4. Select Internet Protocol Version 4 (TCP/IPv4). Select Properties. The Internet Protocol Version 4 (TCP/IPv4) Properties window will open.
- 5. Double-click the entry Internet Protocol Version 4 (TCP/IPv4).
- 6. Select **Use the following IP address**, then enter the IP address and subnet mask. Refer to the configuration report then:
  - Set the IP address of the laptop one number higher than the device. For example, if the IP address of the device is 192.168.196.112, set the IP address of the laptop to 192.168.196.113.
  - Set the Subnet mask of the laptop to the same as the Subnet mask of the device.

- 7. Click on OK to close the properties dialog box, then OK to close the second properties dialog box.
- 8. Close the Local Area Connection Status dialog box.
- 9. Connect the ethernet crossover cable to the device, then continue with your procedure.

# Windows 10

Perform the steps that follow:

- 1. Select the Windows Start button, then select Settings.
- 2. Select Network & Internet.
- 3. Under Related settings select **Network and Sharing Center**, then from the task list on the left of the screen select **Change adapter settings**.
- 4. Right click on Local Area Connection (Ethernet), then select Properties.
- 5. Select Internet Protocol Version 4(TCP/IPv4), then select Properties. The Internet Protocol Verson 4 (TCP/IPv4) Properties window will open.
- 6. Select **Use the following IP address**, then enter the IP address and subnet mask. Refer to the configuration report then:
  - Set the IP address of the laptop one number higher than the device. For example, if the IP address of the device is 192.168.196.112, set the IP address of the laptop to 192.168.196.113.
  - Set the Subnet mask of the laptop to the same as the Subnet mask of the device.
- 7. Select **OK** to close the properties dialog box, then **OK** to close the second properties dialog box.
- 8. Close the Local Area Connection Status dialog box.
- 9. Connect the ethernet crossover cable to the device, then continue with your procedure.

# GP 27 System Administrator Password Reset

# Purpose

To reset the system administrator password.

# Procedure

Perform the steps that follow:

- 1. Contact Support for a password reset file.
- 2. Support will provide instructions and the reset number in a .pjl file.
- 3. When the instructions and file have been received, open a windows command prompt.
- 4. Follow the instructions provided by support to download the .pjl file to the machine.

# GP 40 Glossary of Terms, Acronyms and Abbreviations

Where possible unit designations as appear in ISO 1000 (International Organization for Standardization) and Xerox Standard MN2-905 have been used. All measurements appear in ISO units followed by any conversion in brackets e.g.; 22.5mm (0.885 inches)

Refer to Table 1.

#### **Table 1 Abbreviations**

| Term    | Description                                                                     |
|---------|---------------------------------------------------------------------------------|
| 1TM     | One Tray Module                                                                 |
| 3TM     | Three Tray Module                                                               |
| AAA     | Authentication, Authorisation and Accounting                                    |
| ABS     | Automatic Background Suppression.                                               |
| AC      | Alternating Current                                                             |
| ACAST   | Anti Counterfeiting Activities Support/Strategy Team                            |
| ACL     | Alternating Current Live                                                        |
| ACN     | Alternating Current Neutral                                                     |
| AGC     | Automatic Gain Control                                                          |
| AHA     | Advanced Hardware Architecture                                                  |
| AMPV    | Average Monthly Print Volume                                                    |
| ANSAM   | Answer Tone, Amplitude Modulated                                                |
| APS     | Auto Paper Selection                                                            |
| ARP     | Address Resolution Protocol. Converts an IP address to a MAC address. See RARP. |
| ASIC    | Application Specific Integrated Circuit                                         |
| В       | Bels (applies to sound power level units)                                       |
| Binding | Part of the communication between modules.                                      |
| BM      | Booklet Maker                                                                   |
| BootP   | Boot Protocol. AN IP protocol for automatically assigning IP addresses.         |
| BPS     | Bits Per Second                                                                 |
| BS      | Behaviour Specification                                                         |
| BT      | Busy Tone                                                                       |
| BCR     | Bias Charge Roll                                                                |
| BTR     | Bias Transfer Roll                                                              |
| С       | Celsius                                                                         |
| CAT     | Customer Admin Tool                                                             |
| CBC     | Customer Business Center                                                        |
| CCD     | Charged Coupled Device                                                          |
| CCM     | Copy Controller Module                                                          |
| CCS     | Copy Controller Service                                                         |
| CIPS    | Common Image Path Software                                                      |
| CIS     | Contact Image Sensor                                                            |
| CL      | Copy Lighter. A copy density setting                                            |

#### Table 1 Abbreviations

| Term         | Description                                                                                                    |
|--------------|----------------------------------------------------------------------------------------------------|
| CQ           | Copy Quality                                                                                                    |
| CRC          | Cyclic Redundancy Check                                                                                            |
| CRU          | Customer Replaceable Unit                                                                                          |
| CRUM         | Customer Replaceable Unit Monitor                                                                                  |
| CSE          | Customer Service Engineer                                                                                          |
| CVT          | Constant Velocity Transport                                                                                        |
| DADF         | Dual Auto Document Feeder                                                                                          |
| dB           | Decibel (applies to sound pressure level units)                                                                    |
| dC           | Diagnostic code                                                                                                    |
| DC           | Device Controller, generic term for any module that acts as a image han-<br>dling device e.g., SIP. Digital Copier |
| DC           | Direct Current                                                                                                    |
| DCN          | Disconnect                                                                                                    |
| DCS          | Digital Command Signal                                                                                             |
| DDNS         | Dynamic Domain Name System                                                                                         |
| DH           | Document Handler                                                                                                   |
| DHCP         | Dynamic Host Config Protocol (similar to BootP)                                                                    |
| DIMM         | Dual In-line Memory Module                                                                                         |
| DIP          | Dual In-line Package (switch)                                                                                      |
| DIS          | Digital Identification Signal                                                                                      |
| DLM          | Dynamically Loadable Module                                                                                        |
| DM           | Document Manager                                                                                                   |
| DMA          | Direct Memory Access                                                                                               |
| DMO          | Developing Markets Operations                                                                                      |
| DMO-E        | Developing Markets Operations East                                                                                 |
| DMO-W        | Developing Markets Operations West                                                                                 |
| DPI          | Dots per inch                                                                                                    |
| DRAM         | Dynamic Random Access Memory                                                                                       |
| DST          | Daylight Saving Time                                                                                               |
| DT           | Dial Tone                                                                                                    |
| DTMF         | Dual Tone Multiple Frequency                                                                                       |
| DTS          | Detack Saw                                                                                                    |
| Dust Off     | Routine to return machine to pre-install state                                                                     |
| DVMA         | Direct Virtual Memory Access                                                                                       |
| EH&S         | Environmental Health and Safety                                                                                    |
| EJS          | Easy Java Simulation                                                                                               |
| ELT          | Extract, Load, Transform                                                                                           |
| Embedded Fax | A fax system included in a system device                                                                           |
| EMC          | Electromagnetic Compatibility                                                                                      |
| EME          | Electromagnetic Emission                                                                                           |

| Term     | Description                                                                                                    |
|----------|----------------------------------------------------------------------------------------------------|
| ENS      | Event Notification Service. Used by a software module to alert another                                                            |
|          | module of an event.                                                                                                    |
| EOM      | End Of Message                                                                                                    |
| EOP      | End Of Procedure                                                                                                    |
| EOR      | End Of Retransmission                                                                                                    |
| EPA      | Environmental Protection Agency                                                                                                   |
| EPC      | Electronic Page Collation (memory dedicated to temporary retention of<br>images captured from the scanner and network controller) |
| EPROM    | Erasable / Programmable Read Only Memory                                                                                          |
| ERR      | End Retransmission Response                                                                                                    |
| ERU      | Engineer Replaceable Unit                                                                                                    |
| ESD      | Electrostatic Discharge                                                                                                    |
| ESS      | Electronic Sub-System (equivalent to NC)                                                                                          |
| EU       | European Union                                                                                                    |
| EUR      | Europe                                                                                                    |
| FAR      | Fully Active Retard feeder                                                                                                    |
| Fax      | Facsimile                                                                                                    |
| FCOT     | First Copy Out Time                                                                                                    |
| FDI      | Foreign Device Interface                                                                                                    |
| FIFO     | First In First Out                                                                                                    |
| Firmware | Software in a ROM                                                                                                    |
| FLASH    | On board erasable and re-programmable non volatile memory                                                                         |
| FOIP     | Fax Over Internet Protocol                                                                                                    |
| FPGA     | Field Programmable Gate Array                                                                                                    |
| FPOT     | First Print Out Time                                                                                                    |
| FRU      | Field Replaceable Unit                                                                                                    |
| FRU      | Fuser Replacement Unit                                                                                                    |
| FTP      | File Transfer Protocol                                                                                                    |
| FX       | Fuji Xerox                                                                                                    |
| G3       | Group 3                                                                                                    |
| GMT      | Greenwich Mean Time                                                                                                    |
| GND      | Ground                                                                                                    |
| GSM      | Grams per square metre                                                                                                    |
| GUI      | Graphical User Interface                                                                                                    |
| HCF      | High Capacity Feeder                                                                                                    |
| HDD      | Hard Disk Drive                                                                                                    |
| HFSI     | High Frequency Service Intervals                                                                                                  |
| HTTP     | Hyper Text Transfer Protocol                                                                                                    |
| HVPS     | High Voltage Power Supply                                                                                                    |
| Hz       | Hertz                                                                                                    |
| I/O      | Input/Output                                                                                                    |

| Term     | Description                                                                                                    |
|----------|----------------------------------------------------------------------------------------------------|
| 2C-bus   | Inter Integrated Circuit bus. This provides a simple bidirectional 2-wire<br>bus for efficient inter-IC control. All I2C-bus compatible devices incorpo-<br>rate an interface which allows them to communicate directly with each<br>other via the I2C-bus. |
| D        | Identification                                                                                                    |
| DG       | Inter document gap                                                                                                    |
| Fax      | Internet Fax                                                                                                    |
| IT       | Image Input Terminal                                                                                                    |
| ntlk     | Interlock                                                                                                    |
| octl     | input/output control                                                                                                    |
| OT       | Image Output Terminal                                                                                                    |
| Р        | Internet Protocol                                                                                                    |
| PA       | Image Processing Accelerator. Used by the machine scanning services to convert scanned images to a standard format e.g. for scan to file / scan to E-mail for network transmission.                                                                         |
| PS       | Image Processing Service                                                                                                    |
| PSec     | Internet Protocol Security                                                                                                    |
| PX       | Internetwork Protocol eXchange                                                                                                    |
| Q        | Image Quality                                                                                                    |
| QS       | Image Quality Specification                                                                                                    |
| R        | Intelligent Ready                                                                                                    |
| SDN      | Integrated Services Digital Network / International Standard Data Net-<br>work                                                                                                    |
| SO       | International Standards Organization                                                                                                    |
| TP       | Internal Test Pattern                                                                                                    |
| JBA      | Job Based Accounting (Network Accounting)                                                                                                    |
| JIS      | Japanese Industrial Standards                                                                                                    |
| ٨g       | kilogram                                                                                                    |
| κHz      | kilohertz                                                                                                    |
| Kill All | Routine to return all NVM, including protected NVM, to a virgin state.<br>Factory use only                                                                                                    |
| <0       | Key Operator                                                                                                    |
| _AN      | Local Area Network                                                                                                    |
| _CD      | Liquid Crystal Display                                                                                                    |
| _CSS     | Low Capacity Stapler Stacker                                                                                                    |
| _DAP     | Lightweight Directory Access Protocol (allows sharing of corporate phone book information)                                                                                                    |
| E        | Lead edge                                                                                                    |
| ED       | Light Emitting Diode                                                                                                    |
| _EF      | Long Edge Feed                                                                                                    |
| OA       | Load Object Attributes                                                                                                    |
| PD       | Line Printer Daemon                                                                                                    |

| Term         | Description                                                                                                    |
|--------------|----------------------------------------------------------------------------------------------------|
| LPH          | LED Print Head. An LED array in close proximity to and the same width<br>as the photoreceptor. Individual LEDs are switched on/off to develop the<br>image on the xerographic drum.                                                                                                    |
| lpi          | Lines per inch                                                                                                    |
| LVF BM       | Low Volume Finisher Booklet maker                                                                                                    |
| LVDS         | Low Voltage Differential Signal                                                                                                    |
| LVPS         | Low Voltage Power Supply                                                                                                    |
| LUI          | Local user Interface                                                                                                    |
| m            | metre                                                                                                    |
| MAC Address  | Media Access Code. This is the basic, unique identifier of a networked device. An incoming message is analysed and an address in another form, such as an IP address, is resolved by a lookup table to a MAC address. The message is then directed to, and accepted by the equipment thus identified. It is the burnt-in, hardware address of a NIC. |
| Mark Service | Mark Service is the software module that tells the hardware to put toner on paper.                                                                                                    |
| MB           | Megabyte (one MB = 1,048,576 bytes = 1024 kilobytes). Mail Box                                                                                                    |
| Mb           | Mega bit (one million bits)                                                                                                    |
| MCF          | Message Confirmation                                                                                                    |
| MCU          | Main Control Unit                                                                                                    |
| MF           | Multifunction                                                                                                    |
| mm           | millimetre                                                                                                    |
| Modem        | MOdulator/DEModulator. Hardware unit that converts the 'one' and 'zero'<br>binary values from the computer to 2 frequencies for transmission over<br>the public telephone network (modulation). It also converts the 2 frequen-<br>cies received from the telephone network to the binary values for the<br>computer (demodulation).                 |
| Moire        | Image quality defect caused by interference between patterned originals<br>and the digital imaging process. Moire patterns are repetitive and visible<br>as bands, plaids or other texture.                                                                                                    |
| MSG          | Management Steering Group                                                                                                    |
| MSI          | Bypass Tray                                                                                                    |
| ms           | millisecond                                                                                                    |
| N            | Newton                                                                                                    |
| NA           | North America                                                                                                    |
| NC           | Network Controller (equivalent to ESS)                                                                                                    |
| NC           | Normal Contrast. Copy contrast setting                                                                                                    |
| NCR          | No Copying Required                                                                                                    |
| NetBIOS      | Network Basic Input / Output System. Software developed by IBM that provides the interface between the PC operating system, the I/O bus, and the network. Since its design, NetBIOS has become a de facto standard.                                                                                                    |
| Nm           | Newton metre                                                                                                    |

| Term          | Description                                                                        |
|---------------|------------------------------------------------------------------------------------|
| NOHAD         | Noise, Ozone, Heat, Airflow and Dust                                               |
| NTP           | Network Time Protocol                                                              |
| NVM           | Non-Volatile Memory                                                                |
| OA            | Open Architecture                                                                  |
| ODIO          | On Demand Image Overwrite                                                          |
| OEM           | Original Equipment Manufacturer                                                    |
| ОрСо          | Operating Company                                                                  |
| OS            | Operating System                                                                   |
| P/R           | Photoreceptor                                                                      |
| PABX          | Private Automatic Branch Exchange                                                  |
| PC            | Personal Computer                                                                  |
| PC Fax        | Personal Computer Fax                                                              |
| PCI           | Peripheral Component Interface                                                     |
| PCL           | Printer Control Language                                                           |
| PDF           | Adobe Acrobat Portable Document Format                                             |
| PFM           | Paper Feed Module                                                                  |
| PIN           | Procedural Interrupt Negative                                                      |
| PIN           | Personal Identification Number                                                     |
| ping          | Packet InterNet Groper. Tool to test connections between nodes by send-            |
|               | ing and returning test data.                                                       |
| PME           | Power Management Event                                                             |
| POPO          | Power Off Power On                                                                 |
| POO or P of O | Principles of Operation                                                            |
| POST          | Power On Self Test                                                                 |
| POTS          | Plain Old Telephone System                                                         |
| PPM           | Prints per minute / Parts Per Million                                              |
| PR            | Photo-Receptor                                                                     |
| Process Death | A process has stopped working.                                                     |
| PS            | Post Script                                                                        |
| PS            | Power Supply                                                                       |
| PSTN          | Private Switched Telephone Network                                                 |
| PSW           | Portable Service Workstation                                                       |
| Pthread       | Process Thread. A very low level operating system concept for code exe-<br>cution. |
| PWB           | Printed Wiring Board                                                               |
| PWBA          | Printed Wiring Board Assembly                                                      |
| PWM           | Pulse-Width Modulation                                                             |
| PWS           | Portable Work Station                                                              |
| RAM           | Random Access Memory                                                               |

| Term                              | Description                                                                                                    |
|-----------------------------------|----------------------------------------------------------------------------------------------------|
| RARP                              | Reverse Address Resolution. Reverse of ARP. Converts a MAC address to an IP address. The document centre resolves its address using RARP. See also MAC, NIC and ARP.                     |
| RDT                               | Remote Data Transfer                                                                                                    |
| Reg                               | Registration                                                                                                    |
| Registration Ser-<br>vice         | Monitors when RPC services go on and offline.                                                                                                    |
| RF                                | Radio Frequency                                                                                                    |
| RFID                              | Radio Frequency Identification                                                                                                    |
| RPC                               | Remote Procedure Call. How the device communicates internally                                                                                                    |
|                                   | between software modules.                                                                                                    |
| RH                                | Relative humidity                                                                                                    |
| RMS                               | Root Mean Square (AC effective voltage)                                                                                                    |
| RNR                               | Receive Not Ready                                                                                                    |
| RoHS                              | Restriction of Hazardous Substances                                                                                                    |
| ROM                               | Read Only Memory                                                                                                    |
| RR                                | Receive Ready                                                                                                    |
| RS-232, RS-423,<br>RS-422, RS-485 | Series of standards for serial communication of data by wire. RS-232 operates at 20kbits/s, RS-423 operates at 100kbits/s, RS-422 and RS-485 operate at 10Mbits/s. See FireWire and USB. |
| RTC                               | Real Time Clock                                                                                                    |
| Rx                                | Receive                                                                                                    |
| S2F                               | Scan-to-File                                                                                                    |
| SA                                | Systems Administration                                                                                                    |
| SAKO                              | Systems Administration Key Operator                                                                                                    |
| SAR                               | Semi-Active Retard feeder                                                                                                    |
| SBC                               | Single board controller. Copy, print and UI controllers all on one PWB within the image processing module.                                                                               |
| SCD                               | Software Compatibility Database                                                                                                    |
| SD                                | Secure Digital, memory card format                                                                                                    |
| Server Fax                        | A fax system that uses a remote Fax server. Faxes transmit as a Scan to File job sent to the server. Fax receive as print jobs submitted to the Connection Device.                       |
| SEF                               | Short Edge Feed                                                                                                    |
| Semaphore                         | A variable or abstract data type.                                                                                                    |
| SESS                              | Strategic Electronic Sub-System                                                                                                    |
| SH                                | Staple Head                                                                                                    |
| SIM                               | Subscriber Identity Module (also known as a SOK-Software Option Key)                                                                                                    |
| SIM                               | Scanner Input Module                                                                                                    |
| SIP                               | Scanning and Image Processing                                                                                                    |
| SIR                               | Standard Image Reference                                                                                                    |
| SLP                               | Service Location Protocol (finds servers)                                                                                                    |

| Term       | Description                                                                  |
|------------|------------------------------------------------------------------------------|
| SM         | Scheduled Maintenance                                                        |
| SMART      | Systematic Material Acquisition Release Technique                            |
| SMB        | Server Message Block. Microsoft Server / Client Communications proto-<br>col |
| SMP        | Service Maintenance Pack (contains a software package)                       |
| SNMP       | Simple Network Management Protocol                                           |
| Snr        | Sensor                                                                       |
| SOK        | Software Option Key (also known as a SOIM-Subscriber Identity Module)        |
| SPAR       | Software Problem Action Request                                              |
| spi        | Spots per inch                                                               |
| SPI        | Service Provider Interface. Steps to process a job.                          |
| SR         | Service Representative                                                       |
| SRS        | Service Registry Service                                                     |
| SS or S/S  | Sub System                                                                   |
| SSD        | Solid State Drive                                                            |
| SSDP       | Simple Service Discovery Protocol                                            |
| SSID       | Service Set Identifier (wireless network name)                               |
| STM        | Single Tray Module                                                           |
| SU         | Staple Unit                                                                  |
| SW         | Switch                                                                       |
| SW or S/W  | Software                                                                     |
| sync       | synchronize                                                                  |
| TAR        | Take Away Roll                                                               |
| TAR or tar | An archive file format, derived from Tape ARchive                            |
| ТВС        | To Be Confirmed                                                              |
| TBD        | To Be Defined                                                                |
| ТС         | Toner Concentration                                                          |
| TCF        | Training Check Field                                                         |
| ТСО        | Thermal Cutout                                                               |
| TCP/IP     | Transmission Control Protocol/Internet Protocol                              |
| TE         | Trail Edge                                                                   |
| Template   | A collection of Scan to File attributes that can be conveniently re-used.    |
| TIFF       | Tagged Image File Format                                                     |
| TP         | Test Point                                                                   |
| TRC        | Toner Reproduction Curve                                                     |
| ТТМ        | Tandem Tray Module                                                           |
| TTY        | Teletype Terminal                                                            |
| Тх         | Transmit                                                                     |
| UART       | Universal Asynchronous Receiver Transmitter                                  |
| U-boot     | Universal Boot Loader                                                        |
| UI         | User Interface (display screen)                                              |

Table 1 Abbreviations

| Term               | Description                                                                                                    |
|--------------------|----------------------------------------------------------------------------------------------------|
| UK                 | United Kingdom                                                                                                    |
| UM                 | Unscheduled Maintenance                                                                                                    |
| USB                | Universal Serial Bus.<br>High speed successor to parallel port for local device communications.<br>Operates at 12Mbits/s. See FireWire and RS-232. |
| USCO               | United States Customer Operations                                                                                                    |
| USSG               | United States Solutions Group                                                                                                    |
| V.17 / V.29 / V.34 | Modem standards                                                                                                    |
| VOIP               | Voice Over Internet Protocol                                                                                                    |
| WC                 | WorkCentre                                                                                                    |
| WEB UI             | CentreWare Internet Services                                                                                                    |
| XCL                | Xerox Canada Limited                                                                                                    |
| XE                 | Xerox Europe                                                                                                    |
| XEIP               | Xerox Extensible Interface Platform                                                                                                    |
| XLA                | Xerox Latin America                                                                                                    |
| XML                | eXtensible Markup Language                                                                                                    |
| XPS                | XML Paper Specification (printing format)                                                                                                    |
| XRU                | Xerographic Replacement Unit                                                                                                    |
| XSA                | Xerox Standard Accounting                                                                                                    |

# dC118 Jam Counter

# Purpose

To view the number of jams that have occurred. dC118 Jam Counters records the number of occurrences of a jam and allows the counters to be sorted by occurrences.

# Procedure

- 1. Enter Diagnostics, GP 1.
- 2. Touch dC118 Jam Counter.

NOTE: There will be a delay while the machine retrieves the jam counter data.

- 3. A list of jams that have occurred is displayed.
- 4. Touch Close to return to the Diagnostics screen.
- 5. Exit diagnostics, GP 1.

# dC120 Failure Counter

# Purpose

To view the faults raised by the machine. dC120 Failure Counter records the number of occurrences of a fault.

# Procedure

- 1. Enter Diagnostics, GP 1.
- 2. Touch dC120 Failure Counter.

NOTE: There will be a delay while the machine retrieves the fault counter data.

- 3. A list of faults that have occurred on the machine is displayed.
- 4. Touch Close to return to the Diagnostics screen.
- 5. Exit diagnostics, GP 1.

# dC122 Shutdown History

## Purpose

To view the shutdown history in chronological order and in more detail than shown in dC120 Failure Counter.

# Procedure

- 1. Enter Diagnostics, GP 1.
- 2. Touch dC122 Shutdown History.
- 3. The dC122 Shutdown History screen is displayed.
- 4. Touch Failures to choose between:
  - Paper Jams
  - Document Feeder Jams
  - Failures
  - Last 40 Faults
- 5. Touch Close to return to the Diagnostics screen.
- 6. Exit diagnostics, GP 1.

# dC125 Faults

# Purpose

To view the current faults.

# Procedure

- 1. Enter Diagnostics, GP 1.
- 2. Touch dC125 Faults.

NOTE: There will be a delay while the machine retrieves the fault data.

- 3. A list of current faults is displayed.
- 4. Touch Close to return to the Diagnostics screen.
- 5. Exit diagnostics, GP 1.

# dC131 NVM Read/Write

## Purpose

To review and modify values within the machine configuration and control parameters stored in NVM.

# Description

Each NVM item is identified using an NVM chain link number in the form XXX-XXX.

# Procedure

### 

Only change an NVM value when instructed by a service procedure or when following advice from engineering support.

- 1. Enter Diagnostics, GP 1.
- 2. Touch dC131 NVM Read/Write.
- 3. To read NVM, enter the required chain link number. The current value will be displayed.
- 4. To write NVM:
  - a. Enter the required chain link number.
  - b. Touch Change.
  - c. Enter a new value.
  - d. Touch OK.
  - e. The new value will be displayed in the Current Value box.
- 5. Touch Close to return to the Diagnostics screen.
- 6. Exit diagnostics, GP 1.

NOTE: The Edoc CD must be in the CD drive to use the link below.

For the NVM tables, refer to the NVM Document.

# dC132 Machine ID and Billing Data

## Purpose

To view and, if required, synchronize the serial and product numbers between the MCU PWB and ESS PWB when a new MCU PWB or ESS PWB has been installed.

The serial and product numbers are held at the following locations:

- MCU PWB (IOT).
- EMMC card (SEEP Data SYS1) on the ESS PWB.
- Soldered NVM (NVM Data SYS2) on the ESS PWB.

# NOTE:

- This function must only be used when a failure has occurred.
- When the values at the three locations (IOT, SYS1, SYS2) are the same, there is no need to continue with the procedure.

# Procedure

- 1. Enter Diagnostics, GP 1.
- 2. Touch dC132 Device ID and Billing Data.
- 3. To change the values, touch IOT, SYS1 or SYS2.
- 4. Follow the on screen instructions to enter the required values, then touch OK.
- 5. Exit diagnostics, GP 1.

# dC135 HFSI Counter

# Purpose

To view and reset the Spec Life (threshold value) and the Current Value (usage status) of the high frequency service items (HFSI), Refer to SCP 4 Subsystem Maintenance.

# Procedure

- 1. Enter Diagnostics, GP 1.
- 2. Touch dC135 HFSI Counter. The HFSI Counter screen will open.
- 3. Touch Chain-Link, then enter the relevant Chain-Link number or select the component from the list.
- 4. Touch Details. The Details screen will open, displaying the part name, current value, last replacement data, 2nd last replacement data, 3rd last replacement data and the specified life.
- 5. To reset an HFSI value:
  - a. Touch Reset.
  - b. The Reset Current Value screen will open.
  - c. Touch Yes to reset the NVM value.

NOTE: The three previous replacement values will be updated.

- 6. To edit the specified life of an HFSI:
  - a. Touch Spec Life.
  - b. The Spec Life screen will open.
  - c. Enter the new value.
  - d. Touch OK.
- 7. Touch Close to return to the HFSI Counter screen.
- 8. Touch Close to return to the diagnostics screen.
- 9. Exit diagnostics, GP 1.

# dC140 Analog Component Monitoring

## Purpose

To provide tools to start (actuate) and stop (de-actuate) monitoring of specific analog components. The nominal range of the analog value and, when monitoring is active, the current value is displayed. The values are updated at least every second to allow the component state to be monitored.

# Procedure

- 1. Enter Diagnostics, GP 1.
- 2. Touch dC140 Analog Component Monitoring.
- 3. Touch Chain-Link.
- 4. Enter the relevant Chain-Link number, refer to Table 1.
- 5. Touch OK.
- 6. Touch Start. The screen will display the information that follows:
  - Chain-Link number of the component.
  - Input or output code clarification.
  - The enabled or disabled state.
  - The output level.
- 7. To temporarily change the output level of a component:
  - a. Touch Level (wrench symbol).
  - b. Touch the +/- buttons to enter the new value (1 to 65535).
  - c. Touch OK.
- 8. Touch Stop All to stop component operation.
- 9. Touch Close to return to the Diagnostics screen.
- 10. Exit diagnostics, GP 1.

# Table 1 Component list

| Chain-<br>Link | Component Name                       | Description                                                          |
|----------------|--------------------------------------|----------------------------------------------------------------------|
| 010-200        | Heat Roll Sensor: Main               | The detected value of the main heat roll sensor.<br>Range: 0 to 1023 |
| 010-201        | Heat Roll Sensor: Side               | The detected value of the side heat roll sensor.<br>Range: 0 to 1023 |
| 046-200        | BTR Current Monitor                  | The supplied current to the Bias Transfer Roll.<br>Range: 0 to 1023  |
| 091-200        | Environment Sensor: Tem-<br>perature | The temperature value of the environment sensor.<br>Range: 0 to 1023 |
| 091-201        | Environment Sensor: Humid-<br>ity    | The humidity value of the environment sensor.<br>Range: 0 to 255     |
| 092-200        | ATC Sensor                           | Displays the detected value of the ATC sensor.<br>Range: 0 to 1023   |

# dC301 NVM Initialization

# Purpose

To reset the values of all applicable NVM parameters to default.

# Procedure

- 1. Enter Diagnostics, GP 1.
- 2. Touch the dC301 Initialize NVM button.
- 3. Select the area to be initialized:
  - IOT 1
  - IOT 2
  - Finisher
  - IFM
  - IISS IIT/IPS
  - IISS Extension
  - Input Device
  - Sys System
  - Sys User
  - Fault Counter
  - HCS 1
  - HCS 2
  - PFIM
- 4. Touch Start
- 5. Follow the UI messages to initialize the NVM.
- 6. Touch Close to return to the Diagnostics screen.
- 7. Enter dC131. Ensure NVM value 790-900 is set to 1. If the NVM value had to be changed, switch off, then switch on the machine, GP 10. Verify that the Embedded Web Server is working.
- 8. Exit diagnostics, GP 1.

# dC305 UI Panel Diagnostics

### Purpose

To perform diagnosis of the user interface display and

# Procedure

- 1. Enter Diagnostics, GP 1.
- 2. Touch dC305 UI Panel Diagnostics.
- 3. Touch LED Test or Audio Test.
- 4. For the LED test, touch the name of the LED indicator to be tested, then touch the required test. Multiple LEDs can be tested at the same time.
- 5. To halt the test, touch the LED name and touch Off or touch All Off on the main LED test screen to stop all LED tests
- 6. For the Audio test, Touch Volume to set the volume, then touch the audio pattern to be tested.
- 7. Touch Back to return to the Diagnostics screen.
- 8. Exit diagnostics, GP 1.

# dC330 Component Control

# Purpose

To show the status of input components e.g. sensors, and to run or energize output components e.g. motors, solenoids.

# Description

Output and input component codes are entered into the Component Control Table on the UI, and then checked individually or in permitted groups. The codes in the tables are grouped in function chain order. Refer to GP 2 Fault Codes and History Files.

**NOTE:** To check the operation of the fuser temperature, environment sensing and the development housing ATC sensor, refer to dC140 Analog Monitor.

Go to the appropriate procedure:

- Input Components
- Output Components

#### Input Components

When the appropriate code is entered, the status of the component is shown on the UI.

**NOTE:** Logic levels shown on the Wiring Diagrams with the signal name is the actual signal as measured with a service meter. This is not necessarily the same as the logic state shown on the UI, especially where the output is inverted. When testing components using these control codes, look for a change in state, not for a high or low.

The displayed status of the input component can be changed by causing the component status to change, e.g. operating a sensor with a sheet of paper.

Go to the appropriate table:

- Table 1 Input codes 010.
- Table 2 Input Codes 041 to 042.
- Table 3 Input Codes 071.

#### **Output Components**

When the appropriate code is entered, the component runs or energizes for a set time. The default timeout for most components is set at 90 seconds, but can be as short as 5 seconds. Some components require that other components are run or energized at the same time. It is possible to enter and run or energize up to 6 component control codes (not fax), but only in permitted groups. If illegal combinations of codes are entered, the components do not run or energize.

Go to the appropriate table:

- Table 4 Output Codes 010.
- Table 5 Output Codes 041 to 042.
- Table 6 Output Codes 061.
- Table 7 Output Codes 071.
- Table 8 Output Codes 093.

## Procedure

- 1. Enter Diagnostics, GP 1.
- 2. Touch dC330 Component Control.

# 

Check the component control tables for components that will damage the machine if run together.

- 3. Touch Chain-Link.
- 4. Enter the relevant Chain-Link number.
- 5. Touch OK.
- 6. Touch Start. The component will operate and the screen will display the information that follows:
  - Chain-Link number of the component.
  - Input or output code clarification.
  - The component status.
  - Operation counter.
- 7. Toggle Cyclic Motion to repeat the operation.
- 8. Touch Stop All to stop component operation.
- 9. Touch Close to return to the Diagnostics screen.
- 10. Exit diagnostics, GP 1.

# Input Codes

#### Table 1 Input codes 010

| Code    | Description                  | General                 |
|---------|------------------------------|-------------------------|
| 010-200 | Fusing Relay                 | High = Energized        |
| 010-201 | Envelope Mode Sensor Side D  | High = Envelope present |
| 010-202 | Envelope Mode Sensor Side AD | High = Envelope Present |

#### Table 2 Input Codes 041 to 042

| Code    | Description           | General                  |
|---------|-----------------------|--------------------------|
| 041-300 | Front Cover Interlock | High = Open              |
| 041-301 | Rear Cover Interlock  | High = Open              |
| 042-200 | Rear Fan Alarm        | High = Alarm not present |
| 042-201 | LVPS Fan Alarm        | High = Alarm not present |

#### Table 3 Input Codes 071

| Code    | Description                     | General                 |
|---------|---------------------------------|-------------------------|
| 071-100 | MSI No Paper Sensor             | High = No paper         |
| 071-101 | Tray 1 No Paper Sensor          | High = No paper         |
| 071-102 | Registration Sensor             | High = Document present |
| 071-103 | Exit Sensor                     | High = Document present |
| 071-116 | Option Feeder No Paper Sensor 1 | High = No paper         |
| 071-117 | Option Feeder No Paper Sensor 2 | High = No paper         |
| 071-118 | Option Feeder No Paper Sensor 3 | High = No paper         |
| 071-119 | Option Feeder Path Sensor 1     | High = Document present |
| 071-120 | Option Feeder Path Sensor 2     | High = Document present |
| 071-121 | Option Feeder Path Sensor 3     | High = Document present |
| 071-122 | Full Stack Sensor               | High = Stack Full       |
| 071-200 | Option Feeder Motor Alarm 1     | High = Alarm Present    |
| 071-201 | Option Feeder Motor Alarm 2     | High = Alarm Present    |
| 071-202 | Option Feeder Motor Alarm 3     | High = Alarm Present    |

# **Output Codes**

#### Table 4 Output Codes 010

| Code    | Displayed Name | Description                 | General |
|---------|----------------|-----------------------------|---------|
| 010-001 | Fusing Relay   | Energizes the Fusing Relay. | On/off  |

#### Table 5 Output Codes 041 to 042

| Code    | Displayed Name    | Description                       | General |
|---------|-------------------|-----------------------------------|---------|
| 041-001 | LVPS              | Energizes LVPS.                   | On/off. |
| 042-001 | Rear Fan (Normal) | Runs the rear fan at normal speed | On/off. |

#### Table 5 Output Codes 041 to 042

| Code    | Displayed Name  | Description                     | General |
|---------|-----------------|---------------------------------|---------|
| 042-002 | Rear Fan (Half) | Runs the Rear Fan at half-speed | On/off  |
| 042-003 | LVPS Fan        | Runs the LVPS Fan at half-speed | On/off  |

#### Table 6 Output Codes 061

| Code    | Displayed Name | Description        | General |
|---------|----------------|--------------------|---------|
| 061-001 | ROS Motor      | Runs the ROS motor | On/off  |

### Table 7 Output Codes 071

| Code    | Displayed Name                    | Description                                    | General |
|---------|-----------------------------------|------------------------------------------------|---------|
| 071-001 | Main Motor (Normal)               | Runs the Main Drive Motor at nor-<br>mal speed | On/off  |
| 071-002 | Main Motor (Half)                 | Runs the Main Drive Motor at nor-<br>mal speed | On/off  |
| 071-003 | Main Motor (Low)                  | Runs the Main Drive Motor at low speed         | On/off  |
| 071-004 | MSI Feed Solenoid                 | Energizes the MSI Feed Solenoid                | On/off  |
| 071-005 | Tray 1 Feed Clutch                | Energizes the Tray 1 Feed Clutch               | On/off  |
| 071-006 | Registration Clutch               | Energizes the Registration Clutch              | On/off  |
| 071-007 | Exit Clutch                       | Energizes the Exit Clutch                      | On/off  |
| 071-008 | Exit Inverter Clutch              | Energizes the Exit Inverter Clutch             | On/off  |
| 071-009 | Option Feeder 1 Motor<br>(Normal) | Runs the Option Feeder 1 Motor at normal speed | On/off  |
| 071-010 | Option Feeder 1 Motor<br>(Half)   | Runs the Option Feeder 1 Motor at half speed   | On/off  |
| 071-011 | Option Feeder 1 Motor<br>(Slow)   | Runs the Option Feeder 1 Motor at slow speed   | On/off  |
| 071-012 | Option Feeder 2 Motor<br>(Normal) | Runs the Option Feeder 2 Motor at normal speed | On/off  |
| 071-013 | Option Feeder 2 Motor<br>(Half)   | Runs the Option Feeder 2 Motor at half speed   | On/off  |
| 071-014 | Option Feeder 2 Motor<br>(Slow)   | Runs the Option Feeder 2 Motor at slow speed   | On/off  |
| 071-015 | Option Feeder 3 Motor<br>(Normal) | Runs the Option Feeder 3 Motor at normal speed | On/off  |
| 071-016 | Option Feeder 3 Motor<br>(Half)   | Runs the Option Feeder 3 Motor at half speed   | On/off  |
| 071-017 | Option Feeder 3 Motor<br>(Slow)   | Runs the Option Feeder 3 Motor at slow speed   | On/off  |
| 071-018 | Option Feeder 1 Sole-<br>noid     | Energizes the Option Feeder 1 Sole-<br>noid    | On/off  |
| 071-019 | Option Feeder 2 Sole-<br>noid     | Energizes the Option Feeder 2 Sole-<br>noid    | On/off  |

## Table 7 Output Codes 071

| Code    | Displayed Name                      | Description                                       | General |
|---------|-------------------------------------|---------------------------------------------------|---------|
| 071-020 | Option Feeder 3 Sole-<br>noid       | Energizes the Option Feeder 3 Sole-<br>noid       | On/off  |
| 071-021 | Option Feeder 1 Take<br>Away Clutch | Energizes the Option Feeder 1 Take<br>Away Clutch | On/off  |
| 071-022 | Option Feeder 2 Take<br>Away Clutch | Energizes the Option Feeder 2 Take<br>Away Clutch | On/off  |
| 071-023 | Option Feeder 3 Take<br>Away Clutch | Energizes the Option Feeder 3Take<br>Away Clutch  | On/off  |

# Table 8 Output Codes 093

| Code   | Displayed Name                  | Description                                    | General |
|--------|---------------------------------|------------------------------------------------|---------|
| 093-00 | 1 Dispenser Motor (Nor-<br>mal) | Runs the Toner Dispenser Motor at normal speed | On/off  |
| 093-00 | 2 Dispenser Motor (Half)        | Runs the Toner Dispenser Motor at half speed   | On/off  |

# dC355 Hard Disk Diagnostics

# Purpose

To initialize and inspect the new hard disk for errors.

# Procedure

- 1. Enter Diagnostics, GP 1.
- 2. Touch dC355 Hard Disk Diagnostics.
- 3. Touch Failure Prediction Test or Initialize Hard Disk.
- 4. Follow the UI messages, then touch Start.
- 5. The result is displayed. Touch Close.
- 6. Touch Close to return to the Hard Disk Diagnostics screen.
- 7. Touch Back to return to the Diagnostics screen.

# dC500 Blank Page Threshold Value

# Purpose

To set the value that is used to determine what is a blank page when performing blank fax detection.

# Procedure

- 1. Enter Diagnostics, GP 1.
- 2. Touch dC500 Blank Page Threshold Value.
- 3. Follow the UI messages.
- 4. Touch Start.
- 5. A single side is then scanned and the threshold value coefficient is displayed and set.
- 6. Touch Close to return to the Diagnostics screen.
- 7. Exit diagnostics, GP 1.

# dC612 Print Test Pattern

# Purpose

To print the internal test patterns.

# Procedure

- 1. Enter Diagnostics, GP 1.
- 2. Touch the dC612 Print Test Pattern button.
- 3. Select the test pattern required. Refer to IQ1 Image Quality Entry RAP and Table 1. Select from the available options for the required test pattern.
- 4. Touch the Start button.
- 5. Touch the Close button to return to the diagnostics screen.
- 6. Exit diagnostics, GP 1.

### Table 1 Internal test patterns

| Internal<br>Test Pattern<br>Number | Name                                                                                                    | Intended Use                                                           | Notes                                                      |
|------------------------------------|----------------------------------------------------------------------------------------------------|------------------------------------------------------------------------|------------------------------------------------------------|
| 51                                 | Total Pattern                                                                                             | For Engineering/<br>Manufacturing use.                                 | Screen must be set to: Gradation,<br>Standard or Fineness. |
| 52                                 | Total Pattern (Manu-<br>facturer)         For Engineering/<br>Manufacturing use.         Sc               |                                                                        | Screen must be set to: Gradation,<br>Standard or Fineness. |
| 53                                 | All Solid (1-Sided) For Engineering/ Screen must be set to: 0<br>Manufacturing use. Standard or Fineness. |                                                                        | Screen must be set to: Gradation,<br>Standard or Fineness. |
| 54                                 | All Solid (2-Sided)                                                                                       | For Engineering/<br>Manufacturing use.                                 | Screen must be set to: Gradation,<br>Standard or Fineness. |
| 55                                 | Whole-page Halftone                                                                                       | Detection of band-<br>ing and defect<br>detection.                     | Screen must be set to: Gradation,<br>Standard or Fineness. |
| 57                                 | Alignment                                                                                                 | Checking align-<br>ment                                                | Screen must be set to: Gradation,<br>Standard or Fineness. |
| 58                                 | Gradation                                                                                                 | General Image<br>Quality problem<br>isolation.                         | Screen must be set to: Gradation,<br>Standard or Fineness. |
| 63                                 | Pitch Confirmation                                                                                        | General Image<br>Quality problem<br>and repeating<br>defect isolation. | Screen must be set to: Gradation,<br>Standard or Fineness. |
| 64                                 | Ghosting                                                                                                  | Detection of Ghost-<br>ing.                                            | Screen must be set to: Gradation,<br>Standard or Fineness. |
| 112                                | IIT Analog Gradation                                                                                      | For Engineering/<br>Manufacturing use.                                 | Screen must be set to: Copy Error<br>Diffusion             |
| 115                                | Pre IPS/FS Increment                                                                                      | For Engineering/<br>Manufacturing use.                                 | Screen must be set to: Copy Error<br>Diffusion             |
| 119                                | Pre IPS/SS Incre-<br>ment                                                                                 | For Engineering/<br>Manufacturing use.                                 | Screen must be set to: Copy Error<br>Diffusion             |

#### Table 1 Internal test patterns

| Internal<br>Test Pattern<br>Number | Name                          | Intended Use                                       | Notes                                          |
|------------------------------------|-------------------------------|----------------------------------------------------|------------------------------------------------|
| 120                                | Even Density of<br>Whole Page | Detection of band-<br>ing and defect<br>detection. | Screen must be set to: Copy Error<br>Diffusion |
| 123                                | Pre IPS/Shading<br>Data BW    | For Engineering/<br>Manufacturing use.             | Screen must be set to: Copy Error<br>Diffusion |
| 128                                | Post IPS/Grid/BW              | Detection of skew<br>and distortion<br>defects.    | Screen must be set to: Copy Error<br>Diffusion |

# **Purpose** For information only, no service action required.

# dC1010 Signals Sending Test

**Purpose** For information only, no service action required.

# dC1011 Relay On/Off Test

Purpose

For information only, no service action required.

# 7 Wiring Data

| Plug/Jack Location List PJ Locations | 7-3  |
|--------------------------------------|------|
| Wiring Diagrams                      |      |
| Wiring Diagrams                      | 7-15 |

# **PJ Locations**

# **PJ Location Table**

To locate a connector, go to the appropriate table.

- P/J Connectors B405, Table 1.
- P/J Connectors B400, Table 2.

### Table 1 P/J Connectors B405

| P/Js | Figure   | Description                                                                                    |
|------|----------|------------------------------------------------------------------------------------------------|
| 10   | Figure 2 | Connects MCU PWB, PL 18.2 Item 2 and main motor harness assembly PL 18.3B Item 11.             |
| 11   | Figure 2 | Connects MCU PWB PL 18.2 Item 2 and dispenser motor harness assembly, PL 18.3B Item 10.        |
| 12   | Figure 2 | Connects MCU PWB, PL 18.2 Item 2 and registra-<br>tion clutch PL 15.2 Item 4                   |
| 13   | Figure 2 | Not used.                                                                                      |
| 14   | Figure 2 | Connects MCU PWB, PL 18.2 Item 2 and cassette feed clutch PL 15.2 Item 16.                     |
| 15   | Figure 2 | Connects MCU PWB, PL 18.2 Item 2 and MSI feed solenoid PL 13.1 Item 5.                         |
| 16   | Figure 2 | Connects MCU PWB, PL 18.2 Item 2 and T21 exit<br>clutch assembly PL 3.1 Item 6.                |
| 17   | Figure 2 | Connects MCU PWB, PL 18.2 Item 2 and T24<br>inverter clutch assembly PL 3.1 Item 7.            |
| 18   | Figure 2 | Connects MCU PWB, PL 18.2 Item 2 and ROS assembly, PL 2.1 Item 1.                              |
| 19   | Figure 2 | Connects MCU PWB, PL 18.2 Item 2 and ROS-<br>MCU harness PL 2.1 Item 2.                        |
| 20   | Figure 2 | Connects MCU PWB, PL 18.2 Item 2 and ESS har-<br>ness assembly PL 18.3B Item 3.                |
| 21   | Figure 2 | Connects MCU PWB, PL 18.2 Item 2 and MCU 24V harness assembly PL 18.3B Item 6.                 |
| 22   | Figure 2 | Connects MCU PWB, PL 18.2 Item 2 and LV har-<br>ness assembly, PL 18.3B Item 5.                |
| 23   | Figure 2 | Connects MCU PWB, PL 18.2 Item 2 and FSR har-<br>ness assembly PL 18.3B Item 9.                |
| 24   | Figure 2 | Connects MCU PWB, PL 18.2 Item 2 and option feeder harness assembly PL 18.3B Item 8.           |
| 25   | Figure 2 | Connects MCU PWB, PL 18.2 Item 2 and Xero-<br>graphics CRUM harness assembly PL 18.3B Item 12. |
| 26   | Figure 2 | Connects MCU PWB, PL 18.2 Item 2 and HV har-<br>ness assembly PL 18.3B Item 13.                |
| 27   | Figure 2 | Connects MCU PWB, PL 18.2 Item 2 and exit sen-<br>sor harness assembly PL 18.3B Item 15.       |
| 30   | Figure 2 | Not used.                                                                                      |

#### Table 1 P/J Connectors B405

| P/Js | Figure   | Description                                                                                                    |  |
|------|----------|----------------------------------------------------------------------------------------------------|--|
| 101  | Figure 1 | Connects ESS PWB, PL 18.1B Item 5, and EMMC card PL 18.1B Item 6.                                                     |  |
| 101  | Figure 4 | Connects main drive assembly, PL 3.1 Item 1, and main motor harness assembly, PL 18.3B Item 11.                       |  |
| 111  | Figure 5 | Connects dispenser motor PL 5.1 Item 9 and dispenser motor harness assembly, PL 18.3B Item 10.                        |  |
| 200  | Figure 1 | Connects LVPS PWB PL 18.1B Item 10 and inlet harness assembly, PL 18.3B Item 1.                                       |  |
| 201  | Figure 1 | Connects LVPS PWB PL 18.1B Item 10 and FSR harness assembly PL 18.3B Item 9.                                          |  |
| 210  | Figure 1 | Connects LVPS PWB PL 18.1B Item 10 and MCU 24V harness assembly PL 18.3B Item 6.                                      |  |
| 211  | Figure 1 | Connects LVPS PWB PL 18.1B Item 10 and ESS power harness assembly PL 18.3B Item 4.                                    |  |
| 212  | Figure 1 | Connects LVPS PWB PL 18.1B Item 10 and main motor harness assembly PL 18.3B Item 11.                                  |  |
| 213  | Figure 1 | Connects LVPS PWB PL 18.1B Item 10 and option feeder harness assembly PL 18.3B Item 8.                                |  |
| 220  | Figure 1 | Connects LVPS PWB PL 18.1B Item 10 and LV har-<br>ness assembly, PL 18.3B Item 5.                                     |  |
| 230  | Figure 1 | Connects LVPS PWB PL 18.1B Item 10 and inter-<br>lock harness assembly PL 15.1B Item 4.                               |  |
| 231  | Figure 1 | Connects LVPS PWB PL 18.1B Item 10 and front interlock switch assembly PL 18.1B Item 98.                              |  |
| 233  | Figure 4 | Connects fuser PL 7.1 Item 1 and FSR harness assembly PL 18.3B Item 9.                                                |  |
| 240  | Figure 1 | Connects LVPS PWB PL 18.1B Item 10 and rear fan harness assembly PL 18.3B Item 16                                     |  |
| 241  | Figure 1 | Connects LVPS PWB PL 18.1B Item 10 and LVPS fan, PL 4.1B Item 1.                                                      |  |
| 243  | Figure 6 | Connects feeder drawer 1 harness assembly PL<br>11.1B Item 18 and option feeder harness assembly<br>PL 18.3B Item 8.  |  |
| 253  | Figure 5 | Connects toner CRUM connector assembly PL 5.1<br>Item 2 and Xerographics CRUM harness assembly<br>PL 18.3B Item 12.   |  |
| 254  | Figure 5 | Connects Xerographic connector assembly PL 5.1<br>Item 10 and Xerographics CRUM harness assembly<br>PL 18.3B Item 12. |  |
| 260  | Figure 1 | Connects LVPS PWB, PL 18.1B Item 10, and the<br>front interlock switch assembly, PL 18.1B Item 23.                    |  |
| 261  | Figure 2 | Connects HVPS PL 18.2 Item 5 and HV harness assembly PL 18.3B Item 13.                                                |  |
| 271  | Figure 4 | Connects exit sensor PL 17.1 Item 1 and exit sensor harness assembly PL 18.3B Item 15.                                |  |

| P/Js | Figure   | Description                                                                                                    |
|------|----------|----------------------------------------------------------------------------------------------------|
| 302  | Figure 2 | Connects ESS PWB, PL 18.1B Item 5, and HDD PL 18.1B Item 91.                                                   |
| 310  | Figure 1 | Connects ESS PWB, PL 18.1B Item 5 and HDD PL 18.1B Item 91.                                                    |
| 340  | Figure 1 | ESS PWB, PL 18.1B Item 5 Ethernet Port                                                                         |
| 419  | Figure 6 | Connects option tray PWB assembly PL 11.1B Item<br>5 and feeder drawer 1 harness assembly PL 11.1B<br>Item 18. |
| 420  | Figure 6 | Connects option tray PWB assembly PL 11.1B Item 5 and C2 turn harness assembly PL 11.1B Item 33.               |
| 421  | Figure 6 | Connects option tray PWB assembly, PL 11.1B Item 5 and C2 size harness assembly, PL 11.1B Item 22.             |
| 422  | Figure 6 | Connects option tray PWB assembly PL 11.1B Item<br>5 and tray motor harness assembly PL 11.1B Item<br>11.      |
| 430  | Figure 1 | Connects ESS PWB, PL 18.1B Item 5 and speaker assembly PL 18.1B Item 19.                                       |
| 432  | Figure 1 | Connects ESS PWB, PL 18.1B Item 5 and fax har-<br>ness assembly PL 18.1B Item 21.                              |
| 441  | Figure 1 | Connects ESS PWB, PL 18.1B Item 5 and ESS power harness assembly, PL 18.3B Item 4.                             |
| 451  | Figure 1 | Connects ESS PWB, PL 18.1B Item 5 and IIT assembly, PL 21.1 Item 14.                                           |
| 452  | Figure 1 | Connects ESS PWB, PL 18.1B Item 5 and IIT assembly, PL 21.1 Item 14.                                           |
| 453  | Figure 1 | Connects ESS PWB, PL 18.1B Item 5 and scanner assembly, PL 21.1 Item 1.                                        |
| 454  | Figure 1 | Connects ESS PWB, PL 18.1B Item 5 and IIT assembly, PL 21.1 Item 14.                                           |
| 501  | Figure 3 | Connects ROS assembly PL 2.1 Item 1 and ROS-<br>MCU harness PL 2.1 Item 2.                                     |
| 502  | Figure 3 | Connects ROS assembly PL 2.1 Item 1 and video<br>harness PL 2.1 Item 3                                         |
| 631  | Figure 1 | Connects ESS PWB, PL 18.1B Item 5 and front USB harness, PL 18.1B Item 17.                                     |
| 632  | Figure 1 | Connects ESS PWB, PL 18.1B Item 5 and ICCR<br>USB harness, PL 1.2B Item 6                                      |
| 1315 | Figure 1 | ESS PWB, PL 18.1B Item 5 USB Port                                                                              |
| 1344 | Figure 1 | Connects ESS PWB, PL 18.1B Item 5 and wireless adapter, PL 18.1B Item 90.                                      |
| 1350 | Figure 1 | Connects fax PWB, PL 18.1B Item 15 and fax harness assembly, PL 18.1B Item 21.                                 |
| 1352 | Figure 1 | Connects ESS PWB, PL 18.1B Item 5 and UI har-<br>ness assembly, PL 1.1B Item 1.                                |

| P/Js | Figure   | Description                                                                                                    |
|------|----------|----------------------------------------------------------------------------------------------------|
| 1421 | Figure 1 | Connects ESS PWB, PL 18.1B Item 5 and HAR-<br>NESS ASSY ESS, PL 18.3B Item 3.                                       |
| 1422 | Figure 1 | Connects ESS PWB, PL 18.1B Item 5 and video harness, PL 2.1 Item 3.                                                 |
| 2401 | Figure 4 | Connects rear fan, PL 19.3B Item 9 and rear fan har-<br>ness assembly, PL 18.3B Item 16.                            |
| 4201 | Figure 6 | Connects option feed clutch assembly, PL 11.1B<br>Item 8 and C2 turn harness assembly, PL 11.1B<br>Item 33.         |
| 4203 | Figure 6 | Connects no paper harness assembly, PL 11.2 Item 3 and C2 turn harness assembly, PL 11.1B Item 33.                  |
| 4211 | Figure 6 | Connects switch sensor assembly and C2 size sen-<br>sor harness assembly, PL 11.1B Item 22.                         |
| 4212 | Figure 6 | Connects path sensor, PL 11.4 Item 4 and registra-<br>tion harness assembly, PL 11.4 Item 7.                        |
| 4213 | Figure 6 | Connects takeaway clutch assembly, PL 11.2 Item 20 and C2 size sensor harness assembly, PL 11.1B Item 22.           |
| 4214 | Figure 6 | Connects C2 size sensor harness assembly, PL<br>11.1B Item 22 and registration harness assembly,<br>PL 11.4 Item 7. |
| 4221 | Figure 6 | Connects motor assembly, PL 11.1B Item 19 and tray motor harness assembly, PL 11.1B Item 11.                        |
| 4231 | Figure 6 | Connects feeder harness assembly 2, PL 11.1B<br>Item 22 and feeder harness assembly 1, PL 11.1B<br>Item 18.         |
| 6101 | Figure 1 | ESS PWB, PL 18.1B Item 5, FDI Port                                                                                  |
| 7401 | Figure 1 | Connects ESS PWB, PL 18.1B Item 5 and EMMC card, PL 18.1B Item 6.                                                   |
| MJ1  | Figure 1 | Connects fax PWB, PL 18.1B Item 15 and Network cable                                                                |
| MJ2  | Figure 1 | Connects fax PWB, PL 18.1B Item 15 and Network cable                                                                |

# Table 2 P/J Connectors B400

| P/Js | Coordinates | Description                                                                                   |
|------|-------------|-----------------------------------------------------------------------------------------------|
| 10   | Figure 8    | Connects MCU PWB, PL 18.2 Item 2 and main motor harness assembly PL 18.3A Item 11.            |
| 11   | Figure 8    | Connects MCU PWB, PL 18.2 Item 2 and dispenser motor har-<br>ness assembly, PL 18.3A Item 10. |
| 12   | Figure 8    | Connects MCU PWB, PL 18.2 Item 2 and registration clutch, PL 15.2 Item 4.                     |
| 13   | Figure 8    | Not used                                                                                      |
Table 2 P/J Connectors B400

| P/Js | Coordinates | Description                                                                                         |
|------|-------------|----------------------------------------------------------------------------------------------------|
| 14   | Figure 8    | Connects MCU PWB, PL 18.2 Item 2 and cassette feed clutch, PL 15.2 Item 16.                         |
| 15   | Figure 8    | Connects MCU PWB, PL 18.2 Item 2 and MSI feed solenoid PL 13.1 Item 5.                              |
| 16   | Figure 8    | Connects MCU PWB, PL 18.2 Item 2 and T21 exit clutch assembly, PL 3.1 Item 6.                       |
| 17   | Figure 8    | Connects MCU PWB, PL 18.2 Item 2 and T24 inverter clutch assembly, PL 3.1 Item 7.                   |
| 18   | Figure 8    | Connects MCU PWB, PL 18.2 Item 2 and ROS assembly PL 2.1 Item 1.                                    |
| 19   | Figure 8    | Connects MCU PWB, PL 18.2 Item 2 and ROS-MCU harness, PL 2.1 Item 2.                                |
| 20   | Figure 8    | Connects MCU PWB, PL 18.2 Item 2 and ESS harness assembly, PL 18.3A Item 3.                         |
| 21   | Figure 8    | Connects MCU PWB, PL 18.2 Item 2 and MCU 24V harness assembly, PL 18.3A Item 6.                     |
| 22   | Figure 8    | Connects MCU PWB, PL 18.2 Item 2 and LV harness assembly, PL 18.3A Item 5.                          |
| 23   | Figure 8    | Connects MCU PWB, PL 18.2 Item 2 and FSR harness assembly, PL 18.3A Item 9.                         |
| 24   | Figure 8    | Connects MCU PWB, PL 18.2 Item 2 and option feeder harness assembly, PL 18.3A Item 8.               |
| 25   | Figure 8    | Connects MCU PWB, PL 18.2 Item 2 and Xerographic CRUM harness assembly PL 18.3A Item 12.            |
| 26   | Figure 8    | Connects MCU PWB, PL 18.2 Item 2 and HV harness assembly, PL 18.3A Item 13.                         |
| 27   | Figure 8    | Connects MCU PWB, PL 18.2 Item 2 and exit sensor harness assembly PL 18.3A Item 15.                 |
| 30   | Figure 8    | Not used.                                                                                           |
| 101  | Figure 7    | Connects ESS PWB, PL 18.1A Item 5 and EMMC card, PL 18.1A Item 6.                                   |
| 101  | Figure 10   | Connects main drive assembly, PL 3.1 Item 1 and main motor har-<br>ness assembly, PL 18.3A Item 11. |
| 111  | Figure 11   | Connects dispenser motor, PL 5.1 Item 9 and dispenser motor harness assembly, PL 18.3A Item 10.     |
| 200  | Figure 7    | Connects LVPS PWB, PL 18.1A Item 10 and inlet harness assembly, PL 18.3A Item 1.                    |
| 201  | Figure 7    | Connects LVPS PWB, PL 18.1A Item 10 and FSR harness assembly, PL 18.3A Item 9.                      |
| 210  | Figure 7    | Connects LVPS PWB, PL 18.1A Item 10 and MCU 24V harness assembly, PL 18.3A Item 6.                  |
| 211  | Figure 7    | Connects LVPS PWB, PL 18.1A Item 10 and ESS power harness assembly, PL 18.3A Item 4.                |

#### Table 2 P/J Connectors B400

| P/Js | Coordinates | Description                                                                                                    |
|------|-------------|----------------------------------------------------------------------------------------------------|
| 212  | Figure 7    | Connects LVPS PWB, PL 18.1A Item 10 and main motor harness assembly, PL 18.3A Item 11.                           |
| 213  | Figure 7    | Connects LVPS PWB, PL 18.1A Item 10 and option feeder har-<br>ness assembly, PL 18.3A Item 8.                    |
| 220  | Figure 7    | Connects LVPS PWB, PL 18.1A Item 10 and LV harness assembly, PL 18.3A Item 5.                                    |
| 230  | Figure 7    | Connects LVPS PWB, PL 18.1A Item 10 and interlock harness assembly, PL 15.1A Item 4.                             |
| 233  | Figure 10   | Connects fuser, PL 7.1 Item 1 and FSR harness assembly, PL 18.3A Item 9.                                         |
| 240  | Figure 7    | Connects LVPS PWB, PL 18.1A Item 10 and rear fan harness assembly, PL 18.3A Item 16.                             |
| 241  | Figure 7    | Connects LVPS PWB, PL 18.1A Item 10 and LVPS fan, PL 4.1A Item 1.                                                |
| 243  | Figure 12   | Connects drawer 1 feeder harness assembly, PL 11.1A Item 18 and option feeder harness assembly, PL 18.3A Item 8. |
| 253  | Figure 11   | Connects toner CRUM connector assembly, PL 5.1 Item 2 and Xerographic CRUM harness assembly, PL 18.3A Item 12.   |
| 254  | Figure 11   | Connects Xerographic connector assembly, PL 5.1 Item 10 and Xerographic CRUM harness assembly, PL 18.3A Item 12. |
| 260  | Figure 7    | Connects LVPS PWB, PL 18.1A Item 10, and the front interlock switch assembly, PL 18.1A Item 12.                  |
| 261  | Figure 8    | Connects HVPS, PL 18.2 Item 5 and HV harness assembly PL 18.3A Item 13.                                          |
| 271  | Figure 10   | Connects exit sensor, PL 17.1 Item 1 and exit sensor harness assembly, PL 18.3A Item 15.                         |
| 272  | Figure 10   | Connects full stack sensor, PL 17.1 Item 9 and exit sensor harness assembly, PL 18.3A Item 15.                   |
| 302  | Figure 7    | Connects ESS PWB, PL 18.1A Item 5 and HDD, PL 18.1A Item 91                                                      |
| 310  | Figure 7    | Connects ESS PWB, PL 18.1A Item 5 and HDD, PL 18.1A Item 91                                                      |
| 340  | Figure 7    | ESS PWB, PL 18.1A Item 5 Ethernet Port.                                                                          |
| 346  | Figure 7    | ESS PWB, PL 18.1A Item 5 USB Port                                                                                |
| 419  | Figure 12   | Connects option tray PWB assembly, PL 11.1A Item 5 and drawer 1 feeder harness assembly, PL 11.1A Item 18.       |
| 420  | Figure 12   | Connects option tray PWB assembly, PL 11.1A Item 5 and C2 turn harness assembly, PL 11.1A Item 33.               |
| 421  | Figure 12   | Connects option tray PWB assembly, PL 11.1A Item 5 and C2 size sensor harness assembly, PL 11.1A Item 32.        |
| 422  | Figure 12   | Connects option tray PWB assembly, PL 11.1A Item 5 and tray motor harness assembly, PL 11.1A Item 11.            |
| 423  | Figure 12   | Connects option tray PWB assembly, PL 11.1A Item 5 and drawer 2 feeder harness assembly, PL 11.1A Item 31.       |
| 441  | Figure 7    | Connects ESS PWB, PL 18.1A Item 5 and ESS power harness assembly, PL 18.3A Item 4.                               |

| P/Js | Coordinates | Description                                                                                                    |
|------|-------------|----------------------------------------------------------------------------------------------------|
| 501  | Figure 9    | Connects ROS assembly, PL 2.1 Item 1 and ROS-MCU harness, PL 2.1 Item 2.                                                    |
| 502  | Figure 9    | Connects ROS assembly, PL 2.1 Item 1 and video harness, PL 2.1 Item 3.                                                      |
| 631  | Figure 7    | Connects ESS PWB, PL 18.1A Item 5 and front USB harness, PL 18.1A Item 13.                                                  |
| 1315 | Figure 7    | ESS PWB, PL 18.1A Item 5 USB Port                                                                                           |
| 1344 | Figure 7    | Connects ESS PWB, PL 18.1A Item 5 and wireless adapter, PL 18.1A Item 90.                                                   |
| 1362 | Figure 7    | Connects ESS PWB, PL 18.1A Item 5 and UI console assembly, PL 1.1A Item 4.                                                  |
| 1421 | Figure 7    | Connects ESS harness assembly, PL 18.3A Item 3 and ESS PWB, PL 18.1A Item 5.                                                |
| 1422 | Figure 7    | Connects ESS PWB, PL 18.1A Item 5 and video harness, PL 2.1 Item 3.                                                         |
| 2401 | Figure 10   | Connects rear fan, PL 19.3A Item 9 and rear fan harness assembly, PL 18.3A Item 16.                                         |
| 4201 | Figure 12   | Connects option feeder clutch assembly, PL 11.1A Item 8 and C2 turn harness assembly, PL 11.1A Item 33.                     |
| 4203 | Figure 12   | Connects no paper sensor harness assembly, PL 11.2 Item 3 and C2 turn harness assembly, PL 11.1A Item 33.                   |
| 4211 | Figure 12   | Connects switch sensor assembly and C2 size harness assembly, PL 11.1A Item 32.                                             |
| 4212 | Figure 12   | Connects path sensor, PL 11.4 Item 4 and option feeder registra-<br>tion harness assembly, PL 11.4 Item 7.                  |
| 4213 | Figure 12   | Connects takeaway clutch assembly, PL 11.2 Item 20 and C2 size sensor harness assembly, PL 11.1A Item 32.                   |
| 4214 | Figure 12   | Connects C2 size sensor harness assembly, PL 11.1A Item 32 and option feeder registration harness assembly, PL 11.4 Item 7. |
| 4221 | Figure 12   | Connects motor assembly, PL 11.1A Item 19 and tray motor harness assembly, PL 11.1A Item 11.                                |
| 4231 | Figure 12   | Connects feeder harness assembly 2, PL 11.1A Item 31 and feeder harness assembly 1, PL 11.1A Item 18.                       |
| 6101 | Figure 7    | ESS PWB, PL 18.1A Item 5 FDI Port                                                                                           |
| 7401 | Figure 7    | Connects ESS PWB, PL 18.1A Item 5 and EMMC card, PL 18.1A Item 6                                                            |

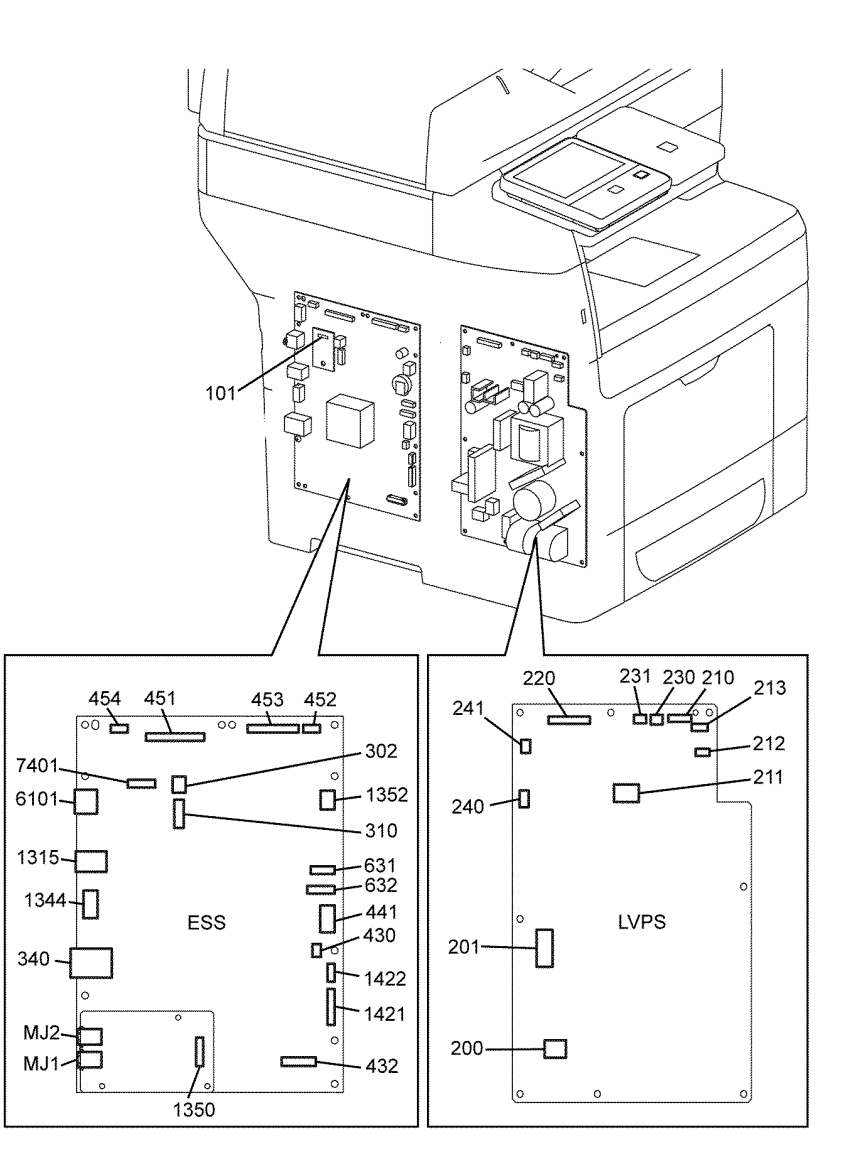

TB-1-0290-A

Figure 1 ESS and LVPS

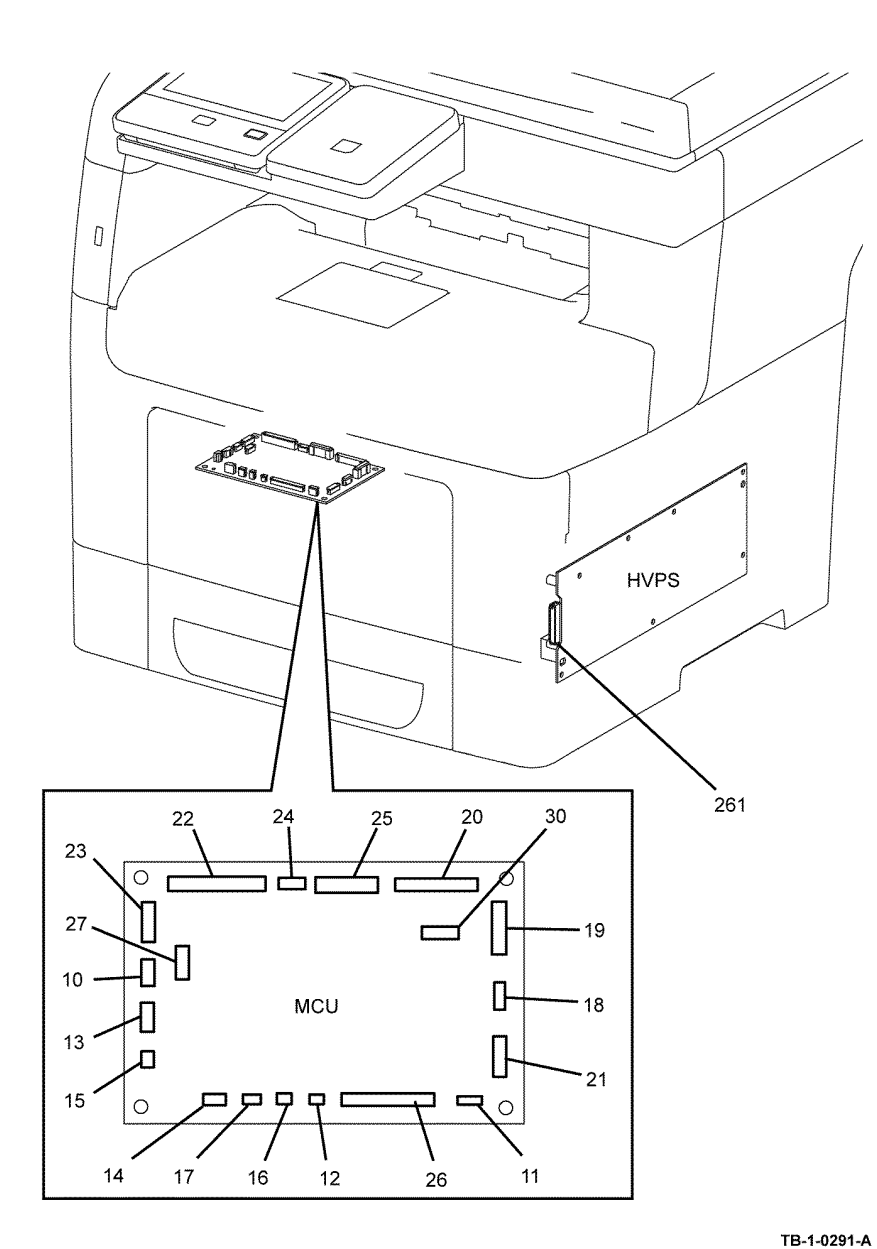

Figure 2 MCU

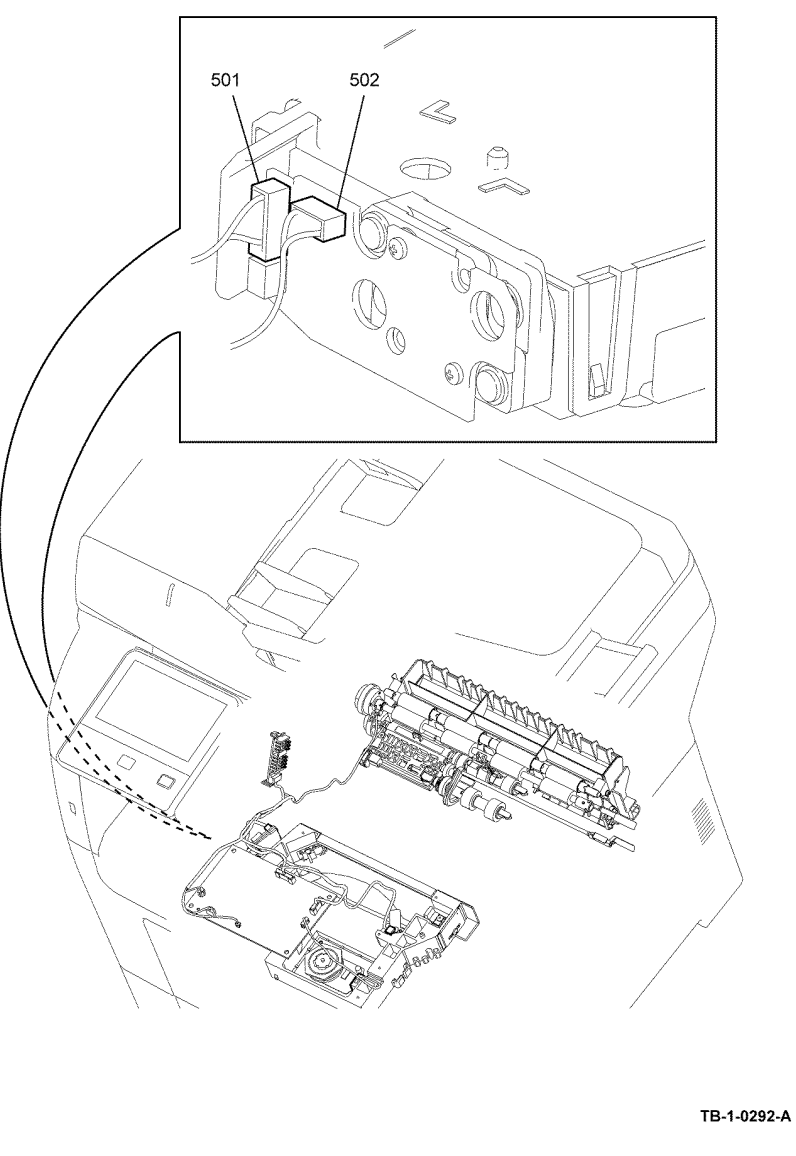

Figure 3 ROS

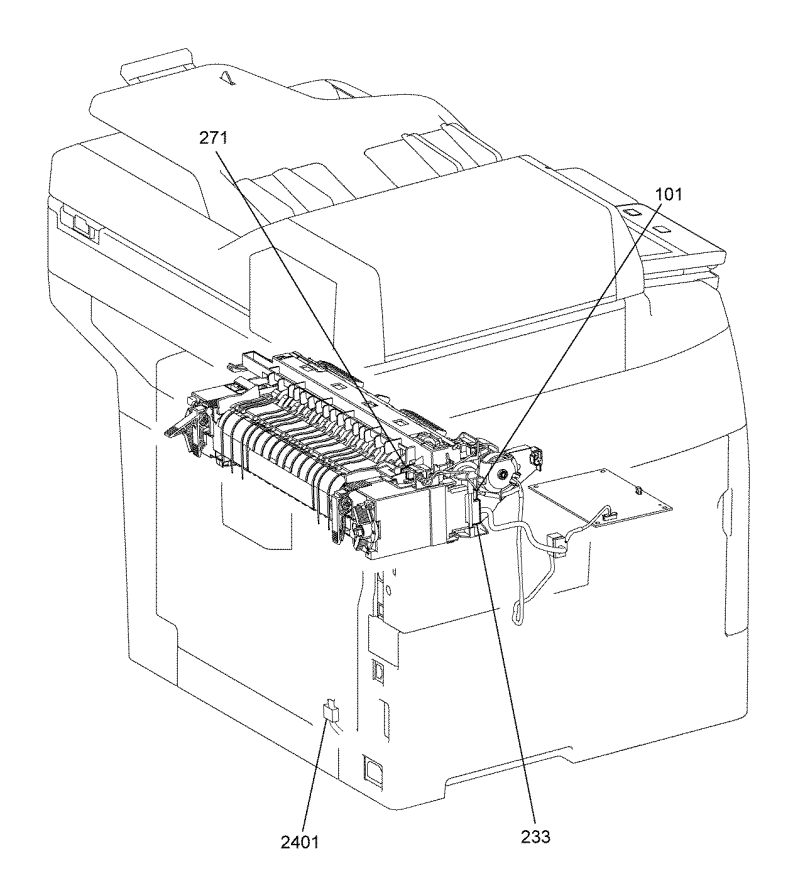

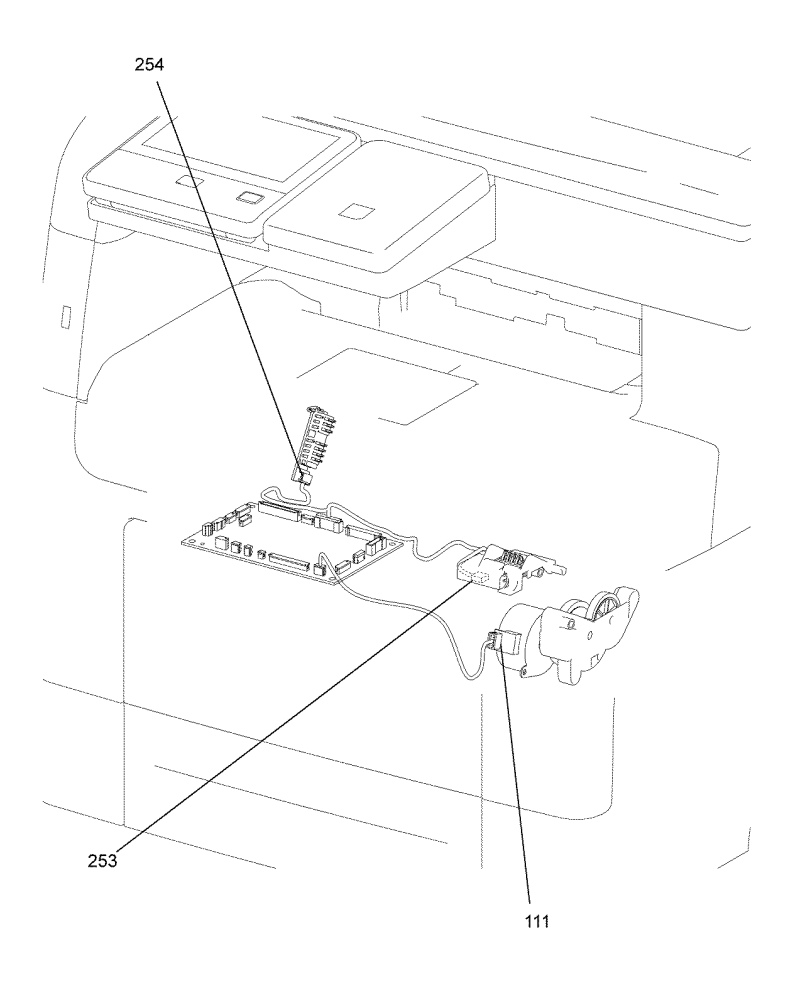

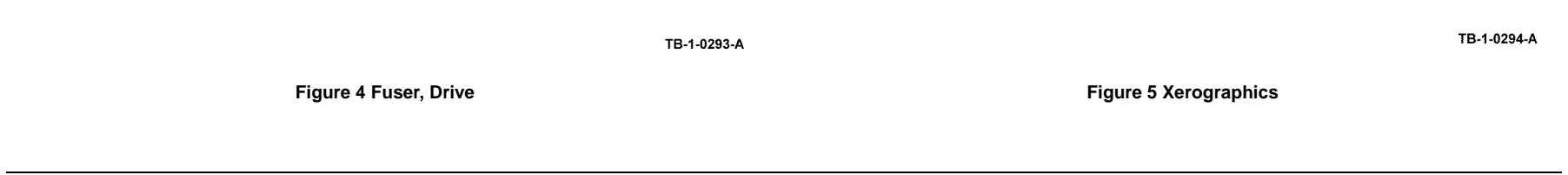

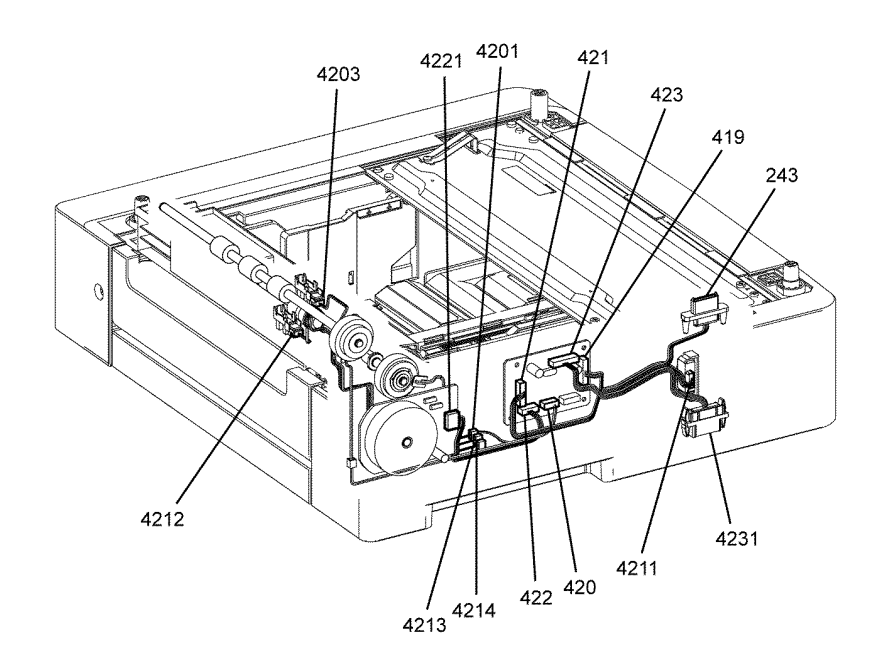

TB-1-0295-A

Figure 6 Option Feeder

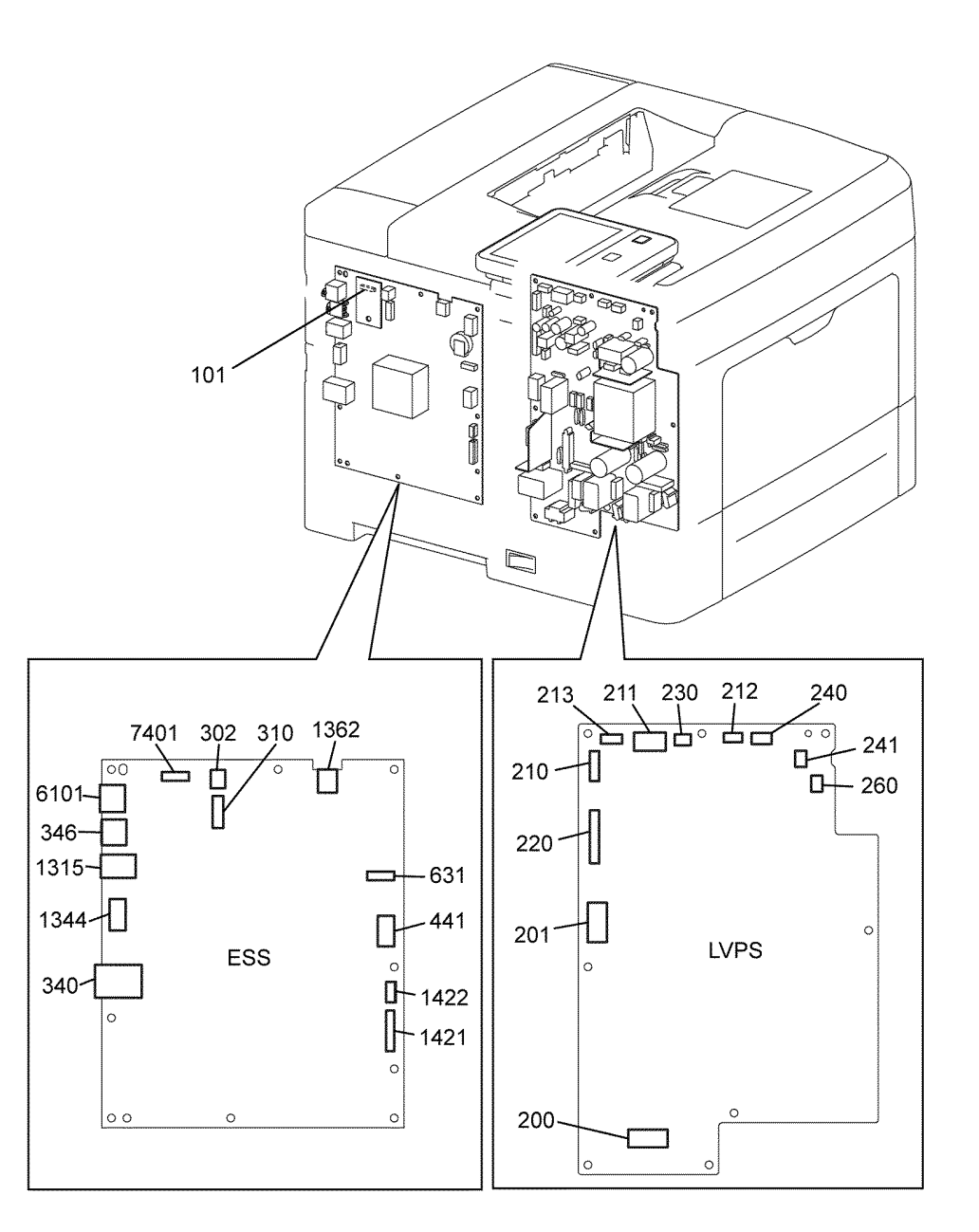

TB-1-0296-A

Figure 7 ESS and LVPS

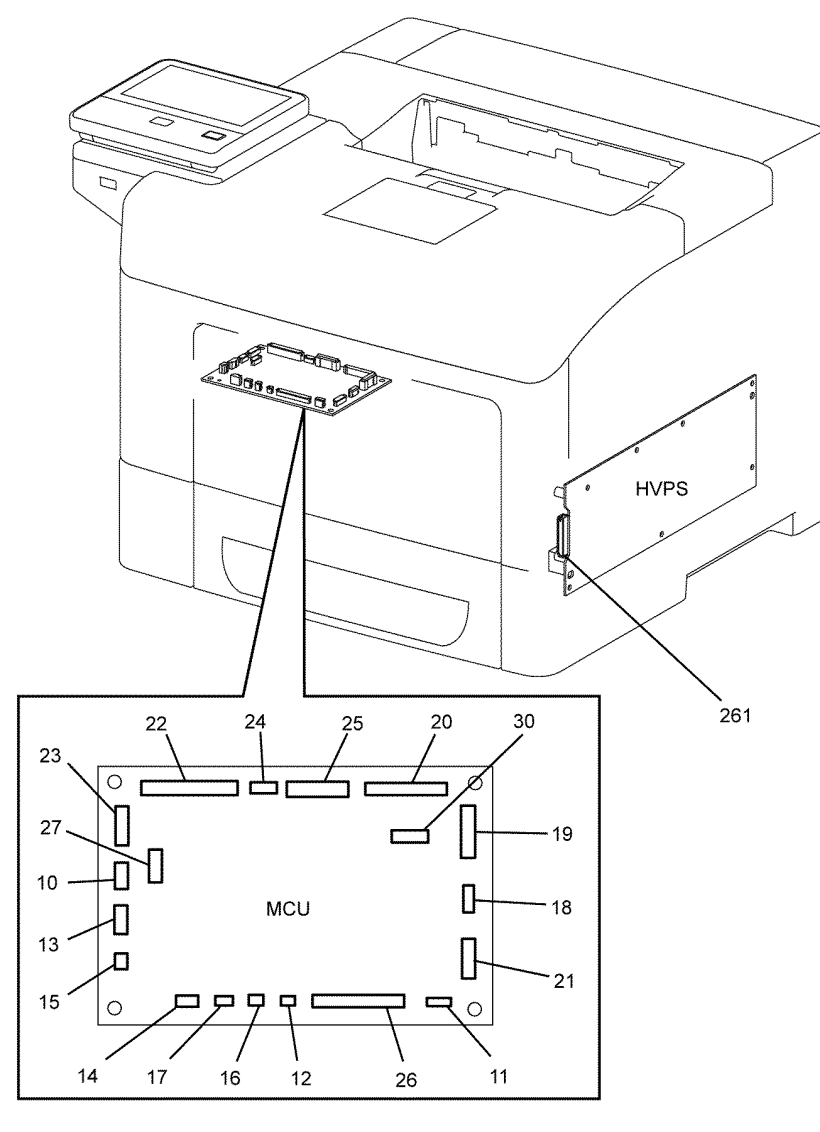

Figure 8 MCU

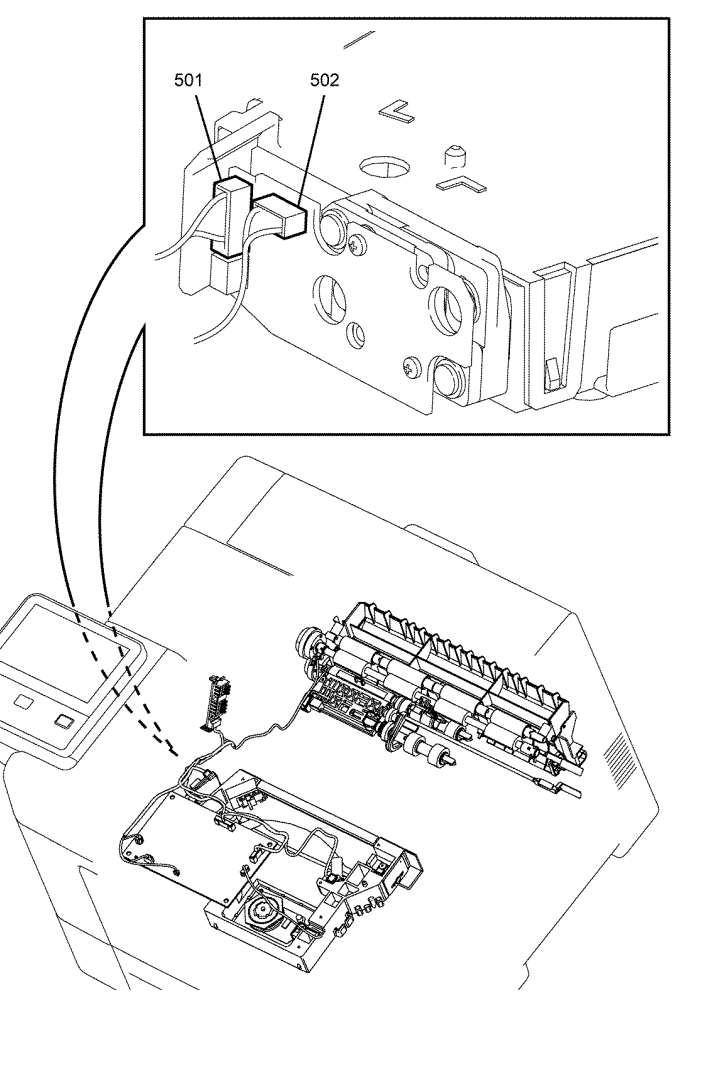

TB-1-0297-A

TB-1-0298-A

Figure 9 ROS

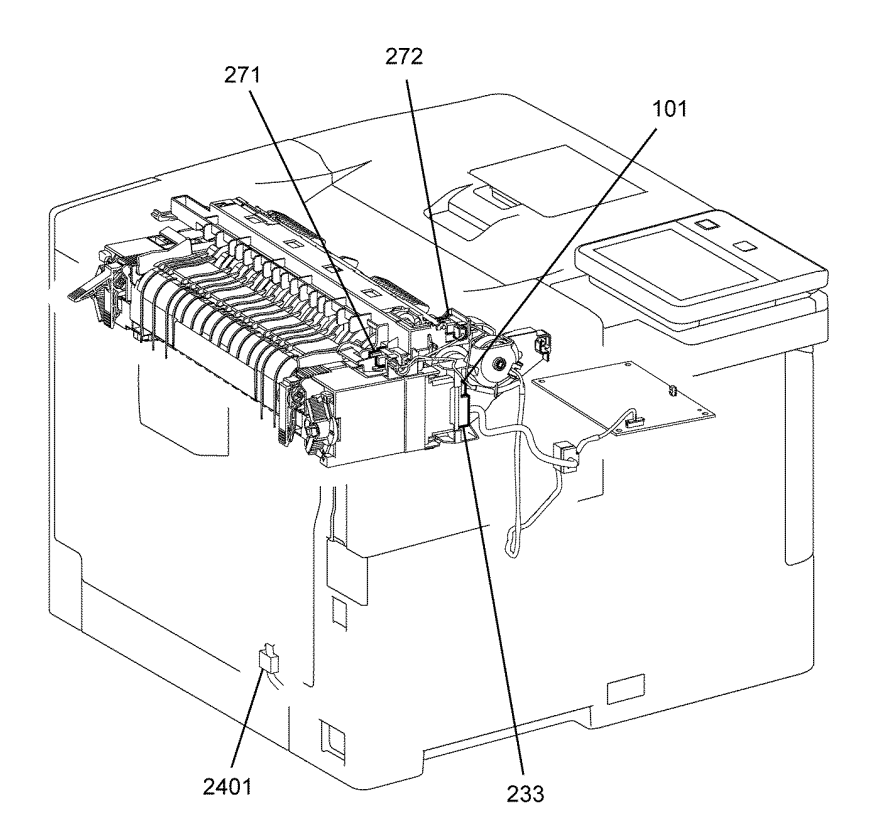

TB-1-0299-A

Figure 10 Fuser, Drive

June 2017 7-13

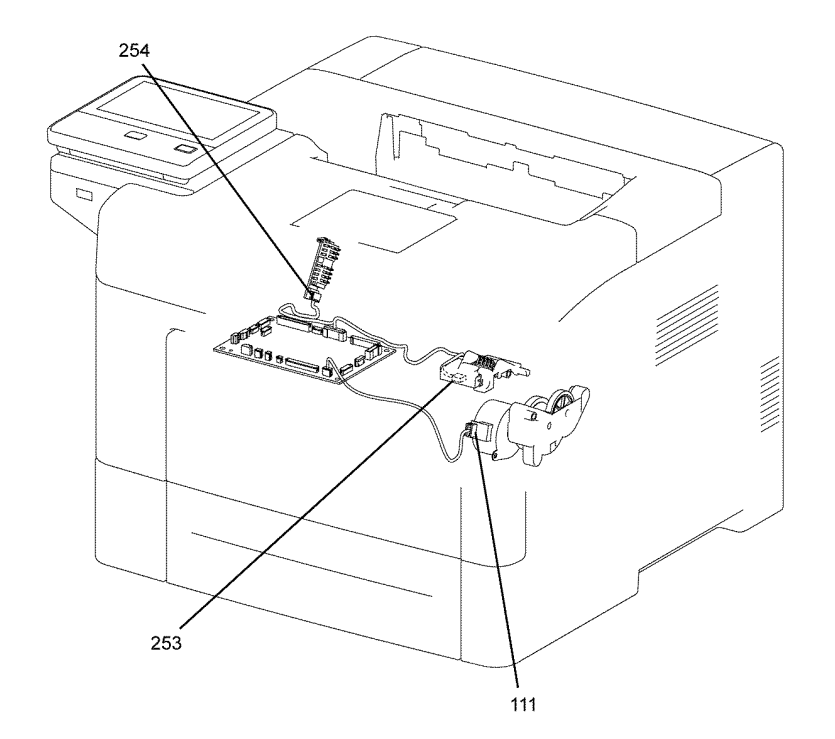

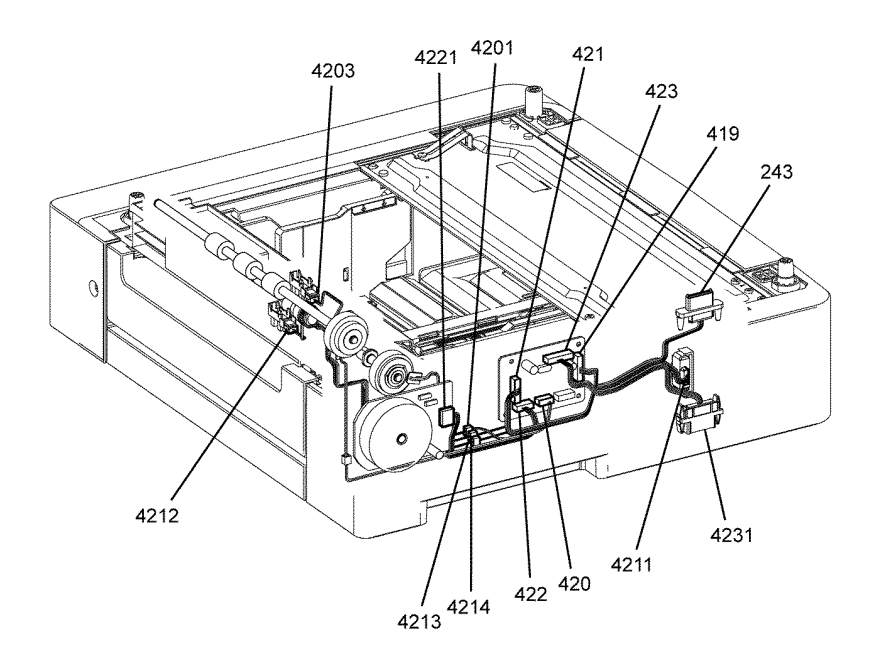

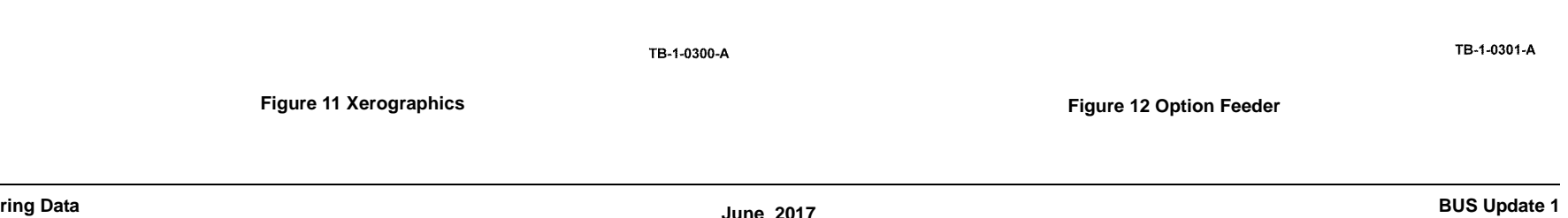

# **Wiring Diagrams**

Wiring diagrams are an aid to trace wiring faults. Wiring diagrams are used to complement the circuit diagram in the relevant RAP.

Refer to General Wiring Diagrams for a list of the general wiring diagrams which provide an overview of the machine components and their connections.

Refer to Subsystem Wiring Diagrams for a list of wiring diagrams that show more detail on individual subsystems and their connections.

#### **General Wiring Diagrams**

- B405 Power, Drive, Fusing, Controller, ROS, Xerographics/HVPS Interconnection Diagram, Wiring Diagram 1.
- B400 Power, Drive, Fusing/Exit, Controller, ROS, Xerographics/HVPS Interconnection Diagram, Wiring Diagram 2.
- B405 only Scanner, Wiring Diagram 3.
- B400 and B405 Option Feeder, Wiring Diagram 3.

#### **Subsystem Wiring Diagrams**

- B405 Power Regulation and Distribution, Wiring Diagram 4.
- B400 Power Regulation and Distribution, Wiring Diagram 5.
- Drive, Wiring Diagram 6.
- ROS, Wiring Diagram 7.
- Xerographics/HVPS, Wiring Diagram 8.
- Fuser/Exit, Wiring Diagram 9.
- B405 Controller, Wiring Diagram 10.
- B400 Controller, Wiring Diagram 11.
- B405 only Scanner, Wiring Diagram 12.
- Option Feeder, Wiring Diagram 13.

#### Wiring Diagram 1 Component Interconnection (B405)

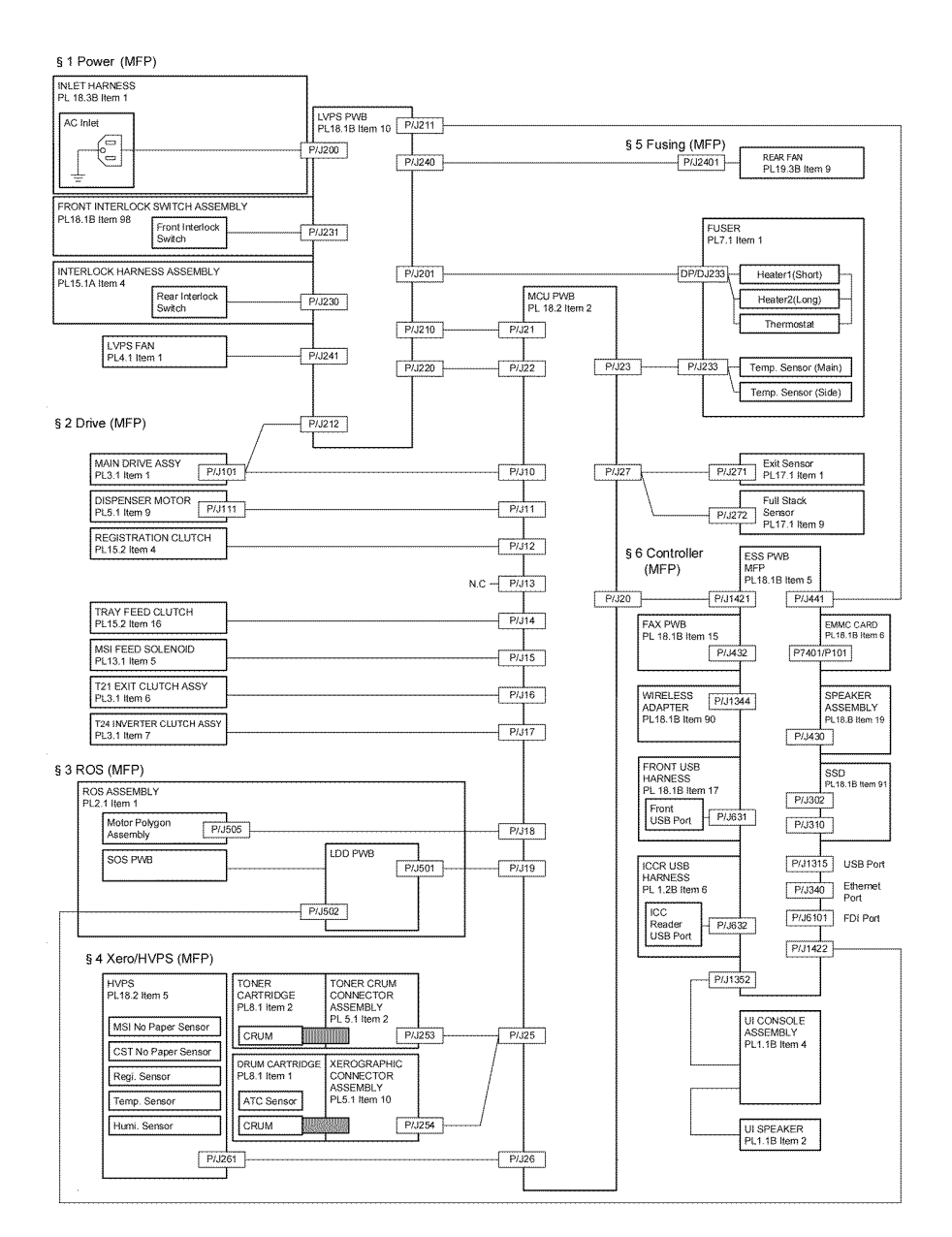

TB-1-0287-B

Figure 1 Wiring Diagram 1

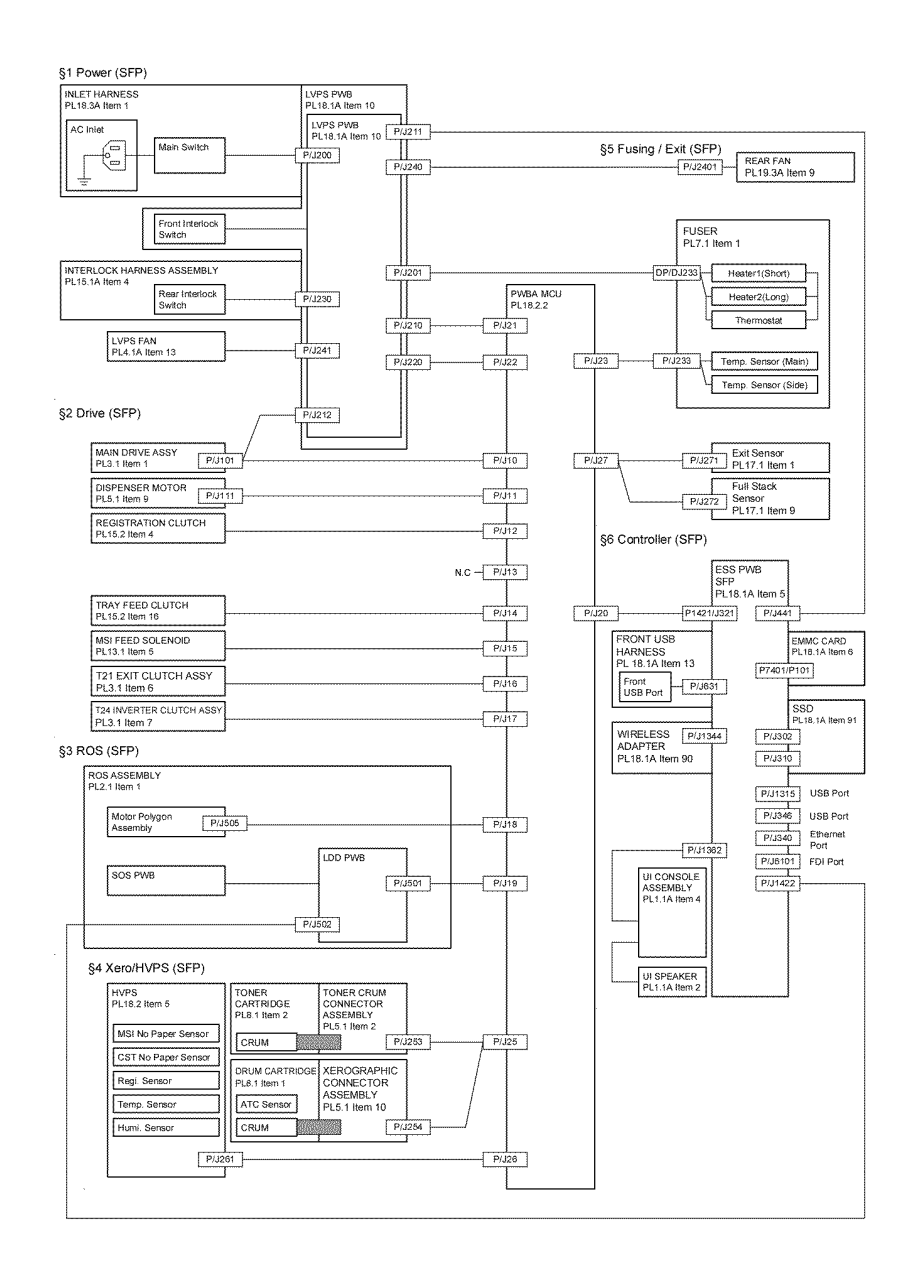

TB-1-0288-B

Figure 2 Wiring Diagram 2

#### Wiring Diagram 3 Scanner (B405 only), Option Feeder, Interconnection

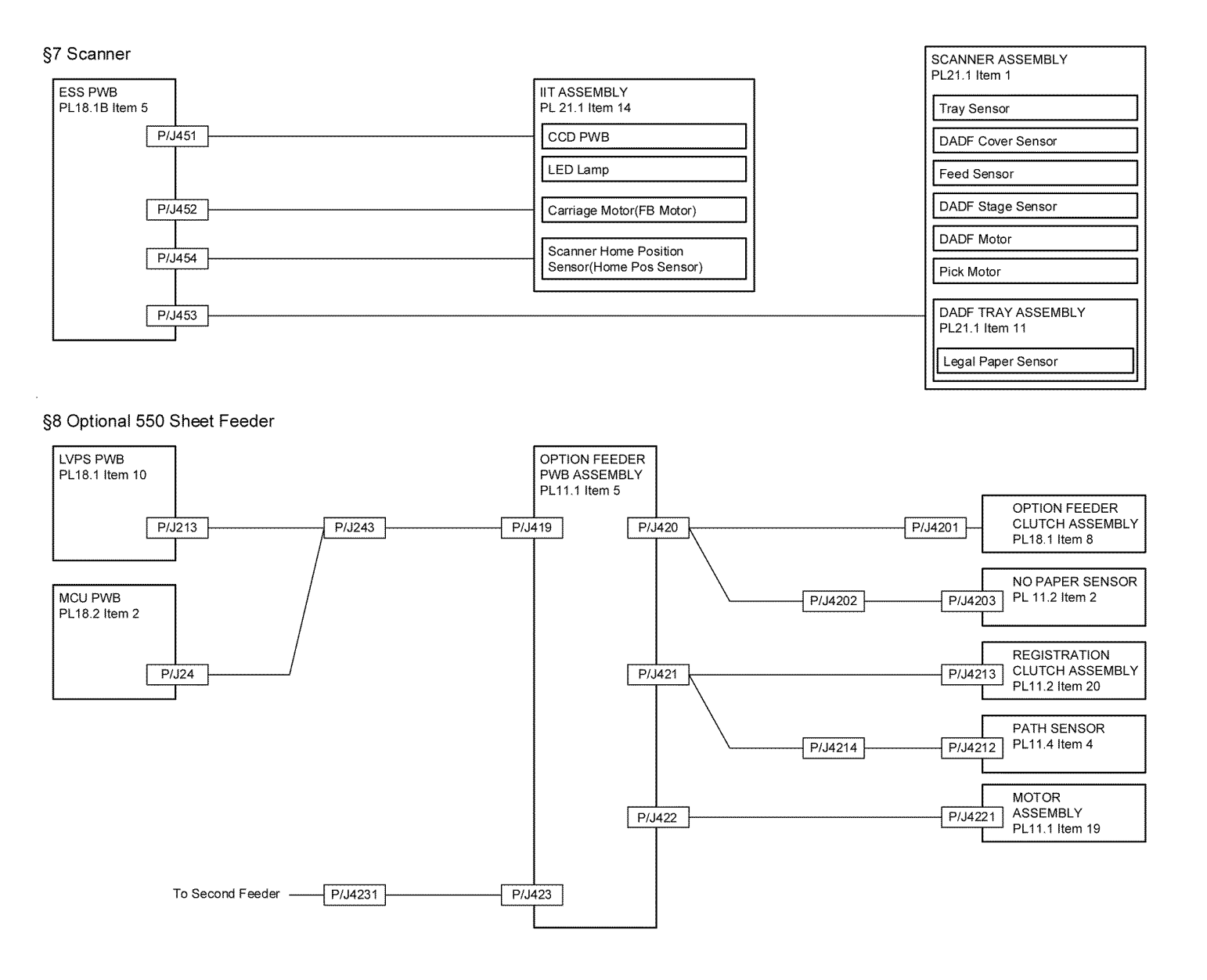

TB-1-0289-A

Figure 3 Wiring Diagram 3

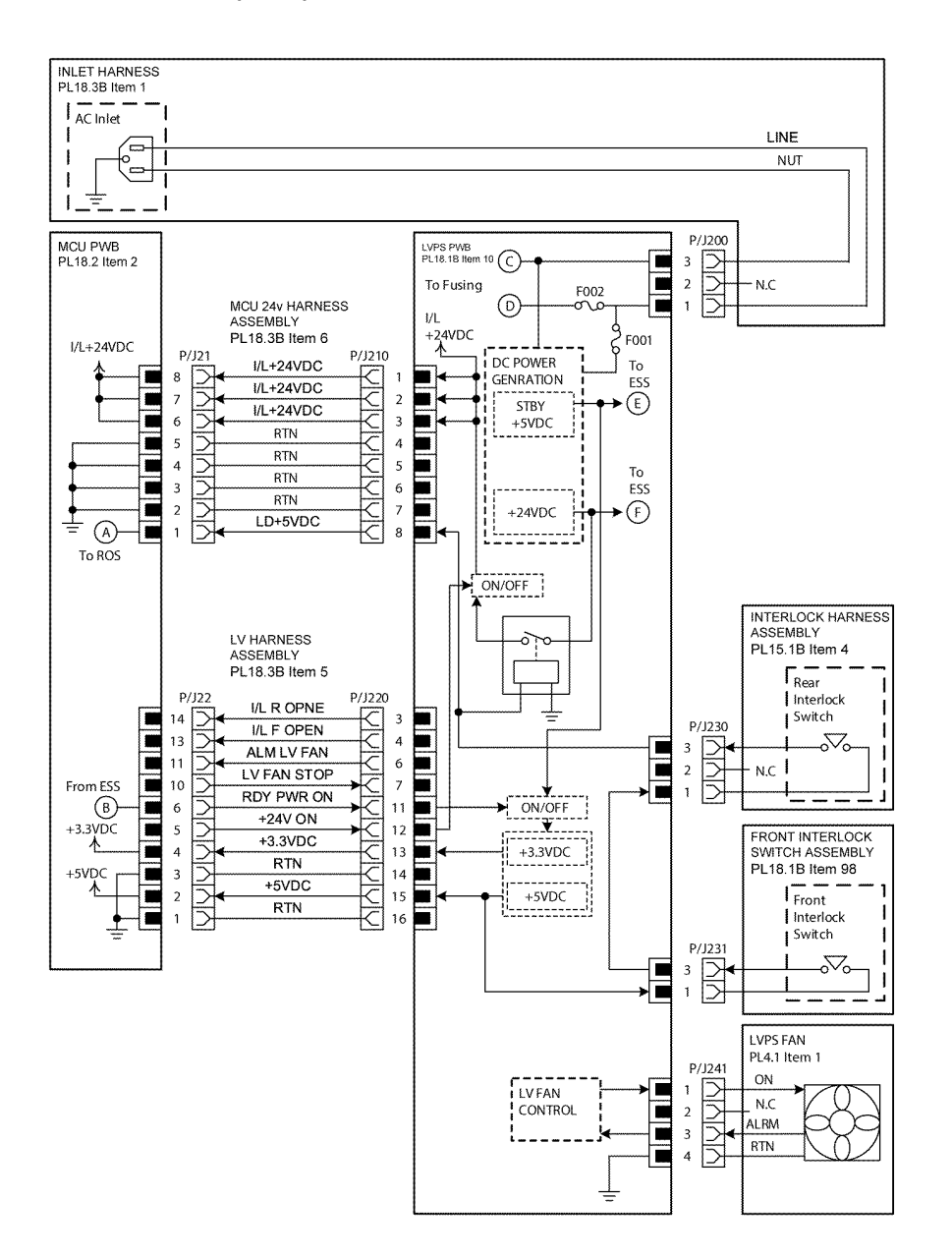

TB-1-0277

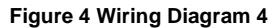

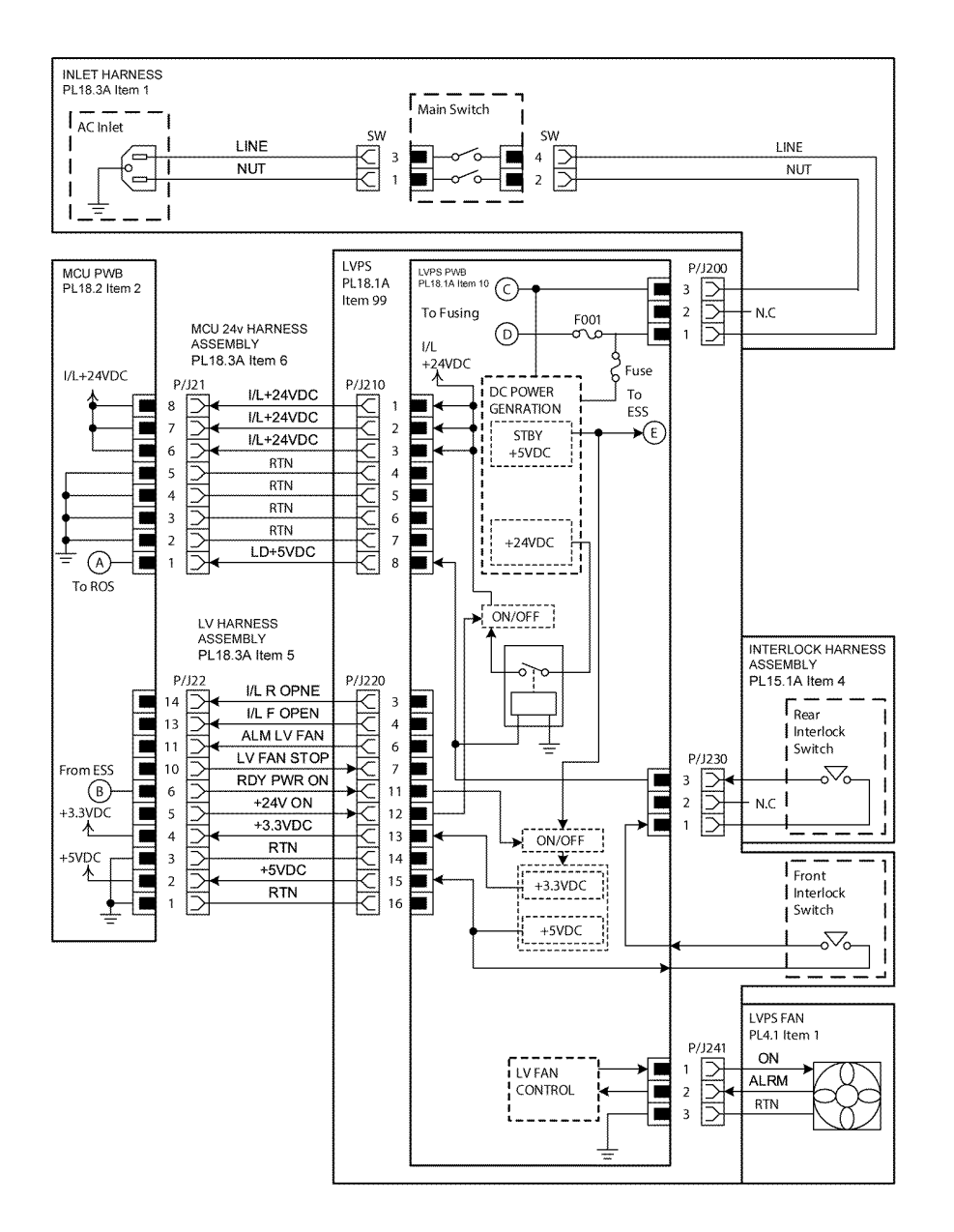

TB-1-0278-A

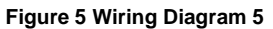

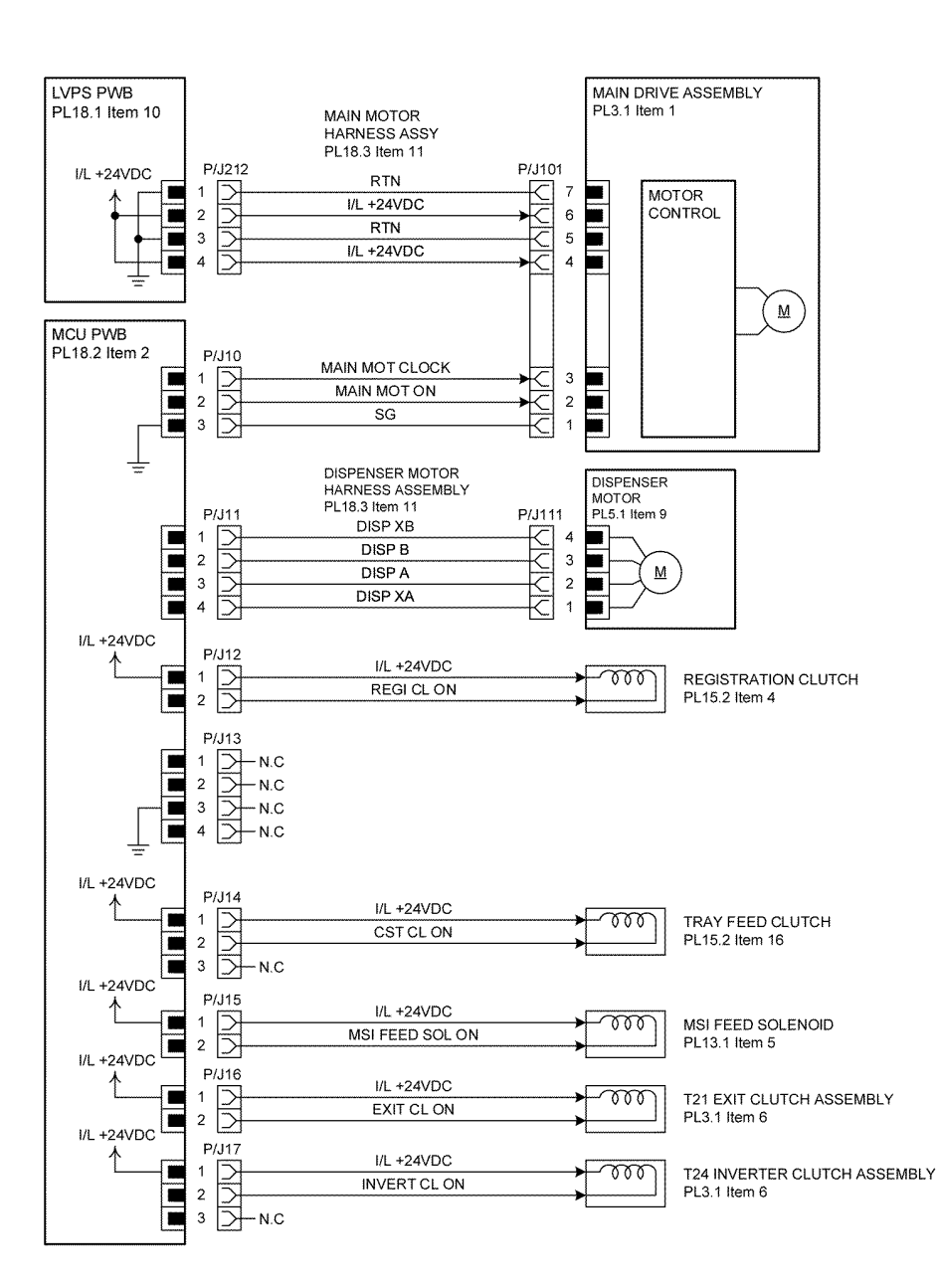

TB-1-0279-A

Figure 6 Wiring Diagram 6

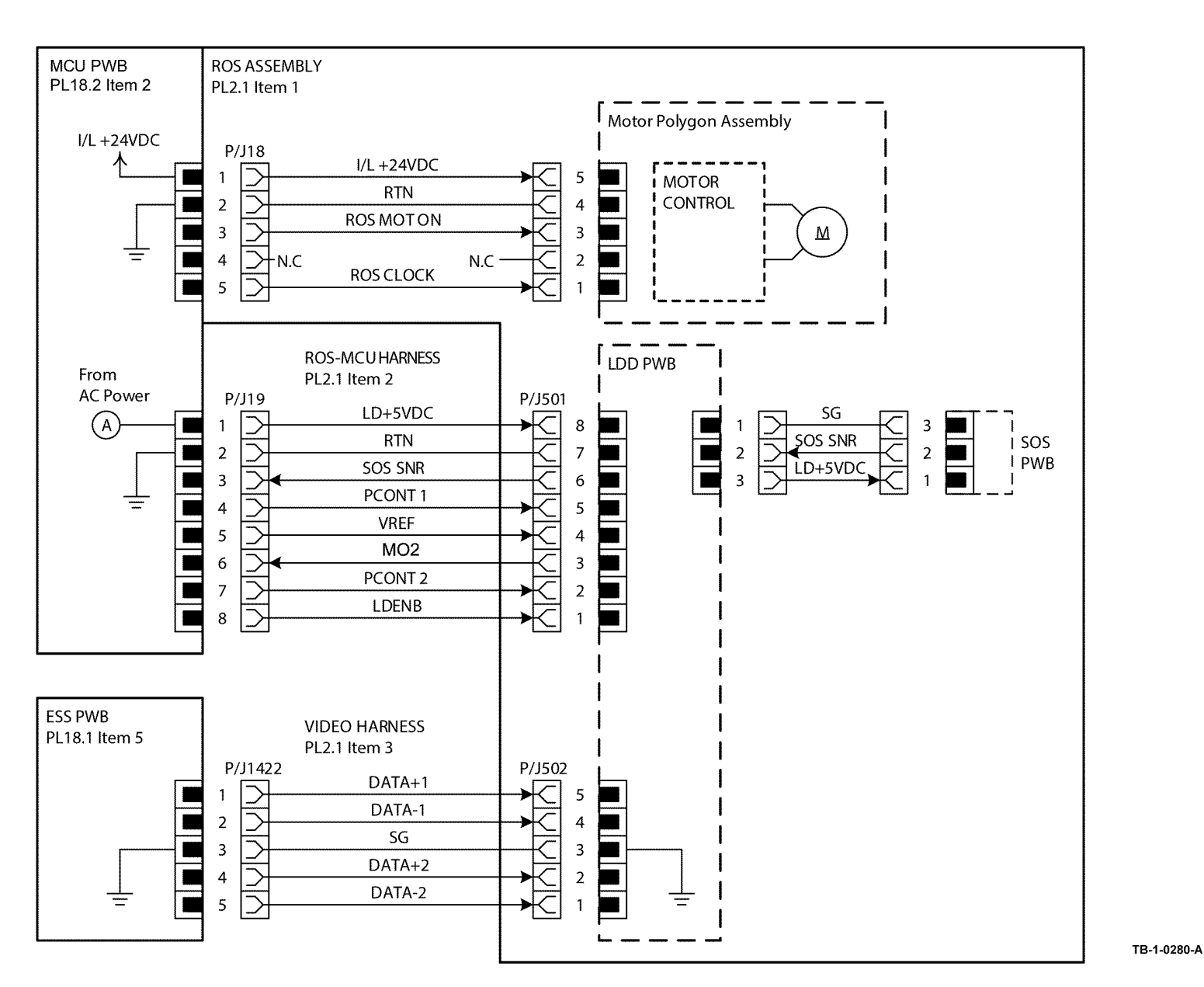

Figure 7 Wiring Diagram 7

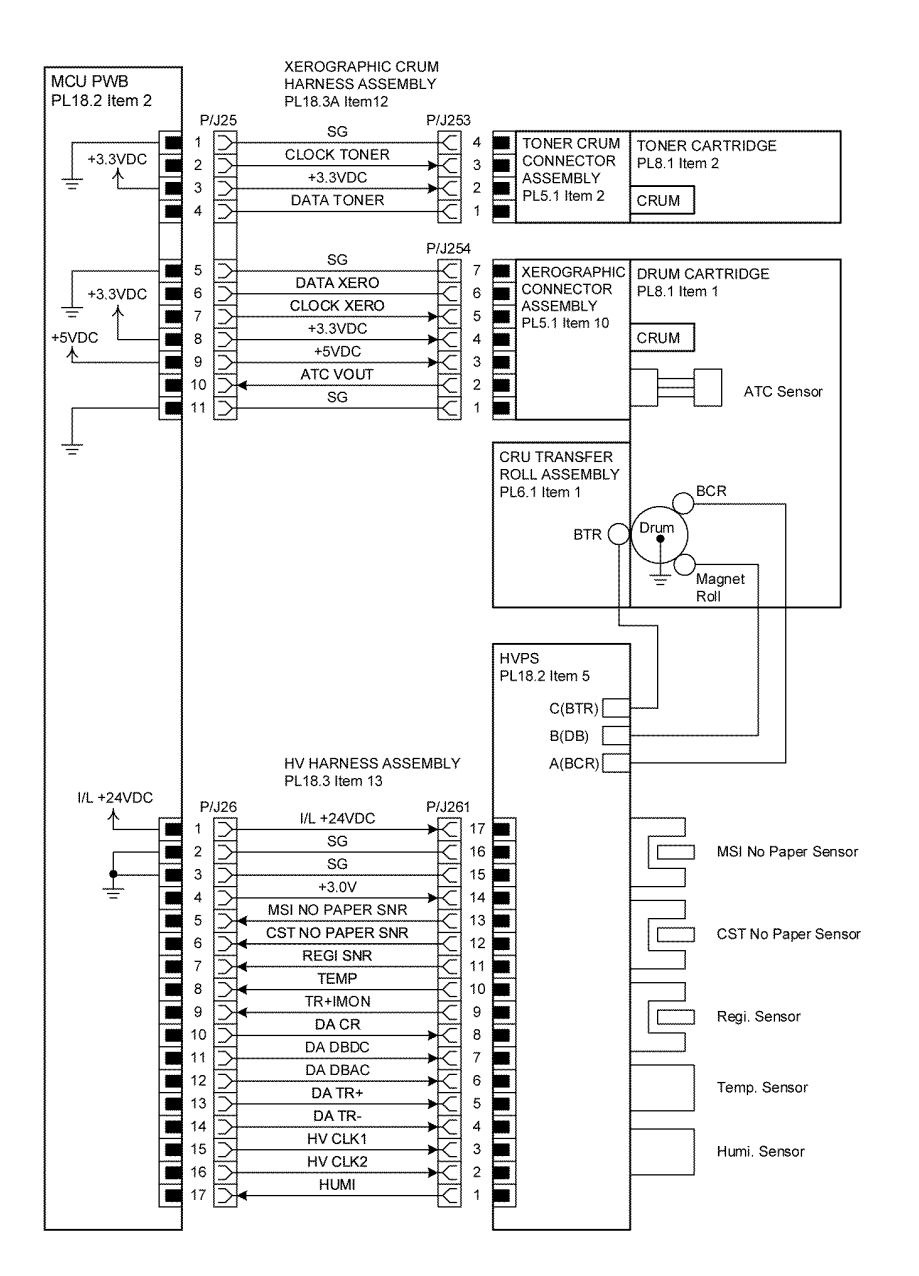

TB-1-0281-B

Figure 8 Wiring Diagram 8

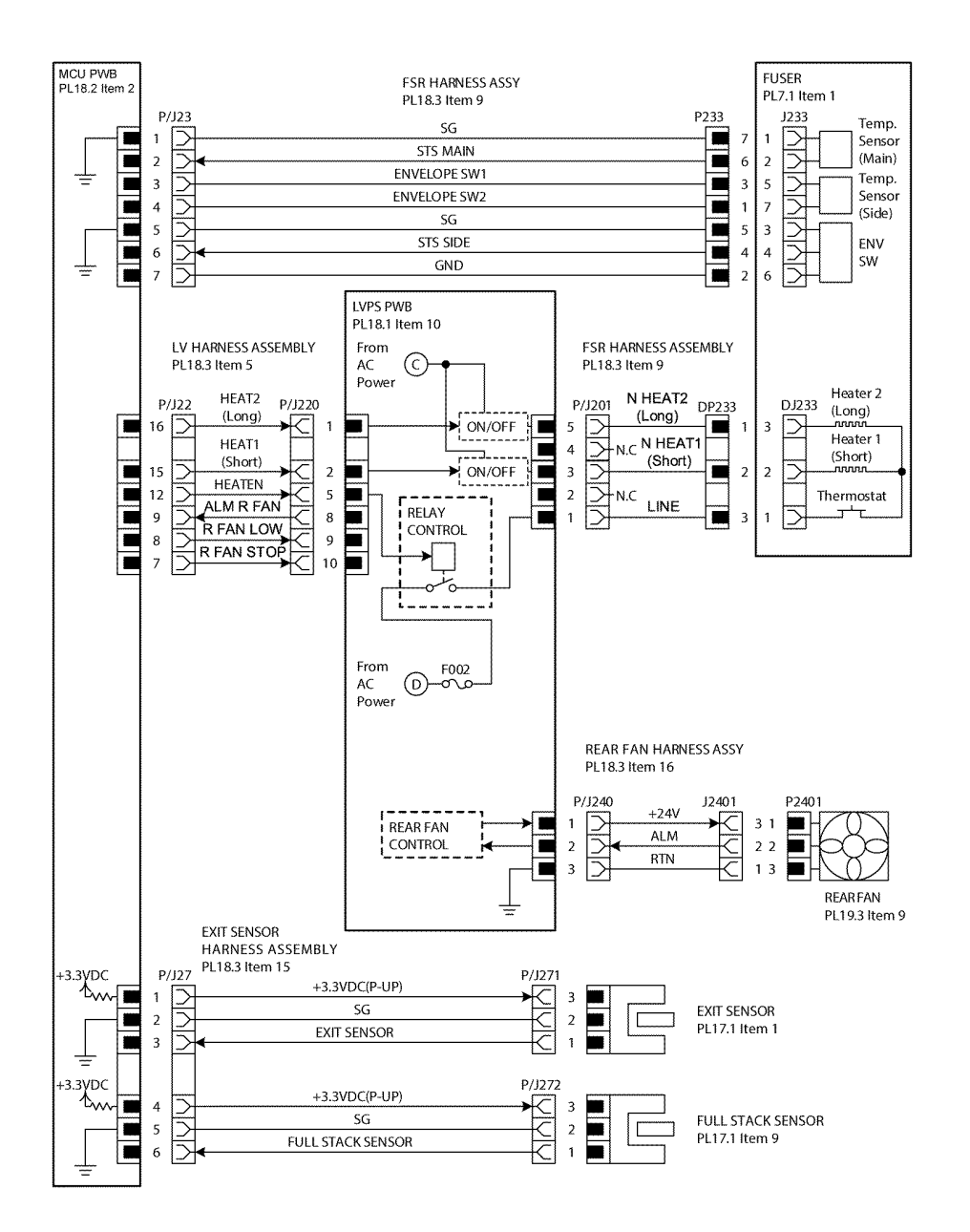

TB-1-0282-A

Figure 9 Wiring Diagram 9

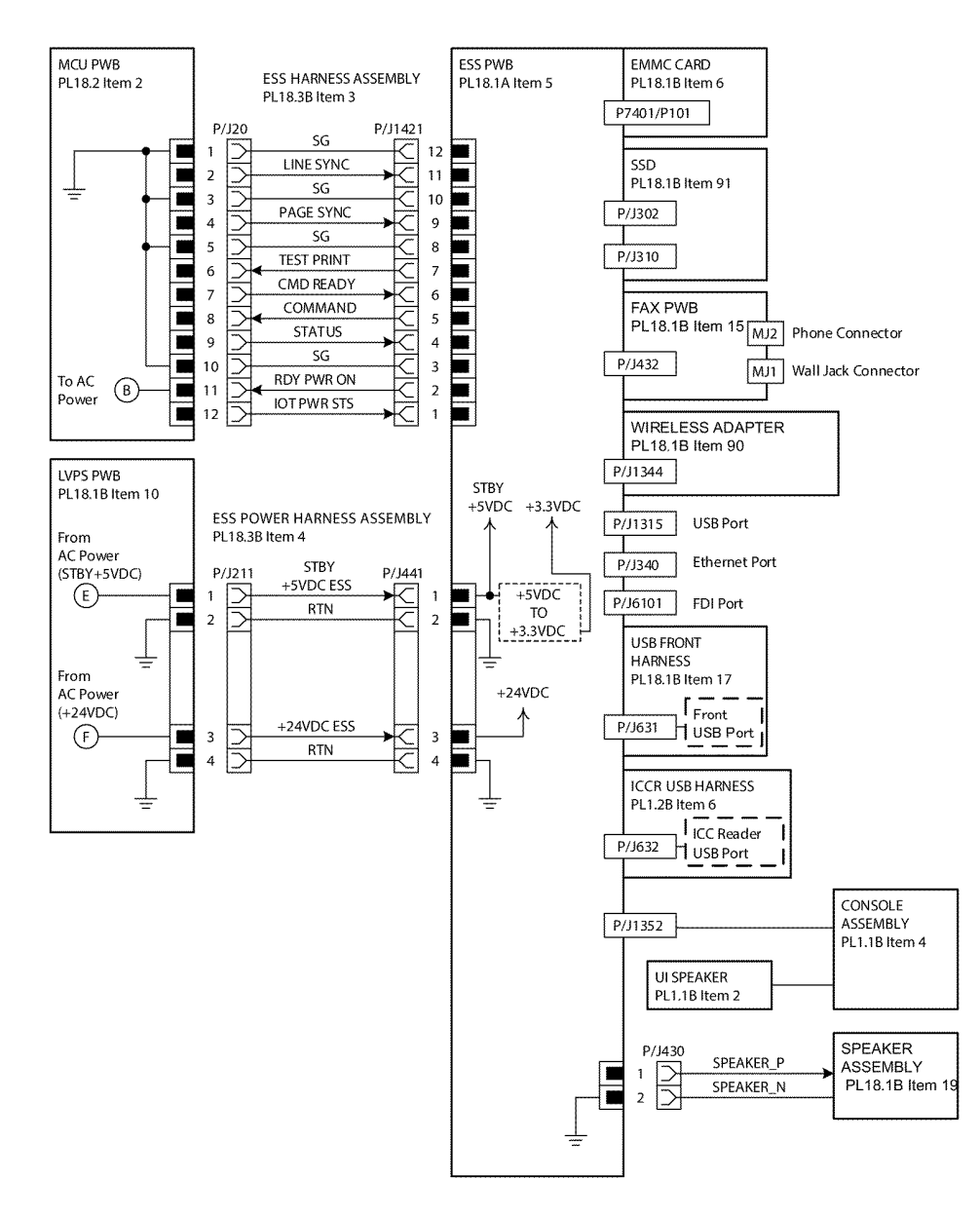

Figure 10 Wiring Diagram 10

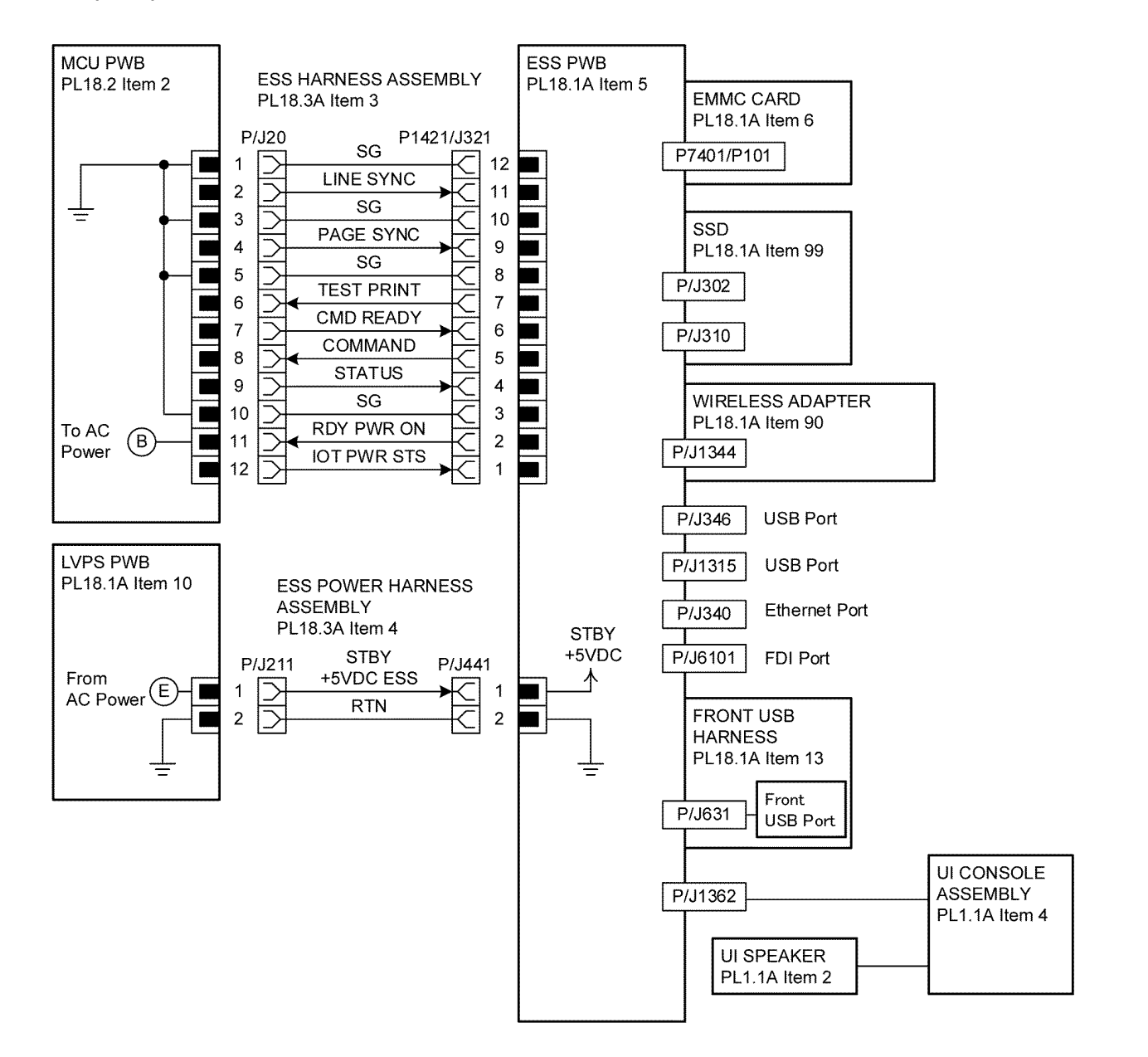

TB-1-0284-A

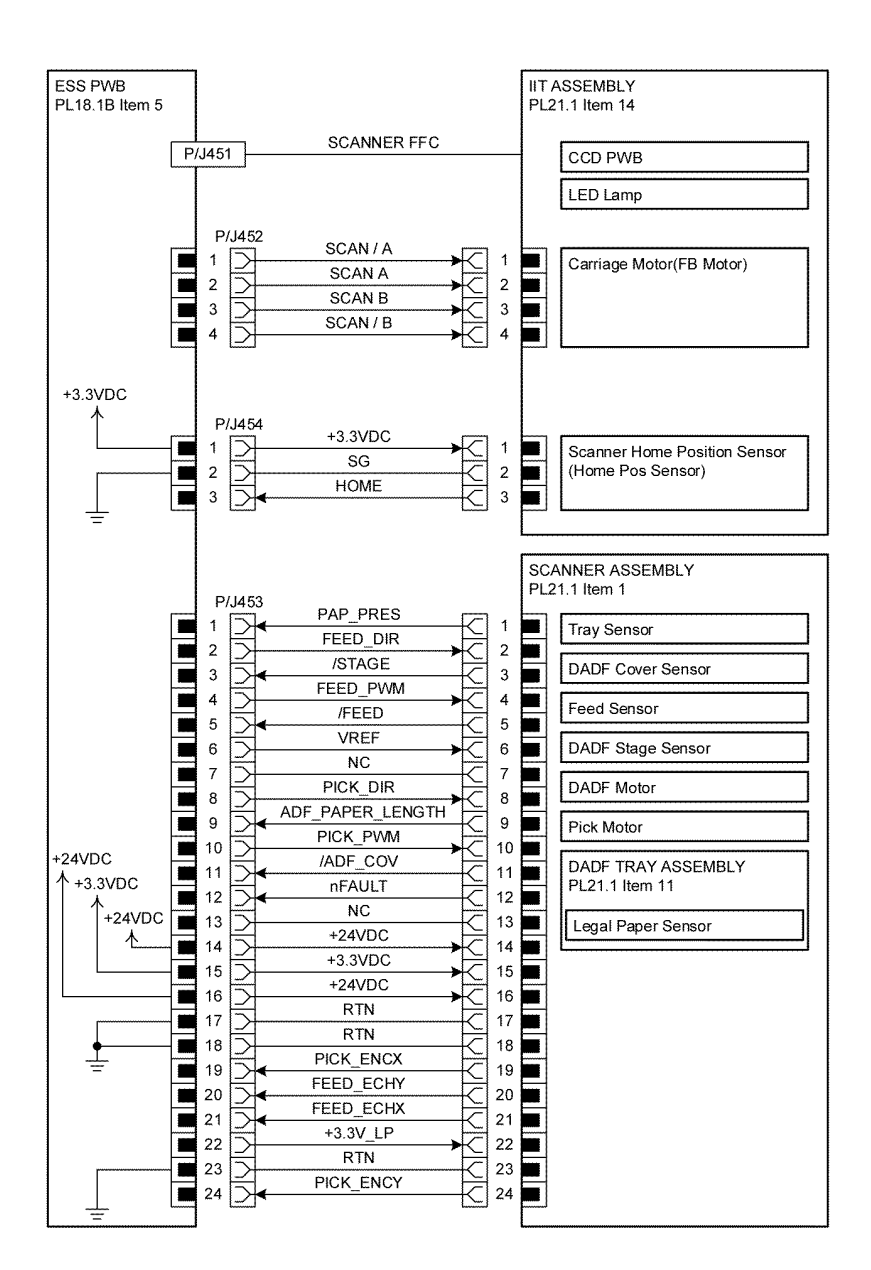

TB-1-0285-A

Figure 12 Wiring Diagram 12

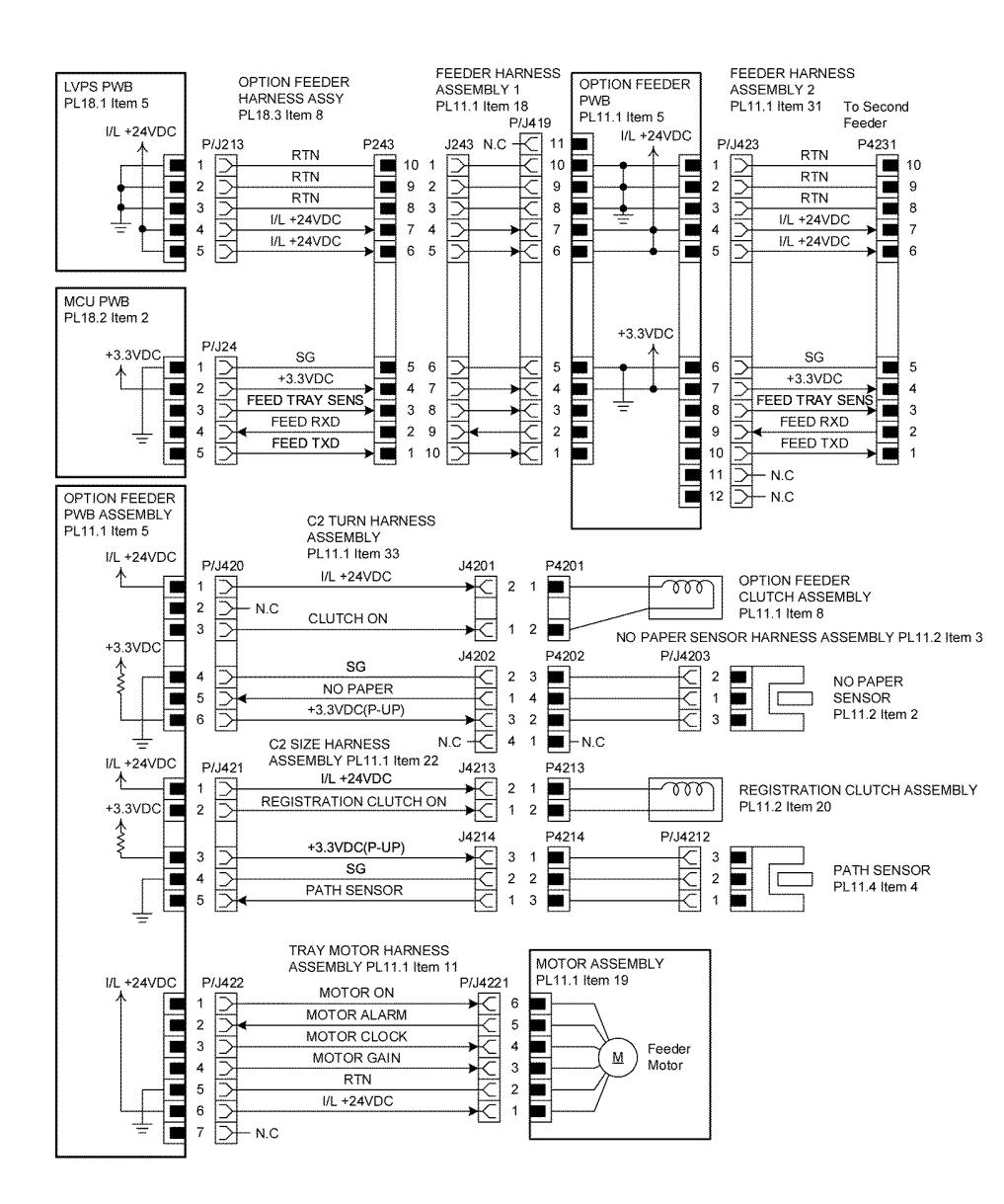

TB-1-0286-A

Figure 13 Wiring Diagram 13

# 8 Principles of Operation

| Printing Process                         | 8-3  |
|------------------------------------------|------|
| Functions of Scanner Assembly            | 8-9  |
| Paper Path                               | 8-10 |
| Functions of Major Functional Components | 8-14 |
| Data Flow                                | 8-23 |
| Operation Modes                          | 8-24 |
| Control                                  | 8-25 |
| Drive Transmission Route                 | 8-26 |
| Telephone System                         | 8-29 |
| Telephone Call Connection Mechanism      | 8-31 |
| Fax System (Overview)                    | 8-34 |
| Fax Unit Mechanisms                      | 8-34 |
| Fax Standards (ITU-T Recommendations)    | 8-36 |
| Near Field Communication (NFC)           | 8-36 |
|                                          |      |

# **Printing Process**

#### **Summary of Printing Process**

This printer is a xerography-based, black and white laser printer. The xerographic system consists of the following basic seven steps in which a toner image is formed on the drum, and then transferred and fused onto the paper. Refer to Figure 1.

- 1. Charging. The drum surface is charged with electricity.
- 2. Exposure. An image is formed by exposing the drum surface to laser light.
- 3. Development. The image on the drum surface is developed with toner.
- 4. Transfer. The toner image on the drum is transferred onto the paper.
- 5. Neutralization/Removal. The paper is removed from the drum surface.
- 6. Fusing. The toner on the paper is fixed by heat and pressure.
- 7. Cleaning. The drum is cleaned.

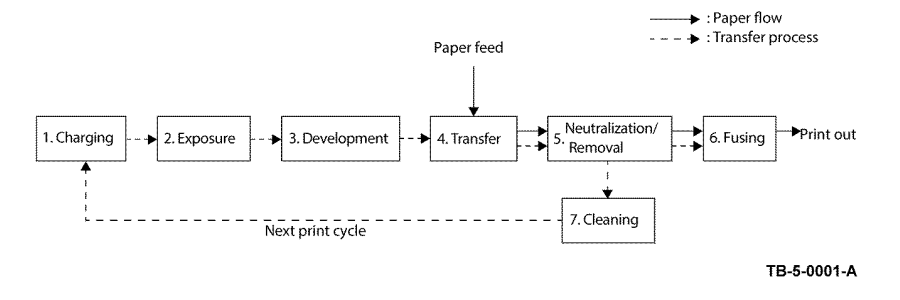

#### Figure 1 Xerographic process

As the rotating drum surface goes through the steps of charging, exposure, development, transfer, removal, and cleaning, a toner image is formed on the drum surface and is transferred onto the paper. As the paper is fed by the feeding mechanism through the steps of transfer, removal, and fusing, the toner image is transferred from the drum surface onto the paper, and then is fused.

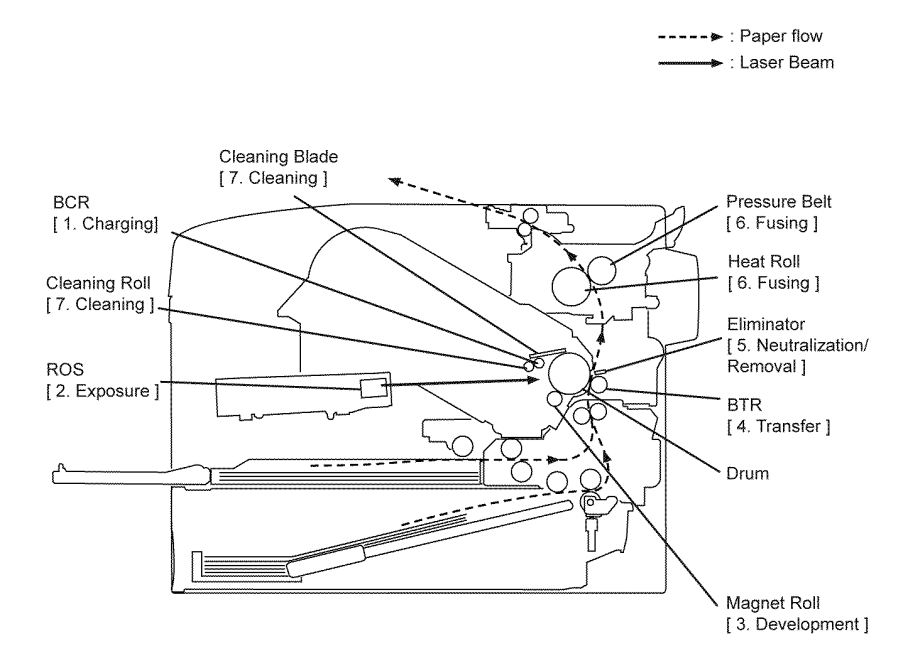

TB-5-0002-A

Figure 2 Printing process

# Charging

During the charging process, the surface of the drum rotating at a constant speed is uniformly charged with negative polarity by the discharge from the bias charge roll (BCR). Refer to Figure 3.

- The BCR is kept in contact with the drum and rotates following the rotations of the drum. The BCR is a conductive roll that uniformly and negatively charges the drum surface with the negative voltage applied by the HVPS.
- The drum surface is uniformly and negatively charged with DC bias voltage. The drum surface consists of a photoreceptor (which is an insulator in the dark and a conductor in the light) backed with a conductor.
- The cleaning roll contacts with the BCR to remove the toner from its surface.

### Exposure

The exposure process forms an invisible electrostatic latent image on the negatively charged drum surface by scanning it with laser light. Refer to Figure 4

- The laser light is emitted from the laser diode (LD) to the polygon mirror via the two lenses. The laser light reflected from the polygon mirror goes through the drum through the lens L1 and the window.
- The polygon mirror has six reflecting mirror faces and rotates driven by the scanner motor. The changing angle of the reflecting mirror surfaces allows the incoming laser light to scan the drum from end to end. One reflecting mirror is used to scan one line.
- When one line of scanning ends, the laser light reflected from the polygon mirror enters the SOS mirror and is reflected to the SOS sensor. The SOS sensor generates a scan reference signal in response to the detection of laser light. This signal is used to time the start of laser scanning to the start of image writing.

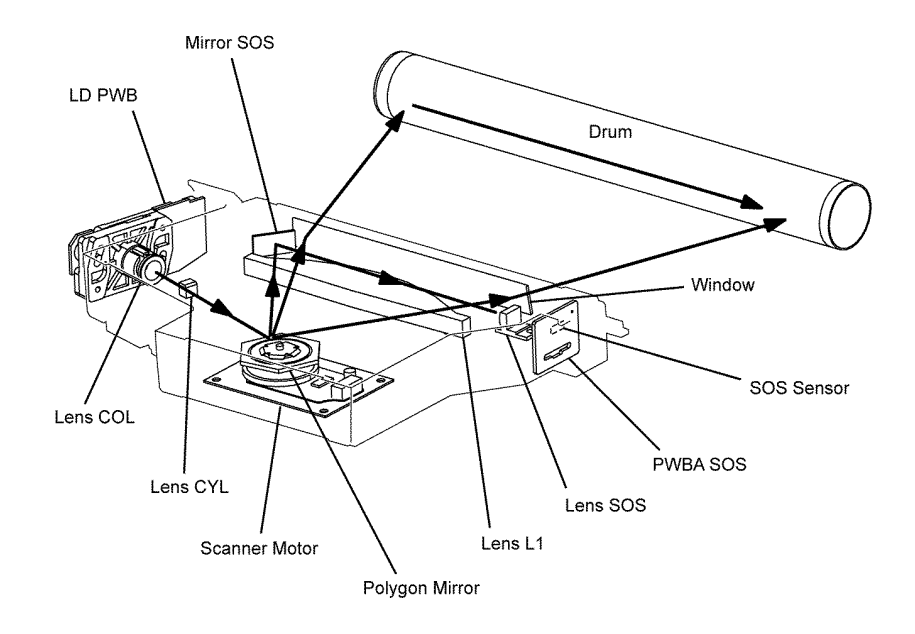

TB-5-0004-A

Figure 4 Exposure

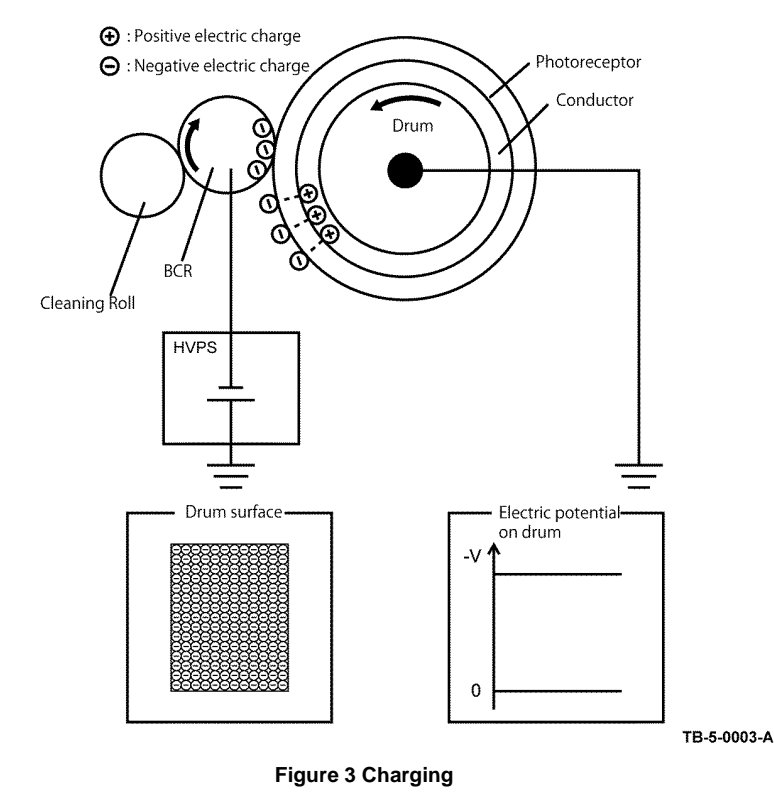

• The laser light is illuminated according to the printing data (image data) output from the printer controller. Only the points on the drum surface corresponding to the pixels (minute points composing characters of pictures) of the printing data are illuminated by laser light (the laser diode turns on at the area to be illuminated with toner, and turns off at the are not to be developed). The areas on the drum illuminated with the laser light become conductive. This allows the negative charge on the drum surface to flow to the positive side and to cancel out the positive charge, lowering the potential on the drum surface. This low-potential area becomes the electrostatic latent image. Refer to Figure 5.

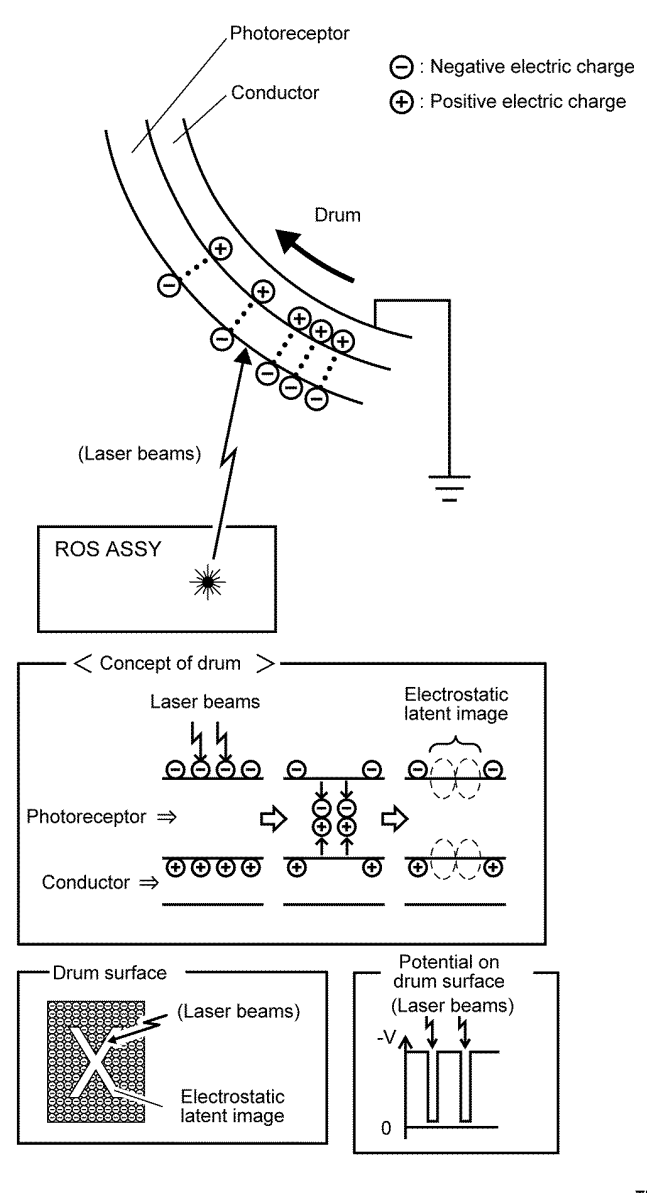

TB-5-0005-A

Figure 5 Latent image

#### Development

The development process makes a visible image appear on the drum surface by electrically attracting toner particles to the electrostatic latent image.

#### **Toner Feeding**

• The toner in the toner cartridge is fed into the developer unit by the auger driven by the dispense motor. Refer to Figure 6.

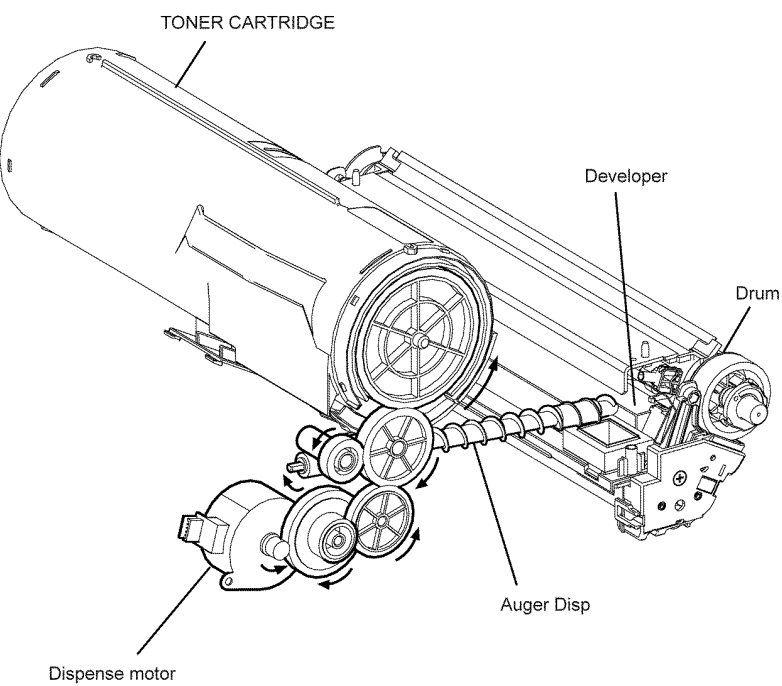

TB-5-0006-A

#### Figure 6 Toner feeding

#### Development

 In the developer section, the incoming toner is mixed with the existing developer (toner/ carrier mixture) by the auger, and then supplied to the magnet roll located near the drum surface. The toner and carrier are charged by friction due to agitation (toner in negative, carrier in positive), and they attract each other electrically. The carrier, due to its magnetic properties, is attracted to the magnetized magnet roll, and then uniformly leveled by the trimmer rod. The entire surface of the magnet roll is covered by a thin conductive sleeve. The developing bias (DB) voltage is supplied to this conductive sleeve from the high voltage power supply (HVPS). The DB voltage is a DC voltage. The DC voltage keeps the magnet roll at a constant negative voltage against the photoreceptor layer of the drum. Therefore, at the area where the negative electric charge on the drum surface does not decrease, the potential is lower than that of the magnet roll, while the potential is higher than that of the magnet roll at the area where the negative charge on the drum surface decreases. Thus, the negatively charged toner is attracted only to the portions of the drum surface where the negative charge has decreased below that of the magnet roll (electrostatic latent image), forming an image on the drum. Once the toner is deposited on the drum, the toner-attracting force of the corresponding portion decreases because the increase of negative charge lowers the potential at that portion. Refer to Figure 7.

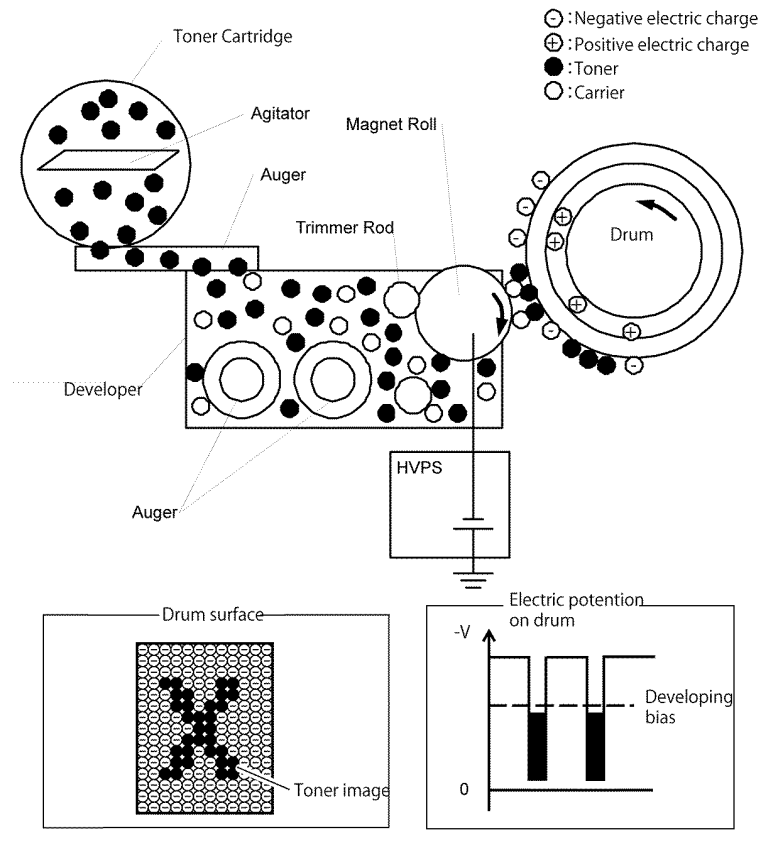

TB-5-0007-A

Figure 7 Development

٠

#### Transfer

During the transfer process, the toner image formed on the drum surface is transferred to the paper via the bias transfer roll (BTR).

• The BTR is a conductive roll, which is located in contact with the drum and is supplied with high voltage from the HVPS. When the paper moves from the BTR to the drum, the BTR applies positive charge to the backside of the paper. The toner image on the drum surface is transferred from the drum to the paper, attracted by the positive charge of the paper backside. The paper is attracted to the drum surface because the negative charge induced in the conductive layer of the drum attracts the positive charge on the paper backside. Refer to Figure 8.

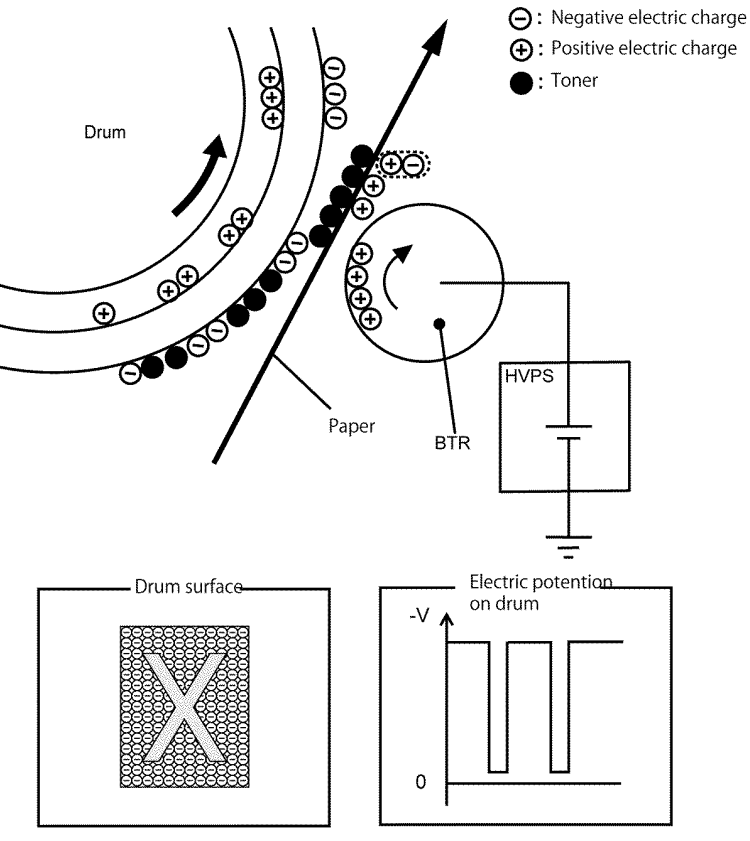

TB-5-0008-A

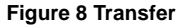

#### **Neutralization/Removal**

During the neutralization/removal process, the charge on the paper is neutralized by the eliminator.

This also eliminates the force that attracts the paper to the drum surface, allowing the paper to peel off from the drum due to the elasticity of its own.

• The eliminator neutralizes the charge to prevent the toner on the paper from spreading over the surrounding metal surfaces. The eliminator is a metal sheet that is held at the ground level. It neutralizes the positive charge applied during the transfer process by applying negative charge to the backside of the paper. Refer to Figure 9.

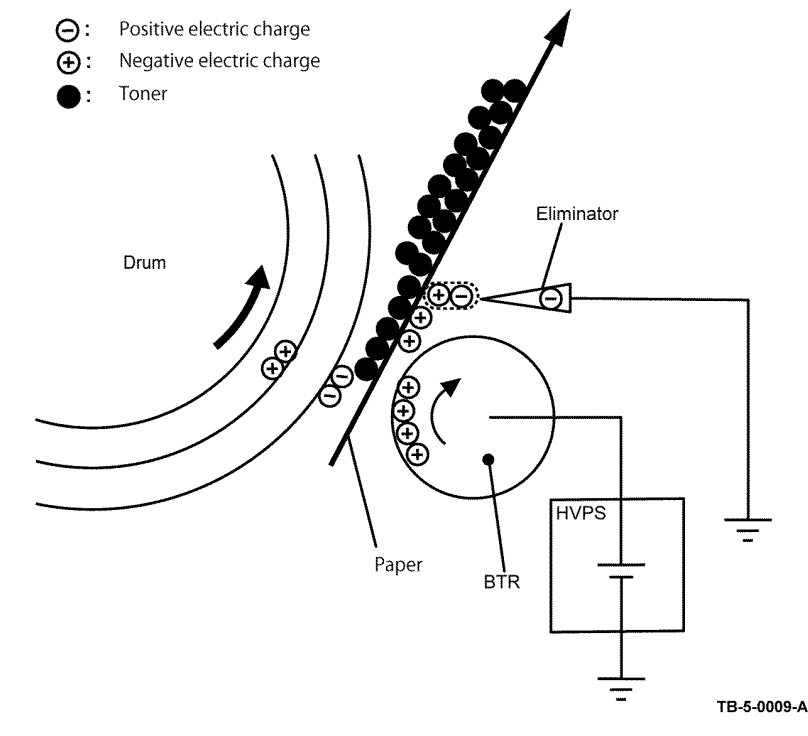

Figure 9 Neutralization/removal

### Fusing

During the fusing process, toner is fixed onto the paper by heat and pressure.

- The toner particles are melted by the heat roll heated by the heater lamp, and fused onto the print medium by the pressure between the heat roll and the pressure belt.
- The pressure belt friction-driven by the heat roll nips the paper against the heat roll using the pressuring mechanism contained in the pressure belt. Refer to Figure 10.

# Paper Nip Section Pressure Belt Other Spring Nip Heat Roll Heater Lamp Not fixed toner

#### Cleaning

During the cleaning process, excess toner is removed from the drum and BCR surfaces to eliminate the charge on the drum surface.

- Drum cleaning. The toner that was not transferred to the drum surface during the transfer process remains on the drum surface. To prevent the remaining toner on the drum surface from causing image quality defects during the subsequent process, the cleaning blade in contact with the drum scrapes off the remaining toner, and transports it to the waste toner collecting area.
- BCR cleaning. The cleaning roll, made of spongy material, contacts the BCR surface and scrapes off the remaining toner, and transports it to the waste toner collecting area.
- BTR cleaning. The excess toner deposited on the BTR during the transfer process contaminates the backside of the subsequent sheets. To prevent this, the HVPS sends negative high voltage (contrary to the transfer process) to the BTR to reverse-transfer the toner from the BTR to the drum. The cleaning blade in contact with the drum scrapes off the reverse-transferred toner from the drum, and transports it to the waste toner collecting area. Refer to Figure 11.

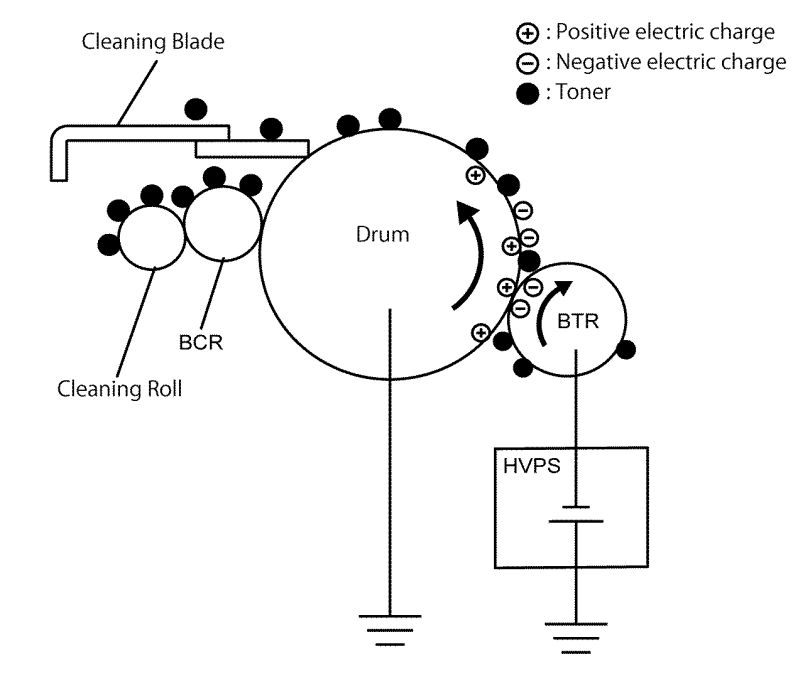

#### TB-5-0011-A

Figure 11 Cleaning

TB-5-0010-A

# **Functions of Scanner Assembly**

#### **Document Scanning**

The scanner assembly consists of the image input terminal (IIT) and the duplex automatic document feeder (DADF). Document scanning is performed by the carriage assembly in the image input terminal.

#### **Document Scanning at Platen (IIT)**

The carriage assembly consists of the LED array for illuminating a document, the CCD image sensor for photo electronic converting image data, the mirrors and the lens.

By the drive from the carriage motor, the carriage assembly in the IIT moves at the shifting speed corresponding to the set magnification and irradiates the document by the LED array. The optical image of the document irradiated by the LED array is reflected by the multiple mirrors, passed through the lens, and then scanned by the CCD image sensor. Refer to Figure 1.

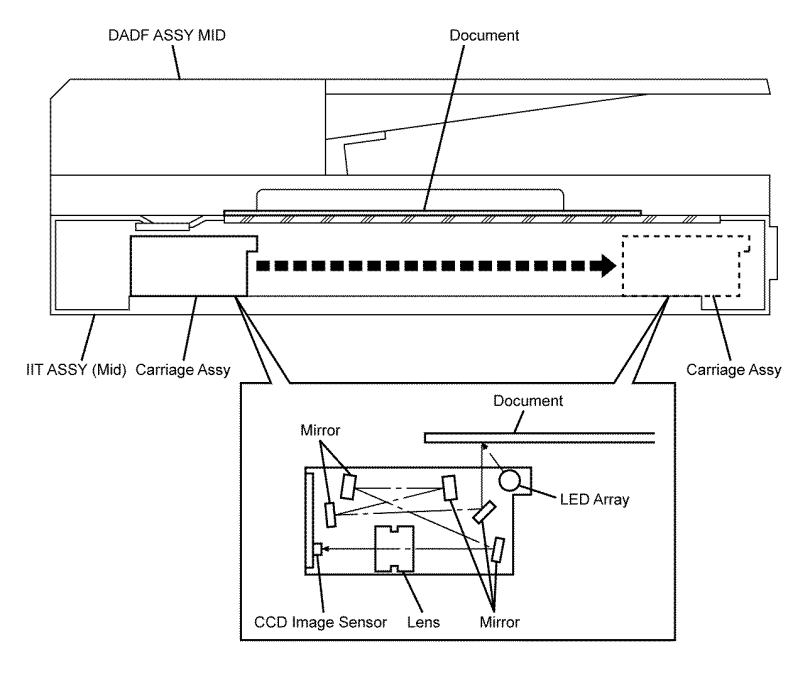

TB-5-0012-A

Figure 1 Platen scanning

# Document Scanning at DADF

When the document being fed by the torque from the pick motor and DADF motor at the speed corresponding to the set magnification passes the scanner home position (constant velocity transport (CVT)) of the carriage assembly in the IIT, allowing the reflected image to be read by the CCD image sensor through the rod scope. Refer to Figure 2.

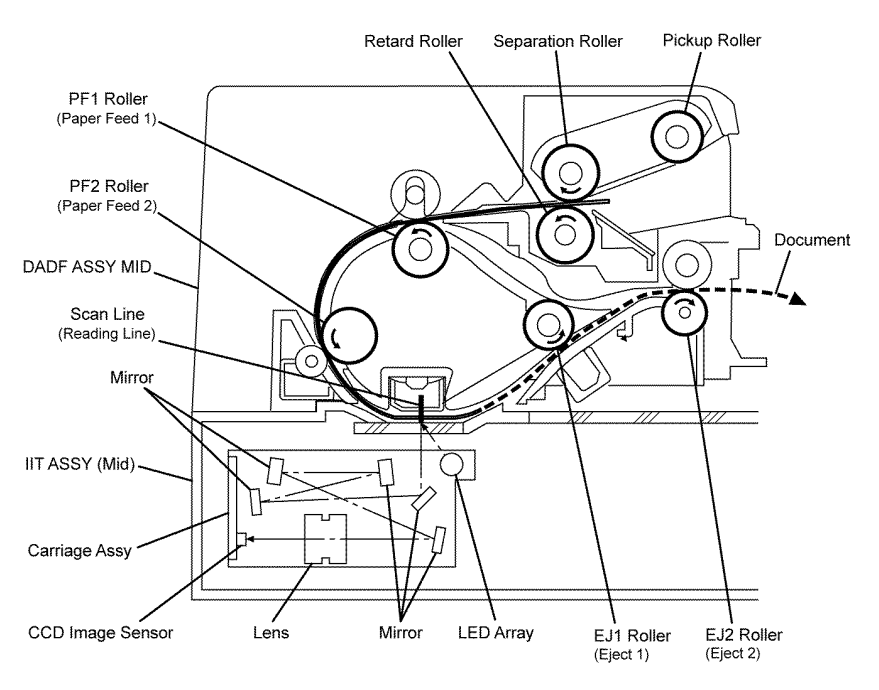

TB-5-0013-A

Figure 2 DADF scanning

# **Paper Path**

# Paper Path Layout

Figure 1 shows the paper path layout and the paper path-related components of the configuration with the optional 550 sheet feeder.

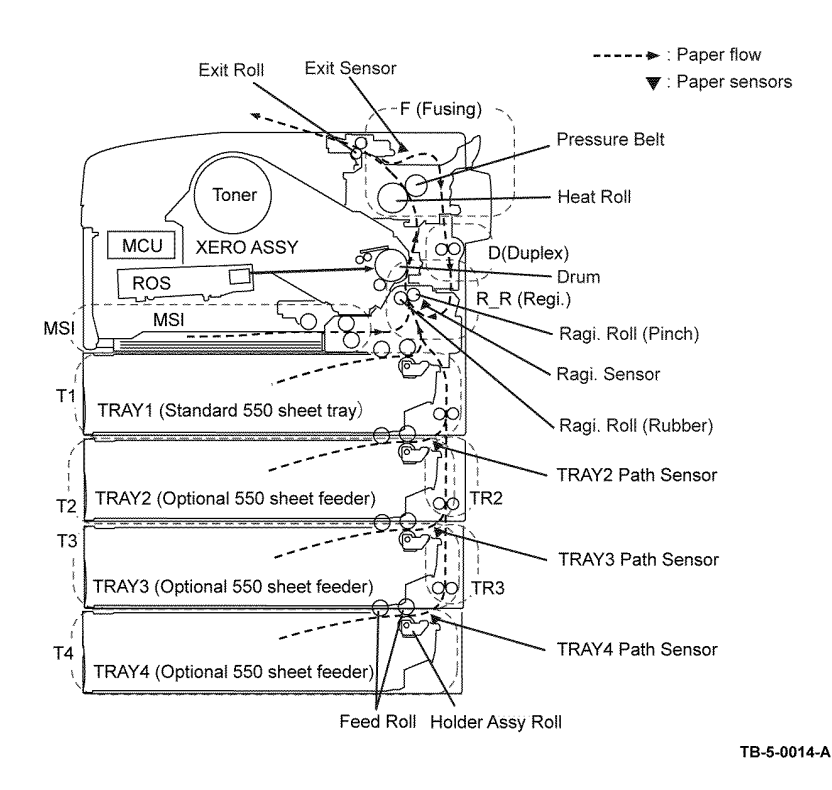

Figure 1 Paper path

# Feeding from the MSI

When a sheet is fed from the multi sheet inserter (MSI), the MSI feed solenoid is energized. When the MSI feed solenoid is energized, the stopper is released, and the nudger roll contacts the top sheet of the stack loaded in the MSI.

The feed roll and the nudger roll rotate driven by the main drive assembly, to feed the sheet to the position where it is nipped between the feed roll and the retard roll.

If multiple sheets are fed together, the friction with the stopper sheet and the retard roll prevents the bottom sheets from going any further, allowing only the top sheet to pass. Refer to Figure 2.

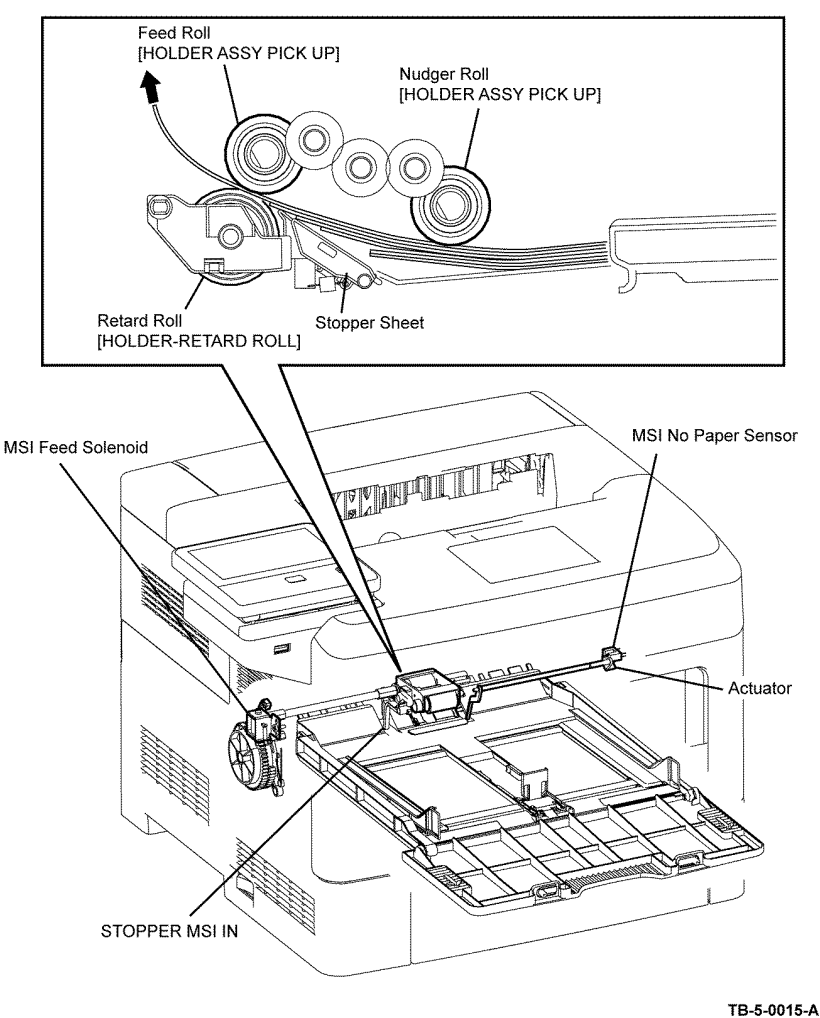

10-0-0010-

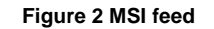

#### Feeding from the Tray

Sheets loaded in the tray are fed by the nudger roll to the position where it is nipped between the feed roll and the retard roll. The retard roll separates the sheets by the rotational friction obtained by being pressurized to the feed roll by the spring from below. If multiple sheets are fed together, the retard roll is braked to stop by the built-in torque limiter, and prevents, by friction, the bottom sheets from going any further, allowing only the top sheet to pass. The plate assembly bottom rises by the spring pressure as the sheet stack becomes thinner. Refer to Figure 3.

# Nudger Roll Feed Roll Roll Assy Turn Plate Assy Bottom Retard Roll Feed Roll Nudger Roll Retard Roll TB-5-0016-A

Figure 3 Tray feed

#### Registration

When a sheet is fed from the tray or MSI to the toner transfer section, the registration of the sheet may not be correctly maintained due to misalignment of lead edge in the tray or MSI.

To avoid this, the lead edge position needs to be adjusted at the registration section before the sheet is fed to the toner transfer section.

By thrusting the edge of the sheet coming out of the tray or MSI against the registration roll, the lead edge of the sheet is correctly adjusted. Refer to Figure 4.

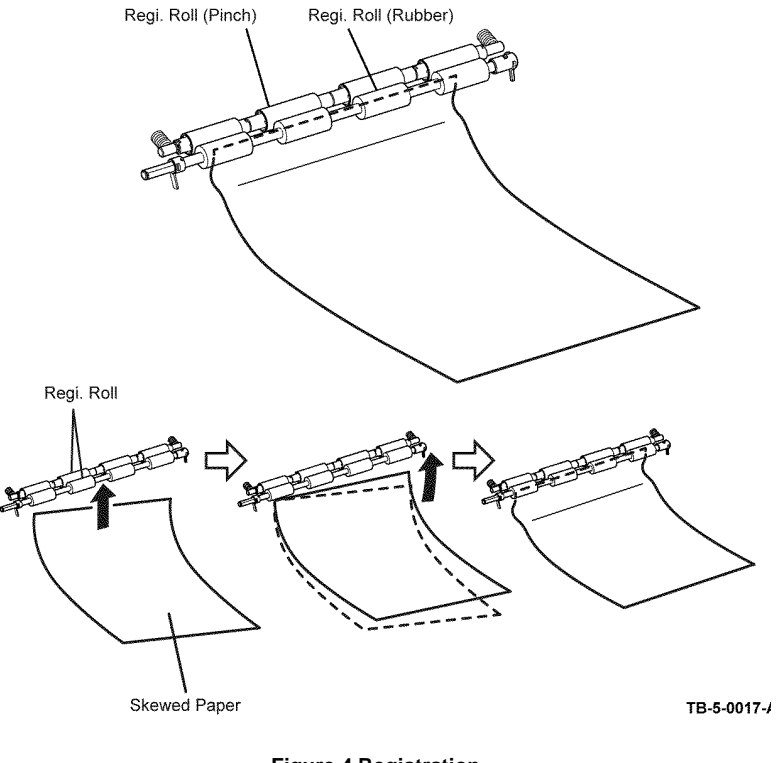

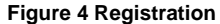

#### Transfer/Fusing/Exit

While the sheet that passed the registration section passes between the drum and the BTR that are driven by the main drive assembly, the toner image on the drum is transferred onto the sheet.

As the sheet is forwarded to the exit section, the toner image is fused onto the sheet surface by the heat roll that rotates driven by the main drive assembly.

At the exit, the torgue from the main drive assembly is conveyed to the exit roll by energizing the exit clutch to forward the sheet to the exit direction. Refer to Figure 5.

#### **Duplex Path**

After the printing of the side 1 is completed and the lead edge of the sheet passes the chute gate, the inverter clutch is energized and the exit roll rotates toward the duplex path. The chute gate lowers under its own weight, and the sheet is fed toward the duplex path.

The duplex roll rotates driven by the main drive assembly to feed the sheet to the registration position. Refer to Figure 6.

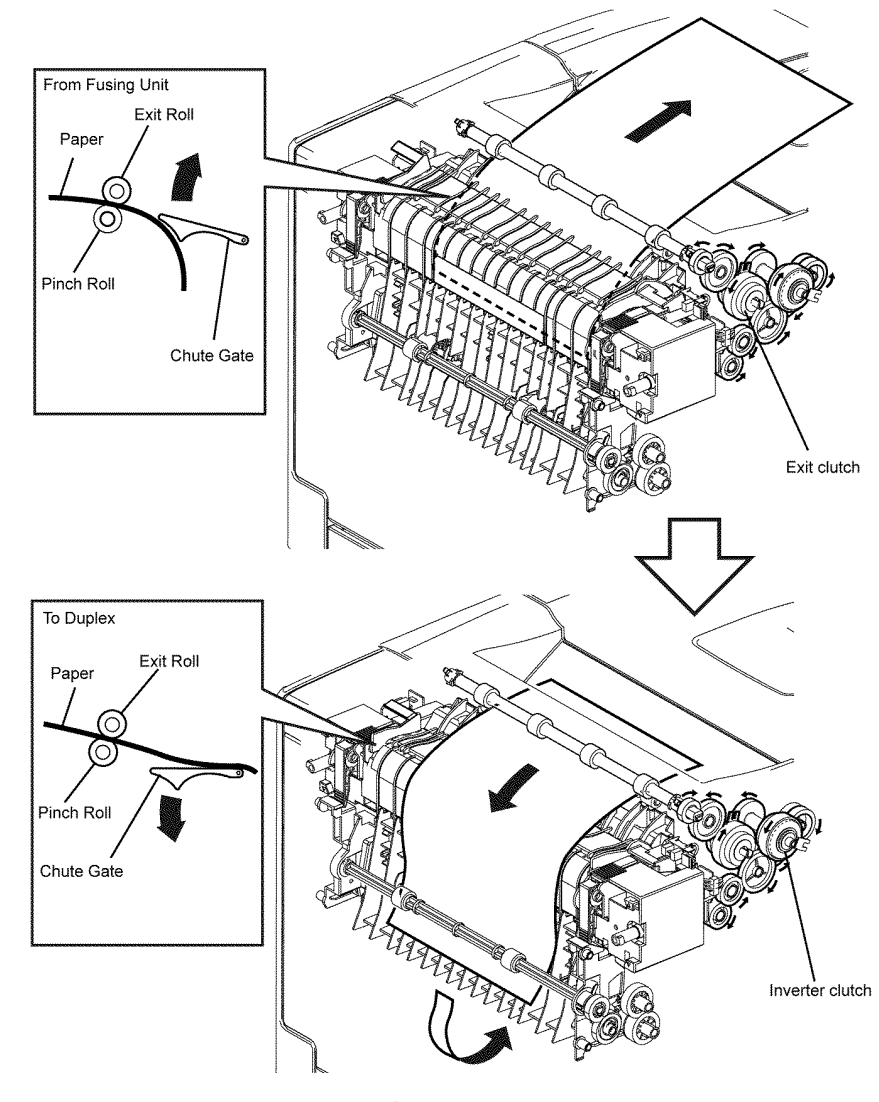

Figure 6 Duplex

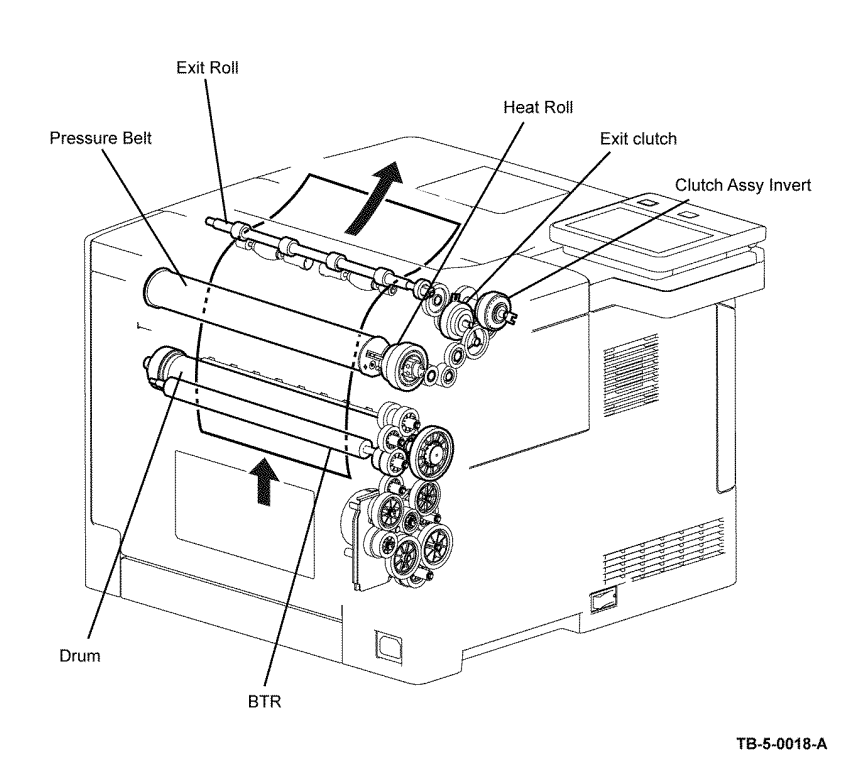

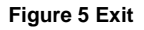
### DADF Paper Path (Simplex)

When the sheet feeding from the document feeder tray of the DADF starts, the pickup roller that rotate driven by the torque from the pick motor. The sheet is nipped between the separation roller and the retard roller while being fed into the DADF.

Inside the DADF, the sheet is fed by the paper feed 1 roller and paper feed 2 roller that rotates by the torque from the DADF motor to the scanner home (CVT) position in the carriage assembly, and is scanned.

After being scanned, the sheet is ejected to the document output tray of the DADF by the eject 1 roller and eject 2 roller that rotates by the torque from the DADF motor. Refer to Figure 7.

### **DADF Paper Path (Duplex)**

After scanning a document is completed and the rear edge of the document is passed through the flapper gate, the eject 2 roller is reversed by the reverse drive of the DADF motor, and the document is nipped into the DADF. The document is reversed at this time.

When the document is fed near side of the paper feed 1 roller, the DADF motor returns to the positive rotation drive, and the document is fed to the scanner home position (CVT) by the torque from the paper feed 1 roller and paper feed 2 roller. The document scanned at the CVT position is fed to the document output tray of the DADF by the eject 1 roller and eject 2 roller. Refer to Figure 8.

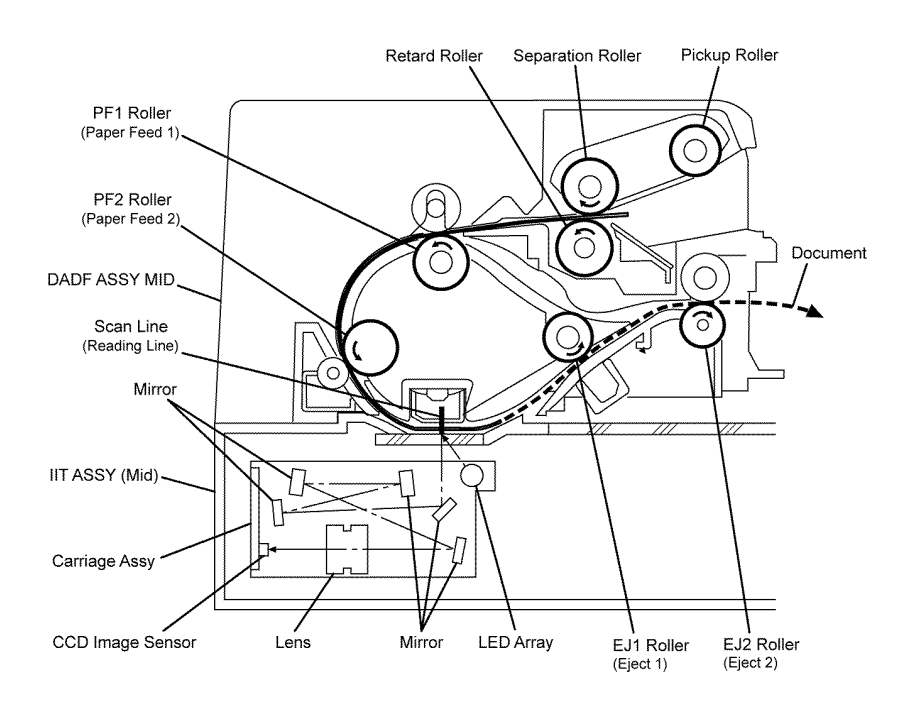

TB-5-0020-A

Figure 7 DADF simplex document path

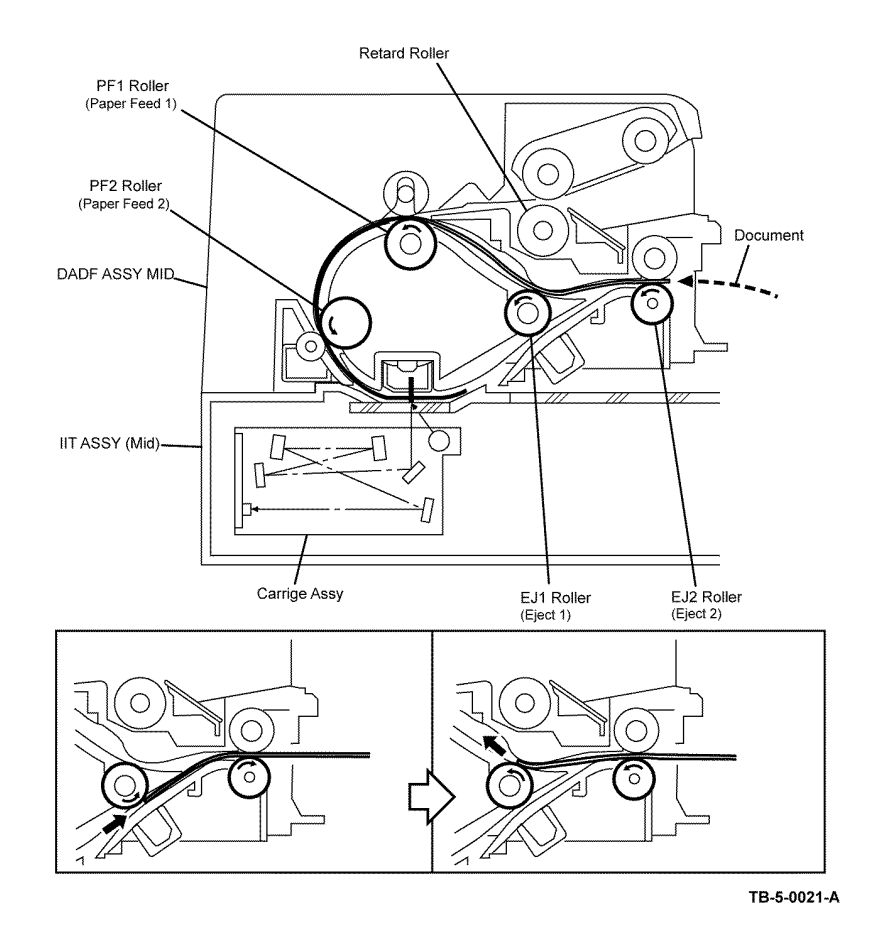

Figure 8 DADF duplex document path

### **Functions of Major Functional Components**

Major functional components of the printer and the scanner are described below:

- Paper Feeder
- Charging/Cleaning
- ROS
- Development
- Transfer/Drive
- Fusing/Exit
- Optional 550 Sheet Feeder
- UI
- Scanner
- DADF

### **Paper Feeder**

Refer to Figure 1. The major components are listed below:

- Registration clutch. Transmits the torque of the main drive assembly to the registration roll.
- Tray feed clutch. Transmits the torque of the main drive assembly to the feed roll and the nudger roll of tray 1.
- MSI solenoid feed. Releases the stopper of the MSI to allow the nudger roll to contact the top sheet of the stack loaded in the MSI.
- Registration sensor (mounted on the HVPS). Detects that the lead edge of the paper has reached the registration section based on the change of the actuator position.
- Tray 1 no paper sensor (mounted on the HVPS). Detects the presence/absence of sheets in tray 1 based on the change of the actuator position.
- MSI no paper sensor (mounted on the HVPS). Detects the presence/absence of sheets in the MSI based on the change of the actuator position.

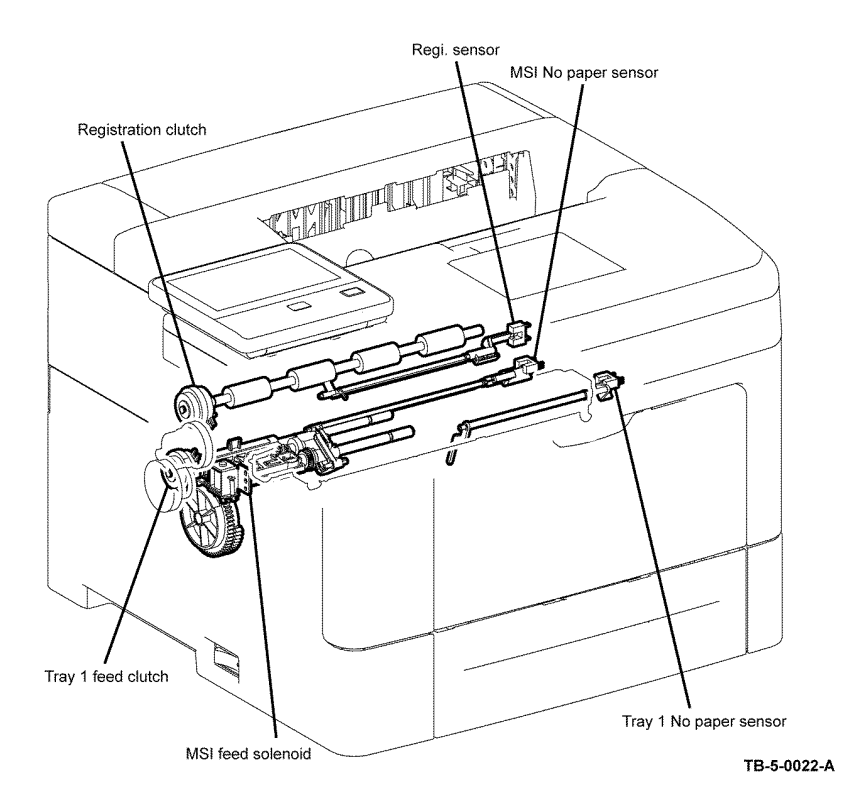

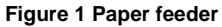

### Charging/Cleaning

Refer to Figure 2. The major components are listed below:

- The drum forms an electrostatic latent image and a toner image.
- The BCR charges the drum electrically.
- The cleaning blade removes the toner remaining on the drum after the toner image is transferred to the paper.
- The BCR cleaning roll removes the toner remaining on the BCR.

### ROS

2999

PWBA LDD

The ROS assembly is an exposure device that emits laser light to form an electrostatic latent image on the Drum surface. Refer to Figure 3. The major components are listed below:

- PWB LDD. Converts the image data coming in from the PWB ESS SFP to the ROS assembly into laser light, and illuminate the built-in laser diode.
- Motor Polygon assembly. Consists of the scanner motor that rotates at a constant speed and of the polygon mirror installed on the motor shaft.
- PWB SOS. A PWB equipped with the SOS sensor. The SOS sensor converts the incoming laser light into an electrical signal as the reference point for scanning start, and sends it to the PWB MCU.

Figure 3 ROS

ROS ASSY

PWBA SOS

Motor Polygon Assy

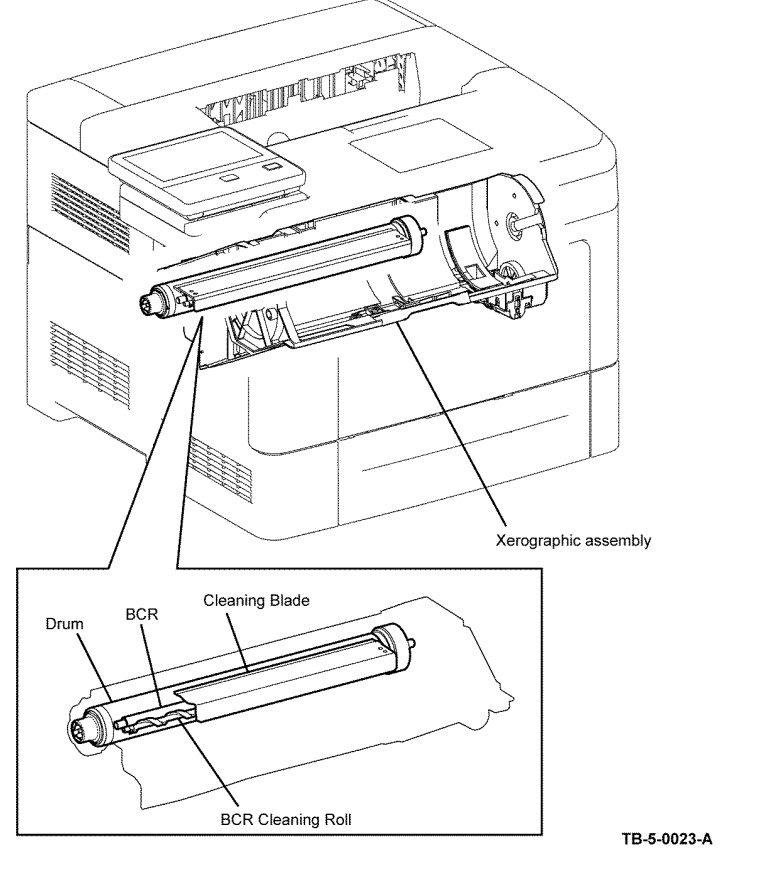

Figure 2 Charging/cleaning

TB-5-0024-A

### Development

Refer to Figure 4. The major components are listed below:

- Toner cartridge. Contains toner and is installed with the customer replaceable unit memory (CRUM) that stores cartridge-specific information.
- Toner CRUM connector assembly. Contacts the CRUM installed on the toner cartridge to relay the cartridge-specific data stored in the CRUM to the PWB MCU.
- Dispense motor. Supplies toner from the toner cartridge tn to the development unit by driving the auger in the toner cartridge.
- ATC sensor. Detects the toner density in the development unit.
- Magnet roll. Contacts the drum to form a toner image on its surface.
- Trimmer rod. Spreads the toner and carrier evenly on the magnet roll.
- Auger. Agitates the toner.
- Xerographic connector assembly. Contacts the CRUM installed on the drum cartridge to relay the component-specific data stored in the CRUM to the PWB MCU.
- The drum cartridge is installed with the CRUM that stores component-specific information.

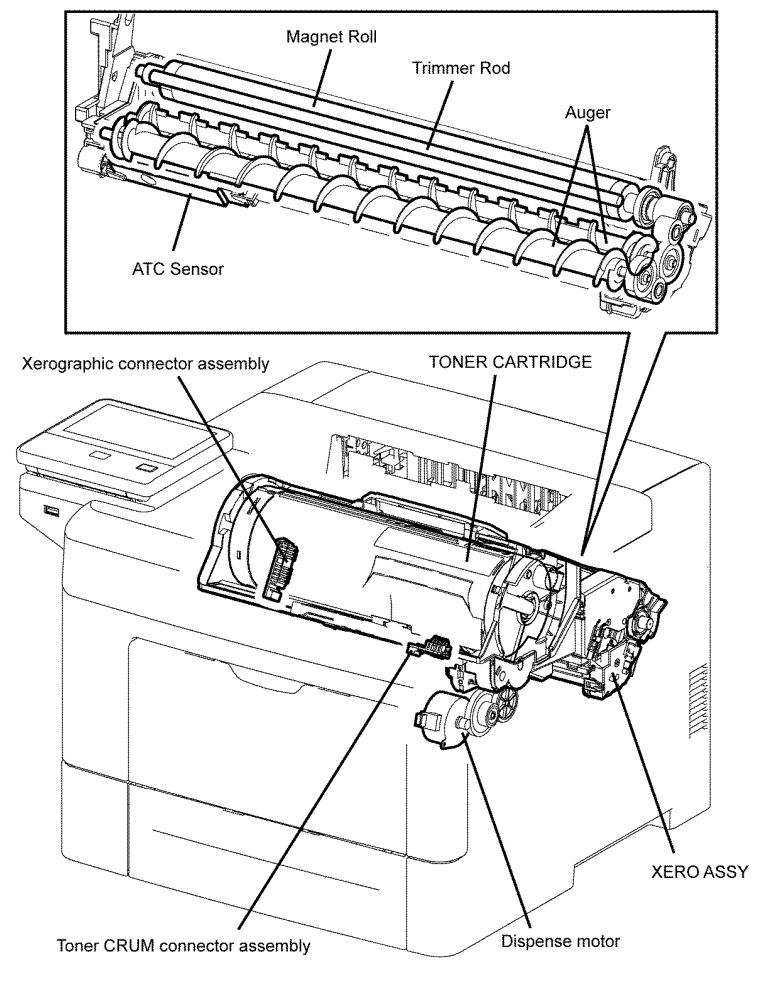

TB-5-0025-A

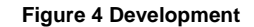

### Transfer/Drive

Refer to Figure 5. The major components are listed below:

- CRU transfer roll assembly (bias transfer roll (BTR)). Transfers the toner image on the drum surface to the paper. The BTR is in contact with and driven by the drum.
- Main drive assembly. A motor that drives various components of the printer. Drives the paper feed system, drum, development unit, and fuser.

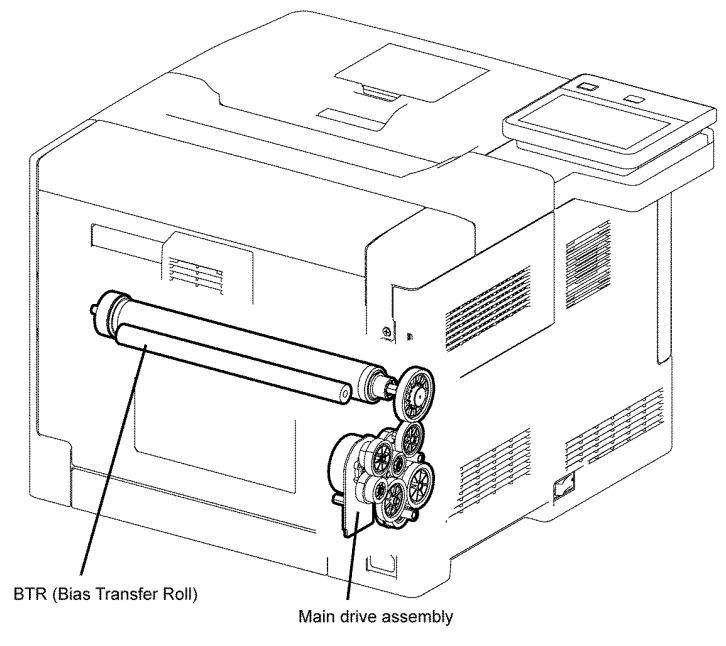

TB-5-0026-A

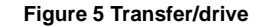

### Fusing/Exit

Refer to Figure 6. The major components are listed below:

- Fuser. A unit that consists of the fusing unit that fuses, by heat and pressure, the toner that has been transferred but has not been fused onto the sheet, and of the component for feeding the sheet while the sheet goes through the fusing process.
  - Heat roll. A metal roll that transfers heat to the sheet to fuse the toner particles onto the sheet surface.
  - Pressure belt. A belt containing a pressurizing system. It pressurizes the sheet against the heat roll to fuse the toner to the sheet.
  - Heater lamp. A heating-coil-enclosed lamp located inside the heat roll. It is a heating device that heats the entire heat roll.
  - Temperature sensor. A thermistor (temperature-responsive resistance) positioned in contact with the middle section (main) and the end section (side) of the heat roll to detect its surface temperature and to prevent the heater lamp from overheating.
  - Thermostat. A component connected in series with the power supply for the heater lamp. Prevents the overheating of the heat roll by releasing the contacts in case the contact section has reached a certain temperature due to a failure of overheating prevention by the temperature sensors (thermistors).
- Exit sensor. Detects whether the fused print has passed through the fuser based on the change of the actuator position (sheet passed: sensor beam blocked).
- Exit clutch assembly. Transfers the drive of the main drive assembly to the exit roll. The exit roll rotates in the paper exit direction.
- Inverter clutch assembly. Transfers the drive of the main drive assembly to the exit roll. The exit roll rotates in the duplex feed direction.
- Full stack sensor. Detects the state that paper is full on the exit section.

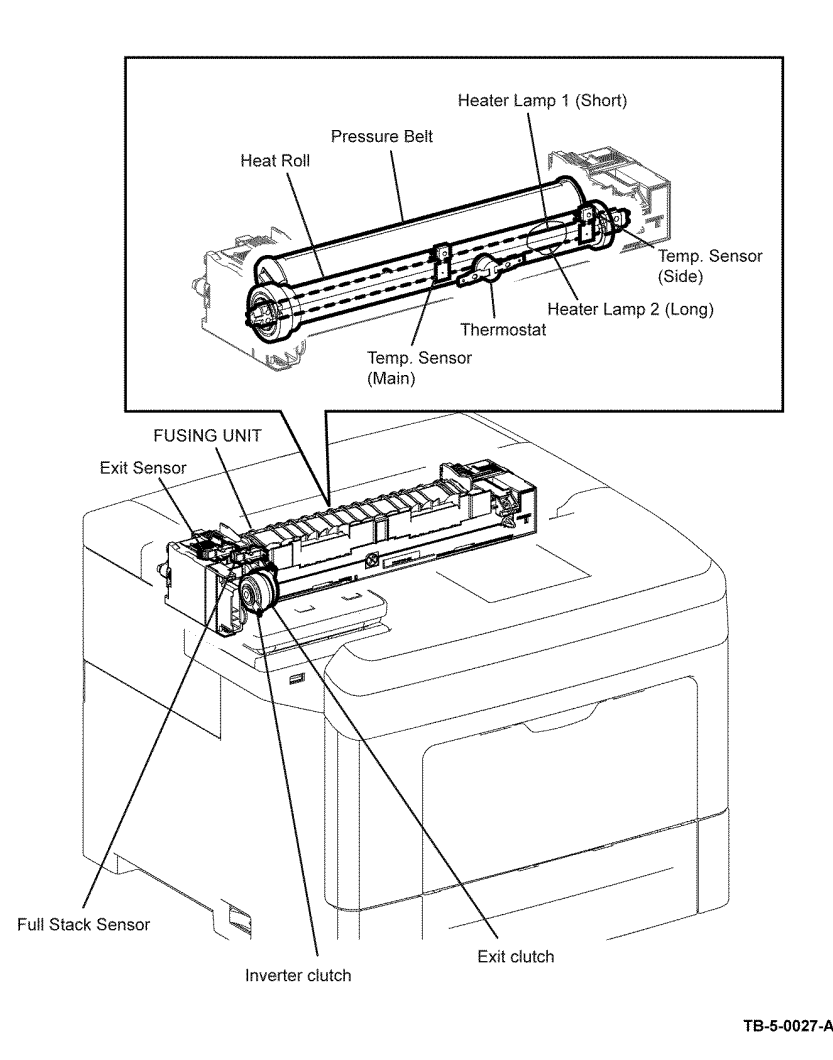

Figure 6 Fusing/exit

### Electrical

### B405 (MFP)

Refer to Figure 7. The major components are listed below:

- LVPS PWB. Supplies the AC power from the power supply to the heater section of the fuser and generates stable low DC voltage (+24VDC, +5VDC, and +3.3VDC) to be used by the logic circuits and other components.
- Front interlock switch. Detects the opening and closing of the cover front. When the cover front is open, the relay circuit for the +24VDC in the PWB LVPS is interrupted, and the supply of the I/F +24VDC for the PWB MCU is stopped.
- Rear interlock switch. Detects the opening and closing of the cover assembly rear. When the cover assembly rear is open, the relay circuit for the +24VDC in the PWB LVPS is interrupted, and the supply of the I/F +24VDC for the PWB MCU is stopped.
- MCU PWB. Performs the control of the communication between the print controller, or the control of each component at printing.
- HVPS. Supplies high voltage to the BCR in the drum cartridge, and to the BTR in the CRU transfer roll assembly.
- ESS PWB. The print controller that controls the entire system when communicating with the computer or when processing image data.
- LVPS fan. Discharges the heated air around the PWB LVPS out of the printer.
- Rear fan. Discharges the heated air around the fuser and drum cartridge out of the printer.

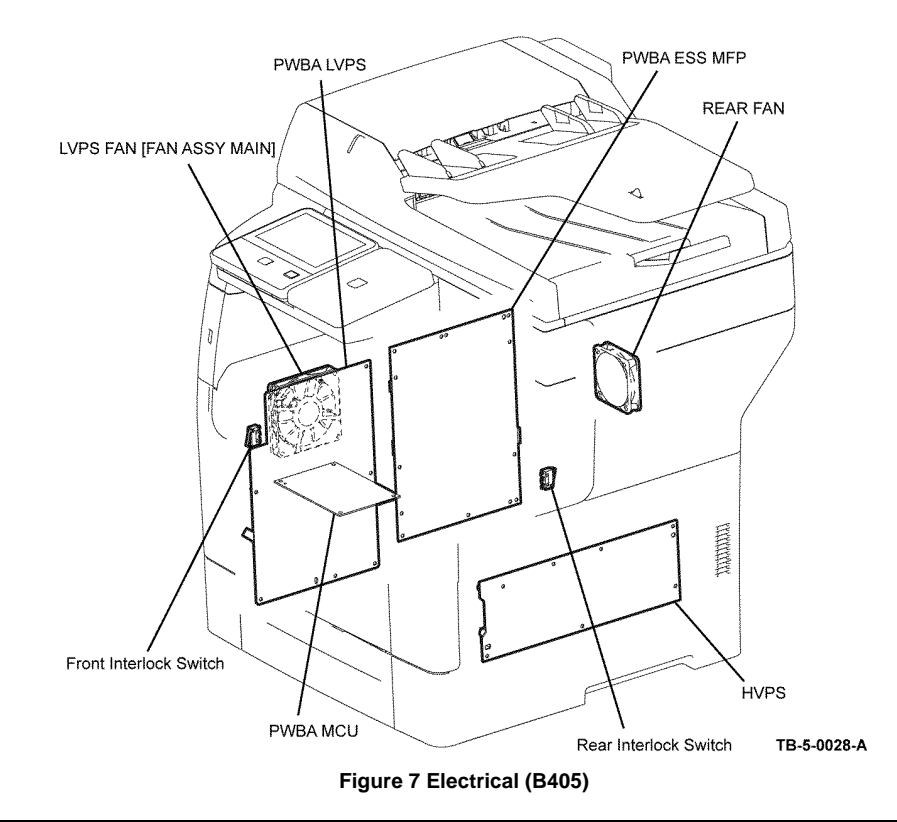

### B400 (SFP)

Refer to Figure 8. The major components are listed below:

- Main switch. The switch for turning the power on.
- LVPS PWB. Supplies the AC power from the power supply to the heater section of the fuser and generates stable low DC voltage (+24VDC, +5VDC, and +3.3VDC) to be used by the logic circuits and other components.
- Front interlock switch. Detects the opening and closing of the cover front. When the cover front is open, the relay circuit for the +24VDC in the PWB LVPS is interrupted, and the supply of the I/F +24VDC for the PWB MCU is stopped.
- Rear interlock switch. Detects the opening and closing of the cover assembly rear. When the cover assembly rear is open, the relay circuit for the +24VDC in the PWB LVPS is interrupted, and the supply of the I/F +24VDC for the PWB MCU is stopped.
- MCU PWB. Performs the control of the communication between the print controller, or the control of each component at printing.
- HVPS. Supplies high voltage to the BCR in the drum cartridge, and to the BTR in the CRU transfer roll assembly.
- ESS PWB. The print controller that controls the entire system when communicating with the computer or when processing image data.
- LVPS fan. Discharges the heated air around the PWB LVPS out of the printer.
- Rear fan. Discharges the heated air around the fuser and drum cartridge out of the printer.

### **Optional 550 Sheet Feeder**

Refer to Figure 9. The major components are listed below:

- Option tray PWB assembly. Controls the components in the optional 550 sheet feeder.
- Take away clutch assembly. Transmits the torque of the option feeder motor to the roll assembly take away.
- Option feeder clutch. Transmits the torque of the option feeder motor to the feed roll and nudger roll.
- Path sensor. Detects that the sheet has been fed from the tray based on the change of the actuator position.
- No paper sensor. Detects the presence/absence of paper in the tray based on the change of the actuator position.
- Motor assembly. A DC motor that drives the rolls in the optional 550 sheet feeder.

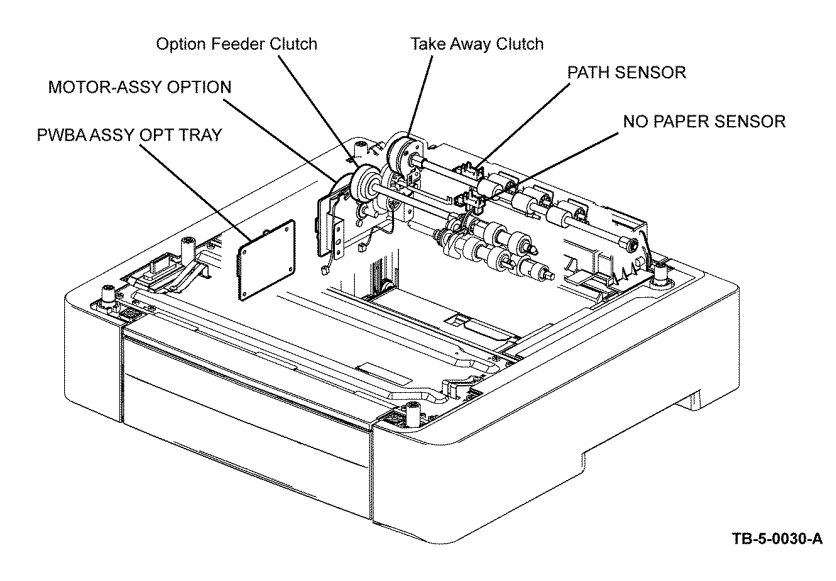

Figure 9 Optional 550 sheet feeder

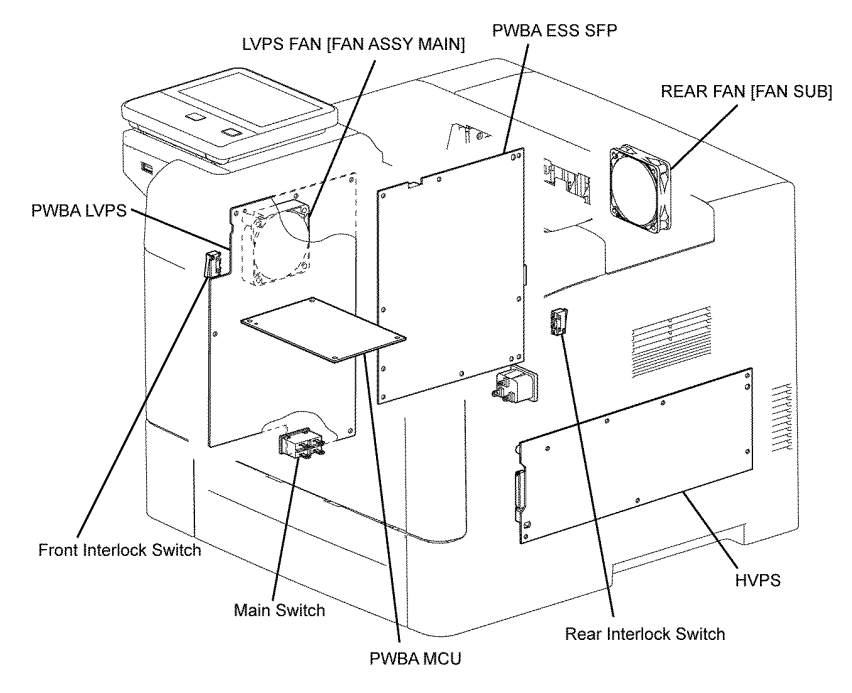

Figure 8 Electrical (B400)

### UI

### B405 (MFP)

Refer to Figure 10. The major components are listed below:

- Console assembly UI. The console assembly UI displays the state of the printer and fax using touch panel and LED, and operates the printer and fax using the touch panel and buttons.
- Speaker UI. Generating the operation sound for the console assembly UI. The speaker UI itself is attached to the main device side.
- USB harness front. This connector is used to use the functions that access the machine via the local interface (USB direct print, scan to USB memory).

### B400 (SFP)

Refer to Figure 11. The major components are listed below:

- Console assembly UI. The console assembly UI displays the state of the printer and fax using touch panel and LED, and operates the printer and fax using the touch panel and buttons.
- Speaker UI. Generating the operation sound for the console assembly UI. The speaker UI itself is attached to the main device side.

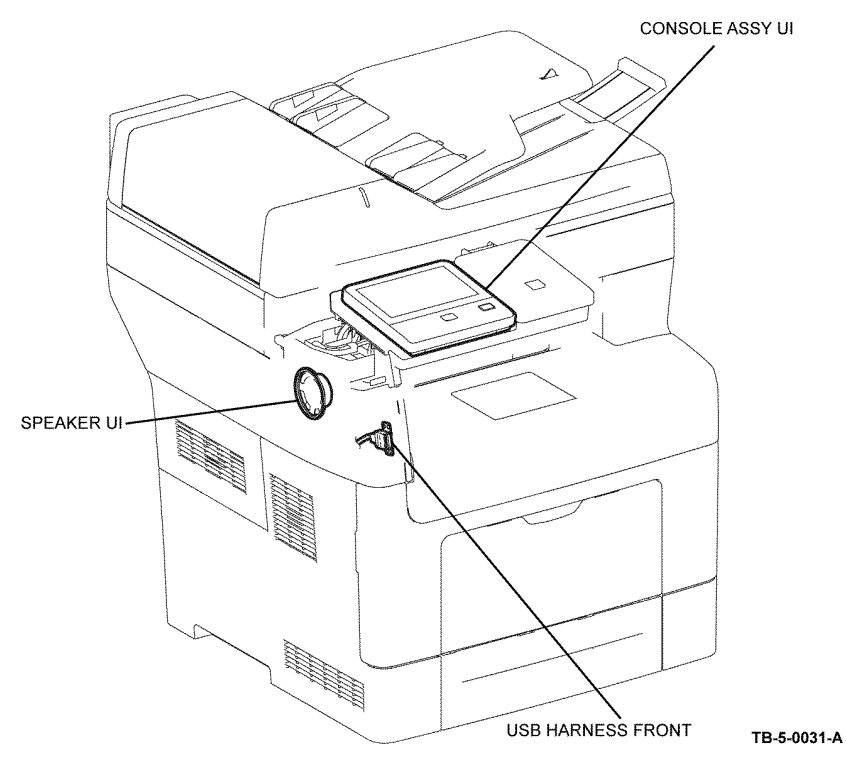

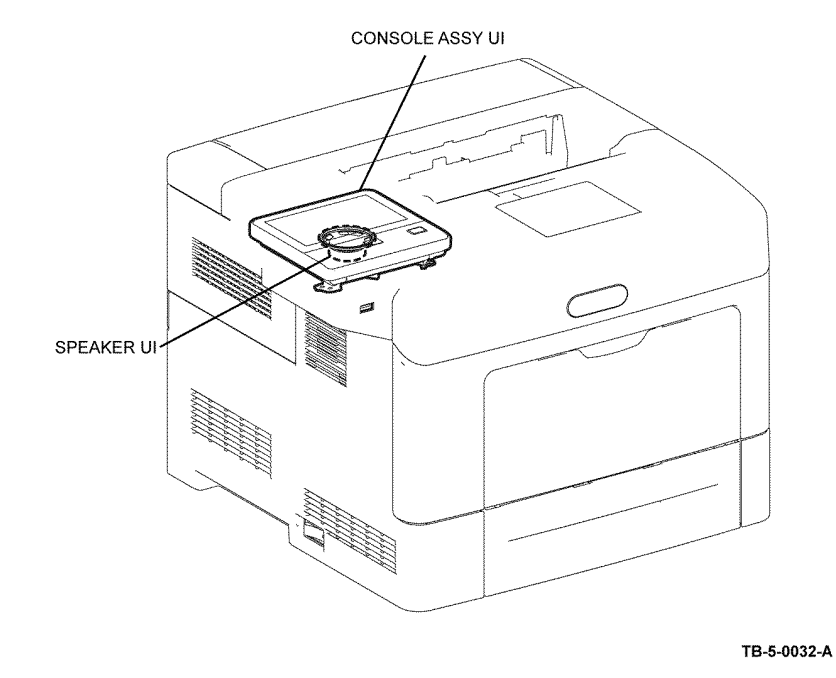

Figure 11 UI (B400)

Figure 10 UI (B405)

### Fax

Refer to Figure 12. The major components are listed below:

- Fax PWB. The PWB for controlling the fax signal
- Speaker assembly AIO. Indicating that the call is a telephone call. The speaker assembly AIO itself is attached to the main device side.

## <image>

Figure 12 Fax

### Scanner

Refer to Figure 13. The major components are listed below:

- Carriage motor. The stepping motor that drives the carriage assembly.
- Scanner home position sensor. The part of the rear side of the carriage assembly frame functions as an actuator and blocks the light of the scanner home position sensor, thus detecting the registration position.
- CCD PWB. The PWB mounted with the CCD image sensor that inputs the image data.

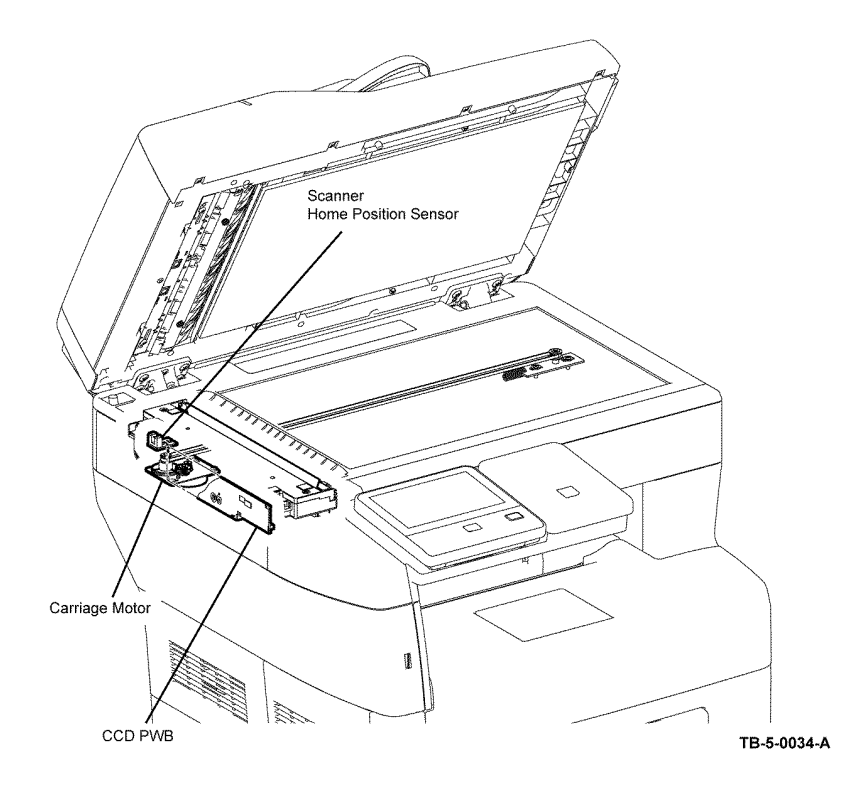

Figure 13 Scanner

### DADF

Refer to Figure 14. The major components are listed below:

- Tray sensor. A sensor that detects the presence or absence of a document on the DADF document tray.
- DADF cover sensor. A switch that detects whether or not the DADF top cover is open.
- Feed sensor. Located near side of the scanner home position (CVT) and detects the scanning timing.
- DADF stage sensor. Detects that the document has been fed from the document feeder tray. Also, detects that a reverse side of a document is nipped into the duplex feed path by the torque of the eject 2 roller, after scanning the front side of the document is completed and then the document is reversed.
- DADF motor. The DADF motor rotates the paper feed 1 roller, paper feed 2, eject 1 roller and eject 2 roller.
- Pick motor. The pick motor rotates the pickup roller and separation roller.
- DADF document LED. If a document is detected by tray sensor, dadf document led will light up.
- Legal paper sensor. A sensor that detects the presence or absence of a legal size document on the DADF document tray.

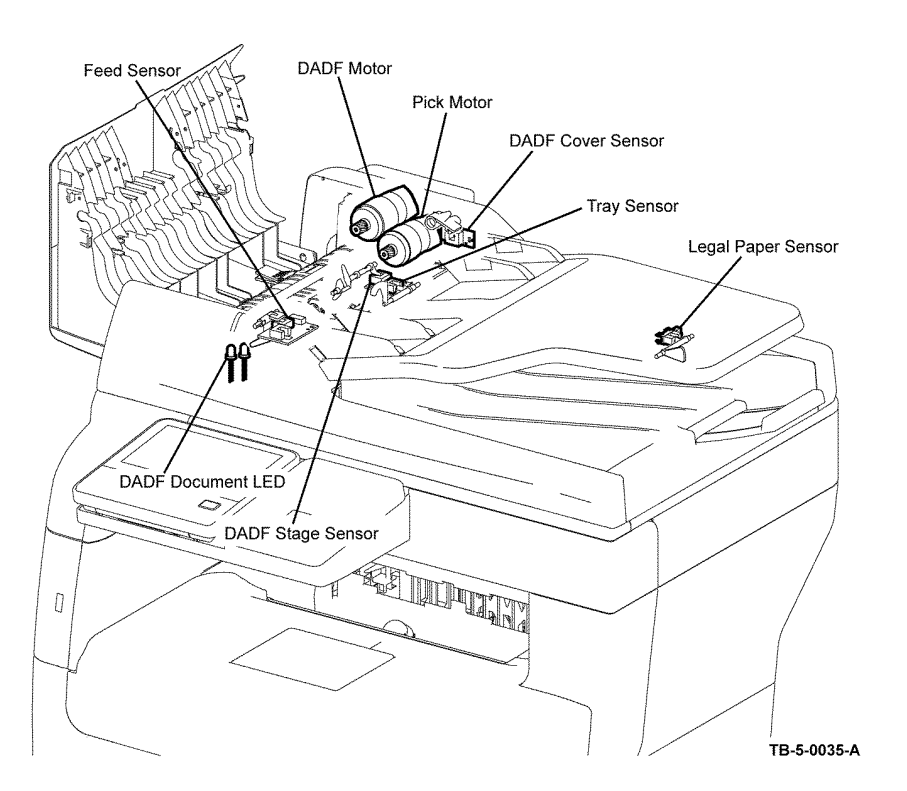

### Document Stopper

When a document is loaded in the DADF, the document stopper is locked to prevent the document from being moved forward. When the DADF starts feeding, the front portion of the pickup assembly is lowered. This unlocks the document stopper that blocks the document, and the document is fed. When the paper feed is completed, the pickup assembly returns to its original position. Refer to Figure 15.

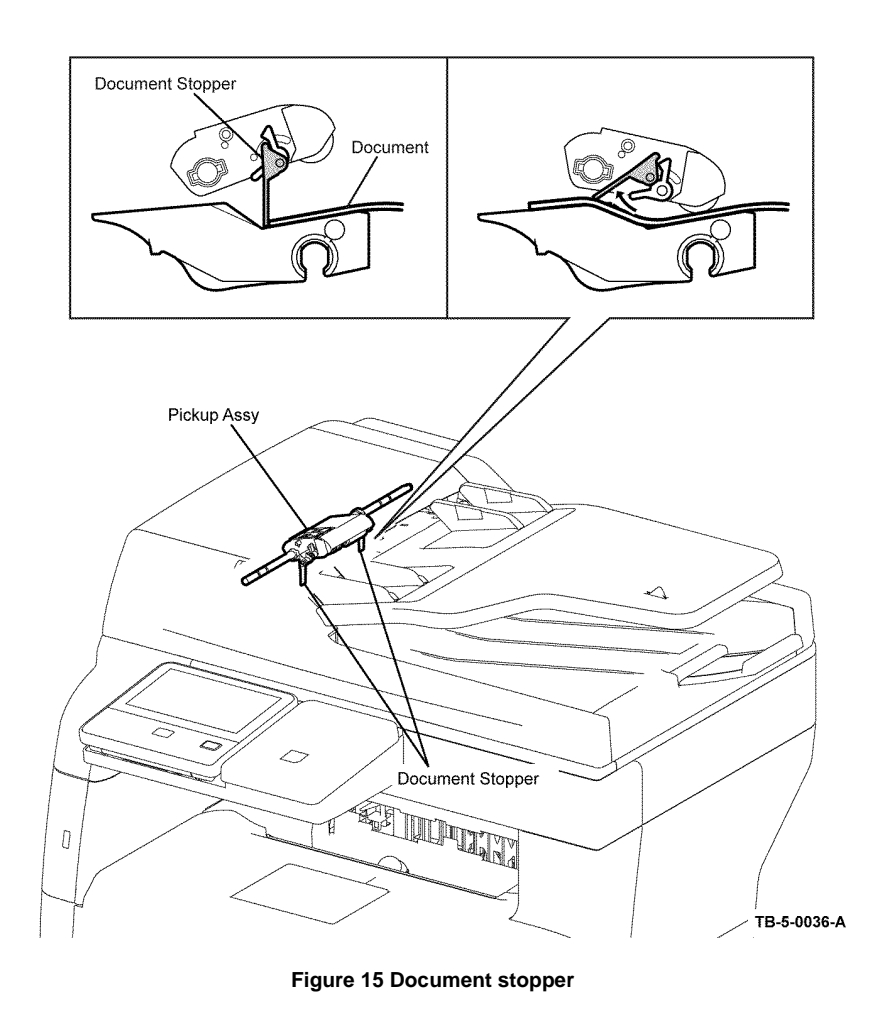

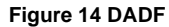

### **Pinch Roll Assembly**

The pinch roll assembly is normally pressed against the direction of the takeaway roll by the spring pressure. Documents are fed through between the pinch rolls and the takeaway roll to the CVT Window by the rotation of the takeaway roll. If a jam occurs between the pinch roll assembly and the takeaway roll, it is hard to retrieve documents due to the high spring pressure of pinch roll assembly. In order to retrieve jammed documents, open the cover assembly DADF to release the spring pressure, and make enough clearance between the pinch rolls and the takeaway roll. Refer to Figure 16.

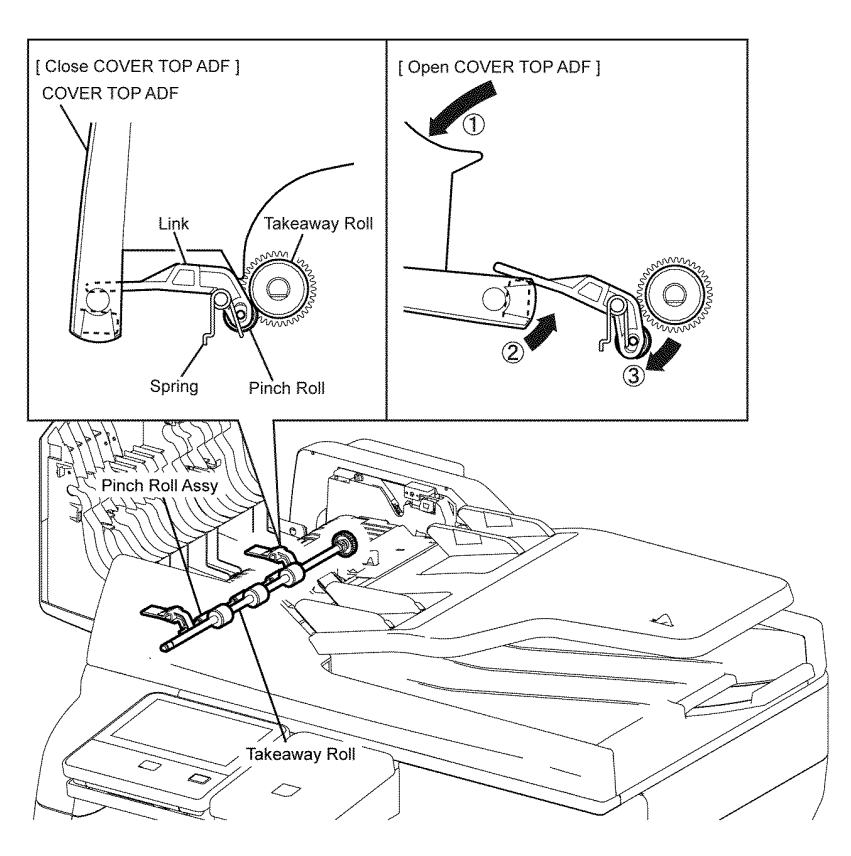

TB-5-0037-A

Figure 16 Pinch roll assembly

### Data Flow

### Data Flow (IOT)

The print data (electric signal) from the printer controller flows as shown in Figure 1 before it is turned into a print.

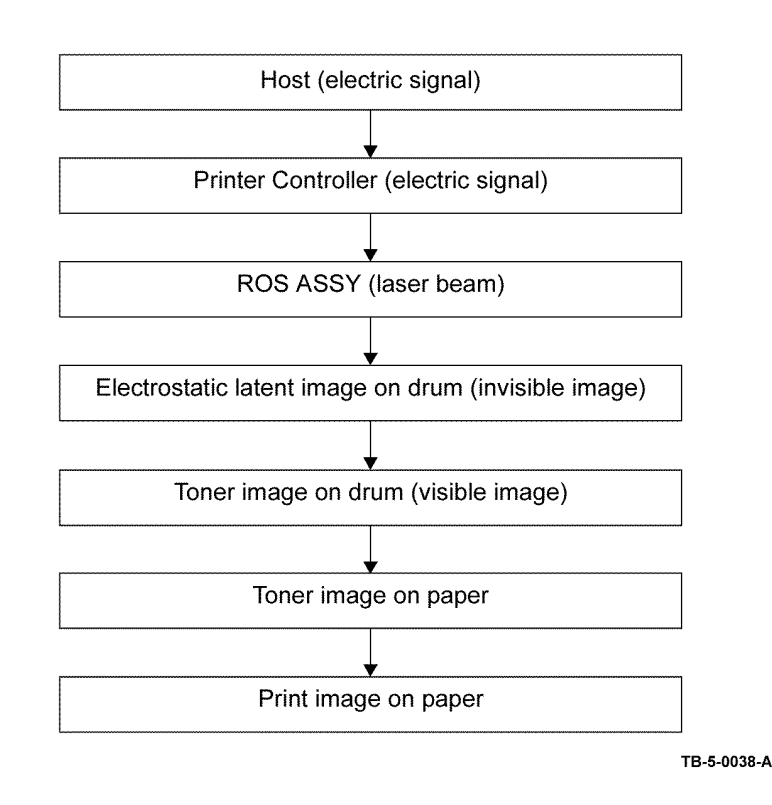

Figure 1 Data flow (IOT)

### Data Flow (Scanner)

The image data from the document set on the IIT or DADF goes through the following components before it is printed at the engine section. Refer to Figure 2.

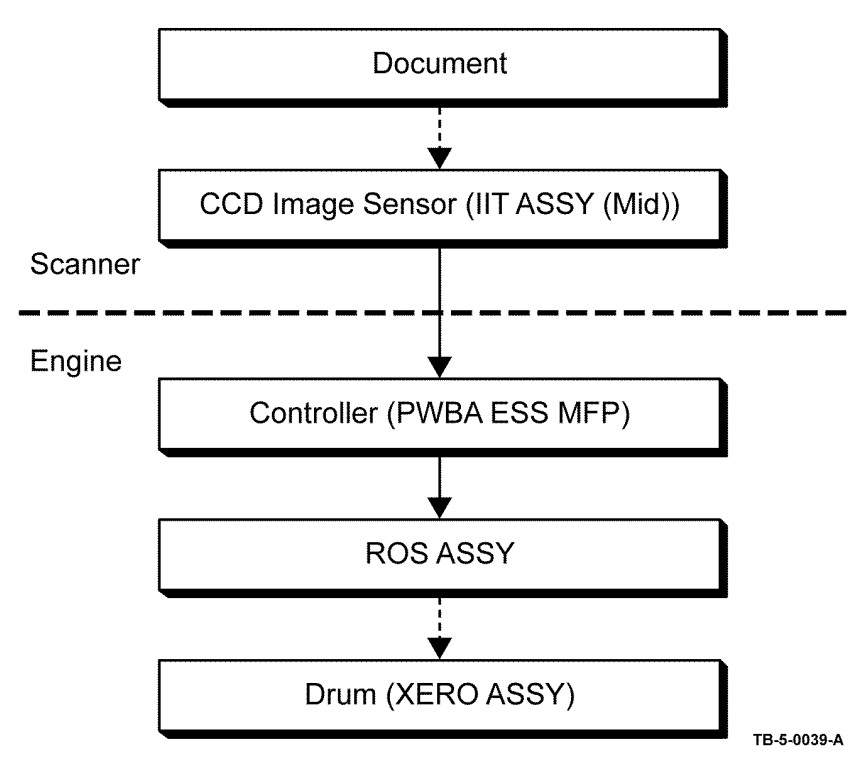

Figure 2 Data flow (scanner)

### **Operation Modes**

The printer can be operated in the following modes:

### **Power-off Status**

The power button is off and no power is supplied. The machine does not operate.

### Ready (Standby) Mode

This mode is called as 'Energy Saving: Step 1'.

When the system starts up by power-on, it shifts from the power-off state to the standby mode. At this point, the provided functions (copying, Fax sending, network scanning) become available via the operator panel. Fax receiving and printing, Direct Fax, and local scanning also become available (B405).

After selecting Power Save on the operator panel, the machine enters the Sleep Mode to save more power consumption.

### **Running Mode**

There are the Print mode, Scan mode, and Fax communication mode in which the IOT, IIT, and Fax communication operate respectively.

### Print Mode

In this mode, the IOT is operating for printing and report printing (B400).

In this mode, the IOT is operating for printing, copying, Fax received printing, and report printing (B405).

### Scan Mode (B405 Only)

In this mode, the IIT is operating for copy scanning, local scanning, network scanning, and Fax sending.

### Fax Communication Mode (B405 Only)

In this mode, Fax sending/receiving is in progress.

### Low Power Mode

This mode is called as 'Energy Saving: Step 2'.

When no job is executed for a certain period of time, the machine enters this mode to reduce the standby electricity consumption.

The shift time from the Standby mode to Low Power mode can be changed from the operator panel (Setting range: 1-60 min). The factory default is 1 minute.

The conditions that Low Power mode to Ready mode:

- Pressing 'Energy Save' on the operator panel
- Receiving a print job
- Receiving a Fax job (B405 only)

- Receiving Fax job (B405 only)
- Detecting hook-off of external telephone (default: off)
- Report printing directions.
- At the time of USB memory insertion.
- Start sending or polling data at the communication, if start time specified by the operator (B405 only)

### **Sleep Mode**

This mode is called as 'Energy Saving: Step 3'.

After the Low Power Mode has continued for a certain period of time, the machine enters this mode to reduce the standby electricity consumption. The shift time from the Low Power mode to the this mode fixed at 1 minute.

Sleep mode is cancelled by:

- Pressing 'Energy Save on the operator panel
- Receiving a print job
- Receiving a Fax job (B405 only)
- Detecting hook-off of external telephone (default: off)
- Report printing directions.
- At the time of USB memory insertion.
- Start sending or polling data at the communication, if start time specified by the operator (B405 only).

### Control

### **Document Scanning Steps**

A CCD image sensor is used to read image data from the document. To ensure stabilized image reading, the CCD image sensor output is adjusted. Adjustment includes Automatic Gain Control (AGC) and Automatic Offset Control (AOC).

Reference data for adjustment is collected and used to perform compensation on the read image data. Compensation includes shading compensation, white variation compensation, and black variation compensation. These adjustment and compensation steps are described below.

Reference data is obtained by reading image data from a white reference plate via the CCD image sensor.

### AGC (Auto Gain Control): White Level Variation Adjustment

During AGC, the scanner assembly is moved to the position of the white reference plate, and the exposure lamp is illuminated. The light reflected from the white reference plate is read by the CMOS image sensor as the white reference value, which is used to adjust CMOS image sensor output.

### AOC (Auto Offset Control)

AOC is performed by turning off the exposure lamp after AGC. This state is read by the CMOS image sensor as the black reference value, which is used to adjust CMOS image sensor output (the order of AGC and AOC adjustment depends on the model).

### **Shading Compensation**

Shading compensation compensates for pixel-by-pixel sensitivity variations and the non uniformity of lamp light in the fast scanning direction. The AGC and AOC adjustment values are used to compensate for the image data read by the CCD image sensor.

### **System Configuration**

The ESS PWB controls the Fax, scanner, and DADF. Fax and copy operations are performed according to data entered at the operation panel. Figure 1 shows the system configuration.

### **Drive Transmission Route**

Main Drive Assembly

Refer to Figure 1.

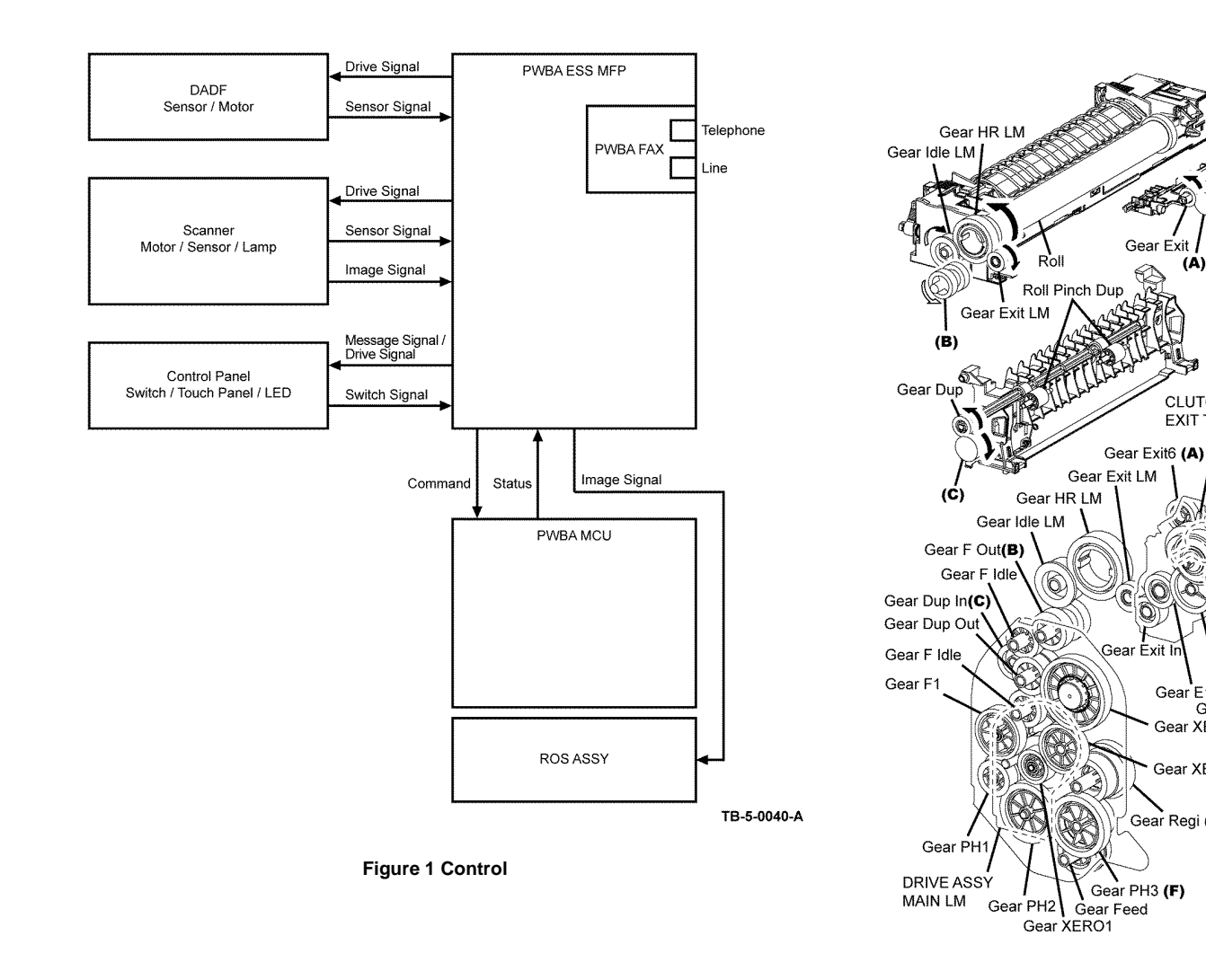

TB-5-0041-A

Gear Auger

Figure 1 Main drive assembly

Holder Assy

Pinch Low R

Roll Assy

Cing BCR

Holder Assy

Gear

XERO Out

(D)

Gear Exit

(A)

CLUTCH ASSY EXIT T21

Gear E5

Gear E4

Gear

Gear E3

CLUTCH ASSY

INVERT

Gear E1 Gear E2

Gear Regi (E)

Gear XERO Out

Gear XERO2(D)

Pinch Low L

Roll Assy Mag Roll Assy BCR

Drum

Auger Supply Auger Admix

REGI. CLUTCH

(E)

CST FEED CLUTCH

(F)

Gear Feed MSI

Gear Segment MSI1

Gear

Gear Idler MA

Roll Assy Feed

Gear Idler Feeder

Gear Segment MSI2

Gear Idler Feeder

Gear Idler Feeder

200h

Mag Roll

**Option Motor Assembly** Refer to Figure 3.

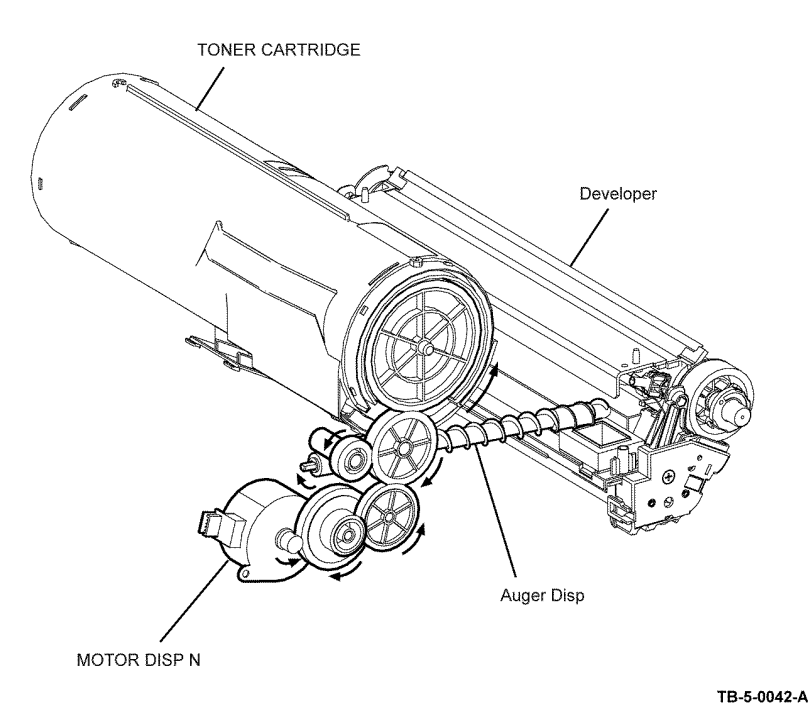

Figure 2 Toner dispense motor

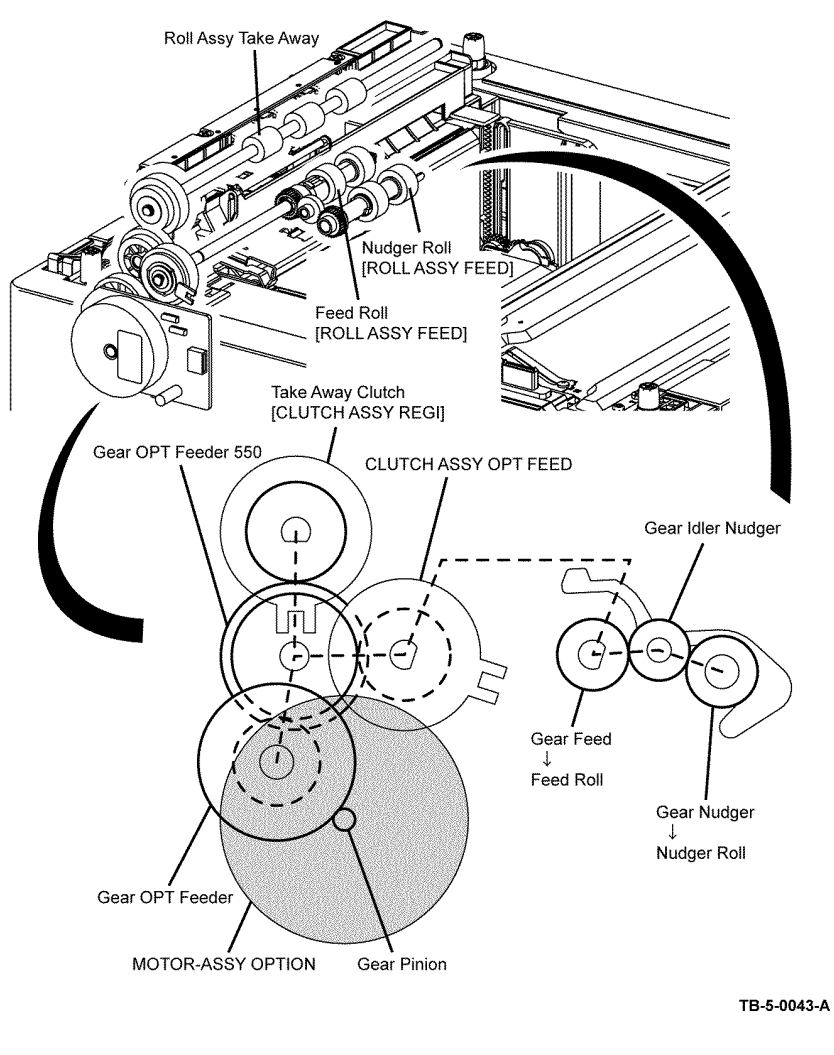

Figure 3 Option motor assembly

**DADF Motor** Refer to Figure 4.

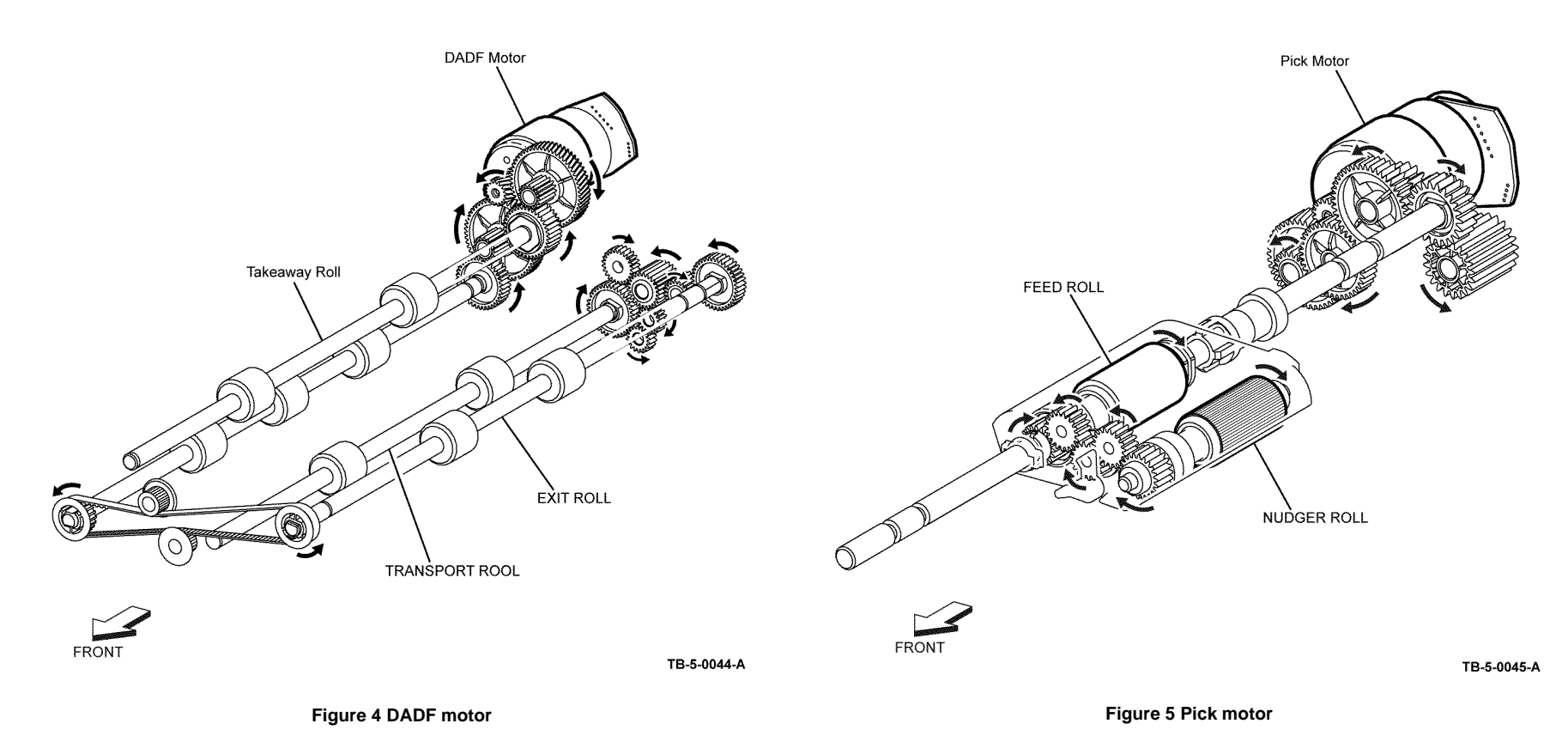

### **Telephone System**

### Converting and Sending Voice in the Form of Electrical Signals

The human voice is a sound wave; in other words, air vibrations. Conversation between two people results when such vibrations travel through the air and reach each other's ears. A string telephone transmits the air vibrations generated between two people along a string stretched tight, thus allowing conversation over a distance. In this system, a paper cup at one end of the string receives the air vibrations, which are then transmitted along the string. A paper cup at the other end of the string transmits them back to the air, so that they again become again audible sound waves.

A telephone is a device that replaces the vibrations transmitted by string with electrical signals. The two paper cups correspond to microphone and speaker and the string to the telephone line. Because electrical signals travel over the telephone line at a high speed with minimal attenuation, the telephone enables conversation over great distances.

Voice is changed into electrical signals using electromagnetic induction, a process by which electrical signals are generated by vibrating a coil in a magnetic field. Both the microphone and speaker exploit this process. The microphone transduces sound into electrical signals using electromagnetic induction that occurs at a moving coil coupled to a diaphragm picking up air vibrations.

On the other hand, the speaker functions in the reverse manner, transducing electrical signals back to air vibrations. Therefore, its construction is basically the same as that of a microphone. Electrical signals passing through a coil in the magnetic field vibrate the coil, which in turn vibrate the air to reproduce the voice. Refer to Figure 1.

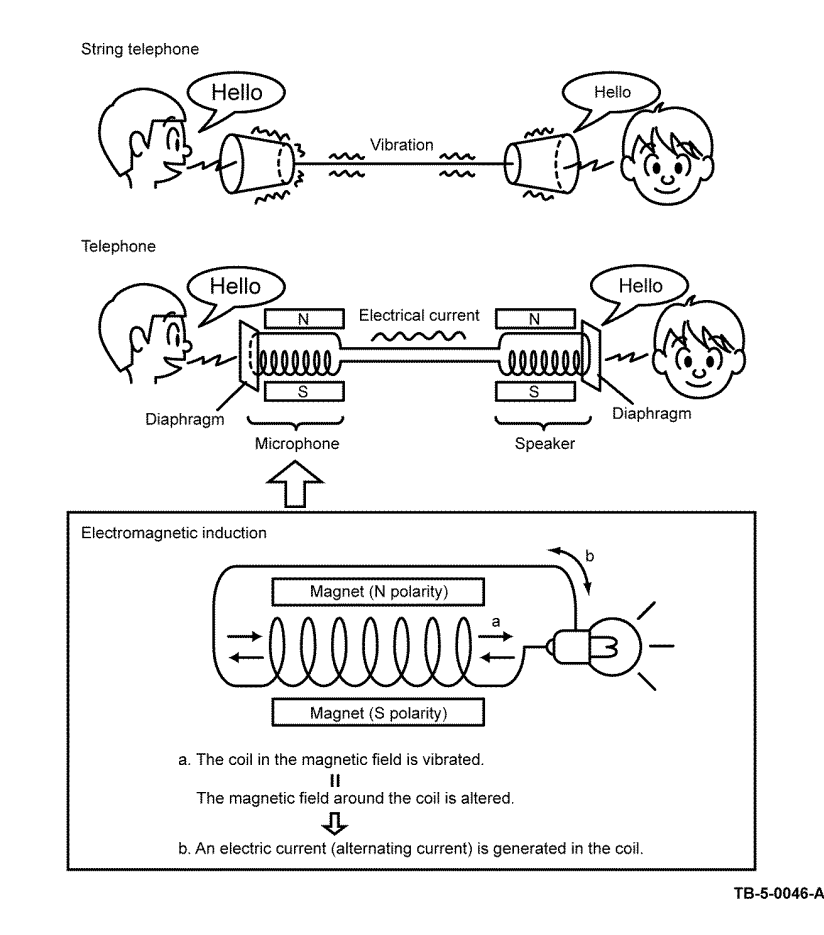

### Figure 1 Telephone system

These electrical signals are analog signals that fluctuate in response to the volume of the voice.

### **Analog and Digital Signals**

An electrical signal generated by the telephone's microphone is an analog signal. The waveform of this analog signal fluctuates responsive to the voice volume. When the voice is loud, the amplitude (voltage) increases; when soft, the amplitude decreases. When the voice is highpitched, the frequency (number of vibrations) increases; when low-pitched, the frequency decreases.

A signal whose values change in a continuous manner with time like this is called an analog signal. In contrast, a digital signal is a set of values that change with time in a discrete instead of continuous manner. In other words, an analog signal is like a hill. A digital signal is like stairs.

A digital signal is a series of values obtained by sampling a continuous analog signal at a certain required rate. For example, when sampling is by time, the rate is once a second, millisecond, etc.

Because the sampling reduces the amount of data along the time axis, the converted signal is compressed and smaller in data size. Thus, once digitized, the signal information is thinned out compared to the original analog signal.

Moreover, digital signal transmission is performed by dividing a continuously changing electrical signal according to a certain rate of time, then converting each division to a value of 1 or 0, depending on whether it is greater or less than a specified threshold value. Compared to an analog signal, a digital signal offers precise data exchange because the only change that must be handled is that between 1 (high voltage) and 0 (low voltage) with respect to a standard value (the threshold value). Refer to Figure 2.

**NOTE:** The difference between analog and digital signals can be easily understood by comparing analog measuring instruments, such as clocks and scales with their needles and gradations to digital gauges that display results as a value. An analog instrument with a continuously moving needle, can, at least in theory, be read beyond the decimal point to infinitely small divisions (12.47253... g, 35.1864... g, etc.). A digital instrument, however, can only display results to the minimum necessary decimal place (12.5 g, 35.0 g, etc.). **NOTE:** Conversion of an analog signal to digital signal is called AD conversion. The reverse is called DA conversion. Image data read by a Fax is a digital signal in which zeros and ones are assigned according to whether or not there is black in the squares of a paper surface divided into a grid. Fax communications that use an analog telephone network perform DA conversion before transmitting the scanned image from the phone, and AD conversion before printing the received data.

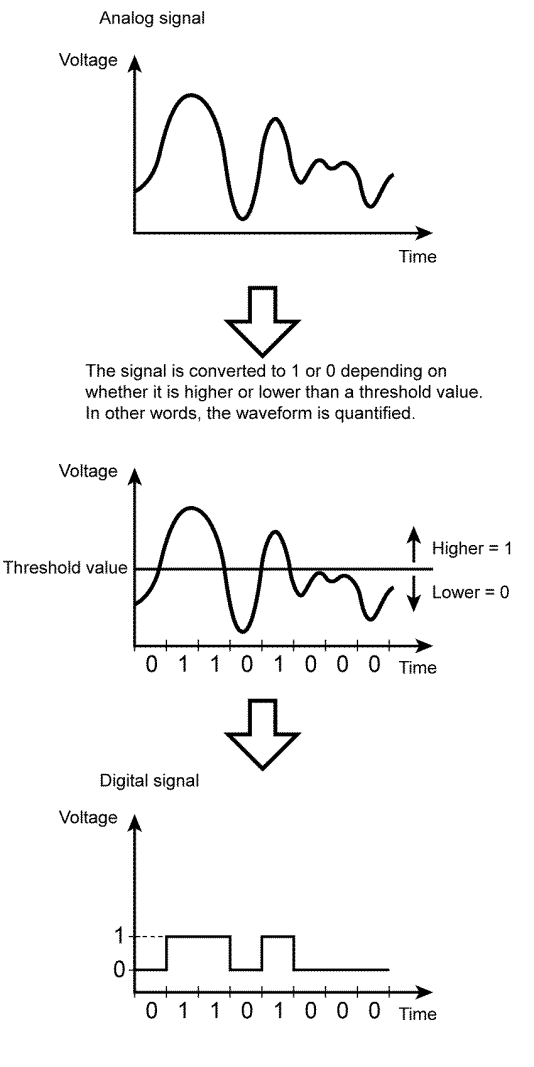

TB-5-0047-A

Figure 2 Signals

### **Telephone Call Connection Mechanism**

### **Analog Telephone Network**

To make a telephone call, the calling party and called party each must have a telephone set (telephone). These telephones must be connected by a transmission route. The transmission route includes switches located in central offices. The route itself comprises various components such as metallic cable and optical cable. The entire transmission path between the two telephones is called an analog telephone network.

An analog telephone network comprises four parts. Refer to Figure 1 and Figure 2.

Analog Telephone Network Configuration

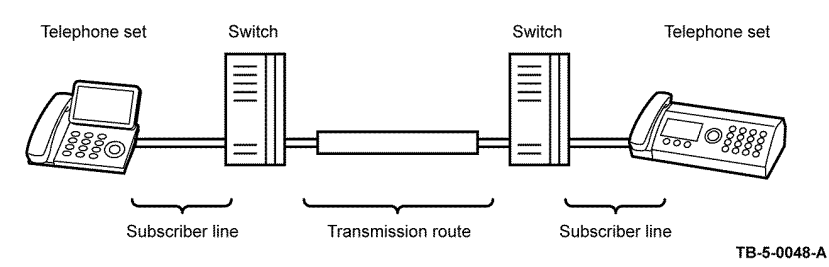

Figure 1 Analog telephone network

Switching Equipment Network

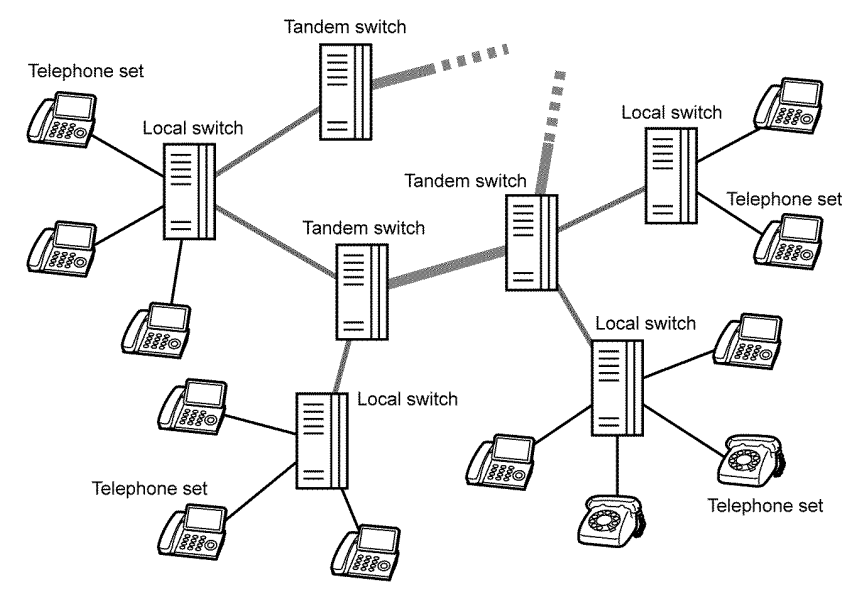

### TB-5-0049-A

Figure 2 Switching equipment network

### **Telephone Call Connection Mechanism**

- When the handset is lifted, the hook switch is activated and a transmission signal (400Hz/ 48VDC), called a dial tone (DT), is sent from the local switch. The dial tone is audible at the handset speaker, indicating that the calling party can start dialing.
- 2. Entering the telephone number by rotating the dial or pushing the buttons transmits the number to the local switch.

**NOTE:** There are two types of telephone line corresponding to the two ways of transmitting the phone number. They are known as dial types. Most recent telephones can automatically distinguish the dial type. One type is 'Pulse Dialing (PD)', also called 'Dial Pulse (DP)'. After the rotary dial on a dial phone is rotated, the dial returns to its original position. While returning, the electric current is interrupted (dividing the signal into pulses) the number of times corresponding to the number dialed. The switch derives the number from the number of pulses. When the pulse repetition rate is ten pulses per second, it is referred to as 10pps (Pulses Per Second), when twenty, 20pps. The other type is a method known as 'Tone Dialing (TD)', formally called 'Dual-Tone Multi-Frequency (DTMF)'. Each button on a push-button phone is assigned a unique pair of frequencies (the 'tone'), from which the switch derives the number. Refer to Figure 3.

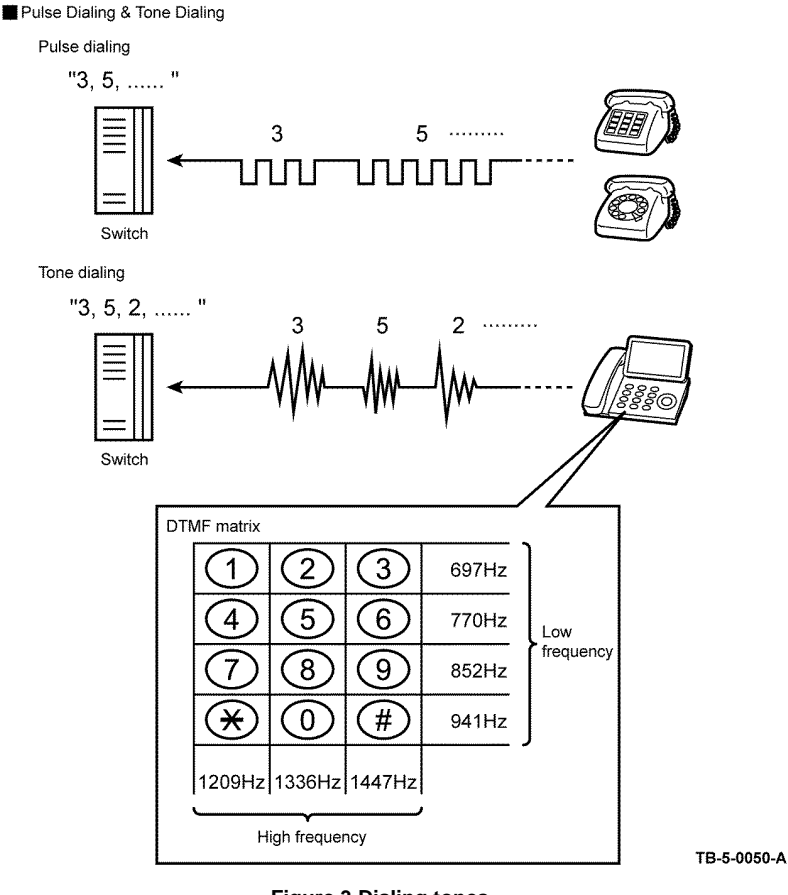

### Figure 3 Dialing tones

- 1. The switch connects lines according to the transmitted number.
- 2. When a connection between local switches is established, the local switch of the called party sends a ringing signal to the telephone of the called party. The telephone that receives the ringing signal emits its ring tone. At the same time, the called party's local switch sends a ring back tone (RBT) to the calling party's telephone to indicate that a connection to the called party has been established.

3. When the called party's handset is lifted, activating the hook switch, the local switch on the called party side receives a response signal and stops sending tones to the calling and called parties. This is when a communications path is established between the both parties. Refer to Figure 4.

Connecting Out-of-Town Calls

a. Lift the handset

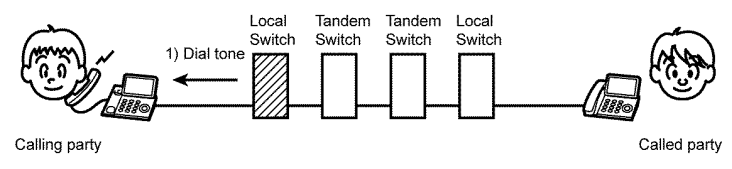

b. Dial the number

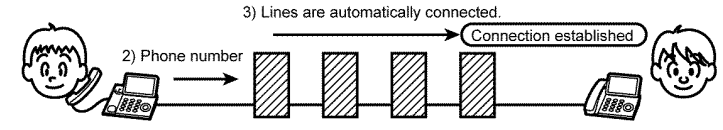

c. Calling

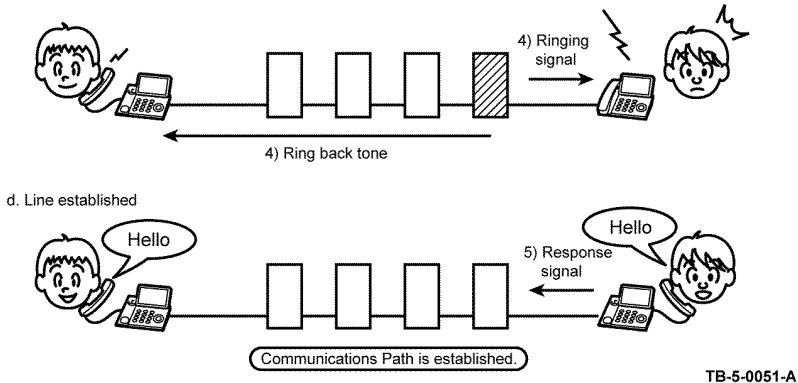

Figure 4 Out of town connection

### Terminology

### Line Types

- PSTN (Public Switched Telephone Network): Analog telephone network. If there is no switch on site, set the line type to PSTN.
- PBX (Private Branch Exchange): On-site switch that connects multiple analog telephones to a single line to establish an in-house phone system. If there is a switch on site, set the line type to PBX.

### Dial Types

 Tone (Push) Dial/Pulse Dial (10pps)/Pulse Dial (20pps): Refer to Telephone Call Connection Mechanism. PPS: Pulse Per Second

### Others

• Branch Connection: To connect multiple telephones to a single line in parallel. Telephones and Faxes may not function properly in this configuration.

### Fax System (Overview)

A Fax (abbreviation of facsimile) is a device that sends and receives image data using either an analog or a digital telephone line. The following describes the analog line system (For G3, refer to Fax Standards (ITU-T Recommendations).

The three basic units of a Fax are the scanner (for reading the image), the control circuit, and the printer.

The scanner splits the image into a fine grid, then reads the brightness (white/black) of each cell. This operation is called scanning. The white/black information is converted to a digital signal: bright cells become 1, dark cells 0.

The digital signal from a scanned image is subjected to DA conversion (modulation) by the control circuit to enable transmission over an analog telephone line. After conversion, the data is sent as an analog signal. The sound audible during transmission is image data that has become an analog signal, that is, an audio signal.

The analog signal arriving over the telephone line is then subjected to AD conversion (demodulation) by the control circuit of the receiving Fax machine, and restored to a digital signal.

The black/white information obtained from the AD conversion is sent to the printer, where black cells are reproduced on the paper at the positions where they were on the original. Refer to Figure 1.

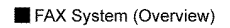

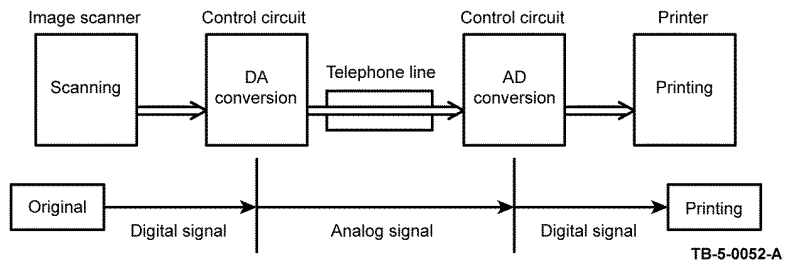

Figure 1 Fax system

### **Fax Unit Mechanisms**

### Scanner

The scanner consists of the Image Input Terminal (IIT) and the duplex auto document feeder (DADF). Document scanning is performed by the carriage assembly in the Image Input Terminal.

A CCD image sensor is a light-receiving element that produces an electrical signal in response to light.

The white areas of the original document reflect the light from the lamp. The black areas reflect no light. The CMOS image sensor read the light reflected from the original, outputting sequentially to the control circuit which areas are white and which black as binary data (1/0 digital data: 1 bit).

**NOTE:** To scan the original, the carriage assembly (CCD image sensor unit) must be shifted a distance of one line after each line is scanned. When the original is scanned on the platen glass (as for a flatbed scanner), the carriage assembly is moved with respect to the original. In the case of a Fax equipped with the DADF, scanning via the DADF is performed by moving the original with the carriage assembly fixed at one position. This is known as constant velocity transport (CVT).

**NOTE:** During scanning, the finer the grid into which the original is divided, the greater the scanning precision of the original image. For a G3 Fax (normal mode: G3 Normal), scanning is performed at the resolution of 8 divisions per millimeter (200dpi) in the horizontal direction and 3.85 divisions per millimeter in the vertical direction. This means that the 200dpi in-line Carriage assembly is shifted approximately four times per millimeter in the vertical direction. For an A4 original, the data amounts to approximately two million pixels. In the high-quality mode (G3 Fine), scanning resolution is 8 divisions per millimeter in the horizontal direction and 7.7 divisions per millimeter in the vertical direction, where the data amounts to approximately four million pixels. As resolution increases, the amount of data also increases, lengthening the transmission time.

### **Control Circuit**

The control circuit executes scanning of image data by controlling the image scanner. A line of CCD image sensor scans the original image one line at a time. When scanning of one horizontal line is completed, the next line below is scanned. As this continues, the original is scanned from end to end one line at a time and converted to digital data as black-and-white information.

Because this image data is a set of digital signals, it cannot be transmitted using an analog telephone line. It must be subjected to DA conversion (modulation). On the other hand, the receiving Fax machine must perform AD conversion to restore the incoming digital data to analog data.

DA conversion, analog signal transmission, analog signal reception, and AD conversion are all performed by a modem (modulator/demodulator) in the control circuit. A modem consists of a network control unit (NCU) for connecting to the telephone line and an A/D conversion unit for performing DA and AD conversions. Refer to Figure 1.

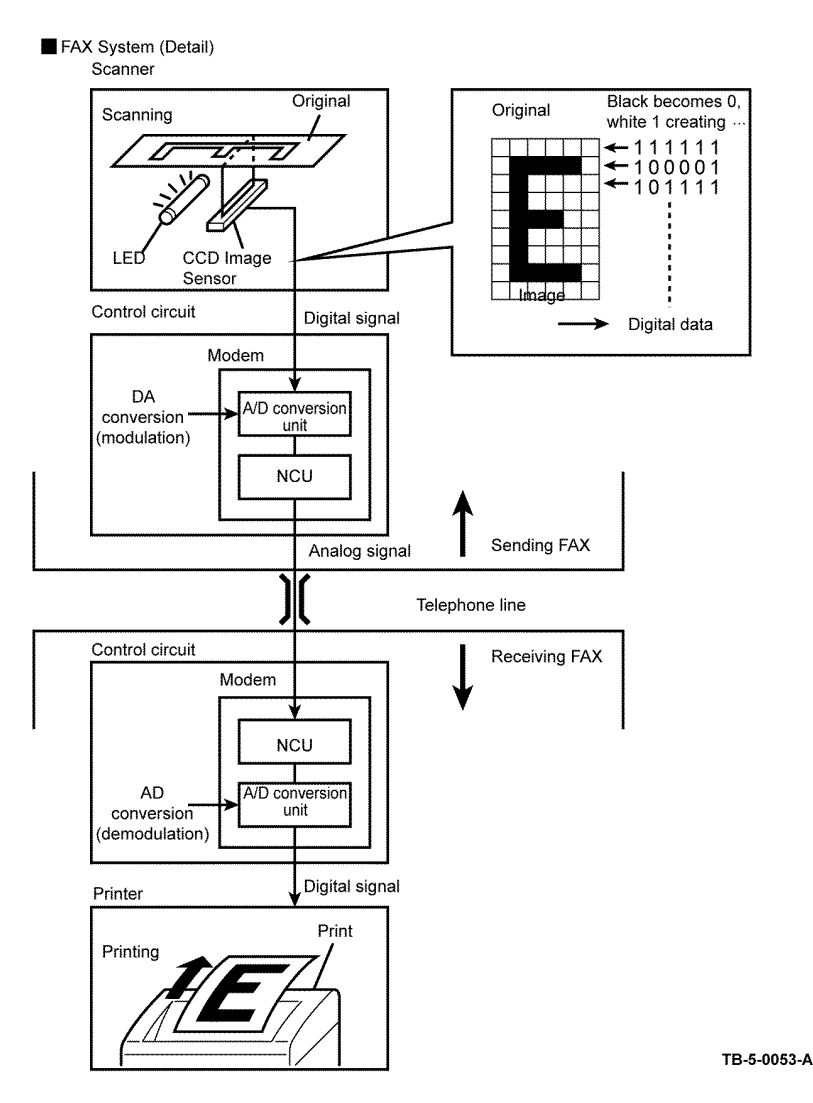

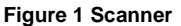

**NOTE:** After the telephone number is entered, the NCU automatically performs steps 1 and 2 of the line connection procedure described in Telephone Call Connection Mechanism. If on the receiving end, step 6 is automatically performed to answer.

The following is the line connection procedure between two Faxes based on the steps 1 to 5 of telephone call connection mechanism. At the receiving Fax, step 6 is also automatically performed.

- When an AT command (a modem control command) is sent from the control circuit to the modem, the hook switch is activated, and a state is obtained that is identical to that when the handset of a telephone is lifted. A dial tone (400Hz/48VDC) is sent from the local switch. The modem's speaker emits the dial tone as an audible sound.
- 2. After image scanning, the telephone number (a previously stored number, number entered by pressing phone buttons, etc.) is automatically dialed and transmitted to the local switch.
- 3. Steps 3, 4, and 5 for establishing a connection via the switches are identical to those for telephone.
- 4. The receiving party's Fax automatically answers when it receives the call signal, and the hook switch is activated. The local switch on the receiving party side receives a response signal and stops sending tones to the sending and receiving parties, thereby establishing a communications path between the both parties.

In the case of a telephone call, only voice conversion between the two parties follows. For Fax, preparation for delivery of image data is required that includes the following types of exchanges:

- The sending Fax indicates that the transmission is a Fax transmission.
- The receiving Fax indicates that it is ready to receive and also its communications capacity.
- The sending Fax then sends data in accordance with the receiving Fax's communications capacity.

Once mutual preparation is completed, image data sending and receiving is started. Image data is modulated into an analog signal by the A/D converter at the sending Fax, then sent from its NCU. Image data received by the NCU of the receiving Fax is demodulated into a digital signal by its A/D converter and then sent to the control circuit. When image data reception is completed, the Fax automatically disconnects the line (hook is off).

In summary, the NCU automatically executes a series of such operations from hook switch on to hook switch off.

**NOTE:** The control circuit also retains other important functions such as data compression and memory. With data compression, any part of the scanned image data that consists of continuous white or black pixels is encoded into a single element, thus compressing the volume of data. Memory temporarily stores data during transmission and reception.

### Printer

The printer prints image data from the control circuit onto the surface of paper. The principle is the same as that of an ordinary printer in that black is applied to specified locations on the paper.

### Fax Standards (ITU-T Recommendations)

International Fax standards (ITU-T recommendations) include G1 to G4. G1 to G3 use analog telephone networks. G4 uses a digital telephone network (ISDN). G3 is the standard currently in greatest use. Faxes conforming to Super G3, a recently added standard, are equipped with a fast 33.6kps modem and reduce transmission times to about half those of G3 Faxes. Refer to Table 1.

| Standard     | Year<br>Issued | Minimum<br>Transmission<br>Time for Single-<br>Page A4<br>Document | Maximum<br>Resolution | Maximum<br>Transmission<br>Speed    | Features                                                                                                    |
|--------------|----------------|--------------------------------------------------------------------|-----------------------|-------------------------------------|----------------------------------------------------------------------------------------------------|
| Group 1 (G1) | 1968           | Approx. 6 min.                                                     | 100 x 100dpi          | -<br>(Analog)                       | First standard.<br>Analog trans-<br>mission.<br>No band com-<br>pression tech-<br>nology                                                                |
| Group 2 (G2) | 1976           | Approx. 3 min.                                                     | 100 x 100dpi          | -<br>(Analog)                       | Analog trans-<br>mission.<br>Band compres-<br>sion technol-<br>ogy adopted.                                                                             |
| Group 3 (G3) | 1980           | Approx. 1 min<br>(14.4kbps)<br>Approx. 3 sec<br>(33.6kbps)         | 600 x 600dpi          | 14.4kbps<br>(Super G3:<br>33.6kbps) | Connection to<br>analog line<br>using Fax<br>modem.<br>Image data in<br>digital format.<br>Data compres-<br>sion.<br>Most common<br>standard in<br>use. |
| Group 4 (G4) | 1988           | Approx. 3 sec.                                                     | 400 x 400dpi          | 64kbps<br>(Using ISDN)              | Digital trans-<br>mission.<br>Supported by<br>various digital<br>transmission<br>services.<br>Halftone sup-<br>ported.                                  |

### Table 1 ITU-T recommendations

### **Near Field Communication (NFC)**

### **Overview of NFC**

NFC is a standard for short distance radio communication using the radio frequency band of 13.56 MHz.

The device is provided with a user authentication feature using MIFARE cards, contactless smart cards supporting NFC.

A smart card reader/writer is installed at the NFC-marked portion of the operator panel of the device.

NFC is defined as a set of internationally certified radio communication technology standards for existing smart cards and radio-frequency identification (RFID) system including ISO/ IEC18092 (NFC IP-1) and ISO/IEC21418 (NFC IP-2).

Refer to each component standard for further details on NFC.

### **Basic Principle of Operation of NFC**

A smart card contains an IC chip and an antenna that allow the data stored in the IC chip to be read when brought into the close proximity of a card reader/writer. Refer to Figure 1.

Data communication using a smart card consists of the steps that follow:

- 1. The user brings a smart card into the close proximity of the card reader/writer.
- 2. The card reader/writer generates an electromagnetic field.
- 3. Induced current flows in the antenna, allowing the IC chip to operate.
- 4. The smart card and the card reader/writer perform bidirectional authentication and communication (read/write of data).

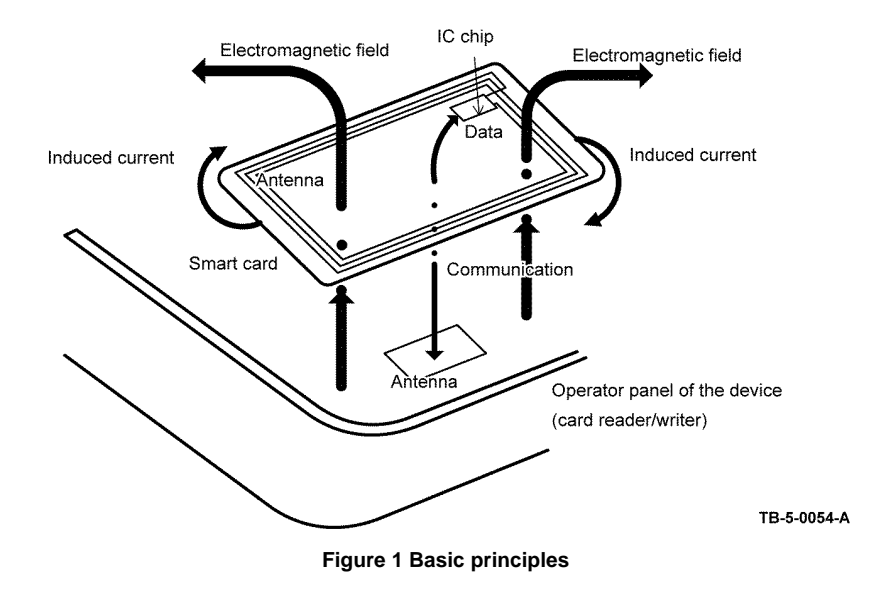

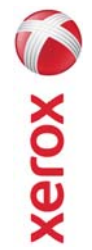

# EHS 700 - Health & Safety Incident Report Form for Incidents Involving a Xerox Product

|                          | an "Personal Information Protection and Electronic Documents Act " |                           | int 🗌 YES 🗌 NO                                   |                                    |                                                  | Serial Number(s) of Accessory (ies): | Total Copy Meter: |                                  | te machine by description and part number: | Part Number  | (s):                                  | *Name of Customer Contact Person:        | 1 1 | E-mail: *Telephone: | Fax: | entification                 | tt): Employee: E-mail:                     | *Phone (required for Xerox serviced equipment): |                                | Title: *Telephone Number: | E-Mail:      | *Date Report Submitted: |
|--------------------------|--------------------------------------------------------------------|---------------------------|--------------------------------------------------|------------------------------------|--------------------------------------------------|--------------------------------------|-------------------|----------------------------------|--------------------------------------------|--------------|---------------------------------------|------------------------------------------|-----|---------------------|------|------------------------------|--------------------------------------------|-------------------------------------------------|--------------------------------|---------------------------|--------------|-------------------------|
| For incidents in Canada: | PIPEDA consent given                                               | For incidente in the EII: | For incidents in the EU:<br>Safe Harbour Complai | )ate Of Incident (mm / dd / yyyy): | roduct Description<br>Iodel No. or Product Name: | oduct Serial Number:                 | stallation Date:  | ate of last service maintenance: | st damaged and affected part(s) of th      | •Description | ocation of product and affected part( | ustomer Identification<br>Sustomer Name: |     | Address:            |      | ustomer Service Engineer Ide | lame (required for Xerox serviced equipmen | scation:                                        | dividual Providing Notificatio | lame:                     | rganization: | ailing Address:         |

\* Required information is preceeded by asterisk, title shown in red, with a tan wash background

| EHS 700 - Health & Safety Incident Report Form for CONFIDENTIAL Xerox (Xerox Control Incidents Involving a Xerox Product (When filled in)                                                                                                    |
|----------------------------------------------------------------------------------------------------|
| Details of Incident *Description of Incident: (Check all that apply)  *Description of Smoke Describe quantity and duration of smoke:                                                                                                    |
| <ul> <li>Fire with open flames seen</li> <li>Electric shock to operator or service representative</li> <li>Physical injury/illness to operator or service representative</li> <li>Describe:</li> </ul>                                                                                                    |
| Other, describe:<br>MANDATORY DESCRIPTION (above): Provide a detailed description of all valid factors that may have contributed to the incident. Hardware involved in the incident should be preserved and retained for further investigation should investigation be deemed necessary by EH&S.<br>LIST INCIDENT DESCRIPTIONS AND SUPPORT DIAGRAMS/DATA INCLUDED OR ATTACHED: |
| *Any damage to customer property? No 📋 Yes 📋 Describe:                                                                                                    |
| *Did external emergency response provider(s) such as a fire department, ambulance, etc. respond?<br>No 🔲 Yes 🔲 Identify: (i.e., source, names of individuals)                                                                                                    |
| Apparent cause of incident (identify part that is suspected to be responsible for the incident)                                                                                                    |
| *Preliminary actions taken to mitigate incident:                                                                                                    |
| Instructions: E-mail or fax both pages of this completed form to EH&S:<br>e-mail: usa.product.incident@xerox.com or fax 585-422-8217 [Intelnet 8*222-8217 ]                                                                                                    |
|                                                                                                    |

\* Required information is preceded by asterisk, title shown in red with a tan wash background

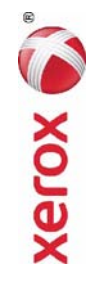

### PUBLICATION COMMENT SHEET

Please copy this master sheet and use it to help us to improve this publication. We would like you to tell us about improvements to its accuracy, format and quality.

Please give specific references, i.e.: page numbers and figure numbers and attach marked up photocopies wherever pos-sible. If you have identified a solution please include your suggestions with your reply. Please also answer the customer satisfaction question set. When you have completed the PCS, send it by internal mail to the address below. You will receive an acknowledgement and feedback on your comments. Please ensure that your name and CBU/District location code are fully completed.

| NAME:                                      |                    |                   | OPERALING              | I CUMPANY          |                                             |              |                      |
|--------------------------------------------|--------------------|-------------------|------------------------|--------------------|---------------------------------------------|--------------|----------------------|
| JOB TITLE:                                 |                    |                   |                        |                    |                                             |              |                      |
| ENGINEER NUMBER:                           |                    |                   | CBU/DISTR              | ICT LOCATI         | ON CODE:                                    |              |                      |
| CONTACT TELEPHONE NUMBE                    | R:                 |                   |                        |                    |                                             |              |                      |
| DATE:                                      |                    |                   |                        |                    |                                             |              |                      |
| PRODUCT AND PUBLICATION<br>TITLE:          | PUBLICATI          | ON REVISIO        | N DATE:                | SOFTWARE           | REVISION I                                  | -EVEL:       |                      |
| PAGE NUMBER:                               | -                  | :                 | COMN                   | AENT .             | -                                           |              |                      |
|                                            | Please             | e submit a m      | arked-up ph            | otocopy of         | the relevant                                | pages        |                      |
| CUSTOMER SATISFACTION QU                   | <b>JESTION SET</b> |                   |                        |                    |                                             |              |                      |
| QUESTION                                   |                    | NOT<br>APPLICABLE | VERY<br>SATISFIED      | SATISFIED          | NEITHER<br>SATISFIED<br>NOR<br>DISSATISFIED | DISSATISFIED | VERY<br>DISSATISFIED |
| DO YOU FIND THE MANUAL IS TECHN            | IICALLY ACCURATE?  |                   |                        |                    |                                             |              |                      |
| DO YOU FIND THE FORMAT OF THE M<br>USE?    | ANUAL EASY TO      |                   |                        |                    |                                             |              |                      |
| WHAT IS YOUR OVERALL SATISFACTIO<br>MANUAL | N LEVEL WITH THE   |                   |                        |                    |                                             |              |                      |
| FOR OFFICE USE ONLY                        |                    |                   | Digital, Cr            | eative and L       | anguage Se-                                 | rvices       |                      |
| RECEIVED DATE:                             |                    |                   | Aerox LM:<br>Bessemer  | s<br>Road          |                                             |              |                      |
| PCS. NUMBER:                               |                    |                   | Welwyn G<br>Hertfordsh | arden City<br>iire |                                             |              |                      |
| MANAGER:                                   |                    |                   | AL7 1BU                | Ĵ                  |                                             |              |                      |
| DUE DATE:                                  |                    |                   | UK<br>Attention:       | Steve Abbo         | tt                                          |              |                      |

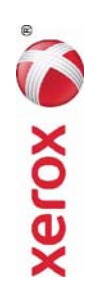